# ArCADia-TERMO

### Podręcznik użytkownika dla programu ArCADia–TERMO

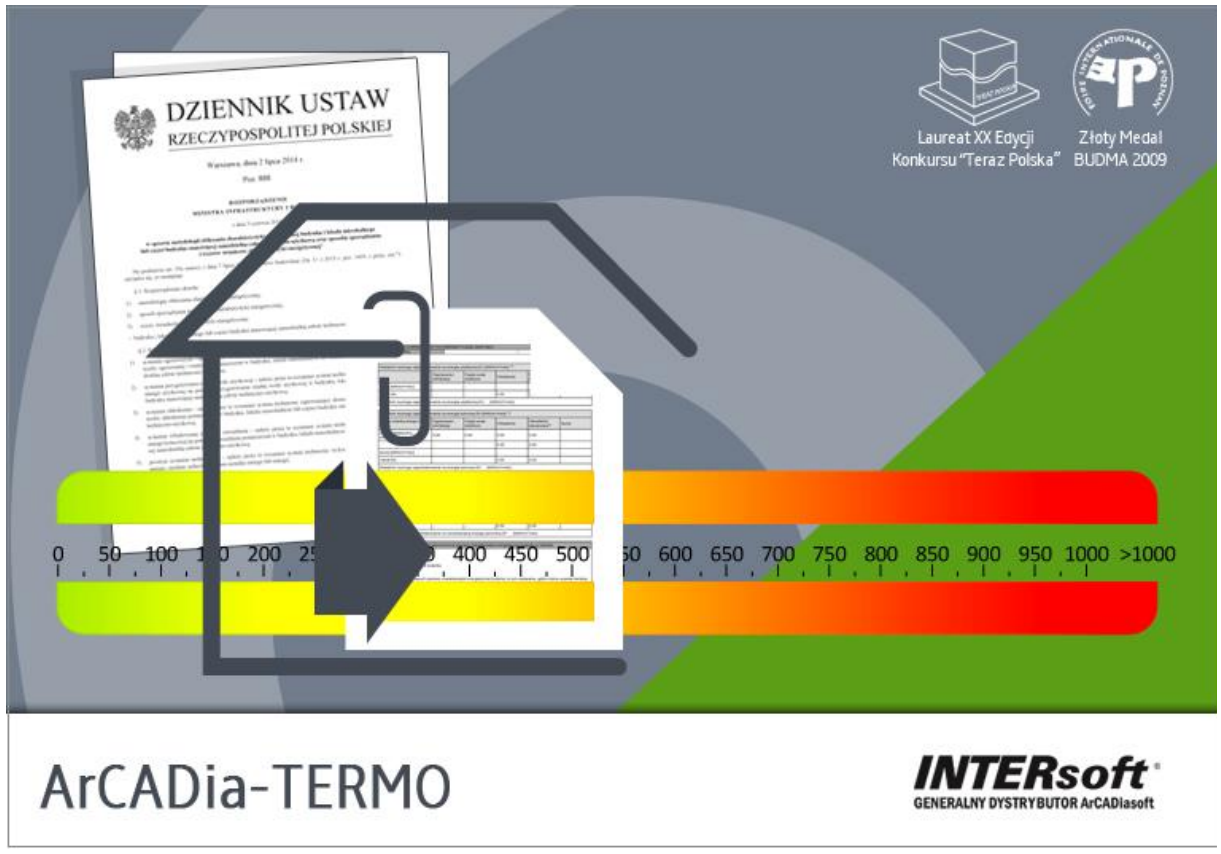

2015-01-27

# 1 SPIS TREŚCI

| 1 | Spis treści                                                                                                | 2          |
|---|----------------------------------------------------------------------------------------------------|------------|
| 2 | Wprowadzenie                                                                                               | 7          |
| 3 | Zakres merytoryczny                                                                                        | 9          |
|   | 3.1 Wstep                                                                                                  |            |
| 2 | 3.2 Zakres merytoryczny obliczeń cieplnych                                                                 | 11         |
| - | 2.2 Zakros morytoryczny concern crepniyen                                                                  | 10         |
| - | 3.3 L Stosowane definicie                                                                                  | 12         |
|   | 3.3.2 Wymagane przez rozporzadzenie MIIR elementy audytu energetycznego                                    |            |
| - | A Zakres merutoryczny certyfikatu                                                                          | 14         |
| - | 3.4 Zakies inclytolyczny certynkatu                                                                        |            |
|   | 3.4.2 Wymagania dotyczące formy świadectwa charakterystyki energetycznej                                   |            |
|   | 3.4.3 Sposób sporządzania i wzór świadectwa charakterystyki energetycznej budynku                          |            |
| Δ | Onis danuch weiściowych projektu                                                                           | 16         |
| 7 |                                                                                                    |            |
| 2 | 4.1 Etap wybor obliczen                                                                                    | 1 /        |
|   | 4.1.1 Zapis i odczyt szabionow przegrod i certyfikatu                                                      | 23         |
| 2 | 4.2 MENU                                                                                                   |            |
|   | 4.2.1 Zakładka Ogólne                                                                                      | 27         |
|   | 4.2.2 Zakładka Wybór obliczeń                                                                              | 27         |
| 2 | 4.3   Etap dane projektu                                                                                   |            |
| 4 | 4.4 Etap dane o budynku                                                                                    |            |
| 5 | Opis obliczeń współczynnika przenikania ciepła "U" przegród                                                |            |
| 4 | 5.1 ETAP definicje przegród                                                                                |            |
|   | 5.1.1 Drzewko definicji przegród                                                                           |            |
|   | 5.1.2 Opis okno właściwości dla przegród typu standardowego                                                |            |
|   | 5.1.3 Zakładka Warstwy przegrody                                                                           |            |
|   | 5.1.4 Baza edytora materiałów                                                                              |            |
|   | 5.1.5 Opis okno właściwości dla przegród typu drzwi, okna zewnętrzne i wewnętrzne                          | 55         |
|   | 5.1.6 Opis okno właściwości dla przegród typu podłoga na gruncie                                           |            |
|   | 5.1.7 Zakładka parametry dodatkowe                                                                         |            |
|   | 5.1.8 Opis okno właściwości dla przegród typu ściana na gruncie                                            |            |
|   | 5.1.9 Zakładka parametry dodatkowe                                                                         |            |
| 6 | Opis obliczeń strat ciepła w pomieszczeniu                                                                 | 7 <i>3</i> |
| ť | <ul> <li>Etap straty ciepła. obliczenia zapotrzebowania na ciepło pomieszczeń (struktura<br/>74</li> </ul> | budynku)   |
|   | 6.1.1 Opis drzewka Struktura budynku                                                                       | 74         |
|   | 6.1.2 Opis okna Właściwości grupy pomieszczeń                                                              | 75         |
|   | 6.1.3 Opis okna Właściwości pomieszczenia                                                                  | 78         |
|   | 6.1.4 Opis zakładek obliczeń strat cieplnych dla normy PN-EN 12831- metoda uproszczona                     |            |
|   | 6.1.5 Opis zakładek obliczeń strat cieplnychdla normy PN- EN 12831 metoda szczegółowa                      |            |
|   | 6.1.6 Opis okna wyników obliczeń dla normy PN-EN 12831 - metoda Szczegółowa                                |            |
| 7 | Opis obliczeń sezonowego zapotrzebowania na ciepło na cele ogrzewania i v                                  | ventylacji |

104

| Spis | s treśc      | i                                                                     |            |
|------|--------------|-----------------------------------------------------------------------|------------|
| 7    | .1 E         | tap strefy cieplne                                                    | 105        |
|      | 7.1.1        | Drzewko stref cieplnych                                               | 106        |
|      | 7.1.2        | Opis okno właściwości strefy                                          | 107        |
|      | 7.1.3        | Opis zakladek obliczeń strat i zysków ciepła                          | 108        |
| 8    | <b>O</b> pis | obliczeń sezonowego zapotrzebowania na chłód na cele chłodzenia i wen | tylacji138 |
| 8    | .1 E         | Etap strefy chłodu                                                    | 139        |
|      | 8.1.1        | Drzewko stref chłodu                                                  | 139        |
|      | 8.1.2        | Opis okno właściwości strefy                                          |            |
|      | 8.1.3        | Opis zakladek obliczeń strat i zysków ciepła                          |            |
|      | 8.1.4        | Opis okna wyników obliczeń                                            | 171        |
| 9    | Wydr         | uki obliczeń                                                          | 173        |
| 10   | Pra          | aca z modułem Audyt                                                   | 179        |
| 1    | 0.1          | Opis elementów modułu Audyt                                           | 180        |
| 1    | 0.2          | Wprowadzanie danych do okien dialogowych                              | 182        |
|      | 10.2.1       | ETAP Dane ogólne                                                      |            |
|      | 10.2.2       | Okno dialogowe System grzewczy                                        |            |
|      | 10.2.3       | ETAP Audyt - Ciepła woda użytkowa                                     | 206        |
|      | 10.2.4       | ETAP Ściany, stropy, stropodachy                                      | 222        |
|      | 10.2.5       | Okno dialogowe: Okna, drzwi, wentylacja                               |            |
|      | 10.2.6       | Okna dialogowe: Warianty termomodernizacyjne                          |            |
| 11   | Wy           | niki obliczeń modułu Audyt                                            | 237        |
| 1    | 1.1 R        | Caport uproszczony                                                    | 238        |
| 12   | Cer          | rtyfikat                                                              | 240        |
| 12   | 2.1          | Ogrzewanie i Wentylacja                                               | 241        |
| 12   | 2.2          | ETap Ciepła woda użytkowa                                             | 258        |
| 12   | 2.3          | Etap Chłodzenie                                                       | 278        |
| 12   | 2.4          | ETAP Oświetlenie                                                      | 290        |
| 1'   | 2 5          | Ranort certyfikat                                                     | 300        |
| 1.   | 12.5         | Parametry dla hudynku ocenianego                                      | 300        |
|      | 12.5.2       | WYNIKI OBLICZEŃ ROCZNEGO ZAPOTRZEBOWANIA NA ENERGIE PIERWOTNA         | 300        |
|      | 12.5.3       | WYNIKI OBLICZEŃ ROCZNEGO ZAPOTRZEBOWANIA NA ENERGIE KOŃCOWA           |            |
| 13   | EF           | EKT EKOLOGICZNY                                                       | 302        |
| 1    | 3.1          | Wstep do Efektu ekologicznego                                         | 303        |
| 1    | 3.2          | Wybór obliczeń efektu ekologicznego                                   | 304        |
| 1    | 33           | Efekt ekologiczny dla certyfikatu                                     | 305        |
|      | 13.3.1       | OKNO ZUŻYCIE PALIWA                                                   | 305        |
|      | 13.3.2       | OKNO ALTERNATYWNE ŹRÓDŁO                                              | 309        |
|      | 13.3.3       | OKNO EMISJA ZANIECZYSZCZEŃ                                            |            |
|      | 13.3.4       | Obliczenia                                                            |            |
|      | 13.3.5       | Raporty i wyniki                                                      |            |
| 1.   | 3.4          | Efekt ekologiczny dla audytu                                          | 318        |

Podręcznik użytkownika dla programu ArCADia-TERMO

| Spis treśc | i                                                             |  |
|------------|---------------------------------------------------------------|--|
| 13.4.1     | OKNO ZUŻYCIE PALIWA                                           |  |
| 13.4.2     | OKNO EMISJA ZANIECZYSZCZEŃ                                    |  |
| 13.4.3     | Obliczenia                                                    |  |
| 13.4.4     | Raporty i wyniki                                              |  |
| 14 EF      | EKT EKONOMICZNY                                               |  |
| 14.1       | Wstęp do Efektu ekonomicznego                                 |  |
| 14.2       | Wybór obliczeń efektu ekologicznego                           |  |
| 14.3       | Efekt ekonomiczny                                             |  |
| 14.3.1     | OKNO ZUŻYCIE PALIWA                                           |  |
| 14.3.2     | OKNO ALTERNATYWNE ŹRÓDŁO                                      |  |
| 14.3.3     | OKNO EFEKT EKONOMICZNY                                        |  |
| 14.3.4     | RAPORTY I WYNIKI                                              |  |
| 15 DC      | BÓR GRZEJNIKÓW                                                |  |
| 15.1       | Wstęp do doboru grzejników                                    |  |
| 15.2       | Wybór obliczeń doboru grzejników                              |  |
| 15.3       | Dobór grzejników                                              |  |
| 15.3.1     | OPCJE DOBORU ODBIORNIKÓW                                      |  |
| 15.3.2     | ETAP DOBÓR GRZEJNIKÓW                                         |  |
| 15.3.3     | RAPORTY RTF Z DOBORU GRZEJNIKÓW                               |  |
| 16 KL      | IMATYZACJA                                                    |  |
| 16.1       | Wstęp do klimatyzacji                                         |  |
| 16.2       | Wybór obliczeń klimatyzacji                                   |  |
| 16.3       | Wygląd okno obliczeń zysków ciepła pomieszczeń (zyski ciepła) |  |
| 16.3.1     | Opis drzewkastruktury budynku                                 |  |
| 16.3.2     | Okno grupy kondygnacji                                        |  |
| 16.3.3     | Opis okna właściwości pomieszczenia                           |  |
| 16.3.4     | Opis zakładek obliczeń zysków ciepła                          |  |
| 16.3.5     | Opis okna wyników obliczeń zysków ciepła                      |  |
| 16.3.6     | Raporty zysków ciepła                                         |  |

### Wydawca

ArCADiasoft Chudzik sp. j. ul. Sienkiewicza 85/87 90-057 Łódź www.arcadiasoft.pl

### Prawa autorskie

Zwracamy Państwu uwagę na to, że stosowane w podręczniku określenia software'owe i hardware'owe oraz nazwy markowe danych firm są prawnie chronione. Program komputerowy oraz podręcznik użytkownika zostały opracowane z najwyższą starannością i przy zachowaniu wszelkich możliwych środków kontrolnych. Pomimo tego nie można całkowicie wykluczyć wystąpienia błędów. Pragniemy w związku z tym zwrócić uwagę na to, że nie możemy udzielić gwarancji, jak również ponosić prawnej odpowiedzialności za wynikłe stąd skutki. Za podanie nam ewentualnych błędów będziemy wdzięczni.

## 2 WPROWADZENIE

#### Wprowadzenie

Program **ArCADia-TERMO** jest kompleksowym narzędziem do obliczeń cieplnych budynku, pozwala na obliczenia:

- obliczenie audytu energetycznego,
- obliczenia audytu remontowego,
- projektowanej charakterystyki energetycznej,
- świadectwa charakterystyki energetycznej,
- analizy środowiskowo-ekonomicznej,
- doboru grzejników
- klimatyzacji (zapotrzebowania na moc do doboru urządzeń klimatyzacji)
- efektu ekologicznego,
- efektu ekonomicznego.
- współczynnika przenikania przegród budowlanych,
- określenie rozkładu temperatur w przegrodzie,
- określenie wykresu wykropleń w przegrodzie,
- obliczenie zapotrzebowania na ciepło pomieszczeń,
- obliczenie sezonowego zapotrzebowania na ciepło budynku,
- obliczenie mostków cieplnych,

**ArCADia-TERMO** ma dodatkowo połączenie z programem architektonicznym **ArCADia – ARCHITEKTURA**, w którym użytkownik może narysować podkład budowlany, a następnie jednym przyciskiem przenieś model cieplny do programu.

Moduł **Audyt** programu **ArCADia** – **TERMO** służy do komputerowego wspomagania wykonywania audytów energetycznych zgodnie z Rozporządzeniem Ministra Infrastruktury z dnia 14 lutego 2008 lub 17.03.2009 roku "w sprawie szczegółowego zakresu i formy audytu energetycznego".

Wydruk raportu obliczeń, dokonanych na podstawie modułu **Audyt**, pozwala na wykorzystanie audytu do realizacji inwestycji finansowanej w trybie Ustawy "o wspieraniu przedsięwzięć termomodernizacyjnych", oraz dla inwestycji termomodernizacyjnych finansowanych z innych źródeł, dla których wymagane jest przygotowanie dokumentacji audytorskiej, wykonanej zgodnie z Rozporządzeniem Ministra Infrastruktury "w sprawie szczegółowego zakresu i formy audytu energetycznego".

Moduł **Certyfikat** programu **ArCADia** – **TERMO** służy do komputerowego wspomagania wykonywania świadectw charakterystyk energetycznych lub projektowanej charakterystyki energetycznej zgodnie z rozporządzeniem Ministra Infrastruktury z dnia 06 listopada 2008 roku lub rozporządzeniem Ministra Infrastruktury i Rozwojy z dnia 3 czerwca 2014 roku "w sprawie metodologii obliczania charakterystyki energetycznej budynku i lokalu mieszkalnego lub części budynku stanowiącej samodzielną całość technicznoużytkową oraz sposobu i wzorów świadectw ich charakterystyki energetycznej" oraz warunkami technicznymi WT 2008 i WT 2014.

Wydruk obliczeń dokonanych na podstawie modułu **Certyfikat** stanowi świadectwo charakterystyki energetycznej budynku lub charakterystykę budynku.

Moduł **Analiza środowisko-ekonomiczna** programu **ArCADia – TERMO** służy wykonania, na podstawie rozporządzenia Ministra Transportu, Budownictwa i Gospodarki Morskiej z dnia 06 listopada 2008 roku, w oparciu o projektowaną charaterystyką energetyczną lub audyt lub jako niezależne opracowanie, obliczeń i raportu w zakresie m.in. porównania systemów konwencjonalnych (ogrzewania, wentylacji ciepłej wody użytkowej i chłodzenia) z alternatywnymi lub konwencjonalnych z hybrydowymi.

Moduł **Analiza przegród budowlanych** programu **ArCADia – TERMO** służy wykonania obliczeń współczynnika przenikania ciepła U wszystkich typów przegród oraz analizy rozkałdu temepartut i wykropleń w przegrodzie zgodnie z normą PN-EN ISO 13788.

## 3 ZAKRES MERYTORYCZNY

#### 3.1 WSTĘP

Podane informacje, opisy algorytmy i zrzuty oraz komentarze zostały wykonane w wersji ArCADia-TERMO 6.0 i dotyczą w przeważającej części metodologii podanej w rozporządzeniu MIiR z dnia 3 czerwca 2014 roku.

Pomoc do programu i wszystkie szczegółowe informacje dotyczące metodologii podanej w rozporządzeniu MI z dnia 6 listopada 2008 r. dostępne są pod adresem: www.intersoft.pl.

#### 3.2 ZAKRES MERYTORYCZNY OBLICZEŃ CIEPLNYCH

Moduł obliczenia cieplne wykonuje obliczenia na podstawie poniższych norm:

Obliczenie współczynnika przenikania przegród U: PN-EN 6946:2008

Obliczenia strat ciepła przez grunt: PN-EN 6946:2008 PN-EN ISO 13370:2008 PN-EN 12831:2006 Rozporządzenie MI z dnia 6 listopada 2008 r. oraz MIiR 3 czerwca 2014 r.

Zapotrzebowanie na ciepło pomieszczenia: PN-B 03406 PN-EN 12831:2006 metoda uproszczona PN-EN 12831:2006 metoda szczegółowa

Sezonowe zapotrzebowanie na ciepło: PN-EN 832:2001 PN-EN ISO 13790:2006 PN-EN ISO 13790:2008 PN-EN 13789:2008

Rocznego zapotrzebowania na oświetlenie: PN-EN 15193:2007

Obliczenia mostków cieplnych: PN-EN ISO 14683:2001 PN-EN ISO 14683:2008 PN-EN 6946:2008 PN-EN 12831:2006

Lista materiałów: PN-EN 6946:2008 PN-EN 12524:2001

Warunki techniczne: WT 2008 WT 2014

#### **3.3 ZAKRES MERYTORYCZNY AUDYTU**

Obliczenia w module **Audyt** wykonywane są ściśle z procedurą określoną w Rozporządzeniu Ministra Infrastruktury "w sprawie szczegółowego zakresu i formy audytu energetycznego z dnia 17 marca 2009 roku.

#### 3.3.1 Stosowane definicje

ustawa – ustawa z dnia 18 grudnia 1998 roku "o wspieraniu przedsięwzięć termomodernizacyjnych";

**rozporządzenie** - Rozporządzenie Ministra Infrastruktury z dnia 14 lutego 2008 roku "w sprawie szczegółowego zakresu i formy audytu energetycznego". Dziennik Ustaw z 2008 r. Nr 33 poz. 195;

**usprawnienie termomodernizacyjne** - działanie techniczne składające się na przedsięwzięcie termomodernizacyjne w budynku, lokalnej sieci ciepłowniczej i lokalnym źródle ciepła, mające na celu oszczędność energii;

**wariant przedsięwzięcia termomodernizacyjnego** - zestaw usprawnień termomodernizacyjnych, utworzony przez wykonawcę audytu energetycznego, zwanego dalej "audytorem";

**optymalny wariant przedsięwzięcia termomodernizacyjnego** - wariant przedsięwzięcia termomodernizacyjnego wybrany zgodnie z algorytmem oceny opłacalności, który spełnia wszystkie warunki i kryteria określone w ustawie, przeznaczony do realizacji.

#### 3.3.2 Wymagane przez rozporządzenie MIiR elementy audytu energetycznego

Elementy modułu audyt oraz wydruki obliczeń zostały przygotowane w taki sposób aby zawierać wszystkie elementy wymagane przez Rozporządzenie.

Audyt energetyczny budynku składa się z następujących części:

• Strony tytułowej, sporządzonej zgodnie z wzorem określonym w tabeli 1 w części 1 w załączniku nr 1 do rozporządzenia.

• Karty audytu energetycznego.

• Wykazu dokumentów i danych źródłowych, z których korzystał audytor, oraz wyszczególnienia wytycznych i uwag inwestora, stanowiących ograniczenia zakresu możliwych usprawnień, w tym w szczególności określenie maksymalnej wielkości środków własnych inwestora, stanowiących możliwy do zadeklarowania udział własny przeznaczony na pokrycie kosztów przedsięwzięcia termomodernizacyjnego;

- Inwentaryzacji techniczno-budowlanej budynku, zawierającej:
  - a) ogólne dane techniczne,
  - b) co najmniej uproszczoną dokumentację techniczną,
- c) opis techniczny podstawowych elementów budynku,
- d) charakterystykę energetyczną budynku,
- e) charakterystykę systemu grzewczego,
- f) charakterystykę instalacji ciepłej wody użytkowej,
- g) charakterystykę systemu wentylacji,
- h) charakterystykę węzła cieplnego lub kotłowni znajdującej się w budynku,
- i) charakterystykę instalacji gazowej, przewodów kominowych, w przypadku gdy mają one wpływ na usprawnienie lub przedsięwzięcie termomodernizacyjne,
- j) charakterystykę instalacji elektrycznej, w przypadku gdy ma ona wpływ na usprawnienie lub przedsięwzięcie termomodernizacyjne;

• Oceny stanu technicznego budynku w zakresie istotnym dla wskazania właściwych usprawnień i przedsięwzięć termomodernizacyjnych.

• Wykazu wskazanych do oceny efektywności i dokonania wyboru usprawnień i przedsięwzięć termomodernizacyjnych.

• Dokumentacji wykonania kolejnych kroków algorytmu służącego wybraniu optymalnego wariantu przedsięwzięcia termomodernizacyjnego, z określeniem kosztów.

Opisu technicznego i niezbędnych szkiców optymalnego wariantu przedsięwzięcia

termomodernizacyjnego, przewidzianego do realizacji.

- Wymagana forma audytu energetycznego
- Audyt energetyczny opracowuje się w języku polskim w formie pisemnej, stosując oznaczenia graficzne i literowe określone w Polskich Normach lub inne objaśnione w legendzie audytu.

• Wszystkie strony (arkusze) poszczególnych części audytu energetycznego oraz załączniki oznacza się kolejną numeracją.

• Audyt energetyczny oprawia się w okładkę formatu A-4, w sposób uniemożliwiający jego zdekompletowanie.

#### 3.4 ZAKRES MERYTORYCZNY CERTYFIKATU

Obliczenia w module **Certyfikat** wykonywane są ściśle z procedurą określoną w rozporządzeniu Ministra Infrastruktury "w sprawie metodologii obliczania charakterystyki energetycznej budynku i lokalu mieszkalnego lub części budynku stanowiącej samodzielną całość techniczno-użytkową oraz sposobu i wzorów świadectw ich charakterystyki energetycznej z dnia 6 listopada 2008 r. lub z dnia 3 czerwca 2014 r. oraz warunków technicznych WT 2008 i WT 2014.

#### 3.4.1 Stosowane definicje

**Ustawa** – ustawa z dnia 07 lipca 1994 roku – Prawo Budowlane wraz ze zmianami (m.in. ustawę z dnia 19 września 2007 r. "o zmianie ustawy – Prawo Budowlane");

**Rozporządzenie** - rozporządzenie Ministra Infrastruktury z dnia 6 listopada 2008 roku oraz rozporządzenie Ministra Infrastruktury i Rozwoju z dnia 3 czerwca 2008 roku "w sprawie metodologii obliczania charakterystyki energetycznej budynku i lokalu mieszkalnego lub części budynku stanowiącej samodzielną całość techniczno-użytkową oraz sposobu i wzorów świadectw ich charakterystyki energetycznej".

**Przepisy techniczno-budowlane** – Rozporządzenie Ministra Infrastruktury z dnia 12 kwietnia 2002 r. w sprawie warunków technicznych jakim powinny odpowiadać budynki i ich usytuowanie (Dz.U. 75, poz 690, wraz z późniejszymi zmianami) oraz warunki techniczne WT 2008 i WT 2014;

Zapotrzebowanie na nieodnawialną energię pierwotną w budynku, lokalu mieszkalnym lub części budynku stanowiącej samodzielną całość techniczno-użytkową – ilość energii przeliczonej na energię pierwotną i wyrażoną w kWh, dostarczaną przez systemy techniczne dla celów użytkowania energii

**Wskaźnik EP** - roczne zapotrzebowanie na nieodnawialną energię pierwotną na jednostkę powierzchni pomieszczeń o regulowanej temperaturze powietrza w budynku, lokalu mieszkalnym lub części budynku stanowiącej samodzielną całość techniczno-użytkową, wyrażone w kWh/( $m^2 \cdot rok$ );

**Wskaźnik EK** – roczne zapotrzebowanie energii końcowej na jednostkę powierzchni pomieszczeń o regulowanej temperaturze powietrza w budynku albo lokalu mieszkalnym, wyrażone w kWh/ $(m^2 \cdot rok)$ ;

**Wskaźnik EU** – w przypadku ogrzewania - energia przenoszona z budynku do jego otoczenia przez przenikanie lub z powietrzem wentylacyjnym (pomniejszona o zyski ciepła), przypadku ciepłej wody użytkowej - energia przenoszona z budynku do jego otoczenia ze ściekami, w przupadku chłodzenia – zyski ciepła pomniejszone o energię przenoszoną z budynku do otoczenia przez przenikanie lub z powietrzem wentylacyjnym.

Wskaźnik  $E_{CO2}$  – jednostkowa wielkość emisji CO<sub>2</sub> wyrażona w t CO<sub>2</sub> (m<sup>2</sup> · rok);

Wskaźnik Uoze – udział odnawialnych źródeł energii w rocznym zapotrzebowaniu energię końcową w %

**Instalacja chłodzenia** – instalacje i urządzenia obsługujące więcej niż jedno pomieszczenie, dzięki którym następuje kontrolowane obniżenie temperatury lub wilgotności powietrza.

#### 3.4.2 Wymagania dotyczące formy świadectwa charakterystyki energetycznej

Świadectwo charakterystyki energetycznej opracowuje się w dwóch formach: pisemnej i elektronicznej.

Świadectwo charakterystyki energetycznej opracowuje się w języku polskim, stosując oznaczenia graficzne i literowe określone w Polskich Normach dotyczących budownictwa oraz instalacji ogrzewczych, wentylacyjnych, chłodzenia, ciepłej wody użytkowej i oświetlenia w budynkach. Świadectwo charakterystyki energetycznej w formie pisemnej oprawia się w okładkę formatu A-4, w sposób uniemożliwiający jego zdekompletowanie.

Świadectwo charakterystyki energetycznej w formie elektronicznej powinno być tożsame z wersją pisemną i zapisane w wersji tylko do odczytu, uniemożliwiającej edycję.

#### 3.4.3 Sposób sporządzania i wzór świadectwa charakterystyki energetycznej budynku

Świadectwo charakterystyki energetycznej budynku powinno składać się z następujących części:

a) Strony tytułowej zawierającej:

numer świadectwa, rodzaj budynku, przeznaczenie budynku, adres budynku, rok oddania do użytkowania budynku, nazwę metody do obliczenia charakterystyki energetycznej, powierzchnię pomieszczeń o regulowanej temperaturze powietrza, powierzchnię użytkową, datę ważności świadectwa energetycznego, ocenę charakterystyki energetycznej budynku składajacej się z wartości:

- wskaźnika energii użytkowej EU,

- wskaźnika energii końcowej EK,

- wskaźnika energii pierwotnej EP,

jednostkowej wielkości emisji CO<sub>2</sub>,

- udziału odnawialnych źródeł energii Uoze,

rodzajów, ilości i jednstostek nośników energii lub energii dla systemów ogrzewczego, przygotowania ciepłej wody użytkowej , chłodzenia i wbudowanej instalacji oświetlenia, daty wystawienia i imienia nazwisko sporządzającego świadectwo.

b) Podstawowych parametrów techniczno -użytkowych budynku zawierających:

liczbę kondygancji budynku, kubaturę budynku i kubaturę budynku o regulowanej temperaturze powietrza, podział powierzchni użytkowej budynku, temperatury wewnętrzne budynku w zalezności od stref ogrzewanych, rodzaje kontrukcji budynku, listę przegród, zawierającą ich nazwy, opis oraz obliczony i wymagany współczynnik przenikania ciepła U, opis i wartości średnich sezonowych sprawności dla wytwarzania, przesyłu i akumualcji ciepła lub chłodu w instalacjach c.o, c.w.u i chłodzenia, opis wentylacji i systemu wbudowanej instalacji oświetlenia, a także cząstkowych i sumarycznych wartości ilości zapotrzebowania na enegię dla wszystkich systemów ogrzewania i wentyalcji, ciepłej wody użytkowej, chłodzenia i oświetlenia.

c) Zaleceń dotyczących przegród i systemów technicznych w budynkach oraz innych uwag dotyczących poprawy charakterystyki energetycznej budynku.

Elementy modułu **Certyfikat** oraz wydruki obliczeń zostały przygotowane w taki sposób aby zawierać wszystkie elementy wymagane przez Rozporządzenie.

# 4 OPIS DANYCH WEJŚCIOWYCH PROJEKTU

#### 4.1 ETAP WYBÓR OBLICZEŃ

Etap ten służy do wyboru obliczeń wykonywanych w programie.

W dolnej części okna znajdują się 4 przyciski, konieczne do wybrania wersji programu, zgodnej z otrzymaną licencją, rys. 1.

ArCADia- Termo LT- Wersja programu (świadectwo budynków mieszkalnych i lokali bez chłodzenia)ArCADia- Termo STD- Wersja programu (świadectwo dla wszystkich budynków)ArCADia- Termo- Wersja programu (świadectwo i projektowana charakterystyka)ArCADia- Termo PRO- Wersja programu (świadectwo, projektowana charakterystyka i audyt)

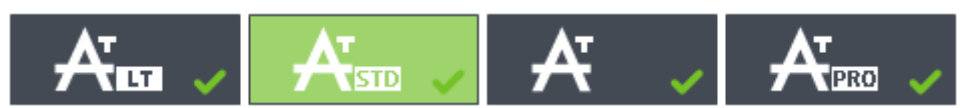

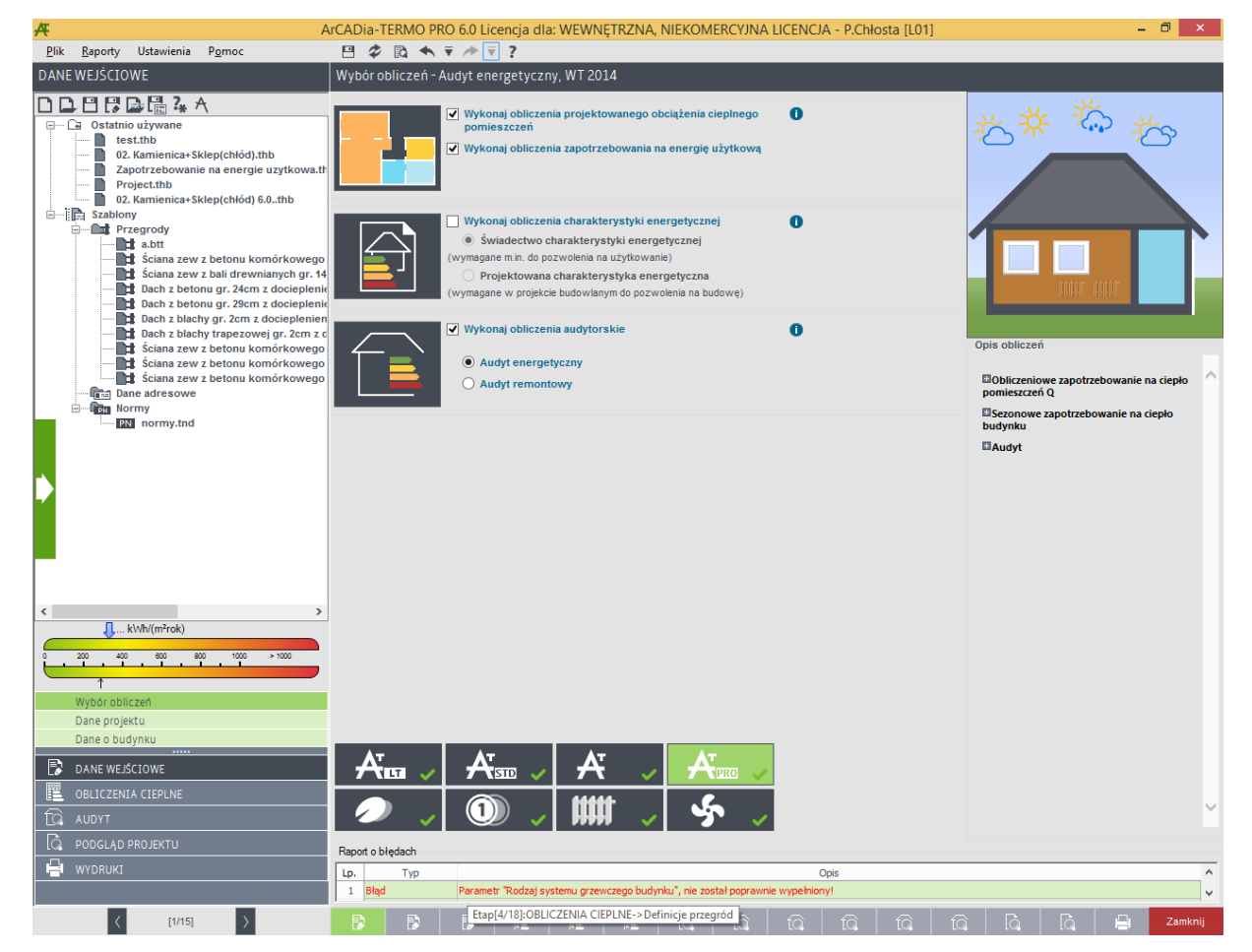

Przyciski wersji programu

Okno wyboru obliczeń. Wersja ArCADia-TERMO PRO

| А                                                                                                    | ArCADia-TERMO 6.0 Licencja dla: WEWNĘTRZNA, NIEKOMERCYJNA LICENCJA - P.Chłosta [L01]                                                         | - 8 ×                                                                                                    |
|----------------------------------------------------------------------------------------------------|----------------------------------------------------------------------------------------------------|----------------------------------------------------------------------------------------------------|
| <u>P</u> lik <u>R</u> aporty Ustawienia P <u>o</u> moc                                                                                                    |                                                                                                    |                                                                                                    |
| DANE WEJŚCIOWE                                                                                                    | Wybór obliczeń - Świadectwo charakterystyki energetycznej 2014, WT 2014                                                                      |                                                                                                    |
| Comparison of the second state of the second state of the sec | Vykonaj obliczenia projektowanego obciążenia clepinego pomieszczeń metodą:<br>• pomieszczenie po pomieszczeniu<br>• tylko strefami clepinymi | *****                                                                                                    |
| <ul> <li>Stabiony</li> <li>Stabiony</li> <li>Sciana zew z betonu komórkowego</li> <li>Sciana zew z bał drewnianych gr. 44</li> <li>Dach z betonu gr. 24em z docieplenie</li> <li>Dach z betonu komórkowego</li> <li>Sciana zew z betonu komórkowego</li> <li>Sciana zew z betonu komórkowego</li> <li>Sciana zew z betonu komórkowego</li> <li>Sciana zew z betonu komórkowego</li> <li>Sciana zew z betonu komórkowego</li> <li>Sciana zew z betonu komórkowego</li> <li>Sciana zew z betonu komórkowego</li> <li>Sciana zew z betonu komórkowego</li> <li>Sciana zew z betonu komórkowego</li> <li>Sciana zew z betonu komórkowego</li> <li>Tome sdresowe</li> </ul>                                                                                                    | Wykonaj obliczenia charakterystyki energetycznej            •••••••••••••••••••••••••••••                                                    | Chis obliczeń<br>Obliczeńowe zapotrzebowanie na ciępło<br>Diecorotrze zapotrzebowanie na ciępło<br>Diecorotrze zapotrzebowanie na ciępło<br>Diecoryfikał |
| <                                                                                                    | AT INT     AT INT       Image: Compared oblededh                                                                                             | ~                                                                                                    |
| WYDRUKI                                                                                                    | Lp. Typ Opis                                                                                                    |                                                                                                    |
|                                                                                                    | Odśwież listę błędów!                                                                                                    |                                                                                                    |
| < [1/11] >                                                                                                    |                                                                                                    | 🛱 🛱 Zamknij                                                                                                    |

Okno wyboru obliczeń. Wersja ArCADia-TERMO

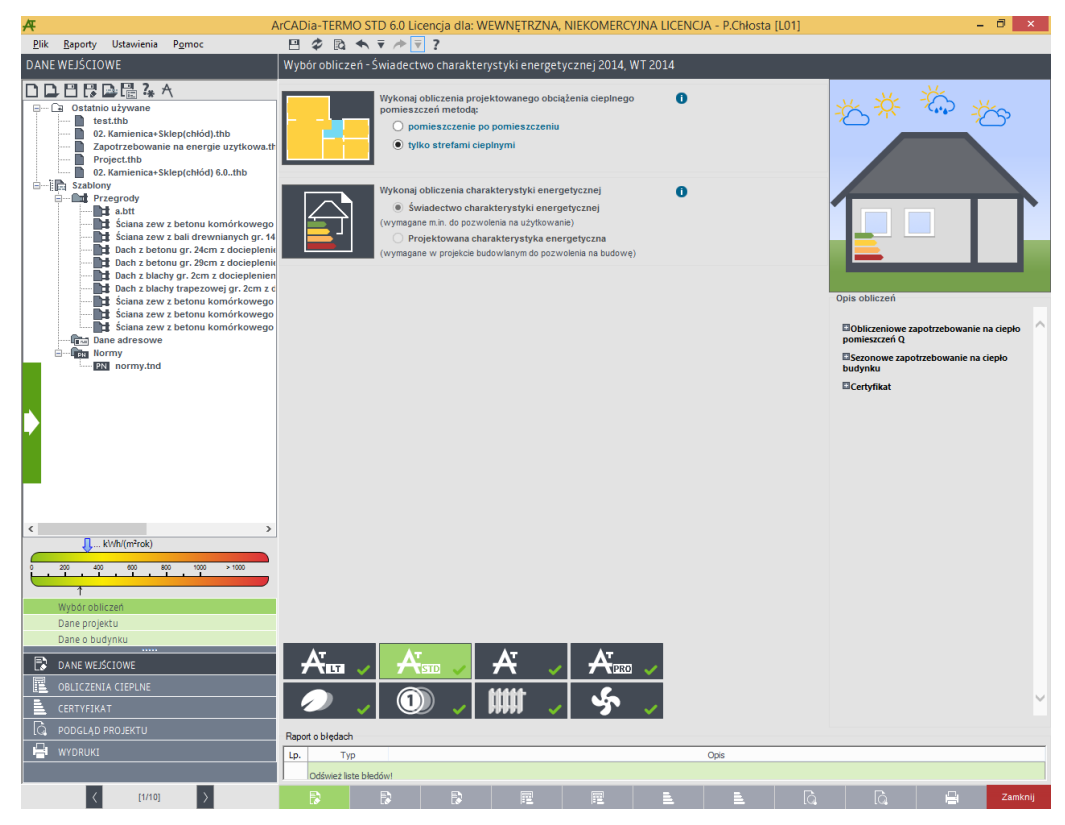

Okno wyboru obliczeń. Wersja TERMO STD

| A                                                                                                    | ArCADia-TERM    | 10 LT 6.0 Lio                                  | cencja dla: W                                                                               | EWNĘTRZNA, N                                                                                                | IIEKOMERCY.                                              | INA LICENC.     | JA - P.Chłosta [    | [L01]            |                                                         | -               | . 🗇 🗙    |
|----------------------------------------------------------------------------------------------------|-----------------|------------------------------------------------|---------------------------------------------------------------------------------------------|----------------------------------------------------------------------------------------------------|----------------------------------------------------------|-----------------|---------------------|------------------|---------------------------------------------------------|-----------------|----------|
| <u>Plik R</u> aporty Ustawienia P <u>o</u> moc                                                                                                    | 828             | <b>◆</b> ₹ /*                                  | ₹?                                                                                          |                                                                                                    |                                                          |                 |                     |                  |                                                         |                 |          |
| DANE WEJSCIOWE                                                                                                    | Wybór oblicze   | rń-Świadec                                     | two charakte                                                                                | rystyki energety                                                                                            | cznej 2014, V                                            | VT 2014         |                     |                  |                                                         |                 |          |
| Constantiation uzywane     Constantiation uzywane     Constantiation uzywane     Constantiation uzywane     Constantiation uzywane     Constantiation uzywane     Constantiation uzywane     Constantiation     Constantiation     Constantint     Constantiation     Constantiati |                 | Wykonaj<br>pomiesz<br>O pr<br>O ty             | j obliczenia pro<br>zczeń metodą:<br>omieszczenie p<br>rlko strefami cie                    | jektowanego obcią<br>po pomieszczeniu<br>eplnymi                                                            | ženia cieplnego                                          | 0               |                     |                  | **<br>*                                                 | *               | č>       |
| <ul> <li>Stabory</li> <li>Stabory</li> <li>Sciana zew z betonu komórkowego</li> <li>Sciana zew z bali drewnianych gr. 14</li> <li>Dach z betonu gr. 26m z dociepłenie</li> <li>Dach z betonu gr. 26m z dociepłenie</li> <li>Dach z betonu komórkowego</li> <li>Sciana zew z betonu komórkowego</li> <li>Sciana zew z betonu komórkowego</li> <li>Sciana zew z betonu komórkowego</li> <li>Sciana zew z betonu komórkowego</li> <li>Sciana zew z betonu komórkowego</li> <li>Sciana zew z betonu komórkowego</li> <li>Sciana zew z betonu komórkowego</li> <li>Sciana zew z betonu komórkowego</li> <li>Sciana zew z betonu komórkowego</li> <li>Sciana zew z betonu komórkowego</li> </ul>                                                                                                    |                 | Wykonaj<br>śy<br>(wymaga<br>(wymaga<br>(wymaga | j obliczenia cha<br>wiadectwo cha<br>ne m.in. do pozw<br>rojektowana ch<br>ne w projekcie b | rakterystyki energ<br>rakterystyki energ<br>olenia na użytkowan<br>arakterystyka ener<br>udowianym do pozwi | stycznej<br>tycznej<br>e)<br>getyczna<br>Jenia na budowę | 0               |                     |                  | Opis obliczeń<br>Sezonowe zape<br>budynku<br>Certyfikat | Dutzebowanie na | ciepto ^ |
| C S S S S S S S S S S S S S S S S S S S                                                                                                    | Rapot o biedach | <mark>,</mark> A                               |                                                                                             | A .<br>### .                                                                                                | <u>ት</u>                                                 | <b>&gt;</b>     |                     |                  |                                                         |                 | ~        |
|                                                                                                    | Lp. Typ         |                                                |                                                                                             |                                                                                                    |                                                          |                 | Opis                |                  |                                                         |                 | <u>^</u> |
|                                                                                                    | I 1 Blad        | Parame                                         | etr "Roczne zapo"                                                                           | trzebowanie na enero                                                                                        | e użvteczna" w O                                         | orzewanie i wen | tvlacia "Cześć budw | nku". nie został | poorawnie wypełnior                                     |                 | v        |
| < [1/10] >                                                                                                    |                 | E\$                                            |                                                                                             |                                                                                                    | 12                                                       |                 |                     |                  |                                                         |                 | Zamknij  |

Okno wyboru obliczeń.Wersja TERMO LT

Dla początkujących użytkowników programu lub nieznającym szczegółowo zakresu norm i rozporządzeń został

udostępniony po kliknieciu na przycisk specjalny, wysuwany, od lewej strony *Panel wyboru obliczeń*, zawierający najczęściej wykorzystanane obliczenia takie jak: Świadectwo charakterystyki energetycznej, *Projektowana charakterystyka energetyczna, Audyt energetyczny, Audyt remontowy, Analiza przegród budowlanych, Analiza środowiskowo-ekonomiczna* oraz moduły *Dobór grzejników* i *Klimatyzacja*. Dzięki temu, program automatycznie zoptymalizuje ustawienia, wybierze tylko niezbędne etapy obliczeń oraz określi normy i rozporządzenia tak, aby cały proces obliczeń przebiegał jak najszybciej. Dodatkowo wyświetlane są informacje jakie obliczenia są dostępne w pełnym lub ograniczonym zakresie, rys. 5.

Znaczniki:

Ì

V

X

- wybrany temat obliczeń jest w pełni dostępny przy posiadanej licencji,
- wybrany temat obliczeń jest w ograniczonej zakresie dostępny przy posiadanej licencji,
  - wybrany temat obliczeń jest dostępny niekomercyjnie tylko przez 30 dni,

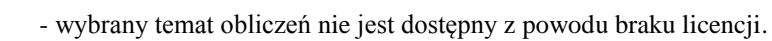

| Wybór tematu Dostepność                                   |                                               |  |  |  |  |
|-----------------------------------------------------------|-----------------------------------------------|--|--|--|--|
| 🔁 Analiza przegród budowlanych                            | ~                                             |  |  |  |  |
| Swiadectwo charakterystyki energetycznej                  | ~                                             |  |  |  |  |
| Projektowana charakterystyka energetyczna                 | ~                                             |  |  |  |  |
| Analiza środowiskowo-ekonomiczna                          | ~                                             |  |  |  |  |
| ☐ Audyt energetyczny                                      | · · ·                                         |  |  |  |  |
| Audyt remontowy                                           | · <u>· · · · · · · · · · · · · · · · · · </u> |  |  |  |  |
| <br>Dobór grzejników                                      | <b>~</b>                                      |  |  |  |  |
| 🔆 Klimatyzacja                                            | ×                                             |  |  |  |  |
| 🗸 Dostępny 🖌 Vostępny nie w pł                            | ełnym zakresie                                |  |  |  |  |
| 🧹 Dostępny niekomercyjnie przez 30 dni 🗙 Niedostępny - De | mo                                            |  |  |  |  |
| 🙎 Ustawienia użytkownika                                  |                                               |  |  |  |  |

Panel wyboru obliczeń

Po wybraniu na Panelu tematu Świadectwo charakterystyki energetycznej nastąpi automatyczne ustawienie norm w menu  $\rightarrow$  Ustawienia  $\rightarrow$  Opcje  $\rightarrow$  Zakładka *Wybór obliczeń* 

|                      |                                  |                   | 0                   | pcje            |              |
|----------------------|----------------------------------|-------------------|---------------------|-----------------|--------------|
| Ogólne               | Wybór obliczeń                   | Certyfikat        | Audyt               |                 |              |
| Świade               | ectwo energetycz                 | me: Wgro          | ozp. Mli            | R 2014          |              |
| Warun                | ki techniczne:                   | WT 2              | 014                 |                 | Parametry WT |
| Oblicze              | eniowe zapotrze                  | ebowanie<br>PN-FI | na ciepł<br>1 12831 | o pomieszczeń Q |              |
| Metoda               |                                  | Szcz              | egółow              | a               |              |
| dla pom              | ieszczeń:                        | PN-EI             | 12831               |                 |              |
| Zapotr               | zebowanie na c                   | iepło budy        | nku                 |                 |              |
| Norma:               |                                  | Wgr               | ozp. Mli            | R 2014          |              |
| Metoda               |                                  | Szcz              | egółow              | а               |              |
| Straty o<br>dla stre | ciepła od gruntu<br>f cieplnych: | PN-EI             | 12831               |                 |              |
| Zapotr               | zebowanie na c                   | hłód budy         | nku                 |                 |              |
| Norma:               |                                  | Wgr               | ozp. Mli            | R 2014          |              |
| Wybór o<br>mostkóv   | obliczeń<br>w cieplnych:         | PN-EI             | I ISO 14            | 683             | 0            |
|                      |                                  |                   |                     |                 | Zamknij      |

Okno Opcje. Ustawienia w zakładce *Wybór obliczeń* po wybraniu na Panelu konfiguracyjnym tematu Świadectwo charakterystyki energetycznej

#### Zależności wyboru norm

| NORMA       | NORMA (SEZONOWE ZAPOTRZEBOWANIE) |
|-------------|----------------------------------|
| PN-EN 12831 | PN-EN 832                        |
| Uproszczona | PN-EN ISO 13790                  |
| Szczegółowa |                                  |
| PN-B-03406  | PN-B-02025                       |
|             | Szczegółowa lub Uproszczona      |

#### ZALEŻNOŚCI NORMY A OBLICZENIA STRAT PRZEZ GRUNT NORMA NORMA OBL. GRUNTU

#### Podręcznik użytkownika dla programu ArCADia–TERMO

#### Opis danych wejściowych projektu

| PN-EN 12831     | PN EN ISO 13370         |
|-----------------|-------------------------|
|                 | Uproszczona PN-EN 12831 |
| PN-B-03406      | PN EN ISO 6946          |
| PN-EN 832       | PN EN ISO 13370         |
|                 | Uproszczona PN-EN 12831 |
| PN-EN ISO 13790 | PN EN ISO 13370         |
|                 | Uproszczona PN-EN 12831 |
|                 | Rozporządzenie MI       |

#### ZALEŻNOŚCI NORMY A OBLICZENIA MOSTKÓW CIEPLNYCH

| NORMA                   | METODA MOSTKÓW CIEPLNYCH |                 |  |  |
|-------------------------|--------------------------|-----------------|--|--|
|                         | Uproszczona              | PN EN ISO 14683 |  |  |
| PN-B-03406              | TAK                      | NIE             |  |  |
| PN EN 12831 Uproszczona | TAK                      | NIE             |  |  |
| PN EN 12831 Szczegółowa | TAK                      | TAK             |  |  |
| PN-EN 832               | TAK                      | TAK             |  |  |
| PN-EN ISO 13790         | TAK                      | TAK             |  |  |

Drzewko projektu służy do zarządzania projektami ArCADia-TERMO, w drzewku tym użytkownik może zapisywać, odczytywać gotowe projekty i szablony certyfikatu i przegród. Po lewej stronie znajduje się zielony przycisk umożliwiający wysunięcie się *Panelu wyboru obliczeń*. A poniżej podgląd wskaźniak EP, widoczny po kliknięciu na klawiszy Ctrl + E.

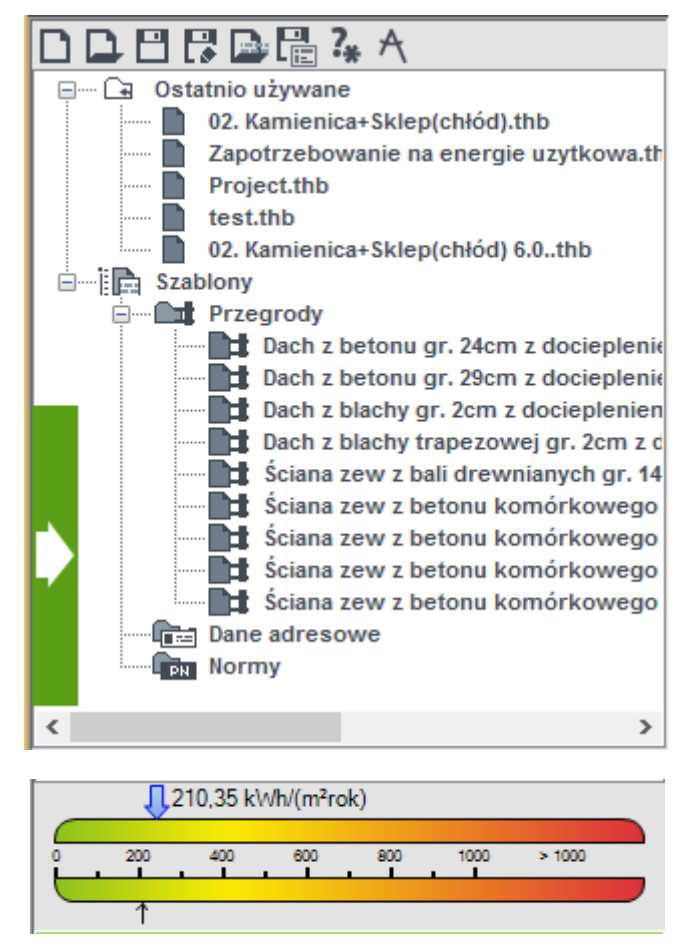

Drzewko projektów i szablonów oraz podgląd wskaźnika EP wg WT 2008 i WT 2014

#### Podręcznik użytkownika dla programu ArCADia-TERMO

| Opis danych wejściowych projektu |                                             |  |  |  |  |
|----------------------------------|---------------------------------------------|--|--|--|--|
|                                  | Nowy projekt (Ctrl + N),                    |  |  |  |  |
|                                  | Otwórz istniejący projekt (Ctrl + O),       |  |  |  |  |
|                                  | Zapisz projekt (Ctrl +S),                   |  |  |  |  |
|                                  | Zapisz plik projektu jako,                  |  |  |  |  |
| <b>B</b> .                       | Otwórz szablon przegród lub certyfikatu,    |  |  |  |  |
|                                  | Zapisz szablon,                             |  |  |  |  |
| ?*                               | Pomoc do programu (F1),                     |  |  |  |  |
| A                                | Informacje o programie (wersja i licencje). |  |  |  |  |

Drzewko podzielone jest na trzy grupy:

- grupa ostatnio używane, służy do wczytywania ostatnio używanych projektów (wczytywanie projektów odbywa się przez dwuklik),

- grupa szablony przegród, służy do wczytywania gotowych szablonów zdefiniowanych przegród do projektu,

- grupa szablony danych adresowych, służy do wczytywania gotowych danych adresowych pochodzących z innych pojektów,

- grupa szablony norm, służy do wczytywania wybranych norm pochodzących zinnych projektów.

Na górnym pasku okna aplikacji zawsze wyświetlone są następujące przyciski:

|          | Zapisz projekt (Ctrl + S),                                        |
|----------|-------------------------------------------------------------------|
| Ŷ        | Odśwież obliczenia (F5)                                           |
| <b>C</b> | Podgląd wyników świadectwa                                        |
| •        | Cofnij (Ctrl + Z)                                                 |
| •        | Otwórz listę poleceń do cofnięcie                                 |
| *        | Powtórz (Ctrl +Y)                                                 |
| ▼        | Otwórz listę poleceń do powtórzenia                               |
| ?        | Pomoc kontekstowa (pomoc do bieżacego etapu wykonywania obliczeń) |

#### 4.1.1 Zapis i odczyt szablonów przegród i certyfikatu

Program pozwala na stworzenie bazy najczęściej używanych przegród w tym celu po zdefiniowaniu przegród

należy wybrać przycisk i w okienku *Zapisywanie jako* wybrać rozszerzenie *.bbt*. (na liście *Zapisz jako typ*).

Program pozwala na stworzenie bazy najczęściej używanych danych adresowych w tym celu po zdefiniowaniu

okna dane projektu należy wybrać przycisk i w okienku *Zapisywanie jako* wybrać rozszerzenie rozszerzenie.*tad*.

| A Zapisywanie jako                                                                               |                                               |                  |          |         |                |  |  |  |
|--------------------------------------------------------------------------------------------------|-----------------------------------------------|------------------|----------|---------|----------------|--|--|--|
| (e) → ↑ (i)  C Dokumenty → INTERsoft → ArCADia-TERMO → 6.0 → Szablony ∨ C Przeszukaj: Szablony ✓ |                                               |                  |          |         |                |  |  |  |
| Organizuj 🔻 Nowy fo                                                                              | lder                                          |                  |          |         | ::: <b>-</b> 🔞 |  |  |  |
| 🕮 Ostatnie miejsca 🔨 Nazwa                                                                       |                                               | Data modyfikacji | Тур      | Rozmiar | ^              |  |  |  |
| 📕 Pobrane                                                                                        | a.btt                                         | 2014-09-08 17:55 | Plik BTT | 97 KB   |                |  |  |  |
| Pulpit                                                                                           | Dach z betonu gr. 24cm z dociepleniem         | 2012-01-23 09:30 | Plik BTT | 6 KB    |                |  |  |  |
|                                                                                                  | Dach z betonu gr. 29cm z dociepleniem         | 2012-01-23 09:30 | Plik BTT | 7 KB    |                |  |  |  |
|                                                                                                  | Dach z blachy gr. 2cm z dociepleniem gr       | 2012-01-23 09:30 | Plik BTT | 8 KB    |                |  |  |  |
| Muzuka                                                                                           | Dach z blachy trapezowej gr. 2cm z docie      | 2012-01-23 09:30 | Plik BTT | 6 KB    |                |  |  |  |
|                                                                                                  | 📄 Ściana zew z bali drewnianych gr. 14cm z    | 2012-01-23 09:30 | Plik BTT | 6 KB    |                |  |  |  |
| Pohrapo                                                                                          | 📄 Ściana zew z betonu komórkowego gr. 2       | 2012-01-23 09:30 | Plik BTT | 6 KB    |                |  |  |  |
| Dulpit                                                                                           | 📄 Ściana zew z betonu komórkowego gr. 2       | 2012-01-23 09:30 | Plik BTT | 7 KB    |                |  |  |  |
| Wideo                                                                                            | 📄 Ściana zew z betonu komórkowego gr. 2       | 2012-01-23 09:30 | Plik BTT | 6 KB    |                |  |  |  |
| Dyck lokalov (C)                                                                                 | 📄 Ściana zew z betonu komórkowego gr. 2       | 2012-01-23 09:30 | Plik BTT | 6 KB    |                |  |  |  |
| Bysk lokality (C.)                                                                               | 📄 Ściana zew z betonu komórkowego gr. 2       | 2012-01-23 09:30 | Plik BTT | 7 KB    |                |  |  |  |
| 🖬 Sieć 🗸 🗸                                                                                       | Ściana zew z betonu komórkowego gr. 2         | 2012-01-23 09:30 | Plik BTT | 6 KB    | ~              |  |  |  |
| Nazwa pliku: Dach                                                                                | z betonu gr. 29cm z dociepleniem gr. 25cm.btt |                  |          |         | ~              |  |  |  |
| Zapisz jako typ: Pliki s                                                                         | szablonu przegrody (*.btt)                    |                  |          |         | ~              |  |  |  |
| ) Ukryj foldery                                                                                  |                                               |                  |          | Zapisz  | Anuluj<br>.::  |  |  |  |

Okno zapisu szablonów

#### **4.2 MENU**

PLIK - pozycja menu Plik zawiera następujące elementy:

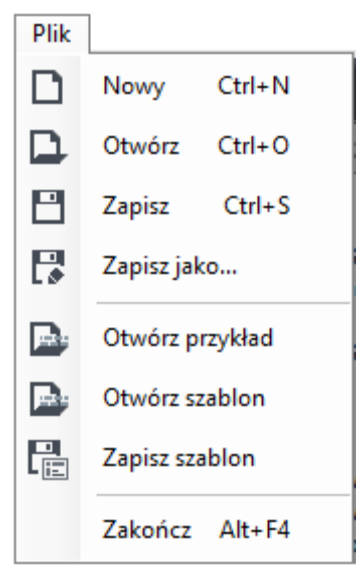

Menu Plik

Dodanie do pliku projektu
 Otworzenie z dysku nowego pliku projektu
 Zapis bieżącego pliku projektu lub tą samą nazwą
 Zapisz jako ... - zapis bieżącego pliku projektu z nową lub tą samą nazwą
 Otwórz przykład dostarczony z programem
 Otwórz szablon z danymi adresowymi lub przegrodami lub normami
 zaimportowanie szablonu z danymi adresowymi, przegrodami, normami

**EDYCJA** - pozycja menu **Edycja** zawiera różne zestawy przycisków, w zależności od aktualnego miejsca w programie:

| Edy | cja             |        |
|-----|-----------------|--------|
| +   | Dodaj nową      | Ctrl+A |
| ×   | Usuń zaznaczoną | Ctrl+D |
| ħ   | Kopiuj          | Ctrl+C |
| Ē   | Wklej           | Ctrl+V |
| ₽ž  | Sortuj          | Ctrl+I |

Menu Edycja - Definicje przegród

| Edy | cja             |        |
|-----|-----------------|--------|
| ۵   | Grupa           | Ctrl+G |
|     | Kondygnacja     | Ctrl+L |
| Ē   | Pomieszczenie   | Ctrl+R |
|     | Usuń zaznaczoną | Ctrl+D |
| Ð   | Kopiuj          | Ctrl+C |
| ⊁   | Wytnij Ctrl + X | Ctrl+X |
| Ď   | Wklej           | Ctrl+V |
|     | Sortuj          | Ctrl+1 |

Menu Edycja – Straty ciepła

| Edy | /cja                              |        |  |  |
|-----|-----------------------------------|--------|--|--|
| +   | Dodaj strefę                      | Ctrl+A |  |  |
| ×   | Usuń strefę                       | Ctrl+D |  |  |
| Æ   | Rozmieść pomieszczenia w strefach |        |  |  |
| ħ   | Kopiuj                            | Ctrl+C |  |  |
| ≫8  | Wytnij Ctrl + X                   | Ctrl+X |  |  |
| Ē   | Wklej                             | Ctrl+V |  |  |

Menu Edycja - Strefy cieplne

| Edy                    | cja                            |        |  |  |
|------------------------|--------------------------------|--------|--|--|
| +                      | Dodaj grupę                    | Ctrl+A |  |  |
| +                      | Dodaj system                   | Ctrl+R |  |  |
| ${\mathfrak G}_{\Phi}$ | Dodaj źródło ogrzewania        | Ctrl+N |  |  |
| 54                     | Dodaj źródło wentylacji Ctrl+O |        |  |  |
| ×                      | Usuń                           | Ctrl+D |  |  |

Menu Edycja - Ogrzewanie i wentylacja

**USTAWIENIA, Opcje** - pozycja menu **Ustawienia** zawiera trzy pozycje *Raport o błędach, Menadżer odzyskiwania* i *Opcje*.

| Usta | wienia                |  |  |  |
|------|-----------------------|--|--|--|
| ₪    | Raport o błędach      |  |  |  |
| Ф    | Menadżer odzyskiwania |  |  |  |
| ¢    | Opcje                 |  |  |  |

Menu Edycja - Ogrzewanie i wentylacja

Pozycji *Raport o blędach*, w postaci tabeli, zawierają listę błędów (w kolorze czerwonym) i listę komunikatów ostrzegawczych ( w kolorze szarym).

Błędy – oznaczają najczęściej brak kluczowych danych, bez których wyniki końcowe mogą być obliczone lub są nieprawdziwe.

Komunikaty ostrzegawcze nie powodują zablokowania obliczeń. Jednak wyniki mogą być niewiarygodne Głównym powodem komunikatów ostrzegawczych są wartości danych wejściowych niezgodne z przepisami prawa (normami, rozporządzeniami, metodologią i ustawami).

|      | Raport o błędach – 🗖 🗙 |                                                                                                    |   |  |  |  |  |  |
|------|------------------------|----------------------------------------------------------------------------------------------------|---|--|--|--|--|--|
| Rapo | rt o błędach           |                                                                                                    |   |  |  |  |  |  |
| Lp.  | Тур                    | Opis                                                                                                    | ^ |  |  |  |  |  |
| 1    | Ostrzeżenie            | Przegroda STZ 1 nie jest zaprojektowana prawidłowo. Brak odprowadzenia kondensatu w okresie letnim.                            |   |  |  |  |  |  |
| 2    | Błąd                   | Parametr "Całkowite, wewnętrzne zyski ciepła" w zakładce "Zyski wewnętrzne", nie został poprawnie wypełniony!                  |   |  |  |  |  |  |
| 3    | Błąd                   | Parametr "Stosunek zysków do strat" w zakładce "Dodatki", nie został poprawnie wypełniony!                                     |   |  |  |  |  |  |
| 4    | Błąd                   | Parametr "Całkowite, wewnętrzne zyski ciepła" w zakładce "Zyski wewnętrzne", nie został poprawnie wypełniony!                  |   |  |  |  |  |  |
| 5    | Błąd                   | Parametr "Stosunek zysków do strat" w zakładce "Dodatki", nie został poprawnie wypełniony!                                     |   |  |  |  |  |  |
| 6    | Błąd                   | d Parametr "Całkowite, wewnętrzne zyski ciepła" w zakładce "Zyski wewnętrzne", nie został poprawnie wypełniony!                |   |  |  |  |  |  |
| 7    | Błąd                   | d Wynik "Sezonowe zapotrzebowanie na ciepło do ogrzania" w strefie "Część ogrzewana 16" nie został poprawnie obliczony!        |   |  |  |  |  |  |
| 8    | Błąd                   | Parametr "Strumień objętości powietrza infiltracyjnego" w zakładce "Straty przez wentylacje", nie został poprawnie wypełniony! |   |  |  |  |  |  |
| 9    | Błąd                   | Parametr "Całkowite, wewnętrzne zyski ciepła" w zakładce "Zyski wewnętrzne", nie został poprawnie wypełniony!                  |   |  |  |  |  |  |
| 10   | Błąd                   | ąd Wynik "Sezonowe zapotrzebowanie na ciepło do ogrzania" w strefie "Część ogzewana" nie został poprawnie obliczony!           |   |  |  |  |  |  |
| 1    |                        | Parametr "Roczne zanotrzehowanie na energie użyteczna" w Oprzewanie i wentylacia "Cześć budyoku" i nie został nonrawnie        | × |  |  |  |  |  |

#### Raport o błędach

Zawartość okienka *Opcje* składa się 3 lub więcej kilku zakładek w zależności od włączonych obliczeń początkowych.

|            |                                                                                                    |              | 0        | pcje                  |                    |  |  |
|------------|----------------------------------------------------------------------------------------------------|--------------|----------|-----------------------|--------------------|--|--|
| Ogólne     | Wybór obliczeń                                                                                           | Certyfikat   | Audyt    | Dobór odbiomików      |                    |  |  |
| 🖌 Spr      | Sprawdzaj aktualizacje automatycznie Sprawdź aktualizacje                                                |              |          |                       |                    |  |  |
| Two        | orzenie przegró                                                                                          | ód lustrzan  | iych     |                       |                    |  |  |
| 🖌 Aut      | omatyczny zapi                                                                                           | is kopii zap | basowej  | po upływie:           | 30 min             |  |  |
| Ści        | eżka do pliku: C                                                                                         | :\Users\pch  | losta\Do | cuments\INTERsoft\    | Wybierzlokalizację |  |  |
| ✓ Włą      | cz cofanie                                                                                               |              |          | llość kroków cofania: | 10                 |  |  |
| Ukr<br>tem | Ukryj przegrody wewnętrzne gdy różnica<br>temperatur po obu stronach wynosi ΔΘ $\Delta \theta = 4,00$ °C |              |          |                       |                    |  |  |
| 🗌 Uży      | j domyślnego lo                                                                                          | ogo Firmy    |          |                       |                    |  |  |
| Ści        | eżka do pliku:                                                                                           |              |          |                       | Wybierz plik       |  |  |
|            |                                                                                                    |              |          |                       |                    |  |  |
|            |                                                                                                    |              |          |                       |                    |  |  |
|            |                                                                                                    |              |          |                       | Zamknij            |  |  |

Zakładki w okienku Opcje

#### 4.2.1 Zakładka Ogólne

Zakładka Ogólne zawiera 6 następujących przycisków:

*Sprawdzaj aktualizacje automatycznie* - automatyczne powiadomienie o nowej aktualizacji progarmu ArCADia-TERMO.

*Tworzenie przegród lustrzanych* - automatyczne dodanie przegrody do sąsiadującego pomieszczenia w stapie *Straty ciepła*.

*Automatyczny zapis kopii zapasowej po upływie : 30 minut* – włączenie tej opcji i podanie czasu zapisu, oznacza, że co podany okres cxasu zostasnie zapisana nowa, kolejna kopia aktualnie otwartego pliku .thb. Dla dużych plików nie zaleca się podawać czasu poniżej 5 minut. Ściezka do pliku oznacza miejsce zapisu kopii zapasowje pliku thb. Zawsze zaleca się zmienić miejsce zapisu dysku na własne na dysku twardym komputera. Nie zaleca się zapisu na pendrive lub zdalnym albo sieciowym dysku, ponieważ dostęp do takiego pliku często może okazać się utrudniony albo niemożliwy. Poza tym nasz katalog na zdalnym lub sieciowym dysku może mieć zablokowane ustawienia pozwalający na zapis lub odczyt danych z tego katalogu.

Ukryj przegrody... - automatyczne ukrycie przegród wewnętrznych w zakładce *Straty przez przenikanie*. *Użyj domyślengo pliku logo Firmy* - automatyczne dodanie logo do programu w etapie *Dane projektu*. Logo to będzie w każdym nowo utworzonym pliku .thb.

|            |                                                           |                       | O                 | pcje                  |                     |  |
|------------|-----------------------------------------------------------|-----------------------|-------------------|-----------------------|---------------------|--|
| Ogólne     | Wybór obliczeń                                            | Certyfikat            | Audyt             | Dobór odbiomików      |                     |  |
| 🖌 Spr      | Sprawdzaj aktualizacje automatycznie Sprawdź aktualizacje |                       |                   |                       |                     |  |
| Two        | orzenie przegró                                           | od lustrzan           | ych               |                       |                     |  |
| 🖌 Aut      | omatyczny zapi                                            | s kopii zap           | asowej            | j po upływie:         | 30 min              |  |
| Ści        | eżka do pliku: C                                          | :\Users\pch           | losta\Do          | cuments\INTERsoft\    | Wybierz lokalizację |  |
| ✓ Włą      | cz cofanie                                                |                       |                   | llość kroków cofania: | 10                  |  |
| Ukr<br>ten | yj przegrody w<br>nperatur po obu                         | ewnętrzne<br>stronach | gdy ró:<br>wynosi | Żnica<br>ΔΘ Δθ        | = 4,00 °C           |  |
| 🗌 Uży      | j domyślnego lo                                           | ogo Firmy             |                   |                       |                     |  |
| Ści        | eżka do pliku:                                            |                       |                   |                       | Wybierz plik        |  |
|            |                                                           |                       |                   |                       |                     |  |
|            |                                                           |                       |                   |                       |                     |  |
|            |                                                           |                       |                   |                       |                     |  |
|            |                                                           |                       |                   |                       |                     |  |
|            |                                                           |                       |                   |                       |                     |  |
|            |                                                           |                       |                   |                       |                     |  |
|            |                                                           |                       |                   |                       |                     |  |
|            |                                                           |                       |                   |                       | Zamknij             |  |

Menu: Ustawienia -> Oknieko Opcje - zakładka Ogólne

#### 4.2.2 Zakładka Wybór obliczeń

Zakładka *Wybór obliczeń* zawiera akty prawne jakie można wybrać do obliczeń. Na poniższym rysunku pokazane są domyślne ustawienia dla świadectwa energetycznego wg metodologii z 3 czerwca 2014 r. i WT 2014.

| Opcje                                                |                                                             |                   |                     |                  |     |  |
|------------------------------------------------------|-------------------------------------------------------------|-------------------|---------------------|------------------|-----|--|
| Ogólne                                               | Wybór obliczeń                                              | Certyfikat        | Audyt               | Dobór odbiomików |     |  |
| Świad                                                | Świadectwo energetyczne: Wg rozp. MliR 2014                 |                   |                     |                  |     |  |
| Warun                                                | ki techniczne:                                              | WT 20             | 014                 | Parametry WT     |     |  |
| Oblicz<br>Norma:                                     | eniowe zapotrze                                             | ebowanie<br>PN-El | na ciepł<br>N 12831 | ło pomieszczeń Q |     |  |
| Metoda                                               | :                                                           | Szcz              | egółowa             | a                |     |  |
| Straty of dia porr                                   | ciepła od gruntu<br>nieszczeń:                              | PN-EI             | N 12831             |                  |     |  |
| Zapot                                                | rzebowanie na c                                             | iepło budy        | nku                 |                  |     |  |
| Norma:                                               |                                                             | Wgr               | ozp. Mli            | iR 2014          |     |  |
| Metoda                                               | :                                                           | Szcz              | egółowa             | a                |     |  |
| Straty of dia stre                                   | Straty ciepła od gruntu<br>dla stref cieplnych: PN-EN 12831 |                   |                     |                  |     |  |
| Zapot                                                | rzebowanie na c                                             | hłód budy         | nku                 |                  |     |  |
| Norma:                                               |                                                             | Wgr               | ozp. Mli            | iR 2014          |     |  |
| Wybór obliczeń<br>mostków cieplnych: PN-EN ISO 14683 |                                                             |                   |                     |                  |     |  |
|                                                      |                                                             |                   |                     | Zamk             | nij |  |

Opcje - zakładka Wybór obliczeń

Dla warunków technicznych WT 2014 uaktywnia się przycisk *Parametery WT*, zawierający współczynniki podane w warunkach technicznych WT 2014, WT 2017 i WT 2021.

| Parametry WT                                                                                      |                                                             | × |
|---------------------------------------------------------------------------------------------------|-------------------------------------------------------------|---|
| od 1 stycznia 2014r.                                                                              |                                                             |   |
| Izolacyjność ciepina przegrod                                                                     | \$                                                          |   |
| Rodzaj przegrody i temperatura w pomieszczeniu                                                    | Wspołczynnik przenikania ciepła<br>Uc(max), U(max) W/(m²·K) |   |
| Ściany zewnętrzne:                                                                                |                                                             |   |
| a) przy ti ≥ 16°C                                                                                 | 0,25                                                        |   |
| b) przy 8°C ≤ ti < 16°C                                                                           | 0,45                                                        |   |
| c) przy ti < 8°C                                                                                  | 0,90                                                        |   |
| Ściany wewnętrze:                                                                                 |                                                             |   |
| a) przy ∆ti ≥ 8°C oraz oddzielające pomieszczenia ogrzewane<br>od klatek schodowych i korytarzy   | 1,00                                                        |   |
| b) przy ∆ti < 8°C                                                                                 | -                                                           |   |
| c) oddzielające pomieszczenie ogrzewane od nieogrzewanego                                         | 0,30                                                        |   |
| Ściany przyległe do szczelin dylatacyjnych o szerokości:                                          |                                                             |   |
| a) do 5 cm, trwale zamkniętych i wypełnionych izolacją cieplną<br>na głębokości co najmniej 20 cm | 1,00                                                        |   |
| b) powyżej 5 cm, niezależnie od przyjętego sposobu<br>zamkniecia i izolowania szczeliny           | 0,70                                                        |   |
| Ściany nieogrzewanych kondygnacji podziemnych                                                     | -                                                           |   |
| Dachy, stropodachy i stropy pod nieogrzewanymi poddaszami<br>lub nad przejazdami:                 |                                                             |   |
| a) przy ti ≥ 16°C                                                                                 | 0,20                                                        |   |
| b) przy 8°C ≤ ti < 16°C                                                                           | 0,30                                                        |   |
| c) przy ti < 8°C                                                                                  | 0,70                                                        |   |
| Podłogi na gruncie:                                                                               |                                                             |   |
| a) przy ti ≥ 16°C                                                                                 | 0,30                                                        |   |
| b) przy 8°C ≤ ti < 16°C                                                                           | 1,20                                                        |   |
| c) przy ti < 8°C                                                                                  | 1,50                                                        |   |
|                                                                                                   |                                                             |   |
|                                                                                                   | Anuluj OK                                                   |   |

Okienko Parametry WT. Izolacyjność cieplna przegród.

| P                                                                                                    | arametry WT 🛛 🗕 🗖 🗙                                        |  |  |  |  |  |
|----------------------------------------------------------------------------------------------------|------------------------------------------------------------|--|--|--|--|--|
| od 1 stycznia 2014r.                                                                                                    |                                                            |  |  |  |  |  |
| Maksymalne wartości EP na potrzeby ogrzewar                                                                                                    | ia, wentylacji oraz przygotowania ciepłej wody użytkowej 💲 |  |  |  |  |  |
| Cząstkowe maksymalne wartości wskaźnika EPH+M<br>Rodzaj budynku: potrzeby ogrzewania, wentylacji oraz przygotowania c<br>wody użytkowej [kWh/(m³-rok)] |                                                            |  |  |  |  |  |
| Budynek mieszkalny:                                                                                                    |                                                            |  |  |  |  |  |
| a) jednorodzinny                                                                                                    | 120                                                        |  |  |  |  |  |
| b) wielorodzinny                                                                                                    | 105                                                        |  |  |  |  |  |
| Budynek zamieszkania zbiorowego                                                                                                    | 95                                                         |  |  |  |  |  |
| Budynek użyteczności publicznej:                                                                                                    |                                                            |  |  |  |  |  |
| a) opieki zdrowotnej                                                                                                    | 390                                                        |  |  |  |  |  |
| b) pozostałe                                                                                                    | 65                                                         |  |  |  |  |  |
| Budynek gospodarczy, magazynowy i<br>produkcyjny                                                                                                    | 110                                                        |  |  |  |  |  |
|                                                                                                    |                                                            |  |  |  |  |  |
|                                                                                                    | Anuluj OK                                                  |  |  |  |  |  |

Okienko Parametry WT. Max. wartości EP H+W

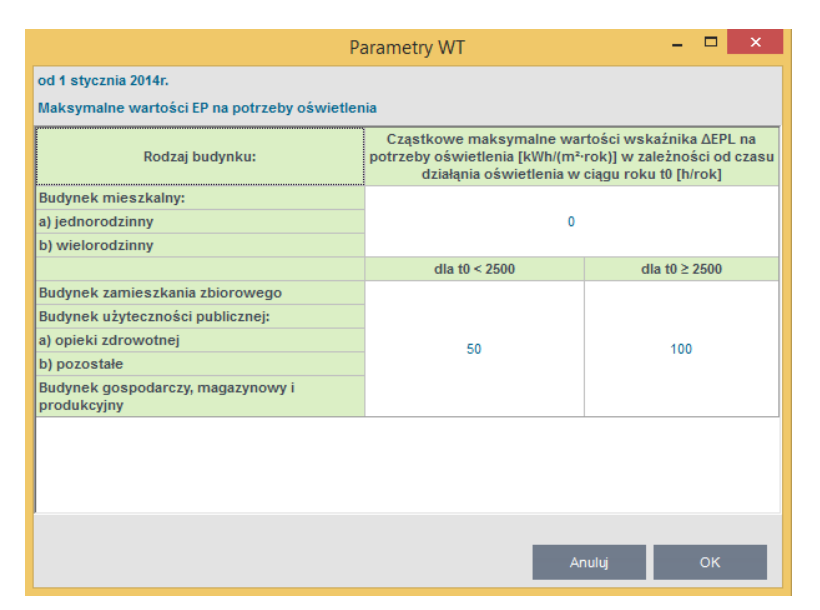

Opcje - zakładka Wybór obliczeń w<br/>g WT 2014. Przycisk Parametry WT, maksymalne wartości E<br/>P $_{\rm L}$  – na potrzeby oświetlenia

| Opcje                              |            |       |                  |         |  |  |  |  |
|------------------------------------|------------|-------|------------------|---------|--|--|--|--|
| Ogólne Wybór obliczeń              | Certyfikat | Audyt | Dobór odbiomików |         |  |  |  |  |
| ✓ Podgląd wyników Obliczenia BREEA | w świadect | wa    |                  |         |  |  |  |  |
|                                    |            |       |                  | Zamknij |  |  |  |  |

Opcje - zakładka Certyfikat. Obliczenia BREEAM

|                                                                                           | Opcje |  |  |  |  |         |  |  |  |
|-------------------------------------------------------------------------------------------|-------|--|--|--|--|---------|--|--|--|
| Ogólne Wybór obliczeń Certyfikat Audyt Dobór odbiomików                                   |       |  |  |  |  |         |  |  |  |
| Wybór sposobu naliczania premii<br>termomodernizacyjnej: Wg Rozp. MI z dnia 17.03.2009 r. |       |  |  |  |  |         |  |  |  |
|                                                                                           |       |  |  |  |  | Zamknij |  |  |  |

Opcje - zakładka Audyt

|        |                   |            | 0     | pcje              |                                  |
|--------|-------------------|------------|-------|-------------------|----------------------------------|
| Ogólne | Wybór obliczeń    | Certyfikat | Audyt | Dobór odbiorników |                                  |
| Ogrze  | ewanie grzejnikow | /e         |       |                   | Jstawienia domyślne              |
| Ogrze  | ewanie podłogow   | 9          |       | L                 | Jstawienia domyślne              |
| Ogrze  | ewanie powietrzn  | e          |       | L                 | Jstawienia domyślne              |
| Ogrze  | ewanie innego typ | u          |       | L                 | Jstawienia domyślne              |
|        |                   |            |       |                   | Dobierz grzejniki w<br>projekcie |
|        |                   |            |       |                   |                                  |
|        |                   |            |       |                   |                                  |
|        |                   |            |       |                   |                                  |
|        |                   |            |       |                   |                                  |
|        |                   |            |       |                   |                                  |
|        |                   |            |       |                   | Zamknij                          |

Opcje - zakładka Dobór grzejników

| Ustawienia dom                                          | yślne grz         | ejników | ×       |  |  |  |  |
|---------------------------------------------------------|-------------------|---------|---------|--|--|--|--|
| Wczytane katalogi producentów grzejników:               |                   |         | Katalog |  |  |  |  |
| Domyślny typoszereg grzejników:                         | in Ventil Compact |         |         |  |  |  |  |
| Domyślne ustawienia zblokowanych wymiarów:              |                   | Oblicz  |         |  |  |  |  |
| Domyślne dodatki:                                       |                   |         | Oblicz  |  |  |  |  |
| Nr kondygnacji na której znajduje się źródło ciepła     | a: 0              |         |         |  |  |  |  |
| Temperatura zasilania obiegu grzewczego tz:             | 90,0              | °C      |         |  |  |  |  |
| Temperatura powrotu obiegu grzewczego tp:               | 70,0              | °C      |         |  |  |  |  |
| Współczynnik dopasowania L/H:                           | 1,5               |         |         |  |  |  |  |
| Nie uwzględniaj dodatków, gdy w pomieszczeniach фrh > 0 |                   |         |         |  |  |  |  |
|                                                         |                   | Anuluj  | ОК      |  |  |  |  |

Ustawienia domyślne grzejników

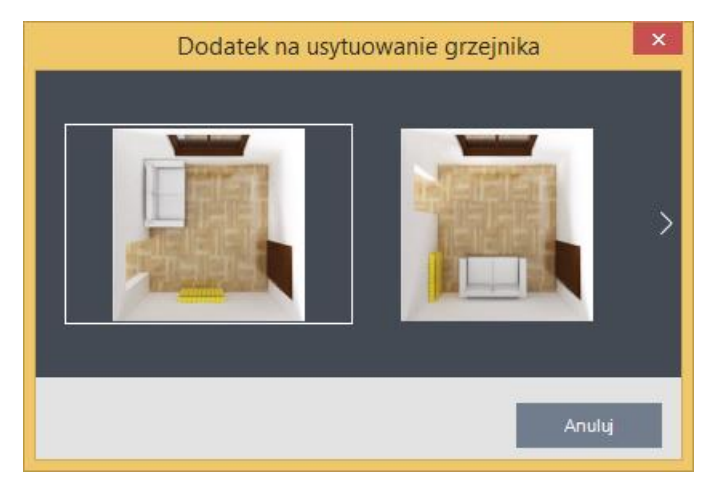

Dodatek na usytuowanie grzejników

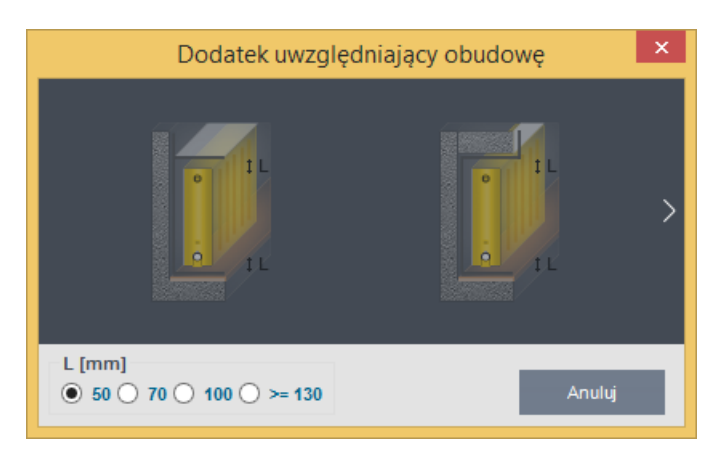

Dodatek na uwzględniający obudowę grzejników

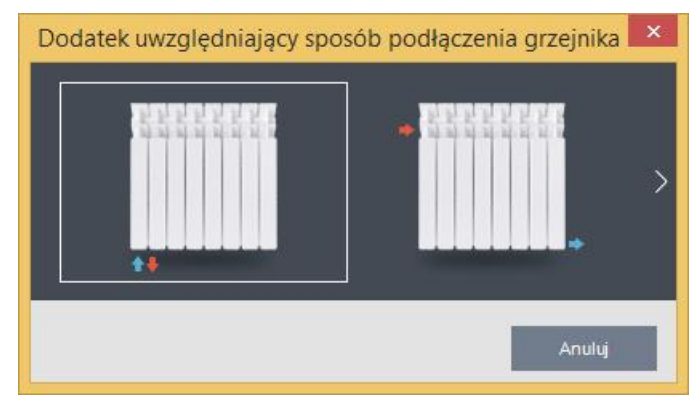

Dodatek na uwzględniający sposób podłączenia grzejników

| Dodatek uwzględniający o                          | ochłodzenie wody 🛛 🗙 |
|---------------------------------------------------|----------------------|
| Kondygnacja budynku, licząc od poziomu zasilania: | 7                    |
|                                                   | Anuluj OK            |

Dodatek na uwzględniający ochłodzenie wody

**POMOC** - pozycja menu *Pomoc* zawiera dwie pozycje *Pomoc F1* oraz *O programie*.

| O programie ArCAD                                                    | Dia-TERMO PRO 6.1                            |
|----------------------------------------------------------------------|----------------------------------------------|
|                                                                      | Laureat XX Edycji<br>Konkursu "Teraz Polska" |
| ArCADia-TERMO PRO 6.1                                                |                                              |
| Wersja: 6.1.1149                                                     | INTERsoft <sup>•</sup>                       |
| Release (32 bit) 5501                                                | GENERALNY DYSTRYBUTOR ArCADiasoft            |
|                                                                      | Copyright © 2014 ArCADiasoft Chudzik sp.j.   |
| Licencja dla<br>ArCADia-TERMO LT<br>Test - ArCADia-TERMO PRO 6 [L01] |                                              |
| ArCADia-TERMO STD<br>Test - ArCADia-TERMO PRO 6 [L01]                |                                              |
| ArCADia-TERMO<br>Test - ArCADia-TERMO PRO 6 [L01]                    |                                              |
| ArCADia-TERMO PRO                                                    |                                              |
| Test - ArCADia-TERMO PRO 6 [L01]                                     |                                              |
| Efekt ekologiczny<br>WEWNĘTRZNA, NIEKOMERCYJNA LICENCJA -            | P.Chłosta [L01]                              |
| Efekt ekonomiczny<br>WEWNETRZNA, NIEKOMERCYJNA LICENCJA -            | P.Chłosta (L01)                              |
|                                                                      |                                              |
| Dobór grzejników<br>WEWNĘTRZNA, NIEKOMERCYJNA LICENCJA -             | P.Chłosta [L01]                              |
| Klimatyzacja<br>WEWNĘTRZNA, NIEKOMERCYJNA LICENCJA -                 | P.Chłosta [L01]                              |
|                                                                      | Zamknij                                      |

Okienko O programie

#### 4.3 ETAP DANE PROJEKTU

Etap ten służy do definiowania danych adresowych itp. niezbędnych w raportach RTF do wypełnienia stron tytułowych, oraz ogólnych charakterystyk budynku. Użytkownik może tu definiować listę projektantów, współautorów, sprawdzających adres i dane firmy wykonującej projekt np. w audycie.

| A" ArCADi                                                                                                    | a-TERMO PRO (                                                                    | 5.0 Licencja dla: Tes                   | t - ArCADi   | a-TERMO P  | PRO 6   | [L01]  | - 02.                           |                        |                  | -                      |      | ×    |
|----------------------------------------------------------------------------------------------------|----------------------------------------------------------------------------------|-----------------------------------------|--------------|------------|---------|--------|---------------------------------|------------------------|------------------|------------------------|------|------|
| Plik Ustawienia Pomoc                                                                                                    | 8 🕫 🖪 🕈                                                                          | h, ₹ /* ₹ ?                             |              |            |         |        |                                 |                        |                  |                        |      |      |
| DANE WEJŚCIOWE                                                                                                    | Dane projektu                                                                    | -Świadectwo charał                      | kterystyki e | energetycz | nej 201 | 14, W1 | T 2014                          |                        |                  |                        |      |      |
| □         □         □         □         □         □         □         □         □         □         □         □         □         □         □         □         □         □         □         □         □         □         □         □         □         □         □         □         □         □         □         □         □         □         □         □         □         □         □         □         □         □         □         □         □         □         □         □         □         □         □         □         □         □         □         □         □         □         □         □         □         □         □         □         □         □         □         □         □         □         □         □         □         □         □         □         □         □         □         □         □         □         □         □         □         □         □         □         □         □         □         □         □         □         □         □         □         □         □         □         □         □         □         □         □         □         □ | OPIS PROJEKTU<br>Miejscowość:                                                    | Łódź                                    |              | Nr pro     | ojektu: |        | 1                               | DANE JEDNOSTI<br>Logo: | OPRACC           | OWUJĄCEJ               |      | 0    |
| B003_Karuzela_F<br>PSM Namysłów '<br>Projektowana cł<br>PSM Brzeg 1.thb                                                                                                    | wersją projektu: 1<br>Opis: Budynek dwufunkcyjny z częścią usługową i mieszkalną |                                         |              |            |         |        | WYŁĄCZNY<br>DYSTRYBUTOR ArCADia |                        |                  |                        |      |      |
| Przegrody                                                                                                    | Data<br>opracowania:                                                             | 16 stycznia 2014 🔻                      |              |            |         |        | 0                               | Nazwa:                 | INTER            | lsoft                  |      |      |
| Dach z beto                                                                                                    | DANE BUDYNKU<br>Nazwa:                                                           | Kamienica z częścia mieszkalno-usługową |              |            |         |        |                                 | REGON:<br>Adres:       | 472347809        |                        |      |      |
| ∎t Dach z blacl<br>∎t Ściana zew<br>∎t Ściana zew                                                                                                    | Adres:<br>Adres:                                                                 | ul. Sienkiewicza                        |              |            | Nr:     | 85/87  | ,                               | Adres:<br>Nr:          | ul. Sie<br>85/87 | enkiewicza             |      |      |
| Sciana zew<br>Ściana zew                                                                                                    | Miejscowość:<br>Województwo:                                                     | Łódź<br>łódzkie                         |              |            | Kod:    | 90-05  | 57                              | Miejscowość:<br>Kod:   | Łódź<br>90-05    | 7                      |      |      |
| 150,35 kWh/(m²rok)                                                                                                    | DANE INWESTOR                                                                    | A                                       |              |            |         |        |                                 | Województwo:           | łódzi            | kie                    |      |      |
| 200 400 800 1000 > 1000<br>↑                                                                                                    | Nazwa:                                                                           | INTERsoft                               |              |            |         |        |                                 | Telefon:<br>Fax:       | +48 43<br>+48 43 | 2 6891111<br>2 6891100 |      |      |
| Wybór obliczeń<br>Dane projektu                                                                                                    | Adres:                                                                           | ul. Sienkiewicza                        |              |            | Nr:     | 85/87  | ,                               | Dane osobowe           | projek           | tantów                 |      |      |
| Dane o budynku                                                                                                    | Miejscowość:<br>Województwo:                                                     | Łódź<br>łódzkie                         |              |            | Kod:    | 90-05  | 57                              | Adam Nowak             |                  | 2                      |      | +    |
|                                                                                                    | Telefon:                                                                         | +48 42 6891111                          |              |            | Fax:    | +48 4  | 2 6891100                       |                        |                  |                        |      | ×    |
| CERTYFIKAT                                                                                                    | Raport o bledach                                                                 |                                         |              |            |         |        |                                 |                        |                  |                        |      |      |
| WYDRUKI                                                                                                    | Lp. Typ<br>Odśwież listę                                                         | błędów!                                 |              |            |         |        | Opis                            |                        |                  |                        |      |      |
| < [2/10] >                                                                                                    | Ð                                                                                | D                                       |              | E          | =       |        | Ł                               | [à                     | [à               |                        | Zami | knij |

Okno Dane projektu

| projektantów        | ¥ |
|---------------------|---|
| projektantów        |   |
| współautorów        |   |
| sprawdzających      |   |
| autorów opracowania |   |

Lista: projektantów, współautorów, sprawdzających i autorów opracowania

#### Podręcznik użytkownika dla programu ArCADia-TERMO

|                                            |       | Baza danych oso | bowych |      |              |          | x   |
|--------------------------------------------|-------|-----------------|--------|------|--------------|----------|-----|
| Znajdź<br>Szukaj: 🗐                        |       |                 |        |      |              | Wyczyść  |     |
| Wyniki wyszukiwania aktualnie niedostępne. |       |                 |        |      |              |          |     |
| +┽×≫ҧ▣♬♬                                   | Lp.   | Nazwisko        |        | Imię | Nr uprawnier | i        | +   |
| Projektanci                                | 1     | Mikołajczyk     | Marcin |      | 119/78/WMŁ   | <b>*</b> |     |
|                                            |       |                 |        |      |              |          | _   |
|                                            |       |                 |        |      |              |          | Πh. |
|                                            |       |                 |        |      |              |          | Ē   |
|                                            |       |                 |        |      |              |          | \$  |
|                                            |       |                 |        |      |              |          |     |
|                                            |       |                 |        |      |              |          |     |
|                                            |       |                 |        |      |              |          |     |
|                                            |       |                 |        |      |              |          |     |
|                                            |       |                 |        |      |              |          |     |
|                                            |       |                 |        |      |              |          |     |
|                                            |       |                 |        |      |              |          |     |
|                                            |       |                 |        |      |              |          |     |
|                                            |       |                 |        |      |              |          |     |
|                                            |       |                 |        |      |              |          |     |
| Przywróć domyślne wartości Wybór wersji ba | zy da | nych: 6.0       |        |      | Anuluj       | ок       |     |

Okno bazy projektantów, współautorów, sprawdzających i autorów opracowania

#### 4.4 ETAP DANE O BUDYNKU

Okno to służy do definiowania podstawowych parametrów budynku takich jak: przeznaczenie, lokalizacji, strefa klimatyczna, powierzchnia, kubatura, rok budowy, osłonięcie od wiatru, itp. Dane te będą potrzebne do dalszych obliczeń zarówno strat w pomieszczeniach, sezonowego zapotrzebowania na ciepło jak i audytu i świadectwa charakterystyki energetycznej.

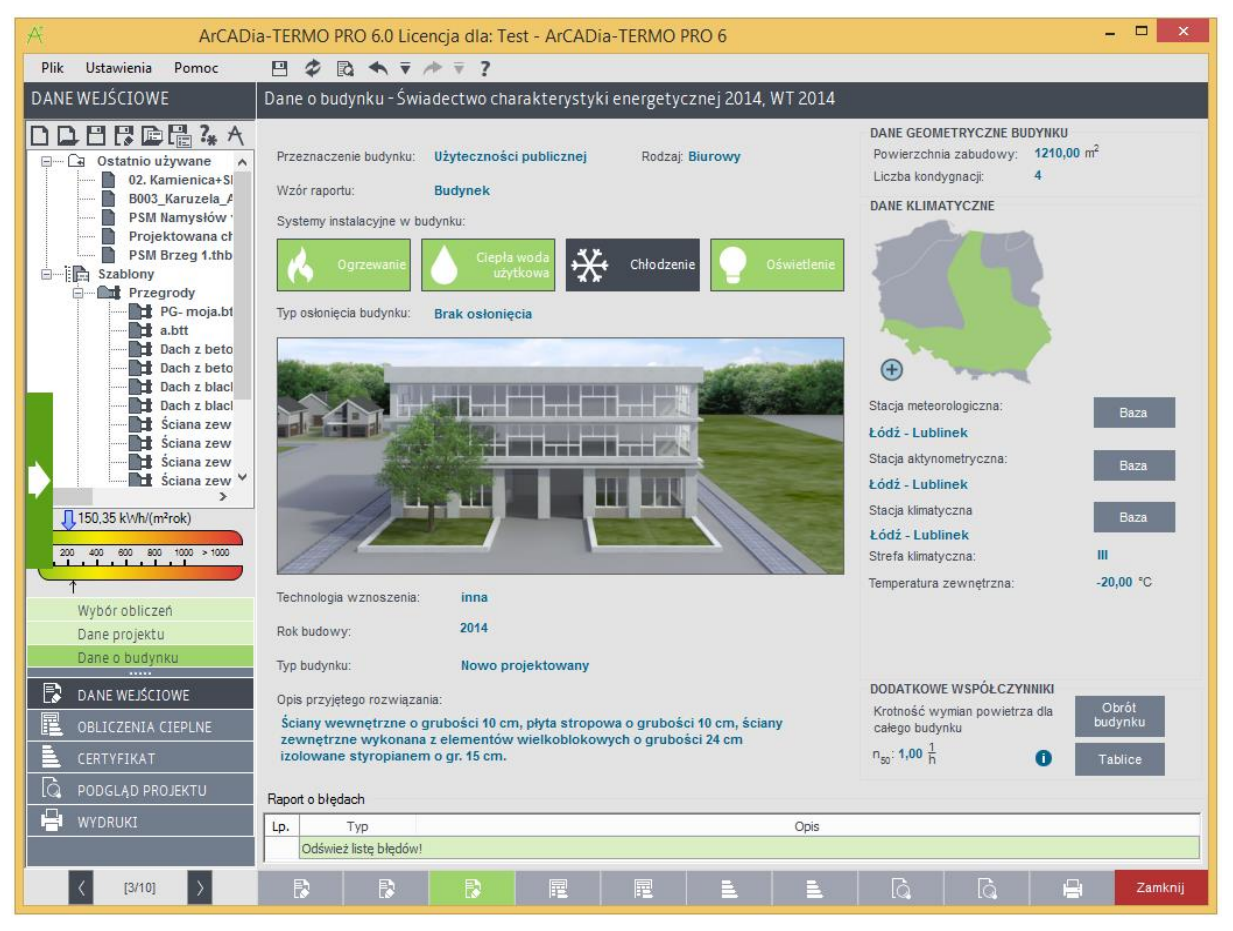

#### Okno Dane o budynku

Wybór przeznaczenia budynku i typu wybiera automatycznie wzór raportu świadectwa charakterystyki energetycznej, jeśli użytkownik będzie chciał zmienić wzór wystarczy wybrać odpowiednią wartość w polu wzór raportu.

#### Dane Geometryczne Budynku:

**POWIERZCHNIA ZABUDOWY**  $[m^2]$ -pole wypełniane automatycznie na podstawie danych przeniesionych z ArCADia-ARCHITEKTURA lubwyliczane z sumy wstawionych w definicji podłogi na gruncie wartości  $A_g$ (pole podłogi po obrysie zewnętrznym),

*LICZBA KONDYGNACJI* - pole wypełniane automatycznie na podstawie danych przeniesionych z ArCADia-ARCHITEKTURA lubwyliczane z sumy wstawionych kondygnacji w strukturze budynku (jeśli wykonujemy obliczenia bez struktury budynku wówczas wartość tą wpisujemy ręcznie).

#### Dane Klimatyczne:

Program pozwala na dwa sposoby wyboru stref klimatycznych, stacji aktynometrycznych i meteorologicznych. Pierwszy polega na wyborze w polach *Stacja meteorologiczna, Stacja aktynometryczna, Stacja klimatyczna* odpowiednich miast. Jednak jest to sposób niezalecany, ponieważ może prowadzić do wyboru stacji z różnych
#### Opis danych wejściowych projektu

miast. Drugi sposób polega na wyborze z mapy Polski odpowiedniej miejscowości. Mapka włączana jest

przyciskiem

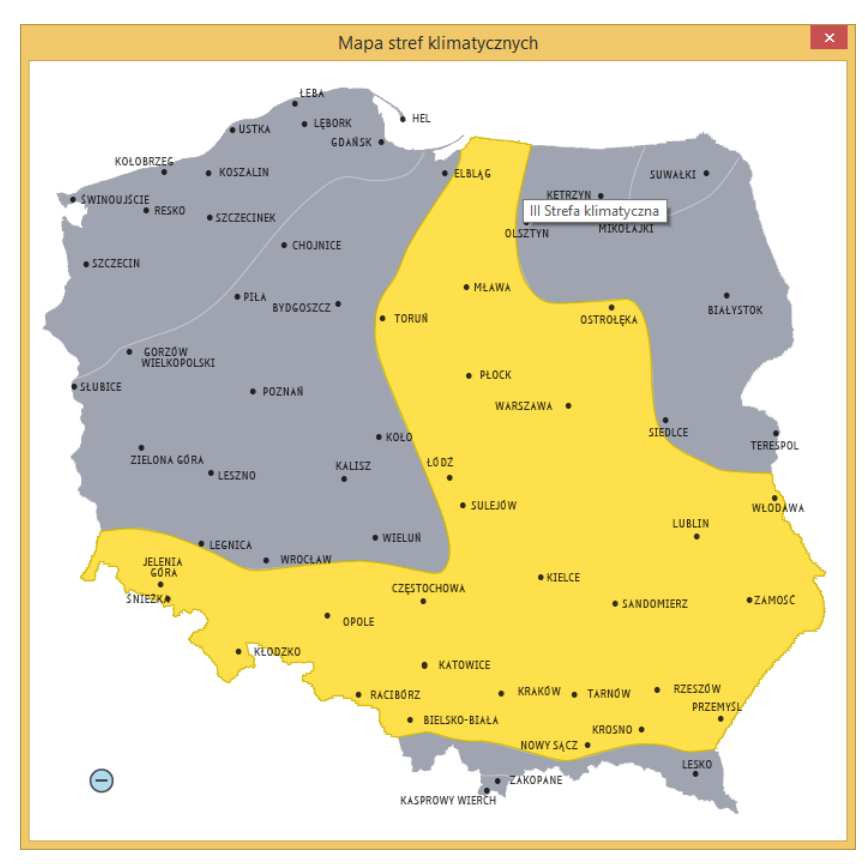

Mapa wyboru stacji meteorologicznych i aktynometrycznych

*STACJA METEOROLOGICZNA, - PRZYCISK BAZA -* użytkownik w oknie *Edytor baz meteorologicznych* wprowadzić własne dane, dotyczące temperatury, ilości dni grzewczych, średniej ilości opadów oraz wilgotności dla każdego miesiąca

| Edytor Daz meteorologicznych Nowa stacja                       |           |          |       |       |       |       |           |           |          |          |       |        |
|----------------------------------------------------------------|-----------|----------|-------|-------|-------|-------|-----------|-----------|----------|----------|-------|--------|
| Stacja meteorologiczna: Łódź - Lublinek<br>Wyniki dla miesiąca |           |          |       |       |       |       | Łódź -    | Lublinek  |          |          |       | Dodaj  |
| Miesiąc                                                        | I         | II       | III   | IV    | V     | VI    | VII       | VIII      | IX       | х        | XI    | XII    |
| Temperatura[°C]                                                | -1,00     | -1,00    | 3,30  | 7,60  | 13,50 | 16,60 | 17,50     | 17,90     | 12,90    | 6,60     | 3,80  | 0,70   |
| Ilość dni<br>grzewczych                                        | 31        | 28       | 31    | 30    | 31    | 30    | 31        | 31        | 30       | 31       | 30    | 3      |
| Wilgotność[%]                                                  | 88        | 83       | 79    | 75    | 70    | 75    | 73        | 73        | 79       | 84       | 89    | 9      |
| Średnia ilość<br>opadów[mm]                                    | 33,50     | 32,10    | 37,80 | 34,20 | 56,90 | 63,10 | 83,30     | 59,30     | 47,70    | 33,90    | 44,60 | 43,7   |
| Średnia roczna te                                              | emperatur | a zewnęt | trzna |       |       | Roc   | zna ampl  | ituda tem | peratury |          |       |        |
| 8,20 °C                                                        |           |          |       |       |       | 9,50  | °C        |           |          |          |       |        |
| Obliczeniowa tem                                               | nperatura | zewnętr: | zna   |       |       |       |           |           |          |          |       |        |
| - <b>20,00</b> °C                                              |           |          |       |       |       |       |           |           |          |          |       |        |
| Strefa klimatyczn                                              | a         |          |       |       |       | Stac  | ja aktync | metryczi  | na:      |          |       |        |
| ш                                                              |           |          |       |       |       | Łódź  | - Lublin  | ek        |          |          |       | Edycja |
|                                                                |           |          |       |       |       |       |           |           |          | ) - ului |       | 014    |

Dane meteorologiczne

#### Opis danych wejściowych projektu

**PRZYCISK BAZA** – użytkownik ma dostęp do danych aktynometrycznych natężenia promieniownai słonczengo w W/m<sup>2</sup> dla wybranej stacji aktynometrycznej

|           |                                                       |               | E                | Edytor baz   | aktynometr       | ycznych       |                |              | ×             |
|-----------|-------------------------------------------------------|---------------|------------------|--------------|------------------|---------------|----------------|--------------|---------------|
| Stacja al | Stacja aktynometryczna: Lódź - Lublinek 🗘 Kowa stacja |               |                  |              |                  |               |                |              |               |
| Nachyle   | enie do poziom                                        | nu 0° Nachyle | nie do poziomu 3 | 80° Nachylen | ie do poziomu 45 | 5° Nachylenie | do poziomu 60° | Nachylenie d | o poziomu 90° |
| Kierun    | ek/Miesiąc                                            | Północ        | Płn Wsch.        | Wschód       | Płd Wsch.        | Południe      | Płd Zach.      | Zachód       | Płn Zach.     |
|           | I                                                     | 27962         | 27962            | 27962        | 27962            | 27962         | 27962          | 27962        | 27962         |
|           | II                                                    | 31503         | 31503            | 31503        | 31503            | 31503         | 31503          | 31503        | 31503         |
|           | III                                                   | 73137         | 73137            | 73137        | 73137            | 73137         | 73137          | 73137        | 73137         |
|           | IV                                                    | 99324         | 99324            | 99324        | 99324            | 99324         | 99324          | 99324        | 99324         |
|           | V                                                     | 155522        | 155522           | 155522       | 155522           | 155522        | 155522         | 155522       | 155522        |
|           | VI                                                    | 150700        | 150700           | 150700       | 150700           | 150700        | 150700         | 150700       | 150700        |
|           | VII                                                   | 146603        | 146603           | 146603       | 146603           | 146603        | 146603         | 146603       | 146603        |
|           | VIII                                                  | 124786        | 124786           | 124786       | 124786           | 124786        | 124786         | 124786       | 124786        |
|           | IX                                                    | 76655         | 76655            | 76655        | 76655            | 76655         | 76655          | 76655        | 76655         |
|           | Х                                                     | 51570         | 51570            | 51570        | 51570            | 51570         | 51570          | 51570        | 51570         |
|           | XI                                                    | 22963         | 22963            | 22963        | 22963            | 22963         | 22963          | 22963        | 22963         |
|           | XII                                                   | 17769         | 17769            | 17769        | 17769            | 17769         | 17769          | 17769        | 17769         |
| 1         |                                                       |               |                  |              |                  |               |                |              |               |
| Przy      | wróć domyśli                                          | n e wartości  |                  |              |                  |               | Anul           | luj          | ОК            |

Dane aktynometryczne

**PRZYCISK BAZA** – użytkownik ma dostęp do danych klimatycznych dla wybranej stacji aktynometrycznej (natężenie promieniowania słonecznego w W/m<sup>2</sup> podane dla każdej godziny)

|                                                                                 |         |                    |               | Edytor ba   | azy stacji klim   | atycznych     |                    |              |                   | x |
|---------------------------------------------------------------------------------|---------|--------------------|---------------|-------------|-------------------|---------------|--------------------|--------------|-------------------|---|
| Stacja aktynometryczna: Łódź - Lublinek<br>Miesiąc Styczeń Dzień miesiąca 1<br> |         |                    |               |             |                   |               |                    |              | Dodaj             |   |
| ISH / DBT                                                                       | Nachyle | enie do poziomu 0° | Nachylenie do | poziomu 30° | Nachylenie do poz | ziomu 45° Nac | nylenie do poziomu | 60° Nachylen | ie do poziomu 90° |   |
| Kierunek/G                                                                      | odzina  | N                  | NE            | E           | SE                | S             | SW                 | W            | NW                | ^ |
| 1                                                                               |         | 0,000              | 0,000         | 0,000       | 0,000             | 0,000         | 0,000              | 0,000        | 0,000             |   |
| 2                                                                               |         | 0,000              | 0,000         | 0,000       | 0,000             | 0,000         | 0,000              | 0,000        | 0,000             |   |
| 3                                                                               |         | 0,000              | 0,000         | 0,000       | 0,000             | 0,000         | 0,000              | 0,000        | 0,000             |   |
| 4                                                                               |         | 0,000              | 0,000         | 0,000       | 0,000             | 0,000         | 0,000              | 0,000        | 0,000             |   |
| 5                                                                               |         | 0,000              | 0,000         | 0,000       | 0,000             | 0,000         | 0,000              | 0,000        | 0,000             |   |
| 6                                                                               |         | 0,000              | 0,000         | 0,000       | 0,000             | 0,000         | 0,000              | 0,000        | 0,000             |   |
| 7                                                                               |         | 0,000              | 0,000         | 0,000       | 0,000             | 0,000         | 0,000              | 0,000        | 0,000             |   |
| 8                                                                               |         | 1,200              | 1,200         | 1,200       | 1,200             | 1,200         | 1,200              | 1,200        | 1,200             |   |
| 9                                                                               |         | 26,700             | 26,700        | 26,700      | 26,700            | 26,700        | 26,700             | 26,700       | 26,700            |   |
| 10                                                                              |         | 47,700             | 47,700        | 47,700      | 47,700            | 47,700        | 47,700             | 47,700       | 47,700            |   |
| 11                                                                              |         | 61,800             | 61,800        | 62,600      | 65,000            | 65,500        | 63,900             | 61,800       | 61,800            |   |
| 12                                                                              |         | 64,100             | 64,100        | 64,100      | 66,600            | 67,800        | 66,800             | 64,300       | 64,100            |   |
| 13                                                                              |         | 54,700             | 54,700        | 54,700      | 54,700            | 54,700        | 54,700             | 54,700       | 54,700            |   |
| 14                                                                              |         | 36,100             | 36,100        | 36,100      | 36,100            | 36,100        | 36,100             | 36,100       | 36,100            |   |
| 15                                                                              |         | 12,800             | 12,800        | 12,800      | 12,800            | 12,800        | 12,800             | 12,800       | 12,800            | ~ |
| Przywróć                                                                        | cdomyś  | Ine wartości       |               |             |                   |               |                    | Anuluj       | ок                |   |

Dane klimatyczne

*PRZYCISK OBRÓT* – użytkownik w oknie tym może obrócić wstawione przegrody o dowolny kąt, co 45 °, co powoduje inne zyski od nasłonecznienia.

## Opis danych wejściowych projektu

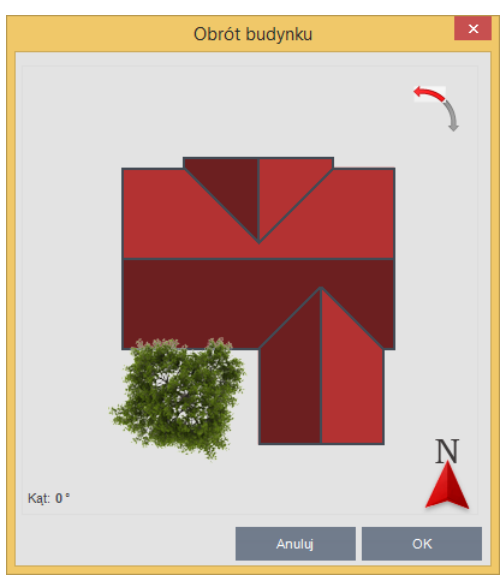

Oknienko Obrót budynku

## KROTNOŚĆ WYMIAN POWIETRZA DLA CAŁEGO BUDYNKU n50 [1/h] - pole do edycji przez

użytkownika, wartość wstawiamy na podstawie zrobionej próby szczelności lub korzystamy z podpowiedzi, w której współczynnik uzależniony jest od typu budynku i szczelności stolarki okiennej. Wartość jest niezbędna w przypadku gdy w budynku mamy wentylację mechaniczną lub wykonujemy obliczenia audytu.

| Krotność wymian powietrza dla całego budynku 🛛 🗙 |                                                               |                                                                         |                                                       |  |  |  |  |  |
|--------------------------------------------------|---------------------------------------------------------------|-------------------------------------------------------------------------|-------------------------------------------------------|--|--|--|--|--|
|                                                  |                                                               | n50 [1/h]                                                               |                                                       |  |  |  |  |  |
|                                                  | Stopień szcze<br>u                                            | Stopień szczelności obudowy budynku (jakość<br>uszczelek okiennych)     |                                                       |  |  |  |  |  |
| Konstrukcja                                      | Wysoki (wysoka<br>jakość uszczelek<br>w oknach i<br>drzwiach) | Średni (okna z<br>podwójnym<br>oszkleniem,<br>uszczelki<br>standardowe) | Niski (pojedynczo<br>oszklone okna,<br>bez uszczelek) |  |  |  |  |  |
| Domy<br>jednorodzinne                            | 3                                                             | 7                                                                       | 11                                                    |  |  |  |  |  |
| Inne budynki                                     | 1                                                             | 3                                                                       | 6                                                     |  |  |  |  |  |
|                                                  |                                                               |                                                                         |                                                       |  |  |  |  |  |
|                                                  | I                                                             | Anuluj                                                                  | ок                                                    |  |  |  |  |  |

Oknienko Krotność wymian powietrza n50 dla całego budynku

**KŁÓDKA** - pozwala użytkownikowi zablokować każde pole liczbowe, tak aby program (i użytkownik) nie mógł zmienić wprowadzonej wartości. Po zablokowaniu pola liczbowego wartość jest podkreślona. Aby odblokować pole do edycji należy kliknąć zamkniętą kłódkę.

💶 – pole liczbowe podczas edycji

 $n_{50} = 2,70 \frac{1}{10}$  = zablokowane pole liczbowe podczas edycji

 $n_{50}$ : 2.70  $\frac{1}{h}$  - podkreślenie oznacza zablokowane pole liczbowe

# 5 OPIS OBLICZEŃ WSPÓŁCZYNNIKA PRZENIKANIA CIEPŁA, "U" PRZEGRÓD

# 5.1 ETAP DEFINICJE PRZEGRÓD

Etap ten służy definiowania przegród i obliczeń współczynnika U. Okno podzielone jest na cztery części: - drzewko po lewej stronie służące wstawiania nowych przegród do projektu,

- środkowa część służy do definiowania nazwy, typu, symbolu, sposobu obliczeń, współczynników R<sub>si</sub>, R<sub>se</sub>,  $\Delta U$ , poszczególnych warstw materiału, poprawek do współczynnika przenikania ciepła U<sub>c</sub>, takich jak dodatki na pustki powietrzne, łączniki mechaniczne, stropodach odwrócony oraz wstawiania dodatkowych, innych parametrów przegrody,

- obszar po prawej stronie służy do podglądu wyników obliczeń szerokości, oporu R<sub>c</sub> i współczynnika U (U<sub>c</sub>) przegrody, a także do sprawdzenia wykresu wykropleń i temperatury.

| A                                   | ArCADia-TERMO PRO 6.0 Licencja dla: Test - ArCADia-TERMO PRO                                                                                                    | ) 6 [L01] - help 🛛 🗕 🗖 🗙                                                        |
|-------------------------------------|----------------------------------------------------------------------------------------------------|---------------------------------------------------------------------------------|
| Plik Edycja Ustawienia              | 😬 🌣 🖻 🐟 🔻 🅕 🔻 ?                                                                                                    |                                                                                 |
| OBLICZENIA CIEPLNE                  | Definicje przegród - Świadectwo charakterystyki energetycznej 2014, WT                                                                                                    | 2014                                                                            |
| ★ X Th                              | Właściwości przegrody       Typ:     Ściana zewnętrzna     Mostek ciepłny przegrody       Nazwa:     SZ 55 $\Sigma \Psi_{kL}^{*0} \otimes \frac{W}{K}$ Oblicz       Symbol:     SZ 55     Zdefiniowane warstwy     Opory ciepłne:     R <sub>18</sub> =0,04 $\frac{W}{M}$ O       Poprawki do współ, przenikania Uc     Woj nómy:     Poprawki do współ, przenikania Uc     Woj nómy:     Poład $\frac{W}{M}$ |                                                                                 |
| STW 1                               | Warstwy przegrody                                                                                                    |                                                                                 |
|                                     | Lp. Materiał d A K<br>[m] [W/m+K] [m=K/W]                                                                                                    | + Wyniki obliczeń                                                               |
|                                     | Strona zewnętrzna<br>Tynk lub gładź                                                                                                    | X Grubość: d = 0,55 m                                                           |
|                                     | 1 cementowo-wapienna 0,010 0,820 0,012                                                                                                    | P -4.44 m <sup>2</sup> K                                                        |
|                                     | 2 70-040 FASADA 0,150 0,040 3,750                                                                                                    | Calkowity opor.                                                                 |
| Definicje przegród<br>Straty ciepła | 3 Mur z cegły ceramicznej 0,380 0,770 0,494                                                                                                    | Całkowity współczynnik U <sub>C</sub> =0,27 w m <sup>2</sup> K     przenikania: |
| Strefy ciepine                      | 4 Tynk lub gladź cementowo-wapienna 0,010 0,820 0,012                                                                                                    | μ.                                                                              |
|                                     | Strona wewnętrzna                                                                                                    | Ð                                                                               |
|                                     |                                                                                                    | -*<br>-                                                                         |
| CERTYFIKAT                          |                                                                                                    | Wykres temperatury i wykropienia                                                |
| C PODGLAD PROJEKTU                  | Banot o biedach                                                                                                    |                                                                                 |
| H WYDRUKI                           | Lp. Typ Opi                                                                                                    | s                                                                               |
|                                     | Odśwież listę błędów!                                                                                                    |                                                                                 |
| < [4/14] >                          |                                                                                                    | 🛋 🔂 🔂 🔂 🖴 Zamknij                                                               |

Okno Definicje przegród

| Obliczenia po                                                                   | oprawek do współ                                                                                                    | . przenikania ciepła wg PN-EN ISO 6946 💌 |  |  |  |  |
|---------------------------------------------------------------------------------|----------------------------------------------------------------------------------------------------|------------------------------------------|--|--|--|--|
| Pustki powietrzne                                                               | Łączniki mechaniczne                                                                                                    | Stropodach odwrócony                     |  |  |  |  |
| Poz<br>Cyrł<br>pow                                                              | iom 2<br>Iulacja<br>ietrza                                                                                                    | Pustki powietrzne - szczeliny i wnęki    |  |  |  |  |
| Lokalizacja puste<br>Wybór warstwy<br><b>Płyta styropia</b> r<br>Opór warstwy z | Lokalizacja pustek w przegrodzie $\Delta U'' = 0.04 \frac{W}{m^2 \cdot K}$ Tablice<br>Wybór warstwy przegrody zawierającej pustkę powietrzną<br>Płyta styropianowa EPS 70-040 FASADA<br>Opór warstwy zawierającej szczelinę R <sub>1</sub> = 3,75 $\frac{m^2 \cdot K}{W}$ |                                          |  |  |  |  |
| Całkowity opór o<br>Poprawki na pus<br>ΔUg=ΔU" ( <mark>R</mark> τ               | tki powietrzne<br>$\left(\frac{1}{m^2 \cdot K}\right) = 0 \frac{W}{m^2 \cdot K}$                                                                                                    | $h = 4,44 \frac{H + K}{W}$               |  |  |  |  |
|                                                                                 |                                                                                                    | Anuluj OK                                |  |  |  |  |

Okno Pustki powietrzne

| Obliczenia poprawek do współ. przenikania ciepła wg PN-EN ISO 6946 🛛 🗙                                                                                                    |
|----------------------------------------------------------------------------------------------------|
| Pustki powietrzne Łączniki mechaniczne Stropodach odwrócony                                                                                                    |
| $d_{0} = 0.15 \text{ m} d_{1} = 0.15 \text{ m}$ $\alpha = 0.80 \qquad \qquad \qquad \qquad \qquad \qquad \qquad \qquad \qquad \qquad \qquad \qquad \qquad \qquad \qquad \qquad \qquad \qquad \qquad$ |
| Wybór rodzaju łącznika Łącznik przebija izolację                                                                                                    |
| Wybór warstwy izolacji Płyta styropianowa EPS 70-040 FASADA                                                                                                    |
| Catkowity opór cieplny komponentu $R_{T,T} = 4,44 \frac{m^2 \cdot K}{W}$<br>Pole przekroju jednego łącznika $A_T = 0,0000503 m^2$<br>Współczynnik łącznika $\lambda_T = 50,00 \frac{W}{m_s K}$       |
| Dodatek na punktowe mostki cieplne                                                                                                    |
| $\Delta U_r = \alpha \frac{\lambda_f A_f n_f}{d_0} \left( \frac{R_1}{R_{T,h}} \right)^2 = 0.04 \frac{W}{m^2 \cdot K} $                                                                               |
| Anuluj OK                                                                                                    |

Okno Łączniki mechaniczne

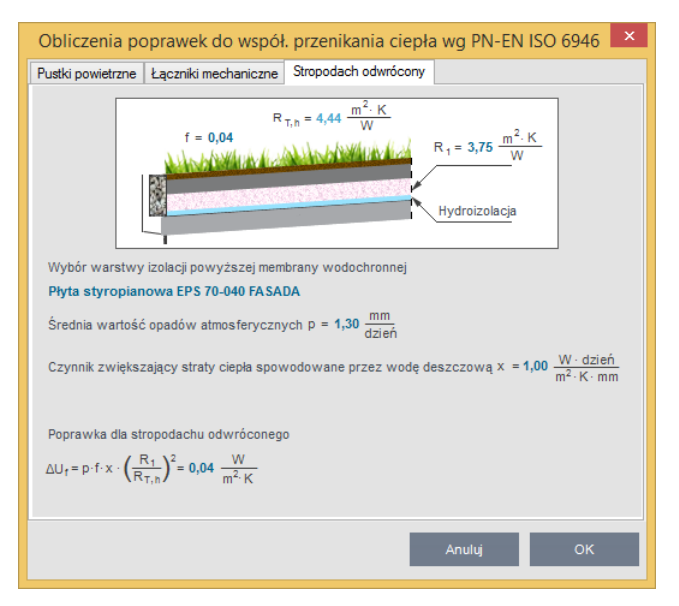

Stropodach odwrócony

## 5.1.1 Drzewko definicji przegród

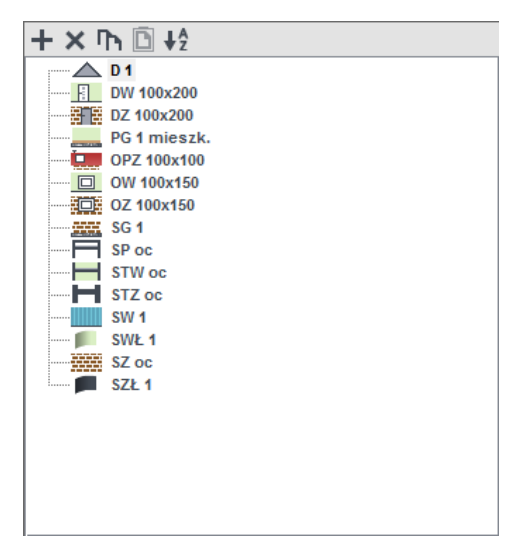

Drzewko przegród

Drzewko definiowania przegród służy do wstawiania nowych przegród do projektu. Zaznaczenie dowolnej przegrody na drzewku przenosi nas do okna, w którym możemy podejrzeć lub zdefiniować jej parametry.

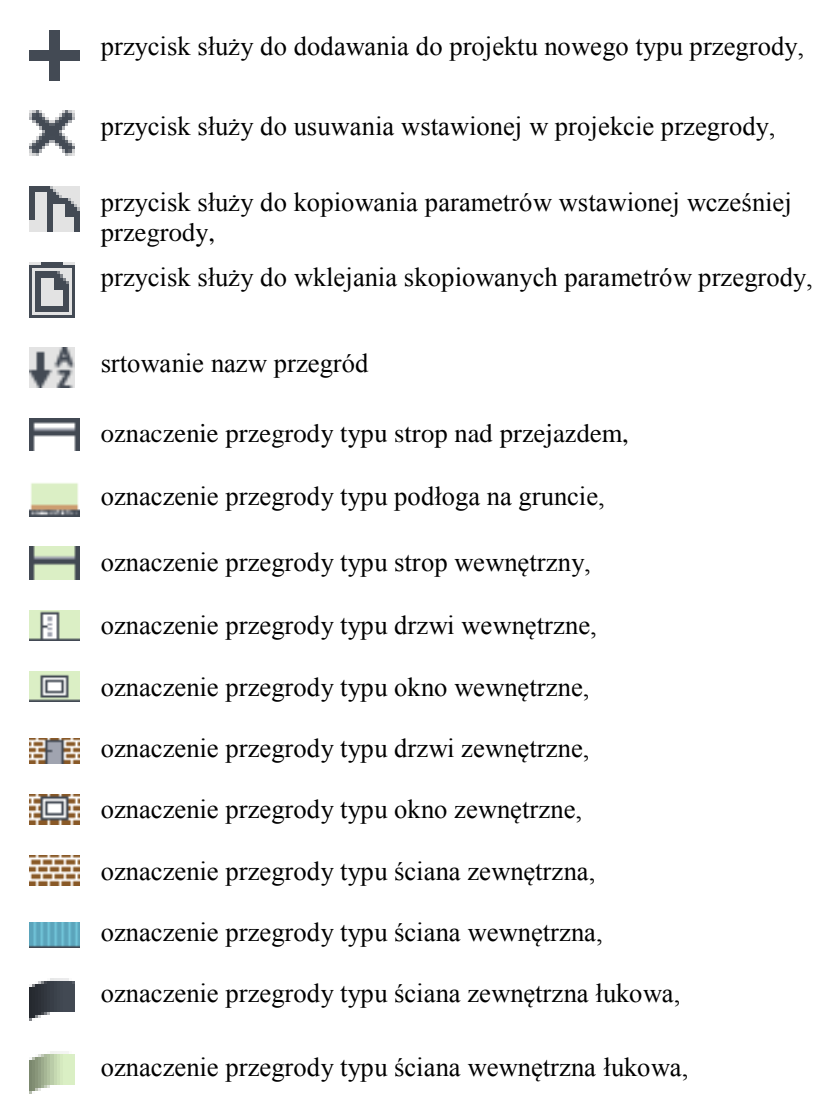

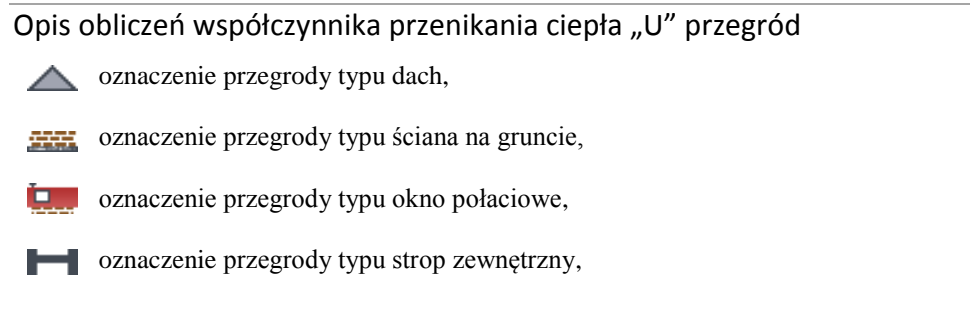

# 5.1.2 Opis okno właściwości dla przegród typu standardowego

Do przegród typu standardowego zaliczamy: ścianę zewnętrzną, ścianę wewnętrzną, dach, strop wewnętrzny, strop nad przejazdem. Wszystkie te przegrody charakteryzują się tym, że nie wymagają dodatkowych danych do obliczeń współczynnika U jak i strat cieplnych.

Ściana łukowa pozwala na dodawanie do niej okien i drzwi o dowolnej orientacji stron świata.

| Właśo<br>Typ:                                                                          | ciwości przegrody<br>Ściana zewnęt<br>va: \$7.55  | rzna |          | Mo<br>Σ                                                          | stek cieplnyp<br>ψ <sub>kk</sub> =0 ₩/Κ | orzegrody<br>Oblicz |     |
|----------------------------------------------------------------------------------------|---------------------------------------------------|------|----------|------------------------------------------------------------------|-----------------------------------------|---------------------|-----|
| Symbol: SZ 55<br>Sposób obliczeń: Zdefiniowane warstwy<br>Opory cieplne Poprawki do ws |                                                   |      |          |                                                                  |                                         | pół. przenikania Ud | ;   |
| R                                                                                      | se=0,04 <u>m²K</u> <b>1</b> R <sub>si</sub> =0,13 | 6    | Wg<br>اک | g normy: PN-EN<br>U <sub>0</sub> =0 <u>W</u><br>m <sup>2</sup> K | N 12831<br>Tablice                      |                     |     |
| Lp.                                                                                    | Materiał                                          |      | d<br>[m] |                                                                  | λ<br>[W/m·K]                            | R<br>[m²K/W]        | +   |
|                                                                                        | Strona zewnętrzna                                 |      |          |                                                                  |                                         |                     |     |
| 1                                                                                      | Tynk lub gładź<br>cementowo-wapienna              |      | C        | ,010                                                             | 0,820                                   | 0,012               | ×   |
| 2                                                                                      | Płyta styropianowa EPS<br>70-040 FASADA           |      | C        | ,150                                                             | 0,040                                   | 3,750               | Ť   |
| 3                                                                                      | Mur z cegły ceramicznej<br>pełnej                 |      | C        | ,380                                                             | 0,770                                   | 0,494               | ŧ   |
| 4                                                                                      | Tynk lub gładź<br>cementowo-wapienna              |      | C        | ,010                                                             | 0,820                                   | 0,012               | Π'n |
|                                                                                        | Strona wewnętrzna                                 |      |          |                                                                  |                                         |                     | Ē   |
|                                                                                        |                                                   |      |          |                                                                  |                                         |                     | =*  |

Właściwości przegród

| efin | icje przegród - Świadec                        | two ch | arakterys             | tyki energety                                  | /cznej 2014, V       | VT 2014 |                        |                        |
|------|------------------------------------------------|--------|-----------------------|------------------------------------------------|----------------------|---------|------------------------|------------------------|
| Właś | ciwości przegrody                              |        |                       |                                                |                      |         |                        |                        |
| Typ: | Dach                                           |        | Mo                    | stek cieplny pr                                | zegrody              |         |                        |                        |
| Nazv | va: Dach                                       |        | Σ                     | $\Psi_{KK} = 0 \frac{W}{K}$                    | Oblicz               |         |                        |                        |
| Symt | oot D1                                         |        |                       |                                                |                      |         |                        | 1                      |
| Spos | ób obliczeń: Obliczenia prze<br>niejednorodnej | grody  |                       |                                                |                      |         | La B                   | The state              |
| Op   | ory clepine                                    |        | Pop                   | rawki do wspć                                  | di. przenikania U    | с       |                        |                        |
| Wyc  | inek A Wycinek B                               | W      | ۵۱<br>م               | J <sub>0</sub> =0 <u>W</u><br>m <sup>2</sup> K | Oblicz               |         |                        |                        |
| Lp.  | Materiał                                       |        | a<br>[m]              | [W/m-K]                                        | [m <sup>2</sup> K/W] | +       | Wyniki obliczeń        | 11200                  |
|      | Strona zewnętrzna                              |        |                       |                                                |                      | ×       | 0-1-14                 | d = 0.21 m             |
| 1    | Sosna i świerk w poprzek<br>włókien            |        | 0,020                 | 0,160                                          | 0,125                | +       | Grubosc.               | g = 0,2111             |
| 2    | Słabo wentylowane warstwy<br>powietrzne        |        | 0,040                 |                                                | 0,150                | ×       | ciepla:                | R <sub>T</sub> =3,19 W |
| 3    | Filce, maty i płyty z welny<br>mineralnej 80   |        | 0,150                 | 0,045                                          | 3,333                | +       | ciepła:                | R <sub>T</sub> =4,30 W |
| 4    | Płyta gipsowo-kartonowa                        |        | 0,015                 | 0,230                                          | 0,065                | 1       | Całkowity opór:        | R <sub>T</sub> =3,75 W |
|      | Strona wewnętrzna                              |        |                       |                                                |                      | ×       | Całkowity współczynnik | U_==0.32-W             |
|      |                                                |        |                       |                                                |                      | Πh      | przenikania:           | °C m2K                 |
|      |                                                |        |                       |                                                |                      | ß       |                        |                        |
|      |                                                |        |                       |                                                |                      |         |                        |                        |
| Dług | ość wycinka L <sub>a</sub> = 0,80 m            |        | R <sub>TR</sub> =3,71 | m <sup>2</sup> K                               |                      |         |                        |                        |
|      | -                                              |        |                       |                                                |                      |         | wykres temperatury     |                        |

Właściwości przegrody niejednorodnej

*TYP* – pole to służy do wybierania jednego z 11 typów przegród: ściany zewnętrznej, ściany wewnętrznej, ściany na gruncie, podłogi na gruncie, stropu nad przejazdem, stropu wewnętrznego, dachu, okna zewnętrznego, okna wewnętrznego, drzwi zewnętrznych, drzwi wewnętrznych,

*NAZWA*– pole służące do nadawania nazwy przegrodom, nazwy będą później wyświetlane w tabelkach w pomieszczeniach i strefach,

*SYMBOL* – pole służące do definiowania symbolu przegrody, który będzie później widoczny w drzewku definicji przegród i raportach,

SPOSÓB OBLICZEŃ – pole to służy do wyboru jednego z dwóch sposobów obliczeń współczynnika U:

#### WARIANT A - ZDEFINIOWANE WARSTWY

W tym wariancie użytkownik musi wstawić poszczególne warstwy przegrody ze zdefiniowanym współczynnikiem λ i szerokością każdej warstwy. Na tej podstawie program wylicza współczynnik przenikania U.

*WSPÓŁCZYNNIK MOTSKÓW CIEPLNYCH* – pole to służy do wyboru wspólczynika typu mostka cieplnego. Program automatycznie określa długość liniową mosta (gdy obwód jest odcinkiem lub prostokątem) informując

o tym użytkownika przy pomocy ikony

| yp:<br>lazw                                                                                                    | Ściana zewnęt<br>/a: Ściana zewnęt                                                         | trzna<br>trzna | łukowa <sup>– Μα</sup><br>łukowa <sup>Σ</sup> | ostek cieplny p<br>$\Psi_{KK}^{L} = 0  \frac{W}{K}$ | Oblicz                     |        |  |
|----------------------------------------------------------------------------------------------------|--------------------------------------------------------------------------------------------|----------------|-----------------------------------------------|-----------------------------------------------------|----------------------------|--------|--|
| Symbol: SZŁ 1                                                                                                    |                                                                                            |                |                                               |                                                     |                            |        |  |
| Opory cieplne     Poprawki do współ. przenikania Uc $R_{se}=0.04 \frac{m^2K}{W}$ $R_{si}=0.13 \frac{m^2K}{W}$ $Wg normy:$ PN-EN ISO 6946 $\Delta U_0=0 \frac{W}{m^2K}$ Oblicz |                                                                                            |                |                                               |                                                     |                            |        |  |
| Lp.                                                                                                    | Materiał                                                                                   |                | d<br>[m]                                      | λ<br>[W/m·K]                                        | R<br>[m²K/W]               | Ч      |  |
|                                                                                                    | Strona zewnętrzna                                                                          |                |                                               |                                                     |                            |        |  |
| 1                                                                                                    | Tynk lub gładź<br>cementowo-wapienna                                                       |                | 0,010                                         | 0,820                                               | 0,012                      |        |  |
|                                                                                                    | Płyta styropianowa EPS                                                                     |                | 0.150                                         | 0,040                                               | 3,750                      | 1      |  |
| 2                                                                                                    | 70-040 FASADA                                                                              |                | 0,200                                         |                                                     |                            |        |  |
| 2<br>3                                                                                                    | 70-040 FASADA<br>Mur z cegły ceramicznej<br>pełnej                                         |                | 0,380                                         | 0,770                                               | 0,494                      | 1      |  |
| 2<br>3<br>4                                                                                                    | 70-040 FASADA<br>Mur z cegły ceramicznej<br>pełnej<br>Tynk lub gładź<br>cementowo-wapienna |                | 0,380                                         | 0,770                                               | 0, <del>494</del><br>0,012 | Ч<br>П |  |

Właściwości przegród. Zdefiniowane warstwy

*OPORY CIEPLNE R<sub>si</sub>*– pole do wstawiania wartości oporów przejmowania ciepła na wewnętrznej powierzchni. Program domyślnie wstawia wartość na podstawie typu przegrody wg poniższej tabelki (przycisk **i** włącza podpowiedź):

| Typ przegrody        | Kierunek | Rsi  |
|----------------------|----------|------|
| Ściana zewnętrzna    | poziomy  | 0,13 |
| Ściana wewnętrzna    | poziomy  | 0,13 |
| Ściana na gruncie    | poziomy  | 0,13 |
| Strop wewnętrzny     | góra     | 0,10 |
| Dach                 | góra     | 0,10 |
| Strop nad przejazdem | dół      | 0,17 |
| Podłoga na gruncie   | dół      | 0,17 |

Współczynnik Rsi

*OPORY CIEPLNE R<sub>se</sub>* – pole do wstawiania wartości oporów przejmowania ciepła na zewnętrznej powierzchni. Program domyślnie wstawia wartość na podstawie typu przegrody wg poniższej tabelki (przycisk włącza podpowiedź):

| Typ przegrody        | Kierunek | Rse  |
|----------------------|----------|------|
| Ściana zewnętrzna    | poziomy  | 0,04 |
| Ściana wewnętrzna    | poziomy  | 0,13 |
| Ściana na gruncie    | poziomy  | 0,04 |
| Strop wewnętrzny     | góra     | 0,10 |
| Dach                 | góra     | 0,04 |
| Strop nad przejazdem | dół      | 0,04 |
| Podłoga na gruncie   | dół      | 0,17 |

Współczynnik Rse

**MOSTEK CIEPLNY PRZEGRODY**  $\Sigma \Psi_k \cdot l_k [W/m \cdot K]$ – pole to służy do definiowania globalnie mostków cieplnych dla wybranych przegród, użytkownik może wpisać własną wartość lub obliczyć ją na podstawie katalogu mostków cieplnych otwieranego przyciskiem  $O^{\text{DHCZ}}$ . Wartości wpisane w tym polu przejdą automatycznie do wszystkich przegród tego typu wpisanych w stratach przez przenikanie.

|     |                                                                            |        |               | ×                                  |   |        |             |    |
|-----|----------------------------------------------------------------------------|--------|---------------|------------------------------------|---|--------|-------------|----|
| Kod | Typ mostka                                                                 | Symbol | Ψk<br>[W/m*K] | L k<br>[m]                         |   | +      | and a state |    |
| 49M | Nadproże, podokiennik, ościeżnica w środku/ściana z<br>izolacją zewnętrzną | <br>W7 | 0,35          | 2H+2W                              |   | ×      |             |    |
|     |                                                                            |        |               |                                    |   | T<br>↓ |             | H  |
|     |                                                                            |        |               |                                    |   |        |             |    |
|     |                                                                            |        |               |                                    |   | Π'n    |             |    |
|     |                                                                            |        |               |                                    |   | Ē      |             |    |
|     |                                                                            |        | Σ             | Ψ <sub>k</sub> ·L <sub>k</sub> = 1 | K |        | Anuluj      | ОК |
|     |                                                                            |        |               |                                    |   |        |             |    |

Okno wyboru mostków cieplnych

KOD - pole służące do podglądu kodu mostka cieplnego, wartość ta pokazywana jest w raportach RTF.

*TYP MOSTKA* – pole służące do zdefiniowania typu mostka, użytkownik może wpisać własny model lub skorzystać z bazy uruchamianej przyciskiem ….

|                                                                                                    |        |                                                      |     | Baz     | a mostkóv                     | v                                             |                 |                  |               |         | -             | . 🗆 🗙  |
|----------------------------------------------------------------------------------------------------|--------|------------------------------------------------------|-----|---------|-------------------------------|-----------------------------------------------|-----------------|------------------|---------------|---------|---------------|--------|
| Znajdź<br>Szukaj: 🗵<br>Wyniki wyszukiwania aktualnie niedostępne.                                          |        |                                                      |     | Wyczyść | Wymia<br>© Ze<br>O Ca<br>O We | ary<br>wnętrzne e<br>kowicie we<br>wnętrzne i | wnętrzne (      | Di               |               |         | Wygląd mostka | +<br>× |
| ++╡×≫ҧ҇҇҄Ӷ҄Ӷ                                                                                               | Lp.    | Nazwa                                                | Kod | Symbol  | Ψe<br>[W/(m-K)]               | Ψоі<br>[W/(m⋅K)]                              | Ψi<br>[W/(m+K)] | Automa<br>ny wyr | itycz<br>niar | +       |               |        |
| PN-EN ISO 14683:2001  Połączenia dachu ze ścianą : Połączenia płyty bałkonowej Połączenia płyty bałkonowej | 1      | Naroże zewnętrzne<br>ściany z izolacją<br>zewnętrzną | 17M | C1      | -0,050                        | 0,150                                         | 0,150           | н                |               | ×       |               |        |
| Połączenia ściany zewnętrzy     Połączenia ściany zewnętrzy                                                | 2      | Naroże zewnętrzne<br>ściany z izolacją w<br>środku   | 18M | C2      | -0,100                        | 0,100                                         | 0,100           | н                |               | יח<br>D | Opis          |        |
| Otwory okienne i drzwiowe     Otwory okienne i drzwiowe                                                    | 3      | Naroże zewnętrzne<br>ściany z izolacją<br>wewnętrzną | 19M | C3      | -0,200                        | 0,000                                         | 0,000           | н                |               | \$      |               |        |
| wg ITB                                                                                                    | 4      | Naroże zewnętrzne<br>ściany lekka                    | 20M | C4      | -0,150                        | 0,050                                         | 0,050           | н                |               |         |               |        |
| Adproža okienne     Podokienniki     Podokienniki                                                          | 5      | Naroże wewnętrzne<br>ściany z izolacją<br>zewnętrzną | 21M | C5      | 0,000                         | -0,200                                        | -0,200          | н                |               |         |               |        |
| Wieńce     PN-EN ISO 14683:2008     Połaczenia dachu ze ściana :                                           | 6      | Naroże wewnętrzne<br>ściany z izolacją w<br>środku   | 22M | C6      | 0,100                         | -0,150                                        | -0,150          | н                |               |         |               |        |
| Połączenia płyty balkonowej     Połączenia stropu ze ściana                                                | 7      | Naroże wewnętrzne<br>ściany z izolacją<br>wewnętrzną | 23M | C7      | 0,150                         | -0,050                                        | -0,050          | н                |               |         |               |        |
| Połączenia ściany zewnętrzu<br>Połączenia ścian zewnętrzu                                                  | 8      | Naroże wewnętrzne<br>ściany lekka                    | 24M | C8      | 0,050                         | -0,150                                        | -0,150          | н                |               |         |               |        |
| Otwory okienne i drzwiowe     Otwory okienne i drzwiowe     S                                              |        |                                                      |     |         |                               |                                               |                 |                  |               |         |               |        |
| Przywróć domyślne wartości Wybór wersji I                                                                  | oazy o | danych: 6.0                                          |     |         |                               |                                               |                 |                  |               |         | Anuluj        | ок     |

Okno bazy danych mostków cieplnych

SYMBOL – pole służące do podglądu symbolu mostka cieplnego z normy lub z katalogu mostków.

 $WSPÓŁCZYNNIK PRZENIKANIA CIEPŁA LINIOWEGO MOSTKA CIEPŁNEGO <math>\Psi_k$  [ $W/m\cdot K$ ] – pole służące do wstawiania liniowego współczynnika mostka cieplnego, użytkownik może ręcznie wstawić wartość lub skorzystać z wartości domyślnej proponowanej przez program. Jeżeli użytkownik nie poda w tym okienku

długości mostka, to program automatycznie go obliczy, informuja o tym przy pomocy ikony 👖

*DŁUGOŚĆ LINIOWEGO MOSTKA CIEPLNEGO I<sub>K</sub> [m]* – pole służące do wstawiania długości liniowego mostka cieplnego. Użytkownik włączając przycisk … może automatycznie zdefiniować, że dany typ mostka ma pobierać z przegrody wartość Wysokości H, Szerokości W, Grubości D, Obwodu P, Pola A, Mix przegrody (H+W) lub wybrać inne i wstawić własna wartość.

Funkcja ta jest bardzo przydatna dla przegród stolarki okiennej i drzwiowej (wówczas wstawiamy aby program wyliczył długość mostka na podstawie obwodu przegrody i nie musimy już tego robić w strukturze budynku i strefach cieplnych). W przypadku ścian funkcja ta jest przydatna np. gdy mamy ścianę przy gruncie wówczas możemy powiedzieć aby program automatycznie wstawił mostek z zakresu GF 1- 13 i definiujemy aby z

przegród pobrał szerokość W (przydatne jest też to dla płyt balkonowych i połączenia ściany z dachem lub stropem).

*WSPÓŁCZYNNIK MOSTKÓW CIEPLNYCH*  $\Delta U_o$ - pole do wstawiania wartości dodatków na mostki cieplne, użytkownik może skorzystać z podpowiedzi włączanej przyciskiem <sup>Oblicz</sup>

Podpowiedzi dla normy PN-EN 12831 (wyświetlana w przypadku wybrania norm PN EN 12831, PN EN 832 i PN EN ISO 13790)

| Wybierz wartość dodatku ma mostki cieplne |                       |                                     |                                     |  |  |  |  |  |
|-------------------------------------------|-----------------------|-------------------------------------|-------------------------------------|--|--|--|--|--|
| Dotyczy pionowych elementów budynku       |                       |                                     |                                     |  |  |  |  |  |
| Liczba stropów                            | Liczba                | ΔU                                  |                                     |  |  |  |  |  |
| przecinających<br>izolację                | przecinanych<br>ścian | kubatura<br>przestrzeni ≤ 100<br>m³ | kubatura<br>przestrzeni > 100<br>m³ |  |  |  |  |  |
|                                           | 0                     | 0,05                                | 0                                   |  |  |  |  |  |
| 0                                         | 1                     | 0,10                                | 0                                   |  |  |  |  |  |
|                                           | 2                     | 0,15                                | 0,05                                |  |  |  |  |  |
|                                           | 0                     | 0,20                                | 0,10                                |  |  |  |  |  |
| 1                                         | 1                     | 0,25                                | 0,15                                |  |  |  |  |  |
|                                           | 2                     | 0,30                                | 0,20                                |  |  |  |  |  |
|                                           | 0                     | 0,25                                | 0,15                                |  |  |  |  |  |
| 2                                         | 1                     | 0,30                                | 0,20                                |  |  |  |  |  |
|                                           | 2                     | 0,35                                | 0,25                                |  |  |  |  |  |
|                                           |                       |                                     |                                     |  |  |  |  |  |

Podpowiedź dotycząca pionowych elementów budynku

| Wybierz wartość dodatku ma mostki cieplne 🛛 🗙   |                                            |   |      |  |  |  |  |  |  |
|-------------------------------------------------|--------------------------------------------|---|------|--|--|--|--|--|--|
| Dotyczy poziomych elementów budynku             |                                            |   |      |  |  |  |  |  |  |
| Element budynku 🛛 🛛 🛛 🗠 🗠 🗠 🗠 🗠 🗠 🗠 🗠 🗠 🗠 🗠 🗠 🗠 |                                            |   |      |  |  |  |  |  |  |
| Lekka p                                         | 0                                          |   |      |  |  |  |  |  |  |
|                                                 | Liczba boków                               | 1 | 0,05 |  |  |  |  |  |  |
| Ciężka podłoga                                  | będących w<br>kontakcie ze<br>środowiskiem | 2 | 0,10 |  |  |  |  |  |  |
| (beton itd.)                                    |                                            | 3 | 0,15 |  |  |  |  |  |  |
|                                                 | zewnętrznym                                | 4 | 0,20 |  |  |  |  |  |  |
|                                                 |                                            |   |      |  |  |  |  |  |  |
|                                                 |                                            |   |      |  |  |  |  |  |  |

Podpowiedź dotycząca poziomych elementów budynku

| Wybierz wartość dodatku ma mostki cieplne |      |  |  |  |  |  |  |
|-------------------------------------------|------|--|--|--|--|--|--|
| Dotyczy otworów                           |      |  |  |  |  |  |  |
| Powierzchnia elementu budynku [m²]        | ΔU   |  |  |  |  |  |  |
| 0 - 2                                     | 0,50 |  |  |  |  |  |  |
| >2 - 4                                    | 0,40 |  |  |  |  |  |  |
| >4 - 9                                    | 0,30 |  |  |  |  |  |  |
| >9 - 20                                   | 0,20 |  |  |  |  |  |  |
| >20                                       | 0,10 |  |  |  |  |  |  |
|                                           |      |  |  |  |  |  |  |
| 1                                         |      |  |  |  |  |  |  |

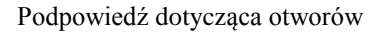

## 5.1.3 Zakładka Warstwy przegrody

Tabelka warstwy przegrody służy do wstawiania poszczególnych warstw definiowanych przegród. Możliwe są dwa sposoby wprowadzania danych albo ręcznie wpisując dane (nazwa, szerokość d, współczynnik  $\lambda$ , opór R), albo poprzez przycisk … włączyć okno bazy materiałów. W tabelce *Warstw przegrody* numer *L.p.* 1 odpowiada warstwie zewnętrznej przegrody natomiast każdy numer 1+ n warstwie bliżej obszaru wewnętrznego.

|     | Warstwy przegrody                    |           |              |              |    |
|-----|--------------------------------------|-----------|--------------|--------------|----|
| Lp. | Materiał                             | d<br>[m]  | λ<br>[W/m·K] | R<br>[m²K/W] | +  |
|     | Strona zewnętrzna                    |           |              |              | ~  |
| 1   | Tynk lub gładź<br>cementowo-wapienna | <br>0,010 | 0,820        | 0,012        | î  |
| 2   | Mur z cegły kratówki                 | <br>0,380 | 0,560        | 0,679        | Ť  |
| 3   | Tynk lub gładź<br>cementowo-wapienna | <br>0,010 | 0,820        | 0,012        | ŧ  |
|     | Strona wewnętrzna                    |           |              |              |    |
|     |                                      |           |              |              | ጥ  |
|     |                                      |           |              |              | D  |
|     |                                      |           |              |              | =* |

Tabelka warstw przegrody

*L.p.* – kolejny numer warstwy,

*MATERIAL* – pole służące do wpisywania nazwy użytego materiału, użytkownik może poprzez przycisk … wybrać gotowy materiał z przypisanymi parametrami,

d [m] - pole służące do wpisywania szerokości warstwy, wartości należy wpisywać w metrach,

 $\lambda$  [*W*/*m*<sup>2</sup>·*K*] - pole służące do wpisywania obliczeniowego współczynnika przewodzenia ciepła, w przypadku wybrania materiału z bazy programu wartość wypełniana automatycznie,

**R** [ $m^2 \cdot K/W$ ] - pole służące do wpisywania obliczeniowego oporu cieplnego warstwy. Program automatycznie wyliczy wartość na podstawie danych z kolumn  $\lambda i d$  z wzoru:  $R = \frac{d}{2}$ ,

| Kalkulator obliczeń | warstwy powietrza | słobo wentylowanej | wg normy | PN-EN 6946:2008 |
|---------------------|-------------------|--------------------|----------|-----------------|

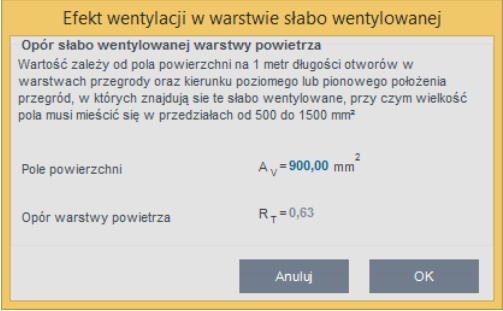

Kalkulator obliczeń warstwy słobo wentylowanej

Użytkownik musi podać pole powierzchni A<sub>v</sub> otworów w ścianie przeznaczonych do wentylacji przegrody. Opis funkcjonalności przycisków tabelki:

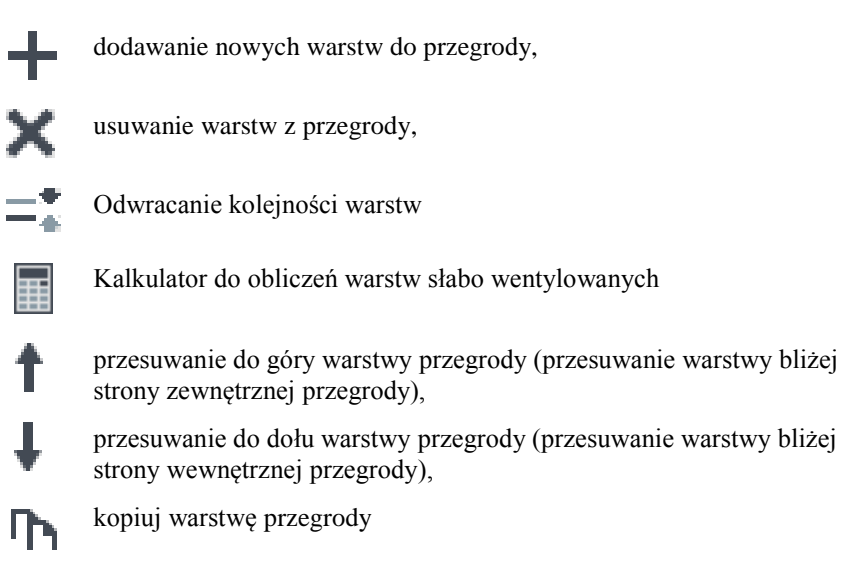

D

wklej warstwę przegrody

# 5.1.4 Baza edytora materiałów

Okno włączane poprzez przycisk … w kolumnie *Nazwa*tabelki *Warstw przegrody*. Zatwierdzenie danych odbywa się poprzez wciśnięcia przycisku *OK*. W przypadku, kiedy chcemy przywrócić domyślną bazę programu

musimy wcisnąć przycisk

|                                                                   |        | Edytor materiałóv                      | v                                        |                |                  | -                |     | ×             |
|-------------------------------------------------------------------|--------|----------------------------------------|------------------------------------------|----------------|------------------|------------------|-----|---------------|
| Znajdź<br>Szukaj: 🔄<br>Wyniki wyszukiwania aktualnie niedostępne. |        | Wycz                                   | Materiały<br>O wilgotne<br>O średnio - 1 | - wilgotne     |                  |                  |     |               |
| +++×>% h 🖻 🗊 🗊 🍫                                                  | Lp.    | Nazwa                                  | ρ<br>[kg/m³]                             | λ<br>[W/(m·K)] | Ср<br>[J/(kg·K)] | δ<br>[kg/(m·s·Pa | )]  | +             |
| Materiały i wyroby budowlane PN-EN 6946                           | 1      | Pustak ceramiczny K065-W               | 1100,000                                 | 0,335          | 880,000          | 2,50E-011        |     | ×             |
|                                                                   | 2      | Pustak ceramiczny K065-2W              | 1000,000                                 | 0,342          | 880,000          | 2,50E-011        |     | ~             |
| Materiały termoizolacyjne                                         | 3      | Pustak ceramiczny K065-J               | 1000,000                                 | 0,290          | 880,000          | 2,50E-011        |     | <b>Ph</b>     |
| materiały murowo-ścienne                                          | 4      | Pustak ceramiczny SZ                   | 1000,000                                 | 0,460          | 880,000          | 2,50E-011        |     |               |
| Materiały wykończeniowe                                           | 5      | Pustak ceramiczny U                    | 960,000                                  | 0,440          | 880,000          | 2,50E-011        |     | D             |
| Styropiany wg PN B 20132                                          | 6      | Pustak ceramiczny MAX                  | 1100,000                                 | 0,430          | 880,000          | 2,50E-011        |     | -             |
| Stropy                                                            | 7      | Pustak ceramiczny UNI                  | 960,000                                  | 0,430          | 880,000          | 2,50E-011        |     | $\mathcal{F}$ |
| Pokrycia dachowe     Materiały i wyroby budowlane PN-EN           | 8      | Pustak ceramiczny M-44 i<br>M-44-15/30 | 1000,000                                 | 0,325          | 880,000          | 2,50E-011        |     | μ             |
| 🖃 🗝 Producenci                                                    | 9      | Cegła pełna zwykła                     | 1800,000                                 | 0,780          | 880,000          | 2,86E-011        |     |               |
| Xella                                                             | 10     | Cegła klinkierowa                      | 1900,000                                 | 1,050          | 880,000          | 2,86E-011        |     |               |
| Cerpol                                                            | 11     | Cegła wappiask. pełna<br>1.9-1NF       | 1900,000                                 | 1,000          | 880,000          | 2,86E-011        |     |               |
| Wienerberger                                                      | 12     | Cegła wappiask. drążona<br>1.5-2NFD    | 1500,000                                 | 0,800          | 880,000          | 2,67E-011        |     |               |
| ECOTHERM                                                          | 13     | Cegła wappiask. drążona<br>1.45-3NFD   | 1450,000                                 | 0,800          | 880,000          | 3,64E-011        |     |               |
| Aerogels Polska                                                   | 14     | Cegła wappiask. 1.9-łupana             | 1900,000                                 | 1,000          | 880,000          | 2,86E-011        |     |               |
| SCHWENK                                                           | 15     | Beton komórkowy 0.5                    | 500,000                                  | 0,250          | 1000,000         | 3,33E-011        |     |               |
|                                                                   | 16     | Beton komórkowy 0.6                    | 600,000                                  | 0,300          | 1000,000         | 2,86E-011        |     |               |
|                                                                   | 17     | Beton komórkowy 0.7                    | 700,000                                  | 0,350          | 1000,000         | 2,22E-011        |     |               |
|                                                                   | 18     | Beton komórkowy YTONG 0.35             | 350.000                                  | 0.095          | 1000.000         | 4.00E-011        | × 1 |               |
| Przywróć domyślne wartości Wybór wersji ba                        | izy da | nych: 6.0                              |                                          |                | Anuluj           |                  | ок  |               |

Okno edycji materiałów

*SZUKAJ* – pole służące do wpisywania słów pozwalających na szybkie znalezienie materiału bez konieczności otwierania katalogów, przycisk wyczyść służy do czyszczenia listy słów wpisywanych w polu szukaj (program pamięta wpisywane teksty, więc wystarczy wpisać pierwszą literę a pokaże nam wtedy listę słów, które pasują do wpisanej wartości).

**WYNIKI WYSZUKIWANIA** – pole służące do wyboru z listy materiałów, które w nazwie mają tekst wpisany w polu *Szukaj*.

*GRUPA MATERIAŁY* – pola te służą do wybierania współczynników materiałów  $\rho$ ,  $\lambda$ , Cp,  $\delta$  w zależności od warunków średnio-wilgotnych lub wilgotnych. Zaznaczenie jednego z dwóch wariantów zmieni nam parametry powyższych współczynników wyświetlanych w tabelce.

#### DRZEWKO KATALOGÓW MATERIAŁÓW

Drzewko służy do przeglądania i edytowania bazy materiałów zapisanych w programie. Użytkownik może dodawać własne materiały, grupować, a także dowolnie edytować nazwy i parametry wstawionych. Baza zawiera materiały producentów, wg normy PN-EN ISO 6946, PN-EN 12524, PN B 20132.

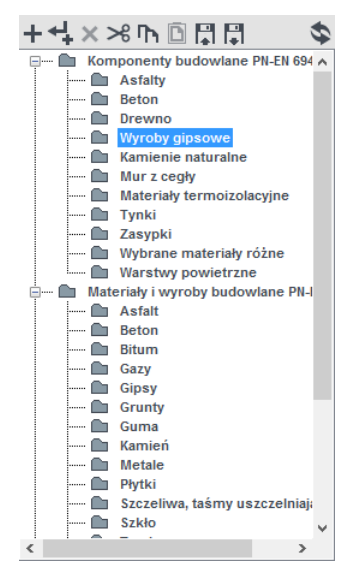

Drzewko katalogów materiałów

| ╋        | dodawanie nowego folderu,               |
|----------|-----------------------------------------|
| <b>↓</b> | dodawanie folderu poniżej istniejącego, |
| ×        | usuwanie folderu,                       |
| Ø        | zmiana bazy z normowej na stropy,       |
|          | Export bazy danych do pliku             |
|          | Import bazy danych z pliku              |
| D        | Wklej pozycje                           |
| <b>D</b> | Kopiuj pozycje                          |
| %        | Wytnij pozycje                          |

#### TABELKA BAZY MATERIAŁÓW

Tabelka ta służy do wybierania materiału, edycji, a także do wpisywania modyfikacji zapisanych parametrów. Składa się z kolumn:

*L.p.* – liczba porządkowa,

*NAZWA* – kolumna służące do podglądu i wpisania nazwy materiału, która będzie później widoczna w dalszych oknach obliczeń i raportów,

 $\rho$  [kg/m<sup>3</sup>] – kolumna opisująca gęstość materiału, wartość wykorzystywana później do obliczeń współczynnika pojemności cieplnej C w normach PN EN 832, PN EN ISO 13790 i dla Certyfikatu energetycznego.

 $\lambda$  [*W/m<sup>2</sup>·K*] – kolumna opisująca współczynnika przewodzenia ciepła materiału, wartość wykorzystywana później do obliczeń współczynnika przenikania U w normie PN EN ISO 6946.

*Cp* [*J/kg·K*] – kolumna opisująca ciepło właściwe materiału, wartość wykorzystywana później do obliczeń współczynnika pojemności cieplnej C w normach PN EN 832, PN EN ISO 13790 i dla Certyfikatu energetycznego.

 $\delta[kg/m \cdot s \cdot Pa]$  – kolumna opisująca współczynnik dyfuzji pary wodnej materiału, wartość wykorzystywana później do obliczeń wykresu wykropleń pary wodnej.

| Lp. | Nazwa                             | ρ<br>[kg/m³] | λ<br>[W/(m⋅K)] | Ср<br>[J/(kg·K)] | μ      |
|-----|-----------------------------------|--------------|----------------|------------------|--------|
| 1   | Beton o średniej gęstości 1800    | 1800,000     | 1,150          | 1000,000         | 70.671 |
| 2   | Beton o średniej gęstości 2000    | 2000,000     | 1,350          | 1000,000         | 70.671 |
| 3   | Beton o średniej gęstości 2200    | 2200,000     | 1,650          | 1000,000         | 82.305 |
| 4   | Beton o wysokiej gęstości<br>2400 | 2400,000     | 2,000          | 1000,000         | 94.340 |
| 5   | Beton zbrojony z 1% stali         | 2300,000     | 2,300          | 1000,000         | 94.340 |
| 6   | Beton zbrojony z 2% stali         | 2400,000     | 2,500          | 1000,000         | 94.340 |

Tabela bazy materiałów

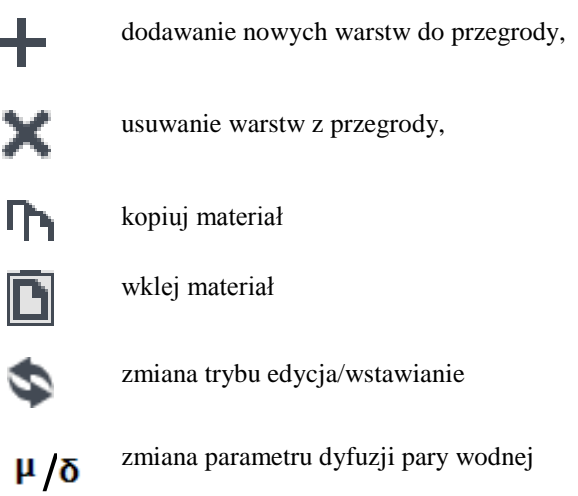

#### SPOSÓB OBLICZEŃ - Zdefiniowany całkowity współczynnik przenikania

Użytkownik wpisuje własny współczynnik U przegrody bez definiowania poszczególnych warstw, dodatkowo można skorzystać z podpowiedzi, w których znajdują wartości poszczególnych współczynników w zależności od typu przegrody i przeznaczenia budynku.

| Sposób obliczeń: Zdefiniowany całk współczynnik prze | owity<br>enikania                |               |
|------------------------------------------------------|----------------------------------|---------------|
| Współczynnik przenikania                             | Poprawki do współ. pr            | rzenikania Uc |
| $U = 0.30 \frac{W}{m^2 K}$ Tablic                    | e Wg normy: PN-EN ISO (          | 5946          |
| Grubość                                              | $\Delta U_0 = 0 \frac{1}{m^2 K}$ | Oblicz        |
| d = 0,30 m                                           |                                  |               |

Właściwości przegród wariant B

*NARZUCONY WSPÓŁCZYNNIK PRZENIKANIA U* – pole służące do definiowania współczynnika przenikania U przegrody, użytkownik może skorzystać z podpowiedzi otwieranej przyciskiem Tablice.

| Izolacyjność cieplna przegród i podłóg na gruncie.                                                           |                                                          |   |  |  |  |  |  |
|----------------------------------------------------------------------------------------------------|----------------------------------------------------------|---|--|--|--|--|--|
| Ściany, dachy, stropodachy, stropy i podłogi na gruncie                                                      |                                                          |   |  |  |  |  |  |
| Rodzaj przegrody i temperatura w pomieszczeniu                                                               | Wspołczynnik<br>przenikania ciepła<br>Uc(max) [W/(m²·K)] | ^ |  |  |  |  |  |
| Ściany zewnętrzne:                                                                                           |                                                          |   |  |  |  |  |  |
| a) przy ti ≥ 16°C                                                                                            | 0,25                                                     |   |  |  |  |  |  |
| b) przy 8°C ≤ ti < 16°C                                                                                      | 0,45                                                     |   |  |  |  |  |  |
| c) przy ti < 8°C                                                                                             | 0,90                                                     |   |  |  |  |  |  |
| Ściany wewnętrze:                                                                                            |                                                          |   |  |  |  |  |  |
| a) przy ∆ti ≥ 8°C oraz oddzielające pomieszczenia ogrzewane<br>od klatek schodowych i korytarzy              | 1,00                                                     |   |  |  |  |  |  |
| b) przy ∆ti < 8°C                                                                                            | bez wymagań                                              |   |  |  |  |  |  |
| c) oddzielające pomieszczenie ogrzewane od nieogrzewanego                                                    | 0,30                                                     |   |  |  |  |  |  |
| Ściany przyległe do szczelin dylatacyjnych o szerokości:                                                     |                                                          |   |  |  |  |  |  |
| a) do 5 cm, trwale zamkniętych i wypełnionych izolacją cieplną<br>na głębokości co najmniej 20 cm            | 1,00                                                     |   |  |  |  |  |  |
| <ul> <li>b) powyżej 5 cm, niezależnie od przyjętego sposobu<br/>zamkniecia i izolowania szczeliny</li> </ul> | 0,70                                                     |   |  |  |  |  |  |
| Ściany nieogrzewanych kondygnacji podziemnych                                                                | bez wymagań                                              |   |  |  |  |  |  |
| Dachy, stropodachy i stropy pod nieogrzewanymi poddaszami<br>lub nad przejazdami:                            |                                                          |   |  |  |  |  |  |
| a) przy ti ≥ 16°C                                                                                            | 0,20                                                     |   |  |  |  |  |  |
| b) przy 8°C ≤ ti < 16°C                                                                                      | 0,30                                                     |   |  |  |  |  |  |
| c) przy ti < 8°C                                                                                             | 0,70                                                     |   |  |  |  |  |  |
| Podłogi na gruncie:                                                                                          |                                                          |   |  |  |  |  |  |
| a) przy ti ≥ 16°C                                                                                            | 0,30                                                     |   |  |  |  |  |  |
| b) przy 8°C ≤ ti < 16°C                                                                                      | 1,20                                                     | ~ |  |  |  |  |  |
| Anult                                                                                                    | j OK                                                     |   |  |  |  |  |  |

Maksymalne wartości współczynników przenikania ciepła Uc przegród (ściany, dachy, stropodachy, stropy i podłogi na gruncie)

| Izolacyjność cieplna przegród i podłóg n                                                                  | a gruncie. ×                                         |
|----------------------------------------------------------------------------------------------------|------------------------------------------------------|
| Okna, drzwi balkonowe i drzwi zewnętrzne                                                                  |                                                      |
| Rodzaj przegrody i temperatura w pomieszczeniu                                                            | Wspołczynnik przenikania<br>ciepła U(max) [W/(m²·K)] |
| Okna (z wyjątkiem okien połaciowych), drzwi balkonowe i<br>powierzchnie przezroczyste nieotwieralne:      |                                                      |
| a) przy ti ≥ 16°C                                                                                         | 1,30                                                 |
| b) przy ti < 16°C                                                                                         | 1,80                                                 |
| Okna połaciowe:                                                                                           |                                                      |
| a) przy ti ≥ 16°C                                                                                         | 1,50                                                 |
| b) przy ti < 16°C                                                                                         | 1,80                                                 |
| Okna w ścianach wewnętrznych:                                                                             |                                                      |
| a) przy ∆ti ≥ 8°C                                                                                         | 1,50                                                 |
| b) przy ∆ti < 8°C                                                                                         | bez wymagań                                          |
| c) oddzielające pomieszczenie ogrzewane od nieogrzewanego                                                 | 1,50                                                 |
| Drzwi w przegrodach zewnętrznych lub w przegrodach między<br>pomieszczeniami ogrzewanymi i nieogrzewanymi | 1,70                                                 |
| Okna i drzwi zewnętrzne w przegrodach zewnętrznych<br>pomieszczeń nieogrzewanych                          | bez wymagań                                          |
|                                                                                                    |                                                      |
| Anuli                                                                                                    | j OK                                                 |

Maksymalne wartości współczynników przenikania ciepła U okien, drzwi balkonowych i drzwi zewnętrznych

| lzolacyjność c                                                                 | ieplna przegr    | ód i podłóg n | a gruncie.       | × |  |
|--------------------------------------------------------------------------------|------------------|---------------|------------------|---|--|
| Współczynnik U przegród wg no                                                  | orm PN 74/B-0340 | 4             |                  | ~ |  |
| Okna zewnętrzne albo połaciowe pod kątem do poziomu                            |                  |               |                  |   |  |
|                                                                                | >60°             |               |                  |   |  |
|                                                                                | Rozstaw szyb     |               | Materiał         |   |  |
| Liczba warstw                                                                  | mm               | Drewno        | Metal lub żelbet |   |  |
| <ul> <li>oszklenie pojedyncze</li> </ul>                                       | -                | 4,5           | 5,0              |   |  |
|                                                                                | 20               | 2,4           | 2,6              |   |  |
| <ul> <li>oszklenie podwójne</li> </ul>                                         | 10               | 2,5           | 2,8              |   |  |
|                                                                                | 5                | 2,8           | 3,1              |   |  |
| <ul> <li>okno podwójne z pojed.<br/>oszkleniem</li> </ul>                      | 100-150          | 2,4           | 2,6              |   |  |
| <ul> <li>okno podwójne ( 3 warstwy<br/>szkła pojedyncze i podwójne)</li> </ul> | 75 i 100         | 1,6           | 1,8              |   |  |
|                                                                                | ≤60°             |               |                  |   |  |
| <ul> <li>oszklenie pojedyncze</li> </ul>                                       | -                | 4,5           | 5,0              |   |  |
| <ul> <li>oszklenie podwójne</li> </ul>                                         | 10               | 2,6           | 2,9              |   |  |
| <ul> <li>oszklenie pojedyncze</li> </ul>                                       | 5                | 2,9           | 3,2              |   |  |
| <ul> <li>okno podwójne ( 3 warstwy<br/>szkła pojedyncze i podwójne)</li> </ul> | 75-100           | 1,7           | 1,9              |   |  |
|                                                                                | Okna wewnę       | trzne         |                  |   |  |
| <ul> <li>oszklenie pojedyncze</li> </ul>                                       | -                | 3,0           | 3,3              |   |  |
| <ul> <li>oszklenie podwójne</li> </ul>                                         | 10               | 1,9           | 2,1              |   |  |
| - okno podwójne (oszklenie<br>pojed.)                                          | 100-150          | 1,8           | 2,0              |   |  |
|                                                                                | Drzwi zewnę      | trzne         |                  |   |  |
| - pojedyncze nieocieplone                                                      | -                | 2,5           | 5,0              |   |  |
| <ul> <li>balkonowe pojedyncze z<br/>oszkleniem poiedynczym</li> </ul>          | -                | 4,5           | -                | v |  |
|                                                                                |                  | Anulu         | j OK             |   |  |

Podpowiedź współczynniki U przegród wg norm PN 74/B-0304

*WSPÓŁCZYNIK MOSTKÓW CIEPLNYCH ΔU*<sub>o</sub>– pole do wstawiania wartości dodatków na mostki cieplne, użytkownik może skorzystać z podpowiedzi włączanej przyciskiem Tablice

Podpowiedzi dla normy PN-EN 12831 (wyświetlana w przypadku wybrania norm PN-EN 12831, PN-EN 832 i PN-EN ISO 13790)

| Wybi                                | erz wartość dod       | atku ma mostki d                    | cieplne ×                                       |  |  |  |
|-------------------------------------|-----------------------|-------------------------------------|-------------------------------------------------|--|--|--|
| Dotyczy pionowych elementów budynku |                       |                                     |                                                 |  |  |  |
| Liczba stropów                      | Liczba                | L                                   | 70                                              |  |  |  |
| przecinających<br>izolację          | przecinanych<br>ścian | kubatura<br>przestrzeni ≤ 100<br>m³ | kubatura<br>przestrzeni > 100<br>m <sup>3</sup> |  |  |  |
|                                     | 0                     | 0,05                                | 0                                               |  |  |  |
| 0                                   | 1                     | 0,10                                | 0                                               |  |  |  |
|                                     | 2                     | 0,15                                | 0,05                                            |  |  |  |
|                                     | 0                     | 0,20                                | 0,10                                            |  |  |  |
| 1                                   | 1                     | 0,25                                | 0,15                                            |  |  |  |
|                                     | 2                     | 0,30                                | 0,20                                            |  |  |  |
|                                     | 0                     | 0,25                                | 0,15                                            |  |  |  |
| 2                                   | 1                     | 0,30                                | 0,20                                            |  |  |  |
|                                     | 2                     | 0,35                                | 0,25                                            |  |  |  |
|                                     |                       |                                     |                                                 |  |  |  |

Podpowiedź dotyczy pionowych elementów budynku

| Wybi                           | erz wartość dod                                                                                         | atku ma mostki ( | cieplne × |
|--------------------------------|----------------------------------------------------------------------------------------------------|------------------|-----------|
| Dotyczy poziomycł              | n elementów budyn                                                                                       | ku               |           |
|                                | Element budynku                                                                                         |                  | ΔU        |
| Lekkap                         | odłoga (drewno, m                                                                                       | etal itd.)       | 0         |
|                                | iężka podłoga<br>(beton itd.) Łiczba boków<br>będących w<br>kontakcie ze<br>środowiskiem<br>zewnętrznym | 1                | 0,05      |
| Ciężka podłoga<br>(beton itd.) |                                                                                                    | 2                | 0,10      |
|                                |                                                                                                    | 3                | 0,15      |
|                                |                                                                                                    | 4                | 0,20      |
|                                |                                                                                                    |                  |           |
|                                |                                                                                                    |                  |           |
|                                |                                                                                                    |                  |           |
|                                |                                                                                                    |                  |           |
|                                |                                                                                                    |                  |           |
|                                |                                                                                                    |                  |           |

Podpowiedź dotyczy poziomych elementów budynku

| Wybierz wartość dodatku ma         | a mostki cieplne 🛛 🗙 |
|------------------------------------|----------------------|
| Dotyczy otworów                    | v                    |
| Powierzchnia elementu budynku [m²] | ΔU                   |
| 0 - 2                              | 0,50                 |
| >2 - 4                             | 0,40                 |
| >4 - 9                             | 0,30                 |
| >9 - 20                            | 0,20                 |
| >20                                | 0,10                 |
|                                    |                      |
|                                    |                      |
|                                    |                      |
|                                    |                      |
|                                    |                      |
|                                    |                      |
|                                    |                      |

Podpowiedź dotyczy otworów

#### 5.1.5 Opis okno właściwości dla przegród typu drzwi, okna zewnętrzne i wewnętrzne

W skład tej grupy wchodzą przegrody typu drzwi zewnętrzne, drzwi wewnętrzne, okna zewnętrzne i okna wewnętrzne. Wszystkie te przegrody charakteryzują się tym, że można im przypisać tylko współczynnik U i dodatkowe parametry niezbędne do obliczeń zysków od nasłonecznienia.

*TYP* – pole to służy do wybierania jednego z 11 typów przegród: ściany zewnętrznej, ściany wewnętrznej, ściany na gruncie, podłogi na gruncie, stropu nad przejazdem, stropu wewnętrznego, dachu, okna zewnętrznego, okna wewnętrznego, drzwi zewnętrznych, drzwi wewnętrznych,

*NAZWA*– pole służące do nadawania nazwy przegrodom, nazwy będą później wyświetlane w tabelkach w pomieszczeniach i strefach,

*SYMBOL* – pole służące do definiowania symbolu przegrody, który będzie później widoczny w drzewku definicji przegród i raportach,

*SPOSÓB OBLICZEŃ* – pole to służy do wyboru jednego z dwóch sposobów obliczeń współczynnika U, dla tych typów przegród dostępny jest wariant *ZDEFINIOWANE OSZKLENIE PRZEGRODY* oraz wariant *ZDEFINIOWANE CAŁKOWITY WSPÓŁCZYNNIK PRZENIKANIA*.

| Właściwości prz                                                                                                    | egrody                                                                                                    |                                                                                                    |
|----------------------------------------------------------------------------------------------------|----------------------------------------------------------------------------------------------------|----------------------------------------------------------------------------------------------------|
| Тур:                                                                                                    | Okno zewnętrzne                                                                                                    | Mostek cieplny przegrody<br>ΣΨ <sub>kk</sub> =0,90 W/K Oblicz                                                                                                 |
| Nazwa:<br>Symbol:<br>Sposób obliczeń:<br>Współczynnik<br>U = 1,20 $\frac{W}{m^2 K}$<br>Współczynnik<br>urządzenia prz<br>F = 1,00<br>Udział pola pow<br>całkowitej | OKIO ZEWIĘU ZIE<br>OZ 1<br>Zdefiniowany całkowity<br>współczynnik przenikania<br>przenikania<br>Tablice<br>korekcyjny ze względu na<br>teciwsłoneczne<br>Tablice<br>wierzchni przeszklonej do | Poprawki do współ. przenikania Uc<br>Wg normy: PN-EN ISO 6946<br>$\Delta U_0 = 0 \frac{W}{m^2 K}$ Oblicz<br>Emisyjność powierzchniowa<br>$\varepsilon = 0,80$ |
| Współczynnik j<br>promieniowan<br>g <sub>n</sub> = 0,75                                                                                                    | przepuszczalności<br>ia słonecznego szyby<br>Tablice                                                                                                    |                                                                                                    |
| Długość W: = 1,0                                                                                                    | 00 m Wysokość H: = 2,00 m                                                                                                    | Pole powierzchni A: = 2,00 m <sup>2</sup>                                                                                                    |

Właściwości przegród okien i drzwi - metoda Uproszczona obliczania mostków

| -Właściwości prz                            | zegrody                                                                  |                                                                                      |              |
|---------------------------------------------|--------------------------------------------------------------------------|--------------------------------------------------------------------------------------|--------------|
| Тур:                                        | Okno zewnętrzne                                                          | Mostek cieplny przegrody                                                             |              |
| Nazwa:                                      | Okno zewnętrzne                                                          | ΣΨ <sub>k</sub> t= T <del>K</del>                                                    | Oblicz       |
| Symbol:                                     | OZ 100 x 150                                                             |                                                                                      |              |
| Sposób obliczeń:                            | Zdefiniowany całkowity<br>współczynnik przenikania                       |                                                                                      |              |
| Współczynnik                                | przenikania                                                              | Poprawki do współ. przen                                                             | ikania Uc    |
| $U = 1,40 \frac{W}{m^2 K}$                  | Tablice                                                                  | Wg normy: PN-EN ISO 6946                                                             | 011          |
| Współczynnik<br>urządzenia prz<br>Ruchome u | korekcyjny ze względu na<br>zeciwsłoneczne<br>rządzenia przeciwsłoneczne | $\Delta U_0 = 0 \frac{1}{m^2 K}$<br>Emisyjność powierzchniow<br>$\varepsilon = 0.80$ | Oblicz<br>wa |
| f <sub>c</sub> = 0,45                       | Tablice                                                                  | <b>c</b> -,                                                                          |              |
| Udział pola po<br>całkowitej<br>C = 0,70    | wierzchni przeszklonej do —                                              |                                                                                      |              |
| Współczynnik<br>promieniowar                | przepuszczalności<br>na słonecznego szyby                                |                                                                                      |              |
| g <sub>gi</sub> =0,70                       | Tablice                                                                  |                                                                                      |              |
| Przegroda z                                 | zadanymi wymiarami                                                       |                                                                                      |              |
| Długość W: = 1,                             | 00 m Wysokość H: = 1,50 m                                                | Pole powierzchni A: = 1,50 m <sup>2</sup>                                            |              |

Pełny zestaw właściwości przegród okien i drzwi, norma PN EN 13790:2008

| Właściwości prz                 | earody                                                                                                    |                                            |         |
|---------------------------------|----------------------------------------------------------------------------------------------------|--------------------------------------------|---------|
| masciwosci piz                  | egrouy                                                                                                    |                                            |         |
| Тур:                            | Okno zewnętrzne                                                                                                    | Wspołczynnik akumulacji                    |         |
| Nazwa:                          | Okno zewnętrzne                                                                                                    | ∆z <sub>i</sub> = 0 h                      | Tablice |
| Symbol:                         | OZ 100 x 150                                                                                                    | Mostek cieplny przegrody                   | _       |
| Sposób obliczeń:                | Zdefiniowany całkowity<br>współczynnik przenikania                                                                                                    | $\Sigma \Psi_{kk} = \prod_{K} \frac{1}{K}$ | Oblicz  |
| Współczynnik                    | aściwości przegrodyWspółczynnik akumulacji $\Delta z_i = 0$ hTablice $\Delta z_i = 0$ hTablice $\Delta z_i = 0$ ,45Tablice $\Delta z_i = 0,45$ Tablice $\Delta z_i = 0,45$ Tablice $\Delta z_i = 0,45$ Tablice $\Delta z_i = 0,70$ Współczynnik przepuszczalności $z = 0,70$ Tablice $\Delta z_i = 0,70$ Tablice $z = 0,70$ Tablice $z = $ |                                            |         |
| U = 1,40 W/m <sup>2</sup> K     | Tablice                                                                                                    | Wg normy: PN-EN ISO 6946                   |         |
| Współczynnik                    | korekcyjny ze względu na                                                                                                    | $\Delta U_0 = 0 \frac{W}{m^2 K}$           | Oblicz  |
| urządzenia prz                  | eciwsłoneczne                                                                                                    | Wysokość parapetu                          |         |
| Ruchome u                       | rządzenia przeciwsłoneczne                                                                                                    |                                            |         |
| f <sub>c</sub> = 0,45           | Tablice                                                                                                    | H <sub>p</sub> = 0,00 m                    |         |
| Klasa przegrod                  | dy                                                                                                    | Emisyjność powierzchniow                   | va      |
| 1                               | Tablice                                                                                                    | ε = 0,80                                   |         |
| Udział pola pov                 | wierzchni przeszklonej do                                                                                                    | Współczynnik przepuszcza                   | alności |
| całkowitej                      |                                                                                                    |                                            |         |
| C = 0,70                        |                                                                                                    | b = 0,09                                   | Oblicz  |
| Współczynnik<br>promieniowan    | przepuszczalności<br>ia słonecznego szyby                                                                                                    |                                            |         |
| g <sub>gl</sub> =0,70           | Tablice                                                                                                    |                                            |         |
|                                 |                                                                                                    |                                            |         |
|                                 |                                                                                                    |                                            |         |
| <ul> <li>Przegroda z</li> </ul> | zadanymi wymiarami                                                                                                    |                                            |         |
| Długość W: = 1,                 | 00 m Wysokość H: = 1,50 m                                                                                                    | Pole powierzchni A: = 1,50 m <sup>2</sup>  |         |
|                                 |                                                                                                    |                                            |         |

#### Pełny zestaw właściwości przegrody okno, WT 2014

| Właściwości prz            | egrody                                             |                                       |              |
|----------------------------|----------------------------------------------------|---------------------------------------|--------------|
| Тур:                       | Drzwi zewnętrzne                                   | Współczynnik akumula                  | acji         |
| Nazwa:                     | Drzwi zewnętrzne 100x200                           | <u>∧</u> z <sub>i</sub> = 0 h         | Tablice      |
| Symbol:                    | DZ 100x200                                         | Mostek cieplny przegr                 | ody          |
| Sposób obliczeń:           | Zdefiniowany całkowity<br>współczynnik przenikania | $\Sigma \Psi_{K_{K}} = 0 \frac{W}{K}$ | Oblicz       |
| Współczynnik j             | orzenikania                                        | Poprawki do współ. pr                 | zenikania Uc |
| $U = 2,60 \frac{W}{m^2 K}$ | Tablice                                            | Wg normy: PN-EN ISO 6                 | 946          |
| Klasa przegrod             | ly .                                               | $\Delta U_0 = 0 \frac{VV}{m^2 K}$     | Oblicz       |
| 1                          | Tablice                                            |                                       |              |

Pełny zestaw właściwości przegrody drzwi, WT2014

*NARZUCONY WSPÓŁCZYNNIK PRZENIKANIA U* – pole służące do definiowania współczynnika przenikania U przegrody, użytkownik może skorzystać z podpowiedzi otwieranej przyciskiem **Tablice**.

*WSPÓŁCZYNIK MOSTKÓW CIEPLNYCH*  $\Delta U_o$ – pole do wstawiania wartości dodatków na mostki cieplne, użytkownik może skorzystać z podpowiedzi włączanej przyciskiem <sup>Oblicz</sup>

WYSOKOŚC PARAPETU  $H_p$ - pole do wstawiania odległości między podłogą, a powierzchnią parapetu.

*WSPÓŁCZYNIK PRZEPUSZCZALNOŚCI PROMIENIOWANIA SŁONECZNEGO SZYBY*  $g_{\perp}$  *lub TR*- pole do wstawiania wartości współczynnika przepuszczalności promieniowania słonecznego, użytkownik może skorzystać z podpowiedzi włączanej przyciskiem Tablice. Wartość potrzebna do obliczeń zysków ciepła. (dla normy PN-EN ISO 13790 i PN 832 oznaczeniem tego współczynnika jest symbol  $g_{\perp}$ , dla normy PN B 02025 oznaczenie TR).

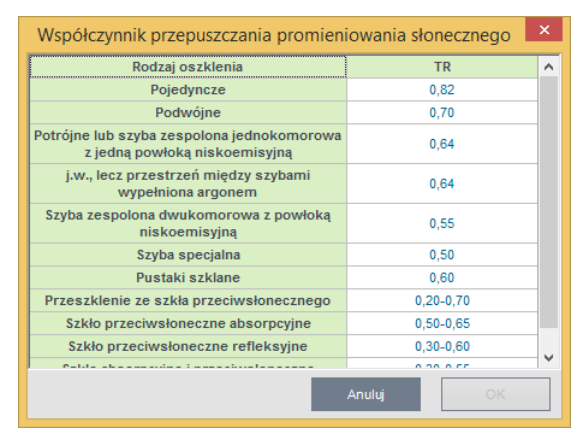

Podpowiedź współczynnik przepuszczalności promieniowania słonecznego

*UDZIAŁ POLA POWIERZCHNI PRZESZKLONEJ DO CAŁKOWITEJ*  $F_F$  *lub* C– pole do wstawiania wartości współczynnika ramy, program domyślnie dla okien wstawia 0,7 dla drzwi 0. Wartość potrzebna do obliczeń zysków ciepła. (pole to występuje tylko dla norm PN-EN ISO 13790 i PN 832).

WSPÓŁCZYNNIK KOREKCYJNY ZE WZGLĘDU NA URZĄDZENIA PRZECIWSŁONECZNE fc pole do wstawiania wartości współczynnika, użytkownik może skorzystać z podpowiedzi włączanej przyciskiem Tablice. W świadectwie energetycznym  $g_{gl+sh} = f_c * g_{gl}$ . Dla sezonu grzewczego wartości graniczne użycia

urządzeń przeciwsłonecznych wynosi 500  $W/m^2$ , ale dla sezonu chłodniczego 300  $W/m^2$  (wartości godzinowe). Wartość potrzebna do obliczeń zysków ciepła.

|     | Współczynnik korek                       | cyjny ze wzglęc           | lu na urządzenia                      | a przeciwsłoneo                                       | zne ×             |      |
|-----|------------------------------------------|---------------------------|---------------------------------------|-------------------------------------------------------|-------------------|------|
|     | Lp. Typ zasłon                           | Właściwoś                 | ci optyczne                           | Współczynnik korekcyjny redukcji<br>promieniowania fc |                   |      |
| Lp. |                                          | Współczynnik<br>absorpcji | Współczynnik<br>przepuszczalnoś<br>ci | Osłona<br>wewnętrzna                                  | Osłona zewnętrzna |      |
|     |                                          | 0,1                       | 0,05                                  | 0,25                                                  | 0,10              |      |
| 1   | 1 Białe zaluzje o lamelach<br>nastawnych |                           | 0,1                                   | 0,30                                                  | 0,15              |      |
|     |                                          |                           | 0,3                                   | 0,45                                                  | 0,35              |      |
|     |                                          | 0,1                       | 0,5                                   | 0,65                                                  | 0,55              |      |
| 2   | Zasłony białe                            |                           | 0,7                                   | 0,80                                                  | 0,75              |      |
|     |                                          |                           |                                       | 0,9                                                   | 0,95              | 0,95 |
|     |                                          |                           | 0,1                                   | 0,42                                                  | 0,17              |      |
| 3   | Tkaniny kolorowe                         | 0,3                       | 0,3                                   | 0,57                                                  | 0,37              |      |
|     |                                          |                           | 0,5                                   | 0,77                                                  | 0,57              |      |
| 4   | Tkaniny z powłoką aluminiową             | 0,2                       | 0,05                                  | 0,20                                                  | 0,08              |      |
|     |                                          |                           |                                       |                                                       |                   |      |
|     |                                          |                           |                                       | Anuluj                                                | ОК                |      |

Podpowiedź współczynnik korekcji ze względu na urządzenia przeciwsłoneczne

*EMISYJNOŚĆ POWIERZCHNIOWA e*– pole do wstawiania wartości współczynnika ramy, program domyślnie dla okien wstawia 0,8. Wartość potrzebna do obliczeń zysków ciepła w przypadku wybrania obliczeń z chłodzeniem.

*WSPÓŁCZYNNIK PRZENIKALNOŚCI ENERGII CAŁKOWITEJ OKNA*  $g_c$ , g- pole do edycji przez użytkownika, program wylicza wartośc domyślna na podstawie wzoru  $g_c = F_{sh,gl} \cdot g_{\perp}$ . Wartość wykorzystywana jest w projektowanej charakterystyce energetycznej budynku do sprawdzenia warunku min zasłonięcia przegrody przezroczystej przed słońcem wg WT 2008. Według WT 2014  $g = f \cdot g_n$ .

**MOSTEK CIEPLNY PRZEGRODY**  $\Sigma \Psi_k \cdot l_k [W/m \cdot K]$  – pole to służy do definiowania globalnie mostków cieplnych dla wybranych przegród, użytkownik może wpisać własną wartość lub obliczyć ją na podstawie katalogu mostków cieplnych otwieranego przyciskiem  $O^{DHCZ}$ . Wartości wpisane w tym polu przejdą automatycznie do wszystkich przegród tego typu wpisanych w stratach przez przenikanie.

*GRUPA PRZEGRODY Z ZADANYMI WYMIARAMI* – zaznaczenie pola powoduje włączenie automatycznego wstawiania wymiarów przegrody (H - wysokości, W- długości) po wstawieniu do struktury budynku lub stref.

| Właściwości prz                                                                                                    | egrody                                                                                                    |        |                   |                                           |       |  |
|----------------------------------------------------------------------------------------------------|----------------------------------------------------------------------------------------------------|--------|-------------------|-------------------------------------------|-------|--|
| Тур:                                                                                                    | Okno zewnętrzne                                                                                                | Mo     | stel              | k cieplny przegrody                       |       |  |
| Nazwa:                                                                                                    | Okno zewnętrzne                                                                                                | Σ      | Ψ <sub>k</sub> ι= | Oblic                                     | z     |  |
| Symbol:                                                                                                    | 0Z 1                                                                                                    |        |                   |                                           |       |  |
| Sposób obliczeń:                                                                                                    | Zdefiniowane oszklenie<br>przegrody                                                                            |        |                   |                                           |       |  |
| Współ. p                                                                                                    | rzenikania ciepła oszklenia Ug=                                                                                | 3,300  |                   | Pow.oszklenia[m²] Ag=                     | 1,000 |  |
| Współ. przeni                                                                                                    | ikania ciepła ramy okiennej Uf=                                                                                | 2,800  |                   | Pow. ramy okiennej[m²] Af=                | 0,200 |  |
| Współ. linie                                                                                                    | owego przenikania mostka Ψg=                                                                                   | 0,000  |                   | Dł. liniowego mostka[m] Lg=               | 0,000 |  |
| urządzenia prz<br>F _ sh. g1 ,00<br>Udział pola pov<br>całkowitej<br>C = 0,83<br>Współczynnik<br>promieniowan<br>g <sub>n</sub> = 0,75 | reciwsłoneczne<br>Tablice<br>wierzchni przeszklonej do<br>przepuszczalności<br>ia słonecznego szyby<br>Tablice | ε      | = 0,              | 80                                        |       |  |
| Przegroda z                                                                                                    | zadanymi wymiarami                                                                                             |        |                   |                                           |       |  |
| Długość W: = 1,                                                                                                    | 00 m Wysokość H: = 2,00 r                                                                                      | n Pole | pov               | vierzchni A: = <b>2,00</b> m <sup>2</sup> |       |  |

Właściwości przegród okien i drzwi wariant A norma PN-EN 13790:2009

Obliczenia przenikania ciepła dla zdefiniowanego oszklenia przegrody wykonujemy wg normy PN- EN ISO 10077-1 wzór :

$$U_{ok} = \frac{U_g \cdot A_g + U_f \cdot A_f + \Psi_g \cdot l_g}{A_g + A_f}$$

*WSPÓŁCZYNNIK PRZENIKANIA CIEPŁA OSZKLENIA U*<sub>g</sub> [*W*/ $m^2$ ·*K*] – pole do wstawienia własnej wartości przez użytkownika lub skorzystania z podpowiedzi uruchamianej przyciskiem ….

|                       | Oszklenie                |                                |               | Współczynnik przenikania ciepła dla różnych<br>typów przestrzeni gazowej¹ Ug |       |         |                  | a różnych<br>Ug |
|-----------------------|--------------------------|--------------------------------|---------------|------------------------------------------------------------------------------|-------|---------|------------------|-----------------|
| Тур                   | Szkło                    | Emisyjn<br>ość<br>normaln<br>a | Wymiary<br>mm | Powietr<br>ze                                                                | Argon | Krypton | SF6 <sup>2</sup> | Ksenon          |
|                       |                          |                                | 4-6-4         | 3,3                                                                          | 3,0   | 2,8     | 3,0              | 2,6             |
|                       | Szkło                    |                                | 4-8-4         | 3,1                                                                          | 2,9   | 2,7     | 3,1              | 2,6             |
|                       | niepowlekane(zw          | 0,89                           | 4-12-4        | 2,8                                                                          | 2,7   | 2,6     | 3,1              | 2,6             |
|                       | ykłe szkło)              |                                | 4-16-4        | 2,7                                                                          | 2,6   | 2,6     | 3,1              | 2,6             |
|                       |                          |                                | 4-20-4        | 2,7                                                                          | 2,6   | 2,6     | 3,1              | 2,6             |
|                       |                          |                                | 4-6-4         | 2,7                                                                          | 2,3   | 1,9     | 2,3              | 1,6             |
|                       |                          |                                | 4-8-4         | 2,4                                                                          | 2,1   | 1,7     | 2,4              | 1,6             |
|                       | Jedna szyba<br>powlekana | ≤0,2                           | 4-12-4        | 2,0                                                                          | 1,8   | 1,6     | 2,4              | 1,6             |
|                       | porronana                |                                | 4-16-4        | 1,8                                                                          | 1,6   | 1,6     | 2,5              | 1,6             |
|                       |                          | 4-20-4                         | 1,8           | 1,7                                                                          | 1,6   | 2,5     | 1,7              |                 |
|                       |                          | ≤0,15                          | 4-6-4         | 2,6                                                                          | 2,3   | 1,8     | 2,2              | 1,5             |
|                       |                          |                                | 4-8-4         | 2,3                                                                          | 2,0   | 1,6     | 2,3              | 1,4             |
| Oszklenie<br>podwójne | Jedna szyba<br>powlekana |                                | 4-12-4        | 1,9                                                                          | 1,6   | 1,5     | 2,3              | 1,5             |
|                       |                          |                                | 4-16-4        | 1,7                                                                          | 1,5   | 1,5     | 2,4              | 1,5             |
|                       |                          |                                | 4-20-4        | 1,7                                                                          | 1,5   | 1,5     | 2,4              | 1,5             |
|                       |                          |                                | 4-6-4         | 2,6                                                                          | 2,2   | 1,7     | 2,1              | 1,4             |
|                       |                          |                                | 4-8-4         | 2,2                                                                          | 1,9   | 1,4     | 2,2              | 1,3             |
|                       | powlekana                | ≤0,1                           | 4-12-4        | 1,8                                                                          | 1,5   | 1,3     | 2,3              | 1,3             |
|                       |                          |                                | 4-16-4        | 1,6                                                                          | 1,4   | 1,3     | 2,3              | 1,4             |
|                       |                          |                                | 4-20-4        | 1,6                                                                          | 1,4   | 1,4     | 2,3              | 1,4             |
|                       |                          |                                | 4-6-4         | 2,5                                                                          | 2,1   | 1,5     | 2,0              | 1,2             |
|                       | ledge ends               |                                | 4-8-4         | 2,1                                                                          | 1,7   | 1,3     | 2,1              | 1,1             |
|                       | powlekana                | ≤0,05                          | 4-12-4        | 1,7                                                                          | 1,3   | 1,1     | 2,1              | 1,2             |
|                       |                          |                                | 4-16-4        | 1,4                                                                          | 1,2   | 1,2     | 2,2              | 1,2             |
|                       |                          |                                | 4-20-4        | 1,5                                                                          | 1,2   | 1,2     | 2,2              | 1,2             |
|                       | Szkło                    |                                | 4-6-4-6-4     | 2,3                                                                          | 2,1   | 1,8     | 1,9              | 1,7             |
|                       | niepowlekane(zw          | 0,89                           | 4-8-4-8-4     | 2,1                                                                          | 1,9   | 1,7     | 1,9              | 1,6             |
|                       | ykłe szkło)              |                                | 4-12-4-12-4   | 1,9                                                                          | 1,8   | 1,6     | 2,0              | 1,6             |
|                       |                          |                                | 4-6-4-6-4     | 1,8                                                                          | 1,5   | 1,1     | 1,3              | 0,9             |

Podpowiedź współczynnik przenikania ciepła oszklenia  $U_g$ 

*WSPÓŁCZYNNIK PRZENIKANIA CIEPŁA RAMY OKIENNEJ*  $U_f$  [*W*/(*m*<sup>2</sup>·*K*)] – pole do wstawienia własnej wartości przez użytkownika lub skorzystania z podpowiedzi uruchamianej przyciskiem ….

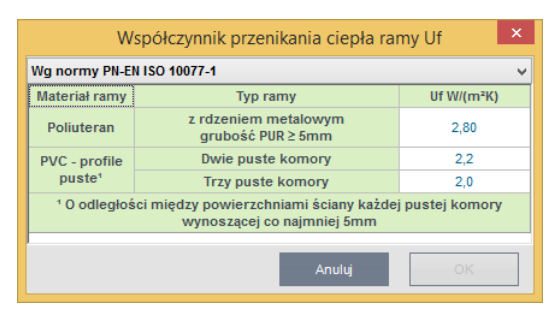

Podpowiedź współczynnik przenikania ciepła ramy U<sub>f</sub> wg PN-EN ISO 10077-1

| Współczynnik przenikania ciepła ramy Uf   |           |  |  |  |
|-------------------------------------------|-----------|--|--|--|
| Wg danych producentów                     | *         |  |  |  |
| Rodzaj i materiał ramy                    | Uf        |  |  |  |
| PCV (profil trzykomorowy)                 | 1,50-1,65 |  |  |  |
| Drewno (profil jednogramowy klejony)      | 1,90-2,00 |  |  |  |
| PCV (profil zwykły)                       | 2,15-2,30 |  |  |  |
| Aluminium (profil z przekładką termiczną) | 2,60-3,10 |  |  |  |
|                                           |           |  |  |  |
| Anuluj                                    | ОК        |  |  |  |

Podpowiedź współczynnik przenikania ciepła ramy Uf wg danych producentów

*LINIOWY WSPÓŁCZYNNIK PRZENIKANIA CIEPŁA MOSTKA*  $\Psi$ *g* [*W*/(*m*·*K*)] – pole do wstawienia własnej wartości przez użytkownika lub skorzystania z podpowiedzi uruchamianej przyciskiem ….

| Liniowy współczynnik przenikania ciepła mostka Ψg                                                                      |                                                                                                    |      |  |  |  |  |
|----------------------------------------------------------------------------------------------------|----------------------------------------------------------------------------------------------------|------|--|--|--|--|
| Ramki dystansowe z alı                                                                                                 | uminium i stali                                                                                       |      |  |  |  |  |
| Liniowy współczynnik przenikania ciepła dla różnych typów oszklenia<br>Ψg                                              |                                                                                                    |      |  |  |  |  |
| Typ Ramy                                                                                                    | Oszklenie podwójne lub<br>potrójne, szkło<br>niepowlekane napełnione<br>powietrzem lub gazem<br>gazem |      |  |  |  |  |
| Drewniana lub PVC                                                                                                    | 0,06 0,08                                                                                             |      |  |  |  |  |
| Metalowa z przekładką<br>cieplną                                                                                       | 0,08                                                                                                  | 0,11 |  |  |  |  |
| Metalowa bez<br>przekładki cieplnej                                                                                    | 0,02 0,05                                                                                             |      |  |  |  |  |
| <sup>1</sup> Jedna szyba powiekana do oszklenia podwójnego. <sup>2</sup> Dwie szyby powiekane do oszklenia potrójnego. |                                                                                                    |      |  |  |  |  |
| Anuluj                                                                                                    |                                                                                                    |      |  |  |  |  |

Liniowy współczynnik przenikania ciepła mostka  $\Psi_g$  ramy dystansowej z aluminium i stali

| Liniowy współczynnik przenikania ciepła mostka Ψg                                                                              |                                                                                              |                                                                                              |  |  |
|----------------------------------------------------------------------------------------------------|----------------------------------------------------------------------------------------------|----------------------------------------------------------------------------------------------|--|--|
| Ramki z ulepszonymi w                                                                                                    | łaściwościami cieplnymi                                                                      | v                                                                                            |  |  |
| Wartości liniowego współczynnika przenikania ciepła dla różnych typó<br>oszklenia o ulepszonych właściwościach cieplnych<br>Ψg |                                                                                              |                                                                                              |  |  |
| Typ Ramy                                                                                                    | Oszklenie podwójne lub<br>potrójne, szkło<br>niepowlekane napełnione<br>powietrzem lub gazem | Oszklenie podwójne¹ lub potrójne², szkło<br>niskoemisyjne napełnione powietrzem lub<br>gazem |  |  |
| Drewniana lub PVC                                                                                                    | 0,05                                                                                         | 0,06                                                                                         |  |  |
| Metalowa z przekładką<br>cieplną                                                                                               | 0,06                                                                                         | 0,08                                                                                         |  |  |
| Metalowa bez<br>przekładki cieplnej                                                                                            | 0,01 0,04                                                                                    |                                                                                              |  |  |
| <sup>1</sup> Jedna szyba powlekana do oszklenia podwójnego.                                                                    |                                                                                              |                                                                                              |  |  |
| Anuluj OK                                                                                                    |                                                                                              |                                                                                              |  |  |

Liniowy współczynnik przenikania ciepła mostka  $\Psi_g$  ramy z ulepszonymi właściwościami cieplnymi

**POWIERZCHNIA** OSZKLENIA  $A_g[m^2]$  – pole do wstawienia własnej wartości przez użytkownika.

**POWIERZCHNIA RAMY OKIENNEJ**  $A_f[m^2]$  – pole do wstawienia własnej wartości przez użytkownika.

*DŁUGOŚĆ LINIOWEGO MOSTKA L<sub>8</sub> [m]* – pole do wstawienia własnej wartości przez użytkownika, w przypadku okna należy podać obwód szyby.

*UDZIAŁ POLA POWIERZCHNI PRZESZKLONEJ DO CAŁKOWITEJ C*– pole do wstawiania wartości współczynnika ramy, program domyślnie wylicza wartość na podstawie wprowadzonych powierzchni A<sub>g</sub> i A<sub>f</sub>.

WSPÓLCZYNNIK KOREKCYJNY ZE WZGLĘDU NA URZĄDZENIA PRZECIWSŁONECZNE F<sub>sh,gl</sub> - pole do wstawiania wartości współczynnika, użytkownik może skorzystać z podpowiedzi włączanej przyciskiem Tablice . Wartość potrzebna do obliczeń zysków ciepła.

*EMISYJNOŚĆ POWIERZCHNIOWA*  $\varepsilon$  – pole do wstawiania wartości współczynnika ramy, program domyślnie dla okien wstawia 0,8. Wartość potrzebna do obliczeń zysków ciepła w przypadku wybrania obliczeń z chłodzeniem.

*WSPÓŁCZYNNIK PRZENIKALNOŚCI ENERGII CAŁKOWITEJ OKNA*  $g_c$  – pole do edycji przez użytkownika, program wylicza wartośc domyślna na podstawie wzoru  $gc = F_{sh,gl} \cdot g_{\perp}$ . Wartość wykorzystywana jest w Projektowanej Charakterystyce Energetycznej Budynku do sprawdzenia warunku min zasłonięcia przegrody przezroczystej przed słońcem wg WT 2008. Według WT 2014  $g = f \cdot g_n$ .

Podręcznik użytkownika dla programu ArCADia-TERMO

### Opis obliczeń współczynnika przenikania ciepła "U" przegród

**MOSTEK CIEPLNY PRZEGRODY**  $\Sigma \Psi_k \cdot l_k [W/m^2 \cdot K]$  pole to służy do definiowania globalnie mostków cieplnych dla wybranych przegród, użytkownik może wpisać własną wartość lub obliczyć ją na podstawie katalogu mostków cieplnych otwieranego przyciskiem  $\circ$  Wartości wpisane w tym polu przejdą automatycznie do wszystkich przegród tego typu wpisanych w stratach przez przenikanie.

*GRUPA PRZEGRODY Z ZADANYMI WYMIARAMI* – zaznaczenie pola powoduje włączenie automatycznego wstawiania wymiarów przegrody (H - wysokości, W- długości) po wstawieniu do struktury budynku lub stref.

# 5.1.6 Opis okno właściwości dla przegród typu podłoga na gruncie

W skład tej grupy wchodzą przegrody typu podłoga na gruncie. Użytkownik ma możliwość wstawienia poszczególnych warstw przegrody i wpisanie parametrów charakteryzujących podłogi na gruncie dla normy gruntowej PN-EN 12831 są to: P,  $A_g$ , B', dla normy gruntowej PN-EN ISO 13370 P,  $A_g$ , B',  $\lambda$ , W,  $R_W$ ,  $R_N$ , Z, dla normy PN-EN ISO 6946  $R_{GR}$ .

*TYP* – pole to służy do wybierania jednego z 13 typów przegród: ściany zewnętrznej, ściany wewnętrznej, ściany na gruncie, podłogi na gruncie, stropu nad przejazdem, stropu wewnętrznego, stropu zewnętrznego dachu, okna zewnętrznego, okna połaciowego "okna wewnętrznego, drzwi zewnętrznych, drzwi wewnętrznych,

*NAZWA* – pole służące do nadawania nazwy przegrodom, nazwy będą później wyświetlane w tabelkach w pomieszczeniach i strefach,

*SYMBOL* – pole służące do definiowania symbolu przegrody, który będzie później widoczny w drzewku definicji przegród i raportach,

SPOSÓB OBLICZEŃ – pole to służy do wyboru jednego z dwóch sposobów obliczeń współczynnika U.

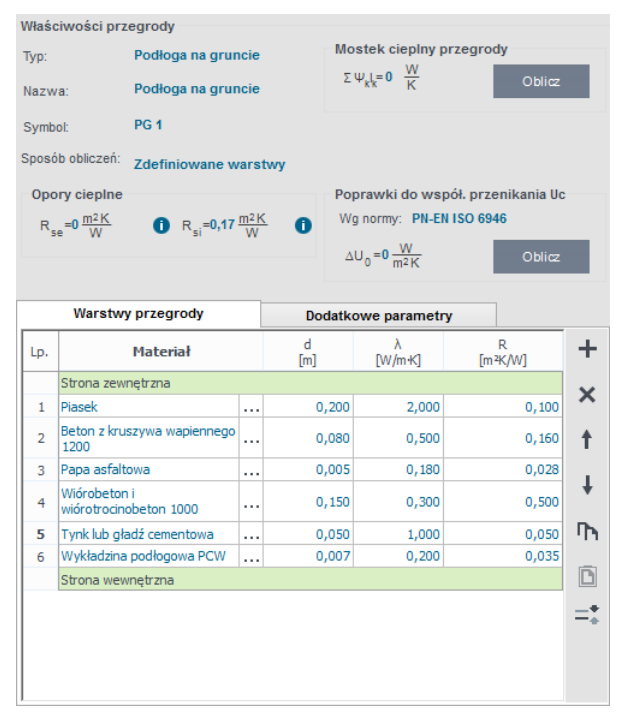

Właściwości przegrody typu podłoga na gruncie

**OPORY CIEPLNE** R<sub>si</sub> – pole do wstawiania wartości oporów przejmowania ciepła na wewnętrznej powierzchni. Program domyślnie wstawia wartość na

podstawie typu przegrody wg poniższej tabelki (przycisk 👔 włącza nam podpowiedź):

| Typ przegrody        | Kierunek | Rsi  |
|----------------------|----------|------|
| Ściana zewnętrzna    | poziomy  | 0,13 |
| Ściana wewnętrzna    | poziomy  | 0,13 |
| Ściana na gruncie    | poziomy  | 0,13 |
| Strop wewnętrzny     | góra     | 0,10 |
| Dach                 | góra     | 0,10 |
| Strop nad przejazdem | dół      | 0,17 |
| Podłoga na gruncie   | dół      | 0,17 |

Tabela nr współczynnik R<sub>SI</sub>

**OPORY CIEPLNE** Rse – pole do wstawiania wartości oporów przejmowania ciepła na zewnętrznej powierzchni. Program domyślnie wstawia wartość na podstawie typu przegrody wg poniższej tabelki (przycisk włącza nam podpowiedź): A

| Typ przegrody        | Kierunek | Rse  |
|----------------------|----------|------|
| Ściana zewnętrzna    | poziomy  | 0,04 |
| Ściana wewnętrzna    | poziomy  | 0,13 |
| Ściana na gruncie    | poziomy  | 0,04 |
| Strop wewnętrzny     | góra     | 0,10 |
| Dach                 | góra     | 0,04 |
| Strop nad przejazdem | dół      | 0,04 |
| Podłoga na gruncie   | dół      | 0,17 |

Tabela nr współczynnik Rse

 $WSPÓŁCZYNIK MOSTKÓW CIEPLNYCH \Delta U_{\theta}$  – pole do wstawiania wartości dodatków na mostki cieplne,

użytkownik może skorzystać z podpowiedzi włączanej przyciskiem (tabelki, patrz rozdział 2.1.2)

#### ZAKŁADKA WARSTWY PRZEGRODY

Tabelka warstwy przegrody służy do wstawiania poszczególnych warstw definiowanych przegród. Możliwe są dwa sposoby wprowadzania danych albo ręcznie wpisując dane (nazwa, szerokość d, współczynnik  $\lambda$ , opór R), albo poprzez przycisk … właczyć okno bazy materiałów. W tabelce Warstw przegrody numer L.p.: wartość 1 odpowiada warstwie zewnetrznej przegrody natomiast każdy numer 1+ n warstwie bliżej obszaru wewnętrznego.

|     | Warstwy przegrody                            |  |          |              |              |            |
|-----|----------------------------------------------|--|----------|--------------|--------------|------------|
| Lp. | .p. Materiał                                 |  | d<br>[m] | λ<br>[W/m-K] | R<br>[m²K/W] | +          |
|     | Strona zewnętrzna                            |  |          |              |              | ~          |
| 1   | Sosna i świerk w poprzek<br>włókien          |  | 0,020    | 0,160        | 0,125        | <u> </u>   |
| 2   | Słabo wentylowane warstwy<br>powietrzne      |  | 0,040    |              | 0,150        | Ť          |
| 3   | Filce, maty i płyty z wełny<br>mineralnej 80 |  | 0,150    | 0,045        | 3,333        | ŧ          |
| 4   | Płyta gipsowo-kartonowa                      |  | 0,015    | 0,230        | 0,065        | <b>D</b> h |
|     | Strona wewnętrzna                            |  |          |              |              |            |
|     |                                              |  |          |              |              | D          |
|     |                                              |  |          |              |              | =*         |
|     |                                              |  |          |              |              |            |
|     |                                              |  |          |              |              |            |

Tabelka warstw przegrody

*L.p.* – kolejny numer warstwy,

*MATERIAL* – pole służące do wpisywania nazwy użytego materiału, użytkownik może poprzez przycisk … wybrać gotowy materiał z przypisanymi parametrami,

d [m] - pole służące do wpisywania szerokości warstwy, wartości należy wpisywać w metrach,

 $\lambda$  [*W*/*m*<sup>2</sup>·*K*] - pole służące do wpisywania obliczeniowego współczynnika przewodzenia ciepła, w przypadku wybrania materiału z bazy programu wartość wypełniana automatycznie,

**R**  $[m^2 \cdot K/W]$  - pole służące do wpisywania obliczeniowego oporu cieplnego warstwy. Program automatycznie wyliczy wartość na podstawie danych z kolumn  $\lambda i d$  z wzoru:  $R = \frac{d}{2}$ ,

Opis funkcjonalności przycisków tabelki:

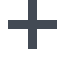

dodawanie nowych warstw do przegrody,

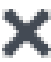

usuwanie warstw z przegrody,

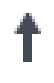

przesuwanie do góry warstwy przegrody (przesuwanie warstwy bliżej strony zewnętrznej przegrody),

przesuwanie do dołu warstwy przegrody (przesuwanie warstwy bliżej strony wewnętrznej przegrody),

h kopiuj warstwę

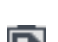

wklej warstwę

kalkulator do obliczeń warstw słabowentylowanych

## 5.1.7 Zakładka parametry dodatkowe

Wariant A dla wybranej normy gruntowej PN-EN ISO 13370

W przypadku wybrania tej normy podłogę w całym budynku stanowi całość (nie ma podziału na strefy). Do obliczeń współczynnika przenikania oprócz oporów poszczególnych warstw potrzebne dodatkowe parametry. Współczynnik przenikania dla podłogi na gruncie wyliczany jest z wzoru uzależnionego od rodzaju podłogi i izolacji krawędziowej.

Dla płyty podłogowej na gruncie z izolacja na całej powierzchni lub bez izolacji:

$$U = \frac{2 \cdot \lambda}{\pi \cdot B' + d_t} \ln\left(\frac{\pi \cdot B'}{d_t} + 1\right)$$

Dla płyty podłogowej na gruncie z pionową izolacją krawędziową bez izolacji podłogi:

$$U = \frac{2 \cdot \lambda}{\pi \cdot B' + d_t} \ln\left(\frac{\pi \cdot B'}{d_t} + 1\right) - \frac{\frac{2 \cdot \lambda}{\pi} \left[ \ln\left(\frac{2 \cdot D}{d_t} + 1\right) - \ln\left(\frac{2 \cdot D}{d_t + d'} + 1\right) \right]}{B'}$$

Dla płyty podłogowej na gruncie z poziomą izolacją krawędziową bez izolacji podłogi:

$$U = \frac{2 \cdot \lambda}{\pi \cdot B' + d_t} \ln\left(\frac{\pi \cdot B'}{d_t} + 1\right) - \frac{\frac{2 \cdot \lambda}{\pi} \left[\ln\left(\frac{D}{d_t} + 1\right) - \ln\left(\frac{D}{d_t + d'} + 1\right)\right]}{B'}$$

Dla płyty podłogowej na gruncie z pionową izolacją krawędziową z izolacją podłogi:

$$U = \frac{\lambda}{0,457 \cdot B' + d_t} - \frac{\frac{2 \cdot \lambda}{\pi} \left[ ln \left( \frac{2 \cdot D}{d_t} + 1 \right) - ln \left( \frac{2 \cdot D}{d_t + d'} + 1 \right) \right]}{B'}$$

Dla płyty podłogowej na gruncie z poziomą izolacją krawędziową z izolacją podłogi:

$$U = \frac{\lambda}{0.457 \cdot B' + d_t} - \frac{\frac{2 \cdot \lambda}{\pi} \left[ ln \left( \frac{D}{d_t} + 1 \right) - ln \left( \frac{D}{d_t + d'} + 1 \right) \right]}{B'}$$

Dla płyty podłogowej pod gruntem z podłogą nieizolowaną:

$$U = \frac{A \cdot \frac{2 \cdot \lambda}{\pi \cdot B' + d_t + 0.5 \cdot z} ln\left(\frac{\pi \cdot B'}{d_t + 0.5 \cdot z} + 1\right) + z \cdot P \cdot \frac{2 \cdot \lambda}{\pi \cdot z} \left(1 + \frac{0.5 \cdot d_t}{d_t + z}\right) ln\left(\frac{z}{d_w} + 1\right)}{A + z \cdot P}$$

Dla płyty podłogowej pod gruntem z podłogą izolowaną:

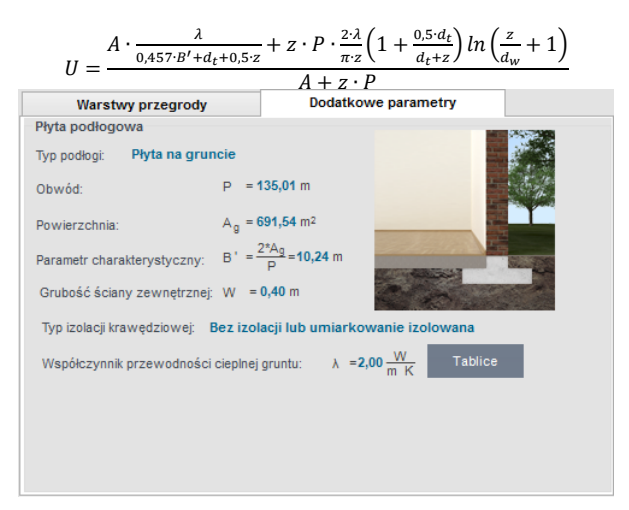

Zakładka dodatkowe parametry dla normy PN EN ISO 13370 Płyta na gruncie

*TYP PODŁOGI* – pole służące do wyboru typu podłogi, użytkownik ma do wyboru dwa rodzaje na podstawie, których wykonane będą obliczenia 1. *Płyta na gruncie*, 2. *Płyta poniżej gruntu*.

**OBWÓD P [m]** – pole służące do wpisania zewnętrznego obwodu płyty podłogowej, w przypadku pobrania danych z podkładu budowlanego ArCADia wówczas wartość ta wypełniana jest automatycznie przez program.

**POWIERZCHNIAA**<sub>g</sub>  $[m^2]$  – pole służące do wpisania pola powierzchni podłogi, w przypadku pobrania danych z podkładu budowlanego ArCADia wówczas wartość ta wypełniana jest automatycznie przez program.

**PARAMETR CHARAKTERYSTYCZNTB'[m]** – pole służące do wpisania parametru charakterystycznego podłogi, program domyślnie wylicza wartość na podstawie wzoru:  $B' = \frac{2 \cdot A_g}{p}$ 

*GRUBOŚĆ ŚCIANY ZEWNĘTRZNEJ W [m]* – pole służące do wstawiania wartości grubości ściany zewnętrznej. Wartość ta potrzebna jest do wyliczeń współczynnika przenikania ciepła U podłogi (do wyliczenia współczynnika d<sub>t</sub>), w przypadku pobrania danych z podkładu budowlanego ArCADia wówczas wartość ta wypełniana jest automatycznie przez program.

**TYP IZOLACJI KRAWĘDZIOWEJ** – pole służące do wybory typu izolacji krawędziowej, użytkownik ma do wyboru następujące wartości: 1.*bez izolacji*, 2.*izolowana na całej powierzchni*, 3.*pionowa izolacja krawędziowa z izolacją*, 4.*pionowa izolacja krawędziowa bez izolacji*, 5. *pozioma izolacja krawędziowa z izolacją*, 6.*pozioma izolacja krawędziowa bez izolacji*.

*WSPÓŁCZYNNIK PRZEWODNOŚCI CIEPLNEJ GRUNTU λ [W/ m·K]* – pole służące do wpisania współczynnika przewodności gruntu, użytkownik może skorzystać z podpowiedzi włączanej przyciskiem Tablice

| Opór cieplny gruntu przylegającego do ściany 💦 본 |   |                 |      |  |
|--------------------------------------------------|---|-----------------|------|--|
| Kategoria Opis Przewodność cieplna A<br>W/m·K    |   |                 |      |  |
|                                                  | 1 | Glina lub ił    | 1,50 |  |
|                                                  | 2 | Piasek lub żwir | 2,00 |  |
|                                                  | 3 | Lita skała      | 3,50 |  |

Podpowiedź opór cieplny gruntu

**OPÓR CIEPLNY IZOLACJI KRAWĘDZIOWEJR**<sub>N</sub>  $[m^2 \cdot K/W]$  – pole służące do wpisania oporu cieplnego izolacji krawędziowej, użytkownik może skorzystać z podpowiedzi włączanej przyciskiem Tablice

|                                        | Opór cieplny izolacji krawędziowej 🛛 🗙 |      |  |  |
|----------------------------------------|----------------------------------------|------|--|--|
| Typ izolacji: Płyta z wełny mineralnej |                                        |      |  |  |
| Grubošć Rn<br>mm m²K/W                 |                                        |      |  |  |
|                                        | 20                                     | 0,45 |  |  |
|                                        | 30                                     | 0,70 |  |  |
| 40 0,95                                |                                        |      |  |  |
| 50 1,25                                |                                        |      |  |  |
|                                        | 80                                     | 2,05 |  |  |
|                                        | 100                                    | 2,55 |  |  |
|                                        | 120                                    | 3,05 |  |  |
| 150 3,80                               |                                        |      |  |  |
| 160 4,10                               |                                        |      |  |  |
|                                        | 200                                    | 5,10 |  |  |

Podpowiedź opór cieplny izolacji krawędziowej

ZAGŁĘBIENIE Z [m] – pole służące do wpisania zagłębienia lub szerokości izolacji krawędziowej

| Warstwy przegrody              | Dodatkowe parametry                                     |
|--------------------------------|---------------------------------------------------------|
| Płyta podłogowa                |                                                         |
| Typ podłogi: Płyta poniżej     | gruntu                                                  |
| Obwód:                         | P = 135,01 m                                            |
| Powierzchnia:                  | A <sub>g</sub> = 691,54 m <sup>2</sup>                  |
| Parametr charakterystyczny:    | $B' = \frac{2^*A_g}{P} = 10,24 \text{ m}$               |
| Grubość ściany zewnętrznej:    | W = 0,40 m                                              |
| Współczynnik przewodności o    | tieplnej gruntu: $\lambda = 2,00 \frac{W}{m K}$ Tablice |
| Opór cieplny warstw ściany:    | R <sub>W</sub> =0,30 <u>m<sup>2</sup>k</u>              |
| Zagłębienie podłogi w gruncie: | Z = 1,00 m                                              |
|                                |                                                         |
|                                |                                                         |

Zakładka dodatkowe parametry dla normy PN EN ISO 13370. Płyta poniżej gruntu

*TYP PODŁOGI* – pole służące do wyboru typu podłogi, użytkownik ma do wyboru dwa rodzaje na podstawie, których wykonane będą obliczenia 1.*Płyta na gruncie*, 2.*Płyta poniżej gruntu*.

**OBWÓD P [m]** – pole służące do wpisania zewnętrznego obwodu płyty podłogowej, w przypadku pobrania danych z podkładu budowlanego ArCADia wówczas wartość ta wypełniana jest automatycznie przez program.

**POWIERZCHNIA** $A_g$  [ $m^2$ ] – pole służące do wpisania pola powierzchni podłogi, w przypadku pobrania danych z podkładu budowlanego ArCADia wówczas wartość ta wypełniana jest automatycznie przez program.

**PARAMETR CHARAKTERYSTYCZNTB'**[*m*] – pole służące do wpisania parametru charakterystycznego podłogi, program domyślnie wylicza wartość na podstawie wzoru:  $B' = \frac{2 \cdot A_g}{2}$ 

*GRUBOŚĆ ŚCIANY ZEWNĘTRZNEJ W [m]* – pole służące do wstawiania wartości grubości ściany zewnętrznej. Wartość ta potrzebna jest do wyliczeń współczynnika przenikania ciepła U podłogi (do wyliczenia

Podręcznik użytkownika dla programu ArCADia-TERMO

#### Opis obliczeń współczynnika przenikania ciepła "U" przegród

współczynnika d<sub>t</sub>), w przypadku pobrania danych z podkładu budowlanego ArCADia wówczas wartość ta wypełniana jest automatycznie przez program.

 $WSPÓŁCZYNNIK PRZEWODNOŚCI CIEPLNEJ GRUNTU <math>\lambda [W/m \cdot K]$  – pole służące do wpisania współczynnika przewodności gruntu, użytkownik może skorzystać z podpowiedzi włączanej przyciskiem

| Opór cieplny gruntu przylegającego do ściany |                 |                                |  |  |
|----------------------------------------------|-----------------|--------------------------------|--|--|
| Kategoria                                    | Opis            | Przewodność cieplna ∧<br>W/m·K |  |  |
| 1                                            | Glina lub ił    | 1,50                           |  |  |
| 2                                            | Piasek lub żwir | 2,00                           |  |  |
| 3                                            | Lita skała      | 3,50                           |  |  |

Podpowiedź opór cieplny gruntu

**OPÓR CIEPLNY WARSTWY ŚCIENNEJR**  $[m^2 \cdot K / W]$  – pole służące do wpisania oporu cieplnego ściany na gruncie.

ZAGŁĘBIENIE Z [m] – pole służące do wpisania zagłębienia podłogi pod gruntem.

#### Wariant B dla wybranej normy gruntowej PN- EN 12831

W przypadku wybrania tej normy podłogę w całym budynku stanowi całość (nie ma podziału na strefy). Do obliczeń współczynnika przenikania oprócz oporów poszczególnych warstw potrzebne dodatkowe parametry. Współczynnik przenikania dla podłogi na gruncie wyliczany jest z metody uproszczonej, w której należy podać obwód podłogi, powierzchnię, współczynnik U wstawionych warstw i na tej podstawie z tabel wstawiany jest ekwiwalentny współczynnik przenikania ciepła. Norma ta może być wykorzystywana przy obliczeniach strat w pomieszczeniach (parametru niezbędnego do doboru grzejników), a także do określenia świadectwa charakterystyki energetycznej budynku/lokalu.

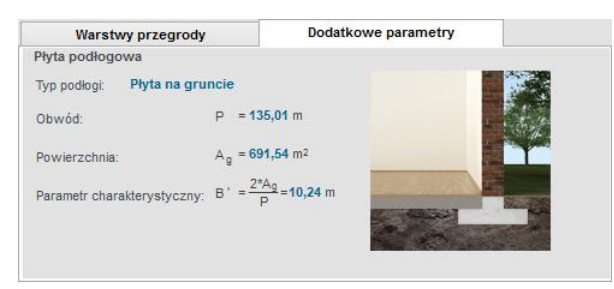

Zakładka dodatkowe parametry dla normy PN-EN 12831 Płyta na gruncie

*TYP PODŁOGI* – pole służące do wyboru typu podłogi, użytkownik ma do wyboru dwa rodzaje na podstawie, których wykonane będą obliczenia 1. *Płyta na gruncie*, 2. *Płyta poniżej gruntu*.

*OBWÓD P [m]* – pole służące do wpisania zewnętrznego obwodu płyty podłogowej, w przypadku pobrania danych z podkładu budowlanego ArCADia wówczas wartość ta wypełniana jest automatycznie przez program.

**POWIERZCHNIA**  $A_g [m^2]$  – pole służące do wpisania pola powierzchni podłogi, w przypadku pobrania danych z podkładu budowlanego ArCADia wówczas wartość ta wypełniana jest automatycznie przez program.

**PARAMETR CHARAKTERYSTYCZNY B'[m]** – pole służące do wpisania parametru charakterystycznego podłogi, program domyślnie wylicza wartość na podstawie wzoru:  $B' = \frac{2 \cdot A_g}{p}$ 

|          | Płyta podłogowa na gruncie |                                                   |                                                   |                                                   |                                                    |  |
|----------|----------------------------|---------------------------------------------------|---------------------------------------------------|---------------------------------------------------|----------------------------------------------------|--|
| р,       |                            |                                                   | Uequiv,bf [W/m <sup>2</sup> K                     | []                                                |                                                    |  |
| Б<br>[m] | Bez izolacji               | U <sub>podlogi</sub> =<br>2,0[W/m <sup>2</sup> K] | U <sub>podłogi</sub> =<br>1,0[W/m <sup>2</sup> K] | U <sub>podlogi</sub> =<br>0,5[W/m <sup>2</sup> K] | U <sub>podłogi</sub> =<br>0,25[W/m <sup>2</sup> K] |  |
| 2        | 1,3                        | 0,77                                              | 0,55                                              | 0,33                                              | 0,17                                               |  |
| 4        | 0,88                       | 0,59                                              | 0,45                                              | 0,30                                              | 0,17                                               |  |
| 6        | 0,68                       | 0,48                                              | 0,38                                              | 0,27                                              | 0,17                                               |  |
| 8        | 0,55                       | 0,41                                              | 0,33                                              | 0,25                                              | 0,16                                               |  |
| 10       | 0,47                       | 0,36                                              | 0,30                                              | 0,23                                              | 0,15                                               |  |
| 12       | 0,41                       | 0,32                                              | 0,27                                              | 0,21                                              | 0,14                                               |  |
| 14       | 0,37                       | 0,29                                              | 0,24                                              | 0,19                                              | 0,14                                               |  |
| 16       | 0,33                       | 0,26                                              | 0,22                                              | 0,18                                              | 0,13                                               |  |
| 18       | 0,31                       | 0,24                                              | 0,21                                              | 0,17                                              | 0,12                                               |  |
| 20       | 0,28                       | 0,22                                              | 0,19                                              | 0,16                                              | 0,12                                               |  |

Na podstawie poniższej tabeli wstawiane są dane do programu

| Tabela   | płvt | podłogowycł | ı na  | gruncie |
|----------|------|-------------|-------|---------|
| 1 ao cia | pije | poulogonjei | 1 110 | Signere |

| Warstwy przegro          | ody                              | Dodatkowe parametry |          |
|--------------------------|----------------------------------|---------------------|----------|
| Płyta podłogowa          |                                  |                     |          |
| Typ podłogi: Płyta por   | niżej gruntu                     |                     |          |
| Obwód:                   | P = 135,01 m                     | 1                   |          |
| Powierzchnia:            | A <sub>g</sub> = 691,54 m        | 12                  |          |
| Parametr charakterystycz | any: B' = $\frac{2*A_g}{P}$ = 10 | 0,24 m              |          |
| Zagłębienie w gruncie:   | Z = 0 m                          |                     | A BAR AN |

Zakładka dodatkowe parametry dla normy PN-EN 12831 Płyta poniżej gruntu

*TYP PODŁOGI* – pole służące do wyboru typu podłogi, użytkownik ma do wyboru dwa rodzaje na podstawie, których wykonane będą obliczenia 1.*Płyta na gruncie*, 2.*Płyta poniżej gruntu*.

**OBWÓD P [m]** – pole służące do wpisania zewnętrznego obwodu płyty podłogowej, w przypadku pobrania danych z podkładu budowlanego ArCADia wówczas wartość ta wypełniana jest automatycznie przez program.

**POWIERZCHNIA**  $A_g [m^2]$  – pole służące do wpisania pola powierzchni podłogi, w przypadku pobrania danych z podkładu budowlanego ArCADia wówczas wartość ta wypełniana jest automatycznie przez program.

ZAGŁĘBIENIE Z [m] – pole służące do wpisania zagłębienia podłogi pod gruntem.

| Na   | nodstawie | noniższej | tabeli | wstawiane  | sa dane | do | nrogramii |  |
|------|-----------|-----------|--------|------------|---------|----|-----------|--|
| 1 vu | pousiume  | pomizszej | uuoon  | wotu wiune | Sų dune | uu | programa  |  |

|          | Podłoga podziemia zagłębionego w gruncie z = 1,5 m |                                                   |                                                   |                                                   |                                                    |  |  |  |  |
|----------|----------------------------------------------------|---------------------------------------------------|---------------------------------------------------|---------------------------------------------------|----------------------------------------------------|--|--|--|--|
| р,       | D, Uequiv, bf [W/m <sup>2</sup> K]                 |                                                   |                                                   |                                                   |                                                    |  |  |  |  |
| Б<br>[m] | Bez<br>izolacji                                    | U <sub>podlogi</sub> =<br>2,0[W/m <sup>2</sup> K] | U <sub>podlogi</sub> =<br>1,0[W/m <sup>2</sup> K] | U <sub>podlogi</sub> =<br>0,5[W/m <sup>2</sup> K] | U <sub>podłogi</sub> =<br>0,25[W/m <sup>2</sup> K] |  |  |  |  |
| 2        | 0,86                                               | 0,58                                              | 0,44                                              | 0,28                                              | 0,16                                               |  |  |  |  |
| 4        | 0,64                                               | 0,48                                              | 0,38                                              | 0,26                                              | 0,16                                               |  |  |  |  |
| 6        | 0,52                                               | 0,40                                              | 0,33                                              | 0,25                                              | 0,15                                               |  |  |  |  |
| 8        | 0,44                                               | 0,35                                              | 0,29                                              | 0,23                                              | 0,15                                               |  |  |  |  |
| 10       | 0,38                                               | 0,31                                              | 0,26                                              | 0,21                                              | 0,14                                               |  |  |  |  |
| 12       | 0,34                                               | 0,28                                              | 0,24                                              | 0,19                                              | 0,14                                               |  |  |  |  |
| 14       | 0,30                                               | 0,25                                              | 0,22                                              | 0,18                                              | 0,13                                               |  |  |  |  |
| 16       | 0,28                                               | 0,23                                              | 0,20                                              | 0,17                                              | 0,12                                               |  |  |  |  |
| 18       | 0,25                                               | 0,22                                              | 0,19                                              | 0,16                                              | 0,12                                               |  |  |  |  |
| 20       | 0,24                                               | 0,20                                              | 0,18                                              | 0,15                                              | 0,11                                               |  |  |  |  |

Tabela podług podziemnych zagłębionych w gruncie

| Podłoga podziemia zagłębionego w gruncie z = 3,0 m |                                            |                                                   |                                                   |                                                   |                              |  |  |  |
|----------------------------------------------------|--------------------------------------------|---------------------------------------------------|---------------------------------------------------|---------------------------------------------------|------------------------------|--|--|--|
| р,                                                 | U <sub>equiv,bf</sub> [W/m <sup>2</sup> K] |                                                   |                                                   |                                                   |                              |  |  |  |
| Б<br>[m]                                           | Bez<br>izolacji                            | U <sub>podłogi</sub> =<br>2,0[W/m <sup>2</sup> K] | U <sub>podłogi</sub> =<br>1,0[W/m <sup>2</sup> K] | U <sub>podłogi</sub> =<br>0,5[W/m <sup>2</sup> K] | $U_{podlogi} = 0,25[W/m^2K]$ |  |  |  |
| 2                                                  | 0,63                                       | 0,46                                              | 0,35                                              | 0,24                                              | 0,14                         |  |  |  |
| 4                                                  | 0,51                                       | 0,40                                              | 0,33                                              | 0,24                                              | 0,14                         |  |  |  |
| 6                                                  | 0,43                                       | 0,35                                              | 0,29                                              | 0,22                                              | 0,14                         |  |  |  |
| 8                                                  | 0,37                                       | 0,31                                              | 0,26                                              | 0,21                                              | 0,14                         |  |  |  |
| 10                                                 | 0,32                                       | 0,27                                              | 0,24                                              | 0,19                                              | 0,13                         |  |  |  |
| 12                                                 | 0,29                                       | 0,25                                              | 0,22                                              | 0,18                                              | 0,13                         |  |  |  |
| 14                                                 | 0,26                                       | 0,23                                              | 0,20                                              | 0,17                                              | 0,12                         |  |  |  |
| 16                                                 | 0,24                                       | 0,21                                              | 0,19                                              | 0,16                                              | 0,12                         |  |  |  |
| 18                                                 | 0,22                                       | 0,20                                              | 0,18                                              | 0,15                                              | 0,11                         |  |  |  |
| 20                                                 | 0,21                                       | 0,18                                              | 0,16                                              | 0,14                                              | 0,11                         |  |  |  |

Tabela podług podziemnych zagłębionych w gruncie

#### 5.1.8 Opis okno właściwości dla przegród typu ściana na gruncie

W skład tej grupy wchodzi przegroda typu ściana na gruncie. Użytkownik ma możliwość wstawienia poszczególnych warstw przegrody i wpisanie parametrów charakteryzujących ściany na gruncie dla normy gruntowej PN-EN 12831 są to Z, dla normy gruntowej PN-EN ISO 13370 Z, R<sub>F</sub>,  $\lambda$ , dla normy PN EN ISO 6946 R<sub>GR</sub>.

*TYP* – pole to służy do wybierania jednego z 11 typów przegród: ściany zewnętrznej, ściany wewnętrznej, ściany na gruncie, podłogi na gruncie, stropu nad przejazdem, stropu wewnętrznego, dachu, okna zewnętrznego, okna wewnętrznego, drzwi zewnętrznych, drzwi wewnętrznych,

*NAZWA* – pole służące do nadawania nazwy przegrodom, nazwy będą później wyświetlane w tabelkach w pomieszczeniach i strefach,

*SYMBOL* – pole służące do definiowania symbolu przegrody, który będzie później widoczny w drzewku definicji przegród i raportach,

SPOSÓB OBLICZEŃ – pole to służy do wyboru jednego z trzech sposobów obliczeń współczynnika U.

| Właś     | ciwości prz                             | egrody                                             |               |            |                             |                                  |                              |  |
|----------|-----------------------------------------|----------------------------------------------------|---------------|------------|-----------------------------|----------------------------------|------------------------------|--|
| Тур:     |                                         | Ściana na grun                                     | cie           | Mo         | Mostek cieplny przegrody    |                                  |                              |  |
| Nazv     | va:                                     | Ściana na grun                                     | cie           | Σι         | $\Psi_{kk} = 0 \frac{W}{K}$ | ОЫ                               | icz                          |  |
| Sym      | bol:                                    | SG 1                                               |               |            |                             |                                  |                              |  |
| Spos     | Sposób obliczeń: Zdefiniowane warstwy   |                                                    |               |            |                             |                                  |                              |  |
| Ор       | ory cieplne                             |                                                    |               | Pop        | orawki do wsj               | pół. przenikania                 | UC                           |  |
| R        | $=0 \frac{m^2 K}{M}$                    | R_=0,13                                            | 3 <u>m² K</u> | Wg         | normy: PN-EN                | I ISO 6946                       |                              |  |
|          | se vv                                   | 51                                                 | vv            |            | J_ =0 <u>W</u>              | Ob                               | icz                          |  |
|          |                                         |                                                    |               |            | -0 m²K                      |                                  |                              |  |
|          | Warstwo                                 | v przegrody                                        |               | odatko     | we parametr                 |                                  |                              |  |
|          |                                         | ,                                                  |               | ouurre     | we paramen                  | <b>y</b>                         |                              |  |
|          |                                         |                                                    | 4             |            | 2                           | D                                |                              |  |
| Lp.      |                                         | Materiał                                           | d<br>[m]      | ]          | λ<br>[W/m⋅K]                | R<br>[m²K/W]                     | +                            |  |
| Lp.      | Strona zew                              | Materiał<br>nętrzna                                | d<br>[m]      | ]          | λ<br>[W/m·K]                | R<br>[m²K/W]                     | +                            |  |
| Lp.      | Strona zew<br>Beton zbroj               | Materiał<br>nętrzna<br>jony z 1% stali             | d<br>[m]      | ]<br>0,200 | λ<br>[W/m·K]<br>2,300       | R<br>[m²K/W]<br>0,0              | +<br>87 ×                    |  |
| Lp.      | Strona zew<br>Beton zbroj<br>Strona wew | Materiał<br>nętrzna<br>jony z 1% stali<br>nętrzna  | d<br>[m]      | 0,200      | λ<br>[W/m·K]<br>2,300       | R<br>[m²K/W]<br>0,0              | +<br>87<br>1                 |  |
| Lp.      | Strona zew<br>Beton zbroj<br>Strona wew | Materiał<br>nętrzna<br>iony z 1% stali<br>wnętrzna | d<br>[m]      | 0,200      | λ<br>[W/m·K]<br>2,300       | R<br>[m²K/W]<br>0,0              | +<br>87 ×<br>1               |  |
| Lp.      | Strona zew<br>Beton zbroj<br>Strona wew | Materiał<br>nętrzna<br>iony z 1% stali<br>inętrzna | d<br>[m]      | 0,200      | λ<br>[W/m-K]<br>2,300       | R<br>[m <sup>2</sup> K/W]<br>0,0 | +<br>87<br>↑<br>↓            |  |
| Lp.      | Strona zew<br>Beton zbroj<br>Strona wew | Materiał<br>nętrzna<br>iony z 1% stali<br>inętrzna | d<br>[m]      | 0,200      | λ<br>[W/m⊀]<br>2,300        | R<br>[m³K/W]<br>0,0              | +<br>×<br>*<br>+             |  |
| Lp.      | Strona zew<br>Beton zbroj<br>Strona wew | Materiał<br>nętrzna<br>iony z 1% stali<br>wnętrzna | d<br>[m]      | 0,200      | λ<br>[W/m+ζ]<br>2,300       | R<br>[m≆K/W]<br>0,0              | +<br>×<br>↑<br>↓<br>∿        |  |
| Lp.      | Strona zew<br>Beton zbroj<br>Strona wew | Materiał<br>nętrzna<br>iony z 1% stali<br>nętrzna  | d<br>[m]      | 0,200      | λ<br>[W/m+ζ]<br>2,300       | R<br>[m¥K/W]<br>0,0              | +<br>×<br>↑<br>↓<br>∿        |  |
| Lp.<br>1 | Strona zew<br>Beton zbroj<br>Strona wew | Materiał<br>nętrzna<br>ony z 1% stal<br>nętrzna    | d<br>[m]      | 0,200      | λ<br>[W/m+ζ]<br>2,300       | R<br>[m¥;/W]<br>0,0              | +<br>87<br>1<br>1            |  |
| Lp.<br>1 | Strona zew<br>Beton zbroj<br>Strona wew | Materiał<br>nętrzna<br>ony z 1% stał<br>nętrzna    | d<br>[m]      | 0,200      | λ<br>[W/m+ζ]<br>2,300       | R<br>[m¥;/W]<br>0,0              | +<br>87<br>↑<br>↓<br>□<br>=* |  |

Właściwości przegrody typu Ściana na gruncie

włącza nam podpowiedź):

**OPORY CIEPLNE R**<sub>si</sub> – pole do wstawiania wartości oporów przejmowania ciepła na wewnętrznej powierzchni. Program domyślnie wstawia wartość na

podstawie typu przegrody wg poniższej tabelki (przycisk

Typ przegrody Kierunek R<sub>si</sub> Ściana zewnętrzna poziomy 0,13 Ściana wewnętrzna 0,13 poziomy Ściana na gruncie 0.13 poziomy Strop wewnetrzny 0,10 góra Dach góra 0,10 Strop nad przejazdem dół 0,17 0,17 Podłoga na gruncie dół

Tabela nr współczynnik RsI

**OPORY CIEPLNE**  $R_{se}$  – pole do wstawiania wartości oporów przejmowania ciepła na zewnętrznej powierzchni. Program domyślnie wstawia wartość na podstawie typu przegrody wg poniższej tabelki (przycisk włącza nam podpowiedź):

| Typ przegrody        | Kierunek | Rse  |
|----------------------|----------|------|
| Ściana zewnętrzna    | poziomy  | 0,04 |
| Ściana wewnętrzna    | poziomy  | 0,13 |
| Ściana na gruncie    | poziomy  | 0,04 |
| Strop wewnętrzny     | góra     | 0,10 |
| Dach                 | góra     | 0,04 |
| Strop nad przejazdem | dół      | 0,04 |
| Podłoga na gruncie   | dół      | 0,17 |

Tabela nr współczynnik Rse

WSPÓŁCZYNIK MOSTKÓW CIEPLNYCH ΔU<sub>0</sub>- pole do wstawiania wartości dodatków na mostki cieplne,

użytkownik może skorzystać z podpowiedzi włączanej przyciskiem (tabelki patrz rozdział 2.1.2, rysunki nr 65)

#### ZAKŁADKA WARSTWY PRZEGRODY

Tabelka warstwy przegrody służy do wstawiania poszczególnych warstw definiowanych przegród. Możliwe są dwa sposoby wprowadzania danych albo ręcznie wpisując dane (nazwa, szerokość d, współczynnik  $\lambda$ , opór R), albo poprzez przycisk … włączyć okno bazy materiałów. W tabelce *Warstw przegrody* numer *L.p.* 1 odpowiada warstwie zewnętrznej przegrody natomiast każdy numer 1+ n warstwie bliżej obszaru wewnętrznego.

|     | Warstwy przegrody                       |           |              |              |        |
|-----|-----------------------------------------|-----------|--------------|--------------|--------|
| Lp. | Materiał                                | d<br>[m]  | λ<br>[W/m-K] | R<br>[m²K/W] | +      |
|     | Strona zewnętrzna                       |           |              |              | ~      |
| 1   | Płyta styropianowa EPS<br>80-036 FASADA | <br>0,000 | 0,036        | 0,00         | o Û    |
| 2   | Beton zbrojony z 1% stali               | <br>0,200 | 2,300        | 0,08         | 7 T    |
|     | <u>Strona wewnętrzna</u>                | <br>      |              |              | -<br>• |
|     |                                         |           |              |              | D      |
|     |                                         |           |              |              | =*     |

Tabelka warstw przegrody

*L.p.* – kolejny numer warstwy,

*MATERIAL* – pole służące do wpisywania nazwy użytego materiału, użytkownik może poprzez przycisk … wybrać gotowy materiał z przypisanymi parametrami,

d [m] - pole służące do wpisywania szerokości warstwy, wartości należy wpisywać w metrach,

 $\lambda$  [*W*/*m*<sup>2</sup>·*K*] - pole służące do wpisywania obliczeniowego współczynnika przewodzenia ciepła, w przypadku wybrania materiału z bazy programu wartość wypełniana automatycznie,

**R**  $[m^2 \cdot K/W]$  - pole służące do wpisywania obliczeniowego oporu cieplnego warstwy. Program automatycznie wyliczy wartość na podstawie danych z kolumn  $\lambda i d$  z wzoru:  $R = \frac{d}{2}$ ,

Opis funkcjonalności przycisków tabelki:

dodawanie nowych warstw do przegrody,

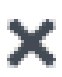

usuwanie warstw z przegrody,

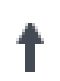

przesuwanie do góry warstwy przegrody (przesuwanie warstwy bliżej strony zewnętrznej przegrody),

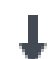

przesuwanie do dołu warstwy przegrody (przesuwanie warstwy bliżej strony wewnętrznej przegrody),

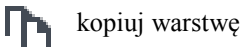

wklej warstwę

#### 5.1.9 Zakładka parametry dodatkowe

Wariant A dla wybranej normy gruntowej PN-EN ISO 13370

Do obliczeń współczynnika przenikania oprócz oporów poszczególnych warstw potrzebne dodatkowe parametry z ,  $R_F$ ,  $\lambda_r$ . Współczynnik przenikania dla ściany na gruncie wyliczany jest z wzoru:

$$d_w = \lambda \cdot (R_{si} + R_W + R_{se})$$

$$d_t = w + \lambda \cdot (R_{si} + R_F + R_{se})$$
$$U_{bw} = \frac{2 \cdot \lambda}{\pi \cdot z} \left(1 + \frac{0.5 \cdot d_t}{d_t + z}\right) ln \left(\frac{z}{d_w} + 1\right)$$

Stacjonarny współczynnik sprzężenia cieplnego  $L_{\rm s}$  dla podziemia wyliczamy z wzoru:

 $\mathbf{L}_{\mathrm{s}} = \mathbf{z} \cdot \mathbf{P} \cdot U_{bw}$ 

| Warstwy przegrody                          | Dodatkowe pa                | arametry |
|--------------------------------------------|-----------------------------|----------|
| Współczynnik przewodności cieplnej gruntu: | $\lambda = 0 \frac{W}{m K}$ | Tablice  |
| Opór cieplny konstrukcji podłogi:          | $R_F = 0 \frac{m^2 K}{W}$   |          |
| Zagłębienie ściany pod gruntem:            | Z = <b>0</b> m              |          |
|                                            |                             |          |

Zakładka dodatkowe parametry dla normy PN EN ISO 13370 Ściana na gruncie

*WSPÓŁCZYNNIK PRZEWODNOŚCI CIEPLNEJ GRUNTU & [W/m·K]* – pole służące do wpisania współczynnika przewodności gruntu, użytkownik może skorzystać z podpowiedzi włączanej przyciskiem Tablice

| Opór cieplny gruntu przylegającego do ściany |                 |                                |  |  |  |  |
|----------------------------------------------|-----------------|--------------------------------|--|--|--|--|
| Kategoria                                    | Opis            | Przewodność cieplna ∧<br>W/m∙K |  |  |  |  |
| 1                                            | Glina lub ił    | 1,50                           |  |  |  |  |
| 2                                            | Piasek lub żwir | 2,00                           |  |  |  |  |
| 3                                            | Lita skała      | 3,50                           |  |  |  |  |
| 3                                            | Lita skała      | 3,50                           |  |  |  |  |

Podpowiedź opór cieplny gruntu

**OPÓR CIEPLNY IZOLACJI KRAWĘDZIOWEJ**  $R_F [m^2 \cdot K / W]$  – pole służące do wpisania oporu cieplnego podłogi stykającej się z ścianą na gruncie, w przypadku pobrania danych z ArCADia ARCH. program automatycznie wypełnia to pole. Wartość ta będzie potrzebna do wyliczeń strat ciepła przez grunt.

ZAGŁĘBIENIE Z [m] – pole służące do wpisania zagłębienia lub szerokości izolacji krawędziowej.

#### Wariant B dla wybranej normy gruntowej PN-EN 12831

Do obliczeń współczynnika przenikania oprócz oporów poszczególnych warstw potrzebne dodatkowe parametry. Współczynnik przenikania dla ściany na gruncie wyliczany jest z metody uproszczonej, w której należy podać zagłębienie ściany na gruncie, współczynnik U wstawionych warstw i na tej podstawie z tabel wstawiany jest ekwiwalentny współczynnik przenikania ciepła. Norma ta może być wykorzystywana przy obliczeniach strat w pomieszczeniach (parametru niezbędnego do doboru grzejników), a także do określenia świadectwa charakterystyki energetycznej budynku/lokalu.

| Warstwy przegrody               |   | Dodatkowe parametry |  |
|---------------------------------|---|---------------------|--|
| Zagłębienie ściany pod gruntem: | z | = 0 m               |  |
|                                 |   |                     |  |

Zakładka dodatkowe parametry dla normy PN-EN 12831 Ściana na gruncie

**ZAGŁĘBIENIE Z [m]** – pole służące do wpisania zagłębienia lub szerokości izolacji krawędziowej, na podstawie tej wartości oraz współczynnika U warstw ściany z poniższej tabelki wstawiany jest współczynnik ekwiwalentny  $U_{equiv,bw}$  dla ściany na gruncie.

| Ściana na gruncie |                                            |           |           |           |  |  |  |  |
|-------------------|--------------------------------------------|-----------|-----------|-----------|--|--|--|--|
| U ściany          | U <sub>equiv,bw</sub> [W/m <sup>2</sup> K] |           |           |           |  |  |  |  |
| $[W/m^2 \cdot K]$ | z = 0,0 m                                  | z = 1,0 m | z = 2,0 m | z = 3,0 m |  |  |  |  |
| 0,0               | 0,00                                       | 0,00      | 0,00      | 0,00      |  |  |  |  |
| 0,50              | 0,44                                       | 0,39      | 0,35      | 0,32      |  |  |  |  |
| 0,75              | 0,63                                       | 0,54      | 0,48      | 0,43      |  |  |  |  |
| 1,00              | 0,81                                       | 0,68      | 0,59      | 0,53      |  |  |  |  |
| 1,25              | 0,98                                       | 0,81      | 0,69      | 0,61      |  |  |  |  |
| 1,50              | 1,14                                       | 0,92      | 0,78      | 0,68      |  |  |  |  |
| 1,75              | 1,28                                       | 1,02      | 0,85      | 0,74      |  |  |  |  |
| 2,00              | 1,42                                       | 1,11      | 0,92      | 0,79      |  |  |  |  |
| 2,25              | 1,55                                       | 1,19      | 0,98      | 0,84      |  |  |  |  |
| 2,50              | 1,67                                       | 1,27      | 1,04      | 0,88      |  |  |  |  |
| 2,75              | 1,78                                       | 1,34      | 1,09      | 0,92      |  |  |  |  |
| 3,00              | 1,89                                       | 1,41      | 1,13      | 0,96      |  |  |  |  |
# 6 OPIS OBLICZEŃ STRAT CIEPŁA W POMIESZCZENIU

# 6.1 ETAP STRATY CIEPŁA. OBLICZENIA ZAPOTRZEBOWANIA NA CIEPŁO POMIESZCZEŃ (STRUKTURA BUDYNKU)

Etap ten służy do obliczeń zapotrzebowania na ciepło pomieszczeń. Dane te potrzebne są do doboru odbiorników systemu grzewczego (grzejników) i doboru kotła w systemie grzewczym. Program pozwala na obliczenia normami PN-B 03406, PN-EN 12831 metodą uproszczoną i szczegółową. Dodatkowo w przypadku wczytania podkładu z programu ArCADia - ARCHITEKTURA. obliczone moce cieplne i temperatury są automatycznie przenoszone do tabelek pomieszczeń (należy w programie ArCADiA- ARCHITEKRURA. W oknie pomieszczenia pod przyciskiem *Wybór opisu pomieszczeń* wybrać odpowiednie pola do wyświetlania *Temperatura*, *Moc grzewcza*). Okno struktury budynku składa się z czterech części:

- Drzewka struktury budynku,
- Okna właściwości pomieszczenia,
- Zakładek obliczeń strat cieplnych,
- Panelu wyników obliczeń

| ArcaDia                          | TERMO PRO 6.0 Licencja                                        | dla: Test - Ai         | rCADia-TER                               | MO PRO               | 6 [L01] - 10                  | 0. Certyfikat   | t domek wielo                  | rodzinny                 | - 🗆 ×              |
|----------------------------------|---------------------------------------------------------------|------------------------|------------------------------------------|----------------------|-------------------------------|-----------------|--------------------------------|--------------------------|--------------------|
| Plik Edycja Ustawienia           | El 🌮 🔯 📩 🔻 🏞                                                  | ▼ ?                    | ustuki opora                             | atucznaj             | 2014 WT 2                     | 014             |                                |                          |                    |
|                                  | Właściwości nomieszczenia                                     | io charaktery          | stykreneig                               | rycznej              | 2014, 1112                    | 014             | Wyniki obliczej                | ó                        |                    |
|                                  | Nazwa: Kuchn                                                  | ia M1                  | H <sub>T, ie</sub> = 9,32 W/K            | Φ <sub>V, i</sub> =: | 384,15 W                      |                 |                                |                          |                    |
| 0.4 Łazienk<br>0.2 Kuchnia       | Przeznaczenie: Wybie                                          | rz typ pomiesz         | $H_{T, iue} = 0 \frac{W}{K}$             | Φ <sub>RH, i</sub>   | =61,74 W                      |                 |                                |                          |                    |
| 📻 0. Pokoj M1                    | Przedrostek                                                   | Numer                  |                                          | Stre                 | fa cieplna                    |                 | H <sub>T. ij</sub> = 10,18 W/K | Ф <sub>НL, 1</sub>       | 1320,41 W          |
| 0.7 Przedpc                      | 0.                                                            | Nr= 2                  |                                          | Stref                | a O2                          |                 | ⊔ - 236 W                      | <u> </u>                 | - 128 32 W         |
| 0.6 Kuchnia                      | Długość                                                       | Szerokość              |                                          | Tem                  | peratura zima                 |                 | T, ig X,00 K                   | ♥HL,A <sup>*</sup>       | m <sup>2</sup>     |
| 🔜 🛃 0.5 Pokój M                  | L = <u>1</u> m                                                | W = <u> m</u>          |                                          | θ <sub>i,H</sub> =   | 20,00 °C                      | Tablice         | H <sub>V.1</sub> =9,60 W/K     | Φ <sub>HL, V</sub>       | =45,83 Wm3         |
| 0.0 Klatka s<br>1. Kondygnacja 2 | Powierzchnia<br>A <sub>f</sub> = 10,29 m <sup>2</sup> Podział | Wysokość<br>H = 2,80 m |                                          | Kuba<br>V = 2        | atura<br>18,81 m <sup>3</sup> |                 | ⊕ <sub>T, i</sub> =874,52 V    | ν Φ <sub>i, i</sub> =1   | 258,67 W           |
| 1.9 Pokój M                      | Straty przez przenikanie Straty p                             | rzez grunt Strat;      | ez grunt Straty przez wentylację Dodatki |                      |                               |                 |                                |                          |                    |
| 1.13 Łazieni<br>1.12 Kuchni      | Lp. Przegroda                                                 | r<br>[sz               | n<br>t.] Orientacja                      | H W<br>[m] [m]       | A Aobl<br>[m²] [m²]           | Mostki          | U<br>[W/m²K] fij               | Pokój/Temp. H<br>[ºC] [W | it ot +<br>/KJ [W] |
| 🚽 🚅 1.10 Klatka :                | 1 🗱 Ściana zewnętrzna                                         |                        | W                                        | 2,56 2,62            | 7,34 7,3                      | 4 0,00          | 0,29 -                         | -20,00                   | 2,14 85,46         |
| 🖃 🛶 📷 M2                         | 2 🗰 Ściana zewnętrzna                                         |                        | s                                        | 2,56 5,29            | 14,81 12,7                    | 7 0,00          | 0,29 -                         | -20,00                   | 8,72 148,78 ×      |
| C Definicie przegród             | 3 🗱 L. Okno zewnętrzne                                        | 1                      | s                                        | 1,70 1,20            | 2,04 -                        | 0,00            | 1,70 -                         | -20,00                   | 8,47 138,72        |
| Straty ciepła                    | 4 🛄 Śdana wewnętrzna                                          |                        | E                                        | 2,56 2,43            | 6,80 6,8                      | 0,00            | 1,48 0,30                      | 8,00 3                   | 8,01 120,50        |
| Strefy clepine                   | 5 diana wewnętrzna                                            |                        | N                                        | 2,56 2,49            | 6,96 4,9                      | 1 0,00          | 2,55 0,00                      | 20,00 0                  | ,00 0,00           |
| DANE WEJŚCIOWE                   | 6 🖭 🖵 Drzwi wewnętrzne                                        | 1                      | N                                        | 2,05 1,00            | 2,05 -                        | 0,00            | 2,60 0,00                      | 20,00                    | 0,00 0,00          |
| OBLICZENIA CIEPLNE               | 7 🛄 Ściana wewnętrzna                                         |                        | N                                        | 2,56 2,62            | 7,32 7,3                      | 2 0,00          | 2,55 -0,10                     | 24,001                   | 1,87 -74,74        |
| CERTYFIKAT                       | 8 🛏 Strop wewnętrzny                                          |                        | -                                        | 0,00 0,00            | 10,29 10,2                    | 9 0,00          | 1,76 0,50                      | 0,00 9                   | 9,04 361,53        |
| Q PODGLĄD PROJEKTU               | Raport o blędach                                              |                        |                                          |                      |                               |                 |                                |                          |                    |
| 🖶 WYDRUKI                        | Lp. Typ                                                       |                        |                                          |                      |                               | Opis            |                                |                          | ,                  |
|                                  | 1 Ostrzeżenie Param                                           | etr "Współczynni       | ik przenikania Uo                        | " w przegro          | dzie "STW 1", p               | oowinien znajdo | wać się w przedziałe           | e od 0,00 do 0,25!       |                    |
| < (5/12) >                       | B B B                                                         | R                      | 毘                                        |                      | E                             | 1 1             | . [].                          | G, E                     | Zamknij            |

Okno struktury budynku - obliczeń strat ciepła w pomieszczeniu wg normy PN-EN 12831 - metoda uproszczona

# 6.1.1 Opis drzewka Struktura budynku

Drzewko to pozwala na dowolne grupowanie pomieszczeń zarówno na poziomie kondygnacji jak i budynku. Użytkownik poprzez zaznaczanie, a następnie przesuwanie pomieszczenia może dowolnie zmieniać grupę lub kondygnację wybranego pomieszczenia. Grupy znajdujące się w hierarchii nad kondygnacją można traktować, jako grupowanie pionowe (np. podział budynku na klatki schodowe). Grupy znajdujące się w hierarchii poniżej kondygnacji można traktować, jako grupowanie poziome na kondygnacji (np. mieszkania lub pomieszczenia z danej grupy funkcyjnej). W przypadku pierwszej grupy (np. klatka schodowa A) skasowanie kondygnacji nie powoduje usunięcia jej z projektu, a jedynie z danej grupy. W celu usunięcia kondygnacji z projektu musi być ona skasowana z wszystkich grup (w przedstawionym poniżej przypadku z grup klatka schodowa A, klatka schodowa B). Dodanie nowej kondygnacji do projektu widoczne jest w wszystkich grupach pionowych. W przypadku pobrania danych z ArCADia - ARCHITEKTURA. drzewko wypełniane jest automatycznie pomieszczeniami i kondygnacjami. Zaznaczenie pomieszczenia przenosi nas do okna jego parametrów, które wyświetlają się po prawej stronie.

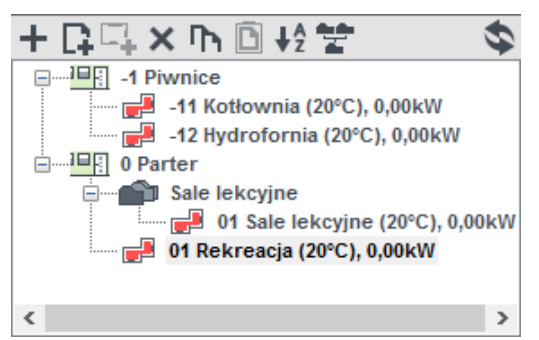

#### Drzewo Struktury budynku

|           | Dizewo Struktury budyliku                                                                     |
|-----------|-----------------------------------------------------------------------------------------------|
| +         | dodawanie nowych kondygnacji do projektu,                                                     |
| R –       | dodawanie nowych grup do projektu,                                                            |
| <b>-</b>  | dodawanie nowych pomieszczeń do projektu,                                                     |
| <b>Ph</b> | kopiowanie wstawionych pomieszczeń wraz z ich przegrodami i parametrami,                      |
| ×         | usuwania wstawionych w projekcie kondygnacji, grup, pomieszczeń                               |
| D         | wklejanie skopiowanych pomieszczeń,                                                           |
| ₽Ž        | sortowanie alfabetyczne pomieszczeń wg przedrostka, numeru i nazwy pomieszczenia              |
| 7         | praca grupowa, wczytywanie struktury budynku wykonanje w<br>innym pliku projektu .th lub .thb |
| \$        | zmiana widoku kondygnacje/grupy                                                               |
|           | oznaczenie graficzne pomieszczenia ogrzewanego,                                               |
|           | oznaczenie graficzne pomieszczenia nieogrzewanego,                                            |
|           | oznaczenie graficzne kondygnacji,                                                             |
| Ŷ         | oznaczenie graficzne grupy,                                                                   |

# 6.1.2 Opis okna Właściwości grupy pomieszczeń

W oknie tym użytkownik może zdefiniować globalne parametry dla pomieszczeń należących do danej grupy takie jak: przedrostek, wysokość w świetle, wysokość kondygnacji, współczynnik nagrzewania, współczynnik osłonięcia, współczynnik poprawkowy, typ wentylacji, krotność wymian, temperatura powietrza nawiewanego, sprawność odzysku instalacji, system wentylacji. Zasada działania jest następujące jeśli wypełnimy poniższe parametry i zaznaczymy je 🗹 wówczas wszystkie nowe pomieszczenia dodawane do tej grupy będą miały wpisane parametry, jeśli w grupie są już pomieszczenia, a my chcemy zmienić w nich jakiś parametr wciskamy przycisk

| Właściwości kondygnacji<br>Nazwa kondygnacji<br>Parter                                                                                                    | Nume                                                                                                    | r kondygnacji<br>Ir = 0                                                | Przedrostek pomieszczeń                                                                            |
|----------------------------------------------------------------------------------------------------|----------------------------------------------------------------------------------------------------|------------------------------------------------------------------------|----------------------------------------------------------------------------------------------------|
| Opis<br>E                                                                                                    |                                                                                                    |                                                                        | Wysokość kondygnacji<br>Î ✔ H <sub>w Świetle</sub> =3,16 m<br>Î ✔ H <sub>kondygnacji</sub> =3,50 m |
| Współczynnik nagrzewania       f <sub>RH</sub> =18,00 <sup>W</sup> /m²     Tablice       Współczynnik osłonięcia       e = 0,05     Tablice       Współczynnik poprawkowy       ε = 1,00     Tablice | ✓       Typ wentylacji: brak         ✓       Krotność wymian: n = 2,00 $\frac{1}{h}$ Tablice         Temperatura powietrza wentylacyjnego       θ <sub>u</sub> = 20,00 °C       Sprawność instalacji odzysku         η = 0 %       % | System wentyl<br>Wybrany system<br>Zes<br>Przypisz do<br>Nieprzypisane | iacyjny<br>wentylacji: Brak<br>tawienie systemów<br>o strefy cieplnej                              |
| Wstaw powyższe dane do wszystkich gru                                                                                                    | p tej kondygnacji: Zastosuj                                                                                                    |                                                                        |                                                                                                    |

Okno właściwości grupy pomieszczeń nieogrzewanych

NAZWA GRUPY – pole do edycji przez użytkownika,

*PRZEDROSTEK POMIESZCZEŃ* – pole do edycji przez użytkownika, jeśli zaznaczymy ✓ wówczas do nowo wstawianych pomieszczeń program automatycznie przeniesie wartość.

*WYSOKOŚĆ W ŚWIETLE* – pole do edycji przez użytkownika, jeśli zaznaczymy ✓ wówczas do nowo wstawianych pomieszczeń program automatycznie przeniesie wartość. Program automatycznie dla nowo wstawianych przegrody typu ściana wewnętrzna pobierze wysokość z tego pola.

*WYSOKOŚĆ KONDYGNACJI* – pole do edycji przez użytkownika, jeśli zaznaczymy ✓ wówczas do nowo wstawianych pomieszczeń program automatycznie przeniesie wartość. Program automatycznie dla nowo wstawianych przegrody typu ściana zewnętrzna pobierze wysokość z tego pola.

*WSPÓŁCZYNNIK NAGRZEWANIA*  $f_{RH}$  [*W*/*m*<sup>2</sup>]- pole do edycji przez użytkownika, jeśli zaznaczymy  $\checkmark$  wówczas do nowo wstawianych pomieszczeń program automatycznie przeniesie wartość do dodatków. Użytkownik może skorzystać z podpowiedzi odpalanej przyciskiem Tablice.

*WSPÓŁCZYNNIK OSŁONIĘCIA e-* pole do edycji przez użytkownika, jeśli zaznaczymy v wówczas do nowo wstawianych pomieszczeń program automatycznie przeniesie wartość do dodatków. Użytkownik może skorzystać z podpowiedzi odpalanej przyciskiem Tablice.

*WSPÓŁCZYNNIK POPRAWKOWY ε*- pole do edycji przez użytkownika, jeśli zaznaczymy ✓ wówczas do nowo wstawianych pomieszczeń program automatycznie przeniesie wartość do dodatków. Użytkownik może skorzystać z podpowiedzi odpalanej przyciskiem <sup>Tablice</sup>.

*TYP WENTYLACJI* - użytkownik wybiera jeden z typów wentylacji jaki ma mieć grupa do wyboru jest grawitacja, mechaniczna, nawiewna, wywiewna, z odzyskiem, jeśli zaznaczymy ✓ wówczas do nowo wstawianych pomieszczeń program automatycznie przeniesie wartość do strat przez przenikanie.

*KROTNOŚĆ WYMIAN n [1/h]*- pole do edycji przez użytkownika, jeśli zaznaczymy ✓ wówczas do nowo wstawianych pomieszczeń program automatycznie przeniesie wartość do strat przez przenikanie. Użytkownik może skorzystać z podpowiedzi odpalanej przyciskiem Tablice.

*TEMPERATURA POWIETRZA WENTYLACYJNEGO*  $\theta_u$  [  $\mathcal{C}$ ]- pole do edycji przez użytkownika, do nowo wstawianych pomieszczeń program automatycznie przeniesie wartość do strat przez przenikanie, w przypadku kiedy będzie w nim zaznaczona wentylacja nawiewna lub mechaniczna.

*SPRAWNOŚĆ INSTALACJI ODZYSKU*  $\eta$  [%]- pole do edycji przez użytkownika, do nowo wstawianych pomieszczeń program automatycznie przeniesie wartość do strat przez przenikanie, w przypadku kiedy będzie w nim zaznaczona wentylacja z odzyskiem.

**SYSTEM WENTYLACJI** – funkcja ta przydatna jest dla osób, które chcą policzyć moc nagrzewnic, w polu Wybrane systemy wentylacji użytkownik wybiera stworzony przez siebie system dla danej grupy, na tej podstawie program sumuje strumienie powietrza i w oknie Zestawienie systemów i dla każdego systemu który ma wentylację mechaniczną można policzyć moc nagrzewnicy wstępnej i wtórnej.

| Zestawienie systemów wentylacji w projekcie |               |                |                |                |                |          |                  |                | ×      |
|---------------------------------------------|---------------|----------------|----------------|----------------|----------------|----------|------------------|----------------|--------|
| Lp.                                         | Nazwa systemu | Vnaw<br>[m³/h] | Vwyw<br>[m³/h] | Vmin<br>[m³/h] | Vinf<br>[m³/h] | n<br>[%] | Dobór nag<br>[kV | rzewnicy<br>/] | +      |
| 1                                           | System nr 1   | 0,000          | 0,000          | 83,435         | 0,000          | 0,000    |                  | 0,000          | ~      |
| 2                                           | System nr 2   | 0,000          | 0,000          | 83,435         | 0,000          | 0,000    |                  | 0,000          | $\sim$ |
|                                             |               |                |                |                |                |          |                  |                | Π'n    |
|                                             |               |                |                |                |                |          |                  |                | Ē      |
|                                             |               |                |                |                |                |          |                  |                |        |
|                                             |               |                |                |                |                |          |                  |                |        |
|                                             |               |                |                |                |                |          |                  |                |        |
|                                             |               |                |                |                |                |          |                  |                |        |
|                                             |               |                |                |                |                |          |                  |                |        |
|                                             |               |                |                |                |                |          |                  |                |        |
|                                             |               |                |                |                | Raport         | 1        | Anuluj           | ОК             |        |
|                                             |               |                |                |                |                |          |                  |                |        |

Okno zestawienie systemów wentylacji w projekcie

*KOLUMNA NAZWA SYSTEMU* – pole do edycji przez użytkownika, określamy w nim nazwę systemu wentylacji,

KOLUMNA STRUMIEŃ POWIETRZA NAWIEWANEGO  $V_{naw}$  [ $m^3/h$ ] – pole wyliczane przez program automatycznie,

KOLUMNA STRUMIEŃ POWIETRZA WYWIEWANEGO  $V_{wyw}$  [ $m^3/h$ ] – pole wyliczane przez program automatycznie,

*KOLUMNA STRUMIEŃ POWIETRZA WENTYLACJI GRAWITACYJNEJ V<sub>o</sub> [m<sup>3</sup>/h]* – pole wyliczane przez program automatycznie,

KOLUMNA STRUMIEŃ POWIETRZA INFILTRUJĄCEGO  $V_{inf} [m^3/h]$  – pole wyliczane przez program automatycznie,

KOLUMNA SPRAWNOŚĆ SYSTEMU ODZYSKU [%] – pole wyliczane przez program automatycznie,

*KOLUMNA DOBÓR NAGRZEWNICY [KW]* – pole wyliczane przez program automatycznie, przyciskiem ••• otwierane jest nowe okno doboru nagrzewnic tylko w przypadki kiedy zdefiniowany jest strumień powietrza nawiewanego.

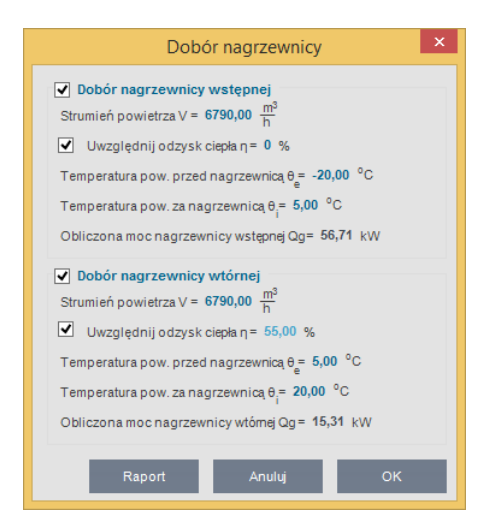

#### Okno doboru nagrzewnic

# 6.1.3 Opis okna Właściwości pomieszczenia

W oknie tym wpisujemy podstawowe dane o pomieszczeniu odnośnie przeznaczenie pomieszczenia, temperatury, nazwy, typ ogrzewanego czy nie, numeracji, geometrii, powierzchni i kubatury i przynależności do stref cieplnych.

| Właściwości pomieszczenia                 |                   |                                    |  |  |  |  |  |  |  |
|-------------------------------------------|-------------------|------------------------------------|--|--|--|--|--|--|--|
| Nazwa:                                    | Sale lekcyjne     |                                    |  |  |  |  |  |  |  |
| Ogrzewane:                                | Tak               |                                    |  |  |  |  |  |  |  |
| Przeznaczenie:                            | Sala lekcyjna     |                                    |  |  |  |  |  |  |  |
| Przedrostek                               | Numer             | Strefa cieplna                     |  |  |  |  |  |  |  |
| 0                                         | Nr= 1             | Strefa O2                          |  |  |  |  |  |  |  |
| Długość                                   | Szerokość         | Temperatura zimą                   |  |  |  |  |  |  |  |
| L = 26,53 m                               | W = 6,43 m        | θ <sub>i,H</sub> =20,00 °C Tablice |  |  |  |  |  |  |  |
| Powierzchnia                              | Wysokość          | Kubatura                           |  |  |  |  |  |  |  |
| A <sub>f</sub> = 170,42 m <sup>2</sup> Po | odział H = 3,16 m | V = 538,54 m <sup>3</sup>          |  |  |  |  |  |  |  |

Okno - Właściwości pomieszczenia ogrzewanego

*NAZWA* – pole służące do ręcznego wpisywania nazwy pomieszczenia, program na podstawie wybranego przeznaczenia pomieszczenia wstawia domyślną wartość. W przypadku pobrania danych z ArCADia ARCH. program automatycznie przenosi nazwę wpisaną w architekturze.

*TYP* – użytkownik w polu wybiera jeden z dwóch wariantów typu pomieszczenia: 1. Ogrzewane, 2. Nieogrzewane. W przypadku wyboru pierwszego typu w oknie włącza się zakładki służące do definiowania start ciepła w pomieszczeniu. Wybór drugiego wariantu wyłącza zakładki strat ciepła, a użytkownik może jedynie zdefiniować albo współczynnik b<sub>u</sub> (dla normy PN- EN 12831), albo temperaturę pomieszczenia nieogrzewanego (dla normy PN B 03406).

**PRZEZNACZENIE** – pole służące do wyboru przeznaczenia pomieszczenia na tej podstawie do programu zostanie dodana nazwa pomieszczenia i domyślna temperatura pomieszczenia.

**PRZEDROSTEK** – pole służące do wpisywania przedrostku przed numerem pomieszczenia, wartość ta wyświetlana będzie w *drzewku struktury projektu* i *raportach*.W przypadku pobrania danych z ArCADia ARCHITEKTURA program automatycznie przeniesie wpisaną w architekturze przedrostek do projektu. W pole to można wpisać dowolną liczbę, znak lub literę.

**NUMER** - pole służące do wpisywania numeru pomieszczenia, wartość ta wyświetlana będzie w *drzewku struktury projektu* i *raportach*. Wstawione nowe pomieszczenie otrzymuje automatycznie o jeden większy numer. Użytkownik może dowolnie zmieniać numerację. W przypadku pobrania danych z ArCADia ARCH. program automatycznie przeniesie wpisany w architekturze numer do projektu. W pole to można wpisać dowolną liczbę całkowitą.

*TEMPERATURA*  $\theta_u$  *lub t* [°*C*] – pole służące do wpisywania temperatury wewnętrznej pomieszczenia, program wstawia domyślne wartości na podstawie wartości wybranych w *przeznaczenia*, użytkownik może dodatkowo skorzystać z podpowiedzi otwieranej przyciskiem Tablice ... W przypadku pobrania danych z ArCADia ARCH. program automatycznie przeniesie wpisaną w architekturze temperatury do projektu.

| Temperatura pomieszcz                                                                                                    | enia                                                                                                    | ×            |
|----------------------------------------------------------------------------------------------------|----------------------------------------------------------------------------------------------------|--------------|
| Przeznaczenie lub sposób wykorzystania pomieszczenia                                                                                                    | Przykład pomieszczenia                                                                                                    | θ int,i [°C] |
| - nieprzeznaczone na pobyt łudzi,<br>- przemysłowe podczas działania ogrzewania dyżurnego                                                                                                    | magazyny bez stałej obsługi, garaże<br>indywidualne, hale postojowe,<br>akumulatornie, maszynownie i szyby<br>dźwigów osobowych                                                                  | 5            |
| <ul> <li>w których nie występują zyski ciepła, a jednorazowy pobyt ludzi znajdujących<br/>się w ruchu i okryciach zewnętrznych nie przekracza 1h</li> </ul>                                                                                                    | klatki schodowe w budynkach<br>mieszkalnych                                                                                                    | 8            |
| <ul> <li>w których występują zyski ciepła od urządzeń technologicznych, oświetlenia<br/>itp., przekraczające 25 W/m3</li> </ul>                                                                                                    | hale sprężarek, pompownie, kuźnie,<br>hartownie, wydziały obróbki cieplnej                                                                                                    | 8            |
| <ul> <li>w których nie występują zyski ciepła, przeznaczone do stałego pobytu ludzi,<br/>znajdujących się w okryciach zewnętrznych lub wykonywujących pracę<br/>fizyczną o wydatku energetycznym powyżej 300 W</li> </ul>                                                                                                    | magazyny i składy wymagające stałej<br>obsługi, hole wejściowe, poczekalnie<br>przy salach widowiskowych bez<br>szatni, kościoły                                                                 | 12           |
| - w których występują zyski ciepła od urządzeń technologicznych, oświetlenia<br>itp., wynoszące od 10 do 25 W/m3                                                                                                    | hale pracy fizycznej o wydatku<br>energetycznym powyżej 300 W, hale<br>formierni, maszynownie chłodni,<br>ładownie akumulatorów, hale targowe,<br>sklepy rybne i mięsne                          | 12           |
| <ul> <li>w których nie występują zyski ciepła, przeznaczone na pobyt ludzi:<br/>W okryciach zewnętrznych w pozycji siedzącej i stojącej,</li> <li>Bez okryć zewnętrznych znajdujących się w ruchu lub wykonujących pracę<br/>fizyczną o wydatku energetycznym do 300 W,</li> <li>w których występują zyski ciepła od urządzeń technologicznych, oświetlenia<br/>itp., nieprzekraczające 10 W/m2</li> </ul> | sale widowiskowe bez szatni, ustępy<br>publiczne, szatnie okryć<br>zewnętrznych, hale produkcyjne, sale<br>gimnastyczne,<br>kuchnie indywidualne wyposażone w<br>palenisko węglowe               | 16           |
| - przeznaczone na stały pobyt ludzi bez okryć zewnętrznych niewykonujących<br>w sposób ciągły pracy fizycznej - kotłownie i węzły cieplne                                                                                                    | Pokoje mieszkalne, przedpokoje,<br>kuchnie indywidualne wyposażone w<br>paleniska gazowe lub elektryczne,<br>pokoje biurowe, sale posiedzeń,<br>muzea i galerie sztuki z szatniami,<br>audytoria | 20           |
| - przeznaczone do rozbierania                                                                                                    | Łazienki, rozbieralnie-szatnie,<br>umywalnie, natryskownie, hale<br>pływalni                                                                                                    | 24           |
| - przeznaczone na pobyt bez odzieży                                                                                                    | Gabinety lekarskie z rozbieraniem<br>pacjentów, sale niemowląt i sale<br>dziecięce w żłobkach, sale operacyjne                                                                                   | 24           |

Podpowiedź temperatur pomieszczeń

**DŁUGOŚĆ L [m]** –pole służące do definiowania długości pomieszczenia na tej podstawie zostanie obliczona powierzchnia pomieszczenia. Wartość ta nie jest wymagana do uzupełnienia.

*SZEROKOŚĆW [m]* –pole służące do definiowania szerokości pomieszczenia na tej podstawie zostanie obliczona powierzchnia pomieszczenia. Wartość ta nie jest wymagana do uzupełnienia.

**POWIERZCHNIA POMIESZCZENIA**  $A_f[m^2]$  – pole służące do wpisywani pola powierzchni pomieszczenia, w przypadku wpisania wartości w polach *L* i *W* program automatycznie wyliczy wartość. W przypadku pobrania danych z ArCADia ARCH. program automatycznie przeniesie wpisaną w architekturze powierzchnię pomieszczenia. Wartość ta wykorzystywana jest do sumowania powierzchni stref cieplnych, a także całkowitej powierzchni pomieszczeń o regulowanej temperaturze i powierzchni netto budynku.

**WYSOKOŚĆ POMIESZCZENIA H [m]** – pole służące do wpisywania wysokości pomieszczenia, program dla nowo utworzonego pomieszczenia przenosi wartość wstawioną w oknie kondygnacji w polu *wysokość kondygnacji*. W przypadku pobrania danych z ArCADia - ARCHITEKTURA program automatycznie przeniesie wpisaną w architekturze wysokość pomieszczenia. Wartość ta wykorzystywana jest do obliczeń *kubatury pomieszczenia V*, a także domyślnie wstawiana do wysokości przegrody w tym pomieszczeniu.

*KUBATURA POMIESZCZENIA V [m<sup>3</sup>]* – pole służące do wpisywania kubatury pomieszczenia. Program automatycznie wylicza tą wartość na podstawie *powierzchni pomieszczenia A* i jego *wysokości H*. W przypadku pobrania danych z ArCADia ARCH. program automatycznie przeniesie wpisaną w architekturze kubaturę pomieszczenia. Wartość ta wykorzystywana jest do obliczeń wentylacji pomieszczenia, a także do sumowania kubatury stref i budynku.

*STREFA CIEPLNA* – pole służące do ręcznego wyboru do jakiej strefy cieplnej ma należeć pomieszczenie. Użytkownik na etapie wstawiania pomieszczeń może przypisać je do danej strefy, może też zrobić to później w oknie strefy cieplne. W przypadku pobrania danych z ArCADia ARCH. program automatycznie przydzieli pomieszczenia do odpowiednich stref cieplnych na podstawie temperatury pomieszczenia.

| Straty ciepła - Świadectwo charakterystyki energetycznej 2014, WT 2014 |                          |                                 |  |  |  |  |  |  |  |
|------------------------------------------------------------------------|--------------------------|---------------------------------|--|--|--|--|--|--|--|
| Właściwości pomiesz                                                    | czenia                   |                                 |  |  |  |  |  |  |  |
| Nazwa:                                                                 | Garaż nieogrzewany       |                                 |  |  |  |  |  |  |  |
| Ogrzewane:                                                             | Nie                      |                                 |  |  |  |  |  |  |  |
| Sposób obliczeń nom                                                    | Wsp. zmniejszenia temp.  |                                 |  |  |  |  |  |  |  |
| nieogrzewanego:                                                        | zmniejszenia temperatury | b <sub>u</sub> = 0,94 Tablice   |  |  |  |  |  |  |  |
| Przedrostek                                                            | Numer                    | Strefa cieplna                  |  |  |  |  |  |  |  |
| Ē                                                                      | Nr= 🖻                    | Pomieszczenia pom.              |  |  |  |  |  |  |  |
| Długość                                                                | Szerokość                |                                 |  |  |  |  |  |  |  |
| L = 3,50 m                                                             | W = 2,70 m               |                                 |  |  |  |  |  |  |  |
| Powierzchnia                                                           | Wysokość                 | Kubatura                        |  |  |  |  |  |  |  |
| A = 9,45 m <sup>2</sup> Po                                             | dział H = 2,55 m         | V = <b>24,10</b> m <sup>3</sup> |  |  |  |  |  |  |  |

Okno właściwości pomieszczenia nieogrzewanego. Zdefiniowany współczynnik zmniejszenia temperatury.

| - Wł      | aściwości pomieszcze                                        | nia              |                 |          |      |                            |                              |                    |                          |          |                                                                                |           | Nyn                    | iki oblicz  | eń               |      |             |             |             |
|-----------|-------------------------------------------------------------|------------------|-----------------|----------|------|----------------------------|------------------------------|--------------------|--------------------------|----------|--------------------------------------------------------------------------------|-----------|------------------------|-------------|------------------|------|-------------|-------------|-------------|
| Na        | azwa: Ko                                                    | tłownia          |                 |          |      |                            |                              |                    |                          |          |                                                                                |           | - I-                   | =0 <u>W</u> |                  | θ    | =7.22       | °C          |             |
| 0         | Ogrzewane: Nie                                              |                  |                 |          |      |                            | 1                            | ND,ue K Gu H,= C   |                          |          |                                                                                |           |                        |             |                  |      |             |             |             |
| Sp<br>nie | Sposób obliczeń pom.<br>nieogrzewanego: wg PN-EN ISO 13789  |                  |                 |          |      |                            | Strefa cieplna<br>Strefa NO1 |                    |                          | - +<br>+ | $H_{D,iu} = 52,04 \frac{VV}{K}$ $b_{tr} = 0,43$<br>$H_{-} = 10.81 \frac{W}{K}$ |           |                        |             |                  |      |             |             |             |
|           | Przedrostek Numer<br>-1 nr = 1                              |                  |                 |          |      | $H_{V,iu} = 0 \frac{W}{K}$ |                              |                    |                          |          |                                                                                |           |                        |             |                  |      |             |             |             |
|           | Długość                                                     | Szer             | okość           | 5        |      |                            |                              |                    |                          |          |                                                                                | ÷         | H <sub>V,u</sub>       | e =28,37 -  | W<br>K           |      |             |             |             |
|           | L = 8,93 m                                                  | VV =             | 6,43 r          | n        |      |                            |                              |                    |                          |          |                                                                                |           | 4                      | =39,18 -    | W                |      |             |             |             |
|           | Powierzchnia<br>A <sub>f</sub> = 57,34 m <sup>2</sup> Podzi | Wyse<br>ał H = 3 | okość<br>2,91 m |          |      |                            |                              | Kubatur<br>/ = 166 | ma<br>,87 m <sup>3</sup> |          |                                                                                | H         | 'ue<br>H <sub>iu</sub> | =52,04 -    | K<br>K           |      |             |             |             |
| Stra      | ty przez przenikanie Stra                                   | aty przez grun   | Strat           | ty na    | went | ylacj                      | Dodat                        | ki                 |                          |          |                                                                                |           |                        |             |                  |      |             |             | _           |
| Lq        | p. Przegrod                                                 | da               | n<br>[szt.]     | <b>•</b> | )    | H<br>[m]                   | W<br>[m]                     | A<br>[m²]          | Aobl<br>[m²]             | Mos      | tki                                                                            | U<br>[W/m | ²K]                    | fij         | Pokój/Te<br>[ºC] | emp. | Ht<br>[W/K] | Фt<br>[W]   | +           |
| 1         | 1 Strop nad piwnicą                                         |                  | -               | -        |      | 8,93                       | 6,43                         | 57,42              | 57,42                    | 6,11     |                                                                                | 0,80      |                        | -           | 20,00            |      | 52,04       | -416,3<br>6 | <b>T</b> el |
| 2         | 2 Ściana wewnętrzna_pi                                      | iwnica           | -               | w        |      | 2,91                       | 8,93                         | 25,99              | 25,99                    | 7,58     |                                                                                | 1,04      |                        | -           | 0,67             |      | 23,03       | 261,0<br>5  | X           |
|           |                                                             |                  |                 |          |      |                            |                              |                    |                          |          |                                                                                |           |                        |             |                  |      |             |             | +           |
|           |                                                             |                  |                 |          |      |                            |                              |                    |                          |          |                                                                                |           |                        |             |                  |      |             |             |             |
|           |                                                             |                  |                 |          |      |                            |                              |                    |                          |          |                                                                                |           |                        |             |                  |      |             |             |             |
|           |                                                             |                  |                 |          |      |                            |                              |                    |                          |          |                                                                                |           |                        |             |                  |      |             |             |             |
|           |                                                             |                  |                 |          |      |                            |                              |                    |                          |          |                                                                                |           |                        |             |                  |      |             |             |             |

Okno właściwości pomieszczenia nieogrzewanego. Obliczenia wg PN-EN ISO 13789.

| Strat | y przez przenikanie | Straty przez grunt | Straty p | orzez wentylacj | ę Dodatki  |           |          |               |                   |            |                    |   |
|-------|---------------------|--------------------|----------|-----------------|------------|-----------|----------|---------------|-------------------|------------|--------------------|---|
| Lp.   |                     | Przegroda          |          | P<br>[m]        | Ag<br>[m²] | B'<br>[m] | Z<br>[m] | Uk<br>[W/m²K] | Uequiv<br>[W/m²K] | Ak<br>[m²] | Ak*Uequiv<br>[W/K] | + |
| 1     | PG 1-Podłoga        | na gruncie         |          | 27,11           | 82,60      | 6,09      |          | 1,11          | 0,39              | 57,34      | 22,28              |   |
| 2     | SG 1-Ściana n       | a gruncie          |          | 0,00            |            |           | 2,91     | 0,92          | 0,50              | 63,41      | 31,90              | ጥ |
|       |                     |                    |          |                 |            |           |          |               |                   |            |                    | Đ |
|       |                     |                    |          |                 |            |           |          |               |                   |            |                    |   |
|       |                     |                    |          |                 |            |           |          |               |                   |            |                    |   |
|       |                     |                    |          |                 |            |           |          |               |                   |            |                    |   |
|       |                     |                    |          |                 |            |           |          |               |                   |            |                    |   |
|       |                     |                    |          |                 |            |           |          |               |                   |            |                    |   |
|       |                     |                    |          |                 |            |           |          |               |                   |            |                    |   |
| fg1   | =1,45 🚺 fg2 =       | =0,14 🕕 Gw =1      | 1,00 🚺   |                 |            |           |          |               |                   |            |                    |   |

Okno właściwości pomieszczenia nieogrzewanego. Zakładka Straty przez grunt.

| Straty przez przenikanie                                 | Straty przez grunt | Straty przez wentylację | Dodatki                                                                                    |
|----------------------------------------------------------|--------------------|-------------------------|--------------------------------------------------------------------------------------------|
| Typ wentylacji: graw                                     | vitacyjna          |                         |                                                                                            |
| Krotność wymian<br>Sposób obliczeń:<br>Wg umownej krotno | ości wymian        |                         | Minimalny strumień objętości powietrza<br>V <sub>ue</sub> = 83,44 <u>m<sup>3</sup></u>     |
| n <sub>ue</sub> =0,50 <u>1</u><br>h                      |                    | Tablice                 | Strumień powietrza między przestrzenią ogrzewaną i nieogrzewaną $V_{10} = 0 \frac{m^3}{h}$ |

Okno właściwości pomieszczenia nieogrzewanego. Zakładka Straty na wentylację.

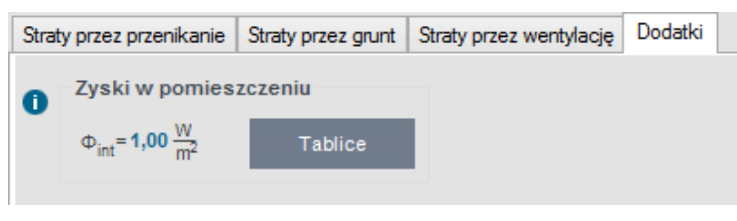

Okno właściwości pomieszczenia nieogrzewanego. Zakładka *Dodatki*.

*NAZWA* – pole służące do ręcznego wpisywania nazwy pomieszczenia, program na podstawie wybranego przeznaczenia pomieszczenia wstawia domyślną wartość. W przypadku pobrania danych z ArCADia ARCH. program automatycznie przenosi nazwę wpisaną w architekturze.

*OGRZEWANE* – użytkownik w polu wybiera jeden z dwóch wariantów typu pomieszczenia: Tak - ogrzewane, Nie - nieogrzewane. W przypadku wyboru pierwszego typu w oknie włącza się zakładki służące do definiowania start ciepła w pomieszczeniu. Wybór drugiego wariantu wyłącza zakładki strat ciepła, a użytkownik może zdefiniować albo współczynnik b<sub>u</sub> (dla normy PN-EN 12831) i temperaturę pomieszczenia nieogrzewanego (dla normy PN B 03406), albo wybrać dla Sposóby obliczeń pom. niogrzewanego normę wg PN-EN ISO 13789 i wprowdzić dane do tabeli

**PRZEZNACZENIE** – pole służące do wyboru przeznaczenia pomieszczenia na tej podstawie do programu zostanie dodana nazwa pomieszczenia i domyślna temperatura pomieszczenia.

**PRZEDROSTEK** – pole służące do wpisywania przedrostku przed numerem pomieszczenia, wartość ta wyświetlana będzie w *drzewku struktury projektu* i *raportach*. W przypadku pobrania danych z ArCADia - ARCHITEKTURA program automatycznie przeniesie wpisaną w architekturze przedrostek do projektu. W pole to można wpisać dowolną liczbę, znak lub literę.

**NUMER** - pole służące do wpisywania numeru pomieszczenia, wartość ta wyświetlana będzie w *drzewku* struktury projektu i raportach. Wstawione nowe pomieszczenie otrzymuje automatycznie o jeden większy numer. Użytkownik może dowolnie zmieniać numerację. W przypadku pobrania danych z ArCADia-ARCHITEKTURA program automatycznie przeniesie wpisany w architekturze numer do projektu. W pole to można wpisać dowolną liczbę całkowitą.

*WSPÓŁCZYNNIK ZMNIEJSZENIA TEMPERATURY*  $b_u$  – (dla normy PN-EN 12831) pole służące do wpisywania współczynnika zmniejszającego pomieszczenia nieogrzewanego, użytkownik może dodatkowo skorzystać z podpowiedzi otwieranej przyciskiem Tablice.

| Współczynnik zmniejszenia temperatu                                                                           | ury | × |
|----------------------------------------------------------------------------------------------------|-----|---|
| Przestrzeń nieogrzewana                                                                                       | bu  |   |
| Pomieszczenie tylko z jedną ścianą zewnętrzną                                                                 | 0,4 |   |
| Pomieszczenie przynajmniej z 2 ścianami zewnętrznymi bez<br>drzwi zewnętrznych                                | 0,5 |   |
| Pomieszczenie przynajmniej z 2 ścianami zewnętrznymi oraz<br>drzwiami zewnętrznymi (hale, garaże)             | 0,6 |   |
| Pomieszczenie z 3 ścianami zewnętrznymi (zewnętrzne klatki schodowe)                                          | 0,8 |   |
| Podziemia bez okien/drzwi zewnętrznych                                                                        | 0,5 |   |
| Podziemia z oknami/drzwiami zewnętrznymi                                                                      | 0,8 |   |
| Poddasze silnie wentylowane bez deskowania pokrytego papą<br>lub płyt łączonych brzegami                      | 1,0 |   |
| Poddasze inne nieizolowane dachy                                                                              | 0,9 |   |
| Poddasze izolowany dach                                                                                       | 0,7 |   |
| Wewnętrzne przestrzenie komunikacyjne (bez zew. ścian,<br>krotność wymiany powietrza mniejsza niż 0,5 1/h)    | 0   |   |
| Swobodnie wentylowane przestrzenie komunikacyjne<br>(powierzchnia otworów/kubatura powierzchni > 0,005 m2/m3) | 1,0 |   |
| Przestrzeń podpodłogowa                                                                                       | 0,8 |   |
| Przejścia lub bramy przelotowe nieogrzewane, obustronnie<br>zamknięte                                         | 0,9 |   |

| Podpowiedź    | współczynnik | zmniejszenia | temperatury     |
|---------------|--------------|--------------|-----------------|
| - oup o nieuz |              | Linnejszema  | to mp or actary |

*TEMPERATURA*  $\Theta_{t}$  [°*C*] –program wstawia domyślne wartości na podstawie wartości wybranych w *przeznaczenia*, użytkownik może dodatkowo skorzystać z podpowiedzi otwieranej przyciskiem Tablice. W przypadku pobrania danych z ArCADia - ARCHITEKTURA program automatycznie przeniesie wpisaną w architekturze wartość bu do projektu.

*DŁUGOŚĆ L [m]* –pole służące do definiowania długości pomieszczenia na tej podstawie zostanie obliczona powierzchnia pomieszczenia. Wartość ta nie jest wymagana do uzupełnienia.

*SZEROKOŚĆ W [m]* –pole służące do definiowania szerokości pomieszczenia na tej podstawie zostanie obliczona powierzchnia pomieszczenia. Wartość ta nie jest wymagana do uzupełnienia.

**POWIERZCHNIA POMIESZCZENIA**  $A_f[m^2]$  – pole służące do wpisywani pola powierzchni pomieszczenia, w przypadku wpisania wartości w polach *L* i *W* program automatycznie wyliczy wartość. W przypadku pobrania danych z ArCADia-ARCHITEKTURA program automatycznie przeniesie wpisaną w architekturze powierzchnię pomieszczenia. Wartość ta wykorzystywana jest do sumowania powierzchni stref cieplnych nieogrzewanych, a także całkowitej powierzchni netto budynku.

**WYSOKOŚĆ POMIESZCZENIA H [m]** – pole służące do wpisywania wysokości pomieszczenia, program dla nowo utworzonego pomieszczenia przenosi wartość wstawioną w oknie kondygnacji w polu *wysokość kondygnacji*. W przypadku pobrania danych z ArCADia-ARCHITEKTURA program automatycznie przeniesie wpisaną w architekturze wysokość pomieszczenia. Wartość ta wykorzystywana jest do obliczeń *kubatury pomieszczenia V*.

*KUBATURA POMIESZCZENIA V*  $[m^3]$  – pole służące do wpisywania kubatury pomieszczenia. Program automatycznie wylicza tą wartość na podstawie powierzchni pomieszczenia *A* i jego wysokości *H*. W przypadku pobrania danych z ArCADia - ARCHITEKTURA program automatycznie przeniesie wpisaną w architekturze kubaturę pomieszczenia. Wartość ta wykorzystywana jest do obliczeń sumowania kubatury stref i budynku.

*STREFA CIEPLNA* – pole służące do ręcznego wyboru do jakiej strefy cieplnej ma należeć pomieszczenie. Użytkownik na etapie wstawiania pomieszczeń może przypisać je do danej strefy, może też zrobić to później w oknie strefy cieplne. W przypadku pobrania danych z ArCADia - ARCHITEKTURA program automatycznie przydzieli pomieszczenia do odpowiednich stref cieplnych na podstawie temperatury pomieszczenia.

# 6.1.4 Opis zakładek obliczeń strat cieplnych dla normy PN-EN 12831- metoda uproszczona

Metoda uproszczona normy PN-EN 12831 przewiduje wymiarowanie przegród zewnętrznych po obrysie zewnętrznym, natomiast wewnętrznych w osi. Metoda ta może być stosowana do budynków mieszkalnych, w których krotność wymian powietrza przy różnicy ciśnienia między wnętrzem a otoczeniem budynku równej 50 Pa jest niższa niż 3 1/h. W metodzie tej do każdej dopisany jest współczynnik poprawkowy temperatury  $f_k$ 

(zależny od kierunku strat ciepła). Straty przez grunt obliczane są wraz z stratami przez przenikanie. W metodzie tej mamy trzy zakładki:

- Zakładka Straty przez przenikanie,
- Zakładka Straty na wentylacje
- Zakładka Dodatki

# 6.1.4.1 Zakładka Straty przez przenikanie - metoda uproszczona

Zakładka ta służy do definiowania przegród wchodzących w skład pomieszczenia. W tabelce użytkownik wybiera rodzaj przegrody, orientacje, wymiary, współczynnik poprawkowy temperatury  $f_k$ , sąsiada po drugiej stronie, współczynnik U, program na tej podstawie wylicza współczynnik strat przez przenikanie przegród sąsiadujących z obszarem zewnętrznym, z innymi wewnętrznymi pomieszczeniami ogrzewanymi, z pomieszczeniami nieogrzewanymi, przez grunt z poniższych wzorów:

Dla przegród zewnętrznych wyliczane jest z wzoru:

$$\mathbf{H}_{\mathbf{T},\mathbf{ie}} = \mathbf{A}_{\mathrm{obl}} \cdot \mathbf{U} \cdot \mathbf{f}_{\mathrm{k}}$$

Dla przegród sąsiadujących z pomieszczeniem nieogrzewanym z wzoru:

 $\mathbf{H}_{\mathbf{T},\mathbf{iue}} = \mathbf{A}_{obl} \cdot \mathbf{U} \cdot \mathbf{f}_k ,$ 

Dla przegród sąsiadujących z pomieszczeniem ogrzewanym o temp. innej niż w pomieszczeniu z wzoru:

$$\mathbf{H}_{T,ij} = \mathbf{A}_{obl} \cdot \mathbf{U} \cdot \mathbf{f}_{i}$$

Dla przegród typu podłoga na gruncie i ściana na gruncie:

$$\boldsymbol{H_{T,ig}} = \boldsymbol{A_{obl}} \cdot \boldsymbol{U} \cdot \boldsymbol{f_k}$$

Na tej podstawie wyliczane jest projektowana strata przez przenikanie:

 $\Phi_{T,i} = (H_{T,ie} + H_{T,iue} + H_{T,ij} + H_{T,ig}) \cdot (\theta_{int,i} - \theta_e)$ 

| S | raty | przez przenikanie           | Straty przez wentylację | D | odatki      |            |      |          |          |           |              |      |                  |                     |      |             |        |
|---|------|-----------------------------|-------------------------|---|-------------|------------|------|----------|----------|-----------|--------------|------|------------------|---------------------|------|-------------|--------|
| L | р.   | Przegroda                   |                         |   | n<br>[szt.] | Orientacja |      | H<br>[m] | W<br>[m] | A<br>[m²] | Aobl<br>[m²] | fK   | U<br>[W/m²K<br>] | Pokój/Temp.<br>[ºC] |      | Ht<br>[W/K] | +<br>₊ |
| Γ | 1    | H Strop nad piwnicą         |                         |   |             | -          |      | 8,93     | 6,43     | 57,42     | 57,42        | 0,42 | 0,80             | 20,00               |      | 19,3        |        |
|   | 2    | Ściana wewnętrzna_piwnica . |                         |   | -           | w          |      | 2,91     | 8,93     | 25,99     | 25,99        | 0,42 | 1,04             | 0,67                |      | 11,4        | ×      |
|   | 3    | PG 1-Podłoga na gruncie     |                         |   | -           | -          |      | 0,00     | 0,00     | 57,34     | 57,34        | 0,42 | 1,11             | -20,00              |      | 26,7        | -      |
|   | 4    | 🚟 Ściana na grur            |                         | - | N           |            | 0,00 | 0,00     | 63,41    | 63,41     | 0,42         | 0,92 | -20,00           |                     | 24,5 |             |        |
|   |      |                             |                         |   |             |            |      |          |          |           |              |      |                  |                     |      |             | ۳h     |
|   |      |                             |                         |   |             |            |      |          |          |           |              |      |                  |                     |      |             | D      |
|   |      |                             |                         |   |             |            |      |          |          |           |              |      |                  |                     |      |             |        |
|   |      |                             |                         |   |             |            |      |          |          |           |              |      |                  |                     |      |             |        |

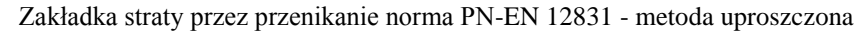

Tabelka ta służy do zdefiniowania przegród wchodzących w skład pomieszczenia (na tej podstawie wyliczona będzie strata cieplna dla pomieszczenia). Po prawej stronie mamy przyciski, które umożliwiają nam:

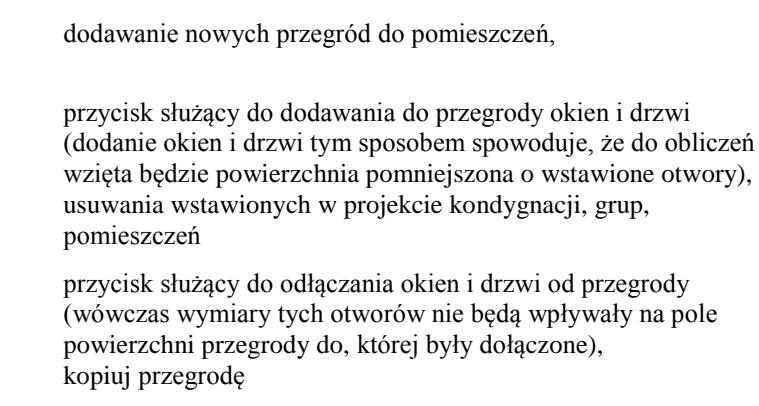

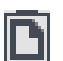

wklej przegrodę

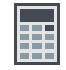

kalkulator

*NAZWA PRZEGRODY* – użytkownik wybiera typ przegrody, która wcześniej została zdefiniowana (zakładka dane przegród). Przyciskiem kontynuacji ··· otwiera listę dostępnych w danym projekcie przegród:

🚊 😨 Drzwi zewnętrzne DZ 100x200 do modem 🗄 🗄 DZ garaż Okno zewnętrzne OZ 100x150 OZ 100x100 do modem OZ 100x150 do modem Ściana na gruncie SG 1 Sciana wewnętrzna łukowa 📁 SWŁ 1 Sciana zewnętrzna SZ 55 Ściana zewnetrzna łukowa 📁 SZŁ 1 Okno wewnętrzne OW 100x150

Drzewko przegród w projekcie

*ILOŚĆ n [szt.]*–kolumna ta jest aktywna tylko dla przegród typu okna i drzwi służy do definiowania liczby przegród o podanych wymiarach.

*KIERUNEK O*– orientacja względem róży wiatrów (na tej podstawie do okien dodawane są odpowiednie mnożniki nasłonecznienia i zacienienia), dla pozostałych przegród wartość orientacyjna w celu zdefiniowania położenia.

| Ν  | Północ    |
|----|-----------|
| NE | Płn Wsch. |
| E  | Wschód    |
| SE | Płd Wsch. |
| S  | Południe  |
| SW | Płd Zach. |
| W  | Zachód    |
| NW | Płn Zach. |

Wybór orientacji przegrody

*SZEROKOŚĆ W [m]*– długość przegrody informacja o całkowitej długości przegrody wzdłuż osi (w zależności od wybranej opcji wymiarowania długość tą podajemy konturem zew., wew. i środkiem ściany). W przypadku ściągnięcia informacji tej z ArCADia-ARCHITEKTURA wartość wpisywana jest automatycznie.

*WYSOKOŚĆ H [m]*– wysokość przegrody informacja o całkowitej wysokości przegrody definiowana na podstawie wysokości pomieszczenia. W przypadku pobrania informacji z ArCADia ARCH wartość wpisywana jest automatycznie.

**POLE POWIERZCHNI PRZEGRODY** A  $[m^2]$ – pole powierzchni przegrody wartość wyliczana z  $W \ge H$  w przypadku okien, drzwi, wartość wyświetlana jest dla jednej sztuki.

**OBLICZENIOWE POLE POWIERZCHNI PRZEGRODY**  $A_{obl}$  [ $m^2$ ]- pole służące do podglądu rzeczywistej powierzchni przegrody przenoszonej do obliczeń. Program automatycznie odejmuje pola dodanych do tej przegrody drzwi i okien.

 $WSPÓŁCZYNNIK POPRAWKOWY f_k$ -pole służące do definiowania współczynnika, program automatycznie wstawia wartość uzależnioną od typu przegrody, dodatkowo użytkownik może skorzystać z podpowiedzi wyświetlanej przyciskiem ….

| Współczynnik poprawkowy temperatury |                                             |      |  |  |  |  |  |  |  |  |  |
|-------------------------------------|---------------------------------------------|------|--|--|--|--|--|--|--|--|--|
| Strata cieplna                      | Komentarze                                  | fk   |  |  |  |  |  |  |  |  |  |
|                                     | Jeżeli mostki cieplne<br>są zaizolowane     | 1,00 |  |  |  |  |  |  |  |  |  |
| Bezpośrednio na zewnątrz            | Jeżeli mostki cieplne<br>nie są zaizolowane | 1,40 |  |  |  |  |  |  |  |  |  |
|                                     | Dla okien i drzwi                           | 1,00 |  |  |  |  |  |  |  |  |  |
| Draga pragotragnia pigograguano     | Jeżeli mostki cieplne<br>są zaizolowane     | 0,80 |  |  |  |  |  |  |  |  |  |
| Przez przestrzenie nieogrzewane     | Jeżeli mostki cieplne<br>nie są zaizolowane | 1,00 |  |  |  |  |  |  |  |  |  |
| Description                         | Jeżeli mostki cieplne<br>są zaizolowane     | 0,30 |  |  |  |  |  |  |  |  |  |
| Przez grunt                         | Jeżeli mostki cieplne<br>nie są zaizolowane | 0,42 |  |  |  |  |  |  |  |  |  |
|                                     | Jeżeli mostki cieplne<br>są zaizolowane     | 0,90 |  |  |  |  |  |  |  |  |  |
| Przez poddasze                      | Jeżeli mostki cieplne<br>nie są zaizolowane | 1,26 |  |  |  |  |  |  |  |  |  |
|                                     | Jeżeli mostki cieplne<br>są zaizolowane     | 0,92 |  |  |  |  |  |  |  |  |  |
| Przez przestrzen podpodłogową       | Jeżeli mostki cieplne<br>nie są zaizolowane | 1,26 |  |  |  |  |  |  |  |  |  |
| De anademine en huderles            | Jeżeli mostki cieplne<br>są zaizolowane     | 0,50 |  |  |  |  |  |  |  |  |  |
| Do przylegająčego budynku           | Jeżeli mostki cieplne<br>nie są zaizolowane | 0,70 |  |  |  |  |  |  |  |  |  |
| De provienciación de catta buduelas | Jeżeli mostki cieplne<br>są zaizolowane     | 0,30 |  |  |  |  |  |  |  |  |  |
| bo przyregającej jednostki budynku  | Jeżeli mostki cieplne<br>nie są zaizolowane | 0,42 |  |  |  |  |  |  |  |  |  |
|                                     |                                             |      |  |  |  |  |  |  |  |  |  |

Współczynnik poprawkowy temperatury

 $WSPÓŁCZYNNIK PRZENIKANIA U [W/(m^2 \cdot K)]$ -pole służące do definiowania współczynnika przenikania ciepła dla wybranej przegrody program automatycznie wpisuje wartość obliczoną w oknie *definicje przegrody*.

**POKÓJ/TEMP.** [°C] – pole służące do wyboru temperatury lub pomieszczenia po drugiej stronie przegrody. Dla przegród zewnętrznych program automatycznie podaje temperaturę strefy klimatycznej, dla przegród mających po drugiej stronie pomieszczenie ogrzewane wybieramy z przycisku odpowiednie pomieszczenie …, gdy na liście wybierzemy *brak* wówczas ręcznie możemy wstawić odpowiednią temperaturę (a współczynnik strat ciepła wyliczony dla tej przegrody dodawany jest do sumy współczynników od pomieszczeń wewnętrznych). W przypadku wybrania pomieszczenia z listy program automatycznie wstawia jego temperaturę lub wartość współczynnika btr lub bu (jakakolwiek zmiana temperatury w tym pomieszczeniu automatycznie jest przenoszona i obliczana w dalszych etapach obliczeń).

| Brak                          |  |  |  |  |  |  |  |  |  |  |  |
|-------------------------------|--|--|--|--|--|--|--|--|--|--|--|
| 🔤 🖬 w tym samym pomieszczeniu |  |  |  |  |  |  |  |  |  |  |  |
|                               |  |  |  |  |  |  |  |  |  |  |  |
| -11 Kotłownia btr=0,43        |  |  |  |  |  |  |  |  |  |  |  |
| -12 Hydrofomia btr=0,66       |  |  |  |  |  |  |  |  |  |  |  |
| 🛄 📕 Garaż nieogrzewany btr=   |  |  |  |  |  |  |  |  |  |  |  |
| 🚊 📲 Piętro                    |  |  |  |  |  |  |  |  |  |  |  |
| 📕 02 Rekreacja 20,00°C        |  |  |  |  |  |  |  |  |  |  |  |
| 📕 03 WC 20,00°C               |  |  |  |  |  |  |  |  |  |  |  |
| 📗 04 Schody 20,00°C           |  |  |  |  |  |  |  |  |  |  |  |
| 🗄 📲 Parter                    |  |  |  |  |  |  |  |  |  |  |  |
|                               |  |  |  |  |  |  |  |  |  |  |  |

Drzewko wyboru sąsiadującego pomieszczenia

*WSPÓŁCZYNNIK PROJEKTOWANEJ STRATY CIEPŁA H<sub>T</sub>*[*W/K*] – pole służące do podglądu i edycji wyników dla danej przegrody. Wartość ta przekazywana jest dalej do wyników obliczeń.

**PROJEKTOWANA STRATA CIEPŁA PRZEZ PRZENIKANIE**  $\Phi_T[W]$  – pole służące do podglądu i edycji wyników dla danej przegrody. Wartość ta służy jedynie do podglądu straty cieplnej z danej przegrody.

# 6.1.4.2 Zakładka Straty przez wentylację - metoda uproszczona

Zakładka ta służy do definiowania strumienia powietrza wentylacyjnego i do wyliczenia współczynnika projektowanej wentylacyjnej straty ciepła wyliczanej z wzoru:

 $H_{V,i} = 0,34 \cdot n_{min} \cdot V_i$ 

| Straty przez przenikanie                                                                          | Straty przez v | Dodatki |    |  |  |  |  |  |  |  |
|---------------------------------------------------------------------------------------------------|----------------|---------|----|--|--|--|--|--|--|--|
| Krotność wymian<br>n = 2,00                                                                       | 0 <u>1</u>     | Tablice | с. |  |  |  |  |  |  |  |
| Minimalny strumień objętości powietrza<br>V <sub>mln</sub> = 1077,08 <sup>m³</sup> / <sub>h</sub> |                |         |    |  |  |  |  |  |  |  |

Zakładka straty na wentylację dla normy PN-EN 12831 - metoda uproszczona

TYP WENTYLACJI – lista, zawierająca różne typy wentylacji w pomieszczeniu.

**KROTNOŚĆ WYMIAN n [1/h]**-pole służące definiowania krotności wymian powietrza w pomie<u>szczeniu</u>.

Użytkownik może wstawić własną wartość lub skorzystać z podpowiedzi włączanej przyciskiem Tablice. Podane wartości dotyczą krotnośc wymian powietrza zarówno dla wentylacji grawitacyjnej jak i mechanicznej, jednak bez podziału jakie wartości dotyczą wentylacji grawitacyjnej , a jakie mechanicznej. Dlatego korzystać z tej Tablicy powinny tylko bardziej zaawansowane, znające podstawy określania strumieni powietzra wentylacyjnego.

| Krotność wymian n                |       |  |  |  |  |  |  |  |  |
|----------------------------------|-------|--|--|--|--|--|--|--|--|
| Krotność wymian n wg PN-EN 12831 |       |  |  |  |  |  |  |  |  |
| Typ pomieszczenia                | n min |  |  |  |  |  |  |  |  |
| Mieszkalne                       | 0,5   |  |  |  |  |  |  |  |  |
| Kuchnia                          | 1,5   |  |  |  |  |  |  |  |  |
| Łazienka z oknem                 | 1,5   |  |  |  |  |  |  |  |  |
| Pokój biurowy                    | 1,0   |  |  |  |  |  |  |  |  |
| Sala konferencyjna               | 2,0   |  |  |  |  |  |  |  |  |
| Sala lekcyjna                    | 2,0   |  |  |  |  |  |  |  |  |
| Łazienka bez okna                | 4,0   |  |  |  |  |  |  |  |  |
| Bank                             | 2,0   |  |  |  |  |  |  |  |  |
| Bar                              | 10,0  |  |  |  |  |  |  |  |  |
| Sklep                            | 6,0   |  |  |  |  |  |  |  |  |
| Pomieszczenie gospodarcze        | 1,0   |  |  |  |  |  |  |  |  |
| Palarnia                         | 10,0  |  |  |  |  |  |  |  |  |
| Pokój hotelowy                   | 4,0   |  |  |  |  |  |  |  |  |
| Łazienka z natryskiem            | 20,0  |  |  |  |  |  |  |  |  |
| Magazyn                          | 4,0   |  |  |  |  |  |  |  |  |
| Garaż                            | 4,0   |  |  |  |  |  |  |  |  |
| Szatnia                          | 3,0   |  |  |  |  |  |  |  |  |

Podpowiedź- Krotność wymian nmin

*MINIMALNY STRUMIEŃ POWIETRZA WENTYLACYJNEGO V<sub>min</sub>* [*m*<sup>3</sup>/*h*]–pole służące definiowania minimalnego strumienia wentylacyjnego, domyślnie obliczanego na podstawie *krotności wymian n* i *kubatury pomieszczenia*.

Dodatkowo każde pole liczbowe zawiera kalkulator główny, na którym znajdują się 2 przyciski do obliczania nietypowych powierzchni i kubatur.

|               | Kalkulator |            |         |       |     |       |      |      |       |  |  |  |  |  |
|---------------|------------|------------|---------|-------|-----|-------|------|------|-------|--|--|--|--|--|
| 78+(5^(6))/42 | 2          | = 450,0238 |         |       |     |       |      |      |       |  |  |  |  |  |
| Stopnie       | Radia      | iny 🔿 🤇    | Gradusy | log   | In  | CC    | FF   | Ulub | oione |  |  |  |  |  |
| Statystyka    | pi         | е          | Round   | Abs   | x   | Backs | pace | CL   | 1     |  |  |  |  |  |
| Funkcje       | sin        | sinh       | arcsin  | MC    | (   | 7 8   |      | 9    | *     |  |  |  |  |  |
| Trygonom.     | COS        | cosh       | arccos  | MR    | )   | 4     | 4 5  |      | -     |  |  |  |  |  |
| Logika        | tan        | tanh       | arctan  | MS    | ^   | 1     | 2    | 3    | +     |  |  |  |  |  |
| Format        | ctg        | M+         | sqrt    | 0     | 1.1 | =     |      |      |       |  |  |  |  |  |
|               |            |            |         |       |     |       |      |      |       |  |  |  |  |  |
| ۵ 🖣           |            |            | A       | nuluj | <   |       |      |      |       |  |  |  |  |  |

Kalkulator

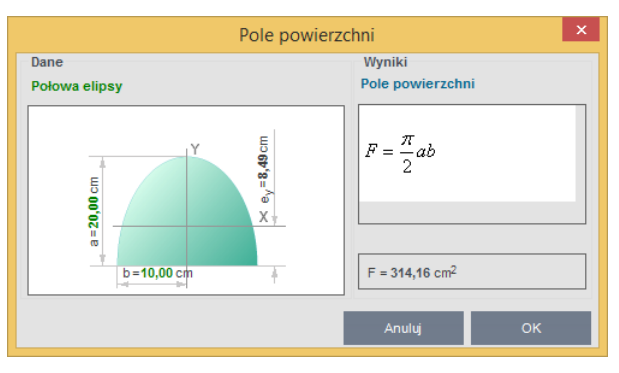

Kalkulator - obliczenia powierzchni

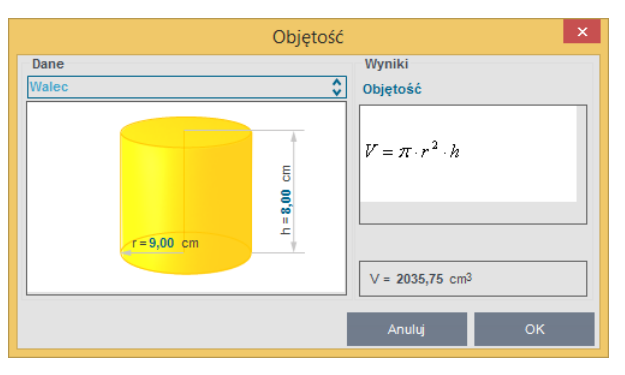

Kalkulator - obliczenia kubatur

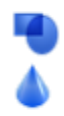

obliczenia powierzchni

obliczenia kubatur

# 6.1.4.3 Zakładka Dodatki - metoda Uproszczona

Zakładka ta służy do definiowania dodatkowych parametrów niezbędnych do obliczenia straty cieplnej w pomieszczeniu. Użytkownik wpisuje tu współczynnik osłabienia nocnego i współczynnik poprawkowy wewnętrznej projektowanej temperatury.

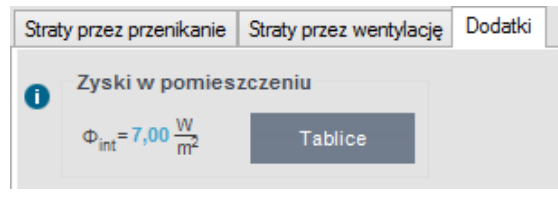

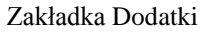

*WSPÓŁCZYNNIK NAGRZEWANIA*  $f_{RH}[W/m^2]$ -pole służące definiowania współczynnika nagrzewania, wartość można wpisać ręcznie lub skorzystać z podpowiedzi włączanej przyciskiem **Tablice**.

| OSŁABIENIE NOCNE                                                              |                                                                                |         |      |       |         |      |       |         |      |  |  |  |  |  |  |
|-------------------------------------------------------------------------------|--------------------------------------------------------------------------------|---------|------|-------|---------|------|-------|---------|------|--|--|--|--|--|--|
| Współczynnik fRH dla osłabienia nocnego max. 12 h w budynkach niemieszkalnych |                                                                                |         |      |       |         |      |       |         |      |  |  |  |  |  |  |
|                                                                               | Współczynnik f RH dla osłabienia nocnego max. 12 h w budynkach niemieszkalnych |         |      |       |         |      |       |         |      |  |  |  |  |  |  |
| Czas                                                                          | Zakładane obniżenie temperatury wew. podczas osłabienia                        |         |      |       |         |      |       |         |      |  |  |  |  |  |  |
| nagrzewania                                                                   |                                                                                | 2 K     |      |       | 3 K     |      | 4 K   |         |      |  |  |  |  |  |  |
| godz.                                                                         |                                                                                | Masa    |      |       | Masa    |      | Masa  |         |      |  |  |  |  |  |  |
|                                                                               | Niska                                                                          | Średnia | Duża | Niska | Średnia | Duża | Niska | Średnia | Duża |  |  |  |  |  |  |
| 1                                                                             | 18                                                                             | 23      | 25   | 27    | 30      | 27   | 36    | 27      | 31   |  |  |  |  |  |  |
| 2                                                                             | 9                                                                              | 16      | 22   | 18    | 20      | 23   | 22    | 24      | 25   |  |  |  |  |  |  |
| 3                                                                             | 6                                                                              | 13      | 18   | 11    | 16      | 18   | 18    | 18      | 18   |  |  |  |  |  |  |
| 4                                                                             | 4                                                                              | 11      | 16   | 6     | 13      | 16   | 11    | 16      | 16   |  |  |  |  |  |  |

Podpowiedź współczynnik f<sub>RH</sub> dla osłabienia nocnego max. 12 h

|                                                                           | OS                                                      | ABIENIE NOCNE     | ×                 |  |  |  |  |  |  |  |  |
|---------------------------------------------------------------------------|---------------------------------------------------------|-------------------|-------------------|--|--|--|--|--|--|--|--|
| Współczynnik fRH dla osłabienia nocnego max. 8 h w budynkach mieszkalnych |                                                         |                   |                   |  |  |  |  |  |  |  |  |
| Współczynnik fRH dla osłabienia nocnego max. 8 h w budynkach mieszkalnych |                                                         |                   |                   |  |  |  |  |  |  |  |  |
| CZas<br>pagrzewania                                                       | Zakładane obniżenie temperatury wew. podczas osłabienia |                   |                   |  |  |  |  |  |  |  |  |
| godz.                                                                     | 1 K                                                     | 2 K               | 3 K               |  |  |  |  |  |  |  |  |
| _                                                                         | Masa budynku duża                                       | Masa budynku duża | Masa budynku duża |  |  |  |  |  |  |  |  |
| 1                                                                         | 11                                                      | 22                | 45                |  |  |  |  |  |  |  |  |
| 2                                                                         | 6                                                       | 11                | 22                |  |  |  |  |  |  |  |  |
| 3                                                                         | 4                                                       | 9                 | 16                |  |  |  |  |  |  |  |  |
| 4                                                                         | 2                                                       | 7 13              |                   |  |  |  |  |  |  |  |  |
|                                                                           |                                                         |                   |                   |  |  |  |  |  |  |  |  |
| [                                                                         |                                                         |                   |                   |  |  |  |  |  |  |  |  |

Podpowiedź współczynnik f<sub>RH</sub> dla osłabienia nocnego max. 8h

**POPRAWKOWY WSPÓŁCZYNNIK TEMPERATURY**  $f_{\Delta \theta i}$  – pole służące definiowania współczynnika poprawkowego temperatury, wartość można wpisać ręcznie lub skorzystać z podpowiedzi włączanej przyciskiem Tablice.

|     | Współczynnik poprawkowy temperatury                |        |  |  |  |  |  |  |  |  |
|-----|----------------------------------------------------|--------|--|--|--|--|--|--|--|--|
| WEW | INĘTRZNA PROJEKTOWANA TEMPERATURA<br>POMIESZCZENIA | f Δθ,i |  |  |  |  |  |  |  |  |
|     | normalna                                           | 1,0    |  |  |  |  |  |  |  |  |
|     | podwyższona                                        | 1,6    |  |  |  |  |  |  |  |  |
| -   |                                                    |        |  |  |  |  |  |  |  |  |

Współczynnik poprawkowy temperatury

# 6.1.4.4 Opis okna Wyniki obliczeń dla normy PN-EN 12831 - metoda Uproszczona

Okno to służy do podglądu wyników obliczeń poszczególnych współczynników strat ciepła jak i projektowanych strat ciepła od ogrzewania, wentylacji i nadwyżki mocy cieplnej.

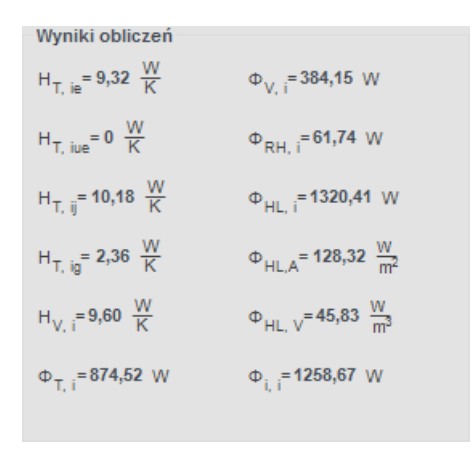

Wyniki obliczeń - metoda uproszczona

 $H_{T,ie}$  [*W*/*K*] – współczynnik strat ciepła przez przenikanie z przestrzeni ogrzewanej do otoczenia przez obudowę budynku, wartość domyślnie obliczana z zakładki *Straty przez przenikanie* jest to suma wartości z kolumny (z tabelki z zakładki "Straty przez przenikanie")  $H_T$  dla wszystkich przegród zewnętrznych (ścian zew., okien zew., drzwi zew., dachów, stropodachów, stropów nad przejazdem), wyliczany z wzoru:  $H_{T,ie} = A_{obl} \cdot U \cdot f_k$ 

 $H_{T,iue}[W/K]$  – współczynnik strat ciepła przez przenikanie z przestrzeni ogrzewanej do otoczenia przez pomieszczenia nieogrzewane, wartość domyślnie obliczana z zakładki "Straty przez przenikanie" jest to suma wartości z kolumny (z tabelki z zakładki *Straty przez przenikanie*)  $H_T$  dla wszystkich przegród mających za sąsiada pomieszczenie nieogrzewane (ścian wew., okien wew., drzwi wew., stropów wew.), wyliczany z wzoru:  $H_{T,iue} = A_{obl} \cdot U \cdot f_k$ 

 $H_{T,ij}$  [*W/K*] – współczynnik strat ciepła przez przenikanie z przestrzeni ogrzewanej do sąsiedniej przestrzeni, wartość domyślnie obliczana z zakładki "Straty przez przenikanie" jest to suma wartości z kolumny (z tabelki z zakładki "Straty przez przenikanie")  $H_T$  dla wszystkich przegród mających za sąsiada pomieszczenie o innej temperaturze niż obliczane (ścian wew., okienwew., drzwiwew., stropówwew.), wyliczany z wzoru:  $H_{T,ij} = A_{obl} \cdot U \cdot f_k$ 

 $H_{T,ig}[W/K]$  – współczynnik strat ciepła przez przenikanie z przestrzeni ogrzewanej do gruntu, wartość domyślnie obliczana z zakładki "Straty przez przenikanie" jest to suma wartości z kolumny (z tabelki z zakładki *Straty przez przenikanie*)  $H_T$  dla wszystkich przegród typu ściana na gruncie i podłoga na gruncie, wyliczany z wzoru: $H_{T,ig}$ =  $A_{obl} \cdot U \cdot f_k$ 

 $H_{V,i}[W/K]$  – współczynnik projektowanej wentylacyjnej straty ciepła, wartość wyliczana z wzoru:  $H_{V,i}=0,34 \cdot V_{i}^{*}$ 

 $\Phi_{T,i}[W]$  – projektowana strata ciepła ogrzewanej przestrzeni przez przenikanie, wartość wyliczana z wzoru:  $\Phi_{T,i} = (\mathbf{H}_{T,ie} + \mathbf{H}_{T,iue} + \mathbf{H}_{T,ij} + \mathbf{H}_{T,ig}) \cdot (\theta_{int,i} - \theta_e)$ 

 $\Phi_{V,i}[W]$  – projektowana wentylacyjna strata ciepła, wartość wyliczana z wzoru:

$$\Phi_{\mathrm{V},\mathrm{i}} = \mathbf{H}_{\mathrm{V},\mathrm{i}} \cdot (\boldsymbol{\theta}_{\mathrm{int},\mathrm{i}} - \boldsymbol{\theta}_{\mathrm{e}})$$

 $\Phi_{RH,i}[W]$  – nadwyżka mocy cieplnej, wartość wyliczana z wzoru:  $\Phi_{RH,i} = \mathbf{A} \cdot \mathbf{f}_{RH}$ 

 $\Phi_{HL,i}[W]$  – projektowane obciążenie cieplne, wartość wyliczana z wzoru:

 $\Phi_{\mathrm{HL},i} = \Phi_{i,i} + \Phi_{\mathrm{RH},i}$ 

 $\Phi_{\text{HL,A}}[W]$  – projektowane obciążenie cieplne na m<sup>2</sup>, wartość wyliczana z wzoru:

$$\Phi_{\mathrm{HL,A}} = \Phi_{\mathrm{HL,i}} / \mathrm{A}$$

 $\Phi_{HL,V}[W]$  – projektowane obciążenie cieplne na m<sup>3</sup>, wartość wyliczana z wzoru:  $\Phi_{HL,V} = \Phi_{HL,i} / V_i$ 

 $\Phi_{i,i}[W]$ -całkowita projektowana strata ciepła ogrzewanej, wartość wyliczana z wzoru :  $\Phi_{i,i} = (\Phi_{T,i} + \Phi_{V,i}) \cdot f_{\Delta\theta,i}$ 

#### 6.1.5 Opis zakładek obliczeń strat cieplnychdla normy PN- EN 12831 metoda szczegółowa

#### 6.1.5.1 Zakładka Straty przez przenikanie – metoda szczegółowa

Zakładka ta służy do definiowania przegród wchodzących w skład pomieszczenia. W tabelce użytkownik wybiera rodzaj przegrody, orientacje, wymiary, mostek cieplny, sąsiada po drugiej stronie, współczynnik U, program na tej podstawie wylicza współczynnik strat przez przenikanie przegród sąsiadujących z obszarem zewnętrznym, z innymi wewnętrznymi pomieszczeniami ogrzewanymi, z pomieszczeniami nieogrzewanymi, przez grunt z poniższych wzorów:

Dla przegród zewnętrznych wyliczane jest z wzoru:

$$\mathbf{H}_{\mathrm{T,ie}} = \mathbf{A}_{\mathrm{obl}} \cdot \mathbf{U} \cdot \mathbf{e}_{\mathrm{k}} + \sum \boldsymbol{\Psi}_{\mathrm{k}} \cdot \mathbf{L}_{\mathrm{k}}$$

Dla przegród sąsiadujących z pomieszczeniem nieogrzewanym z wzoru

$$\mathbf{H}_{\mathrm{T,iue}} = \mathbf{A}_{\mathrm{obl}} \cdot \mathbf{U} \cdot \mathbf{b}_{\mathrm{u}} + \sum \boldsymbol{\Psi}_{\mathrm{k}} \cdot \mathbf{L}_{\mathrm{k}} \cdot \mathbf{b}_{\mathrm{u}}$$

Dla przegród sąsiadujących z pomieszczeniem ogrzewanym o temp. innej niż w pomieszczeniu z wzoru:

$$\mathbf{H}_{\mathrm{T,ij}} = \mathbf{A}_{\mathrm{obl}} \cdot \mathbf{U} \cdot (\boldsymbol{\theta}_{\mathrm{int,i}} - \boldsymbol{\theta}_{\mathrm{pp}}) / (\boldsymbol{\theta}_{\mathrm{int,i}} - \boldsymbol{\theta}_{\mathrm{e}})$$

Dla przegród typu podłoga na gruncie i ściana na gruncie  $H_{Tig} = f_{g1} \cdot f_{g2} \cdot (\sum Ak^*)$ 

$$I_{T,ig} = f_{g1} \cdot f_{g2} \cdot (\sum Ak^* U_{equiv}) \cdot Gw$$

Na tej podstawie wyliczane jest projektowana strata przez przenikanie

| $\Phi_{T,i} = (\mathbf{H}_{T,ie} +$ | HT,iue + | HT,ij + | H <sub>T,ig</sub> ) · | ( $\theta_{int,i}$ - | θe) |
|-------------------------------------|----------|---------|-----------------------|----------------------|-----|
|-------------------------------------|----------|---------|-----------------------|----------------------|-----|

| Strat | / prze              | ez pi | rzenikanie | Straty przez wentylację |    |             |        | )odatki   |          |            |            |              |       |      |              |      |       |                  |       |             |           |        |
|-------|---------------------|-------|------------|-------------------------|----|-------------|--------|-----------|----------|------------|------------|--------------|-------|------|--------------|------|-------|------------------|-------|-------------|-----------|--------|
| Lp.   | Przegroda           |       |            |                         |    | n<br>[szt.] | Orient | acja      | H<br>[m] | W<br>[m]   | A<br>[m²]  | Aobl<br>[m²] | Most  | ki   | U<br>[W/m²K] | fij  |       | Pokój/Te<br>[ºC] | emp.  | Ht<br>[W/K] | Фt<br>[W] | +<br>+ |
| 1     | ściana zewnętrzna   |       |            |                         |    | -           | E      |           | 3,50     | 26,5<br>3  | 92,86      | 52,30        | 21,75 |      | 1,15         | -    |       | -20,00           |       | 81,89       | 3275,57   | ×      |
| 2     | 🗱 🖵 Okno zewnętrzne |       |            |                         | 12 | E           |        | 2,00      | 1,69     | 3,38       | -          | 3,32         |       | 1,20 | -            | 20,0 |       |                  | 88,51 | 3540,48     | -         |        |
| 3     | 10000               | Ścia  | ana zewnę  | trzna                   |    | -           | s      |           | 3,50     | 6,43       | 22,51      | 22,51        | 5,67  |      | 1,15         | -    |       | -20,00           |       | 31,55       | 1262,03   | Π'n    |
| 4     | H Strop wewnętrzny  |       |            |                         | -  | -           |        | 26,5<br>3 | 6,43     | 170,5<br>9 | 170,5<br>9 | 5,14         |       | 1,64 | 0,00         |      | 20,00 |                  | 5,14  | 205,60      | D         |        |
| 5     |                     | Ścia  | ana wewne  | trzna                   |    | -           | w      |           | 3,16     | 26,3<br>8  | 83,36      | 83,36        | 0,00  |      | 1,86         | 0,00 |       | 20,00            |       | 0,00        | 0,00      |        |
| 6     |                     | Ścia  | ana wewne  | trzna                   |    | -           | N      |           | 3,16     | 6,13       | 19,37      | 19,37        | 0,00  |      | 1,86         | 0,00 |       | 20,00            |       | 0,00        | 0,00      |        |
|       |                     |       |            |                         |    |             |        |           |          |            |            |              |       |      |              |      |       |                  |       |             |           |        |

Zakładka Straty przez przenikanie norma PN-EN 12831 - metoda szczegółowa

Zakładka ta służy do zdefiniowania przegród wchodzących w skład pomieszczenia (na tej podstawie wyliczona będzie strata cieplna dla pomieszczenia). Po prawej stronie mamy przyciski, które umożliwiają nam:

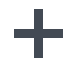

dodawanie nowych przegród do pomieszczeń,

+∔

dodawanie do przegrody okien i drzwi (dodanie okien i drzwi tym sposobem spowoduje, że do obliczeń wzięta będzie powierzchnia pomniejszona o wstawione otwory),

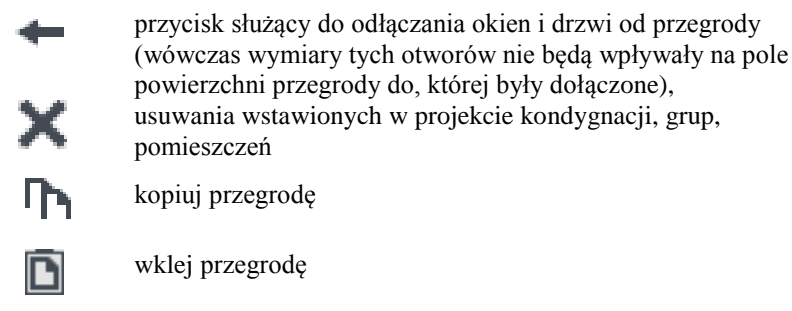

k

kalkulator

*NAZWA PRZEGRODY*–użytkownik wybiera typ przegrody, która wcześniej została zdefiniowana (zakładka dane przegród). Ikonką … otwiera listę dostępnych w projekcie przegród

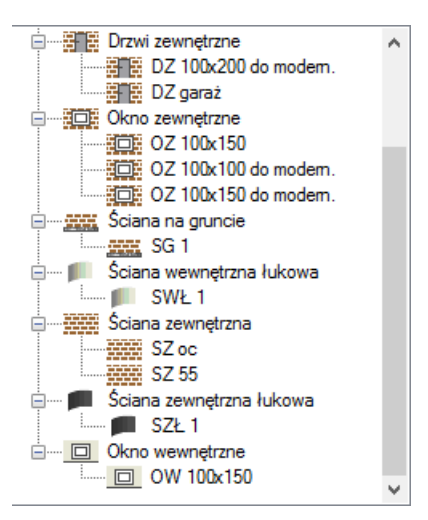

Drzewko przegród w projekcie

*ILOŚĆ n [szt.]* – kolumna ta jest aktywna tylko dla przegród typu okna i drzwi służy do definiowania liczby przegród o podanych wymiarach.

*KIERUNEK O*– orientacja względem róży wiatrów (na tej podstawie do okien dodawane są odpowiednie mnożniki nasłonecznienia i zacienienia), dla pozostałych przegród wartość orientacyjna w celu zdefiniowania położenia.

| Północ    |
|-----------|
| Płn Wsch. |
| Wschód    |
| Płd Wsch. |
| Południe  |
| Płd Zach. |
| Zachód    |
| Płn Zach. |
|           |

Wybór orientacji przegrody

*SZEROKOŚĆ W [m]*– długość przegrody informacja o całkowitej długości przegrody wzdłuż osi (w zależności od wybranej opcji wymiarowania długość tą podajemy konturem zew., wew. i środkiem ściany). W przypadku ściągnięcia informacji tej z ArCADia ARCH wartość wpisywana jest automatycznie.

*WYSOKOŚĆ H [m]*– wysokość przegrody informacja o całkowitej wysokości przegrody definiowana na podstawie wysokości pomieszczenia. W przypadku pobrania informacji z ArCADia ARCH wartość wpisywana jest automatycznie.

**POLE POWIERZCHNI PRZEGRODY A**  $[m^2]$  – pole powierzchni przegrody wartość wyliczana z  $W \ge H \le$  przypadku okien, drzwi, wartość wyświetlana jest dla jednej sztuki.

**OBLICZENIOWE POLE POWIERZCHNI PRZEGRODY**  $A_{obl}$  [ $m^2$ ]- pole służące do podglądu rzeczywistej powierzchni przegrody przenoszonej do obliczeń. Program automatycznie odejmuje pola dodanych do tej przegrody drzwi i okien.

**DODATEK NA MOSTKI CIEPLNE**  $\sum \Psi_K \cdot I_K$  – pole służące do definiowania współczynnika, dodatkowo użytkownik może skorzystać z podpowiedzi wyświetlanej przyciskiem …. Kolumna ta jest widoczna wówczas, gdy w oknie wybór obliczeń zostanie wybrana metoda obliczeń mostków cieplnych wg PN- EN ISO 14683.

|     | Mostki cieplne                                                             |        |               |            |          |   |    |        |    |  |  |
|-----|----------------------------------------------------------------------------|--------|---------------|------------|----------|---|----|--------|----|--|--|
| Kod | Typ mostka                                                                 | Symbol | Ψk<br>[W/m*K] | L k<br>[m] |          | + |    |        |    |  |  |
| 49M | Nadproże, podokiennik, ościeżnica w środku/ściana z<br>izolacją zewnętrzną | W7     | 0,35          | 2H+2W      |          | × |    |        |    |  |  |
|     |                                                                            | T<br>↓ |               | H          |          |   |    |        |    |  |  |
|     |                                                                            |        |               |            |          |   |    |        |    |  |  |
|     |                                                                            |        |               |            |          |   | Γh |        |    |  |  |
|     |                                                                            |        |               |            |          |   | D  |        |    |  |  |
|     |                                                                            |        |               | Σ          | ₩ĸ∙Ĺĸ= 🚹 | ĸ |    | Anuluj | ОК |  |  |

Mostki cieplne

W oknie tym użytkownik może zdefiniować mostki cieplne z bazy zgodnej z normą PN-EN ISO 14683 lub z katalogu mostków cieplnych wydawnictwa ITB. Po prawej stronie ma podgląd wstawionego mostka, a także ikonki służące do edycji listy mostków.

| + | dodawanie nowych typów mostków, |
|---|---------------------------------|
| × | usuwanie mostków cieplnch,      |
| Ť | przesuwanie mostka do góry,     |
| ŧ | przesuwanie mostka do dołu,     |
|   | kalkulator                      |

KOD - pole służące do podglądu kodu mostka cieplnego, wartość ta pokazywana jest w raportach RTF.

*TYP MOSTKA* – pole służące do zdefiniowania typu mostka, użytkownik może wpisać własny model lub skorzystać z podpowiedzi uruchamianej przyciskiem ….

#### Podręcznik użytkownika dla programu ArCADia-TERMO

# Opis obliczeń strat ciepła w pomieszczeniu

|                                                                                                    |       |                                                      |     | Baz     | a mostkóv                       | v                                             |                 |        |               |         | - 🗆 🗙                |
|----------------------------------------------------------------------------------------------------|-------|------------------------------------------------------|-----|---------|---------------------------------|-----------------------------------------------|-----------------|--------|---------------|---------|----------------------|
| Znajdź<br>Szukaj: 🖪<br>Wyniki wyszukiwania aktualnie niedostępne.                                                     |       |                                                      |     | Nyczyść | Wymia<br>© Zer<br>O Car<br>O We | ary<br>wnętrzne e<br>kowicie we<br>wnętrzne i | wnętrzne (      | Di     |               |         | Wygląd mostka<br>+ × |
| +┽×≫ҧ҇฿฿฿                                                                                                    | Lp.   | Nazwa                                                | Kod | Symbol  | Ψe<br>[W/(m·K)]                 | Ψoi<br>[W/(m⋅K)]                              | Ψi<br>[W/(m+K)] | Automa | itycz<br>niar | +       |                      |
| PN-EN ISO 14683:2001     Połączenia dachu ze ścianą :     Połączenia płyty balkonowej     Połączenia płyty balkonowej | 1     | Naroże zewnętrzne<br>ściany z izolacją<br>zewnętrzną | 17M | C1      | -0,050                          | 0,150                                         | 0,150           | н      |               | ×       |                      |
| Połączenia stropu ze ścianą<br>Połączenia ściany zewnętrzi                                                            | 2     | Naroże zewnętrzne<br>ściany z izolacją w<br>środku   | 18M | C2      | -0, 100                         | 0,100                                         | 0,100           | н      |               | ін<br>Б | Opis                 |
| Otwory okienne i drzwiowe                                                                                             | 3     | Naroże zewnętrzne<br>ściany z izolacją<br>wewnętrzną | 19M | C3      | -0,200                          | 0,000                                         | 0,000           | н      |               | ٩       |                      |
| wg ITB                                                                                                    | 4     | Naroże zewnętrzne<br>ściany lekka                    | 20M | C4      | -0,150                          | 0,050                                         | 0,050           | н      |               |         |                      |
| Oscieže bočzne     Nadproža okienne     Podokienniki     Podokienniki                                                 | 5     | Naroże wewnętrzne<br>ściany z izolacją<br>zewnętrzną | 21M | C5      | 0,000                           | -0,200                                        | -0,200          | н      |               |         |                      |
| Wieńce     PN-EN ISO 14683:2008     Połaczenia dachu ze ściana :                                                      | 6     | Naroże wewnętrzne<br>ściany z izolacją w<br>środku   | 22M | C6      | 0,100                           | -0,150                                        | -0,150          | н      |               |         |                      |
| Połączenia płyty balkonowej<br>Naroża ścian zewnętrznych<br>Połączenia stropu ze ściana                               | 7     | Naroże wewnętrzne<br>ściany z izolacją<br>wewnętrzną | 23M | C7      | 0,150                           | -0,050                                        | -0,050          | н      |               |         |                      |
| Połączenia ściany zewnętrzu<br>Połączenia ścian zewnętrzu                                                             | 8     | Naroże wewnętrzne<br>ściany lekka                    | 24M | C8      | 0,050                           | -0,150                                        | -0,150          | н      |               |         |                      |
| Otwory okienne i drzwiowe     Otwory okienne i drzwiowe                                                               |       |                                                      |     |         |                                 |                                               |                 |        |               |         |                      |
| Przywróć domyślne wartości Wybór wersji b                                                                             | azy d | anych: 6.0                                           |     |         |                                 |                                               |                 |        |               |         | Anuluj OK            |

Okno bazy danych mostków cieplnych

SYMBOL – pole służące do podglądu symbolu mostka cieplnego z normy lub z katalogu mostków.

*WSPÓŁCZYNNIK PRZENIKANIA CIEPŁA LINIOWEGO MOSTKA CIEPLNEGO*  $\Psi_K$  [*W/m·K*] – pole służące do wstawiania liniowego współczynnika mostka cieplnego, użytkownik może ręcznie wstawić wartość lub skorzystać z wartości domyślnej proponowanej przez program.

*DŁUGOŚĆ LINIOWEGO MOSTKA CIEPLNEGO l<sub>K</sub> [m]* – pole służące do wstawiania długości liniowego mostka cieplnego.

*WSPÓŁCZYNNIK PRZENIKANIA U[W/m2·K]*–pole służące do definiowania współczynnika przenikania ciepła dla wybranej przegrody program automatycznie wpisuje wartość obliczoną w oknie *definicje przegrody*.

**POKÓJ/TEMPERATURA [°C]**–pole służące do wyboru temperatury lub pomieszczenia po drugiej stronie przegródy. Dla przegród zewnętrznych program automatycznie podaje temperaturę strefy klimatycznej, dla przegród mających po drugiej stronie pomieszczenie ogrzewane wybieramy z przycisku odpowiednie pomieszczenie …, gdy na liście wybierzemy *brak* wówczas ręcznie możemy wstawić odpowiednią temperaturę (a współczynnik strat ciepła wyliczony dla tej przegródy dodawany jest do sumy współczynników od pomieszczeń wewnętrznych). W przypadku wybrania pomieszczenia z listy program automatycznie wstawia jego temperaturę (jaka kol wiek pomniejsza zmian temperatury w tym pomieszczeniu automatycznie jest przenoszona i obliczana). Dla pomieszczeń nieogrzewanych pokazywany jest współczynnik *b<sub>u</sub>*, który pobierany jest z sąsiadującego pomieszczenia.

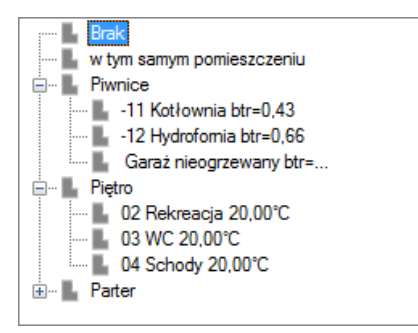

Drzewko wyboru sąsiadującego pomieszczenia

*WSPÓŁCZYNNIK PROJEKTOWANEJ STRATY CIEPŁA H<sub>T</sub>*[*W/K*]–pole służące do podglądu i edycji wyników dla danej przegrody. Wartość ta przekazywana jest dalej do wyników obliczeń.

**PROJEKTOWANA STRATA CIEPŁA PRZEZ PRZENIKANIE**  $\Phi_T[W]$ -pole służące do podglądu i edycji wyników dla danej przegrody. Wartość ta służy jedynie do podglądu straty cieplnej z danej przegrody.

# 6.1.5.2 Zakładka Straty przez grunt – metoda Szczegółowa

Dla normy PN-EN 12831 użytkownik może wykonać obliczenia dwoma normami gruntowymi. Metoda uproszczoną wg normy PN-EN 12831 lub szczegółową wg normy PN-EN ISO 13370. W przypadku dodania nowej przegrody program automatycznie wstawia w kolumnę A<sub>k</sub> wartość z pola powierzchnia pomieszczenia. W oknie tym użytkownik dodaje przegrody typu podłoga na gruncie lub ściana na gruncie. W przypadku pobrania danych z ArCADia - ARCHITEKTURA. Przegrody i parametry wstawiane są automatycznie. Wartości wyliczane są z wzoru:

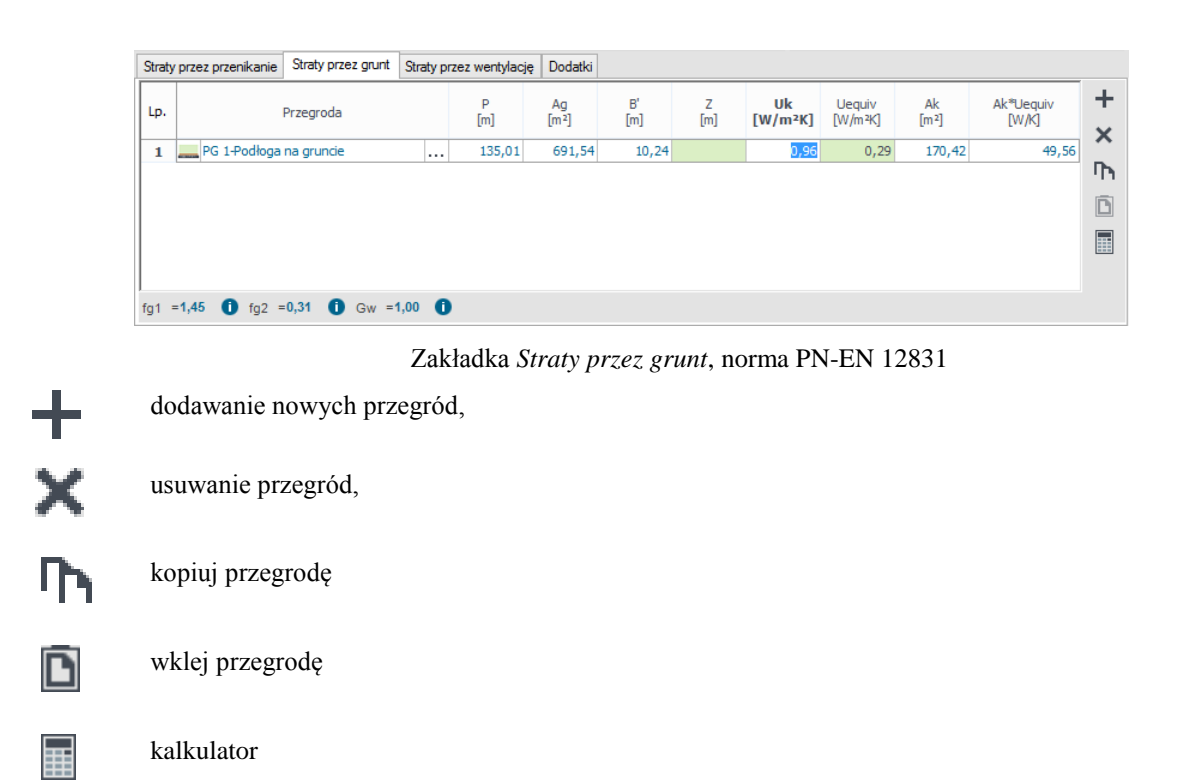

```
\mathbf{H}_{T,ig} = \mathbf{f}_{g1} \cdot \mathbf{f}_{g2} \cdot (\sum \mathbf{A}_k^* \mathbf{U}_{equiv}) \cdot \mathbf{G}_w
```

*L.p.* – pole pokazujące kolejna liczbę porządkową,

**PRZEGRODA** – użytkownik wybiera typ przegrody, która wcześniej została zdefiniowana (zakładka dane przegród). Ikonką … otwiera listę dostępnych w projekcie przegród(do wyboru mamy przegrody typu podłoga na gruncie i ściana na gruncie).

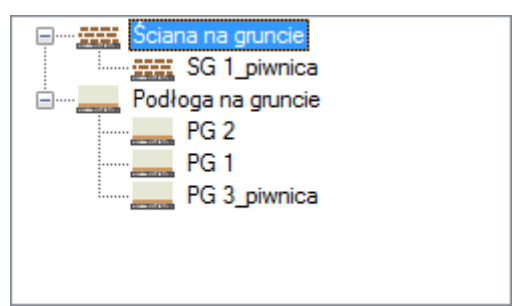

Drzewko przegród podłoga i ściana na gruncie w projekcie

**OBWÓD PODŁOGI PO OBRYSIE ZEWNĘTRZNYM P [m]** – pole służące do wstawiania obwodu podłogi na gruncie, użytkownik może stawić własna wartość lub skorzystać z wartości wstawionej w oknie *definicja* przegrody/zakładka parametrydodatkowe.

*CAŁKOWITA POWIERZCHNIA PRZEGRODY*  $A_g$  [*m*<sup>2</sup>]- pole służące do wstawiania całkowitego pola powierzchni przegrody (w całym budynku), użytkownik może stawić własna wartość lub skorzystać z wartości wstawionej w oknie *definicja przegrody/zakładka parametrydodatkowe*.

*WSPÓŁCZYNNIK CHARAKTERSTYCZNY PODŁOGI B ' [m]* – pole służące do wstawiania współczynnika charakterystycznego, wstawionej w oknie *definicja przegrody/zakładka parametrydodatkowe*.

**ZAGŁĘBIENIE Z [m]** – pole służące do wpisywania zagłębienia podłogi lub ściany na gruncie, wartość wstawiana domyślnie na podstawie danych z okna *definicja przegrody/zakładka parametrydodatkowe*.

*WSPÓŁCZYNNIK PRZENIKANIA WARTSW PODŁOGI/ŚCIANY NA GRUNCIE U<sub>k</sub> [W/m<sup>2</sup>·K]-*pole służące do definiowania współczynnika przenikania warstw przegrody, na tej podstawie z tabeli pomocniczych zostanie dobrany współczynnik  $U_{equiv,bw}$  lub  $U_{equiv,bf}$ . Wartość domyślnie wstawiana jest z okna *definicja przegrody/zakładka parametrydodatkowe*.

 $RÓWNOWAŻNY WSPÓŁCZYNNIK PRZENIKANIA U_{equiv} [W/m<sup>2</sup>·K] – pole służące do podglądu wartości wstawianej na podstawie parametrów B', Z i U<sub>k</sub> z niżej pokazanych tabel:$ 

**POWIERZCHNIA PRZEGRODY STYKAJACEJ SIĘ Z GRUNTEMA**<sub>k</sub> $[m^2]$  – pole służące do definiowania wartości pola powierzchni przegrody w pomieszczeniu. Program domyślnie wstawia wartość z powierzchni pomieszczenia.

 $U_{equiv} \cdot A_k [W/K]$  – pole służące do podglądu i modyfikacji wyniku obliczeń dla podłogi na gruncie dana ta zostanie przekazana do dalszych obliczeń.

**WSPÓŁCZYNNIK KOREKCYJNY**  $f_{g1}$  – pole służące do definiowania współczynnika korekcyjnego uwzględniającego wpływ rocznych wahań temperatury zewnętrznej. Program domyślnie przyjmuje wartość 1,45.

*WSPÓŁCZYNNIK KOREKCYJNY*  $f_{g2}$ - pole służące do definiowania współczynnika redukcji temperatury uwzględniającego różnicę między średnią roczną temperaturą zewnętrzną i projektowaną temperaturą zewnętrzną. Program domyślnie przyjmuje wartość obliczona z wzoru:

$$\mathbf{f}_{g2} = (\boldsymbol{\theta}_{int,i} - \boldsymbol{\theta}_{m,e}) / (\boldsymbol{\theta}_{int,i} - \boldsymbol{\theta}_{e})$$

*WSPÓŁCZYNNIK KOREKCYJNY G*<sub>w</sub> – pole służące do definiowania współczynnika uwzględniającego wpływ wody gruntowej a poziomem podłogi. Program domyślnie przyjmuje wartość 1,00.

6.1.5.3 Zakładka Straty przez wentylacje – metoda szczegółowa

Zakładka ta służy do definiowania strumienia powietrza wentylacyjnego i do wyliczenia współczynnika projektowanej wentylacyjnej straty ciepła wyliczanej z wzoru:  $H_{i} = 0.24$ ,  $V_{i}^{*}$ 

 $H_{V,i} = 0,34 \cdot V_{i}^{*}$ 

| Straty przez przenikanie                  | Straty przez grunt                        | Straty przez wentylację | Dodatki |
|-------------------------------------------|-------------------------------------------|-------------------------|---------|
| Typ wentylacji: graw                      | vitacyjna                                 |                         |         |
| Rodzaj obliczeń: Kroti                    | ność wymian                               |                         |         |
| Krotność wymian<br>n = 2,00               | <u>1</u> Та                               | blice                   |         |
| Minimalny strumic<br>V <sub>min</sub> = 1 | eń objętości pow<br>077,08 <u>m³</u><br>h | ietrza                  |         |
| Strumień objętośc<br>V <sub>inf</sub> = 1 | ci powietrza infilt<br>61,56 m³<br>h      | racyjnego               |         |

*TYP WENTYLACJI* – pole służące do wybory jednego z trzech typów wentylacji: 1.grawitacyjna, 2.mechaniczna, 3.z odzyskiem, 4.mechaniczna nawiewna, 5.4.mechaniczna wywiewna, 6. brak. W zależności od wybranej wartości użytkownik zobaczy jedno z sześciu okien.

*KROTNOŚĆ WYMIAN n[1/h]*–pole służące definiowania krotności wymian powietrza w pomieszczeniu. Użytkownik może wstawić własną wartość lub skorzystać z podpowiedzi włączanej przyciskiem Tablice.

| Krotność wymian n 🛛 🗶            |       |  |  |  |  |  |  |  |
|----------------------------------|-------|--|--|--|--|--|--|--|
| Krotność wymian n wg PN-EN 12831 |       |  |  |  |  |  |  |  |
| Typ pomieszczenia                | n min |  |  |  |  |  |  |  |
| Mieszkalne                       | 0,5   |  |  |  |  |  |  |  |
| Kuchnia                          | 1,5   |  |  |  |  |  |  |  |
| Łazienka z oknem                 | 1,5   |  |  |  |  |  |  |  |
| Pokój biurowy                    | 1,0   |  |  |  |  |  |  |  |
| Sala konferencyjna               | 2,0   |  |  |  |  |  |  |  |
| Sala lekcyjna                    | 2,0   |  |  |  |  |  |  |  |
| Łazienka bez okna                | 4,0   |  |  |  |  |  |  |  |
| Bank                             | 2,0   |  |  |  |  |  |  |  |
| Bar                              | 10,0  |  |  |  |  |  |  |  |
| Sklep                            | 6,0   |  |  |  |  |  |  |  |
| Pomieszczenie gospodarcze        | 1,0   |  |  |  |  |  |  |  |
| Palarnia                         | 10,0  |  |  |  |  |  |  |  |
| Pokój hotelowy                   | 4,0   |  |  |  |  |  |  |  |
| Łazienka z natryskiem            | 20,0  |  |  |  |  |  |  |  |
| Magazyn                          | 4,0   |  |  |  |  |  |  |  |
| Garaż                            | 4,0   |  |  |  |  |  |  |  |
| Szatnia                          | 3,0   |  |  |  |  |  |  |  |

Podpowiedź krotność wymian

*MIN. STRUMIEŃ POWIETRZA*  $V_{min}$  [ $m^3/h$ ]–pole służące definiowania strumienia powietrza ze względów higienicznych. Program wstawia domyślnie wartość wyliczona z wzoru:  $V^*_{min,i} = n_{min} \cdot V_i$ 

*STRUMIEŃ POWIETRZA INFILTRACYJNEGO Vinf* [*m*<sup>3</sup>/*h*] – pole służące definiowania strumienia powietrza przedostającego się przez obudowę budynku infiltracją. Program wstawia domyślnie wartość wyliczona z wzoru:

$$\mathbf{V}^*_{\text{inf,i}} = 2 \cdot \mathbf{n}_{50} \cdot \mathbf{e}_{i} \cdot \mathbf{\varepsilon}_{i} \cdot \mathbf{V}_{i}$$

Zakładka straty na wentylację dla normy PN-EN 12831 wentylacja grawitacyjna

| Straty przez przenikanie                                | Straty przez grunt                    | Straty przez wentylację | Dodatki                                                          |
|---------------------------------------------------------|---------------------------------------|-------------------------|------------------------------------------------------------------|
| Typ wentylacji: mec                                     | haniczna                              |                         | Temperatura powietrza wentylacyjnego<br>$\theta_u^{=}$ -20,00 °C |
| Rodzaj obliczeń: Krot                                   | ność wymian                           |                         |                                                                  |
| Krotność wymian<br>n = 2,00 <sup>1</sup> / <sub>h</sub> |                                       | Tablice                 |                                                                  |
| Strumień objętoś<br>V <sub>ex</sub> = 1077,0            | cipowietrzausuv<br>18 <u>m</u> ³<br>h | wanego                  |                                                                  |
| Strumień objętoś<br>V <sub>su</sub> = 1077,0            | cipowietrzanaw<br>18 <u>m</u> ³<br>h  | iewanego                |                                                                  |

Zakładka Straty na wentylację dla normy PN-EN 12831 wentylacja mechaniczna, obliczenia na podstawie krotności wymian

| Straty                                                                                                    | przez przenikanie                                      | Straty przez grunt | Straty przez we | ntylację Dod                     | atki                                    |              |             |             |   |
|----------------------------------------------------------------------------------------------------|--------------------------------------------------------|--------------------|-----------------|----------------------------------|-----------------------------------------|--------------|-------------|-------------|---|
| Typ wentylacji:         mechaniczna         Temperatura powietrza wentylacyjnego $\theta_a^{=}$ -20,00 °C |                                                        |                    |                 |                                  |                                         |              |             |             |   |
| Rodza                                                                                                    | aj obliczeń: <b>zgo</b> d                              | Inie z PN-B/B-0343 | 0/AZ3:2000      |                                  |                                         |              |             |             |   |
| Lp.                                                                                                    | Urz                                                    | ądzenia / aktywnoś | ci              | Ilość [szt.]                     | Vsu [m3/h]                              | Vex [m3/h]   | Vcsu [m3/h] | Vcex [m3/h] | + |
| 1                                                                                                    | Kuchnia                                                |                    | 1               | L                                | 0                                       | 70           | 0           | 70          |   |
|                                                                                                    |                                                        |                    |                 |                                  |                                         |              |             |             | × |
| Strui                                                                                                    | mień objętości p<br>V <sub>ex</sub> = 70,00 <u>m</u> ³ | oowietrza usuwai   | nego St         | rumień obję<br>V <sub>su</sub> = | tości powietra<br>0 m <sup>3</sup><br>h | a nawiewaneg | jo          |             |   |

Zakładka straty na wentylację dla normy PN-EN 12831 wentylacja mechaniczna, obliczenia na podstawie normy PN-B/B-03430/AZ3:2000

| Straty przez przenikanie                     | Straty przez grunt                    | Straty przez wentylację | Dodatki                                                        |                                         |
|----------------------------------------------|---------------------------------------|-------------------------|----------------------------------------------------------------|-----------------------------------------|
| Typ wentylacji: z od                         | zyskiem                               |                         | Temperatura powietrza wentylacyjnego<br>$\theta_u$ = -20,00 °C | Sprawność instalacji odzysku<br>η = 0 % |
| Rodzaj obliczeń: Krot                        | ność wymian                           |                         |                                                                |                                         |
| Krotność wymian<br>n = 2,00 <u>1</u><br>h    |                                       | Tablice                 |                                                                |                                         |
| Strumień objętoś<br>V <sub>ex</sub> = 1077,0 | cipowietrzausuv<br>18 <u>m</u> ³<br>h | wanego                  |                                                                |                                         |
| Strumień objętoś<br>V <sub>su</sub> = 1077,0 | ci powietrza nawi<br>18 m³<br>h       | iewanego                |                                                                |                                         |

Zakładka Straty na wentylację dla normy PN-EN 12831 z odzyskiem, obliczenia na podstawie krotności wymian

| Straty p                                                                                                    | orzez przenikanie                         | Straty przez grunt | Straty przez v | ventylację | Dodatki                 |                 |             |             |    |
|----------------------------------------------------------------------------------------------------|-------------------------------------------|--------------------|----------------|------------|-------------------------|-----------------|-------------|-------------|----|
| Typ wentylacji:     z odzyskiem     Temperatura powietrza wentylacyjnego     Sprawność instalacji odzysku       0 g = -20,00 °C     n = 0 % |                                           |                    |                |            |                         |                 |             |             | CU |
| Rodzaj                                                                                                    | j obliczeń: <b>zgo</b> o                  | Inie z PN-B/B-0343 | 0/AZ3:2000     |            |                         |                 |             |             |    |
| Lp.                                                                                                    | Urz                                       | ądzenia / aktywnoś | ci             | Ilość [sz  | zt.] Vsu [m3/h]         | Vex [m3/h]      | Vcsu [m3/h] | Vcex [m3/h] |    |
| 1                                                                                                    | Kuchnia                                   |                    |                | 1          | 0                       | 70              | 0           | 70          |    |
|                                                                                                    |                                           |                    |                |            |                         |                 |             |             | >  |
|                                                                                                    |                                           |                    |                |            |                         |                 |             |             |    |
|                                                                                                    |                                           |                    |                |            |                         |                 |             |             | E  |
| Strun                                                                                                    | nień obietości r                          | owietrzą usuwa     | 0000           | Strumień   | obietości powietr       | za nawiewaner   | 10          |             |    |
| Jun                                                                                                    | $V = 70.00 \frac{\text{m}^3}{\text{m}^3}$ | Jowie ii za usuwai | icgo .         | V          | $t = 0 \frac{m^3}{m^3}$ | La nawie wane y | <i>j</i> 0  |             |    |
|                                                                                                    | ex n                                      |                    |                |            | su n                    |                 |             |             |    |

Zakładka Straty na wentylację dla normy PN-EN 12831 z odzyskiem, obliczenia na podstawie normy PN-B/B-03430/AZ3:2000

#### Podręcznik użytkownika dla programu ArCADia-TERMO

#### Opis obliczeń strat ciepła w pomieszczeniu

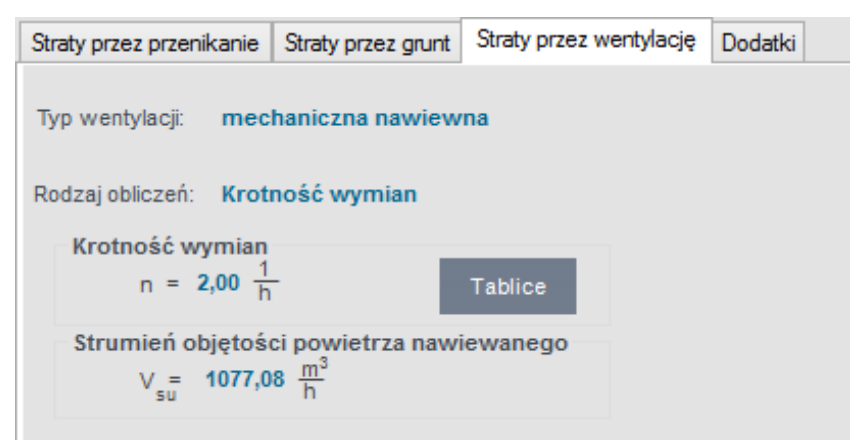

Zakładka Straty na wentylację mechaniczna nawiewną dla normy PN-EN 12831, obliczenia na podstawie krotności wymian

| Straty p | orzez przenikanie        | Straty przez grunt  | Straty przez w | ventylację | Dodatki         |    |             |     |
|----------|--------------------------|---------------------|----------------|------------|-----------------|----|-------------|-----|
| Typ w    | entylacji: <b>mec</b>    | haniczna nawiew     | na             |            |                 |    |             |     |
| Rodza    | j obliczeń: <b>zgo</b> d | Inie z PN-B/B-0343  | 0/AZ3:2000     |            |                 |    |             |     |
| Lp.      | Urz                      | ądzenia / aktywnoś  | ci             | Ilość [sz  | zt.] Vsu [m3/h] |    | Vcsu [m3/h] | +   |
| 1        | Os. w pom. klima         | tyzowanym bez pal   | enia           | 2          | 30              | 60 |             | · · |
|          |                          |                     |                |            |                 |    |             | ×   |
|          |                          |                     |                |            |                 |    |             |     |
|          |                          |                     |                |            |                 |    |             |     |
| Strue    | nień obietości r         | owietrzą nawiew     | anego          |            |                 |    |             |     |
| onun     | V <sub>su</sub> = 60,00  | m <sup>3</sup><br>h | unogo          |            |                 |    |             |     |

Zakładka Straty na wentylację mechaniczna nawiewną dla normy PN-EN 12831, obliczenia na podstawie normy PN-B/B-03430/AZ3:2000

| Straty przez przenikanie                      | Straty przez grunt                         | Straty przez wentylację | Dodatki |
|-----------------------------------------------|--------------------------------------------|-------------------------|---------|
| Typ wentylacji: mecl                          | haniczna wywiew                            | /na                     |         |
| Rodzaj obliczeń: Krotr                        | ność wymian                                |                         |         |
| Krotność wymian<br>n = 2,00 <u>1</u>          | - 1                                        | Tablice                 |         |
| Strumień objętośc<br>V <sub>ex</sub> = 1077,0 | ci powietrza usuv<br>8 M <sup>3</sup><br>h | vanego                  |         |

Zakładka Straty na wentylację . Wentylacja mechaniczna wywiewną dla normy PN-EN 12831, obliczenia na podstawie krotności wymian

| O | pis | obliczeń | strat | ciepła | w | pomieszczeniu |
|---|-----|----------|-------|--------|---|---------------|
|---|-----|----------|-------|--------|---|---------------|

| Straty p                             | rzez przenikanie              | Straty przez grunt                | Straty przez we | ntylację [ | odatki |            |    |             |   |
|--------------------------------------|-------------------------------|-----------------------------------|-----------------|------------|--------|------------|----|-------------|---|
| Typ wentylacji: mechaniczna wywiewna |                               |                                   |                 |            |        |            |    |             |   |
| Rodzaj                               | obliczeń: <b>zgo</b> d        | Inie z PN-B/B-0343                | 0/AZ3:2000      |            |        |            |    |             |   |
| Lp.                                  | Urz                           | ądzenia / aktywnoś                | ci              | Ilość [szt | t.]    | Vex [m3/h] |    | Vcex [m3/h] | + |
| 1                                    | Oddzielne WC                  |                                   |                 | 1          | 30     |            | 30 |             | · |
|                                      |                               |                                   |                 |            |        |            |    |             | × |
|                                      |                               |                                   |                 |            |        |            |    |             |   |
|                                      |                               |                                   |                 |            |        |            |    |             |   |
| Strum                                | nień objętości p<br>V = 30,00 | owietrza usuwar<br>m <sup>3</sup> | nego            |            |        |            |    |             |   |

Zakładka Straty na wentylację mechaniczna wywiewną dla normy PN-EN 12831, obliczenia na podstawie normy PN-B/B-03430/AZ3:2000

| Straty przez przenikanie | Straty przez grunt | Straty przez wentylację | Dodatki |
|--------------------------|--------------------|-------------------------|---------|
| Typ wentylacji: brak     |                    |                         |         |
|                          | 77 1 1 11 04       | (1) D 1 (1              |         |

Zakładka Straty na wentylację - Brak wentylacji

*TYP WENTYLACJI* – pole służące do wybory jednego z trzech typów wentylacji: 1.grawitacyjna, 2.mechaniczna, 3.z odzyskiem, 4. W zależności od wybranej wartości użytkownik zobaczy jedno z trzech okien.

**RODZAJ OBLICZEŃ** – pole służące do wyboru jednego z dwóch sposobów obliczeń strumienia wentylacyjnego: 1.krotność wymian, 2.typ urządzeń sanitarnych.

*KROTNOŚĆ WYMIAN n[1/h]*–pole służące definiowania krotności wymian powietrza w pomieszczeniu. Użytkownik może wstawić własną wartość lub skorzystać z podpowiedzi włączanej przyciskiem Tablice.

| Krotność wymian n 🛛 🗶            |       |  |  |  |  |
|----------------------------------|-------|--|--|--|--|
| Krotność wymian n wg PN-EN 12831 |       |  |  |  |  |
| Typ pomieszczenia                | n min |  |  |  |  |
| Mieszkalne                       | 0,5   |  |  |  |  |
| Kuchnia                          | 1,5   |  |  |  |  |
| Łazienka z oknem                 | 1,5   |  |  |  |  |
| Pokój biurowy                    | 1,0   |  |  |  |  |
| Sala konferencyjna               | 2,0   |  |  |  |  |
| Sala lekcyjna                    | 2,0   |  |  |  |  |
| Łazienka bez okna                | 4,0   |  |  |  |  |
| Bank                             | 2,0   |  |  |  |  |
| Bar                              | 10,0  |  |  |  |  |
| Sklep                            | 6,0   |  |  |  |  |
| Pomieszczenie gospodarcze        | 1,0   |  |  |  |  |
| Palarnia                         | 10,0  |  |  |  |  |
| Pokój hotelowy                   | 4,0   |  |  |  |  |
| Łazienka z natryskiem            | 20,0  |  |  |  |  |
| Magazyn                          | 4,0   |  |  |  |  |
| Garaż                            | 4,0   |  |  |  |  |
| Szatnia                          | 3,0   |  |  |  |  |

Podpowiedź krotność wymian

*STRUMIEŃ POWIETRZA WYWIEWANEGO*  $V_{ex}$  [*m*<sup>3</sup>/*h*]–pole służące definiowania strumienia powietrza wywiewanego z pomieszczenia. W przypadku kiedy nie ma w pomieszczeniu instalacji wentylacyjnej wywiewnej wstawiamy do strumienia wywiewanego wartość 0. Program wstawia domyślnie wartość wyliczona z wzoru:  $V_{ex} = \mathbf{n} \cdot V_i$ 

*STRUMIEŃ POWIETRZA NAWIEWANEGO V<sub>su</sub> [m³/h]*–pole służące definiowania strumienia powietrza nawiewanego do pomieszczenia. W przypadku kiedy nie ma w pomieszczeniu instalacji wentylacyjnej

Podręcznik użytkownika dla programu ArCADia–TERMO

#### Opis obliczeń strat ciepła w pomieszczeniu

nawiewnej wstawia<br/>my do strumienia nawiewanego wartość 0. Program wstawia domyślnie wartość wyliczona z w<br/>zoru:  $V_{su} = \mathbf{n} \cdot V_i$ 

*TEMPERATURA POWIETRZA WENTYLACYJNEGO*  $\theta_{su}$  [°C]–pole służące definiowania temperatury powietrza nawiewanego do pomieszczenia. Program domyślnie wstawia wartość z strefy klimatycznej. Wartość ta potrzebna jest do obliczenia współczynnik redukcji temperatury  $f_{V,i}$ . W przypadku wentylacji z odzyskiem temperatura powietrza wyliczana jest na podstawie sprawności odzysku ciepła  $\eta$ .

*SPRAWNOŚĆ ODZYSKU CIEPŁA* η [%]–pole służące definiowania sprawności odzysku ciepła występuje tylko w wariancie z odzyskiem ciepła, na podstawie tej wartości i temperatury zewnętrznej wyliczana jest temperatura nawiewu.

| Straty p | orzez przenikanie                                                                                                    | Straty przez grunt | Straty przez | z wentylację | Dodatki  |          |            |             |             |   |
|----------|----------------------------------------------------------------------------------------------------|--------------------|--------------|--------------|----------|----------|------------|-------------|-------------|---|
| Typ w    | Typ wentylacji: mechaniczna $\theta_u = -20,00$ °C                                                                                       |                    |              |              |          |          |            |             |             |   |
| Rodzaj   | j obliczeń: <b>zgo</b> d                                                                                                    | lnie z PN-B/B-0343 | 0/AZ3:2000   |              |          |          |            |             |             |   |
| Lp.      | Urz                                                                                                    | ądzenia / aktywnoś | ci           | Ilość [s     | zt.] Vsu | ı [m3/h] | /ex [m3/h] | Vcsu [m3/h] | Vcex [m3/h] | + |
| 1        | 1 Kuchnia z oknem zew. wyposażona w kuchenkę elektryczną w mieszkaniu do 3 osób … 1                                                      |                    |              | 0            | 30       |          | 0          | 30          | ×           |   |
|          |                                                                                                    |                    |              |              |          |          |            |             |             |   |
| Strun    | Strumień objętości powietrza usuwanegoStrumień objętości powietrza nawiewanego $V_{ex} = 30,00 \frac{m^3}{h}$ $V_{su} = 0 \frac{m^3}{h}$ |                    |              |              |          |          |            |             |             |   |

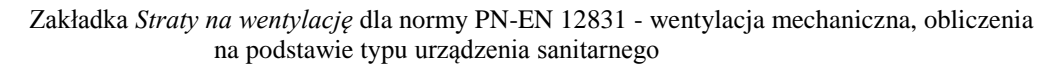

| Straty przez przenikanie                                                                                                    | Straty przez grunt                                                                       | Straty przez wentylację | Dodatki                    |               |  |   |   |  |
|----------------------------------------------------------------------------------------------------|------------------------------------------------------------------------------------------|-------------------------|----------------------------|---------------|--|---|---|--|
| Typ wentylacji:z odzyskiemTemperatura powietrza wentylacyjnego<br>$\theta_u = 4,00$ °CSprawność instalacji odzysku<br>$\eta = 60,00$ % |                                                                                          |                         |                            |               |  |   |   |  |
| Rodzaj obliczeń: zgod                                                                                                    | lnie z PN-B/B-0343                                                                       | 0/AZ3:2000              |                            |               |  |   |   |  |
| Lp. Urz                                                                                                    | Lp. Urządzenia / aktywności Ilość [szt.] Vsu [m3/h] Vex [m3/h] Vcsu [m3/h] Vcex [m3/h] 4 |                         |                            |               |  | + |   |  |
|                                                                                                    |                                                                                          |                         |                            |               |  |   |   |  |
|                                                                                                    |                                                                                          |                         |                            |               |  |   | ~ |  |
|                                                                                                    |                                                                                          |                         |                            |               |  |   |   |  |
| Ptauminé akiatnési nawiatan yawanangan Stauminé akiatnési nawiatan nawiawanang                                                         |                                                                                          |                         |                            |               |  |   |   |  |
| $V_{ex} = 0 \frac{m^3}{h}$                                                                                                    | Jowieti za usuwa                                                                         | lego strumen            | $r_{su} = 0 \frac{m^3}{h}$ | a nawiewanego |  |   |   |  |

Zakładka Straty na wentylację dla normy PN-EN 12831 - wentylacja z odzyskiem, obliczenia na podstawie typu urządzenia sanitarnego

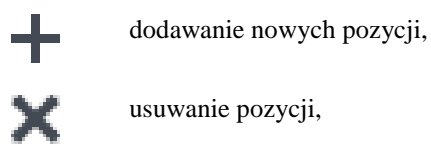

*TYP WENTYLACJI* – pole służące do wybory jednego z trzech typów wentylacji: 1.grawitacyjna, 2.mechaniczna, 3.z odzyskiem. W zależności od wybranej wartości użytkownik zobaczy jedno z trzech okien.

**RODZAJ OBLICZEŃ** – pole służące do wyboru jednego z dwóch sposobów obliczeń strumienia wentylacyjnego: 1.krotność wymian, 2.typ urządzeń sanitarnych.

*TEMPERATURA POWIETRZA WENTYLACYJNEGO*  $\theta_{su}$  [°C]–pole służące definiowania temperatury powietrza nawiewanego do pomieszczenia. Program domyślnie wstawia wartość z strefy klimatycznej. Wartość ta potrzebna jest do obliczenia współczynnik redukcji temperatury  $f_{V,i}$ .W przypadku wentylacji z odzyskiem temperatura powietrza wyliczana jest na podstawie sprawności odzysku ciepła  $\eta$ .

*SPRAWNOŚĆ ODZYSKU CIEPŁA* η [%]–pole służące definiowania sprawności odzysku ciepła występuje tylko w wariancie z odzyskiem ciepła, na podstawie tej wartości i temperatury zewnętrznej wyliczana jest temperatura nawiewu.

*URZĄDZENIA/AKTYWNOŚĆ* – pole służące do wyboru typu urządzenia lub aktywności na tej podstawie zostanie dodana odpowiednia wartość strumienia powietrza.

| Galerie handlowe na m² powierzchni                                  | ^ |
|---------------------------------------------------------------------|---|
| Garaże zamknięte na miejsce postojowe                               |   |
| Hale sprzedaży w dużych sklepach samoobsługowych na m² powierzchni  |   |
| Kawalerka M1                                                        |   |
| Kuchnia bez okna, wyposażona w kuchenkę elektryczną                 |   |
| Kuchnia z oknem, M-3 wyposażona w kuchenkę elektryczną              |   |
| Kuchnia z oknem, M-4 i więcej wyposażona w kuchenkę elektryczną     |   |
| Kuchnia z oknem, wyposażona w kuchenkę węglową lub gazową           |   |
| Łazienka                                                            |   |
| Natryski na jeden natrysk                                           | - |
| Nawiewnik okienny w przegrodzie zewnętrznej dla went. grawitacyjnej |   |
|                                                                     |   |

Lista typów urządzeń sanitarnych i aktywności

ILOŚĆ [szt.] – pole służące do definiowania ilości urządzeń lub osób w pomieszczeniu.

*STRUMIEŃ POWIETRZA NAWIEWANEGO V<sub>su</sub> [m<sup>3</sup>/h]*–pole służące definiowania strumienia powietrza nawiewanego do pomieszczenia. Program wstawia domyślnie wartość na podstawie poniższej tabeli.

| Typ urządzenia/aktywność osób         | V <sup>*</sup> <sub>ex</sub> | $V_{su}^*$          |
|---------------------------------------|------------------------------|---------------------|
|                                       | [m <sup>3</sup> /h]          | [m <sup>3</sup> /h] |
| Pisuar                                | 25                           | 0                   |
| Ubikacja                              | 50                           | 0                   |
| Kuchenkę elektryczną                  | 30                           | 0                   |
| Kuchenka gazowa                       | 70                           | 0                   |
| Kuchenka węglowa                      | 70                           | 0                   |
| Prysznic                              | 100                          | 0                   |
| Os. w pom. klimatyzowanym bez palenia | 30                           | 30                  |
| Os. w pom. klimatyzowanym z paleniam  | 50                           | 50                  |
| Os. w pom. normalnym bez palenia      | 20                           | 20                  |
| Os. w pom. normalnym z paleniam       | 30                           | 30                  |

Tab 1.Tabela urządzeń i aktywności osób

STRUMIEŃ POWIETRZA WYWIEWANEGO V<sub>ex</sub> [m<sup>3</sup>/h]-pole służące definiowania strumienia powietrza wywiewanego z pomieszczenia. Program wstawia domyślnie wartość na podstawie powyższej tabeli.

*CAŁKOWITY STRUMIEŃ POWIETRZA NAWIEWANEGO*  $V_{csu}$  [*m*<sup>3</sup>/*h*]–pole służące definiowania strumienia powietrza nawiewanego do pomieszczenia. W przypadku kiedy nie ma w pomieszczeniu instalacji wentylacyjnej nawiewnej wstawiamy do strumienia nawiewanego wartość 0. Program wstawia domyślnie wartość z sumy kolumny  $V_{csu}$ .

*CAŁKOWITY STRUMIEŃ POWIETRZA WYWIEWANEGO*  $V_{cex}$  [*m*<sup>3</sup>/*h*]–pole służące definiowania strumienia powietrza wywiewanego z pomieszczenia. W przypadku kiedy nie ma w pomieszczeniu instalacji wentylacyjnej wywiewnej wstawiamy do strumienia wywiewanego wartość 0. Program wstawia domyślnie wartość z sumy kolumny  $V_{cex}$ .

#### 6.1.5.4 Zakładka Dodatki – metoda Szczegółowa

| Straty | przez przenikanie                              | Straty przez grunt    | Straty przez wentylację | Dodatki |  |
|--------|------------------------------------------------|-----------------------|-------------------------|---------|--|
| 0      | Współczynnik na<br>f <sub>RH</sub> =0 <u>W</u> | agrzewania<br>Tablice |                         |         |  |
|        | Współczynnik o:<br>e = 0                       | słonięcia<br>Tablice  |                         |         |  |
|        | Współczynnik p                                 | oprawkowy             |                         |         |  |
|        | ε = 0                                          | Tablice               |                         |         |  |

#### Zakładka dodatki dla normy PN-EN 12831

WSPÓŁCZYNNIK NAGRZEWANIA f<sub>RH</sub> [W/m<sup>2</sup>]-pole służące definiowania współczynnika nagrzewania,

wartość można wpisać ręcznie lub skorzystać z podpowiedzi włączanej przyciskiem

| OSŁABIENIE NOCNE                                                              |                                                                                |         |      |       |         |      |       |         |      |  |
|-------------------------------------------------------------------------------|--------------------------------------------------------------------------------|---------|------|-------|---------|------|-------|---------|------|--|
| Współczynnik fRH dla osłabienia nocnego max. 12 h w budynkach niemieszkalnych |                                                                                |         |      |       |         |      |       |         |      |  |
|                                                                               | Współczynnik f RH dla osłabienia nocnego max. 12 h w budynkach niemieszkalnych |         |      |       |         |      |       |         |      |  |
| Czas                                                                          | Zakładane obniżenie temperatury wew. podczas osłabienia                        |         |      |       |         |      |       | a       |      |  |
| nagrzewania                                                                   |                                                                                | 2 K     |      | 3 K   |         |      |       | 4 K     |      |  |
| godz.                                                                         |                                                                                | Masa    |      |       | Masa    |      |       | Masa    |      |  |
|                                                                               | Niska                                                                          | Średnia | Duża | Niska | Średnia | Duża | Niska | Średnia | Duża |  |
| 1                                                                             | 18                                                                             | 23      | 25   | 27    | 30      | 27   | 36    | 27      | 31   |  |
| 2                                                                             | 9                                                                              | 16      | 22   | 18    | 20      | 23   | 22    | 24      | 25   |  |
| 3                                                                             | 6                                                                              | 13      | 18   | 11    | 16      | 18   | 18    | 18      | 18   |  |
| 4                                                                             | 4                                                                              | 11      | 16   | 6     | 13      | 16   | 11    | 16      | 16   |  |

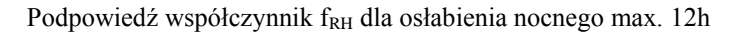

| OSŁABIENIE NOCNE                                                          |                                                         |                   |                   |  |  |  |  |  |  |
|---------------------------------------------------------------------------|---------------------------------------------------------|-------------------|-------------------|--|--|--|--|--|--|
| Współczynnik fRH dla osłabienia nocnego max. 8 h w budynkach mieszkalnych |                                                         |                   |                   |  |  |  |  |  |  |
| Współczynnik fRH dla osłabienia nocnego max. 8 h w budynkach mieszkalnych |                                                         |                   |                   |  |  |  |  |  |  |
| nagrzewania                                                               | Zakładane obniżenie temperatury wew. podczas osłabienia |                   |                   |  |  |  |  |  |  |
| godz.                                                                     | 1 K                                                     | 2 K               | 3 K               |  |  |  |  |  |  |
|                                                                           | Masa budynku duża                                       | Masa budynku duża | Masa budynku duża |  |  |  |  |  |  |
| 1                                                                         | 11                                                      | 22                | 45                |  |  |  |  |  |  |
| 2                                                                         | 6                                                       | 11                | 22                |  |  |  |  |  |  |
| 3                                                                         | 4                                                       | 9                 | 16                |  |  |  |  |  |  |
| 4                                                                         | 2                                                       | 7                 | 13                |  |  |  |  |  |  |
|                                                                           |                                                         |                   |                   |  |  |  |  |  |  |
| ſ                                                                         |                                                         |                   |                   |  |  |  |  |  |  |

Podpowiedź współczynnik  $f_{RH}$  dla osłabienia nocnego max. 8h

*WSPÓŁCZYNNIK OSŁONIĘCIA e* – pole służące definiowania współczynnika osłonięcia, wartość można wpisać ręcznie lub skorzystać z podpowiedzi włączanej przyciskiem Tablice. Wartość ta jest używana przy obliczaniu strumienia powietrza infiltracyjnego.

*WSPÓŁCZYNNIK POPRAWKOWY ε* – pole służące definiowania współczynnika poprawkowego uwzględniającego wzrost prędkości wiatru w zależności od wysokości położenia przestrzeni ogrzewanej ponad poziomem terenu, wartość można wpisać ręcznie lub skorzystać z podpowiedzi włączanej przyciskiem <sup>Tablice</sup>. Wartość ta jest używana przy obliczaniu strumienia powietrza infiltracyjnego.

#### 6.1.6 Opis okna wyników obliczeń dla normy PN-EN 12831 - metoda Szczegółowa

Okno to służy do podglądu wyników obliczeń poszczególnych współczynników strat ciepła jak i projektowanych strat ciepła od ogrzewania, wentylacji i nadwyżki mocy cieplnej.

| Wyniki obliczeń                          |                                      |
|------------------------------------------|--------------------------------------|
| H <sub>T, ie</sub> = 237,99 <del>W</del> | Φ <sub>V, i</sub> =1039,65 W         |
| $H_{T, iue} = 0 \frac{W}{K}$             | Φ <sub>RH, i</sub> =0 W              |
| H <sub>T. ij</sub> = 3,03 W/K            | Φ <sub>HL, i</sub> =10680,23 W       |
| $H_{T, ig} = 0 \frac{W}{K}$              | Φ <sub>HL,A</sub> = 82,28 <u>W</u>   |
| H <sub>V. i</sub> =25,99 <del>W</del> /K | $\Phi_{HL, V} = 23,05 \frac{W}{m^3}$ |
| Φ <sub>T, i</sub> =9640,58 W             | Φ <sub>i, i</sub> =10680,23 W        |
|                                          |                                      |

#### Wyniki obliczeń

*H<sub>T,ie</sub>* [*W*/*K*] – współczynnik strat ciepła przez przenikanie z przestrzeni ogrzewanej do otoczenia przez obudowę budynku, wartość domyślnie obliczana z zakładki "Straty przez przenikanie" jest to suma wartości z kolumny (z

Podręcznik użytkownika dla programu ArCADia–TERMO

#### Opis obliczeń strat ciepła w pomieszczeniu

tabelki z zakładki "Straty przez przenikanie" )  $H_T$  dla wszystkich przegród zewnętrznych (ścianzew., okienzew., drzwizew., dachów, stropodachów, stropów nad przejazdem) wyliczany z wzoru:  $H_{T,ie} = A_{obl} \cdot U \cdot e_k + \sum \Psi_k \cdot L_k$ 

 $H_{T,iue}[W/K]$ – współczynnik strat ciepła przez przenikanie z przestrzeni ogrzewanej do otoczenia przez pomieszczenia nieogrzewane, wartość domyślnie obliczana z zakładki "Straty przez przenikanie" jest to suma wartości z kolumny (z tabelki z zakładki "Straty przez przenikanie" )  $H_T$  dla wszystkich przegród mających za sąsiada pomieszczenie nieogrzewane (ścian wew., okienwew., drzwiwew., stropówwew.) wyliczany z wzoru:  $H_{T,iue} = A_{obl} \cdot U \cdot b_u + \sum \Psi_k \cdot L_k \cdot b_u$ 

 $H_{T,ij}[W/K]$  – współczynnik strat ciepła przez przenikanie z przestrzeni ogrzewanej do sąsiedniej przestrzeni, wartość domyślnie obliczana z zakładki "Straty przez przenikanie" jest to suma wartości z kolumny (z tabeli z zakładki "Straty przez przenikanie")  $H_T$  dla wszystkich przegród mających za sąsiada pomieszczenie o innej temperaturze niż obliczane (ścian wew., okienwew., drzwiwew., stropówwew.)wyliczany z wzoru: $H_{T,ij} = A_{obl} \cdot U \cdot (\theta_{int,i} - \theta_{pp})/(\theta_{int,i} - \theta_e)$ 

*H<sub>T,ig</sub>*[*W*/*K*]– współczynnik strat ciepła przez przenikanie z przestrzeni ogrzewanej do gruntu, wartość domyślnie obliczana z wzoru:

$$\mathbf{H}_{\mathrm{T,ig}} = \mathbf{f}_{\mathrm{g1}} \cdot \mathbf{f}_{\mathrm{g2}} \cdot \left(\sum \mathbf{Ak^*} \ \mathrm{U_{equiv}}\right) \cdot \mathbf{G}_{\mathrm{w}}$$

 $H_{v,i}[W/K]$  – współczynnik projektowanej wentylacyjnej straty ciepła, wartość wyliczana z wzoru:  $H_{v,i}=0,34 \cdot V_i^*$ 

 $\Phi_{T,i}$  [W]– projektowana strata ciepła ogrzewanej przestrzeni przez przenikanie, wartość wyliczana z wzoru:  $\Phi_{T,i} = (\mathbf{H}_{T,ie} + \mathbf{H}_{T,iue} + \mathbf{H}_{T,ij} + \mathbf{H}_{T,ig}) \cdot (\theta_{int,i} - \theta_e)$ 

$$\begin{split} \Phi_{V,i} - \text{projektowana wentylacyjna strata ciepła, wartość wyliczana z wzoru:} \\ \Phi_{V,i} = H_{V,i} \cdot (\theta_{\text{int},i} - \theta_e) \end{split}$$

 $\Phi_{RH,i}$  – nadwyżka mocy cieplnej, wartość wyliczana z wzoru:  $\Phi_{RH,i} = \mathbf{A} \cdot \mathbf{f}_{RH}$ 

 $\Phi_{\text{HL},i}$  – projektowane obciążenie cieplne, wartość wyliczana z wzoru:  $\Phi_{\text{HL},i} = \Phi_{\text{T},i} + \Phi_{\text{V},i} + \Phi_{\text{RH},i}$ 

 $\Phi_{HL,A}$  – projektowane obciążenie cieplne na m2, wartość wyliczana z wzoru:  $\Phi_{HL,A} = \Phi_{HL,i} / A$ 

 $\Phi_{HL,V}$  – projektowane obciążenie cieplne na m3, wartość wyliczana z wzoru:  $\Phi_{HL,V} = \Phi_{HL,i} / V_i$ 

Podręcznik użytkownika dla programu ArCADia-TERMO

# 7.1 ETAP STREFY CIEPLNE

Etap ten służy do obliczeń sezonowego zapotrzebowania na ciepło budynku. Dane te potrzebne są do obliczeń świadectwa charakterystyki energetycznej budynku, audytu energetycznego oraz aby oszacować roczne zużycie ciepła przez budynek. Program pozwala na obliczenia wg rozp. MIIR z dnia 3 czerwca 2014 r. oraz normami PN-EN ISO 13790, PN-EN 832, PN-B 02025 metodą uproszczoną jak i szczegółową.

Użytkownik musi tylko zdefiniować, które pomieszczenie należy do jakiej strefy, a program na tej podstawie do każdej strefy przypisze przegrody sąsiadujące z obszarem zewnętrzne, z strefami nieogrzewanymi, z pozostałymi strefami ogrzewanymi, pomijając przegrody, które po obu stronach mają pomieszczenie z tej samej strefy. Program pozwala na zdefiniowanie dowolnej ilości stref (wyjątkiem jest metoda uproszczona w normie PN-B 02025).

Warto jednak przypomnieć, że początkujacy i niezaawansowani merytorycznie użytkownicy, którzy mają zamiar wykonyać obliczenia np. świadectwa charakterstyki energetycznej lub audytu, po dniu 2.10.2014 **powinni** po uruchomieniu programu, na początku skorzystać z wysuwanego panelu ( po kliknięciu przycisku w kolorze

zielonym znajdujacego się po lewej stronie okna programu ), aby wybór domyślnych norm oraz optymalnych ustawień programu został przeprowadzony automatycznie.

| Wybór tematu                                           | Dostepność        |
|--------------------------------------------------------|-------------------|
| 🔁 Analiza przegród budowlanych                         | ~                 |
| Swiadectwo charakterystyki energetycznej               | ~                 |
| Projektowana charakterystyka energetyczna              | ~                 |
| Analiza środowiskowo-ekonomiczna                       | ~                 |
| Audyt energetyczny                                     | ~                 |
| 🛱 Audyt remontowy                                      | ~                 |
| Dobór grzejników                                       | ~                 |
| 🗱 Klimatyzacja                                         | ~ <u>~</u>        |
| 🗸 Dostępny 🧹 Dostępny nie v                            | v pełnym zakresie |
| 🖌 Dostępny niekomercyjnie przez 30 dni 🗙 Niedostępny - | Demo              |
| 🙎 Ustawienia użytkownika                               |                   |

Wysuwany panel - pozwala automatycznie wybrać domyślne normy do obliczeń

Po kliknieciu na dowolne obliczenia wybraniu nastąpi automatyczna konfiguracja program wybór odpowiednich norm.

Okno stref cieplnych budynku składa się z czterech części:

- Drzewka stref cieplnych,
- Okna właściwości pomieszczenia,
- Zakładek obliczeń strat i zysków cieplnych,
- Panelu wyników obliczeń

| Arcadi                                      | ia-TERMO PRO 6.0 Licencja dla: Test -                                                                                                    | - ArCADia-TERMO PRO 6 [L01] - 01. Szkoła                 | a wyższa (chłód) 🛛 🗕 🗖 🗙                |  |
|---------------------------------------------|----------------------------------------------------------------------------------------------------|----------------------------------------------------------|-----------------------------------------|--|
| <u>P</u> lik <u>E</u> dycja <u>R</u> aporty | ≞ ¢ ⊵ ♠ ₹ /> ₹ ?                                                                                                    |                                                          |                                         |  |
| OBLICZENIA CIEPLNE St                       | trefy cieplne - Świadectwo charakterys                                                                                                    | styki energetycznej 2014, WT 2014                        |                                         |  |
|                                             | Wasciwości strefyWyniki obliczeńWyniki obliczeńWyniki obliczeńNazwa:Strefa 01Strefa 01ImperaturaŚrednia ważona temperaturaImperaturaŚrednia ważona temperaturaImperaturaŚrednia ważona temperaturaImperaturaŚrednia ważona temperaturaImperaturaŚrednia ważona temperaturaImperaturaImperaturaImperaturaŚrednia ważona temperaturaImperaturaImperatura <td< td=""></td<> |                                                          |                                         |  |
| -1.14 Komuni<br>                            | Tryby pracy Straty przez przenikanie Straty przez                                                                                                    | grunt Straty przez wentylację Zyski wewnętrzne Zysk      | ci od nasłonecznienia Dodatki           |  |
| -1.18 WC D                                  | Lp. Przegroda                                                                                                    | [szt.] Orientacja [m] [m] [m2] [m2]                      | Mostki [W/m²K] fij [°C                  |  |
| -1.20 WC M                                  |                                                                                                    | - E 1,40 1,40 1,96 1,2<br>1 F 1,20 0.60 0.72 -           |                                         |  |
| -1.22 Komuni                                | 3 Ściana wewnętrzna gr. 25cm                                                                                                    | - S 3,18 5,75 18,29 18,29                                | 9 0,00 1,71 0,09 19,7                   |  |
| -1.24 Pomies V                              | 4 ściana wewnętrzna gr. 25cm                                                                                                    | - N 3,18 5,75 18,29 18,29                                | 9 0,00 1,71 0,09 19,7                   |  |
| < >                                         | 5 Ściana zewnętrzna gr. 40 cm                                                                                                    | - E 1,40 1,40 1,96 1,24                                  | 4 0,00 0,23 - 🇰 🕅                       |  |
| Definicje przegród                          | 6 🖾 🖵 Okno zewnętrzne                                                                                                    | 1 E 1,20 0,60 0,72 -                                     | 0,00 1,80 -                             |  |
| Straty ciepta                               | 7 🗰 Ściana zewnętrzna gr. 40 cm                                                                                                    | - E 1,40 1,40 1,96 1,24                                  | 4 0,00 0,23 -                           |  |
| Strefy clepine                              | 8 Okno zewnętrzne                                                                                                    | 1 E 0,60 1,20 0,72 -                                     |                                         |  |
| Screry Chrodu                               | 9 Sciana zewnętrzna gr. 40 cm                                                                                                    | - E 1,40 1,40 1,96 1,24                                  |                                         |  |
| DANE WEJŚCIOWE                              | 10 10 Here → Ukno zewnętrzne                                                                                                    | I E 0,60 1,20 0,72 -                                     |                                         |  |
|                                             | 12 Ściana wewnętrzna gr. 25cm                                                                                                    | - N 3 18 3 60 11 45 8 3                                  |                                         |  |
|                                             | 13 FI L Drzwi wewnetrzne                                                                                                    | 1 N 2.05 1.50 3.08 -                                     | 0.00 2.60 0.09                          |  |
|                                             | <                                                                                                    |                                                          | >                                       |  |
| LQ PODGLĄD PROJEKTU                         | laport o błędach                                                                                                    |                                                          |                                         |  |
| 🖶 WYDRUKI 🗌                                 | Lp. Typ                                                                                                    | Opis                                                     | ~                                       |  |
|                                             | 1 Ostrzeżenie Parametr "Współczynnik p                                                                                                    | przenikania Uc" w przegrodzie "PG 1", powinien znajdować | ć się w przedziale od 0,00 do 0,30! 🗸 🗸 |  |
| < [6/15] >                                  |                                                                                                    |                                                          | <table-cell> 🕼 🕼 💾 Zamknij</table-cell> |  |

Okno Strefy cieplne

# 7.1.1 Drzewko stref cieplnych

Drzewko pozwala na dowolne dodawanie pomieszczeń do stworzonych stref cieplnych budynku. Użytkownik poprzez zaznaczanie, a następnie przesuwanie strefy może dowolnie zmieniać przynależność do strefy wybranego pomieszczenia. W przypadku pobrania danych z ArCADia-ARCHITEKTURA. drzewko wypełniane jest automatycznie z podziałem na strefy. Zaznaczenie strefy przenosi nas do okna jego parametrów, które wyświetlają się po prawej stronie. Program umożliwia automatyczne przydzielenie pomieszczeń do stref (polega to na tym, że program tworzy grupy stref na podstawie największej wartości temperatury, a następnie tworzy zakresy temperatur dla każdej strefy, zakres wynosi 4 °C). Pomieszczenia, które znajdują się w grupie nieprzypisane nie są uwzględniane w wynikach końcowych.

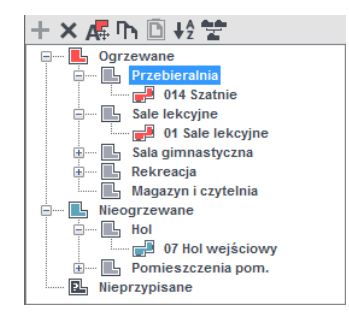

Drzewko stref

| Opis obli | iczeń sezonowego zapotrzebowania na ciepło na cele ogrzewania i wentylacji |
|-----------|----------------------------------------------------------------------------|
| +         | dodawanie nowych kondygnacji do projektu,                                  |
| ×         | usuwania wstawionych w projekcie kondygnacji, grup, pomieszczeń,           |
| A.        | automatyczne grupowanie pomieszczeń na podstawie temperatury wewnętrznej,  |
| ኩ         | kopiowanie wstawionych pomieszczeń wraz z ich przegrodami i parametrami,   |
| Ō         | wklejanie skopiowanych pomieszczeń,                                        |
|           | oznaczenie graficzne pomieszczenia ogrzewanego,                            |
|           | oznaczenie graficzne pomieszczenia nieogrzewanego,                         |
|           | oznaczenie graficzne grupy strefy cieplne ogrzewane,                       |
| Ŀ         | oznaczenie graficzne grupy stref nieogrzewanych,                           |
| 2         | oznaczenie graficzne grupy dla nieprzypisanych pomieszczeń,                |
| L         | oznaczenie graficzne utworzonych stref,                                    |
| ₽Ž        | alfabetyczne sortowanie pozycji                                            |
|           | pobranie stref z innych projektów                                          |

# 7.1.2 Opis okno właściwości strefy

W oknie tym wpisujemy podstawowe dane o strefie cieplnej odnośnie temperatury, nazwy, typ ogrzewanego czy nie, numeracji, powierzchni i kubatury, a także ilości osób w strefie i mieszkań.

| Właściwości strefy                    |                   |                              |  |
|---------------------------------------|-------------------|------------------------------|--|
| Nazwa:                                | Sala gimnastyczna |                              |  |
| Тур:                                  | Ogrzewana         |                              |  |
| Temperatura                           |                   | Średnia ważona temperatura   |  |
| θ <sub>int,ਜ</sub> <b>16,00</b> ° C   |                   | θ <sub>s</sub> =20,00°C      |  |
| Powierzchnia o reg                    | . temperaturze    | Kubatura o reg. temperaturze |  |
| A <sub>f</sub> =193,91 m <sup>2</sup> | Podział           | V =1221,61 m <sup>3</sup>    |  |
| Działanie wiatru                      |                   | Osłonięcie przed wiatrem     |  |
| e =0,01                               | Tablice           | f =15,00 Tablice             |  |
|                                       |                   |                              |  |

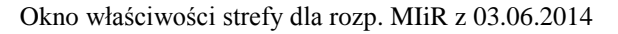

NAZWA – pole służące do ręcznego wpisywania nazwy strefy.

*TYP* – użytkownik w polu wybiera jeden z dwóch wariantów typu strefy: 1. Ogrzewane, 2. Nieogrzewane. W przypadku wyboru pierwszego typu w oknie włącza się zakładki służące do definiowania start i zysków ciepła w strefie. Wybór drugiego wariantu wyłącza zakładki strat ciepła, a użytkownik może jedynie zdefiniować albo współczynnik b<sub>u</sub> (dla normy PN-EN 12831), albo temperaturę strefy nieogrzewanego (dla normy PN-B 03406).

*TEMPERATURA t lub*  $\theta_{int,H}$  [°C] – pole służące do wpisywania temperatury obliczeniowej strefy, program domyślnie wstawia największą wartość występującą w zgrupowanych w tej strefie pomieszczeń.

ŚREDNIA TEMPERATURA  $\theta_s$  lub  $t_s$  [°C] - pole służące do podglądu średniej ważonej temperatury pomieszczeń zgrupowanych w strefie, gdzie wagą jest powierzchnia tych pomieszczeń.

*CAŁKOWITA POWIERZCHNIA STREFY A*  $[m^2]$  – pole służące do wpisywani pola powierzchni strefy, program domyślnie wstawi powierzchnię pomieszczeń znajdujących się w strefie. Wartość ta przekazywana jest dalej do obliczeń certyfikatu i audytu energetycznego.

*CAŁKOWITA KUBATURA STREFY V*  $[m^3]$  – pole służące do wpisywania kubatury strefy, program domyślnie wstawi kubaturę pomieszczeń znajdujących się w strefie. Wartość ta przekazywana jest dalej do obliczeń certyfikatu i audytu energetycznego.

*ILOŚĆ OSÓB W STREFIE* N – pole służące do wpisywania ilości osób w strefie, informacja ta posłuży do obliczeń wewnętrznych zysków ciepła.

ILOŚĆ MIESZKAŃ W STREFIE M – pole służące do wpisywania ilości mieszkań w strefie, informacja ta posłuży do obliczeń wewnętrznych zysków ciepła.

**OSŁONIECIE PRZED WIATRE**  $M_f$  – pole służące do wpisywania współczynnika osłonięcia przed wiatrem, użytkownik może skorzystać z podpowiedzi włączanej przyciskiem Tablice. Wartość ta jest potrzebna do obliczeń powietrza infiltrującego przez osłonę zewnętrzna budynku.

| Współczynnik odniesiony do wystawienia na działanie wiatru |    |
|------------------------------------------------------------|----|
| Klasa osłonięcia                                           | f  |
| Więcej niż jedna nieosłonięta fasada                       | 15 |
| Tylko jedna nieosłonięta fasada 20                         |    |
|                                                            |    |

Podpowiedź współczynnik osłonięcia przed wiatrem

*WSPÓŁCZYNNIK KLASY OSŁĄNIĘCIA e* – pole służące do wpisywania współczynnika klasy osłonięcia przed wiatrem, użytkownik może skorzystać z podpowiedzi włączanej przyciskiem Tablice. Wartość ta jest potrzebna do obliczeń powietrza infiltrującego przez osłonę zewnętrzną budynku.

| Współczynnik osłonięcia przed wi 🗙 |                                               |                                       |  |
|------------------------------------|-----------------------------------------------|---------------------------------------|--|
|                                    | е                                             |                                       |  |
| Klasa<br>osłonięcia                | Więcej niż<br>jedna<br>nieosłonięta<br>fasada | Tylko jedna<br>nieosłonięta<br>fasada |  |
| Brak<br>osłonięcia                 | 0,1                                           | 0,03                                  |  |
| Średnie<br>osłonięcie              | 0,07                                          | 0,02                                  |  |
| Dobrze<br>osłonięte                | 0,04                                          | 0,01                                  |  |
|                                    |                                               |                                       |  |

Podpowiedź współczynnik klasy osłonięcia

**SPOSÓB WYMIANY CIEPŁA MIĘDZY STREFAMI** – pole służące do wyboru w jaki sposób obliczane będzie wymiana ciepła miedzy graniczącymi strefami. Użytkownik ma do wyboru dwa przypadki: Adiabatycznie – nie są uwzględniane straty/zyski między strefami w przypadku kiedy wartość dla obliczanego miesiąca wyjdzie z wartością minusową wówczas do programu wpisywane jest 0. Z wymianą ciepła między strefami – wówczas program w obliczeniach uwzględnia straty/zyski od

sąsiadujących stref (w raporcie RTF stref cieplnych uwzględniony jest współczynnik strat ciepła H<sub>zy</sub>).

#### 7.1.3 Opis zakladek obliczeń strat i zysków ciepła
#### 7.1.3.1 Zakładka tryby pracy

| Tryby | racy   | Straty przez przeni | kani | ie Straty przez grunt | Straty p | orzez | z wentylac               | ję Zyski v                 | wewnętrzne              | Zyski od r              | nasłonecznienia | Doda | łki                      |     |
|-------|--------|---------------------|------|-----------------------|----------|-------|--------------------------|----------------------------|-------------------------|-------------------------|-----------------|------|--------------------------|-----|
| Lp.   |        | Nazwa trybu         |      | Typ trybu             |          | ١     | Nastawa<br>θint,H<br>[℃] | Ilość<br>godzin na<br>dobę | Ilość dni w<br>tygodniu | Ilość dni w<br>miesiącu | Miesiąc         |      | Parametry<br>szczegółowe | +   |
| 1     | Standa | rd                  |      | Ciągły                |          |       | 20,00                    |                            |                         |                         |                 |      |                          | ×   |
| 2     | Standa | rd                  |      | Ciągły                |          |       | 16,00                    |                            |                         |                         |                 |      |                          | Π'n |
|       |        |                     |      |                       |          |       |                          |                            |                         |                         |                 |      |                          | D   |
|       |        |                     |      |                       |          |       |                          |                            |                         |                         |                 |      |                          |     |

Zakładka definiowania trybów pracy rozp. MIiR z 03.06.2014

TRYB PRACY- użytkownik wybiera jeden z trybów: 1. Standardowy, 2. Nocny, 3. Weekendowy, 4. Inny.

*ILOŚĆ GODZIN* – pole służące do definiowania ile godzin w ciągu dnia ma pracować instalacja. W przypadku dwóch trybów pracy codziennie suma dla obu trybów godzin powinna wynosić 24.

*ILOŚĆ DNI* – pole służące do definiowania jak często występuje dany tryb pracy, użytkownik ma do wyboru: 1. Codziennie, 2. Co 2 dni, 3. Co 3 dni, 4. Co 4 dni, 5. Co 5 dni, 6. Co 6 dni, 7. Co tydzień (4 dni z miesiąca), 8. Co weekend (8 dni z miesiąca), 9. Co miesiąc (jeden dzień z miesiąca)

*TEMPERATURA [°C]*- pole służące do definiowania temperatury, każdego trybu pracy. Na tej podstawie wyliczone będzie sezonowe zapotrzebowanie na ciepło.

# *WEWNĘTRZNE ZYSKI CIEPŁA [W/m<sup>2</sup>]*- pole służące do definiowania wewnętrznych zysków ciepła, użytkownik może wpisać własna wartość lub skorzystać z podpowiedzi uruchamianej przyciskiem $\cdots$ . Dane te będą potrzebne do obliczeń sezonowego zapotrzebowania na ciepło strefy.

UWAGI- pole służące do wpisywania uwag odnośnie trybu pracy.

#### Przykład 1

Tryby pracy służą do wyliczania rzeczywistego zużycia energii na cele ogrzewania budynku, ponieważ często zdarzają się sytuację, że budynek jest ogrzewany tylko podczas przebywania w nim ludzi.

#### Przykład 2

W szkole codziennie od poniedziałku do piątku odbywają się zajęcia lekcyjne od godz. 7.00 do 20.00 przy temp. 20.00 °C. W pozostałych godzinach temperatura w budynku jest 18.00 °C. Dodatkowo, podczas ferii zimowych w lutym przez 2 tygodnie szkoła jest nieczynna.

#### Wariant I

Najpierw zawsze trzeba zdefiniować tryb *Ciągły* oznaczający standardową temprtaturę podczas użytkowania. Potem trzeba wykorzystać pozostałe tryby. Tryb *Przerwy osłabienia* trwają w nocy przez 11 godzin 7 dni w tygodniu. Tryb *Nieużytkowane* jest w miesiącu lutym i trwa 14 dni.

| Tryby | pracy Straty przez przen | ikani | e Straty przez grunt St | traty pr | przez wentylację Zyski wewnętrzne |                            | Zyski od i              | nasłonecznienia         | Dod     | atki |                          |   |
|-------|--------------------------|-------|-------------------------|----------|-----------------------------------|----------------------------|-------------------------|-------------------------|---------|------|--------------------------|---|
| Lp.   | Nazwa trybu              |       | Typ trybu               |          | Nastawa<br>Øint,H<br>[°C]         | Ilość<br>godzin na<br>dobę | Ilość dni w<br>tygodniu | Ilość dni w<br>miesiącu | Miesiąc |      | Parametry<br>szczegółowe | + |
| 1     | Standard                 |       | Ciągły                  |          | 20,00                             |                            |                         |                         |         |      |                          | × |
| 2     | Nocny                    |       | Przerwy osłabienia      |          | 18,00                             | 11                         | 7                       |                         |         |      |                          | ኩ |
| 3     | Przerwa zimowa           |       | Nieużytkowanie          |          | 12,00                             |                            |                         | 14                      | Luty    |      |                          | Ē |

#### 7.1.3.2 Zakładka Straty przez przenikanie

| Tryby | y pracy Straty przez przenikanie Straty prz | ez grur | nt Strat    | ty przez v | vent | ylacje 🗌 | Zyski we | wnętrzne  | e Zyski      | od nasło | necznienia     | Dodatki                        |             |        |
|-------|---------------------------------------------|---------|-------------|------------|------|----------|----------|-----------|--------------|----------|----------------|--------------------------------|-------------|--------|
| Lp.   | Przegroda                                   |         | n<br>[szt.] | Orienta    | acja | H<br>[m] | W<br>[m] | A<br>[m²] | Aobl<br>[m²] | Mostki   | U<br>[W/m<br>] | ² <b>ĸ</b> Strefa/Temp.<br>[℃] | Hx<br>[W/K] | +<br>₊ |
| 1     | Ściana zewnętrzna                           |         | -           | S          |      | 6,50     | 10,63    | 69,10     | 69,10        | 9,48     | 1,             | 15 203 2                       | 88,9        |        |
| 2     | ściana zewnętrzna                           |         | -           | E          |      | 3,84     | 18,25    | 70,08     | 54,87        | 15,18    | 1,             | 15 203 2                       | 78,3        | ×      |
| 3     | 📖 🖵 Okno zewnętrzne                         |         | 6           | E          |      | 1,50     | 1,69     | 2,54      | -            | 2,87     | 1,             | 20 후미콩 홍~~                     | 35,5        | -      |
| 4     | Ściana zewnętrzna                           |         | -           | N          |      | 3,00     | 5,95     | 17,85     | 17,85        | 5,21     | 1,             | 15 美口菜 老 💒                     | 25,7        |        |
| 5     | Ściana zewnętrzna                           |         | -           | N          |      | 6,50     | 4,68     | 30,42     | 30,42        | 4,72     | 1,             | 15 美口菜 美 💒                     | 39,7        | Th.    |
| 6     | Ħ Strop zewnętrzny_dach sali gimnast.       |         | -           | -          |      | 0,00     | 0,00     | 193,91    | 193,91       | 0,00     | 1,             | 29 후미로 문                       | 250,1       | 5      |
| 7     | Ściana wewnętrzna                           |         | -           | E          |      | 2,71     | 18,25    | 49,46     | 49,46        | 0,00     | 1,             | 36 24,00                       | 92,0        |        |
| 8     | Ściana wewnętrzna                           |         | -           | N          |      | 2,90     | 4,68     | 13,57     | 13,57        | 0,00     | 1,             | 36 20,00                       | 25,2        |        |
| 9     | H Strop zewnętrzny_dach nad wejściem        |         | -           | -          |      | 0,00     | 0,00     | 22,00     | 22,00        | 0,00     | 1,             | 8 至口菜 辛二                       | 23,8        |        |
|       |                                             |         |             |            |      |          |          |           |              |          |                |                                |             |        |

Zakładka Straty przez przenikanie norma PN-EN 13790 i PN-EN 832

Tabelka ta służy do zdefiniowania przegród wchodzących w skład strefy (na tej podstawie wyliczona będzie strata cieplna strefy). W przypadku wpisania przegród w pomieszczeniach lista przegród w strefie zostanie wypełniona automatycznie. Po prawej stronie mamy przyciski, które umożliwiają nam:

| +          | dodawanie nowych przegród do stref,                                                                                                    |
|------------|----------------------------------------------------------------------------------------------------|
| <b>+</b> ↓ | dodawanie do przegrody okien i drzwi (dodanie okien i drzwi tym<br>sposobem spowoduje, że do obliczeń wzięta będzie powierzchnia<br>pomniejszona o wstawione otwory). |
| +          | przycisk służący do odłączania okien i drzwi od przegrody<br>(wówczas wymiary tych otworów nie będą wpływały na pole                                                  |
| Γh         | kopiuj przegrodę                                                                                                    |
| D          | wklej przegrodę                                                                                                    |
|            | kalkulator                                                                                                    |

*NAZWA PRZEGRODY* – użytkownik wybiera typ przegrody, która wcześniej została zdefiniowana (zakładka dane przegród). Przyciskiem · · · otwiera listę dostępnych w projekcie przegród:

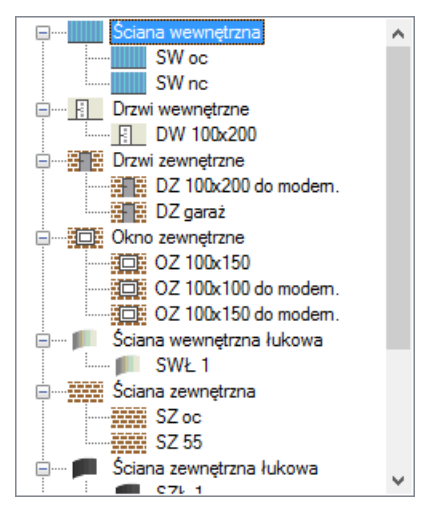

Drzewko przegród w projekcie

*ILOŚĆ n [szt.]*–kolumna ta jest aktywna tylko dla przegród typu okna i drzwi służy do definiowania liczby przegród o podanych wymiarach.

**ORIENTACJA** O- orientacja względem róży wiatrów (na tej podstawie do okien dodawane są odpowiednie mnożniki nasłonecznienia i zacienienia), dla pozostałych przegród wartość orientacyjna w celu zdefiniowania położenia.

| N  | Północ    |  |
|----|-----------|--|
| NE | Płn Wsch. |  |
| E  | Wschód    |  |
| SE | Płd Wsch. |  |
| S  | Południe  |  |
| SW | Płd Zach. |  |
| W  | Zachód    |  |
| NW | Płn Zach. |  |

Wybór orientacji przegrody

*SZEROKOŚĆ W [m]*– długość przegrody informacja o całkowitej długości przegrody wzdłuż osi (w zależności od wybranej opcji wymiarowania długość tą podajemy konturem: zewnętrznym , wewnętrznym i środkiem ściany). W przypadku ściągnięcia informacji tej z ArCADia- ARCHITEKTURA - wartość wpisywana jest automatycznie.

*WYSOKOŚĆ H [m]*– wysokość przegrody informacja o całkowitej wysokości przegrody definiowana na podstawie wysokości pomieszczenia. W przypadku pobrania informacji z ArCADia-ARCH ITEKTURA wartość wpisywana jest automatycznie.

**POLE POWIERZCHNI PRZEGRODY** A  $[m^2]$  – pole powierzchni przegrody wartość wyliczana z  $W \times H \otimes$  przypadku okien, drzwi, wartość wyświetlana jest dla jednej sztuki.

**OBLICZENIOWE POLE POWIERZCHNI PRZEGRODY**  $A_{obl}$  [ $m^2$ ]- pole służące do podglądu rzeczywistej powierzchni przegrody przenoszonej do obliczeń. Program automatycznie odejmuje pola dodanych do tej przegrody drzwi i okien.

*MOSTEK*– pole służące do definiowania współczynnika, dodatkowo użytkownik może skorzystać z podpowiedzi wyświetlanej przyciskiem …. Kolumna ta jest widoczna wówczas, gdy w oknie wybór obliczeń zostanie wybrana metoda obliczeń mostków cieplnych wg PN- EN ISO 14683.

|                                                 |                                                                                       |  | Most   | ki cieplne    |            |        |    |                                                                                                    | × |
|-------------------------------------------------|---------------------------------------------------------------------------------------|--|--------|---------------|------------|--------|----|----------------------------------------------------------------------------------------------------|---|
| Kod                                             | d Typ mostka S                                                                        |  | Symbol | Ψk<br>[W/m*K] | L k<br>[m] | :<br>] | +  | 11 Starter Starter Sta |   |
| 17M                                             | Naroże zewnętrzne ściany z izolacją zewnętrzną                                        |  | C1     | -0,05         | н          |        | X  |                                                                                                    |   |
| 25M                                             | Strop/ściana z izolacją zewnętrzną                                                    |  | IF1    | 0,00          | W          |        | +  |                                                                                                    |   |
| 90M                                             | Połączenie ściany bez izolacji z podłogą na gruncie z<br>izolacją krawędziową poziomą |  | GF3    | 0,55          | W          |        | Ļ  |                                                                                                    |   |
|                                                 |                                                                                       |  |        |               |            |        |    |                                                                                                    |   |
|                                                 |                                                                                       |  |        |               |            |        | Πh |                                                                                                    |   |
|                                                 |                                                                                       |  |        |               |            |        | Ō  |                                                                                                    |   |
| Wyłącz pobieranie mostków z definicji przegrody |                                                                                       |  |        | Σ             | ¥k·Lk= î   | W<br>K |    | Anuluj OK                                                                                                    |   |

#### Mostki cieplne

W oknie tym użytkownik może zdefiniować mostki cieplne z bazy zgodnej z normą PN-EN ISO 14683 lub z katalogu mostków cieplnych wydawnictwa ITB. Po prawej stronie ma podgląd wstawionego mostka, a także ikonki służące do edycji listy mostków.

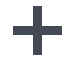

dodawanie nowych typów mostków,

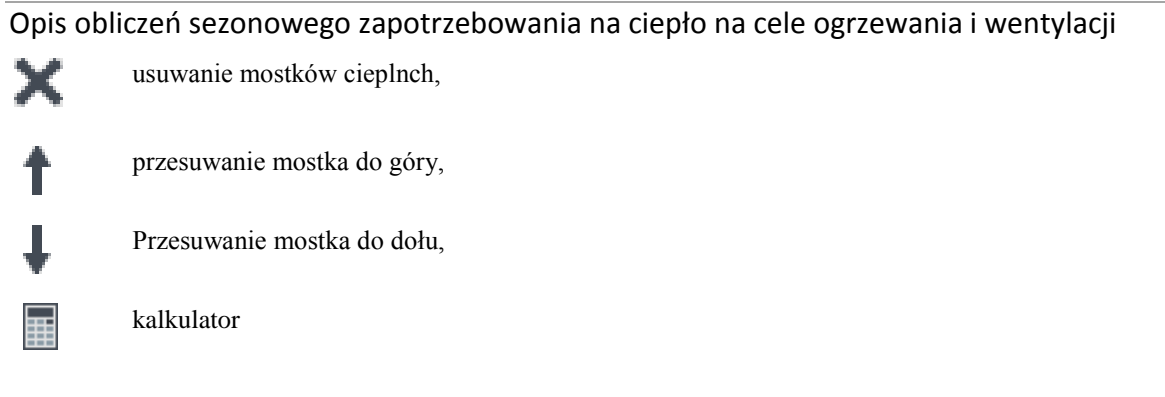

KOD - pole służące do podglądu kodu mostka cieplnego, wartość ta pokazywana jest w raportach RTF.

*TYP MOSTKA* – pole służące do zdefiniowania typu mostka, użytkownik może wpisać własny model lub skorzystać z podpowiedzi uruchamianej przyciskiem ….

*WYŁĄCZ POBIERANIE MOSTKÓWZ DEFINICJI PRZEGRODY* - opcja ta służy do wyłączenia/włączenia pobierania zdefiniwanych mostków w etapie 4. dla danego typu przegrody. Po zaznaczeniu tej opcji kolejne zmiany typy i długości mostków okrelsone w definicji przegrody nie bedą miały żadnego wpływu na zawartość tego okna, rys. 165.

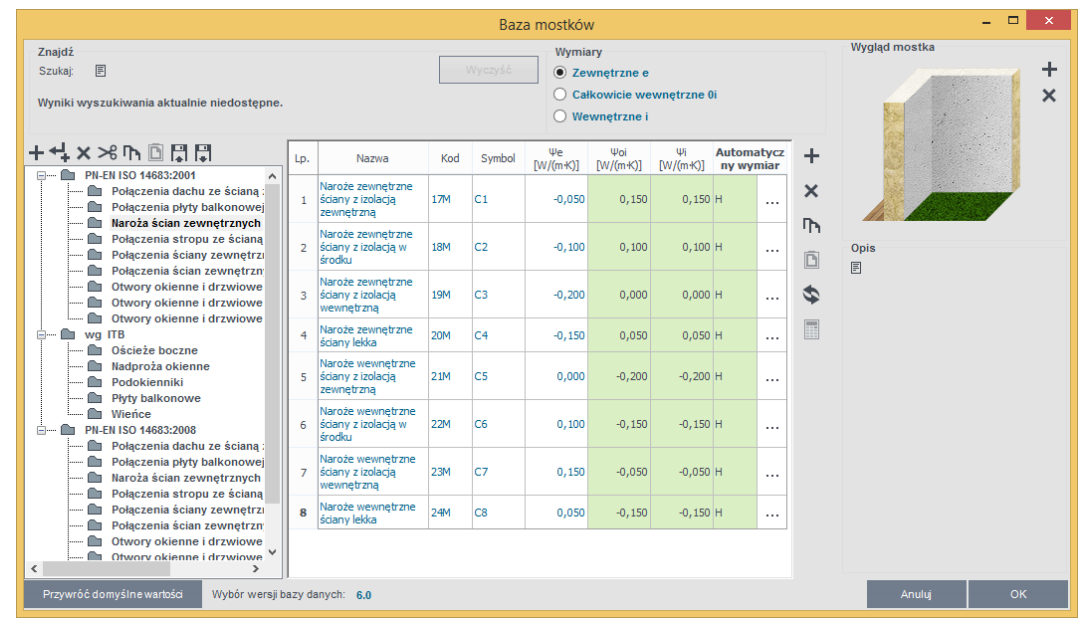

Okno bazy mostków cieplnych

SYMBOL – pole służące do podglądu symbolu mostka cieplnego z normy lub z katalogu mostków.

*WSPÓŁCZYNNIK PRZENIKANIA CIEPŁA LINIOWEGO MOSTKA CIEPLNEGO*  $\Psi_K$  [*W/m·K*] – pole służące do wstawiania liniowego współczynnika mostka cieplnego, użytkownik może ręcznie wstawić wartość lub skorzystać z wartości domyślnej proponowanej przez program.

*DŁUGOŚĆ LINIOWEGO MOSTKA CIEPLNEGOI*<sub>K</sub> [*m*] – pole służące do wstawiania długości liniowego mostka cieplnego.

*WSPÓŁCZYNNIK PRZENIKANIAU[W/m2·K]*–pole służące do definiowania współczynnika przenikania ciepła dla wybranej przegrody program automatycznie wpisuje wartość obliczoną w oknie *definicje przegrody*.

*STREFA/TEMP. [°C]*–pole służące do wyboru temperatury lub strefy po drugiej stronie przegródy. Dla przegród zewnętrznych program automatycznie podaje temperaturę strefy klimatycznej, dla przegród mających po drugiej stronie strefę ogrzewaną wybieramy z przycisku odpowiednie strefę ••••, gdy na liście wybierzemy *brak* wówczas ręcznie możemy wstawić odpowiednią temperaturę (a współczynnik strat ciepła wyliczony dla tej

przegrody dodawany jest do sumy współczynników od stref wewnętrznych). W przypadku wybrania strefy z listy program automatycznie wstawia jego temperaturę (jakakolwiek zmian temperatury w tym pomieszczeniu automatycznie jest przenoszona i obliczana). Dla stref nieogrzewanych pokazywany jest współczynnik b<sub>u</sub>, który pobierany jest z sąsiadującego strefy.

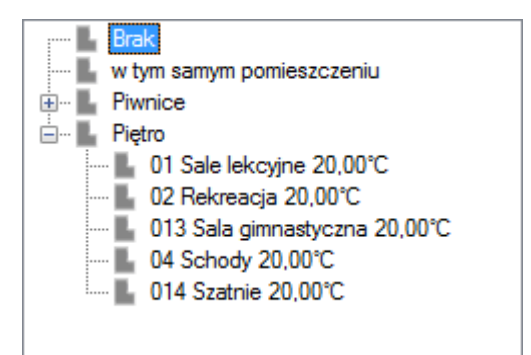

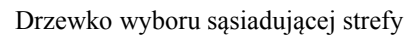

*WSPÓŁCZYNNIK PROJEKTOWANEJ STRATY CIEPŁA H<sub>x</sub> [W/K]* – pole służące do podglądu i edycji wyników dla danej przegrody. Wartość ta przekazywana jest dalej do wyników obliczeń.

#### 7.1.3.3 Zakładka Straty przez grunt

Dla normy PN-EN 13790 i PN-EN 832 użytkownik może wykonać obliczenia dwoma normami gruntowymi. Metoda uproszczoną wg normy PN-EN 12831 lub szczegółową wg normy PN EN ISO 13370. Dla normy PN B 02025 do wyboru mamy tylko normę PN EN ISO 13370W przypadku dodania nowej przegrody program automatycznie wstawia w kolumnę A<sub>K</sub> wartość z pola powierzchnia pomieszczenia. W oknie tym użytkownik dodaje przegrody typu podłoga na gruncie i ściana na gruncie. W przypadku pobrania danych z ArCADia ARCH. Przegrody i parametry wstawiane są automatycznie. Wartości wyliczane są z wzoru:

#### $\mathbf{H}_{\mathrm{T,ig}} = \mathbf{f}_{\mathrm{g1}} \cdot \mathbf{f}_{\mathrm{g2}} \cdot \left(\sum \mathbf{Ak^* U_{\mathrm{equiv}}}\right) \cdot \mathbf{G}_{\mathrm{w}}$

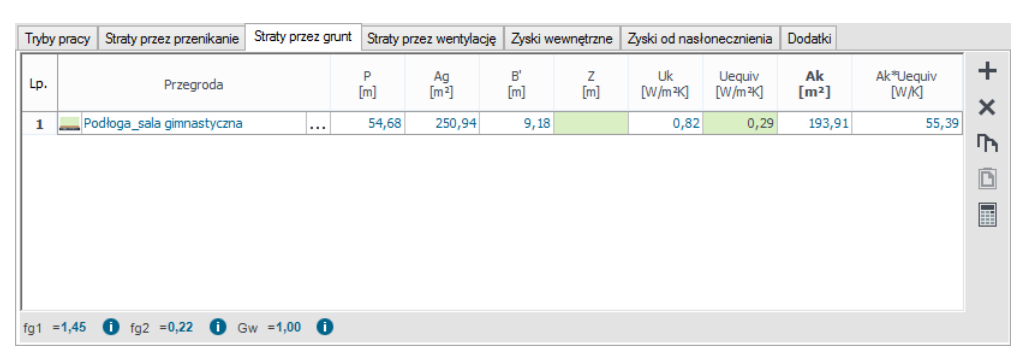

Zakładka straty przez grunt norma PN-EN 12831

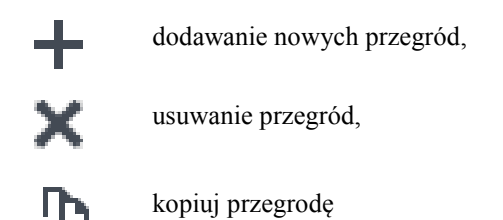

wklej przegrodę

kalkulator

*L.P.* – pole pokazujące kolejna liczbę porządkową,

*PRZEGRODA* – użytkownik wybiera typ przegrody, która wcześniej została zdefiniowana (zakładka dane przegród). Ikonką … otwiera listę dostępnych w projekcie przegród(do wyboru mamy przegrody typu podłoga na gruncie i ściana na gruncie).

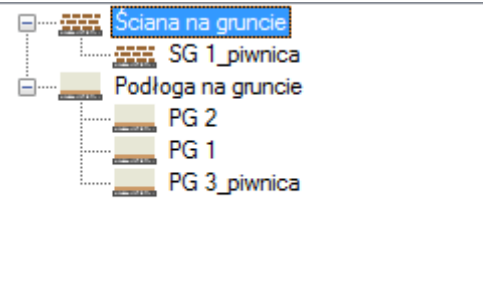

Drzewko przegród podłoga i ściana na gruncie w projekcie

**OBWÓD PODŁOGI PO OBRYSIE ZEWNETRZNYM P [m]** – pole służące do wstawiania obwodu podłogi na gruncie, użytkownik może stawić własna wartość lub skorzystać z wartości wstawionej w oknie *definicja* przegrody/zakładka parametrydodatkowe.

*CAŁKOWITA POWIERZCHNIA PRZEGRODY*  $A_g$  [*m*<sup>2</sup>]- pole służące do wstawiania całkowitego pola powierzchni przegrody (w całym budynku), użytkownik może stawić własna wartość lub skorzystać z wartości wstawionej w oknie *definicja przegrody/zakładka parametrydodatkowe*.

**WSPÓŁCZYNNIK CHARAKTERSTYCZNY PODŁOGI B' [m]** – pole służące do wstawiania współczynnika charakterystycznego, wstawionej w oknie *definicja przegrody/zakładka parametrydodatkowe*.

**ZAGŁĘBIENIE Z [m]** – pole służące do wpisywania zagłębienia podłogi lub ściany na gruncie, wartość wstawiana domyślnie na podstawie danych z okna *definicja przegrody/zakładka parametrydodatkowe*.

*WSPÓŁCZYNNIK PRZENIKANIA WARTSW PODŁOGI/ŚCIANY NA GRUNCIE U*<sub>k</sub> [*W/m*<sup>2</sup>·*K*]-pole służące do definiowania współczynnika przenikania warstw przegrody, na tej podstawie z tabeli pomocniczych zostanie dobrany współczynnik  $U_{equiv,bw}$ . Wartość domyślnie wstawiana jest z okna *definicja przegrody/zakładka parametrydodatkowe*.

 $RÓWNOWAŻNY WSPÓŁCZYNNIK PRZENIKANIA U_{equiv} [W/m<sup>2</sup>·K] – pole służące do podglądu wartości wstawianej na podstawie parametrów B', Z i U<sub>k</sub> z niżej pokazanych tabel:$ 

**POWIERZCHNIA PRZEGRODY STYKAJACEJ SIĘ Z GRUNTEMA**<sub>k</sub> $[m^2]$  – pole służące do definiowania wartości pola powierzchni przegrody w strefie. Program domyślnie wstawia wartość z powierzchni strefy.

 $U_{equiv} \cdot A_k [W/K]$  – pole służące do podglądu i modyfikacji wyniku obliczeń dla podłogi na gruncie dana ta zostanie przekazana do dalszych obliczeń.

**WSPÓŁCZYNNIK KOREKCYJNY**  $f_{g1}$  – pole służące do definiowania współczynnika korekcyjnego uwzględniającego wpływ rocznych wahań temperatury zewnętrznej. Program domyślnie przyjmuje wartość 1,45.

*WSPÓŁCZYNNIK KOREKCYJNY f* $_{g2}$  – pole służące do definiowania współczynnika redukcji temperatury uwzględniającego różnicę między średnią roczną temperaturą zewnętrzną i projektowaną temperaturą zewnętrzną. Program domyślnie przyjmuje wartość obliczona z wzoru:

 $\mathbf{f}_{g2} = (\theta_{int,i} - \theta_{m,e}) / (\theta_{int,i} - \theta_{e})$ 

*WSPÓŁCZYNNIK KOREKCYJNY G*<sub>w</sub> pole służące do definiowania współczynnika uwzględniającego wpływ wody gruntowej a poziomem podłogi.Program domyślnie przyjmuje wartość 1,00.

#### 7.1.3.4 Zakładka Straty na wentylację

Zakładka ta służy do definiowania strumienia powietrza wentylacyjnego i do wyliczenia strat ciepła przez wentylację.

| ArCADi                                                                                                    | a-TERMO PRO 6.0 Licencja dla: Test - ArCADia-TERMO PRO 6 – 📮                                                                                                    | ×                    |
|----------------------------------------------------------------------------------------------------|----------------------------------------------------------------------------------------------------|----------------------|
| Plik Edycja Ustawienia                                                                                                    |                                                                                                    |                      |
| OBLICZENIA CIEPLNE                                                                                                    | Strefy cieplne - Świadectwo charakterystyki energetycznej 2014, WT 2014                                                                                                    |                      |
| Grzewane<br>Grzewane<br>So Zapiecze s<br>So Zapiecze s<br>So Zapiecze s<br>So Zapiecze s<br>M.02 Łazienka<br>M.03 Garaż ind<br>Niegrzewane<br>Niegrzewane | Wlaściwości strefyWyniki obliczeńNazwa:SklepWyniki obliczeńWyniki obliczeńTyp:Ogrzewana $H_{D,i} = 36,16 \frac{W}{K}$ Wyniki dla miesiącTemperaturaŚrednia ważona temperatura $\theta_{g}=20,00^{\circ}C$ $H_{u,i} = 0,01 \frac{W}{K}$ $Q_{H,gn} = 409,84 \frac{KVR}{m-C}$ Powierzchnia o reg.Kubatura o reg. temperaturze $V = 100,80 m^3$ $M_{g,i} = 3,06 \frac{W}{K}$ $Q_{H,m} = 53737,37 \frac{KV}{m}$ Działanie wiatruOstonięcie przed wiatrem $I = 1825,22 \frac{W}{K}$ $Q_{H,nd_{n}} = 53329,73 \frac{KV}{m}$ $H = 1825,22 \frac{W}{K}$ $Q_{H,nd_{n}} = 5329,73 \frac{KV}{m}$                                                                                                    | ca<br>c<br>Wh<br>n-c |
| ><br>142.21 kV/h/(m <sup>2</sup> rok)<br>200 400 600 800 1000 > 1000<br>1<br>Definicje przegród<br>Definicje przegród                                                                                                    | Tryby pracy       Straty przez przenikanie       Straty przez grunt       Straty przez wentylację       Zyski wewnętrzne       Zyski od naslonecznienia       Dodatki         Rodzaj budynku       Dom wielorodzinny       Image: straty przez grunt       Próba szczelności budynku       Próba szczelności Tak       n 50 = 1,50 mm 1,50 mm 1,50 | e                    |
| Zyski ciepła                                                                                                    | Lp.         Nazwa pomieszczenia/strefy         Af         V         Vve,1         bve,1         Vve,2         bve,2         Hve         Qve           [m²]         [m³]         [m³/h]         bve,1         [m³/h]         bve,2         Hve         Qve         [W/h]         [k/h/rok]         [k/h/rok]         <                                                                                                    | +                    |
| Strefy cieplne                                                                                                    | 1 4000,00 10000,00 4608,00 1,00 750,00 1,00 1786,00 183779,40 >                                                                                                    | ×                    |
| DANE WEJŚCIOWE OBLICZENIA CIEPLNE CERTYFIKAT                                                                                                    | Π                                                                                                    | <b>h</b>             |
| Q PODGLĄD PROJEKTU                                                                                                    | Raport o blędach                                                                                                    |                      |
| WYDRUKI                                                                                                    | Lp.         Typ         Opis           Odśwież listę błędów!                                                                                                    |                      |
| 〈 [7/14] 〉                                                                                                    | D D D E E E E E C. C. C. C C.                                                                                                    | umknij               |

Wentylacja grawitacyjna - Sklep

**RODZAJ BUDYNKU** – pole do wyboru z rozwijanej listy, użytkownik ma do wyboru następujące rodzaje budynków:

a) mieszkalne jednorodzinne
b) mieszkalne wielorodzinne
c) biurowy
d) oświaty
e) szkolnictwa wyższego
f) nauki
g) opieki zdrowotnej
h) gastronomii
i) handlu
j) sportu
k) usług
l) zamieszkania zbiorowego
m) magazynowy

n) przemysłowy (Hala produkcyjna)

| Akademik           |
|--------------------|
| Biurowy            |
| Dom jednorodzinny  |
| Dom wielorodzinny  |
| Gastronomia        |
| Hala produkcyjna   |
| Handel             |
| Hotel              |
| Koszary            |
| Lokal mieszkalny   |
| Magazyn            |
| Nauka              |
| Opieka zdrowotna   |
| Oświata            |
| Sport              |
| Szkolnictwo wyższe |
| Usługi             |

**TYP WENTYLACJI** – pole do wyboru z rozwijanej listy użytkownika ma do wyboru jeden z 6 typów:

- wentylacja grawitacyjna
- wentylacja mechaniczna wywiewna
- wentylacja mechaniczna nawiewno wywiewna
- wentylacja mechaniczna wywiewna działająca okresowo
- wentylacja mechaniczna nawiewno wywiewna działająca okresowo
- wentylacja mechaniczna nawiewna działająca okresowo

Na tej podstawie zmienia się wygląd całej zakładki.

**PRÓBA SZCZELNOŚCI BUDYNKU** – użytkownik ma do wyboru Tak lub Nie w przypadku tak pojawia się pole  $n_{50}$  gdy wybierze nie pojawia się pole n od wyboru tego parametru uzależnione są obliczenia V<sub>inf</sub>

**SPRAWNOŚĆ ODZYSKU CIEPŁA**  $\eta_{oc,n}$  [%] – pole służące definiowania sprawności odzysku ciepła występuje tylko w przypadku pojawienia się tego symbolu w tabelkach 5,6,7. Użytkownik może wstawić własną wartość lub skorzystać z podpowiedzi włączanej przyciskiem Tablice.

| Vartości sp | prawności instalacji odzysku           | ×                        |
|-------------|----------------------------------------|--------------------------|
| Lp.         | System odzysku ciepła                  | Sprawność odzysku<br>[%] |
| 1           | Wymiennik płytowy, krzyżowy            | 50-60                    |
| 2           | Rekuperacja pośrednia                  | 40-50                    |
| 3           | Rurka cieplna                          | 50-60                    |
| 4           | Wymiennik obrotowy bez odzysku wilgoci | 65-80                    |
| 5           | Wymiennik obrotowy z odzyskiem wilgoci | 65-80                    |
| 6           | Wymiennik spiralny                     | 70-89                    |
| 7           | Wymiennik gruntowy                     | 80-99                    |

Podpowiedź wartość sprawności instalacji odzysku

*SPRAWNOŚĆ ODZYSKU GWC*  $\eta_{GWC,n}$  [%]–pole służące definiowania sprawności odzysku ciepła gruntowego wymiennika ciepła. Użytkownik może wstawić własną wartość powinna się zawierać między 0-100 %, domyślnie 20,0 %.

| Lp. | Nazwa pomieszczenia/strefy | Af<br>[m²] | V<br>[m³] | Vve<br>[m³/ | ;, <b>1</b><br>/h] | bve,1 | Vve,2<br>[m³/h] | bve,2 | Hve<br>[W/K] | Qve<br>[kWh/r | ok] | + |
|-----|----------------------------|------------|-----------|-------------|--------------------|-------|-----------------|-------|--------------|---------------|-----|---|
| 1   |                            | . 4000,00  | 10000,00  | 4608,00     |                    | 1,00  | 750,00          | 1,00  | 1786,00      | 183779,40     |     | × |

Wentylacja - rodzaj budynku a,b,g,l

**NAZWA POMIESZCZENIA/STREFY** – pole do wpisywania textu przez użytkownika lub pobierania danych za pomocą przycisku ... z strefy lub pomieszczeń należących do strefy (wówczas wsyawia się domyślnie pole Af i V). Gdy użytkownik zaznaczy strefę przenoszą się dane dla strefy gdy pomieszczenie to dane dla pomieszczenia.

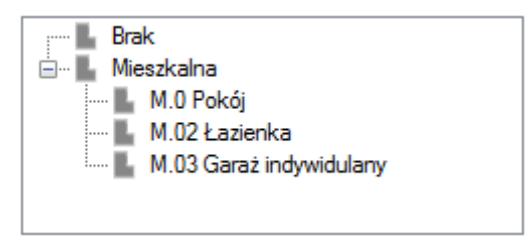

Wentylacja - rozwijana lista strefy i pomieszczeń

**POWIERZCHNIA O REGULOWANEJ TEMPERATURZE**  $A_f[m^2]$  – pole do wpisywania liczb, po wybraniu pomieszczenia/strefy z listy wypełnia się automatycznie

**KUBATURA POMIESZCZENIA/STREFY V** [**m**<sup>3</sup>] - pole do wpisywania liczb, po wybraniu pomieszczenia/strefy z listy wypełnia się automatycznie

UŚREDNIONY W CZASIE STRUMIEŃ POWIETRZA DLA STRUMIENIA 1 PODSTAWOWEGO W OKRESIE UŻYTKOWANIA BUDYNKU V<sub>ve,1,n</sub> [m<sup>3</sup>/s] – pole do wstawiania liczb, wartość domyślnie wstawiana na podstawie rodzaju budynku, rodzaju wentylacji i tabelki 5,6,7 użytkownik może wybrać wartość z podpowiedzi włączanej z przycisku … (wówczas pojawiają się poniższe trzy tabele). Wartość wyliczana z tabelki poniżej x Af:

Vve,l,s Lp. Strefa ogrzewana lub okresowo ogrzewana  $[m^{3}/(s \cdot m^{2})]$ Lokale mieszkalne w przypadku wentylacji: 1 0,32.10-3 a) ciągłej, b) mechanicznej z osłabieniem w nocy  $0.28 \cdot 10^{-3}$ 2 Klatki schodowe w budynkach wybudowanych przed 1990 r., w których nie przeprowadzono termomodernizacji: a) bez wiatrołapu,  $0.43 \cdot 10^{-3}$ b) z wiatrołapem 0,22.10-3 Klatki schodowe w budynkach innych niż wymienione w lp.2: 3  $0,22 \cdot 10^{-3}$ bez wiatrołapu, a) 0.07.10-3 b) z wiatrołapem

**Tabelka 5** wartości V<sub>ve</sub> dla wentylacji grawitacyjnej i mechanicznej wywiewnej rodzaju budynków: b)

#### **Tabelka 6** wartości V<sub>ve</sub> wentylacji grawitacyjnej i mechanicznej wywiewnej dla rodzaju budynków: a)

| Lp. | Strefa ogrzewana                                               | $\frac{V_{\text{ve,l,s}}}{[m^3/(s \cdot m^2)]}$ |
|-----|----------------------------------------------------------------|-------------------------------------------------|
| 1   | Pomieszczenia mieszkalne i pomocnicze, w tym wewnętrzna klatka |                                                 |
|     | c) ciagłaj                                                     | 0.31,10 <sup>-3</sup>                           |
|     | <ul><li>d) mechanicznej z osłabieniem w nocy</li></ul>         | 0,27·10 <sup>-3</sup>                           |

#### Tabelka 7 wartości Vve wentylacji grawitacyjnej i mechanicznej wywiewnej dla rodzaju budynków: g), l)

| Lp.Strefa ogrzewana $V_{ve,l,s}$<br>$[m^3/(s \cdot m^2)]$ | Lp. | ). Strefa ogrzewana | $\frac{\mathbf{V}_{\text{ve,l,s}}}{[\mathbf{m}^3/(\mathbf{s}\cdot\mathbf{m}^2)]}$ |
|-----------------------------------------------------------|-----|---------------------|-----------------------------------------------------------------------------------|
|-----------------------------------------------------------|-----|---------------------|-----------------------------------------------------------------------------------|

| 1 | Użyteczności publicznej | a) biurowy,                           | 0,56·10 <sup>-3</sup> |
|---|-------------------------|---------------------------------------|-----------------------|
|   |                         | b) przeznaczony na potrzeby:          |                       |
|   |                         | oświaty, szkolnictwa wyższego i nauki |                       |
| 2 |                         | przeznaczony na potrzeby:             | 0,42.10-3             |
|   |                         | opieki zdrowotnej, gastronomii        |                       |
| 3 |                         | przeznaczony na potrzeby:             | 0,33.10-3             |
|   |                         | handlu, usług                         |                       |
| 4 |                         | przeznaczony na potrzeby:             | 0,42.10-3             |
|   |                         | sportu                                |                       |
| 5 | Zamieszkania zbiorowego | )                                     | 0,42.10-3             |
| 6 | Magazynowy              |                                       | 0,08.10-3             |
| 7 | Produkcyjny             |                                       | indywidualne w        |
|   |                         |                                       | zależności od rodzaju |
|   |                         |                                       | produkcji i sposobu   |
|   |                         |                                       | użytkowania           |

#### CZYNNIK KOREKTY TEMPERATURY DLA STRUMIENIA 1 PODSTAWOWEGO W OKRESIE

UŻYTKOWANIA BUDYNKU b<sub>ve,1,n</sub>– pole do wstawiania liczb, wartość domyślnie wstawiana na podstawie rodzaju budynku, rodzaju wentylacji i tabelki 5,6,7 użytkownik może wybrać wartość z podpowiedzi włączanej z przycisku … (wtedy pojawiają się okienka zawierające tabelki 5,6,7).

#### UŚREDNIONY W CZASIE STRUMIEŃ POWIETRZA DLA STRUMIENIA 2 DODATKOWEGO W

**OKRESIE UŻYTKOWANIA BUDYNKU**  $V_{ve,2,n}$  [m<sup>3</sup>/s] – pole do wstawiania liczb, wartość domyślnie wstawiana na podstawie rodzaju budynku, rodzaju wentylacji i tabelki 5,6,7. Obliczenia poszczególnych strumieni:

 $V_{inf} = \frac{n \cdot V}{3600} [m^3/s] - \text{bez próby szczelności n} = 0,2 \text{ lub } 0,3$ 

 $V_{inf} = \frac{0.05 \cdot n_{50} \cdot V}{3600} [m^3/s]$  - z próbą szczelności

 $V_{x,su} = \frac{V \cdot n_{50} \cdot e}{1 + \frac{f}{e} \left[ \frac{V \cdot n_{50} \cdot e}{V \cdot n_{50}} \right]^2}$ (gdy nie ma próby szczelności n<sub>50</sub> = 4)

 $V_{x,ex} = \frac{V \cdot n_{50} \cdot e}{1 + \frac{f}{e} \left[ \frac{0 - V_{ex}}{V \cdot n_{50}} \right]^2} (\text{gdy nie ma próby szczelności } n_{50} = 4)$ 

#### **CZYNNIK KOREKTY TEMPERATURY DLA STRUMIENIA 2 DODATKOWEGO W OKRESIE UŻYTKOWANIA BUDYNKU b**<sub>ve,2,n</sub> – pole do wstawiania liczb, wartość domyślnie wstawiana na podstawie rodzaju budynku, rodzaju wentylacji i tabelki 5,6,7 użytkownik może wybrać wartość z podpowiedzi włączanej z przycisku … (wówczas pojawiają się nam tabelki 5,6,7).

WSPÓŁCZYNNIK PRZENOSZENIA CIEPŁA PRZEZ WENTYLACJĘ H<sub>ve</sub> [W/K] – pole do odczytu wartość wyliczana z wzoru H<sub>ve</sub> =  $1200 \cdot \sum_{k} b_{ve,k} \cdot V_{ve,k,n}$ 

WSPÓŁCZYNNIK PRZENOSZENIA CIEPŁA PRZEZ WENTYLACJĘ Q<sub>ve</sub> [kWh/rok] – pole do odczytu użytkownik ma dodatkowo przycisk … którym otwiera się okienko gdzie są pokazane miesiące od I-V i IXd-XII wartość wyliczana z wzoru  $Q_{ve} = \sum_{n} Q_{ve,s,n}$ 

$$Q_{ve,s,n} = H_{ve} \cdot (\theta_{int,S,H} - \theta_{e,m}) \cdot t_m \cdot 10^{-3}$$
 (dla każdego miesiąca)

gdzie:

 $\begin{array}{ll} \theta_{int,S,H} & - \text{ temperatura strefy} \\ \theta_{e,m} & - \text{ temperatura danego miesiąca z bazy klimatycznej} \\ t_m & - \text{ czas danego miesiąca} \end{array}$ 

Tabelka obliczeń wentylacji rodzaj budynku c,d,e,f,h,i,j,k,m,n

| A ArCADi                                                                                                   | ia-TERMO PRO 6.0 Licencja dla: Test - ArCADia-TERMO PRO 6 [L01] - 02. Kamienica+Sklep(chłód) 6.0. 💫 – 📮 💌                                                                                                    |
|----------------------------------------------------------------------------------------------------|----------------------------------------------------------------------------------------------------|
| Plik Edycja Ustawienia                                                                                     |                                                                                                    |
| OBLICZENIA CIEPLNE                                                                                         | Strefy cieplne - Świadectwo charakterystyki energetycznej 2014, WT 2014                                                                                                    |
|                                                                                                    | Wiaściwości strefyWyniki obliczeńNazwa:MieszkalnaMieszkalnaMieszkalnaWyniki dla miesiącaTyp:OgrzewanaŚrednia ważona temperatura $\theta_{n,\bar{n}} = 0.50 \frac{W}{K}$ Wyniki dla miesiąca $\theta_{m,\bar{n}} = 20,60 °C$ $\theta_{-} = 20,60 °C$ $H_{u,i} = 0,01 \frac{W}{K}$ $U_{H,gn} = 852,92 \frac{kWh}{m-c}$ Powierzchnia o reg.Kubatura o reg. temperaturze $H_{u,i} = 0, \frac{W}{K}$ $Q_{H,MI} = 1659,38 \frac{kWh}{m-c}$ Działanie wiatru $\circ = 0,01$ Tablice $f = 15,00$ Tablice $H_{u,e} = 30,56 \frac{W}{K}$ $H_{ve} = 30,56 \frac{W}{K}$ $H_{u,n,dn} = 822,46 \frac{kWh}{m-c}$ $Q_{H,nd} = 3483,97 \frac{Wh}{rok}$ $Q_{H,nd,n} = 3483,97 \frac{Wh}{rok}$ |
| ><br>142.21 kWh/(m²rok)<br>200 400 500 1000 > 1000<br>1<br>Definicje przegród<br>Dobár adbiaralitáw cisala | Tryby pracy       Straty przez przenikanie       Straty przez grunt       Straty przez wentylację       Zyski wewnętrzne       Zyski od nasłonecznienia       Dodatki         Rodzaj budynku       Biurowy                                                                                                    |
| Zyski ciepła                                                                                               | Lp. Nazwa pomieszczenia/strefy Af V β Vve,1 bve,1 Vve,2 vve,3 bve,3 +                                                                                                    |
| Strefy cieplne                                                                                             | 1 Biuro 200,00 600,00 0,30 403,20 0,06 120,00 0,30 0,00 0,70                                                                                                    |
| OBLICZENIA CIEPLNE                                                                                         | Γ'n                                                                                                    |
| CERTYFIKAT                                                                                                 | < >> D                                                                                                    |
|                                                                                                    | Raport o błędach                                                                                                    |
|                                                                                                    | Lp.         Typ         Opis           Odśwież liste błedów!                                                                                                    |
| < [7/14] >                                                                                                 | R R R R R R R L L L L C. C. C. H Zamknij                                                                                                    |

Wentylacja - rodzaj budynku c,d,e,f,h,i,j,k,m,n

| Lp. | Nazwa<br>pomieszczenia/strefy | Af<br>[m <sup>2</sup> ] | V<br>[m <sup>3</sup> ] | В | V <sub>ve,1</sub><br>[m <sup>3</sup> /h] | b <sub>ve,1</sub> | V <sub>ve,2</sub><br>[m <sup>3</sup> /h] | b <sub>ve,2</sub> |      | V <sub>ve,3</sub><br>[m <sup>3</sup> /h] | b <sub>ve,3</sub> |      | V <sub>ve, 4</sub><br>[m <sup>3</sup> /h] | b <sub>ve,4</sub> | 1 | H <sub>ve</sub><br>[W/K] | Q <sub>ve</sub><br>[kWh/ | /rok] | + |
|-----|-------------------------------|-------------------------|------------------------|---|------------------------------------------|-------------------|------------------------------------------|-------------------|------|------------------------------------------|-------------------|------|-------------------------------------------|-------------------|---|--------------------------|--------------------------|-------|---|
| 1   | •••                           |                         |                        |   |                                          | <br>              |                                          |                   | •••• |                                          |                   | •••• |                                           |                   |   |                          |                          | •••   | X |
|     |                               |                         |                        |   |                                          |                   |                                          |                   |      |                                          |                   |      |                                           |                   |   |                          |                          |       | T |
|     |                               |                         |                        |   |                                          |                   |                                          |                   |      |                                          |                   |      |                                           |                   |   |                          |                          |       | 2 |
|     |                               |                         |                        |   |                                          |                   |                                          |                   |      |                                          |                   |      |                                           |                   |   |                          |                          |       |   |

Tabelka wentylacji dla rodzajów budynków c,d,e,f,h,i,j,k,m,n

**PRÓBA SZCZELNOŚCI** – pole służące do wyboru jednego z dwóch sposobów obliczeń strumienia infiltracyjnego:

1.gdy wybierzemy TAK na podstawie wzoru  $V_{inf} = 0.05 \cdot n_{50} \cdot kubatura wentylowana ,$ 

2.gdy wybierzemy NIE na podstawie wzoru  $V_{inf} = 0.2 \cdot kubatura wentylowana.$ 

*SZCZELNOŚĆ BUDYNKU n<sub>50</sub> [1/h]* – pole służące do wpisani wartości próby szczelności, użytkownik może skorzystać z podpowiedzi włączanej przyciskiem Tablice.

|     | Wartości próby szczelności budynku | ×         |
|-----|------------------------------------|-----------|
| Lp. | Typ budynku                        | n50 [1/h] |
| 1   | Budynki pasywne                    | 0,6       |
| 2   | Budynki energooszczędne            | 1,5       |
| 3   | Budynki tradycyjne                 | 6         |
| 4   | Budynki z went. grawitacyjną       | 3         |
| 5   | Budynki z went. mechaniczną        | 1,5       |

Wartość próby szczelności budynku n50

|     | Wartości próby szczelności budynku                                                                                                    | ×       |
|-----|----------------------------------------------------------------------------------------------------|---------|
| Lp. | Typ budynku                                                                                                    | n [1/h] |
| 1   | W budynkach wzniesionych po 1995 r. oraz w<br>budynkach wzniesionych wcześniej, w których po<br>roku 1995 wymienione zostały okna i drzwi balkonowe | 0,2     |
| 2   | W budynkach innych niż wymienione w pkt 1.                                                                                                    | 0,3     |

Podpowiedź krotność wymian n

**NAZWA POMIESZCZENIA STREFY** – pole do wpisywania textu przez użytkownika lub pobierania danych za pomocą przycisku ... z strefy lub pomieszczeń należących do strefy (wówczas wsyawia się domyślnie pole  $A_f$  i V).

**POWIERZCHNIA O REGULOWANEJ TEMPERATURZE Af [m<sup>2</sup>]** – pole do wpisywania liczb, po wybraniu pomieszczenia/strefy z listy wypełnia się automatycznie

**KUBATURA POMIESZCZENIA/STREFY V** [**m**<sup>3</sup>] - pole do wpisywania liczb, po wybraniu pomieszczenia/strefy z listy wypełnia się automatycznie

UDZIAŁ CZASU WYKORZYSTANIA BUDYNKU W MIESIĄCU  $\beta$  – pole do edycji, po wciśnięciu przycisku … pojawia się nam okienko jak dla specyfikacji obliczenia współczynnika  $\beta$ 

UŚREDNIONY W CZASIE STRUMIEŃ POWIETRZA DLA STRUMIENIA 1 PODSTAWOWEGO W OKRESIE UŻYTKOWANIA BUDYNKU  $V_{ve,1,n}$  [m<sup>3</sup>/s] – pole do wstawiania liczb, wartość domyślnie wstawiana na podstawie rodzaju budynku, rodzaju wentylacji i tabelki 5,6,7 użytkownik może wybrać wartość z podpowiedzi włączanej z przycisku ...

UWAGA! gdy mamy rodzaj wentylacji grawitacje lub wentylację mechaniczną wywiewną wówczas pojawia się podpowiedź z tabelki i pojawia się okienko z danymi jednostkowego strumienia wentylacyjnego.

**Tabelka 4** wartości V<sub>ve</sub> wentylacji grawitacyjnej i mechanicznej wywiewnej dla rodzaju budynków: c,d,e,f,h,i,j,k,m,n

| Lp. | Strefa ogrzewana        |                                       | $\frac{V_{\text{ve,l,s}}}{[m^3/(s\cdot m^2)]}$ |
|-----|-------------------------|---------------------------------------|------------------------------------------------|
| 1   | Użyteczności publicznej | c) biurowy,                           | 0,56.10-3                                      |
|     |                         | d) przeznaczony na potrzeby:          |                                                |
|     |                         | oświaty, szkolnictwa wyższego i nauki |                                                |
| 2   |                         | 0,42.10-3                             |                                                |
|     |                         |                                       |                                                |
| 3   |                         | 0,33·10 <sup>-3</sup>                 |                                                |
|     |                         | handlu, usług                         |                                                |
| 4   |                         | przeznaczony na potrzeby:             | 0,42.10-3                                      |
|     |                         |                                       |                                                |
| 5   | Zamieszkania zbiorowego | )                                     | 0,42.10-3                                      |
| 6   | Magazynowy              |                                       | 0,08.10-3                                      |
| 7   | Produkcyjny             |                                       | indywidualne w                                 |
|     |                         |                                       | zależności od rodzaju                          |

| użytkowania |  |  |  | produkcji i sposobu<br>użytkowania |
|-------------|--|--|--|------------------------------------|
|-------------|--|--|--|------------------------------------|

UWAGA! gdy wybrana jest wentylacja nawiewno – wywiewna lub nawiewna wówczas zamiast tabelki 4 pojawia się nam nowe okno

|              | Obliczen                                                                                                    | powietrz                                                                 | a Vve,1,n       |              |                                                                                                    | ×             |              |   |  |
|--------------|----------------------------------------------------------------------------------------------------|--------------------------------------------------------------------------|-----------------|--------------|----------------------------------------------------------------------------------------------------|---------------|--------------|---|--|
| Stop<br>Rod: | Stopień zmniejszenia strumienia powietrza zewnętrznego r <sub>n</sub> = 0,75 D<br>Rodzaj obliczeń zgodnie z PN-B/8-03430/AZ3:2000 |                                                                          |                 |              |                                                                                                    |               |              |   |  |
| L.p.         | Urządzenia/aktywności                                                                                                    |                                                                          | Ilość<br>[szt.] | Vsup<br>m³/h | Vex<br>m³/h                                                                                                    | Vcsup<br>m³/h | Vcex<br>m³/h | + |  |
| 1            | Kuchnia z oknem zew. wyposażona w<br>kuchenkę gazową                                                                              |                                                                          | 1               | 0,00         | 70,00                                                                                                    | 0,00          | 70,00        | × |  |
| 2            | 2 Os. w pom. normalnym z paleniem                                                                                                 |                                                                          |                 | 30,00        | 30,00                                                                                                    | 60,00         | 60,00        | Б |  |
|              |                                                                                                    |                                                                          |                 |              |                                                                                                    |               |              |   |  |
|              |                                                                                                    |                                                                          |                 |              |                                                                                                    |               |              |   |  |
|              |                                                                                                    | Strumień objętości powietrza nawiewanego $V_{sup} = 60,00 \frac{m^3}{h}$ |                 |              |                                                                                                    |               |              |   |  |
| St           | Strumień objętości powietrza usuwanego $V_{ex}~=130,00\frac{m^3}{h}$                                                              |                                                                          |                 |              | Strumień objętości powietrza zewnętrznego<br>V <sub>vę.1.n</sub> = 45,00 <sup>m<sup>3</sup></sup> / <sub>h</sub> |               |              |   |  |
|              |                                                                                                    |                                                                          |                 |              |                                                                                                    | Anuluj        | Oł           | < |  |

Obliczenie strumienia powietrza dla wentylacji nawiewno-wywiewnej zgodnie z normą PN-B/B-03430/AZ3:2000

**STOPIEŃ ZMNIEJSZENIA STRUMIENIA POWIETRZA ZEWNĘTRZNEGO r**<sub>n</sub> – pole do edycji przez użytkownika, wartość domyślna 0,75 użytkownik ma przycisk Info zawierajacy tekst:

- W systemach wentylacji nawiewno-wywiewnej działających ze stałem strumieniem powietrza zewnętrznego  $r_n=1,0$ .

- W systemach wentylacyjnych działających z regulacją ręczną lub automatyczną strumienia powietrza zewnętrznego, wartość  $r_n$  oblicza się lub przyjmuje  $r_n=0,75$ .

Strumień powietrza zewnętrznego Vve, 1, n  $[m^3/h]$  – pole do edycji program domyślnie wstawia wartość V<sub>sup</sub> · r<sub>n</sub> do dalszych obliczeń jednostka na m3/s została podzielona przez 3600.

| Obliczenia strumien                                      | ia powietrza Vve,1,n                        |
|----------------------------------------------------------|---------------------------------------------|
| Stopień zmniejszenia strumienia powietrza zewnętrznego r | n = 0,75 <b>()</b>                          |
| Rodzaj obliczeń Krotność wymian                          |                                             |
| Krotność wymian                                          | Strumień objętości powietrza nawiewanego    |
| n = 1,00 1 Tablice                                       | $V_{sup} = 688,00 \frac{m^3}{h}$            |
| Strumień objętości powietrza usuwanego                   | Strumień objętości powietrza zewnętrznego   |
| $V_{ex} = 688,00 \frac{m^3}{h}$                          | V <sub>ve,1,n</sub> = 504,00 m <sup>3</sup> |
|                                                          |                                             |
|                                                          |                                             |
|                                                          | Anuluj OK                                   |
|                                                          |                                             |

Obliczenie strumienia powietrza dla wentylacji nawiewno-wywiewnej - krotność wymian

#### CZYNNIK KOREKTY TEMPERATURY DLA STRUMIENIA 1 PODSTAWOWEGO W OKRESIE

UŻYTKOWANIA BUDYNKU  $\mathbf{b}_{ve,1,n}$  pole do wstawiania liczb, wartość domyślnie wstawiana na podstawie rodzaju budynku, rodzaju wentylacji i tabelki 5,6,7 użytkownik może wybrać wartość z podpowiedzi włączanej z przycisku ... (wówczas pojawiają się nam tabelki 5,6,7).

UŚREDNIONY W CZASIE STRUMIEŃ POWIETRZA DLA STRUMIENIA 2 DODATKOWEGO W OKRESIE UŻYTKOWANIA BUDYNKU V<sub>ve,2,n</sub> [m<sup>3</sup>/s] – pole do wstawiania liczb, wartość domyślnie wstawiana na podstawie rodzaju budynku, rodzaju wentylacji i tabelki 5,6,7. Obliczenia poszczególnych strumieni:

$$V_{inf} = \frac{n \cdot V}{3600} [m^3/s] - \text{bez próby szczelności} \quad n = 0,2 \text{ lub } 0,3$$

 $V_{inf} = \frac{0.05 \cdot n_{50} \cdot V}{3600} [m^3/s] - z \text{ próbą szczelności}$ 

$$V_{x,su} = \frac{V \cdot n_{50} \cdot e}{1 + \frac{f}{e} \left[ \frac{V \cdot n_{50} \cdot e}{V \cdot n_{50}} \right]^2} \quad (\text{gdy nie ma próby szczelności } n_{50} = 4)$$

$$V_{x,ex} = \frac{V \cdot n_{50} \cdot e}{1 + \frac{f}{e} \left[ \frac{0 - V_{ex}}{V \cdot n_{50}} \right]^2} \quad (\text{gdy nie ma próby szczelności } n_{50} = 4)$$

 $V_{\chi} = \frac{V \cdot n_{50} \cdot e}{1 + \frac{f}{e} \left[ \frac{0 - V_{e\chi}}{V \cdot n_{50}} \right]^2} \quad (\text{gdy nie ma próby szczelności } n_{50} = 4)$ 

CZYNNIK KOREKTY TEMPERATURY DLA STRUMIENIA 3 PODSTAWOWEGO W OKRESIE NIE UŻYTKOWANIA BUDYNKU b<sub>ve,3,n</sub>– pole do wstawiania liczb, wartość domyślnie wstawiana na podstawie rodzaju budynku, rodzaju wentylacji i tabelki 5,6,7 użytkownik może wybrać wartość z podpowiedzi włączanej z przycisku ... (wówczas pojawiają się nam tabelki 5,6,7).

## UŚREDNIONY W CZASIE STRUMIEŃ POWIETRZA DLA STRUMIENIA 3 PODSTAWOWEGO W OKRESIE NIE UŻYTKOWANIA BUDYNKU $V_{ve,3,n}$ [m<sup>3</sup>/s] – pole do wstawiania liczb, wartość domyślnie wstawiana na podstawie rodzaju budynku, rodzaju wentylacji i tabelki 5,6,7.

**CZYNNIK KOREKTY TEMPERATURY DLA STRUMIENIA 4 DODATKOWEGO W OKRESIE NIE UŻYTKOWANIA BUDYNKU bve,4,n**– pole do wstawiania liczb, wartość domyślnie wstawiana na podstawie rodzaju budynku, rodzaju wentylacji i tabelki 5,6,7 użytkownik może wybrać wartość z podpowiedzi włączanej z przycisku ... (wówczas pojawiają się nam tabelki 5,6,7).

# UŚREDNIONY W CZASIE STRUMIEŃ POWIETRZA DLA STRUMIENIA 4 DODATKOWEGO W OKRESIE NIE UŻYTKOWANIA BUDYNKU $V_{ve,4,n}$ [m<sup>3</sup>/s] – pole do wstawiania liczb, wartość domyślnie wstawiana na podstawie rodzaju budynku, rodzaju wentylacji i tabelki 5,6,7. Obliczenia poszczególnych strumieni:

- $V_{inf} = \frac{n \cdot V}{3600} [m^3/s]$  bez próby szczelności n = 0,2 lub 0,3
- $V_{inf} = \frac{0.05 \cdot n_{50} \cdot V}{3600} [m^3/s] z \text{ próbą szczelności}$
- $V_{x,su} = \frac{V \cdot n_{50} \cdot e}{1 + \frac{f}{e} \left[ \frac{V \cdot up V_{ex}}{V \cdot n_{50}} \right]^2} (\text{gdy nie ma próby szczelności } n_{50} = 4)$
- $V_{x,ex} = \frac{V \cdot n_{50} \cdot e}{1 + \frac{f}{e} \left[ \frac{0 V_{ex}}{V \cdot n_{50}} \right]^2} (\text{gdy nie ma próby szczelności } n_{50} = 4)$
- $V_x = \frac{V \cdot n_{50} \cdot e}{1 + \frac{f}{e} \left[ \frac{0 V_{ex}}{V \cdot n_{50}} \right]^2}$ (gdy nie ma próby szczelności n<sub>50</sub> = 4)

WSPÓŁCZYNNIK PRZENOSZENIA CIEPŁA PRZEZ WENTYLACJĘ H<sub>ve</sub> [W/K] – pole do odczytu wartość wyliczana z wzoru H<sub>ve</sub> =  $1200 \cdot \sum_{k} b_{ve,k} \cdot V_{ve,k,n}$ 

WSPÓŁCZYNNIK PRZENOSZENIA CIEPŁA PRZEZ WENTYLACJĘ  $Q_{ve}$  [kWh/rok] – pole do odczytu użytkownik ma dodatkowo przycisk ... którym otwiera się okienko gdzie są pokazane miesiące od I-V i IXd-XII wartość wyliczana z wzoru  $Q_{ve} = \sum_{n} Q_{ve,s,n}$ 

 $\mathbf{Q}_{ve,s,n} = H_{ve} \cdot \left(\theta_{int,S,H} - \theta_{e,m}\right) \cdot t_m \cdot 10^{-3} \text{ (dla każdego miesiąca)}$ 

ddzie:

 $\theta_{int,S,H}$  - temperatura strefy

 $\theta_{e,m}$  - temperatura danego miesiąca z bazy klimatycznej

 $t_m$  - czas danego miesiąca

| Lp. | Wentylacja                       | k | b <sub>ve,k</sub> | V <sub>ve,k,n</sub><br>[m <sup>3</sup> /s] |
|-----|----------------------------------|---|-------------------|--------------------------------------------|
| 1   | Wantylacia grawitacyina          | 1 | 1                 | $\mathbf{V}_0$                             |
| 1   | wentylacja grawnacyjna           | 2 | 1                 | $V_{inf}$                                  |
| 2   | Wantulacia machaniazna uzuviavna | 1 | 1                 | V <sub>ex</sub>                            |
| Z   | wentylacja mechaniczna wywiewna  |   | 1                 | V <sub>x,ex</sub>                          |
| 2   | Wentylacja mechaniczna nawiewno- | 1 | 1-η <sub>oc</sub> | V <sub>su</sub>                            |
| 3   | wywiewna                         | 2 | 1                 | V <sub>x,su</sub>                          |

| Tabela. wartości bve | i V <sub>ve</sub> dla rodzaju budyr | nków o działaniu ciąg | głym : a,b,g,l |
|----------------------|-------------------------------------|-----------------------|----------------|
|----------------------|-------------------------------------|-----------------------|----------------|

Tabela. wartości bve i Vve dla rodzaju budynków o działaniu okresowym : c,d,e,f,h,i,j,k,m,n

| Lp. | Wentylacja                                                       | k | b <sub>ve,k</sub> | V <sub>ve,k,n</sub><br>[m <sup>3</sup> /s] |
|-----|------------------------------------------------------------------|---|-------------------|--------------------------------------------|
|     |                                                                  | 1 | β                 | $\mathbf{V}_0$                             |
| 1   | Wentylacja grawitacyjna                                          | 2 | β                 | $V_{inf}$                                  |
|     |                                                                  | 3 | (1-β)             | $0,2 \cdot V_{inf}$                        |
|     |                                                                  | 4 | (1-β)             | $V_{inf}$                                  |
|     | Wentylacja mechaniczna wywiewna<br>działająca okresowo           | 1 | β                 | V <sub>ex</sub>                            |
|     |                                                                  | 2 | β                 | V <sub>x,ex</sub>                          |
|     |                                                                  | 3 | (1-β)             | $0,1 \cdot V_{ex}$                         |
|     |                                                                  | 4 | (1-β)             | V <sub>inf</sub>                           |
|     |                                                                  |   | β·(1-             | V                                          |
|     | Wentylacja mechaniczna nawiewno-<br>wywiewna działająca okresowo | 1 | $\eta_{oc}$ )     | v su                                       |
| 3   |                                                                  | 2 | β                 | V <sub>x,su</sub>                          |
|     |                                                                  | 3 | (1-β)             | 0                                          |
|     |                                                                  |   | (1-β)             | V <sub>inf</sub>                           |

#### 7.1.3.5 Zakładka Wewnętrzne zyski ciepła

Zakładka ta służy do definiowani wewnętrznych zysków ciepła strefie chłodu. Możemy to zrobić na dwa sposoby:

- A. Metoda uproszczona polega na tym, że w każdym pomieszczeniu możemy zdefiniować wartość wewnętrznych zysków ciepła na podstawie podpowiedzi z tabelek z metodologii MI, wówczas na podstawie powierzchni program może nam wyliczyć średnie ważone zyski wew. dla tej strefy albo na podstawie średniej arytmetycznej lub jako sumę algebraiczną.
- B. Metoda szczegółowa pozwala na określenie indywidualnie dla każdego pomieszczenia i trybu pracy wewnętrznych zysków od ludzi, urządzeń, oświetlenia, instalacji i zasobników.

#### METODA UPROSZCZONA WEWNĘTRZNYCH ZYSKÓW CIEPŁA

Tryby pracy Straty przez przenikanie Straty przez grunt Straty przez wentylację Zyski wewnętrzne Zyski od nasłonecznienia Dodatki

| -  |                                                         |         |           |           | 1 1     |  |    | - · · · |        |        | •       |      |  |                    |                                      |            |        |                |    |
|----|---------------------------------------------------------|---------|-----------|-----------|---------|--|----|---------|--------|--------|---------|------|--|--------------------|--------------------------------------|------------|--------|----------------|----|
| M  | Metoda obliczeń wewnętrznych zysków ciepła: Uproszczona |         |           |           |         |  |    |         |        |        |         |      |  |                    |                                      |            |        |                |    |
| L¢ |                                                         | Nazv    | va źródła | a/pomies: | zczenia |  |    |         | Rodzaj | /Funkc | ja budy | ynku |  | Af<br>[m²]         | P1                                   | β          |        | qint<br>[W/m²] | +  |
| 1  | Biuro                                                   |         |           |           |         |  | Bi | urowy   |        |        |         |      |  | 220,00             | 0,60                                 | 0,30       |        | 5,68           | ×  |
|    |                                                         |         |           |           |         |  |    |         |        |        |         |      |  |                    |                                      |            |        |                | Πh |
|    |                                                         |         |           |           |         |  |    |         |        |        |         |      |  |                    |                                      |            |        |                | Ō  |
|    |                                                         |         |           |           |         |  |    |         |        |        |         |      |  |                    |                                      |            |        |                |    |
|    |                                                         |         |           |           |         |  |    |         |        |        |         |      |  |                    |                                      |            |        |                |    |
| Sp | osób ob                                                 | liczeń: | Śred      | nia ważo  | ona     |  |    |         |        |        |         |      |  | Φ <sub>int,t</sub> | wite, wew<br>ot = 5,68 $\frac{W}{m}$ | nętrzne zy | /ski ( | ciepła         |    |

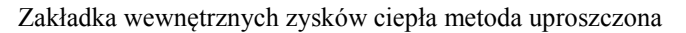

*NAZWA ŹRÓDŁA/POMIESZCZENIA* – pole do edycji przez użytkownika, dodatkowo można skorzystać z listy pomieszczeń należących do tej strefy wciskając … wówczas program wstawi do tabelki nazwę pomieszczenia numer i pole powierzchni.

**POWIERZCHNIA O REGULOWANEJ TEMPERATURZE**  $A_f[m^2]$  – pole do wpisywania powierzchni o regulowanej temperaturze pomieszczeń należących do danej strefy pole to będzie później wykorzystane do obliczeń średnio ważonych zysków wewnętrznych strefy.

STRUMIEŃ WEWNETRZNYCH ZYSKÓW CIEPŁA  $\Phi_{int}[W/m^2]$  – wyniki obliczeń w zależności od rodzaju budynku i przeznaczenia pomieszczenia.

*SPOSÓB OBLICZEŃ* – pole do wybory jednego z trzech sposobów obliczeń wstawionych w tabelce wewnętrznych zysków ciepła.

- A. Średnia ważona program wylicza na podstawie powierzchni  $A_f i \Phi_{int}$  wartość z wstawionych w tabeli danych,
- B. Średnia arytmetyczna wartość wyliczana z  $\Phi_{int}$  i liczby wstawionych wierszy,
- C. Suma algebraiczna wartość wyliczana z sumy  $\Phi_{int}$ wierszy wstawionych do tabelki.

*CAŁKOWITE WEWNĘTRZNE ZYSKI CIEPŁA*  $\Phi_{int}[W/m^2]$  – pole do edycji przez użytkownika, na podstawie danych wypełnionych w tabelce i wybranego sposobu obliczań program wstawia w to pole wartości domyślne. Wartość ta wykorzystana będzie w obliczeniach Q<sub>int</sub> (Zysków wewnętrznych) dla danej strefy.

#### METODA SZCZEGÓŁOWA WEWNETRZNYCH ZYSKÓW CIEPŁA ZAKŁADKA ZYSKI OD LUDZI

| Tryby | Tryby pracy Straty przez przenikanie Straty przez grunt Straty przez wentylację Zyski wewnętrzne Zyski od nasłonecznienia Dodatki |       |            |  |      |  |                          |     |     |               |   |  |
|-------|----------------------------------------------------------------------------------------------------|-------|------------|--|------|--|--------------------------|-----|-----|---------------|---|--|
| Meto  | Metoda obliczeń wewnętrznych zysków ciepła: Szczegółowa                                                                           |       |            |  |      |  |                          |     |     |               |   |  |
| Od I  | Od ludzi Od urządzeń Od oświetlenia Od instalacji Od zasobników Wyniki                                                            |       |            |  |      |  |                          |     |     |               |   |  |
| Lp.   | Lp. Nazwa źródła/pomieszczenia                                                                                                    |       | Tryb pracy |  |      |  | qi n<br>[W/osoba] [osób] |     | ]   | qint,P<br>[W] |   |  |
| 1     | Biuro                                                                                                    | Stand | dard       |  | 1,00 |  | 134,00                   | 38, | 000 | 5092,00       | × |  |

Zakładka wewnętrznych zysków ciepła metoda szczegółowa zyski od ludzi

*NAZWA ŹRÓDŁA/POMIESZCZENIA* – pole do edycji przez użytkownika, dodatkowo można skorzystać z listy pomieszczeń należących do tej strefy wciskając … wówczas program wstawi do tabelki nazwę pomieszczenia numer.

*TRYB PRACY* – pole do wyboru dla, którego trybu pracy wyliczamy zyski. Informacja ta przydatna jest szczególnie w budynkach użyteczności publicznej i biurowych ponieważ tam osoby przebywają tylko w czasie pracy i jeśli wprowadzimy np. dwa tryby dzienny i nocny po 12 h każdy wówczas dla nocnego można

ograniczyć ilość osób przebywających w budynku co spowoduje zmniejszenie wewnętrznych zysków ciepła i  $Q_{C,nd}$ .

**WSPÓŁCZYNNIK JEDNOCZESNOŚCI**  $\varphi$  - pole do określania ile procent osób przebywa jednocześnie w pomieszczeniu, użytkownik może wpisać własną wartość lub skorzystać z podpowiedzi uruchamianej ..., która zawiera współczynniki w zależności od przeznaczenia budynku.

| Współczynn                                                 | nik jednoczesności 🛛 🗙 |
|------------------------------------------------------------|------------------------|
| Rodzaj pomieszczenia                                       | φ                      |
| Biura, duże sale                                           | 0,75-0,95              |
| Hotele, recepcje, pokoje<br>wieloosobowe                   | 0,4–0,6                |
| Domy towarowe                                              | 0,8–0,9                |
| Pomieszczenia technologiczne                               | 0,9–1,0                |
| Teatry, kina, małe pomieszczenia o<br>różnym przeznaczeniu | 1,0                    |
|                                                            | Anuluj OK              |

Podpowiedź współczynnik jednoczesności

*STRUMIEŃ ZYSKÓW CIEPŁA OD LUDZI qi [W/osobę]* – pole do definiowania zysków od osób przebywających w strefie wartość można wpisać samemu lub skorzystać z podpowiedzi uruchamianej … w której podane są zyski od ludzi w zależności od temperatury w pomieszczeniu i stopnia aktywności.

| Zyski ciepła od ludzi 🗙                  |     |      |       |      |      |      |      |  |  |  |  |
|------------------------------------------|-----|------|-------|------|------|------|------|--|--|--|--|
|                                          |     |      |       |      |      |      |      |  |  |  |  |
| Aktaunoóó                                |     | 15°C | 18°C  | 20°C | 23°C | 26°C | 29°C |  |  |  |  |
| Aktywnosc                                | ЧC  | qi   | qi    | qi   | qi   | qi   | qi   |  |  |  |  |
|                                          | [W] | [W]  | [W]   | [W]  | [W]  | [W]  | [W]  |  |  |  |  |
| Odpoczynek w postaci siedzącej           | 113 | 95   | 91    | 86   | 74   | 66   | 46   |  |  |  |  |
| Odpoczynek w postaci stojącej            | 127 | 106  | 99    | 91   | 79   | 66   | 46   |  |  |  |  |
| Praca lekka, siedząca, aktywność mała    | 144 | 116  | 107   | 96   | 81   | 66   | 46   |  |  |  |  |
| Praca lekka, stojąca, aktywność mała     | 174 | 130  | 115   | 101  | 80   | 66   | 46   |  |  |  |  |
| Praca lekka, stojąca, aktywność duża     | 193 | 135  | 120   | 108  | 85   | 66   | 46   |  |  |  |  |
| Praca średniociężka np. malarz, mechanik | 251 | 165  | 145   | 130  | 101  | 81   | 52   |  |  |  |  |
| Praca ciężka, aktywność bardzo duża      | 293 | 181  | 158   | 141  | 112  | 95   | 70   |  |  |  |  |
| Praca bardzo ciężka, szybki taniec       | 407 | 238  | 203   | 180  | 151  | 134  | 102  |  |  |  |  |
|                                          |     | Ar   | nuluj |      | ОК   |      |      |  |  |  |  |

Podpowiedź zyski od ludzi w zależności od aktywności

*ILOŚĆ OSÓB n [osób]* – pole do definiowania ilości osób przebywających w pomieszczeniu użytkownik może wpisać własną wartość lub skorzystać z podpowiedzi uruchamianej ..., w której można wykonać obliczenia w zależności od typu pomieszczenia na podstawie powierzchni lub przeznaczenia.

|                  | Liczba c                       | osół                                              | o/jednostek od | niesienia  |                         |       | × |
|------------------|--------------------------------|---------------------------------------------------|----------------|------------|-------------------------|-------|---|
| Lp.              | Rodzaj lokalu<br>Przeznaczenie | Normowa liczba<br>osób na lokal /<br>powierzchnię | Liczba lokali  | Af<br>[m²] | Całkowita ilość<br>osób | +     |   |
| 1                | Mieszkanie 4 pokojowe          |                                                   | 4,000          | 2,000      |                         | 8,000 | × |
| 2                | Butiki                         |                                                   | 0,142          |            | 23,000                  | 3,266 |   |
|                  |                                |                                                   |                |            |                         |       |   |
| L <sub>i</sub> = | 11,27 os.                      |                                                   |                |            | Anuluj                  | ок    |   |
|                  |                                |                                                   |                |            |                         |       |   |

Okno obliczenie liczby osób

LP. – kolejna liczba porządkowa dla dodawanego wiersza

**RODZAJ LOKALU / PRZEZNACZENIE** – użytkownik z przycisku •••• wybiera z listy jeden z wariantów na podstawie, którego wyświetlana jest wartość **Normowa liczba osób na lokal**/.

| Lp. | Wariant | Rodzaj lokalu/przeznaczenie   | Normowa liczba osób         |
|-----|---------|-------------------------------|-----------------------------|
|     |         |                               | na lokal/powierzchnie       |
| 1   | 1       | Mieszkanie 1 pokojowe         | 1                           |
| 2   | 1       | Mieszkanie 2 pokojowe         | 2,5                         |
| 3   | 1       | Mieszkanie 3 pokojowe         | 3,5                         |
| 4   | 1       | Mieszkanie 4 pokojowe         | 4,0                         |
| 5   | 1       | Mieszkanie 5 pokojowe         | 4,5                         |
| 6   | 1       | Mieszkanie 6 pokojowe         | 5                           |
| 7   | 2       | Pomieszczenia biurowe klasy A | 1os. na $10$ m <sup>2</sup> |
| 8   | 2       | Pomieszczenia biurowe klasy B | 10s. na 6m <sup>2</sup>     |
| 9   | 2       | Pomieszczenia biurowe klasy C | 1os. na $2$ m <sup>2</sup>  |
| 10  | 2       | Butik                         | 10s. na 7m <sup>2</sup>     |
| 11  | 2       | Sala konferencyjna            | 1os. na $2$ m <sup>2</sup>  |

*NORMOWA LICZBA OSÓB NA LOKAL/POWIERZCHNIE* – wartość przepisywana z powyższej tabeli na podstawie wybranego **Rodzaj lokalu/przeznaczenie**.

*LICZBA LOKALI* – wartość podawana przez użytkownika.

POWIERZCHNIA Af [m<sup>2</sup>]- wartość podawana przez użytkownika.

*CAŁKOWITA ILOŚĆ OSÓB* – pole do edycji, domyślnie wstawiana wartość obliczana z kolumn dla wariantu 1 k3 x k4, dla wariantu 2 k3 x k5

*CAŁKOWITA ILOŚĆ OSÓB* Li– pole do edycji, domyślnie wstawiana wartość sumy wszystkich kolumn *CAŁKOWITA ILOŚĆ OSÓB*.

**ZYSKI CIEPŁ***AOD LUDZI* $\Phi_{int,P}[W]$  – pole do edycji przez użytkownika, program wylicza domyślnie na podstawie wzoru  $\Phi_{int,P} = \phi \cdot n \cdot q_i$ . Wartość ta wykorzystana będzie w obliczeniach  $Q_{int}$  (Zysków wewnętrznych) dla danej strefy.

#### METODA SZCZEGÓŁOWA WEWNĘTRZNYCH ZYSKÓW CIEPŁA ZAKŁADKA ZYSKI OD URZĄDZEŃ

| Try | /by pracy   Straty przez przenikanie   Straty przez grunt   Straty przez wentylację |                               | Zyski wev | wnętrzn | e Zyski od n | Zyski od nasłonecznienia |  | Dodatki |  |                 |  |              |    |               |   |   |
|-----|-------------------------------------------------------------------------------------|-------------------------------|-----------|---------|--------------|--------------------------|--|---------|--|-----------------|--|--------------|----|---------------|---|---|
| Me  | Metoda obliczeń wewnętrznych zysków ciepła: Szczegółowa                             |                               |           |         |              |                          |  |         |  |                 |  |              |    |               |   |   |
| Oc  | Od ludzi Od urządzeń Od oświetlenia Od instalacji Od zasobników Wyniki              |                               |           |         |              | 'yniki                   |  |         |  |                 |  |              |    |               |   |   |
| L   | р.                                                                                  | o. Nazwa źródła/pomieszczenia |           |         | Tryb pracy   |                          |  | φ       |  | qi<br>[W/sztuk] |  | n<br>[sztuk] |    | qint,U<br>[W] | + |   |
| :   | 1 Komputer                                                                          |                               |           | . Stan  | ndard        |                          |  | 0,95    |  | 530,00          |  |              | 30 | 15105,00      | ~ |   |
|     |                                                                                     |                               |           |         |              |                          |  |         |  |                 |  |              |    |               |   | ^ |

Zakładka wewnętrznych zysków ciepła metoda szczegółowa zyski od urządzeń

*NAZWA ŹRÓDŁA/POMIESZCZENIA* – pole do edycji przez użytkownika, dodatkowo można skorzystać z listy pomieszczeń należących do tej strefy wciskając … wówczas program wstawi do tabelki nazwę pomieszczenia numer.

*TRYB PRACY* – pole do wyboru dla, którego trybu pracy wyliczamy zyski. Informacja ta przydatna jest szczególnie w budynkach użyteczności publicznej i biurowych ponieważ tam większość urządzeń włączonych jest tylko w czasie pracy i jeśli wprowadzimy np. dwa tryby dzienny i nocny po 12 h każdy wówczas dla nocnego można ograniczyć ilość włączonych urządzeń w budynku co spowoduje zmniejszenie wewnętrznych zysków ciepła i  $Q_{C,nd}$ .

 $WSPÓŁCZYNNIK JEDNOCZESNOŚCI \varphi$ - pole do określania ile procent urządzeń włączonych jest jednocześnie w pomieszczeniu, użytkownik może wpisać własną wartość lub skorzystać z podpowiedzi uruchamianej ..., która zawiera współczynniki w zależności od przeznaczenia budynku.

| Współczynn                                                 | ik jednoczesności 🛛 🗙 |  |  |  |  |  |  |
|------------------------------------------------------------|-----------------------|--|--|--|--|--|--|
| Rodzaj pomieszczenia                                       | φ                     |  |  |  |  |  |  |
| Biura, duże sale                                           | 0,75-0,95             |  |  |  |  |  |  |
| Hotele, recepcje, pokoje<br>wieloosobowe                   | 0,4–0,6               |  |  |  |  |  |  |
| Domy towarowe                                              | 0,8–0,9               |  |  |  |  |  |  |
| Pomieszczenia technologiczne                               | 0,9–1,0               |  |  |  |  |  |  |
| Teatry, kina, małe pomieszczenia o<br>różnym przeznaczeniu | 1,0                   |  |  |  |  |  |  |
|                                                            | Anuluj OK             |  |  |  |  |  |  |

Podpowiedź współczynnik jednoczesności

*STRUMIEŃ ZYSKÓW CIEPŁA OD URZĄDZEŃ qi [W/sztuk]* – pole do definiowania zysków od urządzeń w strefie wartość można wpisać samemu lub skorzystać z podpowiedzi uruchamianej …, w której podane są zyski dla najczęściej występujących urządzeń biurowych i innych pomocniczych.

| Zyski ciepła od urządzeń ×                  |                        |                               |                                |                                               |   |  |  |  |  |  |  |  |  |
|---------------------------------------------|------------------------|-------------------------------|--------------------------------|-----------------------------------------------|---|--|--|--|--|--|--|--|--|
| Zyski ciepła od urządzeń wg ASHRAI          | E Fundamental          | s Handbook 19                 | 89 r.                          |                                               |   |  |  |  |  |  |  |  |  |
| Nazwa urządzenia                            | Wydajność              | Maks. moc<br>doprowadzo<br>na | Moc<br>pobierana w<br>czuwaniu | Zalecany strumień do bilansu zysków<br>ciepła | ^ |  |  |  |  |  |  |  |  |
| [-]                                         | [-]                    | [W]                           | [W]                            | [W]                                           |   |  |  |  |  |  |  |  |  |
|                                             | Ur                     | ządzenia komp                 | outerowe                       |                                               |   |  |  |  |  |  |  |  |  |
| Urządzenia komunikacji i<br>transportu      |                        | 1800-4600                     | 1640-2810                      | 1640-2810                                     |   |  |  |  |  |  |  |  |  |
| Napędy dysków/ pamięci masowej              |                        | 1000-10000                    | 1000-6600                      | 1000-6600                                     |   |  |  |  |  |  |  |  |  |
| Komputer/ jednostka centralna               |                        | 2200-6600                     | 2200-6600                      | 2200-6600                                     |   |  |  |  |  |  |  |  |  |
| Minikomputer/ komputer osobisty             |                        | 100-600                       | 90-530                         | 90-530                                        |   |  |  |  |  |  |  |  |  |
| Drukarki laserowe                           | 8 str./min.            | 850                           | 180                            | 300                                           |   |  |  |  |  |  |  |  |  |
| Drukarka wierszowa bardzo<br>szybka         | >5000<br>str./min.     | 1000-5300                     | 500-2550                       | 1000-4700                                     |   |  |  |  |  |  |  |  |  |
| Terminal                                    |                        | 90-200                        | 80-180                         | 80-180                                        |   |  |  |  |  |  |  |  |  |
|                                             |                        | Kopiarki, dru                 | karki                          |                                               |   |  |  |  |  |  |  |  |  |
| Światłokopiarka                             |                        | 1150-12500                    | 500-5000                       | 1150-12500                                    |   |  |  |  |  |  |  |  |  |
| Kserokopiarka (duża)                        | 30-65<br>kopi/min      | 1700-6600                     | 900                            | 1700-6600                                     |   |  |  |  |  |  |  |  |  |
| Kserokopiarka (mała)                        | 30-65<br>kopi/min      | 1700-6600                     | 900                            | 1700-6600                                     |   |  |  |  |  |  |  |  |  |
| Drukarka fotograficzna                      |                        | 1725                          |                                | 1520                                          |   |  |  |  |  |  |  |  |  |
|                                             | Urządzei               | nia do obsługi l              | korespondencj                  | i                                             |   |  |  |  |  |  |  |  |  |
| Sortowaczka                                 | 3600-6800<br>str./min  | 600-3300                      |                                | 390-2150                                      |   |  |  |  |  |  |  |  |  |
| Etykieciarka                                | 1500-30000<br>str./min | 600-6600                      |                                | 390-4300                                      |   |  |  |  |  |  |  |  |  |
|                                             |                        | Inne                          |                                |                                               |   |  |  |  |  |  |  |  |  |
| Kasa rejestrująca                           |                        | 60                            |                                | 48                                            |   |  |  |  |  |  |  |  |  |
| Witryna z zimnymi przekąskami i<br>napojami |                        | 1150-1920                     |                                | 575-960                                       |   |  |  |  |  |  |  |  |  |
| Ekspres do kawy                             | 10 filiżanek           | 1500                          |                                | 1050                                          | ~ |  |  |  |  |  |  |  |  |
|                                             |                        |                               |                                | Anuluj OK                                     |   |  |  |  |  |  |  |  |  |

Podpowiedź zyski od urządzeń wg ASHRAE

| Zyski ciepła od urządzeń         |                    |                      |                               |                   |                      |    |  |  |  |  |  |  |
|----------------------------------|--------------------|----------------------|-------------------------------|-------------------|----------------------|----|--|--|--|--|--|--|
| Recknagel Poradnik Ogrzewanie+Kl | imatyzacja         |                      |                               |                   |                      | \$ |  |  |  |  |  |  |
|                                  | Мос                | Czas                 | Wydzielanie                   | Zys               | k ciepła             | ^  |  |  |  |  |  |  |
| Rodzaj urządzenia                | zainstalowana<br>W | użytkowania<br>min/h | wody g/h lub<br>zyski wilgoci | Ciepło jawne<br>W | Całkowite zyski<br>W |    |  |  |  |  |  |  |
| Elektryczna maszyna do pisania   | 50                 | 60                   | -                             | 50                | 50                   |    |  |  |  |  |  |  |
| Komputer osobisty(PC)            | 100-150            | 60                   | -                             | 100-150           | 100-150              |    |  |  |  |  |  |  |
| Terminal                         | 60-90              | 60                   | -                             | 60-90             | 60-90                |    |  |  |  |  |  |  |
| Drukarka                         | 20-30              | 15                   | -                             | 5-7               | 5-7                  |    |  |  |  |  |  |  |
| Ploter                           | 20-60              | 15                   | -                             | 5-15              | 5-15                 |    |  |  |  |  |  |  |
| Piec elektryczny                 | 3000               | 60                   | 2100                          | 1450              | 3000                 |    |  |  |  |  |  |  |
| FIEL EIEKTI YCZIIY               | 5000               | 60                   | 3600                          | 2500              | 5000                 |    |  |  |  |  |  |  |
| Odkurzacz                        | 200                | 15                   | -                             | 50                | 50                   |    |  |  |  |  |  |  |
| Dealling automation and          | 3000               | 60                   | 2100                          | 1450              | 3000                 |    |  |  |  |  |  |  |
| Praika automatyczna              | 6000               | 60                   | 4200                          | 2900              | 6000                 |    |  |  |  |  |  |  |
| Wirówka do bielizny              | 100                | 10                   | -                             | 15                | 15                   |    |  |  |  |  |  |  |
| Chłodziarka sprężarkowa 100 1    | 100                | 60                   | -                             | 300               | 300                  |    |  |  |  |  |  |  |
| Chłodziarka sprężarkowa 200 1    | 175                | 60                   | -                             | 500               | 500                  |    |  |  |  |  |  |  |
| Żelazko                          | 500                | 60                   | 400                           | 230               | 500                  |    |  |  |  |  |  |  |
| Radio                            | 40                 | 60                   | -                             | 40                | 40                   |    |  |  |  |  |  |  |
| "Słoneczko" do nagrzewania       | 1000               | 60                   | -                             | 1000              | 1000                 |    |  |  |  |  |  |  |
| Telewizor                        | 175                | 60                   | -                             | 175               | 175                  |    |  |  |  |  |  |  |
| Ekoproo do parzonia kausu        | 500                | 30                   | 100                           | 180               | 250                  |    |  |  |  |  |  |  |
| Ekspres do parzenia kawy         | 3000               | 30                   | 500                           | 1200              | 1500                 |    |  |  |  |  |  |  |
| (Deickasz (do obloba)            | 500                | 30                   | 70                            | 200               | 250                  |    |  |  |  |  |  |  |
| Opiekacz (do chieba)             | 2000               | 30                   | 300                           | 800               | 1000                 |    |  |  |  |  |  |  |
| Suszarka do włosów               | 500                | 30                   | 120                           | 175               | 250                  |    |  |  |  |  |  |  |
| Suszarka do włosów               | 1000               | 30                   | 240                           | 350               | 500                  |    |  |  |  |  |  |  |
| Phitka do gotowania              | 500                | 30                   | 200                           | 120               | 250                  |    |  |  |  |  |  |  |
| Pytka do gotowania               | 1000               | 30                   | 400                           | 250               | 500                  |    |  |  |  |  |  |  |
| Ruszt do smażenia                | 3000               | 30                   | 500                           | 1200              | 1500                 |    |  |  |  |  |  |  |
| Aparat do trwałej ondulacji      | 1500               | 15                   | 120                           | 300               | 375                  | ¥  |  |  |  |  |  |  |
|                                  |                    |                      |                               | Anuluj            | ОК                   |    |  |  |  |  |  |  |

Podpowiedź zyski od urządzeń wg Poradnika Recknagel

*ILOŚĆ n [sztuk]* – pole do definiowania przez użytkownika ilości sztuk danego urządzenia.

**ZYSKI CIEPŁA OD URZĄDZEŃ**  $\Phi_{int,v}[W]$  – pole do edycji przez użytkownika, program wylicza domyślnie na podstawie wzoru  $\Phi_{int,u} = \varphi \cdot n \cdot q_i$ . Wartość ta wykorzystana będzie w obliczeniach  $Q_{int}$  (Zysków wewnętrznych) dla danej strefy.

#### METODA SZCZEGÓŁOWA WEWNĘTRZNYCH ZYSKÓW CIEPŁA ZAKŁADKA ZYSKI OD OŚWIETLENIA

| Tryby pracy Straty przez przenikanie Straty przez grunt Strat |                                                                        |   |      | Straty przez gr | unt Straty przez wenty | ylację Zyski wewnęt | rzne Zyski od nasło | onecznienia Do | odatki  |   |  |
|---------------------------------------------------------------|------------------------------------------------------------------------|---|------|-----------------|------------------------|---------------------|---------------------|----------------|---------|---|--|
| Me                                                            | Metoda obliczeń wewnętrznych zysków ciepła: Szczegółowa                |   |      |                 |                        |                     |                     |                |         |   |  |
| Oc                                                            | Od ludzi Od urządzeń Od oświetlenia Od instalacji Od zasobników Wyniki |   |      |                 |                        |                     |                     |                |         |   |  |
| L                                                             | Lp. Nazwa źródła/pomieszcze                                            |   | enia | Tryb pracy      | φ                      | qi<br>[W/m²]        | Af<br>[m²]          | qint,L<br>[W]  | +       |   |  |
|                                                               | 1 Biuro                                                                | ) |      |                 |                        | . 0,95              | 14,00               | 220,00         | 2926,00 | × |  |

Zakładka wewnętrznych zysków ciepła metoda szczegółowa zyski od oświetlenia

*NAZWA ŹRÓDŁA/POMIESZCZENIA* – pole do edycji przez użytkownika, dodatkowo można skorzystać z listy pomieszczeń należących do tej strefy wciskając … wówczas program wstawi do tabelki nazwę pomieszczenia numer i powierzchnia A<sub>f</sub> pomieszczenia.

*TRYB PRACY* – pole do wyboru dla, którego trybu pracy wyliczamy zyski. Informacja ta przydatna jest szczególnie w budynkach użyteczności publicznej i biurowych ponieważ tam większość urządzeń oświetlenia włączonych jest tylko w czasie nocnym, wprowadzimy np. dwa tryby dzienny i nocny po 12 h każdy wówczas dla dziennego można ograniczyć ilość włączonych urządzeń oświetlenia w budynku co spowoduje zmniejszenie wewnętrznych zysków ciepła i Q<sub>C,nd</sub>.

 $WSPÓŁCZYNNIK JEDNOCZESNOŚCI \varphi$ - pole do określania ile procent urządzeń oświetlenia włączonych jest jednocześnie w pomieszczeniu, użytkownik może wpisać własną wartość lub skorzystać z podpowiedzi uruchamianej ..., która zawiera współczynniki w zależności od przeznaczenia budynku.

*STRUMIEŃ ZYSKÓW CIEPŁA OD URZĄDZEŃOŚWIETLENIA qi [W/m<sup>2</sup>]* – pole do definiowania zysków od urządzeń oświetlenia w strefie wartość można wpisać samemu lub skorzystać z podpowiedzi uruchamianej •••, w której podane są zyski dla najczęściej występujących typów i natężenia oświetlenia.

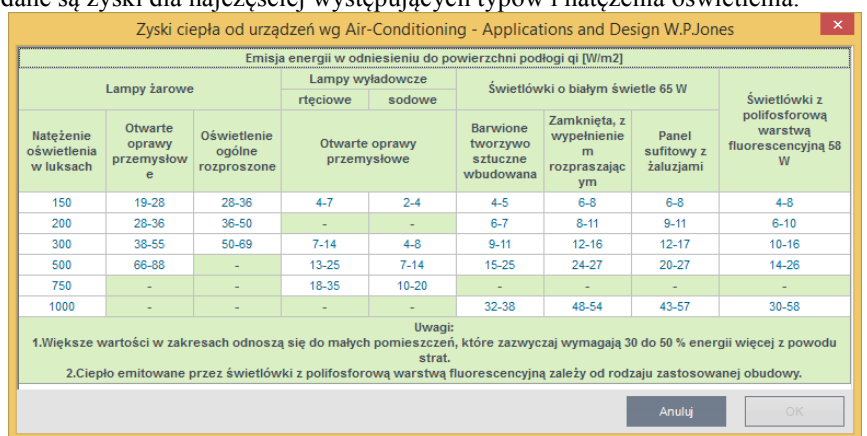

Podpowiedź strumień zysków od oświetlenia wg W.P. Jones

**POWIERZHNIA**  $A_f[m^2]$  – pole do definiowania przez użytkownika powierzchni pomieszczenia, program wstawia domyślnie wartość na podstawie wybranego pomieszczenia.

**ZYSKI CIEPŁA OD OŚWIETLENIA**  $\Phi_{int,L}[W]$  – pole do edycji przez użytkownika, program wylicza domyślnie na podstawie wzoru  $\Phi_{int,u} = \varphi \cdot A_f \cdot q_i$ . Wartość ta wykorzystana będzie w obliczeniach  $Q_{int}$  (Zysków wewnętrznych) dla danej strefy.

#### METODA SZCZEGÓŁOWA WEWNĘTRZNYCH ZYSKÓW CIEPŁA ZAKŁADKA ZYSKI OD INSTALACJI

| Tryby pracy Straty przez przenikanie Straty przez grunt Straty przez wentylacje |                                                                        |       |      |            |  |            | vnętrzne | Zyski od nasłone | cznienia Dod | latki         |   |
|---------------------------------------------------------------------------------|------------------------------------------------------------------------|-------|------|------------|--|------------|----------|------------------|--------------|---------------|---|
|                                                                                 | Metoda obliczeń wewnętrznych zysków ciepła: Szczegółowa                |       |      |            |  |            |          |                  |              |               |   |
|                                                                                 | Od ludzi Od urządzeń Od oświetlenia Od instalacji Od zasobników Wyniki |       |      |            |  |            |          |                  |              |               |   |
|                                                                                 | Lp. Nazwa źródła/pomieszczenia                                         |       | enia | Tryb pracy |  | DN<br>[mm] | L<br>[m] | φ                | qi<br>[W/m]  | qint,I<br>[W] | + |
|                                                                                 | 1                                                                      | Biuro | St   | andard     |  | 20         | 70,00    | 0,95             | 5,90.        | 392,35        | × |

Zakładka wewnętrznych zysków ciepła metoda szczegółowa zyski od instalacji

*NAZWA ŹRÓDŁA/POMIESZCZENIA* – pole do edycji przez użytkownika, dodatkowo można skorzystać z listy pomieszczeń należących do tej strefy wciskając … wówczas program wstawi do tabelki nazwę pomieszczenia numer.

TRYB PRACY – pole do wyboru dla, którego trybu pracy wyliczamy zyski.

*WSPÓŁCZYNNIK JEDNOCZESNOŚCI*  $\varphi$  - pole do określania ile procent rurociągów działa jednocześnie w pomieszczeniu, użytkownik może wpisać własną wartość lub skorzystać z podpowiedzi uruchamianej …, która zawiera współczynniki w zależności od przeznaczenia budynku.

*DN [mm]* – średnica przewodów, wartość wybierana przez użytkownika z listy: 10, 15, 20, 25, 32, 40, 50, 65, 80, 100.

L [m] – długość przewodów o zadanej średnicy, wartość wpisywana przez użytkownika.

*STRUMIEŃ ZYSKÓW CIEPŁA OD INSTALACJI qi [W/m]* – pole do definiowania zysków od instalacji w strefie wartość można wpisać samemu lub skorzystać z podpowiedzi uruchamianej …, w której podane są zyski od grubości izolacji i średnicy rurociągu.

|               |                    | Zyski cie | pła od instal | acji wg Roz    | porządzenia | MI 06.11.20 | 08 r.         |                  | >         |
|---------------|--------------------|-----------|---------------|----------------|-------------|-------------|---------------|------------------|-----------|
|               | Izolacja termiczna | Na ze     | wnątrz osłony | izolacyjnej bu | dynku       | V           | Vewnątrz osło | ny izolacyjnej b | udynku    |
| Parametry *C  | przewodów          | DN 10-15  | DN 20-32      | DN 40-65       | DN 80-100   | DN 10-15    | DN 20-32      | DN 40-65         | DN 80-100 |
|               | nieizolowane       | 39,3      | 65,0          | 106,8          | 163,2       | 34,7        | 57,3          | 94,2             | 144,0     |
| 00/7000 -4-1- | 1/2 grubości wg WT | 20,1      | 27,7          | 38,8           | 52,4        | 17,8        | 24,4          | 34,2             | 46,2      |
| 90/70°C state | grubość wg WT      | 10,1      | 12,6          | 12,1           | 12,1        | 8,9         | 11,1          | 10,7             | 10,7      |
|               | 2x grubość wg WT   | 7,6       | 8,1           | 8,1            | 8,1         | 6,7         | 7,1           | 7,1              | 7,1       |
|               | nieizolowane       | 24,3      | 40,1          | 66,0           | 100,8       | 19,6        | 32,5          | 53,4             | 81,6      |
| 90/70°C       | 1/2 grubości wg WT | 12,4      | 17,1          | 24,0           | 32,4        | 10,1        | 13,9          | 19,4             | 26,2      |
| regulowane    | grubość wg WT      | 6,2       | 7,8           | 7,5            | 7,5         | 5,0         | 6,3           | 6,0              | 6,0       |
|               | 2x grubość wg WT   | 4,7       | 5,0           | 5,0            | 5,0         | 3,8         | 4,0           | 4,0              | 4,0       |
|               | nieizolowane       | 18,5      | 30,6          | 50,3           | 76,8        | 13,9        | 22,9          | 37,7             | 57,6      |
| 70/55°C       | 1/2 grubości wg WT | 9,5       | 13,0          | 18,3           | 24,7        | 7,1         | 9,8           | 13,7             | 18,5      |
| regulowane    | grubość wg WT      | 4,7       | 5,9           | 5,7            | 5,7         | 3,6         | 4,4           | 4,3              | 4,3       |
|               | 2x grubość wg WT   | 3,6       | 3,8           | 3,8            | 3,8         | 2,7         | 2,8           | 2,8              | 2,8       |
|               | nieizolowane       | 14,4      | 23,9          | 39,3           | 60,0        | 9,8         | 16,2          | 26,7             | 40,8      |
| 55/45°C       | 1/2 grubości wg WT | 7,4       | 10,2          | 14,3           | 19,3        | 5,0         | 6,9           | 9,7              | 13,1      |
| regulowane    | grubość wg WT      | 3,7       | 4,6           | 4,4            | 4,4         | 2,5         | 3,1           | 3,0              | 3,0       |
|               | 2x grubość wg WT   | 2,8       | 3,0           | 3,0            | 3,0         | 1,9         | 2,0           | 2,0              | 2,0       |
|               | nieizolowane       | 8.1       | 13.4          | 22.0           | 33.6        | 3.5         | 5.7           | 9.4              | 14.4      |
| 35/28°C       | 1/2 grubości wg WT | 4.1       | 5.7           | 8.0            | 10.8        | 1.8         | 2.4           | 3.4              | 4.6       |
| regulowane    | grubość wg WT      | 2.1       | 2.6           | 2.5            | 2.5         | 0.9         | 1.1           | 1.1              | 1.1       |
|               | 2x grubość wg WT   | 1.6       | 1.7           | 1.7            | 1.7         | 1.7         | 0.7           | 0.7              | 0.7       |
|               |                    |           |               |                |             |             |               |                  |           |
|               |                    |           |               |                |             |             |               | Anuluj           | ОК        |

Podpowiedź strumień zysków od instalacji wg Rozporządzenia MI.

**ZYSKI CIEPŁA OD INSTALACJI**  $\Phi_{int,I}[W]$  – pole do edycji przez użytkownika, program wylicza domyślnie na podstawie wzoru  $\Phi_{int,I} = \varphi \cdot L \cdot q_i$ . Wartość ta wykorzystana będzie w obliczeniach  $Q_{int}$  (Zysków wewnętrznych) dla danej strefy.

#### METODA SZCZEGÓŁOWA WEWNĘTRZNYCH ZYSKÓW CIEPŁA ZAKŁADKA ZYSKI OD ZASOBNIKÓW

| Tryby                          | pracy                                                                  | Straty przez prz | zenikanie 🖇 | Straty przez | grunt | Straty przez w | entyla  | ację | Zyski wew  | nętrzne       | Zyski od n | asłonecznienia | Dodatki |  |  |
|--------------------------------|------------------------------------------------------------------------|------------------|-------------|--------------|-------|----------------|---------|------|------------|---------------|------------|----------------|---------|--|--|
| Metod                          | da oblicz                                                              | zeń wewnętrzi    | nych zyskóv | w ciepła:    | Sz    | czegółowa      |         |      |            |               |            |                |         |  |  |
| Od lu                          | Od ludzi Od urządzeń Od oświetlenia Od instalacji Od zasobników Wyniki |                  |             |              |       |                |         |      |            |               |            |                |         |  |  |
| Lp. Nazwa źródła/pomieszczenia |                                                                        |                  |             | Tryb pracy   |       |                | φ       |      | V<br>[dm³] | qs<br>[W/dm³] |            | qint,V<br>[W]  | +       |  |  |
| 1 Kotłownia Standard           |                                                                        | ard              |             |              | 0,95  |                | 1500,00 | 0,18 |            | 256,50        | ×          |                |         |  |  |

Zakładka wewnętrznych zysków ciepła metoda szczegółowa zyski od zasobników

*NAZWA ŹRÓDŁA/POMIESZCZENIA* – pole do edycji przez użytkownika, dodatkowo można skorzystać z listy pomieszczeń należących do tej strefy wciskając … - wówczas program wstawi do tabelki nazwę pomieszczenia numer.

TRYB PRACY – pole do wyboru dla, którego trybu pracy wyliczamy zyski.

*WSPÓŁCZYNNIK JEDNOCZESNOŚCI*  $\varphi$  - pole do określania ile procent rurociągów działa jednocześnie w pomieszczeniu, użytkownik może wpisać własną wartość lub skorzystać z podpowiedzi uruchamianej ..., która zawiera współczynniki w zależności od przeznaczenia budynku.

*POJEMNOŚĆ ZASOBNIKA V* [dm<sup>3</sup>] – pojemność zasobnika, wartość podawana przez użytkownika w zakresie (0-2000),

*STRUMIEŃ ZYSKÓW OD ZASOBNIKÓW qs* [W/dm<sup>3</sup>]- pole do edycji przez użytkownika, dodatkowo użytkownik może skorzystać z podpowiedzi wyświetlanej poprzez wciśnięcie przycisku ...

| Lokalizacja<br>zasobnika         Pojemność<br>I(dm <sup>2</sup> )         Pojemność<br>isolarre, zasobniki<br>solarre, zasobniki<br>elektryczne całodzeno<br>io         Pojemność<br>isolarre, zasobniki<br>elektryczne całodzeno<br>izolacji<br>i         Izolacj<br>izolacji<br>i         Izolacj<br>izolacji<br>i         Izolacj<br>izolacji<br>i         Izolacj<br>izolacji<br>i         Izolacj<br>i         Izolacj<br>i         Izolacj<br>i         Izolacji<br>i         Izolacji<br>i <thizolacji<br>i<th colspan="7">Posrednio podgrzewane, biwalentne zasobniki solarne,<br/>zasobniki elektryczne całodobowe</th></thizolacji<br> | Posrednio podgrzewane, biwalentne zasobniki solarne,<br>zasobniki elektryczne całodobowe |                    |                                                                                                |                  |                  |  |  |
|----------------------------------------------------------------------------------------------------|------------------------------------------------------------------------------------------|--------------------|------------------------------------------------------------------------------------------------|------------------|------------------|--|--|
| Izolacja<br>10 cm         Izolacja<br>5 cm         Izolacja<br>2 cm           25         0,68         1,13         2,04           50         0,54         0,86         1,58           100         0,43         0,65         1,23           oslony         200         0,34         0,49         0,95           1000         0,25         0,34         0,68         1,58           1000         0,24         0,49         0,95         0,25         0,34         0,68           1000         0,20         0,26         0,33         0,68         1,58           1000         0,20         0,26         0,33         0,68         1,58           2000         0,16         0,20         0,44         0,68         1,58           2000         0,14         0,70         1,29         1,66           500         0,55         0,92         1,66         1,69           500         0,21         0,28         0,56         1,00           2000         0,28         0,40         0,78         1,00           500         0,21         0,28         0,56         1,02         0,43           1500         0,14         0                                                                                                    | Lokalizacja<br>zasobnika                                                                 | Pojemność<br>[dm³] | Pośrednio podgrzewane,<br>biwalentne zasobniki<br>solarne, zasobniki<br>elektryczne całodobowe |                  |                  |  |  |
| 25         0,68         1,13         2,04           50         0,54         0,86         1,58           100         0,43         0,65         1,23           izolacyingi<br>budynku         200         0,34         0,49         0,55           1000         0,25         0,34         0,68         1,58           1000         0,25         0,34         0,68         1,58           1000         0,20         0,26         0,53         1,00           2000         0,16         0,20         0,44         1,29           50         0,44         0,70         1,29         1,66           50         0,44         0,70         1,29         1,60           500         0,44         0,70         1,29         1,60           500         0,44         0,70         1,29         1,60           500         0,21         0,28         0,68         1,00           500         0,21         0,28         0,58         1,00           500         0,21         0,28         0,58         1,00           1000         0,17         0,21         0,43         1,60           1500         0,1                                                                                                    |                                                                                          |                    | Izolacja<br>10 cm                                                                              | Izolacja<br>5 cm | Izolacja<br>2 cm |  |  |
| 50         0,54         0,86         1,58           100         0,43         0,65         1,23           ostony         200         0,34         0,49         0,55           jbudynku         500         0,25         0,34         0,68           1000         0,20         0,26         0,53           1500         0,16         0,20         0,41           2000         0,16         0,20         0,41           2000         0,16         0,20         0,41           2000         0,16         0,20         0,41           2000         0,44         0,70         1,29           100         0,35         0,53         1,00           2000         0,28         0,40         0,78           2010         0,28         0,24         0,56           1000         0,17         0,28         0,56           1000         0,17         0,28         0,56           1000         0,17         0,21         0,43           1500         0,14         0,18         0,37           2000         0,13         0,16         0,33                                                                                                    |                                                                                          | 25                 | 0,68                                                                                           | 1,13             | 2,04             |  |  |
| Na zewnątrz<br>osłony<br>izolacyjnej<br>budynku         100         0,43         0,65         1,23           200         0,34         0,49         0,95           500         0,25         0,34         0,68           1000         0,20         0,26         0,53           1500         0,18         0,22         0,46           2000         0,16         0,20         0,41           200         0,16         0,20         0,41           2000         0,16         0,20         0,41           200         0,55         0,92         1,66           500         0,44         0,70         1,29           100         0,35         0,53         1,00           2000         0,28         0,40         0,78           1201         0,28         0,21         0,28           1000         0,17         0,21         0,43           1600         0,14         0,18         0,33           1600         0,14         0,18         0,33                                                                                                    |                                                                                          | 50                 | 0,54                                                                                           | 0,86             | 1,58             |  |  |
| Vewnatrz<br>osłony<br>izolacyjnej<br>budynku         200         0,34         0,49         0,95           500         0,25         0,34         0,68           1000         0,20         0,26         0,53           1500         0,18         0,22         0,46           2000         0,16         0,20         0,26           2000         0,16         0,20         0,44           2000         0,65         0,92         1,66           50         0,44         0,70         1,29           100         0,35         0,53         1,00           2000         0,28         0,40         0,78           1000         0,17         0,28         0,56           1000         0,17         0,21         0,43           1500         0,14         0,18         0,37           2000         0,13         0,16         0,33                                                                                                    | Na zownatrz                                                                              | 100                | 0,43                                                                                           | 0,65             | 1,23             |  |  |
| izolacyjnej<br>budynku         500         0,25         0,34         0,68           1000         0,20         0,26         0,53           1500         0,18         0,22         0,46           2000         0,16         0,20         0,41           25         0,55         0,92         1,66           50         0,44         0,70         1,29           100         0,35         0,53         1,00           200         0,28         0,40         0,78           izolacyjnej         500         0,21         0,28         0,56           1000         0,17         0,21         0,43         0,56           1000         0,17         0,21         0,43         0,56           1000         0,17         0,21         0,43         0,56           1000         0,17         0,18         0,37         2000         0,13         0,16         0,33                                                                                                    | osłony                                                                                   | 200                | 0,34                                                                                           | 0,49             | 0,95             |  |  |
| budynku         1000         0,20         0,26         0,53           1500         0,18         0,22         0,46           2000         0,16         0,20         0,41           25         0,55         0,92         1,66           50         0,44         0,70         1,29           100         0,35         0,53         1,00           200         0,28         0,40         0,78           200         0,21         0,28         0,66           1000         0,17         0,21         0,43           1500         0,14         0,18         0,37           2000         0,13         0,16         0,33                                                                                                    | izolacyjnej<br>budynku                                                                   | 500                | 0,25                                                                                           | 0,34             | 0,68             |  |  |
| 1500         0,18         0,22         0,46           2000         0,16         0,20         0,41           25         0,55         0,92         1,66           50         0,44         0,70         1,29           100         0,35         0,53         1,00           200         0,28         0,40         0,76           1200         0,28         0,40         0,76           1000         0,17         0,21         0,43           1500         0,14         0,18         0,33           2000         0,13         0,16         0,33                                                                                                    |                                                                                          | 1000               | 0,20                                                                                           | 0,26             | 0,53             |  |  |
| 2000         0,16         0,20         0,41           25         0,55         0,92         1,66           50         0,44         0,70         1,29           100         0,35         0,53         1,00           200         0,28         0,40         0,78           izolacyjnej         500         0,21         0,28         0,56           1000         0,17         0,21         0,43         0,18         0,37           2000         0,13         0,16         0,33         0,13         0,16         0,33                                                                                                    |                                                                                          | 1500               | 0,18                                                                                           | 0,22             | 0,46             |  |  |
| 25         0,55         0,92         1,66           50         0,44         0,70         1,29           100         0,35         0,53         1,00           oslony         200         0,28         0,40         0,78           jzolacyjnej         500         0,21         0,28         0,56           1000         0,17         0,21         0,43         0,16           1500         0,14         0,18         0,33           2000         0,13         0,16         0,33                                                                                                    |                                                                                          | 2000               | 0,16                                                                                           | 0,20             | 0,41             |  |  |
| 50         0,44         0,70         1,29           100         0,35         0,53         1,00           ostony         200         0,28         0,40         0,78           budynku         500         0,21         0,28         0,56           1000         0,17         0,21         0,43           1500         0,14         0,18         0,33           2000         0,13         0,16         0.33                                                                                                    |                                                                                          | 25                 | 0,55                                                                                           | 0,92             | 1,66             |  |  |
| Wewnatrz<br>osłony<br>izolacyjnej<br>budynku         100         0,35         0,53         1,00           200         0,28         0,40         0,78           500         0,21         0,28         0,66           1000         0,17         0,21         0,43           1600         0,14         0,18         0,33           2000         0,13         0,16         0,33                                                                                                    |                                                                                          | 50                 | 0,44                                                                                           | 0,70             | 1,29             |  |  |
| 200         0,28         0,40         0,78           jzolacyjnej         500         0,21         0,28         0,66           budynku         1000         0,17         0,21         0,43           1500         0,14         0,18         0,33           2000         0,13         0,16         0,33                                                                                                    | Wewnatrz                                                                                 | 100                | 0,35                                                                                           | 0,53             | 1,00             |  |  |
| izolacyjnej<br>budynku         500         0,21         0,28         0,56           1000         0,17         0,21         0,43           1500         0,14         0,18         0,37           2000         0,13         0,16         0,33                                                                                                    | osłony                                                                                   | 200                | 0,28                                                                                           | 0,40             | 0,78             |  |  |
| Dudynku         1000         0,17         0,21         0,43           1500         0,14         0,18         0,37           2000         0.13         0.16         0.33                                                                                                    | izolacyjnej                                                                              | 500                | 0,21                                                                                           | 0,28             | 0,56             |  |  |
| 1500 0,14 0,18 0,37<br>2000 0,13 0,16 0,33                                                                                                    | budynku                                                                                  | 1000               | 0,17                                                                                           | 0,21             | 0,43             |  |  |
| 2000 0.13 0.16 0.33                                                                                                    |                                                                                          | 1500               | 0,14                                                                                           | 0,18             | 0,37             |  |  |
|                                                                                                    |                                                                                          | 2000               | 0,13                                                                                           | 0,16             | 0,33             |  |  |

Podpowiedź strumień zysków od zasobników.

**ZYSKI CIEPŁA OD ZASOBNIKÓW**  $\Phi_{int,V}[W]$  – pole do edycji przez użytkownika, program wylicza domyślnie na podstawie wzoru  $\Phi_{int,V} = \phi \cdot V \cdot q_s$ . Wartość ta wykorzystana będzie w obliczeniach Q<sub>int</sub> (Zysków wewnętrznych) dla danej strefy.

#### METODA SZCZEGÓŁOWA WEWNĘTRZNYCH ZYSKÓW CIEPŁA ZAKŁADKA WYNIKI DLA POSZCZEGÓLNYCH TRYBÓW

| ٦                    | Fryby p                                                                | pracy Straty przez przenikanie | Straty przez g | runt Straty   | przez wentylacj | ę Zyski wewnętr | zne Zyski od n | asłonecznienia | Dodatki   |          |
|----------------------|------------------------------------------------------------------------|--------------------------------|----------------|---------------|-----------------|-----------------|----------------|----------------|-----------|----------|
|                      | Metod                                                                  | la obliczeń wewnętrznych zyski | ów ciepła:     | Szczegó       | ółowa           |                 |                |                |           |          |
| Γ                    | Od ludzi Od urządzeń Od oświetlenia Od instalacji Od zasobników Wyniki |                                |                |               |                 |                 |                |                |           |          |
|                      | Lp. Tryb pracy                                                         |                                |                | qint,P<br>[W] | qint,U<br>[W]   | qint,L<br>[W]   | qint,I<br>[W]  | qint,V<br>[W]  | qii<br>[V | nt<br>/] |
| 1 Standard 5092,00 1 |                                                                        | 15105,00                       | 0,00           | 392,35        | 256,50          |                 | 20845,85       |                |           |          |

Zakładka wewnętrznych zysków ciepła metoda szczegółowa wyniki

*TRYB PRACY* – pole do podglądu dla jakiego trybu pracy budynku są cząstkowe wyniki wewnętrznych zysków ciepła.

**ZYSKI CIEPŁAOD LUDZI**  $\Phi_{int,P}$  [W] – pole do edycji przez użytkownika, program wylicza domyślnie na podstawie wzoru  $\Phi_{int,P} = \Sigma \phi \cdot n \cdot q_i$ . Wartość ta wykorzystana będzie w obliczeniach  $Q_{int}$  (Zysków wewnętrznych) dla danej strefy.

**ZYSKI CIEPŁA OD URZĄDZEŃ**  $\Phi_{int,U}[W]$  – pole do edycji przez użytkownika, program wylicza domyślnie na podstawie wzoru

 $\Phi_{int,u} = \Sigma \phi \cdot n \cdot q_i$ . Wartość ta wykorzystana będzie w obliczeniach  $Q_{int}$  (Zysków wewnętrznych) dla danej strefy.

**ZYSKI CIEPŁA OD OŚWIETLENIA**  $\Phi_{int,L}$  [W] – pole do edycji przez użytkownika, program wylicza domyślnie na podstawie wzoru

 $\Phi_{int,u} = \Sigma \phi \cdot A_f \cdot q_i$ . Wartość ta wykorzystana będzie w obliczeniach  $Q_{int}$  (Zysków wewnętrznych) dla danej strefy.

**ZYSKI CIEPŁA OD INSTALACJI**  $\Phi_{int,I}$  [W] – pole do edycji przez użytkownika, program wylicza domyślnie na podstawie wzoru

 $\Phi_{int,I} = \Sigma \phi \cdot L \cdot q_i$ . Wartość ta wykorzystana będzie w obliczeniach  $Q_{int}$  (Zysków wewnętrznych) dla danej strefy.

**ZYSKI CIEPŁA OD ZASOBNIKÓW**  $\Phi_{int, V}[W]$  – pole do edycji przez użytkownika, program wylicza domyślnie na podstawie wzoru

 $\Phi_{int,V} = \Sigma \phi \cdot V \cdot q_s$ . Wartość ta wykorzystana będzie w obliczeniach Q<sub>int</sub> (Zysków wewnętrznych) dla danej strefy.

*WEWNĘTRZNE ZYSKI CIEPŁA*  $\Phi_{int}[W]$  – pole do edycji przez użytkownika, program wylicza domyślnie na podstawie wzoru  $\Phi_{int} = \Sigma \Phi_{int,P} + \Sigma \Phi_{int,L} + \Sigma \Phi_{int,I} + \Sigma \Phi_{int,V}.$ 

#### 7.1.3.6 Zakładka Zysyki od nasłonecznienia

W opcjach zakładki *Wybór obliczeń* dodajemy nowa grupę *Zapotrzebowanie na chłód budynku* (zaraz poniżej zapotrzebowanie na ciepło) i pole Norma w którym użytkownik ma do wyboru dwie metody:

- 1) Wg PN-EN 13790:2009,
- 2) Wg Rozporządzenia MI z 2014

Wybór pierwszej normy pozostawia zakładkę Zyski od nasłonecznienia bez zmian, wybór drugiej opcji włącza nowe okno i obliczenia.

| T | īyby | pracy Straty przez prze | nikanie | Straty przez | grunt     | Straty p | orzez wentyla    | cję  | Zyski | wev | wnętrzr | ne   | Zyski | i od nasł | oneczi | nieni | a Do | odati | di              |     |
|---|------|-------------------------|---------|--------------|-----------|----------|------------------|------|-------|-----|---------|------|-------|-----------|--------|-------|------|-------|-----------------|-----|
|   | Lp.  | Przegroda               | Symbol  | Orientacja   | A<br>[m²] | с        | I<br>[kWh/(m²•ro | ok)] | fsh,w | ith | ggl     | f    | ċ     | ggl+sh    | Fsh,   | .gl   | Fs   | h     | Qsol<br>[kWh/ro | ok] |
|   | 1    | OZ 1-Okno zewnętrzne    | OZ 1    | E            | 43,50     | 0,700    | 809,20           |      | 0,08  |     | 0,70    | 0,45 | i     | 0,32      | 0,96   |       | 1,00 |       | 17248,0         |     |
|   | 2    | OZ 1-Okno zewnętrzne    | OZ 1    | S            | 48,00     | 0,700    | 909,52           |      | 0,21  |     | 0,70    | 0,45 | i     | 0,32      | 0,88   |       | 1,00 |       | 21391,9         |     |
|   | 3    | OZ 1-Okno zewnętrzne    | OZ 1    | W            | 16,50     | 0,700    | 785,82           |      | 0,04  |     | 0,70    | 0,45 | i     | 0,32      | 0,98   |       | 1,00 |       | 6353,4          |     |
|   | 4    | OZ 1-Okno zewnętrzne    | OZ 1    | N            | 84,00     | 0,700    | 667,85           |      | 0,00  |     | 0,70    | 0,45 | i     | 0,32      | 1,00   |       | 1,00 |       | 27488,9         |     |

Zakładka Zyski od nasłonecznienia

PRZEGRODA - pole służące do podglądu nazwy przegrody przezroczystej,

*SYMBOL*- kolumna ta służy do podglądu symbolu przegrody,

*ORIENTACJA*– kolumna ta służy do podglądu orientacja względem róży wiatrów, w każdym wierszu sumujemy przegrody o tym samym typie, symbolu, orientacji, współczynniku C, współczynniku ggl,

**POWIERZCHNIA** A  $[m^2]$  – kolumna służy do podglądu sumy powierzchni przegród o tym samym typie, symbolu, orientacji, współczynniku C, współczynniku ggl,

*UDZIAŁ POLA OSZKLENIA C*– kolumna do edycji domyślnie program pobiera wartość z definicji przegrody z pola C

*WARTOŚĆ ENERGII PROMIENIOWANIA SŁONECZNEGO I [kWh/(m<sup>2</sup>·rok)]*– kolumna do podglądu wartości promieniowania słonecznego dla danej orientacji przegrody, kąta nachylenia i stacji aktynometrycznej, wartość przepisywana z bazy aktynometrycznej (podzielona przez 1000).

*WAŻONY UDZIAŁ CZASU Z UŻYCIEM OSŁONY PRZECIWSŁONECZNEJ*  $f_{sh,with}$  – kolumna do podglądu wartości wyliczana z wzoru:  $f_{sh,with} = \frac{\sum I_{sol>300/500}}{\sum I_{sol}}$ , gdzie  $\sum I_{sol>300/500}$  są to wszystkie godziny w danym roku dla których wartość z bazy klimatyzacji (godzinowej) dla danej orientacji i kąta nachylenia są większe od 300 W/m<sup>2</sup> (dla stref cieplnych wartość większa od 500 W/m<sup>2</sup>), a wartość  $\sum I_{sol}$  jest sumą dla danej orientacji i kąta nachylenia promieniowania słonecznego w danym roku. Domyślnie 1, chyba że w definicji przegrody dla okna jest wybrana osłona przeciwsłoneczna ruchoma.

CAŁKOWITA PRZEPUSZCZALNOŚĆ ENERGII SŁONECZNEJ OKNA, GDY OSŁONA PRZECIWSŁONECZNA JEST STOSOWANA  $g_{gl+sh}$  – wartość obliczana z wzoru  $g_{gl+sh} = g_{gl} * f_c$ 

CZYNNIK REDUKCJI OSZKLENIA Z EWENTUALNYM URZĄDZENIEM PRZECIWSŁONECZNYM

 $F_{sh, gl}$  – kolumna do podglądu wartości wyliczana z wzoru:  $F_{sh, gl} = \frac{\dot{l}(1 - f_{sh, with}) \cdot g_{gl} + f_{sh, with} \cdot g_{gl+sh}}{g_{gl}}$ 

PRZEGRODA - pole służące do podglądu nazwy przegrody przezroczystej,

ILOŚĆ N [szt.] – kolumna ta służy do definiowania liczby przegród o podanych wymiarach,

*KIERUNEK O* – orientacja względem róży wiatrów (na tej podstawie do okien dodawane są odpowiednie mnożniki nasłonecznienia i zacienienia), dla pozostałych przegród wartość orientacyjna w celu zdefiniowania położenia.

*SZEROKOŚĆ W [m]* – długość przegrody informacja o całkowitej długości przegrody. Wartość wpisywana jest automatycznie z zakładki straty przez przenikanie.

*WYSOKOŚĆ H [m]* – wysokość przegrody informacja o całkowitej wysokości przegrody definiowana na podstawie wysokości pomieszczenia. Wartość wpisywana jest automatycznie z zakładki straty przez przenikanie.

**POLE POWIERZCHNI PRZEGRODY** A  $[m^2]$  – pole powierzchni przegrody przejęta z zakładki straty przez przenikanie.

*OBLICZENIOWY WSPÓŁCZYNNIK ZACIENIENIA Fslub Z* – współczynnik definiowany przez użytkownika lub wyliczany na podstawie danych wpisanych w oknie włączanym przyciskiem … i wyliczonych z wzoru:

 $\mathbf{F}_{s} = \mathbf{F}_{h} * \mathbf{F}_{o} * \mathbf{F}_{f}$ 

# Obliczenia współczynnika zacienienia Korekcyjny współczynnik zacienienia od elementów poziomych F n = 0,92 Tablice Korekcyjny współczynnik zacienienia od elementów poziomych F o = 0,95 Tablice Korekcyjny współczynnik zacienienia od elementów poziomych F o = 0,95 Tablice Współczynnik zacienienia F s = 0,82 Anuluj OK

#### Obliczenie współczynnika zacienienia

| Obliczenia współczynnika zacienienia                       | × |
|------------------------------------------------------------|---|
| Korekcyjny współczynnik zacienienia od elementów poziomych |   |
| F <sub>h</sub> = 1,00 Tablice                              |   |
| Korekcyjny współczynnik zacienienia od elementów poziomych |   |
| F <sub>0</sub> = 1,00 Tablice                              |   |
| Korekcyjny współczynnik zacienienia od elementów pionowych |   |
| Fr = 1,00 Tablice                                          |   |
| Współczynnik zacienienia                                   |   |
| Z =1,00 Tablice                                            |   |
| Anuluj OK                                                  |   |

Obliczenie współczynnika zacienienia PN-EN 13790:2008

 $F_h$  – korekcyjny współczynnik zacienienia otoczeniem, wpisywany ręcznie lub wybierany przez użytkownika z podpowiedzi włączanej przyciskiem Tablice.

 $F_o$  – korekcyjny współczynnik zacienienia od wystających elementów poziomych, wpisywany ręcznie lub wybierany przez użytkownika z podpowiedzi włączanej przyciskiem Tablice.

 $F_{f}$  – korekcyjny współczynnik zacienienia od wystających elementów pionowych, wpisywany ręcznie lub wybierany przez użytkownika z podpowiedzi włączanej przyciskiem Tablice.

**Z**- współczynnik zacienienia wpisywany ręcznie lub wybierany przez użytkownika z podpowiedzi włączanej przyciskiem **Tablice**.

*WSPÓŁCZYNIK RAMY F<sub>F</sub> lub C*– pole do wstawiania wartości współczynnika ramy, program domyślnie dla okien wstawia 0,7 dla drzwi 0. Wartość 1,0 - pobierana domyślnie z okna *definicje przegród*.

**Z1** – współczynnik zacienienia w zależności od przesłon na elewacji budynku-loggie, definiowany przez użytkownika lub wstawiany z podpowiedzi wyświetlanej przyciskiem....

**Z2** – współczynnik zacienienia w zależności od przesłon na elewacji budynku-balkony, definiowany przez użytkownika lub wstawiany z podpowiedzi wyświetlanej przyciskiem … .

**Z3** – współczynnik zacienienia w zależności od usytuowania przeszkody równoległej do elewacji budynku, definiowany przez użytkownika lub wstawiany z podpowiedzi wyświetlanej przyciskiem....

**ZYSKI CIEPŁA OD PRZEGRODY Qsol [kWh]** – pole służące do podglądu i edycji wyników obliczeń zysków ciepła dla całego sezonu grzewczego.

| Lp. | Miesiąc     | l<br>[kWh/(m²·r<br>ok)] | Fsh,gl | Qsol<br>[kWh/rok] |
|-----|-------------|-------------------------|--------|-------------------|
| 1   | Styczeń     | 19,38                   | 1,00   | 40,7              |
| 2   | Luty        | 21,51                   | 1,00   | 45,2              |
| 3   | Marzec      | 46,90                   | 1,00   | 98,5              |
| 4   | Kwiecień    | 70,72                   | 1,00   | 148,5             |
| 5   | Maj         | 86,54                   | 1,00   | 181,7             |
| 6   | Czerwiec    | 104,17                  | 1,00   | 218,7             |
| 7   | Lipiec      | 97,91                   | 1,00   | 205,6             |
| 8   | Sierpień    | 83,29                   | 1,00   | 174,9             |
| 9   | Wrzesień    | 57,42                   | 1,00   | 120,6             |
| 10  | Październik | 35,67                   | 1,00   | 74,9              |
| 11  | Listopad    | 18,65                   | 1,00   | 39,2              |
| 12  | Grudzień    | 15,70                   | 1,00   | 33,0              |
|     | Razem       | 657,9                   | 1,0    | 1381,5            |
|     |             |                         |        |                   |

Miesieczne zyski od nasłonecznienia wg rozp. MiIR z dnia 03.06.2014r.

#### 7.1.3.7 Zakładka Dodatki

Zakładka ta służy do podglądu i edycji obliczeń pomocniczych na podstawie, których wyliczone będzie sezonowe zapotrzebowanie na ciepło.

| Tŋ | /by pracy            | Straty przez przenikanie | Straty przez grunt | Straty przez wentylację      | Zyski wewnętrzne  | Zyski od nasłonecznienia | Dodatki |  |
|----|----------------------|--------------------------|--------------------|------------------------------|-------------------|--------------------------|---------|--|
| 1  | letoda obl           | iczenia wewnętrznej poje | mności cieplnej Cm | Uproszczona                  |                   |                          |         |  |
|    | Klasa bu             | idynku/strefy            |                    | Wewnętrzna pojer             | mność cieplna     |                          |         |  |
|    | 🚺 Cięż               | ki                       |                    | O c = 90339715,5             | 4 <u>J</u>        |                          |         |  |
|    | Stała cza            | asowa                    |                    | Udział graniczny p           | otrzeb ogrzewania | a                        |         |  |
|    | <b>0</b> T = 6       | 8,6 h                    |                    | 1,2 T = 1                    |                   |                          |         |  |
|    | Parame               | tr numeryczny            |                    | Czas trwania sezo            | onu grzewczego    |                          |         |  |
|    | 1 a <sub>H</sub> = 6 | i,6                      |                    | 1 L <sub>n</sub> = 9,000 m-c |                   | Tablice                  |         |  |

Okno Dodatki – metoda uproszczona dla rozp. MIiR z dnia 03.06.2014r.

STREFA OGRZEWANA W CIĄGU DOBY – użytkownik wybiera jeden z dwóch wariantów:

- Więcej niż 12 h na dobę wtedy do wzorów podstawiamy  $a_o = 1$  i  $\tau_o = 15$
- Mniej niż 12 h na dobę wtedy do wzorów podstawiamy  $a_o = 0.8$  i  $\tau_o = 70$

*WEWNĘTRZNA POJEMNOŚĆ CIEPLNA BUDYNKU/STREFY C* – wartość wstawiana przez użytkownika, domyślnie program wylicza tę wartość na podstawie wzoru:  $\mathbf{C} = \sum_{j} \sum_{i} \rho_{ij} \cdot \mathbf{cp}_{ij} \cdot \mathbf{d}_{ij} \cdot \mathbf{A}_{j}$ 

*STAŁA CZASOWA BUDYNKU/STREFY*  $\tau$  - wartość podawana przez użytkownika lub wyliczana domyślnie na podstawie wzoru:  $\tau = C/H$ 

STOSUNEK ZYSKÓW DO STRAT $\gamma$ - wartość podawana przez użytkownika lub wyliczana domyślnie na podstawie wzoru (w oknie widoczna wartość dla sum z całego roku):  $\gamma = Q_g/Q_L$  gdzie:

 $Q_g$  – wartość całkowitych zysków ciepła wyliczana z wzoru  $Qg = \Phi_{i,h} + Q_s$ 

 $Q_L$  – całkowita strata ciepła wyliczana z wzoru  $Q_L = \sum_{j=1}^{N} N_j H_j (\theta_{iad,j} - \theta_e) t_j$ 

*WSPÓŁCZYNNIK WYKORZYSTANIA ZYSKÓW CIEPŁA* η - wartość podawana przez użytkownika lub wyliczana domyślnie na podstawie wzoru:

Dla  $\gamma \neq 1$   $\eta = 1 - \gamma^a / 1 - \gamma^{a+1}$ Dla  $\gamma = 1$   $\eta = a/a + 1$ 

CIEPŁO ODZYSKANE Z URZĄDZEŃ POMOCNICZYCH, SYSTEMÓW OGRZEWANIA I PRZEGOTOWANIA CIEPŁEJ WODY Qr – wartość wpisywana przez użytkownika,

*CAŁKOWITE STRATY CIEPŁA PRZEZ SYSTEM GRZEWCZY Z UWZGLĘDNIENIEM STRAT SYSTEMU REKUPERACJI* Q<sub>th</sub> - wartość wpisywana przez użytkownika,

*CIEPŁO ODZYSKANE Z POMOCNICZEGO WYPOSAŻENIA, INSTALACJI OGRZEWCZEJ I OTOCZENIA* Qr – wartość wpisywana przez użytkownika,

Zakładka do definiowania sposobu obliczeń współczynnika wewnętrznej pojemności cieplnej, a także podglądu wyników stałej czasowej, udziału potrzeb ogrzewania i czasu trwania sezonu grzewczego.

| Tryby pracy       | Straty przez przenikanie  | Straty przez grunt   | Straty przez wentylację                               | Zyski wewnętrzne             | Zyski od nasłonecznienia | Dodatki |  |
|-------------------|---------------------------|----------------------|-------------------------------------------------------|------------------------------|--------------------------|---------|--|
| Metoda ob         | liczenia wewnętrznej poje | emności cieplnej Cm: | Szczegółowa<br>Wewnętrzna pojer<br>C c m= 861681671,4 | mność cieplna<br>44 – J<br>K | Raport                   |         |  |
| Stała cz<br>T = 1 | asowa<br>17,4 h           |                      | Udział graniczny p<br>Y <sub>HJIm</sub> 1,5           | otrzeb ogrzewani             | 8                        |         |  |
| Parame            | tr numeryczny<br>2,2      |                      | Czas trwania sezo<br>L <sub>h</sub> = 9,000 m-c       | onu grzewczego               | Tablice                  |         |  |

Zakładka Dodatki metoda obliczeń Cm szczegółowa rozp. MIiR z dnia 03.06.2014r.

*WEWNĘTRZNA POJEMNOŚĆ CIEPLNA*  $C_m$  [J/K] – pole do edycji przez użytkownika program wylicza tą wartość na podstawie wstawionych przegród, które mają wypełnione informacje odnośnie  $C_p$  i  $\rho$ . Wyliczenia

odbywają się zgodnie z normą PN EN 13790:2008 wg jednego z trzech sposobów (program wybiera ten który się pierwszy pojawi):

- A. Metoda 10 cm w głąb przegrody od strony wewnętrznej,
- B. Metoda do połowy grubości przegrody,
- C. Metoda do pierwszej warstwy izolacji termicznej.

| Tryby | pracy              | Straty przez przenikanie | Straty przez grunt  | Straty przez wentylację      | Zyski wewnętrzne | Zyski od nasłonecznienia | Dodatki |  |
|-------|--------------------|--------------------------|---------------------|------------------------------|------------------|--------------------------|---------|--|
| Mete  | oda obi            | iczenia wewnętrznej poje | emności cieplnej Cm | Uproszczona                  |                  |                          |         |  |
| KI    | asa bu             | idynku/strefy            |                     | Wewnętrzna pojer             | mność cieplna    |                          |         |  |
| 0     | Śred               | ni                       |                     | C _= 676698000,              | 00 <u>J</u>      |                          |         |  |
| St    | ała cza            | asowa                    |                     | Udział graniczny p           | otrzeb ogrzewani | a                        |         |  |
| 0     | т = 1              | 3,7 h                    |                     | <b>1</b> γ = 1,5             |                  |                          |         |  |
|       |                    |                          |                     | 0                            |                  |                          |         |  |
| Pa    | arame              | tr numeryczny            |                     | Czas trwania sezo            | onu grzewczego   |                          |         |  |
| 0     | a <sub>H</sub> = 1 | ,9                       |                     | 1 L <sub>h</sub> = 9,000 m-c |                  | Tablice                  |         |  |
|       |                    |                          |                     |                              |                  |                          |         |  |

Zakładka dodatki metoda obliczeń Cm uproszczona PN-EN 13790:2008

*KLASA BUDYNKU/STREFY*- pole do wyboru ciężaru budynku na tej podstawie wybrany będzie odpowiedni wzór na policzenie C<sub>m</sub>. Do wyboru mamy budynki bardzo lekkie, lekkie, średnie, ciężkie, bardzo ciężkie.

 $\label{eq:wewnETRZNA POJEMNOŚĆ CIEPLNA Cm [J/K] - pole do edycji przez użytkownika program wylicza tą wartość na podstawie wybranego ciężaru budynku i pola strefy Af. Wyliczenia odbywają się zgodnie z normą PN EN 13790:2008 wg poniższych wzorów: Budynek bardzo lekki Cm=80 000 • Af Budynek lekki Cm=110 000 • Af Budynek i cm=165 000 • Af Budynek średni Cm=165 000 • Af Budynek ciężki Cm=260 000 • Af Budynek bardzo ciężki Cm=370 000 • Af$ 

STAŁA CZASOWA $\tau$  [h] – pole do podglądu wyników obliczeń stałej czasowej budynku wyliczanej z wzoru  $\tau = \frac{Cm}{3600 \cdot (Htr,adj+Hve)}$ 

*UDZIAŁ POTRZEB OGRZEWANIA*  $\gamma_{-(H,lim)}$  – pole do podglądu wyników obliczeń udziału potrzeb chłodzenia budynku wyliczanej z wzoru  $\gamma_{H,lim} = \frac{a_{H}+1}{a_{H}}$ 

**PARAMETR NUMERYCZNY** a\_H– pole do podglądu wyników obliczeń parametru numerycznego budynku wyliczanej z wzoru  $a_H = a_{H,o} + \frac{\tau}{\tau_{H,o}}$ 

*CZAS TRWANIA SEZONU GRZEWCZEGO* L<sub>H</sub>- pole do podglądu wyników obliczeń czasu trwania sezonu chłodniczego wyliczanej z wzoru L<sub>H</sub>= $\sum_{m=1}^{m=12} f_{H,m}$ 

|       | Se          | ezon grzewczy | ×     |
|-------|-------------|---------------|-------|
| Lp.   | Miesiąc     | Czas [h]      | Dni   |
| 1     | Styczeń     | 744,0         | 31,0  |
| 2     | Luty        | 672,0         | 28,0  |
| 3     | Marzec      | 744,0         | 31,0  |
| 4     | Kwiecień    | 720,0         | 30,0  |
| 5     | Maj         | 744,0         | 31,0  |
| 6     | Czerwiec    | 0,0           | 0,0   |
| 7     | Lipiec      | 0,0           | 0,0   |
| 8     | Sierpień    | 0,0           | 0,0   |
| 9     | Wrzesień    | 720,0         | 30,0  |
| 10    | Październik | 744,0         | 31,0  |
| 11    | Listopad    | 720,0         | 30,0  |
| 12    | Grudzień    | 744,0         | 31,0  |
| Razem |             | 6552,0        | 273,0 |
|       |             |               |       |
|       |             |               | ок    |

Okienko czas trwania sezonu grzewczego.

Opis okna wyników obliczeń

Wyniki obliczeń H<sub>D,i</sub> = 2463,76 <u>W</u> Wyniki dla miesiąca  $H_{zy,i} = 0 \frac{W}{K}$   $H_{u,i} = 0 \frac{W}{K}$   $H_{u,i} = 180,73 \frac{W}{K}$   $H_{tr,adj} = 2644,49 \frac{W}{K}$  Styczeń  $Q_{H,gn} = 40030,15 \frac{kWh}{m-c}$   $Q_{H,ht} = 40825,63 \frac{kWh}{m-c}$   $H_{tr,adj} = 2644,49 \frac{W}{K}$  WStyczeń  $H_{ve} = 11055,02 \frac{W}{K}$ H = 13699,51  $\frac{W}{K}$  Q<sub>H,nd,n</sub> = 12267,49  $\frac{kWh}{m-c}$ Q<sub>H,nd</sub>= 54840,71 <u>kWh</u> rok

Wyniki Q<sub>H,nd</sub> obliczeń rozp. MIiR z 03.06.2014 r.

 $\eta_{H,gn}$  – współczynnik wykorzystania zysków

### 8 OPIS OBLICZEŃ SEZONOWEGO ZAPOTRZEBOWANIA NA CHŁÓD NA CELE CHŁODZENIA I WENTYLACJI

#### 8.1 ETAP STREFY CHŁODU

Etap ten służy do obliczeń sezonowego zapotrzebowania na chłód budynku. Dane te potrzebne są do obliczeń świadectwa charakterystyki energetycznej budynku. Program pozwala na obliczenia normą PN-EN ISO 13790:2008. Użytkownik musi tylko zdefiniować, które pomieszczenie należy do jakiej strefy, a program na tej podstawie do każdej strefy przypisze przegrody sąsiadujące z obszarem zewnętrzne, z strefami niechłodzonymi, z pozostałymi strefami chłodzonymi, pomijając przegrody, które po obu stronach mają pomieszczenie z tej samej strefy. Program pozwala na zdefiniowanie dowolnej ilości stref. Okno stref chłodu budynku składa się z czterech części:

- Drzewka stref chłodu,
- Okna właściwościstref,
- Zakładek obliczeń strat i zysków cieplnych,
- Panelu wyników obliczeń.

| A.                                                 | ArCADia-TERMO PRO 6.0 Licencja dla: Test - ArCADia-TERMO PRO 6 [L01] - Ve1 – 🗖 💌                                                                                                    |
|----------------------------------------------------|----------------------------------------------------------------------------------------------------|
| Plik Edycja Ustawienia Pomoc                       | □ ≄ 昆 ◆ 〒 /> 〒 ?                                                                                                    |
| OBLICZENIA CIEPLNE                                 | Strefy chłodu - Świadectwo charakterystyki energetycznej 2014, WT 2014                                                                                                    |
| X AF IN                                            | Washive circle with the set of the set of the s |
| ▶                                                  | Tryby pracy     Straty przez przetkanie     Straty przez wartykację     Zyski wewnętrzne     Żyski wownętrzne     Żyski wownętrzne     Żyski wownętrzne     Zyski wownętrzne     D datski       Rodzaj budynku     Butrowy     Próba szczelności budynku     Próba szczelności budynku     Próba szczelności budynku       Typ wenjacji     mechaniczna nawiewno-wywiewna działająca     Próba szczelności     Tak     n <sub>50</sub> = 1,60 $\frac{1}{n}$ Tablice       Sprawność odzysku ciepla     Sprawność odzysku GWC     0     n <sub>50</sub> = 0 %     1     1                                                                                                    |
| 200 400 600 1000 > 1000<br>1<br>Definicje przegród | Lp.         Nazwa pomieszczenia/strefy         Af<br>[m <sup>3</sup> ]         V<br>[m <sup>3</sup> ]         β         Wve,s<br>[m <sup>3</sup> /6]         Vve,1<br>[m <sup>3</sup> /6]         bve,1         We,2<br>[m <sup>3</sup> /6]         Vve,3<br>bve,2         Vve,4<br>[m <sup>3</sup> /6]         bve,4         +           1                                                                                                    |
| Strefy clepine<br>Strefy chiedu                    | Γh                                                                                                    |
| DANE WEJŚCIOWE                                     |                                                                                                    |
|                                                    | ( )                                                                                                    |
|                                                    | Raport o blędach                                                                                                    |
|                                                    | Lp.         Typ         Opis           Odśwież listę błędówi                                                                                                    |
| < [6/14] >                                         | D D D E E E E E E E C. C. C. B Zamknij                                                                                                    |

Okno Stref chłodu

#### 8.1.1 Drzewko stref chłodu

Drzewko pozwala na dowolne dodawanie pomieszczeń do stworzonych stref chłodu budynku. Użytkownik poprzez zaznaczanie, a następnie przesuwanie strefy może dowolnie zmieniać przynależność do strefy wybranego pomieszczenia. Zaznaczenie strefy przenosi nas do okna jego parametrów, które wyświetlają się po prawej stronie. Program umożliwia automatyczne przydzielenie pomieszczeń do stref (polega to na tym, że program tworzy grupy stref na podstawie największej wartości temperatury, a następnie tworzy zakresy temperatur dla każdej strefy, zakres wynosi 4 °C), istnieje też możliwość skopiowania stworzonych stref cieplnych do stref chłodu, wówczas przenoszą się dane z zakładek tryby pracy (bez wewnętrznych zysków ciepła), straty przez przenikanie, starty przez grunt, starty przez wentylacje. Pomieszczenia, które znajdują się w grupie nieprzypisane nie są uwzględniane w wynikach końcowych.

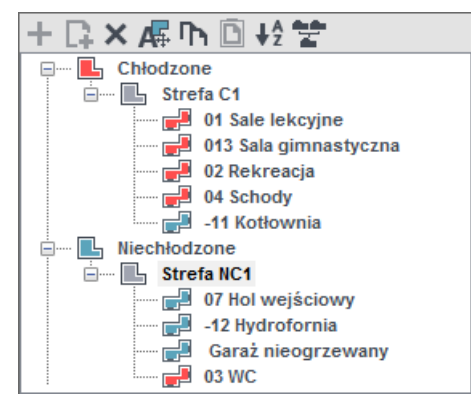

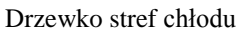

|      | Dillowiko bilor emodu                                                              |
|------|------------------------------------------------------------------------------------|
| +    | dodawanie nowych stref chłodu,                                                     |
| ×    | usuwania wstawionych stref,                                                        |
| A    | automatyczne przenoszenie stref cieplnych do stref chłodu z kopiowaniem zakładek,  |
| A    | automatyczne grupowanie pomieszczeń do stref na podstawie temperatury wewnętrznej, |
| Γh – | kopiowanie wstawionych stref wraz z ich przegrodami i parametrami,                 |
| Ē    | wklejanie skopiowanych stref,                                                      |
|      | oznaczenie graficzne pomieszczenia chłodzonych,                                    |
|      | oznaczenie graficzne pomieszczenia nieochłodzonych,                                |
|      | oznaczenie graficzne grupy strefy niechłodzonych,                                  |
| L    | oznaczenie graficzne grupy stref chłodzonych,                                      |
| 2    | oznaczenie graficzne grupy nieprzypisnych pomiesczeń,                              |
| L    | oznaczenie graficzne stref.                                                        |
| ₽Ž   | sortowanie                                                                         |
| ÷.   | praca grupowa - iImportowanie stref z innych projektów                             |

#### 8.1.2 Opis okno właściwości strefy

W oknie tym wpisujemy podstawowe dane o strefie chłodu odnośnie temperatury, nazwy, typ chłodzona czy nie, numeracji, powierzchni i kubatury.

| O | ois | obliczeń  | sezonowego   | zapotrzeb | owania na | chłód na   | i cele cl | hłodzenia | i wentv | lacii   |
|---|-----|-----------|--------------|-----------|-----------|------------|-----------|-----------|---------|---------|
| ~ | 0.0 | 001102011 | 002011011080 |           | 0         | 0111004110 |           | noaceina  | ,       | i a oji |

| Właściwości strefy                    |            |                              |         |  |  |  |
|---------------------------------------|------------|------------------------------|---------|--|--|--|
| Nazwa: Stre                           | efa C1     |                              |         |  |  |  |
| Typ: Chł                              | odzona     |                              |         |  |  |  |
| Temperatura                           |            | Średnia ważona temperatura   |         |  |  |  |
| θ <sub>int,</sub> ≣ <b>25,00</b> ° C  |            | θ <sub>s</sub> =25,00°C      |         |  |  |  |
| Powierzchnia o reg. ten               | nperaturze | Kubatura o reg. temperaturze |         |  |  |  |
| A <sub>f</sub> =724,56 m <sup>2</sup> | Podział    | V =2868,61 m <sup>3</sup>    |         |  |  |  |
| Działanie wiatru                      |            | Osłonięcie przed wiatre      | m       |  |  |  |
| e =0,01                               | Tablice    | f =15,00                     | Tablice |  |  |  |
|                                       |            |                              |         |  |  |  |
|                                       |            |                              |         |  |  |  |

Okno właściwości strefy chłodu dla rozp. MIiR z 03.06.2014r.

NAZWA – pole służące do ręcznego wpisywania nazwy strefy.

*TYP* – użytkownik w polu wybiera jeden z dwóch wariantów typu strefy: 1. Chłodzona, 2. Niechłodzona. W przypadku wyboru pierwszego typu w oknie włącza się zakładki służące do definiowania start i zysków ciepła w strefie. Wybór drugiego wariantu wyłącza zakładki strat ciepła, a użytkownik może jedynie zdefiniować albo współczynnik b<sub>tr</sub>.

*TEMPERATURA*  $\theta_{int,C}$  [°C] – pole służące do wpisywania temperatury obliczeniowej strefy, program domyślnie wstawia największą wartość występującą w zgrupowanych w tej strefie pomieszczeń. Temperatura komfortu dla klimatyzacji uzależniona jest od wilgotności powietrza i prędkości przepływu i waha się w zakresie od 18 °C do 27 °C.

**ŚREDNIA WAŻONA TEMPERATURA 6**<sup>s</sup> **[°C]** - pole służące do podglądu średniej temperatury pomieszczeń zgrupowanych w strefie, wyliczonych na podstawie wagi powierzchni tych pomieszczeń.

**POWIERZCHNIA O REGULOWANEJ TEMPERATURZE**  $A_f [m^2]$  – pole służące do wpisywani pola powierzchni strefy o regulowanej tempertaurze, program domyślnie wstawi powierzchnię pomieszczeń znajdujących się w strefie. Wartość ta przekazywana jest dalej do obliczeń certyfikatu. Użytkownik powinien wpisać tutaj wartość powierzchni rzeczywistej podłogi, w przypadku kiedy mamy poddasze użytkowe wpisujemy pole rzeczywiste tzn. bez uwzględnienia wysokości i wyliczeń powierzchni użytkowej.

*KUBATURA O REGULOWANEJ TEMPERATURZE STREFY V [m<sup>3</sup>]* – pole służące do wpisywania kubatury o regulowanej temperaturze strefy, program domyślnie wstawi kubaturę pomieszczeń znajdujących się w strefie. Wartość ta przekazywana jest dalej do obliczeń certyfikatu. Użytkownik powinien wstawić rzeczywistą kubaturę strefy (nie użytkową).

**OSŁONIĘCIE PRZED WIATREM** f – pole służące do wpisywania współczynnika osłonięcia przed wiatrem, użytkownik może skorzystać z podpowiedzi włączanej przyciskiem <sup>Tablice</sup>. Wartość ta jest potrzebna do obliczeń powietrza infiltrującego przez osłonę zewnętrzna budynku w wzorach na wentylację mechaniczną.

| Klasa osłonięcia                     | f  |
|--------------------------------------|----|
| Więcej niż jedna nieosłonięta fasada | 15 |
| Tylko jedna nieosłonięta fasada      | 20 |

Podpowiedź współczynnik osłonięcia przed wiatrem

*WSPÓŁCZYNNIK KLASY OSŁONIĘCIA e* – pole służące do wpisywania współczynnika klasy osłonięcia przed wiatrem, użytkownik może skorzystać z podpowiedzi włączanej przyciskiem Tablice. Wartość ta jest potrzebna do obliczeń powietrza infiltrującego przez osłonę zewnętrzna budynkuw wzorach na wentylację mechaniczną.

| Współczynnik osłonięcia przed wi 🗙 |                                               |                                       |  |  |  |  |  |  |
|------------------------------------|-----------------------------------------------|---------------------------------------|--|--|--|--|--|--|
|                                    | e                                             |                                       |  |  |  |  |  |  |
| Klasa<br>osłonięcia                | Więcej niż<br>jedna<br>nieosłonięta<br>fasada | Tylko jedna<br>nieosłonięta<br>fasada |  |  |  |  |  |  |
| Brak<br>osłonięcia                 | 0,1                                           | 0,03                                  |  |  |  |  |  |  |
| Średnie<br>osłonięcie              | 0,07                                          | 0,02                                  |  |  |  |  |  |  |
| Dobrze<br>osłonięte                | 0,04                                          | 0,01                                  |  |  |  |  |  |  |

Podpowiedź współczynnik klasy osłonięcia

#### 8.1.3 Opis zakladek obliczeń strat i zysków ciepła

#### 8.1.3.1 Zakładka *Tryby pracy*

| Tryby | pracy Straty przez przeni | Straty przez przenikanie Straty przez grunt |                    | ty przez przenikanie Straty przez grunt Straty przez wentylację Zyski wewnętrzne Zyski od nasłonecznienia |                          |                            | Dodatki                 |                            |         |  |                       |     |
|-------|---------------------------|---------------------------------------------|--------------------|----------------------------------------------------------------------------------------------------|--------------------------|----------------------------|-------------------------|----------------------------|---------|--|-----------------------|-----|
| Lp.   | Nazwa trybu               |                                             | Typ trybu          |                                                                                                    | Nastawa<br>θint,H<br>[℃] | Ilość<br>godzin na<br>dobę | Ilość dni w<br>tygodniu | Ilość dni<br>w<br>miesiącu | Miesiąc |  | Parametry szczegółowe | +   |
| 1     | Standard                  |                                             | Ciągły             |                                                                                                    | 20,00                    |                            |                         |                            |         |  |                       | X   |
| 2     | Noany                     |                                             | Przerwy osłabienia |                                                                                                    | 20,00                    | 5                          | 7                       |                            |         |  |                       | Π'n |

Zakładka definiowania trybów pracy rozp. MIiR z 03.06.2014 r.

TRYB PRACY- użytkownik wybiera jeden z trybów: 1. Standardowy, 2. Nocny, 3. Weekendowy, 4. Inny.

*ILOŚĆ GODZIN* – pole służące do definiowania ile godzin w ciągu dnia ma pracować instalacja. W przypadku dwóch trybów pracy codziennie suma dla obu trybów godzin powinna wynosić 24.

*ILOŚĆ DNI* – pole służące do definiowania jak często występuje dany tryb pracy, użytkownik ma do wyboru: 1. Codziennie, 2. Co 2 dni, 3. Co 3 dni, 4. Co 4 dni, 5. Co 5 dni, 6. Co 6 dni, 7. Co tydzień (4 dni z miesiąca), 8. Co weekend (8 dni z miesiąca), 9. Co miesiąc (jeden dzień z miesiąca)

*TEMPERATURA [°C]*- pole służące do definiowania temperatury, każdego trybu pracy. Na tej podstawie wyliczone będzie sezonowe zapotrzebowanie na ciepło.

*WEWNĘTRZNE ZYSKI CIEPŁA [W/m<sup>2</sup>]*- pole służące do definiowania wewnętrznych zysków ciepła, użytkownik może wpisać własna wartość lub skorzystać z podpowiedzi uruchamianej przyciskiem …. Dane te będą potrzebne do obliczeń sezonowego zapotrzebowania na ciepło strefy.

UWAGI- pole służące do wpisywania uwag odnośnie trybu pracy.

#### Przykład 1

Tryby pracy służą do wyliczania rzeczywistego zużycia energii na cele ogrzewania budynku, ponieważ często zdarzają się sytuację, że budynek jest ogrzewany tylko podczas przebywania w nim ludzi.

#### Przykład 2

W szkole codziennie od poniedziałku do piątku odbywają się zajęcia lekcyjne od godz. 7.00 do 20.00 przy temp. 20.00 °C. W pozostałych godzinach temperatura w budynku jest 18.00 °C. Dodatkowo, podczas ferii zimowych w lutym przez 2 tygodnie szkoła jest nieczynna.

#### Wariant I

Najpierw zawsze trzeba zdefiniować tryb Ciągły oznaczający standardową temprtaturę podczas użytkowania.

Potem trzeba wykorzystać pozostałe tryby. Tryb Przerwy osłabienia trwają w nocy przez 11 godzin 7 dni w tygodniu. Tryb Nieużytkowane jest w miesiącu lutym i trwa 14 dni.

| Tryby | racy Straty przez przenikanie Straty przez grunt S |  | z przenikanie   Straty przez grunt   Straty przez wentylację   Zyski wewnętrzne   2 |  | Zyski od i                | nasłonecznienia            | Dod                     | atki                    |         |  |                          |   |
|-------|----------------------------------------------------|--|-------------------------------------------------------------------------------------|--|---------------------------|----------------------------|-------------------------|-------------------------|---------|--|--------------------------|---|
| Lp.   | p. Nazwa trybu                                     |  | Typ trybu                                                                           |  | Nastawa<br>Øint,H<br>[°C] | Ilość<br>godzin na<br>dobę | Ilość dni w<br>tygodniu | Ilość dni w<br>miesiącu | Miesiąc |  | Parametry<br>szczegółowe | + |
| 1     | Standard                                           |  | Ciągły                                                                              |  | 20,00                     |                            |                         |                         |         |  |                          | X |
| 2     | Nocny                                              |  | Przerwy osłabienia                                                                  |  | 18,00                     | 11                         | 7                       |                         |         |  |                          | Ψ |
| 3     | Przerwa zimowa                                     |  | Nieużytkowanie                                                                      |  | 12,00                     |                            |                         | 14                      | Luty    |  |                          | Ō |

#### 8.1.3.2 Zakładka Straty przez przenikanie

| Tryby | y pracy Straty przez przenikanie Straty prz | ez grur | nt Stra | ty przez v | vent | ylacje   2 | Zyski we | wnętrzne  | e Zyski      | od nasłone | ecznienia       | Dodatki               |             |           |
|-------|---------------------------------------------|---------|---------|------------|------|------------|----------|-----------|--------------|------------|-----------------|-----------------------|-------------|-----------|
| Lp.   | p. Przegroda                                |         |         | Orienta    | acja | H<br>[m]   | W<br>[m] | A<br>[m²] | Aobl<br>[m²] | Mostki     | U<br>[W/m²<br>] | K Strefa/Temp.<br>[℃] | Hx<br>[W/K] | +<br>€    |
| 1     | Ściana zewnętrzna                           |         | -       | S          |      | 6,50       | 10,63    | 69,10     | 69,10        | 9,48       | . 1,1           | 5 韵 书 书 📩             | 88,9        |           |
| 2     | Ściana zewnętrzna                           |         | -       | E          |      | 3,84       | 18,25    | 70,08     | 54,87        | 15,18      | . 1,1           | 5 \$10 \$1 \$ 🛁       | 78,3        | ×         |
| 3     | 📖 🖵 Okno zewnętrzne                         |         | 6       | E          |      | 1,50       | 1,69     | 2,54      | -            | 2,87       | . 1,2           | 日本 日本                 | 35,5        | -         |
| 4     | Ściana zewnętrzna                           |         | -       | N          |      | 3,00       | 5,95     | 17,85     | 17,85        | 5,21       | . 1,1           | 5 \$10 \$1 \$ 🛁       | 25,7        | -         |
| 5     | Ściana zewnętrzna                           |         | -       | N          |      | 6,50       | 4,68     | 30,42     | 30,42        | 4,72       | . 1,1           | 5 韵 幕 幕 📩             | 39,7        | <b>Ph</b> |
| 6     | Ħ Strop zewnętrzny_dach sali gimnast.       |         | -       | -          |      | 0,00       | 0,00     | 193,91    | 193,91       | 0,00       | . 1,2           | 9 \$0\$ \$            | 250,1       |           |
| 7     | Ściana wewnętrzna                           |         | -       | E          |      | 2,71       | 18,25    | 49,46     | 49,46        | 0,00       | . 1,8           | 5 24,00               | 92,0        |           |
| 8     | Ściana wewnętrzna                           |         | -       | N          |      | 2,90       | 4,68     | 13,57     | 13,57        | 0,00       | . 1,8           | 5 20,00               | 25,2        |           |
| 9     | FI Strop zewnętrzny_dach nad wejściem       |         | -       | -          |      | 0,00       | 0,00     | 22,00     | 22,00        | 0,00       | . 1,0           | 3 第二字 字 📩             | 23,8        |           |
|       |                                             |         |         |            |      |            |          |           |              |            |                 |                       |             |           |

Zakładka Straty przez przenikanie norma PN-EN 13790 i PN-EN 832

Tabelka ta służy do zdefiniowania przegród wchodzących w skład strefy (na tej podstawie wyliczona będzie strata cieplna strefy). W przypadku wpisania przegród w pomieszczeniach lista przegród w strefie zostanie wypełniona automatycznie. Po prawej stronie mamy przyciski, które umożliwiają nam:

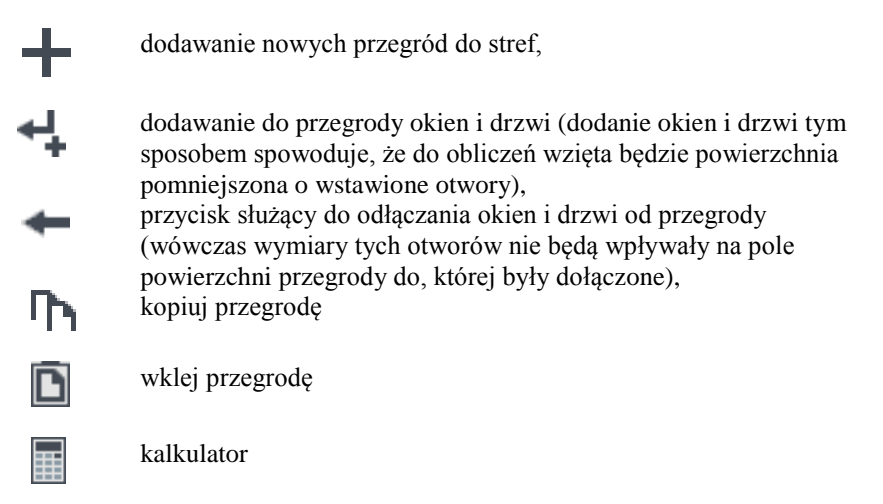

*NAZWA PRZEGRODY* – użytkownik wybiera typ przegrody, która wcześniej została zdefiniowana (zakładka dane przegród). Przyciskiem ··· otwiera listę dostępnych w projekcie przegród:

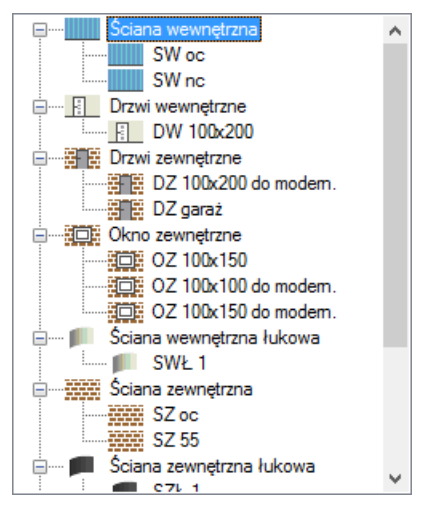

Drzewko przegród w projekcie

*ILOŚĆ n [szt.]*–kolumna ta jest aktywna tylko dla przegród typu okna i drzwi służy do definiowania liczby przegród o podanych wymiarach.

**ORIENTACJA** O- orientacja względem róży wiatrów (na tej podstawie do okien dodawane są odpowiednie mnożniki nasłonecznienia i zacienienia), dla pozostałych przegród wartość orientacyjna w celu zdefiniowania położenia.

| N  | Północ    |
|----|-----------|
| NE | Płn Wsch. |
| E  | Wschód    |
| SE | Płd Wsch. |
| S  | Południe  |
| SW | Płd Zach. |
| W  | Zachód    |
| NW | Płn Zach. |

Wybór orientacji przegrody

*SZEROKOŚĆ W [m]*– długość przegrody informacja o całkowitej długości przegrody wzdłuż osi (w zależności od wybranej opcji wymiarowania długość tą podajemy konturem: zewnętrznym , wewnętrznym i środkiem ściany). W przypadku ściągnięcia informacji tej z ArCADia- ARCHITEKTURA - wartość wpisywana jest automatycznie.

*WYSOKOŚĆ H [m]*– wysokość przegrody informacja o całkowitej wysokości przegrody definiowana na podstawie wysokości pomieszczenia. W przypadku pobrania informacji z ArCADia-ARCH ITEKTURA wartość wpisywana jest automatycznie.

**POLE POWIERZCHNI PRZEGRODY A**  $[m^2]$  – pole powierzchni przegrody wartość wyliczana z  $W \ge H \le$  przypadku okien, drzwi, wartość wyświetlana jest dla jednej sztuki.

**OBLICZENIOWE POLE POWIERZCHNI PRZEGRODY**  $A_{obl}$  [ $m^2$ ]- pole służące do podglądu rzeczywistej powierzchni przegrody przenoszonej do obliczeń. Program automatycznie odejmuje pola dodanych do tej przegrody drzwi i okien.

*MOSTEK*– pole służące do definiowania współczynnika, dodatkowo użytkownik może skorzystać z podpowiedzi wyświetlanej przyciskiem ····. Kolumna ta jest widoczna wówczas, gdy w oknie wybór obliczeń zostanie wybrana metoda obliczeń mostków cieplnych wg PN- EN ISO 14683.
| Mostki cieplne                                  |                                                                                       |  |     |               |                                    |        |           |  |
|-------------------------------------------------|---------------------------------------------------------------------------------------|--|-----|---------------|------------------------------------|--------|-----------|--|
| Kod                                             | Kod Typ mostka                                                                        |  |     | Ψk<br>[W/m*K] | L k<br>[m]                         | 1      | +         |  |
| 17M                                             | Naroże zewnętrzne ściany z izolacją zewnętrzną                                        |  | C1  | -0,05         | Н                                  |        | ×         |  |
| 25M                                             | Strop/ściana z izolacją zewnętrzną                                                    |  | IF1 | 0,00          | W                                  |        | ★         |  |
| 90M                                             | Połączenie ściany bez izolacji z podłogą na gruncie z<br>izolacją krawędziową poziomą |  | GF3 | 0,55          | w                                  |        |           |  |
|                                                 |                                                                                       |  |     |               |                                    |        |           |  |
|                                                 |                                                                                       |  |     |               |                                    |        | D         |  |
| Wyłącz pobieranie mostków z definicji przegrody |                                                                                       |  |     | Σ             | Ψ <sub>k</sub> ·L <sub>k</sub> = 1 | W<br>K | Anuluj OK |  |
|                                                 |                                                                                       |  |     |               |                                    |        |           |  |

Mostki cieplne

W oknie tym użytkownik może zdefiniować mostki cieplne z bazy zgodnej z normą PN-EN ISO 14683 lub z katalogu mostków cieplnych wydawnictwa ITB. Po prawej stronie ma podgląd wstawionego mostka, a także ikonki służące do edycji listy mostków.

| +  | dodawanie nowych typów mostków, |
|----|---------------------------------|
| ×  | usuwanie mostków cieplnch,      |
| 1  | przesuwanie mostka do góry,     |
| ŧ. | Przesuwanie mostka do dołu,     |
|    | kalkulator                      |

KOD - pole służące do podglądu kodu mostka cieplnego, wartość ta pokazywana jest w raportach RTF.

*TYP MOSTKA* – pole służące do zdefiniowania typu mostka, użytkownik może wpisać własny model lub skorzystać z podpowiedzi uruchamianej przyciskiem ….

*WYŁĄCZ POBIERANIE MOSTKÓWZ DEFINICJI PRZEGRODY* - opcja ta służy do wyłączenia/włączenia pobierania zdefiniwanych mostków w etapie 4. dla danego typu przegrody. Po zaznaczeniu tej opcji kolejne zmiany typy i długości mostków okrelsone w definicji przegrody nie bedą miały żadnego wpływu na zawartość tego okna, rys. 165.

#### Podręcznik użytkownika dla programu ArCADia-TERMO

# Opis obliczeń sezonowego zapotrzebowania na chłód na cele chłodzenia i wentylacji

|                                                                                                    |       |                                                      |     | Baz     | a mostkóv                       | v                                              |                 |                  |               |          | -             | . 🗆 | x      |
|----------------------------------------------------------------------------------------------------|-------|------------------------------------------------------|-----|---------|---------------------------------|------------------------------------------------|-----------------|------------------|---------------|----------|---------------|-----|--------|
| Znajdź<br>Szuka; 臣<br>Wyniki wyszukiwania aktualnie niedostępne.                                                          |       |                                                      |     | Wyczyść | Wymia<br>© Zer<br>O Cał<br>O We | ary<br>wnętrzne e<br>ikowicie we<br>wnętrzne i | wnętrzne (      | li               |               |          | Wygląd mostka |     | +<br>× |
| ╪┽╅╳╠╔╔╠╝                                                                                                    | Lp.   | Nazwa                                                | Kod | Symbol  | Ψе<br>[W/(m-K)]                 | Ψοi<br>[W/(m·K)]                               | Ψi<br>[W/(m·K)] | Automa<br>ny wyr | atycz<br>niar | +        |               |     |        |
| PN-EN ISO 14683:2001                                                                                                    | 1     | Naroże zewnętrzne<br>ściany z izolacją<br>zewnętrzną | 17M | C1      | -0,050                          | 0,150                                          | 0,150           | н                |               | ×        |               |     |        |
| Połączenia ściany zewnętrzy     Połączenia ściany zewnętrzy                                                               | 2     | Naroże zewnętrzne<br>ściany z izolacją w<br>środku   | 18M | C2      | -0,100                          | 0,100                                          | 0,100           | н                |               | יחי<br>D | Opis          |     |        |
| Otwory okienne i drzwiowe     Otwory okienne i drzwiowe                                                                   | 3     | Naroże zewnętrzne<br>ściany z izolacją<br>wewnętrzną | 19M | C3      | -0,200                          | 0,000                                          | 0,000           | н                |               | \$       |               |     |        |
| wg ITB                                                                                                    | 4     | Naroże zewnętrzne<br>ściany lekka                    | 20M | C4      | -0,150                          | 0,050                                          | 0,050           | н                |               |          |               |     |        |
| Nadproża okienne     Podokienniki     Pkyty balkonowe                                                                     | 5     | Naroże wewnętrzne<br>ściany z izolacją<br>zewnętrzną | 21M | C5      | 0,000                           | -0,200                                         | -0,200          | н                |               |          |               |     |        |
| Phys balkohowe     Wieńce     Ph-EN ISO 14683:2008     Połsczenia dachu ze ściana :                                       | 6     | Naroże wewnętrzne<br>ściany z izolacją w<br>środku   | 22M | C6      | 0,100                           | -0,150                                         | -0,150          | н                |               |          |               |     |        |
| Połączenia obyty balkonowej     Połączenia płyty balkonowej     Naroża ścian zewnętrznych     Połączenia stronu ze ściana | 7     | Naroże wewnętrzne<br>ściany z izolacją<br>wewnętrzną | 23M | С7      | 0,150                           | -0,050                                         | -0,050          | н                |               |          |               |     |        |
| Połączenia ściany zewnętrzu<br>Połączenia ścian zewnętrzu<br>Połączenia ścian zewnętrzu                                   | 8     | Naroże wewnętrzne<br>ściany lekka                    | 24M | C8      | 0,050                           | -0,150                                         | -0,150          | н                |               |          |               |     |        |
| Otwory okienne i drzwiowe     Otwory okienne i drzwiowe     ✓     ✓     ✓                                                 |       |                                                      |     |         |                                 |                                                |                 |                  |               |          |               |     |        |
| Przywróć domyślne wartości Wybór wersji b                                                                                 | azy d | anych: 6.0                                           |     |         |                                 |                                                |                 |                  |               |          | Anuluj        | ок  |        |

Okno bazy mostków cieplnych

SYMBOL – pole służące do podglądu symbolu mostka cieplnego z normy lub z katalogu mostków.

*WSPÓŁCZYNNIK PRZENIKANIA CIEPŁA LINIOWEGO MOSTKA CIEPLNEGO*  $\Psi_K$  [*W/m·K*] – pole służące do wstawiania liniowego współczynnika mostka cieplnego, użytkownik może ręcznie wstawić wartość lub skorzystać z wartości domyślnej proponowanej przez program.

*DŁUGOŚĆ LINIOWEGO MOSTKA CIEPLNEGOI*<sub>K</sub> [*m*] – pole służące do wstawiania długości liniowego mostka cieplnego.

*WSPÓŁCZYNNIK PRZENIKANIAU[W/m2·K]*–pole służące do definiowania współczynnika przenikania ciepła dla wybranej przegrody program automatycznie wpisuje wartość obliczoną w oknie *definicje przegrody*.

*STREFA/TEMP.* [°C]–pole służące do wyboru temperatury lub strefy po drugiej stronie przegrody. Dla przegród zewnętrznych program automatycznie podaje temperaturę strefy klimatycznej, dla przegród mających

po drugiej stronie strefę ogrzewaną wybieramy z przycisku odpowiednie strefę ••••, gdy na liście wybierzemy *brak* wówczas ręcznie możemy wstawić odpowiednią temperaturę (a współczynnik strat ciepła wyliczony dla tej przegrody dodawany jest do sumy współczynników od stref wewnętrznych). W przypadku wybrania strefy z listy program automatycznie wstawia jego temperaturę (jakakolwiek zmian temperatury w tym pomieszczeniu automatycznie jest przenoszona i obliczana). Dla stref nieogrzewanych pokazywany jest współczynnik b<sub>u</sub>, który pobierany jest z sąsiadującego strefy.

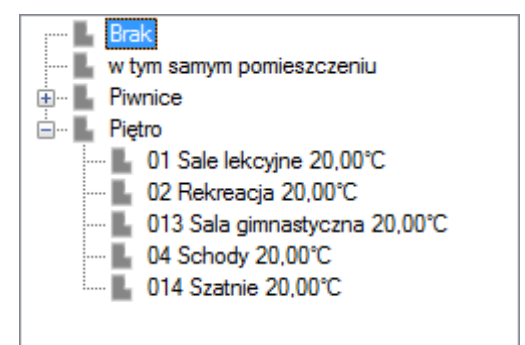

Drzewko wyboru sąsiadującej strefy

*WSPÓŁCZYNNIK PROJEKTOWANEJ STRATY CIEPŁA H<sub>x</sub>[W/K]*–pole służące do podglądu i edycji wyników dla danej przegrody. Wartość ta przekazywana jest dalej do wyników obliczeń.

## 8.1.3.3 Zakładka Straty przez grunt

Dla normy PN EN 13790 i PN EN 832 użytkownik może wykonać obliczenia dwoma normami gruntowymi. Metoda uproszczoną wg normy PN EN 12831 lub szczegółową wg normy PN EN ISO 13370. Dla normy PN B 02025 do wyboru mamy tylko normę PN EN ISO 13370W przypadku dodania nowej przegrody program automatycznie wstawia w kolumnę A<sub>K</sub> wartość z pola powierzchnia pomieszczenia. W oknie tym użytkownik dodaje przegrody typu podłoga na gruncie i ściana na gruncie. W przypadku pobrania danych z ArCADia ARCH. Przegrody i parametry wstawiane są automatycznie. Wartości wyliczane są z wzoru:  $H_{T,ig} = f_{g1} \cdot f_{g2} \cdot (\sum Ak^* U_{equiv}) \cdot G_w$ 

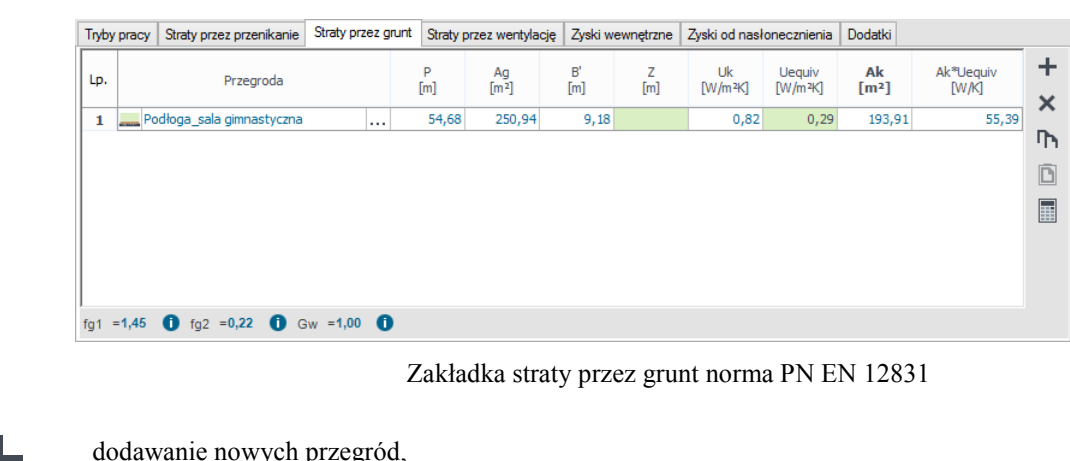

| ╋        | dodawanie nowych przegród, |
|----------|----------------------------|
| ×        | usuwanie przegród,         |
| <b>P</b> | kopiuj przegrodę           |
| Ē        | wklej przegrodę            |
|          | kalkulator                 |

*L.P.* – pole pokazujące kolejna liczbę porządkową,

**PRZEGRODA**–użytkownik wybiera typ przegrody, która wcześniej została zdefiniowana (zakładka dane przegród). Ikonką … otwiera listę dostępnych w projekcie przegród(do wyboru mamy przegrody typu podłoga na gruncie i ściana na gruncie).

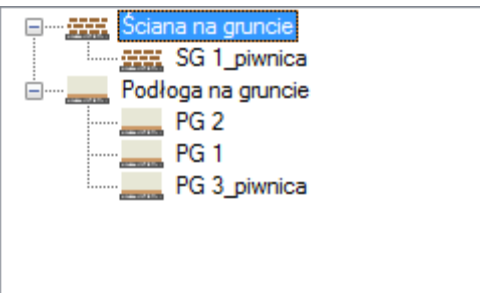

Drzewko przegród podłoga i ściana na gruncie w projekcie

Podręcznik użytkownika dla programu ArCADia–TERMO

#### Opis obliczeń sezonowego zapotrzebowania na chłód na cele chłodzenia i wentylacji

**OBWÓD PODŁOGI PO OBRYSIE ZEWNETRZNYM P [m]** – pole służące do wstawiania obwodu podłogi na gruncie, użytkownik może stawić własna wartość lub skorzystać z wartości wstawionej w oknie *definicja* przegrody/zakładka parametrydodatkowe.

*CAŁKOWITA POWIERZCHNIA PRZEGRODY*  $A_g$  [*m*<sup>2</sup>]- pole służące do wstawiania całkowitego pola powierzchni przegrody (w całym budynku), użytkownik może stawić własna wartość lub skorzystać z wartości wstawionej w oknie *definicja przegrody/zakładka parametrydodatkowe*.

*WSPÓŁCZYNNIK CHARAKTERSTYCZNY PODŁOGI B' [m]* – pole służące do wstawiania współczynnika charakterystycznego, wstawionej w oknie *definicja przegrody/zakładka parametrydodatkowe*.

**ZAGŁĘBIENIE Z [m]** – pole służące do wpisywania zagłębienia podłogi lub ściany na gruncie, wartość wstawiana domyślnie na podstawie danych z okna *definicja przegrody/zakładka parametrydodatkowe*.

*WSPÓŁCZYNNIK PRZENIKANIA WARTSW PODŁOGI/ŚCIANY NA GRUNCIE U<sub>k</sub> [W/m<sup>2</sup>·KJ-pole służące do definiowania współczynnika przenikania warstw przegrody, na tej podstawie z tabeli pomocniczych zostanie dobrany współczynnik U\_{equiv,bw}. Wartość domyślnie wstawiana jest z okna <i>definicja przegrody/zakładka parametrydodatkowe*.

 $RÓWNOWAŻNY WSPÓŁCZYNNIK PRZENIKANIA U_{equiv} [W/m<sup>2</sup>·K] – pole służące do podglądu wartości wstawianej na podstawie parametrów B', Z i U<sub>k</sub> z niżej pokazanych tabel:$ 

**POWIERZCHNIA PRZEGRODY STYKAJACEJ SIĘ Z GRUNTEMA** $_k[m^2]$  – pole służące do definiowania wartości pola powierzchni przegrody w strefie. Program domyślnie wstawia wartość z powierzchni strefy.

 $U_{equiv} \cdot A_k [W/K]$  – pole służące do podglądu i modyfikacji wyniku obliczeń dla podłogi na gruncie dana ta zostanie przekazana do dalszych obliczeń.

**WSPÓŁCZYNNIK KOREKCYJNY**  $f_{g1}$  – pole służące do definiowania współczynnika korekcyjnego uwzględniającego wpływ rocznych wahań temperatury zewnętrznej. Program domyślnie przyjmuje wartość 1,45.

*WSPÓŁCZYNNIK KOREKCYJNY f*<sub>g2</sub> – pole służące do definiowania współczynnika redukcji temperatury uwzględniającego różnicę między średnią roczną temperaturą zewnętrzną i projektowaną temperaturą zewnętrzną. Program domyślnie przyjmuje wartość obliczona z wzoru:

$$\mathbf{f}_{g2} = (\boldsymbol{\theta}_{\text{int,i}} - \boldsymbol{\theta}_{\text{m,e}}) / (\boldsymbol{\theta}_{\text{int,i}} - \boldsymbol{\theta}_{\text{e}})$$

*WSPÓŁCZYNNIK KOREKCYJNY G*<sub>w</sub> – pole służące do definiowania współczynnika uwzględniającego wpływ wody gruntowej a poziomem podłogi.Program domyślnie przyjmuje wartość 1,00.

# 8.1.3.4 Zakładka Straty na wentylację

Zakładka ta służy do definiowania strumienia powietrza wentylacyjnego i do wyliczenia strat ciepła przez wentylację.

#### Podręcznik użytkownika dla programu ArCADia-TERMO

| A                                    | ArCADia-TERMO PRO 6.0 Licencja dla: Test - ArCADia-TERMO PRO 6 [L01] - Ve1 🔷 – 🗖 🗙                                                                                                    |
|--------------------------------------|----------------------------------------------------------------------------------------------------|
| Plik Edycja Ustawienia Pomoc         |                                                                                                    |
| OBLICZENIA CIEPLNE                   | Strefy chłodu - Świadectwo charakterystyki energetycznej 2014, WT 2014                                                                                                    |
|                                      | Waściwości strefy     Wyniki obliczeń     Wyniki dla miesiąca       Nazwa:     Część blurowa     H     H     45,75 $\frac{W}{K}$ Wyniki dla miesiąca       Typ:     Chłodzona     H $_{2,7}^{-0} \frac{W}{K}$ Styczeń       Tempertura     V     v e68,00 m³     H $_{2,7}^{-0} \frac{W}{K}$ O       Powierzchnia o reg.     Osłonięcie przed wiatrem     Osłonięcie przed wiatrem     H $_{3,7}^{-0} \frac{W}{K}$ O       A, ~200,00 m²     Podział     f =15,00     Tablice     H $_{2,3,7}^{-0} \frac{W}{K}$ O       Działanie wiatru     e =0,01     Tablice     H $_{2,3,0}^{-0} \frac{W}{K}$ O $_{2,nd}^{-0} = 0,11$ |
| 482.63 kV/h/(m²rok)                  | Tryby pracy       Straty przez przenkanie       Straty przez grunt       Straty przez wertytację       Zyski wewnętrzne       Zyski od nasłonecznienia       Dodatki         Rodzaj budynku       Biurowy       Próba szczelności budynku       Próba szczelności budynku       Próba szczelności budynku         Typ wentylacji       mechaniczna nawiewno-wywiewna działająca       Próba szczelności Tak       n 50 = 1,50 1 n       Tablice         Sprawność odzysku ciepla       O nowo = 0 %       O nowo = 0 %       Próba szczelności tak       N 50 = 1,50 1 n       Tablice                                     |
| 0 200 400 600 800 1000 >1000         | Lp. Nazwa pomieszczenia/strefy Af V β Vve,s Vve,1 bve,1 Vve,2 bve,2 Vve,3 bve,3 (m²/h) bve,4 +                                                                                                    |
| 1                                    | 1 200,00 688,00 0,30 516,00 516,00 0,09 10,32 0,30 0,00 0,70 51,60 0,70                                                                                                    |
| Definicje przegród<br>Strefy cienine |                                                                                                    |
| Strefy chłodu                        | ريل<br>ا                                                                                                    |
| DANE WEJŚCIOWE                       |                                                                                                    |
| OBLICZENIA CIEPLNE                   |                                                                                                    |
| CERTYFIKAT                           |                                                                                                    |
| C PODGLĄD PROJEKTU                   | r<br>Bannt o bledach                                                                                                    |
| H WYDRUKI                            | Lp. Typ     Opis     Opis     Opis     Opis     Opis     Opis                                                                                                    |
| < [6/14] >                           |                                                                                                    |

### Opis obliczeń sezonowego zapotrzebowania na chłód na cele chłodzenia i wentylacji

Wentylacja nawiewno wywiewna działająca okresowo - Biurowiec

**RODZAJ BUDYNKU** – pole do wyboru z rozwijanej listy, użytkownik ma do wyboru następujące rodzaje budynków:

- a) mieszkalne jednorodzinne
- b) mieszkalne wielorodzinne
- c) biurowy
- d) oświaty
- e) szkolnictwa wyższego
- f) nauki
- g) opieki zdrowotnej
- h) gastronomii
- i) handlu
- j) sportu
- k) usług
- l) zamieszkania zbiorowego
- m) magazynowy
- n) przemysłowy

| Akademik           |
|--------------------|
| Biurowy            |
| Dom jednorodzinny  |
| Dom wielorodzinny  |
| Gastronomia        |
| Hala produkcyjna   |
| Handel             |
| Hotel              |
| Koszary            |
| Lokal mieszkalny   |
| Magazyn            |
| Nauka              |
| Opieka zdrowotna   |
| Oświata            |
| Sport              |
| Szkolnictwo wyższe |
| Usługi             |

**TYP WENTYLACJI** – pole do wyboru z rozwijanej listy użytkownika ma do wyboru jeden z 6 typów:

- wentylacja grawitacyjna
- wentylacja mechaniczna wywiewna
- wentylacja mechaniczna nawiewno wywiewna
- wentylacja mechaniczna wywiewna działająca okresowo
- wentylacja mechaniczna nawiewno wywiewna działająca okresowo
- wentylacja mechaniczna nawiewna działająca okresowo

Na tej podstawie zmienia się wygląd całej zakładki.

**PRÓBA SZCZELNOŚCI BUDYNKU** – użytkownik ma do wyboru Tak lub Nie w przypadku tak pojawia się pole  $n_{50}$  gdy wybierze nie pojawia się pole n od wyboru tego parametru uzależnione są obliczenia  $V_{inf}$ 

**SPRAWNOŚĆ ODZYSKU CIEPŁA**  $\eta_{oc,n}$  [%] – pole służące definiowania sprawności odzysku ciepła występuje tylko w przypadku pojawienia się tego symbolu w tabelkach. Użytkownik może wstawić własną wartość lub skorzystać z podpowiedzi włączanej przyciskiem Tablice.

| Wartości sp | /artości sprawności instalacji odzysku |                          |  |  |  |  |  |  |
|-------------|----------------------------------------|--------------------------|--|--|--|--|--|--|
| Lp.         | System odzysku ciepła                  | Sprawność odzysku<br>[%] |  |  |  |  |  |  |
| 1           | Wymiennik płytowy, krzyżowy            | 50-60                    |  |  |  |  |  |  |
| 2           | Rekuperacja pośrednia                  | 40-50                    |  |  |  |  |  |  |
| 3           | Rurka cieplna                          | 50-60                    |  |  |  |  |  |  |
| 4           | Wymiennik obrotowy bez odzysku wilgoci | 65-80                    |  |  |  |  |  |  |
| 5           | Wymiennik obrotowy z odzyskiem wilgoci | 65-80                    |  |  |  |  |  |  |
| 6           | Wymiennik spiralny                     | 70-89                    |  |  |  |  |  |  |
| 7           | Wymiennik gruntowy                     | 80-99                    |  |  |  |  |  |  |

Podpowiedź wartość sprawności instalacji odzysku

*SPRAWNOŚĆ ODZYSKU GWC*  $\eta_{GWC,n}$  [%]–pole służące definiowania sprawności odzysku ciepła gruntowego wymiennika ciepła. Użytkownik może wstawić własną wartość powinna się zawierać między 0-100, domyślnie 0,2.

| Lp. | Nazwa pomieszczenia/strefy | Af<br>[m²] | V<br>[m³] | Vve<br>[m³/ | ;, <b>1</b><br>/h] | bve,1 | Vve,2<br>[m³/h] | bve,2 | Hve<br>[W/K] | Qve<br>[kWh/r | ok] | + |
|-----|----------------------------|------------|-----------|-------------|--------------------|-------|-----------------|-------|--------------|---------------|-----|---|
| 1   |                            | 4000,00    | 10000,00  | 4608,00     |                    | 1,00  | 750,00          | 1,00  | 1786,00      | 183779,40     |     | × |

Wentylacja - rodzaj budynku a,b,g,l

NAZWA POMIESZCZENIA/STREFY – pole do wpisywania textu przez użytkownika lub pobierania danych za pomocą przycisku ... z strefy lub pomieszczeń należących do strefy (wówczas wsyawia się domyślnie pole Af i V). Gdy użytkownik zaznaczy strefę przenoszą się dane dla strefy gdy pomieszczenie to dane dla pomieszczenia.

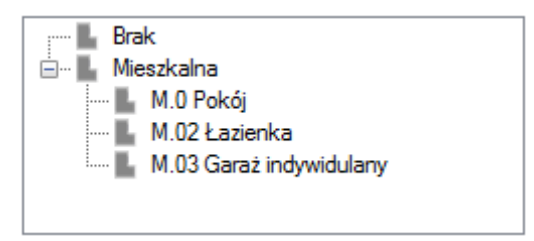

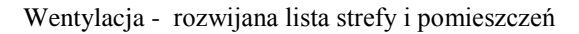

**POWIERZCHNIA O REGULOWANEJ TEMPERATURZE Af**  $[m^2]$  – pole do wpisywania liczb, po wybraniu pomieszczenia/strefy z listy wypełnia się automatycznie

**KUBATURA POMIESZCZENIA/STREFY V** [**m**<sup>3</sup>] - pole do wpisywania liczb, po wybraniu pomieszczenia/strefy z listy wypełnia się automatycznie

UŚREDNIONY W CZASIE STRUMIEŃ POWIETRZA DLA STRUMIENIA 1 PODSTAWOWEGO W OKRESIE UŻYTKOWANIA BUDYNKU  $V_{ve,1,n}$  [m<sup>3</sup>/s] – pole do wstawiania liczb, wartość domyślnie wstawiana na podstawie rodzaju budynku, rodzaju wentylacji i tabelki 5,6,7 użytkownik może wybrać wartość z podpowiedzi włączanej z przycisku ... (wówczas pojawiają się nam tabelki 1,2,3). Wartość wyliczana z tabelki poniżej x <sub>Af</sub>:

Tabelka 1 wartości Vve dla wentylacji grawitacyjnej i mechanicznej wywiewnej rodzaju budynków: b)

| Lp. | Strefa ogrzewana lub okresowo ogrzewana                           | Vve,l,s<br>[m <sup>3</sup> /(s·m <sup>2</sup> )] |
|-----|-------------------------------------------------------------------|--------------------------------------------------|
| 1   | Lokale mieszkalne w przypadku wentylacji:                         |                                                  |
|     | e) ciągłej,                                                       | 0,32.10-3                                        |
|     | f) mechanicznej z osłabieniem w nocy                              | 0,28.10-3                                        |
| 2   | Klatki schodowe w budynkach wybudowanych przed 1990 r., w których |                                                  |
|     | nie przeprowadzono termomodernizacji:                             |                                                  |
|     | c) bez wiatrołapu,                                                | 0,43.10-3                                        |
|     | d) z wiatrołapem                                                  | 0,22.10-3                                        |
| 3   | Klatki schodowe w budynkach innych niż wymienione w lp.2:         |                                                  |
|     | c) bez wiatrołapu,                                                | 0,22.10-3                                        |
|     | d) z wiatrołapem                                                  | 0,07·10 <sup>-3</sup>                            |

Tabelka 2 wartości Vve wentylacji grawitacyjnej i mechanicznej wywiewnej dla rodzaju budynków: a)

| Lp. | Strefa ogrzewana                                                                                 | Vve,l,s<br>[m <sup>3</sup> /(s·m <sup>2</sup> )] |
|-----|--------------------------------------------------------------------------------------------------|--------------------------------------------------|
| 1   | Pomieszczenia mieszkalne i pomocnicze, w tym wewnętrzna klatka schodowa, w przypadku wentylacji: |                                                  |
|     | g) ciągłej,                                                                                      | 0,31.10-3                                        |
|     | h) mechanicznej z osłabieniem w nocy                                                             | 0,27.10-3                                        |

Tabelka 3 wartości Vve wentylacji grawitacyjnej i mechanicznej wywiewnej dla rodzaju budynków: g), l)

| Lp. | Strefa ogrzewana        |                                                                                                    | <b>V</b> ve,l,s<br>[m³/(s·m²)]                                                |
|-----|-------------------------|----------------------------------------------------------------------------------------------------|-------------------------------------------------------------------------------|
| 1   | Użyteczności publicznej | <ul> <li>e) biurowy,</li> <li>f) przeznaczony na potrzeby:<br/>oświaty, szkolnictwa wyższego i nauki</li> </ul> | 0,56.10-3                                                                     |
| 2   |                         | przeznaczony na potrzeby:<br>opieki zdrowotnej, gastronomii                                                     | 0,42.10-3                                                                     |
| 3   |                         | przeznaczony na potrzeby:<br>handlu, usług                                                                      | 0,33.10-3                                                                     |
| 4   |                         | przeznaczony na potrzeby:<br>sportu                                                                             | 0,42.10-3                                                                     |
| 5   | Zamieszkania zbiorowego | )                                                                                                    | 0,42.10-3                                                                     |
| 6   | Magazynowy              |                                                                                                    | 0,08.10-3                                                                     |
| 7   | Produkcyjny             |                                                                                                    | indywidualne w<br>zależności od rodzaju<br>produkcji i sposobu<br>użytkowania |

#### CZYNNIK KOREKTY TEMPERATURY DLA STRUMIENIA 1 PODSTAWOWEGO W OKRESIE

UŻYTKOWANIA BUDYNKU b<sub>ve,1,n</sub>– pole do wstawiania liczb, wartość domyślnie wstawiana na podstawie rodzaju budynku, rodzaju wentylacji i tabelki 5,6,7 użytkownik może wybrać wartość z podpowiedzi włączanej z przycisku … (wówczas pojawiają się nam tabelki 5,6,7).

**UŚREDNIONY W CZASIE STRUMIEŃ POWIETRZA DLA STRUMIENIA 2 DODATKOWEGO W OKRESIE UŻYTKOWANIA BUDYNKU V**<sub>ve,2,n</sub> [m<sup>3</sup>/s] – pole do wstawiania liczb, wartość domyślnie wstawiana na podstawie rodzaju budynku, rodzaju wentylacji i tabelki 5,6,7 . Obliczenia poszczególnych strumieni:

 $V_{inf} = \frac{n \cdot V}{3600} [m^3/s] - \text{bez próby szczelności} n = 0,2 \text{ lub } 0,3$ 

$$V_{inf} = \frac{0.05 \cdot n_{50} \cdot V}{3600} [m^3/s] - z \text{ próbą szczelności}$$

$$V_{x,su} = \frac{V \cdot n_{50} \cdot e}{1 + \frac{f}{e} \left[ \frac{V \cdot n_{50} \cdot e}{V \cdot n_{50}} \right]^2} \quad (\text{gdy nie ma próby szczelności } n_{50} = 4)$$

 $V_{x,ex} = \frac{V \cdot n_{50} \cdot e}{1 + \frac{f}{e} \left[ \frac{0 - V_{ex}}{V \cdot n_{50}} \right]^2} \quad (\text{gdy nie ma próby szczelności } n_{50} = 4)$ 

# CZYNNIK KOREKTY TEMPERATURY DLA STRUMIENIA 2 DODATKOWEGO W OKRESIE

UŻYTKOWANIA BUDYNKU  $b_{ve,2,n}$  – pole do wstawiania liczb, wartość domyślnie wstawiana na podstawie rodzaju budynku, rodzaju wentylacji i tabelki 5,6,7 użytkownik może wybrać wartość z podpowiedzi włączanej z przycisku ... (wówczas pojawiają się nam tabelki 5,6,7).

WSPÓŁCZYNNIK PRZENOSZENIA CIEPŁA PRZEZ WENTYLACJĘ H<sub>ve</sub> [W/K] – pole do odczytu wartość wyliczana z wzoru H<sub>ve</sub> =  $1200 \cdot \sum_{k} b_{ve,k} \cdot V_{ve,k,n}$ 

WSPÓŁCZYNNIK PRZENOSZENIA CIEPŁA PRZEZ WENTYLACJĘ  $Q_{ve}$  [kWh/rok] – pole do odczytu użytkownik ma dodatkowo przycisk ... którym otwiera się okienko gdzie są pokazane miesiące od I-V i IXd-XII wartość wyliczana z wzoru  $Q_{ve} = \sum_{n} Q_{ve,s,n}$ 

$$Q_{\text{ve,s,n}} = H_{ve} \cdot \left(\theta_{int,S,H} - \theta_{e,m}\right) \cdot t_m \cdot 10^{-3} \text{ (dla każdego miesiąca)}$$

gdzie:

 $\theta_{int,S,H}$  - temperatura strefy  $\theta_{e,m}$  - temperatura danego miesiąca z bazy klimatycznej  $t_m$  - czas danego miesiąca Opis obliczeń sezonowego zapotrzebowania na chłód na cele chłodzenia i wentylacji <u>Tabelka obliczeń wentylacji rodzaj budynku</u> c,d,e,f,h,i,j,k,m,n

| A                                                                                                    | ArCADia-TERMO PRO 6.0 Licencja dla: Test - ArCADia-TERMO PRO 6 [L01] - Ve1 – 🗖                                                                                                    | ×    |
|----------------------------------------------------------------------------------------------------|----------------------------------------------------------------------------------------------------|------|
| Plik Edycja Ustawienia Pomoc                                                                                      | 🗄 夕 啟 ヘ 〒 // 〒 ?                                                                                                    |      |
| OBLICZENIA CIEPLNE                                                                                                | Strefy chłodu - Świadectwo charakterystyki energetycznej 2014, WT 2014                                                                                                    |      |
| X AF IN D ↓2      Choldrone     Strefa C1     Gardzinee     Gardzineehodzone     Gardzineehodzony     Berzypisane | Wakitwoki strefy     Wp/mik oblizani       Nazwa:     Część blarowa       Nazwa:     Część blarowa       Tomperatura     Hoga 25,00 °C       Yowietwian     Hoga 25,00 °C       Powierschnia oreg.     V + 688,00 m³       Powierschnia oreg.     Osoniącie przed wistrem $f_{a,0}^{-1} \frac{W}{K}$ Osoniącie przed wistrem $f_{a,10}^{-1} \frac{W}{K}$ Osoniącie przed wistrem $f_{a,10}^{-1} \frac{W}{K}$ Osoniącie przed wistrem $f_{a,10}^{-1} \frac{W}{K}$ Osoniącie przed wistrem $f_{a,10}^{-1} \frac{W}{K}$ Osoniącie przed wistrem $f_{a,10}^{-1} \frac{W}{K}$ Osoniącie przed wistrem $f_{a,10}^{-1} \frac{W}{K}$ Osoniącie przed wistrem $h_{a,34}^{-1} \frac{453,75 \frac{W}{K}}{K}$ $\Omega_{c,p1}^{-1} = 168, \frac{WW}{m-c}$ $Q_{c,n2}^{-1} = 168, \frac{WW}{TOC}$ $Q_{c,n2}^{-1} = 168, \frac{WW}{m-c}$                                                                                                    |      |
| 1482.63 k/vh/(m <sup>2</sup> rok)                                                                                 | Tryby yracy     Stady przez przerikanie     Strady przez work/łacją     Zyski wewnętzme     Żyski od nasionecznienia     Dodaki       Rodzaj budynku     Biurowy     O     Próba szczelności budynku     Próba szczelności Tak     n <sub>co</sub> = 1,50 1/n     Tablice       Typ wertyłacj     mechaniczna nawiewno-wywiewna działająca     Próba szczelności Tak     n <sub>co</sub> = 1,50 1/n     Tablice       Sprawność odzysku ciępla     Sprawność odzysku ciępla     O     n <sub>co</sub> = 0 %     Próba szczelności Tak     n <sub>co</sub> = 1,50 1/n                                                                                                    |      |
| a 200 400 600 600 5000 ≥1000<br>1<br>Definicje przegród<br>Strefy ciepine                                         | Lp. pometazzenia/strefy [m <sup>2</sup> ] [m <sup>2</sup> ] [m <sup>2</sup> |      |
| DANE WEJŚCIOWE  COBLICZENIA CIEPLNE  CERTVEIKAT                                                                   |                                                                                                    |      |
|                                                                                                    | Report o bledsch                                                                                                    |      |
|                                                                                                    | Codiviez listę błędówi                                                                                                    |      |
| < [6/14] >                                                                                                    |                                                                                                    | knij |

Wentylacja - rodzaj budynku c,d,e,f,h,i,j,k,m,n

| Lp. | Nazwa<br>pomieszczenia/strefy | Af<br>[m <sup>2</sup> ] | V<br>[m <sup>3</sup> ] | В | V <sub>ve,1</sub><br>[m <sup>3</sup> /h] | b <sub>ve,1</sub> | V <sub>ve,2</sub><br>[m <sup>3</sup> /h] | b <sub>ve,2</sub> | V <sub>ve,3</sub><br>[m <sup>3</sup> /h] | b <sub>ve,3</sub> | V <sub>ve, 4</sub><br>[m <sup>3</sup> /h] | b <sub>ve,4</sub> | H <sub>ve</sub><br>[W/K] | Q <sub>ve</sub><br>[kWh | /rok] | ŧ |
|-----|-------------------------------|-------------------------|------------------------|---|------------------------------------------|-------------------|------------------------------------------|-------------------|------------------------------------------|-------------------|-------------------------------------------|-------------------|--------------------------|-------------------------|-------|---|
| 1   |                               |                         |                        |   |                                          |                   |                                          |                   |                                          |                   |                                           |                   |                          |                         |       | Х |
|     |                               |                         |                        |   |                                          |                   |                                          |                   |                                          |                   |                                           |                   |                          |                         |       | P |
|     |                               |                         |                        |   |                                          |                   |                                          |                   |                                          |                   |                                           |                   |                          |                         |       | 2 |
|     |                               |                         |                        |   |                                          |                   |                                          |                   |                                          |                   |                                           |                   |                          |                         |       |   |

Tabelka wentylacji dla rodzajów budynków c,d,e,f,h,i,j,k,m,n

**PRÓBA SZCZELNOŚCI** – pole służące do wyboru jednego z dwóch sposobów obliczeń strumienia infiltracyjnego:

1.gdy wybierzemy TAK na podstawie wzoru  $V_{inf}\!\!=\!\!0,\!05\cdot n_{50}\cdot$ kubatura wentylowana , 2.gdy wybierzemy NIE na podstawie wzoru  $V_{inf}\!\!=\!\!0,\!2\cdot$ kubatura wentylowana.

*SZCZELNOŚĆ BUDYNKU n<sub>50</sub> [1/h]*– pole służące do wpisani wartości próby szczelności, użytkownik może skorzystać z podpowiedzi włączanej przyciskiem Tablice.

| Wartości próby szczelności budynku 🛛 🗙 |                              |           |  |  |  |  |  |  |
|----------------------------------------|------------------------------|-----------|--|--|--|--|--|--|
| Lp.                                    | Typ budynku                  | n50 [1/h] |  |  |  |  |  |  |
| 1                                      | Budynki pasywne              | 0,6       |  |  |  |  |  |  |
| 2                                      | Budynki energooszczędne      | 1,5       |  |  |  |  |  |  |
| 3                                      | Budynki tradycyjne           | 6         |  |  |  |  |  |  |
| 4                                      | Budynki z went. grawitacyjną | 3         |  |  |  |  |  |  |
| 5                                      | Budynki z went. mechaniczną  | 1,5       |  |  |  |  |  |  |

Wartość próby szczelności budynku n50

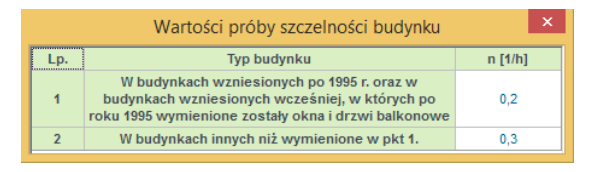

Podpowiedź krotność wymian n

**NAZWA POMIESZCZENIA STREFY** – pole do wpisywania textu przez użytkownika lub pobierania danych za pomocą przycisku … z strefy lub pomieszczeń należących do strefy (wówczas wsyawia się domyślnie pole Af i V).

**POWIERZCHNIA O REGULOWANEJ TEMPERATURZE**  $A_f [m^2]$  – pole do wpisywania liczb, po wybraniu pomieszczenia/strefy z listy wypełnia się automatycznie

**KUBATURA POMIESZCZENIA/STREFY V** [**m**<sup>3</sup>] - pole do wpisywania liczb, po wybraniu pomieszczenia/strefy z listy wypełnia się automatycznie

**UDZIAŁ CZASU WYKORZYSTANIA BUDYNKU W MIESIĄCU**  $\beta$  – pole do edycji, po wciśnięciu przycisku … pojawia się nam okienko jak dla specyfikacji obliczenia współczynnika  $\beta$ 

UŚREDNIONY W CZASIE STRUMIEŃ POWIETRZA DLA STRUMIENIA 1 PODSTAWOWEGO W OKRESIE UŻYTKOWANIA BUDYNKU V<sub>ve,1,n</sub> [m<sup>3</sup>/s] – pole do wstawiania liczb, wartość domyślnie wstawiana na podstawie rodzaju budynku, rodzaju wentylacji i tabelki 5,6,7 użytkownik może wybrać wartość z podpowiedzi włączanej z przycisku …

UWAGA! gdy mamy rodzaj wentylacji grawitacje lub wentylacje mechaniczną wywiewną wówczas pojawia się nam podpowiedź z tabelki gdy pozostałe pojawia się okienko.

| Lp. |                            | Strefa ogrzewana                                                   | $\mathbf{V}_{\mathbf{ve},\mathbf{l},s}$<br>$[\mathbf{m}^{3}/(\mathbf{s}\cdot\mathbf{m}^{2})]$ |
|-----|----------------------------|--------------------------------------------------------------------|-----------------------------------------------------------------------------------------------|
| 1   | Użyteczności<br>publicznej | <ul><li>g) biurowy,</li><li>h) przeznaczony na potrzeby:</li></ul> | 0,56·10 <sup>-3</sup>                                                                         |
|     |                            | oświaty, szkolnictwa wyższego i nauki                              | 2                                                                                             |
| 2   |                            | przeznaczony na potrzeby:<br>opieki zdrowotnej, gastronomii        | 0,42.10-3                                                                                     |
| 3   |                            | przeznaczony na potrzeby:<br>handlu, usług                         | 0,33.10-3                                                                                     |
| 4   |                            | przeznaczony na potrzeby:<br>sportu                                | 0,42.10-3                                                                                     |
| 5   | Zamieszkania zb            | iorowego                                                           | 0,42.10-3                                                                                     |
| 6   | Magazynowy                 |                                                                    | 0,08.10-3                                                                                     |
| 7   | Produkcyjny                |                                                                    | indywidualne w zależności od<br>rodzaju produkcji i sposobu<br>użytkowania                    |

**Tabelka 4** wartości V<sub>ve</sub> wentylacji grawitacyjnej i mechanicznej wywiewnej dla rodzaju budynków: c,d,e,f,h,i,j,k,m,n

UWAGA! gdy wybrana jest wentylacja nawiewno – wywiewna lub nawiewna wówczas zamiast tabelki 4 pojawia się nam nowe okno

#### Podręcznik użytkownika dla programu ArCADia-TERMO

#### Opis obliczeń sezonowego zapotrzebowania na chłód na cele chłodzenia i wentylacji

|                                                                                                    | Obliczen                                                                                               | ia st | rumienia                                                                    | powietrza                                                                | a Vve,1,n   |               |              |   |  |  |
|----------------------------------------------------------------------------------------------------|----------------------------------------------------------------------------------------------------|-------|-----------------------------------------------------------------------------|--------------------------------------------------------------------------|-------------|---------------|--------------|---|--|--|
| Stopień zmniejszenia strumienia powietrza zewnętrznego r <sub>n</sub> = 0,75 <b>()</b><br>Rodzaj obliczeń zgodnie z PN-B/B-03430/AZ3:2000 |                                                                                                    |       |                                                                             |                                                                          |             |               |              |   |  |  |
| L.p.                                                                                                    | p. Urządzenia/aktywności [sz                                                                           |       |                                                                             | Vsup<br>m³/h                                                             | Vex<br>m³/h | Vcsup<br>m³/h | Vcex<br>m³/h | + |  |  |
| 1                                                                                                    | Kuchnia z oknem zew. wyposażona w<br>kuchenkę gazową                                                   |       | 1                                                                           | 0,00                                                                     | 70,00       | 0,00          | 70,00        | × |  |  |
| 2                                                                                                    | Os. w pom. normalnym z paleniem                                                                        |       | 2                                                                           | 30,00                                                                    | 30,00       | 60,00         | 60,00        |   |  |  |
|                                                                                                    |                                                                                                    |       |                                                                             |                                                                          |             |               |              |   |  |  |
|                                                                                                    |                                                                                                    |       |                                                                             | Strumień objętości powietrza nawiewanego $V_{sup} = 60,00 \frac{m^3}{h}$ |             |               |              |   |  |  |
| Str                                                                                                    | umień objętości powietrza usuwaneg<br>/ <sub>ex</sub> = 130,00 <sup>m<sup>3</sup></sup> / <sub>h</sub> |       | Strumień objętości powietrza zewnętrznego $V_{ve,t,n}=~45,00~\frac{m^3}{h}$ |                                                                          |             |               |              |   |  |  |
| $V_{ex} = 130,00 \frac{m^2}{h}$ $V_{ve,t,n} = 45,00 \frac{m^3}{h}$                                                                        |                                                                                                    |       |                                                                             |                                                                          |             |               |              |   |  |  |

Obliczenie strumienia powietrza dla wentylacji nawiewno-wywiewnej zgodnie z normą PN-B/B-03430/AZ3:2000

**STOPIEŃ ZMNIEJSZENIA STRUMIENIA POWIETRZA ZEWNĘTRZNEGO r**<sub>n</sub> – pole do edycji przez użytkownika, wartość domyślna 0,75 użytkownik ma info z textem:

W systemach wentylacji nawiewno-wywiewnej działających ze stałem strumieniem powietrza zewnętrznego  $r_n=1,0$ .

W systemach wentylacyjnych działających z regulacją ręczną lub automatyczną strumienia powietrza zewnętrznego, wartość  $r_n$  oblicza się lub przyjmuje  $r_n=0,75$ .

Strumień powietrza zewnętrznego Vve,1,n [m<sup>3</sup>/h] – pole do edycji program domyślnie wstawia wartość  $V_{sup} \cdot r_n$  do dalszych obliczeń trzeba zamienic jednostkę na m<sup>3</sup>/s, czyli podzielić 3600

| Obliczenia strumier                                        | nia powietrza Vve,1,n 🛛 🗙                           |
|------------------------------------------------------------|-----------------------------------------------------|
| Stopień zmniejszenia strumienia powietrza zewnętrznego 🛛 🕇 | n = 0,75 <b>()</b>                                  |
| Rodzaj obliczeń Krotność wymian                            | ^                                                   |
| Krotność wymian                                            | Strumień objętości powietrza nawiewanego            |
| n = 1,00 $\frac{1}{h}$ Tablice                             | $V_{sup} = 688,00 \frac{m^3}{h}$                    |
| Strumień objętości powietrza usuwanego                     | Strumień objętości powietrza zewnętrznego           |
| $V_{ex} = 688,00 \frac{m^3}{h}$                            | V <sub>ve,1,n</sub> = <b>516,00</b> $\frac{m^3}{h}$ |
|                                                            |                                                     |
|                                                            |                                                     |
|                                                            | Anulų OK                                            |

Obliczenie strumienia powietrza dla wentylacji nawiewno-wywiewnej - krotność wymian

#### CZYNNIK KOREKTY TEMPERATURY DLA STRUMIENIA 1 PODSTAWOWEGO W OKRESIE

UŻYTKOWANIA BUDYNKU b<sub>ve,1,n</sub>– pole do wstawiania liczb, wartość domyślnie wstawiana na podstawie rodzaju budynku, rodzaju wentylacji i tabelki 5,6,7 użytkownik może wybrać wartość z podpowiedzi włączanej z przycisku … (wówczas pojawiają się nam tabelki 5,6,7).

UŚREDNIONY W CZASIE STRUMIEŃ POWIETRZA DLA STRUMIENIA 2 DODATKOWEGO W OKRESIE UŻYTKOWANIA BUDYNKU V<sub>ve,2,n</sub> [m<sup>3</sup>/s] – pole do wstawiania liczb, wartość domyślnie wstawiana na podstawie rodzaju budynku, rodzaju wentylacji i tabelki 5,6,7. Obliczenia poszczególnych strumieni:

 $V_{inf} = \frac{n \cdot V}{3600} [m^3/s]$  – bez próby szczelności n = 0,2 lub 0,3

 $V_{inf} = \frac{0.05 \cdot n_{50} \cdot V}{3600} [m^3/s] - z \text{ próbą szczelności}$ 

$$V_{x,su} = \frac{V \cdot n_{50} \cdot e}{1 + \frac{f}{e} \left[ \frac{V \cdot u_{p50} \cdot e}{V \cdot n_{50}} \right]^2} (\text{gdy nie ma próby szczelności } n_{50} = 4)$$

$$V_{x,ex} = \frac{V \cdot n_{50} \cdot e}{1 + \frac{f}{e} \left[ \frac{0 - V_{ex}}{V \cdot n_{50}} \right]^2} (\text{gdy nie ma próby szczelności } n_{50} = 4)$$

$$V_{\chi} = \frac{V \cdot n_{50} \cdot e}{1 + \frac{f}{e} \left[ \frac{0 - V_{e\chi}}{V \cdot n_{50}} \right]^2} (\text{gdy nie ma próby szczelności } n_{50} = 4)$$

### CZYNNIK KOREKTY TEMPERATURY DLA STRUMIENIA 3 PODSTAWOWEGO W OKRESIE

**NIE UŻYTKOWANIA BUDYNKU b**<sub>ve,3,n</sub>– pole do wstawiania liczb, wartość domyślnie wstawiana na podstawie rodzaju budynku, rodzaju wentylacji i tabelki 5,6,7 użytkownik może wybrać wartość z podpowiedzi włączanej z przycisku … (wówczas pojawiają się nam tabelki 5,6,7).

UŚREDNIONY W CZASIE STRUMIEŃ POWIETRZA DLA STRUMIENIA 3 PODSTAWOWEGO W OKRESIE NIE UŻYTKOWANIA BUDYNKU  $V_{ve,3,n}$  [m<sup>3</sup>/s] – pole do wstawiania liczb, wartość domyślnie wstawiana na podstawie rodzaju budynku, rodzaju wentylacji i tabelki 5,6,7.

**CZYNNIK KOREKTY TEMPERATURY DLA STRUMIENIA 4 DODATKOWEGO W OKRESIE NIE UŻYTKOWANIA BUDYNKU bve,4,n**– pole do wstawiania liczb, wartość domyślnie wstawiana na podstawie rodzaju budynku, rodzaju wentylacji i tabelki 5,6,7 użytkownik może wybrać wartość z podpowiedzi włączanej z przycisku ... (wówczas pojawiają się nam tabelki 5,6,7).

UŚREDNIONY W CZASIE STRUMIEŃ POWIETRZA DLA STRUMIENIA 4 DODATKOWEGO W OKRESIE NIE UŻYTKOWANIA BUDYNKU  $V_{ve,4,n}$  [m<sup>3</sup>/s] – pole do wstawiania liczb, wartość domyślnie wstawiana na podstawie rodzaju budynku, rodzaju wentylacji i tabelki 5,6,7 . Obliczenia poszczególnych strumieni:

 $V_{inf} = \frac{n \cdot V}{3600} [m^3/s]$  – bez próby szczelności n = 0,2 lub 0,3

 $V_{inf} = \frac{0.05 \cdot n_{50} \cdot V}{3600} [m^3/s]$  - z próbą szczelności

$$V_{x,su} = \frac{V \cdot n_{50} \cdot e}{1 + \frac{f}{e} \left[ \frac{V \cdot n_{50} \cdot e}{V \cdot n_{50}} \right]^2}$$
(gdy nie ma próby szczelności n<sub>50</sub> = 4)

$$V_{x,ex} = \frac{V \cdot n_{50} \cdot e}{1 + \frac{f}{e} \left[ \frac{0 - V_{ex}}{V \cdot n_{50}} \right]^2} (\text{gdy nie ma próby szczelności } n_{50} = 4)$$

$$V_{x} = \frac{V \cdot n_{50} \cdot e}{1 + \frac{f}{e} \left[ \frac{0 - V_{ex}}{V \cdot n_{50}} \right]^{2}} (\text{gdy nie ma próby szczelności } n_{50} = 4)$$

WSPÓŁCZYNNIK PRZENOSZENIA CIEPŁA PRZEZ WENTYLACJĘ H<sub>ve</sub> [W/K] – pole do odczytu wartość wyliczana z wzoru H<sub>ve</sub> =  $1200 \cdot \sum_{k} b_{ve,k} \cdot V_{ve,k,n}$ 

WSPÓŁCZYNNIK PRZENOSZENIA CIEPŁA PRZEZ WENTYLACJĘ  $Q_{ve}$  [kWh/rok] – pole do odczytu użytkownik ma dodatkowo przycisk ... którym otwiera się okienko gdzie są pokazane miesiące od I-V i IXd-XII wartość wyliczana z wzoru  $Q_{ve} = \sum_{n} Q_{ve,s,n}$ 

 $\begin{aligned} & \mathbf{Q}_{\text{ve,s,n}} = H_{ve} \cdot \left(\theta_{int,S,H} - \theta_{e,m}\right) \cdot t_m \cdot 10^{-3} \text{ (dla każdego miesiąca)} \\ & \text{ddzie:} \\ & \theta_{int,S,H} - \text{temperatura strefy} \\ & \theta_{e,m} - \text{temperatura danego miesiąca z bazy klimatycznej} \\ & t_m - \text{czas danego miesiąca} \end{aligned}$ 

Tabelka. wartości  $b_{ve}$  i  $V_{ve}$  dla rodzaju budynków o działaniu ciągłym : a,b,g,l

#### Podręcznik użytkownika dla programu ArCADia-TERMO

| Lp. | Wentylacja                       | k | bve,k             | V <sub>ve,k,n</sub><br>[m <sup>3</sup> /s] |
|-----|----------------------------------|---|-------------------|--------------------------------------------|
| 1   | Wantulacia gravitaguina          | 1 | 1                 | $V_0$                                      |
| 1   | wentylacja grawitacyjna          | 2 | 1                 | Vinf                                       |
| 2   | Wantulasia machaniama unusiauma  | 1 | 1                 | V <sub>ex</sub>                            |
| 2   | wentylacja mechaniczna wywiewna  | 2 | 1                 | V <sub>x,ex</sub>                          |
| 2   | Wentylacja mechaniczna nawiewno- | 1 | 1-ŋ <sub>oc</sub> | V <sub>su</sub>                            |
| 3   | wywiewna                         | 2 | 1                 | V <sub>x,su</sub>                          |

Opis obliczeń sezonowego zapotrzebowania na chłód na cele chłodzenia i wentylacji

 $\textbf{Tabelka}\text{.} wartości b_{ve} \ i \ V_{ve} \ dla \ rodzaju \ budynków \ o \ działaniu \ okresowym : c,d,e,f,h,i,j,k,m,n$ 

| Lp. | Wentylacja                       | k | bve,k                       | V <sub>ve,k,n</sub><br>[m <sup>3</sup> /s] |
|-----|----------------------------------|---|-----------------------------|--------------------------------------------|
|     |                                  | 1 | β                           | $\mathbf{V}_0$                             |
| 1   | Wantulacia gravitacyina          | 2 | β                           | V <sub>inf</sub>                           |
| 1   | wentylacja grawnacyjna           | 3 | (1-β)                       | $0,2 \cdot V_{inf}$                        |
|     |                                  | 4 | (1-β)                       | V <sub>inf</sub>                           |
|     |                                  | 1 | β                           | V <sub>ex</sub>                            |
| 2   | Wentylacja mechaniczna wywiewna  | 2 | β                           | V <sub>x,ex</sub>                          |
| 2   | działająca okresowo              | 3 | (1-β)                       | $0,1 \cdot V_{ex}$                         |
|     |                                  | 4 | (1-β)                       | V <sub>inf</sub>                           |
|     |                                  | 1 | $\beta \cdot (1-\eta_{oc})$ | V <sub>su</sub>                            |
| 2   | Wentylacja mechaniczna nawiewno- | 2 | β                           | V <sub>x,su</sub>                          |
| 3   | wywiewna działająca okresowo     | 3 | (1-β)                       | 0                                          |
|     |                                  | 4 | (1-β)                       | V <sub>inf</sub>                           |

# 8.1.3.5 Zakładka Zyski ciepła

#### SPECYFIKACJA OBLICZENIA ZYSKÓW OD SŁOŃCA DLA STREF CHŁODU NOWY SPOSÓB WG RMI 2014 (tyczy się tylko nowego sposobu obliczeń ŚCHE i PCHE)

W opcjach zakładka wybór obliczeń dodajemy nowa grupę *Zapotrzebowanie na chłód budynku* (zaraz poniżej zapotrzebowanie na ciepło) i pole Norma w którym użytkownik ma do wyboru dwie metody:

- 3) Wg PN-EN 13790:2009
- 4) Wg Rozporządzenia MI z 2014

Wybór pierwszej normy pozostawia zakładkę Zyski od nasłonecznienia bez zmian, wybór drugiej opcji włącza nam nowe okno i obliczenia.

| Tryby pracy | Straty przez przenikanie | Straty przez grunt | Straty przez wentylacje | Zyski wewnętrzne | Zyski od nasłonecznienia | Dodatki |  |
|-------------|--------------------------|--------------------|-------------------------|------------------|--------------------------|---------|--|
|             |                          |                    |                         |                  |                          |         |  |

|     | h                             |            |            |           |       |                   |     |          |   |        |           |          | <br>      |                 |     |
|-----|-------------------------------|------------|------------|-----------|-------|-------------------|-----|----------|---|--------|-----------|----------|-----------|-----------------|-----|
| Lp. | Przegroda                     | Symbol     | Orientacja | A<br>[m²] | с     | I<br>[kWh/(m²∙rol | k)] | fsh,with | ı | ggl+sh | Fsh,g     | Fsh      | ggl       | Qsol<br>[kWh/rc | ok] |
| 1   | OZ 120x150-Okno<br>zewnętrzne | OZ 120x150 | N          | 1,80      | 0,700 | 657,86            |     | 0,71     |   | 1,00 . | <br>16,24 | <br>1,00 | <br>0,750 | 454,7           |     |
| 2   | OZ 120x130-Okno<br>zewnętrzne | OZ 120x130 | N          | 1,56      | 0,700 | 657,86            |     | 0,71     |   | 1,00 . | <br>16,24 | <br>1,00 | <br>0,750 | 394,1           |     |
| 3   | OZ 185x60-Okno<br>zewnętrzne  | OZ 185x60  | N          | 1,11      | 0,700 | 657,86            |     | 0,71     |   | 1,00 . | <br>16,24 | <br>1,00 | <br>0,750 | 280,4           |     |
| 4   | OZ 120x150-Okno<br>zewnętrzne | OZ 120x150 | w          | 1,80      | 0,700 | 776,74            |     | 1,32     |   | 1,00 . | <br>16,44 | <br>1,00 | <br>0,750 | 552,7           |     |
| 5   | OZ 120x130-Okno<br>zewnętrzne | OZ 120x130 | w          | 1,56      | 0,700 | 776,74            |     | 1,32     |   | 1,00 . | <br>16,44 | <br>1,00 | <br>0,750 | 479,0           |     |
| 6   | OZ 65x40-Okno<br>zewnętrzne   | OZ 65x40   | s          | 0,26      | 0,700 | 928,97            |     | 1,79     |   | 1,00 . | <br>16,60 | <br>1,00 | <br>0,750 | 106,3           |     |
| 7   | OZ 120x130-Okno<br>zewnętrzne | OZ 120x130 | s          | 1,56      | 0,700 | 928,97            |     | 1,79     |   | 1,00 . | <br>16,60 | <br>1,00 | <br>0,750 | 637,6           |     |
| 8   | OZ 120x150-Okno<br>zewnętrzne | OZ 120x150 | S          | 1,80      | 0,700 | 928,97            |     | 1,79     |   | 1,00 . | <br>16,60 | <br>1,00 | <br>0,750 | 735,6           |     |
| 9   | OZ 185x60-Okno<br>zewnętrzne  | OZ 185x60  | s          | 1,11      | 0,700 | 928,97            |     | 1,79     |   | 1,00 . | <br>16,60 | <br>1,00 | <br>0,750 | 453,6           |     |
|     |                               |            |            |           |       |                   |     |          |   |        |           |          |           |                 |     |

Zyski od nasłonecznenia

Rys 1 nowe okno zysków od nasłonecznienia stref chłodu

PRZEGRODA - pole służące do podglądu nazwy przegrody przezroczystej,

*SYMBOL*- kolumna ta służy do podglądu symbolu przegrody,

*ORIENTACJA*– kolumna ta służy do podglądu orientacja względem róży wiatrów, w każdym wierszu sumujemy przegrody o tym samym typie, symbolu, orientacji, współczynniku C, współczynniku ggl,

**POWIERZCHNIA** A  $[m^2]$ - kolumna służy do podglądu sumy powierzchni przegród o tym samym typie, symbolu, orientacji, współczynniku C, współczynniku ggl,

*UDZIAŁ POLA OSZKLENIA C*– kolumna do edycji domyślnie program pobiera wartość z definicji przegrody z pola C

*WARTOŚĆ ENERGII PROMIENIOWANIA SŁONECZNEGO I [kWh/(m<sup>2</sup>·rok)]*– kolumna do podglądu wartości promieniowania słonecznego dla danej orientacji przegrody, kąta nachylenia i stacji aktynometrycznej, wartość przepisywana z bazy aktynometrycznej (podzielona przez 1000).

| Lp. | Miesiąc     | l<br>[kWh/(m²∙r<br>ok)] | Fsh,gl | Qsol<br>[kWh/rok] |  |  |
|-----|-------------|-------------------------|--------|-------------------|--|--|
| 1   | Styczeń     | 19,38                   | 1,00   | 40,7              |  |  |
| 2   | Luty        | 21,51                   | 1,00   | 45,2              |  |  |
| 3   | Marzec      | 46,90                   | 1,00   | 98,5              |  |  |
| 4   | Kwiecień    | 70,72                   | 1,00   | 148,5             |  |  |
| 5   | Maj         | 86,54                   | 1,00   | 181,7             |  |  |
| 6   | Czerwiec    | 104,17                  | 1,00   | 218,7             |  |  |
| 7   | Lipiec      | 97,91                   | 1,00   | 205,6             |  |  |
| 8   | Sierpień    | 83,29                   | 1,00   | 174,9             |  |  |
| 9   | Wrzesień    | 57,42                   | 1,00   | 120,6             |  |  |
| 10  | Październik | 35,67                   | 1,00   | 74,9              |  |  |
| 11  | Listopad    | 18,65                   | 1,00   | 39,2              |  |  |
| 12  | Grudzień    | 15,70                   | 1,00   | 33,0              |  |  |
|     | Razem       | 657,9                   | 1,0    | 1381,5            |  |  |
|     |             |                         |        |                   |  |  |
|     |             |                         |        | ОК                |  |  |

Zyski ciepła rozp. MiIR z dnia 03.06.2014r.

PRZEGRODA - pole służące do podglądu nazwy przegrody przezroczystej,

ILOŚĆ N [szt.]-kolumna ta służy do definiowania liczby przegród o podanych wymiarach,

*KIERUNEKO*– orientacja względem róży wiatrów (na tej podstawie do okien dodawane są odpowiednie mnożniki nasłonecznienia i zacienienia), dla pozostałych przegród wartość orientacyjna w celu zdefiniowania położenia.

*SZEROKOŚĆ W [m]*– długość przegrody informacja o całkowitej długości przegrody. Wartość wpisywana jest automatycznie z zakładki straty przez przenikanie.

**WYSOKOŚĆ H [m]**– wysokość przegrody informacja o całkowitej wysokości przegrody definiowana na podstawie wysokości pomieszczenia. Wartość wpisywana jest automatycznie z zakładki straty przez przenikanie.

**POLE POWIERZCHNI PRZEGRODY** A  $[m^2]$  – pole powierzchni przegrody przejęta z zakładki straty przez przenikanie.

**OBLICZENIOWY WSPÓŁCZYNNIK ZACIENIENIA F**slub Z– współczynnik definiowany przez użytkownika lub wyliczany na podstawie danych wpisanych w oknie włączanym przyciskiem … i wyliczonych z wzoru:

| Obliczenia współczynnika zacienienia                       | × |
|------------------------------------------------------------|---|
| Korekcyjny współczynnik zacienienia od elementów poziomych |   |
| F <sub>h</sub> = 0,92 Tablice                              |   |
| Korekcyjny współczynnik zacienienia od elementów poziomych |   |
| F <sub>o</sub> = 0,95 Tablice                              |   |
| Korekcyjny współczynnik zacienienia od elementów pionowych |   |
| Fr = 0,94 Tablice                                          |   |
| Współczynnik zacienienia                                   |   |
| F <sub>6</sub> =0,82                                       |   |
| Anuluj OK                                                  |   |

# Fs=Fh\*Fo\*Ff

Obliczenie współczynnika zacienienia

| Obliczenia współczynnika zacien                  | ienia ×     |
|--------------------------------------------------|-------------|
| Korekcyjny współczynnik zacienienia od elementów | v poziomych |
| F <sub>n</sub> = 1,00                            | Tablice     |
| Korekcyjny współczynnik zacienienia od elementów | v poziomych |
| F <sub>0</sub> = 1,00                            | Tablice     |
| Korekcyjny współczynnik zacienienia od elementów | v pionowych |
| F <sub>1</sub> = 1,00                            | Tablice     |
| Współczynnik zacienienia                         |             |
| Z =1,00                                          | Tablice     |
| Anuluj                                           | ок          |

Obliczenie współczynnika zacienienia PN-EN 13790:2008

 $F_h$  – korekcyjny współczynnik zacienienia otoczeniem, wpisywany ręcznie lub wybierany przez użytkownika z podpowiedzi włączanej przyciskiem Tablice.

 $F_o$  – korekcyjny współczynnik zacienienia od wystających elementów poziomych, wpisywany ręcznie lub wybierany przez użytkownika z podpowiedzi włączanej przyciskiem Tablice.

 $F_{f}$  – korekcyjny współczynnik zacienienia od wystających elementów pionowych, wpisywany ręcznie lub wybierany przez użytkownika z podpowiedzi włączanej przyciskiem Tablice.

**Z**- współczynnik zacienienia wpisywany ręcznie lub wybierany przez użytkownika z podpowiedzi włączanej przyciskiem Tablice.

*WSPÓŁCZYNIK RAMY F<sub>F</sub> lub C*- pole do wstawiania wartości współczynnika ramy, program domyślnie dla okien wstawia 0,8 dla drzwi 0,1. Wartość pobierana domyślnie z okna *definicje przegród*.

Z1– współczynnik zacienienia w zależności od przesłon na elewacji budynku-loggie, definiowany przez użytkownika lub wstawiany z podpowiedzi wyświetlanej przyciskiem … .

**Z2**– współczynnik zacienienia w zależności od przesłon na elewacji budynku-balkony, definiowany przez użytkownika lub wstawiany z podpowiedzi wyświetlanej przyciskiem....

**Z3**– współczynnik zacienienia w zależności od usytuowania przeszkody równoległej do elewacji budynku, definiowany przez użytkownika lub wstawiany z podpowiedzi wyświetlanej przyciskiem....

**ZYSKI CIEPŁA OD PRZEGRODY Qs [kWh]** – pole służące do podglądu i edycji wyników obliczeń zysków ciepła dla całego sezonu grzewczego.

#### 8.1.3.6 Zakładka Wewnętrzne zyski ciepła

Zakładka ta służy do definiowani wewnętrznych zysków ciepła strefie chłodu. Możemy to zrobić na dwa sposoby:

- C. Metoda uproszczona polega na tym, że w każdym pomieszczeniu możemy zdefiniować wartość wewnętrznych zysków ciepła na podstawie podpowiedzi z tabelek z metodologii MI, wówczas na podstawie powierzchni program może nam wyliczyć średnie ważone zyski wew. dla tej strefy albo na podstawie średniej arytmetycznej lub jako sumę algebraiczną.
- D. Metoda szczegółowa pozwala na określenie indywidualnie dla każdego pomieszczenia i trybu pracy wewnętrznych zysków od ludzi, urządzeń, oświetlenia, instalacji i zasobników.

# METODA UPROSZCZONA WEWNĘTRZNYCH ZYSKÓW CIEPŁA

| Tryby | / pracy   | Straty przez przenikanie | Straty prze | z grur | nt Straty przez wentylację | Zyski wewnętrz | ne | Zyski od                     | nasłonecznie                            | enia       | Dodatki  |             |          |    |
|-------|-----------|--------------------------|-------------|--------|----------------------------|----------------|----|------------------------------|-----------------------------------------|------------|----------|-------------|----------|----|
| Mete  | oda oblic | czeń wewnętrznych zysk   | ów ciepła:  |        | Uproszczona                |                |    |                              |                                         |            |          |             |          |    |
| Lp.   |           | Nazwa źródła/pomiesz     | czenia      |        | Rodzaj/Funkcja             | budynku        |    | Af<br>[m²]                   | P1                                      |            | β        | qin<br>[W/m | t<br>1²] | +  |
| 1     | Biuro     |                          |             | E      | Biurowy                    |                |    | 220,00                       | 0,60                                    | (          | ),30     | 5,68        |          | ×  |
|       |           |                          |             |        |                            |                |    |                              |                                         |            |          |             |          | Ψh |
|       |           |                          |             |        |                            |                |    |                              |                                         |            |          |             |          | D  |
|       |           |                          |             |        |                            |                |    |                              |                                         |            |          |             |          |    |
|       |           |                          |             |        |                            |                |    |                              |                                         |            |          |             |          |    |
| Spo   | sób oblic | czeń: Średnia ważo       | na          |        |                            |                |    | ⊂Całko<br>Φ <sub>int,t</sub> | wite, wew<br>tot = 5,68 $\frac{W}{m^2}$ | nętrz<br>Z | ne zyski | i ciepła    |          |    |

Zakładka wewnętrznych zysków ciepła metoda uproszczona

*NAZWA ŹRÓDŁA/POMIESZCZENIA* – pole do edycji przez użytkownika, dodatkowo można skorzystać z listy pomieszczeń należących do tej strefy wciskając … wówczas program wstawi do tabelki nazwę pomieszczenia numer i pole powierzchni.

Podręcznik użytkownika dla programu ArCADia-TERMO

#### Opis obliczeń sezonowego zapotrzebowania na chłód na cele chłodzenia i wentylacji

**POWIERZCHNIA O REGULOWANEJ TEMPERATURZE**  $A_f[m^2]$  – pole do wpisywania powierzchni o regulowanej temperaturze pomieszczeń należących do danej strefy pole to będzie później wykorzystane do obliczeń średnio ważonych zysków wewnętrznych strefy.

STRUMIEŃ WEWNETRZNYCH ZYSKÓW CIEPŁA  $\Phi_{int}[W/m^2]$  – wyniki obliczeń w zależności od rodzaju budynku i przeznaczenia pomieszczenia.

*SPOSÓB OBLICZEŃ* – pole do wybory jednego z trzech sposobów obliczeń wstawionych w tabelce wewnętrznych zysków ciepła.

- D. Średnia ważona program wylicza na podstawie powierzchni  $A_f i \Phi_{int}$  wartość z wstawionych w tabeli danych,
- E. Średnia arytmetyczna wartość wyliczana z  $\Phi_{int}$  i liczby wstawionych wierszy,
- F. Suma algebraiczna wartość wyliczana z sumy  $\Phi_{int}$ wierszy wstawionych do tabelki.

*CAŁKOWITE WEWNĘTRZNE ZYSKI CIEPŁA*  $\Phi_{int}[W/m^2]$  – pole do edycji przez użytkownika, na podstawie danych wypełnionych w tabelce i wybranego sposobu obliczań program wstawia w to pole wartości domyślne. Wartość ta wykorzystana będzie w obliczeniach Q<sub>int</sub> (Zysków wewnętrznych) dla danej strefy.

#### METODA SZCZEGÓŁOWA WEWNĘTRZNYCH ZYSKÓW CIEPŁA ZAKŁADKA ZYSKI OD LUDZI

| Tryby | / pracy   | Straty przez | przenikanie   | Straty prz | ez grun  | t Straty przez w | entyla | ację Zyski wewnęt | rzne | Zyski od i     | nasło | necznienia D | odatki |               |   |
|-------|-----------|--------------|---------------|------------|----------|------------------|--------|-------------------|------|----------------|-------|--------------|--------|---------------|---|
| Meto  | oda oblic | czeń wewnę   | trznych zyski | ów ciepła: |          | Szczegółowa      |        |                   |      |                |       |              |        |               |   |
| Od I  | udzi 0    | )d urządzeń  | Od oświetleni | ia Od ins  | stalacji | Od zasobników    | Wy     | miki              |      |                |       |              |        |               |   |
| Lp.   |           | Nazwa źróc   | lła/pomiesz   | czenia     |          | Tryb pracy       |        | φ                 | [V   | qi<br>V/osoba] |       | n<br>[osób]  |        | qint,P<br>[W] | + |
| 1     | Biuro     |              |               |            | Sta      | indard           |        | 1,00              |      | 134,00         |       | 38,000       |        | 5092,00       | ~ |
|       |           |              |               |            |          |                  |        |                   |      |                |       |              |        |               | ~ |

Zakładka wewnętrznych zysków ciepła metoda szczegółowa zyski od ludzi

*NAZWA ŹRÓDŁA/POMIESZCZENIA* – pole do edycji przez użytkownika, dodatkowo można skorzystać z listy pomieszczeń należących do tej strefy wciskając … wówczas program wstawi do tabelki nazwę pomieszczenia numer.

*TRYB PRACY* – pole do wyboru dla, którego trybu pracy wyliczamy zyski. Informacja ta przydatna jest szczególnie w budynkach użyteczności publicznej i biurowych ponieważ tam osoby przebywają tylko w czasie pracy i jeśli wprowadzimy np. dwa tryby dzienny i nocny po 12 h każdy wówczas dla nocnego można ograniczyć ilość osób przebywających w budynku co spowoduje zmniejszenie wewnętrznych zysków ciepła i Q<sub>C,nd</sub>.

*WSPÓŁCZYNNIK JEDNOCZESNOŚCI*  $\varphi$  - pole do określania ile procent osób przebywa jednocześnie w pomieszczeniu, użytkownik może wpisać własną wartość lub skorzystać z podpowiedzi uruchamianej ..., która zawiera współczynniki w zależności od przeznaczenia budynku.

| Współczynn                                                 | nik jednoczesności 🛛 🔍 |
|------------------------------------------------------------|------------------------|
| Rodzaj pomieszczenia                                       | φ                      |
| Biura, duże sale                                           | 0,75-0,95              |
| Hotele, recepcje, pokoje<br>wieloosobowe                   | 0,4–0,6                |
| Domy towarowe                                              | 0,8–0,9                |
| Pomieszczenia technologiczne                               | 0,9–1,0                |
| Teatry, kina, małe pomieszczenia o<br>różnym przeznaczeniu | 1,0                    |
|                                                            | Anuluj OK              |

Podpowiedź współczynnik jednoczesności

*STRUMIEŃ ZYSKÓW CIEPŁA OD LUDZI qi [W/osobę]* – pole do definiowania zysków od osób przebywających w strefie wartość można wpisać samemu lub skorzystać z podpowiedzi uruchamianej … w której podane są zyski od ludzi w zależności od temperatury w pomieszczeniu i stopnia aktywności.

| Zyski cie                                | epła o | d ludz | i    |       |      |      | ×    |
|------------------------------------------|--------|--------|------|-------|------|------|------|
|                                          |        |        |      |       |      |      |      |
| Aktawacéć                                |        | 15°C   | 18°C | 20°C  | 23°C | 26°C | 29°C |
| ARtywnosc                                | ЧU     | qi     | qi   | qi    | qi   | qi   | qi   |
|                                          | [W]    | [W]    | [W]  | [W]   | [W]  | [W]  | [W]  |
| Odpoczynek w postaci siedzącej           | 113    | 95     | 91   | 86    | 74   | 66   | 46   |
| Odpoczynek w postaci stojącej            | 127    | 106    | 99   | 91    | 79   | 66   | 46   |
| Praca lekka, siedząca, aktywność mała    | 144    | 116    | 107  | 96    | 81   | 66   | 46   |
| Praca lekka, stojąca, aktywność mała     | 174    | 130    | 115  | 101   | 80   | 66   | 46   |
| Praca lekka, stojąca, aktywność duża     | 193    | 135    | 120  | 108   | 85   | 66   | 46   |
| Praca średniociężka np. malarz, mechanik | 251    | 165    | 145  | 130   | 101  | 81   | 52   |
| Praca ciężka, aktywność bardzo duża      | 293    | 181    | 158  | 141   | 112  | 95   | 70   |
| Praca bardzo ciężka, szybki taniec       | 407    | 238    | 203  | 180   | 151  | 134  | 102  |
|                                          |        |        | Ar   | nuluj |      | ОК   |      |

Podpowiedź zyski od ludzi w zależności od aktywności

*ILOŚĆ OSÓBn [osób]* – pole do definiowania ilości osób przebywających w pomieszczeniu użytkownik może wpisać własną wartość lub skorzystać z podpowiedzi uruchamianej ..., w której można wykonać obliczenia w zależności od typu pomieszczenia na podstawie powierzchni lub przeznaczenia.

|                  | Liczba o                       | sół | )/jednostek odi                                   | niesienia     |            |                         | × |
|------------------|--------------------------------|-----|---------------------------------------------------|---------------|------------|-------------------------|---|
| Lp.              | Rodzaj lokalu<br>Przeznaczenie |     | Normowa liczba<br>osób na lokal /<br>powierzchnię | Liczba lokali | Af<br>[m²] | Całkowita ilość<br>osób | + |
| 1                | Mieszkanie 4 pokojowe          |     | 4,000                                             | 2,000         |            | 8,000                   | × |
| 2                | Butiki                         |     | 0,142                                             |               | 23,000     | 3,266                   |   |
|                  |                                |     |                                                   |               |            |                         |   |
| L <sub>i</sub> = | 11,27 os.                      |     |                                                   |               | Anuluj     | ок                      |   |

Okno obliczenie liczby osób

LP. – kolejna liczba porządkowa dla dodawanego wiersza

*RODZAJ LOKALU / PRZEZNACZENIE* – użytkownik z przycisku •••• wybiera z listy jeden z wariantów na podstawie, którego wyświetlana jest wartość **Normowa liczba osób na lokal**/.

| Lp. | Wariant | Rodzaj lokalu/przeznaczenie   | Normowa liczba osób<br>na lokal/powierzchnie |
|-----|---------|-------------------------------|----------------------------------------------|
| 1   | 1       | Mieszkanie 1 pokojowe         | 1                                            |
| 2   | 1       | Mieszkanie 2 pokojowe         | 2,5                                          |
| 3   | 1       | Mieszkanie 3 pokojowe         | 3,5                                          |
| 4   | 1       | Mieszkanie 4 pokojowe         | 4,0                                          |
| 5   | 1       | Mieszkanie 5 pokojowe         | 4,5                                          |
| 6   | 1       | Mieszkanie 6 pokojowe         | 5                                            |
| 7   | 2       | Pomieszczenia biurowe klasy A | 10s. na 10m <sup>2</sup>                     |
| 8   | 2       | Pomieszczenia biurowe klasy B | 10s. na 6m <sup>2</sup>                      |
| 9   | 2       | Pomieszczenia biurowe klasy C | 10s. na 2m <sup>2</sup>                      |
| 10  | 2       | Butik                         | 10s. na 7m <sup>2</sup>                      |
| 11  | 2       | Sala konferencyjna            | 1os. na $2$ m <sup>2</sup>                   |

*NORMOWA LICZBA OSÓB NA LOKAL/POWIERZCHNIE* – wartość przepisywana z powyższej tabeli na podstawie wybranego **Rodzaj lokalu/przeznaczenie**.

*LICZBA LOKALI* – wartość podawana przez użytkownika.

**POWIERZCHNIA** Af [m<sup>2</sup>]- wartość podawana przez użytkownika.

*CAŁKOWITA ILOŚĆ OSÓB* – pole do edycji, domyślnie wstawiana wartość obliczana z kolumn dla wariantu 1 k3 x k4, dla wariantu 2 k3 x k5

*CAŁKOWITA ILOŚĆ OSÓB* Li– pole do edycji, domyślnie wstawiana wartość sumy wszystkich kolumn *CAŁKOWITA ILOŚĆ OSÓB*.

**ZYSKI CIEPŁAOD LUDZI** $\Phi_{int,P}[W]$  – pole do edycji przez użytkownika, program wylicza domyślnie na podstawie wzoru  $\Phi_{int,P} = \phi \cdot n \cdot q_i$ . Wartość ta wykorzystana będzie w obliczeniach  $Q_{int}$  (Zysków wewnętrznych) dla danej strefy.

#### METODA SZCZEGÓŁOWA WEWNĘTRZNYCH ZYSKÓW CIEPŁA ZAKŁADKA ZYSKI OD URZADZEŃ

| Tryby | pracy    | Straty przez | przenikanie    | Straty przez | grunt  | Straty przez w | enty | lację | Zyski wev | vnętrzr | ne Zyski od r   | nasłor | necznienia   | Dodatki |               |   |
|-------|----------|--------------|----------------|--------------|--------|----------------|------|-------|-----------|---------|-----------------|--------|--------------|---------|---------------|---|
| Meto  | da oblic | czeń wewnę   | trznych zyskó  | ow ciepła:   | Sz     | czegółowa      |      |       |           |         |                 |        |              |         |               |   |
| Od lu | udzi O   | d urządzeń   | Od oświetleni  | a Od instal  | acji ( | Od zasobników  | W    | yniki |           |         |                 |        |              |         |               |   |
| Lp.   |          | Nazwa źró    | ódła/pomieszcz | enia         |        | Tryb pracy     |      |       | φ         |         | qi<br>[W/sztuk] |        | n<br>[sztuk] |         | qint,U<br>[W] | + |
| 1     | Komp     | uter         |                |              | Stand  | dard           |      |       | 0,95      |         | 530,00          |        | 3            | 0       | 15105,00      | ~ |
|       | -        |              |                |              |        |                |      |       |           |         |                 |        |              |         |               | ~ |

Zakładka wewnętrznych zysków ciepła metoda szczegółowa zyski od urządzeń

*NAZWA ŹRÓDŁA/POMIESZCZENIA* – pole do edycji przez użytkownika, dodatkowo można skorzystać z listy pomieszczeń należących do tej strefy wciskając … wówczas program wstawi do tabelki nazwę pomieszczenia numer.

*TRYB PRACY* – pole do wyboru dla, którego trybu pracy wyliczamy zyski. Informacja ta przydatna jest szczególnie w budynkach użyteczności publicznej i biurowych ponieważ tam większość urządzeń włączonych jest tylko w czasie pracy i jeśli wprowadzimy np. dwa tryby dzienny i nocny po 12 h każdy wówczas dla nocnego można ograniczyć ilość włączonych urządzeń w budynku co spowoduje zmniejszenie wewnętrznych zysków ciepła i Q<sub>C,nd</sub>.

 $WSPÓŁCZYNNIK JEDNOCZESNOŚCI \varphi$  - pole do określania ile procent urządzeń włączonych jest jednocześnie w pomieszczeniu, użytkownik może wpisać własną wartość lub skorzystać z podpowiedzi uruchamianej ..., która zawiera współczynniki w zależności od przeznaczenia budynku.

| Współczynn                                                 | nik jednoczesności 🛛 🗙 |
|------------------------------------------------------------|------------------------|
| Rodzaj pomieszczenia                                       | φ                      |
| Biura, duże sale                                           | 0,75-0,95              |
| Hotele, recepcje, pokoje<br>wieloosobowe                   | 0,4–0,6                |
| Domy towarowe                                              | 0,8–0,9                |
| Pomieszczenia technologiczne                               | 0,9–1,0                |
| Teatry, kina, małe pomieszczenia o<br>różnym przeznaczeniu | 1,0                    |
|                                                            | Anuluj OK              |

Podpowiedź współczynnik jednoczesności

*STRUMIEŃ ZYSKÓW CIEPŁA OD URZĄDZEŃ qi [W/sztuk]* – pole do definiowania zysków od urządzeń w strefie wartość można wpisać samemu lub skorzystać z podpowiedzi uruchamianej …, w której podane są zyski dla najczęściej występujących urządzeń biurowych i innych pomocniczych.

|                                             | Zy                     | ski ciepła oc                 | l urządzeń                     |                                               | × |
|---------------------------------------------|------------------------|-------------------------------|--------------------------------|-----------------------------------------------|---|
| Zyski ciepła od urządzeń wg A SHRAI         | E Fundamental          | s Handbook 19                 | 89 r.                          |                                               |   |
| Nazwa urządzenia                            | Wydajność              | Maks. moc<br>doprowadzo<br>na | Moc<br>pobierana w<br>czuwaniu | Zalecany strumień do bilansu zysków<br>ciepła | ^ |
| [-]                                         | [-]                    | [W]                           | [W]                            | [W]                                           |   |
|                                             | Ur                     | ządzenia komp                 | outerowe                       |                                               |   |
| Urządzenia komunikacji i<br>transportu      |                        | 1800-4600                     | 1640-2810                      | 1640-2810                                     |   |
| Napędy dysków/ pamięci masowej              |                        | 1000-10000                    | 1000-6600                      | 1000-6600                                     |   |
| Komputer/ jednostka centralna               |                        | 2200-6600                     | 2200-6600                      | 2200-6600                                     |   |
| Minikomputer/ komputer osobisty             |                        | 100-600                       | 90-530                         | 90-530                                        |   |
| Drukarki laserowe                           | 8 str./min.            | 850                           | 180                            | 300                                           |   |
| Drukarka wierszowa bardzo<br>szybka         | >5000<br>str./min.     | 1000-5300                     | 500-2550                       | 1000-4700                                     |   |
| Terminal                                    |                        | 90-200                        | 80-180                         | 80-180                                        |   |
|                                             |                        | Kopiarki, dru                 | karki                          |                                               |   |
| Światłokopiarka                             |                        | 1150-12500                    | 500-5000                       | 1150-12500                                    |   |
| Kserokopiarka (duża)                        | 30-65<br>kopi/min      | 1700-6600                     | 900                            | 1700-6600                                     |   |
| Kserokopiarka (mała)                        | 30-65<br>kopi/min      | 1700-6600                     | 900                            | 1700-6600                                     |   |
| Drukarka fotograficzna                      |                        | 1725                          |                                | 1520                                          |   |
|                                             | Urządzer               | nia do obsługi k              | korespondencj                  | i                                             |   |
| Sortowaczka                                 | 3600-6800<br>str./min  | 600-3300                      |                                | 390-2150                                      |   |
| Etykieciarka                                | 1500-30000<br>str./min | 600-6600                      |                                | 390-4300                                      |   |
|                                             |                        | Inne                          |                                |                                               |   |
| Kasa rejestrująca                           |                        | 60                            |                                | 48                                            |   |
| Witryna z zimnymi przekąskami i<br>napojami |                        | 1150-1920                     |                                | 575-960                                       |   |
| Ekspres do kawy                             | 10 filiżanek           | 1500                          |                                | 1050                                          | ~ |
|                                             |                        |                               |                                | Anuluj OK                                     |   |

# Podpowiedź zyski od urządzeń wg ASHRAE

|                                   | Zysł               | ci ciepła od ur      | ządzeń                        |                   |                      | ×  |
|-----------------------------------|--------------------|----------------------|-------------------------------|-------------------|----------------------|----|
| Recknagel Poradnik Ogrzewanie+Kli | imatyzacja         |                      |                               |                   |                      | \$ |
|                                   | Mee                | 6300                 | Wudzielanie                   | Zys               | k ciepła             | ^  |
| Rodzaj urządzenia                 | zainstalowana<br>W | użytkowania<br>min/h | wody g/h lub<br>zyski wilgoci | Ciepło jawne<br>W | Całkowite zyski<br>W |    |
| Elektryczna maszyna do pisania    | 50                 | 60                   | -                             | 50                | 50                   |    |
| Komputer osobisty(PC)             | 100-150            | 60                   | -                             | 100-150           | 100-150              |    |
| Terminal                          | 60-90              | 60                   | -                             | 60-90             | 60-90                |    |
| Drukarka                          | 20-30              | 15                   | -                             | 5-7               | 5-7                  |    |
| Ploter                            | 20-60              | 15                   | -                             | 5-15              | 5-15                 |    |
| Piec elektryczny                  | 3000               | 60                   | 2100                          | 1450              | 3000                 |    |
| FIEL EIEKTI YCZIIY                | 5000               | 60                   | 3600                          | 2500              | 5000                 |    |
| Odkurzacz                         | 200                | 15                   | -                             | 50                | 50                   |    |
| Dealling and an advance           | 3000               | 60                   | 2100                          | 1450              | 3000                 |    |
| Praika automatyczna               | 6000               | 60                   | 4200                          | 2900              | 6000                 |    |
| Wirówka do bielizny               | 100                | 10                   | -                             | 15                | 15                   |    |
| Chłodziarka sprężarkowa 100 1     | 100                | 60                   | -                             | 300               | 300                  |    |
| Chłodziarka sprężarkowa 200 1     | 175                | 60                   | -                             | 500               | 500                  |    |
| Żelazko                           | 500                | 60                   | 400                           | 230               | 500                  |    |
| Radio                             | 40                 | 60                   | -                             | 40                | 40                   |    |
| "Słoneczko" do nagrzewania        | 1000               | 60                   | -                             | 1000              | 1000                 |    |
| Telewizor                         | 175                | 60                   | -                             | 175               | 175                  |    |
| Ekonroo do parzonia kouru         | 500                | 30                   | 100                           | 180               | 250                  |    |
| Ekspres do parzenia kawy          | 3000               | 30                   | 500                           | 1200              | 1500                 |    |
| Opickasz (do obloba)              | 500                | 30                   | 70                            | 200               | 250                  |    |
| Opiekacz (do chieba)              | 2000               | 30                   | 300                           | 800               | 1000                 |    |
| Suprarka do włogów                | 500                | 30                   | 120                           | 175               | 250                  |    |
| Suszarka uo wiosow                | 1000               | 30                   | 240                           | 350               | 500                  |    |
| Plutka do gotowania               | 500                | 30                   | 200                           | 120               | 250                  |    |
| Piytka do gotowania               | 1000               | 30                   | 400                           | 250               | 500                  |    |
| Ruszt do smażenia                 | 3000               | 30                   | 500                           | 1200              | 1500                 |    |
| Aparat do trwałej ondulacji       | 1500               | 15                   | 120                           | 300               | 375                  | ¥  |
|                                   |                    |                      |                               | Anuluj            | ОК                   |    |

Podpowiedź zyski od urządzeń wg Poradnika Recknagel

*ILOŚĆ n [sztuk]* – pole do definiowania przez użytkownika ilości sztuk danego urządzenia.

**ZYSKI CIEPŁA OD URZĄDZEŃ**  $\Phi_{int,U}[W]$  – pole do edycji przez użytkownika, program wylicza domyślnie na podstawie wzoru  $\Phi_{int,u} = \varphi \cdot n \cdot q_i$ . Wartość ta wykorzystana będzie w obliczeniach Q<sub>int</sub> (Zysków wewnętrznych) dla danej strefy.

# METODA SZCZEGÓŁOWA WEWNĘTRZNYCH ZYSKÓW CIEPŁA ZAKŁADKA ZYSKI OD OŚWIETLENIA

| Tryby | pracy    | Straty przez | z przenikanie  | Straty przez g | grunt   | Straty przez we | entylację | Zyski wewnętr | zne Zyski od n | asłonecznienia | Dodatki |               |   |
|-------|----------|--------------|----------------|----------------|---------|-----------------|-----------|---------------|----------------|----------------|---------|---------------|---|
| Metod | da oblic | zeń wewne    | ętrznych zyskó | w ciepła:      | Szc     | zegółowa        |           |               |                |                |         |               |   |
| Od lu | dzi O    | d urządzeń   | Od oświetlenia | a Od instala   | icji Od | d zasobników    | Wyniki    |               |                |                |         |               |   |
| Lp.   |          | Nazwa źro    | ódła/pomieszcz | enia           |         | Tryb pracy      |           | φ             | qi<br>[W/m²]   | Af<br>[m²]     |         | qint,L<br>[W] | + |
| 1     | Biuro    |              |                |                |         |                 |           | 0,95          | 14,00          | 220            | 00      | 2926,00       | × |

Zakładka wewnętrznych zysków ciepła metoda szczegółowa zyski od oświetlenia

*NAZWA ŹRÓDŁA/POMIESZCZENIA* – pole do edycji przez użytkownika, dodatkowo można skorzystać z listy pomieszczeń należących do tej strefy wciskając … wówczas program wstawi do tabelki nazwę pomieszczenia numer i powierzchnia A<sub>f</sub> pomieszczenia.

*TRYB PRACY* – pole do wyboru dla, którego trybu pracy wyliczamy zyski. Informacja ta przydatna jest szczególnie w budynkach użyteczności publicznej i biurowych ponieważ tam większość urządzeń oświetlenia włączonych jest tylko w czasie nocnym, wprowadzimy np. dwa tryby dzienny i nocny po 12 h każdy wówczas dla dziennego można ograniczyć ilość włączonych urządzeń oświetlenia w budynku co spowoduje zmniejszenie wewnętrznych zysków ciepła i Q<sub>C,nd</sub>.

*WSPÓŁCZYNNIK JEDNOCZESNOŚCI*  $\varphi$  - pole do określania ile procent urządzeń oświetlenia włączonych jest jednocześnie w pomieszczeniu, użytkownik może wpisać własną wartość lub skorzystać z podpowiedzi uruchamianej ..., która zawiera współczynniki w zależności od przeznaczenia budynku.

*STRUMIEŃ ZYSKÓW CIEPŁA OD URZĄDZEŃOŚWIETLENIA qi [W/m<sup>2</sup>]* – pole do definiowania zysków od urządzeń oświetlenia w strefie wartość można wpisać samemu lub skorzystać z podpowiedzi uruchamianej ••••, w której podane sa zyski dla najczęściej występujących typów i natężenia oświetlenia.

|                                       |                                      | Emisja                               | a energii w odı  | niesieniu do po                   | wierzchni pod                                 | logi qi [W/m2]                                         |                                  |                                                    |  |
|---------------------------------------|--------------------------------------|--------------------------------------|------------------|-----------------------------------|-----------------------------------------------|--------------------------------------------------------|----------------------------------|----------------------------------------------------|--|
|                                       | Lampy żarowe                         |                                      | Lampy wy         | ladowcze                          | Świetlów                                      | etle 65 W                                              |                                  |                                                    |  |
|                                       | Lumpy Lurono                         |                                      | rtęciowe         | sodowe                            | 0111011011                                    | in o blaight oth                                       | 0.00 00 11                       | Świetlówki z                                       |  |
| Natężenie<br>oświetlenia<br>w luksach | Otwarte<br>oprawy<br>przemysłow<br>e | Oświetlenie<br>ogólne<br>rozproszone | Otwarte<br>przem | oprawy<br>ysłowe                  | Barwione<br>tworzywo<br>sztuczne<br>wbudowana | Zamknięta, z<br>wypełnienie<br>m<br>rozpraszając<br>ym | Panel<br>sufitowy z<br>żaluzjami | politostorową<br>warstwą<br>fluorescencyjną ś<br>W |  |
| 150                                   | 19-28                                | 28-36                                | 4-7              | 2-4                               | 4-5                                           | 6-8                                                    | 6-8                              | 4-8                                                |  |
| 200                                   | 28-36                                | 36-50                                | -                | -                                 | 6-7                                           | 8-11                                                   | 9-11                             | 6-10                                               |  |
| 300                                   | 38-55                                | 50-69                                | 7-14             | 4-8                               | 9-11                                          | 12-16                                                  | 12-17                            | 10-16                                              |  |
| 500                                   | 66-88                                | -                                    | 13-25            | 7-14                              | 15-25                                         | 24-27                                                  | 20-27                            | 14-26                                              |  |
| 750                                   | -                                    | -                                    | 18-35            | 10-20                             | -                                             | -                                                      | -                                | -                                                  |  |
| 1000                                  | -                                    | -                                    | -                | -                                 | 32-38                                         | 48-54                                                  | 43-57                            | 30-58                                              |  |
| 1.Większe v                           | vartości w zakr                      | esach odnosza                        | a się do małycł  | Uwagi:<br>n pomieszczeń<br>strat. | , które zazwyc                                | zaj wymagają 3                                         | 0 do 50 % ener                   | gii więcej z powod                                 |  |

Podpowiedź strumień zysków od oświetlenia wg W.P. Jones

**POWIERZHNIA**  $A_f[m^2]$  – pole do definiowania przez użytkownika powierzchni pomieszczenia, program wstawia domyślnie wartość na podstawie wybranego pomieszczenia.

**ZYSKI CIEPŁA OD OŚWIETLENIA**  $\Phi_{int,L}[W]$  – pole do edycji przez użytkownika, program wylicza domyślnie na podstawie wzoru  $\Phi_{int,u} = \varphi \cdot A_f \cdot q_i$ . Wartość ta wykorzystana będzie w obliczeniach  $Q_{int}$  (Zysków wewnętrznych) dla danej strefy.

#### METODA SZCZEGÓŁOWA WEWNĘTRZNYCH ZYSKÓW CIEPŁA ZAKŁADKA ZYSKI OD INSTALACJI

| Tryby                                                               | pracy                                                   | Straty przez | przenikanie | Straty przez | grunt Stra | aty przez we | entyla   | icję Zyski w | ewnętrzne | Zyski od nas | łonec | znienia Do    | datki |  |  |
|---------------------------------------------------------------------|---------------------------------------------------------|--------------|-------------|--------------|------------|--------------|----------|--------------|-----------|--------------|-------|---------------|-------|--|--|
| Meto                                                                | Aetoda obliczeń wewnętrznych zysków ciepła: Szczegółowa |              |             |              |            |              |          |              |           |              |       |               |       |  |  |
| Od ludzi Od urządzeń Od oświetlenia Od instalacji Od zasobników Wyr |                                                         |              |             |              |            |              |          | niki         |           |              |       |               |       |  |  |
| Lp.                                                                 | Lp. Nazwa źródła/pomieszczenia                          |              | Try         | /b pracy     |            | DN<br>[mm]   | L<br>[m] | φ            |           | qi<br>[W/m]  |       | qint,I<br>[W] | +     |  |  |
| 1                                                                   | 1 Biuro                                                 |              | Standard    |              |            | 20           | . 70,0   | 0 0,95       | i         | 5,90         |       | 392,35        | ×     |  |  |

Zakładka wewnętrznych zysków ciepła metoda szczegółowa zyski od instalacji

*NAZWA ŹRÓDŁA/POMIESZCZENIA* – pole do edycji przez użytkownika, dodatkowo można skorzystać z listy pomieszczeń należących do tej strefy wciskając … wówczas program wstawi do tabelki nazwę pomieszczenia numer.

TRYB PRACY – pole do wyboru dla, którego trybu pracy wyliczamy zyski.

*WSPÓŁCZYNNIK JEDNOCZESNOŚCI*  $\varphi$  - pole do określania ile procent rurociągów działa jednocześnie w pomieszczeniu, użytkownik może wpisać własną wartość lub skorzystać z podpowiedzi uruchamianej …, która zawiera współczynniki w zależności od przeznaczenia budynku.

*DN [mm]* – średnica przewodów, wartość wybierana przez użytkownika z listy: 10, 15, 20, 25, 32, 40, 50, 65, 80, 100.

L [m] – długość przewodów o zadanej średnicy, wartość wpisywana przez użytkownika.

*STRUMIEŃ ZYSKÓW CIEPŁA OD INSTALACJI qi [W/m]* – pole do definiowania zysków od instalacji w strefie wartość można wpisać samemu lub skorzystać z podpowiedzi uruchamianej …, w której podane są zyski od grubości izolacji i średnicy rurociągu.

|               |                    | Zyski cie | pła od instal | lacji wg Roz   | porządzenia | MI 06.11.20 | 08 r.         |                  |           |
|---------------|--------------------|-----------|---------------|----------------|-------------|-------------|---------------|------------------|-----------|
|               | Izolacja termiczna | Na ze     | wnątrz osłony | izolacyjnej bu | dynku       | ١           | Vewnątrz osło | ny izolacyjnej b | udynku    |
| Parametry *C  | przewodów          | DN 10-15  | DN 20-32      | DN 40-65       | DN 80-100   | DN 10-15    | DN 20-32      | DN 40-65         | DN 80-100 |
|               | nieizolowane       | 39,3      | 65,0          | 106,8          | 163,2       | 34,7        | 57,3          | 94,2             | 144,0     |
| 00/7000 -4-1- | 1/2 grubości wg WT | 20,1      | 27,7          | 38,8           | 52,4        | 17,8        | 24,4          | 34,2             | 46,2      |
| 90/70°C state | grubość wg WT      | 10,1      | 12,6          | 12,1           | 12,1        | 8,9         | 11,1          | 10,7             | 10,7      |
|               | 2x grubość wg WT   | 7,6       | 8,1           | 8,1            | 8,1         | 6,7         | 7,1           | 7,1              | 7,1       |
|               | nieizolowane       | 24,3      | 40,1          | 66,0           | 100,8       | 19,6        | 32,5          | 53,4             | 81,6      |
| 90/70°C       | 1/2 grubości wg WT | 12,4      | 17,1          | 24,0           | 32,4        | 10,1        | 13,9          | 19,4             | 26,2      |
| regulowane    | grubość wg WT      | 6,2       | 7,8           | 7,5            | 7,5         | 5,0         | 6,3           | 6,0              | 6,0       |
|               | 2x grubość wg WT   | 4,7       | 5,0           | 5,0            | 5,0         | 3,8         | 4,0           | 4,0              | 4,0       |
|               | nieizolowane       | 18,5      | 30,6          | 50,3           | 76,8        | 13,9        | 22,9          | 37,7             | 57,6      |
| 70/55°C       | 1/2 grubości wg WT | 9,5       | 13,0          | 18,3           | 24,7        | 7,1         | 9,8           | 13,7             | 18,5      |
| regulowane    | grubość wg WT      | 4,7       | 5,9           | 5,7            | 5,7         | 3,6         | 4,4           | 4,3              | 4,3       |
|               | 2x grubość wg WT   | 3,6       | 3,8           | 3,8            | 3,8         | 2,7         | 2,8           | 2,8              | 2,8       |
|               | nieizolowane       | 14,4      | 23,9          | 39,3           | 60,0        | 9,8         | 16,2          | 26,7             | 40,8      |
| 55/45°C       | 1/2 grubości wg WT | 7,4       | 10,2          | 14,3           | 19,3        | 5,0         | 6,9           | 9,7              | 13,1      |
| regulowane    | grubość wg WT      | 3,7       | 4,6           | 4,4            | 4,4         | 2,5         | 3,1           | 3,0              | 3,0       |
|               | 2x grubość wg WT   | 2,8       | 3,0           | 3,0            | 3,0         | 1,9         | 2,0           | 2,0              | 2,0       |
|               | nieizolowane       | 8.1       | 13.4          | 22.0           | 33.6        | 3.5         | 5.7           | 9.4              | 14.4      |
| 35/28°C       | 1/2 grubości wg WT | 4.1       | 5.7           | 8.0            | 10.8        | 1.8         | 2.4           | 3.4              | 4.6       |
| regulowane    | grubość wg WT      | 2.1       | 2.6           | 2.5            | 2.5         | 0.9         | 1.1           | 1.1              | 1.1       |
|               | 2x grubość wg WT   | 1.6       | 1.7           | 1.7            | 1.7         | 1.7         | 0.7           | 0.7              | 0.7       |
|               |                    |           |               |                |             |             |               | Anuluj           | ОК        |

Podpowiedź strumień zysków od instalacji wg Rozporządzenia MI.

**ZYSKI CIEPŁA OD INSTALACJI**  $\phi_{int,I}[W]$  – pole do edycji przez użytkownika, program wylicza domyślnie na podstawie wzoru  $\Phi_{int,I} = \phi \cdot L \cdot q_i$ . Wartość ta wykorzystana będzie w obliczeniach Q<sub>int</sub> (Zysków wewnętrznych) dla danej strefy.

#### METODA SZCZEGÓŁOWA WEWNĘTRZNYCH ZYSKÓW CIEPŁA ZAKŁADKA ZYSKI OD ZASOBNIKÓW

| Т | iyby p                                          | pracy    | Straty przez | z przenikanie  | Straty prz | ez grunt | Straty przez w | entylac    | ję Zyski wewn | ętrzne | Zyski od n    | asłonecznienia | Dodatki |  |  |
|---|-------------------------------------------------|----------|--------------|----------------|------------|----------|----------------|------------|---------------|--------|---------------|----------------|---------|--|--|
| I | letod                                           | la oblic | zeń wewnę    | etrznych zyskó | ów ciepła: | 5        | Szczegółowa    |            |               |        |               |                |         |  |  |
|   | Od ludzi Od urządzeń Od oświetlenia Od instalac |          |              |                |            |          | Od zasobników  | Wyn        | iki           |        |               |                |         |  |  |
|   | Lp. Nazwa źródła/pomieszczenia                  |          |              | Tryb pracy     |            | φ        |                | V<br>[dm³] | qs<br>[W/dm³] |        | qint,V<br>[W] | +              |         |  |  |
|   | 1 Kotłownia                                     |          | Star         | ndard          |            | 0,95     |                | 1500,00    | 0,18          |        | 256,50        | ×              |         |  |  |

Zakładka wewnętrznych zysków ciepła metoda szczegółowa zyski od zasobników

*NAZWA ŹRÓDŁA/POMIESZCZENIA* – pole do edycji przez użytkownika, dodatkowo można skorzystać z listy pomieszczeń należących do tej strefy wciskając … - wówczas program wstawi do tabelki nazwę pomieszczenia numer.

TRYB PRACY – pole do wyboru dla, którego trybu pracy wyliczamy zyski.

*WSPÓŁCZYNNIK JEDNOCZESNOŚCI*  $\varphi$  - pole do określania ile procent rurociągów działa jednocześnie w pomieszczeniu, użytkownik może wpisać własną wartość lub skorzystać z podpowiedzi uruchamianej …, która zawiera współczynniki w zależności od przeznaczenia budynku.

*POJEMNOŚĆ ZASOBNIKA V* [dm<sup>3</sup>] – pojemność zasobnika, wartość podawana przez użytkownika w zakresie (0-2000),

*STRUMIEŃ ZYSKÓW OD ZASOBNIKÓW qs* [W/dm<sup>3</sup>]- pole do edycji przez użytkownika, dodatkowo użytkownik może skorzystać z podpowiedzi wyświetlanej poprzez wciśnięcie przycisku ...

| Jednostkowe straty ciepła przez zasobniki ci 🗙 |                                     |                                                                                                |                  |                  |  |  |  |  |  |  |
|------------------------------------------------|-------------------------------------|------------------------------------------------------------------------------------------------|------------------|------------------|--|--|--|--|--|--|
| Pośrednio podg<br>zasobniki elektr             | jrzewane, biwale<br>ryczne całodobo | entne zas<br>we                                                                                | obniki so        | larne,           |  |  |  |  |  |  |
| Lokalizacja<br>zasobnika                       | Pojemność<br>[dm³]                  | Pośrednio podgrzewane,<br>biwalentne zasobniki<br>solarne, zasobniki<br>elektryczne całodobowe |                  |                  |  |  |  |  |  |  |
|                                                |                                     | Izolacja<br>10 cm                                                                              | Izolacja<br>5 cm | Izolacja<br>2 cm |  |  |  |  |  |  |
|                                                | 25                                  | 0,68                                                                                           | 1,13             | 2,04             |  |  |  |  |  |  |
|                                                | 50                                  | 0,54                                                                                           | 0,86             | 1,58             |  |  |  |  |  |  |
| Na zownatra                                    | 100                                 | 0,43                                                                                           | 0,65             | 1,23             |  |  |  |  |  |  |
| osłony                                         | 200                                 | 0,34                                                                                           | 0,49             | 0,95             |  |  |  |  |  |  |
| izolacyjnej                                    | 500                                 | 0,25                                                                                           | 0,34             | 0,68             |  |  |  |  |  |  |
| budynku                                        | 1000                                | 0,20                                                                                           | 0,26             | 0,53             |  |  |  |  |  |  |
|                                                | 1500                                | 0,18                                                                                           | 0,22             | 0,46             |  |  |  |  |  |  |
|                                                | 2000                                | 0,16                                                                                           | 0,20             | 0,41             |  |  |  |  |  |  |
|                                                | 25                                  | 0,55                                                                                           | 0,92             | 1,66             |  |  |  |  |  |  |
|                                                | 50                                  | 0,44                                                                                           | 0,70             | 1,29             |  |  |  |  |  |  |
| Wewnatrz                                       | 100                                 | 0,35                                                                                           | 0,53             | 1,00             |  |  |  |  |  |  |
| osłony                                         | 200                                 | 0,28                                                                                           | 0,40             | 0,78             |  |  |  |  |  |  |
| izolacyjnej                                    | 500                                 | 0,21                                                                                           | 0,28             | 0,56             |  |  |  |  |  |  |
| budynku                                        | 1000                                | 0,17                                                                                           | 0,21             | 0,43             |  |  |  |  |  |  |
|                                                | 1500                                | 0,14                                                                                           | 0,18             | 0,37             |  |  |  |  |  |  |
|                                                | 2000                                | 0,13                                                                                           | 0,16             | 0,33             |  |  |  |  |  |  |
|                                                | Anu                                 | ıluj                                                                                           | C                | K                |  |  |  |  |  |  |

Podpowiedź strumień zysków od zasobników.

**ZYSKI CIEPŁA OD ZASOBNIKÓW**  $\Phi_{int,V}[W]$  – pole do edycji przez użytkownika, program wylicza domyślnie na podstawie wzoru  $\Phi_{int,V} = \phi \cdot V \cdot q_s$ . Wartość ta wykorzystana będzie w obliczeniach  $Q_{int}$  (Zysków wewnętrznych) dla danej strefy.

#### METODA SZCZEGÓŁOWA WEWNĘTRZNYCH ZYSKÓW CIEPŁA ZAKŁADKA WYNIKI DLA POSZCZEGÓLNYCH TRYBÓW

| Tryby          | pracy Straty przez przenikanie                                         | Straty prz | ez grunt Strat | y przez wentylację | Zyski wewnętr | zne Zyski od n | asłonecznienia | Dodatki     |          |  |  |
|----------------|------------------------------------------------------------------------|------------|----------------|--------------------|---------------|----------------|----------------|-------------|----------|--|--|
| Metod          | da obliczeń wewnętrznych zysk                                          | ów ciepła: | Szczeg         | ółowa              |               |                |                |             |          |  |  |
| Od lu          | Od ludzi Od urządzeń Od oświetlenia Od instalacji Od zasobników Wyniki |            |                |                    |               |                |                |             |          |  |  |
| Lp. Tryb pracy |                                                                        |            | qint,P<br>[W]  | qint,U<br>[W]      | qint,L<br>[W] | qint,I<br>[W]  | qint,V<br>[W]  | qint<br>[W] |          |  |  |
| 1              | 1 Standard                                                             |            | 5092,00        | 15105,00           | 0,00          | 392,35         | 256,50         |             | 20845,85 |  |  |

Zakładka wewnętrznych zysków ciepła metoda szczegółowa wyniki

*TRYB PRACY* – pole do podglądu dla jakiego trybu pracy budynku są cząstkowe wyniki wewnętrznych zysków ciepła.

**ZYSKI CIEPŁAOD LUDZI**  $\Phi_{int,P}$  [W] – pole do edycji przez użytkownika, program wylicza domyślnie na podstawie wzoru  $\Phi_{int,P} = \Sigma \phi \cdot n \cdot q_i$ . Wartość ta wykorzystana będzie w obliczeniach  $Q_{int}$  (Zysków wewnętrznych) dla danej strefy.

**ZYSKI CIEPŁA OD URZĄDZE** $\acute{N} \Phi_{int,U}[W]$  – pole do edycji przez użytkownika, program wylicza domyślnie na podstawie wzoru

 $\Phi_{int,u} = \Sigma \phi \cdot n \cdot q_i$ . Wartość ta wykorzystana będzie w obliczeniach  $Q_{int}$  (Zysków wewnętrznych ) dla danej strefy.

**ZYSKI CIEPŁA OD OŚWIETLENIA**  $\Phi_{int,L}$  [W] – pole do edycji przez użytkownika, program wylicza domyślnie na podstawie wzoru

 $\Phi_{int,u} = \Sigma \phi \cdot A_f \cdot q_i. Wartość ta wykorzystana będzie w obliczeniach Q_{int} (Zysków wewnętrznych) dla danej strefy.$ 

**ZYSKI CIEPŁA OD INSTALACJI**  $\Phi_{int,I}$  [W] – pole do edycji przez użytkownika, program wylicza domyślnie na podstawie wzoru

 $\Phi_{\text{int,I}} = \Sigma \phi \cdot L \cdot q_i. \text{ Wartość ta wykorzystana będzie w obliczeniach } Q_{\text{int}} \text{ (Zysków wewnętrznych ) dla danej strefy.}$ 

**ZYSKI CIEPŁA OD ZASOBNIKÓW**  $\Phi_{int,v}[W]$  – pole do edycji przez użytkownika, program wylicza domyślnie na podstawie wzoru  $\Phi_{int,v} = \Sigma \phi \cdot V \cdot q_s$ . Wartość ta wykorzystana będzie w obliczeniach Q<sub>int</sub> (Zysków wewnętrznych) dla danej strefy.

*WEWNĘTRZNE ZYSKI CIEPŁA*  $\Phi_{int}[W]$  – pole do edycji przez użytkownika, program wylicza domyślnie na podstawie wzoru

 $\Phi_{\text{int}} = \Sigma \Phi_{\text{int},P} + \Sigma \Phi_{\text{int},U} + \Sigma \Phi_{\text{int},L} + \Sigma \Phi_{\text{int},I} + \Sigma \Phi_{\text{int},V}.$ 

#### 8.1.3.7 Zakładka *Dodatki*

Zakładka ta służy do podglądu i edycji obliczeń pomocniczych na podstawie, których wyliczone będzie sezonowe zapotrzebowanie na ciepło.

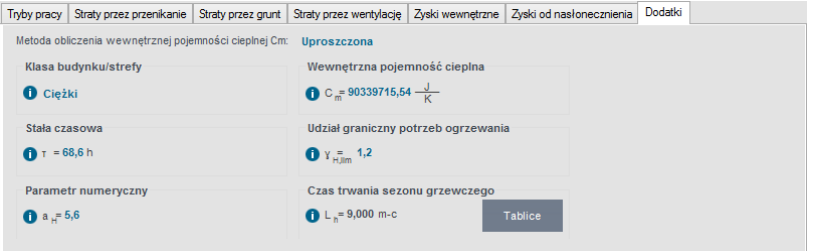

Okno dodatki dla rozp. MIiR z dnia 03.06.2014r.

STREFA OGRZEWANA W CIĄGU DOBY – użytkownik wybiera jeden z dwóch wariantów:

- Więcej niż 12 h na dobę wtedy do wzorów podstawiamy  $a_0=1$  i  $\tau_0=15$ 

- Mniej niż 12 h na dobę wtedy do wzorów podstawiamy  $a_0=0.8$  i  $\tau_0=70$ 

*WEWNĘTRZNA POJEMNOŚĆ CIEPLNA BUDYNKU/STREFY C* – wartość wstawiana przez użytkownika, domyślnie program wylicza tę wartość na podstawie wzoru:  $\mathbf{C} = \sum_{j} \sum_{i} \rho_{ij} \cdot \mathbf{c}_{jj} \cdot \mathbf{d}_{ij} \cdot \mathbf{A}_{j}$ 

*STAŁA CZASOWA BUDYNKU/STREFY*  $\tau$  - wartość podawana przez użytkownika lub wyliczana domyślnie na podstawie wzoru:  $\tau = C/H$ 

STOSUNEK ZYSKÓW DO STRAT $\gamma$ - wartość podawana przez użytkownika lub wyliczana domyślnie na podstawie wzoru (w oknie widoczna wartość dla sum z całego roku):  $\gamma = Q_g/Q_L$  gdzie:

 $Q_g$  – wartość całkowitych zysków ciepła wyliczana z wzoru  $Qg = \Phi_{i,h} + Qs$ 

 $Q_L$  – całkowita strata ciepła wyliczana z wzoru  $Q_L = \sum_{j=1}^{N} N_j H_j (\theta_{iad,j} - \theta_e) t_j$ 

*WSPÓŁCZYNNIK WYKORZYSTANIA ZYSKÓW CIEPŁA* η - wartość podawana przez użytkownika lub wyliczana domyślnie na podstawie wzoru:

Dla  $\gamma \neq 1$   $\eta = 1 - \gamma^a / 1 - \gamma^{a+1}$ Dla  $\gamma = 1$   $\eta = a/a + 1$ 

CIEPŁO ODZYSKANE Z URZĄDZEŃ POMOCNICZYCH, SYSTEMÓW OGRZEWANIA I PRZEGOTOWANIA CIEPŁEJ WODY Qr – wartość wpisywana przez użytkownika,

*CAŁKOWITE STRATY CIEPŁA PRZEZ SYSTEM GRZEWCZY Z UWZGLĘDNIENIEM STRAT SYSTEMU REKUPERACJI* Q<sub>th</sub> - wartość wpisywana przez użytkownika,

*CIEPŁO ODZYSKANE Z POMOCNICZEGO WYPOSAŻENIA, INSTALACJI OGRZEWCZEJ I OTOCZENIA* Qr – wartość wpisywana przez użytkownika,

Zakładka do definiowania sposobu obliczeń współczynnika wewnętrznej pojemności cieplnej, a także podglądu wyników stałej czasowej, udziału potrzeb ogrzewania i czasu trwania sezonu grzewczego.

| Tryby pracy          | Straty przez przenikanie | Straty przez grunt  | Straty przez wentylację      | Zyski wewnętrzne | Zyski od nasłonecznienia | Dodatki |  |
|----------------------|--------------------------|---------------------|------------------------------|------------------|--------------------------|---------|--|
| Metoda obl           | iczenia wewnętrznej poje | emności cieplnej Cm | Szczegółowa                  |                  |                          |         |  |
|                      |                          |                     | Wewnętrzna pojer             | nność cieplna    |                          |         |  |
|                      |                          |                     | C _= 861681671,              | 14 <u>J</u>      | Raport                   |         |  |
| Stała cza            | isowa                    |                     | Udział graniczny p           | otrzeb ogrzewani | a                        |         |  |
| <b>1</b> T = 1       | 7,4 h                    |                     | 1,5 Y = 1,5                  |                  |                          |         |  |
| Paramet              | tr numeryczny            |                     | Czas trwania sezo            | nu grzewczego    |                          |         |  |
| 1 a <sub>H</sub> = 2 | ,2                       |                     | 1 L <sub>h</sub> = 9,000 m-c |                  | Tablice                  |         |  |
|                      |                          |                     |                              | _                |                          |         |  |
|                      |                          |                     |                              |                  |                          |         |  |

Zakładka Dodatki metoda obliczeń Cm szczegółowa rozp. MIiR z dnia 03.06.2014r.

*WEWNĘTRZNA POJEMNOŚĆ CIEPLNA*Cm [J/K] – pole do edycji przez użytkownika program wylicza tą wartość na podstawie wstawionych przegród, które mają wypełnione informacje odnośnie  $C_p$  i  $\rho$ . Wyliczenia odbywają się zgodnie z normą PN EN 13790:2008 wg jednego z trzech sposobów (program wybiera ten który się pierwszy pojawi):

- D. Metoda 10 cm w głąb przegrody od strony wewnętrznej,
- E. Metoda do połowy grubości przegrody,
- F. Metoda do pierwszej warstwy izolacji termicznej.

| Tryby pracy                | Straty przez przenikanie | Straty przez grunt  | Straty przez wentylację      | Zyski wewnętrzne  | Zyski od nasłonecznienia | Dodatki |  |
|----------------------------|--------------------------|---------------------|------------------------------|-------------------|--------------------------|---------|--|
| Metoda ob                  | iczenia wewnętrznej poje | emności cieplnej Cm | Uproszczona                  |                   |                          |         |  |
| Klasa bi                   | udynku/strefy            |                     | Wewnętrzna pojer             | nność cieplna     |                          |         |  |
| 1 Śrec                     | Ini                      |                     | C _= 676698000,              | 00 <u>J</u>       |                          |         |  |
| Stała cz                   | asowa                    |                     | Udział graniczny p           | otrzeb ogrzewania | a                        |         |  |
| <b>0</b> t = 1             | 3,7 h                    |                     | <b>Ο</b> Υ = 1,5             |                   |                          |         |  |
| Parame                     | tr numeryczny            |                     | Czas trwania sezo            | nu grzewczego     |                          |         |  |
| <b>0</b> a <sub>H</sub> =1 | 1,9                      |                     | 1 L <sub>h</sub> = 9,000 m-c |                   | Tablice                  |         |  |

Zakładka dodatki metoda obliczeń Cm uproszczona PN-EN 13790:2008

*KLASA BUDYNKU/STREFY*- pole do wyboru ciężaru budynku na tej podstawie wybrany będzie odpowiedni wzór na policzenie C<sub>m</sub>. Do wyboru mamy budynki bardzo lekkie, lekkie, średnie, ciężkie, bardzo ciężkie.

 $\label{eq:weighted_stress} \begin{array}{l} \textit{WEWNETRZNA POJEMNOŚĆ CIEPLNA} \ \mathrm{Cm} \ [J/K] - \text{pole do edycji przez użytkownika program wylicza tą wartość na podstawie wybranego ciężaru budynku i pola strefy A_f. Wyliczenia odbywają się zgodnie z normą PN EN 13790:2008 wg poniższych wzorów: Budynek bardzo lekki C_m=80 000 \cdot A_f Budynek lekki C_m=110 000 \cdot A_f Budynek średni C_m=165 000 \cdot A_f Budynek ciężki C_m=260 000 \cdot A_f Budynek bardzo ciężki C_m=370 000 \cdot A_f \end{array}$ 

STAŁA CZASOWAτ [h] – pole do podglądu wyników obliczeń stałej czasowej budynku wyliczanej z wzoru  $\tau = \frac{Cm}{2 c00.(Um adi + Um)}$ 

 $\tau = \frac{1}{3600 \cdot (\text{Htr,adj+Hve})}$ 

 $UDZIAŁ POTRZEB OGRZEWANIA \gamma_(H,lim)$ – pole do podglądu wyników obliczeń udziału potrzeb chłodzenia budynku wyliczanej z wzoru  $\gamma_{H,lim} = \frac{a_H + 1}{a_H}$ 

**PARAMETR NUMERYCZNY** a\_H– pole do podglądu wyników obliczeń parametru numerycznego budynku wyliczanej z wzoru  $a_H = a_{H,o} + \frac{\tau}{\tau_{H,o}}$ 

*CZAS TRWANIA SEZONU GRZEWCZEGO* L<sub>H</sub>- pole do podglądu wyników obliczeń czasu trwania sezonu chłodniczego wyliczanej z wzoru L<sub>H</sub>= $\sum_{m=1}^{m=12} f_{H,m}$ 

Opis okna wyników obliczeń

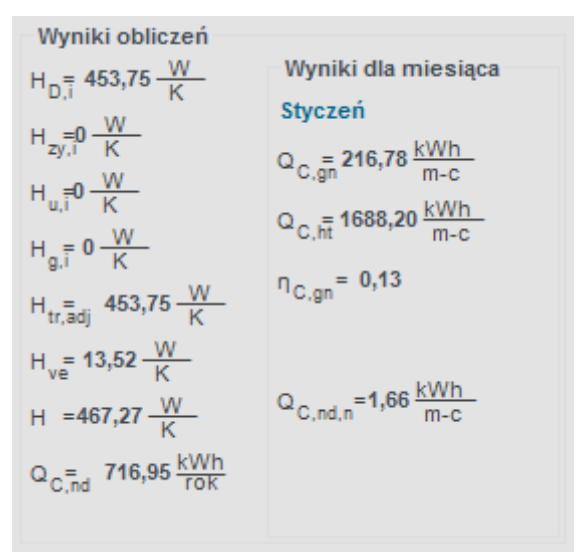

Wyniki obliczeń rozp. MIiR z 03.06.2014r.

 $\eta_{H,gn}$  – współczynnik wykorzystania zysków

# 8.1.4 Opis okna wyników obliczeń

Okno to służy do podglądu wyników obliczeń poszczególnych współczynników strat ciepła od poszczególnych typów przegród, zysków ciepła i sezonowego zapotrzebowania na chłód na cele wentylacji i chłodzenia.

Wyniki obliczeń
$$H_{D,\bar{i}}$$
25,11  $\frac{W}{K}$ Wyniki dla miesiąca $H_{zy,i}$  $\frac{W}{K}$  $Q_{C,gn}$  $Q_{c,gn}$  $H_{u,\bar{i}}$  $0,77 \frac{W}{K}$  $Q_{C,h\bar{t}}$  $208,55 \frac{kWh}{m-c}$  $H_{g,\bar{i}}$  $2,15 \frac{W}{K}$  $Q_{C,h\bar{t}}$  $542,30 \frac{kWh}{m-c}$  $H_{g,\bar{i}}$  $215 \frac{W}{K}$  $\eta_{C,gn}$  $0,38$  $H_{tr,adj}$  $28,03 \frac{W}{K}$  $f_{C,m}$  $0$  $H_{ve}^{=}$  $0,19 \frac{W}{K}$  $f_{C,m}$  $0$  $H$  $=28,22 \frac{W}{K}$  $Q_{C,nd,n}$  $=2,70 \frac{kWh}{m-c}$ 

Wyniki obliczeń

 $H_{D,i}$ [W/K]– współczynnik strat ciepła przez przenikanie na zewnątrz sumowana z kolumn  $H_x$  z tabeli *Strata przez przenikanie* dla wszystkich przegród zewnętrznych.

 $H_{u,i}[W/K]$ – współczynnik strat ciepła przez przenikanie z strefami nieogrzewanymi sumowana z kolumn  $H_{xz}$  tabeli *Strata przez przenikanie* dla wszystkich przegród sąsiadujących z strefą nieogrzewaną.

 $H_{zy,i}$  [W/K]– współczynnik strat ciepła przez przenikanie z inną strefą sumowana z kolumn  $H_x$  z tabeli *Strata przez przenikanie* dla wszystkich przegród sąsiadujących z inną strefą.

 $H_{g,i}[W/K]$ - współczynnik strat ciepła przez grunt sumowana z kolumn  $H_x$  z tabeli Strata przez grunt.

 $H_{tr,adj}$  [W/K]– współczynnik strat ciepła przez przenikanie wyliczane z wzoru:  $H_{tr,adj} = H_{D,i} + H_{u,i} + H_{g,i}$ 

 $H_{Ve}[W/K]$  – współczynnik strat ciepła na podgrzanie powietrza wentylacyjnego wyliczane z wzoru:  $H_{V,i} = 0,34$  ·  $V_i^*$ 

H[W/K] – współczynnik strat ciepła strefy wyliczany z wzoru:  $H = Hv_e + H_{tr,adj}$ 

**Q**<sub>c,nd</sub>**[kWh]**– ilość chłodu niezbędna na pokrycie potrzeb chłodzenia budynku wartość wyliczana na podstawie wzoru (metoda miesięczna):

$$\mathbf{Q}_{c,nd} = \sum_{m=1}^{m=12} \mathbf{Q}_{c,gn} - \eta_c \cdot \mathbf{Q}_{C,ht}$$

# 9 WYDRUKI OBLICZEŃ

Program posiada dwa rodzaje raportów. Pierwszy jest pomocniczym służącym jedynie do szybkiego podglądu wyników, zestawień strat i zysków ciepła. Drugi typ raportu jest generowany w formacie RTF zgodnym MS Office (Microsoft WORD 2003/2010) lub Microsoft Viewer), pozwala on na wydruk gotowych obliczeń dla części definiowania przegród, obliczeń strat w pomieszczeniu, sezonowego zapotrzebowania na ciepło.

| ArC ArC                                                                                                    | ADia-TERMO PRO 6.0 Licencja dla: Test - ArCADia-TERMO PRO 6 [L01] - 01. Szkoła wyższa (chłód) 🛛 🚽 🧧 💌                                                                                                    |
|----------------------------------------------------------------------------------------------------|----------------------------------------------------------------------------------------------------|
| <u>P</u> lik <u>R</u> aporty Ustawienia                                                                            |                                                                                                    |
| PODGLĄD PROJEKTU                                                                                                   | Obliczenia cieplne - Świadectwo charakterystyki energetycznej 2014, WT 2014                                                                                                    |
| Dane ogóine     Wyniki ogóine     Wyniki ogóine     P···     Przegrody     Prieszczenia     W··     Strefy cieplne | DANE OGÓINE<br>Miejscowość: Łódź                                                                                                    |
|                                                                                                    | Stacja meteorologiczna: Łódź - Lublinek Stacja aktynometryczna: Łódź - Lublinek                                                                                                    |
|                                                                                                    | Temperatura zewnętrzna: -20.0 °C Strefa kimatyczna: III                                                                                                    |
|                                                                                                    | Przeznaczenie budynku: Szkolno-oświatowe Typ budynku: Dom jednorodzinny                                                                                                    |
| •                                                                                                    | Charakter budynku: Nowo projektowany Rok budowy: 2009                                                                                                    |
|                                                                                                    | Norma do obliczeń współczynnika przenikania: PN-EN ISO 6946                                                                                                    |
|                                                                                                    | Norma do obliczeń strat ciepła w pomieszczeniu: PN-EN 12831                                                                                                    |
| Obliczenia cieplne<br>Obliczenia chłodu<br>Certyfikat                                                              | Norma do obliczeń sezonowego zapotrzebowania na ciepło budynku: Wg rozp. MilR 2014                                                                                                    |
| DANE WEJŚCIOWE                                                                                                    | Norma do obliczeń strat ciepla przez grunt: PN-EN 12831                                                                                                    |
| CERTYFIKAT                                                                                                    |                                                                                                    |
| 🔾 PODGLĄD PROJEKTU                                                                                                 | Raport o bledach                                                                                                    |
| WYDRUKI                                                                                                    | Lp.         Typ         Ops         ^           1         Ostrzeterie         Parametr "Współczynnik przenkania Uc" w przegrodaie 'PG 1", powinien znajdować się w przedziałe od 0,00 do 0,301         v |
| 〈 [12/15] 〉                                                                                                    | 🕞 📴 📴 🕎 🗮 🗮 🗮 🗮 🛓 🛓 🛓 🖓 🦓 🖓 🖨 Zamknij                                                                                                    |

#### Raport Dane ogólne

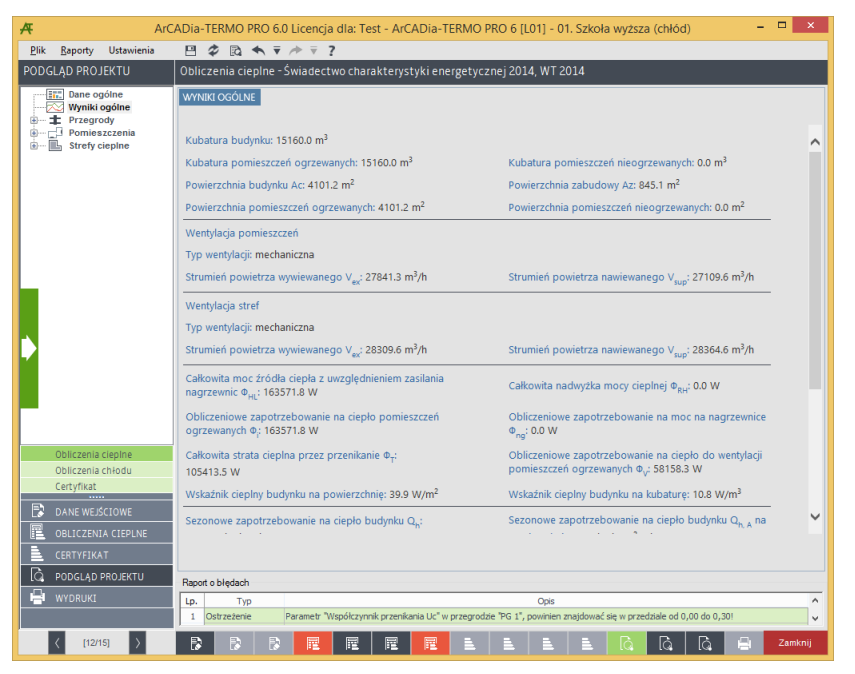

Raport Wyniki ogólne. Dane BREEAM

| ArC.                                    | ADia-TERMO PRO 6.0 Licencja          | a dla: Test - ArCADia-TERMO             | PRO 6 [L01] - 01. Szkoła wyższ                   | za (chłód) 🛛 🗕 🗖 🗙       |  |  |  |  |  |  |  |
|-----------------------------------------|--------------------------------------|-----------------------------------------|--------------------------------------------------|--------------------------|--|--|--|--|--|--|--|
| <u>P</u> lik <u>R</u> aporty Ustawienia | 🗎 🇳 🖻 🐟 🔻 🔶 🗧                        | ?                                       |                                                  |                          |  |  |  |  |  |  |  |
| PODGLĄD PROJEKTU                        | Obliczenia cieplne - Świadect        | wo charakterystyki energetyc:           | znej 2014, WT 2014                               |                          |  |  |  |  |  |  |  |
| Dane ogólne<br>Wyniki ogólne            | ZESTAWIENIE PRZEGRÓD                 | ZESTAWIENIE PRZEGRÓD                    |                                                  |                          |  |  |  |  |  |  |  |
| Zestawienie przeg                       | NAZWA                                |                                         |                                                  | Uc [W/m2·K]              |  |  |  |  |  |  |  |
| Zestawienia strat ;                     | Ściana na gruncie gr. 40cm           | SG-40                                   | Ściana na gruncie                                | 0.23                     |  |  |  |  |  |  |  |
| Strefy cieplne                          | Podłoga na gruncie                   | PG 1                                    | Podłoga na gruncie                               | 0.70                     |  |  |  |  |  |  |  |
|                                         | Ściana na gruncie gr. 25cm           | SG-25                                   | Ściana na gruncie                                | 3.15                     |  |  |  |  |  |  |  |
|                                         | Okno zewnętrzne                      | OZ 1                                    | Okno zewnętrzne                                  | 1.80                     |  |  |  |  |  |  |  |
|                                         | Ściana zewnętrzna gr. 40 cm          | SZ-40                                   | Ściana zewnętrzna                                | 0.23                     |  |  |  |  |  |  |  |
|                                         | Ściana wewnętrzna gr. 25cm           | SW-25                                   | Ściana wewnętrzna                                | 1.71                     |  |  |  |  |  |  |  |
|                                         | Drzwi wewnętrzne                     | DW 1                                    | Drzwi wewnętrzne                                 | 2.60                     |  |  |  |  |  |  |  |
|                                         | Ściana na gruncie gr. 51cm           | SG-51                                   | Ściana na gruncie                                | 0.23                     |  |  |  |  |  |  |  |
|                                         | Ściana na gruncie gr. 60cm           | SG-60                                   | Ściana na gruncie                                | 0.28                     |  |  |  |  |  |  |  |
|                                         | Ściana zewnętrzna gr.60 cm           | SZ-60                                   | Ściana zewnętrzna                                | 0.28                     |  |  |  |  |  |  |  |
|                                         | Ściana zewnętrzna gr. 48 cm          | SZ-48                                   | Ściana zewnętrzna                                | 2.21                     |  |  |  |  |  |  |  |
|                                         | Ściana na gruncie gr. 48cm           | SG-48                                   | Ściana na gruncie                                | 2.21                     |  |  |  |  |  |  |  |
|                                         | Ściana wewnętrzna gr. 48 cm          | SW-48                                   | Ściana wewnętrzna                                | 1.84                     |  |  |  |  |  |  |  |
| Obliczenia cieplne                      | Ściana wewnętrzna gr. 12cm           | SW-12                                   | Ściana wewnętrzna                                | 2.40                     |  |  |  |  |  |  |  |
| Obliczenia chłodu                       | Ściana zewnętrzna gr. 58 cm          | SZ-58                                   | Ściana zewnętrzna                                | 1.96                     |  |  |  |  |  |  |  |
| Certyfikat                              | Ściana zewnętrzna gr. 52 cm          | SZ-52                                   | Ściana zewnętrzna                                | 0.31                     |  |  |  |  |  |  |  |
| DANE WEJŚCIOWE                          | Drzwi zewnętrzne                     | DZ 1                                    | Drzwi zewnętrzne                                 | 2.60                     |  |  |  |  |  |  |  |
| OBLICZENIA CIEPLNE                      |                                      |                                         |                                                  |                          |  |  |  |  |  |  |  |
| CERTYFIKAT                              |                                      |                                         |                                                  |                          |  |  |  |  |  |  |  |
| LQ PODGLĄD PROJEKTU                     | Raport o blędach                     |                                         |                                                  |                          |  |  |  |  |  |  |  |
|                                         | Lp. Typ<br>1 Ostrzeżenie Parametr "V | Vspółczynnik przenikania Uc" w przegrod | Opis<br>zie "PG 1", powinien znajdować się w prz | edziale od 0,00 do 0,30! |  |  |  |  |  |  |  |
| < [12/15] >                             |                                      |                                         | <u> </u>                                         | 🛱 🛱 🚍 Zamknij            |  |  |  |  |  |  |  |

Raport zestawienie przegród

| ArC/                                                                             | ADia-TERMO PRO                             | 6.0 Licencja dla:   | Test - ArCADia-T        | ERMO PRO 6 [L0         | 1] - 01. Szkoła wy      | yższa (chłód)         |        | ×   |  |  |
|----------------------------------------------------------------------------------|--------------------------------------------|---------------------|-------------------------|------------------------|-------------------------|-----------------------|--------|-----|--|--|
| Plik Raporty Ustawienia                                                          |                                            | ▼ /* ▼ ?            |                         | : 2014                 | WT 2014                 |                       |        |     |  |  |
| PODGLĄD PROJEKTU                                                                 | Obliczenia ciepin                          | e - Swiadectwo cr   | larakterystyki ene      | ergetycznej 2014,      | WI 2014                 |                       |        |     |  |  |
| Wyniki ogólne                                                                    | ZESTAWIENIA STRAT PRZEGROD DLA POMIESZCZEN |                     |                         |                        |                         |                       |        |     |  |  |
| Przegrody  Przegrody  Zestawienie przeg  Zestawienia strat ( Zestawienia strat ( | Zestawienie strat p                        | rzez przegrody do   | obliczeń zapotrzeb      | oowania na ciepło p    | omieszczeń              |                       |        | ^   |  |  |
| Pomieszczenia                                                                    | NAZWA                                      |                     |                         |                        |                         |                       |        |     |  |  |
|                                                                                  | Ściana na<br>gruncie gr. 25cm              | SG-25               | 3.15                    | 150.40                 | 2.20                    | 2596.02               | 2.46   |     |  |  |
|                                                                                  | Podłoga na<br>gruncie                      | PG 1                | 0.70                    | 845.10                 | 12.38                   | 2881.92               | 2.73   |     |  |  |
|                                                                                  | Ściana<br>zewnętrzna gr.<br>40 cm          | SZ-40               | 0.23                    | 1714.73                | 25.12                   | 15345.93              | 14.55  |     |  |  |
|                                                                                  | Okno zewnętrzne                            | OZ 1                | 1.80                    | 641.27                 | 9.39                    | 45724.86              | 43.36  |     |  |  |
| ▶ I                                                                              | Ściana na<br>gruncie gr. 40cm              | SG-40               | 0.23                    | 206.90                 | 3.03                    | 559.07                | 0.53   |     |  |  |
|                                                                                  | Ściana<br>wewnętrzna gr.<br>25cm           | SW-25               | 1.71                    | 1248.70                | 18.29                   | 92.72                 | 0.09   |     |  |  |
| < >>                                                                             | Drzwi<br>wewnętrzne                        | DW 1                | 2.60                    | 91.02                  | 1.33                    | 63.96                 | 0.06   |     |  |  |
| Obliczenia cieplne<br>Obliczenia chłodu                                          | Ściana na<br>gruncie gr. 60cm              | SG-60               | 0.28                    | 15.90                  | 0.23                    | 57.96                 | 0.05   |     |  |  |
|                                                                                  | Ściana<br>zewnętrzna gr.60<br>cm           | SZ-60               | 0.28                    | 237.84                 | 3.48                    | 2635.12               | 2.50   | ~   |  |  |
|                                                                                  |                                            |                     |                         |                        |                         |                       |        |     |  |  |
| LO, PODGLĄD PROJEKTU                                                             | Raport o błędach                           |                     |                         |                        |                         |                       |        |     |  |  |
| WYDRUKI                                                                          | Lp. Typ                                    | Descents Dillor (he | and an electron to the  |                        | Opis                    |                       | 2.201  | ^   |  |  |
|                                                                                  | 1 Ostrzezenie                              | Parametr Współcz    | ynnik przenikania Uc" w | przegrodzie "PG-1", po | winieri znajdować się w | przedziale od 0,00 do | 0,301  | ~   |  |  |
| 〈 [12/15] 〉                                                                      |                                            |                     |                         |                        |                         | à là là               | 📇 Zaml | nij |  |  |

Raport zestawienie przegród w pomieszczeniach

| ArC.                                                                                       | ADia-TERMO PRO                    | 6.0 Licencja dla:                                                             | Test - ArCADia-1         | FERMO PRO 6 [LC         | 01] - 01. Szkoła w              | yższa (chłód)           |       | ×     |  |  |  |
|--------------------------------------------------------------------------------------------|-----------------------------------|-------------------------------------------------------------------------------|--------------------------|-------------------------|---------------------------------|-------------------------|-------|-------|--|--|--|
| <u>P</u> lik <u>R</u> aporty Ustawienia                                                    | 🗎 🌣 🖻 🔦                           | ▼ /⇒ ₹ ?                                                                      |                          |                         |                                 |                         |       |       |  |  |  |
| PODGLĄD PROJEKTU                                                                           | Obliczenia ciepln                 | e - Świadectwo cł                                                             | narakterystyki en        | ergetycznej 2014        | , WT 2014                       |                         |       |       |  |  |  |
| Wyniki ogólne     Wyniki ogólne     Tzegrody     Zestawienie przeg     Zestawienia strat j | ZESTAWIENIA STRA                  | zestawienie strat przez przegrody do obliczeń zapotrzebowania na ciepło stref |                          |                         |                                 |                         |       |       |  |  |  |
| Pomieszczenia                                                                              | NAZWA                             |                                                                               |                          |                         |                                 |                         |       |       |  |  |  |
| Strey clephie                                                                              | Ściana na<br>gruncie gr. 25cm     | SG-25                                                                         | 3.15                     | 150.40                  | 2.20                            | 60.83                   | 2.30  |       |  |  |  |
|                                                                                            | Podłoga na<br>gruncie             | PG 1                                                                          | 0.70                     | 845.10                  | 12.38                           | 68.00                   | 2.57  |       |  |  |  |
|                                                                                            | Ściana<br>zewnętrzna gr.<br>40 cm | SZ-40                                                                         | 0.23                     | 1714.73                 | 25.12                           | 387.16                  | 14.64 |       |  |  |  |
|                                                                                            | Okno zewnętrzne                   | OZ 1                                                                          | 1.80                     | 641.26                  | 9.39                            | 1154.28                 | 43.65 |       |  |  |  |
| Þ                                                                                          | Ściana na<br>gruncie gr. 40cm     | SG-40                                                                         | 0.23                     | 206.90                  | 3.03                            | 13.10                   | 0.50  |       |  |  |  |
|                                                                                            | Ściana<br>wewnętrzna gr.<br>25cm  | SW-25                                                                         | 1.71                     | 1248.70                 | 18.29                           | 0.00                    | 0.00  |       |  |  |  |
| < >                                                                                        | Drzwi<br>wewnętrzne               | DW 1                                                                          | 2.60                     | 91.02                   | 1.33                            | 0.00                    | 0.00  |       |  |  |  |
| Obliczenia ciepine<br>Obliczenia chłodu<br>Costufikat                                      | Ściana na<br>gruncie gr. 60cm     | SG-60                                                                         | 0.28                     | 15.90                   | 0.23                            | 1.36                    | 0.05  |       |  |  |  |
|                                                                                            | Ściana<br>zewnętrzna gr.60<br>cm  | SZ-60                                                                         | 0.28                     | 237.84                  | 3.48                            | 65.88                   | 2.49  | ~     |  |  |  |
|                                                                                            |                                   |                                                                               |                          |                         |                                 |                         |       |       |  |  |  |
| IQ. PODGLĄD PROJEKTU                                                                       | Raport o blędach                  |                                                                               |                          |                         |                                 |                         |       |       |  |  |  |
|                                                                                            | Lp. Typ<br>1 Ostrzeżenie          | Parametr "Współcz                                                             | zynnik przenikania Uc" v | v przegrodzie "PG 1", p | Opis<br>owinien znajdować się v | r przedziale od 0,00 do | 0,30! | - Û   |  |  |  |
| 〈 [12/15] 〉                                                                                |                                   |                                                                               |                          |                         |                                 | ର ଜି ଜି                 | 😑 Zan | nknij |  |  |  |

Raport zestawienie przegród w strefach cieplnych

| ArC ArC                                   | ADia-  | TERMO P          | RO 6.0 Licencja dla           | a: Test - A         | rCADia-T      | ERMO PR               | O 6 [L01]          | - 01. Szko          | oła wyższ           | a (chłód)           |                      |                | ×    |
|-------------------------------------------|--------|------------------|-------------------------------|---------------------|---------------|-----------------------|--------------------|---------------------|---------------------|---------------------|----------------------|----------------|------|
| <u>P</u> lik <u>R</u> aporty Ustawienia   |        | \$ B ·           | <b>€</b> ₹ / <del>*</del> ₹ ? |                     |               |                       |                    |                     |                     |                     |                      |                |      |
| PODGLĄD PROJEKTU                          | Oblic  | zenia cie        | plne - Świadectwo             | charakter           | ystyki ene    | rgetyczne             | ej 2014, V         | /T 2014             |                     |                     |                      |                |      |
|                                           | POM    | ESTC ZENIA       | OGPZEWANE                     |                     |               |                       |                    |                     |                     |                     |                      |                |      |
|                                           | POM    | LOZCELINDA       | OGIZEWANE                     |                     |               |                       |                    |                     |                     |                     |                      |                |      |
| Przegrody     Przegrody     Pomieszczenia |        | -                |                               | 0.000               |               |                       |                    |                     |                     |                     | 0.00                 |                |      |
| Pomieszczenia ogi                         |        | NR               | NAZWA                         | o <sup>i</sup> [.c] | STREFA        | V" [m*/h]             | Ψ <sub>V</sub> [w] | Ψ <sub>T</sub> [vv] | A [m*]              | V [m³]              | Ψ <sub>HL</sub> [vv] | Ψ <sub>%</sub> | ^    |
| Pomieszczenia nie     Strefy cieplne      |        | 1.0              | informatyki                   | 20.0                | Strefa O1     | 11.8                  | 157.3              | 3389.4              | 63.5                | 244.5               | 3546.7               | 8.6            |      |
|                                           |        | 1.02             | Sala VR                       | 20.0                | Strefa O1     | 15.5                  | 206.9              | 2572.8              | 83.5                | 321.5               | 2779.7               | 6.8            |      |
|                                           |        | 1.03             | Sala laboratoryjna            | 20.0                | Strefa O1     | 22.3                  | 296.8              | 4242.8              | 119.8               | 461.2               | 4539.6               | 11.0           |      |
|                                           |        | 1.04             | Magazyn                       | 20.0                | Strefa O1     | 4.0                   | 52.8               | 472.2               | 21.3                | 82.0                | 525.0                | 1.3            |      |
|                                           |        | 1.07             | Zaplecze                      | 20.0                | Strefa O1     | 1.4                   | 18.3               | 424.5               | 7.4                 | 28.5                | 442.8                | 1.1            |      |
|                                           |        | 1.08             | Bufet                         | 20.0                | Strefa O1     | 1.5                   | 19.6               | 0.0                 | 7.9                 | 30.4                | 19.6                 | 0.0            |      |
|                                           |        | 1.09             | Bufet                         | 20.0                | Strefa O1     | 4.1                   | 54.8               | 675.0               | 22.1                | 85.1                | 729.8                | 1.8            |      |
|                                           |        | 1.17             | Ochroniaż                     | 20.0                | Strefa O1     | 1.3                   | 17.8               | 191.5               | 7.2                 | 27.7                | 209.4                | 0.5            |      |
|                                           |        | 1.18             | Wiatrołap                     | 16.0                | Strefa O1     | 0.0                   | 0.0                | 176.0               | 6.8                 | 26.2                | 176.0                | 0.4            |      |
|                                           |        | 1.19             | Przedsionek                   | 16.0                | Strefa O1     | 0.0                   | 0.0                | -202.2              | 6.2                 | 23.9                | -202.2               | -0.5           |      |
|                                           |        | 1.20             | Przedsionek                   | 16.0                | Strefa 01     | 0.0                   | 0.0                | 1001.7              | 9.8                 | 37.7                | 1001.7               | 2.4            |      |
| 1                                         |        | 1.22             | Komunikacja                   | 20.0                | Strefa 01     | 0.0                   | 0.0                | 295.5               | 20.3                | 78.2                | 295.5                | 0.7            |      |
|                                           | 0      | 1.24<br>Zostawio | Klatka schodowa               | 10.0                | Streta OT     | 61.0                  | 0.0                | 38.0                | 20.5                | 1525.0              | 58.0                 | 24.2           |      |
|                                           |        | Zestawie         | nie dia: wydział              |                     |               | 01.8                  | 824.4              | 13277.8             | 390.3               | 1020,8              | 14102.1              | 34.3           |      |
|                                           | a      | Aula             |                               |                     |               |                       |                    |                     |                     |                     |                      |                |      |
| < >                                       | T.     | NR               | NAZWA                         | θ, [°C]             | STREFA        | V <sup>*</sup> [m³/h] | Φ <sub>V</sub> [W] | Φ <sub>τ</sub> [W]  | A (m <sup>2</sup> ) | V (m <sup>3</sup> ) | Φ <sub>ΗΙ</sub> [W]  | Φ              |      |
| Obliczenia cieplne                        | L<br>P | 1.05             | Aula                          | 20.0                | Strefa O1     | 78.0                  | 1039.6             | 9640.6              | 129.8               | 463.4               | 10680.2              | 26.0           |      |
| Obliczenia chłodu                         | r      | 1.06             | Magazyn                       | 20.0                | Strefa O1     | 1.3                   | 17.9               | 3040.7              | 7.8                 | 27.8                | 3058.6               | 7.4            |      |
| Certyfikat                                |        | 1.10             | Magazyn                       | 20.0                | Strefa O1     | 2.3                   | 30.7               | 290.0               | 12.4                | 47.7                | 320.7                | 0.8            |      |
| DANE WEJŚCIOWE                            |        | 1.11             | WC                            | 20.0                | Strefa O1     | 0.9                   | 11.4               | 165.7               | 4.6                 | 17.7                | 177.0                | 0.4            | ~    |
| OBLICZENIA CIEPLNE                        |        |                  | niepernosprawnych             | 1                   |               |                       |                    |                     |                     |                     |                      |                |      |
| CERTYFIKAT                                |        |                  |                               |                     |               |                       |                    |                     |                     |                     |                      |                |      |
| 🛕 PODGLĄD PROJEKTU                        | Rapor  | o błędach        |                               |                     |               |                       |                    |                     |                     |                     |                      |                |      |
| 🖶 WYDRUKI                                 | Lp.    | Тур              |                               |                     |               |                       | 0;                 | xis                 |                     |                     |                      |                | ^    |
|                                           | 1      | Ostrzeżenie      | Parametr "Wspó                | łczynnik prze       | nikania Uc" w | przegrodzie '         | 'PG 1", powi       | nien znajdow        | ać się w prze       | dziale od 0,0       | 0 do 0,301           |                | ~    |
| 〈 [12/15] 〉                               | ₿      |                  |                               |                     | E             | E.                    | E I                |                     | G                   | G.                  | Q E                  | Zaml           | knij |

Raport zestawienie strat w pomieszczeniach

| Arc Arc                                 | ADia-TERMO PRO 6.0 Licencja dla: Test - ArCADia-TERMO PRO 6 [L01] - 01. Szkoła wyższa (chłód) 🦳 – 🗖 🗙 |                          |                             |                             |                             |                    |
|-----------------------------------------|----------------------------------------------------------------------------------------------------|--------------------------|-----------------------------|-----------------------------|-----------------------------|--------------------|
| <u>P</u> lik <u>R</u> aporty Ustawienia | 8 \$ ₽ ₹                                                                                              | <i>/</i> ⇒ ₹ ?           |                             |                             |                             |                    |
| PODGLĄD PROJEKTU                        | Obliczenia cieplne -                                                                                  | Świadectwo charakt       | terystyki energetycz        | nej 2014, WT 2014           |                             |                    |
| Dane ogólne                             | STREFY OGRZEWANE                                                                                      |                          |                             |                             |                             |                    |
| Przegrody                               |                                                                                                    |                          |                             |                             | _                           |                    |
| Pomieszczenia     Strefy cieplne        | NAZWA                                                                                                 |                          |                             |                             |                             | Q <sub>H</sub> [%] |
| Strefy ogrzewane                        | Strefa O1                                                                                             | 19.750                   | 4101.200                    | 15159.999                   | 54840.707                   | 100.000            |
| Strety neogrzewa                        |                                                                                                    |                          |                             |                             |                             |                    |
|                                         |                                                                                                    |                          |                             |                             |                             |                    |
|                                         |                                                                                                    |                          |                             |                             |                             |                    |
|                                         |                                                                                                    |                          |                             |                             |                             |                    |
|                                         |                                                                                                    |                          |                             |                             |                             |                    |
|                                         |                                                                                                    |                          |                             |                             |                             |                    |
|                                         |                                                                                                    |                          |                             |                             |                             |                    |
|                                         |                                                                                                    |                          |                             |                             |                             |                    |
|                                         |                                                                                                    |                          |                             |                             |                             |                    |
|                                         |                                                                                                    |                          |                             |                             |                             |                    |
|                                         |                                                                                                    |                          |                             |                             |                             |                    |
|                                         |                                                                                                    |                          |                             |                             |                             |                    |
| < >                                     |                                                                                                    |                          |                             |                             |                             |                    |
| Obliczenia cieplne                      |                                                                                                    |                          |                             |                             |                             |                    |
| Obliczenia chłodu                       |                                                                                                    |                          |                             |                             |                             |                    |
| Certyfikat                              |                                                                                                    |                          |                             |                             |                             |                    |
| DANE WEJŚCIOWE                          |                                                                                                    |                          |                             |                             |                             |                    |
| OBLICZENIA CIEPLNE                      |                                                                                                    |                          |                             |                             |                             |                    |
| CERTYFIKAT                              |                                                                                                    |                          |                             |                             |                             |                    |
| O PODGLĄD PROJEKTU                      | Raport o bledach                                                                                      |                          |                             |                             |                             |                    |
| 🖶 WYDRUKI                               | Lp. Typ                                                                                               |                          |                             | Opis                        |                             | ^                  |
|                                         | 1 Ostrzeżenie                                                                                         | Parametr "Współczynnik p | rzenikania Uc" w przegrodzi | e "PG 1", powinien znajdowi | ić się w przedziale od 0,00 | do 0,301 🗸 🗸       |
| < [12/15] >                             | <b>B B B</b>                                                                                          |                          |                             |                             | ] ฏ ฏ _                     | 👌 🚍 Zamknij        |

Raport zestawienie sezonowego zapotrzebowania stref cieplnych

| ArCAD                                                                                                    | ERMO PRO 6.0 Licencja dla: Test - ArCADia-TERMO PRO 6 [L01] - 02. Kamienica+Sklep(chłód) 6.0                                                                                                    | D. – 🗆 🗙                                                  |
|----------------------------------------------------------------------------------------------------|----------------------------------------------------------------------------------------------------|-----------------------------------------------------------|
| Plik Ustawienia Pomoc                                                                                                    | ∃ ⊅ ₨ ♠ ₹ / ?                                                                                                    |                                                           |
| WYDRUKI                                                                                                    | sta raportów - Świadectwo charakterystyki energetycznej 2014, WT 2014                                                                                                    |                                                           |
| Cartyfikat     Cref Mat     Cref Mat     Cref Cref Mat     Cref Cref Mat     Cref Mat     C |                                                                                                    | Nazna tabel<br>Świedectwo charakterystyki energetycznej 🗹 |
| Lista raportów      DANE WEJŚCIOWE                                                                                                    | Image: Control of the control of the contro | GENERUJ RAPORT                                            |
| OBLICZENIA CIEPLNE     CERTYFIKAT     ODGLAD PROJEKTU                                                                                                    |                                                                                                    |                                                           |
|                                                                                                    | ageor 6 seledent<br>De Typ Opis<br>1 Ostrzezeree Przegroda SZ-44 nie jest zaprojektowana prawidłowo. Brak odprowadzenia kondensatu w okresie letnim.                                                                                                    | Û                                                         |
| < [13/16] >                                                                                                    |                                                                                                    | 👌 [Q] [Q] 📇 Zamknij                                       |

Wydruki. Podgląd raportu świadectwa energetyczynego

| WYDRUKI                                |  |  |  |  |  |
|----------------------------------------|--|--|--|--|--|
| 🖃 🔤 Certyfikat                         |  |  |  |  |  |
| 🖃 🖷 🚉 Certyfikat                       |  |  |  |  |  |
| 🔛 🔛 Część mieszkalna                   |  |  |  |  |  |
| 🔛 🔛 Cześć usługowa                     |  |  |  |  |  |
| 🖃 🖙 🖹 Dane wejściowe źródeł            |  |  |  |  |  |
| 🖃 🔤 Certyfikat                         |  |  |  |  |  |
| Część mieszkalna                       |  |  |  |  |  |
| 🔛 🕎 Cześć usługowa                     |  |  |  |  |  |
| 🖃 🛲 Analiza środowiskowo-ekonomiczna   |  |  |  |  |  |
| 🔤 Analiza środowiskowo-ekonomiczna     |  |  |  |  |  |
| 🖻 🔤 🛄 Obliczenia cieplne               |  |  |  |  |  |
| 🖹 Zapotrzebowanie na ciepło w pomieszo |  |  |  |  |  |
| Zapotrzebowanie na ciepło w budynku    |  |  |  |  |  |
| 🔤 Uproszczone wyniki obliczeń          |  |  |  |  |  |
| Dobór grzejników                       |  |  |  |  |  |
| 🖹 Raport doboru odbiorników ciepła     |  |  |  |  |  |
|                                        |  |  |  |  |  |
| 📄 Wyniki wykropleń dla przegród        |  |  |  |  |  |
| 🐨 🕸 Obliczenia chłodu                  |  |  |  |  |  |
| Zapotrzebowanie na chłód w budynku     |  |  |  |  |  |
| Raport obliczeń zysków ciepła pomiesz  |  |  |  |  |  |

Wydruki. Drzewko raportów

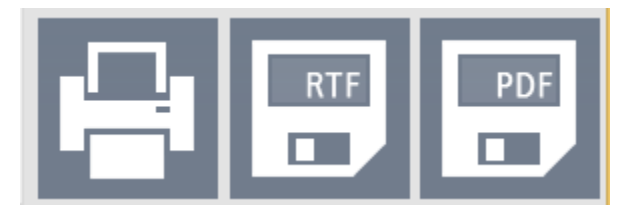

Wydruki. Przyciski wydruku oraz zapisu raportu do formatu RTF i PDF

Praca z modułem Audyt

# $10\ PRACAZMODUŁEM AUDYT$

Praca z modułem Audyt

# **10.1** Opis elementów modułu Audyt

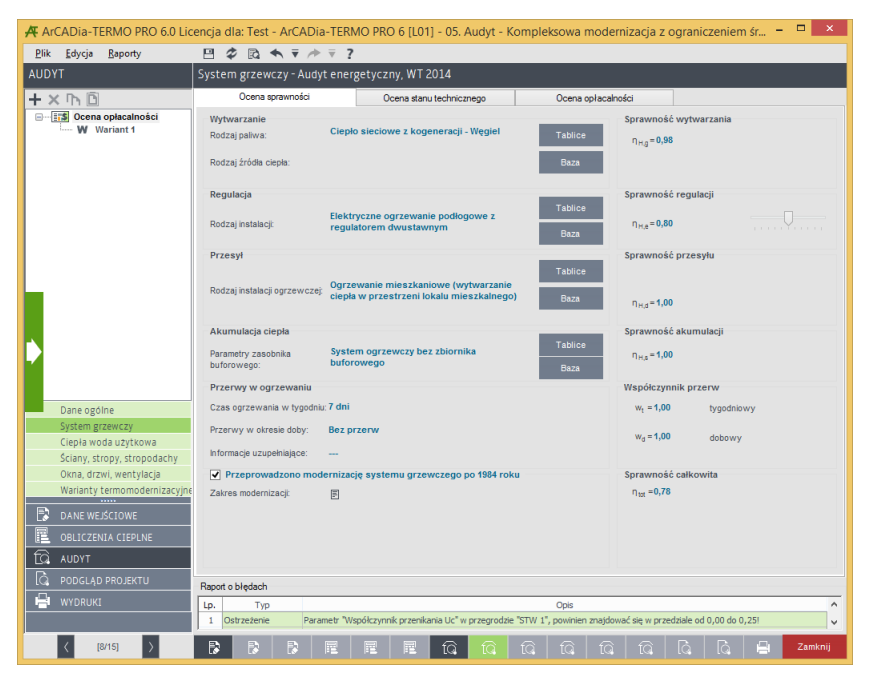

Przykładowe okno dialogowe w module Audyt.

Po lewej stronie okna znajdują się zakładki wyboru okien dialogowych modułu Audyt oraz umieszczone ponad przyciskami okien dialogowych pole zawierające, zależnie od wybranego okna, drzewa przegród, pomieszczeń lub wariantów.

Moduł audyt składa się z 6 odrębnych okien dialogowych służących do podania przez audytora wszystkich koniecznych danych służących do prawidłowego wykonania audytu energetycznego zgodnie z rozporządzeniem.

Poszczególne okna dialogowe to:

- Dane ogólne,
- System grzewczy,
- Ciepła woda użytkowa,
- Ściany, stropy, stropodachy,
- Okna, drzwi, wentylacja,
- Warianty termomodernizacyjne.

W centralnej części znajduje się okno służące do wprowadzania danych do programu:
| Wytwarzanie<br>Rodzaj paliwa:      | Ciepło sieciowe z kogeneracji - Węgiel       | Tablice         |
|------------------------------------|----------------------------------------------|-----------------|
| Rodzaj źródła ciepła:              |                                              | Baza            |
| Regulacja                          | Elektryczne ogrzewanie podłogowe z           | Tablice         |
| Rodzaj instalacji:                 | regulatorem dwustawnym                       | Baza            |
| Przesył                            |                                              |                 |
|                                    | Ogrzewanie mieszkaniowe (wytwarzanie         | Tablice         |
| Rodzaj instalacji ogrzewiczej:     | ciepła w przestrzeni lokalu mieszkalnego)    | Baza            |
| Akumulacja ciepła                  |                                              | _               |
| Parametry zasobnika<br>buforowego: | System ogrzewczy bez zbiornika<br>buforowego | Tablice<br>Baza |
| Przerwy w ogrzewaniu               |                                              |                 |
| Czas ogrzewania w tygodniu         | : 7 dni                                      |                 |
| Przerwy w okresie doby:            | Bez przerw                                   |                 |
| Informacje uzupełniające:          |                                              |                 |
| Przeprowadzono mod                 | ernizację systemu grzewczego po 1984 roku    |                 |
| Zakres modernizacji:               |                                              |                 |
|                                    |                                              |                 |
|                                    |                                              |                 |

Okno służące do charakterystyki systemu grzewczego.

Prawa strona interfejsu z reguły zawiera wyniki doboru parametrów lub wyniki obliczeń:

| sprawnosc wyt           | warzania   |
|-------------------------|------------|
| η <sub>H.g</sub> =0,98  |            |
| Sprawność reg           | ulacji     |
| η <sub>H,e</sub> =0,80  |            |
| Sprawność prze          | esyłu      |
| η <sub>H,d</sub> =1,00  |            |
| Sprawność aku           | mulacji    |
| η <sub>H,s</sub> = 1,00 |            |
| Współczynnik p          | rzerw      |
| w <sub>t</sub> = 1,00   | tygodniowy |
| w <sub>d</sub> = 1,00   | dobowy     |
| Sprawność całk          | owita      |
| η <sub>tot</sub> =0,78  |            |

Okno z wynikami doboru sprawności systemu grzewczego.

Dolna część okna zarezerwowana jest dla *RAPORTU O BŁĘDACH*, w którym wyświetlane są podpowiedzi, sugestie oraz komunikatypowstałe podczas wprowadzania przez audytora danych do programu.

| Lp. | Тур         | Opis                                                                                                    | ^ |
|-----|-------------|----------------------------------------------------------------------------------------------------|---|
| 1   | Ostrzeżenie | Parametr "Współczynnik przenikania Uc" w przegrodzie "STW 1", powinien znajdować się w przedziale od 0,00 do 0,25!  |   |
| 2   | Ostrzeżenie | Parametr "Współczynnik przenikania Uc" w przegrodzie "PG 1", powinien znajdować się w przedziale od 0,00 do 0,30!   |   |
| 3   | Ostrzeżenie | Parametr "Współczynnik przenikania Uc" w przegrodzie "SZ 1", powinien znajdować się w przedziale od 0,00 do 0,25!   |   |
| A   | Octrzażania | Daramatr "Menólezunnik orzanikania I Ie" w orzanrodzie "07.1", nowinien znajdować cie w orzadziale od 0.00 do 1.301 | × |

Okno raportu o błędach.

## **10.2** WPROWADZANIE DANYCH DO OKIEN DIALOGOWYCH

## 10.2.1 ETAP Dane ogólne

Etap i *DANE OGÓLNE* składa się z trzech elementów: okna z *drzewkiem pomieszczeń* oraz zakładek: *DANENE OGÓLNE, KOSZTY ENERGII, DANE DO AUDYTU*.

| 🛠 ArCADia-TERMO PRO 6.0 Lice                                                                                                    | encja dla: Test                                                                                                    | - ArCADia-TERI                                                                                   | MO PR                                  | O 6 [L01                                                                                                    | ] - 05. Au   | idyt - I | Comple    | eksowa     | moder     | nizacja z     | ograni     | czenien     | n śr – | ×       |
|----------------------------------------------------------------------------------------------------|----------------------------------------------------------------------------------------------------|--------------------------------------------------------------------------------------------------|----------------------------------------|----------------------------------------------------------------------------------------------------|--------------|----------|-----------|------------|-----------|---------------|------------|-------------|--------|---------|
| <u>P</u> lik <u>R</u> aporty Ustawienia                                                                                                    | 8 2 2                                                                                                    | <b>4</b> , ₹ / <del>2</del> ?                                                                    |                                        |                                                                                                    |              |          |           |            |           |               |            |             |        |         |
| AUDYT                                                                                                    | Dane ogólne -                                                                                                    | Audyt energety                                                                                   | czny, V                                | /T 2014                                                                                                    |              |          |           |            |           |               |            |             |        |         |
| Inne                                                                                                    | Dane                                                                                                    | ogólne                                                                                           |                                        | Koszt                                                                                                    | y energii    |          |           | Dane       | do audy   | u             |            |             |        |         |
| Cokale užytkowe oraz ime<br>i Rkita sechdova bu<br>i Rkita sechdova bu<br>i Rkita | Dane uzupełn<br>Rodzaj system:<br>Sposób przygo<br>Typ budynku<br>Inne dane chara<br>Ogrzewani<br>270,00 <sup>©</sup> | ające<br>grzewczego budyni<br>owania cieplej wody<br>ikteryzujące budynek<br>zużycie ciepła<br>o | cer<br>Cer<br>Clę<br>E<br>Ciep<br>40,0 | Centraline<br>Centraline<br>Ciężki O<br>E<br>Cepie wode użytkowa<br>40.00 <sup>C</sup> nk Wijcioważ<br>dłoż ciężki |              |          |           | 0          | ą         |               |            |             |        |         |
| 15 Kuchnia M2<br>9 Pokój M1<br>16 Łazienka M2<br>Wieogrzewane                                                                                                    | Moc zamów<br>Ogrzewani<br>0,0500 MW<br>Zestawienie p                                                                  | viona<br>e<br>iomieszczeń                                                                        | Ciep<br>0,02                           | Ciepia woda użytkowa<br>0,0200 MW                                                                                  |              |          |           |            |           |               |            |             |        |         |
| Dane ogólne                                                                                                    | Lp.                                                                                                    | Grupa por                                                                                        | ieszczeł                               |                                                                                                    |              |          | Powierzc  | hnia       | 0.00      |               |            |             |        |         |
| System grzewczy                                                                                                    | 2 Lokale už                                                                                                    | dkowe oraz inne por                                                                              | ieszczei                               | nia niemies:                                                                                                    | rkalne       |          |           | 4          | 0.75      |               |            |             |        |         |
| Ciepła woda użytkowa                                                                                                    | 3 Mieszkaln                                                                                                    | e                                                                                                |                                        |                                                                                                    |              |          |           | 25         | 1.72      |               |            |             |        |         |
| Sciany, stropy, stropodachy                                                                                                    | 4 Nieogrzev                                                                                                    | vane                                                                                             |                                        |                                                                                                    |              |          |           |            | 0,00      |               |            |             |        |         |
| Warianty termomodernizacyjne                                                                                                    |                                                                                                    |                                                                                                  |                                        |                                                                                                    |              |          |           |            |           |               |            |             |        |         |
|                                                                                                    | Liczba lokali mie                                                                                                    | szkalnych:                                                                                       | 4,00                                   | )                                                                                                    |              |          |           |            |           |               |            |             |        |         |
|                                                                                                    | Liczba osób uży                                                                                                    | tkuiseveb budunak                                                                                | 12.0                                   | 10                                                                                                    |              |          |           |            |           |               |            |             |        |         |
|                                                                                                    | CI0200 0800 02)                                                                                                    | anopy of our our yildk.                                                                          | ,2,0                                   |                                                                                                    |              |          |           |            |           |               |            |             |        |         |
| C PODGLĄD PROJEKTU                                                                                                    | Raport o blędach                                                                                                    |                                                                                                  |                                        |                                                                                                    |              |          |           |            |           |               |            |             |        |         |
| WYDRUKI                                                                                                    | Lp. Typ                                                                                                    |                                                                                                  |                                        |                                                                                                    |              |          |           | Opis       |           |               |            |             |        |         |
|                                                                                                    | 1 Ostrzeżenie                                                                                                    | Parametr "W                                                                                      | spółczyn                               | nik przenika                                                                                                    | nia Uc" w pr | zegrodzi | e "STW 1" | , powinier | n znajdov | vać się w prz | edziale od | l 0,00 do 0 | ),25!  | ~       |
| 〈 [7/15] 〉                                                                                                    |                                                                                                    |                                                                                                  | R                                      | E                                                                                                    | 1Q           | íQ,      | tQ.       | tQ         | tQ        | 1Q            | G          | Q           | -      | Zamknij |

Etap Dane ogólne. Zakładka Dane ogólne

| ArCADia-TERMO PRO 6.0 Li                                                                                                    | cencja d | lla: Test      | ArCAE           | Dia-TER              | MO PRO       | 6 [L01]                  | - 05. Audyl                 | t - Kom                 | plekso     | wa mod                   | ernizacja z     | z ograni    | czenien     | n śr 🗕 |         |
|----------------------------------------------------------------------------------------------------|----------|----------------|-----------------|----------------------|--------------|--------------------------|-----------------------------|-------------------------|------------|--------------------------|-----------------|-------------|-------------|--------|---------|
| Plik Raporty Ustawienia                                                                                                    | Dane o   | orólne -       | N ▼ /<br>Audvte | nerσetv              | Z<br>Z NV WT | 2014                     |                             |                         |            |                          |                 |             |             |        |         |
| Inne                                                                                                    |          | Dane           | ogólne          |                      |              | Koszty e                 | nergii                      |                         | 1          | Dane do au               | id <b>y</b> tu  |             |             |        |         |
| Cokale uzytkowe oraz inne     Cokale uzytkowe oraz inne     Cokale uzytkowe oraz inne     Cokale uzytkowe oraz inne     Cokale uzytkowe oraz inne     Cokale uzytkowe oraz inne     Cokale uzytkowe oraz inne | Lp.      | kowe prac      | Rodzi           | owe niez<br>aj robót | wiązane z t  | ermomo<br>Ilość<br>robót | dernizacją bu<br>Cena jedn. | Koszty<br>netto<br>[zł] | VAT<br>[%] | Koszty<br>brutto<br>[zf] | Uzası           | adnienie pr | zyjętych k  | osztów | +       |
|                                                                                                    | 1 4      | udyt i/lub ir  | nna dokum       | nentacja te          | chniczna     | . 1,00                   | 0,00                        | 0,00                    | 23         | 0,00                     |                 |             |             |        | ×       |
|                                                                                                    |          |                |                 |                      |              |                          |                             |                         |            |                          |                 |             |             |        |         |
|                                                                                                    |          |                |                 |                      |              |                          |                             |                         |            |                          |                 |             |             |        |         |
| 15 Kuchnia M2<br>9 Pokój M1<br>16 Łazienka M2                                                                                                    |          |                |                 |                      |              |                          |                             |                         |            |                          |                 |             |             |        |         |
| Nieogrzewane                                                                                                    |          |                |                 |                      |              |                          |                             |                         |            |                          |                 |             |             |        |         |
| Dane ogólne<br>System grzewczy<br>Ciepła woda użytkowa                                                                                                    |          |                |                 |                      |              |                          |                             |                         |            |                          |                 |             |             |        |         |
| Ściany, stropy, stropodachy<br>Okna, drzwi, wentylacja<br>Warianty termomodernizacyin                                                                                                    | 6        |                |                 |                      |              |                          |                             |                         |            |                          |                 |             |             |        |         |
| DANE WEJŚCIOWE                                                                                                    |          |                |                 |                      |              |                          |                             |                         |            |                          |                 |             |             |        |         |
|                                                                                                    |          |                |                 |                      |              |                          |                             |                         |            |                          |                 |             |             |        |         |
| ICA PODGLĄD PROJEKTU                                                                                                    | Raport o | blędach<br>Typ |                 |                      |              |                          |                             |                         | Op         | ois                      |                 |             |             |        |         |
|                                                                                                    | 1 0      | strzeżenie     | Pa              | arametr "V           | Vspółczynnik | przenikani               | a Uc" w przegr              | odzie "ST\              | // 1", pov | vinien znajo             | łować się w pr. | zedziale od | 1 0,00 do 0 | ,25!   |         |
| < [7/15] >                                                                                                    | B        |                |                 |                      |              |                          | 10 IG                       | i tā                    |            |                          |                 |             |             |        | Zamknij |

Etap Dane ogólne. Zakładka Dane do audytu.

## 10.2.1.1 Drzewko pomieszczeń

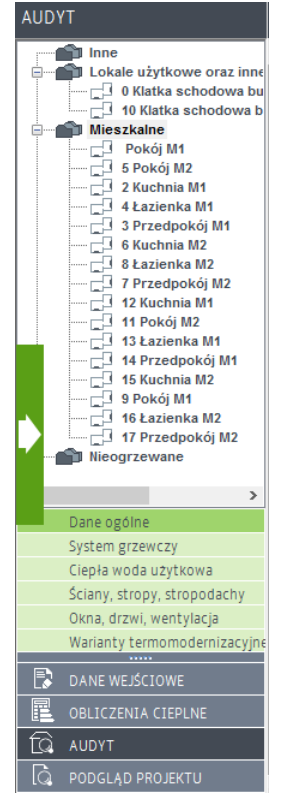

Okno z drzewkiem pomieszczeń

Funkcją drzewka pomieszczeń jest przyporządkowanie zdefiniowanych pomieszczeń do dwóch grup:

- *INNE* grupa do której domyślnie zostaną przyporządkowane wszystkie pomieszczenia, które następnie należy przyporządkować do grup wymienionych powyżej. Po przyporządkowaniu pomieszczeń do w/w grup w grupie *Inne* pozostaną pomieszczenia których ze względu na ich funkcję nie można przypisać do żadnej z w/w grup pomieszczeń
- LOKALE UŻYTKOWE ORAZ INNE POMIESZCZENIA NIEMIESZKALNE do której muszą zostać podporządkowane pomieszczenia składające się na powierzchnię użytkową lokali użytkowych oraz inne pomieszczeń niemieszkalnych.
- *MIESZKALNE* do której muszą zostać przyporządkowane pomieszczenia składające się na powierzchnię użytkową części mieszkalnej
- NIEOGRZEWANE w której znajdą się pomieszczenia nieogrzewane

Wartości powierzchni z 2 pierwszych grup stanowią element karty audytu energetycznego. Suma powierzchni wszystkich trzech grup stanowiła będzie powierzchnię netto budynku.

## Uwaga: konieczne jest przyporządkowanie pomieszczeń do poszczególnych grup, aby możliwe było prawidłowe wypelnienie przez program karty audytu energetycznego.

## 10.2.1.2 Zakładka Dane ogólne

Zakładka *DANE OGÓLNE*służy do wprowadzenia danych niezbędnych w audycie energetycznym, zgodnie z wymaganiami rozporządzenia.

Zakładka składa się z trzech pól do wprowadzania danych:. DANE UZUPEŁNIAJĄCE, MOC ZAMÓWIONA, ZUŻYCIE CIEPŁA oraz ZESTAWIENIA POMIESZCZEŃ zgrupowanych w drzewku pomieszczeń

| Dane ogólne                                                                                                    | Koszty energii                                                        | Dane do au                              | dytu                                   |
|----------------------------------------------------------------------------------------------------|-----------------------------------------------------------------------|-----------------------------------------|----------------------------------------|
| Dane uzupełniające                                                                                                    |                                                                       |                                         |                                        |
| Rodzaj systemu grzewczego budynku                                                                                                    | Centralne                                                             |                                         | Zapotrzebowanie budynku na moc cieplna |
| Sposób przygotowania ciepłej wody                                                                                                    | Centraine                                                             |                                         | q <sub>0</sub> = 38217,59 W            |
|                                                                                                    | Cinàki                                                                | •                                       |                                        |
| iyp budynku                                                                                                    | Cięzki                                                                | •                                       | q <sub>0</sub> = 38,22 kW              |
| nne dane charakteryzujące budynek                                                                                                    | Ŧ                                                                     |                                         | q_=0,0382 MW                           |
|                                                                                                    |                                                                       |                                         | Zapotrzebowanie budynku na ciepło      |
|                                                                                                    |                                                                       |                                         | Q_= 32703,71 kWh                       |
| Zmierzone zuzycie ciepia                                                                                                    | Ciania wada whitikawa                                                 | 0                                       | ,                                      |
| ogrzewanie                                                                                                    | Gepta woda uzytkowa                                                   | Wprowadz                                | Q <sub>0</sub> = 117,73 GJ             |
| 270,00 rok                                                                                                    | 40,00 rok                                                             | dane                                    |                                        |
| T stars over fortenes                                                                                                    |                                                                       |                                         |                                        |
| Moc zamowiona                                                                                                    |                                                                       |                                         |                                        |
| Ogrzewanie                                                                                                    | Ciepła woda użytkowa                                                  |                                         |                                        |
| Ogrzewanie<br>0,0500 MW                                                                                                    | Ciepła woda użytkowa<br>0,0200 MW                                     |                                         |                                        |
| Ogrzewanie<br>0,0500 MW                                                                                                    | Ciepła woda użytkowa<br>0,0200 MW                                     |                                         |                                        |
| Ogrzewanie<br>0,0500 MW<br>Zestawienie pomieszczeń                                                                                                    | Ciepła woda użytkowa<br>0,0200 MW                                     |                                         |                                        |
| Ogrzewanie<br>0,0500 MW<br>Zestawienie pomieszczeń<br>Lp. Grupa pomie                                                                                                    | Ciepła woda użytkowa<br>0,0200 MW<br>szczeń                           | Powierzchnia                            |                                        |
| g moc zamownona<br>Ogrzewanie<br>0,0500 MW<br>Zestawienie pomieszczeń<br>Lp. Grupe pomie<br>1 Inne                                                                                                    | Ciepla woda użytkowa<br>0,0200 MW<br>szczeń                           | Powierzchnia<br>0,00                    |                                        |
| Orzczanowania     Ogrzewania     Ogrzewania     O,0500 MW  Zestawienie pomieszczeń      Lp. Grupa pomie     Inne     Lokale użytkowe oraz inne pomie                                                                                                    | Ciepła woda użytkowa<br>0,0200 MW<br>szczeń szczenia niemieszkalne d  | Powierzchnia<br>0.00<br>40,75           |                                        |
| Ogrzewale     Ogrzewale     Ogrzewale | Ciepla woda użytkowa<br>0,0200 MW<br>szczeń<br>szczenia niemieszkalne | Powierzchnia<br>0,00<br>40,75<br>251,72 |                                        |

Zakładka do wprowadzania danych ogólnych

#### 10.2.1.2.1 Dane uzupełniające

| Dane uzupełniające                 |           |   |
|------------------------------------|-----------|---|
| Rodzaj systemu grzewczego budynku  | Centralne |   |
| Sposób przygotowania ciepłej wody  | Centralne |   |
| Typ budynku                        | Ciężki    | 0 |
| Inne dane charakteryzujące budynek | Ē         |   |
|                                    |           |   |
|                                    |           |   |

Pole dane uzupełniające

W polu DANE UZUPEŁNIAJĄCE audytor ma za zadanie podać:

- SPOSÓB PRZYGOTOWANIA CIEPŁEJ WODY
- RODZAJ SYSTEMU GRZEWCZEGO
- TYP BUDYNKU
- *INNE DANE CHARAKTERYZUJĄCE BUDYNEK* pole do wypełnienia przez audytora, opis zostanie umieszczony w raporcie

10.2.1.2.2 Moc zamówiona

| ✓ Moc zamówiona |                      |  |
|-----------------|----------------------|--|
| Ogrzewanie      | Ciepła woda użytkowa |  |
| 0,0500 MW       | 0,0200 MW            |  |
|                 |                      |  |

Pole do wprowadzania mocy zamówionej

Jeżeli w analizowanym budynku występują moce zamówione u dostawcy ciepła, obowiązkiem audytora jest podanie tych wartości.

Aby podać wartości mocy zamówionych należy zaznaczyć pole wyboru *MOC ZAMÓWIONA*, co spowoduje uaktywnienie się pól edycyjnych do podania mocy zamówionej dla centralnego ogrzewania i ciepłej wody użytkowej. Wartości należy podawać w MW na miesiąc, na podstawie danych, przekazanych właścicielowi budynku lub zarządcy, od dostawcy ciepła.

#### 10.2.1.2.3 Zużycie ciepła

| Zmierzone zużycie ciepła |                      |                  | _ |
|--------------------------|----------------------|------------------|---|
| Ogrzewanie               | Ciepła woda użytkowa |                  | 0 |
| 270,00 GJ<br>rok         | 40,00 GJ<br>rok      | Wprowadz<br>dane |   |

Pole do wprowadzania zużycia ciepła

Jeżeli zużycie ciepła w budynku jest opomiarowane należy podać w karcie audytu wartość zmierzonego zużycia ciepła na ogrzewanie, przeliczonego na warunki sezonu standardowego oraz do celów ciepłej wody użytkowej. Aby możliwe było dokonanie obliczeń należy zgromadzić dane dotyczące wartości zmierzonego ciepła, liczby dni ogrzewanych oraz temperatur rzeczywistych występujących w miesiącach, w których występuje ogrzewanie i wprowadzić je do programu.

Dane do obliczeń można wprowadzić do tabeli *RZECZYWISTE ZUŻYCIE CIEPŁA*, która uruchamia się po naciśnięciu przycisku *WPROWADŹ DANE* oraz wcześniejszym zaznaczeniu pola wyboru *ZUŻYCIE CIEPŁA*.

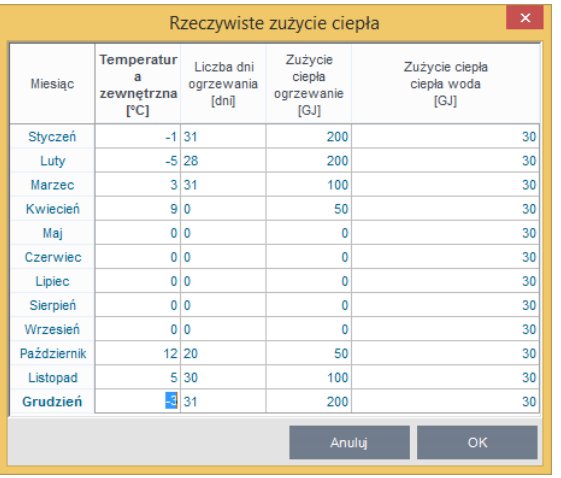

Okno do wprowadzania rzeczywistego zużycia ciepła.

W tabeli *RZECZYWISTE ZUŻYCIE CIEPŁA* audytor podaje następujące dane:

- **TEMPERATURA ZEWNĘTRZNA** rzeczywista temperatura w danym miesiącu podawana na fakturze za ciepło lub na podstawie danych meteorologicznych dla analizowanego sezonu grzewczego.
- *LICZBA DNI OGRZEWANIA* liczba dni ogrzewania w danym miesiącu. Jeżeli w danym miesiącu rozliczeniowym nie występowały dni grzewcze należy podać wartość 0.
- **ZUŻYCIE CIEPŁA OGRZEWANIA** rzeczywiste zużycie ciepła na ogrzewanie w danym okresie rozliczeniowym na podstawie faktur przekazanych przez dostawcę ciepła.
- **ZUŻYCIE CIEPŁA WODA** rzeczywiste zużycie ciepła na cele ciepłej wody użytkowej. Wartości należy podać dla każdego miesiąca rozliczeniowego w roku na podstawie faktur przekazanych przez dostawcę ciepła.

Po prawidłowym wprowadzeniu kompletnych danych program dokona obliczeń i obliczoną wartość poda w karcie audytu energetycznego.

## 10.2.1.3 Zakładka: Koszty energii

| Dane                                     | ogólne - Aud                                                                                                    | yt energe                                                                                                    | tyczny, WT 2                                                                                                    | 014                                           |                                                                                                    |                                                                                                    |            |                  |       |               |                              |   |
|------------------------------------------|----------------------------------------------------------------------------------------------------|----------------------------------------------------------------------------------------------------|----------------------------------------------------------------------------------------------------|-----------------------------------------------|----------------------------------------------------------------------------------------------------|----------------------------------------------------------------------------------------------------|------------|------------------|-------|---------------|------------------------------|---|
|                                          | Dane ogóln                                                                                                    | e                                                                                                    |                                                                                                    | Koszty en                                     | nergii                                                                                                    | Dane d                                                                                                    | lo audytu  |                  |       |               |                              |   |
| Kos<br>Zmie<br>Stał<br>Abo<br>Kos<br>Kos | szty energii<br>enne Oz<br>e miesięczne Om<br>namentowe Ab<br>szty uzupełniają<br>zt 1 m³ zimnej wo<br>szt podgrzania ciej | Centraln<br>przed mod<br>$34,00 \frac{2i}{GJ}$<br>$9879,00 \frac{2i}{M}$<br>$0 \frac{2i}{m-c}$<br>ce<br>dy <u>6.50 <math>\frac{2i}{m^3}</math></u> | e ogrzewanie<br>emizacją po mode<br>34,00 <sup>21</sup> / <sub>GJ</sub><br>9879,00 <sup>7</sup> / <sub>m</sub><br>0 <sup>21</sup> / <sub>m-c</sub><br>przed<br>cytkowej<br>29,09 - | ernizacji<br><u>zł</u><br>/₩·m-c<br>moderniza | Ciepła woda u<br>przed modernizu<br>34,00 <del>G</del> J<br>9879,00 <del>Zł</del><br>0 <del>MW m.c</del><br>0 <del>Zł</del><br>0 <del>Zł</del><br>0 bł<br>acją po m | iżytkowa<br>cją po modernizac<br>34,00 <sup>Zł</sup><br>5 9879,00 <sup>Zł</sup><br>0 <sup>Zł</sup><br>0 <sup>Zł</sup><br>icz koszty<br>odernizacji<br><sup>Zł</sup> |            |                  |       |               |                              |   |
| Kos                                      | szt ogrzania powie                                                                                                    | erzchni użyt                                                                                                    | kowej <b>4,06</b> m                                                                                                    | <u>zł</u><br><sup>2</sup> ·m-c                | 2,08                                                                                                    | <u>zł</u><br>m <sup>2</sup> ·m-c                                                                                                    |            |                  |       |               |                              |   |
| Inn                                      | e                                                                                                    | noraiiwa                                                                                                    | 0 zł                                                                                                    | wania in                                      | 0 zł                                                                                                    |                                                                                                    |            |                  |       |               |                              |   |
|                                          | aikulator ceny e                                                                                                    | energii w p                                                                                                    | zypadku ogrze                                                                                                    | wania in                                      | dywiduainego                                                                                                    |                                                                                                    |            |                  |       |               |                              | 1 |
| Lp.                                      | Rodzaj p                                                                                                    | aliwa                                                                                                    | opałowa                                                                                                    | Jedn.                                         | EER/COP                                                                                                    | pomocnicze                                                                                                    | Kos:<br>pa | ztjedn.<br>aliwa | Jedn. | Udział<br>[%] | Koszt energii<br>[zł/GJ]     |   |
| 1                                        | Paliwo - Olej opa                                                                                                    | łowy                                                                                                    | . 0,03629                                                                                                    | GJ/I                                          |                                                                                                    |                                                                                                    |            | 1,51             | zł∕I  | 100           | 41,73                        | × |
|                                          |                                                                                                    |                                                                                                    |                                                                                                    |                                               |                                                                                                    |                                                                                                    |            |                  |       |               |                              | 1 |
|                                          |                                                                                                    |                                                                                                    |                                                                                                    |                                               |                                                                                                    |                                                                                                    |            |                  |       |               |                              | ÷ |
|                                          |                                                                                                    |                                                                                                    |                                                                                                    |                                               |                                                                                                    |                                                                                                    |            |                  |       |               |                              |   |
|                                          |                                                                                                    |                                                                                                    |                                                                                                    |                                               |                                                                                                    |                                                                                                    |            |                  |       |               |                              |   |
|                                          |                                                                                                    |                                                                                                    |                                                                                                    |                                               |                                                                                                    |                                                                                                    | Suma:      | 100,00 %         | Średn | ia cena en    | ergii: 41,73 <u>Zł</u><br>GJ |   |

Zakładka Koszty energii

Zakładka **KOSZTY ENERGII**służy do podania danych dotyczących kosztów energii które posłużą do obliczeń optymalizacyjnych (**KOSZTY ENERGII**) oraz do uzupełnienia karty audytu energetycznego (**KOSZTY UZUPEŁNIAJĄCE**). W zakładce znajduje się także **KALKULATOR KOSZTÓW ENERGII W PRZYPADKU OGRZEWANIA INDYWIDUALNEGO**, służący pomocą audytorowi w przypadku gdy konieczne jest obliczenie jednostkowych kosztów energii na podstawie wykorzystywanego rodzaju paliwa.

#### 10.2.1.3.1 Koszty energii

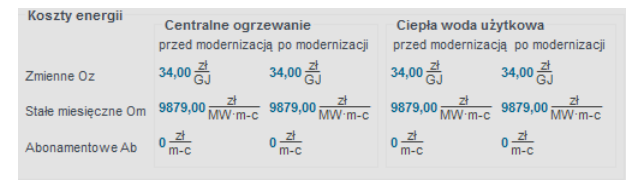

Pole do wprowadzania kosztów energii

W grupie KOSZTY ENERGII audytor ma za zadanie podanie następujących kosztów energii:

- Koszty ZMIENNE OZ koszty zmienne audytor podaje uzupełniając pola edycyjne. Koszty te należy podać dla CENTRALNEGO OGRZEWANIA i CIEPŁEJ WODY UŻYTKOWEJ dla stanu przed i po modernizacji.
- Koszty *STAŁE MIESIĘCZNE OM* koszty stałe audytor podaje uzupełniając pola edycyjne. Koszty te należy podać dla *CENTRALNEGO OGRZEWANIA i CIEPŁEJ WODY UŻYTKOWEJ* dla stanu *przed i po modernizacji.*
- Koszty *ABONAMENTOWE AB* audytor podaje uzupełniając pola edycyjne. Koszty te należy podać dla *CENTRALNEGO OGRZEWANIA i CIEPŁEJ WODY UŻYTKOWEJ* dla stanu *przed i po modernizacji.*

Konieczne jest podanie kosztów energii, gdyż ich brak nie pozwoli na wykonanie jakichkolwiek obliczeń optymalizacyjnych w programie.

## 10.2.1.3.2 Koszty uzupełniające

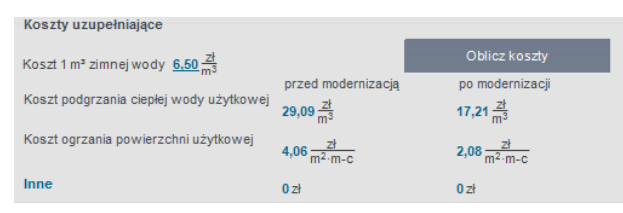

Pole do wprowadzania kosztów uzupełniających.

Audytor może podać także *KOSZTY UZUPEŁNIAJĄCE*które mogę występować w analizowanym budynku, a posłużą one do uzupełnienia karty audytu energetycznego. Dane podane w grupie *KOSZTY UZUPEŁNIAJĄCE*nie służą do żadnych obliczeń w programie.

Na koszty uzupełniające składają się:

- **KOSZT PODGRZANIA CIEPŁEJ WODY UŻYTKOWEJ** audytor podaje dane uzupełniając pole edycyjne dla stanu przed i po modernizacji.
- **KOSZT OGRZANIA POWIERZCHNI UŻYTKOWEJ** audytor podaje dane uzupełniając pole edycyjne dla stanu przed i po modernizacji.
- *INNE KOSZTY* audytor podaje dane uzupełniając pole edycyjne dla stanu przed i po modernizacji. Możliwe jest także podanie własnej nazwy kosztów poprzez edycję pola edycyjnego *Inne*

10.2.1.3.3 Kalkulator kosztów energii

| Lp. | Rodzaj paliwa                   |  | Wartość<br>opałowa | Jedn. | Wskaźnik<br>EER/COP | Urządzenia<br>pomocnicze | Koszt jedn.<br>paliwa | Jedn.      | Udział<br>[%] | Koszt energii<br>[zł/GJ] |
|-----|---------------------------------|--|--------------------|-------|---------------------|--------------------------|-----------------------|------------|---------------|--------------------------|
| 1   | Paliwo – Węgiel kamienny        |  | 0,02772            | GJ/kg |                     |                          | 0,80                  | <br>zł∕kg  | 50            | 28,86                    |
| 2   | Paliwo – Kolektory<br>słoneczne |  |                    |       |                     | 1,00                     | 0,50                  | <br>zł∕kWh | 50            | 0,50                     |
|     | SIUTICULIIC                     |  |                    |       |                     |                          |                       |            |               |                          |
|     |                                 |  |                    |       |                     |                          |                       |            |               |                          |
|     |                                 |  |                    |       |                     |                          |                       |            |               |                          |
|     |                                 |  |                    |       | ·                   |                          |                       |            |               |                          |
|     |                                 |  |                    |       | <u> </u>            |                          | -                     |            |               |                          |

Kalkulator kosztów energii.

Opis funkcjonalności przycisków:

dodawanie nowych rodzajów paliwa,

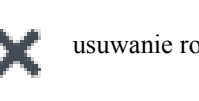

usuwanie rodzajów paliwa,

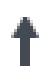

przesuwanie do góry,

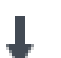

przesuwanie do dołu,

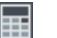

kalkulator

# Aby uaktywnić kalkulator należy zaznaczyć pole wyboru *KALKULATOR KOSZTÓW ENERGII W PRZYPADKU OGRZEWANIA INDYWIDUALNEGO.*

Audytor może dodawać dowolną liczbę paliw, które są wykorzystywane w budynku. Aby dokonać stosownych obliczeń audytor musi podać następujące informacje:

- **RODZAJ PALIWA** wybierany za pomocą listy rozwijalnej lub podawany samodzielnie przez audytora
- *WARTOŚĆ OPAŁOWA* dobierana automatycznie przez program lub podawana samodzielnie przez audytora.
- KOSZT JEDN. PALIWA koszt jednostkowy paliwa podawany samodzielnie przez audytora.
- % UDZIAŁ– procentowy udział danego paliwa (lub źródła ciepła zasilanego danym paliwem) podawany w polu edycyjnym przez audytora. Należy pamiętać, aby Sumaprocentowych udziałów była równa 100%.

Po podaniu wszystkich danych do obliczeń program oblicza:

- [zł/GJ] –cenę 1GJ energii dla danego paliwa
- **ŚREDNIA CENA ENERGII** średnia cena energii obliczona z uwzględnieniem jednostkowych kosztów energii dla każdego z paliw oraz procentowych udziałów.

Wartość ŚREDNIEJ CENY ENERGII obliczonej na kalkulatorze możemy wykorzystać do podania KOSZTÓW ZMIENNYCH OZw grupie KOSZTY ENERGII.

## 10.2.1.4 Zakładka Dane do audytu

Zakładka *DANE DO AUDYTY* służy do wprowadzenia danych zwiazncyh z kosztami dodoatkowych robót przeprowadoznych podczas modernizacji budynku oraz kosztów poniesionych przez audytora związanych w audytu.

Zakładka składa się z tabeli, do której należy wstawić odpowiednie dane. Dane te pojawią się w etapie Warianty Termomodernizacyjne dla każdego wariantu.

| A ArCADia-TERMO PRO 6.0 Lice                                                           | encja dla  | a: Test - J   | ArCADia    | -TERMO       | PRO 6     | [L01] ·        | - 05. Audy     | t - Kom                 | plekso     | wa mod                   | lernizacja z   | ogranic:      | zeniem     | śr –  | ×       |
|----------------------------------------------------------------------------------------|------------|---------------|------------|--------------|-----------|----------------|----------------|-------------------------|------------|--------------------------|----------------|---------------|------------|-------|---------|
| <u>P</u> lik <u>R</u> aporty Ustawienia                                                | ₿ \$       | R 🕈           | \ ₹ />     | ₹?           |           |                |                |                         |            |                          |                |               |            |       |         |
| AUDYT                                                                                  | Dane og    | gólne - Aι    | udyt enei  | rgetyczn     | y, WT 2   | 2014           |                |                         |            |                          |                |               |            |       |         |
| : 🕋 Inne                                                                               |            | Dane og       | jólne      |              |           | Koszty e       | nergii         |                         |            | Dane do au               | idytu          |               |            |       |         |
| E- Cokale użytkowe oraz inne                                                           | Dodatko    | owe prace     | remotowe   | e niezwiąz   | ane z te  | rmomod         | dernizacją bi  | udynku                  |            |                          |                |               |            |       |         |
| O Klatka schodowa bu     O Klatka schodowa bu     O Klatka schodowa b     O Mieszkalne | Lp.        |               | Rodzaj ro  | obót         |           | llość<br>robót | Cena jedn.     | Koszty<br>netto<br>[zł] | VAT<br>[%] | Koszty<br>brutto<br>[zł] | Uzası          | adnienie przy | /jętych ko | sztów | +       |
| 5 Pokoj M1                                                                             | 1 Au       | dyt i/lub inn | a dokument | acja technic | zna       | 1,00           | 0,00           | 0,00                    | 23         | 0,00                     |                |               |            |       | ×       |
| 2 Kuchnia M1                                                                           |            |               |            |              |           |                |                |                         |            |                          |                |               |            |       | 49      |
| 3 Przedpokój M1                                                                        |            |               |            |              |           |                |                |                         |            |                          |                |               |            |       |         |
| 6 Kuchnia M2                                                                           |            |               |            |              |           |                |                |                         |            |                          |                |               |            |       |         |
| 7 Przedpokój M2                                                                        |            |               |            |              |           |                |                |                         |            |                          |                |               |            |       |         |
|                                                                                        |            |               |            |              |           |                |                |                         |            |                          |                |               |            |       |         |
| 🛁 11 Pokój M2                                                                          |            |               |            |              |           |                |                |                         |            |                          |                |               |            |       |         |
|                                                                                        |            |               |            |              |           |                |                |                         |            |                          |                |               |            |       |         |
| 15 Kuchnia M2                                                                          |            |               |            |              |           |                |                |                         |            |                          |                |               |            |       |         |
| 🔁 9 Pokój M1                                                                           |            |               |            |              |           |                |                |                         |            |                          |                |               |            |       |         |
| 🔁 16 Łazienka M2                                                                       |            |               |            |              |           |                |                |                         |            |                          |                |               |            |       |         |
| 17 Przedpokój M2                                                                       |            |               |            |              |           |                |                |                         |            |                          |                |               |            |       |         |
| Nieogrzewane >                                                                         |            |               |            |              |           |                |                |                         |            |                          |                |               |            |       |         |
| Dane ogólne                                                                            |            |               |            |              |           |                |                |                         |            |                          |                |               |            |       |         |
| System grzewczy                                                                        |            |               |            |              |           |                |                |                         |            |                          |                |               |            |       |         |
| Ciepła woda użytkowa                                                                   |            |               |            |              |           |                |                |                         |            |                          |                |               |            |       |         |
| Ściany, stropy, stropodachy                                                            |            |               |            |              |           |                |                |                         |            |                          |                |               |            |       |         |
| Okna, drzwi, wentylacja                                                                |            |               |            |              |           |                |                |                         |            |                          |                |               |            |       |         |
| Warianty termomodernizacyjne                                                           |            |               |            |              |           |                |                |                         |            |                          |                |               |            |       |         |
| DANE WEJŚCIOWE                                                                         |            |               |            |              |           |                |                |                         |            |                          |                |               |            |       |         |
| OBLICZENIA CIEPLNE                                                                     |            |               |            |              |           |                |                |                         |            |                          |                |               |            |       |         |
| DA AUDYT                                                                               |            |               |            |              |           |                |                |                         |            |                          |                |               |            |       |         |
| 🛕 PODGLĄD PROJEKTU                                                                     | Raport o t | olędach       |            |              |           |                |                |                         |            |                          |                |               |            |       |         |
| 🖶 WYDRUKI                                                                              | Lp.        | Тур           |            |              |           |                |                |                         | Op         | is                       |                |               |            |       | ^       |
|                                                                                        | 1 Ost      | rzeżenie      | Paran      | netr "Współ  | czynnik p | rzenikania     | a Uc" w przegi | odzie "ST\              | W 1", pov  | vinien znajo             | dować się w pr | zedziale od ( | ),00 do 0, | 25!   | ~       |
| < [7/15] >                                                                             | B          | B             |            |              |           |                | ណ៍ ជ           | i fa                    | ) f        | a (                      | i (ii          | G.            | G,         | Θ     | Zamknij |

Zakładka Dna edo audytu.

## 10.2.2 Okno dialogowe System grzewczy

Okno dialogowe *SYSTEM GRZEWCZY* składa się z 3. zakładek: *OCENA SPRAWNOŚCI, OCENA STANU TECHNICZNEGO, OCENA OPŁACALNOŚCI* oraz z uaktywnianego, po wybraniu jednego z wariantów termomodernizacyjnych okna wariantów.

|                                                                                       | System grzewczy - Audy                                                       | vt energetyc                 | znv WT 2014                                           |               |                |                                    |               |                 |    |  |
|---------------------------------------------------------------------------------------|------------------------------------------------------------------------------|------------------------------|-------------------------------------------------------|---------------|----------------|------------------------------------|---------------|-----------------|----|--|
| XDD                                                                                   | Ocena sprawności                                                             |                              | Ocena stanu technicznego                              | 00            | ena opłacalnoj | ści                                |               |                 |    |  |
| Ocena opłacalności<br>W Wariant 1                                                     | Wytwarzanie<br>Rodzaj paliwa:<br>Rodzaj źródła ciepła:                       | Ciepło sieci                 | owe z kogeneracji - Węgiel                            | Tat<br>Br     | vlice<br>Iza   | Sprawnoś<br>n <sub>H.g</sub> =0,9  | ć wytwa<br>8  | arzania         |    |  |
|                                                                                       | Regulacja<br>Rodzaj instalacji:                                              | Elektryczne<br>regulatoren   | ogrzewanie podłogowe z<br>a dwustawnym                | Tat           | Nice<br>Iza    | Sprawnoś<br>n <sub>H.e</sub> =0,80 | ć regula<br>0 | icji            |    |  |
|                                                                                       | Przesył<br>Rodzaj instalacji ogrzewczej                                      | j Ogrzewanie<br>ciepła w prz | mieszkaniowe (wytwarzar<br>estrzeni lokalu mieszkalne | tie<br>go) Br | vlice<br>Iza   | Sprawnoś<br>n <sub>H,d</sub> =1,0  | ć przes<br>0  | yłu             |    |  |
|                                                                                       | Akumulacja ciepła<br>Parametry zasobnika<br>buforowego:                      | System ogr<br>buforowego     | zewczy bez zbiornika                                  | Tat           | vlice<br>Iza   | Sprawnoś<br>n <sub>H,s</sub> =1,0  | ć akumi<br>0  | ulacji          |    |  |
| Dane ogólne<br>System grzewczy<br>Ciepła woda użytkowa                                | Przerwy w ogrzewaniu<br>Czas ogrzewania w tygodni<br>Przerwy w okresie doby: | iu: 7 dni<br>Bez przerw      |                                                       |               |                | Współczyn<br>w <sub>t</sub> = 1,00 | nnik prz      | erw<br>tygodnio | wy |  |
| Ściany, stropy, stropodachy<br>Okna, drzwi, wentylacja<br>Warianty termomodernizacyji | Informacje uzupelniające:                                                    | <br>dernizację sys           | temu grzewczego po 1984 i                             | oku           |                | w <sub>d</sub> = 1,00<br>Sprawnoś  | )<br>ć całkov | dobowy<br>wita  |    |  |
| DANE WEJŚCIOWE                                                                        | Zakres modernizacji:                                                         | E.                           |                                                       |               |                | η <sub>tot</sub> =0,78             |               |                 |    |  |
| AUDYT<br>PODGLĄD PROJEKTU                                                             | Raport o bledach                                                             |                              |                                                       |               |                |                                    |               |                 |    |  |
| WYDRUKI                                                                               | Lp. Тур                                                                      |                              |                                                       | Opi           | s              |                                    |               |                 |    |  |

Okno System grzewczy wg Rozporządzenia MI z 17.03.2009.

| ArCADia-TERMO PRO 6.0 Lic                   | encja dla: Test - ArCADia-TERM                                                                                          | IO PRO 6 [L01] - 05. Audyt - Kor            | npleksowa modernizacja          | a z ograniczeniem śr 🗕 🗖 🗙    |
|---------------------------------------------|----------------------------------------------------------------------------------------------------|---------------------------------------------|---------------------------------|-------------------------------|
| <u>P</u> lik <u>E</u> dycja <u>R</u> aporty | 😬 🗢 🖻 🐟 🔻 🥐 🔻 ?                                                                                                    |                                             |                                 |                               |
| AUDYT                                       | System grzewczy - Audyt energ                                                                                           | etyczny, WT 2014                            |                                 |                               |
| + × ħ 🖻                                     | Ocena sprawności                                                                                                    | Ocena stanu technicznego                    | Ocena opłacalności              |                               |
| B - E S Ocena opłacalności                  | Wakazanie do oceny oplacalnoś<br>Ocena stanu technicznego<br>Instalacja w zmistanie techniczne<br>termomodernizacyjnych | ci<br>ym - konieczne przeprowadzenie dzia   | Dokum<br>tan + X                | nticja fotograficzna<br>O     |
| Dane ogólne<br>System grzewczy              |                                                                                                    |                                             |                                 | : :                           |
| Ciepła woda użytkowa                        |                                                                                                    |                                             |                                 |                               |
| Ściany, stropy, stropodachy                 |                                                                                                    |                                             |                                 |                               |
| Warianty termomodernizacyine                |                                                                                                    |                                             |                                 |                               |
|                                             |                                                                                                    |                                             |                                 | : :                           |
| OBLICZENIA CIEPLNE                          |                                                                                                    |                                             |                                 |                               |
| TQ AUDYT                                    |                                                                                                    |                                             |                                 |                               |
| Q PODGLĄD PROJEKTU                          |                                                                                                    |                                             |                                 |                               |
| wydruki                                     | Haport o bredach                                                                                                    |                                             | Onis                            | •                             |
|                                             | 1 Ostrzeżenie Parametr "Ws                                                                                              | oółczynnik przenikania Uc" w przegrodzie "S | TW 1", powinien znajdować się w | przedziale od 0,00 do 0,25! v |
| < [8/15] >                                  | D D D E                                                                                                    |                                             | बे   बि   बि   बि               | 🗌 🛱 🛱 Zamknij                 |

Zakładka Ocena stanu technicznego dla systemu grzewczego

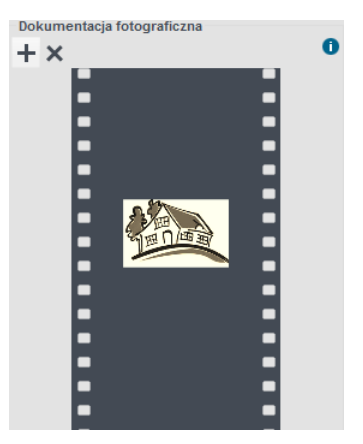

Pole do dodania dokumentacji fotograficznej.

Audytor ma możliwość dodania do programu fotografii dotyczących ocenianego systemu grzewczego w grupie *DOKUMENTACJA FOTOGRAFICZNA*. Wczytane fotografie nie będą wyświetlane w raporcie. Opis funkcjonalności przycisków:

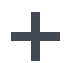

dodawanie nowej fotografii,

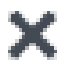

usuwanie fotografii,

Pierwszy wariant temomodernizacyjny systemu grzewczego utworzny jest automatycznie po zaznaczeniu opcji*Wskazanie do oceny opłacalności*. Pozostałe warianty tworzy się przy użyciu zielonego krzyżyka.

| Arcadia-TERMO PRO 6.0 Lic                                                                                                    | encja dla: Test - ArCADia-TERMO P                                                                                                    | RO 6 [L01]                                                                      | - 05. Audyt - Komp                                                                | oleksowa mode                                                            | ernizacja z ograniczeniem śr                                                                                     | - 🗆 🗙   |
|----------------------------------------------------------------------------------------------------|----------------------------------------------------------------------------------------------------|---------------------------------------------------------------------------------|-----------------------------------------------------------------------------------|--------------------------------------------------------------------------|----------------------------------------------------------------------------------------------------|---------|
| Plik Edycja Raporty                                                                                                    |                                                                                                    | WT 20                                                                           | 14                                                                                |                                                                          |                                                                                                    | _       |
| + × Tr ⓑ<br>□ III Cena oplacalności<br>→ W Warant (                                                                                                    | System grzewczy – kudy energecy<br>Spraność nytrazana Sprawnóś regulacji<br>Wytwarzania<br>Rodzaj źródła ciębia: Kotły weglowe wy<br>Opis zastosowanych ulepszeń zmniejsz<br>E | zzny, WT 20<br>Sprawność pr.<br>rzanie energii<br>produkowane<br>zających roczn | 14<br>zesylu Sprawność akun<br>w budynku - T<br>po 2000r.<br>e zapotrzebowanie na | rabilee Przerwy w op<br>Spraw<br>Fabilee Przed<br>Baza Po mo<br>a ciepło | grzevaniu Wynki<br>wność wytwarzania<br>modemizację n <sub>ikaj</sub> =0,82<br>demizacji n <sub>ikaj</sub> =0,90 |         |
|                                                                                                    | Zestawienie wykazu prac remontowych<br>Lp. Rodzaj robót                                                                                                    | llość<br>robót                                                                  | Cena jedn. Koszty<br>netto<br>[zł]                                                | VAT Koszty<br>[%] [zf]                                                   | Uzasadnienie przyjętych kosztów                                                                                  | +       |
| Dane ogólne<br>System grzewczy<br>Clepla woda uzytkowa<br>Sciany, stropy, stropodachy<br>Okra, drzwi, wertyłacja<br>Wariany termomodernizacyne<br>D ANE WEJŚCIOWE<br>CONTROLOWIE<br>CONTROLAD PROJEKTU | 1 (vy)maña kona<br>Report o biedech                                                                                                    | J 1,00                                                                          | 5000.00                                                                           | 22 6100,00                                                               |                                                                                                    | \$      |
| H WYDRUKI                                                                                                    | Lp. Тур                                                                                                    |                                                                                 |                                                                                   | Opis                                                                     |                                                                                                    |         |
| < [8/15] >                                                                                                    |                                                                                                    |                                                                                 | 6 6 6                                                                             | 66                                                                       |                                                                                                    | Zamknij |

Warianty temomodernizacyjne systemu grzewczego

Opis funkcjonalności przycisków:

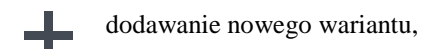

usuwanie wariantu,

## 10.2.2.1 Warianty temomodernizacyjne systemu grzewczego

W zakładce *OCENA OPŁACALNOŚCI* audytor ma za zadanie scharakteryzować system grzewczy oraz dokonać oceny sprawności całego systemu grzewczego.

## 10.2.2.1.1 Sprawność wytwarzania

| System grzewczy - Audyt energetyczny, WT 2014 |                                                                              |                                                   |       |                |              |                         |            |                          |                                           |                 |                |         |   |
|-----------------------------------------------|------------------------------------------------------------------------------|---------------------------------------------------|-------|----------------|--------------|-------------------------|------------|--------------------------|-------------------------------------------|-----------------|----------------|---------|---|
| Spraw                                         | vność wytwarzania                                                            | Sprawność regulacji                               | Spra  | wność prz      | zesyłu Sprav | vność aku               | ımulacji   | Przerwy v                | w ogrzewaniu                              | Wyniki          |                |         |   |
| Wyt                                           | warzanie                                                                     |                                                   |       |                |              | _                       |            | Sp                       | orawność wy                               | twarzan         | ia             |         |   |
| Rodz                                          | zaj paliwa:                                                                  | Miejscowe wytwarzanie energii w budynku - Tablice |       |                |              |                         |            | Prz                      | Przed modernizacją n <sub>H,g</sub> =0,82 |                 |                |         |   |
| Rodz                                          | zaj źródła ciepła:                                                           | Kotły węglowe wyp                                 | orodu | kowane         | po 2000r.    |                         | Baza       | Po                       | modernizacji                              | Л <sub>На</sub> | = 0,90         |         |   |
| Zes                                           | Opis zastosowanych ulepszeń zmniejszających roczne zapotrzebowanie na ciepło |                                                   |       |                |              |                         |            |                          |                                           |                 |                |         |   |
| Lp.                                           | R                                                                            | odzaj robót                                       |       | llość<br>robót | Cena jedn.   | Koszty<br>netto<br>[zł] | VAT<br>[%] | Koszty<br>brutto<br>[zł] | Uza                                       | sadnienie       | e przyjętych I | kosztów | + |
| 1                                             | Wymiana kotła                                                                |                                                   |       | 1,00           | 5000,00      | 5000,00                 | 22         | 6100,00                  |                                           |                 |                |         | × |
|                                               |                                                                              |                                                   |       | ·              |              |                         |            |                          |                                           |                 |                |         | ۲ |

Pola do charakterystyki wytwarzania ciepła wg Rozporządzenia MI z 17.03.2009.

W kolejnych grupach dotyczących kolejnych sprawności systemu grzewczego audytor ma za zadanie podać *RODZAJ USPRAWNIENIA* wpływającego na dany rodzaj współczynnika sprawności oraz *NAKŁADY* na jego przeprowadzenie.

Opis funkcjonalności przycisków:

+× @

dodawanie nowego rodzaju usprawnienia,

usuwanie rodzaju usprawnienia,

dostęp do obliczeń programu Ceninvest

#### Baza

#### -przycisk dostępu do bazy sprawności

|                                                                                                    |             | Baza sprawności                                                                                                |                        |                         |       |   | ×   |
|----------------------------------------------------------------------------------------------------|-------------|----------------------------------------------------------------------------------------------------|------------------------|-------------------------|-------|---|-----|
| Znajdź<br>Szukaj: 🛛 🖪<br>Wyniki wyszukiwania aktualnie niedostępr                                                                                                    | ne.         | Wyczyść                                                                                                    | Sprawno                | y wynik<br>ość:4,10     | min   | Q | max |
| ⊦┽╳≫ҧ҇҇ҏҏ                                                                                                    | Lp.         | Nazwa                                                                                                    | Sprawność<br>minimalna | Sprawność<br>maksymalna |       |   | ^ . |
| HDG Bavaria<br>Biomasa<br>Viessmann                                                                                                    | 1           | Pompa ciepła solanka/woda o<br>mocy grzewczej 6,4-9,6 kW typu<br>Vitocal 200-G BWP 106/108/110                 | 4,000                  | 4,200                   | Pompa |   | :   |
| <ul> <li>Pompa ciepla</li> <li>Stiebel Eltron</li> <li>Pompa ciepla</li> <li>Pompa ciepla</li> <li>Vikersønn</li> <li>Pompa ciepla</li> <li>Danfoss</li> <li>Pompa ciepla</li> <li>Pompa ciepla</li> <li>Pompa ciepla</li> <li>Pompa ciepla</li> <li>Stut ENERGY</li> <li>Stut ENERGY</li> <li>Stut ENERGY</li> <li>Nowo projektowane</li> </ul> | 2           | Pompa ciepła solanka/woda o<br>mocy grzewczej 5,9-10,0 kW typu<br>Vitocal 222-G                                | 4,200                  | 4,300                   | Pompa |   | [   |
|                                                                                                    | 3           | Pompa ciepła solanka/woda o<br>mocy grzewczej 5,9-10,0 kW typu<br>Vitocal 242-G                                | 4,200                  | 4,300                   | Pompa |   | 1   |
|                                                                                                    | 4           | Pompa ciepła solanka/woda o<br>mocy grzewczej 5,9-10,3 kW typu<br>Vitocal 333-G                                | 4,600                  | 4,700                   | Pompa |   |     |
|                                                                                                    | 5           | Pompa ciepła solanka/woda o<br>mocy grzewczej 5,9-10,3 kW typu<br>Vitocal 343-G                                | 4,600                  | 4,700                   | Pompa |   |     |
|                                                                                                    | 6           | Pompa ciepła solanka/woda o<br>mocy grzewczej 5,9-10,3 kW typu<br>Vitocal 333-GNC                              | 4,600                  | 4,700                   | Pompa |   |     |
|                                                                                                    | 7           | Pompa ciepła solanka/woda o<br>mocy grzewczej 6,2-17,6 kW typu<br>Vitocal 300-G BW<br>106/108/110/112/114/117  | 4,400                  | 4,700                   | Pompa |   |     |
|                                                                                                    |             | Pompa ciepła solanka/woda o<br>mocy grzewczej 6,2-17,6 kW typu<br>Vitocal 300-G BWC<br>106/108/110/112/114/117 | 4,400                  | 4,700                   | Pompa |   | v   |
| Przywróć domyślne wartości Wybór wers                                                                                                    | sji bazy da | nych: 6.0                                                                                                    |                        | Anul                    | uj    | c | ж   |

Baza sprawności

W grupie *WYTWARZANIE* należy wybrać zlisty rozwijalnej *RODZAJ PALIWA* oraz wybrać występujący w budynku *TYP KOTŁA/PIECA*. Wartości możliwe do wyboru w listach rozwijalnych określone są na podstawie rozporządzenia. Istnieje także możliwość podania własnych wartości przez audytora. Dodatkowo audytor ma możliwość podania *INFORMACJI UZUPEŁNIAJĄCYCH*, które charakteryzują system wytwarzania ciepła w budynku.

Na podstawie wybranych w grupie *WYTWARZANIE* informacji z list rozwijalnych w grupie *SPRAWNOŚĆ WYTWARZANIA* zostanie dobrana **odpowiednia** sprawność wytwarzania. Audytor będzie miał również możliwość podania własnej wartości.

W przypadku gdy rozporządzenie przewiduje zakres sprawności, audytor za pomocą suwaka będzie miał możliwość ustawienia **odpowiedniej** wartości sprawności.

## Rodzaj paliwa:

Paliwo stałe (węgiel, koks) Paliwo gazowe lub płynne Paliwo gazowe Paliwo stałe Energia elektryczna Paliwo stałe (słoma) Paliwo stałe (drewno, polana, brykiety drewniane, pelety, zrębki drewniane) Paliwo stałe (węgiel) Paliwo stałe (słoma, drewno, pelety Źródło zdalaczynne Inne

#### Typ kotła/pieca:

| Paliwo stałe (węgiel,       | Kotły wyprodukowane przed 1980r.                           | 0,50-0,65 |
|-----------------------------|------------------------------------------------------------|-----------|
| koks)                       | Kotły wyprodukowane po 1980 r.                             | 0,65-0,75 |
| Paliwo gazowe lub<br>płynne | Kotły z palnikami atmosferycznymi i regulacją włącz/wyłącz | 0,65-0,86 |

|                                                     | Kotły z palnikami wentylatorowymi i ciągłą regulacją procesu spalania          | 0,75-0,88 |
|-----------------------------------------------------|--------------------------------------------------------------------------------|-----------|
| Paliwo gazowe                                       | Kotły kondensacyjne                                                            | 0,95-1,00 |
| Paliwo stałe                                        | Piece ceramiczne (kaflowe)                                                     | 0,25-0,40 |
|                                                     | Piece metalowe                                                                 | 0,55-0,65 |
| Energia elektryczna                                 | Kotły elektryczne przepływowe                                                  | 0,94      |
|                                                     | Kotły elektryczne                                                              | 0,97      |
|                                                     | Kotły elektrotermiczne                                                         | 1,00      |
| Paliwo stałe (słoma)                                | Kotły wrzutowe z obsługą ręczną o mocy do<br>100kW                             | 0,57-0,63 |
|                                                     | Kotły wrzutowe z obsługą ręczną o mocy<br>powyżej 100kW                        | 0,65-0,70 |
|                                                     | Kotły automatyczne o mocy powyżej<br>100kW do 600kW                            | 0,65-0,75 |
| Paliwo stałe<br>(drewno, polana,                    | Kotły wrzutowe z obsługą ręczną o mocy do 100kW                                | 0,65-0,72 |
| brykiety drewniane,<br>pelety, zrębki<br>drewniane) | Kotły wrzutowe z obsługą ręczną o mocy<br>powyżej 100kW                        | 0,77-0,83 |
|                                                     | Kotły automatyczne o mocy powyżej<br>100kW do 600kW                            | 0,80-0,85 |
| Paliwo stałe (węgiel)                               | Kotły z paleniskiem retortowym                                                 | 0,80-0,85 |
| Paliwo stałe (słoma,<br>drewno, pelety)             | Kotły automatyczne z mechanicznym<br>podawaniem paliwa o mocy powyżej<br>500kW | 0,85      |
| Źródło zdalaczynne                                  | Węzeł cieplny                                                                  | 1,00      |
| Inne                                                |                                                                                |           |

| Sprawność wytwarzania |                        |  |  |  |  |
|-----------------------|------------------------|--|--|--|--|
| Przed modernizacją    | η <sub>H,g</sub> =0,82 |  |  |  |  |
| Po modernizacji       | η <sub>H,g</sub> =0,90 |  |  |  |  |

Pola do charakterystyki wytwarzania ciepła wg Rozporządzenia MIiR z 03.06.2014.

RODZAJ PALIWA – użytkownik ma do wyboru następującą listę:

| Nr. | Rodzaj paliwa                           |
|-----|-----------------------------------------|
| 1   | Paliwo- olej opałowy                    |
| 2   | Paliwo- gaz ziemny                      |
| 3   | Paliwo- gaz płynny                      |
| 4   | Paliwo- węgiel kamienny                 |
| 5   | Paliwo- węgiel brunatny                 |
| 6   | Paliwo- biomasa                         |
| 7   | Ciepło z kogeneracji- węgiel kamienny   |
| 8   | Ciepło z kogeneracji- gaz ziemny        |
| 9   | Ciepło z kogeneracji- gaz biogaz        |
| 10  | Ciepło z kogeneracji- biomasa           |
| 11  | Ciepło z ciepłowni węglowej             |
| 12  | Ciepło z ciepłowni gazowej/olejowej     |
| 13  | Ciepło z ciepłowni na biomasę           |
| 14  | Energia elektryczna- produkcja mieszana |
| 15  | Energia elektryczna- system PV          |

16 Paliwo-Kolektory słoneczne termiczne

RODZAJ ŹRÓDŁA CIEPŁA – użytkownik ma do wyboru listę, do której dopięte są współczynniki nu.g.

| Lp. | Rodzaj źródła ciepła                                                                                                    | η <sub>H,g</sub> |
|-----|----------------------------------------------------------------------------------------------------|------------------|
| 1   | Kotły węglowe wyprodukowane po 2000 r.                                                                                        | 0,82             |
| 2   | Kotły węglowe wyprodukowane w latach 1980-2000r.                                                                              | 0,65-0,75        |
| 3   | Kotły węglowe wyprodukowane przed 1980r.                                                                                      | 0,50-0,65        |
| 4   | Kotły na biomasę (słoma) wrzutowe z obsługą ręczną o mocy do 100kW                                                            | 0,63             |
| 5   | Kotły na biomasę (drewno) wrzutowe z obsługą ręczną o mocy do 100kW                                                           | 0,72             |
| 6   | Kotły na biomasę (słoma) wrzutowe z obsługą ręczną o mocy<br>powyżej 100kW                                                    | 0,70             |
| 7   | Kotły na biomasę (słoma) automatyczne o mocy 100-600kW                                                                        | 0,75             |
| 8   | Kotły na biomasę (drewno) automatyczne o mocy 100-600kW                                                                       | 0,85             |
| 9   | Kotły na biomasę (słoma, drewno) automatyczne z                                                                               | 0,85             |
|     | mechanicznym podawaniem paliwa o mocy powyżej 500kW                                                                           |                  |
| 10  | Podgrzewacze elektryczne-przepływowe                                                                                          | 0,94             |
| 11  | Podgrzewacze elektrotermiczne                                                                                                 | 1,00             |
| 12  | Elektryczne grzejniki bezpośrednie: konwektorowe,                                                                             | 0,99             |
|     | płaszczyznowe, promiennikowe i podłogowe kablowe                                                                              |                  |
| 13  | Ogrzewanie podłogowe elektryczno-wodne                                                                                        | 0,95             |
| 14  | Piece kaflowe                                                                                                    | 0,60-0,70        |
| 15  | Piece olejowe pomieszczeniowe                                                                                                 | 0,84             |
| 16  | Piece gazowe pomieszczeniowe                                                                                                  | 0,75             |
| 17  | Kotły na paliwo gazowe lub płynne z otwartą komorą spalania i dwustawną regulacją procesu spalania                            | 0,86             |
| 18  | Kotły niskotemperaturowe na paliwo gazowe lub płynne z<br>zamkniętą komorą spalania i palnikiem modulowanym do<br>50kW        | 0,87-0,91        |
| 19  | Kotły niskotemperaturowe na paliwo gazowe lub płynne z<br>zamkniętą komorą spalania i palnikiem modulowanym do 50-<br>120kW   | 0,91-0,97        |
| 20  | Kotły niskotemperaturowe na paliwo gazowe lub płynne z<br>zamkniętą komorą spalania i palnikiem modulowanym do 120-<br>1200kW | 0,94-0,98        |
| 21  | Kotły gazowe kondensacyjne do 50kW (70/55°C)                                                                                  | 0,91-0,97        |
| 22  | Kotły gazowe kondensacyjne do 50kW (55/45°C)                                                                                  | 0,94-1,00        |
| 23  | Kotły gazowe kondensacyjne do 50-120kW (70/55°C)                                                                              | 0,91-0,98        |
| 24  | Kotły gazowe kondensacyjne do 50-120kW (55/45°C)                                                                              | 0,95-1,01        |
| 25  | Kotły gazowe kondensacyjne do 120-1200kW (70/55°C)                                                                            | 0,92-0,99        |
| 26  | Kotły gazowe kondensacyjne do 120-1200kW (55/45°C)                                                                            | 0,96-1,02        |
| 27  | Pompy ciepła woda/woda w nowych budynkach                                                                                     | 3,80             |
| 28  | Pompy ciepła woda/woda w istniejących budynkach                                                                               | 3,50             |
| 29  | Pompy ciepła glikol/woda w nowych budynkach                                                                                   | 3,50             |
| 30  | Pompy ciepła glikol/woda w istniejących budynkach                                                                             | 3,30             |
| 31  | Pompy ciepła powietrze/woda w nowych budynkach                                                                                | 2,70             |
| 32  | Pompy ciepła powietrze/woda w istniejących budynkach                                                                          | 2,50             |
| 33  | Węzeł cieplny kompaktowy z obudową do 100kW                                                                                   | 0,91             |
| 34  | Węzeł cieplny kompaktowy z obudową do 100-300kW                                                                               | 0,93             |
| 35  | Węzeł cieplny kompaktowy z obudową powyżej 300kW                                                                              | 0,95             |
| 36  | Węzeł cieplny kompaktowy bez obudowy do 100kW                                                                                 | 0,91             |
| 37  | Wezer creptny kompaktowy bez obudowy do 100-300kW                                                                             | 0,93             |
| 38  | wezer creptny kompaktowy bez obudowy powyżer 300kW                                                                            | 0,95             |

#### 10.2.2.1.2 Sprawność przesyłu

| Przesył     Sprawność przesy       Rodzaj instalacji ogrzewczej:     C.o. wodne z lokalnego źródła ciepła<br>usytuowanego w ogrzewanym budynku<br>z zaizolowanymi przewodami, armaturą i<br>urządzeniami, które są zainstalowane w     Tablice     Przed modernizacją       Po modernizacji     Po modernizacji     Po modernizacji | u<br>n <sub>H,d</sub> =0,80<br>n <sub>H,d</sub> =0,96 |
|----------------------------------------------------------------------------------------------------|-------------------------------------------------------|
| Rodzaj instalacji ogrzewczej:     C.o. wodne z lokalnego źródła ciepła<br>usytuowanego w ogrzewanym budynku<br>z zaizolowanymi przewodami, armaturą i<br>urządzeniami, które są zainstalowane w     Tablice     Przed modernizacją                                                                                                  | n <sub>H.d</sub> =0,80<br>n <sub>H.d</sub> =0,96      |
| z zaizolowanymi przewodami, armaturą i<br>urządzeniami, które są zainstalowane w Baza Po modernizacji                                                                                                    | η <sub>H,d</sub> =0,96                                |
|                                                                                                    |                                                       |
| Opis zastosowanych ulepszeń zmniejszających roczne zapotrzebowanie na ciepło                                                                                                    |                                                       |
| Ē                                                                                                    |                                                       |
|                                                                                                    |                                                       |
|                                                                                                    |                                                       |
| Zestawienie wykazu prac remontowych                                                                                                    |                                                       |
| Lp. Rodzaj robót Ilość robót Cena jedn. retto VAT Koszty Uzasadr                                                                                                    | ienie przyjętych kosztów                              |
|                                                                                                    | ×                                                     |
| 1 poliuretanowej 1,00 600,00 600,00 22 732,00                                                                                                    | (7)                                                   |
|                                                                                                    | 49                                                    |
|                                                                                                    |                                                       |

Pola do charakterystyki przesyłu ciepła wg Rozporządzenia MI z 17.03.2009.

- dostęp do programu Ceninwest

W grupie *PRZESYŁ* należy wybrać za pomocą listy rozwijalnej *RODZAJ OGRZEWANIA*. Wartości możliwe do wyboru w listach rozwijalnych przedstawione są na podstawie rozporządzenia. Istnieje także możliwość podania własnych wartości przez audytora.

Dodatkowo audytor ma możliwość podania *INFORMACJI UZUPEŁNIAJĄCYCH*które charakteryzują system przesyłu ciepła w budynku.

Na podstawie wybranych w grupie *PRZESYŁ*, informacji z list rozwijalnych w grupie *SPRAWNOŚĆ PRZESYŁU* zostanie dobrana **odpowiednia** sprawność wytwarzania. Audytor będzie miał także możliwość podania własnej wartości.

W przypadku gdy rozporządzenie przewiduje **podanie** zakresu sprawności , audytor za pomocą suwaka będzie miał możliwość wybrania **odpowiedniej** wartości sprawności.

| Przesył                        |                                                                                  |         | Sprawność przes    | yłu                    |
|--------------------------------|----------------------------------------------------------------------------------|---------|--------------------|------------------------|
| Podzaj jostalacij ogrzewczej:  | C.o. wodne z lokalnego źródła ciepła<br>usytuowanego w ogrzewanym budynku        | Tablice | Przed modernizacją | η <sub>H,d</sub> =0,80 |
| Rouzaj instalacji ogrzewiczej. | z zaizolowanymi przewodami, armaturą i<br>urządzeniami, które są zainstalowane w | Baza    | Po modernizacji    | η <sub>H,d</sub> =0,96 |

Pola do charakterystyki przesyłu ciepławg Rozporządzenia MI z 17.03.2009.

*RODZAJ INSTALACJI OGRZEWCZEJ* – użytkownik ma do wyboru listę, do której dopięte są współczynniki µн,а.

| Lp. | Rodzaj instalacji ogrzewczej                                                                                                    | η <sub>H,d</sub> |
|-----|----------------------------------------------------------------------------------------------------|------------------|
| 1   | Źródło ciepła w pomieszczeniu (ogrzewanie elektryczne, piec kaflowy)                                                                                            | 1,00             |
| 2   | Ogrzewanie mieszkaniowe (kocioł gazowy lub miniwęzeł)                                                                                                    | 1,00             |
| 3   | C.o. wodne z lokalnego źródła usytuowanego w ogrzewanym budynku, z zaizolowanymi przewodami, armaturą i urządzeniami, które są zainstalowane w pom. ogrzewanych | 0,96-0,98        |

| 4 | C.o. wodne z lokalnego źródła usytuowanego w ogrzewanym budynku, z zaizolowanymi przewodami, armaturą i urządzeniami, które są zainstalowane w pom. nieogrzewanych  | 0,92-0,95 |
|---|----------------------------------------------------------------------------------------------------|-----------|
| 5 | C.o. wodne z lokalnego źródła usytuowanego w ogrzewanym budynku, bez izolacji na przewodach, armaturze i urządzeniach, które są zainstalowane w pom. nieogrzewanych | 0,87-0,90 |
| 6 | Ogrzewanie powietrzne                                                                                                    | 0,95      |

Dodatkowo użytkownik przy pomocy przycisku ma możliwość obliczyć współczynnik  $\eta_{H,d}$  indywidualnie.

|      |           |         |          |                                           | Parametry wody          | ŀ | 90/70°C     | reg | ulowa                 | ne                       |
|------|-----------|---------|----------|-------------------------------------------|-------------------------|---|-------------|-----|-----------------------|--------------------------|
| L.p. | Di<br>[mr | l<br>n] | L<br>[m] | Lokalizacja<br>przewodów                  | Typ<br>izolacji         |   | ql<br>[VV/] | n]  | tsq<br>[h]            | ∆QH,d<br>[kWh/rok]       |
| 1    | 15        |         | 14,00    | Na zewnątrz osłony<br>izolacyjnej budynku | <br>½ grubości wg<br>WT |   | 12,40       |     | 5328                  | 924,94                   |
| 2    | 25        |         | 25,00    | Wewnątrz osłony<br>izolacyjnej budynku    | <br>2 x grubość<br>WT   |   | 4,00        |     | 5328                  | 532,80                   |
|      |           |         |          |                                           |                         |   |             |     |                       |                          |
|      |           |         |          |                                           |                         |   |             |     |                       |                          |
|      |           |         |          |                                           |                         |   |             | ΣΔΟ | 2 <sub>H,d</sub> = 1  | 457,74 <u>kWh</u><br>rok |
|      |           |         |          |                                           |                         |   |             | ΣΔα | Ω <sub>н,d</sub> = 1⁄ | 457,74 <u>kWh</u><br>rok |

Okno umożliwiające obliczenie sprawności przesyłu

*PARAMETRY WODY* – wariant na podstawie, którego wstawiane będą wartości ql: 90/70 °C stałe, 90/70 °C regulowane, 70/55 °C regulowane, 55/45 °C regulowane, 35/28 °C regulowane.

*Lp.* – kolejna liczba porządkowa dla dodawanego wiersza.

*DN [mm]* – średnica przewodów centralnego ogrzewania, wartość wybierana przez użytkownika z listy: 10, 15, 20, 25, 32, 40, 50, 65, 80, 100.

*L*[*m*] – długość przewodów centralnego ogrzewania o zadanej średnicy, wartość wpisywana przez użytkownika.

LOKALIZACJA PRZEWODÓW- użytkownik w kolumnie tej wybiera jeden z dwóch wariantów lokalizacji przewodów: NA ZEWNĄTRZ OSŁONY IZOLACYJNEJ BUDYNKU, WEWNĄTRZ OSŁONY IZOLACYJNEJ BUDYNKU.

*TYP IZOLACJI* – użytkownik w tym oknie wybiera z listy jeden z kilku wariantów izolacji cieplnej: *NIEIZOLOWANE, ½ GRUBOŚCI WG WT, GRUBOŚĆ WT, 2 X GRUBOŚĆ WT. ql [W/m]*- jednostkowa strata ciepła przewodów centralnego ogrzewania, wstawiana na podstawie tabelki wyświetlanej poprzez wciśnięcie przycisku ••••.

| Danamatra 90   | Izolacja termiczna  | nu zen      | budy        | nku         | lacyjnej     | budynku     |             |             |             |
|----------------|---------------------|-------------|-------------|-------------|--------------|-------------|-------------|-------------|-------------|
| Parametry °C   | przewodów           | DN<br>10-15 | DN<br>20-32 | DN<br>40-65 | DN<br>80-100 | DN<br>10-15 | DN<br>20-32 | DN<br>40-65 | DN<br>80-10 |
|                | nieizolowane        | 39,3        | 65,0        | 106,8       | 163,2        | 34,7        | 57,3        | 94,2        | 144,0       |
| 00/70 %C atala | ½ grubości wg WT 1) | 20,1        | 27,7        | 38,8        | 52,4         | 17,8        | 24,4        | 34,2        | 46,2        |
| 90/70 °C stałe | grubość wg WT       | 10,1        | 12,6        | 12,1        | 12,1         | 8,9         | 11,1        | 10,7        | 10,7        |
|                | 2x grubość wg WT    | 7,6         | 8,1         | 8,1         | 8,1          | 6,7         | 7,1         | 7,1         | 7,1         |
|                | nieizolowane        | 24,3        | 40,1        | 66,0        | 100,8        | 19,6        | 32,5        | 53,4        | 81,6        |
| 90/70 °C       | ½ grubości wg WT 1) | 12,4        | 17,1        | 24,0        | 32,4         | 10,1        | 13,9        | 19,4        | 26,2        |
| regulowane     | grubość wg WT       | 6,2         | 7,8         | 7,5         | 7,5          | 5,0         | 6,3         | 6,0         | 6,0         |
|                | 2x grubość wg WT    | 4,7         | 5,0         | 5,0         | 5,0          | 3,8         | 4,0         | 4,0         | 4,0         |
|                | nieizolowane        | 18,5        | 30,6        | 50,3        | 76,8         | 13,9        | 22,9        | 37,7        | 57,6        |
| 70/55 °C       | ½ grubości wg WT 1) | 9,5         | 13,0        | 18,3        | 24,7         | 7,1         | 9,8         | 13,7        | 18,5        |
| regulowane     | grubość wg WT       | 4,7         | 5,9         | 5,7         | 5,7          | 3,6         | 4,4         | 4,3         | 4,3         |
|                | 2x grubość wg WT    | 3,6         | 3,8         | 3,8         | 3,8          | 2,7         | 2,8         | 2,8         | 2,8         |
|                | nieizolowane        | 14,4        | 23,9        | 39,3        | 60,0         | 9,8         | 16,2        | 26,7        | 40,8        |
| 55/45 °C       | ½ grubości wg WT 1) | 7,4         | 10,2        | 14,3        | 19,3         | 5,0         | 6,9         | 9,7         | 13,1        |
| regulowane     | grubość wg WT       | 3,7         | 4,6         | 4,4         | 4,4          | 2,5         | 3,1         | 3,0         | 3,0         |
|                | 2x grubość wg WT    | 2,8         | 3,0         | 3,0         | 3,0          | 1,9         | 2,0         | 2,0         | 2,0         |
|                | nieizolowane        | 8,1         | 13,4        | 22,0        | 33,6         | 3,5         | 5,7         | 9,4         | 14,4        |
| 35/28 °C       | ½ grubości wg WT 1) | 4,1         | 5,7         | 8,0         | 10,8         | 1,8         | 2,4         | 3,4         | 4,6         |
| regulowane     | grubość wg WT       | 2,1         | 2,6         | 2,5         | 2,5          | 0,9         | 1,1         | 1,1         | 1,1         |
|                | 2x grubość wg WT    | 1,6         | 1,7         | 1,7         | 1,7          | 0,7         | 0,7         | 0,7         | 0,7         |

Tabela z wartościami jednostkowych strat ciepła przez przewody centralnego ogrzewania

## $t_{SG}[h]$ - czas trwania sezonu grzewczego.

 $\Delta Q_{H,d} [kWh/rok]$  – jednostkowa sezonowe straty ciepła instalacji transportu nośnika ciepła w budynku (w obrębie osłony bilansowej lub poza nią).

 $\sum \Delta Q_{H,d} [kWh/rok]$  – uśrednione sezonowe straty ciepła instalacji transportu nośnika ciepła w budynku (w obrębie osłony bilansowej lub poza nią).

 $\eta_{H,d}$  – średnia sezonowa sprawność transportu nośnika ciepła w obrębie budynku (osłony bilansowej lub poza nią).

$$\eta_{H,d} = \frac{Q_{H,nd} + \Delta Q_{H,e}}{Q_{H,nd} + \Delta Q_{H,e} + \Sigma \Delta Q_{H,d}}$$

Gdzie:

 $\mathbf{Q}_{H,nd}$  – zapotrzebowanie energii użytkowej przez budynek, wartość pobierana z stref cieplnych. Wartość wyliczana z sumy z każdej strefy wartości Qh

 $\Delta \mathbf{Q}_{\mathbf{H},\mathbf{e}} - \text{uśrednione sezonowe straty ciepła w wyniku niedoskonałej regulacji i przekazania ciepła budynku wartość wyliczana z wzoru: <math display="block">\Delta \mathbf{Q}_{\mathbf{H},\mathbf{e}} = \mathbf{Q}_{\mathbf{H},\mathbf{nd}} \cdot \left(\frac{\eta_{H,e}}{1} - 1\right), \text{ gdzie } \eta_{H,e} \text{ jest pobierane z grupy} REGULACJA.$ 

 $\sum \Delta Q_{H,S}$  – uśrednione sezonowe straty ciepła instalacji transportu nośnika ciepła w budynku, wartość wyliczana w poprzednim polu.

#### 10.2.2.1.3 Sprawność regulacji

| praw | ność wytwarzania                      | Sprawność regulacji                                  | Sprav          | vność przesył                             | u Sprav            | vność aku                          | mulacji    | Przerwy w                           | ogrzewaniu   | Wyniki              |              |         |  |
|------|---------------------------------------|------------------------------------------------------|----------------|-------------------------------------------|--------------------|------------------------------------|------------|-------------------------------------|--------------|---------------------|--------------|---------|--|
| Regi | ulacja                                |                                                      |                |                                           |                    |                                    |            | Spi                                 | awność reg   | ulacji              |              |         |  |
| Rodz | aj instalacij:                        | Ogrzewanie<br>członowymi                             | wodn<br>lub pł | e z grzejnik<br>ytowymi w                 | ami<br>przypad     | ku                                 | Tablice    | Prz                                 | ed moderniza | cją n <sub>H,</sub> | e = 0,77     |         |  |
|      |                                       | zaworem te                                           | rmost          | atycznym o                                | vej z<br>działani  | u                                  | Baza       | Pol                                 | nodernizacji | <b>Л</b> н)         | = 0,89       |         |  |
| Ē    | zastosowanych                         | ulepszen zmniejsz                                    | ającyc         | h roczne za                               | potrzeb            | owanie n                           | a ciepło   |                                     |              |                     |              |         |  |
| Zest | awienie wykazu                        | ulepszen zmniejsz<br>prac remontowych                | ającyc         | h roczne za                               | potrzeb            | owanie n                           | a ciepło   |                                     |              |                     |              |         |  |
| Zest | zastosowanych<br>tawienie wykazu<br>R | ulepszen zmniejsz<br>prac remontowych<br>odzaj robót | ającyc         | llość<br>robót Ce                         | na jedn.           | Koszty<br>netto<br>[zł]            | VAT<br>[%] | Koszty<br>brutto<br>[zł]            | Uza          | sadnieni            | e przyjętych | kosztów |  |
| Lp.  | tawienie wykazu<br>R<br>Termostaty    | ulepszen zmniejsz<br>prac remontowych<br>odzaj robót |                | h roczne za<br>llość<br>robót Ce<br>20,00 | na jedn.<br>150,00 | Koszty<br>netto<br>[24]<br>3000,00 | VAT<br>[%] | Koszty<br>brutto<br>[zł]<br>3000,00 | Uza          | sadnieni            | e przyjętych | kosztów |  |

Pola do charakterystyki regulacji systemu grzewczegowg Rozporządzenia MI z 17.03.2009.

W grupie *REGULACJA* należy wybrać za pomocą listy rozwijalnej *RODZAJ OGRZEWANIA*. Wartości możliwe do wyboru w listach rozwijalnych przedstawione są na podstawie rozporządzenia. Istnieje również możliwość podania własnych wartości przez audytora.

Dodatkowo audytor ma możliwość podania *INFORMACJI UZUPEŁNIAJĄCYCH*, które charakteryzują system regulacji ciepła w budynku.

Na podstawie wybranych w grupie regulacja, informacji z list rozwijalnych w grupie *WSPÓŁCZYNNIK REGULACJI*(nie mylić ze sprawnością regulacji, która obliczana jest na podstawie współczynnika regulacji) zostanie dobrana wartość współczynnika regulacji. Audytor będzie miał także możliwość podania własnej wartości.

W przypadku gdy rozporządzenie przewiduje zakres wartości współczynnika audytor za pomocą suwaka będzie miał możliwość wybrania odpowiedniej wartości.

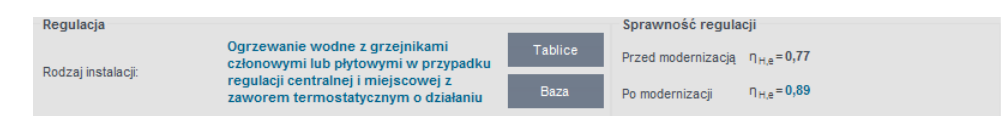

Pola do charakterystyki regulacji systemu grzewczegowg Rozporządzenia MI z 17.03.2009.

RODZAJ INSTALACJI – użytkownik ma do wyboru listę, do której dopięte są współczynniki  $\eta_{H,e}$ .

| Lp. | Rodzaj instalacji                                                                                                   | ηн,е      |
|-----|----------------------------------------------------------------------------------------------------|-----------|
| 1   | Elektryczne grzejniki bezpośrednie: konwektorowe, płaszczyznowe i promiennikowe                                     | 0,98      |
| 2   | Podłogowe: kablowe, elektryczno-wodne                                                                               | 0,95      |
| 3   | Elektryczne grzejniki akumulacyjne: konwektorowe i podłogowe kablowe                                                | 0,90      |
| 4   | Elektryczne ogrzewanie akumulacyjne bezpośrednie                                                                    | 0,91-0,97 |
| 5   | Ogrzewanie wodne z grzejnikami członowymi lub płytowymi w przypadku regulacji centralnej                            | 0,75-0,85 |
| 6   | Ogrzewanie wodne z grzejnikami członowymi lub płytowymi w przypadku regulacji miejscowej                            | 0,86-0,91 |
| 7   | Ogrzewanie wodne z grzejnikami członowymi lub płytowymi w przypadku regulacji centralnej adaptacyjnej i miejscowej  | 0,98-0,99 |
| 8   | Ogrzewanie wodne z grzejnikami członowymi lub płytowymi w przypadku regulacji centralnej i miejscowej (zakres P-1K) | 0,97      |
| 9   | Ogrzewanie wodne z grzejnikami członowymi lub płytowymi w przypadku regulacji centralnej i miejscowej (zakres P-2K) | 0,93      |
| 10  | Ogrzewanie podłogowe w przypadku regulacji centralnej                                                               | 0,94-0,96 |
| 11  | Ogrzewanie podłogowe lub ścienne w przypadku regulacji centralnej i miejscowej                                      | 0,97-0,98 |
| 12  | Ogrzewanie miejscowe przy braku regulacji automatycznej w pomieszczeniu                                             | 0,80-0,85 |

## 10.2.2.1.4 Sprawność akumulacji

| Syster | m grzewczy -                                                                                                    | Audyt energetyd     | zny, WT 2014       |          |                         |            |                          |              |           |                      |     |
|--------|----------------------------------------------------------------------------------------------------|---------------------|--------------------|----------|-------------------------|------------|--------------------------|--------------|-----------|----------------------|-----|
| Sprawn | ość wytwarzania                                                                                                    | Sprawność regulacji | Sprawność przesyłu | J Sprawr | ność aku                | ımulacji   | Przerwy                  | w ogrzewaniu | Wyniki    |                      |     |
| Parame | Akumulacja ciepła     Sprawność akumulacji       Parametry zasobnika:     System ogrzewczy bez zbiornika<br>buforowego     Tablice     Przed modernizacją n <sub>H,s</sub> =1,00       Baza     Po modernizacji     n <sub>H,s</sub> =1,00 |                     |                    |          |                         |            |                          |              |           |                      |     |
| Opis z | zastosowanych                                                                                                    | ulepszeń zmniejsz   | ających roczne zaj | potrzebo | wanie n                 | a ciepło   | D                        |              |           |                      |     |
| Zesta  | wienie wykazu                                                                                                    | prac remontowych    |                    |          |                         |            |                          |              |           |                      |     |
| Lp.    | R                                                                                                    | odzaj robót         | llość Cer<br>robót | na jedn. | Koszty<br>netto<br>[zł] | VAT<br>[%] | Koszty<br>brutto<br>[zł] | Uzi          | asadnieni | e przyjętych kosztów | +   |
|        |                                                                                                    |                     |                    |          |                         |            |                          |              |           |                      | — × |
|        |                                                                                                    |                     |                    |          |                         |            |                          |              |           |                      | Ð   |

Pola do charakterystyki wykorzystania ciepławg Rozporządzenia MI z 17.03.2009.

| Akumulacja ciepła    |                                |         | Sprawność akumulacji                       |
|----------------------|--------------------------------|---------|--------------------------------------------|
| December en electre  | System ogrzewczy bez zbiornika | Tablice | Przed modernizacją n <sub>H,s</sub> = 1,00 |
| Parametry zasobnika: | buforowego                     | Baza    | Po modernizacji $\eta_{H,s}$ = 1,00        |

Pola do wyboru sprawności akumulacji ciepławg Rozporządzenia MI z 17.03.2009.

PARAMETRY ZASOBNIKA BUFOROWEGO – użytkownik ma do wyboru listę, do której dopięte są współczynniki n<sub>H,s</sub>

| Lp. | Parametry zasobnika buforowego                                                  | ηн,s  |
|-----|---------------------------------------------------------------------------------|-------|
| 1   | Bufor w systemie grzewczym o parametrach 70/55 °C wewnątrz osłony termicznej    | 0,93- |
| 1   | budynku                                                                         | 0,97  |
| 2   | Bufor w systemie grzewczym o parametrach 70/55 °C na zewnątrz osłony termicznej | 0,91- |
| 2   | budynku                                                                         | 0,95  |
| 2   | Bufor w systemie grzewczym o parametrach 55/45 °C wewnątrz osłony termicznej    | 0,95- |
| 5   | budynku                                                                         | 0,99  |
| 4   | Bufor w systemie grzewczym o parametrach 55/45 °C na zewnątrz osłony termicznej | 0,93- |
| 4   | budynku                                                                         | 0,97  |
| 5   | Brak zasobnika buforowego                                                       | 1,00  |

Dodatkowo użytkownik przy pomocy przycisku  $\square$  ma możliwość obliczyć współczynnik  $\eta_{H,s}$  indywidualnie.

| L.p. 1 35<br>2 50 | V<br>[dm³]<br>35,000<br>50,000 | <b>qs</b><br>[W/dm <sup>2</sup> ]<br>0,800<br>1,100 | tsg<br>[h]<br>5328,000<br>5328,000 : | ΔQhs<br>[kWh/rok]<br>149,184<br>293,040 | <b>+</b> × |
|-------------------|--------------------------------|-----------------------------------------------------|--------------------------------------|-----------------------------------------|------------|
| 1 35<br>2 50      | 35,000<br>50,000               | 0,800 ***                                           | 5328,000<br>5328,000                 | 149,184<br>293,040                      | X          |
| 2 50              | 50,000                         | 1,100                                               | 5328,000 :                           | 293,040                                 | *          |
|                   |                                |                                                     |                                      |                                         |            |
| 510               |                                |                                                     | kWh                                  |                                         |            |

| 01    | . 1            | 1 1        | , .        | 1 1        |
|-------|----------------|------------|------------|------------|
| ()kno | 11mozl1w1a1ace | obliczanie | sprawnosci | akumulacu  |
| OKIIO | uniozniwiająci |            | sprawnoser | akumulaeji |

Lp. – kolejna liczba porządkowa dla dodawanego wiersza.

Vs [dm<sup>3</sup>] – pojemność zbiornika buforowego, wartość podawana przez użytkownika w zakresie (0-1000000).

**qs [W/dm<sup>3</sup>]**- jednostkowa strata ciepła zbiornika buforowego, wartość podawana przez użytkownika lub wstawiana na podstawie tabelki wyświetlanej poprzez wciśnięcie przycisku ••••.

Wariant A Parametry termiczne 70/55 °C i wyżej

| Jednostkowe straty ciepła przez zbiornik buf |           |                   |                         |                  |  |  |  |  |  |
|----------------------------------------------|-----------|-------------------|-------------------------|------------------|--|--|--|--|--|
| Parametry termiczne 70/55 °C i wyżej 🗸 🗸     |           |                   |                         |                  |  |  |  |  |  |
| Lokalizacja                                  | Pojemność | Param<br>70/      | etry tern<br>55 °C i wy | niczne<br>rżej   |  |  |  |  |  |
| bufora                                       | [dm³]     | Izolacja<br>10 cm | Izolacja<br>5 cm        | Izolacja<br>2 cm |  |  |  |  |  |
|                                              | 100       | 0,7-0,9           | 1,1-1,4                 | 2,0-2,7          |  |  |  |  |  |
| Na zewnątrz                                  | 200       | 0,5-0,7           | 0,8-1,1                 | 1,6-2,1          |  |  |  |  |  |
| izolacvinei                                  | 500       | 0,4-0,5           | 0,6-0,8                 | 1,2-1,6          |  |  |  |  |  |
| budynku                                      | 1000      | 0,3-0,4           | 0,5-0,6                 | 1,0-1,3          |  |  |  |  |  |
|                                              | 2000      | 0,2-0,3           | 0,4-0,5                 | 0,8–1,0          |  |  |  |  |  |
|                                              | 100       | 0,5-0,7           | 0,8-1,1                 | 1,5-2,2          |  |  |  |  |  |
| Wewnątrz                                     | 200       | 0,4-0,6           | 0,6-0,9                 | 1,2–1,7          |  |  |  |  |  |
| izolacvinei                                  | 500       | 0,3-0,4           | 0,5-0,7                 | 0,9–1,3          |  |  |  |  |  |
| budynku                                      | 1000      | 0,2-0,3           | 0,4-0,5                 | 0,7–1,0          |  |  |  |  |  |
|                                              | 2000      | 0,2               | 0,3-0,4                 | 0,6-0,8          |  |  |  |  |  |

Tabela jednostkowych strat ciepła przez zbiornik buforowy

Wariant B Parametry termiczne 55/45 °C i niżej

| Jednostkowe straty ciepła przez zbiornik buf                 |       |                   |                  |                  |  |  |  |  |  |
|--------------------------------------------------------------|-------|-------------------|------------------|------------------|--|--|--|--|--|
| Parametry termiczne 55/45 °C i niżej                         |       |                   |                  |                  |  |  |  |  |  |
| Parametry termiczn<br>Lokalizacja Pojemność 55/45 °C i niżej |       |                   |                  |                  |  |  |  |  |  |
| bufora                                                       | [dm³] | Izolacja<br>10 cm | Izolacja<br>5 cm | Izolacja<br>2 cm |  |  |  |  |  |
|                                                              | 100   | 0,3-0,5           | 0,5-0,8          | 0,9–1,6          |  |  |  |  |  |
| Na zewnątrz                                                  | 200   | 0,2-0,4           | 0,4-0,7          | 0,7-1,3          |  |  |  |  |  |
| osłony                                                       | 500   | 0,2-0,3           | 0,3-0,5          | 0,5-1,0          |  |  |  |  |  |
| budynku                                                      | 1000  | 0,1-0,2           | 0,2-0,4          | 0,4-0,8          |  |  |  |  |  |
|                                                              | 2000  | 0,1-0,2           | 0,2-0,3          | 0,3-0,6          |  |  |  |  |  |
|                                                              | 100   | 0,1-0,4           | 0,2-0,6          | 0,4-1,1          |  |  |  |  |  |
| Wewnątrz                                                     | 200   | 0,1-0,3           | 0,2-0,4          | 0,3-0,9          |  |  |  |  |  |
| osłony                                                       | 500   | 0,1-0,2           | 0,1-0,3          | 0,2-0,6          |  |  |  |  |  |
| budynku                                                      | 1000  | 0,1-0,2           | 0,1-0,3          | 0,2-0,5          |  |  |  |  |  |
|                                                              | 2000  | 0,0-0,1           | 0,1-0,2          | 0,1-0,4          |  |  |  |  |  |

Tabela jednostkowych strat ciepła przez zbiornik buforowy

*tsg* [*h*] - czas trwania sezonu grzewczego, wartość pobierana z części strefy cieplne z parametrów Ld (dla normy PN B 02025) t (dla norm PN EN 832 i 13790).

 $\Delta Q_{H,S}$  [*kWh/rok*]– jednostkowa sezonowe straty ciepła w elementach pojemnościowych systemu grzewczego budynku (w obrębie osłony bilansowej lub poza nią)  $\Delta Q_{H,S} = (Vs \cdot qs \cdot t_{SG}) \cdot 10^{-3}$ 

 $\sum \Delta Q_{H,S} [kWh/rok]$  – uśrednione sezonowe straty ciepła w elementach pojemnościowych systemu grzewczego budynku (w obrębie osłony bilansowej lub poza nią).  $\sum \Delta Q_{H,S} = \sum (\Delta Q_{H,S})$ 

 $\eta_{H,S}$ – średnia sezonowa sprawność akumulacji ciepła w elementach pojemnościowych systemu grzewczego budynku (w obrębie osłony bilansowej lub poza nią).

$$\eta_{H,S} = \frac{Q_{H,nd} + \Delta Q_{H,e} + \Delta Q_{H,d}}{Q_{H,nd} + \Delta Q_{H,e} + \Delta Q_{H,d} + \sum \Delta Q_{H,S}}$$

Gdzie:

Q H,nd – zapotrzebowanie energii użytkowej przez budynek, wartość pobierana z stref cieplnych.

 $\Delta \mathbf{Q}_{\mathbf{H},\mathbf{e}} - \text{uśrednione sezonowe straty ciepła w wyniku niedoskonałej regulacji i przekazania ciepła budynku wartość wyliczana z wzoru: <math display="block">\Delta \mathbf{Q}_{\mathbf{H},\mathbf{e}} = \mathbf{Q}_{\mathbf{H},\mathbf{nd}} \cdot \left(\frac{\eta_{H,e}}{1} - 1\right), \text{ gdzie } \eta_{H,e} \text{ jest pobierane z grupy } \boldsymbol{REGULACJA},$ 

 $\Delta Q_{H,d}$  – uśrednione sezonowe straty ciepła instalacji transportu nośnika ciepła w budynku, wartość pobierana z grupy *PRZESYL* z wyliczonej wartości pod przyciskiem oblicz (w przypadku nie wyliczenia tej wartości program powinien wyświetlić komunikat, że aby obliczyć  $\eta_{H,s}$  należy najpierw obliczyć  $\Delta Q_{H,d}$ ).

 $\sum \Delta Q_{H,S}$  – uśrednione sezonowe straty ciepła w elementach pojemnościowych systemu grzewczego budynku

#### 10.2.2.1.5 Przerwy w ogrzewaniu

| System grzewczy - Audyt energ              | etyczny, WT 2014       |                          |                                 |                     |                       |         |                       |            |    |
|--------------------------------------------|------------------------|--------------------------|---------------------------------|---------------------|-----------------------|---------|-----------------------|------------|----|
| Sprawność wytwarzania Sprawność regu       | lacji Sprawność przesy | łu Sprawnoś              | ść akumulacji                   | Przen               | wy w ogrzewaniu       | Wyniki  |                       |            |    |
| Przerwy w ogrzewaniu: Współczynnik przerw: |                        |                          |                                 |                     |                       |         |                       |            |    |
| Czas ogrzewania w tygodniu: 7 dni          |                        |                          |                                 |                     | Przed moderniza       | cją F   | o modernizacj         | į          |    |
| Przerwy w okresie doby: Bez prze           | erw                    |                          |                                 |                     | w <sub>t</sub> = 1,00 |         | v <sub>t</sub> = 1,00 | tygodniowy |    |
|                                            |                        |                          |                                 |                     | w <sub>d</sub> = 1,00 | ,       | v <sub>d</sub> = 1,00 | dobowy     |    |
| Zestawienie wykazu prac remontov           | rych                   |                          |                                 |                     |                       |         |                       |            | _  |
| Lp. Rodzaj robót                           | llość<br>robót         | Ko:<br>na jedn. ne<br>[: | szty<br>etto<br>[xł] VAT<br>[%] | Kos:<br>brut<br>[zł | zty<br>tto Uza<br>fj  | sadnier | ie przyjętych I       | kosztów    | +  |
|                                            |                        |                          |                                 |                     |                       |         |                       |            | ~  |
|                                            |                        |                          |                                 |                     |                       |         |                       |            | £? |
|                                            |                        |                          |                                 |                     |                       |         |                       |            |    |

Pola charakteryzujące przerwy w ogrzewaniu

W grupie *PRZERWY W OGRZEWANIU*należy wybrać za pomocą listy rozwijalnej liczbę dnie ogrzewania w tygodniu w pozycji *PRZERWY W OKRESIE TYGODNIA* oraz wybrać wartość *PRZERW W OKRESIE DOBY*. Wartości możliwe do wyboru w listach rozwijalnych przedstawione są na podstawie rozporządzenia.

Istnieje także możliwość podania własnych wartości przez audytora. Dodatkowo audytor ma możliwość podania *INFORMACJI UZUPEŁNIAJĄCYCH*które charakteryzują

stosowane w budynku przerwy w ogrzewaniu.

Na podstawie wybranych w grupie przerwy w ogrzewaniu, informacji z list rozwijalnych w grupie *WSPÓŁCZYNNIK PRZERW* zostaną dobrane wartości współczynników. Audytor będzie miał także możliwość podania własnej wartości.

| 7 dni |  |  |
|-------|--|--|
| 5 dni |  |  |
| Inne  |  |  |

Ilości dni ogrzewania w okresie tygodnia

| Bez przerw |  |
|------------|--|
| 4 godziny  |  |
| 8 godzin   |  |
| 12 godzin  |  |
| 16 godzin  |  |
| Inne       |  |

Przerwy w ogrzewaniu w okresie doby

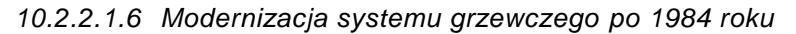

| Przeprowadzono modernizację systemu grzewczego po 1984 roku |                                      |  |  |  |  |  |
|-------------------------------------------------------------|--------------------------------------|--|--|--|--|--|
| Zakres modernizacji:                                        | W 1996 roku wymieniono węzęł cieplny |  |  |  |  |  |
|                                                             |                                      |  |  |  |  |  |
|                                                             |                                      |  |  |  |  |  |
|                                                             |                                      |  |  |  |  |  |

Pole do określenia zakresu modernizacji systemu grzewczego po 1984 roku

W przypadku gdy w budynku była przeprowadzana modernizacja systemu grzewczego po1984 roku należy zaznaczyć pole wyboru *PRZEPROWADZONO MODERNIZACJĘ SYSTEMU GRZEWCZEGO W LATACH PO 1984 ROKU* oraz koniecznie podać w polu edycyjnym *ZAKRES MODERNIZACJI*.

## 10.2.2.1.7 Wyniki

W zakładce Wyniki należy podać wartości kosztów zmiennych, stałych i abonamentowych energii dla c.o.

| Spraw                                                                                                    | ność wytwarzania                                             | Sprawność regulacji | Sprawność prz  | esyłu Sprav | vność aku               | mulacji    | Przerwy                  | w ogrzewaniu                                                                                                    | Wyniki                                                                              |                                                                                                    |
|----------------------------------------------------------------------------------------------------|--------------------------------------------------------------|---------------------|----------------|-------------|-------------------------|------------|--------------------------|----------------------------------------------------------------------------------------------------|-------------------------------------------------------------------------------------|----------------------------------------------------------------------------------------------------|
| ✓       Indywidualne kosztý energii         Kalkulator kosztów       przed modernizacją po modernizacji         Zmienne O2:       34,00 $\frac{zi}{GJ}$ Stałe miesięczne Om:       9879,00 $\frac{zi}{m \cdot c}$ Abonamentowe Ab:       0 $\frac{zi}{m \cdot c}$ Informacje uzupełniające:       ፪ |                                                              |                     |                |             |                         |            |                          | Wyniki oblicz<br>Przed modern<br>Sprawność<br>N <sub>0H,01</sub> = 0,5<br>Obliczeniow<br>Q <sub>000</sub> = 233,0<br>Obliczeniow<br>q <sub>000</sub> = 38,2<br>Wyniki optym<br>Roczne oszcz<br>SPBT: 7,29 Ia | eń<br>ilizacją<br>całkowita<br>i1<br>re zapotrz<br>2 kW<br>alizacji<br>. kosztów: 4 | Po modernizacji<br>systemu c.o.<br>$\eta_{1H,txt} = 0,77$<br>tebowanie ciepła<br>$Q_{1co} = 153,11 \frac{GJ}{rok}$<br>tebowanie mocy<br>$q_{1co} = 38,22 \text{ kW}$<br>$\Delta O_{rco} = 2719,05 \frac{2!}{rok}$ |
| Lp.                                                                                                    | R                                                            | odzaj robót         | llość<br>robót | Cena jedn.  | Koszty<br>netto<br>[zł] | VAT<br>[%] | Koszty<br>brutto<br>[zł] | ı                                                                                                    | Uzasadnier                                                                          | nie przyjętych kosztów                                                                                                    |
| 1                                                                                                    | Wymiana kotła                                                |                     | 1,00           | 5000,00     | 5000,00                 | 22         | 6100,00                  | )                                                                                                    |                                                                                     |                                                                                                    |
| 2                                                                                                    | Założenie otuliny i<br>poliuretanowej                        | zolacyjnej z pianki | 1,00           | 600,00      | 600,00                  | 22         | 732,00                   |                                                                                                    |                                                                                     |                                                                                                    |
| 3                                                                                                    | Termostaty                                                   |                     | 20,00          | 150,00      | 3000,00                 | 0          | 3000,00                  | )                                                                                                    |                                                                                     |                                                                                                    |
| 4                                                                                                    | Wymiana grzejnikó                                            | iw                  | 20,00          | 500,00      | 10000,0<br>0            | 0          | 10000,0<br>0             |                                                                                                    |                                                                                     |                                                                                                    |
|                                                                                                    | Całkowity koszt modernizacji systemu grzewczego: 19832,00 zł |                     |                |             |                         |            |                          |                                                                                                    |                                                                                     |                                                                                                    |

**10.2.2.2** Zakładka Ocena opłacalności

| 'lik Edycja Kaporty                                                                                                    | 💾 🌮 🖻                           | • 🕈 🔻 🄶 🗄        | ₹ ?        |                |              |            |           |        |                                      |                           |          |
|----------------------------------------------------------------------------------------------------|---------------------------------|------------------|------------|----------------|--------------|------------|-----------|--------|--------------------------------------|---------------------------|----------|
| TYDL                                                                                                    | System grze                     | ewczy - Audyt    | energetycz | ny, WT 201     | 4            |            |           |        |                                      |                           |          |
| ·×ћÔ                                                                                                    | Ocen                            | a sprawności     | 0          | cena stanu teo | hnicznego    | Ocer       | na opłaca | Iności |                                      |                           |          |
| Ocena opłacalności                                                                                                    | Dane główne                     | e do optymalizad | iji        |                |              |            |           | Wynil  | ki optymalizac                       | ji                        |          |
| ····· W Wariant 1                                                                                                    | Wariant                         | η 0,1 [-]        | wt [-]     | wd [-]         | Nakłady [zł] | SPBT [lat] | +         | Wari   | ant optymalny:                       | Wariant 1                 |          |
|                                                                                                    | Istniejący                      | 0,51             | 1,00       | 1,00           |              |            |           |        |                                      |                           |          |
|                                                                                                    | Wariant 1                       | 0,77             | 1,00       | 1,00           | 19832,00     | 7,29       | ×         | Kosz   | t: 19832,00 zł                       |                           |          |
|                                                                                                    |                                 |                  |            |                |              |            |           | SPB    | T: 7.29 lat                          |                           |          |
|                                                                                                    |                                 |                  |            |                |              |            |           |        |                                      |                           |          |
|                                                                                                    |                                 |                  |            |                |              |            |           | Zakr   | es moderniza                         | cji                       |          |
|                                                                                                    |                                 |                  |            |                |              |            |           | Lp.    | Rodzaj us                            | sprawnienia               | Nakłady  |
|                                                                                                    |                                 |                  |            |                |              |            |           | 1      | Wymiana kotła                        |                           | 6100,00  |
|                                                                                                    |                                 |                  |            |                |              |            |           | 2      | Założenie otulir<br>pianki poliureta | ny izolacyjnej z<br>nowei | 732,00   |
|                                                                                                    |                                 |                  |            |                |              |            |           | 3      | Termostaty                           |                           | 3000,00  |
|                                                                                                    |                                 |                  |            |                |              |            |           | 4      | Wymiana grzej                        | ników                     | 10000,00 |
| Dane ogólne<br>System grzewczy<br>Clepła woda użytkowa<br>Sciany, stropy, stropodachy<br>Okna, drzwi, wentyłacja<br>Warianty termomodernizacyjn<br>DANE WEJŚCIOWE<br>Obliczenia creji Ne |                                 |                  |            |                |              |            |           |        |                                      |                           |          |
| AUDYT                                                                                                    |                                 |                  |            |                |              |            |           |        |                                      |                           |          |
| PODGLĄD PROJEKTU                                                                                                    | Raport o bledad                 | th               |            |                |              |            |           |        |                                      |                           |          |
| WYDRUKI                                                                                                    |                                 | vo               |            |                |              | Onis       |           |        |                                      |                           |          |
|                                                                                                    | Lp. Typ     Opis     Opis     A |                  |            |                |              |            |           |        |                                      |                           |          |

Zakładka Ocena opłacalności

#### 10.2.2.2.1 Dane główne do optymalizacji

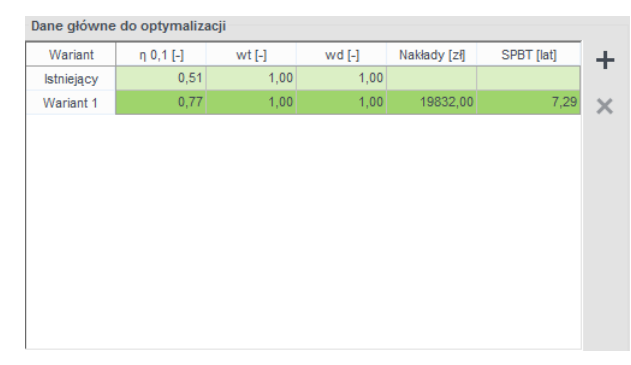

Pole z danymi do optymalizacji.

W grupie *DANE GŁÓWNE DO OPTYMALIZACJI* znajdują dane wprowadzone przez audytora w oknie wariantów. Audytor ma możliwość analizowania określonej przez siebie ilości wariantów poprzez dodawanie kolejnych. Po wybraniu wariantu z drzewa *OCENA OPŁACALNOŚCI* otwarte zostanie okno, w którym audytor poda wszystkie konieczne dane do przeprowadzenia oceny opłacalności. Opis funkcjonalności przycisków:

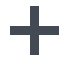

dodawanie nowego wariantu,

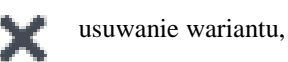

10.2.2.2.2 Informacje dodatkowe, uzasadnienie przyjęcia nakładów

| Informacje dodatkowe, uz  | asadnienie przyjęcia nak | ładów |  |
|---------------------------|--------------------------|-------|--|
| Nakłady na podstawie wyce | eny wykonawcy            |       |  |
|                           |                          |       |  |
|                           |                          |       |  |
|                           |                          |       |  |
|                           |                          |       |  |
|                           |                          |       |  |

Pole do podania informacji dodatkowych oraz uzasadnienia przyjęcia nakładów.

W grupie *INFORMACJE DODATKOWE, UZASADNIENIE PRZYJĘCIA NAKŁADÓW* w polu edycyjnym audytor mam możliwość podania wszystkich informacji dodatkowych oraz uwag związanych z optymalnym wariantem termomodernizacyjnym. W polu edycyjnym należy podać także uzasadnienia przyjętych nakładów na inwestycję.

10.2.2.2.3 Wyniki optymalizacji

| Wynil                        | ki optymalizacji                                                |         |  |  |  |  |  |  |
|------------------------------|-----------------------------------------------------------------|---------|--|--|--|--|--|--|
| Wariant optymalny: Wariant 1 |                                                                 |         |  |  |  |  |  |  |
| Koszt: 19832,00 zł           |                                                                 |         |  |  |  |  |  |  |
| SPB                          | F: 7,29 lat                                                     |         |  |  |  |  |  |  |
| Zakr                         | es modernizacii                                                 |         |  |  |  |  |  |  |
| Lp.                          | Rodzaj usprawnienia                                             | Nakłady |  |  |  |  |  |  |
| 1                            | Wymiana kotła                                                   | 6100,00 |  |  |  |  |  |  |
| 2                            | Założenie otuliny izolacyjnej z<br>pianki poliuretanowej 732,00 |         |  |  |  |  |  |  |
| 3                            | 3 Termostaty 3000,00                                            |         |  |  |  |  |  |  |
| 4                            | 4 Wymiana grzejników 10000,00                                   |         |  |  |  |  |  |  |
|                              | •                                                               |         |  |  |  |  |  |  |

Pole z wynikami optymalizacji.

W grupie *WYNIKI OPTYMALIZACJI* podawane są najważniejsze parametry optymalnego wariantu przedsięwzięcia termomodernizacyjnego tj. *KOSZT, SPBT, ZAKRES MODERNIZACJI*. Program automatycznie wybiera *WARIANT OPTYMALNY* zgodnie z rozporządzeniem, czyli taki który posiada najniższą wartość SPBT. Audytor ma możliwość samodzielnego wyboru wariantu.

|     | Sprawności wytwarzania ciepła (dla ogrzewania) w źródłach η H,g                                                                   |               | × |
|-----|----------------------------------------------------------------------------------------------------|---------------|---|
| Lp. | Rodzaj źródła ciepła                                                                                                    | η H,g (ε H,g) | ^ |
| 1   | Kotły węglowe wyprodukowane po 2000 r.                                                                                            | 0,82          |   |
| 2   | Kotły węglowe wyprodukowane w latach 1980-2000                                                                                    | 0,65-0,75     |   |
| 3   | Kotły węglowe wyprodukowane przed 1980 r.                                                                                         | 0,50-0,65     |   |
| 4   | Kotły na biomasę (słoma) wrzutowe z obsługą ręczną o mocy do 100 kW                                                               | 0,63          |   |
| 5   | Kotły na biomasę (drewno: polana, brykiety, palety, zrębki) wrzutowe z obsługą ręczną o mocy do 100 kW                            | 0,72          |   |
| 6   | Kotły na biomasę (słoma) wrzutowe z obsługą ręczną o mocy powyżej 100 kW                                                          | 0,70          |   |
| 7   | Kotły na biomasę (słoma) automatyczne o mocy powyżej 100 kW do 600 kW                                                             | 0,75          |   |
| 8   | Kotły na biomasę (drewno: polana, brykiety, palety, zrębki) automatyczne o mocy powyżej 100 kW do 600 kW                          | 0,85          |   |
| 9   | Kotły na biomasę (słoma, drewno) automatyczne z mechanicznym podawaniem paliwa o mocy powyzej 500 kW                              | 0,85          |   |
| 10  | Podgrzewacze elektryczne - przepływowe                                                                                            | 0,94          |   |
| 11  | Podgrzewacze elektrotermiczne                                                                                                    | 1,00          |   |
| 12  | Elektryczne grzejniki bezpośrednie: konwektorowe, płaszczyznowe, promiennikowe i podłogowe kablowe                                | 0,99          |   |
| 13  | Ogrzewanie podłogowe elektryczno-wodne                                                                                            | 0,95          |   |
| 14  | Piece kaflowe                                                                                                    | 0,60-0,70     |   |
| 15  | Piece olejowe pomieszczeniowe                                                                                                    | 0,84          |   |
| 16  | Piece gazowe pomieszczeniowe                                                                                                    | 0,75          |   |
| 17  | Kotły na paliwo gazowe lub płynne z otwartą komorą spalania (palnikami atmosferycznymi) i dwustawną regulacją<br>procesu spalania | 0,86          |   |
|     | Kotły niskotemperaturowe na paliwo gazowe lub płynne z zamkniętą komorą spalania i palnikiem modulowanym                          |               |   |
|     | - do 50 kW                                                                                                    | 0,87-0,91     |   |
| 18  | - 50-120 kW                                                                                                    | 0,91-0,97     |   |
|     | - 120-1200 kW                                                                                                    | 0,94-0,98     |   |
|     | Kotły gazowe kondensacyjne 1)                                                                                                    |               | ¥ |
|     | Anulų                                                                                                    | ОК            |   |

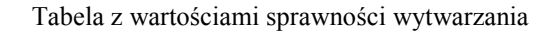

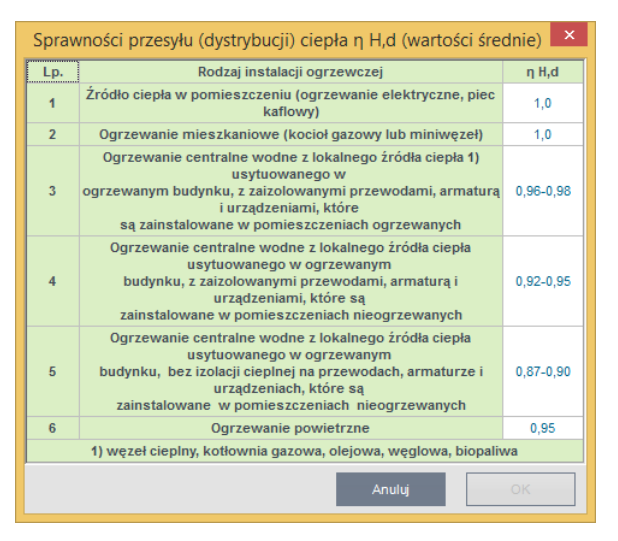

Tabela ze wartościami sprawności przesyłania ciepła

| Tab | ela sprawności regulacji i wykorzystania ciepła                                                                                 | η H, e 🛛 × |
|-----|----------------------------------------------------------------------------------------------------|------------|
| Lp. | Rodzaj instalacji                                                                                                    | η Н,е      |
| 1   | Elektryczne grzejniki bezpośrednie: konwektorowe,<br>płaszczyznowe i promiennikowe                                              | 0,98       |
| 2   | Podłogowe: kablowe, elektryczno-wodne                                                                                           | 0,95       |
| 3   | Elektryczne grzejniki akumulacyjne: konwektorowe i<br>podłogowe kablowe                                                         | 0,90       |
| 4   | Elektryczne ogrzewanie akumulacyjne bezpośrednie                                                                                | 0,91-0,97  |
| 5   | Ogrzewanie wodne z grzejnikami członowymi lub<br>płytowymi w przypadku regulacji<br>centralnej, bez regulacji miejscowej        | 0,75-0,85  |
| 6   | Ogrzewanie wodne z grzejnikami członowymi lub<br>płytowymi w przypadku regulacji<br>miejscowej                                  | 0,86-0,91  |
| 7   | Ogrzewanie wodne z grzejnikami członowymi lub<br>płytowymi w przypadku regulacji<br>centralnej adaptacyjnej i miejscowej        | 0,98-0,99  |
| 8   | Ogrzewanie wodne z grzejnikami członowymi lub<br>płytowymi w przypadku regulacji<br>centralnej i miejscowej (zakres P – 1K)     | 0,97       |
| 9   | Centralne ogrzewanie z grzejnikami członowymi lub<br>płytowymi w przypadku<br>regulacji centralnej i miejscowej (zakres P – 2K) | 0,93       |
| 10  | Ogrzewanie podłogowe w przypadku regulacji<br>centralnej, bez miejscowej                                                        | 0,94-0,96  |
| 11  | Ogrzewanie podłogowe lub ścienne w przypadku<br>regulacji centralnej i miejscowej                                               | 0,97-0,98  |
| 12  | Ogrzewanie miejscowe przy braku regulacji<br>automatycznej w pomieszczeniu                                                      | 0,80-0,85  |
|     | Anuluj                                                                                                    | OK         |

Tabela z wartościami współczynników regulacji

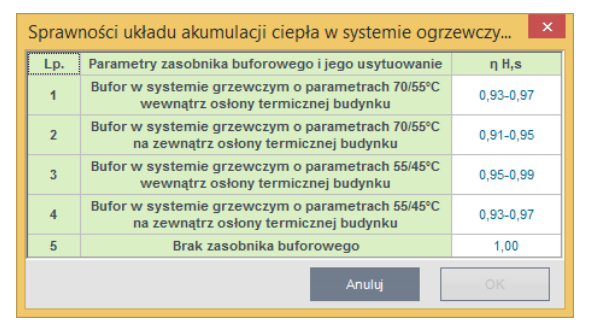

Tabela z wartościami sprawności akumulacji ciepła

Po wprowadzeniu rodzajów usprawnień oraz ich kosztów należy podać wartości sprawności po ich przeprowadzeniu. Audytor ma możliwość podglądu wartości sprawności w stanie istniejącym. Audytor w polach edycyjnych podaje wartości sprawności po modernizacji samodzielnie lub wykorzystując pomocnicze tabele w których znajdują się wartości sprawności zgodnie z rozporządzeniem. Domyślne wartości sprawności po modernizacji są identyczne jak w stanie istniejącym i do zadań audytora należy ewentualna ich zmiana wynikająca z proponowanych usprawnień termomodernizacyjnych.

## 10.2.3 ETAP Audyt - Ciepła woda użytkowa

| ArCADia-TERMO PRO 6.0 Lic                   | encja dla: Test - ArCADia               | a-TERMO PRO 6 [L01] - 05. Audyt - I                                                                        | Kompleksowa moder            | nizacja z ograniczeniem śr 🗕 🗖 🗙               |
|---------------------------------------------|-----------------------------------------|----------------------------------------------------------------------------------------------------|------------------------------|------------------------------------------------|
| <u>P</u> lik <u>E</u> dycja <u>R</u> aporty | 🗎 🌣 🖻 🔦 🔻 🔻 🌶                           | ₹ ?                                                                                                    |                              |                                                |
| AUDYT                                       | Ciepła woda użytkowa -                  | Audyt energetyczny, WT 2014                                                                                |                              |                                                |
| +×ħ0                                        | Ocena sprawności                        | Ocena stanu technicznego                                                                                   | Ocena opłacalni              | ości                                           |
| Ocena oplacalności     W Wariant 1          | Wytwarzanie<br>Rodzaj paliwa:           | Ciepło sieciowe z kogeneracji - Węgiel                                                                     | Tablice                      | Sprawność wytwarzania<br>n <sub>Wg</sub> =0,89 |
|                                             | Rodzaj źródła ciepła:                   | Węzeł cieplny kompaktowy z obudową                                                                         | Baza                         |                                                |
|                                             | Przesył<br>Typ instalacji ciepłej wody: | Centralne podgrzewanie wody – systen<br>z obiegami cyrkulacyjnymi z pionami<br>instalacyjnymi i przewodami | Tablice                      | Sprawność przesyłu<br>∩ <sub>W,d</sub> =0,60   |
|                                             | Rodzaj instalacji ciepłej<br>wody:      | Liczba punktów poboru ciepłej wody<br>powyżej 30 do 100                                                    | Baza                         |                                                |
|                                             | Akumulacja ciepła                       | Zasobnik cieplei wody użytkowej                                                                            |                              | Sprawność akumulacji                           |
|                                             | Parametry zasobnika:                    | wyprodukowany po 2005 r.                                                                                   | Tablice                      | n <sub>W.s</sub> =0,86                         |
|                                             | Roczne zapotrzebowanie                  | ciepła użytkowego                                                                                          |                              | Wyniki obliczeń                                |
|                                             | Metoda obliczeń: Wg n                   | ormy PN-92/B-01706                                                                                         |                              | Roczne zapotrzebowanie ciepła użytkowego       |
|                                             | Temperatura ciepłej wody:               | 55                                                                                                    |                              | Q <sub>W,rd</sub> =4588,05 <u>kWh</u><br>rok   |
|                                             | Liczba dni użytkowania:                 | t <sub>uz</sub> = 365,00 <u>dni</u><br>rok                                                                 | Tablice                      | Obliczeniowe zapotrzebowanie ciepła            |
| Dane ogólne                                 | Czas użytkowania:                       | 1 T = 24,00 h                                                                                              |                              | Q <sub>oow</sub> =35,97 GJ<br>rok              |
| System grzewczy                             | Liczba jednostek odniesienia:           | L <sub>i</sub> = 30,00                                                                                     | Oblicz                       | Q <sub>00w</sub> =9990,53 <u>kWh</u><br>rok    |
| Ciepła woda użytkowa                        | Jednostkowa dobowa ilość                | V = 8.00 dm <sup>3</sup>                                                                                   | Tablice                      | Obliczeniowe zapotrzebowanie mocy              |
| Okna drzwi wentylacia                       | Rzeczywista dobowa ilość                | o*24                                                                                                    |                              | q <sub>00</sub> ≓ 2,13 kW                      |
| Warianty termomodernizacyjne                | wody do podgrzania:                     | V <sub>CW/</sub> = 8,00 <u>0*24</u>                                                                        |                              | Roczne zużycie ciepłej wody                    |
| DANE WEJŚCIOWE                              | $O_{G_{a}} = 240,00 \frac{dm^{3}}{24}$  | G G = 10,00 dm <sup>3</sup> G G = 4                                                                        | 0,64b                        | V <sub>cw</sub> =87,60 m <sup>3</sup>          |
| OBLICZENIA CIEPLNE                          |                                         | 1, at 11 10 as                                                                                             |                              |                                                |
| TQ AUDYT                                    |                                         |                                                                                                    |                              |                                                |
| Q PODGLĄD PROJEKTU                          | Rapot o bladach                         |                                                                                                    |                              |                                                |
| H WYDRUKI                                   |                                         |                                                                                                    | Onis                         | ^                                              |
|                                             | 1 Ostrzeżenie Parar                     | metr "Współczynnik przenikania Uc" w przegrodz                                                             | ie "STW 1", powinien znajdow | vać się w przedziale od 0,00 do 0,25! 🗸        |
| < [9/15] >                                  |                                         |                                                                                                    | <u> </u>                     | ta là là 🗐 Zamknij                             |

Etap Audyt-->Ciepła woda użytkowa.Obliczenia wg normy PN-92/B-01706

| ArCA                                                   | ADia-TERMO PRO 6.1 Li                                 | cencja dla: Test - ArCADia-TERMO P                                                                                         | RO 6 [L01] - Audyt szk        | olna do wydruku 🛛 🗕 🗖 🗙                                                     |
|--------------------------------------------------------|-------------------------------------------------------|----------------------------------------------------------------------------------------------------|-------------------------------|-----------------------------------------------------------------------------|
| Plik Edycja Ustawienia                                 |                                                       | ⊳ ₹ ?                                                                                                    |                               |                                                                             |
| AUDYT                                                  | Ciepła woda użytkowa                                  | - Audyt energetyczny, WT 2014                                                                                              |                               |                                                                             |
| +×ħÔ                                                   | Ocena sprawności                                      | Ocena stanu technicznego                                                                                                   | Ocena opłacalno               | ści                                                                         |
| ⊡                                                      | Wytwarzanie<br>Rodzaj paliwa:                         | Ciepło sieciowe z ciepłowni lokalnej - Wę<br>kamienny                                                                      | giel Tablice                  | Sprawność wytwarzania<br>n <sub>W.g</sub> =0,98                             |
|                                                        | Rodzaj źródła ciepła:                                 | Węzeł cieplny kompaktowy bez obudowy<br>(ogrzewanie i ciepła woda użytkowa), o m                                           | Baza                          |                                                                             |
|                                                        | Przesył<br>Typ instalacji ciepłej wody:               | Centralne podgrzewanie wody — system<br>obiegami cyrkulacyjnymi z pionami instal<br>nieizolowanymi i izolowanymi przewodar | y z<br>Icyjnymi<br>ni         | Sprawność przesyłu<br>n <sub>w.s</sub> =0,60                                |
|                                                        | Rodzaj instalacji cieplej<br>wody:                    | Liczba punktów poboru ciepłej wody do 3                                                                                    | Baza                          |                                                                             |
|                                                        | Akumulacja ciepła                                     |                                                                                                    | _                             | Sprawnosc akumulacji                                                        |
|                                                        | Parametry zasobnika:                                  | Zasobnik ciepłej wody użytkowej<br>wyprodukowany po 2005 r.                                                                | Tablice                       | η <sub>W,5</sub> =0,65                                                      |
| 329,74 k\//h/(m²rok)                                   | Roczne zapotrzebowani                                 | e ciepła użytkowego                                                                                                    |                               | Wyniki obliczeń                                                             |
| 200 400 600 800 1000 > 1000                            | Metoda obliczeń: Wg                                   | metody świadectwa charakterystyki energ                                                                                    | etycznej budynku              | Roczne zapotrzebowanie ciepła użytkowego                                    |
| *                                                      | Powierzchnia o regulowane                             | ej temperaturze: A <sub>f</sub> = 2941,00 m <sup>2</sup>                                                                   |                               | Q <sub>W/rd</sub> =13751,15 KW/r<br>rok                                     |
| Dane ogólne                                            | Rodzaj budynku:                                       | Biurowy                                                                                                    |                               | Obliczeniowe zapotrzebowanie ciepła                                         |
| System grzewczy<br>Ciepła woda użytkowa                | Jednostkowe dobowe zapo                               | otrzebowanie na c.w.u.: V <sub>WI</sub> = 0,36 <u>dm<sup>3</sup></u><br>m <sup>2</sup> dzień                               | Tablice                       | Q <sub>00w</sub> =99,05 <u>cok</u><br>Q <sub>00w</sub> =27513,31 <u>kWh</u> |
| Ściany, stropy, stropodachy<br>Okna, drzwi, wentylacja | Współczynnik korekcyjny z<br>przerwy w użytkowaniu c. | e względu na k <sub>R</sub> =0,70<br>w.u.:                                                                                 | Tablice                       | Obliczeniowe zapotrzebowanie mocy                                           |
| Warianty termomodernizacyj                             | Czas użytkowania:                                     | 18 h                                                                                                    |                               | q <sub>cc=</sub> 5,08 kW                                                    |
| DANE WEJŚCIOWE                                         | Współczynnik godzinowej r                             | ierównomierności: Nh = 1,70                                                                                                | Tablice                       | Roczne zużycie ciepłej wody                                                 |
| OBLICZENIA CIEPLNE                                     |                                                       |                                                                                                    |                               | V <sub>cw</sub> =263,00 m <sup>3</sup>                                      |
| C AUDYT                                                |                                                       |                                                                                                    |                               |                                                                             |
| C PODGLAD PROJEKTU                                     | Raport o bledach                                      |                                                                                                    |                               |                                                                             |
| 💾 WYDRUKI                                              | Lp. Typ                                               |                                                                                                    | Opis                          | ^                                                                           |
|                                                        | 1 Ostrzeżenie Par                                     | ametr "Współczynnik przenikania Uc" w przegrod:                                                                            | ie "SZ 1", powinien znajdować | się w przedziałe od 0,00 do 0,25! 🗸                                         |
| < [11/18] >                                            |                                                       |                                                                                                    |                               | ta a a a Zamknij                                                            |

Etap Audyt → Ciepła woda użytkowa. Obliczenia wg Metody obliczeń świadecwta charakterystyki energetycznej budynku

Okno dialogowe *CIEPŁA WODA UŻYTKOWA*składa się z pola z drzewkiem wariantów, zakładek *OCENA SPRAWNOŚCI, OCENA STANU TECHNICZNEGO, OCENA OPŁACALNOŚCI*oraz z wywoływanego, po naciśnięciu nazwy wariantu w drzewku wariantów, *okna wariantu*, w którym to audytor wprowadza dane dotyczące wariantu termomodernizacyjnego.

Pierwszy wariant temomodernizacyjny systemu grzewczego utworzny jest automatycznie po zaznaczeniu opcji *Wskazanie do oceny opłacalności*. Pozostałe warianty tworzy się przy użyciu zielonego krzyżyka.

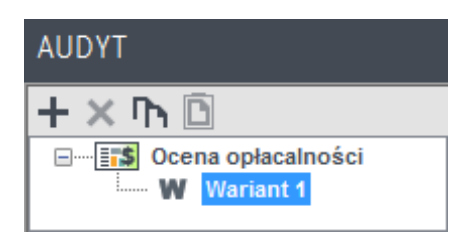

Warianty temomodernizacyjne

Opis funkcjonalności przycisków:

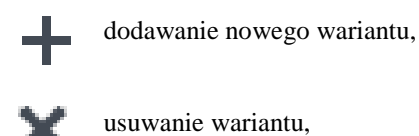

## 10.2.3.1 Zakładka Sprawność wytwarzania

Zakładka *OCENA SPRAWNOŚCI*służy do wprowadzenia informacji dotyczących ciepłej wody użytkowej istotnych w zakresie doboru sprawności wytwarzania oraz przesyłu ciepłej wody w analizowanym budynku.

| prawn  | ość wytwarzania                      | Sprawność przesyłu  | Spra    | wność ak       | umulacji Ob               | oliczenia Q             | w,nd i wyr | niki                     |                 |                         |       |
|--------|--------------------------------------|---------------------|---------|----------------|---------------------------|-------------------------|------------|--------------------------|-----------------|-------------------------|-------|
| Wytwa  | arzanie                              |                     |         |                |                           | _                       |            | Sp                       | rawność wytwa   | irzania                 |       |
| Rodzaj | j paliwa:                            | Energia elektryczna | a - Sie | ć elektro      | oenergetyc                | zna                     | Tablice    | Prz                      | ed modernizacją | η <sub>W,g</sub> = 0,89 |       |
| Rodza  | j źródła ciepła:                     | Elektryczny podgrz  | ewac    | z przepł       | ywowy                     |                         | Baza       | Po                       | modernizacji    | η <sub>W,g</sub> =0,99  |       |
| E      | zastosowanych                        | ulepszen zmilejsza  | ајąсус  | en roczni      | e zapotrzek               | owanie r                | ia ciepło  |                          |                 |                         |       |
| Wykaz  | zastosowanych<br>z prac remonto      | wych                | ającyc  | n roczni       | e zapotrzek               | oowanie r               | na ciepło  |                          |                 |                         |       |
| Wykaz  | zastosowanych<br>z prac remonto<br>R | wych<br>odzaj robół | ającyc  | llość<br>robót | e zapotrzek<br>Cena jedn. | Koszty<br>retto<br>[zł] | VAT<br>[%] | Koszty<br>brutto<br>[zł] | Uzasad          | Inienie przyjętych ko   | sztów |

Zakładka oceny sprawności wytwarzania ciepłej wody użytkowej wg rozporządzenia MI z 17.03.2009 r.

Zakładka składa się z grup:

- WYTWARZANIE oraz powiązanej z nią grupy SPRAWNOŚĆ WYTWARZANIA.
- *PRZESYŁ* oraz powiązanej z nią grupy *SPRAWNOŚĆ PRZESYŁU*
- WYNIKI OBLICZEŃ
- *INFORMACJE UZUPEŁNIAJĄCE* służące do obliczeń zapotrzebowania na ciepło oraz moc do celów ciepłej wody użytkowej.

Opis funkcjonalności przycisków:

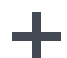

dodawanie nowego rodzaju robót,

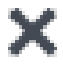

usuwanie istniejącegorodzaju robót

Grupy WYTWARZANIE oraz SPRAWNOŚĆ WYTWARZANIA służą do wprowadzenia danych dotyczących systemu wytwarzania ciepłej wody użytkowej.

Za pomocą listy rozwijalnej **RODZAJ PALIWA** oraz listy rozwijalnej **TYP KOTŁA/PIECA** audytor charakteryzuje źródło ciepła w jakim wytwarzana jest ciepła woda użytkowa. Po wybraniu stosownych wartości program dobierze odpowiednią wartość sprawności wytwarzania która następnie posłuży do obliczeń zapotrzebowania na moc oraz ciepło na cele cwu.

Audytor ma możliwość także podania w polu edycyjnym *INFORMACJE UZUPEŁNIAJĄCE* informacji, które dodatkowo charakteryzują system wytwarzania cwu.

| Wytwarzanie           |                                                |         | Sprawność wytwa    | irzania                 |
|-----------------------|------------------------------------------------|---------|--------------------|-------------------------|
| Rodzaj paliwa:        | Energia elektryczna - Sieć elektroenergetyczna | Tablice | Przed modernizacją | η <sub>W.g</sub> = 0,89 |
| Rodzaj źródła ciepła: | Elektryczny podgrzewacz przepływowy            | Baza    | Po modernizacji    | η <sub>W,g</sub> =0,99  |

Pola do charakterystyki wytwarzania ciepłej wody użytkowej wg rozporządzenia MI z 17.03.2009 r.

RODZAJ PALIWA – użytkownik ma do wyboru następującą listę:

| Sprawności wytwarzania ciepła (dla przygotowania ciepłej w 🗙 |                                                                                                    |                                                                                     |  |  |  |  |  |  |  |
|--------------------------------------------------------------|----------------------------------------------------------------------------------------------------|-------------------------------------------------------------------------------------|--|--|--|--|--|--|--|
| Lp.                                                          | Rodzaj źródła ciepła                                                                                                    | η W,g (ε W,g)                                                                       |  |  |  |  |  |  |  |
| 1                                                            | Przepływowy podgrzewacz gazowy z zapłonem<br>elektrycznym                                                                                                    | 0,84-0,99                                                                           |  |  |  |  |  |  |  |
| 2                                                            | Przepływowy podgrzewacz gazowy z zapłonem<br>płomieniem dyżurnym                                                                                                    | 0,16-0,74                                                                           |  |  |  |  |  |  |  |
| 3                                                            | Kotły stałotemperaturowe (tylko ciepła woda)                                                                                                    | 0,40-0,72                                                                           |  |  |  |  |  |  |  |
| 4                                                            | Kotły stałotemperaturowe dwufunkcyjne (ogrzewanie i ciepła woda)                                                                                                    | 0,65-0,77                                                                           |  |  |  |  |  |  |  |
| 5                                                            | Kotły niskotemperaturowe o mocy do 50 kW                                                                                                    | 0,83-0,90                                                                           |  |  |  |  |  |  |  |
| 6                                                            | Kotły niskotemperaturowe o mocy ponad 50 kW                                                                                                    | 0,88-0,92                                                                           |  |  |  |  |  |  |  |
| 7                                                            | Kotły gazowe kondensacyjne o mocy do 50 kW 1)                                                                                                    | 0,85-0,91                                                                           |  |  |  |  |  |  |  |
| 8                                                            | Kotły gazowe kondensacyjne o mocy ponad 50 kW                                                                                                    | 0,88-0,93                                                                           |  |  |  |  |  |  |  |
| 9                                                            | Elektryczny podgrzewacz akumulacyjny (z<br>zasobnikiem bez strat)                                                                                                    | 0,96-0,99                                                                           |  |  |  |  |  |  |  |
| 10                                                           | Elektryczny podgrzewacz przepływowy                                                                                                    | 0,99-1,00                                                                           |  |  |  |  |  |  |  |
| 11                                                           | Pompy ciepła woda/woda                                                                                                    | 3,0-4,5                                                                             |  |  |  |  |  |  |  |
| 12                                                           | Pompy ciepła glikol/woda                                                                                                    | 2,6-3,8                                                                             |  |  |  |  |  |  |  |
| 13                                                           | Pompy ciepła powietrze/woda                                                                                                    | 2,2-3,1                                                                             |  |  |  |  |  |  |  |
| 14                                                           | Węzeł cieplny kompaktowy z obudową                                                                                                    | 0,88-0,90                                                                           |  |  |  |  |  |  |  |
| 15                                                           | Węzeł cieplny kompaktowy bez obudowy                                                                                                    | 0,80-0,85                                                                           |  |  |  |  |  |  |  |
| 16                                                           | Węzeł cieplny kompaktowy z obudową (ogrzewanie i<br>ciepła woda)                                                                                                    | 0,94-0,97                                                                           |  |  |  |  |  |  |  |
| 17                                                           | Węzeł cieplny kompaktowy bez obudowy (ogrzewanie<br>i ciepła woda)                                                                                                    | 0,88-0,96                                                                           |  |  |  |  |  |  |  |
| 1)<br>uv<br>cało<br>u                                        | sprawność odniesiona do wartości opałowej paliwa, 2)<br>współczynnik wydajności grzejnej pompy ciepła (S<br>lwaga: przyjąta sprawność dla rozpatrywanego przypad<br>vzględniać stan kotła i jego średniosezonowe obciążeni<br>roczny tryb pracy w układzie centralnego ogrzewania i<br>żytkoweji w przypadku trudności ceny stanu faktyczne<br>przyjmować wartość średnią z podanego zakresu spra | sezonowy<br>PF)<br>ku powinna<br>e cieplne,<br>ciepłej wody<br>go należy<br>wności. |  |  |  |  |  |  |  |
|                                                              | Anuluj                                                                                                    | ОК                                                                                  |  |  |  |  |  |  |  |

W przypadku wybrania wartości "*PALIWO-KOLEKTORY SŁONECZNE TERMICZNE*" wzór do obliczeń:  $Q_{P,W} = 3 \cdot E_{el,pom,W}$ 

-przycisk dostępu do bazy sprawności

Baza

|                                               |             | Baza sprawności                                                                                                |             |                  |                         |                | - 0 |    | ×       |
|-----------------------------------------------|-------------|----------------------------------------------------------------------------------------------------|-------------|------------------|-------------------------|----------------|-----|----|---------|
| Znajdź<br>Szukaj: Ē                           |             | Wybrany wy<br>Wyczyść Sprawność 4,                                                                             |             |                  | / wynik<br>ość: 4,10    | rynik<br>:4,10 |     |    |         |
| Wyniki wyszukiwania aktualnie niedostępne.    |             |                                                                                                    |             |                  |                         | min            |     | n  | nax     |
| + +∔ × ≫ ҧ 🖻 🛱 🛱                              | Lp.         | Nazwa                                                                                                    | Spra<br>min | awność<br>imalna | Sprawność<br>maksymalna |                |     | ^  | +       |
| Biomasa                                       | 1           | Pompa ciepła solanka/woda o<br>mocy grzewczej 6,4-9,6 kW typu<br>Vitocal 200-G BWP 106/108/110                 |             | 4,000            | 4,200                   | Pompa          |     |    | ×       |
| Stiebel Eltron                                | 2           | Pompa ciepła solanka/woda o<br>mocy grzewczej 5,9-10,0 kW typu<br>Vitocal 222-G                                |             | 4,200            | 4,300                   | Pompa          |     |    | יה<br>D |
| Biawar<br>Biawar<br>Pompa ciepła<br>Vikersønn | 3           | Pompa ciepła solanka/woda o<br>mocy grzewczej 5,9-10,0 kW typu<br>Vitocal 242-G                                |             | 4,200            | 4,300                   | Pompa          |     |    | \$      |
| Danfoss                                       | 4           | Pompa ciepła solanka/woda o<br>mocy grzewczej 5,9-10,3 kW typu<br>Vitocal 333-G                                |             | 4,600            | 4,700                   | Pompa          |     |    |         |
| SUN ENERGY     Pompa ciepła     Węzły cieplne | 5           | Pompa ciepła solanka/woda o<br>mocy grzewczej 5,9-10,3 kW typu<br>Vitocal 343-G                                |             | 4,600            | 4,700                   | Pompa          |     |    |         |
| Nowo projektowane                             | 6           | Pompa ciepła solanka/woda o<br>mocy grzewczej 5,9-10,3 kW typu<br>Vitocal 333-GNC                              |             | 4,600            | 4,700                   | Pompa          |     |    |         |
|                                               | 7           | Pompa ciepła solanka/woda o<br>mocy grzewczej 6,2-17,6 kW typu<br>Vitocal 300-G BW<br>106/108/110/112/114/117  |             | 4,400            | 4,700                   | Pompa          |     |    |         |
|                                               | 8           | Pompa ciepła solanka/woda o<br>mocy grzewczej 6,2-17,6 kW typu<br>Vitocal 300-G BWC<br>106/108/110/112/114/117 |             | 4,400            | 4,700                   | Pompa          |     | ~  |         |
| Przywróć do myślne wartości Wybór wersji b    | ,<br>azy da | nych: <b>6.0</b>                                                                                               |             |                  | Anul                    | uj             | (   | эк |         |

Baza sprawności

## 10.2.3.1.1 Przesył

| Prze<br>Typ i        | e <b>sył</b><br>nstalacji ciepłej wo                         | dy: z                    | entralne poo<br>obiegami cy<br>graniczenier | dgrz<br>/rkul<br>m pr | ewanie<br>acyjnym<br>acy, z pie | wody — sys<br>i z<br>onami      | tem                                          | Tablice         | Sp<br>Prz                                     | rawność przes<br>ed modernizacją | yłu<br>n <sub>W,d</sub> = 0,60 |  |
|----------------------|--------------------------------------------------------------|--------------------------|---------------------------------------------|-----------------------|---------------------------------|---------------------------------|----------------------------------------------|-----------------|-----------------------------------------------|----------------------------------|--------------------------------|--|
| Rodz                 | aj instalacji ciepłej                                        | wody: Li<br>30           | iczba punktó<br>)                           | ów p                  | oboru ci                        | epłej wody                      | do                                           | Baza            | Po                                            | modernizacji                     | η <sub>W,d</sub> =0,80         |  |
|                      |                                                              |                          |                                             |                       |                                 |                                 |                                              |                 |                                               |                                  |                                |  |
| Wvk                  | az prac remonto                                              | wych                     |                                             |                       |                                 |                                 |                                              |                 |                                               |                                  |                                |  |
| Wyk<br>Lp.           | az prac remonto                                              | wych<br>odzaj robć       | ot                                          |                       | liość<br>robót                  | Cena jedn.                      | Koszty<br>netto<br>[zł]                      | VAT<br>[%]      | Koszty<br>brutto<br>[zł]                      | Uzasad                           | Inienie przyjętych kosztów     |  |
| Wyk<br>Lp.<br>1      | az prac remonto<br>R<br>Izolacja pionów                      | wych<br>odzaj robć       | it                                          |                       | liość<br>robót<br>1,00          | Cena jedn.<br>1500,00           | Koszty<br>netto<br>[zł]<br>1500,00           | VAT<br>[%]      | Koszty<br>brutto<br>[zł]<br>1500,00           | Uzasad                           | Inienie przyjętych kosztów     |  |
| Wyk<br>Lp.<br>1<br>2 | az prac remonto<br>R<br>Izolacja pionów<br>Pompa cyrkulacyji | wych<br>odzaj robó<br>na | it                                          |                       | llość<br>robót<br>1,00<br>1,00  | Cena jedn.<br>1500,00<br>500,00 | Koszty<br>netto<br>[zł]<br>1500,00<br>500,00 | VAT<br>[%]<br>0 | Koszty<br>brutto<br>[zf]<br>1500,00<br>500,00 | Uzasad                           | Inienie przyjętych kosztów     |  |

Pola do charakterystyki przesyłu ciepłej wody użytkowej wg rozporządzenia MI z 17.03.2009

W grupie *PRZESYŁ*audytorma za zadanie scharakteryzować system przesyłu ciepłej wody użytkowej. Dokonuje tego poprzez wybranie odpowiednich wartości z list rozwijalnych *RODZAJ INSTALACJI*. Audytor w tym punkcie charakteryzuje rodzaj systemu przegotowania cwu, rodzaj przewodów cyrkulacyjnych oraz wielkość instalacji. Na podstawie wybranych informacji program automatycznie dobierze wartość sprawności przesyłu ciepłej wody użytkowej.

r.

Dodatkowo w polu edycyjnym **OPIS ZASTOSOWANYCH ULEPSZEŃ...** audytor ma możliwość uzupełnienia informacji dotyczących systemu przesyłu ciepłej wody użytkowej.

| Sprawność przesyłu wody ciepłej η W,d                                                                                                    | ×                                           |
|----------------------------------------------------------------------------------------------------|---------------------------------------------|
| Rodzaje instalacji ciepłej wody                                                                                                    | Sprawność<br>przesyłu wody<br>ciepłej η W,d |
| 1. Miejscowe przygotowanie ciepłej wody, instalacje ciepłej wody bez obiegów cyrkulacyjnych                                                                                                    |                                             |
| Miejscowe przygotowanie ciepłej wody bezpośrednio przy punktach poboru wody ciepłej                                                                                                    | 1,0                                         |
| Miejscowe przygotowanie ciepłej wody dla grupy punktów poboru wody ciepłej w jednym<br>pomieszczeniu sanitarnym, bez obiegu cyrkulacyjnego                                                                                                    | 0,8                                         |
| 2. Mieszkaniowe węzły cieplne                                                                                                    |                                             |
| Kompaktowy węzeł cieplny dla pojedynczego lokalu mieszkalnego, bez obiegu cyrkulacyjnego                                                                                                    | 0,85                                        |
| 3. Centralne przygotowanie ciepłej wody, instalacja cieplej wody bez obiegów cyrkulacyjnych                                                                                                    |                                             |
| Instalacje ciepłej wody w budynkach jednorodzinnych                                                                                                    | 0,6                                         |
| <ol> <li>Centralne przygotowanie ciepłej wody, instalacje z obiegami cyrkulacyjnymi, piony instalacyjne<br/>nieizolowane, przewody rozprowadzające izolowane</li> </ol>                                                                                                    |                                             |
| Instalacje małe, do 30 punktów poboru ciepłej wody                                                                                                    | 0,6                                         |
| Instalacje średnie, 30-100 punktów poboru ciepłej wody                                                                                                    | 0,5                                         |
| Instalacje duże, powyżej 100 punktów poboru ciepłej wody                                                                                                    | 0,4                                         |
| 5. Centralne przygotowanie ciepłej wody, instalacje z obiegami cyrkulacyjnymi, piony instalacyjne i<br>przewody rozprowadzające izolowane 1)                                                                                                    |                                             |
| Instalacje małe, do 30 punktów poboru ciepłej wody                                                                                                    | 0,7                                         |
| Instalacje średnie, 30-100 punktów poboru ciepłej wody                                                                                                    | 0,6                                         |
| Instalacje duże, powyżej 100 punktów poboru ciepłej wody                                                                                                    | 0,5                                         |
| 6. Centralne przygotowanie ciepłej wody, instalacje z obiegami cyrkulacyjnymi z ograniczeniem czasu<br>pracy 2), piony instalacyjne i przewody rozprowadzające izolowane                                                                                                    |                                             |
| Instalacje małe, do 30 punktów poboru ciepłej wody                                                                                                    | 0,8                                         |
| Instalacje średnie, 30-100 punktów poboru ciepłej wody                                                                                                    | 0,7                                         |
| Instalacje duże, powyżej 100 punktów poboru ciepłej wody                                                                                                    | 0,6                                         |
| Objaśnienia:<br>1) Przewody izołowane wykonane z rur stałowych lub miedzianych, lub przewody nieizołowane w<br>z rur z tworzyw sztucznych.<br>2) Ograniczenie czasu pracy pompy cyrkulacyjnej do ciepłej wody w godzinach nocnych lub zasto<br>pomp obiegowych ze sterowaniem za pomocą układów termostatycznych. | vykonane<br>osowanie                        |
| Anuluj                                                                                                    | ОК                                          |

#### Wartości sprawności przesyłu ciepłej wody

| Przesył                         | Centralne podarzewanie wody - system                          |         | Sprawność przesyłu |                         |  |
|---------------------------------|---------------------------------------------------------------|---------|--------------------|-------------------------|--|
| Typ instalacji ciepłej wody:    | z obiegami cyrkulacyjnymi z<br>ograniczeniem pracy, z pionami | Tablice | Przed modernizacją | η <sub>W,d</sub> = 0,60 |  |
| Rodzaj instalacji ciepłej wody: | Liczba punktów poboru ciepłej wody do<br>30                   | Baza    | Po modernizacji    | η <sub>W,d</sub> =0,80  |  |

Pola do charakterystyki przesyłu ciepłej wody użytkowej wg rozporządzenia MI z 17.03.2009 r.

TYP INSTALACJI CIEPŁEJ WODY - użytkownik w polu tym wybiera jeden z wariantów wg poniższej tabeli:

| Lp. | Typ instalacji ciepłej wody                                                                    |
|-----|------------------------------------------------------------------------------------------------|
| 1   | Miejscowe przygotowanie ciepłej wody, instalacja ciepłej wody bez obiegów cyrkulacyjnych       |
| 2   | Mieszkaniowe węzły ciepła                                                                      |
| 3   | Centralne przygotowanie ciepłej wody, instalacja ciepłej wody bez obiegów cyrkulacyjnych       |
| 4   | Centralne przygotowanie ciepłej wody, instalacja ciepłej wody z obiegami cyrkulacyjnymi, piony |
|     | instalacyjne nie izolowane, przewody rozprowadzające izolowane                                 |
| 5   | Centralne przygotowanie ciepłej wody, instalacja ciepłej wody z obiegami cyrkulacyjnymi, piony |
|     | instalacyjne i przewody rozprowadzające izolowane                                              |
| 6   | Centralne przygotowanie ciepłej wody, instalacja ciepłej wody z obiegami cyrkulacyjnymi z      |
|     | ograniczeniem czasu pracy, piony instalacyjne i przewody rozprowadzające izolowane             |

*RODZAJ INSTALACJI CIEPŁEJ WODY* - użytkownik w polu tym wybiera jeden z wariantów wg poniższej tabeli:

| Lp. | Rodzaj instalacji ciepłej wody                                                                                                    | ηw,d |
|-----|----------------------------------------------------------------------------------------------------|------|
| 1   | Miejscowe przygotowanie ciepłej wody bezpośrednio przy punktach poboru wody ciepłej                                                     | 1,00 |
| 2   | Miejscowe przygotowanie ciepłej wody dla grupy punktów poboru wody ciepłej w jednym pomieszczeniu sanitarnym, bez obiegu cyrkulacyjnego | 0,80 |
| 3   | Kompaktowy węzeł cieplny dla pojedynczego lokalu mieszkalnego, bez obiegu cyrkulacyjnego                                                | 0,85 |
| 4   | Instalacja ciepłej wody w budynkach jednorodzinnych                                                                                     | 0,60 |
| 5   | Instalacje małe, do 30 punktów poboru ciepłej wody                                                                                      | 0,60 |
| 6   | Instalacje średnie, od 30-100 punktów poboru ciepłej wody                                                                               | 0,50 |
| 7   | Instalacje duże, powyżej 100 punktów poboru ciepłej wody                                                                                | 0,40 |
| 8   | Instalacje małe, do 30 punktów poboru ciepłej wody                                                                                      | 0,70 |

Podręcznik użytkownika dla programu ArCADia–TERMO

#### Praca z modułem Audyt

| 9  | Instalacje średnie, od 30-100 punktów poboru ciepłej wody | 0,60 |
|----|-----------------------------------------------------------|------|
| 10 | Instalacje duże, powyżej 100 punktów poboru ciepłej wody  | 0,50 |
| 11 | Instalacje małe, do 30 punktów poboru ciepłej wody        | 0,80 |
| 12 | Instalacje średnie, od 30-100 punktów poboru ciepłej wody | 0,70 |
| 13 | Instalacje duże, powyżej 100 punktów poboru ciepłej wody  | 0,60 |

Dodatkowo po tego współczynnika dorobiony jest przycisk  $\square$ , który otwiera poniższe okno (wówczas współczynnik  $\eta$ w, wyliczany jest z poniższego okna):

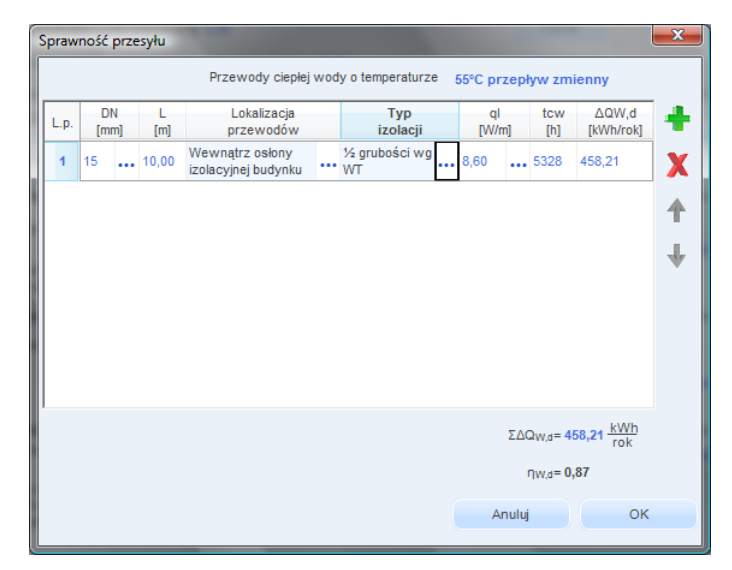

Okno certyfikatu obliczenie sprawności przesyłu

**PRZEWODY CIEPŁEJ WODY O TEMPERATURZE** – wybór jednego z wariantów podstawie, którego wstawiane będą wartości ql: 55 °C przepływ stały, 55 °C przepływ zmienny **LP.** – kolejna liczba porządkowa dla dodawanego wiersza

DN [mm] – średnica przewodów ciepłej wody, wartość wybierana przez użytkownika z listy.

L [m] – długość przewodów ciepłej wody o zadanej średnicy, wartość wpisywana przez użytkownika,

LOKALIZACJA PRZEWODÓW- użytkownik w kolumnie tej wybiera jeden z dwóch wariantów lokalizacji przewodów: NA ZEWNĄTRZ OSŁONY IZOLACYJNEJ BUDYNKU, WEWNĄTRZ OSŁONY IZOLACYJNEJ BUDYNKU,

*TYP IZOLACJI* – użytkownik w tym oknie wybiera z listy jeden z kilku wariantów izolacji cieplnej: *NIEIZOLOWANE, ½ GRUBOŚCI WG WT, GRUBOŚĆ WT, 2 X GRUBOŚĆ WT,* **qi [W/m]**- jednostkowa strata ciepła przewodów ciepłej wody, wstawiana na podstawie tabelki wyświetlanej

poprzez wciśnięcie przycisku ...., edytowalna przez użytkownika. Wartość domyślna jest wstawiana na podstawie listy rozwijanej "**Parametry wody**", kolumny "**DN**", kolumny "**Lokalizacja przewodów**", kolumny" **Typ izolacji". Na podstawie poniższej tabelki:** 

| Przewody     |                    | Na zewnątrz osłony izolacyjnej |       |       |        | Wewnątrz osłony izolacyjnej |       |       |        |  |
|--------------|--------------------|--------------------------------|-------|-------|--------|-----------------------------|-------|-------|--------|--|
| 0            | Izolacja termiczna |                                | bud   | ynku  |        |                             | bu    | dynku |        |  |
| temperaturze | przewodów          | DN                             | DN    | DN    | DN     | DN                          | DN    | DN    | DN     |  |
| °C           |                    | 10-15                          | 20-32 | 40-65 | 80-100 | 10-15                       | 20-32 | 40-65 | 80-100 |  |
| Przewody     | nieizolowane       | 24,9                           | 33,2  | 47,7  | 68,4   | 14,9                        | 19,9  | 28,6  | 41,0   |  |
| ciepłej wody | 1/2 grubości wg WT | 5,7                            | 8,8   | 13,5  | 20,7   | 3,4                         | 5,3   | 8,1   | 12,4   |  |
| użytkowej –  | grubość wg WT      | 4,1                            | 4,6   | 4,6   | 4,6    | 2,5                         | 2,7   | 2,7   | 2,7    |  |
| przepływ     |                    |                                |       |       |        |                             |       |       |        |  |
| zmienny      | 2x grubość wg WT   | 3,0                            | 3,4   | 3,2   | 3,2    | 1,8                         | 2,0   | 1,9   | 1,9    |  |
| 55°C         |                    |                                |       |       |        |                             |       |       |        |  |
| Przewody     | nieizolowane       | 53,5                           | 71,3  | 102,5 | 147,1  | 37,3                        | 49,8  | 71,5  | 102,6  |  |
| cyrkulacyjne | 1/2 grubości wg WT | 12,3                           | 18,9  | 29,0  | 44,6   | 8,6                         | 13,2  | 20,2  | 31,1   |  |
| – stały      | grubość wg WT      | 8,8                            | 9,8   | 9,8   | 9,8    | 6,1                         | 6,8   | 6,8   | 6,8    |  |
| przepływ     | 2x grubość wg WT   | 6,5                            | 7,2   | 6,9   | 6,9    | 4,5                         | 5,1   | 4,8   | 4,8    |  |
| 55°C         | _                  |                                |       |       |        |                             |       |       |        |  |

 $t_{\rm CW}$  [h] - czas trwania sezonu grzewczego.

 $\Delta Q_{w,d} [kWh/rok]$  – jednostkowa sezonowe straty ciepła instalacji transportu nośnika ciepła w budynku (w obrębie osłony bilansowej lub poza nią). Wartość wyliczana domyślnie z wzoru:  $\Delta Q_{w,d} = (L \cdot qi \cdot t_{Cw}) \cdot 10^{-3}$ 

 $\sum \Delta \mathbf{Q}_{w,d} [\mathbf{k}W\mathbf{h}/\mathbf{rok}]$  – uśrednione sezonowe straty ciepła instalacji transportu nośnika ciepła w budynku (w obrębie osłony bilansowej lub poza nią). Wartość wyliczana z sumy kolumny  $\Delta \mathbf{Q}_{w,d}$ :  $\sum \Delta \mathbf{Q}_{w,d} = \sum (\Delta \mathbf{Q}_{w,d})$ 

**H**<sub>w,d</sub>– średnia sezonowa sprawność transportu nośnika ciepła w obrębie budynku (osłony bilansowej lub poza nią). Wartość domyślnie obliczana z wzoru:

$$\eta_{W,d} = \frac{Q_{W,nd}}{Q_{W,nd} + \Sigma \Delta Q_{W,d}}$$

Gdzie:

Q w,nd - zapotrzebowanie ciepła użytkowego do podgrzewu ciepłej wody,

 $\sum \Delta Q_{W,d}$  – uśrednione sezonowe straty ciepła instalacji transportu nośnika ciepła w budynku,

10.2.3.1.2 Sprawność akumulacji

| Sprawność wytwarzania | Sprawność przesyłu                                                        | Sprawność ak   | umulacji  | Obliczenia Q | w,nd i wy                                         | miki             |                                       |    |
|-----------------------|---------------------------------------------------------------------------|----------------|-----------|--------------|---------------------------------------------------|------------------|---------------------------------------|----|
| Akumulacja ciepła     |                                                                           |                |           | _            |                                                   | S                | prawność akumulacji                   |    |
| Parametry zasobnika:  | System przygotowania ciepłej wody<br>użytkowej bez zasobnika ciepłej wody |                |           |              | Tablice Przed modernizacją η <sub>W,s</sub> =0,86 |                  |                                       |    |
|                       |                                                                           |                |           |              | Baza                                              | P                | o modernizacji n <sub>W,6</sub> =1,00 |    |
| Opis zastosowanych    | ulepszeń zmniejsz                                                         | ających roczn  | e zapotrz | ebowanie n   | a ciepło                                          | ,                |                                       |    |
| =                     |                                                                           |                |           |              |                                                   |                  |                                       |    |
|                       |                                                                           |                |           |              |                                                   |                  |                                       |    |
|                       |                                                                           |                |           |              |                                                   |                  |                                       |    |
| Wykaz prac remonto    | wych                                                                      |                |           |              |                                                   |                  |                                       |    |
| Lp. F                 | łodzaj robót                                                              | llość<br>robót | Cena jedr | n. netto     | VAT<br>[%]                                        | Koszty<br>brutto | /<br>Uzasadnienie przyjętych kosztów  | +  |
|                       |                                                                           |                |           | [21]         |                                                   | [21]             |                                       | ×  |
|                       |                                                                           |                |           |              |                                                   |                  |                                       |    |
|                       |                                                                           |                |           |              |                                                   |                  |                                       | 42 |
| J                     |                                                                           |                |           |              |                                                   |                  |                                       |    |

Pola do charakterystyki akumulacji ciepłej wody użytkowej wg rozporządzenia MI z 17.03.2009.

**PARAMETRY ZASOBNIKA CIEPŁEJ WODY** - na podstawie listy program wstawia odpowiedni współczynnik  $\eta_{W,s}$  wg następującego schematu:

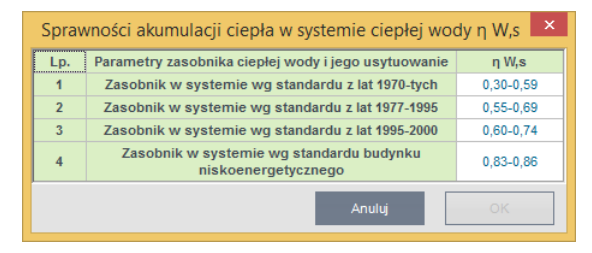

Sprawność akumulacji c.w.u.

10.2.3.1.3 Obliczenia Q<sub>W,nd</sub> i wyniki

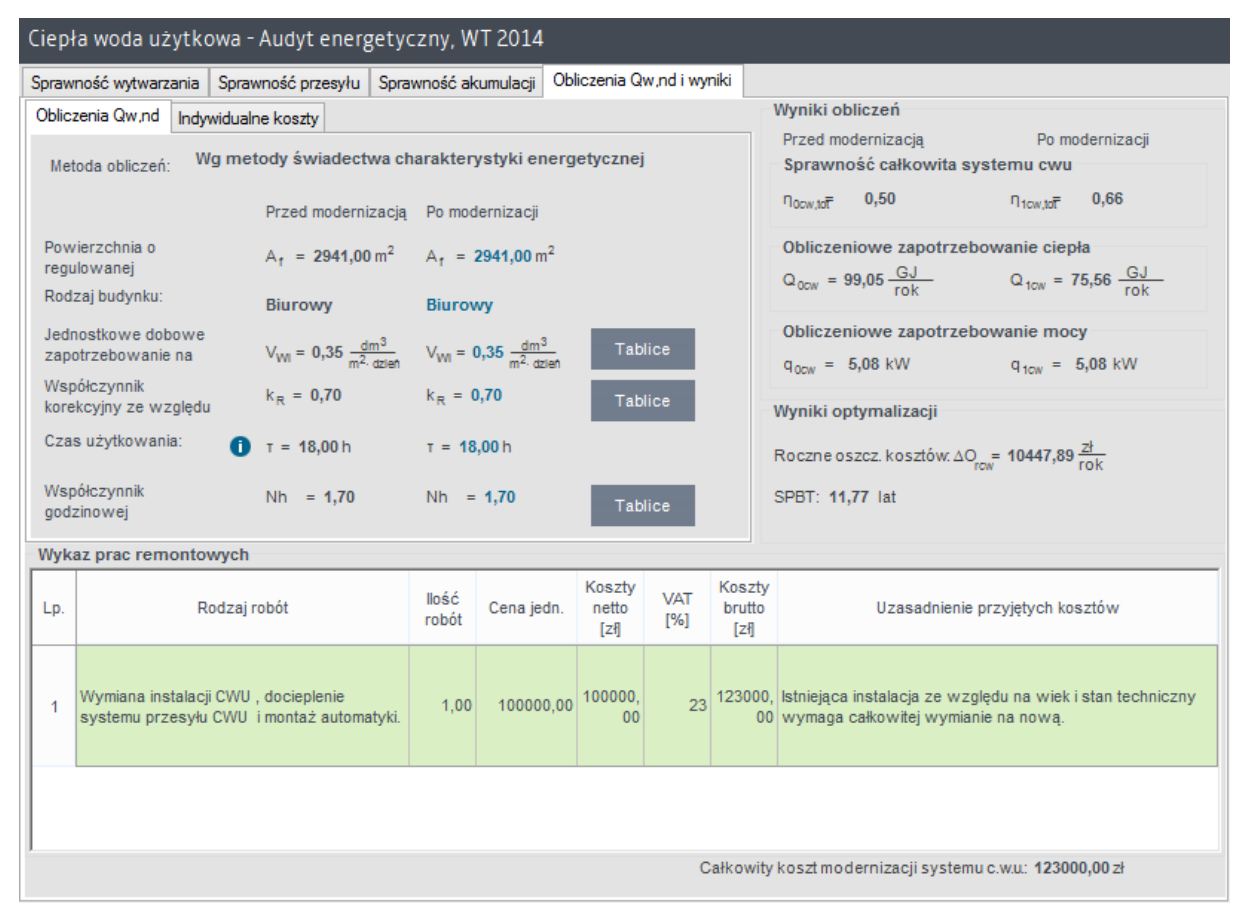

Pola do charakterystyki obliczeń ciepłej wody użytkowej wg rozporządzenia MI z 3.06.2014 r.

Aby program mógł wykonać obliczenia zapotrzebowania na moc oraz ciepło na cele ciepłej wody użytkowej należy podać dane:

- **TEMPERATURA CIEPŁEJ WODY** audytor tą wartość może podać samodzielnie, na podstawie analizy zużycia ciepłej wody użytkowej w analizowanym budynku lub wybrać wartość stabelaryzowaną po uruchomieniu tabeli z danymi za pomocą przycisku **Tabela**.
- LICZBA DNI UŻYTKWOWANIA CIEPŁEJ WODY audytor pojade ilość dni użytkwoania ciepłej wody w ciągu roku

| Profile użytkowania wybranych budynków 🏼 🎽 |                       |                              |         |
|--------------------------------------------|-----------------------|------------------------------|---------|
| Lp.                                        | Rodzaj usługi         | h/dobe                       | dni/rok |
| 1.                                         | Biura                 | 11                           | 250     |
| 2.                                         | Handel/usługi         | 12                           | 300     |
| 3.                                         | Klasy szkolne         | 7                            | 200     |
| 4.                                         | Sale wykładowe        | 10                           | 150     |
| 5.                                         | Sale łóżkowe          | 24                           | 365     |
| 6.                                         | Hotele - pokoje       | 11                           | 365     |
| 7.                                         | Kantyny               | 7                            | 250     |
| 8.                                         | Restauracje           | 14                           | 300     |
| 9.                                         | Kuchnie               | 13                           | 300     |
| 10.                                        | Komunikacja           | 11                           | 250     |
| 11.                                        | Magazyny              | 11                           | 250     |
| 12.                                        | Serwerownie           | 24                           | 365     |
| 13.                                        | Warsztaty, montaż     | 9                            | 250     |
| 14.                                        | Biblioteka, czytelnia | Biblioteka, czytelnia 12 300 |         |
| Anuluj OK                                  |                       |                              |         |

Czas użytkowania instalacji ciepłej wody

• *LICZBA JEDNOSTEK ODNIESIENIA* – w polu edycyjnym audytor podaje liczbę jednostek odniesienia, natomiast za pomocą listy rozwijalnej charakteryzuje samą jednostkę odniesienia.

W grupie *WYNIKI OBLICZEŃ*uwidocznione są wartości, obliczone na podstawie wprowadzonych danych, *OBLICZENIOWEGO ZAPOTRZEBOWANIA CIEPŁA, OBLICZENIOWEGO ZAPOTRZEBOWANIA MOCY*oraz *ROCZNEGO ZUŻYCIA CIEPŁEJ WODY*.

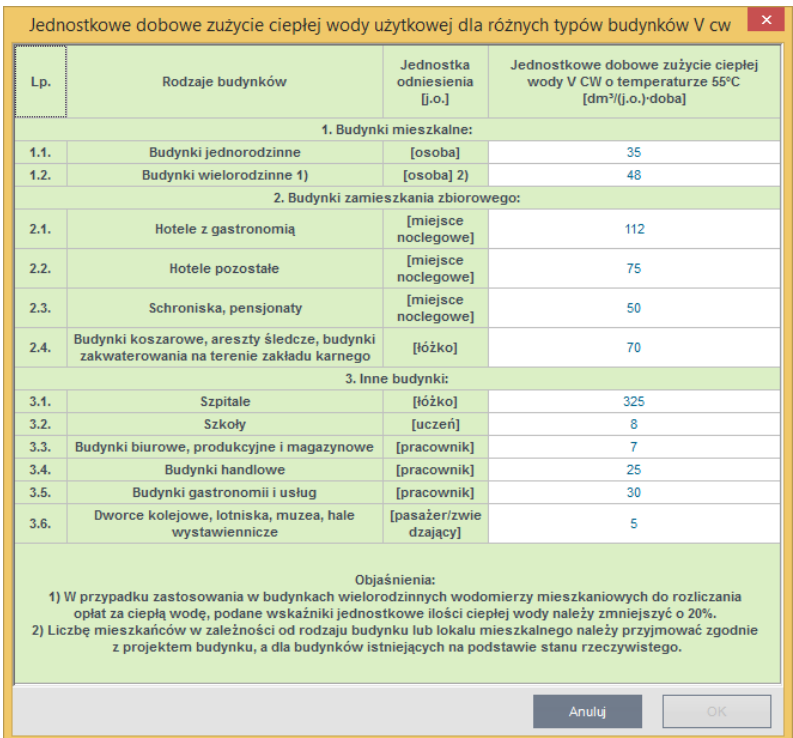

Wartości jednostkowego dobowego zużycia ciepłej wody

| Roczne zapotrzebowanie ciepła użytkowego           Metoda obliczeń:         Wg metody świadectwa charakterystyki energetycznej budynku |                                                        |  |  |  |  |
|----------------------------------------------------------------------------------------------------|--------------------------------------------------------|--|--|--|--|
| Powierzchnia o regulowanej temperaturze:                                                                                               | A <sub>f</sub> = 82,90 m <sup>2</sup>                  |  |  |  |  |
| Rodzaj budynku:                                                                                                    | Dom jednorodzinny                                      |  |  |  |  |
| Jednostkowe dobowe zapotrzebowanie na c.w.:                                                                                            | V <sub>WI</sub> = 435,43 <u>dm<sup>3</sup></u> Tablice |  |  |  |  |
| Współczynnik korekcyjny ze względu na<br>przerwy w użytkowaniu c.w.:                                                                   | k <sub>R</sub> =1,00 Tablice                           |  |  |  |  |
| Roczne zapotrzebowanie na energię<br>użytkową:                                                                                         | Q <sub>W,nd</sub> = 690064,65 <u>kWh</u><br>a          |  |  |  |  |
|                                                                                                    |                                                        |  |  |  |  |

Pola do wprowadzenia pozostałych danych służących do obliczeń ciepłej wody użytkowej wg metodologii świadectwa charakterystyki energetycznej oraz pole z wynikami obliczeń wg Rozporządzenia MI z

**TEMPERATURA CIEPŁEJ WODY** – pole do wyboru jednego z trzech wariantów temperatury ciepłej wody na zaworze czerpalnym (55°C), na tej podstawie dobierany jest współczynnik  $k_t$  (wg tabelki nr 14 strona 38 Rozporządzenia MI).

LP. – kolejna liczba porządkowa dla dodawanego wiersza

| Lp.                                                                      | Rodzaje budynków                                                                                                    | Jednostka<br>odniesienia                                                                  | Jednostkowe dobowe<br>zużycie cieplej wody V <sub>CW</sub> o<br>temperaturze 55° C |
|--------------------------------------------------------------------------|----------------------------------------------------------------------------------------------------|-------------------------------------------------------------------------------------------|------------------------------------------------------------------------------------|
|                                                                          |                                                                                                    | [j.o.]                                                                                    | [dm³/(j.o.)∙<br>doba]                                                              |
| 1. Bud                                                                   | ynki mieszkalne:                                                                                                    |                                                                                           |                                                                                    |
| 1.1.                                                                     | Budynki jednorodzinne                                                                                                    | [osoba]                                                                                   | 35                                                                                 |
| 1.2.                                                                     | Budynki wielorodzinne <sup>1)</sup>                                                                                                    | [osoba] <sup>2)</sup>                                                                     | 48                                                                                 |
| 2. Bud                                                                   | ynki zamieszkania zbiorowego:                                                                                                    |                                                                                           |                                                                                    |
| 2.1.                                                                     | Hotele z gastronomią                                                                                                    | [miejsce<br>noclegowe]                                                                    | 112                                                                                |
| 2.2.                                                                     | Hotele pozostałe                                                                                                    | [miejsce<br>noclegowe]                                                                    | 75                                                                                 |
| 2.3.                                                                     | Schroniska, pensjonaty,                                                                                                    | [miejsce<br>noclegowe]                                                                    | 50                                                                                 |
| 2.4.                                                                     | Budynki koszarowe, areszty śledcze, budynki<br>zakwaterowania na terenie zakładu karnego                                                                                                    | [łóżko]                                                                                   | 70                                                                                 |
| 3. Inne                                                                  | e budynki:                                                                                                    |                                                                                           |                                                                                    |
| 3.1.                                                                     | Szpitale                                                                                                    | [łóżko]                                                                                   | 325                                                                                |
| 3.2.                                                                     | Szkoły                                                                                                    | [uczeń]                                                                                   | 8                                                                                  |
| 3.3.                                                                     | Budynki biurowe, produkcyjne i magazynowe                                                                                                    | [pracownik]                                                                               | 7                                                                                  |
| 3.4.                                                                     | Budynki handlowe                                                                                                    | [pracownik]                                                                               | 25                                                                                 |
| 3.5.                                                                     | Budynki gastronomii i usług                                                                                                    | [pracownik]                                                                               | 30                                                                                 |
| 3.6.                                                                     | Dworce kolejowe, lotniska, muzea, hale<br>wystawiennicze                                                                                                    | [pasażer/zwie<br>dzający]                                                                 | 5                                                                                  |
| Objaśn<br><sup>1)</sup> W pr<br>opłat z<br><sup>2)</sup> Licz<br>z proje | nienia:<br>zypadku zastosowania w budynkach wielorodzinnyc<br>a ciepłą wodę, podane wskaźniki jednostkowe ilości<br>bę mieszkańców w zależności od rodzaju budynku lu<br>ktem budynku, a dla budynków istniejscych na podst | h wodomierzy miesz<br>ciepłej wody należy<br>ib lokalu mieszkalne<br>tawie stanu rzeczywi | kaniowych do rozliczania<br>zmniejszyć o 20%.<br>go należy przyjmować zgodnie      |

**Q** w,nd – wartość wyliczana jest na podstawie danych wybranych lub wpisanych w grupie Roczne zapotrzebowanie ciepła użytkowego na podstawie wzoru:

 $Q_{W,nd} = V_{CW} \cdot L_i \cdot 4,19 \cdot 1000 \cdot (55 - 10) \cdot k_R \cdot 365 \cdot d \cdot 2,77 \text{ x}10^{-7} \text{ [kWh/rok]}$ 

Gdzie:

V<sub>CW</sub> - wartość pobierana z pola JEDNOSTKOWE DOBOWE ZUŻYCIE CIEPŁEJ WODY V<sub>cw</sub>

L<sub>i</sub> - wartość pobierana z pola LICZBA OSÓB/JEDNOSTEK ODNIESIENIA L<sub>i</sub>

 $\theta_{CW}$  - wartość pobierana z pola*TEMPERATURA WODY NA ZAWORZE CZERPALNYM*(tylko wartość temperatury,55)

 $k_t$  - wartość pobierana z pola*TEMPERATURA WODY NA ZAWORZE CZERPALNYM*(tylko wartość  $k_t$  na podstawie tabelki)

d -w przypadku gdy mamy wybrany typ budynku mieszkalny wstawiamy 0,9 w innych przypadkach 1,0.

| Ciepła woda użytkowa - Audyt energetyczny, WT 2014           |                                                                                                    |                           |                                                 |                                        |  |
|--------------------------------------------------------------|----------------------------------------------------------------------------------------------------|---------------------------|-------------------------------------------------|----------------------------------------|--|
| Sprawność wytwarzania Sprawność prz                          | zesyłu Sprawność akumulacji                                                                          | Obliczenia Qw,nd i wyniki |                                                 |                                        |  |
| Obliczenia Qw,nd Indywidualne koszty                         | •                                                                                                    |                           | Wyniki obliczeń                                 |                                        |  |
| Metoda obliczeń: Wg metody świ                               | iadectwa charakterystyki er                                                                          | nergetycznej              | Przed modernizacją<br>Sprawność całkowita syste | Po modernizacji<br>mu cwu              |  |
| Przed n                                                      | nodernizacją Po modernizacji                                                                         |                           | η <sub>0cw,to</sub> <del>-</del> 0,50           | n <sub>1cw,to</sub> <b>0,66</b>        |  |
| Powierzchnia o<br>regulowanej A <sub>f</sub> = 2             | 2941,00 m <sup>2</sup> A <sub>f</sub> = 2941,00 m                                                    | 1 <sup>2</sup>            | Obliczeniowe zapotrzebowa                       | nie ciepła                             |  |
| Rodzaj budynku: Biurow                                       | y Biurowy                                                                                            |                           | a oow - oo,oo rok                               | a low - ro,000 rok                     |  |
| Jednostkowe dobowe<br>zapotrzebowanie na V <sub>WI</sub> = 0 | $V_{\rm WI} = 0.35 \frac{\rm dm^3}{\rm m^2.~dzien}$ $V_{\rm WI} = 0.35 \frac{\rm dm^3}{\rm m^2.~dz}$ | Tablice                   | Obliczeniowe zapotrzebowa<br>goow = 5,08 kW     | nie mocy<br>g <sub>tow</sub> = 5,08 kW |  |
| Współczynnik korekcyjny ze względu $k_R = 0$                 | ,70 k <sub>R</sub> = 0,70                                                                            | Tablice                   | Wyniki optymalizacji                            |                                        |  |
| Czas użytkowania: () т = 18,                                 | ,00 h τ = <b>18,00</b> h                                                                             |                           | Roczne oszcz. kosztów: ∆O <sub>rcw</sub> =      | 10447,89 <u>zł</u><br>rok              |  |
| Współczynnik Nh =<br>godzinowej                              | 1,70 Nh = 1,70                                                                                       | Tablice                   | SPBT: 11,77 lat                                 |                                        |  |

Pola do wprowadzenia pozostałych danych służących do obliczeń ciepłej wody użytkowej wg polskiej normy oraz pole z wynikami obliczeńwg Rozporządzenia MI z 3.06.2014 r.

**TEMPERATURA CIEPŁEJ WODY** – pole do wyboru jednego z trzech wariantów temperatury ciepłej wody na zaworze czerpalnym (55°C, 50°C, 45°C), na tej podstawie dobierany jest współczynnik  $k_t$  (wg tabelki nr 14 strona 38 Rozporządzenia MI).

CZAS UŻYTKOWANIA tuz [h] – pole do wpisywania przez użytkownika czasu działania instalacji ciepłej wody. Dodatkowo można skorzystać z podpowiedzi uruchamianej przyciskiem Tablice.

**CZAS UŻYTKOWANIA [h]** – pole do wpisywania czasu użytkowania ciepłej wody w ciągu doby należy przyjmować zakres od 18-24 h.

LICZBA JEDNOSTEK ODNIESIENIAL<sub>i</sub>– pole do wpisywania przez użytkownika ilości osób dla, których przygotowywana jest ciepła woda. Dodatkowo można skorzystać z podpowiedzi uruchamianej przyciskiem

JEDNOSTKOWA DOBOWA ILOŚĆ WODY DO PODGRZANIAV<sub>cw</sub> [dm³/o·24] –pole do określania dobowego zużycia ciepłej wody.Dodatkowo można skorzystać z podpowiedzi uruchamianej przyciskiem

| chrona zdrowia i opieka społecz | na                     |                          |                                                     |
|---------------------------------|------------------------|--------------------------|-----------------------------------------------------|
| p. Rod                          | Izaj zakładu           | Jednostka<br>odniesienia | Przeciętne normy zużycia<br>wody [dm³/j. o. * dobę] |
| Żłobki                          |                        |                          |                                                     |
| a) dzienne                      |                        | 1 dziecko                | 130                                                 |
| b) tygodniowe                   |                        | 1 dziecko                | 150                                                 |
| 2 Przychodnie lekarskie, ośrod  | ki zdrowia             | 1 zatrudniony            | 16                                                  |
| 3 Izby porodowe                 |                        | 1 łóżko                  | 500                                                 |
| 4 Szpitale ogólne wielooddziało | we                     | 1 łóżko                  | 650                                                 |
| 5 Sanatoria z hydroterapią      |                        | 1 łóżko                  | 700                                                 |
| 6 Apteki                        |                        | 1 zatrudniony            | 100                                                 |
| 7 Domy małego dziecka, rencis   | ty i pomocy społecznej | 1 łóżko                  | 175                                                 |
| 7 Domy małego dziecka, rencis   | ty i pomocy społecznej | 1 łóżko                  | 175                                                 |

Przeciętne normowe zużycie wody Ochrona zdrowia i opieka społeczna

| Przeciętne normy zużycia wody w usługach |                                   |                          |                                                     |   |
|------------------------------------------|-----------------------------------|--------------------------|-----------------------------------------------------|---|
| 0śv                                      | viata i nauka                     |                          |                                                     | ٢ |
| Lp.                                      | Rodzaj zakładu                    | Jednostka<br>odniesienia | Przeciętne normy zużycia<br>wody [dm³/j. o. * dobę] |   |
|                                          | Przedszkola                       |                          |                                                     |   |
| 1                                        | a) dzienne                        | 1 dziecko                | 40                                                  |   |
|                                          | b) tygodniowe, miesięczne         | 1 dziecko                | 150                                                 | Ξ |
|                                          | Szkoły                            |                          |                                                     |   |
| 2                                        | a) bez stołówki                   | 1 uczeń                  | 15                                                  |   |
|                                          | b) ze stołówką                    | 1 uczeń                  | 25                                                  |   |
|                                          | Szkoły zawodowe i szkoły wyższe   |                          |                                                     |   |
| 3                                        | a) bez laboratoriów               | 1 uczeń                  | 15                                                  |   |
|                                          | b) z latoratoriami                | 1 uczeń                  | 25                                                  |   |
| 4                                        | Internaty i domy studenckie       | 1 uczeń                  | 100                                                 |   |
| 5                                        | Szkoły z internatami              | 1 uczeń                  | 100                                                 |   |
|                                          | Placówki wychowania pozaszkolnego |                          |                                                     | - |
|                                          |                                   | A                        | Anuluj OK                                           | ) |

Przeciętne normowe zużycie wody Oświata i nauka
| Przec | iętne normy zużycia wody w usługach |                          | ×                                                   |
|-------|-------------------------------------|--------------------------|-----------------------------------------------------|
| Kult  | ura i sztuka                        |                          | \$                                                  |
| Lp.   | Rodzaj zakładu                      | Jednostka<br>odniesienia | Przeciętne normy zużycia<br>wody [dm³/j. o. * dobę] |
| 1     | Muzea                               | 1 zwiedzający            | 10                                                  |
| 2     | Kina                                | 1 miejsce                | 12                                                  |
| 3     | Teatry                              | 1 miejsce                | 15                                                  |
| 4     | Domy kultury                        | 1 miejsce                | 15                                                  |
| 5     | Biblioteki i czytelnie              | 1 korzystający           | 15                                                  |
|       |                                     |                          |                                                     |
|       |                                     | Ar                       | OK                                                  |

Przeciętne normowe zużycie wody Kultura i sztuka

| Przec | iętne normy zużycia wody w usługach |                          |                                                     | ×  |
|-------|-------------------------------------|--------------------------|-----------------------------------------------------|----|
| Spo   | rt i turystyka                      |                          |                                                     | \$ |
| Lp.   | Rodzaj zakładu                      | Jednostka<br>odniesienia | Przeciętne normy zużycia<br>wody [dm³/j. o. * dobę] | *  |
|       | Hotele i motele kat. lux (*****)    | 1 miejsce<br>nocleg.     | 200                                                 | =  |
|       | a) z zapleczem gastronomicz.        | 1 miejsce<br>nocleg.     | 250                                                 |    |
| 1     | Hotele kat. (****)                  | 1 miejsce<br>nocleg.     | 150                                                 |    |
|       | Hotele kat. (***)                   | 1 miejsce<br>nocleg.     | 100                                                 |    |
|       | Hotele pozostałe                    | 1 miejsce<br>nocleg.     | 80                                                  |    |
|       | Pensjonaty i domy wypoczynkowe      |                          |                                                     |    |
|       | a) kategorii l                      | 1 miejsce<br>nocleg.     | 200                                                 |    |
| 2     | L1 14                               | 1 miejsce                | 450                                                 | Ŧ  |
|       |                                     | A                        | Anuluj OK                                           |    |

Przeciętne normowe zużycie wody Sport i turystyka

| Przec | Przeciętne normy zużycia wody w usługach                                                                                        |                              |                                                     |    |  |  |  |  |  |  |
|-------|----------------------------------------------------------------------------------------------------|------------------------------|-----------------------------------------------------|----|--|--|--|--|--|--|
| Han   | del, gastronomia i usługi                                                                                                    |                              |                                                     | \$ |  |  |  |  |  |  |
| Lp.   | Rodzaj zakładu                                                                                                    | Jednostka<br>odniesienia     | Przeciętne normy zużycia<br>wody [dm³/j. o. * dobę] | -  |  |  |  |  |  |  |
| 1     | Restauracje, jadłodajnie                                                                                                    | 1 miejsce                    | 100                                                 |    |  |  |  |  |  |  |
| 2     | Bary                                                                                                    | 1 miejsce                    | 150                                                 |    |  |  |  |  |  |  |
| 3     | Kawiarnie, bary kawowe                                                                                                    | 1 miejsce                    | 25                                                  | Ξ  |  |  |  |  |  |  |
| 4     | Sklepy z asortymentem czystych produktów (sklepy tekstylne, odzieżowe, obuwnicze, galanteria skórzana, drogeria, "butiki" itp.) | 1 zatrudniony                | 30                                                  |    |  |  |  |  |  |  |
| 5     | Sklepy ze sprzedażą gotowych produktów spożywczych (sklepy<br>spożywcze, mięsne itp.)                                           | 1 zatrudniony                | 40                                                  |    |  |  |  |  |  |  |
| 6     | Sklepy z artykułami przetwórstwa spożywczego (garmażeryjne,<br>ciastkarskie, wyrób lodów, sklepy rybne)                         | 1 zatrudniony                | 40-100                                              |    |  |  |  |  |  |  |
| 7     | Kwiaciarnie i sklepy zoologiczne                                                                                                | 1 zatrudniony                | 80                                                  |    |  |  |  |  |  |  |
| 8     | Zakłady usługowe (szewc, zegarmistrz, krawiec, optyk)                                                                           | 1 zatrudniony                | 15                                                  |    |  |  |  |  |  |  |
| 9     | Zakłady pralnicze                                                                                                    | 1 kg bielizny<br>lub odzieży | 17                                                  | -  |  |  |  |  |  |  |
|       |                                                                                                    | A                            | ok OK                                               |    |  |  |  |  |  |  |

Przeciętne normowe zużycie wody: Handel, gastronomia i usługi

| Przec | iętne normy zużycia wody w usługach                                   |                          |                                                     |
|-------|-----------------------------------------------------------------------|--------------------------|-----------------------------------------------------|
| Zak   | ady pracy                                                             |                          | ^                                                   |
| Lp.   | Rodzaj zakładu                                                        | Jednostka<br>odniesienia | Przeciętne normy zużycia<br>wody [dm³/j. o. * dobę] |
| 1     | Zakłady pracy, z wyjątkiem określonych w lp. 43                       | 1 zatrudniony            | 15                                                  |
|       | Zakłady pracy                                                         |                          |                                                     |
| 2     | a) w których wymagane jest stosowanie natrysków                       | 1 zatrudniony            | 60                                                  |
|       | b) przy pracach szczególnie brudzących lub ze środkami<br>toksycznymi | 1 zatrudniony            | 90                                                  |
|       |                                                                       |                          |                                                     |
|       |                                                                       | Ar                       | ok OK                                               |

Przeciętne normowe zużycie wody Zakład pracy

**RZECZYWISTA DOBOWA ILOŚĆ WODY DO PODGRZANIA V**<sub>cw,r</sub>[dm<sup>3</sup>/0·24] –pole do określania rzeczywistego dobowego zużycia ciepłej wody.

**OBLICZONE DOBOWE ZAPOTRZEBOWANIE NA CIEPŁĄ WODĘG**<sub>d</sub> [dm<sup>3</sup>/24] –pole do podglądu wyliczonego dobowego zapotrzebowania na ciepłą wodę wyliczone z wzoru  $G_d=V_{cw}\cdot L_i$ 

OBLICZONE ŚREDNIO GODZINOWE ZAPOTRZEBOWANIE NA CIEPŁĄ WODĘG<sub>h,śr</sub> [dm<sup>3</sup>/h] –pole do podglądu wyliczonego godzinowego zapotrzebowania na ciepłą wodę wyliczone z wzoru  $G_{h,śr} = \frac{G_d}{r}$ 

**OBLICZONE MAKSYMALNE GODZINOWE ZAPOTRZEBOWANIE NA CIEPŁĄ WODĘ**  $G_{h,max}$ [ $dm^3/h$ ] –pole do podglądu wyliczonego godzinowego zapotrzebowania na ciepłą wodę wyliczone z wzoru  $G_{h,max}=G_{h,śr}\cdot L_i^{-0,244}$ 

**OBLICZENIOWA, ŚREDNIO GODZINOWA MOC CIEPLNA NA PRZYGOTOWANIE CIEPŁEJ WODY**  $Q_{h,sr}^{cwu}$  [kW]- pole do podglądu wyliczeń maksymalnej godzinowej mocy cieplnej wyliczane z wzoru  $Q_{h,sr}^{cwu} = G_{h,sr} \cdot c_p \cdot (\theta_{cwu} - \theta_{wz})$ 

**OBLICZENIOWA, MAKSYMALNA GODZINOWA MOC CIEPLNA NA PRZYGOTOWANIE CIEPŁEJ WODY**  $Q_{h,max}^{cwu}$  **[kW]**- pole do podglądu wyliczeń maksymalnej godzinowej mocy cieplnej wyliczane z wzoru  $Q_{h,max}^{cwu} = G_{h,max} \cdot c_p \cdot (\theta_{cwu} - \theta_{wz})$ 

**ROCZNE ZAPOTRZEBOWANIE CIEPŁA UŻYTKOWEGO NA PRZYGOTOWANIE CIEPŁEJ WODYQ**w,nd [kWh/rok]- pole do podglądu wyliczeń maksymalnej godzinowej mocy cieplnej wyliczane z wzoru  $Q_{w,nd} = Q_{h,śr}^{cwu} \cdot t_{uz} \cdot \tau \cdot \frac{V_{cw}}{V_{cw,r}}$ 

#### 10.2.3.1.4 Indywidualne koszty

Należy podać indsywidualne koszty energii zgodnie z danych w zakałdce Koszty energii, albo inne wartości kosztów Oz, Om i Ab przed i po modernizacji

Podręcznik użytkownika dla programu ArCADia-TERMO

#### Praca z modułem Audyt

| Obliczenia Qw,nd Indywid | ualne koszty                |                             |  |
|--------------------------|-----------------------------|-----------------------------|--|
| Indywidualne koszt       | / energii                   |                             |  |
| Kalkulator kosztów       | przed modernizacją          | po modernizacji             |  |
| Zmienne Oz:              | 34,00 <u>Zł</u><br>GJ       | 34,00 <u>Zł</u><br>GJ       |  |
| Stałe miesięczne Om:     | 9879,00 <u>Zł</u><br>MW∙m-c | 9879,00 <u>zł</u><br>MW∙m-c |  |
| Abonamentowe Ab:         | 0 <u>zł</u><br>m-c          | 0 <u>zł</u><br>m-c          |  |

Zakładka Indywidualne koszty energii

## 10.2.3.2 Zakładka: Ocena stanu technicznego

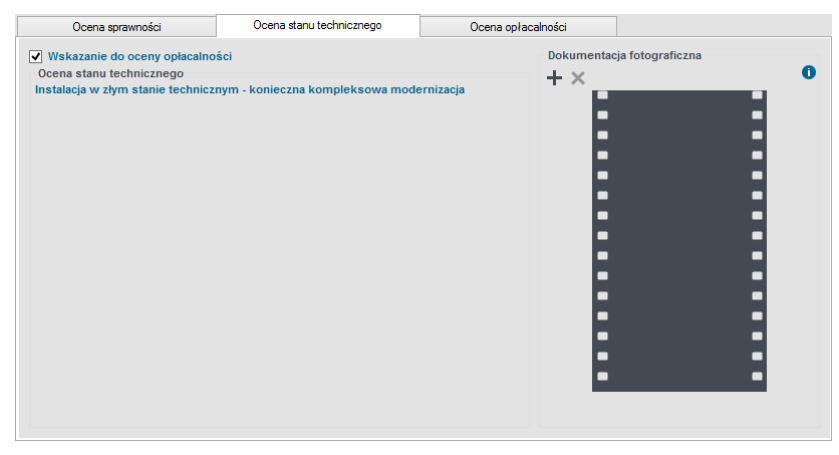

Zakładka do oceny stanu technicznego.

Zgodnie z wymaganiami rozporządzenia system ciepłej wody użytkowej należy poddać ocenie stanu technicznego. Służy do tego pole edycyjne *OCENA STANU TECHNICZNEGO*, które ma za zadanie wypełnić audytor wskazujące jednocześnie możliwości poprawy. Na podstawie oceny stanu technicznego audytor będzie miał za zadanie wykonać ocenę opłacalności zaproponowanych działań termomodernizacyjnych. Aby dokonać oceny opłacalności i uaktywnić zakładkę *OCENA OPŁACALNOŚCI* należy zaznaczyć pole

Aby dokonać oceny opłacalności i uaktywnić zakładkę OCENA OPŁACALNOSCI należy zaznaczyć pole wyboru WSKAZANIE DO OCENY OPŁACALNOŚCI.

Audytor ma możliwość także wczytania do programu fotografii dotyczących ocenianego systemu w grupie *DOKUMENTACJA FOTOGRAFICZNA*. Wczytane fotografie nie będą wyświetlane w raporcie.

Opis funkcjonalności przycisków:

dodawanie nowej fotografii,

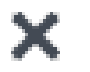

usuwanie fotografii,

## 10.2.3.3 Zakładka: Ocena opłacalności

| Arcadia-TERMO PRO 6.0 Lic     | encia dla: Tes   | t - ArCADia-TE        | RMO PRO 6      | 5 [L01] - 05    | . Audvt - Ko  | ompleksow      | a mod     | ernizad    | ia z ograniczeniem śr                 | - 🗆 ×   |
|-------------------------------|------------------|-----------------------|----------------|-----------------|---------------|----------------|-----------|------------|---------------------------------------|---------|
| <u>Plik Edycja R</u> aporty   | B Ø R            | <b>◆</b> ₹ <i>≯</i> ₹ | ?              |                 |               | 1              |           |            | , <u>,</u>                            |         |
| AUDYT                         | Ciepła woda u    | iżytkowa - Audy       | t energety     | czny, WT 2      | 014           |                |           |            |                                       |         |
| +×ħ                           | Ocena            | sprawności            | Ocer           | na stanu techni | cznego        | Oper           | na opłacz | Iności     |                                       |         |
|                               | Dane główne      | do optymalizacji      |                |                 |               |                |           | Wynik      | i optymalizacji                       |         |
| ····· W Wariant 1             | Wariant          | Vi [m3/d·j.o.]        | ηw [-]         | NP [-]          | Nakłady [zł]  | SPBT [lat]     | +         | Wa         | riant optymalny: Wariant 1            |         |
|                               | Istniejący       | 8,00                  | 0,890          | 0,600           |               |                |           |            |                                       |         |
|                               | Wariant 1        | 8,00                  | 0,990          | 1,000           | 4298,00       | 8,37           | ×         | Kos        | zt: 4298,00 zł                        |         |
|                               |                  |                       |                |                 |               |                |           | SPE        | 3T: 8,37 lat                          |         |
|                               |                  |                       |                |                 |               |                |           | Zakr       | es modernizacji                       |         |
|                               |                  |                       |                |                 |               |                |           | Lp.        | Rodzaj usprawnienia                   | Nakłady |
|                               |                  |                       |                |                 |               |                |           | 1          | Miejscowe podgrzewacze<br>przepływowe | 1098,00 |
|                               |                  |                       |                |                 |               |                |           | 2          | Izolacja pionów                       | 1500,00 |
|                               |                  |                       |                |                 |               |                |           | 3          | Pompa cyrkulacyjna                    | 500,00  |
|                               |                  |                       |                |                 |               |                |           | 4          | Montaż wodomierzy                     | 1200,00 |
|                               | Informacje do    | datkowe, uzasadi      | nienie przyjęc | ia nakładów     |               |                |           |            |                                       |         |
|                               | Nakłady przyje   | te na podstawie k     | osztorysów     | inwestorski     | sh            |                |           |            |                                       |         |
|                               |                  |                       |                |                 |               |                |           |            |                                       |         |
| Dane ogólne                   |                  |                       |                |                 |               |                |           |            |                                       |         |
| System grzewczy               |                  |                       |                |                 |               |                |           |            |                                       |         |
| Ciepła woda użytkowa          |                  |                       |                |                 |               |                |           |            |                                       |         |
| Ściany, stropy, stropodachy   |                  |                       |                |                 |               |                |           |            |                                       |         |
| Okna, drzwi, wentylacja       |                  |                       |                |                 |               |                |           |            |                                       |         |
| - wanancy termomodernizacyjne |                  |                       |                |                 |               |                |           |            |                                       |         |
| DANE WEJŚCIOWE                |                  |                       |                |                 |               |                |           |            |                                       |         |
| OBLICZENIA CIEPLNE            |                  |                       |                |                 |               |                |           |            |                                       |         |
| EQ. AUDYT                     |                  |                       |                |                 |               |                |           |            |                                       |         |
| 🔾 PODGLĄD PROJEKTU            | Denote blocket   |                       |                |                 |               |                |           |            |                                       |         |
| wydruki                       | haport o brędach | -                     |                |                 |               | Onia           |           |            |                                       |         |
|                               | 1 Ostrzeżeni     | e Parametr "          | Współczynnik p | orzenikania Uc" | w przegrodzie | "STW 1", powin | ien znajd | ować się   | w przedziale od 0,00 do 0,25!         | Ŷ       |
| < [9/15] >                    |                  | D 🖻                   | 臣              |                 | <u></u>       | <u>a</u>       | ť         | ì <u>f</u> | à 🛕 🗛 🗐                               | Zamknij |

Zakładka oceny opłacalności ciepłej wody użytkowej.

Zakładka OCENA OPŁACALNOŚCIsłuży do wyboru optymalnego wariantu przedsięwzięcia polegającego na usprawnieniu systemu ciepłej wody użytkowej. Składa się ona z grupy DANE GŁÓWNE DO OPTYMALIZACJI przedstawiającej wprowadzone dane za pomocą oknawariantów oraz WYNIKÓW OPTYMALIZACJI.

Opis funkcjonalności przycisków:

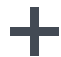

dodawanie nowego wariantu,

usuwanie wariantu,

10.2.3.3.1 Dane główne do optymalizacji

| Dane główne do optymalizacji |                |        |        |              |            |   |  |  |  |  |
|------------------------------|----------------|--------|--------|--------------|------------|---|--|--|--|--|
| Wariant                      | Vi [m3/d·j.o.] | ηw [-] | ηp [-] | Nakłady [zł] | SPBT [lat] | + |  |  |  |  |
| Istniejący                   | 8,00           | 0,890  | 0,600  |              |            |   |  |  |  |  |
| Wariant 1                    | 8,00           | 0,990  | 1,000  | 4298,00      | 8,37       | × |  |  |  |  |
|                              |                |        |        |              |            |   |  |  |  |  |
|                              |                |        |        |              |            |   |  |  |  |  |

Pole z głównymi danymi do optymalizacji.

Grupa *DANE GŁÓWNE DO OPTYMALIZACJI* przedstawia dane wprowadzone przez audytora w oknie wariantów, które dla każdego z wariantu wywoływane są poprzez wybór wariantu znajdującego się w drzewku z wariantami. Kolejne warianty audytor dodaje poprzez wciśnięcie przycisku +. W tabeli zawartej w omawianej grupie przestawiane są dane dla stanu istniejącego jak i dla poszczególnych wariantów termomodernizacyjnych. Dane, które przedstawiane są w oknie to:

- **q**<sub>cw</sub> jednostkowe dobowe zużycie ciepłej wody na jednostkę odniesienia (np. osobę, łóżko),
- η<sub>w</sub>- sprawność wytwarzania (źródła ciepła wytwarzającego ciepłą wodę użytkową)
- η<sub>p</sub>- sprawność przesyłu (cyrkulacji) ciepłej wody użytkowej
- *NAKŁADY* nakłady na wykonanie usprawnień termomodernizacyjnych w danym wariancie.
- *SPBT* prosty czas zwrotu danego wariantu.

#### 10.2.3.3.2 Wyniki optymalizacji

| Wariant optymalny: Wariant 1 |                                                                                                    |                                         |  |  |  |  |  |  |  |  |
|------------------------------|----------------------------------------------------------------------------------------------------|-----------------------------------------|--|--|--|--|--|--|--|--|
| Koszt: 4298,00 zł            |                                                                                                    |                                         |  |  |  |  |  |  |  |  |
| SP                           | BT: 8,37 lat                                                                                                    |                                         |  |  |  |  |  |  |  |  |
| Zakres modernizacji          |                                                                                                    |                                         |  |  |  |  |  |  |  |  |
| Zak                          | res modernizacji                                                                                                    |                                         |  |  |  |  |  |  |  |  |
| Zakı<br>Lp.                  | res modernizacji<br>Rodzaj usprawnienia                                                                                   | Nakłady                                 |  |  |  |  |  |  |  |  |
| Zakı<br>Lp.<br>1             | res modernizacji<br>Rodzaj usprawnienia<br>Miejscowe podgrzewacze<br>przepływowe                                          | Nakłady<br>1098,00                      |  |  |  |  |  |  |  |  |
| Zakı<br>Lp.<br>1<br>2        | res modernizacji<br>Rodzaj usprawnienia<br>Miejscowe podgrzewacze<br>przepływowe<br>Izolacja pionów                       | Nakłady<br>1098,00<br>1500,00           |  |  |  |  |  |  |  |  |
| Zakı<br>Lp.<br>1<br>2<br>3   | res modernizacji<br>Rodzaj usprawnienia<br>Miejscowe podgrzewacze<br>przepływowe<br>Izolacja pionów<br>Pompa cyrkulacyjna | Nakłady<br>1098,00<br>1500,00<br>500,00 |  |  |  |  |  |  |  |  |

Pole z wynikami optymalizacji.

Na podstawie wprowadzonych danych program samodzielnie wybiera optymalny wariant przedsięwzięcia termomodernizacyjnego zgodnie z rozporządzeniem. Audytor ma możliwość wybrania innego wariantu za pomocą listy rozwijalnej, zawierającej nazwy poszczególnych wariantów termomodernizacyjnych w punkcie *WARIANT OPTYMALNY*.

W grupie *WYNIKI OPTYMALIZACJI* oprócz nazwy wybranego wariantu optymalnego znajdują się informacje dotyczące jego kosztów w pozycji *KOSZT* oraz *SPBT*czyli prosty czas zwrotu. W grupie *ZAKRES MODERNIZACJI* znajdują się wszystkie uprawnienia wraz z nakładami składające się na wybrany optymalny wariant termomodernizacyjny.

#### 10.2.3.4 Okno wariantów

| ArCADia-TERMO PRO 6.0 Lice  | encja                                                                                                    | dla: Test - ArCADia-TERMO PRO 6          | 5 [L01] ·                         | - 05. Audy            | t - Kom       | plekso     | wa mo          | odernizacja z ograniczeniem śr 🗕 🗖 🗙                              |
|-----------------------------|----------------------------------------------------------------------------------------------------|------------------------------------------|-----------------------------------|-----------------------|---------------|------------|----------------|-------------------------------------------------------------------|
| <u>Plik Edycja R</u> aporty |                                                                                                    | \$ B \$ \$ \$ \$ ?                       |                                   |                       |               |            |                |                                                                   |
| AUDYT                       | Ciep                                                                                                    | a woda użytkowa - Audyt energety         | czny, W                           | T 2014                |               |            |                |                                                                   |
| + ×                         | Spraw                                                                                                    | ność wytwarzania Sprawność przesyłu Spra | wność ał                          | tumulacji Obl         | iczenia Q     | w,nd i wy  | niki           |                                                                   |
| Ocena opłacalności          | Oblic                                                                                                    | zenia Qw.nd Indywidualne koszty          |                                   |                       |               |            |                | Przed modernizacja Po modernizacji                                |
| Walten T                    |                                                                                                    | ndywidualne koszty energii               |                                   |                       |               |            |                | Sprawność całkowita systemu cwu                                   |
|                             |                                                                                                    | Kalkulator kosztów przed modernizacją    | P                                 | o modernizacj         |               |            |                | η <sub>00W,M</sub> = 0,46 η <sub>10W,M</sub> = 0,79               |
|                             | Zm                                                                                                    | ienne Oz: 34,00 GJ                       | 34                                | 4,00 GJ               |               |            |                | Obliczeniowe zapotrzebowanie ciepła                               |
|                             | State missięczne Om:         9879,00 zł         9879,00 zł         Obliczeniowe zaporrzebowanie ciepła           State missięczne Om:         9879,00 zł         0 zł         0 zł         0 zł           Com         9579,00 zł         0 zł         0 zł         0 zł         0 zł |                                          |                                   |                       |               |            |                | $Q_{0CW} = 35,97 \frac{GJ}{rok}$ $Q_{1CW} = 20,85 \frac{GJ}{rok}$ |
|                             | ~                                                                                                    |                                          | Obliczeniowe zapotrzebowanie mocy |                       |               |            |                |                                                                   |
|                             |                                                                                                    |                                          |                                   |                       |               |            |                | q <sub>00W</sub> = 2,13 kW q <sub>10W</sub> = 2,13 kW             |
|                             |                                                                                                    |                                          |                                   |                       |               |            |                | Wyniki optymalizacji                                              |
|                             |                                                                                                    |                                          |                                   |                       |               |            |                | Roczne oszcz. kosztów. $\Delta O_{row} = 513,77 \frac{21}{rok}$   |
|                             |                                                                                                    |                                          |                                   |                       |               |            |                | SPBT: 8,37 lat                                                    |
|                             |                                                                                                    |                                          |                                   |                       |               |            |                |                                                                   |
|                             | Wyk                                                                                                    | az prac remontowych                      |                                   |                       |               |            |                |                                                                   |
| Dane ogólne                 | Lp.                                                                                                    | Rodzaj robôt                             | llość<br>robót                    | Cena jedn.            | netto<br>[zł] | VAT<br>[%] | brutto<br>[2f] | Uzasadnienie przyjętych kosztów                                   |
| System grzewczy             | 1                                                                                                    | Miejscowe podgrzewacze przepływowe       | 3,00                              | 300,00                | 900,00        | 22         | 1098,00        |                                                                   |
| Ciepła woda użytkowa        | 2                                                                                                    | Izolacja pionów                          | 1,00                              | 1500,00               | 1500,00       | 0          | 1500,00        |                                                                   |
| Ściany, stropy, stropodachy | 3                                                                                                    | Pompa cyrkulacyjna                       | 1,00                              | 500,00                | 500,00        | 0          | 500,00         |                                                                   |
| Okna, drzwi, wentylacja     | 4                                                                                                    | Montaż wodomierzy                        | 4,00                              | 300,00                | 1200,00       | 0          | 1200,00        |                                                                   |
| wananty termomodermzacyjne  |                                                                                                    |                                          |                                   |                       |               |            |                |                                                                   |
| DANE WEJŚCIOWE              |                                                                                                    |                                          |                                   |                       |               |            |                |                                                                   |
| OBLICZENIA CIEPLNE          |                                                                                                    |                                          |                                   |                       |               |            |                |                                                                   |
| D AUDYT                     |                                                                                                    |                                          |                                   |                       |               | C          | ałkowity       | koszt modernizacji systemu c.wu: 4298,00 zł                       |
| C PODGLĄD PROJEKTU          | Rapo                                                                                                    | t o bledach                              |                                   |                       |               |            |                |                                                                   |
| 🖶 WYDRUKI                   | Lp.                                                                                                    | Тур                                      |                                   |                       |               | Op         | is             | ^                                                                 |
|                             | 1                                                                                                    | Ostrzeżenie Parametr "Współczynnik p     | orzenikani                        | a Uc" w przegr        | odzie "ST     | W 1", poi  | vinien zn      | ajdować się w przedziale od 0,00 do 0,25! 🗸 🗸                     |
| < [9/15] >                  | B                                                                                                    |                                          | R                                 | <b>i</b> Q <b>i</b> Q | i f           | í          | à              | दि दि दि दि 🚍 Zamknij                                             |

Okno wariantów ciepłej wody użytkowej.

Aby wprowadzić dane optymalizacyjne należy wywołać okno wariantu służące do określenia parametrów techniczno ekonomicznych wariantu.

Dane, które należy wprowadzić to:

 USPRAWNIENIA – w grupie USPRAWNIENIA należy wprowadzić wkolumnie RODZAJE USPRAWNIEŃnazwy poszczególnych usprawnień wraz z ich NAKŁADAMI. Poszczególne rodzaje usprawnień dodaje się poprzez przycisk +.

- **SPRAWNOŚĆ WYTWARZANIA** audytor podaje wartość sprawności wytwarzania po modernizacji. Aby wspomóc pracę audytora po wciśnięciu przycisku **TABELA**zostanie wyświetlona tabela z wartościami sprawności wytwarzania.
- **SPRAWNOŚĆ PRZESYŁU** audytor podaje wartość sprawności przesyłu po modernizacji. Aby wspomóc pracę audytora po wciśnięciu przycisku **TABELA**zostanie wyświetlona tabela z wartościami sprawności przesyłu.
- **ZUŻYCIE JEDNOSTKOWE** jeżeli po modernizacji ulegnie zmianie wartość zużycia jednostkowego audytor ma możliwość dokonania odpowiedniej zmiany mając do pomocy tabelę ze zużyciami jednostkowymi wywoływaną przyciskiem **TABELA**.

Opis funkcjonalności przycisków:

dodawanie rodzaju usprawnienia,

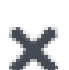

usuwanie rodzaju usprawnienia,

## 10.2.4 ETAP Ściany, stropy, stropodachy

| ArCADia-TERMO PRO 6.0 Li                                                                                                    | encja dla: Te                                                                                                    | est - ArCAD                                                                                                    | ia-TERMC                 | PRO 6 [L      | .01] - 05. Aud     | yt - Komple    | eksowa i   | noderni                          | zacja z o                                                                                                    | graniczer                    | niem śr                     |                                     | ×                |
|----------------------------------------------------------------------------------------------------|----------------------------------------------------------------------------------------------------|----------------------------------------------------------------------------------------------------|--------------------------|---------------|--------------------|----------------|------------|----------------------------------|----------------------------------------------------------------------------------------------------|------------------------------|-----------------------------|-------------------------------------|------------------|
| <u>Plik E</u> dycja <u>R</u> aporty                                                                                                    | 💾 🌮 R                                                                                                    | 2 <b>←</b> ₹ #                                                                                                    | ► ₹ ?                    |               |                    |                |            |                                  |                                                                                                    |                              |                             |                                     |                  |
| AUDYT                                                                                                    | Ściany, stro                                                                                                    | opy, stropod                                                                                                    | achy - Aud               | lyt energe    | tyczny, WT 2       | )14            |            |                                  |                                                                                                    |                              |                             |                                     | ľ                |
| + ×                                                                                                    | Ocena s                                                                                                    | tanu techniczne                                                                                                    | 90                       | Ocen          | a opłacalności     |                |            |                                  |                                                                                                    |                              |                             |                                     |                  |
| Stropy wewnętrzne<br>STW 1<br>STW 1<br>STW | Naxwa przegrody. Sciana zewnęttzna           Dane przegrody. Sciana zewnęttzna           Dane przegrody. Sciana zewnęttzna           Powierzchnia do obliczeń strat Q0 $\Delta_{eg}$ = 248,63 m²           Powierzchnia do obliczeń strat Q1 $D_{A_g}$ = 246,63 m² $D_{A_g}$ = 246,63 m² $D_{A_g}$ = 246,63 m² $D_{A_g}$ = 246,63 m² $D_{A_g}$ = 246,63 m² |                                                                                                    |                          |               |                    |                |            | W)<br>W<br>Ma                    | Wyniki optymalizacji<br>Wariani optymałny: Wariant 1<br>Materiał docieplenia: Płyta styropianowa EPS<br>70-040 FASADA<br>Grubość izolagi: d=14 cm |                              |                             |                                     | PS               |
| Bachy                                                                                                    | □ Indywidualne koszty energii<br>Kalkulator kosztów przed modernizacją po modernizacji<br>Zmono D 1 40 0 元 34 00 元 34 00 元                                                                                                    |                                                                                                    |                          |               |                    |                |            | Ro                               | oszt dociepl                                                                                                    | enia przegro<br>cędnośći kos | dy: 66738,6<br>szlów: 5537, | 68 <u>zł</u><br>68 <u>zł</u><br>rok |                  |
|                                                                                                    | Stałe miesięc<br>Abonamento                                                                                                    | Zmenne 02:         34,40% GJ         34,40% GJ           Stale mesięczne Om:         9873,00 MW m-c         9879,00 HW m-c           Abonamentowe Ab:         0 Hm c         0 Hm c |                          |               |                    |                |            |                                  | SP8T: 12,05 lat<br>Obliczenia pomocnicze<br>Q <sub>n</sub> = 129,66 <u>Gu</u> Q <sub>n</sub> = 18,62 <u>Gu</u>                                    |                              |                             |                                     |                  |
| Þ                                                                                                    | Uzasadnieni<br>Nakłady przy                                                                                                    | e poniesionyc<br>jęte na podsta                                                                                                    | h nakładów<br>wie koszto | rysów inwe    | estorskich         |                |            | q <sub>o</sub><br>s <sub>a</sub> | = 0,0174 M<br>= 3572,50 <sup></sup>                                                                                                    | W<br>dzień * K<br>rok        | q <sub>1</sub> = 0,00       | 25 MW                               |                  |
|                                                                                                    | Dane główn                                                                                                    | e do optymaliz                                                                                                    | tacji                    |               |                    |                |            |                                  |                                                                                                    |                              |                             |                                     |                  |
| Dane ogólne                                                                                                    | Stopniuj grub                                                                                                    | ość co:                                                                                                    | 2 cm                     |               |                    |                |            |                                  |                                                                                                    |                              |                             |                                     |                  |
| System grzewczy                                                                                                    | Wariant                                                                                                    | Materiał do d                                                                                                    | locieplenia              | d [cm]        | Kj netto [zi/m²]   | R [mª-K/W]     | Nakłac     | ly netto [zł]                    | VAT [%]                                                                                                    | Nakłady br                   | rutto [zi] S                | SPBT [lat]                          | +                |
| Ciepła woda użytkowa                                                                                                    | Istniejący                                                                                                    |                                                                                                    |                          |               |                    | 0,588          |            |                                  |                                                                                                    |                              |                             |                                     |                  |
| Ściany, stropy, stropodachy                                                                                                    | Wariant 1                                                                                                    | Płyta styropian<br>EPS 70-040 FA                                                                                                    | ASADA                    | 14            | 220,00             | 4,088 .        |            | 54259,0                          | 4 23                                                                                                    | з е                          | 6738,62                     | 12,05                               | ×.               |
| Warianty termomodernizacyjn                                                                                                    | Wariant 2                                                                                                    |                                                                                                    | L.                       | 16            | 240,00 .           | 4,5            | 38         | 59191,6                          | 3 23                                                                                                    | 3 7                          | 72805,77                    | 12,91                               |                  |
| DANE WEJŚCIOWE                                                                                                    | Wariant 3                                                                                                    |                                                                                                    | 4                        | 10            | 200,00             | . 5,0          | 0          | 04124,3                          | <u> </u>                                                                                                    | , v                          | 10072,91                    | 15,79                               |                  |
| OBLICZENIA CIEPLNE                                                                                                    |                                                                                                    |                                                                                                    |                          |               |                    |                |            |                                  |                                                                                                    |                              |                             |                                     |                  |
|                                                                                                    | 1                                                                                                    |                                                                                                    |                          |               |                    |                |            |                                  |                                                                                                    |                              |                             |                                     |                  |
|                                                                                                    | Raport o błęda<br>Lp.                                                                                                    | кch<br>Тур                                                                                                    |                          |               |                    |                | Opis       |                                  |                                                                                                    |                              |                             |                                     | ^                |
|                                                                                                    | 1 Ostrzeże                                                                                                    | enie Par                                                                                                    | ametr "Wspó              | iczynnik prze | nikania Uc" w prze | grodzie "STW 1 | , powinien | znajdować                        | się w przed                                                                                                    | ziale od 0,00                | do 0,25!                    |                                     | ~                |
|                                                                                                    |                                                                                                    |                                                                                                    |                          |               |                    |                |            |                                  |                                                                                                    |                              |                             |                                     | 1 million (1997) |

Okno Ściany, stropy, stropodachy.

Okno dialogowe ŚCIANY, STROPY, STROPODACHY służy do oceny stanu technicznego oraz do oceny opłacalności przeprowadzenia działań termomodernizacyjnych dla takich przegród jak ściany zewnętrzne, ściany wewnętrzne, stropy nad przejazdami, stropy pod pomieszczeniami nieogrzewanymi, dachy, stropodachy.

#### 10.2.4.1 Zakładka: Ocena stanu technicznego

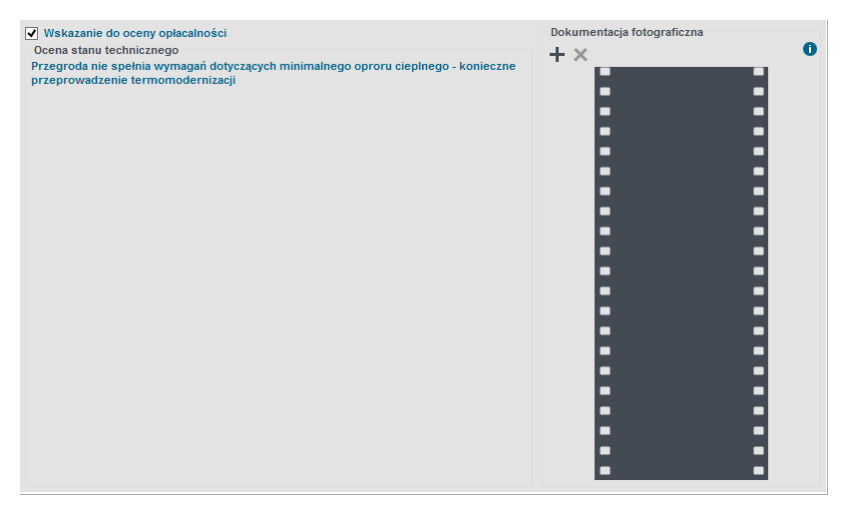

Zakładka do oceny stanu technicznego.

Zgodnie z wymaganiami rozporządzenia przegrody występujące w budynku należy poddać ocenie stanu technicznego. Służy do tego pole edycyjne *OCENA STANU TECHNICZNEGO* które ma za zadanie wypełnić audytor wskazujące jednocześnie możliwości poprawy istniejących przegród budowlanych. Na podstawie oceny stanu technicznego audytor będzie miał za zadanie wykonać ocenę opłacalności zaproponowanych działań termomodernizacyjnych.

Aby dokonać oceny opłacalności i uaktywnić zakładkę *OCENA OPŁACALNOŚCI*należy zaznaczyć pole wyboru *WSKAZANIE DO OCENY OPŁACALNOŚCI*.

Audytor ma możliwość także wczytania do programu fotografii dotyczących ocenianej przegrody w grupie *DOKUMENTACJA FOTOGRAFICZNA*. Wczytane fotografie nie będą wyświetlane w raporcie. Opis funkcjonalności przycisków:

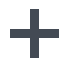

dodawanie nowej fotografii,

usuwanie fotografii,

10.2.4.2 Zakładka: Ocena opłacalności

| Occilia a                                                                                                    | tanu techniczneg                                                                                                    | 30                                                                           | Ocer                            | na opłacalności                                                            |                                       |                                                                                                    |                                                                         |                                                                                                    |                                                           |  |  |
|----------------------------------------------------------------------------------------------------|----------------------------------------------------------------------------------------------------|------------------------------------------------------------------------------|---------------------------------|----------------------------------------------------------------------------|---------------------------------------|----------------------------------------------------------------------------------------------------|-------------------------------------------------------------------------|----------------------------------------------------------------------------------------------------|-----------------------------------------------------------|--|--|
| azwa przegro<br>Dane przegr                                                                                    | ody: Ściana zew<br>ody                                                                                              | nętrzna                                                                      |                                 |                                                                            |                                       | Wy                                                                                                  | niki optym                                                              | alizacji                                                                                                    |                                                           |  |  |
| Powierzchi                                                                                                    | nia do obliczeń<br>5.63 m <sup>2</sup>                                                                              | strat Q0                                                                     |                                 | Powierzchnia do ol<br>$\Delta = 246.63 \text{ m}^2$                        | oliczeń strat Q                       | 1 Wa                                                                                                | riant optym                                                             | alny: Wariant 1                                                                                                    |                                                           |  |  |
| Powierzch                                                                                                    | nia do obliczeń                                                                                                    | nakładów                                                                     |                                 | Vymagany opór cie                                                          | play przegrog                         | Mat                                                                                                 | eriał dociep                                                            | lenia: Płyta styr                                                                                                    | opianowa EF                                               |  |  |
| <b>1</b> A <sub>n</sub> =246                                                                                   | <b>5,63</b> m <sup>2</sup>                                                                                          |                                                                              | Ċ                               | $R = 4,00 \frac{m^2 K}{W}$                                                 | Т                                     | ablice Gru                                                                                          | Grubość izolacji: d=14 cm                                               |                                                                                                    |                                                           |  |  |
| Indywidua                                                                                                    | alne koszty en                                                                                                    | ergii                                                                        | Kos                             | zt docieple                                                                | nia przegrody: 66738                  | 8,62 zł                                                                                             |                                                                         |                                                                                                    |                                                           |  |  |
| Kalkulator kosztów przed modernizacją po modernizacji                                                          |                                                                                                    |                                                                              |                                 |                                                                            |                                       |                                                                                                    |                                                                         | dnośći kosztów: 553                                                                                                    | 37,68 <u>zł</u>                                           |  |  |
| Zmienne Oz:                                                                                                    | 3                                                                                                    | 4,00 <u>과</u><br>GJ                                                          |                                 | 34,00 <u>zł</u><br>GJ                                                      |                                       | SDF                                                                                                 | T 12 05 1                                                               | *                                                                                                    | · TOK                                                     |  |  |
| Stałe miesięc:                                                                                                 | zne Om: 9                                                                                                    | 879,00 <u>zł</u>                                                             | <u></u>                         | 9879,00 Zł                                                                 |                                       | - SH                                                                                                | 71. 12,05 1                                                             | n.                                                                                                    |                                                           |  |  |
| Abonamentov                                                                                                    | weAb: 0                                                                                                    | <u>_zł</u>                                                                   | 11-0                            | 0_21                                                                       |                                       | Obl                                                                                                 | Obliczenia pomocnicze                                                   |                                                                                                    |                                                           |  |  |
| Abonamentowe Ab: 0 — 0 — 0 — 0 — 0                                                                             |                                                                                                    |                                                                              |                                 |                                                                            |                                       |                                                                                                    |                                                                         |                                                                                                    | C I                                                       |  |  |
| Izasadnieni                                                                                                    | e poniesionvo                                                                                                    | 'm-c<br>h nakładów                                                           |                                 | <sup>o</sup> m-c                                                           |                                       | Q                                                                                                   | = 129,56 <u>G.</u><br>rok                                               | Q <sub>1</sub> = 18                                                                                                    | 3,62 GJ<br>rok                                            |  |  |
| Uzasadnieni<br>lakłady przy                                                                                    | e poniesionyc<br>jęte na podsta                                                                                     | ˈm-c<br>h nakładów<br>wie koszto                                             | rysów inw                       | estorskich                                                                 |                                       | Q <sub>0</sub>                                                                                      | = 129,56 <u>G.</u><br>rok<br>= 0,0174 MV                                | Q <sub>1</sub> = 18<br>/ q <sub>1</sub> = 0,0                                                                          | 3,62 GJ<br>rok<br>0025 MW                                 |  |  |
| Uzasadnieni<br>lakłady przy                                                                                    | e poniesionyc<br>jęte na podsta                                                                                     | 'm-c<br>h nakładów<br>wie koszto                                             | rysów inw                       | estorskich                                                                 |                                       | Q <sub>0</sub><br>q <sub>0</sub> =<br>S <sub>d</sub> =                                              | = 129,56 <u>G.</u><br>rok<br>= 0,0174 MV<br>= 3572,50 <u>d:</u>         | Q <sub>1</sub> = 18<br>/ q <sub>1</sub> = 0,0<br><u>cień * K</u><br>rok                                                | 3,62 GJ<br>rok<br>0025 MW                                 |  |  |
| Uzasadnieni<br>lakłady przy<br>Dane główne                                                                     | e poniesionyci<br>jęte na podsta<br>e do optymaliz                                                                  | ʻm-c<br>h nakładów<br>wie koszto<br>acji                                     | rysów inw                       | estorskich                                                                 |                                       | Q <sub>0</sub><br>q <sub>0</sub> =<br>S <sub>d</sub> :                                              | = 129,56 <u>G.</u><br>= 0,0174 MV<br>= 3572,50 <u>d</u> :               | - Q <sub>1</sub> = 18<br>/ q <sub>1</sub> = 0,0<br><u>cień * K</u><br>rok                                              | 3,62 <u>GJ</u><br>70k<br>0025 MW                          |  |  |
| Uzasadnieni<br>lakłady przy<br>Dane główno<br>Stopniuj grub                                                    | e poniesionyci<br>jęte na podsta<br>e do optymaliz<br>ość co:                                                       | ʻm-c<br>hnakładów<br>wiekoszto<br>acji<br>2 cm                               | rysów inw                       | estorskich                                                                 |                                       | Q <sub>0</sub><br>q <sub>0</sub> :<br>S <sub>d</sub> :                                              | = 129,56 <u>G.</u><br>= 0,0174 MV<br>= 3572,50 <u>d:</u>                | - Q <sub>1</sub> = 18<br>/ q <sub>1</sub> = 0,0<br><u>cień * K</u><br>rok                                              | 3,62 <u>GJ</u><br>2025 MW                                 |  |  |
| Uzasadnieni<br>lakłady przy<br>Dane główno<br>Stopniuj grub<br>Wariant                                         | e poniesionyci<br>jęte na podsta<br>e do optymaliz<br>ość co:<br>Materiał do do                                     | 'm-c<br>h nakładów<br>wie koszto<br>acji<br>2 cm<br>ocieplenia               | rysów inw<br>d [cm]             | um-c<br>estorskich<br>Kj netto [z⊮m²]                                      | R [m²-K/W]                            | Q <sub>0</sub><br>q <sub>0</sub> :<br>S <sub>d</sub> :<br>Nakłady netto [zł]                        | = 129,56 G.<br>= 0,0174 MV<br>= 3572,50 <sup>d;</sup><br>VAT [%]        | Q <sub>1</sub> = 18<br>/ q <sub>1</sub> = 0,0<br>rok<br>Nakłady brutto [26]                                            | 8,62 GJ<br>rok<br>0025 MW<br>SPBT [lat]                   |  |  |
| Uzasadnieni<br>lakłady przy<br>Dane główno<br>Stopniuj grub<br>Wariant<br>Istniejący                           | ie poniesionyci<br>jęte na podsta<br>e do optymaliz<br>ość co:<br>Materiał do do                                    | m-c<br>h nakładów<br>wie koszto<br>acji<br>2 cm<br>ocieplenia                | rysów inw<br>d [cm]             | <sup>0</sup> m-c<br>estorskich<br>Kj netto [zł/m²]                         | R [m²-K/W]<br>0,588                   | Q <sub>0</sub><br>q <sub>0</sub> :<br>S <sub>d</sub> :<br>Nakłady netto [zł]                        | = 129,56 G,<br>= 0,0174 MV<br>= 3572,50 <u>d:</u><br>VAT [%]            | Q <sub>1</sub> = 18<br>/ q <sub>1</sub> = 0,0<br><u>cień * K</u><br>Nakłady brutto [21]                                | 8,62 GJ<br>1025 MW<br>SPBT [lat]                          |  |  |
| Uzasadnieni<br>lakłady przy<br>Dane główno<br>Stopniuj grub<br>Wariant<br>Istniejący<br>Wariant 1              | e poniesionyci<br>jęte na podsta<br>e do optymaliz<br>ość co:<br>Materiał do do<br>Płyta styropian<br>EPS 70-040 FA | m-c<br>h nakładów<br>wie koszto<br>acji<br>2 cm<br>ocieplenia                | rysów inw<br>d [cm]<br>14       | Kj netto [2½m²]                                                            | R [m²-K/W]<br>0,588<br>4,088          | Q <sub>0</sub><br>q <sub>0</sub> :<br>S <sub>d</sub> :<br>Nakłady netto [z]<br>54259,04             | = 129,56 G,<br>= 0,0174 MV<br>= 3572,50 <sup>d;</sup><br>VAT [%]<br>23  | Q <sub>1</sub> = 18<br>/ q <sub>1</sub> = 0,0<br><u>deń * K</u><br>Nakłady brutto [24]<br>66738,62                     | 3,62 GJ<br>rok<br>2025 MW<br>SPBT [lat]<br>12,05          |  |  |
| Jzasadnieni<br>lakłady przy<br>Dane główno<br>Stopniuj grub<br>Wariant<br>Istniejący<br>Wariant 1<br>Wariant 2 | e poniesionyci<br>jęte na podsta<br>e do optymaliz<br>ość co:<br>Materiał do dr<br>Płyta styropian<br>EPS 70-040 FA | m-c<br>h nakładów<br>wie koszto<br>acji<br>2 cm<br>ocieplenia<br>owa<br>SADA | rysów inw<br>d [cm]<br>14<br>16 | <sup>0</sup> m-c<br>estorskich<br>Kj netto [zł/m²]<br>220,00<br><br>240,00 | R [m²-K/W]<br>0,588<br>4,088<br>4,588 | Q <sub>0</sub><br>q <sub>0</sub> :<br>S <sub>d</sub> :<br>Nakłady netto [z]<br>54259,04<br>59191,68 | = 129,56 G,<br>rok<br>= 0,0174 MV<br>= 3572,50 G<br>VAT [%]<br>23<br>23 | Q <sub>1</sub> = 18<br>/ q <sub>1</sub> = 0,0<br>/ q <sub>1</sub> = 0,0<br>Nakłady brutto [21]<br>66738,62<br>72805,77 | 3,62 GJ<br>rok<br>0025 MW<br>SPBT [lat]<br>12,05<br>12,91 |  |  |

Zakładka Ocena opłacalności.

Zakładka *OCENA OPŁACALNOŚCI*służy do wprowadzenia danych oraz dokonania oceny opłacalności i wyboru optymalnego wariantu przedsięwzięcia polegającego np. na ociepleniu ściany, stropu lub stropodachu. Składa się ona z grup:

- DANE GŁÓWNE DO OPTYMALIZACJI grupa służąca do wprowadzania danych do optymalizacji,
- UZASADNIENIE PONIESIONYCH NAKŁADÓW grupa służąca do wprowadzania informacji uzupełniających,
- DANE PRZEGRODY grupa zawierająca dane powierzchniowe analizowanej przegrody,
- *INDYWIDUALNE KOSZTY ENERGII* grupa, w której znajdują się koszty energii przed i po modernizacji,
- WYNIKI OPTYMALIZACJI grupa w której znajdują się wyniki optymalizacji,

10.2.4.2.1 Drzewko przegród

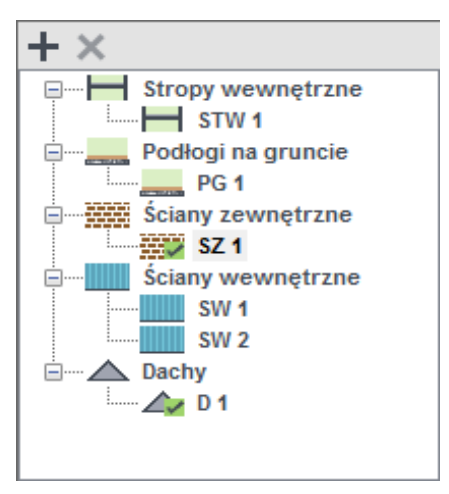

Pole z drzewkiem przegród.

DRZEWKO PRZEGRÓD – drzewko zawierające wszystkie przegrody lub ich grupy.

Zadaniem drzewka przegród jest wyświetlenie wszystkich przegród takich jak ściany, stropy, dachy. Dodatkowa funkcja drzewka jest możliwość grupowania przegród jednego typu w grupy w celu umożliwienia przeprowadzenia oceny opłacalności, zmniejszając dzięki temu pracochłonność oraz liczbę wariantów całego przedsięwzięcia termomodernizacyjnego budynku.

Po wyborze przegrody lub grupy przegród będzie możliwe wprowadzania danych dla danej przegrody lub grupy w zakładach OCENA STANU TECHNICZNEGO oraz w przypadku wskazania do oceny opłacalności OCENA **OPŁACALNOŚCI**.

Opis funkcjonalności przycisków:

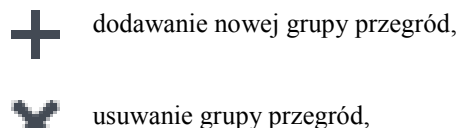

#### 10.2.4.2.2 Indywidualne koszty energii

| Indywidualne koszty  | Indywidualne koszty energii |                           |  |  |  |  |  |  |  |  |  |
|----------------------|-----------------------------|---------------------------|--|--|--|--|--|--|--|--|--|
| Kalkulator kosztów   | przed modernizacją          | po modernizacji           |  |  |  |  |  |  |  |  |  |
| Zmienne Oz:          | 34,00 <u>Zł</u><br>GJ       | 34,00 <del>Zł</del><br>GJ |  |  |  |  |  |  |  |  |  |
| Stałe miesięczne Om: | 9879,00 <u>zł</u><br>MW·m-c | 9879,00 Zł<br>MW·m-c      |  |  |  |  |  |  |  |  |  |
| Abonamentowe Ab:     | 0                           | 0 <del>zł</del><br>m-c    |  |  |  |  |  |  |  |  |  |

Indywidualne koszty energii.

Po zaznaczeniu opcji INDYWIDUALNE KOSZTY ENERGII audytor może podac koszty energii tylko do obliczeniaSPBT dla modernizacji ścian, stropów i dachów.

#### 10.2.4.2.3 Dane główne do optymalizacii

| topniuj grub | ość co: 2 cm                            |            |                  |          |      |                    |         |                     |            |
|--------------|-----------------------------------------|------------|------------------|----------|------|--------------------|---------|---------------------|------------|
| Wariant      | Materiał do dociepler                   | nia d [cm] | Kj netto [zł/m²] | R [m²·K/ | w]   | Nakłady netto [zł] | VAT [%] | Nakłady brutto [zł] | SPBT [lat] |
| Istniejący   |                                         |            |                  | 0,588    | 5    |                    |         |                     |            |
| Wariant 1    | Płyta styropianowa<br>EPS 70-040 FASADA | 1          | 4 220,00         | 4,088    |      | 54259,04           | 23      | 66738,62            | 12,05      |
| Wariant 2    | I                                       | → 1        | 6 240,00         | 4        | ,588 | 59191,68           | 23      | 72805,77            | 12,91      |
| Wariant 3    | I                                       | <b>_</b>   | 8 260,00         | 5        | ,088 | 64124,32           | 23      | 78872,91            | 13,79      |

Pole Dane główne do optymalizacji.

W grupie **DANE GŁÓWNE DO OPTYMALIZACJI**audytor ma za zadanie podanie danych do optymalizacji dla przegrody wskazanej w drzewku przegród, a jej nazwa wyświetlona jest ponad grupą w pozycji NAZWA PRZEGRODY.

Aby dokonać oceny opłacalności należy w pierwszej kolejności wybrać materiał który posłuży do ocieplenia przegrody w pozycji MATERIAŁ DODATKOWEJ IZOLACJI. Wybór następuje poprzez otworzenie bazy materiałów po naciśnieciu przycisku wyborze materiału program automatycznie dokona wyboru minimalnej grubości ocieplenia spełniającej wymagania rozporządzenia.

Kolejnym krokiem jest podanie wartości co jaką wartość ma być stopniowana grubość ocieplenia w kolejnych wariantach termomodernizacyjnych. Audytor podaje wartość w polu edycyjnym w pozycji STOPNIUJ GRUBOŚĆ IZOLACJI CO ... CM.

Następnie za pomocą przycisku + audytor zwiększa ilość wariantów do wartości, którą uważa za stosowne. Program dzięki wprowadzonym wcześniej danym dokona dobrania wartości grubości dodatkowej izolacji *d[cm]*. Audytor ma także możliwość podania własnych wartości grubości ocieplenia *d[cm]*.

Aby byłoa możliwe dokonanie obliczeń pozwalających na wybór wariantu optymalnego należy w kolumnie *Kj[zl/m<sup>2</sup>]* podać wartości jednostkowej ceny proponowanej izolacji.

W celach informacyjnych w grupie znajdują się informacje dotyczące oporu cieplnego **R**dla stanu istniejącego oraz dla kolejnych wariantów termomodernizacyjnych, całkowitych kosztów ocieplenia przegrody w kolumnie **NAKŁADY [zł]**, oraz kolumny **SPBT[lata]**informującej o prostym czasie zwrotu danego wariantu który to jest podstawą oceny który wariant jest wariantem optymalnym.

Opis funkcjonalności przycisków:

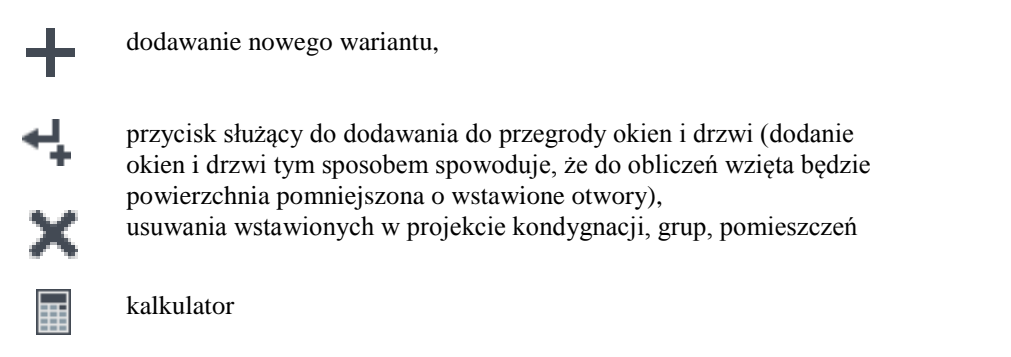

10.2.4.2.4 Informacje dodatkowe, uzasadnienie przyjęcia nakładów

Uzasadnienie poniesionych nakładów Nakłady przyjęte na podstawie kosztorysów inwestorskich

Pole Informacje dodatkowe, uzasadnienie przyjęcia nakładów.

W grupie *INFORMACJE DODATKOWE*, *UZASADNIENIE PRZYJĘCIA NAKŁADÓW*, za pomocą pola edycyjnego, audytor ma za zadanie podać na jakiej podstawie przyjął nakłady na wykonanie działań termomodernizacyjnych. Dodatkowo w tej pozycji może przekazać dodatkowe informacje i wytyczne dotyczące analizowanego przedsięwzięcia.

#### 10.2.4.2.5 Dane przegrody i wymagany opór cieplnyi

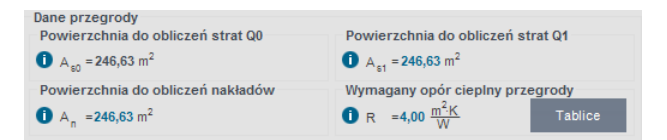

Pole z danymi przegrody.

Na podstawie danych wprowadzonych w module do obliczeń cieplnych program w pozycji **POWIERZCHNIA DO OBLICZEŃ STRAT** podaje wartość powierzchni przegrody która służy do obliczeń strat ciepła przez przegrodę. W pozycji **POWIERZCHNIA DO OBLICZEŃ NAKŁADÓW** domyślna wartość jest równa powierzchni do obliczeń strat, audytor ma możliwość jej korekty wówczas gdy do obliczeń nakładów na inwestycję powierzchnia nie jest równa powierzchni strat. Program, zależnie od rodzaju przegrody, w pozycji **WYMAGANY OPORU CIEPLNY PRZEGRODY** podaje wymaganą przez Rrozporządzenie wartość oporu cieplnego.

Po wyborze w grupie **DANE GŁÓWNE DO OPTYMALIZACJI MATERIAŁU DODATKOWEJ IZOLACJI** program poda w pozycji **MINIMALNA GRUBOŚĆ IZOLACJI** minimalną wartość grubości dodatkowej izolacji spełniającej wymagania minimalnego oporu cieplnego.

10.2.4.2.6 Wyniki optymalizacji

Podręcznik użytkownika dla programu ArCADia-TERMO

Praca z modułem Audyt

| Wyniki optymalizacji   |                                          |
|------------------------|------------------------------------------|
| Wariant optymalny:     | Wariant 1                                |
| Materiał docieplenia:  | Płyta styropianowa EPS<br>70-040 FA SADA |
| Grubość izolacji:      | d=14 cm                                  |
| Koszt docieplenia prze | grody: 66738,62 zł                       |
| Roczne oszczędnośći    | koszłów: 5537,68 <u>zł</u> rok           |
| SPBT: 12,05 lat        |                                          |
|                        |                                          |

Pole z wynikami optymalizacji.

Grupa **WYNIKI OPTYMALIZACJI** przedstawia dane dotyczące optymalnego wariantu. W pozycji **WARIANT OPTYMALNY** program automatycznie wybiera wariant o najniższej wartości SPBT. Audytor dzięki liście rozwijalnej zawierającej nazwy wariantów termomodernizacyjnych ma możliwość wyboru innego wariantu termomodernizacyjnego.

Pozostałe informacje które są prezentowane w grupie to:

- GRUBOŚĆ IZOLACJI- wartość grubości dodatkowej izolacji dla wybranego wariantu
- KOSZT- całkowity koszt wykonania dodatkowej izolacji dla wybranego wariantu
- SPBT wartość prostego czasu zwrotu dla wybranego wariantu.

## 10.2.5 Okno dialogowe: Okna, drzwi, wentylacja

| DYT                                                                                                    | Okna, drzwi,                                                                                                 | wentylacj                                                                                                    | a - Audyt en                                                                                                    | iergetyczny, WT                                                                                   | 2014                                                                                                    |                                                                                                    |                                                    |                                                                                  |                                                                                          |                                                                                    |                                                             |
|----------------------------------------------------------------------------------------------------|----------------------------------------------------------------------------------------------------|----------------------------------------------------------------------------------------------------|----------------------------------------------------------------------------------------------------|---------------------------------------------------------------------------------------------------|----------------------------------------------------------------------------------------------------|----------------------------------------------------------------------------------------------------|----------------------------------------------------|----------------------------------------------------------------------------------|------------------------------------------------------------------------------------------|------------------------------------------------------------------------------------|-------------------------------------------------------------|
| Wentylacja grawitacyjna<br>Wentylacja grawitacyjna<br>Drzwi wewnętrzne<br>Drzwi zewnętrzne<br>Drzwi zewnętrzne<br>Drzwi zewnętrzne                                                                                         | Ocena star<br>Dane przegro<br>Powierzchni<br>O A = 48,9<br>Powierzchni<br>O A = 48,9                         | Ocere a stari literinicingo         Ocere b placa rozario           Dane przegrów         Powierzchnia do obliczeń strat Q0           O A_g3         46,96 m²           Powierzchnia do obliczeń nakładów         O A_g3           O A_g3         46,96 m² |                                                                                                    |                                                                                                   |                                                                                                    | Wyniki optymalizacji<br>Wariant optymalny: Wariant 1<br>Koszt modernizacji wentylacji 0:2<br>Koszt modernizacji stolatki: 24490,00:2 |                                                    |                                                                                  | 1<br>9<br>0,00 zł                                                                        |                                                                                    |                                                             |
|                                                                                                    | Indywiduala     Kalkulator k     Zmienne Oz:     Stałe miesięczn     Abonamentowe     Uzasadnienie     E     | ne koszty er<br>rosztów 3<br>re Om: 9<br>e Ab: 0<br>poniesionyd                                                                                                    | ergii<br>przed moderniz<br>4,00 <sup>Zł</sup><br>679,00 <sup>Zł</sup><br>MW <sup>.</sup> m-<br>m-c<br>ch nakładów | acją                                                                                              | po moderniza<br>34,00 <del>Zt</del><br>9879,00 <del>Zt</del><br>9879,00 <del>Zt</del><br>0 <del>Zt</del> | acji<br>i<br>m-c                                                                                                    |                                                    | Roczne<br>SPBT: 1<br>Obliczen<br>Q <sub>0</sub> = 110,<br>q <sub>0</sub> = 0,014 | oszcz koszt<br>11,17 lat<br>ia pomocni<br>55 <del>GJ</del><br>55 <del>rok</del><br>43 MW | tów: ΔΟ <sub>ΙΟΚ+W</sub><br>icze<br>Q <sub>1</sub> = 63,4<br>q <sub>1</sub> = 0,00 | = 2192,28 <del>21</del><br>rok<br>11 <del>GJ</del><br>93 MW |
| >                                                                                                    | Dane główne<br>Dodaj do ko<br>Włącz edyc                                                                     | do moderni:<br>osztów Nw r<br>;ję strumien                                                                                                    | zacji<br>na instalację v<br>i powietrza dl                                                                        | ventylacyjną c <sub>w</sub> = 1<br>la wariantu istnieją                                           | ,00 🕕                                                                                                    | Odbywa sie                                                                                                    | ę przez na                                         | wiewniki, ok                                                                     | na lub drzv                                                                              | vi                                                                                 |                                                             |
| > Dane ogólne<br>System ørzewczy                                                                                                    | Dane główne<br>Dodaj do ko<br>Włącz edyc<br>Stolarka We                                                      | do moderni:<br>osztów Nw r<br>;ję strumien<br>:ntylacja                                                                                                    | zacji<br>na instalację v<br>i powietrza dl                                                                        | ventylacyjną c <sub>w</sub> = 1<br>la wariantu istnieją                                           | ,00 <b>D</b><br>Icego                                                                                    | Odbywa sie                                                                                                    | ę przez na                                         | wiewniki, ok                                                                     | na lub drzv                                                                              | vi                                                                                 |                                                             |
| ><br>Dane ogólne<br>System grzewczy<br>Ciepła woda uzytkowa<br>Sciany, stropy, stropodachy                                                                                                    | Dane główne -<br>Dodaj do ku<br>Włącz edyc<br>Stolarka We<br>Wariant                                         | do moderni:<br>osztów Nw r<br>sję strumien<br>entylacja<br>cr<br>[-]                                                                                                    | zacji<br>na instalację v<br>i powietrza dl<br>cm<br>[-]                                                           | ventylacyjną c <sub>w</sub> =1<br>la wariantu istnieją<br>U<br>[W/(m²45)]                         | ,00 <b>0</b><br>cego<br>Kjok netto<br>[zł/m²]                                                            | Odbywa sie<br>Nok netto<br>[zł]                                                                                                    | ę przez na<br>VAT[%]                               | wiewniki, ok<br>Nok brutto<br>[zł]                                               | na lub drzw                                                                              | vi<br>SPBT<br>[lat]                                                                |                                                             |
| Dane ogólne<br>System grzewczy<br>Clepła woda użytkowa<br>Sciany, stropodachy<br>Okna, drzwi, wentyłacja                                                                                                    | Dane główne<br>Dodaj do kr<br>Włącz edyc<br>Stolarka We<br>Wariant<br>Istniejący                             | do moderni:<br>osztów Nw r<br>iję strumien<br>intylacja<br>cr<br>[-]<br>1,200                                                                                                    | cm<br>[-]<br>1,350                                                                                                | ventylacyjną c <sub>w</sub> = 1<br>la wariantu istnieją<br>U<br>[W/(m²4K)]<br>2,600               | ,00 0<br>cego<br>Kjok netto<br>[zł/m²]                                                                   | Odbywa sie<br>Nok netto<br>[zł]                                                                                                    | przez na<br>VAT[%]                                 | wiewniki, ok<br>Nok brutto<br>[zł]                                               | na lub drzv                                                                              | vi<br>SPBT<br>[[at]                                                                |                                                             |
| Dane ogólne<br>System grzewczy<br>Ciepia woda uzytkowa<br>Sciany, stropy, stopodachy<br>Okna, dzwi, wentyłacja<br>Warianty termomodernizacyjm<br>DANE WEJSCIOWE                                                            | Dane główne<br>Dodaj do k<br>Włącz edyc<br>Stolarka We<br>Wariant<br>Istniejący<br>1<br>2                    | do moderni:<br>osztów Nw r<br>cję strumien<br>entylacja<br>[-]<br>1,200<br>1,000<br>0,850                                                                                                    | cm<br>[-]<br>1,000<br>1,000                                                                                       | wentylacyjną c <sub>w</sub> = 1<br>la wariantu istnieją<br>[W/(m²+K)]<br>2,600<br>1,300<br>1,300  | ,00 (Cego<br>Kjok netto<br>[2ł/m <sup>2</sup> ]<br>500,000<br>700,000                                    | Odbywa sie<br>Nok netto<br>[zł]<br>24490,000<br>34286,000                                                                            | <pre>przez na<br/>VAT[%]<br/>0,000<br/>0,000</pre> | wiewniki, ok<br>Nok brutto<br>[zł]<br>24490,000<br>34286,000                     | na lub drzw                                                                              | vi<br>SPBT<br>[lat]                                                                | 11,171<br>14,223                                            |
| Dane ogólme<br>System grzewczy<br>Clepła woda uzytkowa<br>Sciany, storyć storodachy<br>Oran, drzwi, wentyracja<br>Warianty termomodernizacyjaw<br>DANE WEJSCIOWE<br>OBLICZENIA CLEPLNE                                     | Dane główne<br>Dodaj do k<br>Włącz edyc<br>Stolarka We<br>Wariant<br>Istriejący<br>1<br>2                    | do modernii<br>osztów IW r<br>ję strumien<br>mtylacja<br>cr<br>[-]<br>1,200<br>1,000<br>0,850                                                                                                    | zacji<br>na instalację v<br>i powietrza dl<br>[-]<br>1,350<br>1,000                                               | ventylacyjną c <sub>m</sub> =1<br>la wariantu istnieją<br>[W/(m²+K)]<br>2,600<br>1,300<br>1,300   | ,00 <b>()</b><br>cego<br>[zł/m²]<br>500,000<br>700,000                                                   | Odbywa si<br>Nok netto<br>[zł]<br>. 24490,000<br>. 34286,000                                                                         | e przez na<br>VAT[%]<br>0,000<br>0,000             | wiewniki, ok<br>Nok brutto<br>[zł]<br>24490,000<br>34286,000                     | na lub drzw                                                                              | vi<br>SPBT<br>[lat]                                                                | 11,171<br>14,223                                            |
| Dane ogólne     System grzewczy     Ciepła woda użytkowa     Sciany, stropy stropodachy     Okna, dzwi, wentyłacja     Warianty termomodernizacyjne     DANE WEJŚCIOWE     OBLICZENA CIEPLNE     AUDYT                     | Dane główne<br>Dodaj do k<br>Włącz edyc<br>Stolarke We<br>Wariant<br>Istriejący<br>1<br>2                    | do modernii<br>osztów Nw rw<br>ię strumien<br>mtylacja<br>(-)<br>1,200<br>0,850                                                                                                    | zacji<br>na instalacje v<br>i powietrza di<br>[-]<br>1,350<br>1,000                                               | ventylacyjną c <sub>m</sub> = 1<br>la wariantu istnieją<br>[VV/(m²+K)]<br>2,600<br>1,300<br>1,300 | 00 0<br>cego<br>Kjok netto<br>[2ł/m <sup>2</sup> ]<br>500,000                                            | Odbywa sie<br>Nok netto<br>[27]<br>24490,000<br>34286,000                                                                            | e przez na<br>VAT[%]<br>0,000<br>0,000             | wiewniki, ok<br>Nok brutto<br>[zł]<br>24490,000<br>34286,000                     | na lub drzw                                                                              | sper<br>(lat)                                                                      | 11,171<br>14,223                                            |
| Dane ogólne     System grzewczy     Clepła woda użytkowa     Sciany, stropy stropodachy     Oma, drzwi, wentyłacja     Waranty termomodemizacyjne     DANE WEJŚCIOWE     OBLICZENIA CIEPLNE     AUDYT     PODGLĄD PROJEKTU | Dane główne<br>Dodaj do k<br>Vłącz edyc<br>Stolarke We<br>Wariant<br>Istniejący<br>1<br>2<br>Rapot o biedaci | do modernii<br>osztów Nw Iw<br>ię strumien<br>mtylacja<br>(-)<br>1,200<br>1,000<br>0,850                                                                                                    | zacji<br>na instalacje v<br>i powietrza dl<br>cm<br>[-]<br>1,350<br>1,000<br>1,000                                | wentylacyjną c., = 1<br>la wariantu istnieją<br>[(V/(m²+4)]<br>2,600<br>1,300<br>1,300            | ,00<br>cego<br>Kjok netto<br>[2ł/m <sup>2</sup> ]<br>500,000<br>                                         | Odbywa sie<br>Nok netto<br>[21]<br>24490,000<br>34286,000                                                                            | \$ przez na<br>VAT[%]<br>0,000<br>0,000            | wiewniki, ok<br>Nok brutto<br>[21]<br>24490,000<br>34286,000                     | na lub drzw                                                                              | vi<br>SPBT<br>[lat]                                                                | 11,171<br>14,223                                            |

Okno Okna, drzwi, wentylacja.

Okno dialogowe *OKNA*, *DRZWI*, *WENTYLACJA* służy do oceny stanu technicznego oraz do oceny opłacalności przeprowadzenia działań termomodernizacyjnych dla takich przegród jak okna i drzwi zewnętrzne, okna i drzwi wewnętrzne, system wentylacji.

10.2.5.1 Zakładka: Ocena stanu technicznego

| Ocena stanu technicznego                                                                        | Ocena opłacalności      |                          |  |
|-------------------------------------------------------------------------------------------------|-------------------------|--------------------------|--|
| ♥ Wskazanie do oceny opłacalnoś<br>Ocena stanu technicznego<br>Okna w złym stanie technicznym - | ci<br>konieczna wymiana | Dokumentacja fotograficz |  |

Zakładka do oceny stanu technicznego.

Zgodnie z wymaganiami rozporządzenia przegrody występujące w budynku należy poddać ocenie stanu technicznego. Służy do tego pole *EDYCYJNE OCENA STANU TECHNICZNEGO* które ma za zadanie wypełnić audytor wskazujące jednocześnie możliwości poprawy istniejących przegród budowlanych. Na podstawie oceny stanu technicznego audytor będzie miał za zadanie wykonać ocenę opłacalności zaproponowanych działań termomodernizacyjnych.

Aby dokonać oceny opłacalności i uaktywnić zakładkę *OCENA OPŁACALNOŚCI*należy zaznaczyć pole wyboru *WSKAZANIE DO OCENY OPŁACALNOŚCI*.

Audytor ma możliwość także wczytania do programu fotografii dotyczących ocenianej przegrody w grupie **DOKUMENTACJA FOTOGRAFICZNA.** Wczytane fotografie nie będą wyświetlane w raporcie.

Opis funkcjonalności przycisków:

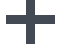

dodawanie nowej fotografii,

usuwanie fotografii,

10.2.5.2 Zakładka: Ocena opłacalności

| Ocena sta                                                                                                    | nu techniczne                                                                                                    | ego                                                                                                    | Ocena opłacaln                                                            | ości                                                                                        |                          |                                                                                                    |                                                                        |                                                                                    |                                                                          |                |      |
|----------------------------------------------------------------------------------------------------|----------------------------------------------------------------------------------------------------|----------------------------------------------------------------------------------------------------|---------------------------------------------------------------------------|---------------------------------------------------------------------------------------------|--------------------------|----------------------------------------------------------------------------------------------------|------------------------------------------------------------------------|------------------------------------------------------------------------------------|--------------------------------------------------------------------------|----------------|------|
| Dane przegro<br>Powierzchni<br>$A_{s0} = 48,9$<br>Powierzchni<br>$A_{n} = 48,9$                                                                                        | przegrody<br>ierzchnia do obliczeń strat Q0<br>A <sub>s</sub> o 48,98 m <sup>2</sup><br>ierzchnia do obliczeń nakładów<br>A <sub>n</sub> = 48,98 m <sup>2</sup> |                                                                                                    | Powierzchnia do obliczeń strat Q1<br>A <sub>s1</sub> 48,98 m <sup>2</sup> |                                                                                             |                          | Wyniki optymalizacji<br>Wariant optymalny: Wariant 1<br>Koszt modernizacji wentylacji: 0 zł<br>Koszt modernizacji stolarki: 24490,00 zł |                                                                        |                                                                                    |                                                                          |                |      |
| Indywiduali     Kalkulatork     Zmienne Oz:     Stałe miesięczn     Abonamentowe     Uzasadnienie     E     Dane główne     Dodaj do k     Włącz edyc     Stolarka Wee | ne koszty e<br>cosztów<br>ie Om: 4<br>e Ab: 0<br>poniesiony<br>do moderni<br>osztów IIw<br>cję strumier<br>entylacja                                            | nergii<br>przed moderniz<br>34,00 <del>Zł</del><br>9879,00 <del>Zł</del><br>9879,00 <del>Zł</del><br>m-c<br>ch nakładów<br>zacji<br>na instalację v<br>ni powietrza dł | acją<br>c<br>ventylacyjną c <sub>w</sub> = 1,<br>la wariantu istniejąc    | po moderniza<br>34,00 $\frac{21}{GJ}$<br>9879,00 $\frac{21}{MW^{-1}}$<br>0 $\frac{21}{m-c}$ | cji<br>m-c<br>Odbywa się | ę przez nav                                                                                                    | Roczn<br>SPBT:<br>Oblicze<br>$Q_0 = 111$<br>$q_0 = 0,0$<br>wiewniki, o | e oszcz. kosztó<br>11,17 lat<br>nia pomocnic<br>0,55 GJ<br>143 MW<br>kna lub drzwi | w. △O <sub>10K+W</sub> = 2<br>ze<br>Q <sub>1</sub> = 63,41<br>1 = 0,0093 | GJ<br>GJ<br>MW |      |
| Wariant                                                                                                    | сг<br>[-]                                                                                                    | cm<br>[-]                                                                                                    | U<br>[W/(m²·K)]                                                           | Kjok netto<br>[zł/m²]                                                                       | Nok netto<br>[zł]        | VAT[%]                                                                                                    | Nok brutto<br>[zł]                                                     |                                                                                    | SPBT<br>[lat]                                                            |                | + ×  |
| Istniejący                                                                                                    | 1,200                                                                                                    | 1,350                                                                                                    | 2,600                                                                     |                                                                                             |                          |                                                                                                    |                                                                        |                                                                                    |                                                                          |                | D.   |
| 1                                                                                                    | 1,000                                                                                                    | 1,000                                                                                                    | 1,300                                                                     | 500,000                                                                                     | 24490,000                | 0,000                                                                                                    | 24490,000                                                              |                                                                                    |                                                                          | 11,171         | 1 Ph |
| 2                                                                                                    | 0,850                                                                                                    | 1,000                                                                                                    | 1,300                                                                     | 700,000                                                                                     | 34286,000                | 0,000                                                                                                    | 34286,000                                                              |                                                                                    |                                                                          | 14,223         | B    |
|                                                                                                    |                                                                                                    |                                                                                                    |                                                                           |                                                                                             |                          |                                                                                                    |                                                                        |                                                                                    |                                                                          |                |      |

Zakładka służąca do oceny opłacalności.

#### 10.2.5.2.1 Dane główne do optymalizacji

| Dane główne | do moderniz   | acji         |                                |                       |                   |            |                    |               |        |
|-------------|---------------|--------------|--------------------------------|-----------------------|-------------------|------------|--------------------|---------------|--------|
| Dodaj do k  | osztów Nw n   | a instalację | wentylacyjną c <sub>w</sub> =1 | ,00 🕕                 | Odbywa sie        | ę przez na | wiewniki, o        | kna lub drzwi |        |
| Włącz edyo  | cję strumieni | powietrza d  | lla wariantu istnieją          | cego                  |                   |            |                    |               |        |
| Stolarka We | entylacja     |              |                                |                       |                   |            |                    |               |        |
| Wariant     | cr<br>[-]     | cm<br>[-]    | U<br>[W/(m²·K)]                | Kjok netto<br>[zł/m²] | Nok netto<br>[zł] | VAT[%]     | Nok brutto<br>[zł] | SPBT<br>[lat] | +      |
| Istniejący  | 1,200         | 1,350        | 2,600                          |                       |                   |            |                    |               |        |
| 1           | 1,000         | 1,000        | 1,300                          | 500,000               | 24490,000         | 0,000      | 24490,000          | 11,171        | L I.P. |
| 2           | 0,850         | 1,000        | 1,300                          | 700,000               | 34286,000         | 0,000      | 34286,000          | 14,223        | Ē      |
|             |               |              |                                |                       |                   |            |                    |               |        |

Pole do wprowadzenia danych do optymalizacji.

W celach informacyjnych w grupie znajdują się informacje dotyczące całkowitych kosztów wymiany stolarki okiennej lub drzwiowej w kolumnie  $N_w$  [zl], oraz kolumny SPBT[lata] informującej o prostym czasie zwrotu danego wariantu który to jest podstawą oceny który wariant jest wariantem optymalnym. Opis funkcjonalności przycisków:

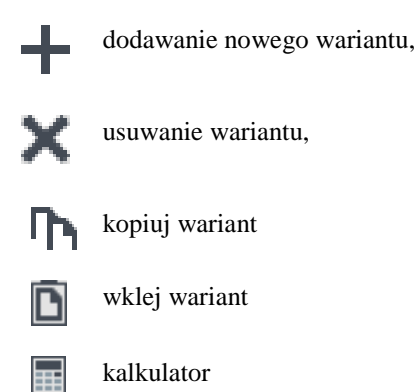

W grupie **DANE GŁÓWNE DO OPTYMALIZACJI** audytor ma za zadanie podanie danych do optymalizacji dla przegrody wskazanej w drzewku przegród, a jej nazwa wyświetlona jest ponad grupą w pozycji **NAZWA PRZEGRODY**.

Za pomocą przycisku 🕇 audytor zwiększa ilość wariantów do wartości, którą uważa za stosowne. Aby dokonać optymalizacji należy wprowadzić następujące dane:

- Współczynnik *Cr* –którego wartość należy dobrać, dla stanu przed i po modernizacji, na podstawie tabeli wywoływanej po naciśnięciu przycisku ··· znajdującym się obok pola edycyjnego służącego do wprowadzenia wartości współczynnika.
- Współczynnik *Cm* –którego wartość należy dobrać, dla stanu przed i po modernizacji, na podstawie tabeli wywoływanej po naciśnięciu przycisku … znajdującym się obok pola edycyjnego służącego do wprowadzenia wartości współczynnika.
- •

| Lp. | Wyszczególnienie przyczyn<br>wpływających na zapotrzebowanie<br>ciepła na cele wentylacji                                                                              | Wartości wsj<br>korek | ci współczynników<br>korekcyjnych |  |  |
|-----|----------------------------------------------------------------------------------------------------|-----------------------|-----------------------------------|--|--|
|     |                                                                                                    | c r                   | c m                               |  |  |
|     | Wentylacja naturalna<br>Szczelność okien i drzwi,<br>charakterystyka nawiewnika lub<br>obserwowany poziom wentylacji:                                                  |                       |                                   |  |  |
|     | <ul> <li>a) okna bardzo nieszczelne(a≥4) lub<br/>obserwowana nadmierna wentylacja<br/>powodująca wyziębianie pomieszczeń</li> </ul>                                    | 1,1-1,3               | 1,2-1,5                           |  |  |
| 1   | <ul> <li>b) okna szczelne (0,5<a<1), okno="" ze<br="">skrzydłem rozwieralno-uchylnym lub<br/>opcją rozszczelniania: warunki<br/>wentylacji normalne</a<1),></li> </ul> | 1,0                   | 1,0                               |  |  |
|     | c) okna bardzo szczelne (a<0,3) z<br>nawiewnikami powietrza<br>regulowanymi ręcznie                                                                                    | 0,85                  | 1,0                               |  |  |
|     | d) okna bardzo szczelne (a<0,3) z<br>nawiewnikami powietrza<br>regulowanymi automatycznie                                                                              | 0,7                   | 1,0                               |  |  |
|     | e) okna szczelne, obserwowana<br>niewystarczająca wentylacja                                                                                                    | 0,4-0,7               | 0,6-0,8                           |  |  |
|     |                                                                                                    | Apului                | OK                                |  |  |

Wartości współczynników korekcyjnych Cr i Cm

- Współczynnik *U* –którego wartość należy dobrać, dla stanu po modernizacji samodzielnie lub na podstawie tabeli wywoływanej po naciśnięciu przycisku … znajdującym się obok pola edycyjnego służącego do wprowadzenia wartości współczynnika.
- *K<sub>jok</sub>* koszty jednostkowe wymiany stolarki okiennej lub drzwiowej.
- *N*<sub>w</sub>- koszty całkowite modernizacji wentylacji.

10.2.5.2.2 Indywidualne koszty energii.

| Indywidualne koszty  | energii                     |                             |
|----------------------|-----------------------------|-----------------------------|
| Kalkulator kosztów   | przed modernizacją          | po modernizacji             |
| Zmienne Oz:          | 34,00 <u>zł</u><br>GJ       | 34,00 <u>Zł</u><br>GJ       |
| Stałe miesięczne Om: | 9879,00 <u>Zł</u><br>MW·m-c | 9879,00 <u>zł</u><br>MW·m-c |
| Abonamentowe Ab:     | 0 <del>zł</del><br>m-c      | 0 <u>zł</u><br>m-c          |

Pole do podania indywidulanych kosztów energii.

Audytor może podać koszty energii tylko do obliczeniaSPBT dla modernizacji okien i drzwi.

#### 10.2.5.2.3 Informacje dodatkowe, uzasadnienie przyjęcia nakładów.

| Uzasadnienie poniesionych nakładów |
|------------------------------------|
| Ē                                  |
|                                    |

Pole do wprowadzenia informacji dodatkowych oraz uzasadnienia przyjęcia nakładów.

W grupie *INFORMACJE DODATKOWE*, *UZASADNIENIE PRZYJĘCIA NAKŁADÓW*, za pomocą pola edycyjnego, audytor ma za zadanie podać na jakiej podstawie przyjął nakłady na wykonanie działań termomodernizacyjnych. Dodatkowo w tej pozycji może przekazać dodatkowe informacje i wytyczne dotyczące analizowanego przedsięwzięcia.

#### 10.2.5.2.4 Dane przegrody

| Dane przegrody<br>Powierzchnia do obliczeń strat Q0           | Powierzchnia do obliczeń strat Q1<br>A <sub>s1</sub> 48,98 m <sup>2</sup> |
|---------------------------------------------------------------|---------------------------------------------------------------------------|
| Powierzchnia do obliczeń nakładów<br>A = 48,98 m <sup>2</sup> |                                                                           |

Pole z danymi powierzchniowymi przegrody

Na podstawie danych wprowadzonych w module do obliczeń cieplnych program w pozycji **POWIERZCHNIA DO OBLICZEŃ STRAT** podaje wartość powierzchni przegrody która służy do obliczeń strat ciepła przez przegrodę oraz do obliczeń kosztów wymiany stolarki.

#### 10.2.5.2.5 Wymagania

|                                             | W/m²K |
|---------------------------------------------|-------|
| Okno w ścianach dla strefy I, II, III       | 1,90  |
| Okno w dachu dla strefy I, II, III          | 1,80  |
| Dla wszystkich typów okien dla strefy IV, V | 1,70  |
| Drzwi zewnętrzne                            | 2,60  |

Pole z minimalnymi wymaganiami dla przegrody

Po klkienięciu na przycisk przycisku … znajdującym się obok pola edycyjnego U, audytor może, zależnie od strefy cieplnej, w której znajduje się budynek, wskazać *WYMAGANA WARTOŚĆ WSPÓŁCZYNNIKA PRZENIKANIA CIEPŁA* podaje wymaganą przez Rozporządzenie wartość współczynnika U dla modernizowanej stolarki okiennej lub drzwiowej.

#### 10.2.5.2.6 Wyniki optymalizacji

| Wyniki optymalizacji                                                      |
|---------------------------------------------------------------------------|
| Wariant optymalny: Wariant 1                                              |
| Koszt modernizacji wentylacji: 0 zł                                       |
| Koszt modernizacji stolarki: 24490,00 zł                                  |
| Roczne oszcz. kosztów: ∆0 <sub>r0k+W</sub> = <b>2192,28</b> <u>zł</u> rok |
| SPBT: 11,17 lat                                                           |

Pole z wynikami optymalizacji.

Grupa **WYNIKI OPTYMALIZACJI** przedstawia dane dotyczące optymalnego wariantu. W pozycji **WARIANT OPTYMALNY** program automatycznie wybiera wariant o najniższej wartości **SPBT**. Audytor dzięki liście rozwijalnej zawierającej nazwy wariantów termomodernizacyjnych ma możliwość wyboru innego wariantu termomodernizacyjnego.

Pozostałe informacje, które są prezentowane w grupie to:

- **KOSZT MODERNIZACJI WENTYLACJI** całkowity koszt wykonania wymiany modernizacji wentylacji dla wybranego wariantu,
- *KOSZT MODERNIZACJI STOLARKI* całkowity koszt wykonania wymiany stolarki dla wybranego wariantu,
- •
- SPBT wartość prostego czasu zwrotu dla wybranego wariantu.

#### 10.2.6 Okna dialogowe: Warianty termomodernizacyjne

#### 10.2.6.1 Okno wariantów termomodernizacyjnych

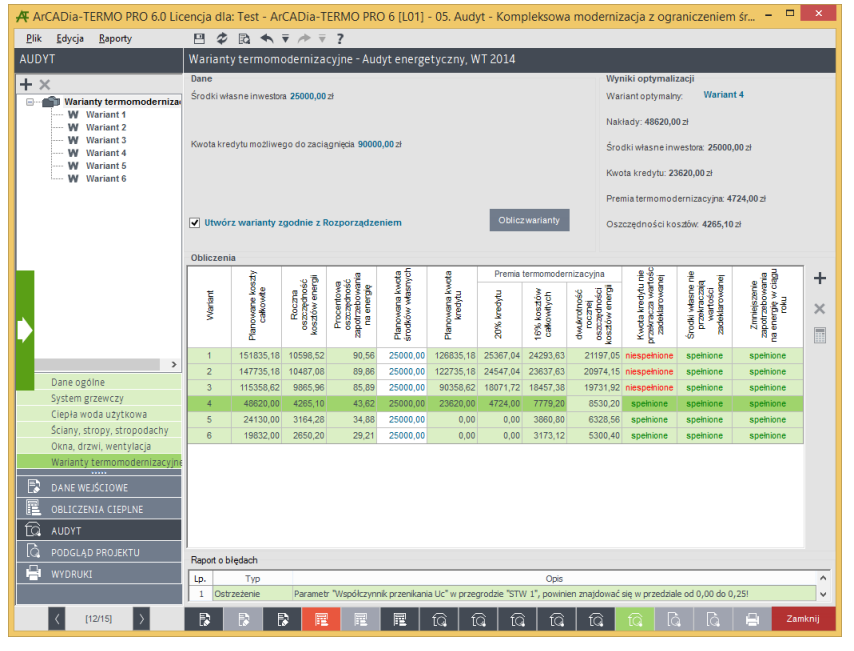

Okno wariantów termomodernizacyjnychwg Rozporządzenia MI z 17.03.2009.

Oblicz warianty - wymusza rozpoczęcie obliczania wariantów termomodenizacyjnych

Utwórz warianty zgodnie z Rozporządzeniem - wymusza utworzenie wariantó w termomodenizacyjnych zgdonie z Rozporządzeniem MI z dnia 17 marca 2009 roku

Pierwsze z okien wariantów termomodernizacyjnych składa się z grup:

- **DANE** grupa służąca do wprowadzenia danych koniecznych do obliczenia raty kredytu termomodernizacyjnego oraz do podania środków własnych jakie posiada inwestor.
- **OBLICZENIA** grupa przedstawiające dane oraz wyniki dla poszczególnych wariantów termomodernizacyjnych.
- *WYNIKI OPTYMALIZACJI* grupa w której podane są dane dotyczące wybranego jako optymalny wariantu termomodernizacyjnego.
- **DRZEWKO WARIANTÓW** grupa w której znajduje się drzewko z wariantami termomodernizacyjnymi.

10.2.6.1.1 Dane

| Dane                                                |                |  |
|-----------------------------------------------------|----------------|--|
| Środki własne inwestora 25000,00 zł                 |                |  |
|                                                     |                |  |
| Kwota kredytu możliwego do zaciągnięcia 90000,00 zł |                |  |
| Vltwórz warianty zgodnie z Rozporządzeniem          | Obliczwarianty |  |
|                                                     |                |  |

Pole z danymi dotyczącymi oprocentowania kredytu, środków własnych inwestora oraz okresem kredytowaniawg Rozporządzenia MI z 17.03.2009.

W grupie **DANE** audytor musi podać:

- **OPROCENTOWANIE KREDYTU** wartość oprocentowania kredytu zaciąganego na realizację przedsięwzięcia termomodernizacyjnego.
- ŚRODKI WŁASNE INWESTORA środki własne jakie inwestor posiada na pokrycie wymaganego wkładu własnego. Bezwzględnie konieczne jest podanie wartości środków własnych, gdyż bez tej informacji nie będzie możliwe wybranie optymalnego wariantu przedsięwzięcia termomodernizacyjnego.
- OKRES KREDYTOWANIA okres kredytowania podany w latach. Domyślna wartość, zgodna z
  rozporządzeniem to 10 lat. Niezalecane jest zwiększanie wartości okresu kredytowania, gdyż okres
  kredytowania, zgodnie z rozporządzeniem, nie może być dłuższy niż 10 lat, natomiast zmniejszenie
  okresu kredytowania zwiększa miesięczną ratę kredytu co może skutkować zmniejszeniem
  maksymalnej wartości możliwego do uzyskania kredytu termomodernizacyjnego.
- **KWOTA KREDYTU MOŻLIWA DO ZACIĄGNIĘCIA** użytkownik musi podać jaką kwotę kredytu może zaciągnąć inwestor.
- UTWÓRZ WARIANTY ZGODNIE Z ROZPORZĄDZENIEM jeżeli audytor w oknie, w którym przyporządkowuje się kolejne usprawnienia do wariantów termomodernizacyjnych, dokona samodzielnych korekt może powrócić do ustalenia wariantów zgodnych z rozporządzeniem zaznaczając pole wyboru UTWÓRZ WARIANTY ZGODNIE Z ROZPORZĄDZENIEM.

| Obliczenia |         |                            |                                        |                                                          |                               |                          |             |                            |                                                           |                                                  |                                                             |                                                  |   |
|------------|---------|----------------------------|----------------------------------------|----------------------------------------------------------|-------------------------------|--------------------------|-------------|----------------------------|-----------------------------------------------------------|--------------------------------------------------|-------------------------------------------------------------|--------------------------------------------------|---|
|            |         | đy                         |                                        | <u>e</u>                                                 | ych                           | ota                      | Premia      | termomoder                 | rnizacyjna                                                | nie<br>ość                                       | e _ ie                                                      | agu                                              | + |
|            | Wariant | Planowane kos<br>całkowite | Roczna<br>oszczędność<br>kosztów enery | Procentowa<br>oszczędność<br>zapotrzebowar<br>na energię | Planowana kw<br>środków własm | Planowana kwi<br>kredytu | 20% kredytu | 16% kosztów<br>całkowitych | dwukrotność<br>rocznej<br>oszczędności<br>koszłów energii | Kwota kredytu<br>przekracza wart<br>zadeklarowan | Środki własne i<br>przekraczają<br>wartości<br>zadeklarowan | Zmnielszenie<br>zapotrzebowar<br>na energię w ci | × |
|            | 1       | 151835,18                  | 10598,52                               | 90,56                                                    | 25000,00                      | 126835,18                | 25367,04    | 24293,63                   | 21197,05                                                  | niespełnione                                     | spełnione                                                   | spełnione                                        |   |
|            | 2       | 147735,18                  | 10487,08                               | 89,86                                                    | 25000,00                      | 122735,18                | 24547,04    | 23637,63                   | 20974,15                                                  | niespełnione                                     | spełnione                                                   | spełnione                                        |   |
|            | 3       | 115358,62                  | 9865,96                                | 85,89                                                    | 25000,00                      | 90358,62                 | 18071,72    | 18457,38                   | 19731,92                                                  | niespełnione                                     | spełnione                                                   | spełnione                                        |   |
|            | 4       | 48620,00                   | 4265,10                                | 43,62                                                    | 25000,00                      | 23620,00                 | 4724,00     | 7779,20                    | 8530,20                                                   | spełnione                                        | spełnione                                                   | spełnione                                        |   |
|            | 5       | 24130,00                   | 3164,28                                | 34,88                                                    | 25000,00                      | 0,00                     | 0,00        | 3860,80                    | 6328,56                                                   | spełnione                                        | spełnione                                                   | spełnione                                        |   |
|            | 6       | 19832,00                   | 2650,20                                | 29,21                                                    | 25000,00                      | 0,00                     | 0,00        | 3173,12                    | 5300,40                                                   | spełnione                                        | spełnione                                                   | spełnione                                        |   |

#### 10.2.6.1.2 Obliczenia

Pole z wynikami obliczeń dla wariantów termomodernizacyjnychwg Rozporządzenia MI z 17.03.2009.

W grupie *OBLICZENIA* znajduje się tabela z informacjami dotyczącymi kolejnych wariantów termomodernizacyjnych:

- wg Rozporządzenia MI z 14.02.2008

- PLANOWANE KOSZTY CAŁKOWITE
- ROCZNA OSZCZĘDNOŚĆ KOSZTÓW ENERGII
- PROCENTOWA OSZCZĘDNOŚĆ ZAPOTRZEBOWANIA NA ENERGIĘ
- PLANOWANA KWOTA ŚRODKÓW WŁASNYCH
- PLANOWANA KWOTA KREDYTU
- 1/12(różnica pomiędzy 1/12 rocznych oszczędności kosztów a ratą kredytu),

• RATA KREDYTU

- wg Rozporządzenia MI z 17.03.2009

- PLANOWANE KOSZTY CAŁKOWITE
- ROCZNA OSZCZĘDNOŚĆ KOSZTÓW ENERGII
- PROCENTOWA OSZCZĘDNOŚĆ ZAPOTRZEBOWANIA NA ENERGIĘ
- PLANOWANA KWOTA ŚRODKÓW WŁASNYCH
- PLANOWANA KWOTA KREDYTU
- PREMIA TERMOMODERNIZACYJNA 20% KOSZTÓW CAŁKOWITYCH
- PREMIA TERMOMODERNIZACYJNA 16% KREDYTU
- PREMIA TERMOMODERNIZACYJNA DWUKROTNOŚĆ ROCZNEJ OSZCZĘDNOŚCI KOSZTÓW ENERGII
- PREMIA TERMOMODERNIZACYJNA 16% KOSZTÓW CAŁKOWITYCH

Opis funkcjonalności przycisków:

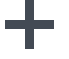

dodawanie nowego wariantu,

usuwanie wariantu,

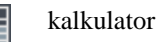

10.2.6.1.3 Wymagania

| Kwota kredytu nie<br>przekracza wartośc<br>zadeklarowanej | Środki własne nie<br>przekraczają<br>wartości<br>zadeklarowanej | Zmniejszenie<br>zapotrzebowania<br>na energię w ciągu<br>roku |
|-----------------------------------------------------------|-----------------------------------------------------------------|---------------------------------------------------------------|
| niespełnione                                              | spełnione                                                       | spełnione                                                     |
| niespełnione                                              | spełnione                                                       | spełnione                                                     |
| niespełnione                                              | spełnione                                                       | spełnione                                                     |
| spełnione                                                 | spełnione                                                       | spełnione                                                     |
| spełnione                                                 | spełnione                                                       | spełnione                                                     |
| spełnione                                                 | spełnione                                                       | spełnione                                                     |

Pole wskazujące spełnienie wymagań dla przedsięwzięć termomodernizacyjnych wg Rozporządzenia MI z 17.03.2009.

Grupa *WYMAGANIA* ma za zadanie przekazanie audytorowi czy wybrany wariant termomodernizacyjny spełnia wymagania stawiane przez Ustawę o wspieraniu przedsięwzięć termomodernizacyjnych.

10.2.6.1.4 Wyniki optymalizacji

| Wyniki optymalizacji<br>Wariant optymalny: | Wariant 4                 |
|--------------------------------------------|---------------------------|
| Nakłady: <b>48620,00</b> zł                |                           |
| Środki własne inwestora                    | a: 25000,00 zł            |
| Kwota kredytu: 23620,0                     | 0 zł                      |
| Premiatermomoderniza                       | acyjna: <b>4724,00</b> zł |
| Oszczędności kosztów:                      | 4265,10 zł                |
|                                            |                           |

Pole z wynikami obliczeń dla optymalnego wariantu przedsięwzięcia termomodernizacyjnegowg Rozporządzenia MI z 17.03.2009.

W grupie *WYNIKI OPTYMALIZACJI* w pozycji *WARIANT OPTYMALNY* program automatycznie wybiera wariant optymalny (czyli pierwszy który spełni wszystkie wymagania). Audytor ma możliwość samodzielnego wybrania na swoją odpowiedzialność innego wariantu jako optymalny. Pozostałe pozycje grupy to:

ozostale pozycje grupy to.

- *NAKŁADY* czyli całkowite koszty optymalnego wariantu przedsięwzięcia termomodernizacyjnego,
   *ŚRODKI WŁASNE INWESTORA* czyli środki własne jakie inwestor będzie musiał ponieść aby
- wykonać optymalny wariant przedsięwzięcia,
- KWOTA KREDYTU kwota kredytu na wykonanie optymalnego wariantu przedsięwzięcia,
- RATA KREDYTU rata kredytu pomniejszonego o premię termomodernizacyjną,
- **PREMIA TERMOMODERNIZACYJNA** premia termomodernizacyjna wybrana z jednego z trzech przypadków,
- **OSZCZĘDNOŚCI KOSZTÓW** roczne oszczędności kosztów wynikające z realizacji przedsięwzięcia termomodernizacyjnego.

| ODTI                                                                                                    | Wari            | anty termomodernizacyjne - Audyt ene                                                                                                    | rgetyczny, WT 2                                           | 014                |   |                                                                                                    |                                                           |
|----------------------------------------------------------------------------------------------------|-----------------|----------------------------------------------------------------------------------------------------|-----------------------------------------------------------|--------------------|---|----------------------------------------------------------------------------------------------------|-----------------------------------------------------------|
| +×                                                                                                    | Usp             | awnienia termomodernizacyjne wg rosnącej                                                                                                    | wartości SPBT                                             |                    |   |                                                                                                    |                                                           |
| Warianty termomoderniza Wariant 1 W Wariant 2 W Wariant 2 W                                                                                                    | Lp.             | Rodzaj i zakres usprawnienia<br>termomodernizacyjnego albo wariantu<br>termomodernizacyjnego                                                                                         | Planowane<br>koszty robót [zł]                            | SPBT [lat]         |   | Dhiczone roczne zapotrzebowanie na ciepio:                                                                                                    |                                                           |
| Wariant 3                                                                                                    | 1               | Modernizacja systemu ciepłej wody użytkowej                                                                                                    | 4298,00                                                   | 8,366              | • | Przed modernizacją Po modernizacji                                                                                                    |                                                           |
| ···· W Wariant 4<br>···· W Wariant 5                                                                                                    | 2               | Modernizacja przegrody OZ 1 'Wentylacja<br>grawitacyjna'                                                                                                    | 24490,00                                                  | 11,171             |   | $Q_{000} = 117,73 \frac{GJ}{rok}$ $Q_{100} = 3,33 \frac{G_{10}}{rok}$                                                                                                    | J<br>k                                                    |
| ····· W Wariant 6                                                                                                    | 3               | Modernizacja przegrody Ściana zewnętrzna                                                                                                    | 66738,62                                                  | 12,052             | • | Q <sub>00w</sub> = 35,97 GJ<br>rok Q <sub>10w</sub> = 20,85 G                                                                                                    | <u>SJ</u><br>ok                                           |
|                                                                                                    | 4               | Modernizacja przegrody Stropodach                                                                                                    | 32376,56                                                  | 40,106             | • | Obliczone zapotrzebowanie na moc:                                                                                                    |                                                           |
|                                                                                                    | 5               | Modernizacja przegrody DZ 1 'Wentylacja<br>grawitacyjna'                                                                                                    | 4100,00                                                   | 46,005             |   | Przed modernizacją Po modernizacji                                                                                                    |                                                           |
|                                                                                                    |                 |                                                                                                    |                                                           |                    |   | Przed modernizacją Po modernizacji                                                                                                    | coic                                                      |
| ><br>Dane ogólne<br>System grzewczy<br>Clepła woda użytkowa<br>Ściany, stropoł, stropodachy                                                                                                    | Mod             | ernizacja systemu orzewczego oraz koszty d                                                                                                    | okumentacii                                               |                    |   | Przed modernizacją         Po modernizacją           Q <sub>0</sub> 266,81         GJ,<br>rok         Q,<br>q,         = 251,77         C,<br>rok           Roczne koszty użytkowania systemu co i cwi<br>Przed modernizacją         Po modernizacją         Po modernizacją           O <sub>0</sub> = 13849,13 zi         O <sub>1</sub> = 3250,61                                                                                                    | coic<br>3J<br>ok<br>u:<br>zł                              |
| Dane ogólne<br>System grzewczy<br>Clepła woda uzytkowa<br>Ściany, stropy, stropodachy<br>Okna, drzwi, wentyłacja                                                                                                    | Mod             | ernizacja systemu grzewczego oraz koszty d<br>Rotzali zakras usorzwolenie                                                                                                    | okumentacji                                               |                    |   | Przed modernizacją Po modernizacj<br>Q <sub>0</sub> = 266,81 <u>GJ</u><br>Roczne koszty użytkowania systemu co i cw<br>Przed modernizacją Po modernizacj<br>Q <sub>0</sub> = 13849,13 zł O, = 3250,61<br>Roczne oszczędności kosztów użytkowania:                                                                                                    | coic<br>3.J<br>ok<br>u:<br>zł                             |
| Dane ogólne<br>System grzewczy<br>Clepia woda uzytkowa<br>Sciany, stropy, stropodachy<br>Okna, drzwi, wentyłacja<br>Warianty termomodernizacyjne                                                                                    | Mod             | ernizacja systemu grzewczego oraz koszty d<br>Rodzaji zakres uspravnieni<br>termonośenizacyjnego abo warantu<br>termonodenizacyjnego                                                 | okumentacji<br>Pianowane<br>koszty robót [z]]             | SPBT [lat]         |   | Przed modernizacją         Pe modernizacją $O_{c}$ 268,81 $O_{c}$ 2,47.1           Boczne koszty uzytkowana systemu o low         Perzed modernizacją         Pe modernizacją           O <sub>g</sub> 13448,13         O <sub>g</sub> 3250,61           Roczne ozczędności kosztów użytkowana:         20         - 10598,52           Pocentwe oszczedności kosztów użytkowana:         20         - 10598,52                                                                                                    | coic<br>3 <u>J</u><br>ok<br>u:<br>zł                      |
| Dane ogólne<br>System grzewczy<br>Ciepła woda użytkowa<br>Ściany, stropy, stropodachy<br>Okna, drzewi, wertylacja<br>Warianty termomodernizacyjne<br>DANE WEJSCIOWE                                                                 | Mod<br>Lp.      | ernizacja systemu grzewczego oraz koszty d<br>Rodzaj i zatres uspravniena<br>termondernizacyjego abo wanatu<br>termondernizacyjego<br>Modernizacja systemu grzewczego                | okumentacji<br>Pianowane<br>koszty robół [zł]<br>19832,00 | SPBT [lat]<br>7,29 |   | Przed modernizacji         Po modernizacji           Q <sub>0</sub> = 26.81         Q <sub>0</sub> = 25.71           Rozna Koszty Utykowania systemu co i cw         Pized modernizacji         Po modernizacji           Q <sub>0</sub> = 3.494.81         21         0, -         = 3.250.61           Rozna Koszty Utykowania systemicki okazitów uzytkowania         = 0.00000000000000000000000000000000000                                                                                                    | coic<br>3 <u>J</u><br>ok<br>u:<br>2 <sup>3</sup><br>ania: |
| Dane ogólne<br>System grzenczy<br>Ciepła woda uzytkowa<br>Ściany, stropy, stropodachy<br>Okna, drzwi, westyłacja<br>Waransty termomodeninzacyjni<br>Danie Wejsci Owie<br>Obliczenia A cierune                                       | Mod<br>Lp.      | ernizacja systemu grzewczego oraz koszty d<br>Rodzaj i zatres uspravniena<br>termondernizacyjego abo wanatu<br>termondernizacyjnego<br>Modernizacja systemu grzewczego               | Planowane<br>koszty robót [24]<br>19832,00                | SPBT [lat]<br>7,29 | V | Przed modernizacji         Po modernizacji           Q <sub>0</sub> 24.841         Q <sub>0</sub> 25.71           Rozna Koszty Ustowania systemu co i cw         Po modernizacji         Po modernizacji           Q <sub>0</sub> 1.3444.13         21         ,         - 3260.64           Rozna Koszty Ustybowania systemic kosztów użytkowania         ado         - 10598.52         -           AO         - 10598.52         -         -         -         -           Procentowe oszczęśnicki kosztów użytkowa         %LO = 76,53 %         %         -         -         - | coic<br>3 <u>J</u><br>ok<br>u:<br>zł<br>ania:             |
| Dane ogólne<br>System grzewczy<br>Ciepła woda uzytkowa<br>Sciany, stropy, stropodachy<br>Okna, grzwi, wentyłacja<br>Wasianty temmomdernizacy po<br>Wasianty temmomdernizacy po<br>Danie we.Scitowie<br>Obliczenia ciepłnie<br>AUDYT | Mod<br>Lp.      | ernizacja systemu grzewczego oraz koszty d<br>Rodzaj i zakres uspravnienia<br>termondernizacyjego abo varantu<br>termondernizacyjego<br>Modernizacja systemu grzewczego              | Planowane<br>koszty robół [zł]<br>19832,00                | SPBT [lat]<br>7,29 |   | $\label{eq:production} \begin{array}{llllllllllllllllllllllllllllllllllll$                                                                                                    | coic<br>3.j<br>ok<br>u:<br>2ª<br>ania:                    |
| Dane ogólne System grzewczy Clepia woda uzytkowa Sciany, stopodachy Okna, drzwi, wentyriacja Wasianty termomodenizacyjna Okne Wejściowe Obake Wejściowe Obake Czenia Clepine Obake Clepine AUDYT Obake Mojacha PROJektu             | Mod<br>Lp.<br>1 | ernizacja systemu grzewczego oraz koszty d<br>Rodzaj i zakres usystewinia<br>termodernizacyjnega bio wrantu<br>sermonodernizacyjnego<br>Modernizacja systemu grzewczego<br>o błędach | Planowane<br>koszty robót [28]<br>19832,00                | SPBT [lat]<br>7,29 |   | $\label{eq:production} \begin{array}{llllllllllllllllllllllllllllllllllll$                                                                                                    | coic<br>ok<br>u:<br>zł<br>ania:                           |

#### 10.2.6.2 Okno do ustalania wariantów termomodernizacyjnych

Okno służące do ustalania wariantów termomodernizacyjnych.

Program na podstawie dokonanych we wcześniejszych krokach ocenach opłacalności, ustala warianty termomodernizacyjne zgodnie z algorytmem określonym w rozporządzeniu. Jeżeli audytor wyraża chęć utworzenia wariantów w inny sposób niż to określa rozporządzenie, może je utworzyć poprzez zaznaczenie lub odznaczenie danego usprawnienia w analizowanym wariancie. Zaznaczenie pola edycja wyników odblokowuje do edycji pole Q<sub>1co</sub> i q<sub>1co</sub>. Przycisk "Pobierz dane " służy do wczytywania obliczeń z innych plików. Przykład mamy termomodernizacje, w której część pomieszczeń zmienia przeznaczenie (np. zmienia się wentylacja i temperatura wewnętrzna), program liczy automatycznie na podstawie danych wstawionych w projekcie jakakolwiek zmiana gemetrii lub danych wejściowych może się odbyć tylko w następujący sposób:

- wybieramy interesujący nas wariant termomodernizacji i wciskamy ikonę 🦾, program pyta się gdzie zapisac nowy projekt wybieramy miejsce na dysku, wówczas otowrzy się nam plik z wypełnioną geometrią i danymi z projektu przed termomodernizacją i z uwaględnieniem wszystkich zmian wybranych w wariancie termomodernizacji (np. w definicji przegród będą ściany z dociepleniem, zmieni się rodzaj wentylacji),

- użytkownik dowolnie modyfikuje projekt zmieniając na przykład temperatury i strumienie powietrza

- zapisuje projekt i zamyka program (tylko ten, który pojawił się w nowym oknie)

- w programie dla którego zrobił tą operację włącza przycisk "Pobierz dane", odnajduje plik i go dołącza do projektu

- wówczas program podmienia obliczone przez program wartości Q1co i q1co na te przeedytowane w nowym pliku

na podstawie nowych wartości Q<sub>1co</sub> i q<sub>1co</sub> zostaną przeprowadzone wszystkie obliczenia oszczędności, zapotrzebowania dla całego projektu (zmianie nie ulegną tylko czastkowe wartości SPBT).
 Opis funkcjonalności przycisków:

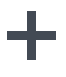

dodawanie nowego wariantu,

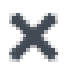

usuwanie wariantu,

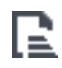

utworzenie projektu na podstawie audytu

Wyniki obliczeń modułu Audyt

# 11 WYNIKI OBLICZEŃ MODUŁU AUDYT

#### Wyniki obliczeń modułu Audyt

## **11.1 RAPORT UPROSZCZONY**

| AUDYT                                                                                                    |                                                  |  |  |  |  |  |
|----------------------------------------------------------------------------------------------------|--------------------------------------------------|--|--|--|--|--|
| Wybrany wariant termomodernizacyjny: Wariant 4                                                                                                    |                                                  |  |  |  |  |  |
|                                                                                                    |                                                  |  |  |  |  |  |
| Parametry ekonomiczne                                                                                                    |                                                  |  |  |  |  |  |
| Nakłady inwestycyjne 48620.00 zł                                                                                                    |                                                  |  |  |  |  |  |
| Planowany kredyt 23620.00 zł                                                                                                    |                                                  |  |  |  |  |  |
| Planowane środki własne 25000.00 zł                                                                                                    |                                                  |  |  |  |  |  |
| Premia termomodernizacyjna 16% kosztów całkowitych 7779.20 zł                                                                                                    |                                                  |  |  |  |  |  |
| Premia termomodernizacyjna 20% kredytu 4724.00 zł                                                                                                    |                                                  |  |  |  |  |  |
| Premia termomodernizacyjna dwukrotność rocznej oszczędności kosztów energii 8530.20 zł                                                                                                    |                                                  |  |  |  |  |  |
| Planowane roczne oszczędności kosztów 4265.10 zł                                                                                                    | Planowane roczne oszczędności kosztów 4265.10 zł |  |  |  |  |  |
| Parametry energetyczne                                                                                                    |                                                  |  |  |  |  |  |
| Procentowe zmniejszenie zapotrzebowania na energię 43.62%                                                                                                    |                                                  |  |  |  |  |  |
| Spełnienie wymagań                                                                                                    |                                                  |  |  |  |  |  |
|                                                                                                    |                                                  |  |  |  |  |  |
| Kwota kredytu nie przekracza wartości zadeklarowanej                                                                                                    | ТАК                                              |  |  |  |  |  |
| Kwota kredytu nie przekracza wartości zadeklarowanej<br>Środki własne nie przekraczają wartości zadeklarowanej                                                                                                    | TAK<br>TAK                                       |  |  |  |  |  |
| Kwota kredytu nie przekracza wartości zadeklarowanej<br>Środki własne nie przekraczają wartości zadeklarowanej<br>Zmniejszenie zapotrzebowania na energię w ciągu roku<br>wynosi co najmniej 15%                                                                                                    | ТАК<br>ТАК<br>ТАК                                |  |  |  |  |  |
| Kwota kredytu nie przekracza wartości zadeklarowanej<br>Środki własne nie przekraczają wartości zadeklarowanej<br>Zmniejszenie zapotrzebowania na energię w ciągu roku<br>wynosi co najmniej 15%<br><b>Wykaz usprawnień</b>                                                                                                    | ТАК<br>ТАК<br>ТАК                                |  |  |  |  |  |
| Kwota kredytu nie przekracza wartości zadeklarowanej<br>Środki własne nie przekraczają wartości zadeklarowanej<br>Zmniejszenie zapotrzebowania na energię w ciągu roku<br>wynosi co najmniej 15%<br><b>Wykaz usprawnień</b><br>Modernizacja systemu grzewczego                                                                       | ТАК<br>ТАК<br>ТАК                                |  |  |  |  |  |
| Kwota kredytu nie przekracza wartości zadeklarowanej         Środki własne nie przekraczają wartości zadeklarowanej         Zmniejszenie zapotrzebowania na energię w ciągu roku         wynosi co najmniej 15%         Wykaz usprawnień         Modernizacja systemu grzewczego         Modernizacja systemu ciepłej wody użytkowej | ТАК<br>ТАК<br>ТАК                                |  |  |  |  |  |

Okno raportu wg Rozporządzenia MI z 17.03.2009.

W raporcie użytkownik programu ma możliwość przeanalizowania wyników przeprowadzonych analiz audytorskich.

Informacje przekazywane w raporcie AUDYT:

*WYBRANY WARIANT TERMOMODERNIZACYJNY* – numer optymalnego wariantu przedsięwzięcia termomodernizacyjnego budynku.

*PARAMETRY EKONOMICZNE* – wyniki ekonomiczne dotyczące optymalnego wariantu przedsięwzięcia termomodernizacyjnego:

- NAKŁADY INWESTYCYJNE wartość całkowitych nakładów koniecznych do realizacji optymalnego wariantu przedsięwzięcia termomodernizacyjnego,
- *PLANOWANY KREDYT* wartość planowanego kredytu koniecznego do zaciągnięcia w celu realizacji optymalnego wariantu przedsięwzięcia termomodernizacyjnego,
- *PLANOWANE ŚRODKI WŁASNE* wartość planowanych środków własnych które musi posiadać inwestor aby móc zrealizować optymalny wariant termomodernizacyjny,
- **PLANOWANA RATA KREDYTU** wartość miesięcznej raty kredytu wraz z odsetkami pomniejszonego o premię termomodernizacyjną-,
- PLANOWANE ROCZNE OSZCZĘDNOŚCI KOSZTÓW wartość planowanych rocznych oszczędności kosztów wynikających z przeprowadzenia działań objętych optymalnym wariantem termomodernizacyjnym,
- PROCENTOWE ROCZNE OSZCZĘDNOŚCI KOSZTÓW procentowa wartość mówiąca o tym ile roczne inwestor zaoszczędzi kosztów w wyniku przeprowadzenia optymalnego wariantu termomodernizacyjnego.

#### PARAMETRY ENERGETYCZNE :

• **PROCENTOWE ZMNIEJSZENIE ZAPOTRZEBOWANIA NA ENERGIĘ** – wartość procentowego zmniejszenia zapotrzebowania na energię w wyniku przeprowadzenia działań objętych optymalnym wariantem przedsięwzięcia termomodernizacyjnego.

*SPEŁNIENIE WYMAGA*Ń – punkt raportu informujący o tym czy wybrany wariant spełnia wszystkie wymagania stawiane przez Ustawę o wspieraniu przedsięwzięć termomodernizacyjnych.

• ŚRODKI WŁASNE NIE PRZEKRACZAJĄ WARTOŚCI ZADEKLAROWANEJ

Wyniki obliczeń modułu Audyt

• ZMNIEJSZENIE ZAPOTRZEBOWANIA NA ENERGIĘ W CIĄGU ROKU WYNOSI CO NAJMNIEJ ...%

*WYKAZ USPRAWNIEŃ* – wykaz wszystkich usprawnień składających się na optymalny wariant przedsięwzięcia termomodernizacyjnego.

## 12 CERTYFIKAT

## 12.1 OGRZEWANIE I WENTYLACJA

| A                                             | ArCADia-TERMO PRO 6.0 Licencja dla: Test - ArCADia-TERMO PRO 6 [L01]                                                                                                    | - 🗆 ×     |
|-----------------------------------------------|----------------------------------------------------------------------------------------------------|-----------|
| <u>Plik E</u> dycja Ustawienia P <u>o</u> moc | 🗄 🅏 🖻 🔦 🖻 🥀 🗟 ?                                                                                                    |           |
| CERTYFIKAT                                    | Ogrzewanie i wentylacja - Świadectwo charakterystyki energetycznej 2014, WT 2014                                                                                                  |           |
| D+6名×DB S                                     | Oceniany budynek                                                                                                    | ^         |
|                                               | Rodzaj budynku 1) Dom jednorodzinny                                                                                                    | 1         |
| ⊡                                             | Przeznaczenie budynku 2) Mieszkalny                                                                                                    |           |
| Budynek referencyjny                          | Adres budynku 90-057 Łódź ul. Sienkiewicza 85/87                                                                                                    |           |
| Strefa O1                                     | Rok oddania do użytkowania budynku 3) 2014                                                                                                    |           |
| É                                             | Metoda określenia charakterystyki 41 metoda obliczeniowa dla przyjętego sposobu użytkowania i standardowych warunków klimatycznych                                                |           |
| ₩₩ Gaz ziemny 50%                             | Powierzchna pomieszczeń o regulowanej 51<br>temperaturze powietrza (powierzchna<br>ogrzowana bu chódozon 3/4 (m <sup>2</sup> )                                                    |           |
|                                               | Powierzchnia użytkowa (m²) 70,00 m²                                                                                                    |           |
| L                                             | Ważne do (rrrr-mm-dd) 6)                                                                                                    | ]         |
|                                               | Stacja meteorologiczna, według 7<br>której danych obliczna jest<br>charakterystyka energetyczna                                                                                   |           |
|                                               | Ocena charakterystyki energetycznej budynku                                                                                                    |           |
| 1,77,77 kWh/(m²rok)                           | Wskaźnik charakterystyki energetycznej Oceniany budynek Wymagania dla nowego budynku według<br>przepisów techniczno-budowianych                                                   |           |
| 0 200 400 800 1000 >1000                      | Wskaźnik rocznego zapotrzebowania na<br>energię użytkową EU = 46,60 (m <sup>2</sup> -rok)                                                                                         |           |
| 1<br>Ogrzewanie i wentylacia                  | Wskaźnik rocznego zapotrzebowania na <sup>®</sup> EK = 63,70 <sup>£Wh</sup> (m <sup>22</sup> -rok)                                                                                |           |
| Ciepła woda użytkowa                          | Wskaźnik rocznego zapotrzebowania na <sup>10</sup> EP = 77,77 ( <sup>kV/h</sup> / <sub>(m<sup>2</sup>-rok)</sub> EP = 120,00 ( <sup>kV/h</sup> / <sub>(m<sup>2</sup>-rok)</sub> ) |           |
| DANE WEJŚCIOWE                                | Jednostka wielkości emisji CO2 E <sub>CO2</sub> = 1,31 (CO2<br>(m <sup>2</sup> -rok)                                                                                              |           |
| B OBLICZENIA CIEPLNE                          | Udział odnawialnych źródeł energi w                                                                                                    | 1         |
|                                               | rocznym zapotrzebowaniu na energię U <sub>022</sub> = 10,40 m<br>końcową                                                                                                    |           |
| LCA PODGLĄD PROJEKTU                          | Raport o bledach                                                                                                    |           |
| WYDRUKI                                       | Lp. Typ Opis                                                                                                    |           |
|                                               | Odśwież listę błędów!                                                                                                    |           |
| < [7/11] >                                    |                                                                                                    | 📙 Zamknij |

Okno Certyfikatu ogrzewanie i wentylacja pierwsza strona raportu

| Æ                            |                                                                            | ArCADia-TE                                                            | RMO PRO 6.0 Li     | cencj           | a dla: Test - ArCAI        | Dia-TERMO PRO 6 [L                                                                | 01]                                                    |            |                         |   | - 🗆 🗙   |
|------------------------------|----------------------------------------------------------------------------|-----------------------------------------------------------------------|--------------------|-----------------|----------------------------|-----------------------------------------------------------------------------------|--------------------------------------------------------|------------|-------------------------|---|---------|
| Plik Edycja Ustawienia Pomoc | 84                                                                         | Þ 🖪 🔦 🖥                                                               | ₹ /⇒ ₹ ?           |                 |                            |                                                                                   |                                                        |            |                         |   |         |
| CERTYFIKAT                   | Ogrzev                                                                     | wanie i went                                                          | ylacja - Świadect  | wo ch           | arakterystyki ener         | getycznej 2014, WT                                                                | 2014                                                   |            |                         |   |         |
| C++ 4 4 × D B                | éı                                                                         |                                                                       | HADAVTEDVETVI EN   | IEDCET          |                            |                                                                                   |                                                        | _          | •                       |   | ^       |
| Strefa O1                    | -                                                                          |                                                                       |                    |                 |                            |                                                                                   |                                                        |            |                         |   |         |
| ⊡                            | N                                                                          | Numer świadectwa 1                                                    |                    |                 |                            |                                                                                   |                                                        |            |                         |   |         |
|                              | P                                                                          | Podstawowe parametry techniczno-użytkowe budynku                      |                    |                 |                            |                                                                                   |                                                        |            |                         |   |         |
| ⊡                            | Li                                                                         | iczba kondygnac                                                       | ji budynku         |                 | 1                          |                                                                                   |                                                        |            |                         |   |         |
| Energia sioneczna 50%        | Kı                                                                         | ubatura budynku                                                       | [m <sup>2</sup> ]  |                 | 249,92 m <sup>3</sup>      |                                                                                   |                                                        |            |                         |   |         |
|                              | Kubatura budynku o regulowanej<br>temperaturze powietrza [m <sup>3</sup> ] |                                                                       |                    |                 | 249,92 m <sup>3</sup>      |                                                                                   |                                                        |            |                         |   |         |
|                              | Po                                                                         | Podział powierzchni użytkowej budynku                                 |                    |                 | 100% powierzchni użytkowej |                                                                                   |                                                        |            |                         |   |         |
|                              | Te<br>za                                                                   | Temperatury wewnętrzne w budynku w<br>zależności od stref ogrzewanych |                    |                 | 20 stopni w całym budynku  |                                                                                   |                                                        |            |                         |   |         |
|                              | R                                                                          | Rodzaj konstrukcji budynku tradycyjna                                 |                    |                 |                            |                                                                                   |                                                        |            |                         |   |         |
| >                            |                                                                            |                                                                       | ,                  | łazwa przegrody | rzegrody Opis przegrody    |                                                                                   | Współczynnik przenikania<br>ciepła Uc lub U [W/(m²·K)] |            |                         |   |         |
| 77,77 kWh/(m²rok)            |                                                                            |                                                                       |                    |                 |                            |                                                                                   |                                                        | Uzyskany   | Wymagany <sup>13)</sup> |   |         |
| 1                            |                                                                            |                                                                       |                    | C               | 27-Dach                    | Dachówka ceramiczna kai<br>λ=1.000 W/(m·K)); Wełna r<br>granulowana 80 (0,25 m, J | piówka (0,015 m,<br>nineralna<br>⊷=0.050 W/(m·K))      | 0,19       | 0,20                    |   |         |
| Ogrzewanie i wentylacja      |                                                                            |                                                                       |                    | C               | Z 1-Drzwi zewnętrzne       | Szerokość: 0,9m, Wysoko                                                           | ść: 2m                                                 | 1,70       | 1,70                    |   |         |
| Ciepra woda uzytkowa         |                                                                            |                                                                       |                    | 0               | OPZ 1-Okno połaciowe       | Szerokość: 0,8m, Wysoko                                                           | ść: 0,8m                                               | 1,50       | 1,50                    |   |         |
| DANE WEJŚCIOWE               |                                                                            |                                                                       |                    | 0               | OZ 1-Okno zewnętrzne       | Szerokość: 1,2m, Wysoko                                                           | ść: 1,5m                                               | 1,30       | 1,30                    |   |         |
| OBLICZENIA CIEPLNE           |                                                                            |                                                                       |                    | 0               | OZ 2-Okno zewnętrzne       | Szerokość: 1,2m, Wysoko                                                           | ść: 2,2m                                               | 1,30       | 1,30                    |   |         |
| CERTYFIKAT                   |                                                                            |                                                                       |                    |                 |                            | Piasek (0,2 m, λ=2.000 W/<br>wysokiej gęstości 2400 (0                            | m·K)); Beton o<br>,1 m, λ=2.000                        |            |                         |   |         |
| 🛱 PODGLĄD PROJEKTU           | Pr<br>Baport o                                                             | rzegrody budynk<br>bledach                                            | u                  |                 |                            | (W/(m·K)); Papa asfaltowa                                                         | izolacyjna gr. 4 mm                                    | I          | -                       |   | Ŷ       |
|                              |                                                                            | Typ                                                                   |                    |                 |                            | Onis                                                                              |                                                        |            |                         |   |         |
|                              | 1 0                                                                        | strzeżenie                                                            | Parametr "Współczy | /nnik pr.       | zenikania Uc" w przegrod   | zie "SW 15", powinien znajo                                                       | lować się w przedziale                                 | od 0,00 do | 0,30!                   |   |         |
| < [7/11] >                   | Ð                                                                          | B                                                                     | Ð                  | R               | E                          |                                                                                   | £ (                                                    | à          | Q.                      | 8 | Zamknij |

Okno Certyfikatu ogrzewanie i wentylacja fragment drugiej strony raportu

Panel ogrzewania i wentylacji służy do zdefiniowania systemu wytwarzania, regulacji, przesyłu i akumulacji. W programie możemy wyliczyć zapotrzebowanie dla każdej grupy (zdefiniowanej funkcji budynku) osobno.

**TYP RAPORTU** – pole do wybierania dla pojedynczej grupy wzoru świadectwa. Użytkownik ma do wyboru jeden z czterech wariantów Budynek, Budynek mieszkalny, Lokal mieszkalny, Część budynku stanowiąca samodzielną całość techniczno-użytkową. Należy pamiętać również o tym, że do każdego wzoru świadectwa dopięty jest odpowiedni sposób obliczeń budynku referencyjnego oraz czy grupa zostanie uwzględniona w

obliczeniach oświetlenia wbudowanego (oświetlenie wbudowane wyliczane jest w przypadku wybrania wzoru świadectwa budynku lub części budynku stanowiącego samodzielną całość techniczno-użytkową).

NAZWA - pole do wpisywania nazwy grupy, która pojawi się w drzewku świadectwa.

**ROCZNE ZAPOTRZEBOWANIE NA ENERGIĘ UŻYTKOWĄQ<sub>H,nd</sub> [kWh/rok]** – pole w którym użytkownik może wpisać własną wartość (wówczas można wykonać obliczenia bez konieczności wstawiania przegród np. jak mamy stare świadectwo i na jego podstawie musimy zmienić tylko rodzaj kotła i związane z nim sprawności), program domyślnie wstawia sumę wartości Q<sub>H,nd</sub> z dołączonych do danej grupy stref.

#### 12.1.1.1 Drzewko struktury świadectwa charakterystyki energetycznej-ogrzewanie i wentylacja

Drzewko to służy do zarządzania strukturą obliczeń świadectwa użytkownik może stworzyć dowolną ilość grup dla których program policzy oddzielnie świadectwa, dodatkowo na podstawie wstawionych grup wyliczy zbiorcze świadectwo EPm (z wszystkich wstawionych grup i policzonych świadectw wylicza średnią ważoną wartość dla poszczególnych energii użytkowych, końcowych, pierwotnych gdzie waga jest powierzchnia Af). Tworzenie grup ma uzasadnienie w kilku przypadkach:

 gdy mamy doczynienia z budynkiem w którym jest więcej niż jedna funkcja użytkowa np. jest część mieszkalna i lokal usługowy. Wówczas w ciepłej wodzie inne jest V<sub>cw</sub> dla części mieszkalnej i usługowej (podobnie jest z czasem użytkowania, przerwami urlopowymi i wodomierzami na ciepłej wodzie),
 gdy mamy doczynienia z budynkiem mieszkalnym, w którym każdy lokal ma własne źródło ciepła (wówczas nie wykonujemy świadectwa dla całego budynku tylko dla poszczególnych lokali),

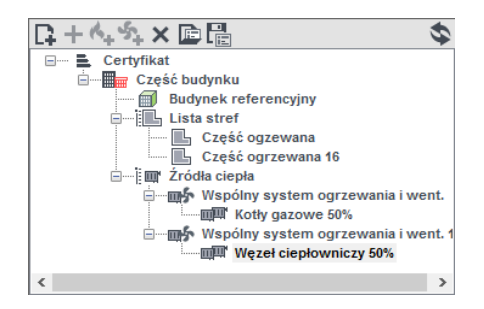

Legenda przycisków drzewka:

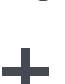

- tworzenie nowej grupy/funkcji,

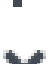

dodawania nowego typu źródła do grupy/funkcji,

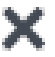

-usuwanie typu źródła z grupy/funkcji,

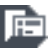

- wczytywanie gotowego szablonu drzewka struktury świadectwa,

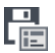

- zapisywanie szablonu drzewka struktury świadectwa,

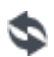

-przełączanie widoku drzewka z struktury świadectwa na podgląd wzorów.

#### Legenda oznaczeń na drzewku:

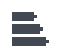

- przejście do okna zbiorczego świadectwa charakterystyki energetycznej. Użytkownik w dostępnych w tym oknie zakładach definiuje dane jakie mają się pojawić na wygenerowanym świadectwie (charakterystyka techniczno-użytkowa, Opis instalacji, Uwagi),

-przejście do okna grupy/funkcji widok ikonki uzależniony jest od wybranego wariantu wzoru świadectwa (budynek, budynek mieszkalny, lokal mieszkalny, część budynku ...). Użytkownik w dostępnych w tym oknie zakładach definiuje dane jakie mają się pojawić na wygenerowanym świadectwie (charakterystyka techniczno-użytkowa, Opis instalacji, Uwagi). Dodatkowo wybiera jaki wzór świadectwa ma być wygenerowany dla tej grupy

| B  |                                                |                |                    |                                   |
|----|------------------------------------------------|----------------|--------------------|-----------------------------------|
|    | -przejście do okna parametrów źr               | ódła ciepła, v | w którym wybieramy | / współczynnik, udział procentowy |
| 10 | Q <sub>H,nd</sub> i energię pomocniczą dla źro | ódeł,          |                    |                                   |

#### 12.1.1.2 Zakładka Charakterystyka techniczno-użytkowa

| Charakterystyka techniczno-użytkowa                  | Instalacje Uwagi Budynek referencyjn  |
|------------------------------------------------------|---------------------------------------|
| Rodzaj budynku:                                      | Kamienica ze sklepami                 |
| Adres:                                               | ul. Sienkiewicza 85/87                |
| Część/całość budynku:                                | Część budynku                         |
| Rok zakończenia budowy<br>(oddania do użytku:        | 1948                                  |
| Rok budowy instalacji:                               | 2000                                  |
| Cel wykonania świadectwa: 🏾 🌖                        | Rozbudowa                             |
| Liczba lokali mieszkalnych:                          | 1                                     |
| Przeznaczenie budynku:                               | Usługow-mieszkalny                    |
| Liczba kondygnacji:                                  | 1                                     |
| Temperatury eksploatacyjne:                          | zima tz = 20°C                        |
| Powierzchnia użytkowa o<br>regulowanej temperaturze: | A <sub>F</sub> = 85,00 m <sup>2</sup> |
| Powierzchnia użytkowa:                               | 85 m2                                 |
| Podział powierzchni:                                 | 100 % mieszkalnej                     |
| Liczba użytkowników:                                 | 3                                     |
| Kubatura:                                            | 238.000                               |
| Rodzaj konstrukcji:                                  | tradycyjna                            |

Zakładka Charakterystyka techniczno-użytkowa

**RODZAJ BUDYNKU** – pole do edycji przez użytkownika, program domyślnie przenosi nazwę z wybranego wcześniej typu budynku (okno Dane o budynku). Wartość ta wyświetlana jest w raporcie rtf Świadectwa charakterystyki energetycznej.

**ADRES** - pole do edycji przez użytkownika, program domyślnie wstawia wartość z pól Kod pocztowy, Miejscowość, Adres, Nr (okno Dane projektu/Dane budynku). Wartość ta wyświetlana jest w raporcie rtf Świadectwa charakterystyki energetycznej.

**CZĘŚĆ/CAŁOŚĆ BUDYNKU** – pole do edycji przez użytkownika. Wartość ta wyświetlana jest w raporcie rtf Świadectwa charakterystyki energetycznej.

**ROK ZAKOŃCZENIA BUDOWY/ODDANIA DO UŻYTKOWANIA** - pole do edycji przez użytkownika, program domyślnie przenosi wartość z wybranego wcześniej Roku budowy (okno Dane o budynku). Wartość ta wyświetlana jest w raporcie rtf Świadectwa charakterystyki energetycznej.

**ROK BUDOWY INSTALACJI**- pole do wyboru przez użytkownika.Wartość ta wyświetlana jest w raporcie rtf Świadectwa charakterystyki energetycznej.

**CEL WYKONYWANIA ŚWIADECTWA** - pole do edycji przez użytkownika, z dodatkowym przyciskiem info, w którym podane są przypadki opisane w rozporządzeniu. Wartość ta wyświetlana jest w raporcie rtf Świadectwa charakterystyki energetycznej.

**LICZBA LOKALI MIESZKALNYCH** - pole do wyboru przez użytkownika. Wartość ta wyświetlana jest w raporcie rtf Świadectwa charakterystyki energetycznej.

**PRZEZNACZENIE BUDYNKU** - pole do edycji przez użytkownika, program domyślnie przenosi nazwę z wybranego wcześniej Przeznaczenia budynku (okno Dane o budynku). Wartość ta wyświetlana jest w raporcie rtf Świadectwa charakterystyki energetycznej.

**LICZBA KONDYGNACJI** - pole do edycji przez użytkownika, program domyślnie przenosi wartość z pola Liczba kondygnacji (okno Dane o budynku). Wartość ta wyświetlana jest w raporcie rtf Świadectwa charakterystyki energetycznej.

**TEMPERATURA EKSPLOTACYJNA** - pole do edycji przez użytkownika, należ w nie wpisać wewnętrzną temperaturę dla zimy i lata. Wartość ta wyświetlana jest w raporcie rtf Świadectwa charakterystyki energetycznej.

**POWIERZCHNIA O REGULOWANEJ TEMPERATURZE** – pole do edycji przez użytkownika, program domyślnie sumuje z wszystkich stref należących do tej grupy powierzchnie Af.Wartość ta wyświetlana jest w raporcie rtf Świadectwa charakterystyki energetycznej.

**POWIERZCHNIA** UŻYTKOWA - pole do edycji przez użytkownika. Wartość ta wyświetlana jest w raporcie rtf Świadectwa charakterystyki energetycznej.

**PODZIAŁ POWIERZCHNI** - pole do edycji przez użytkownika, należy wpisać albo udział procentowy powierzchni użytkowych do nieużytkowych albo podać wartości tych powierzchni. Wartość ta wyświetlana jest w raporcie rtf Świadectwa charakterystyki energetycznej.

**LICZBA UŻYTKOWNIKÓW** - pole do edycji przez użytkownika.Wartość ta wyświetlana jest w raporcie rtf Świadectwa charakterystyki energetycznej.

**KUBATURA** - pole do edycji przez użytkownika, program domyślnie sumuje kubaturę wszystkich stref należących do danej grupy. Wartość ta wyświetlana jest w raporcie rtf Świadectwa charakterystyki energetycznej.

**RODZAJ KONSTRUKCJI** - pole do edycji przez użytkownika, program domyślnie przenosi nazwę wybraną w polu Technologia wznoszenia (okno Dane o budynku). Wartość ta wyświetlana jest w raporcie rtf Świadectwa charakterystyki energetycznej.

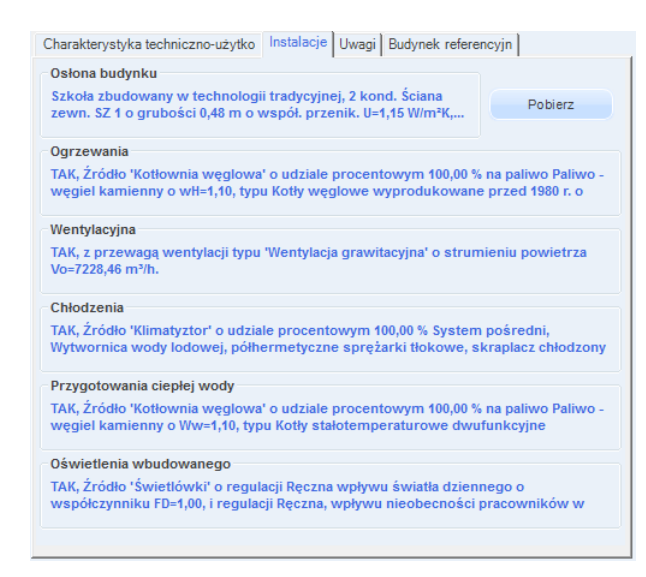

#### 12.1.1.3 Zakładka Instalacje

Zakładka Instalacje

-przycisk służy do pobrania opisów typów instalacji wprowadzonych w poprzednich etapach

Podręcznik użytkownika dla programu ArCADia–TERMO

#### Certyfikat

**OSŁONA BUDYNKU** - pole do edycji przez użytkownika, należy w nim wpisywać opis zastosowanej izolacji przegród. Wartość ta wyświetlana jest w raporcie rtf Świadectwa charakterystyki energetycznej.

**OGRZEWANIE** - pole do edycji przez użytkownika, należy w nim wpisywać opis systemu ogrzewania. Wartość ta wyświetlana jest w raporcie rtf Świadectwa charakterystyki energetycznej.

**WENTYLACJA** - pole do edycji przez użytkownika, należy w nim wpisywać opis zastosowanej wentylacji w budynku. Wartość ta wyświetlana jest w raporcie rtf Świadectwa charakterystyki energetycznej.

**CHŁODZENIE** - pole do edycji przez użytkownika, należy w nim wpisywać opis zastosowanej instalacji chłodniczej.Wartość ta wyświetlana jest w raporcie rtf Świadectwa charakterystyki energetycznej.

**PRZYGOTOWANIE CIEPŁEJ WODY** - pole do edycji przez użytkownika, należy w nim wpisywać opis systemu przygotowania ciepłej wody. Wartość ta wyświetlana jest w raporcie rtf Świadectwa charakterystyki energetycznej.

**OŚWIETLENIE WBUDOWANE** - pole do edycji przez użytkownika, należy w nim wpisywać opis instalacji oświetlenia. Wartość ta wyświetlana jest w raporcie rtf Świadectwa charakterystyki energetycznej.

#### 12.1.1.4 Zakładka Uwagi

| Obliczenia Qwn   Charakterystyka techniczno-użytko   Instalacje Uwagi   Budynek referencyjn                                       |
|----------------------------------------------------------------------------------------------------|
| Możliwe zmiany w zakresie osłony zewnętrznej budynku:<br>brak uwag                                                                |
| Możliwe zmiany w zakresie techniki instalacyjnej i źródeł energii:<br><b>brak uwag</b>                                            |
| Możliwe zmiany ograniczające zapotrzebowanie na energię końcową w czasie eksploatacji<br>brak uwag                                |
| Możliwe zmiany ograniczające zapotrzebowanie na energię końcową związane<br>z korzystaniem z cieplej wody użytkowej;<br>brak uwag |
| Inne uwagi osoby sporządzającej świadectwo charakterystyki energetycznej:<br>brak uwag                                            |
|                                                                                                    |
|                                                                                                    |
|                                                                                                    |

Zakładka Uwagi

**MOŻLIWE ZMIANY W ZAKRESIE OSŁONY ZEWNĘTRZNEJ BUDYNKU** - pole do edycji przez użytkownika. Wartość ta wyświetlana jest w raporcie rtf Świadectwa charakterystyki energetycznej.

**MOŻLIWE ZMIANY W ZAKRESIE TECHNIKI INSTALACYJNEJ I ŹRÓDEŁ ENERGII** - pole do edycji przez użytkownika. Wartość ta wyświetlana jest w raporcie rtf Świadectwa charakterystyki energetycznej.

**MOŻLIWE ZMIANY W ZAKRESIE OŚWIETLENIA WBUDOWANEGO** - pole do edycji przez użytkownika. Wartość ta wyświetlana jest w raporcie rtf Świadectwa charakterystyki energetycznej.

MOŻLIWE ZMIANY OGRANICZAJĄCE ZAPOTRZEBOWANIE NA ENERGIĘ KOŃCOWĄ W CZASIE EKSPLOATACJI - pole do edycji przez użytkownika.Wartość ta wyświetlana jest w raporcie rtf Świadectwa charakterystyki energetycznej.

MOŻLIWE ZMIANY OGRANICZAJĄCE ZAPOTRZEBOWANIE NA ENERGIĘ KOŃCOWĄ ZWIĄZANE Z KORZYSTANIEM Z CIEPŁEJ WODY UŻYTKOWEJ - pole do edycji przez użytkownika.Wartość ta wyświetlana jest w raporcie rtf Świadectwa charakterystyki energetycznej.

**INNE UWAGI OSOBY SPORZĄDZAJĄCEJ ŚWIADECTWO CHARAKTERYSTYKI ENERGETYCZNEJ** - pole do edycji przez użytkownika. Wartość ta wyświetlana jest w raporcie rtf Świadectwa charakterystyki energetycznej.

#### 12.1.1.5 Zakładka Budynek referencyjny WT 2014

| Typ budynku do obliczeń referencyjnych     Budynek użyteczności publicznej       Powierzchnia o regulowanej temperaturze     1       Ar = 250,00 m²     2 | \$ |
|----------------------------------------------------------------------------------------------------|----|
| Powierzchnia użytkowa chłodzonego budynku<br>() A <sub>FC</sub> = <u>200.00</u> m <sup>2</sup>                                                            |    |
| Czas użytkowania oświetlenia<br>i $t_0 = 2500,00 \frac{h}{rok}$                                                                                           |    |
| Cząstkowa max. wartość EP na ogrzewanie, wentylację i przygotowanie c.w.u.<br>ΔEP <sub>H+W</sub> <sup>=</sup> 65,00 <u>kWh</u><br>m <sup>2*</sup> rok     |    |
| Cząstkowa max. wartość EP na chłodzenie<br><b>i</b> ∆EP <sub>c</sub> = 20,00 <u>kWh</u><br>m <sup>2*</sup> rok                                            |    |
| Cząstkowa max. wartość EP na oświetlenie<br>ΔΕΡ <sub>L</sub> = 100,00 <u>kWh</u><br>m <sup>2*</sup> rok                                                   |    |
| Maksymalna wartość wskaźnika EP<br>i EP <sub>max</sub> = 185,00 <u>kWh</u><br>m <sup>2*</sup> rok                                                         |    |

Zakładka Budynek referencyjny (Projektowana Charakterystyka Energetyczne WT2014),

**TYP BUDYNKU DO OBLICZEŃ REFERENCYJNYCH** – pole do wyboru z listy na tej podstawie wstawaine są wartości  $\Delta EP_{H+W}$ ,  $\Delta EP_C$ ,  $\Delta EP_{H+W}$ . Do wyboru z listy mamy:

- Budynki mieszkalne jednorodzinne
- Budynki mieszkalne wielorodzinne
- Budynki zamieszkania zbiorowego
- Budynki opieki zdrowotnej
- Budynki użyteczności publicznej
- Budynki gospodarcze, magazynowe i produkcyjne

**POWIERZCHNIA UŻYTKOWA O REGULOWANEJ TEMPERATURZE** A<sub>f</sub> - pole tekstowe do edycji przez użytkownika, domyślnie wstawiana sumą powierzchni stref cieplnych.

**POWIERZCHNIA UŻYTKOWA CHŁODZONEGO BUDYNKU A**<sub>f,c</sub> - pole tekstowe do edycji przez użytkownika, domyślnie wstawiana sumą powierzchni stref chłodzonych.

CZAS UŻYTKOWANIA OŚWIETLENIA to [h/rok]- pole tekstowe do edycji przez użytkownika, program wstawia wartość na podstawie źródeł oświetlenia (jeśli jest klika źródeł w gupie certyfikatu program przyjmuje najwyższą to), na tej podstawie wstawiana jest wartość referencyjna  $\Delta EP_L$ .

Cząstkowa max wartość EP na ogrzewanie, wentylację i przygotowanie ciepłej wody  $\Delta EP_{H+W}$  [kWh/m<sup>2</sup>•rok]- pole tekstowe do edycji przez użytkownika, program wstawia wartość na podstawie typu budynku.

Cząstkowa max wartość EP na chłodzenie  $\Delta EP_C$  [kWh/m<sup>2</sup>•rok]- pole tekstowe do edycji przez użytkownika, program wstawia wartość na podstawie typu budynku.

Cząstkowa max wartość EP na oświetlenie  $\Delta$ EP<sub>L</sub> [kWh/m<sup>2</sup>•rok]- pole tekstowe do edycji przez użytkownika, program wstawia wartość na podstawie typu budynku.

**Maksymalna wartość wskaxnika EP [kWh/m<sup>2</sup>•rok]-** pole tekstowe do edycji przez użytkownika, program wstawia wartość na podstawie wzoru EP=  $EP_{H+W} + \Delta EP_C + \Delta EP_L$ .

### 12.1.1.6 Etap Ogrzewanie i wentylacja

| ArCADia-TERM                                                                                                    | IO PRO 6.0 Licencja dla: Test - ArCADia-TERMO PRO 6 [L01] - TEST z chłodzeniem(854808814                                                                                                    | 306166) – 🗆 🗙                                                                                                    |
|----------------------------------------------------------------------------------------------------|----------------------------------------------------------------------------------------------------|----------------------------------------------------------------------------------------------------|
| <u>Plik E</u> dycja Ustawienia P <u>o</u> moc                                                                                        | □ ② 取 ★ ▼ / ▼ ?                                                                                                    |                                                                                                    |
| CERTYFIKAT                                                                                                    | Ogrzewanie i wentylacja - Świadectwo charakterystyki energetycznej 2014, WT 2014                                                                                                    |                                                                                                    |
| C++ 4+ 4+ × IP IP ♦<br>C- L Certyfikat<br>D- Creść budynku<br>H- IP Budynek referencyjny<br>D- IP Lista stref                        | Nazwa źródła cepła Kotły gazowe<br>© Procentowy udział źródła w grupe: %, 50,00 % O Obliczony udział wg O <sub>W, sz</sub><br>Roczne zapotrzebowanie na energię użyteczną na O <sub>W, sz</sub> = 4147,32 1 <u>2020</u>                                                                                                    | Informacje uzupełniające<br>E                                                                                                    |
| Część ogzewana<br>Część ogrzewana 16<br>Część ogrzewana 16<br>Część ogrzewana 16<br>Wspólny system ogrzewa<br>Wspólny system ogrzewa | Výtvarzanie Výtvarzanie energii w budynku - Gaz Tabice ziemny                                                                                                    | Sprawność wytwarzania<br>$w_H = 1,10$ $W_{eH,CO_2} = 0,06 \frac{Mg CO_2}{GJ}$<br>$\eta_{Hg} = 0,98$                                                                                                    |
| ⊡                                                                                                    | Rodzaj źródła ciepła: Kotły gazowe kondensacyjne niskotemperaturowe<br>(55/45°C) o mocy nominalnej owyżej 120 do 1200 kW                                                                                                    | Hu = 48,00 TJ<br>Gg Baza                                                                                                    |
| щи чухо порочноху.                                                                                                    | Regulacja         Ogrzewanie wodne z grzejnikami członowymi lub         Tabice           Rodzaj instalacj:         płytowymi w przypadku regulacji centralnej i<br>miejscowej z zaworem termostatycznym o działania<br>proporcionalno-zaktyjewym P1 crinkcjami datącenjom i<br>Baza         Baza                                                                                                    | Sprawność regulacji           n <sub>H.8</sub> =0,93         Oblicz           n' <sub>H.6</sub> =0,93         X=1,00                                                                                            |
| ►                                                                                                    | Przesył C.o. wodne z lokalnego źródia ciepia usytuowanego W Tablice<br>Rodzaj instalacji ogrzewczej<br>przewodami, armaturą i urządzeniami, które są<br>zalinstalowane w przestrzeni nieogrzewanej Boza                                                                                                    | Sprawność przesyłu Oblicz<br>N <sub>H.S</sub> =0,80                                                                                                    |
|                                                                                                    | Akumutacja ciepla Parametry zasobnika buforowego Bxza                                                                                                    | Sprawność akumulacji<br>Oblicz<br>N <sub>H.8</sub> =1,00                                                                                                    |
| Ciepta woda uzytkowa<br>Ciepta woda uzytkowa<br>Chłodzenie                                                                           | Ulrządzenia pomocnicze<br>Roczene ząpotrzewonia enropi ektrycznej<br>kończwej do napędu urządzeń pomocniczych<br>systemu oprzewania i wentybiacj<br>Borczja pałwa: systemo wa<br>systemu oprzewania i wentybiacj<br>systemu oprzewania i wentybiacj<br>systemu oprzewania i wentybiacj<br>systemu oprzewania i wentybiacj<br>systemu oprzewania i wentybiacj<br>systemu oprzewania i wentybiacj<br>systemu oprzewania i wentybiacj<br>systemu oprzewania i wentybiacj<br>systemu oprzewania wentybiacj<br>systemu oprzewania wentybiacj<br>systemu | $\begin{array}{c c} \text{Urządzenia pomocnicze} \\ w_{ef} = 3,00 & W_{epon,H,CO} = 0,09 & \underline{\text{Mg CO}} \\ \text{Hu} = 20,70 & \underline{\text{TJ}} \\ \hline \text{Gg} & \text{Baza} \end{array}$ |
| DANE WEJŚCIOWE      OBLICZENIA CIEPLNE                                                                                               |                                                                                                    | Sprawność całkowita<br>n <sub>H.tot</sub> = 0,73                                                                                                    |
| CERTYFIKAT                                                                                                    | Raport o blędach                                                                                                    |                                                                                                    |
| WYDRUKI                                                                                                    | Lp.         Typ         Opis           1         Ostrzeżenie         Przegrada STZ 1 nie jest zaprojektowana prawidłowo. Brak odprowadzenia kondensatu w okresie let                                                                                                    | nim.                                                                                                    |
| < [8/14] >                                                                                                    |                                                                                                    | 🔓 🔓 🗐 Zamknij                                                                                                    |

Etap Ogrzewanie i wentylacja. Źródła ciepła

Oblicz

przycisk obok Obliczony udział wg Q<sub>H,nd</sub>, pozwala obliczyć udział procentowy wybranego źródła ciepła w ogólnym zapotrzebowaniu na ciepło do ogrzania budynku

| Lp.   | Miesiąc     | Udział | ΣQH,nd<br>[kWh/mc] | Udział % | ΣQH,nd%<br>[kWh/mc] |
|-------|-------------|--------|--------------------|----------|---------------------|
| 1     | Styczeń     | ✓      | 2165,45            | 100      | 2165,45             |
| 2     | Luty        | ✓      | 1936,23            | 100      | 1936,23             |
| 3     | Marzec      | ✓      | 1567,75            | 100      | 1567,75             |
| 4     | Kwiecień    | ✓      | 969,78             | 100      | 969,78              |
| 5     | Maj         | ✓      | 304,23             | 100      | 304,23              |
| 6     | Czerwiec    | ✓      | 0                  | 100      | 0                   |
| 7     | Lipiec      | ✓      | 0                  | 100      | 0                   |
| 8     | Sierpień    | ✓      | 0                  | 100      | 0                   |
| 9     | Wrzesień    | ✓      | 479,7              | 100      | 479,7               |
| 10    | Październik | ✓      | 1265,82            | 100      | 1265,82             |
| 11    | Listopad    | ✓      | 1593,43            | 100      | 1593,43             |
| 12    | Grudzień    | ✓      | 2000,95            | 100      | 2000,95             |
| azem: |             |        | 12283,34           |          | 12283,34            |
|       |             |        |                    |          |                     |

Okno Obliczenie Q<sub>H,nd</sub> dla wybranego źródła ciepła

Baza

- przycisk pozwala przejść do bazy danych Sprawności, w celu wybrania z bazy danych odpowiedniego urządzenia lub systemu o określnym współczynniku sprawności.

|                                                                                                    |            | Baza sprawności                                                                                                    |              |                    |                         |       |   | X      |
|----------------------------------------------------------------------------------------------------|------------|----------------------------------------------------------------------------------------------------|--------------|--------------------|-------------------------|-------|---|--------|
| Znajdź<br>Szukaj: Ē<br>Wyniki wyszukiwania aktualnie niedostępne.                                     |            | Wyczyść                                                                                                    |              | Wybrany<br>Sprawno | y wynik<br>ość: 0,96    | min   | Q | max    |
| ╪╪╪╳╳ҧ҇҇҇╠҄                                                                                           | Lp.        | Nazwa                                                                                                    | Spra<br>mini | wność<br>imalna    | Sprawność<br>maksymalna |       |   | +      |
| Biomasa     Viessmann     Lon Pompa ciepta     Stiebel Eltron     Pompa ciepta     Biawar             | 1          | Węzły wyposażone w automatykę<br>pogodową, pompy starszego typu<br>bez płynnej regulacji obrotów,<br>wymienniki płytowe inne niż JAD i<br>WCO, układ zamknięty<br>wyposażony w przeponowe<br>naczynia wzbiorcze |              | 0,945              | 0,965                   | Pompa |   | ×<br>∿ |
| Pompa ciepła     Vikersønn     Pompa ciepła     Danfoss     L     Pompa ciepła     L     Pompa ciepła | 2          | Węzły wyposażone w automatykę<br>pogodową, wymienniki płytowe<br>inne niż JAD i WCO, pompy z<br>płynną regulacją obrotów, układ<br>zamknięty wyposażony w<br>przeponowe naczynia wzbiorcze                      |              | 0,950              | 0,970                   | Pompa |   | ¢)     |
| Pompa ciepła<br>                                                                                      | 3          | Węzły wyposażone w automatykę<br>pogodową, wymienniki płytowe,<br>pompy z płynną regulacją<br>obrotów, układ otwarty lub<br>zamknięty bez przeponowych<br>naczyń wzbiorczych                                    |              | 0,950              | 0,970                   | Pompa |   |        |
|                                                                                                    | 4          | Hydroelewator                                                                                                    | 0,950        | 0,970              | Pompa                   |       |   |        |
|                                                                                                    | 5          | Węzły wyposażone w automatykę<br>pogodową, wymienniki płytowe,<br>pompy starszego typu bez płynnej<br>regulacji obrotów, układ<br>zamknięty wyposażony w<br>przeponowe naczynia wzbiorcze                       |              | 0,955              | 0,975                   | Pompa |   |        |
| Przywróć domyślne wartości Wybór wersji ba                                                            | <br>Izy da | nych: 6.0                                                                                                    |              |                    | Anul                    | uj    | c | ж      |

Baza sprawności rodzaju źródła ciepła

#### Oblicz

przycisk obok  $E_{el, pom}$  - pozwala przejść do okienka , zawierającego urządzenia (pompy obiegowe, pompy cyrkulacyjne, wentylatry) w celu oszacowania zapotrzebowania ilości energii elekrycznej, niezbędnej do zasilania tych urządzeń.

#### Oblicz

przyciski obok  $\eta_{H,d}$  i  $\eta_{H,s}$  pozwalają przejść do okienek, w których można obliczyć wartości sprawności przesyłu i sprawności akumulacji ciepła.

NAZWA ŹRÓDŁA CIEPŁA – pole do edycji przez użytkownika, wartość z tego pola pokazywana będzie na drzewku Certyfikat.

**PROCENTOWY UDZIAŁ ŹRÓDŁA W GRUPIE** – pole do edycji przez użytkownika, na podstawie wpisanej wartości procentowej zostanie odpowiednio pomniejszone  $Q_{H,nd}$ .

ROCZNE ZAPOTRZEBOWANIE NA ENERGIĘ UŻYTECZNĄ NA OGRZEWANIE I WENTYLACJĘ Q<sub>H,nd</sub> [kWh/rok] – pole do podglądu obliczonego zapotrzebowania wyliczonego z uwzględnieniem udziału procentowego.

INFORMACJA UZUPEŁNIAJĄCA – pole do wpisywania uwag przez użytkownika.

**GRUPA WYTWARZANIE -** pozycja wybrana z rozwijanej listy, z bazy sprawności lubpole do wpisywania uwag przez użytkownika.

*RODZAJ PALIWA* – użytkownik ma do wyboru następującą listę, do której dopięte są współczynniki nakładu **w**i:

Nr. Rodzaj paliwa w<sub>i</sub>

| 1  | Paliwo- olej opałowy                    | 1,1  |
|----|-----------------------------------------|------|
| 2  | Paliwo- gaz ziemny                      | 1,1  |
| 3  | Paliwo- gaz płynny                      | 1,1  |
| 4  | Paliwo- węgiel kamienny                 | 1,1  |
| 5  | Paliwo- węgiel brunatny                 | 1,1  |
| 6  | Paliwo- biomasa                         | 0,2  |
| 7  | Ciepło z kogeneracji- węgiel kamienny   | 0,8  |
| 8  | Ciepło z kogeneracji- gaz ziemny        | 0,8  |
| 9  | Ciepło z kogeneracji- gaz biogaz        | 0,15 |
| 10 | Ciepło z kogeneracji- biomasa           | 0,15 |
| 11 | Ciepło z ciepłowni węglowej             | 1,3  |
| 12 | Ciepło z ciepłowni gazowej/olejowej     | 1,2  |
| 13 | Ciepło z ciepłowni na biomasę           | 0,2  |
| 14 | Energia elektryczna- produkcja mieszana | 3,0  |
| 15 | Energia elektryczna- system PV          | 0,7  |
| 16 | Paliwo-Kolektory słoneczne termiczne    | 0,0  |

 $RODZAJ \acute{Z}R\acute{O}DLA \ CIEPLA -$  użytkownik ma do wyboru listę, do której dopięte są współczynniki  $\eta_{H,g}$ .

| Lp. | Rodzaj źródła ciepła                                                     | $\eta_{\mathrm{H,g}}$ |
|-----|--------------------------------------------------------------------------|-----------------------|
| 1   | Kotły węglowe wyprodukowane :                                            |                       |
|     | a) przed 1980 r.                                                         | 0,60                  |
|     | b) w latach 1980-2000 r.                                                 | 0,65                  |
|     | c) po 2000 r.                                                            | 0,82                  |
| 2   | Kotły na biomasę ( słoma) wrzutowe, z obsługą ręczną o mocy:             |                       |
|     | a) do 100 kW,                                                            | 0,63                  |
|     | b) powyżej 100 kW.                                                       | 0,70                  |
| 3   | Kotły na biomasę ( drewno: polana, brykiet, pelety, zrębki), wrzutowe, z | 0,65                  |
|     | obsługą ręczną, o mocy do 100 kW                                         |                       |
| 4   | Kotły na biomasę (słoma) automatyczne o mocy:                            |                       |
|     | a) do 100 kW,                                                            | 0,70                  |
|     | b) powyżej 100 kW do 600 kW.                                             | 0,75                  |
| 5   | Kotły na biomasę ( drewno: polana, brykiet, pelety, zrębki),             |                       |
|     | automatyczne o mocy:                                                     |                       |
|     | c) do 100 kW,                                                            | 0,70                  |
|     | d) powyżej 100 kW.                                                       | 0,85                  |
| 6   | Kotły na biomasę ( drewno: polana, brykiet, pelety, zrębki),             | 0,85                  |
|     | automatyczne, z mechanicznym podawaniem paliwa, o mocy powyżej           | ,<br>                 |
|     | 600 kW                                                                   |                       |
| 7   | Kominki z zamkniętą komorą spalania                                      | 0,70                  |
| 8   | Piece kaflowe                                                            | 0,80                  |
| 9   | Podgrzewacze elektryczne przepływowe                                     | 0,94                  |
| 10  | Podgrzewacze elektrotermiczne                                            | 1,00                  |
| 11  | Elektryczne grzejniki bezpośrednie: kowektorowe, płaszczyznowe,          | 0,99                  |
|     | promiennikowe i podłogowe kablowe                                        |                       |
| 12  | Piece olejowe lub gazowe pomieszczeniowe                                 | 0,84                  |
| 13  | Kotły na paliwo gazowe lub ciekłe z otwarta komorą spalania              | 0,86                  |
|     | (palnikami atmosferycznymi) i dwustawną regulacją procesu spalania       |                       |
| 14  | Kotły niskotemperaturowe na paliwo gazowe lub ciekłe, z zamknięta        |                       |
|     | komorą spalania i palnikiem modulowanym, o mocy nominalnej:              |                       |
|     | a) do 50 kW,                                                             | 0,87                  |
|     | b) powyżej 50 kW do 100 kW,                                              | 0,91                  |
|     | c) powyżej 120 kW do 1200 kW                                             | 0,94                  |
| 15  | Kotły gazowe kondensacyjne (70/55°C) o mocy nominalnej:                  |                       |
|     | a) do 50 kW,                                                             | 0,91                  |
|     | b) powyżej 50 kW do 100 kW,                                              | 0,92                  |
|     | c) powyżej 120 kW do 1200 kW                                             | 0,95                  |

| 16   | Kotły gazowe kondensacyjne niskotemperaturowe (55/45°C) o mocy                                                                                   |                         |
|------|----------------------------------------------------------------------------------------------------|-------------------------|
|      | nominalnej:                                                                                                    |                         |
|      | a) do 50 kW,                                                                                                    | 0,94                    |
|      | b) powyżej 50 kW do 100 kW,                                                                                                    | 0,95                    |
|      | c) powyżej 120 kW do 1200 kW                                                                                                    | 0,98                    |
| 17   | Pompy ciepła typu woda/woda, spreżarkowe, napedzane elektrycznie:                                                                                | ,                       |
|      | a) 55/45°C.                                                                                                    | 3.60                    |
|      | b) 35/28°C                                                                                                    | 4.00                    |
| 18   | Pompy ciepła typu glikol/woda, spreżarkowe, napedzane elektrycznie:                                                                              | ,                       |
|      | a) 55/45°C                                                                                                    | 3 50                    |
|      | b) $35/28^{\circ}C$                                                                                                    | 4 00                    |
| 19   | Pompy ciepła typu beznośredniego odnarowanie w gruncie /woda                                                                                     | 1,00                    |
| 17   | spreżarkowe nanedzane elektrycznie.                                                                                                    |                         |
|      | $(5)^{-5}/45^{\circ}C$                                                                                                    | 3 50                    |
|      | b) $35/28^{\circ}$ C                                                                                                    | 3,50<br>4,00            |
| 20   | Domny ciente turn heznośradniego odnarowanie w gruncie                                                                                           | 4,00                    |
| 20   | bezpośradnie skraplanie w instalacji płaszczyznowego ogrzewania                                                                                  | 4,00                    |
|      | spreżarkowe, nanedzane elektrycznie                                                                                                    |                         |
| 21   | Pompy cieple typy powietrze/woda spreżerkowe nanedzane                                                                                           |                         |
| 21   | Polipy ciepia typu powietrze/woda, spręzarkowe, napęuzane                                                                                        |                         |
|      | 55/45°C                                                                                                    | 2.60                    |
|      | a) $55/43$ C,                                                                                                    | 2,00                    |
| - 22 | $\frac{\mathbf{b}}{\mathbf{b}} = \frac{35/28^{\circ} \mathbf{C}}{1 + 1 + 1 + 1}$                                                                 | 3,00                    |
| 22   | Pompy ciepła typu powietrze/woda, spręzarkowe, napędzane gazem:                                                                                  | 1.00                    |
|      | a) $55/45^{\circ}C$ ,                                                                                                    | 1,30                    |
|      | b) 35/28°C                                                                                                    | 1,40                    |
| 23   | Pompy ciepła typu powietrze/woda, absorbcyjne, napędzane gazem:                                                                                  |                         |
|      | a) $55/45^{\circ}C$ ,                                                                                                    | 1,30                    |
|      | b) 35/28°C                                                                                                    | 1,40                    |
| 24   | Pompy ciepła typu glikol/woda, sprężarkowe, napędzane gazem:                                                                                     |                         |
|      | a) 55/45°C,                                                                                                    | 1,30                    |
|      | b) 35/28°C                                                                                                    | 1,40                    |
| 25   | Pompy ciepła typu glikol/woda, absorbcyjne, napędzane gazem:                                                                                     |                         |
|      | a) 55/45°C,                                                                                                    | 1,40                    |
|      | b) 35/28°C                                                                                                    | 1,60                    |
| 26   | Pompy ciepła typu powietrze/powietrze, sprężarkowe, napędzane                                                                                    | 3,00                    |
|      | elektrycznie                                                                                                    |                         |
| 27   | Pompy ciepła typu powietrze/powietrze, sprężarkowe, napędzane gazem                                                                              | 1,30                    |
| 28   | Pompy ciepła typu powietrze/powietrze, absorpcyjne, napędzane gazem                                                                              | 1,30                    |
| 29   | Wezeł ciepłowniczy kompaktowy z obudowa, o mocy nominalnej:                                                                                      |                         |
|      | a) do 100 kW,                                                                                                    | 0,98                    |
|      | b) powyżej 100 kW                                                                                                    | 0.99                    |
| 30   | Wezeł ciepłowniczy kompaktowy bez obudowy, o mocy nominalnej                                                                                     | , -                     |
|      | a) do 100 kW.                                                                                                    | 0.91                    |
|      | b) powyżej 100 do 300 kW                                                                                                    | 0.93                    |
|      | c) nowyżej $300 \mathrm{kW}$                                                                                                    | 0.95                    |
| Wn   | y powyzej suo kw.<br>zvnadku nomn cienła nodano wartości wenółczwnnika wudajności sezonow                                                        |                         |
| Wp   | zypauku pomp ciepia pouano wanosci wsporezymnika wyuajności sezonow<br>zypadku innych źródeł cienła, za wyjatkiem zasilanych energia elektryczna | vj.<br>nodano sprawność |
| odni | zypacku mnych złodoł ciepia, za wyjątkiem zasnanych chergią cieku yczną                                                                          | , podano sprawnose      |
| Jun  | conta do wartosor opatowoj.                                                                                                    |                         |

#### GRUPA REGULACJA

RODZAJ INSTALACJI – użytkownik ma do wyboru listę, do której dopięte są współczynniki  $\eta_{H,e'}$ .

| Lp. Parametry systemu ogrzewanego $\eta_{\text{H,e}'}$ |
|--------------------------------------------------------|
|--------------------------------------------------------|

| 1 | Elektryczne grzejniki bezpośrednie: konwektorowe, płaszczyznowe i   |      |
|---|---------------------------------------------------------------------|------|
|   | promiennikowe z regulatorem:                                        |      |
|   | a) proporcionalnym P,                                               | 0,90 |
|   | b) proporcjonalno-całkującym PI                                     | 0,94 |
| 2 | Elektryczne grzejniki akumulacyjne z regulatorem:                   |      |
|   | a) proporcjonalnym P,                                               | 0,88 |
|   | b) proporcjonalno-całkującym-różniczkującym PID z optymalizacja     | 0,91 |
| 3 | Elektryczne grzejniki bezpośrednie: konwektorowe, płaszczyznowe i   |      |
|   | promiennikowe z regulatorem:                                        |      |
|   | a) dwustawnym,                                                      | 0,88 |
|   | <ul> <li>b) proporcjonalno-całkującym PI</li> </ul>                 | 0,90 |
| 4 | Ogrzewanie piecowe lub z kominka                                    | 0,70 |
| 5 | Ogrzewanie wodne z grzejnikami członowymi lub płytowymi w           |      |
|   | przypadku regulacji:                                                |      |
|   | a) centralnej bez automatycznej regulacji miejscowej,               | 0,77 |
|   | b) automatycznej miejscowej                                         | 0,82 |
|   | c) centralnej i miejscowej z zaworem termostatycznym o działaniu    | 0,88 |
|   | proporcjonalnym z zakresem proporcjonalności P-2K                   |      |
|   | d) centralnej i miejscowej z zaworem termostatycznym o działaniu    | 0,89 |
|   | proporcjonalnym z zakresem proporcjonalności P-1K                   |      |
|   | e) centralnej i miejscowej z zaworem termostatycznym o działaniu    | 0,93 |
|   | proporcjonalno-całkującym PI z funkcjami adaptacyjną i              |      |
|   | optymalizującą                                                      |      |
| 6 | Ogrzewanie wodne podłogowe w przypadku regulacji:                   |      |
|   | a) centralnej bez regulacji miejscowej                              | 0,76 |
|   | b) centralnej i miejscowej z regulatorem dwustawnym lub             | 0,89 |
|   | proporcjonalnym P                                                   |      |
| 7 | Ogrzewanie wodne płaszczyznowe w przypadku regulacji centralnej bez | 0,85 |
|   | regulacji miejscowej, dla temperatury zasilania poniżej 30°C        |      |

#### **GRUPA PRZESYŁ**

#### RODZAJ INSTALACJIOGRZEWCZEJ – użytkownik ma do wyboru listę, do której dopięte są współczynniki η<sub>H,d</sub>.

| Lp. | Rodzaj instalacji ogrzewczej                                                                                                    | ηн,а      |
|-----|----------------------------------------------------------------------------------------------------|-----------|
| 1   | Źródło ciepła w pomieszczeniu (ogrzewanie elektryczne, piec kaflowy)                                                                                                | 1,00      |
| 2   | Ogrzewanie mieszkaniowe (kocioł gazowy lub miniwęzeł)                                                                                                    | 1,00      |
| 3   | C.o. wodne z lokalnego źródła usytuowanego w ogrzewanym budynku, z zaizolowanymi przewodami, armaturą i urządzeniami, które są zainstalowane w pom. ogrzewanych     | 0,96-0,98 |
| 4   | C.o. wodne z lokalnego źródła usytuowanego w ogrzewanym budynku, z zaizolowanymi przewodami, armaturą i urządzeniami, które są zainstalowane w pom. nieogrzewanych  | 0,92-0,95 |
| 5   | C.o. wodne z lokalnego źródła usytuowanego w ogrzewanym budynku, bez izolacji na przewodach, armaturze i urządzeniach, które są zainstalowane w pom. nieogrzewanych | 0,87-0,90 |
| 6   | Ogrzewanie powietrzne                                                                                                    | 0,95      |

Dodatkowo użytkownik przy pomocy przycisku ma możliwość obliczyć współczynnik η<sub>H,d</sub> indywidualnie.

|   | Sprawność przesyłu                |            |  |           |                                              |  |                     |  |            |    | ×         |      |                       |                         |          |
|---|-----------------------------------|------------|--|-----------|----------------------------------------------|--|---------------------|--|------------|----|-----------|------|-----------------------|-------------------------|----------|
|   | Parametry wody 90/70°C regulowane |            |  |           |                                              |  |                     |  |            |    |           |      |                       |                         |          |
| 4 | <b>)</b> .                        | DN<br>[mm] |  | L<br>[m]  | Lokalizacja<br>przewodów                     |  | Typ<br>izolacji     |  | qi<br>[W/i | m] | ΔI<br>[m] | I    | tsq<br>[h]            | ∆QH,d<br>[kWh/rok]      | +        |
|   | 1                                 | 15         |  | 14,0<br>0 | Na zewnątrz<br>osłony izolacyjnej<br>budynku |  | ½ grubości<br>wg WT |  | 12,4<br>0  |    | 1,50      |      | 5328                  | 924,94                  | <b>X</b> |
| : | 2                                 | 25         |  | 25,0<br>0 | Wewnątrz osłony<br>izolacyjnej budynku       |  | 2 x grubość<br>WT   |  | 4,00       |    | 1,50      |      | 5328                  | 532,80                  | ŧ        |
|   |                                   |            |  |           |                                              |  |                     |  |            |    |           |      |                       |                         |          |
|   |                                   |            |  |           |                                              |  |                     |  |            |    |           |      |                       |                         | ኩ        |
|   |                                   |            |  |           |                                              |  |                     |  |            |    |           |      |                       |                         | D        |
|   |                                   |            |  |           |                                              |  |                     |  |            |    |           | ΣΔ   | Q <sub>H,d</sub> = 29 | 15,48 <u>kWh</u><br>rok |          |
|   | <b>О</b> <sub>пн.а=</sub> 0,60    |            |  |           |                                              |  |                     |  |            |    |           |      |                       |                         |          |
|   |                                   |            |  |           |                                              |  |                     |  |            |    | A         | nulų |                       | ок                      |          |
|   |                                   |            |  |           |                                              |  |                     |  |            |    |           |      |                       |                         |          |

Okno umożliwiające obliczenie sprawności przesyłu

*PARAMETRY WODY* – wariant na podstawie, którego wstawiane będą wartości ql: 90/70 °C stałe, 90/70 °C regulowane, 70/55 °C regulowane, 55/45 °C regulowane, 35/28 °C regulowane.

*Lp.* – kolejna liczba porządkowa dla dodawanego wiersza.

*DN* [*mm*] – średnica przewodów centralnego ogrzewania, wartość wybierana przez użytkownika z listy: 10, 15, 20, 25, 32, 40, 50, 65, 80, 100.

*L*[*m*] – długość przewodów centralnego ogrzewania o zadanej średnicy, wartość wpisywana przez użytkownika.

LOKALIZACJA PRZEWODÓW- użytkownik w kolumnie tej wybiera jeden z dwóch wariantów lokalizacji przewodów: NA ZEWNĄTRZ OSŁONY IZOLACYJNEJ BUDYNKU, WEWNĄTRZ OSŁONY IZOLACYJNEJ BUDYNKU.

## *TYP IZOLACJI* – użytkownik w tym oknie wybiera z listy jeden z kilku wariantów izolacji cieplnej: *NIEIZOLOWANE, ½ GRUBOŚCI WG WT, GRUBOŚĆ WT, 2 X GRUBOŚĆ WT.*

*ql* [*W/m*]- jednostkowa strata ciepła przewodów centralnego ogrzewania, wstawiana na podstawie tabelki wyświetlanej poprzez wciśnięcie przycisku ….

| Jednostkowe straty ciepła przez przewody centralnego ogrzewania q I [W/m] |                         |             |                  |                 |              |                                        |             |             |              |  |
|---------------------------------------------------------------------------|-------------------------|-------------|------------------|-----------------|--------------|----------------------------------------|-------------|-------------|--------------|--|
| Baramotov °C                                                              | Izolacja termiczna      | Na zew      | nątrz os<br>budy | łony izo<br>nku | lacyjnej     | Wewnątrz osłony izolacyjnej<br>budynku |             |             |              |  |
| Parametry °C                                                              | przewodów               | DN<br>10-15 | DN<br>20-32      | DN<br>40-65     | DN<br>80-100 | DN<br>10-15                            | DN<br>20-32 | DN<br>40-65 | DN<br>80-100 |  |
| 90/70 °C stałe                                                            | nieizolowane            | 39,3        | 65,0             | 106,8           | 163,2        | 34,7                                   | 57,3        | 94,2        | 144,0        |  |
|                                                                           | ½ grubości wg WT 1)     | 20,1        | 27,7             | 38,8            | 52,4         | 17,8                                   | 24,4        | 34,2        | 46,2         |  |
| SUTU C State                                                              | grubość wg WT           | 10,1        | 12,6             | 12,1            | 12,1         | 8,9                                    | 11,1        | 10,7        | 10,7         |  |
|                                                                           | 2x grubość wg WT        | 7,6         | 8,1              | 8,1             | 8,1          | 6,7                                    | 7,1         | 7,1         | 7,1          |  |
|                                                                           | nieizolowane            | 24,3        | 40,1             | 66,0            | 100,8        | 19,6                                   | 32,5        | 53,4        | 81,6         |  |
| 90/70 °C                                                                  | ½ grubości wg WT 1)     | 12,4        | 17,1             | 24,0            | 32,4         | 10,1                                   | 13,9        | 19,4        | 26,2         |  |
| regulowane                                                                | grubość wg WT           | 6,2         | 7,8              | 7,5             | 7,5          | 5,0                                    | 6,3         | 6,0         | 6,0          |  |
|                                                                           | 2x grubość wg WT        | 4,7         | 5,0              | 5,0             | 5,0          | 3,8                                    | 4,0         | 4,0         | 4,0          |  |
|                                                                           | nieizolowane            | 18,5        | 30,6             | 50,3            | 76,8         | 13,9                                   | 22,9        | 37,7        | 57,6         |  |
| 70/55 °C                                                                  | ½ grubości wg WT 1)     | 9,5         | 13,0             | 18,3            | 24,7         | 7,1                                    | 9,8         | 13,7        | 18,5         |  |
| regulowane                                                                | grubość wg WT           | 4,7         | 5,9              | 5,7             | 5,7          | 3,6                                    | 4,4         | 4,3         | 4,3          |  |
|                                                                           | 2x grubość wg WT        | 3,6         | 3,8              | 3,8             | 3,8          | 2,7                                    | 2,8         | 2,8         | 2,8          |  |
|                                                                           | nieizolowane            | 14,4        | 23,9             | 39,3            | 60,0         | 9,8                                    | 16,2        | 26,7        | 40,8         |  |
| 55/45 °C                                                                  | ½ grubości wg WT 1)     | 7,4         | 10,2             | 14,3            | 19,3         | 5,0                                    | 6,9         | 9,7         | 13,1         |  |
| regulowane                                                                | grubość wg WT           | 3,7         | 4,6              | 4,4             | 4,4          | 2,5                                    | 3,1         | 3,0         | 3,0          |  |
|                                                                           | 2x grubość wg WT        | 2,8         | 3,0              | 3,0             | 3,0          | 1,9                                    | 2,0         | 2,0         | 2,0          |  |
|                                                                           | nieizolowane            | 8,1         | 13,4             | 22,0            | 33,6         | 3,5                                    | 5,7         | 9,4         | 14,4         |  |
| 35/28 °C                                                                  | ½ grubości wg WT 1)     | 4,1         | 5,7              | 8,0             | 10,8         | 1,8                                    | 2,4         | 3,4         | 4,6          |  |
| regulowane                                                                | grubość wg WT           | 2,1         | 2,6              | 2,5             | 2,5          | 0,9                                    | 1,1         | 1,1         | 1,1          |  |
|                                                                           | 2x grubość wg WT        | 1,6         | 1,7              | 1,7             | 1,7          | 0,7                                    | 0,7         | 0,7         | 0,7          |  |
| 1) grubości iz                                                            | olacji podane w Rozpora | ządzeniu    | Ministr          | a Infras        | truktury     | z dnia 1                               | 12 kwie     | tnia 2002   | r. o         |  |
|                                                                           | Anuluj OK               |             |                  |                 |              |                                        |             |             |              |  |
Tabela z wartościami jednostkowych strat ciepła przez przewody centralnego ogrzewania

*tsg* [*h*] - czas trwania sezonu grzewczego.

 $\Delta Q_{H,d} [kWh/rok]$  – jednostkowa sezonowe straty ciepła instalacji transportu nośnika ciepła w budynku (w obrębie osłony bilansowej lub poza nią).

 $\sum \Delta Q_{H,d} [kWh/rok]$  – uśrednione sezonowe straty ciepła instalacji transportu nośnika ciepła w budynku (w obrębie osłony bilansowej lub poza nią).

 $\eta_{H,d}$  – średnia sezonowa sprawność transportu nośnika ciepła w obrębie budynku (osłony bilansowej lub poza nią).

$$\eta_{H,d} = \frac{Q_{H,nd} + \Delta Q_{H,e}}{Q_{H,nd} + \Delta Q_{H,e} + \Sigma \Delta Q_{H,d}}$$

Gdzie:

Q н,nd – zapotrzebowanie energii użytkowej przez budynek, wartość pobierana z stref cieplnych. Wartość wyliczana z sumy z każdej strefy wartości Qh

 $\Delta \mathbf{Q}_{\mathbf{H},\mathbf{e}} - \text{uśrednione sezonowe straty ciepła w wyniku niedoskonałej regulacji i przekazania ciepła budynku wartość wyliczana z wzoru: <math display="block"> \Delta \mathbf{Q}_{\mathbf{H},\mathbf{e}} = \mathbf{Q}_{\mathbf{H},\mathbf{nd}} \cdot \left(\frac{\eta_{H,e}}{1} - 1\right), \text{ gdzie } \eta_{H,e} \text{ jest pobierane z grupy} \textbf{REGULACJA}.$ 

 $\sum \Delta Q_{H,S}$  – uśrednione sezonowe straty ciepła instalacji transportu nośnika ciepła w budynku, wartość wyliczana w poprzednim polu.

#### GRUPA AKUMULACJA

*PARAMETRY ZASOBNIKA BUFOROWEGO* – użytkownik ma do wyboru listę, do której dopięte są współczynniki η<sub>H,s</sub>

| Lp. | Parametry systemu ogrzewanego                                 | $\eta_{\mathrm{H,s}}$ |
|-----|---------------------------------------------------------------|-----------------------|
| 1   | Zbiornik buforowy w systemie ogrzewania o parametrach 70/55°C |                       |
|     | w przestrzeni:                                                |                       |
|     | a) ogrzewanej,                                                | 0,93                  |
|     | b) nieogrzewanej                                              | 0,90                  |
| 2   | Zbiornik buforowy w systemie ogrzewania o parametrach 55/45°C |                       |
|     | w przestrzeni:                                                |                       |
|     | a) bez wiatrołapu,                                            | 0,95                  |
|     | b) z wiatrołapem                                              | 0,93                  |
| 3   | System ogrzewczy bez zbiornika buforowego                     | 1,00                  |

Dodatkowo użytkownik przy pomocy przycisku  $\square$  ma możliwość obliczyć współczynnik  $\eta_{H,s}$  indywidualnie.

|     |                               | Sprawność a                     | iku | mulacji ciepła |                   | ×   |
|-----|-------------------------------|---------------------------------|-----|----------------|-------------------|-----|
| Lp. | V<br>[m³]                     | qs<br>[W/m³]                    |     | tsg<br>[h]     | ∆Qhs<br>[kWh/rok] | +   |
| 1   | 35,00                         | 0,80                            |     | 5328,00        | 149,1             | 8 🗸 |
| 2   | 50,00                         | 1,10                            |     | 5328,00        | 293,0             | 4 ^ |
|     |                               |                                 |     |                |                   |     |
|     |                               |                                 |     |                |                   | Π'n |
|     |                               |                                 |     |                |                   | D   |
|     |                               |                                 |     |                |                   |     |
|     |                               |                                 |     |                |                   |     |
|     |                               |                                 |     |                |                   |     |
| ΣΔQ | H,s= 442,22 <u>kWh</u><br>rok | <b>1</b> n <sub>H,s</sub> = 0,9 | 2   | Anuluj         | Oł                |     |

Okno umożliwiające obliczanie sprawności akumulacji

Lp. – kolejna liczba porządkowa dla dodawanego wiersza.

Vs [dm<sup>3</sup>] – pojemność zbiornika buforowego, wartość podawana przez użytkownika w zakresie (0-1000000).

**qs [W/dm<sup>3</sup>]**- jednostkowa strata ciepła zbiornika buforowego, wartość podawana przez użytkownika lub wstawiana na podstawie tabelki wyświetlanej poprzez wciśnięcie przycisku ….

| Parametry system               | mu ogrzewczego | 70/55 °C lub       | wyższe                      |                   |
|--------------------------------|----------------|--------------------|-----------------------------|-------------------|
| Lokalizacja                    | Pojemność      | Parametry<br>70/5  | systemu ogi<br>5 °C lub wyż | rzewczego<br>sze  |
| zbiornika<br>buforowego        | [dm³]          | Izolacja<br>100 mm | Izolacja<br>50 mm           | Izolacja<br>20 mm |
|                                | 100            | 0,89               | 1,4                         | 2,7               |
|                                | 200            | 0,7                | 1,1                         | 2,1               |
| W przestrzeni<br>nieogrzewanej | 500            | 0,5                | 0,8                         | 1,6               |
| incogr zowanoj                 | 1000           | 0,4                | 0,6                         | 1,3               |
|                                | 2000           | 0,3                | 0,5                         | 1,0               |
|                                | 100            | 0,7                | 1,1                         | 2,2               |
|                                | 200            | 0,6                | 0,9                         | 1,7               |
| W przestrzeni                  | 500            | 0,4                | 0,7                         | 1,3               |
| ogrzewanej                     | 1000           | 0,3                | 0,5                         | 1,0               |
|                                | 2000           | 0,2                | 0,4                         | 0,8               |

#### Wariant A Parametry termiczne 70/55 °C i wyżej

Tabela jednostkowych strat ciepła przez zbiornik buforowy

Wariant B Parametry termiczne 55/45 °C i niżej

| Wartości jednostkowej straty ciepła zbiornika buforow 🗙 |           |                                                      |                   |                   |  |  |  |  |
|---------------------------------------------------------|-----------|------------------------------------------------------|-------------------|-------------------|--|--|--|--|
| Parametry systemu ogrzewczego 55/45 °C lub niższe       |           |                                                      |                   |                   |  |  |  |  |
| Lokalizacja                                             | Pojemność | Parametry systemu ogrzewczego<br>55/45 °C lub niższe |                   |                   |  |  |  |  |
| buforowego                                              | [dm³]     | Izolacja<br>100 mm                                   | Izolacja<br>50 mm | Izolacja<br>20 mm |  |  |  |  |
|                                                         | 100       | 0,5                                                  | 0,8               | 1,6               |  |  |  |  |
|                                                         | 200       | 0,4                                                  | 0,7               | 1,3               |  |  |  |  |
| W przestrzeni<br>pieogrzewanej                          | 500       | 0,3                                                  | 0,5               | 1,0               |  |  |  |  |
| moogreenanoj                                            | 1000      | 0,2                                                  | 0,4               | 0,8               |  |  |  |  |
|                                                         | 2000      | 0,2                                                  | 0,3               | 0,6               |  |  |  |  |
|                                                         | 100       | 0,4                                                  | 0,6               | 1,1               |  |  |  |  |
|                                                         | 200       | 0,3                                                  | 0,4               | 0,9               |  |  |  |  |
| W przestrzeni                                           | 500       | 0,2                                                  | 0,3               | 0,6               |  |  |  |  |
| ogrzowanej                                              | 1000      | 0,2                                                  | 0,3               | 0,5               |  |  |  |  |
|                                                         | 2000      | 0,1                                                  | 0,2               | 0,4               |  |  |  |  |

Tabela jednostkowych strat ciepła przez zbiornik buforowy

*tsg* [*h*] - czas trwania sezonu grzewczego, wartość pobierana z części strefy cieplne z parametrów Ld (dla normy PN B 02025) t (dla norm PN EN 832 i 13790).

 $\Delta Q_{H,S}$  [*kWh/rok*]– jednostkowa sezonowe straty ciepła w elementach pojemnościowych systemu grzewczego budynku (w obrębie osłony bilansowej lub poza nią)  $\Delta Q_{H,S} = (Vs \cdot qs \cdot t_{SG}) \cdot 10^{-3}$ 

 $\sum \Delta \mathbf{Q}_{\mathbf{H},\mathbf{S}} [\mathbf{k} \mathbf{W} \mathbf{h} / \mathbf{r} \mathbf{k}]$  – uśrednione sezonowe straty ciepła w elementach pojemnościowych systemu grzewczego budynku (w obrębie osłony bilansowej lub poza nią).  $\sum \Delta \mathbf{Q}_{\mathbf{H},\mathbf{S}} = \sum (\Delta \mathbf{Q}_{\mathbf{H},\mathbf{S}})$ 

**ηH**,**s**– średnia sezonowa sprawność akumulacji ciepła w elementach pojemnościowych systemu grzewczego budynku (w obrębie osłony bilansowej lub poza nią).

$$\eta_{H,S} = \frac{Q_{H,nd} + \Delta Q_{H,e} + \Delta Q_{H,d}}{Q_{H,nd} + \Delta Q_{H,e} + \Delta Q_{H,d} + \sum \Delta Q_{H,S}}$$

Gdzie:

Q H,nd – zapotrzebowanie energii użytkowej przez budynek, wartość pobierana z stref cieplnych.

 $\Delta \mathbf{Q}_{\mathbf{H},\mathbf{e}} - \text{uśrednione sezonowe straty ciepła w wyniku niedoskonałej regulacji i przekazania ciepła budynku wartość wyliczana z wzoru: <math display="block">\Delta \mathbf{Q}_{\mathbf{H},\mathbf{e}} = \mathbf{Q}_{\mathbf{H},\mathbf{nd}} \cdot \left(\frac{\eta_{H,e}}{1} - 1\right), \text{ gdzie } \eta_{H,e} \text{ jest pobierane z grupy } \boldsymbol{REGULACJA},$  $\Delta \mathbf{Q}_{\mathbf{H},\mathbf{d}} - \text{uśrednione sezonowe straty ciepła instalacji transportu nośnika ciepła w budynku, wartość pobierana z grupy$ **PRZESYL**z wyliczonej wartości pod przyciskiem oblicz (w przypadku nie wyliczenia tej wartości program powinien wyświetlić komunikat, że aby obliczyć**η** $_{\mathbf{H},s} należy najpierw obliczyć$ **ΔQ** $_{\mathbf{H},d}$ .

 $\sum \Delta Q_{H,S}$  – uśrednione sezonowe straty ciepła w elementach pojemnościowych systemu grzewczego budynku

# *ROCZNE ZAPOTRZEBOWANIE ENERGII ELEKTRYCZNEJ KOŃCOWEJ DO NAPĘDU URZĄDZEŃ POMOCNICZYCH SYSTEMU OGRZEWANIA I WENTYLACJI*<sub>El,pomH</sub>- wartość podawana przez użytkownika lub wyliczana w oknie aktywowanym przyciskiem

| -                                                     | Roczne zapotrzebowanie energii elektrycznej końcowej                                                                                                    |  |                              |      |  |               |                  | ×               |                              |               |   |            |                        |        |
|-------------------------------------------------------|----------------------------------------------------------------------------------------------------|--|------------------------------|------|--|---------------|------------------|-----------------|------------------------------|---------------|---|------------|------------------------|--------|
| ROC                                                   | Izaj obliczen: Wg Rozporządzenia MI                                                                                                    |  |                              |      |  |               |                  |                 |                              |               |   |            |                        | 1      |
| Lp.                                                   | Rodzaj urządzenia pomocniczego                                                                                                    |  | Urządzenia dla<br>wentylacji | β    |  | Udział<br>[%] | qel,HV<br>[W/m²] | Ilość<br>[szt.] | Uwzględnij<br>sezon grzewczy | tel<br>[h/rol | ] | Af<br>[m²] | Eel,pom,H<br>[kWh/rok] | +      |
| 1                                                     | Pompy obiegowe w systemie ogrzewczym z<br>grzejnikami członowymi lub płytowymi przy<br>granicznej temperaturze ogrzewania 12°C w<br>budynku o powierzchni Af do 250 m² |  |                              | Δ    |  | 50,00         | 0,30             | <br>1           |                              | 570           | o | 95,55      | 81,70                  | х<br>Л |
| 2                                                     | Wentylator miejscowy systemu wentylacyjnego                                                                                                    |  | •                            | 0,30 |  | 50,00         | 2,40             | <br>1           |                              | 870           | 0 | 95,55      | 997,54                 | Ē      |
|                                                       |                                                                                                    |  |                              |      |  |               |                  |                 |                              |               |   |            |                        |        |
| ΣΕ <sub>αίχοπ,Η</sub> = 1079,24 <u>kWh</u><br>Γοίκ ΟΚ |                                                                                                    |  |                              |      |  |               |                  |                 |                              |               |   |            |                        |        |

Okno certyfikatu obliczenie rocznego zapotrzebowania energii elektrycznej końcowej wg rozporządzenia MI

Lp. – kolejna liczba porządkowa dla dodawanego wiersza,

RODZAJ URZĄDZENIA POMOCNICZEGO- użytkownik wybiera z listy jedną z pozycji,

*q*<sub>el,H</sub> [W/m2] – wartość wpisywana przez użytkownika lub wybierana z tabeli aktywowanej przyciskiem ····

*UWZGLĘDNIĆ W NAWILŻANIU* – zaznaczenia tego pola powoduje, że dane urządzenie pomocnicze będzie uwzględnione w raporcie rtf w kolumnie wentylacja mechaniczna i nawilżanie.

*UDZIAŁ [%]* – pole do wpisywania udziału procentowego tego urządzenia w całej pracy instalacji, program domyślnie wstawia wartość taką jaka jest wybrana w udziale procentowym źródła ciepła grupy

*ILOŚĆ* [szt.] – wartość podawana przez użytkownika,

*t*<sub>el</sub> [h/rok] – czas działania urządzenia pomocniczego w ciągu roku, wartość wstawiana domyślnie na podstawie wybranego *RODZAJU URZĄDZENIA POMOCNICZEGO*,

*A*<sub>*f*</sub>[**m**<sup>2</sup>] – powierzchnia pomieszczeń o regulowanej temperaturze,

 $E_{el,pom,H}$  [kWh/rok] – jednostkowe roczne zapotrzebowanie energii elektrycznej końcowej do napędu urządzeń pomocniczych systemu ogrzewania i wentylacji, wartość wpisywana przez użytkownika domyślnie wyliczana z wzoru:  $E_{el,pom,H} = q_{el,H} \cdot ilość \cdot A_f \cdot t_{el} \cdot 10^{-3}$ 

 $\sum E_{el,pom,H}$  – roczne zapotrzebowanie energii elektrycznej końcowej do napędu urządzeń pomocniczych systemu przygotowania ciepłej wody. Wartość wyliczana z sumy kolumny  $E_{el,pom,H}$ :  $\sum E_{el,pom,H} = \sum (E_{el,pom,H})$ 

| Lp. | Rodzaj urządzenia pomocniczego i instalacji                   | qel[W/m2] | tel[h/rok] |
|-----|---------------------------------------------------------------|-----------|------------|
| 1   | Pompy obiegowe ogrzewania w budynku do A=250 m2 z grzejnikami | 0,2-0,7   | 5000-      |
|     | członowymi lub płytowymi, granica ogrzewania 12 °C            |           | 6000       |

| 2  | Pompy obiegowe ogrzewania w budynku ponad A=250 m2 z grzejnikami                    | 0,1-0,4  | 4000-         |
|----|-------------------------------------------------------------------------------------|----------|---------------|
|    | członowymi lub płytowymi, granica ogrzewania 10 °C                                  |          | 5000          |
| 3  | Pompy obiegowe ogrzewania w budynku do A=250 m2 z grzejnikami                       | 0,5-1,2  | 6000-         |
|    | podłogowymi, granica ogrzewania 15 °C                                               |          | 7000          |
| 4  | Pompy cyrkulacyjne ciepłej wody w budynku do A=250 m2, praca ciągła                 | 0,1-0,4  | 8760          |
| 5  | Pompy cyrkulacyjne ciepłej wody w budynku ponad A=250 m2, praca                     | 0,05-0,1 | 7300          |
|    | przerywana do 4 godz./dobę                                                          |          |               |
| 6  | Pompy cyrkulacyjne ciepłej wody w budynku ponad A=250 m2, praca                     | 0,05-0,1 | 5840          |
|    | przerywana do 8 godz./dobę                                                          |          |               |
| 7  | Pompy ładujące zasobnik ciepłej wody w budynku do A=250 m2                          | 0,3-0,6  | 200-300       |
| 8  | Pompy ładujące zasobnik ciepłej wody w budynku ponad A=250 m2                       | 0,1-0,2  | 300-700       |
| 9  | Pompy ładujące bufor w układzie ogrzewania w budynku do A=250 m2                    | 0,2-0,5  | 1500          |
| 10 | Pompy ładujące bufor w układzie ogrzewania w budynku ponad A=250 m2                 | 0,05-0,1 | 1500          |
| 11 | Napęd pomocniczy i regulacja kotła do podgrzewu ciepłej w budynku do A=250 m2       | 0,8-1,7  | 200-350       |
| 12 | Napęd pomocniczy i regulacja kotła do podgrzewu ciepłej w budynku ponad<br>A=250 m2 | 0,1-0,6  | 300-450       |
| 13 | Napęd pomocniczy i regulacja kotła do ogrzewania w budynku do A=250 m2              | 0,3-0,6  | 1400-<br>3000 |
| 14 | Napęd pomocniczy i regulacja kotła do ogrzewania w budynku ponad A=250              | 0,05-0,2 | 2500-         |
|    | m2                                                                                  |          | 4500          |
| 15 | Napęd pomocniczy pompy ciepła woda/woda w układzie przygotowania ciepłej wody       | 1,0-1,6  | 400           |
| 16 | Napęd pomocniczy pompy ciepła glikol/woda w układzie przygotowania ciepłej wody     | 0,6-1,0  | 400           |
| 17 | Napęd pomocniczy pompy ciepła woda/woda w układzie ogrzewania                       | 1,0-1,6  | 1600          |
| 18 | Napęd pomocniczy pompy ciepła glikol/woda w układzie ogrzewania                     | 0,6-1,0  | 1600          |
| 19 | Regulacja węzła cieplnego – ogrzewanie i ciepła woda                                | 0,05-0,1 | 8760          |
| 20 | Pompy i regulacja instalacji solarnej w budynkach do A=500 m2                       | 0,2-0,4  | 1000-         |
|    |                                                                                     |          | 1750          |
| 21 | Pompy i regulacja instalacji solarnej w budynkach ponad A=500 m2                    | 0,1-0,3  | 1000-         |
|    |                                                                                     |          | 1750          |
| 22 | Wentylatory w centrali nawiewno-wywiewnej, wymiana powietrza do 0,6                 | 0,2-0,6  | 6000-         |
|    | 1/h                                                                                 |          | 8760          |
| 23 | Wentylatory w centrali nawiewno-wywiewnej, wymiana powietrza ponad 0,6              | 0,6-1,6  | 6000-         |
|    | 1/h                                                                                 |          | 8760          |
| 24 | Wentylatory w centrali wywiewnej, wymiana powietrza do 0,6 1/h                      | 0,1-0,5  | 6000-         |
|    |                                                                                     |          | 8760          |
| 25 | Wentylatory w centrali wywiewnej, wymiana powietrza ponad 0,6 1/h                   | 0,5-1,1  | 6000-         |
|    |                                                                                     |          | 8760          |
| 26 | Wentylatory miejscowego układu wentylacyjnego                                       | 1,1-3,0  | 6000-         |
| 1  |                                                                                     |          | 8760          |

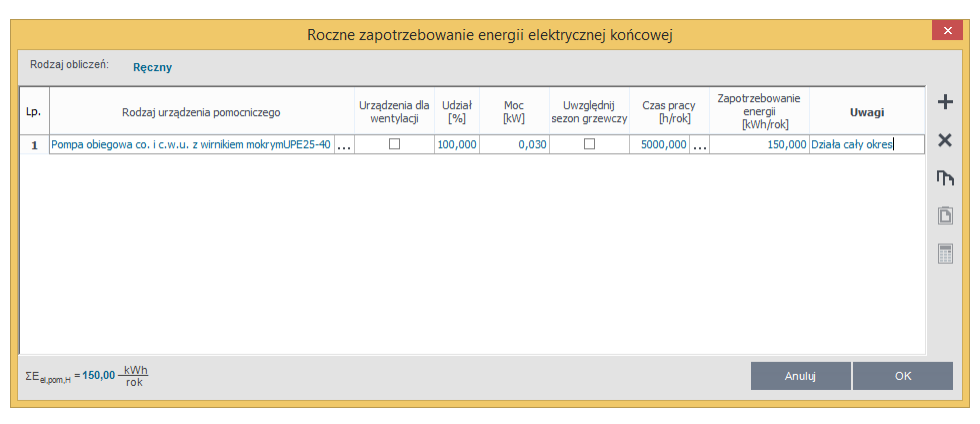

Okno certyfikatu obliczenie rocznego zapotrzebowania energii elektrycznej końcowej Ręczny

Lp. – kolejna liczba porządkowa dla dodawanego wiersza,

RODZAJ URZĄDZENIA POMOCNICZEGO- użytkownik wpisuje własną wartość,

*UWZGLĘDNIĆ W NAWILŻANIU* – zaznaczenia tego pola powoduje, że dane urządzenie pomocnicze będzie uwzględnione w raporcie rtf w kolumnie wentylacja mechaniczna i nawilżanie.

*UDZIAŁ [%]* – pole do wpisywania udziału procentowego tego urządzenia w całej pracy instalacji, program domyślnie wstawia wartość taką jaka jest wybrana w udziale procentowym źródła ciepła grupy

MOC [kW] - wartość mocy elektrycznej urządzenia pomocniczego podawana przez użytkownika,

 $t_{el}$  [h/rok] – czas działania urządzenia pomocniczego w ciągu roku, wartość wstawiana przez użytkownika lub

wstawiana z podpowiedzi ••••.

 $E_{el,pom,H}$  [kWh/rok] – jednostkowe roczne zapotrzebowanie energii elektrycznej końcowej do napędu urządzeń pomocniczych systemu ogrzewania i wentylacji, wartość wpisywana przez użytkownika domyślnie wyliczana z wzoru:  $E_{el,pom,H} = Moc \cdot ilość \cdot t_{el} \cdot 10^{-3}$ 

 $\sum E_{el,pom,W}$  – roczne zapotrzebowanie energii elektrycznej końcowej do napędu urządzeń pomocniczych systemu przygotowania ciepłej wody. Wartość wyliczana z sumy kolumny  $E_{el,pom,H}$ :  $\sum E_{el,pom,H} = \sum (E_{el,pom,H})$ 

 $\eta_{H,tot}$  – średnia sezonowa sprawność całkowita systemu grzewczego budynku ocenianego , wartość wyliczana z wzoru:  $\eta_{H,tot} = \eta_{H,g} \cdot \eta_{H,s} \cdot \eta_{H,d} \cdot \eta_{H,e}$ 

**Q**<sub>P,H</sub> **[kWh/rok]** – roczne zapotrzebowanie energii pierwotnej przez system grzewczy i wentylacyjny do ogrzewania i wentylacji budynku ocenianego, wartość wyliczana z wzoru:

 $\mathbf{Q}_{\mathbf{P},\mathbf{H}} = \mathbf{W}_{H} \cdot \frac{\mathbf{Q}_{H,nd}}{\eta_{H,tot}} + \mathbf{3} \cdot \mathbf{E}_{el,pom,H}$ 

**Qκ**,**H** [**kWh/rok**] – roczne zapotrzebowanie na energie końcową na potrzeby ogrzewcze budynku ocenianego, wartość wyliczana z wzoru:

 $\mathbf{Q}_{\mathrm{K,H}} = \frac{Q_{H,nd}}{\eta_{H,tot}}$ 

Certyfikat

# 12.2 ETAP CIEPŁA WODA UŻYTKOWA

| Æ                                                     | ArCADia-TERMO PRO 6.0 Licencja dla: Test - ArCADia-TERMO PRO 6 [L01]                                                                                | - 🗆 🗙   |
|-------------------------------------------------------|----------------------------------------------------------------------------------------------------|---------|
| <u>P</u> lik <u>E</u> dycja Ustawienia P <u>o</u> moc | 🖻 🇳 🗈 🔦 🔻 🛪 🖻 /> 🗧 /                                                                                                    |         |
| CERTYFIKAT                                            | Ciepła woda użytkowa - Świadectwo charakterystyki energetycznej 2014, WT 2014                                                                       |         |
|                                                       | ŚWIADECTWO CHARAKTERYSTYKI ENERGETYCZNEJ BUDYNKU 1                                                                                                  | ^       |
| Częsc budynku                                         | Numer świadectwa 1                                                                                                    |         |
| Budynek referencyjny                                  | Oceniany budynek                                                                                                    |         |
| E Caz ziempy 100%                                     | Rodzaj budynku 1) Dom jednorodzinny                                                                                                    |         |
| Gaz zienniy 100%                                      | Przeznaczenie budynku 2) Mieszkalny                                                                                                    |         |
|                                                       | Adres budynku 90-057 Łódź ul. Sienkiewicza 85/87                                                                                                    |         |
|                                                       | Rok oddania do użytkowania budynku 3) 2014                                                                                                    |         |
|                                                       | Metoda określenia charakterystyki 4) metoda obliczeniowa dla przyjętego sposobu użytkowania i<br>energetycznej standardowych warunków klimatycznych |         |
| L                                                     | Powierzchnia pomieszczeń o regubuwanej 5)<br>temperaturze powietrza (powierzchnia<br>ogrzewana lub chłodcna) Af (mP)<br>95,55 m <sup>2</sup>        |         |
|                                                       | Powierzchnia użytkowa (m²) 70,00 m²                                                                                                    |         |
|                                                       | Ważne do (rrrr-mm-dd) 0)                                                                                                    |         |
|                                                       | Stacja meteorologiczna, według     7)       której danych obliczana jest<br>charakterystyka energetyczna     Łódź - Lublinek                        |         |
| 177.77 kWh/(m²rok)                                    | Ocena charakterystyki energetycznej budynku                                                                                                    |         |
| 0 200 400 600 800 1000 >1000<br>↑                     | Wskaźnik charakterystyki energetycznej         Oceniany budynek         Wymagania dla nowego budynku według przepisów techniczno-budowlanych        |         |
| Ciepła woda użytkowa                                  | Wskaźnik rocznego zapotrzebowania na EU = 46,60 <sup>kWh</sup> (m <sup>2</sup> +rok)                                                                |         |
| DANE WEJŚCIOWE                                        | Wskaźnik rocznego zapotrzebowania na <sup>9</sup> )<br>energię końcową                                                                              |         |
| OBLICZENIA CIEPLNE                                    | Wskaźnik rocznego zapotrzebowania na     9       pieodnawiałna energie pierwotną     EP = 77,77 (m²-rok)       EP = 120,00 (m²-rok)                 |         |
|                                                       | tC0,                                                                                                    | ~       |
| LQ. PODGLĄD PROJEKTU                                  | Raport o blędach                                                                                                    |         |
| WYDRUKI                                               | Lp. Typ Opis                                                                                                    | ^       |
|                                                       | 1 Ostrzeżenie Parametr "Współczynnik przenikania Uc" w przegrodzie "SW 15", powinien znajdować się w przedziale od 0,00 do 0,30!                    | ~       |
| < [8/11] >                                            |                                                                                                    | Zamknij |

Okno Ciepła woda użytkowa pierwsza strona raportu

**RODZAJ BUDYNKU** – pole do edycji przez użytkownika, program domyślnie przenosi nazwę z wybranego wcześniej typu budynku (okno Dane o budynku). Wartość ta wyświetlana jest w raporcie rtf Świadectwa charakterystyki energetycznej.

**ADRES** - pole do edycji przez użytkownika, program domyślnie wstawia wartość z pól Kod pocztowy, Miejscowość, Adres, Nr (okno Dane projektu/Dane budynku). Wartość ta wyświetlana jest w raporcie rtf Świadectwa charakterystyki energetycznej.

CZĘŚĆ/CAŁOŚĆ BUDYNKU-pole do edycji przez użytkownika.Wartość ta wyświetlana jest w raporcie rtf Świadectwa charakterystyki energetycznej.

**ROK ZAKOŃCZENIA BUDOWY/ODDANIA DO UŻYTKOWANIA** - pole do edycji przez użytkownika, program domyślnie przenosi wartość z wybranego wcześniej Roku budowy (okno Dane o budynku). Wartość ta wyświetlana jest w raporcie rtf Świadectwa charakterystyki energetycznej.

**ROK BUDOWY INSTALACJI**- pole do wyboru przez użytkownika.Wartość ta wyświetlana jest w raporcie rtf Świadectwa charakterystyki energetycznej.

**CEL WYKONYWANIA ŚWIADECTWA** - pole do edycji przez użytkownika, z dodatkowym przyciskiem info, w którym podane są przypadki opisane w rozporządzeniu. Wartość ta wyświetlana jest w raporcie rtf Świadectwa charakterystyki energetycznej.

**LICZBA LOKALI MIESZKALNYCH** - pole do wyboru przez użytkownika. Wartość ta wyświetlana jest w raporcie rtf Świadectwa charakterystyki energetycznej.

Panel ciepła woda użytkowa służy do definiowania rocznego zapotrzebowania na ciepłą wodę użytkową, a także do zdefiniowania systemu jej dystrybucji, akumulacji i przygotowania. W programie możemy wyliczyć zapotrzebowanie dla każdej grupy (zdefiniowanej funkcji budynku) osobno.

#### 12.2.1.1 Drzewko struktury świadectwa charakterystyki energetycznej-ciepła woda

Drzewko to służy do zarządzania strukturą obliczeń świadectwa użytkownik może stworzyć dowolną ilość grup dla których program policzy oddzielnie świadectwa, dodatkowo na podstawie wstawionych grup wyliczy zbiorcze świadectwo EP<sub>m</sub> (z wszystkich wstawionych grup i policzonych świadectw wylicza średnią ważoną wartość dla poszczególnych energii użytkowych, końcowych, pierwotnych gdzie waga jest powierzchnia A<sub>f</sub>). Tworzenie grup ma uzasadnienie w kilku przypadkach:

 gdy mamy doczynienia z budynkiem w którym jest więcej niż jedna funkcja użytkowa np. jest część mieszkalna i lokal usługowy. Wówczas w ciepłej wodzie inne jest V<sub>cw</sub> dla części mieszkalnej i usługowej (podobnie jest z czasem użytkowania, przerwami urlopowymi i wodomierzami na ciepłej wodzie),
 gdy mamy doczynienia z budynkiem mieszkalnym, w którym każdy lokal ma własne źródło ciepła (wówczas nie wykonujemy świadectwa dla całego budynku tylko dla poszczególnych lokali),

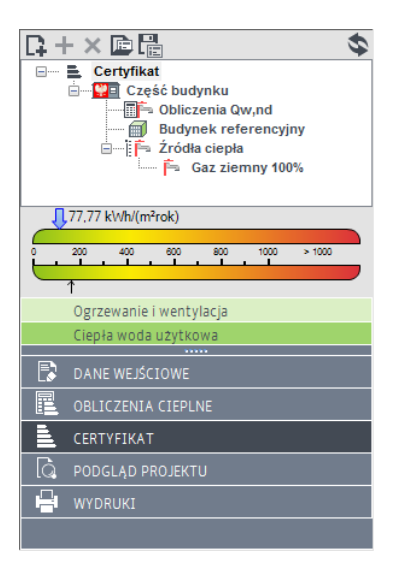

Legenda przycisków drzewka:

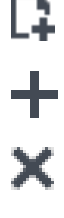

-tworzenie nowej grupy/funkcji,

-dodawania nowego typu źródła do grupy/funkcji,

-usuwanie typu źródła z grupy/funkcji

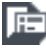

-wczytywanie gotowego szablonu drzewka struktury świadectwa

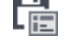

-zapisywanie szablonu drzewka struktury świadectwa

-przełączanie widoku drzewka z struktury świadectwa na podgląd wzorów

#### Legenda oznaczeń na drzewku:

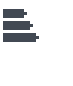

-przejście do okna zbiorczego świadectwa charakterystyki energetycznej. Użytkownik w dostępnych w tym oknie zakładach definiuje dane jakie mają się pojawić na wygenerowanym świadectwie (charakterystyka techniczno-użytkowa, Opis instalacji, Uwagi), -przejście do okna grupy/funkcji widok ikonki uzależniony jest od wybranego wariantu wzoru świadectwa (budynek, budynek mieszkalny, lokal mieszkalny, część budynku ...). Użytkownik w dostępnych w tym oknie zakładach definiuje dane jakie mają się pojawić na wygenerowanym świadectwie (charakterystyka techniczno-użytkowa, Opis instalacji, Uwagi), a także definiuje roczne zapotrzebowanie na ciepła wodę użytkową. Dodatkowo wybiera jaki wzór świadectwa ma być wygenerowany dla tej grupy

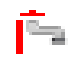

-przejście do okna parametrów źródła ciepła, w którym wybieramy współczynnik, udział procentowy Qw,nd i energię pomocniczą dla źródeł,

#### 12.2.1.2 Zakładka Obliczenia Qw,nd

| A                                                                                                    | ArCADia-TERMO PRO 6.0 Licencja dla: Test - ArCADia-TERMO PRO 6 [L01] – 🗖                                                                                                    | ×    |
|----------------------------------------------------------------------------------------------------|----------------------------------------------------------------------------------------------------|------|
| <u>P</u> lik <u>E</u> dycja Ustawienia P <u>o</u> moc                                                                                                    | 🖻 🌮 🔯 🛧 🔻 🎢 🤋 ?                                                                                                    |      |
| CERTYFIKAT                                                                                                    | Ciepła woda użytkowa - Świadectwo charakterystyki energetycznej 2014, WT 2014                                                                                                    |      |
| Certyfikat<br>Certyfikat<br>Ceréb Udymku<br>Ceréb Udymku<br>Ceréb Udymku<br>Budynek referencyiny<br>Cole Construction<br>Cole Construction<br>Cole Construction<br>Construction<br>Constructio | Roczne zapótrzebowanie na energię     Orm jednosti o regulowanie na energię       Ownyse*2557,26 KWR                                                                                  |      |
| 77.77 KVth(m²rok)                                                                                                    |                                                                                                    |      |
| Ogrzewanie i wentylacja                                                                                                    |                                                                                                    |      |
| Clepła woda użytkowa                                                                                                    |                                                                                                    |      |
| DANE WEJŚCIOWE                                                                                                    |                                                                                                    |      |
| OBLICZENIA CIEPLNE                                                                                                    |                                                                                                    |      |
| CERTYFIKAT                                                                                                    |                                                                                                    |      |
| Q PODGLĄD PROJEKTU                                                                                                    | Raport o bledach                                                                                                    |      |
| WYDRUKI                                                                                                    | Lp.         Typ         Opis           1         Ostrzeżenie         Parametr "Wsoółczwnik przenkania Uc" w przedrodzie "SW 15", powinien znasłować sie w przedziale od 0.00 do 0.30! | Ĵ    |
| < [8/11] >                                                                                                    |                                                                                                    | knij |

Okno grupy świadectwa ciepła woda

**TYP RAPORTU** – pole do wybierania dla pojedynczej grupy wzoru świadectwa. Użytkownik ma do wyboru jeden z czterech wariantów Budynek, Budynek mieszkalny, Lokal mieszkalny, Część budynku stanowiąca samodzielną całość techniczno-użytkową. Należy pamiętać również o tym, że do każdego wzoru świadectwa dopięty jest odpowiedni sposób obliczeń budynku referencyjnego oraz czy grupa zostanie uwzględniona w obliczeniach oświetlenia wbudowanego (oświetlenie wbudowane wyliczane jest w przypadku wybrania wzoru świadectwa budynku lub części budynku stanowiącego samodzielną całość techniczno-użytkową).

NAZWA – pole do wpisywania nazwy grupy, która pojawi się w drzewku świadectwa.

**METODA OBLICZEŃ** – pole do wyboru jak będziemy obliczać roczne zapotrzebowanie ciepłej wody czy wg metodyki zawartej w rozporządzeniu MI, czy wg normy do obliczeń ciepłej wody. W zależności od wybranego wariantu zmieni nam się ilość danych potrzebna do wypełnienia.

#### wg METODY ŚWIADECTWA CHARAKTERYSTYKI ENERGETYCZNEJ BUDYNKU

Podręcznik użytkownika dla programu ArCADia-TERMO

#### Certyfikat – 🗆 🗙 Æ ArCADia-TERMO PRO 6.0 Licencja dla: Test - ArCADia-TERMO PRO 6 [L01] <u>P</u>lik <u>E</u>dycja Ustawienia P<u>o</u>moc 🗎 🏟 🖻 🔦 ₹ /⇒ 🔻 ? Ciepła woda użytkowa - Świadectwo charakterystyki energetycznej 2014, WT 2014 Roczne zapotrzebowanie ciepła użytkowego Metoda obliczeń: Wg metody świadectwa charakterystyki energetycznej budynku **□ + ×** ■ 🖫 \$ Certyfikat Powierzchnia o regulowanej temperaturze: Ar = 95,55 m<sup>2</sup> Obliczenia Qw,nd Doliczenia Qw,nd Budynek referencyjny Żródła ciepła Gaz ziemny 100% Rodzaj budynku: Dom jednorodzinny Jednostkowe dobowe zapotrzebowanie na c.w.: $V_{WI} = 1,40 \frac{dm^3}{m^2 dzień}$ Tablice Współczynnik korekcyjny ze względu na przerwy w użytkowaniu c.w.: $k_{\rm R}\!=\!\!1,\!00$ Tablice Roczne zapotrzebowanie na energię użytkową: Q<sub>W,nd</sub>= 2557,26 <u>kWh</u> 177,77 kWh/(m²rok) 200 400 600 800 1000 Ogrzewanie i wentylacja DANE WEJŚCIOWE OBLICZENIA CIEPLNE Raport o błędach 🖶 wydruki Lp. Typ 1 Ostrzeżenie Opis Parametr "Współczynnik przenikania Uc" w przegrodzie "SW 15", powinien znajdować się w przedziale od 0,00 do 0,30! < [8/11]

Obliczenia wg metodyki w Rozporządzeniu MI

WODOMIERZE MIESZKANIOWE DO ROZLICZENIA OPŁAT ZA CIEPŁĄ WODĘ- pole do wyboru

POWIERZCHNIA Af [m<sup>2</sup>]- wartość podawana przez użytkownika.

*JEDNOSTKOWE DOBOWE ZUŻYCIE CIEPŁEJ WODY* V<sub>cw</sub>- wartość wpisywana przez użytkownika lub pobierana z tablicy przyciskiem

| Ro           | dzai budvnku                                                                | Vwi [dm³/(m²·dzień)] |  |  |
|--------------|-----------------------------------------------------------------------------|----------------------|--|--|
|              | wielorodzinny (Ryczałtowe<br>rozliczenie za ciepłą wodę)                    | 2,0                  |  |  |
| Mieszkalny   | wielorodzinny (Rozliczenie<br>według indywidualnego<br>zużycia)             | 1,6                  |  |  |
|              | jednorodzinny                                                               | 1,4                  |  |  |
|              | biurowy                                                                     | 0,35                 |  |  |
|              | przeznaczony na potrzeby:<br>oświaty, szkolnictwa<br>wyższego, nauki        | 0,8                  |  |  |
| Użyteczności | przeznaczony na potrzeby<br>opieki zdrowotnej                               | 6,5                  |  |  |
| publicznej   | przeznaczony na potrzeby<br>gastronomii                                     | 2,5                  |  |  |
|              | przeznaczony na potrzeby<br>sportu                                          | 0,25                 |  |  |
|              | przeznaczony na potrzeby:<br>handlu, usług                                  | 0,6                  |  |  |
| Zamies       | zkania zbiorowego                                                           | 3,75                 |  |  |
| N            | lagazynowy                                                                  | 0,1                  |  |  |
| F            | indywidualnie w zależności od<br>rodzaju produkcji i sposobu<br>użytkowania |                      |  |  |
| Anuluj OK    |                                                                             |                      |  |  |

Q w,nd – wartość wyliczana jest na podstawie danych wybranych lub wpisanych w grupie Roczne zapotrzebowanie ciepła użytkowego na podstawie wzoru:

Gdzie:

$$Q_{W,nd} = V_{CW} \cdot L_i \cdot 4,19 \cdot 1000 \cdot (55 - 10) \cdot k_t \cdot 365 \cdot d \cdot 2,77 \times 10^{-7} [kWh/rok]$$

 $V_{CW}$  - wartość pobierana z pola **JEDNOSTKOWE DOBOWE ZUŻYCIE CIEPŁEJ WODY** V<sub>ew</sub>

L<sub>i</sub> - wartość pobierana z pola *LICZBA OSÓB/JEDNOSTEK ODNIESIENIA* L<sub>i</sub>

 $\theta_{CW}$  - wartość pobierana z pola*TEMPERATURA WODY NA ZAWORZE CZERPALNYM*(tylko wartość temperatury 45,50,55)

 $k_t$  - wartość pobierana z pola*TEMPERATURA WODY NA ZAWORZE CZERPALNYM*(tylko wartość k<sub>t</sub> na podstawie tabelki)

d -w przypadku gdy mamy wybrany typ budynku mieszkalny wstawiamy 0,9 (przerwa urlopowa) w innych przypadkach 1,0.

#### wg NORMY DO PRZYGOTOWANIA CIEPŁEJ WODY

| Æ                                                     | ArCADia-TERMO PRO 6.0 Licencja dla: Test - ArCADia-TERMO PRO 6 [L01] – 🗖 🗙                                                                                                    |
|-------------------------------------------------------|----------------------------------------------------------------------------------------------------|
| <u>P</u> lik <u>E</u> dycja Ustawienia P <u>o</u> moc | 🗄 🗢 🖻 🛧 🔻 🚈 🤁                                                                                                    |
| CERTYFIKAT                                            | Ciepła woda użytkowa - Świadectwo charakterystyki energetycznej 2014, WT 2014                                                                                                    |
| CERTVIEKAT                                            | Ciepła woda użytkowa - Świadectwo charakterystyki energetycznej 2014, WT 2014         Medda obiczeń:       Wg normy PH-928-01706         Temperatura ciepła wody:       55         Liczba dni użytkowania:       1 = 24.00 M         Liczba dni użytkowania:       1 = 24.00 M         Liczba dni użytkowania:       1 = 24.00 M         Liczba dni użytkowania:       0 1 = 24.00 M         Liczba dni użytkowania:       0 1 = 24.00 M         Liczba dni użytkowania:       0 1 = 24.00 M         Liczba dniotwa kładnieśnik:       L = 2.00 Ołaicz         Zapotrzebowanie na wody       0 wyw = 44.00 drził         Rzeczywniat dotowa kod       0 wyw = 44.00 drził         Obliczentowa, średnio godźnowa moc ciejka na 0 wyw = 0.21 kw       0 wywe = 0.21 kw         Przygółwania:       0 wyw = 4.00 drził       0 wywe = 0.21 kw |
| 1 66.26 kV/h/(m <sup>2</sup> rck)                     | Oliticzałowa maksymala godziowa moc O <sup>CMU</sup> 1,65 kW<br>clepina na przygołowanie cieplej wody:<br>Roczne zapotrzebowanie cieplej uzyškowego na O <sub>WWE</sub> T <b>1835,22</b> <u>kMn</u><br>przygołowanie cieplej wody:                                                                                                    |
| Ogrzewanie i wentylacja                               |                                                                                                    |
| Ciepła woda użytkowa                                  |                                                                                                    |
| DANE WEJŚCIOWE                                        |                                                                                                    |
| OBLICZENIA CIEPLNE                                    |                                                                                                    |
| CERTYFIKAT                                            |                                                                                                    |
| C PODGLĄD PROJEKTU                                    | Raport o bledach                                                                                                    |
| H WYDRUKI                                             | Lp.         Typ         Opis           Oddiniez listę błędówi                                                                                                    |
| < [8/11] >                                            | 🕞 📴 🖩 🖻 🖺 🔽 🖓 🖨 Zamknij                                                                                                    |

Obliczenia do przygotowania ciepłej wody wg normy

**TEMPERATURA CIEPŁEJ WODY** – pole do wyboru jednego z trzech wariantów temperatury ciepłej wody na zaworze czerpalnym (55°C, 50°C, 45°C), na tej podstawie dobierany jest współczynnik  $k_t$  (wg tabelki nr 14 strona 38 Rozporządzenia MI).

CZAS UŻYTKOWANIA tuz [h] – pole do wpisywania przez użytkownika czasu działania instalacji ciepłej wody. Dodatkowo można skorzystać z podpowiedzi uruchamianej przyciskiem Tablice.

**CZAS UŻYTKOWANIA [h]** – pole do wpisywania czasu użytkowania ciepłej wody w ciągu doby należy przyjmować wartości z zakresu od 18-24 h.

LICZBA JEDNOSTEK ODNIESIENIALi– pole do wpisywania przez użytkownika ilości osób dla, których przygotowywana jest ciepła woda. Dodatkowo można skorzystać z podpowiedzi uruchamianej przyciskiem

JEDNOSTKOWA DOBOWA ILOŚĆ WODY DO PODGRZANIAV<sub>cw</sub> [dm<sup>3</sup>/o·24] –pole do określania dobowego zużycia ciepłej wody.Dodatkowo można skorzystać z podpowiedzi uruchamianej przyciskiem Tablice

|                                    | Przeciętne normy zużycia wody w usługach 🛛 🗙      |                          |                                                  |  |  |  |  |
|------------------------------------|---------------------------------------------------|--------------------------|--------------------------------------------------|--|--|--|--|
| Ochrona zdrowia i opieka społeczna |                                                   |                          |                                                  |  |  |  |  |
| Lp.                                | Rodzaj zakładu                                    | Jednostka<br>odniesienia | Przeciętne normy zużycia<br>wody [dm³/j.o.·dobę] |  |  |  |  |
|                                    | Żłobki                                            |                          |                                                  |  |  |  |  |
| 1                                  | a) dzienne                                        | 1 dziecko                | 130                                              |  |  |  |  |
|                                    | b) tygodniowe                                     | 1 dziecko                | 150                                              |  |  |  |  |
| 2                                  | Przychodnie lekarskie, ośrodki zdrowia            | 1 zatrudniony            | 16                                               |  |  |  |  |
| 3                                  | Izby porodowe                                     | 1 łóżko                  | 500                                              |  |  |  |  |
| 4                                  | Szpitale ogólne wielooddziałowe                   | 1 łóżko                  | 650                                              |  |  |  |  |
| 5                                  | Sanatoria z hydroterapią                          | 1 łóżko                  | 700                                              |  |  |  |  |
| 6                                  | Apteki                                            | 1 zatrudniony            | 100                                              |  |  |  |  |
| 7                                  | Domy małego dziecka, rencisty i pomocy społecznej | 1 łóżko                  | 175                                              |  |  |  |  |
|                                    |                                                   |                          |                                                  |  |  |  |  |
|                                    |                                                   | A                        | nuluj OK                                         |  |  |  |  |

Przeciętne normowe zużycie wody Ochrona zdrowia i opieka społeczna

|     | Przeciętne normy zużycia wody w usługach 🛛 🗙 |                          |                                                  |   |  |  |  |
|-----|----------------------------------------------|--------------------------|--------------------------------------------------|---|--|--|--|
| Ośw | Oświata i nauka                              |                          |                                                  |   |  |  |  |
| Lp. | Rodzaj zakładu                               | Jednostka<br>odniesienia | Przeciętne normy zużycia<br>wody [dm³/j.o.·dobę] | ^ |  |  |  |
|     | Przedszkola                                  |                          |                                                  |   |  |  |  |
| 1   | a) dzienne                                   | 1 dziecko                | 40                                               |   |  |  |  |
|     | b) tygodniowe, miesięczne                    | 1 dziecko                | 150                                              |   |  |  |  |
|     | Szkoły                                       |                          |                                                  |   |  |  |  |
| 2   | a) bez stołówki                              | 1 uczeń                  | 15                                               |   |  |  |  |
|     | b) ze stołówką                               | 1 uczeń                  | 25                                               |   |  |  |  |
|     | Szkoły zawodowe i szkoły wyższe              |                          |                                                  |   |  |  |  |
| 3   | a) bez laboratoriów                          | 1 uczeń                  | 15                                               |   |  |  |  |
|     | b) z latoratoriami                           | 1 uczeń                  | 25                                               |   |  |  |  |
| 4   | Internaty i domy studenckie                  | 1 uczeń                  | 100                                              |   |  |  |  |
| 5   | Szkoły z internatami                         | 1 uczeń                  | 100                                              | 1 |  |  |  |
|     | Placówki wychowania pozaszkolnego            |                          |                                                  | ~ |  |  |  |
|     | Anuluj OK                                    |                          |                                                  |   |  |  |  |

Przeciętne normowe zużycie wody Oświata i nauka

|      | Przeciętne normy zużycia wody w usługach 🛛 🗙 |                          |                                                  |  |  |
|------|----------------------------------------------|--------------------------|--------------------------------------------------|--|--|
| Kult | ura i sztuka                                 |                          |                                                  |  |  |
| Lp.  | Rodzaj zakładu                               | Jednostka<br>odniesienia | Przeciętne normy zużycia<br>wody [dm³/j.o.·dobę] |  |  |
| 1    | Muzea                                        | 1 zwiedzający            | 10                                               |  |  |
| 2    | Kina                                         | 1 miejsce                | 12                                               |  |  |
| 3    | Teatry                                       | 1 miejsce                | 15                                               |  |  |
| 4    | Domy kultury                                 | 1 miejsce                | 15                                               |  |  |
| 5    | Biblioteki i czytelnie                       | 1 korzystający           | 15                                               |  |  |
|      |                                              |                          |                                                  |  |  |
|      |                                              | A                        | nuluj OK                                         |  |  |

Przeciętne normowe zużycie wody Kultura i sztuka

|     | Przeciętne normy zużycia wody    | w usługach               |                                                  | × |
|-----|----------------------------------|--------------------------|--------------------------------------------------|---|
| Spo | rt i turystyka                   |                          |                                                  |   |
| Lp. | Rodzaj zakładu                   | Jednostka<br>odniesienia | Przeciętne normy zużycia<br>wody [dm³/j.o.·dobę] | ^ |
|     | Hotele i motele kat. lux (*****) | 1 miejsce<br>nocleg.     | 200                                              |   |
|     | a) z zapleczem gastronomicz.     | 1 miejsce<br>nocleg.     | 250                                              |   |
| 1   | Hotele kat. (****)               | 1 miejsce<br>nocleg.     | 150                                              |   |
|     | Hotele kat. (***)                | 1 miejsce<br>nocleg.     | 100                                              |   |
|     | Hotele pozostałe                 | 1 miejsce<br>nocleg.     | 80                                               |   |
|     | Pensjonaty i domy wypoczynkowe   |                          |                                                  |   |
|     | a) kategorii I                   | 1 miejsce<br>nocleg.     | 200                                              |   |
| 2   | L 1                              | 1 miejsce                | 450                                              | ۷ |
|     |                                  | A                        | Anuluj OK                                        |   |

| Przecietne normowe  | zużycie | wody S | port i | turvst  | vka |
|---------------------|---------|--------|--------|---------|-----|
| 1 1Zeelçine normowe | ZuZycic | wouy 5 | ponti  | tui yst | ућа |

|           | Przeciętne normy zużycia wody w usługach                                                                                           |                              |                                                  |   |  |
|-----------|----------------------------------------------------------------------------------------------------|------------------------------|--------------------------------------------------|---|--|
| Hand      | Handel, gastronomia i usługi                                                                                                    |                              |                                                  |   |  |
| Lp.       | Rodzaj zakładu                                                                                                    | Jednostka<br>odniesienia     | Przeciętne normy zużycia<br>wody [dm³/j.o.∙dobę] | ^ |  |
| 1         | Restauracje, jadłodajnie                                                                                                    | 1 miejsce                    | 100                                              |   |  |
| 2         | Bary                                                                                                    | 1 miejsce                    | 150                                              |   |  |
| 3         | Kawiarnie, bary kawowe                                                                                                    | 1 miejsce                    | 25                                               |   |  |
| 4         | Sklepy z asortymentem czystych produktów (sklepy tekstylne,<br>odzieżowe, obuwnicze, galanteria skórzana, drogeria, "butiki" itp.) | 1 zatrudniony                | 30                                               |   |  |
| 5         | Sklepy ze sprzedażą gotowych produktów spożywczych (sklepy<br>spożywcze, mięsne itp.)                                              | 1 zatrudniony                | 40                                               |   |  |
| 6         | Sklepy z artykułami przetwórstwa spożywczego (garmażeryjne,<br>ciastkarskie, wyrób lodów, sklepy rybne)                            | 1 zatrudniony                | 40-100                                           |   |  |
| 7         | Kwiaciarnie i sklepy zoologiczne                                                                                                   | 1 zatrudniony                | 80                                               |   |  |
| 8         | Zakłady usługowe (szewc, zegarmistrz, krawiec, optyk)                                                                              | 1 zatrudniony                | 15                                               |   |  |
| 9         | Zakłady pralnicze                                                                                                    | 1 kg bielizny<br>lub odzieży | 17                                               | ~ |  |
| Anuluj OK |                                                                                                    |                              |                                                  |   |  |

Przeciętne normowe zużycie wody Handel, gastronomia i usługi

|     | Przeciętne normy zużycia wody w usługach 🛛 🗙                                               |                          |                                                  |  |  |  |  |
|-----|--------------------------------------------------------------------------------------------|--------------------------|--------------------------------------------------|--|--|--|--|
| Zak | Zakłady pracy                                                                              |                          |                                                  |  |  |  |  |
| Lp. | Rodzaj zakładu                                                                             | Jednostka<br>odniesienia | Przeciętne normy zużycia<br>wody [dm³/j.o.∙dobę] |  |  |  |  |
| 1   | Zakłady pracy, z wyjątkiem określonych w lp. 43                                            | 1 zatrudniony            | 15                                               |  |  |  |  |
|     | Zakłady pracy                                                                              |                          |                                                  |  |  |  |  |
| 2   | a) w których wymagane jest stosowanie natrysków                                            | 1 zatrudniony            | 60                                               |  |  |  |  |
|     | <ul> <li>b) przy pracach szczególnie brudzących lub ze środkami<br/>toksycznymi</li> </ul> | 1 zatrudniony            | 90                                               |  |  |  |  |
|     |                                                                                            |                          |                                                  |  |  |  |  |
|     |                                                                                            |                          |                                                  |  |  |  |  |
|     |                                                                                            |                          |                                                  |  |  |  |  |
|     |                                                                                            |                          |                                                  |  |  |  |  |
|     |                                                                                            | A                        | nuluj OK                                         |  |  |  |  |

Przeciętne normowe zużycie wody Zakład pracy

**RZECZYWISTA DOBOWA ILOŚĆ WODY DO PODGRZANIA V**<sub>cw,r</sub>[dm<sup>3</sup>/o·24] –pole do określania rzeczywistego dobowego zużycia ciepłej wody.

OBLICZONE ŚREDNIO GODZINOWE ZAPOTRZEBOWANIE NA CIEPŁĄ WODĘG<sub>h,śr</sub> [dm<sup>3</sup>/h] –pole do podglądu wyliczonego godzinowego zapotrzebowania na ciepłą wodę wyliczone z wzoru  $G_{h,śr} = \frac{G_d}{r}$ 

**OBLICZONE MAKSYMALNE GODZINOWE ZAPOTRZEBOWANIE NA CIEPŁĄ WODĘG**<sub>h,max</sub> [dm<sup>3</sup>/h] –pole do podglądu wyliczonego godzinowego zapotrzebowania na ciepłą wodę wyliczone z wzoru  $G_{h,max}=G_{h,\text{sr}}\cdot L_i^{-0,244}$ 

**OBLICZENIOWA, ŚREDNIO GODZINOWA MOC CIEPLNA NA PRZYGOTOWANIE CIEPŁEJ WODY**  $Q_{h,śr}^{cwu}$  [kW]- pole do podglądu wyliczeń maksymalnej godzinowej mocy cieplnej wyliczane z wzoru  $Q_{h,śr}^{cwu} = G_{h,śr} \cdot c_p \cdot (\theta_{cwu} - \theta_{wz})$ 

**OBLICZENIOWA, MAKSYMALNA GODZINOWA MOC CIEPLNA NA PRZYGOTOWANIE CIEPŁEJ WODY**  $Q_{h,max}^{cwu}$  **[kW]**- pole do podglądu wyliczeń maksymalnej godzinowej mocy cieplnej wyliczane z wzoru  $Q_{h,max}^{cwu} = G_{h,max} \cdot c_p \cdot (\theta_{cwu} - \theta_{wz})$ 

**ROCZNE ZAPOTRZEBOWANIE CIEPŁA UŻYTKOWEGO NA PRZYGOTOWANIE CIEPŁEJ WODYQw,nd [kWh/rok]**- pole do podglądu wyliczeń maksymalnej godzinowej mocy cieplnej wyliczane z wzoru  $Q_{W,nd} = Q_{h,sr}^{cwu} \cdot t_{uz} \cdot \tau \cdot \frac{V_{cw}}{V_{cwr}}$ 

#### 12.2.1.3 Charakterystyka techniczno-użytkowa

| A                                                     | ArCADia-TERMO PRO 6.0 Li                                              | icencja dla: Test - ArCAI                                                          | Dia-TERMO PRO 6 [L01]                                                                                                    |                                                        | - 🗆 ×     |  |  |  |
|-------------------------------------------------------|-----------------------------------------------------------------------|------------------------------------------------------------------------------------|----------------------------------------------------------------------------------------------------|--------------------------------------------------------|-----------|--|--|--|
| <u>P</u> lik <u>E</u> dycja Ustawienia P <u>o</u> moc | 🗄 \$ 🖻 ◆ ₹ /> ?                                                       |                                                                                    |                                                                                                    |                                                        |           |  |  |  |
| CERTYFIKAT                                            | Ciepła woda użytkowa - Świadectw                                      | o charakterystyki energe                                                           | etycznej 2014, WT 2014                                                                                                    |                                                        |           |  |  |  |
| ¢ ≝a×+Ω                                               | Podstawowe parametry techniczr                                        | no-użytkowe budynku                                                                |                                                                                                    |                                                        | ^         |  |  |  |
| 🖃 🖺 Certyfikat                                        | Liczba kondygnacji budynku                                            | mku 1                                                                              |                                                                                                    |                                                        |           |  |  |  |
| Część budynku                                         | Kubatura budynku [m³]                                                 | 249,92 m <sup>3</sup>                                                              |                                                                                                    |                                                        |           |  |  |  |
| Budynek referencyjny                                  | Kubatura budynku o regulowanej<br>temperaturze powietrza [m³]         | 249,92 m <sup>3</sup>                                                              |                                                                                                    |                                                        |           |  |  |  |
| Gaz ziemny 100%                                       | Podział powierzchni użytkowej budynku                                 | 100% powierzchni uży                                                               | /tkowej                                                                                                    |                                                        |           |  |  |  |
|                                                       | Temperatury wewnętrzne w budynku w<br>zależności od stref ogrzewanych | v 20 stopni w całym bu                                                             | dynku                                                                                                    |                                                        |           |  |  |  |
|                                                       | Rodzaj konstrukcji budynku                                            | tradycyjna                                                                         |                                                                                                    |                                                        |           |  |  |  |
|                                                       |                                                                       | Nazwa przegrody                                                                    | Opis przegrody                                                                                                    | Współczynnik przenikania<br>ciepła Uc lub U [W/(m²·K)] |           |  |  |  |
|                                                       |                                                                       |                                                                                    |                                                                                                    | Uzyskany Wymagany <sup>13)</sup>                       |           |  |  |  |
| •                                                     |                                                                       | D 27-Dach                                                                          | Dachówka ceramiczna karpiówka (0,015 m,<br>λ=1.000 W/(m·K)); Weina mineralna<br>granulowana 80 (0,25 m, λ=0.050 W/(m·K))                                                                                                    | 0,19 0,20                                              |           |  |  |  |
|                                                       |                                                                       | DZ 1-Drzwi zewnętrzne                                                              | DZ 1-Drzwi zewnętrzne Szerokość: 0,9m, Wysokość: 2m 1,70 1,70                                                                                                    |                                                        |           |  |  |  |
|                                                       |                                                                       | OPZ 1-Okno połaciowe                                                               | Szerokość: 0,8m, Wysokość: 0,8m                                                                                                    | 1,50 1,50                                              |           |  |  |  |
| 66.26 k\Wh/(m²rok)                                    |                                                                       | OZ 1-Okno zewnętrzne                                                               | Szerokość: 1,2m, Wysokość: 1,5m                                                                                                    | 1,30 1,30                                              |           |  |  |  |
| 0 200 400 000 800 1000 2 1000                         |                                                                       | OZ 2-Okno zewnętrzne                                                               | Szerokość: 1,2m, Wysokość: 2,2m                                                                                                    | 1,30 1,30                                              |           |  |  |  |
| T<br>Ogrzewanie i wentylacja<br>Clepła woda uzytkowa  | Przegrody budynku                                                     | PG 53-Podłoga na<br>gruncie                                                        | Plasek (0,2 m, λ+2.000 W/(m K)); Beton o<br>wysokiej gęstości 2400 (0,1 m, λ+2.000<br>W/(m K)); Papa as fatłowa i zolacyjna gr. 4 mm<br>(0,004 m, λ=0.180 W/(m K)); Ptyta<br>styropianowa EPS 200-036 PODLOGA (0,12 m,<br>λ=0.038 W/(m K)); Podkład pod posadzkę | 0,26 0,30                                              |           |  |  |  |
| DANE WEJŚCIOWE                                        |                                                                       |                                                                                    | Ceresit CN 78 (0,08 m, λ=1.000 W/(m·K));<br>Posadzka cementowa Ceresit CN 76 (0,026 m,<br>λ=1.000 W/(m·K))                                                                                                    |                                                        |           |  |  |  |
|                                                       |                                                                       |                                                                                    | Plyta styropianowa EPS 80-036 FASADA (0.2                                                                                                    |                                                        |           |  |  |  |
|                                                       |                                                                       | S1W 44-Strop<br>wewnetrzny m, λ=0.036 W/(m-K)); Strop Teriva 4.0\1 (0,24 0,16 0,20 |                                                                                                    |                                                        |           |  |  |  |
|                                                       | naporo ovejadon                                                       |                                                                                    |                                                                                                    |                                                        |           |  |  |  |
|                                                       | Ddśwież listę błędów!                                                 | Upis                                                                               |                                                                                                    |                                                        |           |  |  |  |
| < [8/11] >                                            | B B B                                                                 |                                                                                    |                                                                                                    | à là l                                                 | 📑 Zamknij |  |  |  |

Okno drugiej strony raportu charakterystyka techniczno-użytkowa

**PRZEZNACZENIE BUDYNKU** - pole do edycji przez użytkownika, program domyślnie przenosi nazwę z wybranego wcześniej Przeznaczenia budynku (okno Dane o budynku). Wartość ta wyświetlana jest w raporcie rtf Świadectwa charakterystyki energetycznej.

**LICZBA KONDYGNACJI** - pole do edycji przez użytkownika, program domyślnie przenosi wartość z pola Liczba kondygnacji (okno Dane o budynku). Wartość ta wyświetlana jest w raporcie rtf Świadectwa charakterystyki energetycznej.

**TEMPERATURA EKSPLOTACYJNA** - pole do edycji przez użytkownika, należ w nie wpisać wewnętrzną temperaturę dla zimy i lata. Wartość ta wyświetlana jest w raporcie rtf Świadectwa charakterystyki energetycznej.

Podręcznik użytkownika dla programu ArCADia-TERMO

#### Certyfikat

**POWIERZCHNIA O REGULOWANEJ TEMPERATURZE**–pole do edycji przez użytkownika, program domyślnie sumuje z wszystkich stref należących do tej grupy powierzchnie Af.Wartość ta wyświetlana jest w raporcie rtf Świadectwa charakterystyki energetycznej.

**POWIERZCHNIA** UŻYTKOWA - pole do edycji przez użytkownika. Wartość ta wyświetlana jest w raporcie rtf Świadectwa charakterystyki energetycznej.

**PODZIAŁ POWIERZCHNI** - pole do edycji przez użytkownika, należy wpisać albo udział procentowy powierzchni użytkowych do nieużytkowych albo podać wartości tych powierzchni. Wartość ta wyświetlana jest w raporcie rtf Świadectwa charakterystyki energetycznej.

**LICZBA UŻYTKOWNIKÓW** - pole do edycji przez użytkownika.Wartość ta wyświetlana jest w raporcie rtf Świadectwa charakterystyki energetycznej.

**KUBATURA** - pole do edycji przez użytkownika, program domyślnie sumuje kubaturę wszystkich stref należących do danej grupy. Wartość ta wyświetlana jest w raporcie rtf Świadectwa charakterystyki energetycznej.

**RODZAJ KONSTRUKCJI** - pole do edycji przez użytkownika, program domyślnie przenosi nazwę wybraną w polu Technologia wznoszenia (okno Dane o budynku).Wartość ta wyświetlana jest w raporcie rtf Świadectwa charakterystyki energetycznej.

=-przycisk służy do pobrania opisów typów instalacji wprowadzonych w poprzednich etapach

**OSŁONA BUDYNKU** - pole do edycji przez użytkownika, należy w nim wpisywać opis zastosowanej izolacji przegród. Wartość ta wyświetlana jest w raporcie rtf Świadectwa charakterystyki energetycznej.

**OGRZEWANIE** - pole do edycji przez użytkownika, należy w nim wpisywać opis systemu ogrzewania. Wartość ta wyświetlana jest w raporcie .rtf Świadectwa charakterystyki energetycznej.

**WENTYLACJA** - pole do edycji przez użytkownika, należy w nim wpisywać opis zastosowanej wentylacji w budynku. Wartość ta wyświetlana jest w raporcie rtf Świadectwa charakterystyki energetycznej.

**CHŁODZENIE** - pole do edycji przez użytkownika, należy w nim wpisywać opis zastosowanej instalacji chłodniczej.Wartość ta wyświetlana jest w raporcie rtf Świadectwa charakterystyki energetycznej.

**PRZYGOTOWANIE CIEPŁEJ WODY** - pole do edycji przez użytkownika, należy w nim wpisywać opis systemu przygotowania ciepłej wody.Wartość ta wyświetlana jest w raporcie rtf Świadectwa charakterystyki energetycznej.

**OŚWIETLENIE WBUDOWANE** - pole do edycji przez użytkownika, należy w nim wpisywać opis instalacji oświetlenia. Wartość ta wyświetlana jest w raporcie rtf Świadectwa charakterystyki energetycznej.

#### 12.2.1.4 Uwagi

| Æ                                                     | ArCADia-TERM                     | MO PRO 6.0      | Licencja dla: Te           | est - ArCADia-TE        | RMO PRO 6 [L01      | 1]                                     |        | - 🗆 🗙     |  |
|-------------------------------------------------------|----------------------------------|-----------------|----------------------------|-------------------------|---------------------|----------------------------------------|--------|-----------|--|
| <u>P</u> lik <u>E</u> dycja Ustawienia P <u>o</u> moc | Ustawienia Pomoc 🖻 🏚 🗈 🛧 🔻 🥕 🔽 7 |                 |                            |                         |                     |                                        |        |           |  |
| CERTYFIKAT                                            | Ciepła woda użytkow              | a - Świadect    | two charakterys            | tyki energetyczr        | iej 2014, WT 2014   | 4                                      |        |           |  |
|                                                       | ŚWIADECTWO CHAF                  | RAKTERYSTYKI    | I ENERGETYCZNEJ E          | NUDYNKU                 |                     |                                        | 3      | ^         |  |
| 🖹 🔛 Część budynku                                     | udynku Numer świadectwa 1        |                 |                            |                         |                     |                                        |        |           |  |
| Budynek referencyiny                                  |                                  |                 |                            |                         |                     |                                        |        |           |  |
| 🖃 👘 Źródła ciepła                                     | Wskażnik roczneg                 | o zapotrzebo    | wania na energię i         | użytkowną EU[kWh        | /(m²-rok)]149       | 1                                      | 1      |           |  |
| Gaz ziemny 100%                                       |                                  |                 | Ogrzewanie i<br>wentylacja | Ciepła woda<br>użytkowa | Chłodzenie          | Oświetlenie<br>wbudowane <sup>s)</sup> | Suma   |           |  |
|                                                       | Wartość [kWh/(m²-r               | ok)]            | 17,27                      | 19,21                   | 0,00                | 0,00                                   | 39,05  |           |  |
|                                                       | Udział [%]                       |                 | 44,24                      | 49,19                   | 0,00                | 0,00                                   | 100,00 |           |  |
|                                                       | Wskaźnik roczneg                 | o zapotrzebo    | wania na energię i         | użytkowną EU:: 39,0     | )5 kWh/(m³·rok)     |                                        |        |           |  |
|                                                       | Wskażnik roczneg                 | o zapotrzebo    | wania na energię I         | końcową EK[kWh/(        | m²·rok)]'*)         |                                        |        |           |  |
|                                                       | Rodzaj nośnika en<br>energii     | ergii lub       | Ogrzewanie i<br>wentylacja | Ciepła woda<br>użytkowa | Chłodzenie          | Oświetlenie<br>wbudowane <sup>s)</sup> | Suma   |           |  |
|                                                       | Energia elektryczna<br>mieszana  | - produkcja     | 0,00                       | 0,00                    | 0,00                | 0,00                                   | 2,57   |           |  |
|                                                       | Paliwo - gaz ziemny              | (               | 26,66                      | 26,58                   | 0,00                | 0,00                                   | 53,24  | 1         |  |
|                                                       | Wartość [kWh/(mª-r               | ok)]            | 26,66                      | 26,58                   | 0,00                | 0,00                                   | 55,81  | 1         |  |
|                                                       | Udział [%]                       |                 | 47,77                      | 47,63                   | 0,00                | 0,00                                   | 100,00 | ]         |  |
|                                                       | Wskaźnik roczneg                 | o zapotrzebo    | wania na energię I         | końcową EK:: 53,24      | kWh/(m²-rok)        |                                        |        | 1         |  |
| 66,26 kWh/(m²rok)                                     | Wskaźnik roczneg                 | o zapotrzebo    | wania na nieodnav          | wialną energię pier     | wotną EP[kWh/(m²·   | rok)]**)                               |        |           |  |
| 0 200 400 600 800 1000 ≻1000                          | Rodzaj nośnika en<br>energii     | ergii lub       | Ogrzewanie i<br>wentylacja | Ciepła woda<br>użytkowa | Chłodzenie          | Oświetlenie<br>wbudowane <sup>s)</sup> | Suma   |           |  |
| ↑<br>Ogrzewanie i wentylacja                          | Energia elektryczna<br>mieszana  | - produkcja     | 0,00                       | 0,00                    | 0,00                | 0,00                                   | 2,57   |           |  |
| Ciepła woda użytkowa                                  | Paliwo - gaz ziemny              | /               | 26,66                      | 26,58                   | 0,00                | 0,00                                   | 53,24  | ]         |  |
|                                                       | Wartość [kWh/(m²-r               | ok)]            | 29,33                      | 29,24                   | 0,00                | 0,00                                   | 66,26  |           |  |
|                                                       | Udział [%]                       |                 | 44,26                      | 44,13                   | 0,00                | 0,00                                   | 100,00 |           |  |
|                                                       | Wskaźnik roczneg                 | o zapotrzebo    | wania na nieodnav          | wialną energię pier     | wotną EP:: 66,26 kV | Vh/(m³·rok)                            |        |           |  |
| CERTYFIKAT                                            |                                  |                 |                            |                         |                     |                                        |        | ]         |  |
| O PODGLĄD PROJEKTU                                    | Raport o bledach                 | aport o bledach |                            |                         |                     |                                        |        | Ť         |  |
| 🛱 WYDRUKI                                             | Lp. Typ                          | , Typ Dois      |                            |                         |                     |                                        |        |           |  |
|                                                       | Odśwież listę błędów!            |                 |                            |                         | opio                |                                        |        |           |  |
| < [8/11] >                                            | D D                              | B               | E                          |                         | E.                  | <b>≧</b> []                            | G      | 😑 Zamknij |  |

Okno trzeciej strony raportu Uwagi

**MOŻLIWE ZMIANY W ZAKRESIE OSŁONY ZEWNĘTRZNEJ BUDYNKU** - pole do edycji przez użytkownika. Wartość ta wyświetlana jest w raporcie rtf Świadectwa charakterystyki energetycznej.

**MOŻLIWE ZMIANY W ZAKRESIE TECHNIKI INSTALACYJNEJ I ŹRÓDEŁ ENERGII** - pole do edycji przez użytkownika. Wartość ta wyświetlana jest w raporcie rtf Świadectwa charakterystyki energetycznej.

**MOŻLIWE ZMIANY W ZAKRESIE OŚWIETLENIA WBUDOWANEGO -** pole do edycji przez użytkownika. Wartość ta wyświetlana jest w raporcie rtf Świadectwa charakterystyki energetycznej.

MOŻLIWE ZMIANY OGRANICZAJĄCE ZAPOTRZEBOWANIE NA ENERGIĘ KOŃCOWĄ W CZASIE EKSPLOATACJI - pole do edycji przez użytkownika.Wartość ta wyświetlana jest w raporcie rtf Świadectwa charakterystyki energetycznej.

MOŻLIWE ZMIANY OGRANICZAJĄCE ZAPOTRZEBOWANIE NA ENERGIĘ KOŃCOWĄ ZWIĄZANE Z KORZYSTANIEM Z CIEPŁEJ WODY UŻYTKOWEJ - pole do edycji przez użytkownika. Wartość ta wyświetlana jest w raporcie rtf Świadectwa charakterystyki energetycznej.

INNE UWAGI OSOBY SPORZĄDZAJĄCEJ ŚWIADECTWO CHARAKTERYSTYKI ENERGETYCZNEJ - pole do edycji przez użytkownika. Wartość ta wyświetlana jest w raporcie rtf Świadectwa charakterystyki energetycznej.

12.2.1.5 Budynek referencyjny WT2014

| Typ budynku do obliczeń referencyjnych       Budynek użyteczności publicznej         Powierzchnia o regulowanej temperaturze       Image: Argen and Argen and Arg |
|----------------------------------------------------------------------------------------------------|
| Powierzchnia użytkowa chłodzonego budynku<br>A <sub>FC</sub> = <u>200,00</u> m <sup>2</sup>                                                                                                    |
| Czas użytkowania oświetlenia<br>1 t <sub>o</sub> = 2500,00 <u>h</u><br>rok                                                                                                    |
| Cząstkowa max. wartość EP na ogrzewanie, wentylację i przygotowanie c.w.u.<br>Ο ΔΕΡ <sub>H+W</sub> = 65,00 <u>kWh</u><br>m <sup>2*</sup> rok                                                                                                    |
| Cząstkowa max. wartość EP na chłodzenie<br>ΔEP <sub>c</sub> = 0 <u>kWh</u><br>m <sup>2</sup> *rok                                                                                                    |
| Cząstkowa max. wartość EP na oświetlenie<br>ΔEP <sub>L</sub> = 100,00 <u>kWh</u><br>m <sup>2*</sup> rok                                                                                                    |
| Maksymalna wartość wskaźnika EP<br>i EP <sub>max</sub> = 165,00 <u>kWh</u><br>m <sup>2</sup> *rok                                                                                                    |

Zakładka Budynek referencyjny (Projektowana Charakterystyka Energetyczne WT2014),

**TYP BUDYNKU DO OBLICZEŃ REFERENCYJNYCH** – pole do wyboru z listy na tej podstawie wstawaine są wartości  $\Delta EP_{H+W}$ ,  $\Delta EP_C$ ,  $\Delta EP_{H+W}$ . Do wyboru z listy mamy:

- Budynki mieszkalne jednorodzinne
- Budynki mieszkalne wielorodzinne
- Budynki zamieszkania zbiorowego
- Budynki opieki zdrowotnej
- Budynki użyteczności publicznej
- Budynki gospodarcze, magazynowe i produkcyjne

**POWIERZCHNIA UŻYTKOWA O REGULOWANEJ TEMPERATURZE** Af - pole tekstowe do edycji przez użytkownika, domyślnie wstawiana sumą powierzchni stref cieplnych.

**POWIERZCHNIA** UŻYTKOWA CHŁODZONEGO BUDYNKU A<sub>f,c</sub> - pole tekstowe do edycji przez użytkownika, domyślnie wstawiana sumą powierzchni stref chłodzonych.

CZAS UŻYTKOWANIA OŚWIETLENIA t<sub>o</sub> [h/rok]- pole tekstowe do edycji przez użytkownika, program wstawia wartość na podstawie źródeł oświetlenia (jeśli jest klika źródeł w gupie certyfikatu program przyjmuje najwyższą t<sub>o</sub>), na tej podstawie wstawiana jest wartość referencyjna  $\Delta EP_L$ .

Cząstkowa max wartość EP na ogrzewanie, wentylację i przygotowanie ciepłej wody  $\Delta EP_{H+W}$  [kWh/m<sup>2</sup>•rok]- pole tekstowe do edycji przez użytkownika, program wstawia wartość na podstawie typu budynku.

Cząstkowa max wartość EP na chłodzenie  $\Delta EP_C$  [kWh/m<sup>2</sup>•rok]- pole tekstowe do edycji przez użytkownika, program wstawia wartość na podstawie typu budynku.

Cząstkowa max wartość EP na oświetlenie  $\Delta$ EP<sub>L</sub> [kWh/m<sup>2</sup>•rok]- pole tekstowe do edycji przez użytkownika, program wstawia wartość na podstawie typu budynku.

**Maksymalna wartość wskaxnika EP [kWh/m<sup>2</sup>•rok]-** pole tekstowe do edycji przez użytkownika, program wstawia wartość na podstawie wzoru EP=  $EP_{H+W} + \Delta EP_C + \Delta EP_L$ .

#### 12.2.1.6 Okno źródła ciepła na przygotowanie ciepłej wody

| A                                                     | ArCADia-TERMO PRO 6.0 Licencja dla: Test - ArCADia-TERMO PRO 6 [L01]                                                            | = 🗆 ×                                                               |
|-------------------------------------------------------|----------------------------------------------------------------------------------------------------|---------------------------------------------------------------------|
| <u>P</u> lik <u>E</u> dycja Ustawienia P <u>o</u> moc | □ ∅ № ▼ /> ▼ ?                                                                                                    |                                                                     |
| CERTYFIKAT                                            | Ciepła woda użytkowa - Świadectwo charakterystyki energetycznej 2014, WT 2014                                                   |                                                                     |
|                                                       | Nazwa źródła ciepła Gaz ziemny                                                                                                  | Informacje uzupełniające<br>E                                       |
| E Część budynku                                       | Procentowy udział źródła w grupie: 100,00 %                                                                                     |                                                                     |
| Budynek referencyjny                                  | Roczne zapotrzebowanie na energię użyteczną na Q <sub>W/zd</sub> = 1835,22 <u>kWh</u><br>potrzeby przygotowania ciepłej wody:   |                                                                     |
| Gaz ziemny 100%                                       | Wytwarzanie Miniscenus ustuszczenia oporali w budwiku. Cez                                                                      | Sprawność wytwarzania                                               |
|                                                       | Rodzaj paliwa: Tablice ziemny                                                                                                   | w <sub>w</sub> =1,10 W <sub>e,W,CO</sub> =0,06 <u>Mg CO</u> 2<br>GJ |
|                                                       | Rodzaj žródia ciepia: Przepływowy podgrzewacz gazowy z zapionem Baza elektrycznym                                               | η <sub>W.g</sub> =0,85<br>Hu = 48,00 <u>TJ</u> Βαza                 |
|                                                       | Przesyl                                                                                                    | Sprawność przesyłu                                                  |
|                                                       | Typ instalacji ciepłej wody: Mieszkaniowe węzły cieplne Tablice                                                                 | Oblicz                                                              |
|                                                       | Rodzaj instalacji cieplej Kompaktowy węzeł cieplny dla pojedynczego lokalu Baza<br>wódy: mieszkalnego bez objegu cyrkulacyjnego | η <sub>W.d</sub> =0,85                                              |
|                                                       | Akumulacja ciepła:                                                                                                    | Sprawność akumulacji                                                |
|                                                       | Parametry zasobnika: System przygotowania ciepłej wody użytkowej bez zasobnika ciepłej wody użytkowej                           | Oblicz                                                              |
|                                                       | Baza                                                                                                    | η <sub>W,s</sub> =1,00                                              |
| 66,26 kWh/(m²rok)                                     | Urządzenia pomocnicze                                                                                                    | Urządzenia pomocnicze                                               |
| 0 200 400 600 800 1000 ≻1000                          | Noczne zapotrzebowania cierpie lektrycznej<br>końcowej do napodu urządzeh pomocniczych<br>systemu przygotowania ciepłej wody:   | $w_{al} = 3,00$ $W_{a,pom,W,CO_2} = 0,09 \frac{Mg CO_2}{GJ}$        |
| T<br>Ogrzewanie i wentylacja                          | Rodzaj paliwa: Energia elektryczna - Sieć elektroenergetyczna<br>systemowa                                                      | Gg Baza                                                             |
| Ciepła woda użytkowa                                  | -,                                                                                                    | Sprawność całkowita                                                 |
| DANE WEJŚCIOWE                                        |                                                                                                    | η <sub>W,tot</sub> = 0,72                                           |
| OBLICZENIA CIEPLNE                                    |                                                                                                    |                                                                     |
| CERTYFIKAT                                            |                                                                                                    |                                                                     |
| Q PODGLAD PROJEKTU                                    | Rannt a bladach                                                                                                    |                                                                     |
| H WYDRUKI                                             | Lp. Typ Oois                                                                                                    |                                                                     |
|                                                       | Odśwież listę blędów!                                                                                                    |                                                                     |
| ( [8/11] )                                            |                                                                                                    | 📮 🗐 Zamknij                                                         |

Okno Ciepła woda użytkowa, źródła ciepła dla ciepłej wody

NAZWA ŹRÓDŁA CIEPŁA – pole do edycji przez użytkownika, wartość z tego pola pokazywana będzie na drzewku certyfikatu.

**PROCENTOWY UDZIAŁ ŹRÓDŁA W GRUPIE** – pole do edycji przez użytkownika, na podstawie wpisanej wartości zostanie pomniejszone  $Q_{W,nd}$ .

**ROCZNE ZAPOTRZEBOWANIE NA ENERGIĘ UŻYTECZNĄ NA POTRZEBY PRZYGOTOWANIA CIEPŁEJ WODY Qw,nd [kWh/rok]** – pole do podglądu obliczonego zapotrzebowania wyliczonego z uwzględnieniem udziału procentowego.

INFORMACJA UZUPEŁNIAJĄCA – pole do wpisywania uwag przez użytkownika.

#### **GRUPA WYTWARZANIE**

*RODZAJ PALIWA* – użytkownik ma do wyboru następującą listę, do której dopięte są współczynniki nakładu ww:

| Nr. | Rodzaj paliwa                         | $\mathbf{W}_{\mathbf{W}}$ |
|-----|---------------------------------------|---------------------------|
| 1   | Paliwo- olej opałowy                  | 1,1                       |
| 2   | Paliwo- gaz ziemny                    | 1,1                       |
| 3   | Paliwo- gaz płynny                    | 1,1                       |
| 4   | Paliwo- węgiel kamienny               | 1,1                       |
| 5   | Paliwo- węgiel brunatny               | 1,1                       |
| 6   | Paliwo- biomasa                       | 0,2                       |
| 7   | Ciepło z kogeneracji- węgiel kamienny | 0,8                       |
| 8   | Ciepło z kogeneracji- gaz ziemny      | 0,8                       |
| 9   | Ciepło z kogeneracji- gaz biogaz      | 0,15                      |
| 10  | Ciepło z kogeneracji- biomasa         | 0,15                      |

| 11 | Ciepło z ciepłowni węglowej             | 1,3 |
|----|-----------------------------------------|-----|
| 12 | Ciepło z ciepłowni gazowej/olejowej     | 1,2 |
| 13 | Ciepło z ciepłowni na biomasę           | 0,2 |
| 14 | Energia elektryczna- produkcja mieszana | 3,0 |
| 15 | Energia elektryczna- system PV          | 0,7 |
| 16 | Paliwo-Kolektory słoneczne termiczne    | 0,0 |

W przypadku wybrania wartości "*PALIWO-KOLEKTORY SŁONECZNE TERMICZNE*" wzór do obliczeń:  $Q_{P,W} = 3 \cdot E_{el,pom,W}$ 

*RODZAJ ŹRÓDŁA CIEPŁA* – użytkownik w polu tym wybiera jeden z wariantów wg poniższej tabeli:

| Lp.  | Rodzaj źródła ciepła                                                    | η <sub>w,g</sub> |
|------|-------------------------------------------------------------------------|------------------|
| 1    | Przepływowy podgrzewacz gazowy z zapłonem:                              |                  |
|      | i) elektrycznym,                                                        | 0,85             |
|      | j) płomieniem dyżurnym                                                  | 0,50             |
| 2    | Kotły stałotemperaturowe wyprodukowane przed 180 r. (tylko              | 0,40             |
|      | przygotowanie ciepłej wody użytkowej)                                   |                  |
| 3    | Kotły stałotemperaturowe dwufunkcyjne (ogrzewanie i                     | 0,65             |
|      | przygotowanie ciepłej wody użytkowej)                                   |                  |
| 4    | Kotły niskotemperaturowe o mocy:                                        |                  |
|      | a) do 50 kW,                                                            | 0,83             |
|      | b) powyżej 50 kW                                                        | 0,50             |
| 5    | Kotły kondensacyjne, opalane gazem ziemnym lub olejem opałowym          |                  |
|      | lekki, o mocy:                                                          |                  |
|      | a) do 50 kW,                                                            | 0,85             |
|      | b) powyżej 50 kW                                                        | 0,50             |
| 6    | Elektryczny podgrzewacz akumulacyjny (z zasobnikiem ciepłej             | 0,96             |
|      | wody użytkowej bez strat)                                               |                  |
| 7    | Elektryczny podgrzewacz przepływowy                                     | 0,99             |
| 8    | Pompa ciepła typu woda/woda, sprężarkowa, napędzana elektrycznie        | 3,00             |
| 9    | Pompa ciepła typu glikol/woda, sprężarkowa, napędzana elektrycznie      | 3,00             |
| 10   | Pompa ciepła typu bezpośrednie odparowanie w gruncie/woda,              | 3,00             |
|      | sprężarkowa, napędzana elektrycznie                                     |                  |
| 11   | Pompa ciepła typu powietrze/woda, sprężarkowa, napędzana                | 2,60             |
|      | elektrycznie                                                            |                  |
| 12   | Pompa ciepła typu powietrze/woda, sprężarkowa, napędzana gazem          | 1,20             |
| 13   | Pompa ciepła typu powietrze/woda, absorpcyjna, napędzana gazem          | 1,20             |
| 14   | Pompa ciepła typu powietrze/woda, sprężarkowa, napędzana gazem          | 1,30             |
| 15   | Pompa ciepła typu powietrze/woda, absorpcyjna, napędzana gazem          | 1,30             |
| 16   | Węzeł cieplny kompaktowy z obudową, o mocy nominalnej:                  |                  |
|      | a) do 100 kW,                                                           | 0,98             |
|      | b) powyżej 100 kW                                                       | 0,99             |
| 17   | Węzeł cieplny kompaktowy bez obudowy, o mocy nominalnej:                |                  |
|      | a) do 100 kW,                                                           | 0,91             |
|      | b) powyżej 100kW                                                        | 0,93             |
| 18   | Węzeł cieplny kompaktowy z obudową (ogrzewanie i przygotowanie          |                  |
|      | ciepłej wody użytkowej):                                                |                  |
|      | a) do 100 kW,                                                           | 0,97             |
|      | b) powyżej 100kW                                                        | 0,98             |
| 19   | Węzeł cieplny kompaktowy bez obudowy (ogrzewanie i                      |                  |
|      | przygotowanie ciepłej wody użytkowej):                                  |                  |
|      | a) do 100 kW,                                                           | 0,90             |
|      | b) powyżej 100kW                                                        | 0,91             |
| Wp   | zypadku pomp ciepła podano wartość współczynnika wydajności sezono      | owej.            |
| W p  | zypadku innych źródeł ciepła, z wyjątkiem zasilanych energią elektryczi | ną, podano       |
| spra | wność odniesiona do wartości opałowej paliwa.                           |                  |

#### GRUPA PRZESYŁ

*TYP INSTALACJI CIEPŁEJ WODY* - użytkownik w polu tym wybiera jeden z wariantów wg poniższej tabeli:

| Lp. | Typ instalacji ciepłej wody                                                                    |
|-----|------------------------------------------------------------------------------------------------|
| 1   | Miejscowe przygotowanie ciepłej wody, instalacja ciepłej wody bez obiegów cyrkulacyjnych       |
| 2   | Mieszkaniowe węzły ciepła                                                                      |
| 3   | Centralne przygotowanie ciepłej wody, instalacja ciepłej wody bez obiegów cyrkulacyjnych       |
| 4   | Centralne przygotowanie ciepłej wody, instalacja ciepłej wody z obiegami cyrkulacyjnymi, piony |
|     | instalacyjne nie izolowane, przewody rozprowadzające izolowane                                 |
| 5   | Centralne przygotowanie ciepłej wody, instalacja ciepłej wody z obiegami cyrkulacyjnymi, piony |
|     | instalacyjne i przewody rozprowadzające izolowane                                              |
| 6   | Centralne przygotowanie ciepłej wody, instalacja ciepłej wody z obiegami cyrkulacyjnymi z      |
|     | ograniczeniem czasu pracy, piony instalacyjne i przewody rozprowadzające izolowane             |

*RODZAJ INSTALACJI CIEPŁEJ WODY*- użytkownik w polu tym wybiera jeden z wariantów wg poniższej tabeli:

| Lp. | Rodzaj instalacji ciepłej wody                                                                                                    | ηw,d |
|-----|----------------------------------------------------------------------------------------------------|------|
| 1   | Miejscowe przygotowanie ciepłej wody bezpośrednio przy punktach poboru wody ciepłej                                                     | 1,00 |
| 2   | Miejscowe przygotowanie ciepłej wody dla grupy punktów poboru wody ciepłej w jednym pomieszczeniu sanitarnym, bez obiegu cyrkulacyjnego | 0,80 |
| 3   | Kompaktowy węzeł cieplny dla pojedynczego lokalu mieszkalnego, bez obiegu cyrkulacyjnego                                                | 0,85 |
| 4   | Instalacja ciepłej wody w budynkach jednorodzinnych                                                                                     | 0,60 |
| 5   | Instalacje małe, do 30 punktów poboru ciepłej wody                                                                                      | 0,60 |
| 6   | Instalacje średnie, od 30-100 punktów poboru ciepłej wody                                                                               | 0,50 |
| 7   | Instalacje duże, powyżej 100 punktów poboru ciepłej wody                                                                                | 0,40 |
| 8   | Instalacje małe, do 30 punktów poboru ciepłej wody                                                                                      | 0,70 |
| 9   | Instalacje średnie, od 30-100 punktów poboru ciepłej wody                                                                               | 0,60 |
| 10  | Instalacje duże, powyżej 100 punktów poboru ciepłej wody                                                                                | 0,50 |
| 11  | Instalacje małe, do 30 punktów poboru ciepłej wody                                                                                      | 0,80 |
| 12  | Instalacje średnie, od 30-100 punktów poboru ciepłej wody                                                                               | 0,70 |
| 13  | Instalacje duże, powyżej 100 punktów poboru ciepłej wody                                                                                | 0,60 |

Dodatkowo po tego współczynnika dorobiony jest przycisk  $\square$ , który otwiera poniższe okno (wówczas współczynnik  $\eta$ w, wyliczany jest z poniższego okna):

|     |                                                            |           | S                                      | prawność prz        | esyłu                                  |       |                               |                    | X |  |  |  |
|-----|------------------------------------------------------------|-----------|----------------------------------------|---------------------|----------------------------------------|-------|-------------------------------|--------------------|---|--|--|--|
|     | Przewody cieplej wody o temperaturze 65°C przepływ zmienny |           |                                        |                     |                                        |       |                               |                    |   |  |  |  |
| Lp. | DN<br>[mm]                                                 | L<br>[m]  | Lokalizacja<br>przewodów               | Typ<br>izolacji     | Typ <b>ql</b><br>izolacji <b>[W/m]</b> |       | tcw<br>[h]                    | ∆QW,d<br>[kWh/rok] | + |  |  |  |
| 1   | 15                                                         | 10,0<br>0 | Wewnątrz osłony<br>izolacyjnej budynku | ½ grubości<br>wg WT | 3,40                                   | 1,50  | 5328                          | 208,32             | × |  |  |  |
|     |                                                            |           |                                        |                     |                                        |       |                               |                    | Ť |  |  |  |
|     |                                                            |           |                                        |                     |                                        |       |                               |                    | + |  |  |  |
|     |                                                            |           |                                        |                     |                                        |       |                               |                    |   |  |  |  |
|     |                                                            |           |                                        |                     |                                        |       |                               |                    |   |  |  |  |
|     |                                                            |           |                                        |                     |                                        | 200   | )                             | 18 32 <u>kWh</u>   |   |  |  |  |
|     |                                                            |           |                                        |                     |                                        | 0     | η <sub>W,d</sub> = <b>0</b> , | 90                 |   |  |  |  |
|     |                                                            |           |                                        |                     |                                        | Anulu | j                             | ок                 |   |  |  |  |
|     |                                                            |           |                                        |                     |                                        |       |                               |                    |   |  |  |  |

Okno certyfikatu obliczenie sprawności przesyłu

**PRZEWODY CIEPŁEJ WODY O TEMPERATURZE** – wybór jednego z wariantów podstawie, którego wstawiane będą wartości ql: 55 °C przepływ stały, 55 °C przepływ zmienny **LP.** – kolejna liczba porządkowa dla dodawanego wiersza

*DN* [mm] – średnica przewodów ciepłej wody, wartość wybierana przez użytkownika z listy.

L [m] – długość przewodów ciepłej wody o zadanej średnicy, wartość wpisywana przez użytkownika,

LOKALIZACJA PRZEWODÓW- użytkownik w kolumnie tej wybiera jeden z dwóch wariantów lokalizacji przewodów: NA ZEWNĄTRZ OSŁONY IZOLACYJNEJ BUDYNKU, WEWNĄTRZ OSŁONY IZOLACYJNEJ BUDYNKU,

*TYP IZOLACJI* – użytkownik w tym oknie wybiera z listy jeden z kilku wariantów izolacji cieplnej: *NIEIZOLOWANE, ½ GRUBOŚCI WG WT, GRUBOŚĆ WT, 2 X GRUBOŚĆ WT,* 

qi [W/m]- jednostkowa strata ciepła przewodów ciepłej wody, wstawiana na podstawie tabelki wyświetlanej

poprzez wciśnięcie przycisku ••••, edytowalna przez użytkownika. Wartość domyślna jest wstawiana napodstawie listy rozwijanej "**Parametry wody**", kolumny "**DN**", kolumny "**Lokalizacja przewodów**", kolumny" **Typ izolacji". Na podstawie poniższej tabelki:** 

| Przewody     |                      | Na zer | wnątrz os | łony izo | lacyjnej | Wewnątrz osłony izolacyjnej |       |       |        |  |  |
|--------------|----------------------|--------|-----------|----------|----------|-----------------------------|-------|-------|--------|--|--|
| 0            | o Izolacja termiczna |        |           | ynku     |          | budynku                     |       |       |        |  |  |
| temperaturze | przewodów            | DN     | DN        | DN       | DN       | DN                          | DN    | DN    | DN     |  |  |
| °C           |                      | 10-15  | 20-32     | 40-65    | 80-100   | 10-15                       | 20-32 | 40-65 | 80-100 |  |  |
| Przewody     | nieizolowane         | 24,9   | 33,2      | 47,7     | 68,4     | 14,9                        | 19,9  | 28,6  | 41,0   |  |  |
| ciepłej wody | 1/2 grubości wg WT   | 5,7    | 8,8       | 13,5     | 20,7     | 3,4                         | 5,3   | 8,1   | 12,4   |  |  |
| użytkowej –  | grubość wg WT        | 4,1    | 4,6       | 4,6      | 4,6      | 2,5                         | 2,7   | 2,7   | 2,7    |  |  |
| przepływ     |                      |        |           |          |          |                             |       |       |        |  |  |
| zmienny      | 2x grubość wg WT     | 3,0    | 3,4       | 3,2      | 3,2      | 1,8                         | 2,0   | 1,9   | 1,9    |  |  |
| 55°C         |                      |        |           |          |          |                             |       |       |        |  |  |
| Przewody     | nieizolowane         | 53,5   | 71,3      | 102,5    | 147,1    | 37,3                        | 49,8  | 71,5  | 102,6  |  |  |
| cyrkulacyjne | 1/2 grubości wg WT   | 12,3   | 18,9      | 29,0     | 44,6     | 8,6                         | 13,2  | 20,2  | 31,1   |  |  |
| – stały      | grubość wg WT        | 8,8    | 9,8       | 9,8      | 9,8      | 6,1                         | 6,8   | 6,8   | 6,8    |  |  |
| przepływ     | 2x grubość wg WT     | 6,5    | 7,2       | 6,9      | 6,9      | 4,5                         | 5,1   | 4,8   | 4,8    |  |  |
| 55°C         | -                    |        |           |          |          |                             |       |       |        |  |  |

t<sub>CW</sub> [h] - czas trwania sezonu grzewczego.

 $\Delta Q_{w,d} [kWh/rok]$  – jednostkowa sezonowe straty ciepła instalacji transportu nośnika ciepła w budynku (w obrębie osłony bilansowej lub poza nią). Wartość wyliczana domyślnie z wzoru:  $\Delta Q_{w,d} = (L \cdot qi \cdot t_{cw}) \cdot 10^{-3}$ 

 $\sum \Delta \mathbf{Q}_{w,d} [\mathbf{k}W\mathbf{h}/\mathbf{rok}] - u$ średnione sezonowe straty ciepła instalacji transportu nośnika ciepła w budynku (w obrębie osłony bilansowej lub poza nią). Wartość wyliczana z sumy kolumny  $\Delta \mathbf{Q}_{w,d}$ :  $\sum \Delta \mathbf{Q}_{w,d} = \sum (\Delta \mathbf{Q}_{w,d})$ 

**H**<sub>w,d</sub>– średnia sezonowa sprawność transportu nośnika ciepła w obrębie budynku (osłony bilansowej lub poza nią). Wartość domyślnie obliczana z wzoru:

$$\eta_{W,d} = \frac{Q_{W,nd}}{Q_{W,nd} + \Sigma \Delta Q_{W,d}}$$

Gdzie:

Q w,nd – zapotrzebowanie ciepła użytkowego do podgrzewu ciepłej wody,

 $\sum \Delta Q_{W,d}$  – uśrednione sezonowe straty ciepła instalacji transportu nośnika ciepła w budynku,

#### Grupa Akumulacja

**PARAMETRY ZASOBNIKA CIEPŁEJ WODY** - na podstawie listy program wstawia odpowiedni współczynnik  $\eta_{W,s}$  wg następującego schematu:

| Lp. | Parametry zasobnika ciepłej wody                 | $\eta_{W,s}$ |
|-----|--------------------------------------------------|--------------|
| 1   | Zasobnik w systemie wg standardu z lat 1970-tych | 0,30-0,59    |
| 2   | Zasobnik w systemie wg standardu z lat 1977-1995 | 0,55-0,69    |
| 3   | Zasobnik w systemie wg standardu z lat 1995-2000 | 0,60-0,74    |

| 4 Zasobnik w systemie wg standardu budynku<br>niskoenergetycznego | 0,83-0,86 |
|-------------------------------------------------------------------|-----------|
|-------------------------------------------------------------------|-----------|

Dodatkowo po tego współczynnika dołączony jest przycisk \_\_\_\_\_, który otwiera poniższe okno (wówczas współczynnik **n**w,s wyliczany jest z poniższego okna):

| Sprawność akumulacji ciepła |                               |                                 |            |                   |    |  |  |  |  |
|-----------------------------|-------------------------------|---------------------------------|------------|-------------------|----|--|--|--|--|
| Lp.                         | V<br>[m³]                     | qs<br>[W/m³]                    | tsw<br>[h] | ∆Qws<br>[kWh/rok] | +  |  |  |  |  |
| 1                           | 100,00                        | 0,65                            | 5328,00    | 346,32            | ×  |  |  |  |  |
|                             |                               |                                 |            |                   |    |  |  |  |  |
|                             |                               |                                 |            |                   |    |  |  |  |  |
|                             |                               |                                 |            |                   | Ψh |  |  |  |  |
|                             |                               |                                 |            |                   | Đ  |  |  |  |  |
|                             |                               |                                 |            |                   |    |  |  |  |  |
|                             |                               |                                 |            |                   |    |  |  |  |  |
|                             |                               |                                 |            |                   |    |  |  |  |  |
| ΣΔQ                         | ws = 346,32 <u>kWh</u><br>rok | <b>i</b> η <sub>WS</sub> = 0,86 | Anuluj     | ок                |    |  |  |  |  |

Okno certyfikatu obliczenie sprawności akumulacji

*LP*. – kolejna liczba porządkowa dla dodawanego wiersza

VS [dm<sup>3</sup>] – pojemność zasobnika ciepłej wody, wartość podawana przez użytkownika w zakresie (0-2000),

qs [W/dm<sup>3</sup>]- jednostkowa strata ciepła zbiornika buforowego, wartość podawana przez użytkownika lub

wstawiana na podstawie tabelki wyświetlanej poprzez wciśnięcie przycisku •••• Wariant A **Pośrednio podgrzewane, biwalentne zasobniki solarne, zasobniki elektryczne całodobowe** 

| Lokalizacja | Pojemność                  | Pośrednio po<br>solarne, zas | dgrzewane, biwał<br>sobniki elektryczn | entne zasobniki<br>e całodobowe |  |  |
|-------------|----------------------------|------------------------------|----------------------------------------|---------------------------------|--|--|
| zasobnika   | nika [dm <sup>3</sup> ] Iz |                              | Izolacja                               | Izolacja                        |  |  |
|             |                            | 10 cm                        | 5 cm                                   | 2 cm                            |  |  |
| Na          | 25                         | 0,68                         | 1,13                                   | 2,04                            |  |  |
| zewnątrz    | 50                         | 0,54                         | 0,86                                   | 1,58                            |  |  |
| osłony      | 100                        | 0,43                         | 0,65                                   | 1,23                            |  |  |
| izolacyjnej | 200                        | 0,34                         | 0,49                                   | 0,95                            |  |  |
| budynku     | 500                        | 0,25                         | 0,34                                   | 0,68                            |  |  |
|             | 1000                       | 0,20                         | 0,26                                   | 0,53                            |  |  |
|             | 1500                       | 0,18                         | 0,22                                   | 0,46                            |  |  |
|             | 2000                       | 0,16                         | 0,20                                   | 0,41                            |  |  |
| Wewnątrz    | 25                         | 0,55                         | 0,92                                   | 1,66                            |  |  |
| osłony      | 50                         | 0,44                         | 0,70                                   | 1,29                            |  |  |
| izolacyjnej | 100                        | 0,35                         | 0,53                                   | 1,00                            |  |  |
| budynku     | 200                        | 0,28                         | 0,40                                   | 0,78                            |  |  |
|             | 500                        | 0,21                         | 0,28                                   | 0,56                            |  |  |
|             | 1000                       | 0,17                         | 0,21                                   | 0,43                            |  |  |
|             | 1500                       | 0,14                         | 0,18                                   | 0,37                            |  |  |
|             | 2000                       | 0,13                         | 0,16                                   | 0,33                            |  |  |

Wariant B Małe zasobniki elektryczne

| Lokalizacja<br>zasobnikaPojemność<br>[dm³]Małe<br>zasobniki<br>elektryczNa252,80zewnątrz<br>osłony502,80jzolacyjnej<br>budynku200-5001000-10001500-                                                                                               | ri |
|----------------------------------------------------------------------------------------------------|----|
| Na         25         2,80           zewnątrz         50         2,80           osłony         100         2,80           izolacyjnej         200         200           budynku         500         1000           1500         1500         1500 | ne |
| zewnątrz<br>osłony<br>izolacyjnej<br>budynku 500<br>1000<br>200<br>500<br>1000<br>1500                                                                                                    |    |
| osłony<br>izolacyjnej<br>budynku 500<br>1000<br>1500                                                                                                    |    |
| izolacyjnej 200<br>budynku 500<br>1000<br>1500                                                                                                    |    |
| budynku 500<br>1000<br>1500                                                                                                    |    |
| 1000<br>1500                                                                                                    |    |
| 1500                                                                                                    |    |
|                                                                                                    |    |
| 2000                                                                                                    |    |
| Wewnątrz 25 2,28                                                                                                    |    |
| osłony 50 2,28                                                                                                    |    |
| izolacyjnej 100 2,28                                                                                                    |    |
| budynku 200                                                                                                    |    |
| 500                                                                                                    |    |
| 1000                                                                                                    |    |
| 1500                                                                                                    |    |
| 2000                                                                                                    |    |

#### Wariant C Zasobniki gazowe

| Lokalizacja<br>zasobnika | Pojemność<br>[dm³] | Zasobniki<br>gazowe |
|--------------------------|--------------------|---------------------|
| Na                       | 25                 | 3,13                |
| zewnątrz                 | 50                 | 3,07                |
| osłony                   | 100                | 3,02                |
| izolacyjnej              | 200                | 2,96                |
| budynku                  | 500                | 2,89                |
|                          | 1000               | 2,84                |
|                          | 1500               | 2,81                |
|                          | 2000               | 2,78                |
| Wewnątrz                 | 25                 | 2,55                |
| osłony                   | 50                 | 2,50                |
| izolacyjnej              | 100                | 2,46                |
| budynku                  | 200                | 2,41                |
|                          | 500                | 2,35                |
|                          | 1000               | 2,31                |
|                          | 1500               | 2,28                |
|                          | 2000               | 2,27                |

*t<sub>CW</sub>*[**h**] - czas trwania sezonu grzewczego.

 $\Delta Q_{w,s}$  [kWh/rok] – jednostkowa sezonowe straty ciepła w elementach pojemnościowych systemu grzewczego budynku (w obrębie osłony bilansowej lub poza nią). Wartość wyliczana domyślnie z wzoru:  $\Delta Q_{w,s} = (Vs \cdot qs \cdot t_{cw}) \cdot 10^{-3}$ 

 $\sum \Delta Q_{w,s}$  [kWh/rok] – uśrednione sezonowe straty ciepła w elementach pojemnościowych systemu grzewczego budynku (w obrębie osłony bilansowej lub poza nią).

 $\eta_{W,S}$ – średnia sezonowa sprawność akumulacji ciepła w elementach pojemnościowych systemu grzewczego budynku (w obrębie osłony bilansowej lub poza nią). Wartość domyślnie obliczana z wzoru:

$$\eta_{W,S} = \frac{Q_{W,nd} + \Delta Q_{W,d}}{Q_{W,nd} + \Delta Q_{W,d} + \sum \Delta Q_{W,S}}$$

Gdzie:

Q w,nd – zapotrzebowanie ciepła użytkowego do podgrzewu ciepłej wody,

 $\Delta Q_{w,d}$  – uśrednione sezonowe straty ciepła instalacji transportu nośnika ciepła w budynku,

 $\sum \Delta Q_{W,S}$  – uśrednione sezonowe straty ciepła w elementach pojemnościowych systemu grzewczego budynku,

ROCZNE ZAPOTRZEBOWANIE ENERGII ELEKTRYCZNEJ KOŃCOWEJ DO NAPĘDU URZĄDZEŃ POMOCNICZYCH SYSTEMU PRZYGOTOWANIA CIEPŁEJ WODY E el.pomw- wartość podawana przez

użytkownika lub wyliczana w oknie aktywowanym przyciskiem

|                 | Roczne zapotrzebowanie energii elektrycznej końcowej                                                                                                    |  |                              |      |  |               |                 |   |                 | ×              |            |                        |     |
|-----------------|----------------------------------------------------------------------------------------------------|--|------------------------------|------|--|---------------|-----------------|---|-----------------|----------------|------------|------------------------|-----|
| Roo             | Izaj obliczeń: Wg Rozporządzenia MI                                                                                                    |  |                              |      |  |               |                 |   |                 |                |            |                        |     |
| Lp.             | Rodzaj urządzenia pomocniczego                                                                                                    |  | Urządzenia dla<br>wentylacji | β    |  | Udział<br>[%] | qel,HV<br>[W/m² | ] | Ilość<br>[szt.] | tel<br>[h/rok] | Af<br>[m²] | Eel,pom,W<br>[kWh/rok] | +   |
| 1               | Pompy obiegowe w systemie ogrzewczym z<br>grzejnikami członowymi lub płytowymi przy<br>granicznej temperaturze ogrzewania 12°C w<br>budynku o powierzchni Af do 250 m <sup>2</sup> |  |                              | Δ    |  | 100,00        | 0,30            |   | 1               | 5700           | <br>95,55  | 163,39                 | ×   |
| 2               | Wentylator miejscowy systemu wentylacyjnego                                                                                                    |  | <                            | 1,00 |  | 100,00        | 2,40            |   | 1               | 8700           | <br>30,00  | 626,40                 | .11 |
|                 |                                                                                                    |  |                              |      |  |               |                 |   |                 |                |            |                        |     |
|                 |                                                                                                    |  |                              |      |  |               |                 |   |                 |                |            |                        |     |
| ΣE <sub>e</sub> | <sub>pom,W</sub> = 789,79 <u>kWh</u><br>rok                                                                                                    |  |                              |      |  |               |                 |   |                 |                | Anuluj     | ОК                     |     |

Okno certyfikatu obliczenie rocznego zapotrzebowania energii elektrycznej końcowej wg rozporządzenia MI

Lp. – kolejna liczba porządkowa dla dodawanego wiersza,

RODZAJ URZĄDZENIA POMOCNICZEGO- użytkownik wybiera z listy jedną z pozycji,

*q*<sub>el,W</sub> [W/m2] – wartość wpisywana przez użytkownika lub wybierana z tabeli aktywowanej przyciskiem ····

*UWZGLĘDNIĆ W NAWILŻANIU* – zaznaczenia tego pola powoduje, że dane urządzenie pomocnicze będzie uwzględnione w raporcie rtf w kolumnie wentylacja mechaniczna i nawilżanie.

*UDZIAŁ [%]* – pole do wpisywania udziału procentowego tego urządzenia w całej pracy instalacji, program domyślnie wstawia wartość taką jaka jest wybrana w udziale procentowym źródła ciepła grupy

ILOŚĆ [szt.] – wartość podawana przez użytkownika,

*t*<sub>el</sub> [h/rok] – czas działania urządzenia pomocniczego w ciągu roku, wartość wstawiana domyślnie na podstawie wybranego *RODZAJU URZĄDZENIA POMOCNICZEGO*,

A<sub>f</sub>[m<sup>2</sup>] – powierzchnia pomieszczeń o regulowanej temperaturze,

 $E_{el,pom,W}$  [kWh/rok] – jednostkowe roczne zapotrzebowanie energii elektrycznej końcowej do napędu urządzeń pomocniczych systemu ogrzewania i wentylacji, wartość wpisywana przez użytkownika domyślnie wyliczana z wzoru:  $E_{el,pom,W} = q_{el,W} \cdot ilość \cdot A_f \cdot t_{el} \cdot 10^{-3}$ 

 $\sum E_{el,pom,W}$  – roczne zapotrzebowanie energii elektrycznej końcowej do napędu urządzeń pomocniczych systemu przygotowania ciepłej wody. Wartość wyliczana z sumy kolumny  $E_{el,pom,W}$ :  $\sum E_{el,pom,W} = \sum (E_{el,pom,W})$ 

| Lp. | Rodzaj urządzenia pomocniczego i instalacji                         | qel[W/m2] | tel[h/rok] |
|-----|---------------------------------------------------------------------|-----------|------------|
| 1   | Pompy obiegowe ogrzewania w budynku do A=250 m2 z grzejnikami       | 0,2-0,7   | 5000-      |
|     | członowymi lub płytowymi, granica ogrzewania 12 °C                  |           | 6000       |
| 2   | Pompy obiegowe ogrzewania w budynku ponad A=250 m2 z grzejnikami    | 0,1-0,4   | 4000-      |
|     | członowymi lub płytowymi, granica ogrzewania 10 °C                  |           | 5000       |
| 3   | Pompy obiegowe ogrzewania w budynku do A=250 m2 z grzejnikami       | 0,5-1,2   | 6000-      |
|     | podłogowymi, granica ogrzewania 15 °C                               |           | 7000       |
| 4   | Pompy cyrkulacyjne ciepłej wody w budynku do A=250 m2, praca ciągła | 0,1-0,4   | 8760       |
| 5   | Pompy cyrkulacyjne ciepłej wody w budynku ponad A=250 m2, praca     | 0,05-0,1  | 7300       |
|     | przerywana do 4 godz./dobę                                          |           |            |
| 6   | Pompy cyrkulacyjne ciepłej wody w budynku ponad A=250 m2, praca     | 0,05-0,1  | 5840       |
|     | przerywana do 8 godz./dobę                                          |           |            |
| 7   | Pompy ładujące zasobnik ciepłej wody w budynku do A=250 m2          | 0,3-0,6   | 200-300    |
| 8   | Pompy ładujące zasobnik ciepłej wody w budynku ponad A=250 m2       | 0,1-0,2   | 300-700    |
| 9   | Pompy ładujące bufor w układzie ogrzewania w budynku do A=250 m2    | 0,2-0,5   | 1500       |
| 10  | Pompy ładujące bufor w układzie ogrzewania w budynku ponad A=250 m2 | 0,05-0,1  | 1500       |

| 11 | Napęd pomocniczy i regulacja kotła do podgrzewu ciepłej w budynku do A=250 m2    | 0,8-1,7  | 200-350       |
|----|----------------------------------------------------------------------------------|----------|---------------|
| 12 | Napęd pomocniczy i regulacja kotła do podgrzewu ciepłej w budynku ponad A=250 m2 | 0,1-0,6  | 300-450       |
| 13 | Napęd pomocniczy i regulacja kotła do ogrzewania w budynku do A=250 m2           | 0,3-0,6  | 1400-<br>3000 |
| 14 | Napęd pomocniczy i regulacja kotła do ogrzewania w budynku ponad A=250 m2        | 0,05-0,2 | 2500-<br>4500 |
| 15 | Napęd pomocniczy pompy ciepła woda/woda w układzie przygotowania ciepłej wody    | 1,0-1,6  | 400           |
| 16 | Napęd pomocniczy pompy ciepła glikol/woda w układzie przygotowania ciepłej wody  | 0,6-1,0  | 400           |
| 17 | Napęd pomocniczy pompy ciepła woda/woda w układzie ogrzewania                    | 1,0-1,6  | 1600          |
| 18 | Napęd pomocniczy pompy ciepła glikol/woda w układzie ogrzewania                  | 0,6-1,0  | 1600          |
| 19 | Regulacja węzła cieplnego – ogrzewanie i ciepła woda                             | 0,05-0,1 | 8760          |
| 20 | Pompy i regulacja instalacji solarnej w budynkach do A=500 m2                    | 0,2-0,4  | 1000-<br>1750 |
| 21 | Pompy i regulacja instalacji solarnej w budynkach ponad A=500 m2                 | 0,1-0,3  | 1000-<br>1750 |
| 22 | Wentylatory w centrali nawiewno-wywiewnej, wymiana powietrza do 0,6<br>1/h       | 0,2-0,6  | 6000-<br>8760 |
| 23 | Wentylatory w centrali nawiewno-wywiewnej, wymiana powietrza ponad 0,6<br>1/h    | 0,6-1,6  | 6000-<br>8760 |
| 24 | Wentylatory w centrali wywiewnej, wymiana powietrza do 0,6 1/h                   | 0,1-0,5  | 6000-<br>8760 |
| 25 | Wentylatory w centrali wywiewnej, wymiana powietrza ponad 0,6 1/h                | 0,5-1,1  | 6000-<br>8760 |
| 26 | Wentylatory miejscowego układu wentylacyjnego                                    | 1,1-3,0  | 6000-<br>8760 |

 $\eta_{w,tot}$  – średnia sezonowa sprawność całkowita systemu grzewczego budynku ocenianego , wartość wyliczana z wzoru:  $\eta_{w,tot} = \eta_{w,g} \cdot \eta_{w,s} \cdot \eta_{w,d} \cdot \eta_{w,e}$ 

*Q*<sub>*P*,*W*</sub> [**kWh/rok**] – roczne zapotrzebowanie energii pierwotnej przez system do podgrzewu ciepłej wody, wartość wyliczana z wzoru:

 $Q_{P,W} = w_W \cdot \frac{Q_{W,nd}}{\eta_{W,tot}} + 3 \cdot E_{el,pom,W}$ 

 $Q_{K,W}$  [kWh/rok] – roczne zapotrzebowanie na energie końcową na potrzeby podgrzewu ciepłej wody budynku ocenianego, wartość wyliczana z wzoru:

 $Q_{K,W} = \frac{Q_{W,nd}}{\eta_{W,tot}}$ 

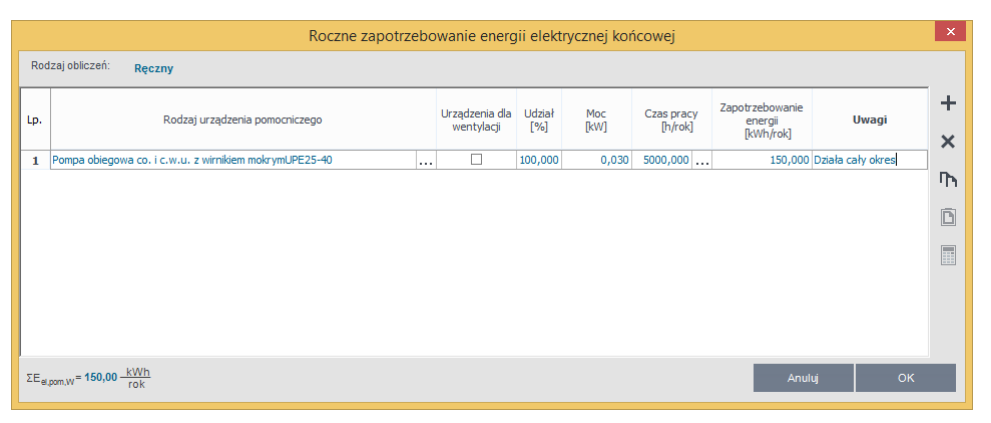

Okno certyfikatu obliczenie rocznego zapotrzebowania energii elektrycznej końcowej - Ręczny rodzaj obliczeń

Lp. – kolejna liczba porządkowa dla dodawanego wiersza,

RODZAJ URZĄDZENIA POMOCNICZEGO – użytkownik wpisuje własną wartość,

*UWZGLĘDNIĆ W NAWILŻANIU* – zaznaczenia tego pola powoduje, że dane urządzenie pomocnicze będzie uwzględnione w raporcie rtf w kolumnie wentylacja mechaniczna i nawilżanie.

*UDZIAŁ [%]* – pole do wpisywania udziału procentowego tego urządzenia w całej pracy instalacji, program domyślnie wstawia wartość taką jaka jest wybrana w udziale procentowym źródła ciepła grupy

MOC [kW] - wartość mocy elektrycznej urządzenia pomocniczego podawana przez użytkownika,

 $t_{el}$  [h/rok] – czas działania urządzenia pomocniczego w ciągu roku, wartość wstawiana przez użytkownika lub

wstawiana z podpowiedzi ••••.

 $E_{el,pom,W}$  [kWh/rok] – jednostkowe roczne zapotrzebowanie energii elektrycznej końcowej do napędu urządzeń pomocniczych systemu ogrzewania i wentylacji, wartość wpisywana przez użytkownika domyślnie wyliczana z wzoru:  $E_{el,pom,W} = Moc \cdot ilość \cdot t_{el} \cdot 10^{-3}$ 

 $\sum E_{el,pom,W}$  – roczne zapotrzebowanie energii elektrycznej końcowej do napędu urządzeń pomocniczych systemu przygotowania ciepłej wody. Wartość wyliczana z sumy kolumny  $E_{el,pom,W}$ :  $\sum E_{el,pom,W} = \sum (E_{el,pom,W})$ 

# **12.3 ETAP CHŁODZENIE**

| 🕂 ArCADia-TERMO Niekomercyjna wersja czasowa 4.0 Niekomercyjna w pełni funkcjona             | alna wersja czasowa ważna przez następne 12 dni 15. Budynek wielorodzinny                                                                                                    |                             |
|----------------------------------------------------------------------------------------------|----------------------------------------------------------------------------------------------------|-----------------------------|
| <u>P</u> lik <u>E</u> dycja <u>W</u> ersja <u>R</u> aporty Ustawienia P <u>o</u> moc 🌈 🔻 🐴 🐨 | 🜔 Efekt ekologiczny) 🚺 Efekt ekonomiczny 🗰 Dobór grzejników                                                                                                    |                             |
| CERTYFIKAT                                                                                   | Chłodzenie                                                                                                    |                             |
| <mark>72 + X (~ 14</mark>                                                                    | The All Distance                                                                                                    |                             |
| E Certyfikat                                                                                 | lypraporu: budynek                                                                                                    |                             |
| 🖨 📲 Mieszkanie nr 1                                                                          | Nazwa: Certyfikat                                                                                                    |                             |
| Budynek referencyjny                                                                         |                                                                                                    |                             |
|                                                                                              |                                                                                                    |                             |
| Nowe źródło chłodzenia 100%                                                                  | ŚWIADECTWO, CHARAKTERYSTYKI, ENERGETYCZNEJ                                                                                                    |                             |
| E Klatka schodowa                                                                            |                                                                                                    |                             |
| Budynek referencyjny                                                                         |                                                                                                    |                             |
| 🕸 Źródła chłodu                                                                              | Ważne do: 09 lutego 2020 V                                                                                                    |                             |
| e                                                                                            |                                                                                                    |                             |
| Budynek referencyjny                                                                         | Budynek oceniany                                                                                                    |                             |
| 🕸 Źródła chłodu                                                                              | Rodzaj budynku Blok 4-piętrowy                                                                                                    |                             |
| Mieszkanie nr 3                                                                              | Adres budynku                                                                                                    |                             |
| Lista stref                                                                                  | Całość/Część budynku                                                                                                    |                             |
| Žródla chłodu                                                                                | Rok zakończenia budowylrok 2007                                                                                                    |                             |
| Mieszkanie nr 4     Mułynek referencyjny                                                     | oddania do użytkowania 2007                                                                                                    |                             |
| Lista stref                                                                                  | Rok budowy instalacji 2010                                                                                                    |                             |
| 2ródła chłodu                                                                                | Liczba lokali użytkowych 0                                                                                                    | -                           |
| Budynek referencyjny                                                                         | Powierzchnia użytkowa (Af,m³) 0                                                                                                    |                             |
| Lista stref                                                                                  | 🔽 budynek nowy 📄 budynek istniejacy 📄 ogłoszenie                                                                                                    |                             |
| 🖓 Żródła chłodu                                                                              | Cel wykonania świadectwa                                                                                                    |                             |
| Budynek referencyjny                                                                         | najem/sprzedaz rozbudowa imiy                                                                                                    |                             |
| Lista stref                                                                                  | Obliczeniowe zapotrzebowanie na nieodnawialna energie pierwotna <sup>1)</sup>                                                                                                    |                             |
| Weszkanie pr 7                                                                               | EP - budynek oceniany                                                                                                    |                             |
| Budynek referencyjny                                                                         | ■ 204.2 kWh/(m²rok)                                                                                                    |                             |
| Lista stref                                                                                  |                                                                                                    |                             |
|                                                                                              | 0 50 100 150 200 250 300 350 400 450 500 550 600 650 700 750 800 850 900 950 1000 >1000                                                                                                    |                             |
| 204, 10 KWW(M*TOR)                                                                           |                                                                                                    |                             |
| 0 200 400 800 800 1000 >1000                                                                 | $\uparrow$ $\uparrow$                                                                                                    |                             |
|                                                                                              | EP-ref budynek nowy EP-ref budynek przebudowywany<br>233.06kWh(im/rok) 268.02kWh(im/rok)                                                                                                    |                             |
| Ogrzewanie i wentylacja                                                                      | Stwierdzenie dotrzymania wymagań wg WT2008 <sup>9</sup>                                                                                                    |                             |
| Ciepła woda użytkowa                                                                         | Zapotrzebowanie na energię pierwotna (EP) Zapotrzebowanie na energię końcowa (EK)                                                                                                    |                             |
| Chlodzenie                                                                                   | Budynek oceniany 204,18 kWh/(m*rok) Budynek oceniany 176,73 kWh/(m*rok)                                                                                                    |                             |
| Oświetlenie                                                                                  | Burlynak wn WT2008 233.06 kWh/(m²rok)                                                                                                    |                             |
| Z DANE WEJŚCIOWE                                                                             | 1).Charakterystyka energetyczna budynku określana jest na podstawie porównania jednostkowej ilości nieodnawialnej energii pierwotnej EP                                                                                                    |                             |
|                                                                                              | <ul> <li>niezbędnej do zaspokojenia potrzeb energetycznych budynku w zakresie ogrzewania, chłodzenia, wentylacji i ciepłej wody użytkowej (efektywność<br/>całkowita) z odpowiednia wartościa referencyjna.</li> </ul>                                               |                             |
|                                                                                              | 2).Rozporządzenie Ministra Infrastruktury z dnia 12 kwietnia 2002 r. w sprawie warunków technicznych, jakim powinny odpowiadać budynki i ich                                                                                                    |                             |
| CERTYFIKAT                                                                                   | usyuowanie (oz. o. ne ro, joż. cou, z pozn. zm.), spernienie warunkow jest wymagane tyko ola budynku nowego (ub przebudówanego.<br>Spełnienie warunków wg WT2008 nie jest wymagane do budynków, wobecktórych przed dniem 1 stycznia 2009 r. została wydana decyzja o |                             |
| 202 ZUŻYCIE PALIW                                                                            | pozwoleniu na budowę lub odrębna decyzja o zatwierdzeniu projektu budowlanego lub został złożony wniosek o wydanie takich decyzji.<br>3) Bez chłodzenia i oświetlenia. 4) W przypadku budynków użyteczności publicznej – tablica w widocznym miejscu.                |                             |
|                                                                                              | Ilwana: rharaktanishka anamaturina niraštana last dla waninkiw klimaturinurh ninlasiania _ staria Łórtź . Luhlinak nraz dla normalnurh<br>Ranot o bledach                                                                                                    |                             |
| RAPORTY                                                                                      |                                                                                                    |                             |
|                                                                                              | Odśwież liste błedówi                                                                                                    |                             |
|                                                                                              | ananier and address)                                                                                                    |                             |
| < [10/19] >                                                                                  |                                                                                                    | <ol> <li>Zamknij</li> </ol> |

Etap Chłodzenie

Panel chłodzenie służy do zdefiniowania systemu wytwarzania, rozdziału, regulacji i wykorzystania, akumulacji. W programie możemy wyliczyć zapotrzebowanie dla każdej grupy (zdefiniowanej funkcji budynku) osobno.

**TYP RAPORTU** – pole do wybierania dla pojedynczej grupy wzoru świadectwa. Użytkownik ma do wyboru jeden z czterech wariantów Budynek, Budynek mieszkalny, Lokal mieszkalny, Część budynku stanowiąca samodzielną całość techniczno-użytkową. Należy pamiętać również o tym, że do każdego wzoru świadectwa dopięty jest odpowiedni sposób obliczeń budynku referencyjnego oraz czy grupa zostanie uwzględniona w obliczeniach oświetlenia wbudowanego (oświetlenie wbudowane wyliczane jest w przypadku wybrania wzoru świadectwa budynku lub części budynku stanowiącego samodzielną całość techniczno-użytkową).

NAZWA – pole do wpisywania nazwy grupy, która pojawi się w drzewku świadectwa.

**ROCZNE ZAPOTRZEBOWANIE NA ENERGIĘ UŻYTKOWĄ Q**<sub>C,nd</sub> [kWh/rok] – pole w którym użytkownik może wpisać własną wartość (wówczas można wykonać obliczenia bez konieczności wstawiania przegród np. jak mamy stare świadectwo i na jego podstawie musimy zmienić tylko rodzaj kotła i związane z nim sprawności), program domyślnie wstawia sumę wartości Q<sub>C,nd</sub> z dołączonych do danej grupy stref.

#### 12.3.1.1 Drzewko struktury świadectwa charakterystyki energetycznej-chłodzenie

Drzewko to służy do zarządzania strukturą obliczeń świadectwa użytkownik może stworzyć dowolną ilość grup dla których program policzy oddzielnie świadectwa, dodatkowo na podstawie wstawionych grup wyliczy zbiorcze świadectwo EPm (z wszystkich wstawionych grup i policzonych świadectw wylicza średnią ważoną wartość dla poszczególnych energii użytkowych, końcowych, pierwotnych gdzie waga jest powierzchnia Af). Tworzenie grup ma uzasadnienie w kilku przypadkach:

 gdy mamy doczynienia z budynkiem w którym jest więcej niż jedna funkcja użytkowa np. jest część mieszkalna i lokal usługowy. Wówczas w ciepłej wodzie inne jest V<sub>cw</sub> dla części mieszkalnej i usługowej (podobnie jest z czasem użytkowania, przerwami urlopowymi i wodomierzami na ciepłej wodzie),
 gdy mamy doczynienia z budynkiem mieszkalnym, w którym każdy lokal ma własne źródło ciepła (wówczas nie wykonujemy świadectwa dla całego budynku tylko dla poszczególnych lokali),

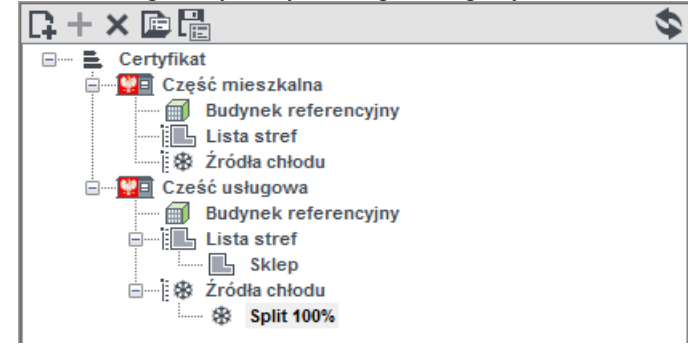

Legenda przycisków drzewka:

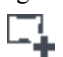

- tworzenie nowej grupy/funkcji,

- dodawania nowego typu źródła do grupy/funkcji,

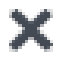

-usuwanie typu źródła z grupy/funkcji,

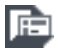

- wczytywanie gotowego szablonu drzewka struktury świadectwa,

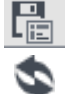

- zapisywanie szablonu drzewka struktury świadectwa,

-przełączanie widoku drzewka z struktury świadectwa na podgląd wzorów.

Legenda oznaczeń na drzewku:

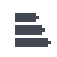

- przejście do okna zbiorczego świadectwa charakterystyki energetycznej. Użytkownik w dostępnych w tym oknie zakładach definiuje dane jakie mają się pojawić na wygenerowanym świadectwie (charakterystyka techniczno-użytkowa, Opis instalacji, Uwagi)

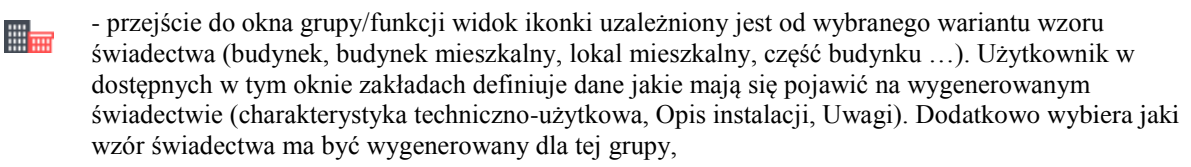

 $\label{eq:constraint} \begin{array}{c} - \mbox{ przejście do okna parametrów źródła ciepła, w którym wybieramy współczynnik, udział procentowy $Q_{C,nd}$ i energię pomocniczą dla źródeł,} \end{array}$ 

| Æ                                                                                             | ArCADia-TERMO PRO 6.0 L                                                                                             | icencja dla: Test - A               | rCADia-TERMO PRO 6 [L01] - 02. Ka                | mienica+                 | Sklep(chłóc                         | d) |    |    |    |   | - 8 ×   |
|-----------------------------------------------------------------------------------------------|----------------------------------------------------------------------------------------------------|-------------------------------------|--------------------------------------------------|--------------------------|-------------------------------------|----|----|----|----|---|---------|
| Plik Edycja Ustawienia Pomoc                                                                  | E \$ 2 \$ \$ \$ \$ \$ \$ \$ \$ ?                                                                                    |                                     |                                                  |                          |                                     |    |    |    |    |   |         |
| CERTYFIKAT                                                                                    | Ciepła woda użytkowa - Świadectwo ch                                                                                | arakterystyki energ                 | etycznej 2014, WT 2014                           |                          |                                     |    |    |    |    |   |         |
| Certyfiat     Certyfiat     Certyfiat     Certyfiat     Certyfiat     Certyfiat     Certyfiat | +                                                                                                    |                                     |                                                  |                          | ⇒                                   |    |    |    |    |   | î       |
| Budynek referencyjny     Jródka ciepka                                                        | ŚWIADECTWO CHARAKTERYSTYKI ENERG                                                                                    |                                     |                                                  |                          |                                     |    |    |    |    |   |         |
| - Fe Kolektory sloneczne 40%                                                                  | Numer świadectwa                                                                                                    | 1                                   |                                                  |                          |                                     |    |    |    |    |   |         |
| Cześć usługowa                                                                                | Podstawowe parametry techniczno-uz                                                                                  | tytkowe budynku                     |                                                  |                          |                                     |    |    |    |    |   |         |
| - Dbliczenia Qw,nd                                                                            | Liczba kondygnacji budynku                                                                                          | 1                                   |                                                  |                          |                                     |    |    |    |    |   |         |
| Budynek referencyjny                                                                          | Kubatura budynku [m²]                                                                                               | 338,80 m <sup>5</sup>               |                                                  |                          |                                     |    |    |    |    |   |         |
| Eros Zrodia ciepta     Fre Kolektory 40%     Fre Kolektory 40%     Fre Kolektory 40%          | Kubatura budynku o regulowanej<br>temperaturze powietrza [m*]                                                       | 338,80 m <sup>3</sup>               |                                                  |                          |                                     |    |    |    |    |   |         |
|                                                                                               | Podział powierzchni użytkowej budynku                                                                               | 2 🗵                                 |                                                  |                          |                                     |    |    |    |    |   |         |
|                                                                                               | Temperatury wewnętrzne w budynku w<br>zależności od stref ogrzewanych                                               | E                                   |                                                  |                          |                                     |    |    |    |    |   |         |
|                                                                                               | Rodzaj konstrukcji budynku                                                                                          | tradycyjna                          |                                                  |                          |                                     |    |    |    |    |   |         |
|                                                                                               |                                                                                                    | Nazwa przegrody                     | Opis przegrody                                   | Wapółczyr<br>ciepła Uc k | nnik przenikania<br>ub U (W/(m² K)) |    |    |    |    |   |         |
|                                                                                               | Przegrody obaynka                                                                                                   |                                     |                                                  | Uzyskany                 | Wymagany <sup>rol</sup>             |    |    |    |    |   |         |
|                                                                                               |                                                                                                    |                                     |                                                  | 0,00                     | 0,00                                |    |    |    |    |   |         |
|                                                                                               |                                                                                                    | Elementy składowe<br>systemu        | Opis                                             |                          | Średnia<br>sezonowa<br>sprawność    |    |    |    |    |   | - 1     |
| <b>—</b>                                                                                      |                                                                                                    | Wytwarzanie ciepła                  | 0,94<br>                                         |                          |                                     |    |    |    |    |   |         |
|                                                                                               |                                                                                                    | Przesył ciepła                      |                                                  |                          |                                     |    |    |    |    |   |         |
|                                                                                               |                                                                                                    | Akumulacja ciepła                   | System ogrzewczy bez zbiornika buforowego        |                          | 1,00                                |    |    |    |    |   |         |
|                                                                                               | System ogrzewczy                                                                                                    | Regulacja i<br>wykorzystanie ciepła | -                                                |                          | -                                   |    |    |    |    |   |         |
|                                                                                               |                                                                                                    | Wytwarzanie ciepła                  | -                                                |                          | 3,30                                | _  |    |    |    |   |         |
|                                                                                               |                                                                                                    | Przesył ciepła                      | -                                                |                          | -                                   |    |    |    |    |   |         |
|                                                                                               |                                                                                                    | Resultacia i                        | System ogrzewczy dez zbornka barorowego          | 1,00                     |                                     |    |    |    |    |   |         |
| Ogrzewanie i wentylacja<br>Cienia woda użytkowa                                               |                                                                                                    | wykorzystanie ciepła                | -                                                |                          | -                                   |    |    |    |    |   |         |
| Chłodzenie                                                                                    |                                                                                                    | systemu                             | Opis                                             |                          | Sprawność                           |    |    |    |    |   |         |
| D DIVENE SCIONE                                                                               |                                                                                                    | Wytwarzanie ciepła                  | -                                                |                          | 1,00                                |    |    |    |    |   |         |
|                                                                                               |                                                                                                    | Przesył ciepła                      | Liczba punktów poboru ciepłej wody do 30         |                          | 0,80                                |    |    |    |    |   |         |
| OBLICZENIA CIEPLNE     CERTVEIKAT                                                             |                                                                                                    | Akumulacja ciepla                   | Zasobnik cieplej wody użytkowej wyprodukow<br>r. | rany po 2005             | 0,84                                |    |    |    |    |   |         |
|                                                                                               |                                                                                                    | Wytwarzanie ciepła                  |                                                  |                          | 0,71                                |    |    |    |    |   | ~       |
| ICA PODGLAD PROJEKTU                                                                          | Raport o blipdach                                                                                                   |                                     |                                                  |                          |                                     |    |    |    |    |   |         |
| H WYDRUKI                                                                                     | Lp. Typ                                                                                                    |                                     |                                                  | (                        | Opis                                |    |    |    |    |   | ^       |
|                                                                                               | 1 Ostrzeżenie Przegroda SZ-44 nie jest zaprojektowana prawidłowo. Brak odprowadzenia kondensatu w okresie letnim. 🗸 |                                     |                                                  |                          |                                     |    |    |    | ~  |   |         |
| < [№14] >                                                                                     | Etap[2/14]:DANE WEIŚCIO                                                                                             | WE->Dane projektu                   | I TE TE                                          | Δ.,                      |                                     | E. | R, | R. | E4 | 8 | Zamknij |

12.3.1.2 Zakładka Charakterystyka techniczno-użytkowa

Okno drugiej strony raportu charakterystyka techniczno-użytkowa

**RODZAJ BUDYNKU** – pole do edycji przez użytkownika, program domyślnie przenosi nazwę z wybranego wcześniej typu budynku (okno Dane o budynku). Wartość ta wyświetlana jest w raporcie rtf Świadectwa charakterystyki energetycznej.

**ADRES** - pole do edycji przez użytkownika, program domyślnie wstawia wartość z pól Kod pocztowy, Miejscowość, Adres, Nr (okno Dane projektu/Dane budynku). Wartość ta wyświetlana jest w raporcie rtf Świadectwa charakterystyki energetycznej.

**CZĘŚĆ/CAŁOŚĆ BUDYNKU** – pole do edycji przez użytkownika. Wartość ta wyświetlana jest w raporcie rtf Świadectwa charakterystyki energetycznej.

**ROK ZAKOŃCZENIA BUDOWY/ODDANIA DO UŻYTKOWANIA** - pole do edycji przez użytkownika, program domyślnie przenosi wartość z wybranego wcześniej Roku budowy (okno Dane o budynku). Wartość ta wyświetlana jest w raporcie rtf Świadectwa charakterystyki energetycznej.

**ROK BUDOWY INSTALACJI**- pole do wyboru przez użytkownika.Wartość ta wyświetlana jest w raporcie rtf Świadectwa charakterystyki energetycznej.

**CEL WYKONYWANIA ŚWIADECTWA** - pole do edycji przez użytkownika, z dodatkowym przyciskiem info, w którym podane są przypadki opisane w rozporządzeniu. Wartość ta wyświetlana jest w raporcie rtf Świadectwa charakterystyki energetycznej.

**LICZBA LOKALI MIESZKALNYCH** - pole do wyboru przez użytkownika.Wartość ta wyświetlana jest w raporcie rtf Świadectwa charakterystyki energetycznej.

**PRZEZNACZENIE BUDYNKU** - pole do edycji przez użytkownika, program domyślnie przenosi nazwę z wybranego wcześniej Przeznaczenia budynku (okno Dane o budynku). Wartość ta wyświetlana jest w raporcie rtf Świadectwa charakterystyki energetycznej.

**LICZBA KONDYGNACJI** - pole do edycji przez użytkownika, program domyślnie przenosi wartość z pola Liczba kondygnacji (okno Dane o budynku). Wartość ta wyświetlana jest w raporcie rtf Świadectwa charakterystyki energetycznej.

**TEMPERATURA EKSPLOTACYJNA** - pole do edycji przez użytkownika, należ w nie wpisać wewnętrzną temperaturę dla zimy i lata. Wartość ta wyświetlana jest w raporcie rtf Świadectwa charakterystyki energetycznej.

**POWIERZCHNIA O REGULOWANEJ TEMPERATURZE** – pole do edycji przez użytkownika, program domyślnie sumuje z wszystkich stref należących do tej grupy powierzchnie Af.Wartość ta wyświetlana jest w raporcie rtf Świadectwa charakterystyki energetycznej.

**POWIERZCHNIA** UŻYTKOWA - pole do edycji przez użytkownika. Wartość ta wyświetlana jest w raporcie rtf Świadectwa charakterystyki energetycznej.

**PODZIAŁ POWIERZCHNI** - pole do edycji przez użytkownika, należy wpisać albo udział procentowy powierzchni użytkowych do nieużytkowych albo podać wartości tych powierzchni. Wartość ta wyświetlana jest w raporcie rtf Świadectwa charakterystyki energetycznej.

**LICZBA UŻYTKOWNIKÓW** - pole do edycji przez użytkownika.Wartość ta wyświetlana jest w raporcie rtf Świadectwa charakterystyki energetycznej.

**KUBATURA** - pole do edycji przez użytkownika, program domyślnie sumuje kubaturę wszystkich stref należących do danej grupy. Wartość ta wyświetlana jest w raporcie rtf Świadectwa charakterystyki energetycznej.

**RODZAJ KONSTRUKCJI** - pole do edycji przez użytkownika, program domyślnie przenosi nazwę wybraną w polu Technologia wznoszenia (okno Dane o budynku).Wartość ta wyświetlana jest w raporcie rtf Świadectwa charakterystyki energetycznej.

#### 

-przycisk służy do pobrania opisów typów instalacji wprowadzonych w poprzednich etapach

**OSŁONA BUDYNKU** - pole do edycji przez użytkownika, należy w nim wpisywać opis zastosowanej izolacji przegród. Wartość ta wyświetlana jest w raporcie rtf Świadectwa charakterystyki energetycznej.

**OGRZEWANIE** - pole do edycji przez użytkownika, należy w nim wpisywać opis systemu ogrzewania. Wartość ta wyświetlana jest w raporcie rtf Świadectwa charakterystyki energetycznej.

**WENTYLACJA** - pole do edycji przez użytkownika, należy w nim wpisywać opis zastosowanej wentylacji w budynku. Wartość ta wyświetlana jest w raporcie rtf Świadectwa charakterystyki energetycznej.

**CHŁODZENIE** - pole do edycji przez użytkownika, należy w nim wpisywać opis zastosowanej instalacji chłodniczej.Wartość ta wyświetlana jest w raporcie rtf Świadectwa charakterystyki energetycznej.

**PRZYGOTOWANIE CIEPŁEJ WODY** - pole do edycji przez użytkownika, należy w nim wpisywać opis systemu przygotowania ciepłej wody. Wartość ta wyświetlana jest w raporcie rtf Świadectwa charakterystyki energetycznej.

**OŚWIETLENIE WBUDOWANE** - pole do edycji przez użytkownika, należy w nim wpisywać opis instalacji oświetlenia. Wartość ta wyświetlana jest w raporcie rtf Świadectwa charakterystyki energetycznej.

## 12.3.1.3 Zakładka Uwagi

| <del>兵</del>                                    | ArCADia-TERMO PR                                                                                              | tO 6.0 Licencja d                                               | a: Test - ArCAD                                               | ia-TERMO PRO (                         | 5 [L01] - 02. Kam                       | ienica+Sklep(chłó                   | f) |     | _ 0 × |
|-------------------------------------------------|----------------------------------------------------------------------------------------------------|-----------------------------------------------------------------|---------------------------------------------------------------|----------------------------------------|-----------------------------------------|-------------------------------------|----|-----|-------|
| Plik Edycja Ustawienia Pomoc                    | E & D + + + ?                                                                                                 |                                                                 |                                                               |                                        |                                         |                                     |    |     |       |
| CERTYFIKAT                                      | Chłodzenie - Świadectwo chara                                                                                 | kterystyki energ                                                | etycznej 2014, V                                              | VT 2014                                |                                         |                                     |    |     |       |
| G+×DE 4                                         | Udział (%)                                                                                                    | 13,04                                                           | 84,23                                                         | 0,00                                   | 0,00                                    | 100,00                              |    |     | ^     |
| 🖂 — 🧮 Certyfikat                                | Wskažnik rocznego zapotrzel                                                                                   | owania na energię                                               | użytkowną EU: 72                                              | 6,83 kWh/(m*-rok)                      |                                         |                                     |    |     |       |
| Część mieszkalna                                | Wskaźnik rocznego zapotrzeł                                                                                   | oowania na energię                                              | końcową EK(kWh                                                | (m²-rok)]**)                           |                                         |                                     |    |     |       |
| Lista stref                                     | Rodzaj nośnika energii lub<br>energii                                                                         | Ogrzewanie i<br>wentylacja                                      | Ciepła woda<br>użytkowa                                       | Chłodzenie                             | Oświetlenie<br>wbudowane**              | Suma                                |    |     |       |
| - Cześć usługowa                                | 1                                                                                                    | 0,00                                                            | 1390,93                                                       | 0,00                                   | 0.00                                    | 1396,21                             |    |     |       |
| Budynek referencyjny                            | Wartość (kWh/(m*rok))                                                                                         | 0,00                                                            | 1390,93                                                       | 0,00                                   | 0,00                                    | 1401,66                             |    |     |       |
| In Sklep                                        | Udział (%)                                                                                                    | 0,00                                                            | 99,23                                                         | 0,00                                   | 0,00                                    | 100,00                              |    |     |       |
| ⊟ Žródla chłodu                                 | Wskażnik rocznego zapotrzeł                                                                                   | owania na energię                                               | końcową EK: 139                                               | ),93 kWh/(m <sup>z</sup> -rok)         |                                         |                                     |    |     |       |
| 09 Split 100%                                   | Wskažnik rocznego zapotrzel                                                                                   | owania na nieodna                                               | wialną energię pie                                            | rwotną EP[kWh/(m                       | *-rok)]**)                              |                                     |    |     |       |
|                                                 | Rodzaj nośnika energii lub<br>energii                                                                         | Ogrzewanie i<br>wentylacja                                      | Ciepła woda<br>użytkowa                                       | Chlodzenie                             | Oświetlenie<br>wbudowane**              | Suma                                |    |     |       |
|                                                 | Â                                                                                                    | 0,00                                                            | 1390,93                                                       | 0,00                                   | 0,00                                    | 1396,21                             |    |     |       |
|                                                 | Wartość (kWhi(m* rok))                                                                                        | 0,00                                                            | 1129,17                                                       | 0,00                                   | 0.00                                    | 1161,36                             |    |     |       |
|                                                 | Udział [%]                                                                                                    | 0,00                                                            | 97,23                                                         | 0,00                                   | 0,00                                    | 100,00                              |    |     |       |
|                                                 | Wskaźnik rocznego zapotrzeł                                                                                   | owania na nieodna                                               | wialną energię pie                                            | rwotną EP: 1158,12                     | kWh/(m³-rok)                            |                                     |    |     |       |
|                                                 |                                                                                                    |                                                                 |                                                               |                                        |                                         |                                     |    |     |       |
|                                                 |                                                                                                    |                                                                 |                                                               |                                        |                                         |                                     |    |     |       |
|                                                 | Zalecenia dotyczące opłacaln                                                                                  | ej ekonomicznie po                                              | prawy charaktery                                              | styki energetyczne                     | budynku w zakres                        | ie                                  |    |     |       |
|                                                 | 1) przegród budynku                                                                                           |                                                                 |                                                               |                                        |                                         |                                     |    |     |       |
|                                                 | 15                                                                                                    |                                                                 |                                                               |                                        |                                         |                                     |    |     |       |
|                                                 | 2) systemów technicznych w                                                                                    | budynku                                                         |                                                               |                                        |                                         |                                     |    |     |       |
| Ogrzewanie i wentylacja<br>Ciepła woda użytkowa | <ol> <li>innych uwag dotyczących<br/>bardziej szczegółowe inform<br/>dotycząca działań, jakie nale</li> </ol> | poprawy charakter<br>acje dotyczące opła<br>ży podjąć w celu wy | ystyki energetyczr<br>icalności ekonomi<br>pelnienia zaleceńj | ej budynku (w tym<br>cznej zawartych w | wskazanie, gdzie n<br>świadectwie załec | nożna uzyskać<br>eń oraz informacja |    |     |       |
| Chiodzenie Dane weiściowe                       | E                                                                                                    |                                                                 |                                                               |                                        |                                         |                                     |    |     |       |
|                                                 |                                                                                                    |                                                                 |                                                               |                                        |                                         |                                     |    |     |       |
|                                                 |                                                                                                    |                                                                 |                                                               |                                        |                                         |                                     |    |     |       |
|                                                 |                                                                                                    |                                                                 |                                                               |                                        |                                         |                                     |    |     | ~     |
|                                                 | Raport o blędach                                                                                              |                                                                 |                                                               |                                        |                                         |                                     |    |     |       |
| WYDRUKI                                         | Lp. Typ                                                                                                    | dd oie test ynweiddou                                           | ana manifinus. Pra                                            | k odprowadawcja knod                   | laoratu u olvaria latvi                 | Opis                                |    |     | ^     |
|                                                 | Przegroca sz                                                                                                  | trine part tap ojektor                                          | na na pravnálovio. Bra                                        | e oopromedzerna konc                   | Andrea w objese ette                    |                                     |    | 2 0 | •     |

Okno trzeciej strony raportu Uwagi

**MOŻLIWE ZMIANY W ZAKRESIE OSŁONY ZEWNĘTRZNEJ BUDYNKU** - pole do edycji przez użytkownika. Wartość ta wyświetlana jest w raporcie rtf Świadectwa charakterystyki energetycznej.

**MOŻLIWE ZMIANY W ZAKRESIE TECHNIKI INSTALACYJNEJ I ŹRÓDEŁ ENERGII** - pole do edycji przez użytkownika. Wartość ta wyświetlana jest w raporcie rtf Świadectwa charakterystyki energetycznej.

**MOŻLIWE ZMIANY W ZAKRESIE OŚWIETLENIA WBUDOWANEGO** - pole do edycji przez użytkownika. Wartość ta wyświetlana jest w raporcie rtf Świadectwa charakterystyki energetycznej.

MOŻLIWE ZMIANY OGRANICZAJĄCE ZAPOTRZEBOWANIE NA ENERGIĘ KOŃCOWĄ W CZASIE EKSPLOATACJI - pole do edycji przez użytkownika.Wartość ta wyświetlana jest w raporcie rtf Świadectwa charakterystyki energetycznej.

MOŻLIWE ZMIANY OGRANICZAJĄCE ZAPOTRZEBOWANIE NA ENERGIĘ KOŃCOWĄ ZWIĄZANE Z KORZYSTANIEM Z CIEPŁEJ WODY UŻYTKOWEJ - pole do edycji przez użytkownika. Wartość ta wyświetlana jest w raporcie rtf Świadectwa charakterystyki energetycznej. INNE UWAGI OSOBY SPORZĄDZAJĄCEJ ŚWIADECTWO CHARAKTERYSTYKI ENERGETYCZNEJ - pole do edycji przez użytkownika. Wartość ta wyświetlana jest w raporcie rtf Świadectwa charakterystyki energetycznej.

12.3.1.4 Zakładka Budynek referencyjny

| <u>д</u>                                    | ArCADia-TERMO PRO 6.0 Licencja dia: Test - ArCADia-TERMO PRO 6 [L01] - 02. Kamienica+Sklep(chłód) – 🗗 💌           |
|---------------------------------------------|----------------------------------------------------------------------------------------------------|
| Plik Edycja Ustawienia Pomoc                | □ ≄ □ ★ ▼ / ▼ ?                                                                                                   |
| CERTYFIKAT                                  | Ciepła woda użytkowa - Świadectwo charakterystyki energetycznej 2014, WT 2014                                     |
| □+×@础                                       | Typ budyniu do obliczeń referencytych Budynek mieszkalny jednorodzinny                                            |
| Certyfikat     Craść mieszkalna             | Powierzchnia o regulowanej temperaturze                                                                           |
| Obliczenia Qw,nd                            | <b>O</b> A <sub>2</sub> = <u>100.00</u> m <sup>2</sup>                                                            |
| Budynek referencyjny     Dródła ciepła      | Powierzchnia użytkowa chłodzonego budynku                                                                         |
| Fs Kolektory słoneczne 40%                  | • Arc=0 m <sup>2</sup>                                                                                            |
| Kocioł gazowy 60%                           | Czastkowa max. wartość EP na ogrzewanie, wentytacje i przygotowanie c.w.u.                                        |
| Obliczenia Qw.nd                            | O LEP and ALL AND ADDRESS                                                                                         |
| Dudynek reterencyjny     D-T= Źródła ciepła | Carathene and and the added again                                                                                 |
| Kolektory 40%                               | 0                                                                                                    |
| Po Kocior gazowy eins                       | - c m <sup>4</sup> rsk                                                                                            |
|                                             | Maksymaina wartose wisazinia EP                                                                                   |
|                                             | Crae Look alvok                                                                                                   |
|                                             |                                                                                                    |
|                                             |                                                                                                    |
|                                             |                                                                                                    |
|                                             |                                                                                                    |
|                                             |                                                                                                    |
|                                             |                                                                                                    |
|                                             |                                                                                                    |
|                                             |                                                                                                    |
| <b>—</b>                                    |                                                                                                    |
|                                             |                                                                                                    |
|                                             |                                                                                                    |
|                                             |                                                                                                    |
|                                             |                                                                                                    |
|                                             |                                                                                                    |
|                                             |                                                                                                    |
| Ogrzewanie i wentylacja                     |                                                                                                    |
| Ciepła woda użytkowa                        |                                                                                                    |
| Uniodzenie                                  |                                                                                                    |
| DANE WEJŚCIOWE                              |                                                                                                    |
| OBLICZENIA CIEPLNE                          |                                                                                                    |
| CERTYFIKAT                                  |                                                                                                    |
| C PODGLĄD PROJEKTU                          | Report a bledach                                                                                                  |
| H WYDRUKI                                   | La Typ 008 A                                                                                                    |
|                                             | 1 Ostrzeżenie Przegroda 52-44 nie jest zaprojektowana prawidłowo. Brak odprowadzenia kondensatu w okresie letnin. |
| 7 1914                                      |                                                                                                    |

Okno Budynek referencyjny (wzór Budynek i Część budynku ....)

# 12.3.1.5 Okno źródła chłodu

| <del>4</del>                                                                                                    | ArCADia-TERMO PRO 6.0 Licencja dla: Test - ArCADia-TERMO PRO 6 [L01] - 02. Kamienica+Sklep(chłód)                                                                                                    | - 6 ×                    |
|----------------------------------------------------------------------------------------------------|----------------------------------------------------------------------------------------------------|--------------------------|
| Plik Edycja Ustawienia Pomoc                                                                                                    | □ ≄ □ ★ 〒 /> 〒 ?                                                                                                    |                          |
| CERTYFIKAT                                                                                                    | Chłodzenie - Świadectwo charakterystyki energetycznej 2014, WT 2014                                                                                                    |                          |
| の<br>の<br>を<br>し<br>、<br>、<br>に<br>の<br>の<br>、<br>、<br>た<br>の<br>の<br>の<br>、<br>、<br>た<br>の<br>の<br>の<br>、<br>、<br>、<br>の<br>の<br>の<br>、<br>の<br>、<br>の<br>の<br>、<br>の<br>、<br>の<br>の<br>、<br>の<br>、<br>の<br>、<br>の<br>、<br>の<br>、<br>の<br>、<br>の<br>、<br>の<br>の<br>、<br>の<br>、<br>の<br>、<br>の<br>、<br>の<br>、<br>の<br>、<br>の<br>、<br>の<br>、<br>の<br>、<br>の<br>、<br>の<br>、<br>の<br>、<br>の<br>、<br>の<br>、<br>の<br>、<br>の<br>、<br>の<br>、<br>の<br>、<br>の<br>、<br>の<br>、<br>の<br>、<br>の<br>、<br>の<br>の<br>、<br>の<br>、<br>の<br>、<br>の<br>、<br>の<br>、<br>の<br>、<br>の<br>、<br>の<br>、<br>の<br>、<br>の<br>、<br>の<br>、<br>の<br>、<br>、<br>の<br>、<br>の<br>、<br>の<br>、<br>の<br>の<br>、<br>、<br>の<br>、<br>の<br>、<br>の<br>、<br>の<br>、<br>の<br>、<br>の<br>、<br>、<br>、<br>、<br>、<br>の<br>、<br>、<br>、<br>の<br>の<br>、<br>の<br>、                                                                                                    | Nazwa źróda chłodu Split                                                                                                    | Informacje uzupelniające |
| Certyfikat     Cześć mieszkalna                                                                                                    | Procentowy udział źródła w grupie: 100,00 % O Obliczony udział wg Q <sub>C.me</sub> Othicz                                                                                                    | 6                        |
| Budynek referencyjny                                                                                                    | llość chłodu niezbędna na pokrycie potrzeb Qr                                                                                                    |                          |
| E Sh Zridha abladu                                                                                                    | chłodzenia budyniu (okału, strety):                                                                                                    | Wanól efektowności       |
| Zreść usługowa                                                                                                    | Dortai näise " Ciente sielenese Vonanararii - Weniel Kamienny                                                                                                    | Wc=0.80 Wacco=0.09 1CO2  |
| Budynek referencyjny                                                                                                    | The super sectors and a sector sector sector and sector sector se | GJ                       |
| L. Sklep                                                                                                    | Tablice                                                                                                    | ag Baza                  |
| Image: Second second seco | Rodzaj systemu chłodzenia: Sprężarki spiralne typu scroll + czymnik R407C Baza                                                                                                    | SEERre 3,70              |
|                                                                                                    |                                                                                                    | SEER = 3.70 Oblig:       |
|                                                                                                    | Serwyność rozdziału chłodu                                                                                                    | Sprawność rozdziału      |
|                                                                                                    | Typ systemu rozdziału: Bezpośrednie zdecentralizowane Takince                                                                                                    |                          |
|                                                                                                    | Klimatizator monobiokowy ze skraniaczem                                                                                                    | n <sub>c.s</sub> = 1,00  |
|                                                                                                    | Rodzaj systemu rozdziaku chłodzonym powietrzem Bisza                                                                                                    |                          |
|                                                                                                    | Sprawność regulacji i wykorzystania chłodu                                                                                                    | Sprawność regulacji      |
|                                                                                                    | Rodzaj instalacji: wyposażone w zawory regulacyjne dwudrogowe Tablice                                                                                                    | 0= 0.94                  |
|                                                                                                    | Wypossženie: Regulacja ciegla Baza                                                                                                    | 1.2                      |
|                                                                                                    | Sprawność akumulacji chłodu                                                                                                    | Sprawność akumulacji     |
|                                                                                                    | Parametry zasobnika<br>buforowego: System chłodzenia bez zbiornika buforowego                                                                                                    | η <sub>C.8</sub> =1,00   |
|                                                                                                    | Bradtenia pomorniste                                                                                                    | Urradzenia nomornisze    |
|                                                                                                    | Roczne zapotrzebowanie energii elektrycznej                                                                                                    | 0 W 0 100 -              |
|                                                                                                    | koncowej do napędu urządzeń pomocniczych Legani, d * 0 * a Ublicz                                                                                                    | We - O Wepon C.CO - GJ   |
|                                                                                                    | Rodzaj palwa: Odnawialne žródia energii - Energia sioneczna                                                                                                    | W0 = 1,00 Gg Bara        |
|                                                                                                    |                                                                                                    | Sprawność całkowita      |
|                                                                                                    |                                                                                                    | η <sub>C.08</sub> =3,48  |
|                                                                                                    |                                                                                                    |                          |
|                                                                                                    |                                                                                                    |                          |
| Ogrzewanie i wentylacja                                                                                                    |                                                                                                    |                          |
| Clepła woda użytkowa<br>Chiedzenia                                                                                                    |                                                                                                    |                          |
| chiodzenie                                                                                                    |                                                                                                    |                          |
| DANE WEISCIOWE                                                                                                    |                                                                                                    |                          |
| BE OBLICZENIA CIEPLNE                                                                                                    |                                                                                                    |                          |
|                                                                                                    |                                                                                                    |                          |
| LO PODGLĄD PROJEKTU                                                                                                    | Rapot o bledach                                                                                                    |                          |
| He WYDRUKI                                                                                                    | [μ <sub>2</sub> , Τγp Οpis                                                                                                    | ^                        |
|                                                                                                    | 1 Ootrzeżenie Przegroda 52-44 nie jest zaprojektowana prawiślowo. Brak odprowadzenia kondensatu w akresie letnim.                                                                                                    | ×                        |
| < [10/14] >                                                                                                    |                                                                                                    | 🖓 🖨 Zamknij              |

Okno certyfikat źródła chłodu

Baza - przycisk dorepu dostępu do bazy urzadzeń. Można też dodawać własne urządzenia.

NAZWA ŹRÓDŁA CHŁODU – pole do edycji przez użytkownika, wartość z tego pola pokazywana będzie na drzewku certyfikatu.

**PROCENTOWY UDZIAŁ ŹRÓDŁA W GRUPIE** – pole do edycji przez użytkownika, na podstawie wpisanej wartości zostanie pomniejszone  $Q_{C,nd}$ .

**OBLICZONY UDZIAŁ W Qc,nd** - zaznaczenie tej opcji pozwala na obliczenie procetowanego udziału wybranego źródła chłodu w budynku

| Oblicznenia QCnd dla wybranego źródła 🛛 🗙 |             |        |                    |          |                     |  |  |  |
|-------------------------------------------|-------------|--------|--------------------|----------|---------------------|--|--|--|
| Lp.                                       | Miesiąc     | Udział | ΣQH,nd<br>[kWh/mc] | Udział % | ΣQH,nd%<br>[kWh/mc] |  |  |  |
| 1                                         | Styczeń     | ✓      | 0,00               | 100      | 0,00                |  |  |  |
| 2                                         | Luty        | ✓      | 0,00               | 100      | 0,00                |  |  |  |
| 3                                         | Marzec      | ✓      | 9,14               | 100      | 9,14                |  |  |  |
| 4                                         | Kwiecień    |        | 110,50             | 100      | 110,50              |  |  |  |
| 5                                         | Maj         | ~      | 319,48             | 100      | 319,48              |  |  |  |
| 6                                         | Czerwiec    | ✓      | 403,00             | 100      | 403,00              |  |  |  |
| 7                                         | Lipiec      | ✓      | 396,28             | 100      | 396,28              |  |  |  |
| 8                                         | Sierpień    | ~      | 353,86             | 100      | 353,86              |  |  |  |
| 9                                         | Wrzesień    | ~      | 117,82             | 100      | 117,82              |  |  |  |
| 10                                        | Październik | ~      | 2,62               | 100      | 2,62                |  |  |  |
| 11                                        | Listopad    | ~      | 0,00               | 100      | 0,00                |  |  |  |
| 12                                        | Grudzień    | ~      | 0,00               | 100      | 0,00                |  |  |  |
| Razem                                     |             |        | 1712,70            |          | 1712,70             |  |  |  |
|                                           |             |        |                    |          |                     |  |  |  |
| Anuluj OK                                 |             |        |                    |          |                     |  |  |  |

Obliczenia Qc,nd dla wybranego źródła chłodu

ILOŚĆ CHŁODU NIEZBĘDNA NA POKRYCIE POTRZEB CHŁODZENIA BUDYNKU (LOKALU, STREFY) Q<sub>c,nd</sub> [kWh/rok] – pole do podglądu obliczonego zapotrzebowania wyliczonego z uwzględnieniem udziału procentowego.

INFORMACJA UZUPEŁNIAJĄCA – pole do wpisywania uwag przez użytkownika.

#### GRUPAWSPÓŁCZYNNIK EFEKTYWNOŚCI ENERGETYCZNEJ WYTWARZANIA CHŁODU

*SYSTEM CHŁODZENIA*- użytkownik ma do wyboru następującą listę, od której zależą pozostałe listy wyboru w oknie:

| Lp. | Nazwa systemu chłodzenia |
|-----|--------------------------|
| 1   | System bezpośredni       |
| 2   | System pośredni          |

*RODZAJ ŹRÓDŁA CHŁODU*- lista wyboru uzależniona jest od wybranego wcześniej *SYSTEMU CHŁODZENIA*:

| Nr         | Lp. | Nazwa Rodzaju źródła chłodu                                              |
|------------|-----|--------------------------------------------------------------------------|
| systemu    |     |                                                                          |
| chłodzenia |     |                                                                          |
| 1          | 1   | Klimatyzator monoblokowy ze skraplaczem chłodzonym powietrzem            |
| 1          | 2   | Klimatyzator monoblokowy ze skraplaczem chłodzonym wodą                  |
| 1          | 3   | Klimatyzator rozdzielny (split) ze skraplaczem chłodzonym powietrzem     |
| 1          | 4   | Klimatyzator rozdzielny (split) ze skraplaczem chłodzonym wodą           |
| 1          | 5   | Klimatyzator rozdzielny (duo-split) ze skraplaczem chłodzonym powietrzem |
| 1          | 6   | Klimatyzator rozdzielny (duo-split) ze skraplaczem chłodzonym wodą       |

| 1 | 7  | System VRV                                                                         |
|---|----|------------------------------------------------------------------------------------|
| 2 | 8  | Sprężarkowa wytwornica wody lodowej – półhermetyczne sprężarki tłokowe, skraplacz  |
|   |    | chłodzony powietrzem                                                               |
| 2 | 9  | Sprężarkowa wytwornica wody lodowej – półhermetyczne sprężarki tłokowe, skraplacz  |
|   |    | chłodzony wodą                                                                     |
| 2 | 10 | Sprężarkowa wytwornica wody lodowej – sprężarki spiralne, skraplacz chłodzony      |
|   |    | powietrzem                                                                         |
| 2 | 11 | Sprężarkowa wytwornica wody lodowej – sprężarki spiralne, skraplacz chłodzony wodą |
| 2 | 12 | Sprężarkowa wytwornica wody lodowej – sprężarki śrubowe, skraplacz chłodzony       |
|   |    | powietrzem                                                                         |
| 2 | 13 | Sprężarkowa wytwornica wody lodowej – sprężarki śrubowe, skraplacz chłodzony wodą  |
| 2 | 14 | Sprężarkowa wytwornica wody lodowej – sprężarki przepływowe, skraplacz chłodzony   |
|   |    | wodą                                                                               |
| 2 | 15 | Bromolitowa jednostopniowa wytwornica wody lodowej zasilana wodą o temperaturze    |
|   |    | 95 ℃.                                                                              |
| 2 | 16 | Bromolitowa jednostopniowa wytwornica wody lodowej zasilana parą wodną o           |
|   |    | nadciśnieniu 2,0 bara.                                                             |

*TYP INSTALACJI/NOŚNIKA* - lista wyboru zależna od wybranego wcześniej *RODZAJ ŹRÓDŁA CHŁODU*, na podstawie wybranej w niej wartości ustawiamy wartość parametru *ESEER*:

| Nr Rodzaju<br>źródła chłodu | Lp. | Nazwa typu instalacji/nośnika         | ESEER   |
|-----------------------------|-----|---------------------------------------|---------|
| 1                           | 1   | Klimatyzacja komfortu                 | 3,0-3,2 |
| 1                           | 2   | Klimatyzacja precyzyjna               | 3,4-3,6 |
| 2                           | 3   | Klimatyzacja komfortu                 | 3,2-3,4 |
| 2                           | 4   | Klimatyzacja precyzyjna               | 3,6-3,8 |
| 3                           | 5   | Klimatyzacja komfortu                 | 2,8-3,0 |
| 3                           | 6   | Klimatyzacja precyzyjna               | 3,2-3,4 |
| 4                           | 7   | Klimatyzacja komfortu                 | 3,0-3,2 |
| 4                           | 8   | Klimatyzacja precyzyjna               | 3,4-3,6 |
| 5                           | 9   | -                                     | 3,0     |
| 6                           | 10  | -                                     | 3,2     |
| 7                           | 11  | -                                     | 3,3     |
| 8                           | 12  | Nośnik chłodu-woda                    | 3,6-3,8 |
| 8                           | 13  | Nośnik chłodu-wody roztwór glikolu    | 3,4-3,6 |
| 8                           | 14  | Nośnik chłodu- wody roztwór glikolu z | 5,1-5,4 |
|                             |     | funkcją free cooling                  |         |
| 9                           | 15  | Nośnik chłodu-woda                    | 3,8-4,0 |
| 9                           | 16  | Nośnik chłodu-wody roztwór glikolu    | 3,6-3,8 |
| 9                           | 17  | Nośnik chłodu- wody roztwór glikolu z | 5,4-5,7 |
|                             |     | funkcją free cooling                  |         |
| 10                          | 18  | Nośnik chłodu-woda                    | 3,6-3,8 |
| 10                          | 19  | Nośnik chłodu-wody roztwór glikolu    | 3,4-3,6 |
| 10                          | 20  | Nośnik chłodu- wody roztwór glikolu z | 5,1-5,4 |
|                             |     | funkcją free cooling                  |         |
| 11                          | 21  | Nośnik chłodu-woda                    | 3,8-4,0 |
| 11                          | 22  | Nośnik chłodu-wody roztwór glikolu    | 3,6-3,8 |
| 11                          | 23  | Nośnik chłodu- wody roztwór glikolu z | 5,4-5,7 |
|                             |     | funkcją free cooling                  |         |
| 12                          | 24  | Nośnik chłodu-woda                    | 3,6-3,8 |
| 12                          | 25  | Nośnik chłodu-wody roztwór glikolu    | 3,4-3,6 |
| 12                          | 26  | Nośnik chłodu- wody roztwór glikolu z | 5,1-5,4 |
|                             |     | funkcją free cooling                  |         |
| 13                          | 27  | Nośnik chłodu-woda                    | 3,8-4,0 |
| 13                          | 28  | Nośnik chłodu-wody roztwór glikolu    | 3,6-3,8 |
| 13                          | 29  | Nośnik chłodu- wody roztwór glikolu z | 5,4-5,7 |
|                             |     | funkcją free cooling                  |         |
| 14                          | 30  | Nośnik chłodu-woda                    | 4,2-4,4 |

| 14 | 31 | Nośnik chłodu-wody roztwór glikolu                            | 4,0-4,2 |
|----|----|---------------------------------------------------------------|---------|
| 14 | 32 | Nośnik chłodu- wody roztwór glikolu z<br>funkcją free cooling | 6,0-6,3 |
| 15 | 33 | -                                                             | 0,7     |
| 16 | 34 | -                                                             | 0,8     |

#### GRUPA SPRAWNOŚĆ ROZDZIAŁU POWIETRZA

#### TYP SYSTEMU ROZDZIAŁU- lista wyboru uzależniona od wybranego wcześniej SYSTEMU CHŁODZENIA:

| Nr systemu | Lp. | Nazwa typu systemu rozdziału    |  |
|------------|-----|---------------------------------|--|
| chłodzenia |     |                                 |  |
| 1          | 1   | Bezpośrednie -zdecentralizowane |  |
| 1          | 2   | Bezpośrednie -scentralizowane   |  |
| 2          | 3   | Pośrednie                       |  |

# *RODZAJ SYSTEMU ROZDZIAŁU*- lista wyboru uzależniona od wybranego wcześniej *TYP SYSTEMU ROZDZIAŁU*-na jej podstawie wstawiana jest współczynnik $\eta_{C,d}$ :

| Lp. | Nazwa rodzaju systemu rozdziału                                                | ηc,d      |
|-----|--------------------------------------------------------------------------------|-----------|
| 1   | Klimatyzator monoblokowy ze skraplaczem chłodzonym powietrzem                  | 1,0       |
| 2   | Klimatyzator monoblokowy ze skraplaczem chłodzonym wodą                        | 1,0       |
| 3   | Klimatyzator rozdzielny (split) ze skraplaczem chłodzonym powietrzem           | 1,0       |
| 4   | Klimatyzator rozdzielny (split) ze skraplaczem chłodzonym wodą                 | 1,0       |
| 5   | Klimatyzator rozdzielny (duo-split) ze skraplaczem chłodzonym powietrzem       | 0,98      |
| 6   | Klimatyzator rozdzielny (duo-split) ze skraplaczem chłodzonym wodą             | 0,98      |
| 7   | System VRV                                                                     | 0,94-0,98 |
| 8   | Jednoprzewodowa instalacja powietrzna                                          | 0,9       |
| 9   | Instalacja wody lodowej 5/12 °C układ prosty bez podziału na obiegi            | 0,92      |
| 10  | Instalacja wody lodowej 5/12 °C układ z podziałem na obiegi pierwotny i wtórny | 0,96      |
| 11  | Instalacja wody lodowej 15/18 °C układ zasilający belki chłodzące obiegi       | 0,98      |

#### GRUPA SPRAWNOŚĆ REGULACJI WYTWARZANIA CHŁODU

**RODZAJ INSTALACJI**– lista wyboru zawierająca

wartości z poniższej tabeli:

| Lp. | Nazwa rodzaju instalacji                                                           |
|-----|------------------------------------------------------------------------------------|
| 1   | Instalacja wody lodowej z termostatycznymi zaworami przelotowymi przy odbiornikach |
| 2   | Instalacja wody lodowej z zaworami trójdrogowymi przy odbiornikach                 |

**REGULACJA-** lista wyboru zawierająca wartości z poniższej tabeli, uzależniona od wybranej wartości w liście**RODZAJ INSTALACJI**, na podstawie wybranej w niej wartości ustawiamy wartość parametru**n**<sub>C,e</sub>:

| Nr rodzaju<br>instalacji | Lp. | Nazwa regulacji   | η <sub>C,e</sub> |
|--------------------------|-----|-------------------|------------------|
| 1                        | 1   | Regulacja skokowa | 0,92             |
| 1                        | 2   | Regulacja ciągła  | 0,94             |
| 2                        | 3   | Regulacja skokowa | 0,95             |
| 2                        | 4   | Regulacja ciągła  | 0,97             |

#### GRUPA SPRAWNOŚĆ AKUMULACJI CIEPŁA:

# **PARAMETRY ZASOBNIKA REGULACYJNEGO-** na podstawiewyświetlanej lista w tym Combie powinna, być wstawiany współczynnik **n**Cs<sup>-</sup>

| Uyc ws | tawiany wspołezynink ję.s.           |
|--------|--------------------------------------|
| Lp.    | Nazwa parametry zasobnika buforowego |

η<sub>C,s</sub>

| 1 | Bufor w systemie chłodniczym o parametrach 6/12 °C na zewnątrz osłony termicznej budynku  | 0,93-0,97 |
|---|-------------------------------------------------------------------------------------------|-----------|
| 2 | Bufor w systemie chłodniczym o parametrach 6/12 °C wewnątrz osłony termicznej budynku     | 0,91-0,95 |
| 3 | Bufor w systemie chłodniczym o parametrach 15/18 °C na zewnątrz osłony termicznej budynku | 0,95-0,99 |
| 4 | Bufor w systemie chłodniczym o parametrach 15/18 °C wewnątrz osłony termicznej budynku    | 0,93-0,97 |
| 5 | Bez zasobnika buforowego                                                                  | 1,00      |

#### **ROCZNE ZAPOTRZEBOWANIE ENERGII ELEKTRYCZNEJ KOŃCOWEJ DO NAPĘDU URZĄDZEŃ POMOCNICZYCH SYSTEMU CHŁODZENIA E el,pom,C-** wartość podawana przez użytkownika lub wyliczana w oknie aktywowanym przyciskiem

| Roczne zapotrzebowanie energii elektrycznej końcowej |                                                                                                    |   |  |  |  |  |
|------------------------------------------------------|----------------------------------------------------------------------------------------------------|---|--|--|--|--|
| Ro                                                   | zaj obliczeń: Wg Rozporządzenia MI                                                                                                    |   |  |  |  |  |
| Lp.                                                  | Rodzaj urządzenia pomocniczego Urządzenia dla połużeł gel,+W Ilość Uwzględnij tel Af Eel,pom,H<br>[%] [W/m²] [szt.] sezon grzewczy [h/rok] | + |  |  |  |  |
| 1                                                    | Naped pomocniczy pompy ciepła glikol/woda w 🔽 0.6d 100,00 0,45 1 🗹 240 36,00 3,89                                                          | × |  |  |  |  |
|                                                      |                                                                                                    | ጥ |  |  |  |  |
|                                                      |                                                                                                    | D |  |  |  |  |
|                                                      |                                                                                                    |   |  |  |  |  |
|                                                      |                                                                                                    |   |  |  |  |  |
|                                                      |                                                                                                    |   |  |  |  |  |
| The sea KWh                                          |                                                                                                    |   |  |  |  |  |
| ΣE <sub>#pom,H</sub> =3,89<br>rok Anuluj OK          |                                                                                                    |   |  |  |  |  |

Okno certyfikatu obliczenie rocznego zapotrzebowania energii elektrycznej końcowej wg rozporządzenia MI

Lp. – kolejna liczba porządkowa dla dodawanego wiersza,

RODZAJ URZĄDZENIA POMOCNICZEGO- użytkownik wybiera z listy jedną z pozycji,

 $q_{el,C}$  [W/m2] – wartość wpisywana przez użytkownika lub wybierana z tabeli aktywowanej przyciskiem 🛄

*UWZGLĘDNIĆ W NAWILŻANIU* – zaznaczenia tego pola powoduje, że dane urządzenie pomocnicze będzie uwzględnione w raporcie rtf w kolumnie wentylacja mechaniczna i nawilżanie.

*UDZIAŁ [%]* – pole do wpisywania udziału procentowego tego urządzenia w całej pracy instalacji, program domyślnie wstawia wartość taką jaka jest wybrana w udziale procentowym źródła ciepła grupy

*ILOŚĆ* [szt.] – wartość podawana przez użytkownika,

*t*<sub>el</sub> [h/rok] – czas działania urządzenia pomocniczego w ciągu roku, wartość wstawiana domyślnie na podstawie wybranego *RODZAJU URZĄDZENIA POMOCNICZEGO*,

 $A_f[\mathbf{m}^2]$  – powierzchnia pomieszczeń o regulowanej temperaturze,

 $E_{el,pom,C}$  [kWh/rok] – jednostkowe roczne zapotrzebowanie energii elektrycznej końcowej do napędu urządzeń pomocniczych systemu ogrzewania i wentylacji, wartość wpisywana przez użytkownika domyślnie wyliczana z wzoru:  $E_{el,pom,C} = q_{el,C} \cdot ilość \cdot A_f \cdot t_{el} \cdot 10^{-3}$ 

 $\sum E_{el,pom,C}$  – roczne zapotrzebowanie energii elektrycznej końcowej do napędu urządzeń pomocniczych systemu przygotowania ciepłej wody. Wartość wyliczana z sumy kolumny  $E_{el,pom,C}$ :  $\sum E_{el,pom,C} = \sum (E_{el,pom,C})$ 

| Lp. | Rodzaj urządzenia pomocniczego i instalacji                               | qel[W/m2] | tel[h/rok] |
|-----|---------------------------------------------------------------------------|-----------|------------|
| 1   | Pompy obiegowe ogrzewania w budynku do A=250 m <sup>2</sup> z grzejnikami | 0,2-0,7   | 5000-      |
|     | członowymi lub płytowymi, granica ogrzewania 12 °C                        |           | 6000       |

| 2  | Pompy obiegowe ogrzewania w budynku ponad A=250 m <sup>2</sup> z grzejnikami     | 0,1-0,4  | 4000-         |
|----|----------------------------------------------------------------------------------|----------|---------------|
|    | członowymi lub płytowymi, granica ogrzewania 10 °C                               |          | 5000          |
| 3  | Pompy obiegowe ogrzewania w budynku do A=250 m2 <sup>2</sup> z grzejnikami       | 0,5-1,2  | 6000-         |
|    | podłogowymi, granica ogrzewania 15 °C                                            |          | 7000          |
| 4  | Pompy cyrkulacyjne ciepłej wody w budynku do A=250 m <sup>2</sup> , praca ciągła | 0,1-0,4  | 8760          |
| 5  | Pompy cyrkulacyjne ciepłej wody w budynku ponad A=250 m <sup>2</sup> , praca     | 0,05-0,1 | 7300          |
|    | przerywana do 4 godz./dobę                                                       |          |               |
| 6  | Pompy cyrkulacyjne ciepłej wody w budynku ponad A=250 m <sup>2</sup> , praca     | 0,05-0,1 | 5840          |
|    | przerywana do 8 godz./dobę                                                       |          |               |
| 7  | Pompy ładujące zasobnik ciepłej wody w budynku do A=250 m <sup>2</sup>           | 0,3-0,6  | 200-300       |
| 8  | Pompy ładujące zasobnik ciepłej wody w budynku ponad A=250 m <sup>2</sup>        | 0,1-0,2  | 300-700       |
| 9  | Pompy ładujące bufor w układzie ogrzewania w budynku do A=250 m <sup>2</sup>     | 0,2-0,5  | 1500          |
| 10 | Pompy ładujące bufor w układzie ogrzewania w budynku ponad A=250 m <sup>2</sup>  | 0,05-0,1 | 1500          |
| 11 | Napęd pomocniczy i regulacja kotła do podgrzewu ciepłej w budynku do A=250 m2    | 0,8-1,7  | 200-350       |
| 12 | Napęd pomocniczy i regulacja kotła do podgrzewu ciepłej w budynku ponad A=250 m2 | 0,1-0,6  | 300-450       |
| 13 | Napęd pomocniczy i regulacja kotła do ogrzewania w budynku do A=250 m2           | 0,3-0,6  | 1400-<br>3000 |
| 14 | Napęd pomocniczy i regulacja kotła do ogrzewania w budynku ponad A=250 m2        | 0,05-0,2 | 2500-<br>4500 |
| 15 | Napęd pomocniczy pompy ciepła woda/woda w układzie przygotowania ciepłej wody    | 1,0-1,6  | 400           |
| 16 | Napęd pomocniczy pompy ciepła glikol/woda w układzie przygotowania ciepłej wody  | 0,6-1,0  | 400           |
| 17 | Napęd pomocniczy pompy ciepła woda/woda w układzie ogrzewania                    | 1,0-1,6  | 1600          |
| 18 | Napęd pomocniczy pompy ciepła glikol/woda w układzie ogrzewania                  | 0,6-1,0  | 1600          |
| 19 | Regulacja węzła cieplnego – ogrzewanie i ciepła woda                             | 0,05-0,1 | 8760          |
| 20 | Pompy i regulacja instalacji solarnej w budynkach do A=500 m <sup>2</sup>        | 0,2-0,4  | 1000-         |
|    |                                                                                  |          | 1750          |
| 21 | Pompy i regulacja instalacji solarnej w budynkach ponad A=500 m <sup>2</sup>     | 0,1-0,3  | 1000-         |
|    |                                                                                  |          | 1750          |
| 22 | Wentylatory w centrali nawiewno-wywiewnej, wymiana powietrza do 0,6              | 0,2-0,6  | 6000-         |
|    | 1/h                                                                              |          | 8760          |
| 23 | Wentylatory w centrali nawiewno-wywiewnej, wymiana powietrza ponad 0,6           | 0,6-1,6  | 6000-         |
|    | 1/h                                                                              |          | 8760          |
| 24 | Wentylatory w centrali wywiewnej, wymiana powietrza do 0,6 1/h                   | 0,1-0,5  | 6000-         |
|    |                                                                                  |          | 8760          |
| 25 | Wentylatory w centrali wywiewnej, wymiana powietrza ponad 0,6 1/h                | 0,5-1,1  | 6000-         |
|    |                                                                                  |          | 8760          |
| 26 | Wentylatory miejscowego układu wentylacyjnego                                    | 1,1-3,0  | 6000-         |
| 1  |                                                                                  |          | 8760          |

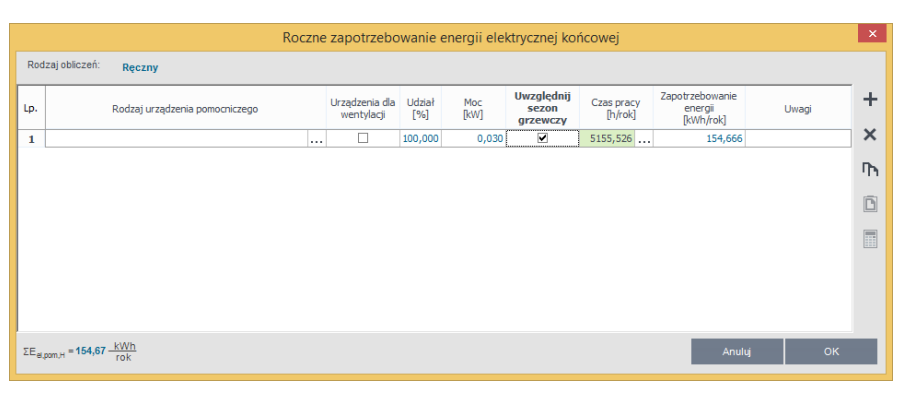

Okno certyfikatu obliczenie rocznego zapotrzebowania energii elektrycznej końcowej Ręczny

Lp. – kolejna liczba porządkowa dla dodawanego wiersza,
Podręcznik użytkownika dla programu ArCADia-TERMO

## Certyfikat

RODZAJ URZĄDZENIA POMOCNICZEGO- użytkownik wpisuje własną wartość,

*UWZGLĘDNIĆ W NAWILŻANIU* – zaznaczenia tego pola powoduje, że dane urządzenie pomocnicze będzie uwzględnione w raporcie rtf w kolumnie wentylacja mechaniczna i nawilżanie.

*UDZIAŁ [%]* – pole do wpisywania udziału procentowego tego urządzenia w całej pracy instalacji, program domyślnie wstawia wartość taką jaka jest wybrana w udziale procentowym źródła ciepła grupy

MOC [kW] - wartość mocy elektrycznej urządzenia pomocniczego podawana przez użytkownika,

*tel* [h/rok] – czas działania urządzenia pomocniczego w ciągu roku, wartość wstawiana przez użytkownika lub

wstawiana z podpowiedzi ••••.

 $E_{el,pom,C}$  [kWh/rok] – jednostkowe roczne zapotrzebowanie energii elektrycznej końcowej do napędu urządzeń pomocniczych systemu ogrzewania i wentylacji, wartość wpisywana przez użytkownika domyślnie wyliczana z wzoru:  $E_{el,pom,C} = Moc \cdot ilość \cdot t_{el} \cdot 10^{-3}$ 

 $\sum E_{el,pom,C}$  – roczne zapotrzebowanie energii elektrycznej końcowej do napędu urządzeń pomocniczych systemu przygotowania ciepłej wody. Wartość wyliczana z sumy kolumny  $E_{el,pom,C}$ :  $\sum E_{el,pom,C} = \sum (E_{el,pom,C})$ 

Wyliczenia końcowe dla tego okna:

 $\eta_{C,tot}$  – średnia sezonowa sprawność całkowita systemu chłodzenia budynku ocenianego , wartość wyliczana z wzoru:  $\eta_{C,tot} = ESEER \cdot \eta_{C,s} \cdot \eta_{C,d} \cdot \eta_{C,e}$ 

**Q**<sub>P,C</sub> [**kWh/rok**] – roczne zapotrzebowanie energii pierwotnej przez system do podgrzewu ciepłej wody, wartość wyliczana z wzoru:

$$\mathbf{Q}_{\mathbf{P},\mathbf{C}} = \mathbf{3} \cdot \frac{Q_{C,nd}}{\eta_{C,tot}} + \mathbf{3} \cdot E_{el,pom,C}$$

 $Q_{K,C}$  [kWh/rok] – roczne zapotrzebowanie na energie końcową na potrzeby chłodnicze budynku ocenianego, wartość wyliczana z wzoru:

 $\mathbf{Q}_{\mathrm{K,C}} = \frac{Q_{C,nd}}{\eta_{C,tot}}$ 

# **12.4 ETAP O**ŚWIETLENIE

| A                                                                                                    | ArCADia-TERMO PRO 6.                                                                                                    | 0 Licencja dla: Test - ArCADi                                                   | -TERMO PRO 6 [L01] - 16. Dobor gra                                                                                                    | tejników              | - 5 × |
|----------------------------------------------------------------------------------------------------|----------------------------------------------------------------------------------------------------|---------------------------------------------------------------------------------|----------------------------------------------------------------------------------------------------|-----------------------|-------|
| Plik Edycja Ustawienia Pomoc                                                                                             | H \$ 10 \$ \$ \$ \$ ? ?                                                                                                    |                                                                                 |                                                                                                    |                       |       |
|                                                                                                    | Oświetlenie - Świadectwo charakteryst                                                                                             | yki energetycznej 2014, WT 2                                                    |                                                                                                    |                       |       |
| D+×DE                                                                                                    | S Bodzai budwiku: Biarowy                                                                                                    |                                                                                 |                                                                                                    |                       | ^     |
| B- B. Certyfikat                                                                                                    | The resets                                                                                                    |                                                                                 |                                                                                                    |                       |       |
| <ul> <li>Budynek referencying</li> </ul>                                                                                 | ryp raporta. Budynes                                                                                                    |                                                                                 |                                                                                                    |                       |       |
| Covec tródio swiatta     Covec tródio swiatta     Covec tródio swiatta     Covec tródio swiatta     Covec tródio swiatta | Nazwa: Certyfikat                                                                                                    |                                                                                 | -                                                                                                    |                       |       |
|                                                                                                    | SWADECTWO CHARAKTERYSTYKI ENERG                                                                                                   | ETYCZNEJ BUDYNKU                                                                |                                                                                                    | 1                     |       |
|                                                                                                    | Numer świadectwa                                                                                                    | 1                                                                               |                                                                                                    |                       |       |
|                                                                                                    | Oceniany budynek                                                                                                    |                                                                                 |                                                                                                    |                       |       |
|                                                                                                    | Rodzaj budynku                                                                                                    | Bisrowy                                                                         | Contraction of the local division of the local division of the loc | A DECEMBER OF         |       |
|                                                                                                    | Przeznaczenie budynku :                                                                                                    | Użyteczności publicznej                                                         | Contraction of the local division of the local division of the loc |                       |       |
|                                                                                                    | Adres budynku                                                                                                    | Nowy Adamów ul.                                                                 |                                                                                                    |                       |       |
|                                                                                                    | Rok oddania do użytkowania budynku i                                                                                              | 2010                                                                            |                                                                                                    |                       |       |
|                                                                                                    | Metoda określenia charakterystyki +<br>energetycznej                                                                              | metoda oparta na faktycznie zuż                                                 | tej ilošci energi                                                                                                    | 1                     |       |
|                                                                                                    | Powierzchnie pomieszczeń o regulowanej t<br>temperaturze powietrze (powierzchnie<br>ogrzewane lub chłodzone) Af (m <sup>4</sup> ) | <sup>1</sup> m C1,441                                                           | L' III                                                                                                    | and the second second |       |
|                                                                                                    | Powierzchnia użytkowa (m <sup>p</sup> )                                                                                           | 542,85 m <sup>2</sup>                                                           |                                                                                                    |                       |       |
|                                                                                                    | Wažne do (rrrr-mm-dd) 6                                                                                                    | 19 paździemika 2020 🔻                                                           |                                                                                                    |                       |       |
|                                                                                                    | Stacja meteorologiczna, według<br>której danych obliczana jest<br>charakterystyka energetyczna                                    | N Lödž - Lablinek                                                               |                                                                                                    |                       |       |
|                                                                                                    | Ocena charakterystyki energetycznej bu                                                                                            | tyriku                                                                          |                                                                                                    |                       |       |
|                                                                                                    | Wakaźnik charakterystyki energetycznej                                                                                            | Oceniany sudynex Wymagania dia nowego budynku<br>przepisów techniczno-kudowiany |                                                                                                    | and a                 |       |
|                                                                                                    | Wakaźnik rocznego zapotrzebowania na<br>energię użytkową                                                                          | EU = 432,00 (m <sup>3+(34)</sup> )                                              |                                                                                                    |                       |       |
| Ogrzewanie i wentylacja                                                                                                  | Wsłaźnik rocznego zapotrzebowania na<br>energię końcową                                                                           | $EK = 11,33 \frac{kHb}{(m^2 rejk)}$                                             |                                                                                                    |                       |       |
| Ciepła woda użytkowa<br>Otwietlenie                                                                                      | Wskaźnik rocznego zapotrzebowania na <sup>6</sup><br>nieodnawialną energię pierwotną                                              | $EP = 4.06 \frac{W0n}{(m^2 + nR)}$                                              | $EP = 228,90 \frac{k00}{(m^2 \exp k)}$                                                                                                    |                       |       |
| DANE WEISCIDWE                                                                                                    | Jednostka wielkošci emisji CO2                                                                                                    | $E_{CD_2} = 345,00 \frac{100_0}{(m^2 rmk)}$                                     |                                                                                                    |                       |       |
| CORLECZENIA CIEPUNE                                                                                                    | Udział odnawialnych źródel energi w<br>rocznym zapotrzebowaniu na energię                                                         | U <sub>022</sub> = 145,00 %                                                     |                                                                                                    |                       |       |
|                                                                                                    | Abnoowa                                                                                                    |                                                                                 |                                                                                                    |                       |       |
| ILL PODSCAD PROJECTO                                                                                                    | Report o bledach                                                                                                    |                                                                                 |                                                                                                    |                       |       |
| - WYDRUX                                                                                                    | Lp. Typ                                                                                                    |                                                                                 | Op                                                                                                    |                       | ^     |
|                                                                                                    | 1 Ostranterial Parameter Współczynski                                                                                             | przenikania UC" w przegrodzie "PG-now                                           | *, powinien anapdować się w przedziale od 0,00 do                                                                                                    | 0,30                  |       |

Okno pierwszej strony raportu Oświetlenie

Okno to wyświetlane jest tylko w przypadku wybrania przeznaczenia budynku:

Służby zdrowia, Szkolno-oświatowe, Użyteczności publicznej, Usługowe, Biurowe Drzewko po lewej stronie służy do grupowania pomieszczeń w grupy w przypadku, kiedy nie ma pomieszczeń a są strefy (włączone obliczenia zapotrzebowania a w projekcie nie ma pomieszczeń) to są one wyświetlane za pomieszczenia.

**TYP RAPORTU** – pole do wybierania dla pojedynczej grupy wzoru świadectwa. Użytkownik ma do wyboru jeden z czterech wariantów Budynek, Budynek mieszkalny, Lokal mieszkalny, Część budynku stanowiąca samodzielną całość techniczno-użytkową. Należy pamiętać również o tym, że do każdego wzoru świadectwa dopięty jest odpowiedni sposób obliczeń budynku referencyjnego oraz czy grupa zostanie uwzględniona w obliczeniach oświetlenia wbudowanego (oświetlenie wbudowane wyliczane jest w przypadku wybrania wzoru świadectwa budynku lub części budynku stanowiącego samodzielną całość techniczno-użytkową).

NAZWA – pole do wpisywania nazwy grupy, która pojawi się w drzewku świadectwa.

## 12.4.1.1 Drzewko struktury świadectwa charakterystyki energetycznej-oświetlenie wbudowane

Drzewko to służy do zarządzania strukturą obliczeń świadectwa użytkownik może stworzyć dowolną ilość grup dla których program policzy oddzielnie świadectwa, dodatkowo na podstawie wstawionych grup wyliczy zbiorcze świadectwo EPm (z wszystkich wstawionych grup i policzonych świadectw wylicza średnią ważoną wartość dla poszczególnych energii użytkowych, końcowych, pierwotnych gdzie waga jest powierzchnia A<sub>f</sub>). Tworzenie grup ma uzasadnienie w kilku przypadkach:

 gdy mamy doczynienia z budynkiem w którym jest więcej niż jedna funkcja użytkowa np. jest część mieszkalna i lokal usługowy. Wówczas w ciepłej wodzie inne jest V<sub>cw</sub> dla części mieszkalnej i usługowej (podobnie jest z czasem użytkowania, przerwami urlopowymi i wodomierzami na ciepłej wodzie),
 gdy mamy doczynienia z budynkiem mieszkalnym, w którym każdy lokal ma własne źródło ciepła (wówczas nie wykonujemy świadectwa dla całego budynku tylko dla poszczególnych lokali),

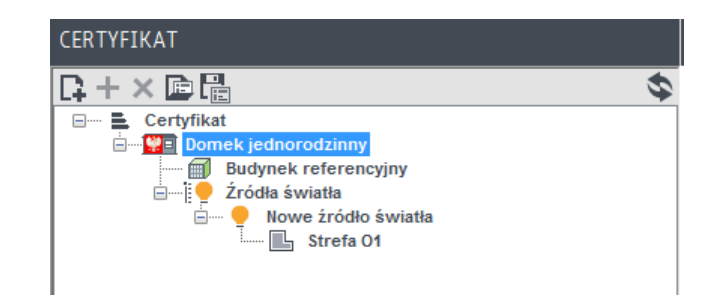

Legenda przycisków drzewka:

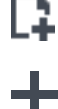

-tworzenie nowej grupy/funkcji,

-dodawania nowego typu źródła do grupy/funkcji,

-usuwanie typu źródła z grupy/funkcji

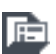

х

-wczytywanie gotowego szablonu drzewka struktury świadectwa

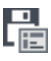

∞

-zapisywanie szablonu drzewka struktury świadectwa

-przełączanie widoku drzewka z struktury świadectwa na podgląd wzorów

Legenda oznaczeń na drzewku:

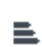

-przejście do okna zbiorczego świadectwa charakterystyki energetycznej. Użytkownik w dostępnych w tym oknie zakładach definiuje dane jakie mają się pojawić na wygenerowanym świadectwie (charakterystyka techniczno-użytkowa, Opis instalacji, Uwagi),

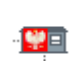

-przejście do okna grupy/funkcji widok ikonki uzależniony jest od wybranego wariantu wzoru świadectwa (budynek, budynek mieszkalny, lokal mieszkalny, część budynku ...). Użytkownik w dostępnych w tym oknie zakładach definiuje dane jakie mają się pojawić na wygenerowanym świadectwie (charakterystyka techniczno-użytkowa, Opis instalacji, Uwagi), a także definiuje roczne zapotrzebowanie na ciepła wodę użytkową. Dodatkowo wybiera jaki wzór świadectwa ma być wygenerowany dla tej grupy

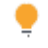

1

- brak obliczeń źródeł oświetlenia

 przejście do okna parametrów źródła ciepła, w którym wybieramy współczynnik i energię pomocniczą dla źródeł,

# 12.4.1.2 Zakładka Charakterystyka techniczno-użytkowa

Podręcznik użytkownika dla programu ArCADia–TERMO

#### Certyfikat

| <b>A</b>                                                                                                    | ArCADia-TERMO PRO 6                                           | .0 Licencja dla: Test                | - ArCADia-TERMO PRO 6 [L01] - 16.                                               | Dobór g                   | rzejników                          |    |   |      |   | - 8 ×   |
|----------------------------------------------------------------------------------------------------|---------------------------------------------------------------|--------------------------------------|---------------------------------------------------------------------------------|---------------------------|------------------------------------|----|---|------|---|---------|
| Plik Edycja Ustawienia Pomoc                                                                                                    | ≝ ‡ Ra ♠ ₹ /> ₹ ?                                             |                                      |                                                                                 |                           |                                    |    |   |      |   |         |
| CERTYFIKAT                                                                                                    | Oświetlenie - Świadectwo charakterys                          | tyki energetycznej 2                 | 2014, WT 2014                                                                   |                           |                                    |    |   |      |   | 1       |
| Image: the second second se | +                                                             |                                      |                                                                                 |                           | •                                  |    |   |      |   | ^       |
| i∼= ∭ Budynek referencyjny<br>⊖-i ♥ Źródła światła<br>⊖- ♥ Nowe źródło światła                                                                                                    | ŚWIADECTWO CHARAKTERYSTYKI ENERG                              | GETYCZNEJ BUDYNKU                    |                                                                                 |                           | 2                                  |    |   |      |   |         |
| 🛄 Strefa O1                                                                                                    | Numer świadectwa                                              | 1                                    |                                                                                 |                           |                                    |    |   |      |   |         |
|                                                                                                    | Podstawowe parametry techniczno-u                             | żytkowe budynku                      |                                                                                 |                           |                                    |    |   |      |   |         |
|                                                                                                    | Liczba kondygnacji budynku                                    | 3                                    |                                                                                 |                           |                                    |    |   |      |   |         |
|                                                                                                    | Kubatura budynku [m²]                                         | 490,86 m <sup>3</sup>                |                                                                                 |                           |                                    |    |   |      |   |         |
|                                                                                                    | Kubatura budynku o regulowanej<br>temperaturze powietrza [m²] | 490,86 m <sup>3</sup>                |                                                                                 |                           |                                    |    |   |      |   |         |
|                                                                                                    | Podział powierzchni użytkowej budynku 🛛 🗈                     |                                      |                                                                                 |                           |                                    |    |   |      |   |         |
|                                                                                                    | Temperatury wewnetrane w budynku w E                          |                                      |                                                                                 |                           |                                    |    |   |      |   |         |
|                                                                                                    | Rodzaj konstrukcji budynku                                    | PBU-59                               |                                                                                 |                           |                                    |    |   |      |   |         |
|                                                                                                    | Brannadu budunku                                              | Nazwa przegrody                      | Opis przegrody                                                                  | Współczyn<br>ciepła Uc lu | nik przenikania<br>ib U [W/(m²·K)] |    |   |      |   |         |
|                                                                                                    | Pizegrouy bodynka                                             |                                      |                                                                                 | Uzyskany                  | Wymagany <sup>12)</sup>            |    |   |      |   |         |
|                                                                                                    |                                                               |                                      |                                                                                 | 0,00                      | 0,00                               |    |   |      |   |         |
|                                                                                                    |                                                               | Elementy składowe<br>systemu         | Opis                                                                            |                           | Šrednia<br>sezonowa<br>sprawność   |    |   |      |   |         |
|                                                                                                    |                                                               | Wytwarzanie ciepła                   |                                                                                 |                           | 0,85                               |    |   |      |   |         |
|                                                                                                    | System ogrzewczy                                              | Przesył ciepła                       |                                                                                 |                           |                                    |    |   |      |   |         |
|                                                                                                    |                                                               | Akumulacja ciepła                    | Zbiornik buforowy w systemie ogrzewczym o p<br>70/55°C w przestrzeni ogrzewanej | parametrach               | 0,93                               |    |   |      |   |         |
|                                                                                                    |                                                               | Regulacja i<br>wykorzystanie ciepła  | **                                                                              |                           | -                                  |    |   |      |   |         |
|                                                                                                    |                                                               | Elementy składowe<br>systemu         | Opis                                                                            |                           | Sprawność                          |    |   |      |   |         |
|                                                                                                    | System przygotowania ciepłej wody                             | Wytwarzanie ciepła                   |                                                                                 |                           | 0,83                               |    |   |      |   |         |
| Ogrzewanie i wentylacja<br>Ciepła woda użytkowa                                                                                                    | użytkowej                                                     | Przesył ciepła                       | Systemy przygotowania ciepiej wody uzytkowe<br>budynkach jednorodzinnych        | ŋ w                       | 0,60                               |    |   |      |   |         |
| Oświetlenie                                                                                                    |                                                               | Akumulacja ciepła                    | Zasobnik ciepiej wody uzytkowej wyprodukowa<br>r.                               | any po 2005               | 0,83                               |    |   |      |   |         |
| DANE WEJSCIOWE     OBLICZENIA CIEPLNE                                                                                                    |                                                               | systemu                              | Opis                                                                            |                           | Sprawność                          |    |   |      |   |         |
|                                                                                                    | System chind zenia                                            | Wytwarzanie chłodu<br>Przeswi chłodu | -                                                                               |                           | -                                  |    |   |      |   |         |
|                                                                                                    | System cinouzenia                                             | Akumulacia chłodu                    |                                                                                 |                           |                                    |    |   |      |   | ~       |
| LC2 PODGLĄD PROJEKTU                                                                                                    | Raport o błędach                                              |                                      |                                                                                 |                           |                                    |    |   |      |   |         |
| WYDRUKI                                                                                                    | Цр. Тур                                                       |                                      |                                                                                 |                           | Opis                               |    |   |      |   |         |
|                                                                                                    | Odśwież listę błędów!                                         |                                      |                                                                                 |                           |                                    |    |   |      |   |         |
| < [8/11] >                                                                                                    |                                                               | B E                                  |                                                                                 |                           | Ε                                  | E. | િ | , là | 8 | Zamknij |

Okno drugiej strony raportu Charakterystyka techniczno-użytkowa

**RODZAJ BUDYNKU** – pole do edycji przez użytkownika, program domyślnie przenosi nazwę z wybranego wcześniej typu budynku (okno Dane o budynku). Wartość ta wyświetlana jest w raporcie rtf Świadectwa charakterystyki energetycznej.

**ADRES** - pole do edycji przez użytkownika, program domyślnie wstawia wartość z pól Kod pocztowy, Miejscowość, Adres, Nr (okno Dane projektu/Dane budynku). Wartość ta wyświetlana jest w raporcie rtf Świadectwa charakterystyki energetycznej.

**CZĘŚĆ/CAŁOŚĆ BUDYNKU** – pole do edycji przez użytkownika.Wartość ta wyświetlana jest w raporcie rtf Świadectwa charakterystyki energetycznej.

**ROK ZAKOŃCZENIA BUDOWY/ODDANIA DO UŻYTKOWANIA** - pole do edycji przez użytkownika, program domyślnie przenosi wartość z wybranego wcześniej Roku budowy (okno Dane o budynku). Wartość ta wyświetlana jest w raporcie rtf Świadectwa charakterystyki energetycznej.

**ROK BUDOWY INSTALACJI**- pole do wyboru przez użytkownika.Wartość ta wyświetlana jest w raporcie rtf Świadectwa charakterystyki energetycznej.

**CEL WYKONYWANIA ŚWIADECTWA** - pole do edycji przez użytkownika, z dodatkowym przyciskiem info, w którym podane są przypadki opisane w rozporządzeniu. Wartość ta wyświetlana jest w raporcie rtf Świadectwa charakterystyki energetycznej.

**LICZBA LOKALI MIESZKALNYCH** - pole do wyboru przez użytkownika. Wartość ta wyświetlana jest w raporcie rtf Świadectwa charakterystyki energetycznej.

**PRZEZNACZENIE BUDYNKU** - pole do edycji przez użytkownika, program domyślnie przenosi nazwę z wybranego wcześniej Przeznaczenia budynku (okno Dane o budynku). Wartość ta wyświetlana jest w raporcie rtf Świadectwa charakterystyki energetycznej.

**LICZBA KONDYGNACJI** - pole do edycji przez użytkownika, program domyślnie przenosi wartość z pola Liczba kondygnacji (okno Dane o budynku). Wartość ta wyświetlana jest w raporcie rtf Świadectwa charakterystyki energetycznej.

**TEMPERATURA EKSPLOTACYJNA** - pole do edycji przez użytkownika, należ w nie wpisać wewnętrzną temperaturę dla zimy i lata. Wartość ta wyświetlana jest w raporcie rtf Świadectwa charakterystyki energetycznej.

**POWIERZCHNIA O REGULOWANEJ TEMPERATURZE** – pole do edycji przez użytkownika, program domyślnie sumuje z wszystkich stref należących do tej grupy powierzchnie Af.Wartość ta wyświetlana jest w raporcie rtf Świadectwa charakterystyki energetycznej.

**POWIERZCHNIA** UŻYTKOWA - pole do edycji przez użytkownika.Wartość ta wyświetlana jest w raporcie rtf Świadectwa charakterystyki energetycznej.

**PODZIAŁ POWIERZCHNI** - pole do edycji przez użytkownika, należy wpisać albo udział procentowy powierzchni użytkowych do nieużytkowych albo podać wartości tych powierzchni. Wartość ta wyświetlana jest w raporcie rtf Świadectwa charakterystyki energetycznej.

**LICZBA UŻYTKOWNIKÓW** - pole do edycji przez użytkownika.Wartość ta wyświetlana jest w raporcie rtf Świadectwa charakterystyki energetycznej.

**KUBATURA** - pole do edycji przez użytkownika, program domyślnie sumuje kubaturę wszystkich stref należących do danej grupy. Wartość ta wyświetlana jest w raporcie rtf Świadectwa charakterystyki energetycznej.

**RODZAJ KONSTRUKCJI** - pole do edycji przez użytkownika, program domyślnie przenosi nazwę wybraną w polu Technologia wznoszenia (okno Dane o budynku).Wartość ta wyświetlana jest w raporcie rtf Świadectwa charakterystyki energetycznej.

틡↓

-przycisk służy do pobrania opisów typów instalacji wprowadzonych w poprzednich etapach

**OSŁONA BUDYNKU** - pole do edycji przez użytkownika, należy w nim wpisywać opis zastosowanej izolacji przegród. Wartość ta wyświetlana jest w raporcie rtf Świadectwa charakterystyki energetycznej.

**OGRZEWANIE** - pole do edycji przez użytkownika, należy w nim wpisywać opis systemu ogrzewania. Wartość ta wyświetlana jest w raporcie rtf Świadectwa charakterystyki energetycznej.

**WENTYLACJA** - pole do edycji przez użytkownika, należy w nim wpisywać opis zastosowanej wentylacji w budynku. Wartość ta wyświetlana jest w raporcie rtf Świadectwa charakterystyki energetycznej.

**CHŁODZENIE** - pole do edycji przez użytkownika, należy w nim wpisywać opis zastosowanej instalacji chłodniczej.Wartość ta wyświetlana jest w raporcie rtf Świadectwa charakterystyki energetycznej.

**PRZYGOTOWANIE CIEPŁEJ WODY** - pole do edycji przez użytkownika, należy w nim wpisywać opis systemu przygotowania ciepłej wody. Wartość ta wyświetlana jest w raporcie rtf Świadectwa charakterystyki energetycznej.

**OŚWIETLENIE WBUDOWANE** - pole do edycji przez użytkownika, należy w nim wpisywać opis instalacji oświetlenia. Wartość ta wyświetlana jest w raporcie rtf Świadectwa charakterystyki energetycznej.

# 12.4.1.3 Zakładka Uwagi

| A                                             | ArCADia-TERMO                                                                  | PRO 6.0 Licencja                          | a dla: Test - ArC/                                                                                                    | ADia-TERMO PR                             | D 6 [L01] - 16. D                       | obór grzejników                    |   | - 0 ×    |
|-----------------------------------------------|--------------------------------------------------------------------------------|-------------------------------------------|----------------------------------------------------------------------------------------------------|-------------------------------------------|-----------------------------------------|------------------------------------|---|----------|
| Plik Edycja Ustawienia Pomoc                  | 日 & 四 ヘ 〒 /> 〒 ?                                                               |                                           |                                                                                                    |                                           |                                         |                                    |   |          |
| CERTYFIKAT                                    | Oświetlenie - Świadectwo char                                                  | akterystyki energ                         | etycznej 2014, V                                                                                                    | /T 2014                                   |                                         |                                    |   |          |
| 다+×@問 3                                       | Udział (%)                                                                     | <u>_1</u>                                 |                                                                                                    | <u></u>                                   |                                         | . <u>.</u>                         |   | ^        |
| - E Certyfikat                                | Wskaźnik rocznego zapotrzel                                                    | bowania na energię                        | użytkowną EU: k                                                                                                    | Whi(m*-rok)                               |                                         |                                    |   |          |
| Domek jednorodzinny     Budanek referenciainy | Wskažnik rocznego zapotrzel                                                    | bowania na energię                        | końcową EK[kWh/                                                                                                    | [m²-rok)]**                               |                                         |                                    |   |          |
| Žródla światła     Šove źródło światła        | Rodzaj nośnika energii lub<br>energii                                          | Ogrzewanie i<br>wentylacja                | Ciepla woda<br>użytkowa                                                                                                    | Chłodzenie                                | Oświetlenie<br>wbudowane <sup>19</sup>  | Suma                               |   |          |
| Strefa O1                                     | 4                                                                              | A                                         | 11,93                                                                                                    | 0,00                                      |                                         | AL AL                              |   |          |
|                                               | Wartość [kWh/(m*-rok)]                                                         | 1                                         | 11,33                                                                                                    | 0,00                                      |                                         | . <u>A</u>                         |   |          |
|                                               | Udział (%)                                                                     | 1                                         |                                                                                                    | . <u>A</u>                                |                                         | <u>A</u>                           |   |          |
|                                               | Wskaźnik rocznego zapotrzel                                                    | bowania na energię                        | końcową EK: 11,33                                                                                                    | kWh/(m²-rok)                              |                                         |                                    |   |          |
|                                               | Wskaźnik rocznego zapotrzel                                                    | bowania na nieodna                        | wialną energię pier                                                                                                    | wotną EP[kWh/(m*                          | rok]]**                                 |                                    | 1 |          |
|                                               | Rodzaj nośnika energii lub<br>energii                                          | Ogrzewanie i<br>wentylacja                | Ciepła woda<br>użytkowa                                                                                                    | Chlodzenie                                | Oświetlenie<br>wbudowane <sup>a)</sup>  | Suma                               |   |          |
|                                               | 6                                                                              | <u>A</u>                                  | 11,93                                                                                                    | 0,00                                      | 4                                       | 1 A                                |   |          |
|                                               | Wartość [kWh/(m*rok)]                                                          | Â                                         | 4,06                                                                                                    | 0,00                                      | <u></u>                                 | <u>A</u>                           |   |          |
|                                               | Udział (%)                                                                     | 1                                         | 4                                                                                                    |                                           |                                         | <u>A</u>                           | 1 |          |
|                                               | Wskaźnik rocznego zapotrzel                                                    | bowania na nieodna                        | wialną energię pier                                                                                                    | wotną EP: 4,06 kW                         | hi(m*-rok)                              |                                    |   |          |
|                                               |                                                                                |                                           |                                                                                                    |                                           |                                         |                                    | 1 |          |
|                                               | Zalecenia detvozace opiacale                                                   | el ekonomicznie no                        | prawy charakterys                                                                                                    | tyki enernetycznej                        | hudvaku w zakrosi                       | ٥                                  | 1 |          |
|                                               | 1) accord budents                                                              | ioj enonemente po                         | and a second second s | die energederied                          | auguna ir canroon                       | •                                  |   |          |
|                                               | m                                                                              |                                           |                                                                                                    |                                           |                                         |                                    |   |          |
|                                               | 6                                                                              |                                           |                                                                                                    |                                           |                                         |                                    |   |          |
|                                               |                                                                                |                                           |                                                                                                    |                                           |                                         |                                    |   |          |
| -                                             |                                                                                |                                           |                                                                                                    |                                           |                                         |                                    |   |          |
|                                               | 2) systemów technicznych w                                                     | budynku                                   |                                                                                                    |                                           |                                         |                                    |   |          |
|                                               | E                                                                              |                                           |                                                                                                    |                                           |                                         |                                    |   |          |
|                                               |                                                                                |                                           |                                                                                                    |                                           |                                         |                                    |   |          |
|                                               |                                                                                |                                           |                                                                                                    |                                           |                                         |                                    |   |          |
|                                               |                                                                                |                                           |                                                                                                    |                                           |                                         |                                    |   |          |
|                                               |                                                                                |                                           |                                                                                                    |                                           |                                         |                                    |   |          |
| Ogrzewanie i wentylacja                       | <ol> <li>3) innych uwag dotyczących<br/>bardziej szczegółowe inform</li> </ol> | poprawy charaktery<br>acie dotyczace opła | rstyki energetyczni<br>calności ekonomic                                                                                                    | ej budynku (w tym v<br>znej zawartych w s | vskazanie, gdzie m<br>wiadectwie zalece | ožna užyskač<br>ni oraz informacia |   |          |
| Ciepła woda użytkowa                          | dotycząca działań, jakie nale                                                  | ży podjąć w celu wy                       | pelnienia zaleceń)                                                                                                    |                                           |                                         |                                    |   |          |
| Oświetlenie                                   |                                                                                |                                           |                                                                                                    |                                           |                                         |                                    |   |          |
| DANE WEISCIOWE                                |                                                                                |                                           |                                                                                                    |                                           |                                         |                                    |   |          |
| OBLICZENIA CIEPLNE                            |                                                                                |                                           |                                                                                                    |                                           |                                         |                                    |   |          |
| L CERTYFIKAT                                  |                                                                                |                                           |                                                                                                    |                                           |                                         |                                    |   |          |
| C PODGLAD PROJEKTU                            | Prest a bladach                                                                |                                           |                                                                                                    |                                           |                                         |                                    |   | ~        |
|                                               | In The                                                                         |                                           |                                                                                                    |                                           |                                         | Onin                               |   | -        |
|                                               | 1 Ostrzeżenie Parametr "Ws                                                     | półczynnik przenikania i                  | Uc" w przegrodzie "PG                                                                                                    | nowa", powinien znais                     | lować sie w przedziałe                  | od 0.00 do 0.30!                   |   | <u> </u> |
| < (8/11) >                                    |                                                                                | R                                         |                                                                                                    |                                           |                                         |                                    |   | Zamknij  |

Okno trzeciej strony raportu Uwagi

**MOŻLIWE ZMIANY W ZAKRESIE OSŁONY ZEWNĘTRZNEJ BUDYNKU** - pole do edycji przez użytkownika. Wartość ta wyświetlana jest w raporcie rtf Świadectwa charakterystyki energetycznej.

**MOŻLIWE ZMIANY W ZAKRESIE TECHNIKI INSTALACYJNEJ I ŹRÓDEŁ ENERGII** - pole do edycji przez użytkownika. Wartość ta wyświetlana jest w raporcie rtf Świadectwa charakterystyki energetycznej.

**MOŻLIWE ZMIANY W ZAKRESIE OŚWIETLENIA WBUDOWANEGO** - pole do edycji przez użytkownika. Wartość ta wyświetlana jest w raporcie rtf Świadectwa charakterystyki energetycznej.

MOŻLIWE ZMIANY OGRANICZAJĄCE ZAPOTRZEBOWANIE NA ENERGIĘ KOŃCOWĄ W CZASIE EKSPLOATACJI - pole do edycji przez użytkownika.Wartość ta wyświetlana jest w raporcie rtf Świadectwa charakterystyki energetycznej.

MOŻLIWE ZMIANY OGRANICZAJĄCE ZAPOTRZEBOWANIE NA ENERGIĘ KOŃCOWĄ ZWIĄZANE Z KORZYSTANIEM Z CIEPŁEJ WODY UŻYTKOWEJ - pole do edycji przez użytkownika. Wartość ta wyświetlana jest w raporcie rtf Świadectwa charakterystyki energetycznej.

**INNE UWAGI OSOBY ŠPORZĄDZAJĄCEJ ŚWIADECTWO CHARAKTERYSTYKI ENERGETYCZNEJ** - pole do edycji przez użytkownika. Wartość ta wyświetlana jest w raporcie rtf Świadectwa charakterystyki energetycznej.

12.4.1.4 Zakładka Budynek referencyjny

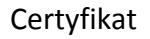

| Typ budynku do obliczeń referencyjnych Bu<br>Powierzchnia o regulowanej temperaturze<br>Ar = 250,00 m <sup>2</sup> | udynek mieszkalny wielorodzinny   |
|----------------------------------------------------------------------------------------------------|-----------------------------------|
| Powierzchnia użytkowa chłodzonego budyn<br>A <sub>FC</sub> = <u>200,00</u> m <sup>2</sup>                          | ku                                |
| Czas użytkowania oświetlenia<br>i t <sub>o</sub> = 2500,00 <u>h</u><br>rok                                         |                                   |
| Cząstkowa max. wartość EP na ogrzewanie,<br>ΔΕΡ <sub>H+W</sub> = 105,00 <u>kWh</u><br>m <sup>2*</sup> rok          | wentylację i przygotowanie c.w.u. |
| Cząstkowa max. wartość EP na chłodzenie<br>▲EP <sub>c</sub> = 8,00 <u>kWh</u><br>m <sup>2*</sup> rok               |                                   |
| Cząstkowa max. wartość EP na oświetlenie<br>$\Delta EP_L = 0 \frac{kWh}{m^{2*}rok}$                                |                                   |
| Maksymalna wartość wskaźnika EP<br>i EP <sub>max</sub> = 113,00 <u>kWh</u><br>m <sup>2</sup> *rok                  |                                   |

Zakładka Budynek referencyjny (wzór budynek i część budynku ....)

# 12.4.1.5 Okno źródła oświetlenia wbudowanego

| A.                                                                                                    | ArCADia-TERMO PRO 6.0 Licencja dla: Test - ArCADia-TERMO PRO 6 [L01] - 16. Dobór grzejników                                                                                                    | - 8 ×                                                                                                    |
|----------------------------------------------------------------------------------------------------|----------------------------------------------------------------------------------------------------|----------------------------------------------------------------------------------------------------|
| Plik Edycja Ustawienia Pomoc                                                                                                    |                                                                                                    |                                                                                                    |
| CERTYFIKAT                                                                                                    |                                                                                                    |                                                                                                    |
| C+×回帰 \$                                                                                                    | Nazws grupy: Nowe źródło światła Wybór sposobu obliczeń: Na podstawie natężenia i skuteczności oświetlenia                                                                                                 |                                                                                                    |
| Ecryfikat     Certyfikat     Comek jednorodzinny     Domek referencyjny     Domek referencyjny     Domek referencyjny     Domek indite initiate | Vlyhazzanie<br>Biodząpiśnie Skipięczowa wytewrzanie energii w bułgetku - Owj<br>Riodząpiśnie opatowy                                                                                                    | Sprawność wytwarzania<br>$W_{e} = 1,10$ $W_{e \perp CO_{2}} = A \frac{1 CO_{2}}{G_{3}}$<br>$W_{0} = A \frac{TJ}{Gg}$ Bsza |
| Strefa O1                                                                                                    | Wytkowanie okwietlenia<br>Rodzą judysku: Biara Tabice                                                                                                    | Czas użytkowania oświetlenia<br>t <sub>o</sub> = 2250,00 h t <sub>n</sub> = 250,00 h                                      |
|                                                                                                    | Vippivi zvivatna oziennego<br>Rodzaj regularji: Ręczna Tablice                                                                                                    | F <sub>D</sub> =1,00                                                                                                    |
|                                                                                                    | Wpływ nieobecności pracowników w miejscu pracy<br>Rodzą mojulscj: Ręczny łącznik wiączenie wysiączenie Tabice                                                                                              | Wsp. wpływu nieobecności<br>pracowników<br>F <sub>O</sub> =1,00                                                           |
|                                                                                                    | Wipływ odkolienia natęlania okrówtenia<br>∭ Bragulacji powiazka do úrzymania natęlenia okrówtetnia na pozionie wymaganym<br>Ø Wipłożzymik wszgłędniący dorzienie natężenia okrówtetnia na pozionie Wir4,00 | Wsp. obniženia natężenia<br>oświetlenia<br>$F_C = \frac{(1+MF)}{2} = 0,90$                                                |
|                                                                                                    | Parametry obliczeń jednostkowej mocy opraw oświetleniowych<br>Bisplustacyje natężenie oświetlenia w ponieszczeniu: E <sub>m</sub> = 0 tx<br>Tabloc                                                         | Suma mocy opraw<br>oświetleniowych<br>P. = 6.3 A <sup>Em</sup> = 0.W                                                      |
|                                                                                                    | Skuteczność świetina: n <sub>2</sub> = 60,00 💬 Tablice                                                                                                    | · π · · · · η <sub>2</sub> · · ·                                                                                          |
| •                                                                                                    | Physikerschink us/phone grupy pomieszczań A <sub>1</sub> = 19633 m <sup>2</sup>                                                                                                    | 8                                                                                                    |
| Ogrzewanie i wentylacja<br>Ciepła woda użytkowa<br>Oświetlenie                                                                                  | Energia pasolytnicza ryczatłowa<br>h la ladowanie baterii opraw awanjitych la podtrzymanie systemów kontroli                                                                                               |                                                                                                    |
| DANE WEIŚCIOWE                                                                                                    | Roczne jednostkowe zapotrzebowanie na energię do oświetlenia pomieszczenia/Grupy                                                                                                    |                                                                                                    |
| BLICZENIA CIEPLNE                                                                                                    | $W_{L,1} = \frac{P_W F_C}{1000} [IF_0 F_0] + (F_0 F_0)] = 0 \frac{kWh}{rok}$ $W_{P,1} = 0 \frac{kWh}{rok}$                                                                                                 |                                                                                                    |
| L CERTYFIKAT                                                                                                    | $LENI = \frac{W_{1,2} + W_{2,2}}{2} = 0 \frac{4\pi}{2} rap$                                                                                                    |                                                                                                    |
| C PODGLAD PROJEKTU                                                                                                    |                                                                                                    |                                                                                                    |
| wydruki                                                                                                    | negros expension<br>Ign Trip<br>1 Ostrzetene Parametr "Vispoliczymik przepikania UC" w przegradzie "PG-rowe", powinien zwajdować se u przedade od 0,00 do 0,001                                            | ^<br>~                                                                                                    |
| < [8/11] >                                                                                                    |                                                                                                    | 😑 Zamknij                                                                                                    |

Okno certyfikat źródła oświetlenia na podstawie natężenia i skuteczności oswietlenia

| <u>A</u>                                     | ArCADia-TERMO PRO 6.0 Licencja dla: Test - ArCADia-TERMO PRO 6 [L01] - 16. Dobór grzejników                                                                                                    | - 8 ×                                                                                    |
|----------------------------------------------|----------------------------------------------------------------------------------------------------|------------------------------------------------------------------------------------------|
| Plik Edycja Ustawienia Pomoc                 |                                                                                                    |                                                                                          |
| CERTYFIKAT                                   | Oświetlenie - Świadectwo charakterystyki energetycznej 2014, WT 2014                                                                                                    |                                                                                          |
| D+×回品 🛇                                      | Nazwa grupy: Nowe źródło światła Wybór sposobu obliczeń: Na podstawie mocy opraw                                                                                                    |                                                                                          |
| B E Certyfikat                               | Wytwarzanie                                                                                                    | Sprawność wytwarzania                                                                    |
| Domek jednorodzinny     Budynek referencyjny | Miejscowe wytwarzanie energii w budynku - Olej<br>Rodzaj paliwa onakowe                                                                                                    | w <sub>el</sub> =1,10 W <sub>el_CO<sub>2</sub></sub> =61,60 <u>tCO<sub>2</sub></u><br>GJ |
| □                                            | · operating                                                                                                    | Wo = 46,40 TJ Eaza                                                                       |
| Nowe źródło światła                          | Użytkowanie oświetlenia                                                                                                    | Czas użytkowania oświetlenia                                                             |
|                                              | Rodzaj budynku: Biura Tablice                                                                                                    | t <sub>D</sub> = 2250,00 h t <sub>N</sub> = 250,00 h                                     |
|                                              | Wpływ światla dziennego                                                                                                    | Wsp. wpływu światła dziennego                                                            |
|                                              | Rodzaj regulacji: Ręczna Tablice                                                                                                    | F <sub>D</sub> = 1,00                                                                    |
|                                              | Wpływ nieobecności pracowników w miejscu pracy                                                                                                    | Wsp. wpływu nieobecności                                                                 |
|                                              | Rodzaj regulacji: Ręczny łącznik włączenie/wyłączenie Tablice                                                                                                    | F <sub>0</sub> =1,00                                                                     |
|                                              | Wpływ obniżenia natężenia oświetlenia                                                                                                    | Wsp. obniżenia natężenia                                                                 |
|                                              | Regulacja prowadząca do utrzymania natężenia oświetlenia na poziomie wymaganym                                                                                                    | E _(1+MF) _0.00                                                                          |
|                                              | Współczynnik uwzględniający obniżenie natężenia oświetlenia: MF=0,80                                                                                                    | · c = _2 = 0,50                                                                          |
|                                              | La, Nazwa pomieszczenia Typ portawy Moc Bołć Pnj +                                                                                                    | Suma mocy opraw<br>oświetleniowych                                                       |
|                                              | 1 (dalka schodowa 200 11 20.00 v                                                                                                    | $P_N = \sum P_n = 70,00 \text{ W}$                                                       |
|                                              |                                                                                                    |                                                                                          |
|                                              |                                                                                                    | Powierzchnia użytkowa grupy<br>pomieszczeń                                               |
|                                              | le des                                                                                                    | A <sub>L</sub> = 0 m <sup>2</sup>                                                        |
|                                              |                                                                                                    | Informacje uzupełniające                                                                 |
|                                              |                                                                                                    | E                                                                                        |
|                                              |                                                                                                    |                                                                                          |
|                                              |                                                                                                    |                                                                                          |
|                                              |                                                                                                    |                                                                                          |
|                                              |                                                                                                    |                                                                                          |
|                                              |                                                                                                    |                                                                                          |
|                                              |                                                                                                    |                                                                                          |
|                                              |                                                                                                    |                                                                                          |
|                                              |                                                                                                    |                                                                                          |
| Ogrzewanie i wentylacja                      |                                                                                                    |                                                                                          |
| Ciepła woda użytkowa<br>Odwiatlania          | Energia pasożytnicza ryczałłowa                                                                                                    |                                                                                          |
|                                              | As asdowanie osterni opraw awaryinych     As podržymanie systemow kontroli                                                                                                    |                                                                                          |
| DANE WEJŚCIOWE                               | NOLTHE PERIODS NOW 2 ADDITIZED WATER IN A CONSTRUCTING DOTIES SCILENTIAGO UP                                                                                                    |                                                                                          |
| E OBLICZENIA CIEPLNE                         | W <sub>L1</sub> =1000 <sup>-</sup> U/ <sub>2</sub> /5/ <sub>2</sub> / <sub>2</sub> /1/5/ <sub>3</sub> / <sub>3</sub> = 197.50 <sup>-</sup> 106 <sup>-</sup> W <sub>P1</sub> =0 <sup>-</sup> 106 <sup>-</sup> 106 <sup>-</sup> 106 <sup>-</sup> |                                                                                          |
| E CERTYFIKAT                                 | $LENI = \frac{W_{L+2}W_{L-2}}{M_{L-2}} = 0.85 \frac{kWh}{m^2 rok}$                                                                                                    |                                                                                          |
| C PODGLAD PROJEKTU                           | Parent a blockab                                                                                                    |                                                                                          |
|                                              | In Tan Deir                                                                                                    |                                                                                          |
|                                              | 1 Ostrzebnie Parametr "Wspólczynnik przenkania Uć" w przegródzie "PG-nowa", powinien znajdować się w przedziale od 0,00 o0,001                                                                                                    | Ŷ                                                                                        |
|                                              |                                                                                                    |                                                                                          |
| (8/11)                                       |                                                                                                    | Zamknij                                                                                  |

Okno certyfikat źródła oświetlenia na podstawie mocy opraw

NAZWA GRUPY – pole do określania nazwy źródła oswieltenia

**WYBÓR SPOSOBU OBLICZEŃ** – pole do wyboru jednego z dwóch przypadków obliczeń mocy jednostkowej opraw oświetleniowych:

Na podstawie mocy opraw – użytkownik dostaje możliwość wprzypisania do każdego pomieszczenia mocy i ilości opraw oświetleniowych, dodatkowo można skorzystać z bazy opraw oswielteniowych Na podstawie natężenia i skuteczności oświetlenia użytkownik określa natężenie oświeltenia w pomieszsczeniu i określa rodzaj źródła światła.

## GRUPA CZASU UŻYTKOWANIA OŚWIETLENIA

**RODZAJ BUDYNKU** – pole tylko do odczytu wartość wstawiana na podstawie wartości wstawionej w oknie "Dane budynku" pole "Typ budynku". Na podstawie tej danej wstawiane są automatycznie wartości  $t_D$  i  $t_O$ ,

użytkownik może wstawić własne wartości lub skorzystać z podpowiedzi

| Lp. | Typ budynku                 | Czas użytkowania oświetlenia w ciągu roku [h/rok] |                |      |  |  |
|-----|-----------------------------|---------------------------------------------------|----------------|------|--|--|
|     |                             | t <sub>D</sub>                                    | t <sub>N</sub> | to   |  |  |
| 1   | Biura                       | 2250                                              | 250            | 2500 |  |  |
| 2   | Szkoły                      | 1800                                              | 200            | 2000 |  |  |
| 3   | Szpitale                    | 3000                                              | 2000           | 5000 |  |  |
| 4   | Budynki gastronomii i usług | 1250                                              | 1250           | 2500 |  |  |
| 5   | Dworce kolejowe, lotniska,  | 2000                                              | 2000           | 4000 |  |  |
|     | muzea, hale wystawiennicze  |                                                   |                |      |  |  |
| 6   | Budynki handlowe            | 3000                                              | 2000           | 5000 |  |  |

Program domyślnie ustawia wartości na podstawie "Przeznaczenia budynku" wg poniższej tabelki.

#### GRUPA WPŁYWU ŚWIATŁA DZIENNEGO

**RODZAJ REGULACJI-** pole służące do wyboru wartości (lista zawiera z tabelki Rodzaj regulacji uzależniony od przeznaczenia budynku) domyślnie ustawiamy wartość Ręczna. Na podstawie tej danej wstawiane są

automatycznie wartości  $F_D$ , użytkownik może wstawić własne wartości lub skorzystać z podpowiedzi domyślnie wstawiamy wartość  $F_D$ = 1,0

| Lp.                | Typ budynku                                                                   | Rodzaj regulacji <sup>1)</sup>     | FD  |  |  |  |  |  |
|--------------------|-------------------------------------------------------------------------------|------------------------------------|-----|--|--|--|--|--|
|                    |                                                                               | Ręczna                             | 1.0 |  |  |  |  |  |
| 1                  | Biura, dworce kolejowe, lotniska, muzea, hale                                 | Regulacja światła                  | 0.9 |  |  |  |  |  |
|                    | wystawiennicze                                                                | z uwzględnieniem światła dziennego |     |  |  |  |  |  |
| 2                  | Budynki handlowe, budynki gastronomii i usług                                 | Ręczna                             | 1.0 |  |  |  |  |  |
|                    |                                                                               | Ręczna                             | 1.0 |  |  |  |  |  |
| 3                  | Szkoły, szpitale                                                              | Regulacja światła                  | 0.8 |  |  |  |  |  |
|                    |                                                                               | z uwzględnieniem światła dziennego |     |  |  |  |  |  |
| <sup>1)</sup> zało | <sup>1)</sup> założono, że co najmniej 60 % mocy instalowanej jest sterowane. |                                    |     |  |  |  |  |  |

#### GRUPA WPŁYW NIEOBECNOŚCI PRACOWNIKÓW W MIEJSC PRACY

**RODZAJ REGULACJI-** pole służące do wyboru wartości (lista zawiera z tabelki Rodzaj regulacji uzależniony od przeznaczenia budynku) domyślnie ustawiamy wartość Ręczna. Na podstawie tej danej wstawiane są automatycznie wartości  $F_0$ , użytkownik może wstawić własne wartości lub skorzystać z podpowiedzi domyślnie wstawiamy wartość  $F_0 = 1,0$ 

| Lp.        | Typ budynku                                                                                                    | Rodzaj regulacji            | Fo  |  |  |  |  |  |
|------------|----------------------------------------------------------------------------------------------------|-----------------------------|-----|--|--|--|--|--|
| 1          | Biura, szkoły                                                                                                    | Ręczna                      | 1.0 |  |  |  |  |  |
|            |                                                                                                    | Automatyczna <sup>1)</sup>  | 0.9 |  |  |  |  |  |
| 2          | Budynki handlowe, gastronomii i usług, dworce                                                                        | Ręczna                      | 1.0 |  |  |  |  |  |
|            | kolejowe, lotniska, muzea, hale wystawiennicze                                                                       |                             |     |  |  |  |  |  |
| 3          | Szpitale                                                                                                    | Ręczna (częściowo automat.) | 0.8 |  |  |  |  |  |
| 1) - W pr. | <sup>1)</sup> - W przypadku automatycznej regulacji co najmniej jeden czujnik obecności powinien być zainstalowany w |                             |     |  |  |  |  |  |
| pomiesza   | pomieszczeniu, a w pomieszczeniach dużych co najmniej jeden czujnik obecności na 30 m <sup>2</sup> . Założono, że w  |                             |     |  |  |  |  |  |
| przypadł   | tu automatycznej regulacji co najmniej 60 % mocy ins                                                                 | talowanej jest sterowane.   |     |  |  |  |  |  |

#### WPŁYW NATĘŻENIA OŚWIETLENIA

#### REGULACJA PROWADZĄCA DO UTRZYMANIA NATĘŻENIA OŚWIETLENIA NA POZIOMIE

**WYMAGANYM** – w przypadku, kiedy zaznaczymy brak regulacji wówczas pole MF wyszarza się, a dodatkowo wstawiana jest wartość 1. W przypadku odznaczenia aktywne jest pole MF i domyślnie wstawiamy 0,8.

*MF* – pole to aktywne jest tylko w przypadku odznaczonego Braku regulacji, domyślnie przyjmujemy wartość 0,8 użytkownik może wstawić własne wartości.

#### DLA MEODY OBLICZEŃ NA PODSTAWIE NATĘŻENIA I SKUTECZNOSCI OŚWIELTENIA GRUPA PARAMETRY OBLICZEŃ JEDNOSTKOWEJ MOCY OPRAW OŚWIETLENIOWYCH EKSPLOATACYJNE NATĘŻENIE OŚWIETLENIE W POMIESZCZENIU Em [lx] – użytkownik wstawia

własną wartość lub wybiera w której wybieramy Em na podstawie przeznaczenia pomieszczenia.

*SKUTECZNOŚĆ ŚWIETLNA*  $\eta_{Z}$  [lm/W] – użytkownik wstawia własną wartość lub wybiera wybieramy  $\eta_{Z}$ :

| Nazwa                 | η <sub>z</sub> [lm/W] |
|-----------------------|-----------------------|
| Lampy rtęciowe        | 60                    |
| Metalohalogenowe      | 120                   |
| Sodowe                | 150                   |
| Żarówka               | 10                    |
| Żarówka halogenowa    | 24                    |
| Świetlówka            | 104                   |
| Świetlówka kompaktowa | 88                    |

DLA MEODY OBLICZEŃ NA PODSTAWIE NATĘŻENIA I SKUTECZNOSCI OŚWIELTENIA OBLICZENIA MOCY JEDNOSTKOWEJ P<sub>N</sub> [W/m<sup>2</sup>] – wartość wyliczana jest na podstawie wstawionych wartości  $E_{mi}$   $\eta_{zz}$  wzoru: P<sub>N</sub> =4,3 · E<sub>m</sub>/ $\eta_z$ 

Użytkownik może wstawić własną wartość, jednak po zmianie w  $E_m$ i  $\eta_Z$ zostanie ona od nowa przeliczona.

#### GRUPA PARAMETRY DO OBLICZEŃ ŚREDNIEJ WAŻONEJ MOCY JEDNOSTKOWEJ I ZAPOTRZEBOWANIA ENERGII

*POWIERZCHNIA UŻYTKOWA GRUPY POMIESZCZE*ŃAf [m<sup>2</sup>] – w polu tym wyświetlana jest powierzchnia pomieszczenia/strefy, w przypadku, kiedy mamy zgrupowane pomieszczenia wówczas w polu tym jest suma powierzchni poszczególnych pomieszczeń należących do grupy,

#### *ROCZNE ZAPOTRZEBOWANIE NA ENERGIĘ DO OŚWIETLENIA POMIESZCZENIA/GRUPY* EL [kWh/m<sup>2</sup>rok]- wartość wpisywana przez użytkownika lub domyślnie wyliczana z wzoru:

$$E_{L,j} = F_C \cdot \frac{P_N}{1000} [(F_O \cdot F_D \cdot t_D) + (F_O \cdot t_N)]$$

#### *ROCZNE ZAPOTRZEBOWANIE NA ENERGII ELEKTRYCZNEJ* KOŃCOWEJ DO NAPEDU URZĄDZEŃ POMOCNICZYCH SYSTEMU OŚWIELTENIA E<sub>el,pomL</sub> [kWh/m<sup>2</sup>rok]- wartość wpisywana przez użytkownika

#### DLA MEODY OBLICZEŃ NA PODSTAWIE MOCY OPRAW

| Wpływ obniżenia natężenia oświetlenia<br>Regulacja prowadząca do utrzymania<br>Współczynnik uwzględniający obniżen                                                                                                    | n natężenia oświetlenia na poziomi<br>ie natężenia oświetlenia: MF=1,00                          | e wymaganym                                                 |                     |            | Wsp. obniženia natężenia<br>oświetlenia<br>$F_c = \frac{(1+MF)}{2} = 1,00$                  |
|----------------------------------------------------------------------------------------------------|--------------------------------------------------------------------------------------------------|-------------------------------------------------------------|---------------------|------------|---------------------------------------------------------------------------------------------|
| Lp. Nazwa pomieszczenia           1         B1Część biurowa 1                                                                                                    | Typ oprawy<br>Oprawy na suntowe pojedyncze                                                       | Moc<br>[W]         Ilość<br>[szt.]           30,0         1 | Pnj<br>[W]<br>30,00 | +<br>×     | oświetleniowych<br>$P_n = \sum P_{nj} = 3000.00 \text{ W}$                                  |
|                                                                                                    |                                                                                                  |                                                             | [                   | <b>-</b> - | Powierzchnia użytkowa grupy<br>pomieszczeń<br>A <sub>L</sub> = <b>250,00</b> m <sup>2</sup> |
|                                                                                                    |                                                                                                  |                                                             |                     |            | Informacje uzupełniające<br>E                                                               |
| Energia pasożytnicza ryczałtowa                                                                                                    |                                                                                                  |                                                             |                     |            |                                                                                             |
| ✓ Na ładowanie baterii opraw awaryjny                                                                                                    | ch 🗌 Na podtrzymanie                                                                             | systemów kontroli                                           |                     |            |                                                                                             |
| Roczne jednostkowe zapotrzebowanie i<br>$W_{L,t} = \frac{P_n \cdot F_c}{1000} \cdot [(F_0 F_0 t_0) + (F_0 t_N)] = 7500,00 \frac{-kN}{r_0}$ LENI = $\frac{W_{L,t} + W_{P,t}}{A_L} = 31,00 \frac{kWh}{m^2 \cdot r_0 k}$ | na energię do oświetlenia pomiesz<br><u>Wh</u> W <sub>P,t</sub> = <b>250,00</b> <u>kWh</u><br>ok | zczenia/Grupy                                               |                     |            |                                                                                             |

Okno certyfikat źródła oświetlenia na podstawie mocy opraw

#### DLA MEODY OBLICZEŃ NA PODSTAWIE NATĘŻENIA I SKUTECZNOSCI OŚWIELTENIA OBLICZENIA MOCY JEDNOSTKOWEJ $P_N$ [W] – wartość wyliczana jest na podstawie wstawionych wartości $P_j$ i $A_f z$ wzoru: $Pn = \sum (P_j x A_f) / \sum A_f$

*POWIERZCHNIA UŻYTKOWA GRUPY POMIESZCZEŃ*A<sub>f</sub> [m<sup>2</sup>] – w polu tym wyświetlana jest powierzchnia pomieszczenia/strefy, w przypadku, kiedy mamy zgrupowane pomieszczenia wówczas w polu tym jest suma powierzchni poszczególnych pomieszczeń wstawionych do tabeli

## GRUPA TABELA OPLICZEŃ MOCY JEDNOSTKOWEJ OPRAW OŚWIETLENIOWYCH

KOLUMNA NAZWA POMIESZCZENIA - pole do wpisywania nazwy pomieszczenia lub wyboru z listy

pomieszczeń przypisanych do tej grupy pomieszczenia \*\*\*

KOLUMNA POWIERZCHNIE UŻYTKOWA POMIESZCZENIA  $A_f[m^2]$  – pole do pisywania wartości powierzchni użytkowej, w przypadku wybrania pomieszczenia z listy wartość wstawiana automatycznie

**KOLUMNA TYP OPRAW** – pole do wpisywania typu opraw lub po wciśnięciu przycisku \*\*\* wyboru z bazy opraw oświetleniowych.

|                                                                  |         | Baza opraw oświetleniowych         |        |            |         | ×  |
|------------------------------------------------------------------|---------|------------------------------------|--------|------------|---------|----|
| Znajdź<br>Szukaj: 🕑<br>Wyniki wyszukiwania aktualnie niedostępne |         |                                    |        |            | Wyczyść |    |
| ╪┽╳≫ҧ҇҇҇҇҇҇҇҇҄҇                                                  | Lp.     | Model                              | Тур    | Moc<br>[W] | Uwagi   | +  |
| Domowe                                                           | 1       | Oprawy na sufitowe pojedyncze 28 W | 1x28 W | 28,000     |         | ~  |
| Świetlówkowe                                                     | 2       | Oprawy na sufitowe podwójne 28 W   | 2x28 W | 56,000     |         | ~  |
| 🛄 Downlight                                                      | 3       | Oprawy na sufitowe pojedyncze 35 W | 1x35 W | 35,000     |         | D. |
|                                                                  | 4       | Oprawy na sufitowe podwójne 35 W   | 2x35 W | 70,000     |         |    |
|                                                                  | 5       | Oprawy na sufitowe pojedyncze 49 W | 1x49 W | 49,000     |         | B  |
|                                                                  | 6       | Oprawy na sufitowe podwójne 49 W   | 2x49 W | 98,000     |         |    |
|                                                                  | 7       | Oprawy na sufitowe pojedyncze 54 W | 1x54 W | 54,000     |         | \$ |
|                                                                  | 8       | Oprawy na sufitowe podwójne 54 W   | 2x54 W | 108,000    |         |    |
|                                                                  | 9       | Oprawy na sufitowe pojedyncze 80 W | 1x80 W | 80,000     |         |    |
|                                                                  | 10      | Oprawy na sufitowe podwójne 80 W   | 2x80 W | 160,000    |         |    |
|                                                                  | 11      | Oprawy zwieszane pojedyncze 28 W   | 1x28 W | 28,000     |         |    |
|                                                                  | 12      | Oprawy zwieszane podwójne 28 W     | 2x28 W | 56,000     |         |    |
|                                                                  | 13      | Oprawy zwieszane pojedyncze 54 W   | 1x54 W | 54,000     |         |    |
|                                                                  | 14      | Oprawy zwieszane podwójne 54 W     | 2x54 W | 108,000    |         |    |
|                                                                  | 15      | Oprawy wpuszczane podwójne 28 W    | 2x24 W | 48,000     |         |    |
|                                                                  | 16      | Oprawy wpuszczane podwójne 54 W    | 2x54 W | 108,000    |         |    |
|                                                                  | 17      | Oprawy wpuszczane potrójne 14 W    | 3x14W  | 42,000     |         |    |
|                                                                  | 18      | Oprawy wpuszczane poczwórne 14 W   | 4x14 W | 56,000     |         |    |
|                                                                  | 19      | Oprawy wpuszczane potrójne 24 W    | 3x24 W | 72,000     |         |    |
|                                                                  | 20      | Oprawy wpuszczane poczwórne 24 W   | 4x24 W | 96,000     |         |    |
|                                                                  |         |                                    |        |            |         |    |
| Przywróć do myślne wartości Wybór wersji                         | bazy da | nych: 6.0                          |        | Anuluj     | ок      |    |

Baza opraw oświetleniowych

**KOLUMNA MOC [W]** – pole do wpisywania sumarycznej mocy opraw w pomieszczeniu, w przypadku wybrania opraw z bazy wartość wpisywana automatycznie

KOLUMNA ILOŚĆ [szt.] – pole do wpisywania ilości opraw oświetleniowych

KOLUMNA MOC JEDNOSTKOWA P<sub>j</sub> [W/m<sup>2</sup>] – wartość obliczana na podstawie wzoru P<sub>j</sub>=Moc/A<sub>f</sub>

#### *ROCZNE JEDNOSTKOWE ZAPOTRZEBOWANIE NA ENERGIĘ DO OŚWIETLENIA POMIESZCZENIA/GRUPY* LENI [kWh/m<sup>2</sup>rok]- wartość wpisywana przez użytkownika lub domyślnie wyliczana z wzoru:

Roczne jednostkowe zapotrzebowanie na energię do oświetlenia pomieszczenia/Grupy

 $W_{L,t} = \frac{P_n \cdot F_c}{1000} \cdot \left[ (F_0 \cdot F_D \cdot t_D) + (F_0 \cdot t_N) \right] = 7500,00 \frac{kWh}{rok}$ W<sub>P,t</sub>=250,00 kWh  $LENI = \frac{W_{L,t} + W_{P,t}}{A_1} = 31,00 \frac{kWh}{m^2 \cdot rok}$ 

#### *ROCZNE ZAPOTRZEBOWANIE NA ENERGII ELEKTRYCZNEJ* KOŃCOWEJ DO NAPEDU URZĄDZEŃ POMOCNICZYCH SYSTEMU OŚWIELTENIA E<sub>el,pomL</sub> [kWh/m<sup>2</sup>rok]- wartość wpisywana przez użytkownika

Wyliczenia końcowe dla tego okna:

**E**<sub>K,L</sub> **[kWh/rok]** – roczne zapotrzebowanie na energie końcową na potrzeby oświetlenia wbudowanego, wartość wyliczana z wzoru:

#### $\mathbf{E}_{K,L} = \Sigma \left( E_{L,j} \cdot A_f \right)$ (suma wartości dla każdej grupy)

**Q**<sub>P,L</sub> **[kWh/rok]** – roczne zapotrzebowanie na energie pierwotną na potrzeby oświetlenia wbudowanego, wartość wyliczana z wzoru:

 $\mathbf{Q}_{\mathrm{P,L}} = \mathbf{3} \cdot \mathbf{E}_{\mathrm{K,L}}$ 

# **12.5 RAPORT CERTYFIKAT**

| A                                       | ArCADia-TERMO PRO 6.0 Licencja dla: Test - ArCADia-TERMO PRO 6 [L01] - 16. Dobór grzejników – 6                                                                                                    |
|-----------------------------------------|----------------------------------------------------------------------------------------------------|
| Plik Ustawienia Pomoc                   | 日 傘 四 ◆ 〒 /                                                                                                    |
| PODGLĄD PROJEKTU                        | Certyfikat - Świadectwo charakterystyki energetycznej 2014, WT 2014                                                                                                    |
| E- E Certyfikat     Domek jednorodzinny | ESTIMAN<br>Wikkzinik rocznego zapotrzebowania na nieodowyklaw enersie pierwotne EP RWhitm*rok11                                                                                                    |
|                                         |                                                                                                    |
|                                         |                                                                                                    |
|                                         | 50 100 150 200 320 300 350 400 500 500                                                                                                    |
|                                         |                                                                                                    |
|                                         | Wymagania dia newogo budynku                                                                                                    |
|                                         | Transition dis band refer a service sea                                                                                                    |
|                                         | rarameny ua puojina ocenanego<br>Waledni rozmon znovetralomania sa energia nierantea EP-12.44E WAR.meZedo                                                                                                    |
|                                         | vysazne (vcznego zaporzebowania na wrety uji primotuji pr. 15496 kwijimi voki<br>Wikładni (vcznego zaporzebowania zaprimi provinowa EC 98.275 kWowitych)                                                                                                    |
|                                         |                                                                                                    |
|                                         | vytwo douczen roczniego zaporzątowana na energię pierwoną:<br>Porzna zaporzałowania na energie pierwoną:                                                                                                    |
|                                         | The second approximation of a second approximation of the second approximation of the |
|                                         | NUCZNE ZADOUZEDUWANE NA ENETYJE JIETWOUNA JIZZE SYSTEM SJZEWICZ I WENIJIACKYM M <sub>O,N</sub> I – KWN/TOK                                                                                                    |
|                                         | woczne zapostzetowanie na energię pierwomą przez system do przygotowania ciepiej wody dą <sub>pa</sub> ż 64-6,249 kwrtyrok.                                                                                                    |
|                                         | Wyniki obliczeń rocznego zapotrzebowania na energię końcową:                                                                                                    |
|                                         | Roczne zapotrzebowanie na energię końcową przez system grzewczy i wentylacyjny Q <sub>CO</sub> i kWh/trok                                                                                                    |
| •                                       | Roczne zapotrzebowanie na energię końcową przez system do przygotowania ciepłej wody O <sub>K,W</sub> : 10730,120 kWN/rok                                                                                                    |
|                                         | Parametry dla budynku referencyjnego                                                                                                    |
|                                         | Maksymalny wskaźnik rocznego zapotrzebowania na energię pierwotną budynku EP: 120,000 kWł/(Im <sup>2</sup> rol)                                                                                                    |
|                                         |                                                                                                    |
|                                         |                                                                                                    |
|                                         |                                                                                                    |
| Obliczenia ciegine                      |                                                                                                    |
| Certyfikat                              |                                                                                                    |
| DANE WEJŚCIOWE                          |                                                                                                    |
| OBLICZENIA CIEPLNE                      |                                                                                                    |
| CERTYFIKAT                              |                                                                                                    |
| C PODGLAD PROJEKTU                      | Rapot to bledach                                                                                                    |
| 😑 wydruki                               | Lp. Typ Cpis                                                                                                    |
|                                         | Otstastenie Parametr "Napółczynnk przemkania Uć" w przegrodzie "PG-rowa", powinien znajdować się w przedziałe od 0,00 do 0,30                                                                                                    |
| < [9/10] >                              |                                                                                                    |

Okno Certyfikat, raport

Program pozwala na podgląd wyników dla poszczególnych grup świadectwa i zbiorczego wyniku z wszystkich grup wyliczonego na podstawie EPm (zaznaczenie na drzewku ikonki certyfikat). W programie można wygenerować trzy rodzaje raportów .rtf :

- pierwszy uruchamiany pierwszą ikonką generuje raport świadectwa charakterystyki energetycznej,

- drugi uruchamiany drugą ikonką generuje raport charakterystyki energetycznej,

- trzeci uruchamiany trzecia ikonką pokazuje dane wejściowe do projektu (przyjęte sprawności, wyliczone energie końcowe i pierwotne, energię pomocniczą dla każdego wstawionego źródła)

# 12.5.1 Parametry dla budynku ocenianego

WSKAŹNIK ROCZNEGO ZAPOTRZEBOWANIA NA ENERGIĘ PIERWOTNĄ EP  $(\frac{kWh}{m^2 \cdot rok})$  – wartość wyliczana z wzoru EP =  $\frac{Q_p}{A_f}$ , gdzie A<sub>f</sub> - powierzchnia ogrzewana o regulowanej temperaturze .

WSKAŹNIK ROCZNEGO ZAPOTRZEBOWANIA NA ENERGIĘ KOŃCOWĄ  $\text{EK}(\frac{kWh}{m^2 \cdot rok})$  –gdzie A<sub>f</sub> - powierzchnia ogrzewana o regulowanej temperaturze.

# 12.5.2 WYNIKI OBLICZEŃ ROCZNEGO ZAPOTRZEBOWANIA NA ENERGIĘ PIERWOTNĄ

**ROCZNE ZAPOTRZEBOWANIE NA ENERGIĘ PIERWOTNĄ Qp** $(\frac{kWh}{rok})$  - wartość wyliczana z wzoru Q<sub>p</sub>= $Q_{P,H} + Q_{P,W} + Q_{P,C} + Q_{P,L}$ .

ROCZNE ZAPOTRZEBOWANIE NA ENERGIĘ PIERWOTNĄ PRZEZ SYSTEM GRZEWCZY I WENTYLACYJNY  $Q_{P,H}(\frac{kWh}{rok})$  - wartość wyliczana z wzoru  $Q_{P,H}=w_H \cdot Q_{K,H} + 3 \cdot E_{el,pom,H}$ . ROCZNE ZAPOTRZEBOWANIE NA ENERGIĘ PIERWOTNĄ PRZEZ SYSTEM PRZYGOTOWANIA CIEPŁEJ WODY  $Q_{P,W}(\frac{kWh}{rok})$  - wartość wyliczana z wzoru  $Q_{P,W}=w_W \cdot Q_{K,W} + 3 \cdot E_{el,pom,W}$ .

ROCZNE ZAPOTRZEBOWANIE NA ENERGIĘ PIERWOTNĄ PRZEZ SYSTEM CHŁODZENIA I WENTYLACJI  $Q_{P,C}(\frac{kWh}{rok})$  - wartość wyliczana z wzoru  $Q_{P,C}=3 \cdot Q_{K,C} + 3 \cdot E_{el,pom,C}$ .

ROCZNE ZAPOTRZEBOWANIE NA ENERGIĘ PIERWOTNĄ PRZEZ SYSTEM OŚWIETLENIA WBUDOWANEGO  $Q_{P,L}(\frac{kWh}{rok})$  - wartość wyliczana z wzoru  $Q_{P,C}=3 \cdot E_{K,L}$ .

# 12.5.3 WYNIKI OBLICZEŃ ROCZNEGO ZAPOTRZEBOWANIA NA ENERGIĘ KOŃCOWĄ

ROCZNE ZAPOTRZEBOWANIE NA ENERGIĘ KOŃCOWĄ PRZEZ SYSTEM GRZEWCZY I WENTYLACYJNY  $Q_{K,H}(\frac{kWh}{rok})$  - wartość wyliczana z wzoru  $Q_{K,H}=\frac{Q_{H,nd}}{\eta_{H,tot}}$ .

ROCZNE ZAPOTRZEBOWANIE NA ENERGIĘ KOŃCOWĄ PRZEZ SYSTEM PRZYGOTOWANIA CIEPŁEJ WODY QK,w $(\frac{kWh}{rok})$  - wartość wyliczana z wzoru  $Q_{K,H} = \frac{Q_{W,nd}}{\eta_{W,tot}}$ .

ROCZNE ZAPOTRZEBOWANIE NA ENERGIĘ KOŃCOWĄ PRZEZ SYSTEM CHŁODZENIA I WENTYLACJI  $Q_{K,C}(\frac{kWh}{rok})$  - wartość wyliczana z wzoru  $Q_{K,H}=\frac{Q_{C,nd}}{\eta_{C,tot}}$ .

ROCZNE ZAPOTRZEBOWANIE NA ENERGIĘ KOŃCOWĄ PRZEZ SYSTEM OŚWIETLENIA WBUDOWANEGO  $\mathbf{E}_{\mathbf{K},\mathbf{L}}(\frac{kWh}{rok})$  - wartość wyliczana z wzoru  $\mathbf{E}_{\mathbf{K},\mathbf{L}} = \Sigma(\mathbf{E}_{Lj} \cdot \mathbf{A}_f)$ .

# 13 EFEKT EKOLOGICZNY

# 13.1 WSTĘP DO EFEKTU EKOLOGICZNEGO

Nakładka na ArCADia-TERMO efekt ekologiczny pozwala na obliczenie zużycia poszczególnych paliw przez systemy grzewczo-wentylacyjne, przygotowania ciepłej wody, chłodzenia, oświetlenia wbudowanego i systemy pomocnicze, a także emisji zanieczyszczeń do atmosfery SO<sub>2</sub>, NO<sub>X</sub>, CO, CO<sub>2</sub>, Pył, Sadza, B-a-P. Obliczenia wykonywane są zarówno dla danych wpisanych w części certyfikat jak i audytu na podstawie wybranego wariantu optymalnego.

Efekt ekologiczny potrzebny jest w przypadku kiedy wykonujemy audyt do dotacji unijnych lub Funduszu Ochrony Środowiska.

W przypadku obliczeń dla ŚCHE lub Projektowanej Charakterystyki Energetycznej użytkownik dostaje możliwość porównania zaprojektowanych systemów w budynku z alternatywnymi (np. z systemami na paliwa odnawialne), co przydatne do analizy oddziaływania na środowisko inwestycji. Dodatkowo możemy zobaczyć ile paliwa zużywa nasz budynek dla zaprojektowanych systemów i ile mógłby zużywać w przypadku gdy użylibyśmy alternatywnych źródeł.

Podstawą obliczeń emisji zanieczyszczeń są Materiały informacyjno-instruktarzowe MOŚZNiL 1/96 "Wskaźniki emisji substancji zanieczyszczających wprowadzanych do powietrza z procesów energetycznego spalania paliw" Dz. U. 04.281.2784.

# 13.2 WYBÓR OBLICZEŃ EFEKTU EKOLOGICZNEGO

Użytkownik efekt ekologiczny może wybrać w dowolnym momencie obliczeń zarówno certyfikatu jak i audytu

energetycznego, w tym celu musi zaznaczyć ikonkę wybrane obliczenia audytu czy certyfikatu pojawi się w dolnej części dodatkowy pasek "Efekt ekologiczny" z dwoma podgrupami Audyt i certyfikat.

| A                                                                                                    | - A                                            | ArCADia-TERMO PRO 6                           | .0 Licencja dla: Test - A     | IrCADia-TERMO PI         | tO 6 [L01] - 16. D     | lobór grzejnikó    | w    |    |                                                      |                                                        | . 6 ×                       |
|----------------------------------------------------------------------------------------------------|------------------------------------------------|-----------------------------------------------|-------------------------------|--------------------------|------------------------|--------------------|------|----|------------------------------------------------------|--------------------------------------------------------|-----------------------------|
| Plik Ustawienia Pomoc                                                                                                    | 8004                                           | h∓⁄∻∓?                                        |                               |                          |                        |                    |      |    |                                                      |                                                        |                             |
| DANE WEJŚCIOWE                                                                                                    |                                                |                                               |                               |                          |                        |                    |      |    |                                                      |                                                        |                             |
| Containing by water     Containing by water     Containing by water     Containing by water     Containing by the state of the state of the sta                                                                                                    | OPIS PROJEKTU<br>Miejscowość:<br>Opis:         | kódž<br>2                                     | Nir projektu:<br>Wersja proj  | t<br>itu: 1              |                        |                    |      |    | DANE JEDNOSTI<br>Logo:                               | TERSO                                                  | o<br>ft <sup>.</sup><br>Dia |
| Constraint Programming The State And Andreas State State Stat                                                                                                    | Data<br>opracowania:<br>DANE BUDYNKU<br>Nazwa: | 17 września 2014 ▼<br>ArCADiasoft Chudzik sp. |                               | 0                        |                        |                    |      |    | Nazwa:<br>NIP:<br>REGON:<br>Adres:                   | ArCADiasoft Chud<br>725-16-76-810<br>472347809         | tzik sp. j.                 |
|                                                                                                    | Adres:<br>Miejscowość:<br>Województwo:         | ul. Sienkiewicza<br>Łódź<br>łódzkie           | Nr.<br>Kođ                    | 85487<br>90-057          |                        |                    |      |    | Adres:<br>Nr:<br>Mejscowość:<br>Kod:<br>Wejswództwo: | ul. Sienkiewicza<br>85/87<br>Łódź<br>90-057<br>łódzkie |                             |
| •                                                                                                    | Nazwa:<br>Adres:<br>Adres:                     | ArCADiasoft Chudzik sp.                       | j.<br>No                      | 85487                    |                        |                    |      |    | Telefon:<br>Fax:<br>Dane osobowe<br>Lista:           | +45 42 6091111<br>+45 42 6091100<br>projektantów       |                             |
|                                                                                                    | Miejscowość:<br>Województwo:<br>Telefon:       | Lódž<br>Kódzkie<br>+48 42 6891111             | Kođ.<br>Fax:                  | 90-057<br>+48 42 6891100 |                        |                    |      |    |                                                      |                                                        | +<br>×                      |
| Wydd obloan     Seel ywda     Seel ywda                                                                                                    | Broot a bladeri                                |                                               |                               |                          |                        |                    |      |    |                                                      |                                                        |                             |
|                                                                                                    | Lp. Typ                                        |                                               |                               |                          |                        | Opis               |      |    |                                                      |                                                        | ^                           |
|                                                                                                    | 1 Ostrzeżenie                                  | Parametr "Współczynnik                        | przenikania Uc* w przegrodzie | "PG-nowa", powinien zna  | jdować się w przedział | e od 0,00 do 0,301 |      |    |                                                      |                                                        | ~                           |
| < (218) ><br>( 218) ><br>( 218 |                                                |                                               | E A                           | 1 ø                      | * 9                    | -                  | 0 R. | R. | G G                                                  | - ⊠ ≃ © 6                                              | Zamknij<br>16:44            |

Okno Wybór obliczeń

# **13.3** EFEKT EKOLOGICZNY DLA CERTYFIKATU

W przypadku kiedy wykonujemy obliczenia ŚCHE lub PCHE program przenosi nam dane odnośnie zapotrzebowania na moc, sprawności, rodzaju paliwa, zużycia energii elektrycznej na urządzenia pomocnicze, dla wszystkich zaprojektowanych systemów w budynku. Program na podstawie wybranego rodzaju paliwa wstawia domyślnie wartość opałową Hu (użytkownik może też wybrać inną wartość korzystając z bazy wartości opałowej).

# 13.3.1 OKNO ZUŻYCIE PALIWA

| Pik Udavinia Pomor  |                                                                                                    |                 |  |  |
|---------------------|----------------------------------------------------------------------------------------------------|-----------------|--|--|
| UZYGEPALIW          | Certyfikat - Projektowana charaktervstyka energetyczna. WT 2014                                                              |                 |  |  |
| Zużycje pałky       | Poblect date 1 perturbation                                                                                                  |                 |  |  |
| Alternatywne źródła | Zużycie pałw systemów grzewczo - wentylacyjnych                                                                              |                 |  |  |
|                     | Lp. Rodon peline Udalal Qhnd nint Qk,1 Wartold Jednostka Zužyce<br>15 Whitnot nint kitilitik opeline Nu Jednostka peline B   | Jednostia +     |  |  |
|                     | 1 Patrio - bionase 100,00 17393,05 0,71 24644,49 4.90 kith/kp 5029,49 kg/rok                                                 | ×               |  |  |
|                     |                                                                                                    |                 |  |  |
|                     | 🗹 Uwzgłędnij ruczne zużycie energi przez urządzena pomocnicze. 50                                                            | R2 XVVII<br>TOK |  |  |
|                     | Zużycie pałw wyatemów przygotowania ciepłej wody                                                                             |                 |  |  |
|                     | Lp. Radzaj palwa Udželi Qvrni ntot Ok.w Wartość Jednostka Zużyrce<br>nu kothuhok ntot kothuhok opalowa Hu                    | Jednostia +     |  |  |
|                     | 1 Palino - biomana 100,00 1026,98 0,41 4661,98 4,90 Mithyleg 951,42 lightek                                                  | ×               |  |  |
|                     |                                                                                                    |                 |  |  |
|                     | 🕑 Uwzgładnij roczne zużycie energi przez urzątzenie pomocnicze 🛛 🛉                                                           | 08 4 <u>104</u> |  |  |
|                     | Zużycie paliw systemów chłodzenia                                                                                            |                 |  |  |
|                     | Lan Rodraj palwa Uddiał Qond ntot QN,c. Wartość Jednostka Zużyce<br>% kothytrok ntot kolitytrok opatowa Hu                   | Jednostka -     |  |  |
|                     |                                                                                                    | 2               |  |  |
|                     |                                                                                                    | E               |  |  |
|                     | Uwzgłędnij roczne zazycie energii przez wządzenia pomocnicze.                                                                | 1. 1989         |  |  |
|                     | Zulytie peliw systemów oświetlenia włudowanego                                                                               |                 |  |  |
|                     | Roczne zużycie energi elektrycznej przez wysteny oświetlenie włodówanego 🥂                                                   | TOK<br>TOK      |  |  |
|                     | T nysteidulaistas seala laites esala laites esala laites atalitas douncaste. T                                               | 708             |  |  |
|                     |                                                                                                    |                 |  |  |
| Castelland          |                                                                                                    |                 |  |  |
| Audyt               |                                                                                                    |                 |  |  |
| DANE WEISCIOWE      |                                                                                                    |                 |  |  |
| DELICZENIA CIEPLNE  |                                                                                                    |                 |  |  |
| CERTVEIKAT          |                                                                                                    |                 |  |  |
| TUŻYCIE PALIW       |                                                                                                    |                 |  |  |
| EFEKT EKOLOGICZNY   |                                                                                                    |                 |  |  |
| EFEKT EKONOMICZNY   |                                                                                                    |                 |  |  |
|                     | Report o bligdach                                                                                                    |                 |  |  |
| MADERIX             | Lp. Typ Ope                                                                                                    |                 |  |  |
|                     | Cetratomie Parametr "Wapółczymik przenkana Lic" w przegródzie "PG-nowa", pownieri znajdować się w przednałe od 0,00 do 0,301 |                 |  |  |

Okno Zużycie paliw certyfikat, włączone pobieranie danych z certyfikatu

**POLE POBIERZ DANE Z CERTYFIKATU** – w przypadku zaznaczenia **I** program pobiera dane odnośnie zużytej energii, paliwa i sprawności z Certyfikatu, gdy odznaczymy to pole wówczas użytkownik będzie mógł wstawiać własne wartości.

## GRUPA ZUŻYCIE PALIW SYSTEMÓW GRZEWCZO-WENTYLACYJNYCH

Program domyślnie zaznacza wszystkie systemy uwzględnione w obliczeniach certyfikatu, w przypadku kiedy chcemy uwzględnić lub nie uwzględnić wybranego systemu należy zaznaczyć lub odznaczyć pole 📝

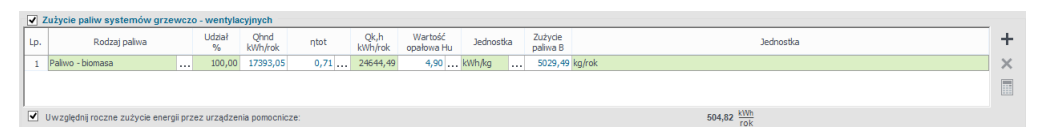

Tabela zużycia paliw dla systemów grzewczo-wentylacyjnych

**RODZAJ PALIWA** – pole w przypadku pobrania danych z certyfikatu jest nie do edycji, a w przypadku ręcznego wpisywania danych dostajemy możliwość wybrania typu paliwa z bazy poprzez wciśnięcie przycisku

**UDZIAŁ PROCENTOWY%** - pole w przypadku pobrania danych z certyfikatu jest nie aktywne a wartość w nim wpisywana jest na podstawie danych wstawionych w źródła ciepła ŚCHE lub PCHE, w przypadku ręcznego wpisywania danych wyliczana jest na podstawie wstawionego Q<sub>hnd</sub>.

**ZAPOTRZEBOWANIE NA ENERGIĘ UŻYTKOWĄ Q<sub>H,nd</sub>kWh/rok** - pole w przypadku pobrania danych z certyfikatu jest nie aktywne, a wartość w nim wpisywana jest na podstawie danych obliczonych w strefach cieplnych, w przypadku ręcznego wpisywania danych użytkownik wpisuje obliczoną wartość Q<sub>hnd</sub>.

CAŁKOWITA SPRAWNOŚĆ SYSTEMU OGRZEWANIA  $\eta_{H,tot}$  - pole w przypadku pobrania danych z certyfikatu jest nie aktywne a wartość w nim wpisywana jest na podstawie danych wstawionych w źródła ciepła ŚCHE lub PCHE, w przypadku ręcznego wpisywania danych użytkownik ma możliwość wybrania cząstkowych sprawności tak jak to ma miejsce w źródłach ciepła w certyfikacie poprzez przycisk….

ZAPOTRZEBOWANIE NA ENERGIĘ KOŃCOWĄ  $Q_{K,H}kWh/rok$  - pole obliczane automatycznie na podstawie danych z kolumny  $Q_{H,nd}i\eta_{H,tot}$  z wzoru:  $Q_{K,H}=Q_{H,nd}/\eta_{H,tot}$ 

**WARTOŚĆ OPAŁOWA Hu** – pole do edycji przez użytkownika, program na podstawie wstawionego rodzaju paliwa wstawia wartość domyślną, użytkownik może skorzystać z bazy wartości opałowej odpalanej przyciskiem ….

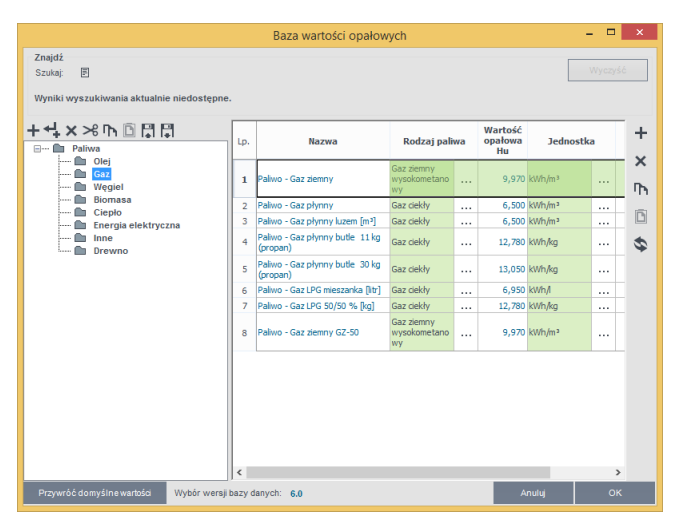

Baza wartości opałowej

JEDNOSTKA WARTOŚCI OPAŁOWEJ – pole do wyboru jednostki wartości opałowej wstawiane domyślnie na podstawie danych z bazy wartości opałowej, lub ręcznie … . Na tej podstawie zostanie dobrana jednostka zużycia paliwa wg poniższej tabeli.

| L.p. | Jednostka w kolumnie Hu | Jednostka w kolumnie B |
|------|-------------------------|------------------------|
| 1    | kWh/l                   | l/rok                  |
| 2    | kWh/m <sup>3</sup>      | m³/rok                 |
| 3    | kWh/kWh                 | kWh/rok                |
| 4    | kWh/kg                  | kg/rok                 |

ZUŻYCIE PALIWA B – pole do edycji, program wylicza wartość domyślnie na podstawie wzoru:  $B = \frac{Q_{K,H}}{H_u}$ 

**JEDNOSTKA ZUŻYCIA PALIWA** – pole wstawia automatycznie wartość jednostki paliwa na podstawie tabelki powyżej.

**UWZGLĘDNIĆ ROCZNE ZUŻYCIE ENERGII PRZEZ URZĄDZENIA POMOCNICZE E**<sub>el,pom,H</sub> [**kWh/rok**]- w przypadku zaznaczenia w awtość ta będzie uwzględniana w zużyciu paliwa, program w przypadku pobrania danych z certyfikatu wstawia sumę mocy urządzeń pomocniczych wybranego systemu, w przypadku ręcznego wstawiania pobiera informację z okna sprawności systemu.

# GRUPA ZUŻYCIE PALIW SYSTEMÓW PRZYGOTOWANIA CIEPŁEJ WODY

Program domyślnie zaznacza wszystkie systemy uwzględnione w obliczeniach certyfikatu, w przypadku kiedy chcemy uwzględnić lub nie uwzględnić wybranego systemu należy zaznaczyć lub odznaczyć pole 📝

|    | Zużycie paliw systemów przy     | goto    | wania ciep  | lej wody        |      |                 |                       |        |      |                     |                   |   |
|----|---------------------------------|---------|-------------|-----------------|------|-----------------|-----------------------|--------|------|---------------------|-------------------|---|
| Lp | . Rodzaj paliwa                 |         | Udział<br>% | Qwnd<br>kWh/rok | ηtot | Qk,w<br>kWh/rok | Wartość<br>opałowa Hu | Jednos | itka | Zużycie<br>paliwa B | Jednostka         | + |
| 1  | Paliwo - biomasa                |         | 100,00      | 1926,98         | 0,41 | 4661,98         | 4,90 .                | kWh/kg |      | 951,42              | rg/rok            | × |
| L  |                                 |         |             |                 |      |                 |                       |        |      |                     |                   |   |
| 4  | Uwzględnij roczne zużycie energ | gii prz | ez urządzer | nia pomocnic    | ze:  |                 |                       |        |      |                     | 110,08 kWh<br>rok |   |

Tabela zużycia paliw dla systemów przygotowania ciepłej wody

**RODZAJ PALIWA** – pole w przypadku pobrania danych z certyfikatu jest nie do edycji, a w przypadku ręcznego wpisywania danych dostajemy możliwość wybrania typu paliwa z bazy poprzez wciśnięcie przycisku ....

**UDZIAŁ PROCENTOWY%** - pole w przypadku pobrania danych z certyfikatu jest nie aktywne a wartość w nim wpisywana jest na podstawie danych wstawionych w źródła ciepła ŚCHE lub PCHE, w przypadku ręcznego wpisywania danych wyliczana jest na podstawie wstawionego Q<sub>wnd</sub>.

**ZAPOTRZEBOWANIE NA ENERGIĘ UŻYTKOWĄ Q**w,ndkWh/rok - pole w przypadku pobrania danych z certyfikatu jest nie aktywne, a wartość w nim wpisywana jest na podstawie danych obliczonych w przygotowaniu ciepłej wody, w przypadku ręcznego wpisywania danych użytkownik wpisuje obliczoną wartość Qwnd.

**CAŁKOWITA SPRAWNOŚĆ SYSTEMU**  $\eta_{w,tot}$  - pole w przypadku pobrania danych z certyfikatu jest nie aktywne a wartość w nim wpisywana jest na podstawie danych wstawionych w źródła ciepła ŚCHE lub PCHE, w przypadku ręcznego wpisywania danych użytkownik ma możliwość wybrania cząstkowych sprawności tak jak to ma miejsce w źródłach ciepła w certyfikacie poprzez przycisk….

ZAPOTRZEBOWANIE NA ENERGIĘ KOŃCOWĄ Q<sub>K</sub>,wkWh/rok - pole obliczane automatycznie na podstawie danych z kolumny Q<sub>w,nd</sub>iη<sub>w,tot</sub> z wzoru: Q<sub>K</sub>,w=Q<sub>w,nd</sub>/η<sub>w,tot</sub>

**WARTOŚĆ OPAŁOWA Hu** – pole do edycji przez użytkownika, program na podstawie wstawionego rodzaju paliwa wstawia wartość domyślną, użytkownik może skorzystać z bazy wartości opałowej odpalanej przyciskiem ….

**JEDNOSTKA WARTOŚCI OPAŁOWEJ** – pole do wyboru jednostki wartości opałowej wstawiane domyślnie na podstawie danych z bazy wartości opałowej, lub ręcznie … . Na tej podstawie zostanie dobrana jednostka zużycia paliwa wg poniższej tabeli.

| L.p. | Jednostka w kolumnie Hu | Jednostka w kolumnie B |
|------|-------------------------|------------------------|
| 1    | kWh/l                   | l/rok                  |
| 2    | kWh/m <sup>3</sup>      | m³/rok                 |
| 3    | kWh/kWh                 | kWh/rok                |
| 4    | kWh/kg                  | kg/rok                 |

ZUŻYCIE PALIWA B – pole do edycji, program wylicza wartość domyślnie na podstawie wzoru:  $B = \frac{Q_{K,W}}{H_{H}}$ 

**JEDNOSTKA ZUŻYCIA PALIWA** – pole wstawia automatycznie wartość jednostki paliwa na podstawie tabelki powyżej.

**UWZGLĘDNIĆ ROCZNE ZUŻYCIE ENERGII PRZEZ URZĄDZENIA POMOCNICZEE**<sub>el,pom,W</sub> [**kWh/rok**]- w przypadku zaznaczenia w awtość ta będzie uwzględniana w zużyciu paliwa, program w przypadku pobrania danych z certyfikatu wstawia sumę mocy urządzeń pomocniczych wybranego systemu, w przypadku ręcznego wstawiania pobiera informację z okna sprawności systemu.

## GRUPA ZUŻYCIE PALIW SYSTEMÓW CHŁODZENIA

Program domyślnie zaznacza wszystkie systemy uwzględnione w obliczeniach certyfikatu, w przypadku kiedy chcemy uwzględnić lub nie uwzględnić wybranego systemu należy zaznaczyć lub odznaczyć pole 📝

Podręcznik użytkownika dla programu ArCADia–TERMO

#### EFEKT EKOLOGICZNY

|     | Zużycie paliw systemów chłodzen | nia         |                 |      |                 |                       |           |                     |           |   |
|-----|---------------------------------|-------------|-----------------|------|-----------------|-----------------------|-----------|---------------------|-----------|---|
| Lp. | Rodzaj paliwa                   | Udział<br>% | Qcnd<br>kWh/rok | ηtot | Qk,c<br>kWh/rok | Wartość<br>opałowa Hu | Jednostka | Zużycie<br>paliwa B | Jednosťka | + |
|     |                                 |             |                 |      |                 |                       |           |                     |           | × |
|     |                                 |             |                 |      |                 |                       |           |                     |           |   |
|     |                                 |             |                 |      |                 |                       |           |                     |           |   |

Tabela zużycia paliw dla systemów chłodzenia

**RODZAJ PALIWA** – pole w przypadku pobrania danych z certyfikatu jest nie do edycji, a w przypadku ręcznego wpisywania danych dostajemy możliwość wybrania typu paliwa z bazy poprzez wciśnięcie przycisku

**UDZIAŁ PROCENTOWY%** - pole w przypadku pobrania danych z certyfikatu jest nie aktywne a wartość w nim wpisywana jest na podstawie danych wstawionych w źródła ciepła ŚCHE lub PCHE, w przypadku ręcznego wpisywania danych wyliczana jest na podstawie wstawionego Q<sub>cnd</sub>.

**ZAPOTRZEBOWANIE NA ENERGIĘ UŻYTKOWĄ Q**<sub>C,nd</sub>**kWh/rok** - pole w przypadku pobrania danych z certyfikatu jest nie aktywne, a wartość w nim wpisywana jest na podstawie danych obliczonych w strefach chłodu, w przypadku ręcznego wpisywania danych użytkownik wpisuje obliczoną wartość Q<sub>Cnd</sub>.

**CAŁKOWITA SPRAWNOŚĆ SYSTEMU**  $\eta_{C,tot}$  - pole w przypadku pobrania danych z certyfikatu jest nie aktywne a wartość w nim wpisywana jest na podstawie danych wstawionych w źródła chłodu ŚCHE lub PCHE, w przypadku ręcznego wpisywania danych użytkownik ma możliwość wybrania cząstkowych sprawności tak jak to ma miejsce w źródłach chłodu w certyfikacie poprzez przycisk ··· .

ZAPOTRZEBOWANIE NA ENERGIĘ KOŃCOWĄ  $Q_{K,C}kWh/rok$  - pole obliczane automatycznie na podstawie danych z kolumny  $Q_{C,nd}i\eta_{C,tot}$  z wzoru:  $Q_{K,C}=Q_{C,nd}/\eta_{C,tot}$ 

**WARTOŚĆ OPAŁOWA Hu** – pole do edycji przez użytkownika, program na podstawie wstawionego rodzaju paliwa wstawia wartość domyślną, użytkownik może skorzystać z bazy wartości opałowej odpalanej przyciskiem ••••.

JEDNOSTKA WARTOŚCI OPAŁOWEJ – pole do wyboru jednostki wartości opałowej wstawiane domyślnie na podstawie danych z bazy wartości opałowej, lub ręcznie … . Na tej podstawie zostanie dobrana jednostka zużycia paliwa wg poniższej tabeli.

| L.p. | Jednostka w kolumnie Hu | Jednostka w kolumnie B |
|------|-------------------------|------------------------|
| 1    | kWh/l                   | l/rok                  |
| 2    | kWh/m <sup>3</sup>      | m³/rok                 |
| 3    | kWh/kWh                 | kWh/rok                |
| 4    | kWh/kg                  | kg/rok                 |

ZUŻYCIE PALIWA B – pole do edycji, program wylicza wartość domyślnie na podstawie wzoru:  $B = \frac{Q_{K,C}}{H_u}$ 

**JEDNOSTKA ZUŻYCIA PALIWA** – pole wstawia automatycznie wartość jednostki paliwa na podstawie tabelki powyżej.

UWZGLĘDNIĆ ROCZNE ZUŻYCIE ENERGII PRZEZ URZĄDZENIA POMOCNICZEE<sub>el,pom,C</sub> [kWh/rok]- w przypadku zaznaczenia W wartość ta będzie uwzględniana w zużyciu paliwa, program w przypadku pobrania danych z certyfikatu wstawia sumę mocy urządzeń pomocniczych wybranego systemu, w przypadku ręcznego wstawiania pobiera informację z okna sprawności systemu.

## GRUPA ZUŻYCIE PALIW SYSTEMÓW OŚWIETLENIA WBUDOWANEGO

Program domyślnie zaznacza wszystkie systemy uwzględnione w obliczeniach certyfikatu, w przypadku kiedy chcemy uwzględnić lub nie uwzględnić wybranego systemu należy zaznaczyć lub odznaczyć pole 📝

| ✓ Zużycie paliw systemów oświetlenia wbudowanego                           |                 |
|----------------------------------------------------------------------------|-----------------|
| Roczne zużycie energii elektrycznej przez systemy oświetlenia wbudowanego: | 2345,90 kWh     |
| 🗹 Uwzględnij roczne zużycie energii przez urządzenia pomocnicze:           | 6,00 kWh<br>rok |
|                                                                            |                 |

Tabela zużycia paliw dla systemów oświetlenia wbudowanego

#### ROCZNE ZUŻYCIE ENERGII ELEKTRYCZNEJ PRZEZ SYSTEM OŚWIETLENIA

**WBUDOWANEGO** – pole w przypadku pobrania danych z certyfikatu jest nie aktywne, a wartość w nim wpisywana jest na podstawie danych obliczonych w oświetleniu wbudowanym, w przypadku ręcznego wpisywania danych użytkownik wpisuje obliczoną wartość  $E_{K,L}$ .

## UWZGLĘDNIĆ ROCZNE ZUŻYCIE ENERGII PRZEZ URZĄDZENIA POMOCNICZEE<sub>el,pom,L</sub>

**[kWh/rok]**- w przypadku zaznaczenia wartość ta będzie uwzględniana w zużyciu paliwa, program w przypadku pobrania danych z certyfikatu wstawia sumę mocy urządzeń pomocniczych wybranego systemu, w przypadku ręcznego wstawiania pobiera informację z okna sprawności systemu.

# 13.3.2 OKNO ALTERNATYWNE ŹRÓDŁO

| 🥂 ArCADia-TERMO Niekomercyjna wersja czaso | iwa 3.0 Niekomercyjna w pełni funkcjonalna wersja czasowa ważna przez następne 30 dni All_Jedn_2b                                                                                 | ×         |
|--------------------------------------------|----------------------------------------------------------------------------------------------------|-----------|
| Plik Wersja Raporty Ustawienia Por         | noc 🕐 🔻 🐴 🐨 💿 Efekt ekologiczny) 🕖 Efekt ekonomiczny) 🗰 Dobór grzejników) 🔅 Klimatyzacja                                                                                          | $\supset$ |
| ZUŻYCIE PALIW                              | Certyfikat                                                                                                    |           |
| Atternatywne źródła                        | V Wykonaj obliczenia porównawcze V Zużycie paliw systemów grzewczo - wentylacyjnych Rozne zapotrzetowane na energie użytkową systemu grzewczo - wentylacyjnych: 1228.3,4  Wh Totk |           |
|                                            | L.p. Rodzaj paliwa 96 kWh/rok ntot kWh/rok opałowa Hu Jednostka 202902 Jednostka                                                                                                  | F         |
|                                            | 1 Energia elektryczna - produkcja 100,00 12283,34 3,16 3890,39 1,00 kWh/kWh 3890,39 kWh/rok                                                                                       |           |
|                                            | Uwzględnį roczne zużycie energii przez urządzenie pomocnicze: 126,00 1100     rok                                                                                                 |           |
|                                            | Zużycie paliw systemów przygotowania ciepłej wody     Roczne zapotrzebowanie na energię użytkową systemu przygotowania ciepłej wody:     1204,36     KWh     Tojk                 |           |
|                                            | L.p. Rodzaj paliwa Udział Qwnd ntot Qk,w Wartość Jednostka Zużycie paliwa B Jednostka                                                                                             | F         |
|                                            | 1 Energia elektryczna - produkcja 100,00 1204,36 1,60 752,73 1,00 kWh/kWh 752,73 kWh/rok                                                                                          |           |
|                                            | V uzględni noczne sużycie energi przez urządzenia pomocnicze: 105,12 1000     Zużycie paliw systemów chłodzenia     Zużycie paliw systemów chłodzenia     O two                   |           |
| Sertyfikat                                 | Rodzine zapoli zebo wanie na eliergię uzyskową sysielnu cinouzenia. O rok<br>Udział Ocnd Ok.c. Wartnóć Zużwcie                                                                    |           |
| Audyt                                      | L.p. Rodzaj paliwa % kWh/rok ntot kWh/rok opałowa Hu Jednostka paliwa B Jednostka                                                                                                 |           |
| Z DANE WEJŚCIOWE                           | 1 Energia elektryczna - produkcja 0,00 0,00 1,00 0,00 1,00 kWh/kWh 0,00 kWh/hok                                                                                                   |           |
| CERTYFIKAT                                 |                                                                                                    | 8         |
|                                            | Uwzględnij roczne zużycie energii przez urządzenia pomocnicze: 🗥 rok                                                                                                    |           |
|                                            | Raport o bledach                                                                                                    | _         |
|                                            | Lp. Typ Opis     Opis     Opis     Opis     Opis     Opis     Opis     Opis     Opis                                                                                              | Ô         |
| 1                                          | Octrastania     Derematr "Wendersinnik nrianikania 11" u nriannottia "17 1111/11" nnuknan makhuusé ela u nriadtala nd 11 11 d n 1 1111                                            | -         |
| [11/19] >                                  | Zamkn                                                                                                    | ij        |

Okno Zużycie Paliw, alternatywne źródła certyfikat

**WYKONAJ OBLICZENIA PORÓWNAWCZE** – pole do wyboru czy w efekcie ekologicznym uwzględniamy alternatywne źródła wówczas zaznaczmy ☑, lub czy obliczenia wykonujemy tylko dla projektowanego budynku wówczas pole zostawiamy odznaczone.

#### GRUPA ZUŻYCIE PALIW SYSTEMÓW GRZEWCZO-WENTYLACYJNYCH

Program domyślnie zaznacza wszystkie systemy uwzględnione w obliczeniach certyfikatu, w przypadku kiedy chcemy uwzględnić lub nie uwzględnić wybranego systemu należy zaznaczyć lub odznaczyć pole 🗵

| .p. | Rodzaj paliwa    | Udział<br>% | Qhnd<br>kWh/rok | ηtot | Qk,h<br>kWh/rok | Wartość<br>opałowa Hu | Jednostka | Zużycie<br>paliwa B | Jednostka |
|-----|------------------|-------------|-----------------|------|-----------------|-----------------------|-----------|---------------------|-----------|
| 1   | Paliwo - biomasa | 100,00      | 14737,90        | 0,8  | 18565,14        | 4,28                  | kWh/kg    | 4337,65             | kg/rok    |

Tabela zużycia paliw dla systemów grzewczo-wentylacyjnych

**RODZAJ PALIWA** – pole do wyboru rodzaju paliwa z rozwijanej listy uruchamianej poprzez wciśnięcie przycisku ….

**UDZIAŁ PROCENTOWY%** - pole do ustalania udziału procentowego źródła na tej podstawie program przeliczy wartość Q<sub>hnd</sub>.

ZAPOTRZEBOWANIE NA ENERGIĘ UŻYTKOWĄ Q<sub>H,nd</sub>kWh/rok - pole tylko do odczytu, wartość wyliczana na podstawie udziału procentowego.

CAŁKOWITA SPRAWNOŚĆ SYSTEMU OGRZEWANIA η<sub>H,tot</sub> - pole do wpisywania sprawności systemu poprzez przycisk ····.

ZAPOTRZEBOWANIE NA ENERGIĘ KOŃCOWĄ Q<sub>K,H</sub>kWh/rok - pole obliczane automatycznie na podstawie danych z kolumny Q<sub>H,nd</sub>iη<sub>H,tot</sub> z wzoru: Q<sub>K,H</sub>=Q<sub>H,nd</sub>/η<sub>H,tot</sub>

**WARTOŚĆ OPAŁOWA Hu** – pole do edycji przez użytkownika, program na podstawie wstawionego rodzaju paliwa wstawia wartość domyślną, użytkownik może skorzystać z bazy wartości opałowej odpalanej przyciskiem ….

JEDNOSTKA WARTOŚCI OPAŁOWEJ – pole do wyboru jednostki wartości opałowej wstawiane domyślnie na podstawie danych z bazy wartości opałowej, lub ręcznie …. Na tej podstawie zostanie dobrana jednostka zużycia paliwa wg poniższej tabeli.

| L.p. | Jednostka w kolumnie Hu | Jednostka w kolumnie B |
|------|-------------------------|------------------------|
| 1    | kWh/l                   | l/rok                  |
| 2    | kWh/m <sup>3</sup>      | m³/rok                 |
| 3    | kWh/kWh                 | kWh/rok                |
| 4    | kWh/kg                  | kg/rok                 |

ZUŻYCIE PALIWA B – pole do edycji, program wylicza wartość domyślnie na podstawie wzoru:  $B = \frac{Q_{K,H}}{H_{H}}$ 

**JEDNOSTKA ZUŻYCIA PALIWA** – pole wstawia automatycznie wartość jednostki paliwa na podstawie tabelki powyżej.

UWZGLĘDNIĆ ROCZNE ZUŻYCIE ENERGII PRZEZ URZĄDZENIA POMOCNICZEE<sub>el,pom,H</sub> [kWh/rok]- w przypadku zaznaczenia 🗹 wartość ta będzie uwzględniana w zużyciu paliwa, program pobiera informację z okna sprawności systemu.

## GRUPA ZUŻYCIE PALIW SYSTEMÓW PRZYGOTOWANIA CIEPŁEJ WODY

Program domyślnie zaznacza wszystkie systemy uwzględnione w obliczeniach certyfikatu, w przypadku kiedy chcemy uwzględnić lub nie uwzględnić wybranego systemu należy zaznaczyć lub odznaczyć pole 🗵

| 1 Paliwo - biomasa 100,00 8411,43 0,4 18965,15 4,28 kWh/kg 4431,11 kg/rok | L.p. | Rodzaj paliwa    | Udział<br>% | Qwnd<br>kWh/rok |     | ηtot | Qk,w<br>kWh/rok | Wartość<br>opałowa H | :<br>Hu | Jednost | ka | Zużycie<br>paliwa B | Jednostka |
|---------------------------------------------------------------------------|------|------------------|-------------|-----------------|-----|------|-----------------|----------------------|---------|---------|----|---------------------|-----------|
|                                                                           | 1    | Paliwo - biomasa | <br>100,00  | 8411,43         | 0,4 |      | <br>18965,15    | 4,28                 |         | kWh/kg  |    | 4431,11             | kg/rok    |

Tabela zużycia paliw dla systemów przygotowania ciepłej wody

**RODZAJ PALIWA** – pole do wyboru rodzaju paliwa z rozwijanej listy uruchamianej poprzez wciśnięcie przycisku ….

**UDZIAŁ PROCENTOWY%** - pole do ustalania udziału procentowego źródła na tej podstawie program przeliczy wartość Q<sub>wnd</sub>.

ZAPOTRZEBOWANIE NA ENERGIĘ UŻYTKOWĄ Q<sub>W,nd</sub>kWh/rok - pole tylko do odczytu, wartość wyliczana na podstawie udziału procentowego.

CAŁKOWITA SPRAWNOŚĆ SYSTEMU  $\eta_{w,tot}$  - pole do wpisywania sprawności systemu poprzez przycisk ....

ZAPOTRZEBOWANIE NA ENERGIĘ KOŃCOWĄ Q<sub>K</sub>,wkWh/rok - pole obliczane automatycznie na podstawie danych z kolumny Q<sub>w,nd</sub>iη<sub>w,tot</sub> z wzoru: Q<sub>K</sub>,w=Q<sub>w,nd</sub>/η<sub>w,tot</sub>

**WARTOŚĆ OPAŁOWA Hu** – pole do edycji przez użytkownika, program na podstawie wstawionego rodzaju paliwa wstawia wartość domyślną, użytkownik może skorzystać z bazy wartości opałowej odpalanej przyciskiem ….

JEDNOSTKA WARTOŚCI OPAŁOWEJ – pole do wyboru jednostki wartości opałowej wstawiane domyślnie na podstawie danych z bazy wartości opałowej, lub ręcznie …. Na tej podstawie zostanie dobrana jednostka zużycia paliwa wg poniższej tabeli.

| L.p. | Jednostka w kolumnie Hu | Jednostka w kolumnie B |
|------|-------------------------|------------------------|
| 1    | kWh/l                   | l/rok                  |
| 2    | kWh/m <sup>3</sup>      | m³/rok                 |
| 3    | kWh/kWh                 | kWh/rok                |
| 4    | kWh/kg                  | kg/rok                 |

ZUŻYCIE PALIWA B – pole do edycji, program wylicza wartość domyślnie na podstawie wzoru:  $B = \frac{Q_{K,W}}{H_{y}}$ 

**JEDNOSTKA ZUŻYCIA PALIWA** – pole wstawia automatycznie wartość jednostki paliwa na podstawie tabelki powyżej.

UWZGLĘDNIĆ ROCZNE ZUŻYCIE ENERGII PRZEZ URZĄDZENIA POMOCNICZEE el.pom, w [kWh/rok]- w przypadku zaznaczenia 🗹 wartość ta będzie uwzględniana w zużyciu paliwa, program pobiera informację z okna sprawności systemu.

#### GRUPA ZUŻYCIE PALIW SYSTEMÓW CHŁODZENIA

Program domyślnie zaznacza wszystkie systemy uwzględnione w obliczeniach certyfikatu, w przypadku kiedy chcemy uwzględnić lub nie uwzględnić wybranego systemu należy zaznaczyć lub odznaczyć pole 🗵

| Roc: | zne zapotrzebowanie na energię i | użytko | wą syste    | emu chłodzei    | dzenia: 25348,12 KVIII<br>rok |      |  |                 |                      |    |         |   |                     |           |
|------|----------------------------------|--------|-------------|-----------------|-------------------------------|------|--|-----------------|----------------------|----|---------|---|---------------------|-----------|
| L.p. | Rodzaj paliwa                    |        | Udział<br>% | Qcnd<br>kWh/rok |                               | ηtot |  | Qk,c<br>kWh/rok | Wartość<br>opałowa ł | łu | Jednost | a | Zużycie<br>paliwa B | Jednostka |
| 1    | Energia elektryczna - system PV  | 1      | 00,00       | 25348,12        | 2,8                           |      |  | 9073,64         | 1,00                 |    | kWh/kWh |   | 9073,64             | kWh/rok   |

Tabela zużycia paliw dla systemów chłodzenia

**RODZAJ PALIWA** – pole do wyboru rodzaju paliwa z rozwijanej listy uruchamianej poprzez wciśnięcie przycisku ….

**UDZIAŁ PROCENTOWY%** - pole do ustalania udziału procentowego źródła na tej podstawie program przeliczy wartość Q<sub>cnd</sub>.

ZAPOTRZEBOWANIE NA ENERGIĘ UŻYTKOWĄ Q<sub>C,nd</sub>kWh/rok - pole tylko do odczytu, wartość wyliczana na podstawie udziału procentowego.

CAŁKOWITA SPRAWNOŚĆ SYSTEMU  $\eta_{C,tot}$  - pole do wpisywania sprawności systemu poprzez przycisk ....

**ZAPOTRZEBOWANIE NA ENERGIĘ KOŃCOWĄ Q**κ,c**kWh/rok** - pole obliczane automatycznie na podstawie danych z kolumny Qc,ndiηc,tot z wzoru: Qκ,c=Qc,nd/ηc,tot

**WARTOŚĆ OPAŁOWA Hu** – pole do edycji przez użytkownika, program na podstawie wstawionego rodzaju paliwa wstawia wartość domyślną, użytkownik może skorzystać z bazy wartości opałowej odpalanej przyciskiem ….

**JEDNOSTKA WARTOŚCI OPAŁOWEJ** – pole do wyboru jednostki wartości opałowej wstawiane domyślnie na podstawie danych z bazy wartości opałowej, lub ręcznie … . Na tej podstawie zostanie dobrana jednostka zużycia paliwa wg poniższej tabeli.

| L.p. | Jednostka w kolumnie Hu | Jednostka w kolumnie B |
|------|-------------------------|------------------------|
| 1    | kWh/l                   | l/rok                  |
| 2    | kWh/m <sup>3</sup>      | m³/rok                 |
| 3    | kWh/kWh                 | kWh/rok                |
| 4    | kWh/kg                  | kg/rok                 |

ZUŻYCIE PALIWA B – pole do edycji, program wylicza wartość domyślnie na podstawie wzoru:  $B = \frac{Q_{K,C}}{H_{T}}$ 

**JEDNOSTKA ZUŻYCIA PALIWA** – pole wstawia automatycznie wartość jednostki paliwa na podstawie tabelki powyżej.

UWZGLĘDNIĆ ROCZNE ZUŻYCIE ENERGII PRZEZ URZĄDZENIA POMOCNICZEE<sub>el,pom,C</sub> [kWh/rok]- w przypadku zaznaczenia 🕼 wartość ta będzie uwzględniana w zużyciu paliwa, program pobiera informację z okna sprawności systemu.

# 13.3.3 OKNO EMISJA ZANIECZYSZCZEŃ

Okno to służy do wpisywania emisyjności poszczególnych zanieczyszczeń, program na podstawie rodzaju paliwa i alternatywnych źródeł wpisuje występujące w projekcie rodzaje paliwa i wstawia do nich domyślne wartości emisyjności na podstawie MOŚZNiL 1/96 "Wskaźniki emisji substancji zanieczyszczających wprowadzanych do powietrza z procesów energetycznego spalania paliw" Dz. U. 04.281.2784. Użytkownik może również ręcznie wstawić własne wartości wykorzystując do tego bazę emisji zanieczyszczeń.

| <del>4</del>               |             | ArCADia-TERMO P                              | RO         | 6.0 Licencja            | a dla  | a: Test - A     | rCADia-TE      | RMO PRO         | 6 [L01] - 02         | . Kamienica | a+Sklep(o | hłód) |     |   |          |          |     | - | 6 X      |
|----------------------------|-------------|----------------------------------------------|------------|-------------------------|--------|-----------------|----------------|-----------------|----------------------|-------------|-----------|-------|-----|---|----------|----------|-----|---|----------|
| Plik Ustawienia Pomoc      | 8           | \$ D + + + ?                                 |            |                         |        |                 |                |                 |                      |             |           |       |     |   |          |          |     |   |          |
|                            |             |                                              |            |                         |        |                 |                |                 |                      |             |           |       |     |   |          |          |     |   |          |
| - [] Emisja zanieczyszczeń | Opia        | systemów Enisja zanieczyszczeń               |            |                         |        |                 |                |                 |                      |             |           |       |     |   |          |          |     |   |          |
|                            | Sp          | osób obliczeń                                |            |                         | in the | nformacje u     | zupełniające   |                 |                      |             |           |       |     |   |          |          |     |   |          |
|                            |             | uwzględnij wszystkie systemy                 | <b>r</b> w | jednej tabelce          | E      | 3               |                |                 |                      |             |           |       |     |   |          |          |     |   |          |
|                            | ۲           | rozbij na poszczególne system                | Ŋ          |                         |        |                 |                |                 |                      |             |           |       |     |   |          |          |     |   |          |
|                            | Par         | rametry emisji systemu grzew                 | czo        | - wentylacyjni          | ego    |                 |                |                 |                      |             |           |       |     |   |          |          |     |   |          |
|                            | Lp          | Rodzej peliwe                                |            | Jednostka               |        | 502             | NOX            | 00              | CO2                  | Pył         | Sadza     |       |     |   |          | BeP      |     |   |          |
|                            | 1           | Paliwo - gaz ziemny                          |            | kg/1,056-m <sup>a</sup> |        | 0,000120        | 1280,000000    | 360,000000      | 1964000,000          | 15,000000   | 0,000000  |       |     |   |          |          |     |   | 0,000000 |
|                            | 2           | Energia elektryczna - produkcja<br>mieszana  |            | kg/kWh                  |        | 0,009100        | 0,002300       | 0,000690        | 1,000000             | 0,001500    | 0,000003  |       |     |   |          |          |     |   | 0,000000 |
|                            | 3           | Paliwo - Kolektory sloneczne<br>termiczne    |            | kg/kWh                  |        | 0,000000        | 0,000000       | 0,000000        | 0,000000             | 0,000000    | 0,000000  |       |     |   |          |          |     |   | 0,000000 |
|                            | Pau         | rametry emisji ayatemu przygo                | itos       | vania ciepłej w         | vody   |                 |                |                 |                      |             |           |       |     |   |          |          |     |   |          |
|                            | [ lp        | Rodzej peliwe                                | _          | Jednostka               |        | 502             | NOX            | 00              | CO2                  | Pył         | Sadza     |       |     |   |          | BaP      |     |   |          |
|                            | 1           | Paliwo - Kolektory sloneczne<br>termiczne    |            | kg/kWh                  |        | 0,000000        | 0,000000       | 0,000000        | 0,000000             | 0,000000    | 0,000000  |       |     |   |          |          |     |   | 0,000000 |
| Certyfikat                 | 2           | Paliwo - gaz ziemny                          |            | kg/1,056-m <sup>2</sup> |        | 0,000120        | 1280,000000    | 360,000000      | 296-4000,000<br>000  | 15,000000   | 0,000000  |       |     |   |          |          |     |   | 0,000000 |
| P3 pase we stronge         | 3           | Energia elektryczna - produlicja<br>mieszana |            | kg/kWh                  |        | 0,009100        | 0,002300       | 0,000690        | 1,000000             | 0,001500    | 0,000003  |       |     |   |          |          |     |   | 0,000000 |
| DANE WEDGLIOWE             | Par         | rametry emisji systemów chłor                | ize        | nia i oświetlen         | nia w  | budowanes       | 30             |                 |                      |             |           |       |     |   |          |          |     |   |          |
| BE OBLICZENIA CIEPUNE      | Lp          | Rodzaj paliwa                                | _          | Jednostka               |        | 502             | NOX            | 00              | CO2                  | Pył         | Sadza     |       |     |   |          | BaP      |     |   |          |
| CERTYFIKAT                 | 1           | Energia elektryczna - produkcja<br>mieszana  |            | kg/kWh                  |        | 0,009100        | 0,002300       | 0,000690        | 1,000000             | 0,001500    | 0,000003  |       |     |   |          |          |     |   | 0,000000 |
| 2UŻYCIE PALIW              |             |                                              |            |                         |        |                 |                |                 |                      |             |           |       |     |   |          |          |     |   |          |
| EFEKT EKOLOGICZNY          |             |                                              |            |                         |        |                 |                |                 |                      |             |           |       |     |   |          |          |     |   |          |
| C EFEKT EKONOMICZNY        |             |                                              |            |                         |        |                 |                |                 |                      |             |           |       |     |   |          |          |     |   |          |
|                            | _           |                                              |            |                         |        |                 |                |                 |                      |             |           |       |     |   |          |          |     |   |          |
|                            | Rapi        | ort o blędach                                |            |                         |        |                 |                |                 |                      |             |           |       |     |   |          |          |     |   |          |
|                            | <u>ι</u> ρ. | Typ<br>Ostracturia Braconda 67               | - 14       | nia (ast manufal)       | in     | ana nemifin     | un Brak odern  | undania kees    | incente un obran     | in Intrin   | Opes      |       |     |   |          |          |     |   | ^        |
|                            | -           | Przegrosi sz                                 |            | - an pear zaproje       |        | a la presidente | www.unak.oppro | water his corts | An owned to Division | a and.      | _         | _     | _   | _ | _        |          |     |   |          |
| < [81/07] >                | ł           | 3 <b>1</b> 3 13                              |            | R 1                     | E.     | L.              | 1 A            |                 |                      | 0           | 0         | 0     | - G | િ | <u>5</u> | <u>م</u> | - R | 0 | Zamknij  |

Okno emisja zanieczyszczeń z rozbiciem na poszczególne systemy

## GRUPA PARAMETRY EMISJI SYSTEMU GRZEWCZO WENTYLACYJNEGO

Z tabeli "Zużycie paliwa systemów grzewczo wentylacyjnych" w oknie "Zużycie paliwa" i "Źródła alternatywne" pobierane są dane odnośnie "Rodzaju paliwa" następnie sortowane wg nazwy i wstawiane do kolejnych wierszy tabeli "Parametry emisyjności systemów grzewczo wentylacyjnych".

**KOLUMNA RODZAJ PALIWA** – pole tylko do odczytu pokazujące nazwę paliwa wstawionego do okna *"Zużycia paliwa"* i *"Alternatywne źródła"*.

**KOLUMNA BAZA EMISYJNOŚCI** – pole to służy do wejścia do bazy emisyjności poprzez przycisk ••• otwiera nam się nowe okienko, w którym po wciśnięciu przycisku ok. przenoszone są dane do pozostałych kolumn SO<sub>2</sub>, NO<sub>x</sub>, CO, CO<sub>2</sub>, Pył, Sadza, B-a-P [Benzo[a]Piren].

**KOLUMNA JEDN.** – pole to służy do wyboru jednej z poniższych jednostek w przypadku przekazania danych z bazy wartość jest wstawiana taka jaka dla wybranego elementu była jednostka. Możliwości wyboru (kg/m<sup>3</sup>, kg/10<sup>6</sup>m<sup>3</sup>, kg/Mg, kg/kWh)

| Rodzaj paliwa                       | Jedn.             | SO <sub>2</sub> | NO <sub>X</sub> | CO   | CO <sub>2</sub> | Pył  | Sadza  | B-a-P   |
|-------------------------------------|-------------------|-----------------|-----------------|------|-----------------|------|--------|---------|
| Paliwo - Olej opławy                | kg/m <sup>3</sup> | 8,55            | 5               | 0,6  | 1650            | 1,8  | 0      | 0       |
| Paliwo - Gaz ziemny                 | kg/106m3          | 0,0001          | 1280            | 360  | 1964            | 15   | 0      | 0       |
|                                     |                   | 2               |                 |      | 000             |      |        |         |
| Paliwo - Gaz płynny                 | kg/m <sup>3</sup> | 0               | 0               | 0    | 0               | 0    | 0      | 0       |
| Paliwo – Węgiel kamienny            | kg/Mg             | 19,2            | 1               | 45   | 2000            | 10,5 | 0,35   | 0,014   |
| Paliwo – Węgiel brunatny            | kg/Mg             | 64              | 1,5             | 25   | 2400            | 60   | 0      | 0       |
| Paliwo – Biomasa                    | kg/Mg             | 0,69            | 19,9            | 1,17 | 0               | 0,69 | 0      | 0       |
|                                     |                   |                 | 7               |      |                 |      |        |         |
| Ciepło z kogeneracji – Węgiel       | kg/kWh            | 0,0003          | 0,00            | 0,00 | 0,37            | 0,00 | 0      | 0       |
| kamienny                            |                   | 4               | 077             | 013  | 24              | 013  |        |         |
| Ciepło z kogeneracji – Gaz ziemny   | kg/kWh            | -               | -               | -    | -               | -    | -      | -       |
| Ciepło z kogeneracji – Gaz biogaz   | kg/kWh            | -               | -               | -    | -               | -    | -      | -       |
| Ciepło z kogeneracji – Biomasa      | kg/kWh            | -               | -               | -    | -               | -    | -      | -       |
| Ciepło z ciepłowni węglowej         | kg/kWh            | -               | -               | -    | -               | -    | -      | -       |
| Ciepło z ciepłowni gazowej/olejowej | kg/kWh            | -               | -               | -    | -               | -    | -      | -       |
| Ciepło z ciepłowni na biomasę       | kg/kWh            | -               | -               | -    | -               | -    | -      | -       |
| Energia elektryczna – Produkcja     | kg/kWh            | 0,0091          | 0,00            | 0,00 | 1               | 0,00 | 0,0000 | 0,00000 |
| mieszana                            |                   |                 | 23              | 069  |                 | 15   | 027    | 0054    |
| Energia elektryczna – System PV     | kg/kWh            | 0               | 0               | 0    | 0               | 0    | 0      | 0       |
| Paliwo – Kolektory słoneczne        | kg/kWh            | 0               | 0               | 0    | 0               | 0    | 0      | 0       |

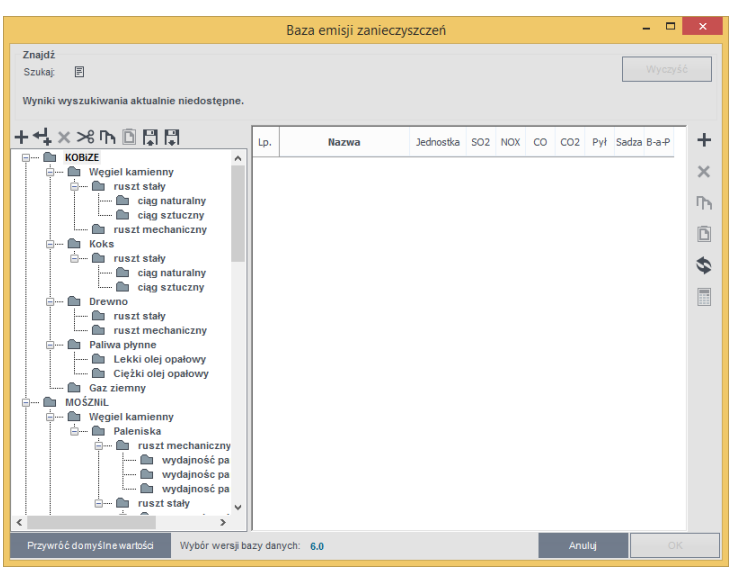

Okno baza emisji zanieczyszczeń

KOLUMNA NAZWA PALIWA – pole do edycji przez użytkownika,

KOLUMNA JEDN. – pole do wyboru jednej z możliwych jednostek [kg/kWh], [kg/Mg], [kg/m<sup>3</sup>], [kg/10<sup>6</sup> m<sup>3</sup>]

**KOLUMNA SO<sub>2</sub>**– użytkownik ma dwie opcje albo wpisuje ręcznie wartość albo korzysta z przycisku … i wówczas wartość jest wstawiana z bazy emisyjności.

**KOLUMNA NO**x– użytkownik ma dwie opcje albo wpisuje ręcznie wartość albo korzysta z przycisku … i wówczas wartość jest wstawiana z bazy emisyjności.

**KOLUMNA CO**– użytkownik ma dwie opcje albo wpisuje ręcznie wartość albo korzysta z przycisku … i wówczas wartość jest wstawiana z bazy emisyjności.

**KOLUMNA CO**<sub>2</sub>– użytkownik ma dwie opcje albo wpisuje ręcznie wartość albo korzysta z przycisku … i wówczas wartość jest wstawiana z bazy emisyjności.

**KOLUMNA PYL**– użytkownik ma dwie opcje albo wpisuje ręcznie wartość albo korzysta z przycisku … i wówczas wartość jest wstawiana z bazy emisyjności.

**KOLUMNA SADZA**– użytkownik ma dwie opcje albo wpisuje ręcznie wartość albo korzysta z przycisku … i wówczas wartość jest wstawiana z bazy emisyjności.

**KOLUMNA B-a-P**– użytkownik ma dwie opcje albo wpisuje ręcznie wartość albo korzysta z przycisku … i wówczas wartość jest wstawiana z bazy emisyjności.

| Kalkulator emisji zanieczyszczeń                                    | X                              |
|---------------------------------------------------------------------|--------------------------------|
| Rodzaj paliwa: stałe<br>Zawartość siarki: 1,20 mg<br>m <sup>3</sup> | Oblicz na podstawie zawartości |
| Zawartość popiołu: 7,00 %                                           | - popiola                      |
| Wynik = s • 16,00 = 19,20                                           | Anuluj OK                      |

Okno kalkulator emisji zanieczyszczeń

**RODZAJ PALIWA** – użytkownik wybiera tutaj jeden z trzech wariantów *"stale"*, *"ciekle"*, *"gazowe"*. Gdy wybierzemy jako rodzaj paliwa *"stale"* wówczas pojawiają się nam dwa nowe pola *"zawartość siarki s=…* [%]" i *"zawartość popiołu A<sup>t</sup>=…[%]"*. Dodatkowo wówczas jednostki w kolumnach bazy są podawane w [kg/Mg].

Gdy wybierzemy jako rodzaj paliwa *"ciekle"* wówczas pojawiają się nam dwa nowe pola *"zawartość siarki*  $s = \dots [\%]$ ". Dodatkowo wówczas jednostki w kolumnach bazy są podawane w [kg/m<sup>3</sup>].

Gdy wybierzemy jako rodzaj paliwa "*gazowe*" wówczas pojawiają się nam dwa nowe pola "*zawartość siarki*  $s = \dots [mg/m^3]$ ".Dodatkowo wówczas jednostki w kolumnach bazy są podawane w [kg/10<sup>6</sup> m<sup>3</sup>].

ZAWARTOŚĆ SIARKI s – pole do edycji przez użytkownika zasada działania opisana powyżej

ZAWARTOŚĆ POPIOŁU A<sup>t</sup> – pole do edycji przez użytkownika zasada działania opisana powyżej

## 13.3.4 Obliczenia

#### **OBLICZENIA ZUŻYCIE PALIWA B** :

Dla ogrzewania i wentylacji:  $B = \frac{Q_{K,CO}}{H_u}$ Dla ciepłej wody z wzoru  $B = \frac{Q_{K,CW}}{H_u}$ Dla chłodu z wzoru  $B = \frac{Q_{K,C}}{H_u}$ Gdzie:  $H_u - wartość opałowa, B - zużycie paliwa, Q_{K,CO} - energia końcową systemu ogrzewania i wentylacji, Q_{K,CW} - energia końcową systemu przygotowania ciepłej wody, Q_{K,C} - energia końcową systemu chłodzenia,$ 

#### **OBLICZENIA EMISJI ZANIECZYSZCZEŃ :**

| L.p. | Jednostka zużycia B | Jednostka emisyjności              | mnożnik m         |
|------|---------------------|------------------------------------|-------------------|
| 1    | m <sup>3</sup> /rok | kg/ m <sup>3</sup>                 | 1                 |
| 2    | m <sup>3</sup> /rok | kg/ 10 <sup>6</sup> m <sup>3</sup> | 1/106             |
| 3    | kg/rok              | kg/Mg                              | 1/10 <sup>3</sup> |
| 4    | kWh/kWh             | kg/kWh                             | 1                 |
| 5    | l/rok               | Kg/m <sup>3</sup>                  | 1/10 <sup>3</sup> |

#### Obliczenie emisji NO<sub>X</sub>:

Emisja dla każdego Rodzaju paliwa systemu ogrzewania i wentylacji  $NO_{XH0} = B_{H0} \cdot NO_X \cdot m$ Emisja dla każdego Rodzaju paliwa systemu przygotowania ciepłej wody  $NO_{XW0} = B_{W0} \cdot NO_X \cdot m$ Emisja dla każdego Rodzaju paliwa systemu chłodzenia  $NO_{XC0} = B_{C0} \cdot NO_X \cdot m$ Emisja dla każdego Rodzaju paliwa systemu oświetlenia  $NO_{XL0} = B_{L0} \cdot NO_X \cdot m$ B –zużycie paliwa dla wybranego rodzaju paliwa i systemu (dane z okna zużycie paliwa)  $NO_X - emisja zanieczyszczeń (dane z okna emisja zanieczyszczeń)$ m - mnożnik jednostkowy wg tabelki

#### Obliczenie emisji CO:

Emisja dla każdego Rodzaju paliwa systemu ogrzewania i wentylacji  $CO_{H0} = B_{H0} \cdot CO \cdot m$ Emisja dla każdego Rodzaju paliwa systemu przygotowania ciepłej wody  $CO_{W0} = B_{W0} \cdot CO \cdot m$ Emisja dla każdego Rodzaju paliwa systemu chłodzenia  $CO_{C0} = B_{C0} \cdot CO \cdot m$ Emisja dla każdego Rodzaju paliwa systemu oświetlenia  $CO_{L0} = B_{L0} \cdot CO \cdot m$ B –zużycie paliwa dla wybranego rodzaju paliwa i systemu (dane z okna zużycie paliwa) CO - emisja zanieczyszczeń (dane z okna emisja zanieczyszczeń)m – mnożnik jednostkowy wg tabelki

#### Obliczenie emisji CO2:

Emisja dla każdego Rodzaju paliwa systemu ogrzewania i wentylacji  $CO_{2H0} = B_{H0} \cdot CO_2 \cdot m$ Emisja dla każdego Rodzaju paliwa systemu przygotowania ciepłej wody  $CO_{2W0} = B_{W0} \cdot CO_2 \cdot m$ Emisja dla każdego Rodzaju paliwa systemu chłodzenia  $CO_{2C0} = B_{C0} \cdot CO_2 \cdot m$ Emisja dla każdego Rodzaju paliwa systemu oświetlenia  $CO_{2L0} = B_{L0} \cdot CO_2 \cdot m$ B –zużycie paliwa dla wybranego rodzaju paliwa i systemu (dane z okna zużycie paliwa)  $CO_2 - \text{emisja zanieczyszczeń}$  (dane z okna emisja zanieczyszczeń)

#### Obliczenie emisji PYŁ:

Emisja dla każdego Rodzaju paliwa systemu ogrzewania i wentylacji  $PYL_{H0} = B_{H0} \cdot PYL \cdot m$ Emisja dla każdego Rodzaju paliwa systemu przygotowania ciepłej wody  $PYL_{W0} = B_{W0} \cdot PYL \cdot m$ Emisja dla każdego Rodzaju paliwa systemu chłodzenia  $PYL_{C0} = B_{C0} \cdot PYL \cdot m$ Emisja dla każdego Rodzaju paliwa systemu oświetlenia  $PYL_{L0} = B_{L0} \cdot PYL \cdot m$ B –zużycie paliwa dla wybranego rodzaju paliwa i systemu (dane z okna zużycie paliwa) PYL – emisja zanieczyszczeń (dane z okna emisja zanieczyszczeń)

#### Obliczenie emisji SADZA:

Emisja dla każdego Rodzaju paliwa systemu ogrzewania i wentylacji SADZA  $_{H0} = B_{H0} \cdot SADZA \cdot m$ Emisja dla każdego Rodzaju paliwa systemu przygotowania ciepłej wody SADZA  $_{W0} = B_{W0} \cdot SADZA \cdot m$ Emisja dla każdego Rodzaju paliwa systemu chłodzenia SADZA  $_{C0} = B_{C0} \cdot SADZA \cdot m$ Emisja dla każdego Rodzaju paliwa systemu oświetlenia SADZA  $_{L0} = B_{L0} \cdot SADZA \cdot m$ B –zużycie paliwa dla wybranego rodzaju paliwa i systemu (dane z okna zużycie paliwa) SADZA – emisja zanieczyszczeń (dane z okna emisja zanieczyszczeń)

#### Obliczenie emisji B-a-P:

Emisja dla każdego Rodzaju paliwa systemu ogrzewania i wentylacji B-a-P<sub>H0</sub> = B<sub>H0</sub> · B-a-P · m Emisja dla każdego Rodzaju paliwa systemu przygotowania ciepłej wody B-a-P<sub>W0</sub> = B<sub>W0</sub> · B-a-P · m Emisja dla każdego Rodzaju paliwa systemu chłodzenia B-a-P<sub>C0</sub> = B<sub>C0</sub> · B-a-P · m Emisja dla każdego Rodzaju paliwa systemu oświetlenia B-a-P<sub>L0</sub> = B<sub>L0</sub> · B-a-P · m B –zużycie paliwa dla wybranego rodzaju paliwa i systemu (dane z okna zużycie paliwa)

B-a-P – emisja zanieczyszczeń (dane z okna emisja zanieczyszczeń)

#### Obliczenie emisji całego budynku:

$$\begin{split} &SO_{20}{=}SO_{2L0}{+}SO_{2C0}{+}SO_{2W0}{+}SO_{2H0} \\ &NO_{x0}{=}NO_{XL0}{+}\ NO_{XC0}{+}\ NO_{XW0}{+}\ NO_{XH0} \\ &CO_{0}{=}CO_{L0}{+}\ CO_{C0}{+}\ CO_{W0}{+}\ CO_{H0} \\ &CO_{20}{=}CO_{2L0}{+}CO_{2C0}{+}CO_{2W0}{+}CO_{2H0} \\ &PYL_0{=}PYL_{L0}{+}PYL_{C0}{+}PYL_{W0}{+}PYL_{H0} \\ &SADZA_0{=}SADZA_{L0}{+}SADZA_{C0}{+}SADZA_{W0}{+}SADZA_{H0} \\ &B{-}a{-}P_0{=}B{-}a{-}P_{L0}{+}B{-}a{-}P_{C0}{+}B{-}a{-}P_{W0}{+}B{-}a{-}P_{H0} \end{split}$$

#### OBLICZENIE EMISJI RÓWNOWAŻNEJ

Na podstawie obliczonych emisyjności (SO<sub>2</sub>,NO<sub>X</sub>, PYŁ,SADZA,B-a-P) dla całego projektu i dla źródeł alternatywnych wyliczamy emisje równoważną dla poszczególnych substancji:

Obliczenie emisji równoważnej dla całego projektu (O):

 $\begin{array}{l} E_{SO20}{=}\;SO_{20}\cdot 1\\ E_{NO:0}{=}\;NO_{X0}\cdot 0,75\\ E_{PYL0}{=}\;PYL_0\cdot 0,75\\ E_{SADZA0}{=}\;SADZA_0\cdot 3,75\\ E_{B\text{-}a\text{-}P0}{=}\;B\text{-}a\text{-}P_0\cdot 30000 \end{array}$ 

Obliczenie emisji równoważnej dla źródeł alternatywnych (1):

Obliczenie całkowitej emisji równoważnej dla całego projektu: E<sub>r0</sub>=E<sub>SO20</sub>+ E<sub>NOx0</sub>+ E<sub>PYŁ0</sub>+ E<sub>SADZA0</sub>+ E<sub>B-a-P0</sub> [kg/rok]

## 13.3.5 Raporty i wyniki

W panelu Raport/Efekt ekologiczny mamy do podglądu wykresy zużyć poszczególnych paliw w całym budynku, emisji zanieczyszczeń, z rozbiciem na poszczególne systemy z porównaniem do źródeł

alternatywnych. W przypadku kiedy chcemy wydrukować raport rtf należy wcisnąć przycisk składa się z kilkunastu stron na których pokazane jest zużycie paliwa, emisja zanieczyszczeń i emisja równoważna.

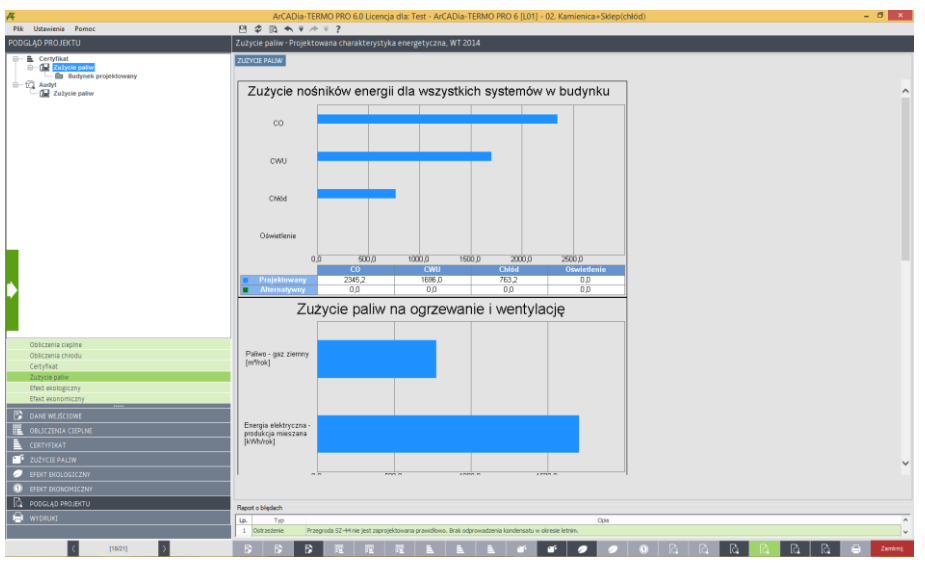

Okno zużycie paliwa certyfikat

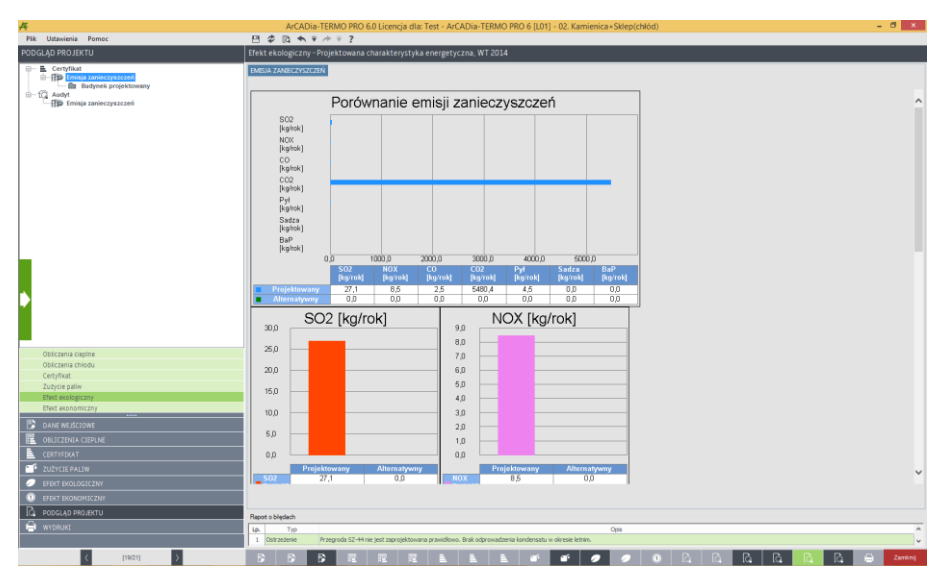

Okno emisji zanieczyszczeń certyfikat

# **13.4** EFEKT EKOLOGICZNY DLA AUDYTU

W przypadku kiedy wykonujemy obliczenia audytu energetycznego lub remontowego program przenosi nam dane odnośnie zapotrzebowania na moc, sprawności, rodzaju paliwa, dla systemów grzewczych i przygotowania ciepłej wody w budynku przed i po modernizacji. Program na podstawie wybranego rodzaju paliwa wstawia domyślnie wartość opałową Hu (użytkownik może też wybrać inną wartość korzystając z bazy wartości opałowej).

# 13.4.1 OKNO ZUŻYCIE PALIWA

| A                     |         | ArCADia-TERMO PRO 6.0                | ) Licencja dla: T   | Fest - ArCA      | Dia-TERMO PR          | 0 6 [L01] -    | 02. Kamienica+Sklep(chłód) |           | - 6 | ×        |
|-----------------------|---------|--------------------------------------|---------------------|------------------|-----------------------|----------------|----------------------------|-----------|-----|----------|
| Plik Ustawienia Pomoc | 8       | \$ D + + + + ?                       |                     |                  |                       |                |                            |           |     |          |
| ZUŻYCIE PALIW         | Aud     | yt - Projektowana charakterystył     | ka energetyczn      | ia, WT 2014      | 1                     |                |                            |           |     |          |
| - 🔛 Zużycie pałłw     | Zuž     | cie paliwa przed termomodernizacją   | talassionsh         |                  |                       |                |                            |           |     | _        |
|                       | <b></b> | Rodrai oalwa                         | ed co.              | Q0,ce            | Wartość opałowa       | Induction      | Zużycie pałwa              | Induction |     | +        |
|                       | H.      | Contra Internet and history          | 0.60                | ki/th/rok        | Hu                    |                | 8<br>21.67 (Sel            |           |     | ÷        |
|                       | 2       | Oepio z kogeneracji - gaz ziemny     | 0,61                | 198,00           | 11,66                 | wh/kg          | 27,73 kg/rok               |           |     | <u>_</u> |
|                       |         |                                      |                     |                  |                       |                |                            |           |     |          |
|                       | Zui     | ycie paliw systemów przygotowania c  | iepilej wody        |                  |                       |                |                            |           |     |          |
|                       | Lp.     | Rodzaj palma                         | r(0,cw              | Q0,cw<br>kWh/rok | Wartość opałowa<br>Hu | Jednostka      | Zużycie pałiwa<br>B        | Jednostka |     | +        |
|                       | 1       | Ciepio z ciepitowni gazowej/olejowej | 0,36                | 3456,0           | 10,50                 | (Whijkinh      | 902,85 kWh/tok             |           |     | ×        |
|                       |         |                                      |                     |                  |                       |                |                            |           |     |          |
|                       | Zuż     | rcie paliwa po termomodernizacji     |                     |                  |                       |                |                            |           |     |          |
|                       | Zui     | ycle pallw systemów grzewczo - wen   | tylacy(nych         |                  |                       |                |                            |           |     |          |
|                       | Lp.     | Rodzaj palma                         | η1,co               | Q1/co<br>kWh/rok | Wartosc opatowa<br>Hu | Jednostka      | zuzyce pałwa<br>B          | Jednostka |     | +        |
|                       |         |                                      |                     |                  |                       |                |                            |           |     | ×        |
|                       |         |                                      |                     |                  |                       |                |                            |           |     | Ē        |
|                       | Zul     | ycie paliw systemów przygotowania c  | iepiej wody         |                  |                       |                |                            |           |     |          |
|                       | 6       | Rodzaj palma                         | nLow                | Q1,cm            | Wartość opałowa       | Jednostka      | Zużycie pałwa              | Jednostka |     | +        |
|                       | E       |                                      |                     | KNITUTOK         | Hu                    |                | 0                          |           |     | ×        |
|                       |         |                                      |                     |                  |                       |                |                            |           |     | -        |
|                       |         |                                      |                     |                  |                       |                |                            |           |     |          |
| <b>—</b>              |         |                                      |                     |                  |                       |                |                            |           |     |          |
|                       |         |                                      |                     |                  |                       |                |                            |           |     |          |
|                       |         |                                      |                     |                  |                       |                |                            |           |     |          |
|                       |         |                                      |                     |                  |                       |                |                            |           |     |          |
| Certyfikat            |         |                                      |                     |                  |                       |                |                            |           |     |          |
| Audyt                 |         |                                      |                     |                  |                       |                |                            |           |     |          |
| DANE WEJSCIOWE        |         |                                      |                     |                  |                       |                |                            |           |     |          |
| E OBLICZENIA CIEPLNE  |         |                                      |                     |                  |                       |                |                            |           |     |          |
| CERTYFEKAT            |         |                                      |                     |                  |                       |                |                            |           |     |          |
| 2UŽYCIE PALIW         |         |                                      |                     |                  |                       |                |                            |           |     |          |
| EFEKT EKOLOGICZNY     |         |                                      |                     |                  |                       |                |                            |           |     |          |
| EFEKT EKONOMICZNY     |         |                                      |                     |                  |                       |                |                            |           |     |          |
| C PODGLĄD PROJEKTU    | Ben     | et o bledarb                         |                     |                  |                       |                |                            |           |     |          |
| 🖨 wydruki             | Le.     | Typ                                  |                     |                  |                       |                | Opis                       |           |     | ^        |
|                       | 1       | Ostrzeżenie Przegroda SZ-44 nie j    | jest zaprojektowana | pravidiovo. I    | Brak odprowadzenia k  | ondensatu w oi | kresie letnim.             |           |     | ~        |
|                       | 100     |                                      |                     |                  |                       |                |                            |           |     |          |

Okno zużycie paliwa certyfikat, włączone pobieranie danych z audytu

**POLE POBIERZ DANE Z AUDYTU** – w przypadku zaznaczenia **I** program pobiera dane odnośnie zużytej energii, paliwa i sprawności z Audytu, gdy odznaczymy to pole wówczas użytkownik będzie mógł wstawiać własne wartości.

#### GRUPA ZUŻYCIE PALIW SYSTEMÓW GRZEWCZO-WENTYLACYJNYCH PRZED MODERNIZACJĄ

Program domyślnie zaznacza wszystkie systemy uwzględnione w obliczeniach audytu, w przypadku kiedy chcemy uwzględnić lub nie uwzględnić wybranego systemu należy zaznaczyć lub odznaczyć pole 🗹

| Zuży | cie paliwa przed termomodernizacją<br>cie paliw systemów grzewczo - wen | tylacyjnych |                  |                       |           |                     |           |   |
|------|-------------------------------------------------------------------------|-------------|------------------|-----------------------|-----------|---------------------|-----------|---|
| Lp.  | Rodzaj paliwa                                                           | η0,co       | Q0,co<br>kWh/rok | Wartość opałowa<br>Hu | Jednostka | Zużycie paliwa<br>B | Jednostka | + |
| 1    | Paliwo - węgiel kamienny                                                | 0,60        | 14567,90         | 7,70                  | . kWh/kg  | 3145,24 kg/rok      | ж         | X |
|      |                                                                         |             |                  |                       |           |                     |           |   |

Tabela zużycia paliw dla systemów grzewczo-wentylacyjnych

**RODZAJ PALIWA** – pole w przypadku pobrania danych z audytu jest nie do edycji, a w przypadku ręcznego wpisywania danych dostajemy możliwość wybrania typu paliwa z bazy poprzez wciśnięcie przycisku ….

CAŁKOWITA SPRAWNOŚĆ SYSTEMU OGRZEWANIA  $\eta_{0,co}$  - pole w przypadku pobrania danych z audytu jest nie aktywne, a wartość w nim wpisywana jest na podstawie danych wstawionych w systemie grzewczym Audytu, w przypadku ręcznego wpisywania danych użytkownik ma możliwość wybrania cząstkowych sprawności tak jak to ma miejsce w źródłach ciepła w audycie poprzez przycisk….

**ZAPOTRZEBOWANIE NA ENERGIĘ UŻYTKOWĄ Q**<sub>0,co</sub>**kWh/rok** - pole w przypadku pobrania danych z audytu jest nie aktywne, a wartość w nim wpisywana jest na podstawie danych obliczonych w audycie, w przypadku ręcznego wpisywania danych użytkownik wpisuje obliczoną wartość Q<sub>0co</sub>.

WARTOŚĆ OPAŁOWA H<sub>u</sub> – pole do edycji przez użytkownika, program na podstawie wstawionego rodzaju paliwa wstawia wartość domyślną, użytkownik może skorzystać z bazy wartości opałowej odpalanej przyciskiem ….

|                                                                   |        | Baza wartości opałow                        | ych                              |        |                          |         | - 🗆   | ×   |
|-------------------------------------------------------------------|--------|---------------------------------------------|----------------------------------|--------|--------------------------|---------|-------|-----|
| Znajdź<br>Szukaj: 🖪<br>Wyniki wyszukiwania aktualnie niedostępne. |        |                                             |                                  |        |                          |         | Wyczy | ść  |
|                                                                   | Lp.    | Nazwa                                       | Rodzaj pali                      | wa     | Wartość<br>opałowa<br>Hu | Jednost | ka    | +   |
| Gaz<br>Węgiel                                                     | 1      | Paliwo - Gaz ziemny                         | 9,970                            | kWh/m³ |                          | ∩<br>∿  |       |     |
| Biomasa                                                           | 2      | Paliwo - Gaz płynny                         | Gaz ciekły                       |        | 6,500                    | kWh/m³  |       | 100 |
| Energia elektryczna                                               | 3      | Paliwo - Gaz płynny luzem [m³]              | Gaz ciekły                       |        | 6,500                    | kWh/m³  |       |     |
| Inne<br>Drewno                                                    | 4      | Paliwo - Gaz płynny butle 11 kg<br>(propan) | Gaz ciekły                       |        | 12,780                   | kWh/kg  |       | \$  |
|                                                                   | 5      | Paliwo - Gaz płynny butle 30 kg<br>(propan) | Gaz ciekły                       |        | 13,050                   | kWh/kg  |       |     |
|                                                                   | 6      | Paliwo - Gaz LPG mieszanka [litr]           | Gaz ciekły                       |        | 6,950                    | kWh/l   |       |     |
|                                                                   | 7      | Paliwo - Gaz LPG 50/50 % [kg]               | Gaz ciekły                       |        | 12,780                   | kWh/kg  |       |     |
|                                                                   | 8      | Paliwo - Gaz ziemny GZ-50                   | Gaz ziemny<br>wysokometano<br>wy |        | 9,970                    | kWh/m³  |       |     |
|                                                                   | <      |                                             |                                  |        |                          |         |       | •   |
| Przywróć domyślne wartości Wybór wersji t                         | oazy o | anych: 6.0                                  |                                  |        | A                        | nuluj   | 0     | <   |

Baza wartości opałowej

JEDNOSTKA WARTOŚCI OPAŁOWEJ – pole do wyboru jednostki wartości opałowej wstawiane domyślnie na podstawie danych z bazy wartości opałowej, lub ręcznie …. Na tej podstawie zostanie dobrana jednostka zużycia paliwa wg poniższej tabeli.

| L.p. | Jednostka w kolumnie H <sub>u</sub> | Jednostka w kolumnie B |
|------|-------------------------------------|------------------------|
| 1    | kWh/l                               | l/rok                  |
| 2    | kWh/m <sup>3</sup>                  | m³/rok                 |
| 3    | kWh/kWh                             | kWh/rok                |
| 4    | kWh/kg                              | kg/rok                 |

ZUŻYCIE PALIWA B – pole do edycji, program wylicza wartość domyślnie na podstawie wzoru:  $B = \frac{Q_{0,co}}{H_u}$ 

**JEDNOSTKA ZUŻYCIA PALIWA** – pole wstawia automatycznie wartość jednostki paliwa na podstawie tabelki powyżej.

#### GRUPA ZUŻYCIE PALIW SYSTEMÓW PRZYGOTOWANIA CIEPŁEJ WODY PRZED MODERNIZACJĄ

Program domyślnie zaznacza wszystkie systemy uwzględnione w obliczeniach audytu, w przypadku kiedy chcemy uwzględnić lub nie uwzględnić wybranego systemu należy zaznaczyć lub odznaczyć pole 🗹

| Zuży | użycie paliw systemów przygotowania ciepłej wody |       |                  |                       |           |                     |           |   |  |
|------|--------------------------------------------------|-------|------------------|-----------------------|-----------|---------------------|-----------|---|--|
| Lp.  | Rodzaj paliwa                                    | η0,cw | Q0,cw<br>kWh/rok | Wartość opałowa<br>Hu | Jednostka | Zużycie paliwa<br>B | Jednostka | + |  |
| 1    | Paliwo - węgiel kamienny                         | 0,36  | 4688,80          | 7,70                  | kWh/kg    | . 1670,33 kg/rok    |           | × |  |
|      |                                                  |       |                  |                       |           |                     |           |   |  |

Tabela zużycia paliw dla systemów przygotowania ciepłej wody

**RODZAJ PALIWA** – pole w przypadku pobrania danych z audytu jest nie do edycji, a w przypadku ręcznego wpisywania danych dostajemy możliwość wybrania typu paliwa z bazy poprzez wciśnięcie przycisku ….

CAŁKOWITA SPRAWNOŚĆ SYSTEMU OGRZEWANIA  $\eta_{0,cw}$  - pole w przypadku pobrania danych z audytu jest nie aktywne, a wartość w nim wpisywana jest na podstawie danych wstawionych w przygotowanie ciepłej wody Audytu, w przypadku ręcznego wpisywania danych użytkownik ma możliwość wybrania cząstkowych sprawności tak jak to ma miejsce w źródłach ciepła w audycie poprzez przycisk….

**ZAPOTRZEBOWANIE NA ENERGIĘ UŻYTKOWĄ Q**<sub>0,cw</sub>kWh/rok</sub> - pole w przypadku pobrania danych z audytu jest nie aktywne, a wartość w nim wpisywana jest na podstawie danych obliczonych w audycie, w przypadku ręcznego wpisywania danych użytkownik wpisuje obliczoną wartość Q<sub>0cw</sub>.

**WARTOŚĆ OPAŁOWA Hu** – pole do edycji przez użytkownika, program na podstawie wstawionego rodzaju paliwa wstawia wartość domyślną, użytkownik może skorzystać z bazy wartości opałowej odpalanej przyciskiem ….

JEDNOSTKA WARTOŚCI OPAŁOWEJ – pole do wyboru jednostki wartości opałowej wstawiane domyślnie na podstawie danych z bazy wartości opałowej, lub ręcznie … . Na tej podstawie zostanie dobrana jednostka zużycia paliwa wg poniższej tabeli.

| L.p. | Jednostka w kolumnie Hu | Jednostka w kolumnie B |
|------|-------------------------|------------------------|
| 1    | kWh/l                   | l/rok                  |
| 2    | kWh/m <sup>3</sup>      | m³/rok                 |
| 3    | kWh/kWh                 | kWh/rok                |
| 4    | kWh/kg                  | kg/rok                 |

ZUŻYCIE PALIWA B – pole do edycji, program wylicza wartość domyślnie na podstawie wzoru:  $B = \frac{Q_{0,cw}}{H_u}$ 

**JEDNOSTKA ZUŻYCIA PALIWA** – pole wstawia automatycznie wartość jednostki paliwa na podstawie tabelki powyżej.

#### GRUPA ZUŻYCIE PALIW SYSTEMÓW GRZEWCZO-WENTYLACYJNYCH PO MODERNIZACJI

Program domyślnie zaznacza wszystkie systemy uwzględnione w obliczeniach audytu, w przypadku kiedy chcemy uwzględnić lub nie uwzględnić wybranego systemu należy zaznaczyć lub odznaczyć pole 🗵

| Zuż<br>Zu | Zułycie paliwa po termomodernizacji<br>Zułycie paliw systemów grzewczo - wentyłacyjnych |       |                  |                       |           |                     |           |   |  |  |
|-----------|-----------------------------------------------------------------------------------------|-------|------------------|-----------------------|-----------|---------------------|-----------|---|--|--|
| Lp        | Rodzaj palwa                                                                            | η1,co | Q1,co<br>kWh/rok | Wartość opałowa<br>Hu | Jednostka | Zużycie paliwa<br>B | Jednostka | + |  |  |
| 1         | Paliwo - węgiel kamienny                                                                | 0,30  | 4688,80          | 7,70                  | kWh/kg    | 2029,78             | kg/rok    | × |  |  |
|           |                                                                                         |       |                  |                       |           |                     |           |   |  |  |

Tabela zużycia paliw dla systemów grzewczo-wentylacyjnych

**RODZAJ PALIWA** – pole w przypadku pobrania danych z audytu jest nie do edycji, a w przypadku ręcznego wpisywania danych dostajemy możliwość wybrania typu paliwa z bazy poprzez wciśnięcie przycisku ….

**CAŁKOWITA SPRAWNOŚĆ SYSTEMU OGRZEWANIA**  $\eta_{1,co}$  - pole w przypadku pobrania danych z audytu jest nie aktywne, a wartość w nim wpisywana jest na podstawie danych wstawionych w systemie grzewczym Audytu, w przypadku ręcznego wpisywania danych użytkownik ma możliwość wybrania cząstkowych sprawności tak jak to ma miejsce w źródłach ciepła w audycie poprzez przycisk….

**ZAPOTRZEBOWANIE NA ENERGIĘ UŻYTKOWĄ Q<sub>1,co</sub>kWh/rok** - pole w przypadku pobrania danych z audytu jest nie aktywne, a wartość w nim wpisywana jest na podstawie danych obliczonych w audycie, w przypadku ręcznego wpisywania danych użytkownik wpisuje obliczoną wartość Q<sub>1co</sub>.

**WARTOŚĆ OPAŁOWA Hu** – pole do edycji przez użytkownika, program na podstawie wstawionego rodzaju paliwa wstawia wartość domyślną, użytkownik może skorzystać z bazy wartości opałowej odpalanej przyciskiem ….

**JEDNOSTKA WARTOŚCI OPAŁOWEJ** – pole do wyboru jednostki wartości opałowej wstawiane domyślnie na podstawie danych z bazy wartości opałowej, lub ręcznie … . Na tej podstawie zostanie dobrana jednostka zużycia paliwa wg poniższej tabeli.

| L.p. | Jednostka w kolumnie Hu | Jednostka w kolumnie B |
|------|-------------------------|------------------------|
| 1    | kWh/l                   | l/rok                  |
| 2    | kWh/m <sup>3</sup>      | m³/rok                 |
| 3    | kWh/kWh                 | kWh/rok                |
| 4    | kWh/kg                  | kg/rok                 |

ZUŻYCIE PALIWA B – pole do edycji, program wylicza wartość domyślnie na podstawie wzoru:  $B = \frac{Q_{1,co}}{H}$ 

**JEDNOSTKA ZUŻYCIA PALIWA** – pole wstawia automatycznie wartość jednostki paliwa na podstawie tabelki powyżej.

#### GRUPA ZUŻYCIE PALIW SYSTEMÓW PRZYGOTOWANIA CIEPŁEJ WODY PO MODERNIZACJI

Program domyślnie zaznacza wszystkie systemy uwzględnione w obliczeniach audytu, w przypadku kiedy chcemy uwzględnić lub nie uwzględnić wybranego systemu należy zaznaczyć lub odznaczyć pole 🗵

| r. | Zużycie paliw systemów przygotowania ciepłej wody |                          |       |                  |                       |           |                     |           |   |  |  |  |
|----|---------------------------------------------------|--------------------------|-------|------------------|-----------------------|-----------|---------------------|-----------|---|--|--|--|
| I  | Lp.                                               | Rodzaj paliwa            | η1,cw | Q1,cw<br>kWh/rok | Wartość opałowa<br>Hu | Jednostka | Zużycie paliwa<br>B | Jednostka | + |  |  |  |
| I  | 1                                                 | Paliwo - węgiel kamienny | 0,30  | 14567,90         | 7,70                  | kWh/kg .  | 6306,45             | kg/rok    | × |  |  |  |
|    |                                                   |                          |       |                  |                       |           |                     |           |   |  |  |  |

Tabela zużycia paliw dla systemów przygotowania ciepłej wody

**RODZAJ PALIWA** – pole w przypadku pobrania danych z audytu jest nie do edycji, a w przypadku ręcznego wpisywania danych dostajemy możliwość wybrania typu paliwa z bazy poprzez wciśnięcie przycisku ….

CAŁKOWITA SPRAWNOŚĆ SYSTEMU OGRZEWANIA  $\eta_{1,cw}$  - pole w przypadku pobrania danych z audytu jest nie aktywne, a wartość w nim wpisywana jest na podstawie danych wstawionych w przygotowanie ciepłej wody Audytu, w przypadku ręcznego wpisywania danych użytkownik ma możliwość wybrania cząstkowych sprawności tak jak to ma miejsce w źródłach ciepła w audycie poprzez przycisk….

**ZAPOTRZEBOWANIE NA ENERGIĘ UŻYTKOWĄ Q<sub>1,cw</sub>kWh/rok** - pole w przypadku pobrania danych z audytu jest nie aktywne, a wartość w nim wpisywana jest na podstawie danych obliczonych w audycie, w przypadku ręcznego wpisywania danych użytkownik wpisuje obliczoną wartość Q<sub>1cw</sub>.

**WARTOŚĆ OPAŁOWA Hu** – pole do edycji przez użytkownika, program na podstawie wstawionego rodzaju paliwa wstawia wartość domyślną, użytkownik może skorzystać z bazy wartości opałowej odpalanej przyciskiem ••••.

JEDNOSTKA WARTOŚCI OPAŁOWEJ – pole do wyboru jednostki wartości opałowej wstawiane domyślnie na podstawie danych z bazy wartości opałowej, lub ręcznie …. Na tej podstawie zostanie dobrana jednostka zużycia paliwa wg poniższej tabeli.

| L.p. | Jednostka w kolumnie Hu | Jednostka w kolumnie B |  |  |  |  |
|------|-------------------------|------------------------|--|--|--|--|
| 1    | kWh/l                   | l/rok                  |  |  |  |  |
| 2    | kWh/m <sup>3</sup>      | m³/rok                 |  |  |  |  |
| 3    | kWh/kWh                 | kWh/rok                |  |  |  |  |
| 4    | kWh/kg                  | kg/rok                 |  |  |  |  |

ZUŻYCIE PALIWA B – pole do edycji, program wylicza wartość domyślnie na podstawie wzoru:  $B = \frac{Q_{1,cw}}{H}$ 

**JEDNOSTKA ZUŻYCIA PALIWA** – pole wstawia automatycznie wartość jednostki paliwa na podstawie tabelki powyżej.

# 13.4.2 OKNO EMISJA ZANIECZYSZCZEŃ

Okno to służy do wpisywania emisyjności poszczególnych zanieczyszczeń, program na podstawie rodzaju paliwa i alternatywnych źródeł wpisuje występujące w projekcie rodzaje paliwa i wstawia do nich domyślne wartości emisyjności na podstawie MOŚZNiL 1/96 "Wskaźniki emisji substancji zanieczyszczających wprowadzanych do powietrza z procesów energetycznego spalania paliw" Dz. U. 04.281.2784. Użytkownik może również ręcznie wstawić własne wartości wykorzystując do tego bazę emisji zanieczyszczeń.

| Plik Ustawienia Pomoc    | 凹 ゆ Da キャ / テマ ?                                                                                                    |          |
|--------------------------|----------------------------------------------------------------------------------------------------|----------|
| EFEKT EKOLOGICZNY        | Audyt - Projektowana charakterystyka energetyczna, WT 2014                                                                                                    |          |
| [] Fminja zanioczynzczoń | Parametry enisji zanioczyszczeń przed termomodersizacja                                                                                                    | _        |
|                          | Lp. Rodzaj paliwa lodnosti 502 NXX CO CO2 Pyl 5dza Ba <sup>p</sup>                                                                                                    | 0.000000 |
|                          |                                                                                                    | 0.0000   |
|                          |                                                                                                    |          |
|                          |                                                                                                    |          |
|                          |                                                                                                    |          |
|                          |                                                                                                    |          |
|                          |                                                                                                    |          |
|                          | Parametry emisji zanieczyszczeń po termomodernitzaji                                                                                                    |          |
|                          | 42. rototaj para 2001002 20. rotota 20. rotota 20. roto | 0,014000 |
|                          |                                                                                                    |          |
|                          |                                                                                                    |          |
|                          |                                                                                                    |          |
|                          |                                                                                                    |          |
|                          |                                                                                                    |          |
|                          |                                                                                                    |          |
|                          |                                                                                                    |          |
|                          |                                                                                                    |          |
|                          |                                                                                                    |          |
|                          |                                                                                                    |          |
|                          |                                                                                                    |          |
|                          |                                                                                                    |          |
|                          |                                                                                                    |          |
|                          |                                                                                                    |          |
| Certyfikat               |                                                                                                    |          |
| Audyt                    |                                                                                                    |          |
| DANE WEISCIOWE           |                                                                                                    |          |
| 📕 OBLICZENIA CIEPUNE     |                                                                                                    |          |
| CERTYFIKAT               |                                                                                                    |          |
| 202YCEE PALEW            |                                                                                                    |          |
| EFEKT EKOLOGICZNY        |                                                                                                    |          |
| EFEKT EKONOMICZNY        |                                                                                                    |          |
| C PODGLAD PROJEKTU       | Para chine in                                                                                                    |          |
| H WYDRUKI                | Peper Corpany                                                                                                    | -        |
|                          | Uni 197 Uli Vila Vila Vila Vila Vila Vila Vila Vi                                                                                                    | Ţ,       |
|                          |                                                                                                    |          |
| trutal D                 |                                                                                                    | 24mmili  |

Okno emisja zanieczyszczeń audytu

## GRUPA PARAMETRY EMISJI PRZED TERMOMODERNIZACJĄ

Z tabeli "*Zużycie paliwa systemów grzewczo wentylacyjnych przed modernizacją*" w oknie "*Zużycie paliwa*" pobierane są dane odnośnie "*Rodzaju paliwa*" następnie sortowane wg nazwy i wstawiane do kolejnych wierszy tabeli "*Parametry emisyjności przed modernizacją*".

**KOLUMNA RODZAJ PALIWA** – pole tylko do odczytu pokazujące nazwę paliwa wstawionego do okna "*Zużycia paliwa*".

**KOLUMNA BAZA EMISYJNOŚCI** – pole to służy do wejścia do bazy emisyjności poprzez przycisk ••• otwiera nam się nowe okienko, w którym po wciśnięciu przycisku ok. przenoszone są dane do pozostałych kolumn SO<sub>2</sub>, NO<sub>x</sub>, CO, CO<sub>2</sub>, Pył, Sadza, B-a-P. Baz zawiera dane emsji CO2 i innych zanieczyszczeń dla obliczeń NFOŚiGW za lata 2014 i następne (jeśli będą dostępne).

**KOLUMNA JEDN.** – pole to służy do wyboru jednej z poniższych jednostek w przypadku przekazania danych z bazy wartość jest wstawiana taka jaka dla wybranego elementu była jednostka. Możliwości wyboru (kg/m<sup>3</sup>, kg/10<sup>6</sup>m<sup>3</sup>, kg/Mg, kg/kWh)

| Rodzaj paliwa                       | Jedn.             | SO <sub>2</sub> | NO <sub>X</sub> | CO   | $CO_2$ | Pył  | Sadza  | B-a-P   |
|-------------------------------------|-------------------|-----------------|-----------------|------|--------|------|--------|---------|
| Paliwo - Olej opławy                | kg/m <sup>3</sup> | 8,55            | 5               | 0,6  | 1650   | 1,8  | 0      | 0       |
| Paliwo - Gaz ziemny                 | kg/106m3          | 0,0001          | 1280            | 360  | 1964   | 15   | 0      | 0       |
|                                     |                   | 2               |                 |      | 000    |      |        |         |
| Paliwo - Gaz płynny                 | kg/m <sup>3</sup> | 0               | 0               | 0    | 0      | 0    | 0      | 0       |
| Paliwo – Węgiel kamienny            | kg/Mg             | 19,2            | 1               | 45   | 2000   | 10,5 | 0,35   | 0,014   |
| Paliwo – Węgiel brunatny            | kg/Mg             | 64              | 1,5             | 25   | 2400   | 60   | 0      | 0       |
| Paliwo – Biomasa                    | kg/Mg             | 0,69            | 19,9            | 1,17 | 0      | 0,69 | 0      | 0       |
|                                     |                   |                 | 7               |      |        |      |        |         |
| Ciepło z kogeneracji – Węgiel       | kg/kWh            | 0,0003          | 0,00            | 0,00 | 0,37   | 0,00 | 0      | 0       |
| kamienny                            |                   | 4               | 077             | 013  | 24     | 013  |        |         |
| Ciepło z kogeneracji – Gaz ziemny   | kg/kWh            | -               | -               | -    | -      | -    | -      | -       |
| Ciepło z kogeneracji – Gaz biogaz   | kg/kWh            | -               | -               | -    | -      | -    | -      | -       |
| Ciepło z kogeneracji – Biomasa      | kg/kWh            | -               | -               | -    | -      | -    | -      | -       |
| Ciepło z ciepłowni węglowej         | kg/kWh            | -               | -               | -    | -      | -    | -      | -       |
| Ciepło z ciepłowni gazowej/olejowej | kg/kWh            | -               | -               | -    | -      | -    | -      | -       |
| Ciepło z ciepłowni na biomasę       | kg/kWh            | -               | -               | -    | -      | -    | -      | -       |
| Energia elektryczna – Produkcja     | kg/kWh            | 0,0091          | 0,00            | 0,00 | 1      | 0,00 | 0,0000 | 0,00000 |
| mieszana                            |                   |                 | 23              | 069  |        | 15   | 027    | 0054    |
| Energia elektryczna – System PV     | kg/kWh            | 0               | 0               | 0    | 0      | 0    | 0      | 0       |
| Paliwo – Kolektory słoneczne        | kg/kWh            | 0               | 0               | 0    | 0      | 0    | 0      | 0       |

| Baza emisji zanieczyszczeń – 🗖 🗙           |        |                          |           |    |            |       |            |              |            |                  |    |
|--------------------------------------------|--------|--------------------------|-----------|----|------------|-------|------------|--------------|------------|------------------|----|
| Znajdź<br>Szukaj: 🖻 Wyczyść                |        |                          |           |    |            |       |            |              | ć          |                  |    |
| Wyniki wyszukiwania aktualnie niedostępne. |        |                          |           |    |            |       |            |              |            |                  |    |
| ╪╪╅╳╳╔┝╠╠                                  | Lp.    | Nazwa                    | Jednost   | ka | 502        | NOX   | со         | C02          | Pył        | Sadz B-a-<br>a P | +  |
| HIN KOBIZE                                 | 1      | Moc cieplna <= 0,5       | kg/M<br>g |    | 19,20<br>0 | 2,200 | 45,00<br>0 | 1850,<br>000 | 7,000      | 3,500 0,014      | ×  |
| Ciąg naturalny                             | 2      | Moc cieplna > 0,5 ÷ <= 5 | kg/M<br>g |    | 19,20<br>0 | 1,000 | 45,00<br>0 | 2000,<br>000 | 10,50<br>0 | 0,350 0,014      | Ψh |
| ruszt mechaniczny                          |        |                          |           |    |            |       |            |              |            |                  | D  |
| i⊡ in ruszt stały<br>in ciąg naturalny     |        |                          |           |    |            |       |            |              |            |                  | \$ |
| Ciąg sztuczny                              |        |                          |           |    |            |       |            |              |            |                  |    |
| ruszt stały                                |        |                          |           |    |            |       |            |              |            |                  |    |
| Lekki olej opałowy<br>Ciężki olej opałowy  |        |                          |           |    |            |       |            |              |            |                  |    |
| Gaz ziemny MOŚZNiL                         |        |                          |           |    |            |       |            |              |            |                  |    |
| 🗄 🖿 Węgiel kamienny<br>📩 🎦 Paleniska       |        |                          |           |    |            |       |            |              |            |                  |    |
| 🖃 🗝 ruszt mechaniczny 👘 wydajność pa       |        |                          |           |    |            |       |            |              |            |                  |    |
| wydajność pa                               |        |                          |           |    |            |       |            |              |            |                  |    |
| <                                          |        |                          |           |    |            |       |            |              |            |                  |    |
| Przywróć domyślne wartości Wybór wersji ba | zy dai | nych: 6.0                |           |    |            |       |            | Anı          | uluj       | ок               |    |

Okno baza emisji zanieczyszczeń

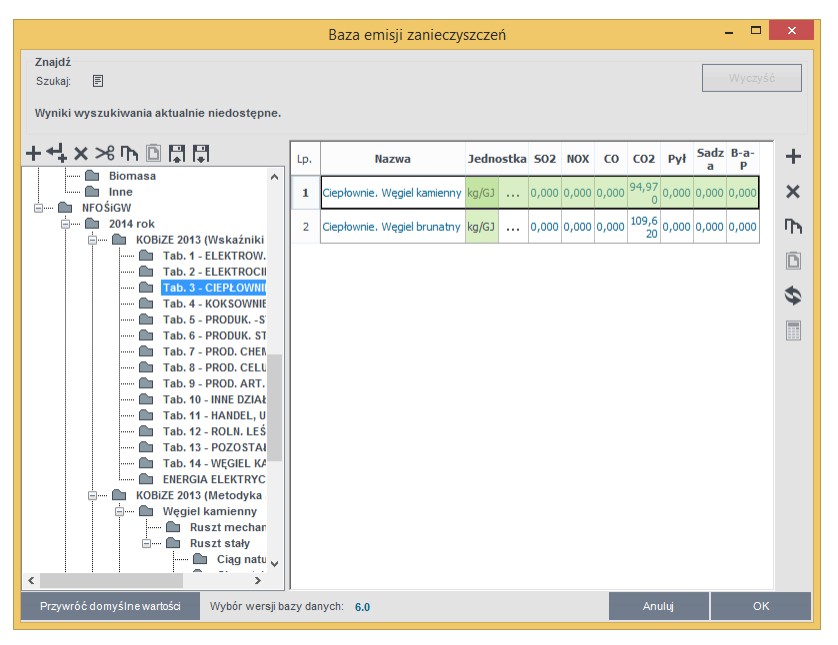

Okno Baza emisji zanieczyszczeń. Dane dla NFOŚiGW na 2014 r.

KOLUMNA NAZWA PALIWA - pole do edycji przez użytkownika,

KOLUMNA JEDN. – pole do wyboru jednej z możliwych jednostek [kg/kWh], [kg/Mg], [kg/m<sup>3</sup>], [kg/10<sup>6</sup> m<sup>3</sup>]

KOLUMNA SO<sub>2</sub> – użytkownik ma dwie opcje albo wpisuje ręcznie wartość albo korzysta z przycisku … i wówczas wartość jest wstawiana z bazy emisyjności.

**KOLUMNA NO**<sub>X</sub> – użytkownik ma dwie opcje albo wpisuje ręcznie wartość albo korzysta z przycisku  $\cdots$  i wówczas wartość jest wstawiana z bazy emisyjności.

**KOLUMNA CO** – użytkownik ma dwie opcje albo wpisuje ręcznie wartość albo korzysta z przycisku … i wówczas wartość jest wstawiana z bazy emisyjności.

**KOLUMNA CO**<sub>2</sub> – użytkownik ma dwie opcje albo wpisuje ręcznie wartość albo korzysta z przycisku … i wówczas wartość jest wstawiana z bazy emisyjności.

**KOLUMNA PYŁ** – użytkownik ma dwie opcje albo wpisuje ręcznie wartość albo korzysta z przycisku … i wówczas wartość jest wstawiana z bazy emisyjności.

**KOLUMNA SADZA** – użytkownik ma dwie opcje albo wpisuje ręcznie wartość albo korzysta z przycisku … i wówczas wartość jest wstawiana z bazy emisyjności.

**KOLUMNA B-a-P** – użytkownik ma dwie opcje albo wpisuje ręcznie wartość albo korzysta z przycisku … i wówczas wartość jest wstawiana z bazy emisyjności.

| Kalkulator emisji zanieczyszczeń        |         |                                |  |  |  |  |  |  |  |
|-----------------------------------------|---------|--------------------------------|--|--|--|--|--|--|--|
| Rodzaj paliwa:                          | stałe   | Oblicz na podstawie zawartości |  |  |  |  |  |  |  |
| Zawartość siarki:<br>Zawartość popiołu: | 7,00 %  | 🔘 роріоłи                      |  |  |  |  |  |  |  |
| Wynik = s • 16,00                       | = 19,20 | Anuluj OK                      |  |  |  |  |  |  |  |

Okno kalkulator emisji zanieczyszczeń

**RODZAJ PALIWA** – użytkownik wybiera tutaj jeden z trzech wariantów "*stałe*", "*ciekłe*", "*gazowe*". Gdy wybierzemy jako rodzaj paliwa "*stałe*" wówczas pojawiają się nam dwa nowe pola "*zawartość siarki s*=... [%]" i "*zawartość popiołu*  $A^t$ =...[%]". Dodatkowo wówczas jednostki w kolumnach bazy są podawane w [kg/Mg].

Gdy wybierzemy jako rodzaj paliwa "*ciekle*" wówczas pojawiają się nam dwa nowe pola "*zawartość siarki*  $s = \dots [\%]$ ". Dodatkowo wówczas jednostki w kolumnach bazy są podawane w [kg/m<sup>3</sup>].

Gdy wybierzemy jako rodzaj paliwa *"gazowe"* wówczas pojawiają się nam dwa nowe pola *"zawartość siarki*  $s = \dots [mg/m^3]$ ". Dodatkowo wówczas jednostki w kolumnach bazy są podawane w [kg/10<sup>6</sup> m<sup>3</sup>].

ZAWARTOŚĆ SIARKI s – pole do edycji przez użytkownika zasada działania opisana powyżej

ZAWARTOŚĆ POPIOŁU A<sup>t</sup> - pole do edycji przez użytkownika zasada działania opisana powyżej

#### 13.4.3 Obliczenia

#### **OBLICZENIA ZUŻYCIE PALIWA B**:

Dla ogrzewania i wentylacjiprzed modernizacją:  $B = \frac{Q_{0,CO}}{H_u}$ Dla ciepłej wody przed modernizacją z wzoru  $B = \frac{Q_{0,CW}}{H_u}$ Dla ogrzewania i wentylacji po modernizacji z wzoru  $B = \frac{Q_{1,CO}}{H_u}$ Dla ciepłej wody po modernizacji z wzoru  $B = \frac{Q_{1,CW}}{H_u}$ 

Gdzie:

H<sub>u</sub> - wartość opałowa,

B – zużycie paliwa,

 $Q_{0,CO}$  – zapotrzebowanie na energię przed modernizacją systemu ogrzewania i wentylacji,  $Q_{0,CW}$  – zapotrzebowanie na energię przed modernizacją systemu przygotowania ciepłej wody,

Q<sub>1,CO</sub>- zapotrzebowanie na energię po modernizacji systemu ogrzewania i wentylacji,
#### EFEKT EKOLOGICZNY

Q<sub>1,CW</sub>- zapotrzebowanie na energię po modernizacji systemu przygotowania ciepłej wody,

| L.p. | Jednostka zużycia B | Jednostka emisyjności              | mnożnik m         |
|------|---------------------|------------------------------------|-------------------|
| 1    | m <sup>3</sup> /rok | kg/ m <sup>3</sup>                 | 1                 |
| 2    | m <sup>3</sup> /rok | kg/ 10 <sup>6</sup> m <sup>3</sup> | 1/106             |
| 3    | kg/rok              | kg/Mg                              | 1/10 <sup>3</sup> |
| 4    | kWh/kWh             | kg/kWh                             | 1                 |
| 5    | l/rok               | Kg/ $m^3$                          | 1/10 <sup>3</sup> |

#### **OBLICZENIA EMISJI ZANIECZYSZCZEŃ :**

Na podstawie danych wypełnionych w oknie zużycie paliwa i emisyjność wykonujemy obliczenia dla każdego Rodzaju paliwa i systemu wg poniższego wzoru:

#### Obliczenie emisji SO2:

Emisja dla każdego Rodzaju paliwa systemu grzewczego  $SO_{2H0} = B_{H0} \cdot SO_2 \cdot m$ Emisja dla każdego Rodzaju paliwa systemu przygotowania ciepłej wody  $SO_{2W0} = B_{W0} \cdot SO_2 \cdot m$ B –zużycie paliwa dla wybranego rodzaju paliwa i systemu (dane z okna zużycie paliwa)  $SO_2$  – emisja zanieczyszczeń (dane z okna emisja zanieczyszczeń) m – mnożnik jednostkowy wg tabelki nr 4

#### Obliczenie emisji NO<sub>X</sub>:

Emisja dla każdego Rodzaju paliwa systemu grzewczego  $NO_{XH0} = B_{H0} \cdot NO_X \cdot m$ Emisja dla każdego Rodzaju paliwa systemu przygotowania ciepłej wody  $NO_{XW0} = B_{W0} \cdot NO_X \cdot m$ B –zużycie paliwa dla wybranego rodzaju paliwa i systemu (dane z okna zużycie paliwa)  $NO_X - emisja zanieczyszczeń (dane z okna emisja zanieczyszczeń)$ m – mnożnik jednostkowy wg tabelki nr 4

#### Obliczenie emisji CO:

Emisja dla każdego Rodzaju paliwa systemu grzewczego  $CO_{H0} = B_{H0} \cdot CO \cdot m$ Emisja dla każdego Rodzaju paliwa systemu przygotowania ciepłej wody  $CO_{W0} = B_{W0} \cdot CO \cdot m$ B –zużycie paliwa dla wybranego rodzaju paliwa i systemu (dane z okna zużycie paliwa) CO - emisja zanieczyszczeń (dane z okna emisja zanieczyszczeń)m – mnożnik jednostkowy wg tabelki nr 4

#### Obliczenie emisji CO2:

Emisja dla każdego Rodzaju paliwa systemu grzewczego  $CO_{2H0} = B_{H0} \cdot CO_2 \cdot m$ Emisja dla każdego Rodzaju paliwa systemu przygotowania ciepłej wody  $CO_{2W0} = B_{W0} \cdot CO_2 \cdot m$ B –zużycie paliwa dla wybranego rodzaju paliwa i systemu (dane z okna zużycie paliwa)  $CO_2 - emisja zanieczyszczeń (dane z okna emisja zanieczyszczeń)$ 

#### Obliczenie emisji PYŁ:

Emisja dla każdego Rodzaju paliwa systemu grzewczego  $PYL_{H0} = B_{H0} \cdot PYL \cdot m$ Emisja dla każdego Rodzaju paliwa systemu przygotowania ciepłej wody  $PYL_{W0} = B_{W0} \cdot PYL \cdot m$ B –zużycie paliwa dla wybranego rodzaju paliwa i systemu (dane z okna zużycie paliwa) PYL - emisja zanieczyszczeń (dane z okna emisja zanieczyszczeń)

#### Obliczenie emisji SADZA:

Emisja dla każdego Rodzaju paliwa systemu grzewczego SADZA  $_{H0} = B_{H0} \cdot SADZA \cdot m$ Emisja dla każdego Rodzaju paliwa systemu przygotowania ciepłej wody SADZA  $_{W0} = B_{W0} \cdot SADZA \cdot m$ B –zużycie paliwa dla wybranego rodzaju paliwa i systemu (dane z okna zużycie paliwa) SADZA – emisja zanieczyszczeń (dane z okna emisja zanieczyszczeń)

#### EFEKT EKOLOGICZNY

#### Obliczenie emisji B-a-P:

Emisja dla każdego Rodzaju paliwa systemu grzewczego B-a-P<sub>H0</sub> =  $B_{H0} \cdot B$ -a-P  $\cdot m$ Emisja dla każdego Rodzaju paliwa systemu przygotowania ciepłej wody B-a-P<sub>W0</sub> =  $B_{W0} \cdot B$ -a-P  $\cdot m$ B –zużycie paliwa dla wybranego rodzaju paliwa i systemu (dane z okna zużycie paliwa) B-a-P – emisja zanieczyszczeń (dane z okna emisja zanieczyszczeń)

Obliczenie emisji całego budynku przed modernizacją:

 $\begin{array}{l} SO_{20} = SO_{2W0} + SO_{2H0} \\ NO_{x0} = NO_{XW0} + NO_{XH0} \\ CO_0 = CO_{W0} + CO_{H0} \\ CO_{20} = CO_{2W0} + CO_{2H0} \\ PYL_0 = PYL_{W0} + PYL_{H0} \\ SADZA_0 = SADZA_{W0} + SADZA_{H0} \\ B-a-P_0 = B-a-P_{W0} + B-a-P_{H0} \end{array}$ 

#### OBLICZENIE EMISJI RÓWNOWAŻNEJ

Na podstawie obliczonych emisyjności (SO<sub>2</sub>,NO<sub>x</sub>, PYŁ,SADZA,B-a-P) przed i po modernizacji wyliczamy emisje równoważną dla poszczególnych substancji:

Obliczenie emisji równoważnej przed modernizacją (0):

 $\begin{array}{l} E_{SO_20} = SO_{20} \cdot 1 \\ E_{NO_40} = NO_{X0} \cdot 0,75 \\ E_{PYL0} = PYL_0 \cdot 0,75 \\ E_{SADZA0} = SADZA_0 \cdot 3,75 \\ E_{B-a-P0} = B-a-P_0 \cdot 30000 \end{array}$ 

 $\begin{array}{l} \underline{Obliczenie\ emisji\ równoważnej\ po\ modernizacji\ (1):}\\ E_{SO^2l}=SO_{21}\cdot 1\\ E_{NOsl}=NO_{X1}\cdot 0,75\\ E_{PYL1}=PYL_1\cdot 0,75\\ E_{SADZA1}=SADZA_1\cdot 3,75\\ E_{B-a-P1}=B-a-P_1\cdot 30000 \end{array}$ 

Obliczenie całkowitej emisji równoważnej przed modernizacją: E<sub>r0</sub>=E<sub>SO20</sub>+ E<sub>NOx0</sub>+ E<sub>PYŁ0</sub>+ E<sub>SADZA0</sub>+ E<sub>B-a-P0</sub> [kg/rok]

 $\frac{Obliczenie całkowitej emisji równoważnej po modernizacji:}{E_{r1}=E_{SO21}+E_{NOx1}+E_{PYL1}+E_{SADZA1}+E_{B-a-P1} [kg/rok]}$ 

<u>Obliczenie efektu ekologicznego dla emisji równoważnej:</u> Efekt ekologiczny  $E = E_{r0} \cdot E_{r1} [kg/rok]$ 

# 13.4.4 Raporty i wyniki

W panelu Raport/Efekt ekologiczny mamy do podglądu wykresy zużyć poszczególnych paliw w całym budynku, emisji zanieczyszczeń, z rozbiciem na poszczególne systemy z porównaniem przed i po modernizacji. W przypadku kiedy chcemy wydrukować raport rtf należy wcisnąć przycisk Raport składa się z kilkunastu stron na których pokazane jest zużycie paliwa, emisja zanieczyszczeń i emisja równoważna.

# EFEKT EKOLOGICZNY

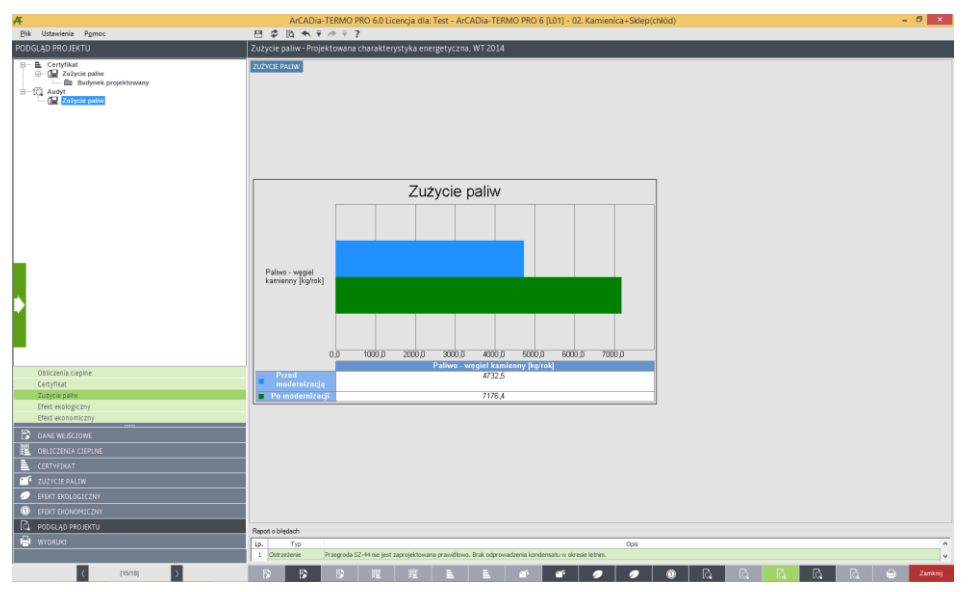

Porównanie emisji zanieczyszczeń, audyt

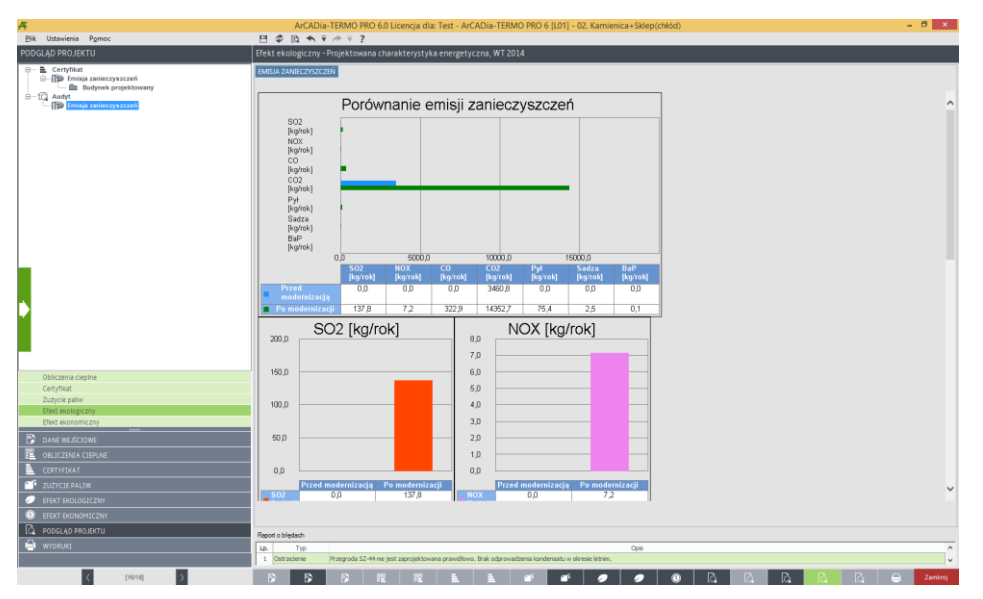

Okno Emisji zanieczyszczeń, audyt

# 14 EFEKTEKONOMICZNY

# 14.1 WSTĘP DO EFEKTU EKONOMICZNEGO

*ArCADia-EFEKT EKONOMICZNY* jest programem ściśle współpracującym z systemem *ArCADia-TERMO* służącym do szacowania kosztów eksploatacyjnych budynku. Program na podstawie danych wprowadzonych w Świadectwie Charakterystyki Energetycznej wyliczy zużycie paliw poszczególnych systemów zastosowanych w budynku, a następnie na tej podstawie koszty ogrzewania, przygotowania ciepłej wody, chłodzenia, oświetlenia wbudowanego wraz z uwzględnieniem urządzeń pomocniczych. Dodatkowo program umożliwia przeprowadzenie analizy ekonomicznej wybranych systemów w budynku z systemami alternatywnymi. Porównuje koszty eksploatacyjne, inwestycyjne, a także wykonuje obliczenia prostego czasu zwrotu inwestycji SPBT. Analizy oszczędności i kosztów wykonywane są w przeliczeniu na m<sup>2</sup> powierzchni. Wyniki można podejrzeć w programie lub w kilkunasto stronnicowym raporcie rtf.

# 14.2 WYBÓR OBLICZEŃ EFEKTU EKOLOGICZNEGO

Użytkownik efekt ekonomiczny może wybrać w dowolnym momencie obliczeń dla wstawionych danych w certyfikacie, w tym celu musi zaznaczyć ikonkę Araliza środowiskowo-ekonomiczna

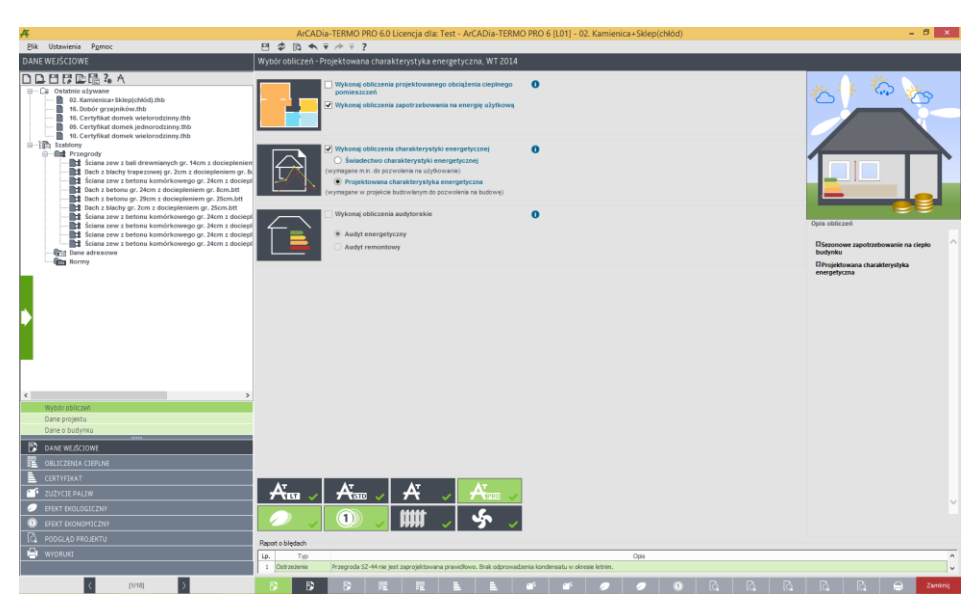

Okno wyboru obliczeń

# **14.3** EFEKT EKONOMICZNY

W przypadku kiedy wykonujemy obliczenia ŚCHE lub PCHE program przenosi nam dane odnośnie zapotrzebowania na moc, sprawności, rodzaju paliwa, zużycia energii elektrycznej na urządzenia pomocnicze, dla wszystkich zaprojektowanych systemów w budynku. Program na podstawie wybranego rodzaju paliwa wstawia domyślnie wartość opałową H<sub>u</sub> (użytkownik może też wybrać inną wartość korzystając z bazy wartości opałowej).

# 14.3.1 OKNO ZUŻYCIE PALIWA

| Α.                                    | ArCADia-TERMO PRO 6.0 Licencja dla: Test - ArCADia-TERMO PRO 6 [L01] - 02. Kamienica+Sklep(chłód)                           | - 6 ×                   |  |  |  |  |  |  |  |  |  |
|---------------------------------------|----------------------------------------------------------------------------------------------------|-------------------------|--|--|--|--|--|--|--|--|--|
| <u>Plik</u> Ustawienia P <u>o</u> moc |                                                                                                    |                         |  |  |  |  |  |  |  |  |  |
|                                       |                                                                                                    |                         |  |  |  |  |  |  |  |  |  |
| Zużycie pałiw                         | Poblerz dane z certyfikatu                                                                                                  |                         |  |  |  |  |  |  |  |  |  |
| Alternatywne źródła                   | Zulysie palw systemów grzewszo - wentylasyjnych                                                                             |                         |  |  |  |  |  |  |  |  |  |
|                                       | Lp. Rodost palwa Uddał Qhnd ntot Qk,h Wartość Jednostka Żużycie<br>1% ktilhytok ntot ktilhytok opałowa Hu Jednostka palwa B | Jednostka               |  |  |  |  |  |  |  |  |  |
|                                       | 1 Palwo - węgiel brunatny 40,77 4676,17 0,63 7406,03 9,97 kWh/m* 742,83 m³/rok                                              |                         |  |  |  |  |  |  |  |  |  |
|                                       |                                                                                                    |                         |  |  |  |  |  |  |  |  |  |
|                                       |                                                                                                    | ATTON MIR               |  |  |  |  |  |  |  |  |  |
|                                       | Oriespendinterne sectore energiptistes inseptene pontonistes                                                                | Trive Tok               |  |  |  |  |  |  |  |  |  |
|                                       | Zużycie paliw systemów przygotowania ciepłej wody                                                                           |                         |  |  |  |  |  |  |  |  |  |
|                                       | Lp. Rodzaj palwa % k0th/tok ntot k0th/tok Hu Jednostka palwa B                                                              | Jednostka               |  |  |  |  |  |  |  |  |  |
|                                       |                                                                                                    |                         |  |  |  |  |  |  |  |  |  |
|                                       |                                                                                                    |                         |  |  |  |  |  |  |  |  |  |
|                                       | Uwzględnij roczne zużycie energi przez urządzenia pomocnicze:                                                               | 508,63 kWh              |  |  |  |  |  |  |  |  |  |
|                                       |                                                                                                    | 101.                    |  |  |  |  |  |  |  |  |  |
|                                       |                                                                                                    |                         |  |  |  |  |  |  |  |  |  |
|                                       |                                                                                                    |                         |  |  |  |  |  |  |  |  |  |
|                                       |                                                                                                    |                         |  |  |  |  |  |  |  |  |  |
|                                       |                                                                                                    |                         |  |  |  |  |  |  |  |  |  |
|                                       |                                                                                                    |                         |  |  |  |  |  |  |  |  |  |
|                                       |                                                                                                    |                         |  |  |  |  |  |  |  |  |  |
|                                       |                                                                                                    |                         |  |  |  |  |  |  |  |  |  |
|                                       |                                                                                                    |                         |  |  |  |  |  |  |  |  |  |
|                                       |                                                                                                    |                         |  |  |  |  |  |  |  |  |  |
|                                       |                                                                                                    |                         |  |  |  |  |  |  |  |  |  |
| Card-Good                             |                                                                                                    |                         |  |  |  |  |  |  |  |  |  |
| Audyt                                 |                                                                                                    |                         |  |  |  |  |  |  |  |  |  |
| DANE WEJŚCIOWE                        |                                                                                                    |                         |  |  |  |  |  |  |  |  |  |
| BUICZENIA CIEPUNE                     |                                                                                                    |                         |  |  |  |  |  |  |  |  |  |
|                                       |                                                                                                    |                         |  |  |  |  |  |  |  |  |  |
|                                       |                                                                                                    |                         |  |  |  |  |  |  |  |  |  |
|                                       |                                                                                                    |                         |  |  |  |  |  |  |  |  |  |
|                                       |                                                                                                    |                         |  |  |  |  |  |  |  |  |  |
|                                       |                                                                                                    |                         |  |  |  |  |  |  |  |  |  |
|                                       | Rapot o bledach                                                                                                    |                         |  |  |  |  |  |  |  |  |  |
| - WYDRUKI                             | Lp. Typ     Opis     Opis     Opis     Opis     Opis     Opis     Opis                                                      |                         |  |  |  |  |  |  |  |  |  |
|                                       |                                                                                                    | •                       |  |  |  |  |  |  |  |  |  |
| < [5/18] >                            |                                                                                                    | i là là là là 😑 Zeminij |  |  |  |  |  |  |  |  |  |

Okno zużycie paliwa certyfikat, włączone pobieranie danych z certyfikatu

**POLE POBIERZ DANE Z CERTYFIKATU** – w przypadku zaznaczenia **I** program pobiera dane odnośnie zużytej energii, paliwa i sprawności z Certyfikatu, gdy odznaczymy to pole wówczas użytkownik będzie mógł wstawiać własne wartości.

#### GRUPA ZUŻYCIE PALIW SYSTEMÓW GRZEWCZO-WENTYLACYJNYCH

Program domyślnie zaznacza wszystkie systemy uwzględnione w obliczeniach certyfikatu, w przypadku kiedy chcemy uwzględnić lub nie uwzględnić wybranego systemu należy zaznaczyć lub odznaczyć pole 🗵

|    | Zułycie paliw systemów grzewczo - wentylacyjnych                                           |             |                 |      |                 |                       |          |  |                     |           |  |
|----|--------------------------------------------------------------------------------------------|-------------|-----------------|------|-----------------|-----------------------|----------|--|---------------------|-----------|--|
| Lp | . Rodzaj paliwa                                                                            | Udział<br>% | Qhnd<br>kWh/rok | ηtot | Qk,h<br>kWh/rok | Wartość<br>opałowa Hu | Jednostk |  | Zużycie<br>paliwa B | Jednostka |  |
| 1  | Paliwo - węgiel brunatny                                                                   | 40,77       | 4676,17         | 0,63 | 7406,03         | 9,97                  | kWh/m³   |  | 742,83              | n²/rok    |  |
|    |                                                                                            |             |                 |      |                 |                       |          |  |                     |           |  |
| 4  | Uwzględnij roczne zużycie energii przez urządzenia pomocnicze:     177,04      KWh     rok |             |                 |      |                 |                       |          |  |                     |           |  |

Tabela zużycia paliw dla systemów grzewczo-wentylacyjnych

**RODZAJ PALIWA** – pole w przypadku pobrania danych z certyfikatu jest nie do edycji, a w przypadku ręcznego wpisywania danych dostajemy możliwość wybrania typu paliwa z bazy poprzez wciśnięcie przycisku ….

**UDZIAŁ PROCENTOWY%** - pole w przypadku pobrania danych z certyfikatu jest nie aktywne a wartość w nim wpisywana jest na podstawie danych wstawionych w źródła ciepła ŚCHE lub PCHE, w przypadku ręcznego wpisywania danych wyliczana jest na podstawie wstawionego Q<sub>hnd</sub>.

**ZAPOTRZEBOWANIE NA ENERGIĘ UŻYTKOWĄ Q<sub>H,nd</sub>kWh/rok** - pole w przypadku pobrania danych z certyfikatu jest nie aktywne, a wartość w nim wpisywana jest na podstawie danych obliczonych w strefach cieplnych, w przypadku ręcznego wpisywania danych użytkownik wpisuje obliczoną wartość Q<sub>hnd</sub>.

**CAŁKOWITA SPRAWNOŚĆ SYSTEMU OGRZEWANIA**  $\eta_{H,tot}$  - pole w przypadku pobrania danych z certyfikatu jest nie aktywne a wartość w nim wpisywana jest na podstawie danych wstawionych w źródła ciepła ŚCHE lub PCHE, w przypadku ręcznego wpisywania danych użytkownik ma możliwość wybrania cząstkowych sprawności tak jak to ma miejsce w źródłach ciepła w certyfikacie poprzez przycisk….

ZAPOTRZEBOWANIE NA ENERGIĘ KOŃCOWĄ  $Q_{K,H}kWh/rok$  - pole obliczane automatycznie na podstawie danych z kolumny  $Q_{H,nd}i\eta_{H,tot}$  z wzoru:  $Q_{K,H}=Q_{H,nd}/\eta_{H,tot}$ 

**WARTOŚĆ OPAŁOWA Hu** – pole do edycji przez użytkownika, program na podstawie wstawionego rodzaju paliwa wstawia wartość domyślną, użytkownik może skorzystać z bazy wartości opałowej odpalanej przyciskiem … .Baza zawiera także wartości opałowe paliw specjalnie przygotowane do obliczeń zgodnych z NFOŚiGW w roku 2014 i w latach nastepnych ( gdy zostaną opublikowane).

| Baza emisji zanieczyszczeń – 🗖                                                        | ×  |
|---------------------------------------------------------------------------------------|----|
| Znajdź<br>Szukaj: 🗐 Wyczyść                                                           |    |
| Wyniki wyszukiwania aktualnie niedostępne.                                            |    |
| +++ × >8 Th I F                                                                       | +  |
| Biomasa 1 Cieptownie. Węgiel kamienny kg/G3 0,000 0,000 0,000 0,000 0,000 0,000 0,000 | ×  |
| WFOS/GW     D                                                                         | n, |
|                                                                                       | Đ  |
|                                                                                       | \$ |
| <b>T</b> Tab. 5 - PRODUK S<br><b>T</b> Tab. 6 - PRODUK. ST                            |    |
| - Can Tab. 7 - PROD. CHEN<br>- Can Tab. 8 - PROD. CELU                                |    |
| - In Tab. 9 - PROD. ART.<br>- In Tab. 10 - ININE DZIAŁ                                |    |
|                                                                                       |    |
|                                                                                       |    |
|                                                                                       |    |
| □ □ Ruszt mechar<br>□ □ Ruszt stałv                                                   |    |
| Ciąg natu V                                                                           |    |
| Przywróć domyślne wartości Wybór wersji bazy danych: 6,0 Anuluj OK                    |    |

Baza wartości opałowej dla NFOŚiGW (strzałka)

JEDNOSTKA WARTOŚCI OPAŁOWEJ – pole do wyboru jednostki wartości opałowej wstawiane domyślnie na podstawie danych z bazy wartości opałowej, lub ręcznie … . Na tej podstawie zostanie dobrana jednostka zużycia paliwa wg poniższej tabeli.

| L.p. | Jednostka w kolumnie Hu | Jednostka w kolumnie B |
|------|-------------------------|------------------------|
| 1    | kWh/l                   | l/rok                  |
| 2    | kWh/m <sup>3</sup>      | m <sup>3</sup> /rok    |
| 3    | kWh/kWh                 | kWh/rok                |
| 4    | kWh/kg                  | kg/rok                 |
| 5    | MJ/kg                   | kg/rok                 |
| 6    | MJ/m3                   | m³/rok                 |

ZUŻYCIE PALIWA B – pole do edycji, program wylicza wartość domyślnie na podstawie wzoru:  $B = \frac{Q_{K,H}}{H_{H}}$ 

**JEDNOSTKA ZUŻYCIA PALIWA** – pole wstawia automatycznie wartość jednostki paliwa na podstawie tabelki powyżej.

**UWZGLĘDNIĆ ROCZNE ZUŻYCIE ENERGII PRZEZ URZĄDZENIA POMOCNICZEE**<sub>el,pom,H</sub> [**kWh/rok**]- w przypadku zaznaczenia w awtość ta będzie uwzględniana w zużyciu paliwa, program w przypadku pobrania danych z certyfikatu wstawia sumę mocy urządzeń pomocniczych wybranego systemu, w przypadku ręcznego wstawiania pobiera informację z okna sprawności systemu.

# GRUPA ZUŻYCIE PALIW SYSTEMÓW PRZYGOTOWANIA CIEPŁEJ WODY

Program domyślnie zaznacza wszystkie systemy uwzględnione w obliczeniach certyfikatu, w przypadku kiedy chcemy uwzględnić lub nie uwzględnić wybranego systemu należy zaznaczyć lub odznaczyć pole 🗹

| -  | V Zużycie paliw systemów grzewczo - wentylacyjnych |  |             |                 |      |                 |                       |           |                     |           |   |
|----|----------------------------------------------------|--|-------------|-----------------|------|-----------------|-----------------------|-----------|---------------------|-----------|---|
| Lp | . Rodzaj paliwa                                    |  | Udział<br>% | Qhnd<br>kWh/rok | ηtot | Qk,h<br>kWh/rok | Wartość<br>opałowa Hu | Jednostka | Zużycie<br>paliwa B | Jednostka | + |
| 1  | Paliwo - węgiel kamienny                           |  | 100,00      | 272009,77       | 0,73 | 372616,12       | 7,70                  | kWh/kg    | 48391,70 k          | g/rok     | × |
|    |                                                    |  |             |                 |      |                 |                       |           |                     |           |   |

#### Tabela zużycia paliw dla systemów ogrzewania dla NFOŚiGW

| / Z | użycie paliw systemów przyg | joto | wania ciepł | lej wody        |      |                 |                       |         |    |                     |           |   |
|-----|-----------------------------|------|-------------|-----------------|------|-----------------|-----------------------|---------|----|---------------------|-----------|---|
| Lp. | Rodzaj paliwa               |      | Udział<br>% | Qwnd<br>kWh/rok | ηtot | Qk,w<br>kWh/rok | Wartość<br>opałowa Hu | Jednost | ka | Zużycie<br>paliwa B | Jednostka | + |
| 1   | Paliwo - węgiel kamienny    |      | 100,00      | 8411,43         | 0,30 | 28038,10        | 7,70                  | kWh/kg  |    | 3641,31             | kg/rok    | × |
|     |                             |      |             |                 |      |                 |                       |         |    |                     |           |   |

Tabela zużycia paliw dla systemów przygotowania ciepłej wody i ogrzewania

**RODZAJ PALIWA** – pole w przypadku pobrania danych z certyfikatu jest nie do edycji, a w przypadku ręcznego wpisywania danych dostajemy możliwość wybrania typu paliwa z bazy poprzez wciśnięcie przycisku

**UDZIAŁ PROCENTOWY%** - pole w przypadku pobrania danych z certyfikatu jest nie aktywne a wartość w nim wpisywana jest na podstawie danych wstawionych w źródła ciepła ŚCHE lub PCHE, w przypadku ręcznego wpisywania danych wyliczana jest na podstawie wstawionego Q<sub>wnd</sub>.

**ZAPOTRZEBOWANIE NA ENERGIĘ UŻYTKOWĄ Q**<sub>w,nd</sub>kWh/rok - pole w przypadku pobrania danych z certyfikatu jest nie aktywne, a wartość w nim wpisywana jest na podstawie danych obliczonych w przygotowaniu ciepłej wody, w przypadku ręcznego wpisywania danych użytkownik wpisuje obliczoną wartość Q<sub>wnd</sub>.

**CAŁKOWITA SPRAWNOŚĆ SYSTEMU**  $\eta_{w,tot}$  - pole w przypadku pobrania danych z certyfikatu jest nie aktywne a wartość w nim wpisywana jest na podstawie danych wstawionych w źródła ciepła ŚCHE lub PCHE, w przypadku ręcznego wpisywania danych użytkownik ma możliwość wybrania cząstkowych sprawności tak jak to ma miejsce w źródłach ciepła w certyfikacie poprzez przycisk….

ZAPOTRZEBOWANIE NA ENERGIĘ KOŃCOWĄ  $Q_{K,W}kWh/rok$  - pole obliczane automatycznie na podstawie danych z kolumny  $Q_{W,nd}$  i  $\eta_{W,tot}$  z wzoru:  $Q_{K,W} = Q_{W,nd} / \eta_{W,tot}$ 

**WARTOŚĆ OPAŁOWA Hu** – pole do edycji przez użytkownika, program na podstawie wstawionego rodzaju paliwa wstawia wartość domyślną, użytkownik może skorzystać z bazy wartości opałowej odpalanej przyciskiem ….

JEDNOSTKA WARTOŚCI OPAŁOWEJ – pole do wyboru jednostki wartości opałowej wstawiane domyślnie na podstawie danych z bazy wartości opałowej, lub ręcznie … . Na tej podstawie zostanie dobrana jednostka zużycia paliwa wg poniższej tabeli.

| L.p. | Jednostka w kolumnie Hu | Jednostka w kolumnie B |
|------|-------------------------|------------------------|
| 1    | kWh/l                   | l/rok                  |
| 2    | kWh/m <sup>3</sup>      | m³/rok                 |
| 3    | kWh/kWh                 | kWh/rok                |
| 4    | kWh/kg                  | kg/rok                 |
| 5    | MJ/kg                   | kg/rok                 |
| 6    | MJ/m3                   | m³/rok                 |

ZUŻYCIE PALIWA B – pole do edycji, program wylicza wartość domyślnie na podstawie wzoru:  $B = \frac{Q_{K,W}}{H_V}$ 

**JEDNOSTKA ZUŻYCIA PALIWA** – pole wstawia automatycznie wartość jednostki paliwa na podstawie tabelki powyżej.

**UWZGLĘDNIĆ ROCZNE ZUŻYCIE ENERGII PRZEZ URZĄDZENIA POMOCNICZEE**<sub>el,pom,W</sub> [**kWh/rok**]- w przypadku zaznaczenia w awtość ta będzie uwzględniana w zużyciu paliwa, program w przypadku pobrania danych z certyfikatu wstawia sumę mocy urządzeń pomocniczych wybranego systemu, w przypadku ręcznego wstawiania pobiera informację z okna sprawności systemu.

#### GRUPA ZUŻYCIE PALIW SYSTEMÓW CHŁODZENIA

Program domyślnie zaznacza wszystkie systemy uwzględnione w obliczeniach certyfikatu, w przypadku kiedy chcemy uwzględnić lub nie uwzględnić wybranego systemu należy zaznaczyć lub odznaczyć pole 🗵

| V | Zu | rżycie paliw systemów chłodzer       | ia          |                 |      |                 |                       |           |                     |              |   |
|---|----|--------------------------------------|-------------|-----------------|------|-----------------|-----------------------|-----------|---------------------|--------------|---|
| L | р. | Rodzaj paliwa                        | Udział<br>% | Qcnd<br>kWh/rok | ηtot | Qk,c<br>kWh/rok | Wartość<br>opałowa Hu | Jednostka | Zużycie<br>paliwa B | Jednostka    | + |
| Г | 1  | Energia elektryczna - produkcja      | 100,00      | 25348,12        | 3,48 | 7288,13         | 1,00                  | kWh/kWh   | 7288,13             | kWh/rok      | × |
|   |    |                                      |             |                 |      |                 |                       |           |                     |              |   |
|   | U  | względnij roczne zużycie energii pra | ez urządze  | nia pomocnicz   | te:  |                 |                       |           |                     | 0 kWh<br>rok |   |

Tabela zużycia paliw dla systemów chłodzenia

**RODZAJ PALIWA** – pole w przypadku pobrania danych z certyfikatu jest nie do edycji, a w przypadku ręcznego wpisywania danych dostajemy możliwość wybrania typu paliwa z bazy poprzez wciśnięcie przycisku ….

**UDZIAŁ PROCENTOWY%** - pole w przypadku pobrania danych z certyfikatu jest nie aktywne a wartość w nim wpisywana jest na podstawie danych wstawionych w źródła ciepła ŚCHE lub PCHE, w przypadku ręcznego wpisywania danych wyliczana jest na podstawie wstawionego Q<sub>cnd</sub>.

**ZAPOTRZEBOWANIE NA ENERGIĘ UŻYTKOWĄ**  $Q_{C,nd}kWh/rok$  - pole w przypadku pobrania danych z certyfikatu jest nie aktywne, a wartość w nim wpisywana jest na podstawie danych obliczonych w strefach chłodu, w przypadku ręcznego wpisywania danych użytkownik wpisuje obliczoną wartość  $Q_{Cnd}$ .

**CAŁKOWITA SPRAWNOŚĆ SYSTEMU**  $\eta_{C,tot}$  - pole w przypadku pobrania danych z certyfikatu jest nie aktywne a wartość w nim wpisywana jest na podstawie danych wstawionych w źródła chłodu ŚCHE lub PCHE, w przypadku ręcznego wpisywania danych użytkownik ma możliwość wybrania cząstkowych sprawności tak jak to ma miejsce w źródłach chłodu w certyfikacie poprzez przycisk ··· .

ZAPOTRZEBOWANIE NA ENERGIĘ KOŃCOWĄ  $Q_{K,c}kWh/rok$  - pole obliczane automatycznie na podstawie danych z kolumny  $Q_{C,nd}$  i  $\eta_{C,tot}$  z wzoru:  $Q_{K,C} = Q_{C,nd} / \eta_{C,tot}$ 

**WARTOŚĆ OPAŁOWA Hu** – pole do edycji przez użytkownika, program na podstawie wstawionego rodzaju paliwa wstawia wartość domyślną, użytkownik może skorzystać z bazy wartości opałowej odpalanej przyciskiem ….

JEDNOSTKA WARTOŚCI OPAŁOWEJ – pole do wyboru jednostki wartości opałowej wstawiane domyślnie na podstawie danych z bazy wartości opałowej, lub ręcznie … . Na tej podstawie zostanie dobrana jednostka zużycia paliwa wg poniższej tabeli.

| L.p. | Jednostka w kolumnie Hu | Jednostka w kolumnie B |
|------|-------------------------|------------------------|
| 1    | kWh/l                   | l/rok                  |
| 2    | kWh/m <sup>3</sup>      | m <sup>3</sup> /rok    |
| 3    | kWh/kWh                 | kWh/rok                |
| 4    | kWh/kg                  | kg/rok                 |
| 5    | MJ/kg                   | kg/rok                 |
| 6    | MJ/m3                   | m³/rok                 |

ZUŻYCIE PALIWA B – pole do edycji, program wylicza wartość domyślnie na podstawie wzoru:  $B = \frac{Q_{K,C}}{H_{y}}$ 

**JEDNOSTKA ZUŻYCIA PALIWA** – pole wstawia automatycznie wartość jednostki paliwa na podstawie tabelki powyżej.

UWZGLĘDNIĆ ROCZNE ZUŻYCIE ENERGII PRZEZ URZĄDZENIA POMOCNICZE  $E_{el,pom,C}$ [kWh/rok]- w przypadku zaznaczenia w wartość ta będzie uwzględniana w zużyciu paliwa, program w przypadku pobrania danych z certyfikatu wstawia sumę mocy urządzeń pomocniczych wybranego systemu, w przypadku ręcznego wstawiania pobiera informację z okna sprawności systemu.

#### GRUPA ZUŻYCIE PALIW SYSTEMÓW OŚWIETLENIA WBUDOWANEGO

Program domyślnie zaznacza wszystkie systemy uwzględnione w obliczeniach certyfikatu, w przypadku kiedy chcemy uwzględnić lub nie uwzględnić wybranego systemu należy zaznaczyć lub odznaczyć pole 🗵

| V Zuzycie paliw systemow oswietiema woudowanego                            |                    |
|----------------------------------------------------------------------------|--------------------|
| Roczne zużycie energii elektrycznej przez systemy oświetlenia wbudowanego: | 2563,88 kWh<br>rok |
| Uwzględnij roczne zużycie energii przez urządzenia pomocnicze:             | 6,00 kWh<br>rok    |

Tabela zużycia paliw dla systemów oświetlenia wbudowanego

#### ROCZNE ZUŻYCIE ENERGII ELEKTRYCZNEJ PRZEZ SYSTEM OŚWIETLENIA

**WBUDOWANEGO** – pole w przypadku pobrania danych z certyfikatu jest nie aktywne, a wartość w nim wpisywana jest na podstawie danych obliczonych w oświetleniu wbudowanym, w przypadku ręcznego wpisywania danych użytkownik wpisuje obliczoną wartość  $E_{K,L}$ .

#### UWZGLĘDNIĆ ROCZNE ZUŻYCIE ENERGII PRZEZ URZĄDZENIA POMOCNICZE Eel,pom, L

**[kWh/rok]**- w przypadku zaznaczenia wartość ta będzie uwzględniana w zużyciu paliwa, program w przypadku pobrania danych z certyfikatu wstawia sumę mocy urządzeń pomocniczych wybranego systemu, w przypadku ręcznego wstawiania pobiera informację z okna sprawności systemu.

# 14.3.2 OKNO ALTERNATYWNE ŹRÓDŁO

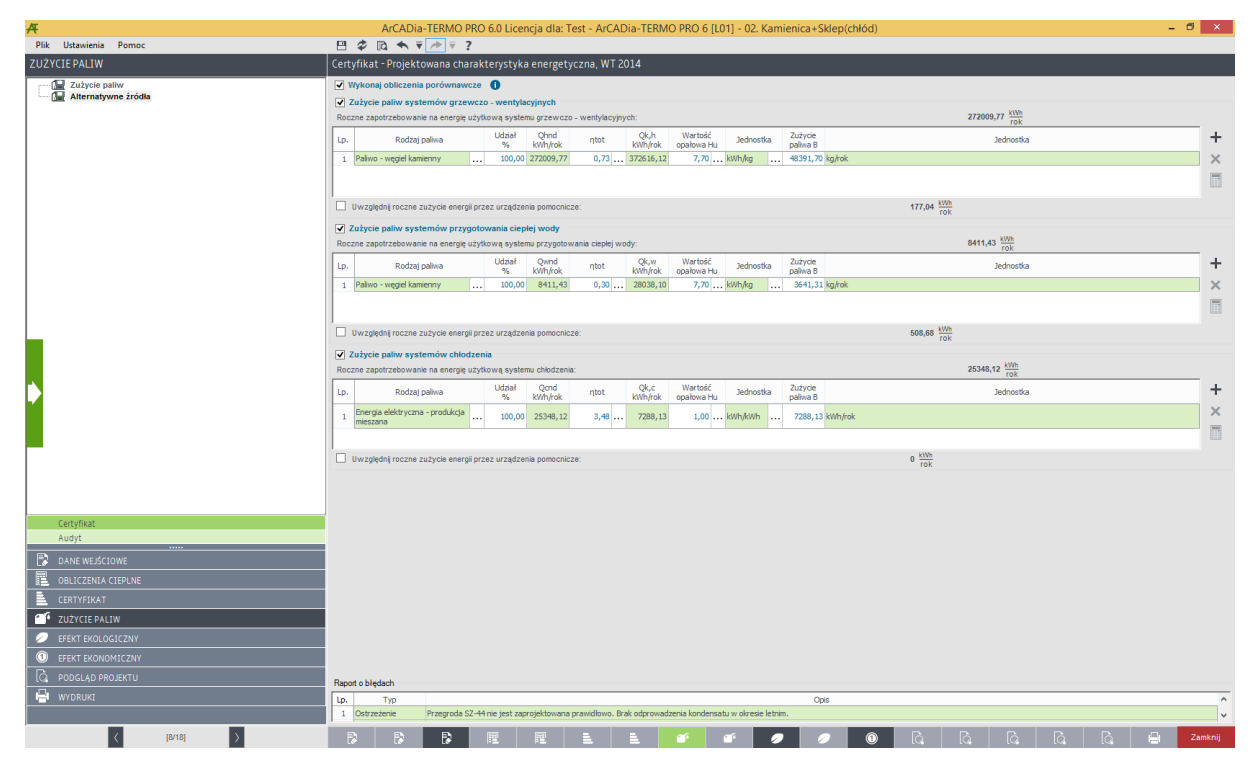

Okno alternatywne źródło certyfikat

**WYKONAJ OBLICZENIA PORÓWNAWCZE** – pole do wyboru czy w efekcie ekologicznym uwzględniamy alternatywne źródła wówczas zaznaczmy ☑, lub czy obliczenia wykonujemy tylko dla projektowanego budynku wówczas pole zostawiamy odznaczone.

#### GRUPA ZUŻYCIE PALIW SYSTEMÓW GRZEWCZO-WENTYLACYJNYCH

Program domyślnie zaznacza wszystkie systemy uwzględnione w obliczeniach certyfikatu, w przypadku kiedy chcemy uwzględnić lub nie uwzględnić wybranego systemu należy zaznaczyć lub odznaczyć pole 🗵

| -  | Zużycie paliw systemów grzewo       | zo - wenty  | lacyjnych       |                 |                 |                       |           |                      |                   |   |
|----|-------------------------------------|-------------|-----------------|-----------------|-----------------|-----------------------|-----------|----------------------|-------------------|---|
| Ro | czne zapotrzebowanie na energię uż  | ytkową syst | emu grzewczo    | o - wentylacyjn | ych:            |                       |           | 272009,77 kWh<br>rok |                   |   |
| Lp | . Rodzaj paliwa                     | Udział<br>% | Qhnd<br>kWh/rok | ηtot            | Qk,h<br>kWh/rok | Wartość<br>opałowa Hu | Jednostka | Zużycie<br>paliwa B  | Jednostka         | + |
| 1  | Ciepło z kogeneracji - biomasa      | . 100,0     | 0 272009,77     | 0,80            | 340012,21       | 4,28                  | kWh/kWh   | 79442,11 kW          | n/rok             | × |
| L  |                                     |             |                 |                 |                 |                       |           |                      |                   |   |
|    | Uwzględnij roczne zużycie energii p | rzez urządz | enia pomocnic:  | ze:             |                 |                       |           |                      | 177,04 kWh<br>rok |   |

Tabela zużycia paliw dla systemów grzewczo-wentylacyjnych

**RODZAJ PALIWA** – pole do wyboru rodzaju paliwa z rozwijanej listy uruchamianej poprzez wciśnięcie przycisku ….

**UDZIAŁ PROCENTOWY%** - pole do ustalania udziału procentowego źródła na tej podstawie program przeliczy wartość Q<sub>hnd</sub>.

ZAPOTRZEBOWANIE NA ENERGIĘ UŻYTKOWĄ QH,ndkWh/rok - pole tylko do odczytu, wartość wyliczana na podstawie udziału procentowego.

CAŁKOWITA SPRAWNOŚĆ SYSTEMU OGRZEWANIA η<sub>H,tot</sub> - pole do wpisywania sprawności systemu poprzez przycisk….

ZAPOTRZEBOWANIE NA ENERGIĘ KOŃCOWĄ Q<sub>K,H</sub>kWh / rok - pole obliczane automatycznie na podstawie danych z kolumny Q<sub>H,nd</sub> i η<sub>H,tot</sub> z wzoru: Q<sub>K,H</sub>=Q<sub>H,nd</sub>/η<sub>H,tot</sub>

**WARTOŚĆ OPAŁOWA Hu** – pole do edycji przez użytkownika, program na podstawie wstawionego rodzaju paliwa wstawia wartość domyślną, użytkownik może skorzystać z bazy wartości opałowej odpalanej przyciskiem ….

JEDNOSTKA WARTOŚCI OPAŁOWEJ – pole do wyboru jednostki wartości opałowej wstawiane domyślnie na podstawie danych z bazy wartości opałowej, lub ręcznie … . Na tej podstawie zostanie dobrana jednostka zużycia paliwa wg poniższej tabeli.

| L.p. | Jednostka w kolumnie Hu | Jednostka w kolumnie B |
|------|-------------------------|------------------------|
| 1    | kWh/l                   | l/rok                  |
| 2    | kWh/m <sup>3</sup>      | m³/rok                 |
| 3    | kWh/kWh                 | kWh/rok                |
| 4    | kWh/kg                  | kg/rok                 |
| 5    | MJ/kg                   | kg/rok                 |
| 6    | MJ/m3                   | m³/rok                 |

ZUŻYCIE PALIWA B – pole do edycji, program wylicza wartość domyślnie na podstawie wzoru:  $B = \frac{Q_{K,H}}{H}$ 

**JEDNOSTKA ZUŻYCIA PALIWA** – pole wstawia automatycznie wartość jednostki paliwa na podstawie tabelki powyżej.

UWZGLĘDNIĆ ROCZNE ZUŻYCIE ENERGII PRZEZ URZĄDZENIA POMOCNICZEE<sub>el,pom,H</sub> [kWh/rok]- w przypadku zaznaczenia 🗹 wartość ta będzie uwzględniana w zużyciu paliwa, program pobiera informację z okna sprawności systemu.

#### GRUPA ZUŻYCIE PALIW SYSTEMÓW PRZYGOTOWANIA CIEPŁEJ WODY

Program domyślnie zaznacza wszystkie systemy uwzględnione w obliczeniach certyfikatu, w przypadku kiedy chcemy uwzględnić lub nie uwzględnić wybranego systemu należy zaznaczyć lub odznaczyć pole 🗵

| Rot | Zużycie paliw systemów przyg<br>zne zapotrzebowanie na energię ( | gotowania ci<br>użytkową sys | e <b>płej wody</b><br>iemu przygotov | vania ciepłej wo | idy:            |                       |           |                     | 8411,43 <u>kWh</u><br>TOK |   |
|-----|------------------------------------------------------------------|------------------------------|--------------------------------------|------------------|-----------------|-----------------------|-----------|---------------------|---------------------------|---|
| Lp. | Rodzaj paliwa                                                    | Udział<br>%                  | Qwnd<br>kWh/rok                      | ηtot             | Qk,w<br>kWh/rok | Wartość<br>opałowa Hu | Jednostka | Zużycie<br>paliwa B | Jednostka                 | + |
| 1   | Ciepło z kogeneracji - biomasa                                   | 100,                         | 0 8411,43                            | 0,40             | 21028,58        | 4,28                  | kWh/kWh   | 4913,22             | kWh/rok                   | × |
|     |                                                                  |                              |                                      |                  |                 |                       |           |                     |                           |   |
|     | Uwzględnij roczne zużycie energi                                 | ii przez urząd               | enia pomocnic                        | ze:              |                 |                       |           |                     | 508,68 kWh<br>rok         |   |

Tabela zużycia paliw dla systemów przygotowania ciepłej wody

**RODZAJ PALIWA** – pole do wyboru rodzaju paliwa z rozwijanej listy uruchamianej poprzez wciśnięcie przycisku ….

**UDZIAŁ PROCENTOWY%** - pole do ustalania udziału procentowego źródła na tej podstawie program przeliczy wartość Q<sub>wnd</sub>.

ZAPOTRZEBOWANIE NA ENERGIĘ UŻYTKOWĄ Qw,ndkWh/rok - pole tylko do odczytu, wartość wyliczana na podstawie udziału procentowego.

CAŁKOWITA SPRAWNOŚĆ SYSTEMU  $\eta_{w,tot}$  - pole do wpisywania sprawności systemu poprzez przycisk ....

ZAPOTRZEBOWANIE NA ENERGIĘ KOŃCOWĄ  $Q_{K,W}kWh/rok$  - pole obliczane automatycznie na podstawie danych z kolumny  $Q_{W,nd}i\eta_{W,tot}$  z wzoru:  $Q_{K,W}=Q_{W,nd}/\eta_{W,tot}$ 

**WARTOŚĆ OPAŁOWA Hu** – pole do edycji przez użytkownika, program na podstawie wstawionego rodzaju paliwa wstawia wartość domyślną, użytkownik może skorzystać z bazy wartości opałowej odpalanej przyciskiem ….

JEDNOSTKA WARTOŚCI OPAŁOWEJ – pole do wyboru jednostki wartości opałowej wstawiane domyślnie na podstawie danych z bazy wartości opałowej, lub ręcznie …. Na tej podstawie zostanie dobrana jednostka zużycia paliwa wg poniższej tabeli.

| L.p. | Jednostka w kolumnie Hu | Jednostka w kolumnie B |
|------|-------------------------|------------------------|
| 1    | kWh/l                   | l/rok                  |
| 2    | kWh/m <sup>3</sup>      | m³/rok                 |
| 3    | kWh/kWh                 | kWh/rok                |
| 4    | kWh/kg                  | kg/rok                 |

ZUŻYCIE PALIWA B – pole do edycji, program wylicza wartość domyślnie na podstawie wzoru:  $B = \frac{Q_{K,W}}{H_u}$ 

**JEDNOSTKA ZUŻYCIA PALIWA** – pole wstawia automatycznie wartość jednostki paliwa na podstawie tabelki powyżej.

UWZGLĘDNIĆ ROCZNE ZUŻYCIE ENERGII PRZEZ URZĄDZENIA POMOCNICZEE<sub>el,pom,W</sub> [kWh/rok]- w przypadku zaznaczenia 🗹 wartość ta będzie uwzględniana w zużyciu paliwa, program pobiera informację z okna sprawności systemu.

#### GRUPA ZUŻYCIE PALIW SYSTEMÓW CHŁODZENIA

Program domyślnie zaznacza wszystkie systemy uwzględnione w obliczeniach certyfikatu, w przypadku kiedy chcemy uwzględnić lub nie uwzględnić wybranego systemu należy zaznaczyć lub odznaczyć pole 📝

|   | Zużycie paliw systemów chłodz               | enia          |                 |      |                 |                       |           |            |                    |                     |   |
|---|---------------------------------------------|---------------|-----------------|------|-----------------|-----------------------|-----------|------------|--------------------|---------------------|---|
| R | oczne zapotrzebowanie na energię uż         | ytkową syste  | mu chłodzeni    | ia:  |                 |                       |           |            |                    | 25348,12 kWh<br>rok |   |
| 4 | . Rodzaj paliwa                             | Udział<br>%   | Qcnd<br>kWh/rok | ηtot | Qk,c<br>kWh/rok | Wartość<br>opałowa Hu | Jednostka | a Zu<br>pa | lużycie<br>aliwa B | Jednostka           | + |
|   | Energia elektryczna - produkcja<br>mieszana | 100,00        | 25348,12        | 2,80 | 9052,90         | 1,00                  | . kwh/kwh | 9          | 9052,90            | Wh/rok              | × |
| L |                                             |               |                 |      |                 |                       |           |            |                    |                     |   |
|   | Uwzględnij roczne zużycie energii p         | vrzez urządze | nia pomocnic    | ze:  |                 |                       |           |            |                    | 0 kWh<br>rok        |   |

Tabela zużycia paliw dla systemów chłodzenia

**RODZAJ PALIWA** – pole do wyboru rodzaju paliwa z rozwijanej listy uruchamianej poprzez wciśnięcie przycisku ….

**UDZIAŁ PROCENTOWY%** - pole do ustalania udziału procentowego źródła na tej podstawie program przeliczy wartość Q<sub>cnd</sub>.

ZAPOTRZEBOWANIE NA ENERGIĘ UŻYTKOWĄ Qc,ndkWh/rok - pole tylko do odczytu, wartość wyliczana na podstawie udziału procentowego.

CAŁKOWITA SPRAWNOŚĆ SYSTEMU  $\eta_{C,tot}$  - pole do wpisywania sprawności systemu poprzez przycisk ....

**ZAPOTRZEBOWANIE NA ENERGIĘ KOŃCOWĄ Q**κ,c**kWh/rok** - pole obliczane automatycznie na podstawie danych z kolumny Q<sub>C,nd</sub>iη<sub>C,tot</sub> z wzoru: Q<sub>K,C</sub>=Q<sub>C,nd</sub>/η<sub>C,tot</sub>

WARTOŚĆ OPAŁOWA Hu – pole do edycji przez użytkownika, program na podstawie wstawionego rodzaju paliwa wstawia wartość domyślną, użytkownik może skorzystać z bazy wartości opałowej odpalanej przyciskiem ….

**JEDNOSTKA WARTOŚCI OPAŁOWEJ** – pole do wyboru jednostki wartości opałowej wstawiane domyślnie na podstawie danych z bazy wartości opałowej, lub ręcznie przy pomocy przycisku kontynuacji …. Na tej podstawie zostanie dobrana jednostka zużycia paliwa wg poniższej tabeli.

| L.p. | Jednostka w kolumnie Hu | Jednostka w kolumnie B |
|------|-------------------------|------------------------|
| 1    | kWh/l                   | l/rok                  |
| 2    | kWh/m <sup>3</sup>      | m³/rok                 |
| 3    | kWh/kWh                 | kWh/rok                |
| 4    | kWh/kg                  | kg/rok                 |

ZUŻYCIE PALIWA B – pole do edycji, program wylicza wartość domyślnie na podstawie wzoru:  $B = \frac{Q_{K,C}}{H_{T}}$ 

**JEDNOSTKA ZUŻYCIA PALIWA** – pole wstawia automatycznie wartość jednostki paliwa na podstawie tabelki powyżej.

UWZGLĘDNIĆ ROCZNE ZUŻYCIE ENERGII PRZEZ URZĄDZENIA POMOCNICZEE<sub>el,pom,C</sub> [kWh/rok]- w przypadku zaznaczenia 🗹 wartość ta będzie uwzględniana w zużyciu paliwa, program pobiera informację z okna sprawności systemu.

# 14.3.3 OKNO EFEKT EKONOMICZNY

Okno to służy podzielone jest na dwa warianty "Koszty projektowane" i "Koszty alternatywne", a także 1-5 zakładek uzależnionych od wybranych systemów do analizy. Na pierwszej zakładce "Opis systemu" opisujemy porównywane systemy, podajemy dla jakiego okresu będziemy wykonywać obliczenia, na zakładach od 2-5 podajemy koszty eksploatacyjne i koszty inwestycyjne.

| 4                                          | ArCADia-TERMO PRO 6.0 Licencja dla: Test - ArCADia-TERMO PRO 6 [L01] - 02. Kamienica+Sklep(chłód) – 🗗 🗙                                                                                                    |
|--------------------------------------------|----------------------------------------------------------------------------------------------------|
| Plik Ustawienia Pomoc                      |                                                                                                    |
|                                            | Certyfikat - Projektowana charakterystyka energetyczna, WT 2014                                                                                                    |
| 6 Katip preklemen<br>6 Katip alternativene | la do la de la de |
| Certyfixat                                 |                                                                                                    |
| DANE WEJŚCIOWE                             |                                                                                                    |
| 08LICZENIA CIEPLNE                         |                                                                                                    |
| CERTYFIKAT                                 |                                                                                                    |
| 2UŻYCIE PALIW                              |                                                                                                    |
| EFEKT EKOLOGICZNY                          |                                                                                                    |
| EFEKT EKONOMICZNY                          |                                                                                                    |
|                                            | Rapot o bledach                                                                                                    |
| KI WYDRUKI                                 | Les Typ Oper<br>Oblinez bisz biszkówi                                                                                                    |
| < [12/18] >                                | 📴 📴 📴 🗮 🗮 🛎 💣 🛷 🥏 🥥 🗛 🖓 🖓 🖓                                                                                                    |

Okno opis systemu do raportu efektu ekonomicznego

#### ZAKŁADKA OPIS SYSTEMÓW

**OPIS OGÓLNY** – pole do wpisywania ogólnego opisu instalacji lub budynku, jeśli pozostawimy nie wypełnione program nie pokaże tego w raporcie rtf,

**PRZYCISK POBIERZ** – po wciśnięciu tego przycisku program z ustawionych szablonów wypełni na podstawie wybranych sprawności opisy systemów ogrzewania, wentylacji, przygotowania cieplej wody, oświeltenia wbudowanego i chłodu,

**OGRZEWANIE** - pole do wpisywania opisu instalacji grzewczej, jeśli pozostawimy nie wypełnione program nie pokaże tego w raporcie rtf,

**WENTYLACJA** - pole do wpisywania opisu instalacji wentylacyjnej, jeśli pozostawimy nie wypełnione program nie pokaże tego w raporcie rtf,

**PRZYGOTOWANIE CIEPŁEJ WODY** - pole do wpisywania opisu instalacji przygotowania ciepłej wody, jeśli pozostawimy nie wypełnione program nie pokaże tego w raporcie rtf,

CHŁODZENIE - pole do wpisywania opisu instalacji chłodzenia, jeśli pozostawimy nie wypełnione program nie pokaże tego w raporcie rtf,

**OŚWIETLENIE WBUDOWANE** - pole do wpisywania opisu instalacji oświetlenia, jeśli pozostawimy nie wypełnione program nie pokaże tego w raporcie rtf,

# **TEMAT ANALIZY PORÓWNAWCZEJ KOSZTÓW INWESTYCYJNO-EKSPLOATACYJNYCH** – pole do wpisywani tematu analizy jaki pojawi się na pierwszej stronie raportu rtf,

**PRZYJĘTY OKRES ROZLICZENIA** – pole do wpisywania długości analizowanego okresu, w większości przypadku jest to czas trwałości urządzenia, program na tej podstawie będzie budował wykres kosztów inwestycyjno – eksploatacyjnych,

#### ZAKŁADKA SYSTEM GRZEWCZO-WENTYLACYJNY

#### Podręcznik użytkownika dla programu ArCADia-TERMO

# EFEKT EKONOMICZNY

| Pik       Utawinia       Pennec       Image: Centry likks       Image: Centry likks                                                                                                    |   |
|----------------------------------------------------------------------------------------------------|---|
| EFEKT EKONOMICZNV         Certyfikat - Projektowana cenergetyczna, WT 2014           Opie systemic         Opie systemic Wytercewerktowy (system chydowana cenergetyczna, WT 2014)         Dodatkowana opie wody         System chydowana cenergie wody         System chydowana cenergie wody         System chydowana |   |
| Ops systems         Ops systems         Ops systems         Ops systems         System objectores wouldowango         Ops system         Ops systems         Ops system         System objectores         System objectores         Ops system         Ops systems         Ops systems         Ops system         System objectores         System objectores         Ops systems         Ops systems </th <th></th>                                                                                                    |   |
|                                                                                                    | + |
| Certyflust       Image: Data WesK10WE       Image: Data WesK10WE       Image: DataWesK10WE </th <th></th>                                                                                                    |   |
| Image: Report a Diplaceh         Typ         Opsie           WYD BUKI         Lp.         Typ         Opsie           1         Distracterine         Przegrada 52-411 nie jest zaprojektowana prawidłowe. Brak odprowedzenia kondersału w obresie ktelm.         Opsie                                                                                                    | Ĵ |

Okno system grzewczo-wentylacyjny efekt ekonomiczny

#### GRUPA CENA JEDNOSTKOWA PALIW

| Cer | y jednostkowe paliw                         |                 |          |     |          | Dodatkowe koszty el           | ksploatacyjne      |
|-----|---------------------------------------------|-----------------|----------|-----|----------|-------------------------------|--------------------|
| Lp. | Rodzaj paliwa                               | Cena jedn.      | Jednostk | a . | Uwagi    | Oplaty stale Om:              | 0 <u>zł</u>        |
| 1   | Paliwo - gaz ziemny                         | 2,410           | zł/m²    |     |          | Ilwank                        | m-c                |
| 2   | Energia elektryczna - produkcja<br>mieszana | 0,500           | zł/kWh   |     |          | E                             |                    |
|     |                                             |                 |          |     |          | Abonamenty Ab:<br>Uwagi:<br>🕑 | 0 <u>2†</u><br>m-c |
| Zas | tosuj ceny jednostkowe paliw w p            | ozostałych sysl | emach    |     | Zastosuj |                               |                    |

Okno ceny jednostkowe paliwa

**RODZAJ PALIWA** – pole do odczytu, program pobiera dane z zużycia paliw i szereguje paliwa na podstawie nazwy,

**CENA JEDNOSTKOWA** – pole do edycji przez użytkownika, dodatkowo można skorzystać z edytora cen uruchamianej przyciskiem ••••. Program domyślnie na podstawie wybranego paliwa wstawia cene wg poniższej tabelki.

| т   | D 1 ' 1'                            | T 1               | C      |
|-----|-------------------------------------|-------------------|--------|
| L.p | Rodzaj paliwa                       | Jedn.             | Cena   |
|     |                                     |                   | Jedn.  |
| 1   | Paliwo - Olej opławy                | zł/l              | 1,514  |
| 2   | Paliwo - Gaz ziemny                 | zł/m <sup>3</sup> | 2,41   |
| 3   | Paliwo - Gaz płynny                 | zł/l              | 2,45   |
| 4   | Paliwo – Węgiel kamienny            | zł/kg             | 0,7    |
| 5   | Paliwo – Węgiel brunatny            | zł/kg             | 64     |
| 6   | Paliwo – Biomasa                    | zł/kg             | 0,69   |
| 7   | Ciepło z kogeneracji – Węgiel       | zł/kWh            | 0.0708 |
|     | kamienny                            | Z1/K VV 11        | 0,0700 |
| 8   | Ciepło z kogeneracji – Gaz ziemny   | zł/kWh            | 0,0708 |
| 9   | Ciepło z kogeneracji – Gaz biogaz   | zł/kWh            | 0,0708 |
| 10  | Ciepło z kogeneracji – Biomasa      | zł/kWh            | 0,0708 |
| 11  | Ciepło z ciepłowni węglowej         | zł/kWh            | 0,0708 |
| 12  | Ciepło z ciepłowni gazowej/olejowej | zł/kWh            | 0,0708 |
| 13  | Ciepło z ciepłowni na biomasę       | zł/kWh            | 0,0708 |
| 14  | Energia elektryczna – Produkcja     | zł/kWh            | 0.5    |
|     | mieszana                            | Z1/K VV 11        | 0,5    |
| 15  | Energia elektryczna – System PV     | zł/kWh            | 0      |

| r  | •                            |        |   |
|----|------------------------------|--------|---|
| 16 | Paliwo – Kolektory słoneczne | zł/kWh | 0 |

**JEDNOSTKA** – pole to służy do wyboru jednej z poniższych jednostek w przypadku przekazania danych z bazy wartość jest wstawiana taka jaka dla wybranego elementu była jednostka. Możliwości wyboru (zł/m<sup>3</sup>, zł/kg, zł/l, zł/kWh), program ma wstawione domyślne wartości na podstawie rodzaju paliwa z poniższej tabelki:

| L.p. | Jednostka w zużyciu B | Jednostka w kosztach Jedn. |
|------|-----------------------|----------------------------|
| 1    | kg/rok                | zł/kg                      |
| 2    | l/rok                 | zł/l                       |
| 3    | kWh/rok               | zł/kWh                     |
| 4    | m³/rok                | zł/m <sup>3</sup>          |

**UWAGI** – pole do wpisywania tekstu, np. uzasadniającego przyjęta cenę. Wartość będzie pokazywana w raporcie rtf efektu ekonomicznego.

|                                                                   |             | Edytor cen                                |                         |        |     |          | ×      |
|-------------------------------------------------------------------|-------------|-------------------------------------------|-------------------------|--------|-----|----------|--------|
| Znajdž<br>Szukaj: 🗐<br>Wyniki wyszukiwania aktualnie niedostępne. |             |                                           |                         |        |     | Wyczy    | ść     |
| + ←↓ × ≫ ♪ ♪ ♪ ₽aliwa                                             | Lp.         | Nazwa                                     | Cena<br>jednostko<br>wa | Jednos | tka | Uwagi    | +      |
| Gaz                                                               | 1           | Ciepło z kogeneracji – Węgiel<br>kamienny | 0,071                   | zł/kWh |     |          | ×      |
| Węgiel<br>Biomasa<br>Ciepto<br>Energia elektryczna<br>Inne        | 2           | Ciepło z kogeneracji – Gaz<br>ziemny      | 0,071                   | zł/kWh |     |          | חי     |
|                                                                   | 3           | Ciepło z kogeneracji – Gaz<br>biogaz      | 0,071                   | zł/kWh |     |          |        |
|                                                                   | 4           | Ciepło z kogeneracji – Biomasa            | 0,071                   | zł/kWh |     |          | $\sim$ |
|                                                                   | 5           | Ciepło z ciepłowni węglowej               | 0,071                   | zł/kWh |     |          |        |
|                                                                   | 6           | Ciepło z ciepłowni<br>gazowej/olejowej    | 0,071                   | zł/kWh |     |          |        |
|                                                                   | 7           | Ciepło z ciepłowni na biomasę             | 0,071                   | zł/kWh |     |          |        |
|                                                                   |             |                                           |                         |        |     |          |        |
| Przywróć domyślne wartości Wybór wersji b                         | l<br>azy da | nych: 6.0                                 |                         |        |     | Anuluj O | к      |

Okno edytora cen

**ZASTOSUJ CENY JEDNOSTKOWE PALIW W POZOSTAŁYCH SYSTEMACH** – włączenie przycisku zastosuj powoduje wstawienie takich sam cen do pozostałych systemów,

#### GRUPA "DODATKOWE KOSZTY EKSPLOATACYJNE"

**OPŁATA STAŁA Om [zl/m-c]** – pole do edycji przez użytkownika, służące do wpisywania dodatkowych opłat związanych z danym paliwem,

UWAGI - pole do wpisywania textu przez użytkownika

**ABONAMENTAb** [zl/m-c] – pole do edycji przez użytkownika, służące do wpisywania dodatkowych kosztów typu abonament, koszty palacza itp.

**ÚWAGI** – pole do wpisywania textu przez użytkownika

CAŁKOWITE KOSZTY EKSPLOATACYJNE K<sub>H,E</sub> [zł/rok] – pole tylko do odczytu, wartość wyliczana z wzoru:

 $K_{H,E} = 12 \cdot O_m + 12 \cdot Ab + \Sigma B \cdot Cena jednostkowa$ 

|          | Rodzaj robót | lość<br>robót | Cena jedn. | Koszty<br>netto | VAT<br>[%] | Koszty<br>brutto | Uzasadnienie przyjętych kosztów |
|----------|--------------|---------------|------------|-----------------|------------|------------------|---------------------------------|
| Kotownia |              | 1,00          | 14000,00   | 14000,0<br>0    | 22         | 17080,0<br>0     |                                 |
|          |              |               |            |                 |            |                  |                                 |
|          |              |               |            |                 |            |                  |                                 |
|          |              |               |            |                 |            |                  |                                 |
|          |              |               |            |                 |            |                  |                                 |
|          |              |               |            |                 |            |                  |                                 |
|          |              |               |            |                 |            |                  |                                 |
|          |              |               |            |                 |            |                  |                                 |
|          |              |               |            |                 |            |                  |                                 |
|          |              |               |            |                 |            |                  |                                 |
|          |              |               |            |                 |            |                  |                                 |

Okno koszty inwestycyjne

#### GRUPA "KOSZTY INWESTYCYJNE"

**CAŁKOWITE KOSZTY INWESTYCYJNE K<sub>H,I</sub> [zł/rok]** – pole tylko do odczytu, wartość wyliczana z sumy z kolumny koszty robót.

**DODATKOWE INFORMACJE** – pole do wpisywania tekstu przez użytkownika.

# 14.3.4 RAPORTY I WYNIKI

#### GRUPA ZESTAWIENIE ANALIZY EKONOMICZNEJ

KOSZTY INWESTYCYJNE WARIANT PROJEKTOWANY KIP [zł] – program pobiera dane z kosztów inwestycyjnych z systemów ogrzewania-wentylacji, ciepłej wody użytkowej, chłodu i oświetlenia wbudowanego (sumuje wartości) dla wariantu projektowanego.

KOSZTY INWESTYCYJNE WARIANT ALTERNATYWNEGO KIA [zł] – program pobiera dane z kosztów inwestycyjnych z systemów ogrzewania-wentylacji, ciepłej wody użytkowej, chłodu i oświetlenia wbudowanego (sumuje wartości) dla wariantu alternatywnego.

**KOSZTY EKSPLOATACYJNE WARIANT PROJEKTOWANY K**<sub>EP</sub> [zł] – program pobiera dane z kosztów eksploatacyjne z systemów ogrzewania-wentylacji, ciepłej wody użytkowej, chłodu i oświetlenia wbudowanego (sumuje wartości) dla wariantu projektowanego.

**KOSZTY EKSPLOATACYJNE WARIANT ALTERNATYWNEGO K**EA [zł] – program pobiera dane z kosztów eksploatacyjne z systemów ogrzewania-wentylacji, ciepłej wody użytkowej, chłodu i oświetlenia wbudowanego (sumuje wartości) dla wariantu alternatywnego.

**PROSTY CZAS ZWROTU SPBT ALTERNATYWNYCH ŹRÓDEŁ SPBT [lat]** – program oblicza tą wartość z poniższego wzoru:

 $SPBT = (K_{IA} - K_{IP}) / (K_{EP} - K_{EA})$ 

K<sub>IA</sub>=[wariant alternatywny (K<sub>H,I</sub>+ K<sub>W,I</sub>+ K<sub>C,I</sub>+ K<sub>L,I</sub>)],

KIP=[wariant projektowany (KH,I+ KW,I+ KC,I+ KL,I)],

KEA=[wariant alternatywny (KH,E+ KW,E+ KC,E+ KL,E)],

KEP=[wariant projektowany (KH,E+ KW,E+ KC,E+ KL,E)]

**ROCZNE OSZCZĘDNOŚCI W PRZYPADKU WARIANTU ALTERNATYWNEGO** (zł/rok) - program wylicza wartość na podstawie wzoru:

 $\Delta Or = [wariant projektowany (K_{H,E} + K_{W,E} + K_{C,E} + K_{L,E})] - [wariant alternatywny (K_{H,E} + K_{W,E} + K_{C,E} + K_{L,E})]$ 

KOSZTY EKSPLOTACJI NA m² POWIERZCHNI OGRZEWANEJ WARIANTU

**PROJEKTOWANEGO** [zł/m<sup>2</sup>] - program wylicza wartość na podstawie wzoru:

[wariant projektowany (K<sub>H,E</sub> + K<sub>W,E</sub> + K<sub>C,E</sub> + K<sub>L,E</sub>)]/Af

KOSZTY EKSPLOTACJI NA m<sup>2</sup> POWIERZCHNI OGRZEWANEJ WARIANTU

ALTERNATYWNEGO [zł/m<sup>2</sup>] - program wylicza wartość na podstawie wzoru:

[wariant ALTERNATYWNY (K<sub>H,E</sub> + K<sub>W,E</sub> + K<sub>C,E</sub> + K<sub>L,E</sub>)]/Af

| A                                                                      | ArCADia-TERMO PRO 6.0 Licencja dla: Test - ArCADia-TERMO PRO 6 [L01] - 02. Kamienica+Sklep(chłód) -              | 8 ×     |
|------------------------------------------------------------------------|----------------------------------------------------------------------------------------------------|---------|
| Plik Ustawienia Pomoc                                                  | 四 � 집 ★ 〒 / 〒 ?                                                                                                  |         |
| PODGLĄD PROJEKTU                                                       | Efekt ekonomiczny - Projektowana charakterystyka energetyczna, WT 2014                                           |         |
| Certyfikat  Koszty inwestycyjne i eksploatacyjne  Budynek projektowany | KOSZY INMETRICA I BORIONIACA                                                                                     |         |
| <ul> <li>Budynek z alternatywnymi źródiami</li> </ul>                  | Zestawienie analizy ekonomicznej                                                                                 | ^       |
|                                                                        | Koszty investycyjne wariantu projektowanego Kip = 23546,0 zł                                                     |         |
|                                                                        | Koszty investycyjne wariantu alternatywnego Kia = 4880,0 zł                                                      |         |
|                                                                        | Koszty eksploatacyjne wariantu projektowanego Kep = _ z0/rok                                                     |         |
|                                                                        | Koszty eksploatacyjne wariantu alternatywnego Kea =zt/rok                                                        |         |
|                                                                        | Prosty czas zwrotu inwestycji w ałternatywne źródło SPBT = lat                                                   |         |
|                                                                        | Roczne oszczędności w przypadku wariantu alternatywnego ⩔ + złytok                                               |         |
|                                                                        | Koszty eksploatacyjne na m <sup>1</sup> powierzchni ogrzewanej wariantu projektowanego Kep.A = zł/m <sup>2</sup> |         |
|                                                                        | Koszty eksploatacyjne na m <sup>3</sup> powierzchni ogrzewanej wariantu alternatywnego Kea,A = złym <sup>3</sup> |         |
|                                                                        |                                                                                                    |         |
|                                                                        | Zestawienie kosztow inwestycyjnych                                                                               |         |
|                                                                        | Calkovite                                                                                                    |         |
|                                                                        |                                                                                                    |         |
|                                                                        | co                                                                                                    |         |
|                                                                        |                                                                                                    |         |
|                                                                        | CWU                                                                                                    |         |
|                                                                        | [27]                                                                                                    |         |
| Ohliczenia zienine                                                     | Child                                                                                                    |         |
| Obliczenia chłodu                                                      | [21]                                                                                                    |         |
| Certyfixat                                                             | Odwidtenie<br>tat                                                                                                |         |
| Efect exploreiczny                                                     | 1-1<br>00 50000 50000 50000 20000                                                                                |         |
| Efekt ekonomiczny                                                      | Całkowite CO CWU Chłód Oświetlenie                                                                               |         |
| Dane welściowe                                                         |                                                                                                    |         |
| OBLICZENIA CIEPLNE                                                     | Alternative 25940,0 4780,0 400,0 0,0 0,0 0,0 0,0 0,0 0,0 0,0 0,                                                  |         |
|                                                                        |                                                                                                    |         |
| TUŻYCIE PALIW                                                          | Zestawienie kosztów eksploatacyjnych                                                                             |         |
| EFEKT EKOLOGICZNY                                                      |                                                                                                    | Ť       |
| C EFEKT EKONOMICZNY                                                    |                                                                                                    |         |
| C PODGLAD PROJEKTU                                                     |                                                                                                    |         |
| He wyonuka                                                             | napri ovjeson                                                                                                    | -       |
|                                                                        | Ostrzebnie Przegroda 52-44 nie jest zaprojektowana przwieliawa Brak odprowadzenia kondensatu w okresie letnim.   |         |
| ( [2021] )                                                             |                                                                                                    | Zamknij |
|                                                                        |                                                                                                    |         |

Okno raport analiza ekonomiczna. Strzałka - raport analizy środowiskowej i ekonomicznej.

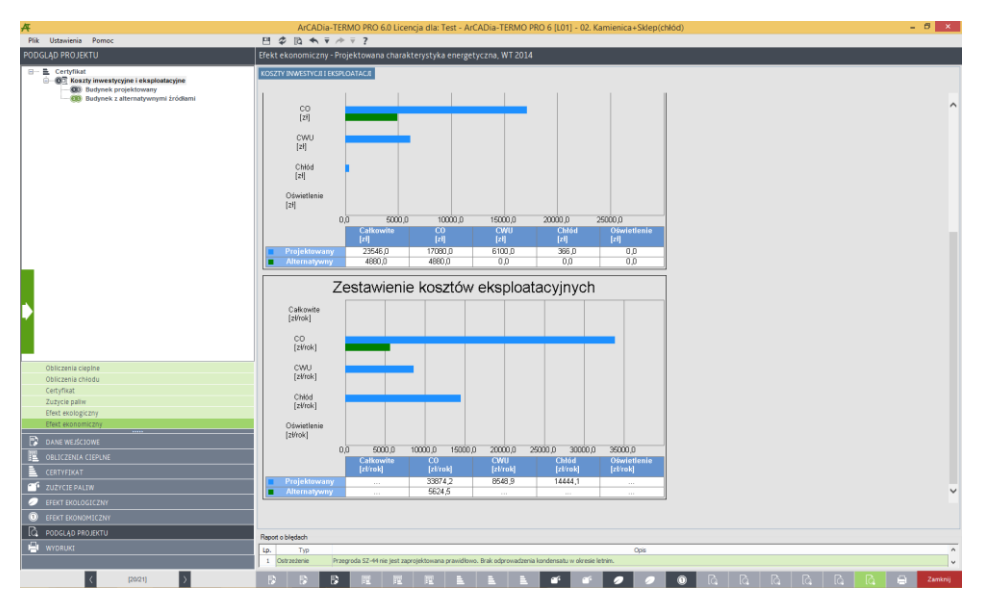

Okno raport zestawienie kosztów eksploatacyjnych

# **15.1** WSTĘP DO DOBORU GRZEJNIKÓW

**ArCADia-DOBÓR GRZEJNIKÓW** jest programem ściśle współpracującym z systemem **ArCADia-TERMO** służącym do dobóru odbiorników ciepła w pomieszczeniach. Program na podstawie danych wprowadzonych w *Strukturze budynku*, oblicza moc, a następnie umozliwia dobór ogrzewania grzejnikowego, ogrzewania podłogowego, ogrzewania powietrznego lub innych odbiorników. Wyniki można podejrzeć w programie lub w kilkunasto stronnicowym raporcie rtf.

# 15.2 WYBÓR OBLICZEŃ DOBORU GRZEJNIKÓW

Użytkownik doboru grzejników może wybrać w dowolnym momencie obliczeń dla wstawionych danych z struktury budynku, w tym celu musi zaznaczyć ikonkę

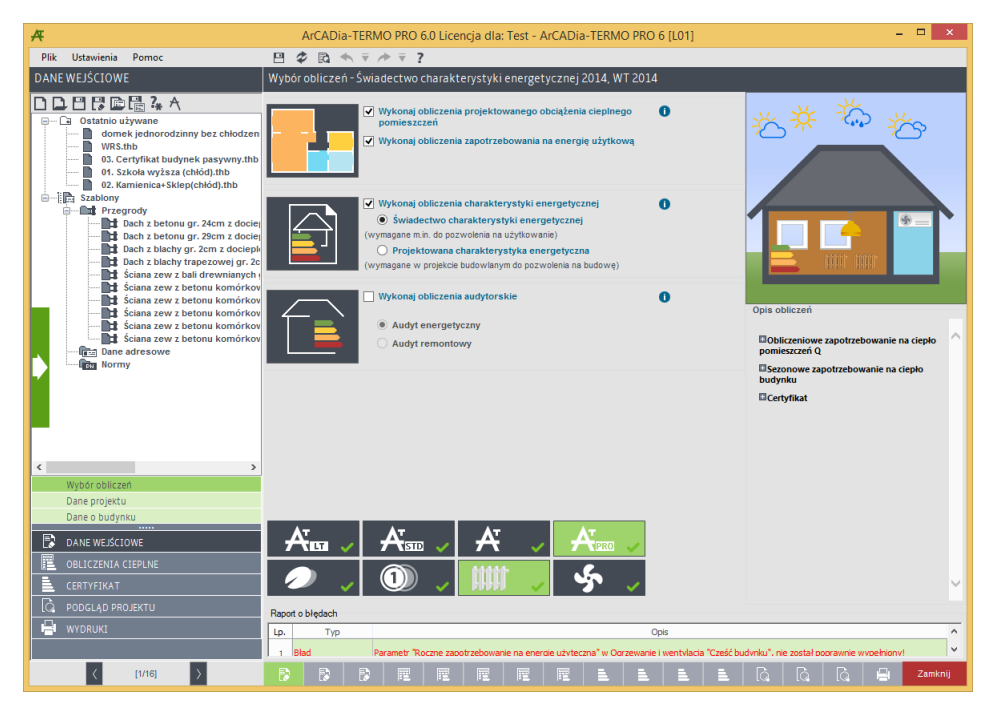

Okno wyboru obliczeń

# **15.3 DOBÓR GRZEJNIKÓW**

W przypadku kiedy wykonujemy obliczenia strat ciepła w pomieszczeniach (struktura budynku) normą PN EN 12831:2006 lub PN-B\B-03406 program przenosi nam dane odnośnie projektowanego obciążenia cieplnego z poszczególnych pomieszczeń ogrzewanych. Program następnie na podstawie wybranego rodzaju ogrzewania i założonych warunków wymiarowych dobiera nam grzejnik, ogrzewanie podłogowe lub powietrzne.

# 15.3.1 OPCJE DOBORU ODBIORNIKÓW

Użytkownik w opcjach programu uruchamianych z górnego menu *Ustawienia/Opcje* może dla poszczególnych rodzajów ogrzewania ustawić parametry domyślne typu:

- domyślny typoszereg grzejników,
- domyślne ustawienia wymiarowe,
- domyślne mnożniki,
- domyślne nastawy dla ogrzewania podłogowego.

|        |                   |            | O     | pcje            |                                  |
|--------|-------------------|------------|-------|-----------------|----------------------------------|
| Ogólne | Wybór obliczeń    | Certyfikat | Audyt | Dobór odbiomikó | w                                |
| Ogrze  | ewanie grzejnikov | /e         |       |                 | Ustawienia domyślne              |
| Ogrze  | ewanie podłogow   | e          |       |                 | Ustawienia domyślne              |
| Ogrze  | ewanie powietrzn  | e          |       |                 | Ustawienia domyślne              |
| Ogrze  | ewanie innego typ | u          |       |                 | Ustawienia domyślne              |
|        |                   |            |       |                 | Dobierz grzejniki w<br>projekcie |
|        |                   |            |       |                 |                                  |
|        |                   |            |       |                 |                                  |
|        |                   |            |       |                 |                                  |
|        |                   |            |       |                 |                                  |
|        |                   |            |       |                 | Zamknii                          |
|        |                   |            |       |                 | Zamknij                          |

Okno opcji doboru odbiorników

# 15.3.1.1 USTAWIENIA DOMYŚLNE DLA OGRZEWANIA GRZEJNIKOWEGO

Opcje włączane poprzez przycisk <sup>Ustawienia domyślne</sup>. Wypełnienie ustawień domyślnych powoduje automatyczne przekazanie danych do pomieszczeń (w przypadku istniejących pomieszczeń już istniejących należy wcisnąć pobierz dane domyślne).

| Ustawienia dom                                      | yślne grze    | ejników         |                  | × |
|-----------------------------------------------------|---------------|-----------------|------------------|---|
| Wczytane katalogi producentów grzejników:           |               |                 | Katalog          |   |
| Domyślny typoszereg grzejników:                     | Grzejniki pły | rtowe/Purmo/Pla | n Ventil Compact | t |
| Domyślne ustawienia zblokowanych wymiarów:          |               |                 | Oblicz           |   |
| Domyślne dodatki:                                   |               |                 | Oblicz           |   |
| Nr kondygnacji na której znajduje się źródło ciepła | : <b>0</b>    |                 |                  |   |
| Temperatura zasilania obiegu grzewczego tz:         | 80,0          | °C              |                  |   |
| Temperatura powrotu obiegu grzewczego tp:           | 60,0          | °C              |                  |   |
| Współczynnik dopasowania L/H:                       | 1,5           |                 |                  |   |
| 🗌 Nie uwzględniaj dodatków, gdy w pomie             | szczeniach    | i фrh ≥ 0       |                  |   |
|                                                     |               | Anuluj          | ОК               |   |

Okno ustawień domyślnych grzejników

WCZYTAJ KATALOG PRODUCENTÓW GRZEJNIKÓW – użytkownik wciskając przycisk otwiera katalog grzejników w którym wpisane są domyślni producenci i typoszeregi. Wciśnięcie – przenosi nam wybrany katalog do projektu (okno po prawej stronie), użycie = prznoesi nam cały katalog. Anulować wybór można poprzez przyciski = i –. Włączenie przycisku Edytor bazy grzejników otwiera nam bazę do edycji gdzie użytkownik może edytować istniejące grzjeniki lub dodawać własne katalogi.

|                                                                                                    | Katalog grz | ejników                     | – 🗆 × |
|----------------------------------------------------------------------------------------------------|-------------|-----------------------------|-------|
| Pozostałe katalogi                                                                                                    |             | Katalogi w projekcie        |       |
| Correliniki płytowe     Plan Ventil Compact     Plan Ventil Compact M     Plan Ventil Compact M     Plan Ventil Compact M     Plan Ventil Hygiene     Plan Ventil Hygiene     Plan Ventil Hygiene     Venti Compact M     Venti Compact M     Venti Compact M     Venti Compact M     Ventil Compact M     Ventil Compact M     Ventil Compact M     Ventil Compact M     Ventil Compact M     Ventil Compact M     Ventil Compact M     Ventil Compact M     Ventil Compact M     Ventil Compact M     CosmoNIOVA Plan MULTI     CosmoNIOVA Plan MULTI     CosmoNIOVA Plan PloNOWE     CosmoNIOVA A HIGIENICZNE     CosmoNIOVA HIGIENICZNE     CosmoNIOVA Plan KULTI     CosmoNIOVA HIGIENICZNE     CosmoNIOVA Plan Compace     CosmoNIOVA Plan Compace     CosmoNIOVA Plan Comp | < *         | Purmo / Plan Ventil Compact |       |
| Edytor bazy grzejników                                                                                                    |             | Anuluj                      | ок    |

Okno katalog grzejników

**DOMYŚLNY TYPOSZEREG GRZEJNIKÓW** – użytkownik w polu tym wybiera na podstawie wczytanych katalogów do projektu, jaki typoszereg ma być wstawiany domyślnie do doboru.

**DOMYŚLNE USTAWIENIA ZBLOKOWANYCH WYMIARÓW** – użytkownik poprzez przycisk

może ustawić domyślne wymiary dla jakich mają być dobierane grzejniki.

|                    | Zblokowane wymiar                                                                              | у                                       |                                              | ×      |
|--------------------|------------------------------------------------------------------------------------------------|-----------------------------------------|----------------------------------------------|--------|
| 534                | <ul> <li>Wysokość</li> <li>Zakres wysokości grzejnika:</li> <li>Dopasuj do wnęki:</li> </ul>   | min 0,10 m<br>H <sub>wnęki</sub> 0,60 m | <pre>/ max 0,60 m uwzględnij prześwit:</pre> | 0,10 m |
|                    | <ul> <li>Długość</li> <li>Zakres długości grzejnika:</li> <li>Dopasuj do wnęki:</li> </ul>     | min 0,40 m<br>L <sub>wnęki</sub> 1,00 m | / max <b>1,20</b> m<br>uwzględnij prześwit:  | 0,10 m |
| H unqú             | <ul> <li>Szerokość</li> <li>Zakres szerokości grzejnika:</li> <li>Dopasuj do wnęki:</li> </ul> | min 0,01 m<br>S <sub>wnęki</sub> 0,20 m | / max 0,20 m<br>uwzględnij prześwit:         | 0 m    |
|                    |                                                                                                |                                         | Anuluj                                       | ок     |
| Zblokowane wymiary | the property                                                                                   |                                         | -                                            | X      |
|                    | <ul> <li>Wysokość</li> <li>Zakres wysokości grzejnika:</li> <li>Dopasuj do wnęki:</li> </ul>   | min 0,10 m<br>H <sub>Wnęśc</sub> 0,60 m | / max 0,60 m<br>uwzględnij prześwit:         | 0,10 m |
|                    | <ul> <li>Długość</li> <li>Zakres długości grzejnika:</li> <li>Dopasuj do wnęki:</li> </ul>     | min 0,40 m<br>L <sub>Wnęki</sub> 1,00 m | / max 1,20 m<br>uwzględnij prześwit:         | 0,10 m |
| H angli            | <ul> <li>Szerokość</li> <li>Zakres szerokości grzejnika:</li> <li>Dopasuj do wnęki:</li> </ul> | min 0,01 m<br>S <sub>Wnęki</sub> 0,20 m | / max 0,20 m<br>uwzględnij prześwit:         | 0 m    |
|                    |                                                                                                |                                         | Anuluj                                       | ок     |

Okno zblokowane wymiary

Odznaczenie jednej z grup powoduje że nie uwzględniamy jej warunków przy doborze grzejnika. **GRUPA WYSOKOŚĆ**– użytkownik wybiera jeden z trzech przypadków:

- Zakres wówczas do doboru wstawiamy tylko te grzejniki które znajdują się w zakresie wpisanym przez użytkownika, wybieramy ten który jest najbliżej 100 % A' dopasowania,
- Dopasuj do wnęki wówczas dla wartość wstawioną przez użytkownika H<sub>wnęki</sub> 2 x prześwit , obliczamy wysokość i szukamy grzejnika który odpowiada najbardziej temu wymiarowi i nie jest od niego większy, np. mamy wnękę 0,9 m prześwit 0,1 m wychodzi nam szukana wysokość grzejnika 0,7 m w katalogu dla wybranego typu grzejnika mamy 0,9; 0,8;0,6 m wybieramy 0,6 m,

GRUPA DŁUGOŚĆ– użytkownik wybiera jeden z trzech przypadków:

- Zakres wówczas do doboru wstawiamy tylko te grzejniki które znajdują się w zakresie wpisanym przez użytkownika, wybieramy ten który jest najbliżej 100 % A' dopasowania,
- Dopasuj do wnęki wówczas dla wartość wstawioną przez użytkownika L<sub>wnęki</sub> 2 x prześwit , obliczamy wysokość i szukamy grzejnika który odpowiada najbardziej temu wymiarowi i nie jest od niego większy, np. mamy wnękę 0,9 m prześwit 0,1 m wychodzi nam szukana wysokość grzejnika 0,7 m w katalogu dla wybranego typu grzejnika mamy 0,9; 0,8;0,6 m wybieramy 0,6 m,
   GRUPA SZEROKOŚĆ - użytkownik wybiera jeden z trzech przypadków:

- Zakres wówczas do doboru wstawiamy tylko te grzejniki które znajdują się w zakresie wpisanym przez użytkownika, wybieramy ten który jest najbliżej 100 % A' dopasowania,
- Dopasuj do wnęki wówczas dla wartość wstawioną przez użytkownika S<sub>wnęki</sub> 2 x prześwit, obliczamy wysokość i szukamy grzejnika który odpowiada najbardziej temu wymiarowi i nie jest od niego większy, np. mamy wnękę 0,9 m prześwit 0,1 m wychodzi nam szukana wysokość grzejnika 0,7 m w katalogu dla wybranego typu grzejnika mamy 0,9; 0,8;0,6 m wybieramy 0,6 m,

**DOMYŚLNE DODATKI -** użytkownik poprzez przycisk może ustawić domyślne mnożniki do mocy grzejnika.

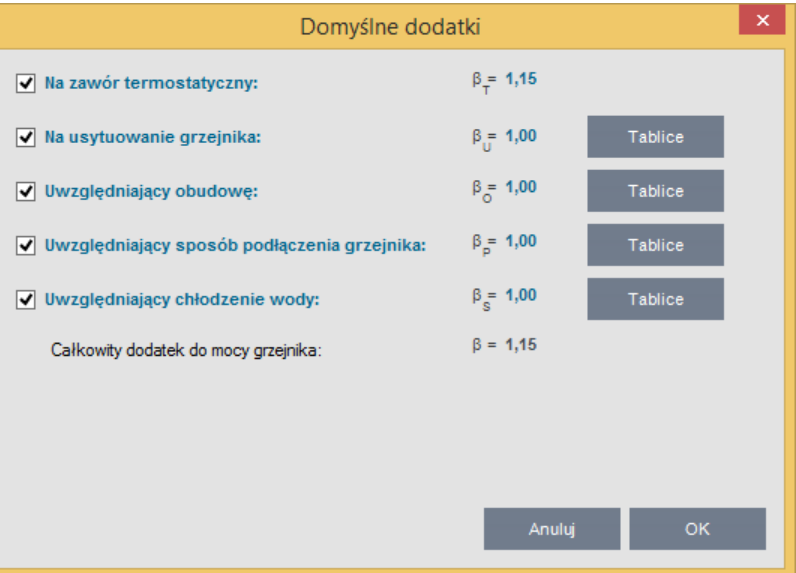

Okno domyślne dodatki

**DODATEK NA ZAWÓR TERMOSTATYCZNY**  $\beta_T$  – pole do edycji przez użytkownika, domyślnie wstawiamy 1,15. Odznaczenia wyłącza ten mnożnik,

**DODATEK NA USYTUOWANIE GRZEJNIKA**  $\beta_U$  – pole do edycji przez użytkownika, pod przyciskiem "Tablica" mamy podpowiedź wg poniższej tabelki, domyślnie wstawiamy 1,0. Odznaczenia wyłącza ten mnożnik,

| L.p. | Usytuowanie                                                                  | βυ       |
|------|------------------------------------------------------------------------------|----------|
| 1    | Dla grzejników umieszczonych przy ścianie wewnętrznej przeciwległej do       | 1,1      |
|      | ściany zewnętrznej z oknem                                                   |          |
| 2    | Dla grzejników usytuowanych przy ścianie wewnętrznej z dala od okien i drzwi | 1,2-1,25 |
|      | balkonowych                                                                  |          |
| 3    | Dla grzejników usytuowanych pod stropem pomieszczenia                        | 1,1      |
| 4    | Dla grzejników usytuowanych przy ścianie zewnętrznej pod oknem               | 1,0      |

**DODATEK UWZGLĘDNIAJĄCY OBUDOWĘ** $\beta_0$  – pole do edycji przez użytkownika, pod przyciskiem "Tablica" mamy podpowiedź wg poniższej tabelki, domyślnie wstawiamy 1,0. Odznaczenia wyłącza ten mnożnik,

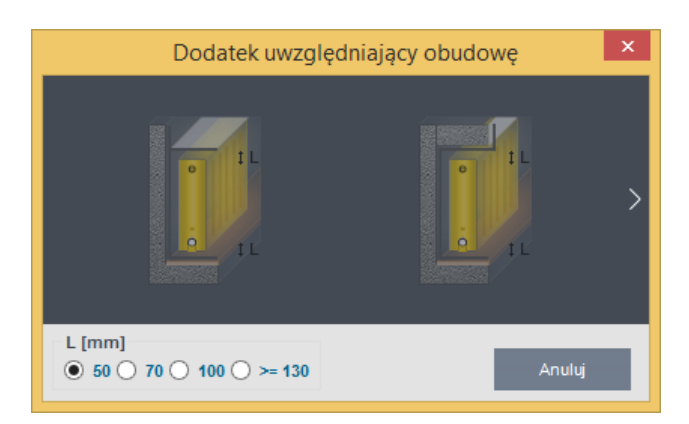

Okno dodatku na obudowę

**DODATEK UWZGLĘDNIAJĄCY SPOSÓB PODŁĄCZENIA GRZEJNIKAβ**P – pole do edycji przez użytkownika, pod przyciskiem "Tablica" mamy podpowiedź wg poniższej tabelki, domyślnie wstawiamy 1,0. Odznaczenia wyłącza ten mnożnik,

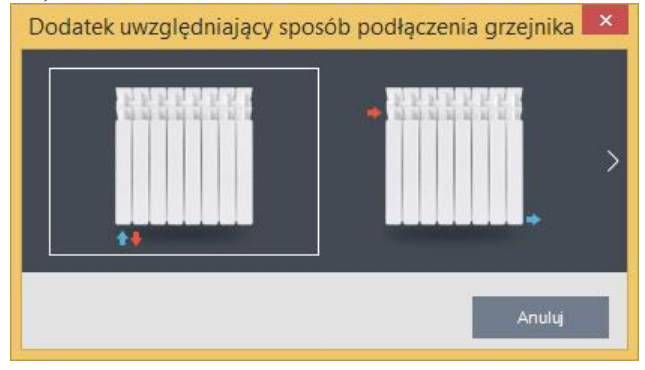

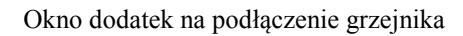

**DODATEK UWZGLĘDNIAJĄCY OCHŁODZENIE WODY**βs – pole do edycji przez użytkownika, pod przyciskiem "Tablica" mamy podpowiedź wg poniższej tabelki, domyślnie wstawiamy 1,0. Odznaczenia wyłącza ten mnożnik,

Wariant 1 : Obliczenia automatyczne przez program

Program automatycznie sprawdza ilość kondygnacji w projekcie (na tej podstawie odszukuje wartości z kolumny Liczba kondygnacji ), następnie z okna "Ustawienia domyślne" pobiera Nr kondygnacji na której znajduje się źródło i sprawdza na której kondygnacji znajduje się pomieszczenie. Na podstawie tych dwóch parametrów oblicza różnice kondygnacji [Kondygnacja pomieszczenia – kondygnacja źródła] w przypadku kiedy wyjdą wartości ujemne wstawiamy je jako dodatnie. Przykład:

Źródło na kondygnacji nr 1, pomieszczenie na kondygnacji -3, liczba kondygnacji w projekcie 5. Różnica wysokości -3 – 1=-4 wstawiamy 4 wynik 1,05 (zaznaczony na czerwono w tabelce).

Wariant 2 : Wstaw ręcznie  $\beta_S$ 

Użytkownik ręcznie wstawia wartość do dyspozycji ma podpowiedź na podstawie tabeli poniżej, domyślnie wstawiamy 1,0.

| Licz | Kondyg | nacja buo | lynku, lio | cząc od p | oziomu z | zasilania |      |   |   |    |    |    |    |    |    |    |
|------|--------|-----------|------------|-----------|----------|-----------|------|---|---|----|----|----|----|----|----|----|
| ba   | 1      | 2         | 3          | 4         | 5        | 6         | 7    | 8 | 9 | 10 | 11 | 12 | 13 | 14 | 15 | 16 |
| kond |        |           |            |           |          |           |      |   |   |    |    |    |    |    |    |    |
| у.   |        |           |            |           |          |           |      |   |   |    |    |    |    |    |    |    |
| 1    | 1,00   | -         | -          | -         | -        | -         | -    | - | - | -  | -  | -  | -  | -  | -  | -  |
| 2    | 1,00   | 1,05      | -          | -         | -        | -         | -    | - | - | -  | -  | -  | -  | -  | -  | -  |
| 3    | 1,00   | 1,03      | 1,08       | -         | -        | -         | -    | - | - | -  | -  | -  | -  | -  | -  | -  |
| 4    | 1,00   | 1,02      | 1,04       | 1,09      | -        | -         | -    | - | - | -  | -  | -  | -  | -  | -  | -  |
| 5    | 1,00   | 1,01      | 1,03       | 1,05      | 1,10     | -         | -    | - | - | -  | -  | -  | -  | -  | -  | -  |
| 6    | 1,00   | 1,01      | 1,02       | 1,04      | 1,06     | 1,11      | -    | - | - | -  | -  | -  | -  | -  | -  | -  |
| 7    | 1,00   | 1,01      | 1,02       | 1,03      | 1,05     | 1,07      | 1,12 | - | - | -  | -  | -  | -  | -  | -  | -  |

| 8  | 1,00 | 1,01 | 1,02 | 1,03 | 1,04 | 1,05 | 1,08 | 1,13 | -    | -    | -    | -    | -    | -    | -    | -    |
|----|------|------|------|------|------|------|------|------|------|------|------|------|------|------|------|------|
| 9  | 1,00 | 1,01 | 1,01 | 1,02 | 1,03 | 1,04 | 1,06 | 1,09 | 1,14 | -    | -    | -    | -    | -    | -    | -    |
| 10 | 1,00 | 1,01 | 1,01 | 1,02 | 1,03 | 1,04 | 1,05 | 1,07 | 1,09 | 1,14 | -    | -    | -    | -    | -    | -    |
| 11 | 1,00 | 1,01 | 1,01 | 1,02 | 1,02 | 1,03 | 1,04 | 1,05 | 1,07 | 1,10 | 1,15 | -    | -    | -    | -    | -    |
| 12 | 1,00 | 1,00 | 1,01 | 1,02 | 1,02 | 1,03 | 1,04 | 1,05 | 1,06 | 1,08 | 1,10 | 1,15 | -    | -    | -    | -    |
| 13 | 1,00 | 1,00 | 1,01 | 1,01 | 1,02 | 1,03 | 1,03 | 1,04 | 1,05 | 1,06 | 1,08 | 1,11 | 1,16 | -    | -    | -    |
| 14 | 1,00 | 1,00 | 1,01 | 1,01 | 1,02 | 1,02 | 1,03 | 1,04 | 1,04 | 1,05 | 1,07 | 1,08 | 1,11 | 1,16 | -    | -    |
| 15 | 1,00 | 1,00 | 1,01 | 1,01 | 1,02 | 1,02 | 1,03 | 1,03 | 1,04 | 1,05 | 1,06 | 1,07 | 1,09 | 1,11 | 1,16 | -    |
| 16 | 1,00 | 1,00 | 1,01 | 1,01 | 1,02 | 1,02 | 1,03 | 1,03 | 1,04 | 1,04 | 1,05 | 1,06 | 1,07 | 1,09 | 1,12 | 1,17 |

| Dodatek uwzględniający o                             | chłodzenie wody |
|------------------------------------------------------|-----------------|
| Kondygnacja budynku, licząc od poziomu zasilania:    |                 |
| Sugerowany współczynnik β <sub>s</sub> = <b>1,00</b> |                 |
|                                                      | Anuluj          |

Okno dodatek uwzględniający ochłodzenie wody

 $\label{eq:calibor} \begin{array}{l} CAŁKOWITY DODATEK NA MOC GRZEJNIKA \beta - \mbox{pole tylko do odczytu wyliczane z wzoru:} \\ \beta = \beta_T \bullet \beta_U \bullet \beta_O \bullet \beta_P \bullet \beta_S \end{array}$ 

NUMER KONDYGNACJI NA KTÓREJ ZNAJDUJE SIĘ ŹRÓDŁO CIEPŁA – użytkownik ma listę wszystkich numerów kondygnacji (pokazujemy też nazwy kondygnacji),

**TEMPERATURA ZASILANIA OBIEGU GRZEWCZEGO t**<sub>z</sub> **lub**  $\theta_z$ [ °C] – pole do wyboru z listy przez użytkownika: 115, 110, 105, 100, 95, 90, 85, 80, 75, 70, 65, 60, 55, 50, 40, 35, 30,

**TEMPERATURA POWROTU OBIEGU GRZEWCZEGO**  $t_p$  **lub**  $\theta_p[$  °C **]** – pole do wyboru z listy przez użytkownika: 110, 105, 100, 95, 90, 85, 80, 75, 70, 65, 60, 55, 50, 40, 35, 30, 25, 20, 15,

**WSPÓŁCZYNNIK DOPASOWANIA LH** – pole do wpisywania współczynnika dopasowania długości grzejnika do jego wysokości, na podstawie tego parametru dobierany będzie grzejnik w sposobie proporcjonalnym.

NIE UWZGLĘDNIAJ DODATKÓW GDY W POMIESZCZENIU  $\phi_{RH} > 0$  – gdy użytkownik zaznaczy checkboxa wówczas dla danych pomieszczeń w których  $\phi_{RH} > 0$  jako dodatek  $\beta$  wstawiamy 1,0 nawet jak są wstawione dodatki,

# 15.3.1.2 USTAWIENIA DOMYŚLNE DLA OGRZEWANIA PODŁOGOWEGO

Opcje włączane poprzez przycisk Ustawienia domyślne. Wypełnienie ustawień domyślnych powoduje automatyczne przekazanie danych do pomieszczeń (w przypadku istniejących pomieszczeń już istniejących należy wcisnąć pobierz dane domyślne).

|                                                                                                    | D                                                                             | odatkowe                                                                           | parametry                   | ogrzewania pod             | lłogowego                     | ×  |
|----------------------------------------------------------------------------------------------------|-------------------------------------------------------------------------------|------------------------------------------------------------------------------------|-----------------------------|----------------------------|-------------------------------|----|
| Rodzaj ułożenia:<br>Parametry wody grzewczej:<br>Domyślny typoszereg:<br>Głębokość posadowienia rur w | W warstwie ja<br>0 <sub>z</sub> =55,00 °C<br>Purmo/Rura g<br>warstwie jastryc | astrychu<br>θ <sub>p</sub> =45,00 °<br>Irzejna PE-X<br>thu: s <sub>u</sub> =0,05 m | °C                          | <b>0</b><br>Katalog        |                               |    |
| Nazwa                                                                                                 |                                                                               | Współczynn<br>ik λ<br>[W/m-K]                                                      | Grubość<br>warstwy s<br>[m] | Opór warstwy R<br>[m2·K/W] | wykończeniowa warstwa podłogł |    |
| Warstwa wykończenia posadz                                                                            | ġ                                                                             |                                                                                    |                             |                            | izoracja brzegowa jastrych    |    |
| Terakota                                                                                              |                                                                               | 1,000                                                                              | 0,010                       | 0,010                      | izolacja termiczna            | ۰. |
| Warstwa wylewki / jastrychu                                                                           |                                                                               |                                                                                    |                             |                            | strop                         |    |
| Jastrych                                                                                              |                                                                               | 1,000                                                                              | 0,070                       | 0,070                      |                               |    |
|                                                                                                    |                                                                               |                                                                                    |                             |                            | Anuluj OK                     |    |

Okno dodatkowe parametry ogrzewania podłogowego ułożenie w warstwie jastrychu

| Rodzaj ułożenia:<br>Parametry wody grzewczej:<br>Domyślny typoszereg: | W warstwie i<br>θ <sub>z</sub> =55,00 °C<br>Purmo/Rura g | zolacji<br>θ <sub>p</sub> =45,00 °<br>grzejna PE-X | c                           | <b>0</b><br>Katalog        |                             |
|-----------------------------------------------------------------------|----------------------------------------------------------|----------------------------------------------------|-----------------------------|----------------------------|-----------------------------|
| Nazwa                                                                 |                                                          | Współczynn<br>ik λ<br>[W/m·K]                      | Grubość<br>warstwy s<br>[m] | Opór warstwy R<br>[m2·K/W] | wrkończeniowa warstwa podło |
| Warstwa wykończenia posadzk                                           | i                                                        |                                                    |                             |                            | izoracja przegowa jastrych  |
| Terakota                                                              |                                                          | 1,000                                              | 0,010                       | 0,010                      | izolacja termiczna          |
| Ivarstwa wyiewki / jastrychu                                          |                                                          | 1 000                                              | 0.070                       | 0.070                      | Strop                       |
| Warstwa przewodzaca                                                   |                                                          | 1,000                                              | 0,070                       | 0,070                      |                             |
| Folia aluminiowa                                                      |                                                          | 200,000                                            | 0,001                       | 0,000                      |                             |

Okno dodatkowe parametry ogrzewania podłogowego ułożenie w warstwie izolacji

RODZAJ UŁOŻENIA – użytkownik ma do wyboru jeden z dwóch wariantów:

- wariant A w warstwie jastrychu tok obliczeń 1
- wariant B w warstwie izolacji tok obliczeń 2

#### PARAMETRY WODY GRZEWCZEJ - użytkownik ma do edycji dwa pola:

- $\theta_z$  temperatura zasilania,
- $\theta_p$  temperatura powrotu, spełniony musi być warunek  $\theta_z \leq \theta_p$

**DOMYŚLNY TYPOSZEREG** – użytkownik wciskając przycisk <sup>Katalog</sup> otwiera katalog ogrzewania podłogowego w którym wpisane są domyślni producenci i typoszeregi. Wciśnięcie – przenosi nam wybrany katalog do projektu (okno po prawej stronie), użycie = prznoesi nam cały katalog. Anulować wybór można poprzez przyciski = i –. Włączenie przycisku <sup>Edytor bazy grzejników</sup> otwiera nam bazę do edycji gdzie użytkownik może edytować istniejące ogrzewanie podłogowe lub dodawać własne katalogi.

| Katalog grzejników – 🗆                                                                                                    |                       |                                                      |    |  |  |  |
|----------------------------------------------------------------------------------------------------|-----------------------|------------------------------------------------------|----|--|--|--|
| Kisan Comfort         - Rura grzejna PE-KT/AL/PE         - Rura grzejna PE-RT/AL/PE-RT         - Rura grzejna PE-RT/AL/PE-RT         - Rura grzejna PE-RT/AL/PE-RT         - Rura grzejna PE-RT/AL/PE-RT         - Rura grzejna PE-RT/AL/PE-RT         - Rura grzejna PE-RT/AL/PE-RT         - Rura grzejna PE-RT/AL/PE-RT         - Rura grzejna PE-RT         - Rura grzejna PE-X/AL/PE-X         - Rura grzejna PE-X/AL/PE-RT | grzejr<br>→<br>‡<br>¢ | līków<br>Katalogi w projekcie<br>- Rura grzejna PE-X |    |  |  |  |
| Edytor bazy grzejników                                                                                                    |                       | Anuluj                                               | ок |  |  |  |

Okno katalogu ogrzewania podłogowego

**GŁĘBOKOŚĆ POSADOWIENIA RUR GRZEWCZYCH W JASTRYCHU su [m]** – pole do edycji przez użytkownika, należy wpisać grubośc warstwy wylewki jaka będzie nałożona nad rurą wraz z grubościa rury.

| Nazwa                        |  | Współczynn<br>ik λ<br>[W/m·K] | Grubość<br>warstwy s<br>[m] | Opór warstwy R<br>[m2·K/W] |
|------------------------------|--|-------------------------------|-----------------------------|----------------------------|
| Warstwa wykończenia posadzki |  |                               |                             |                            |
| Terakota                     |  | 1,000                         | 0,010                       | 0,010                      |
| Warstwa wylewki / jastrychu  |  |                               |                             |                            |
| Jastrych                     |  | 1,000                         | 0,070                       | 0,070                      |
| Warstwa przewodząca          |  |                               |                             |                            |
| Folia aluminiowa             |  | 200,000                       | 0,001                       | 0,000                      |
|                              |  |                               |                             |                            |

Okno tabelki warstw posadzkowych

#### GRUPA WARSTWA WYKOŃCZENIA POSADZKI

 $NAZWA - pole do edycji przez uzytkownika, można wstawić parametry z bazy materiałów poprzez przycisk "…", gdy użytkownik wybierze wartość z bazy wówczas automatycznie wypełniają się pola nazwa, <math>\lambda$ ,

WSPÓŁCZYNNIK PRZEWODZENIA CIEPŁA  $\lambda_B$  [W/m\*K] – pole do edycji przez użytkownika, wartość może być przekazana z bazy materiałów,

GRUBOŚĆ WARSTWY WYKOŃCZENIA POSADZKI s<sub>B</sub> [m] - pole do edycji przez użytkownika,

**OPÓR PRZEWODZENIA WARSTWY WYKOŃCZENIA POSADZKI R**<sub>B</sub> [m<sup>2</sup>K/W] – wartość wyliczana z wzoru R<sub>B</sub>= s<sub>B</sub> /  $\lambda_B$ 

#### GRUPA WARSTWA WYLEWKI/JASTRYCHU

**NAZWA** – pole do edycji przez uzytkownika, można wstawić parametry z bazy materiałów poprzez przycisk "…", gdy użytkownik wybierze wartość z bazy wówczas automatycznie wypełniają się pola nazwa,  $\lambda$ ,

WSPÓŁCZYNNIK PRZEWODZENIA CIEPŁA  $\lambda_E$  [W/m\*K] – pole do edycji przez użytkownika, wartość może być przekazana z bazy materiałów,

GRUBOŚĆ WARSTWY JASTRyCHU sE [m] - pole do edycji przez użytkownika,

**OPÓR PRZEWODZENIA WARSTWY Jastrychu R**<sub>E</sub> [m<sup>2</sup>K/W] – wartość wyliczana z wzoru R<sub>E</sub>= s<sub>E</sub> /  $\lambda_E$ 

#### GRUPA WARSTWA PRZEWODZĄCA

**NAZWA** – pole do edycji przez uzytkownika, można wstawić parametry z bazy materiałów poprzez przycisk "…", gdy użytkownik wybierze wartość z bazy wówczas automatycznie wypełniają się pola nazwa,  $\lambda$ ,

WSPÓŁCZYNNIK PRZEWODZENIA CIEPŁA λw [W/m\*K] – pole do edycji przez użytkownika, wartość może być przekazana z bazy materiałów,

GRUBOŚĆ WARSTWY PRZEWODZĄCEJ sw [m] - pole do edycji przez użytkownika,

**OPÓR PRZEWODZENIA WARSTWY PRZEWODZĄCEJ R**<sub>w</sub> [m<sup>2</sup>K/W] – wartość wyliczana z wzoru R<sub>w</sub>= s<sub>w</sub> /  $\lambda_w$ 

# 15.3.1.3 USTAWIENIA DOMYŚLNE DLA OGRZEWANIA POWIETRZNEGO

Opcje włączane poprzez przycisk <sup>Ustawienia domyślne</sup>. Wypełnienie ustawień domyślnych powoduje automatyczne przekazanie danych do pomieszczeń (w przypadku istniejących pomieszczeń już istniejących należy wcisnąć pobierz dane domyślne).

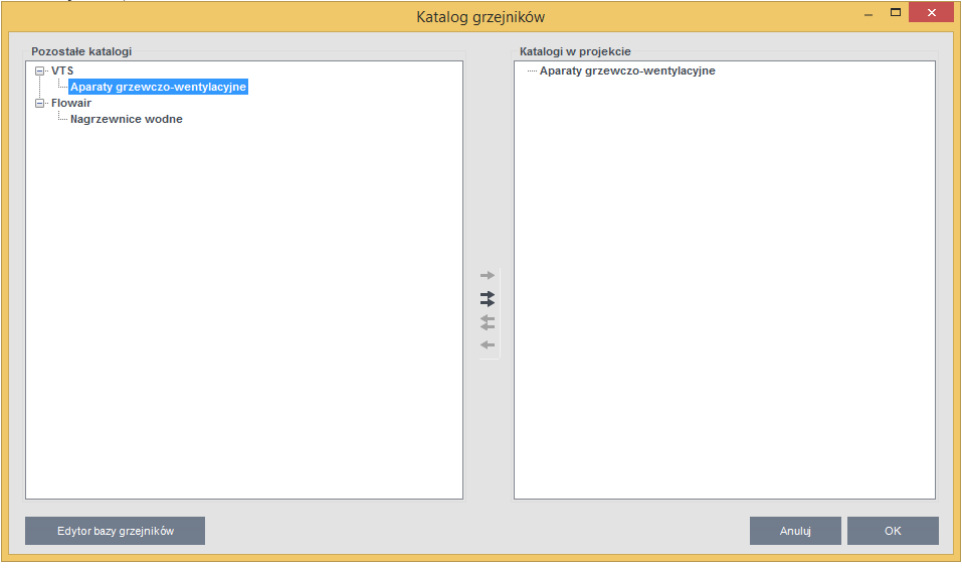

Okno katalogu ogrzewania podłogowego

Użytkownik wciskając przycisk domyślni producenci i typoszeregi. Wciśnięcie -> przenosi nam wybrany katalog do projektu (okno po prawej stronie), użycie => prznoesi nam cały katalog. Anulować wybór można poprzez przyciski = i --. Włączenie przycisku Edytor bazy grzejników otwiera nam bazę do edycji gdzie użytkownik może edytować istniejące ogrzewanie powietrzne lub dodawać własne katalogi.

# 15.3.2 ETAP DOBÓR GRZEJNIKÓW

Okno składa się z dwóch części:

- górnej gdzie użytkownik definiuje straty i zyski ciepła, a także wybiera jakie występują systemy grzewcze,
- dolna gdzie użytkownik definiuje dane do doboru poszczególnych odbiorników.

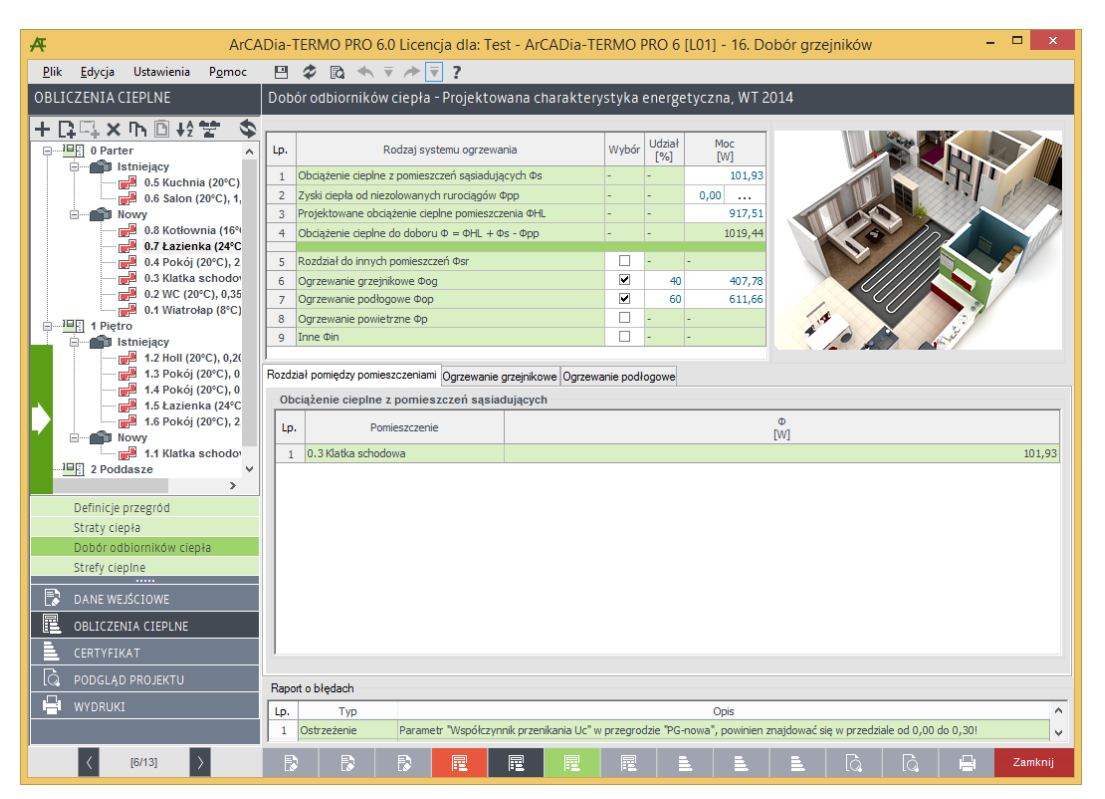

#### Okno doboru odbiorników

#### DLA NORMY PN-B/B-03406

| L.p. | Rodzaj systemu ogrzewania                    | Wybór    | Udział<br>[%] | Mod<br>[W] | Moc<br>[W] |  |
|------|----------------------------------------------|----------|---------------|------------|------------|--|
| 1    | Moc cieplna z siąsiadujących pomieszczeń Qs  | -        | -             | 0,00       |            |  |
| 2    | Zyski ciepła od niezolowanych rurociągów Qpp | -        | -             | 0,00       |            |  |
| 3    | Obliczeniowe zapotrzebowanie na moc Qpom     | -        | -             | 1000,00    |            |  |
| 4    | Moc cieplna do doboru Q = Qpom + Qs - Qpp    | -        | -             | 1000,00    |            |  |
|      |                                              |          |               |            |            |  |
| 5    | Rozdział do innych pomieszczeń Qsr           | ✓        | 20            | 200,00     |            |  |
| 6    | Ogrzewanie grzejnikowe Qog                   | ~        | 20            | 200,00     |            |  |
| 7    | Ogrzewanie podłogowe Qop                     | ~        | 20            | 200,00     |            |  |
| 8    | Ogrzewanie powietrzne Qp                     | ~        | 20            | 200,00     |            |  |
| -    | Inne Oin                                     | <b>v</b> | 20            | 200.00     |            |  |

Okno rodzaj systemu ogrzewania norma PN B 03406

**MOC CIEPLNA Z SĄSIEDNICH POMIESZCZEŃ Q<sub>s</sub>[W]** – pole do edycji, wartość wstawiana domyślnie na podstawie zakładki Rozdział do/z innych pomieszczeń. Zasada działania jest taka, że użytkownik może zdefiniować w innych pomieszczeniach, że ich wartość obliczeniowa Q<sub>i</sub> ma być przekazana do innego pomieszczenia (dodatkowo należy uwzględnić udział procentowy tak aby Q<sub>i</sub> z pomieszczenia sąsiadującego było pomnożone %/100 jaki jest przypisany do aktualnie włączonego pomieszczenia), jeżeli w więcej niż jednym pomieszczeniu sąsiadującym zdefiniowana jest rozdział do aktualnego pomieszczenia to Q<sub>i</sub> (zsąsiednich pomieszczeń) należy sumować (wartości minusowe traktowane są jak 0 w sumowaniu).Pole ma tooltipa z tekstem:

Całkowita strata przekazana przez rozdział z innych pomieszczeń zwiększającą moc dobieranego grzejnika.

**ZYSKI CIEPŁA OD NIEIZOLOWANYCH RUROCIĄGÓW Q**<sub>PP</sub> [W] – pole do edycji, użytkownik ma dodatkowy przycisk "..", który odpala okno obliczeń (rysunek poniżej),

| Zyski ciepła od nieizolowanych przewodów |                         |       |                       |          |          |         |   |
|------------------------------------------|-------------------------|-------|-----------------------|----------|----------|---------|---|
| Lp.                                      | Dz [mm]                 | L [m] | Lokalizacja rurociągi | u tz [℃] | tp [℃]   | Qpp [W] | 4 |
| 1                                        | 21,300 •••              | 2,000 | Pionowo               | 90,000   | . 70,000 | 16,329  |   |
|                                          |                         |       |                       |          |          |         | X |
|                                          |                         |       |                       |          |          |         |   |
|                                          |                         |       |                       |          |          |         | Т |
|                                          |                         |       |                       |          |          |         | + |
|                                          |                         |       |                       |          |          |         |   |
|                                          |                         |       |                       |          |          |         |   |
|                                          |                         |       |                       |          |          |         |   |
|                                          |                         |       |                       |          |          |         |   |
|                                          |                         |       |                       |          |          |         |   |
|                                          |                         |       |                       |          |          |         |   |
|                                          |                         |       |                       |          |          |         |   |
|                                          |                         |       |                       |          |          |         |   |
|                                          |                         |       |                       |          |          |         |   |
|                                          |                         |       |                       |          |          |         |   |
| -                                        |                         |       |                       |          |          |         |   |
| q                                        | <sub>op</sub> = 16,33 W |       |                       | Anul     | uj       | ОК      |   |

Okno obliczeń zysków ciepła od nieizolowanych przewodów PN-B/B-03406

Średnica zewnętrzna Dz [mm] – pole do edycji, użytkownik może wstawić wartość z podpowiedzi wg tabelki poniżej:

| L.p. | Średnica wyświetlana Dz [mm] |       |  |  |  |  |  |  |
|------|------------------------------|-------|--|--|--|--|--|--|
|      | Rura stalowa ze szwem        |       |  |  |  |  |  |  |
| 1    | 14,0 x 2,0                   | 14,0  |  |  |  |  |  |  |
| 2    | 16,0 x 2,2                   | 16,0  |  |  |  |  |  |  |
| 3    | 20,0 x 2,8                   | 20,0  |  |  |  |  |  |  |
| 4    | 25,0 x 3,5                   | 25,0  |  |  |  |  |  |  |
| 5    | 32,0 x 4,0                   | 32,0  |  |  |  |  |  |  |
| 6    | 40,0 x 4,0                   | 40,0  |  |  |  |  |  |  |
| 7    | 50,0 x 4,5                   | 50,0  |  |  |  |  |  |  |
| 8    | 63,0 x 6,0                   | 63,0  |  |  |  |  |  |  |
|      | Rura stalowa bez szwu        |       |  |  |  |  |  |  |
| 1    | 21,3 x 2,3                   | 21,3  |  |  |  |  |  |  |
| 2    | 26,9 x 2,3                   | 26,9  |  |  |  |  |  |  |
| 3    | 33,7 x 3,2                   | 33,7  |  |  |  |  |  |  |
| 4    | 42,4 x 3,2                   | 42,4  |  |  |  |  |  |  |
| 5    | 48,3 x 3,2                   | 48,3  |  |  |  |  |  |  |
| 6    | 60,3 x 3,2                   | 60,3  |  |  |  |  |  |  |
| 7    | 76,1 x 3,6                   | 76,1  |  |  |  |  |  |  |
| 8    | 88,9 x 3,6                   | 88,9  |  |  |  |  |  |  |
| 9    | 108,0 x 3,6                  | 108,0 |  |  |  |  |  |  |
| 10   | 114,3 x 4,0                  | 114,3 |  |  |  |  |  |  |

| Rura miedziana |             |       |  |  |  |
|----------------|-------------|-------|--|--|--|
| 1              | 6,0 x 1,0   | 6,0   |  |  |  |
| 2              | 8,0 x 1,0   | 8,0   |  |  |  |
| 3              | 10,0 x 1,0  | 10,0  |  |  |  |
| 4              | 12,0 x 1,0  | 12,0  |  |  |  |
| 5              | 15,0 x 1,0  | 15,0  |  |  |  |
| 6              | 18,0 x 1,0  | 18,0  |  |  |  |
| 7              | 22,0 x 1,2  | 22,0  |  |  |  |
| 8              | 28,0 x 1,2  | 28,0  |  |  |  |
| 9              | 35,0 x 1,5  | 35,0  |  |  |  |
| 10             | 42,0 x 1,5  | 42,0  |  |  |  |
| 11             | 54,0 x 2,0  | 54,0  |  |  |  |
| 12             | 64,0 x 2,0  | 64,0  |  |  |  |
| 13             | 76,1 x 2,0  | 76,1  |  |  |  |
| 14             | 88,9 x 2,0  | 88,9  |  |  |  |
| 15             | 108,0 x 2,5 | 108,0 |  |  |  |
| 16             | 133,0 x 3,0 | 133,0 |  |  |  |
| 17             | 159,0 x 3,0 | 159,0 |  |  |  |
| 18             | 219,0 x3,0  | 219,0 |  |  |  |
| 19             | 267,0 x 3,0 | 267,0 |  |  |  |

Długość rurociągu L [mm] – pole do edycji przez użytkownika,

**Lokalizacja rurociągu** – użytkownik ma do wyboru jeden z dwóch wariantów:

- Rurociągi pionowe wówczas obliczenia  $Q_{pp}$  wykonujemy z wzoru:

$$Q_{PP} = 2.27 \cdot L \cdot \pi \cdot D_Z \cdot (\boldsymbol{t}_z - \boldsymbol{t}_p)^{1.2}$$

- Rurociągi poziome wówczas obliczenia  $Q_{\mbox{\scriptsize pp}}$  wykonujemy z wzoru:

$$Q_{PP} = 2.47 \cdot L \cdot \pi \cdot D_Z^{0.88} \cdot (t_z - t_p)^{1.32}$$

**Temperatura zasilania wody grzewczej rurociągu t**<sub>z</sub> [ $^{\circ}$ C] – użytkownik wpisuje ręcznie wartość lub wybiera z listy otwieranej przyciskiem "…": 115, 110, 105, 100, 95, 90, 85, 80, 75, 70, 65, 60, 55, 50, 40, 35, 30, **Temperatura powrotu wody grzewczej rurociągu t**<sub>p</sub> [ $^{\circ}$ C] – użytkownik wpisuje ręcznie wartość lub wybiera z listy otwieranej przyciskiem "…": 110, 105, 100, 95, 90, 85, 80, 75, 70, 65, 60, 55, 50, 40, 35, 30, 2 listy otwieranej przyciskiem "…": 110, 105, 100, 95, 90, 85, 80, 75, 70, 65, 60, 55, 50, 40, 35, 30, 2 listy otwieranej przyciskiem "…": 110, 105, 100, 95, 90, 85, 80, 75, 70, 65, 60, 55, 50, 40, 35, 30, 2 listy otwieranej przyciskiem "…": 110, 105, 100, 95, 90, 85, 80, 75, 70, 65, 60, 55, 50, 40, 35, 30, 2 listy otwieranej przyciskiem "…": 110, 105, 100, 95, 90, 85, 80, 75, 70, 65, 60, 55, 50, 40, 35, 30, 2 listy otwieranej przyciskiem "…": 110, 105, 100, 95, 90, 85, 80, 75, 70, 65, 60, 55, 50, 40, 35, 30, 2 listy otwieranej przyciskiem "…": 110, 105, 100, 95, 90, 85, 80, 75, 70, 65, 60, 55, 50, 40, 35, 30, 2 listy otwieranej przyciskiem "…": 110, 105, 100, 95, 90, 85, 80, 75, 70, 65, 60, 55, 50, 40, 35, 30, 2 listy otwieranej przyciskiem "…": 110, 105, 100, 95, 90, 85, 80, 75, 70, 65, 60, 55, 50, 40, 35, 30, 2 listy otwieranej przyciskiem "…": 110, 105, 100, 95, 90, 85, 80, 75, 70, 65, 60, 55, 50, 40, 35, 30, 2 listy otwieranej przyciskiem "…": 110, 105, 100, 95, 90, 85, 80, 75, 70, 65, 60, 55, 50, 40, 35, 30, 2 listy otwieranej przyciskiem "…": 110, 105, 100, 95, 90, 85, 80, 75, 70, 65, 60, 55, 50, 40, 35, 30, 2 listy otwieranej przyciskiem "…": 110, 105, 100, 95, 90, 85, 80, 75, 70, 65, 60, 55, 50, 40, 35, 30, 2 listy otwieranej przyciskiem "…": 110, 105, 100, 95, 90, 85, 80, 75, 70, 65, 60, 55, 50, 40, 35, 30, 2 listy otwieranej przyciskiem "…": 110, 105, 100, 95, 90, 85, 80, 75, 70, 65, 60, 55, 50, 40, 35, 30, 2 listy otwieranej przyciskiem "…": 110, 105, 100, 95, 90, 85, 80, 75, 70, 65, 60, 55, 50, 40, 35, 30, 2 listy otwieranej przyciskiem "…": 110, 105, 100, 95, 90, 80, 80

Zyski ciepła od nieizolowanych rurociągów  $Q_{PP}$  [W] – pole do odczytu wyliczane wg powyższych wzorów uzależnionych od wybranej lokalizacji rurociągu.

**ZAPOTRZEBOWANIE NA CIEPŁO POMIESZCZENIAQ**pom [W]– pole tylko do odczytu, wartość pobierana jest z obliczonej dla tego pomieszczenia mocy Q<sub>i</sub>, w polu będzie tooltip z tekstem: Całkowita strata w pomieszczeniu wyliczona z strat przez przenikanie, grunt, wentylację.

 $\frac{\textbf{MOC CIEPLNA DO DOBORU Q = Q_{pom} + Q_s - Q_{pp} [W]}{Q_{pom} + Q_s - Q_{pp} [W]} - \text{ pole do odczytu wartość wyliczana z wzoru Q} = Q_{pom} + Q_s - Q_{pp},$ 

# DLA NORMY PN EN 12831

| Lp. | Rodzaj systemu ogrzewania                                        | Wybór | Udział<br>[%] | Moc<br>[W] |  |  |  |
|-----|------------------------------------------------------------------|-------|---------------|------------|--|--|--|
| 1   | Obciążenie cieplne z pomieszczeń sąsiadujących Φs                | -     | -             | 101,93     |  |  |  |
| 2   | Zyski ciepła od niezolowanych rurociągów Φpp                     | -     | -             | 0,00       |  |  |  |
| 3   | Projektowane obciążenie cieplne pomieszczenia ΦHL                | -     | -             | 917,51     |  |  |  |
| 4   | Obciążenie cieplne do doboru $\Phi = \Phi HL + \Phi s - \Phi pp$ | -     | -             | 1019,44    |  |  |  |
|     |                                                                  |       |               |            |  |  |  |
| 5   | Rozdział do innych pomieszczeń Φsr                               |       | -             | -          |  |  |  |
| 6   | Ogrzewanie grzejnikowe Φog                                       | ✓     | 40            | 407,78     |  |  |  |
| 7   | Ogrzewanie podłogowe Φop                                         | ✓     | 60            | 611,66     |  |  |  |
| 8   | Ogrzewanie powietrzne Φp                                         |       | -             | -          |  |  |  |
| 9   | Inne Φin                                                         |       | -             | -          |  |  |  |
|     |                                                                  |       |               |            |  |  |  |

Okno obliczeń zysków ciepła od nieizolowanych przewodów PN-EN 12831

**OBCIĄŻENIE CIEPLNE Z SĄSIEDNICH POMIESZCZEŃ \Phi\_s[W]** – pole do edycji, wartość wstawiana domyślnie na podstawie zakładki Rozdział do/z innych pomieszczeń. Zasada działania jest taka, że użytkownik może zdefiniować w innych pomieszczeniach, że ich wartość obliczeniowa  $\Phi_{HL,i}$  ma być przekazana do innego pomieszczenia (dodatkowo należy uwzględnić udział procentowy tak aby  $\Phi_{HL,i}$  z pomieszczenia sąsiadującego było pomnożone %/100 jaki jest przypisany do aktualnie włączonego pomieszczenia), jeżeli w więcej niż jednym pomieszczeniu sąsiadującym zdefiniowana jest rozdział do aktualnego pomieszczenia to  $\Phi_{HL,i}$  (zsąsiednich pomieszczeń) należy sumować (wartości minusowe traktowane są jak 0 w sumowaniu).Pole ma tooltipa z tekstem:

Całkowita strata przekazana przez rozdział z innych pomieszczeń zwiększającą moc dobieranego grzejnika.

**ZYSKI CIEPŁA OD NIEIZOLOWANYCH RUROCIĄGÓW**  $\Phi_{pp}$  [W] – pole do edycji, użytkownik ma dodatkowy przycisk •••, który wyświetla okno obliczeń (rysunek poniżej).

| Zyski ciepła od nieizolowanych przewodów |                         |   |       |                      |    |         |          | ×       |     |
|------------------------------------------|-------------------------|---|-------|----------------------|----|---------|----------|---------|-----|
| Lp.                                      | Dz [mm]                 |   | L [m] | Lokalizacja rurociąg | ju | θz [°C] | θp [°C]  | Фрр [W] | +   |
| 1                                        | 16,000                  |   | 2,000 | Pionowo              |    | 90,000  | . 70,000 | 12,266  | · · |
|                                          |                         |   |       |                      |    |         |          |         | ×   |
|                                          |                         |   |       |                      |    |         |          |         | +   |
|                                          |                         |   |       |                      |    |         |          |         | Ŧ   |
|                                          |                         |   |       |                      |    |         |          |         |     |
|                                          |                         |   |       |                      |    |         |          |         |     |
|                                          |                         |   |       |                      |    |         |          |         |     |
|                                          |                         |   |       |                      |    |         |          |         |     |
|                                          |                         |   |       |                      |    |         |          |         |     |
|                                          |                         |   |       |                      |    |         |          |         |     |
|                                          |                         |   |       |                      |    |         |          |         |     |
|                                          |                         |   |       |                      |    |         |          |         |     |
| ¢                                        | <sub>pp</sub> = 12,27 W | 1 |       |                      |    | Anu     | uj       | ок      |     |

Okno obliczeń zysków ciepła od nieizolowanych przewodów PN-EN 12831

**Średnica zewnętrzna Dz [mm]** – pole do edycji, użytkownik może wstawić wartość z podpowiedzi wg tabelki taka sama jak dla normy PN-B 03406

Długość rurociągu L mm] – pole do edycji przez użytkownika,

Lokalizacja rurociągu – użytkownik ma do wyboru jeden z dwóch wariantów:

- Rurociągi pionowe wówczas obliczenia Q<sub>pp</sub> wykonujemy z wzoru:

$$Q_{PP} = 2.27 \cdot L \cdot \pi \cdot D_Z \cdot \left(\Theta_z - \Theta_p\right)^{1.33}$$

- Rurociągi poziome wówczas obliczenia Q<sub>pp</sub> wykonujemy z wzoru:

$$Q_{PP} = 2.47 \cdot L \cdot \pi \cdot D_z^{0.88} \cdot (\Theta_z - \Theta_p)^{1.33}$$

**Temperatura zasilania wody grzewczej rurociągu \theta\_z [ °C] – użytkownik wpisuje ręcznie wartość lub wybiera z listy otwieranej przyciskiem "…": 115, 110, 105, 100, 95, 90, 85, 80, 75, 70, 65, 60, 55, 50, 40, 35, 30,** 

**Temperatura powrotu wody grzewczej rurociągu**  $\theta_p$  [ C] – użytkownik wpisuje ręcznie wartość lub wybiera z listy otwieranej przyciskiem "…": 110, 105, 100, 95, 90, 85, 80, 75, 70, 65, 60, 55, 50, 40, 35, 30, 25, 20, 15.

Zyski ciepła od nieizolowanych rurociągów  $\Phi_{PP}$  [W] – pole do odczytu wyliczane wg powyższych wzorów uzależnionych od wybranej lokalizacji rurociągu.

CAŁKOWITE PROJEKTOWANE OBCIĄŻENIE CIEPLNE POMIESZCZENIA $\Phi_{HL,i}$  [W] – pole tylko do odczytu, wartość pobierana jest z obliczonej dla tego pomieszczenia mocy  $\Phi_{HL}$ , w polu info użytkownik będzie maił text:

Całkowita strata w pomieszczeniu wyliczona z strat przez przenikanie, grunt, wentylację i osłabienie nocnego.

<u>**OBCIAŻENIE CIEPLNE DO DOBORU**  $\Phi = \Phi_{HL_i} + \Phi_s - \Phi_{pp}$  [**W**]</u>– pole do odczytu wartość wyliczana z wzoru  $Q = Q_{pom} + Q_s - Q_{pp}$ ,

#### TABELA RODZAJ SYSTEMÓW OGRZEWANIA W POMIESZCZENIU

Tabela ta służy do definiowania na jakie wartości Q/Φ ma być dobrany odbiornik typu grzejnik, ogrzewanie podłogowe, aparat grzewczo-wentylacyjny. Użytkownik może zdefiniować wartości Q/Φ albo na podstawie udziału procentowego, albo wstawionej mocy, dodatkowo wybiera jakie systemy ogrzewania są w pomieszczeniu i czy pojawią się pozostałe zakładki (grzejniki, ogrzewanie podłogowe, aparat grzewczo-wentylacyjny).

| 5 | Rozdział do innych pomieszczeń Φsr |   | -  | -      |
|---|------------------------------------|---|----|--------|
| 6 | Ogrzewanie grzejnikowe Φog         | ✓ | 40 | 407,78 |
| 7 | Ogrzewanie podłogowe Φop           | ✓ | 60 | 611,66 |
| 8 | Ogrzewanie powietrzne Φp           |   | -  | -      |
| 9 | Inne Фin                           |   | -  | -      |

Tabela wyboru systemów ogrzewania norma PN EN 12831

| 5 | Rozdział do innych pomieszczeń Qsr |   | -   | -       |
|---|------------------------------------|---|-----|---------|
| 6 | Ogrzewanie grzejnikowe Qog         | ✓ | 100 | 1000,00 |
| 7 | Ogrzewanie podłogowe Qop           |   | -   | -       |
| 8 | Ogrzewanie powietrzne Qp           |   | -   | -       |
| 9 | Inne Qin                           |   | -   | -       |

Tabela wyboru systemów ogrzewania norma PN-B 03406

**KOLUMNA RODZAJ SYSTEMU OGRZEWANIA** – użytkownik ma 5 wariantów, rozdział do innych pomieszczeń, ogrzewanie grzejnikowe, ogrzewanie podłogowe, ogrzewanie powietrzne, inne, jeśli nie zostanie wybrany 1 lub 2 lub 3 lub 4 wówczas nie pojawiają się zakładki (1-Rozdział, 2-Grzejniki, 3-Ogrzewanie podłogowe, 4-Ogrzewanie powietrzne).

KOLUMNA WYBÓR – użytkownik zaznaczając haczyk decyduje, że dany system będzie w pomieszczeniu,

**KOLUMNA UDZIAŁ PROCENTOWY %** - pole do edycji przez użytkownika, jeśli użytkownik wstawia wartość mocy lub  $\Phi$  wówczas udział procentowy powinien się sam wyliczyć (ile mocy przypada na wybrany system grzewczy), jeśli wstawia udział procentowy wówczas moc się wylicza. Wzór wygląda następująco %= Moc(lub $\Phi$ ) / $\Phi$  (lub Q) z "Moc/Pojemność cieplna do doboru"

**KOLUMNA MOC(LUB**  $\Phi$ ) **W** - pole do edycji przez użytkownika, jeśli użytkownik wstawia wartość mocy wówczas udział procentowy powinien się sam wyliczyć (ile mocy przypada na wybrany system grzewczy), jeśli wstawia udział procentowy wówczas moc się wylicza. Wzór wygląda następująco moc=(%/100) x  $\Phi$  (lub Q)
#### 15.3.2.1 ZAKŁADKA ROZDZIAŁ POMIĘDZY POMIESZCZENIAMI

Zakładka ta pojawia się tylko w dwóch przypadkach, albo jeśli w zakładce System ogrzewania wybrany jest rozdział, albo jeśli do tego pomieszczenia przypisane są moce z pomieszczeń sąsiadujących.

| R | Rozdział pomiędzy pomieszczeniami |                                     |          |      |                   |      |                      |          |     |  |  |  |  |  |
|---|-----------------------------------|-------------------------------------|----------|------|-------------------|------|----------------------|----------|-----|--|--|--|--|--|
|   | Obci                              | ążenie cieplne z pomieszczeń sąsiad | lujących | Obci | ążenie cieplne do | pomi | ieszczeń sąsiadujący | ch       |     |  |  |  |  |  |
|   | Lp.                               | Pomieszczenie                       | Ф<br>[W] | Lp.  | Pomieszczenie     |      | Udział<br>[%]        | Ф<br>[W] | M   |  |  |  |  |  |
|   | 1                                 | 0.1 Wiatrołap                       | 0,00     | 1    | 0.1 Wiatrołap     |      | 100                  | 337,94   | +   |  |  |  |  |  |
|   |                                   |                                     |          |      |                   |      |                      |          | ×   |  |  |  |  |  |
|   |                                   |                                     |          |      |                   |      |                      |          | Π'n |  |  |  |  |  |
|   |                                   |                                     |          |      |                   |      |                      |          | Ē   |  |  |  |  |  |
|   |                                   |                                     |          |      |                   |      |                      |          |     |  |  |  |  |  |
|   |                                   |                                     |          |      |                   |      |                      |          | 1   |  |  |  |  |  |
|   |                                   |                                     |          |      |                   |      |                      |          | Ŧ   |  |  |  |  |  |
|   |                                   |                                     |          | ,    |                   |      |                      |          |     |  |  |  |  |  |

Zakładka Rozdział pomiędzy pomieszczeniami

#### TABELA OBCIŻENIE CIEPLNE Z POMIESZCZEŃ SĄSIADUJĄCYCH

Tabela pojawia się tylko wówczas gdy z innych pomieszczeń do tego przypisany jest rozdział mocy cieplnej. Cała tabela jest tylko do odczytu. Pokazane są w niej pomieszczenia, które mają przypisany rozdział mocy do tego pomieszczenia i dodatkowo pokazujemy ile tej mocy przekazuje pomieszczenie sąsiadujące.

**KOLUMNA NR POMIESZCZENIA** – przedrostek i numer pomieszczenia, które ma przekazanie mocy do tego pomieszczenia,

**KOLUMNA NAZWA POMIESZCZENIA** – nazwa pomieszczenia, które ma przekazanie mocy do tego pomieszczenia,

**KOLUMNA MOC ROZDZIELONA** – użytkownik w kolumnie tej widzi ile z danego pomieszczenia jest przekazane mocy do tego pomieszczenia,

#### TABELA OBCIŻENIE CIEPLNE DO POMIESZCZEŃ SĄSIADUJĄCYCH

Tabela pojawia się tylko wtedy kiedy użytkownik zaznaczy w zakładce systemy grzewcze/ tabela systemy grzewcze haczyk w pozycji Rozdział do innych pomieszczeń. Do edycji przez użytkownika, funkcjonalność, dodawania, usuwania, kalkulator. Użytkownik plusikiem dodaje nowe pomieszczenia w nazwie pomieszczenia z

💻 wybiera którego się to tyczy pomieszczenia. Powinien mieć też dodatkową funkcje (przy plusiku):

- A. Rozdziel moc na wszystkie pomieszczenia ogrzewane w projekcie (bez tych w których jest już włączony rozdział)- wówczas wstawiamy do tabelki wszystkie pomieszczenia ogrzewane w których nie ma włączonego rozdziału mocy i przypisujemy im równy udział procentowy. W przypadku kiedy użytkownik zmieni w wpisanym już do rozdziału pomieszczeniu że też ma być w nim zrobiony rozdział do innych pomieszczeń wówczas wyskakuje ono z listy a program zmienia udział procentowy. Gdy jest już wstawiona tabelka i użytkownik naciśnie przycisk dodaj i wybierze opcje A,B,C,D wówczas cała tabelka jest tworzona od nowa a program usuwa poprzednie wpisy,
- B. Rozdziel moc na wszystkie pomieszczenia ogrzewane w kondygnacji (bez tych w których jest już włączony rozdział) -wówczas wstawiamy do tabelki wszystkie pomieszczenia ogrzewane w których nie ma włączonego rozdziału mocy dla danej kondygnacji (tej samej w której jest obliczane pomieszczenie)i przypisujemy im równy udział procentowy. W przypadku kiedy użytkownik zmieni w wpisanym już do rozdziału pomieszczeniu że też ma być w nim zrobiony rozdział do innych

pomieszczeń wówczas wyskakuje ono z listy a program zmienia udział procentowy. Gdy jest już wstawiona tabelka i użytkownik naciśnie przycisk dodaj i wybierze opcje A,B,C,D wówczas cała tabelka jest tworzona od nowa a program usuwa poprzednie wpisy,

- C. Rozdziel moc na wszystkie pomieszczenia ogrzewane w grupie (bez tych w których jest już włączony rozdział) -wówczas wstawiamy do tabelki wszystkie pomieszczenia ogrzewane w których nie ma włączonego rozdziału mocy dla danej grupy (tej samej w której jest obliczane pomieszczenie) i przypisujemy im równy udział procentowy. W przypadku kiedy użytkownik zmieni w wpisanym już do rozdziału pomieszczeniu że też ma być w nim zrobiony rozdział do innych pomieszczeń wówczas wyskakuje ono z listy a program zmienia udział procentowy. Gdy jest już wstawiona tabelka i użytkownik naciśnie przycisk dodaj i wybierze opcje A,B,C,D wówczas cała tabelka jest tworzona od nowa a program usuwa poprzednie wpisy,
- D. Rozdziel moc na wszystkie pomieszczenia ogrzewane sąsiadujących z obliczanym pomieszczeniem (bez tych w których jest już włączony rozdział) -wówczas wstawiamy do tabelki wszystkie pomieszczenia ogrzewane w których nie ma włączonego rozdziału mocy i których przynajmniej jedna przegroda za sąsiada po drugiej stronie ma obliczane pomieszczenie i przypisujemy im równy udział procentowy. W przypadku kiedy użytkownik zmieni w wpisanym już do rozdziału pomieszczeniu że też ma być w nim zrobiony rozdział do innych pomieszczeń wówczas wyskakuje ono z listy a program zmienia udział procentowy (tyczy się też tego gdy usunie przegrodę sąsiadującą z obliczanym pomieszczeniem w swojej tabelce strat przez przenikanie). Gdy jest już wstawiona tabelka i użytkownik naciśnie przycisk dodaj i wybierze opcje A,B,C,D wówczas cała tabelka jest tworzona od nowa a program usuwa poprzednie wpisy,
- E. Rozdziel moc indywidualny wówczas użytkownik ma aktywne ... przy nazwie pomieszczenia i indywidualnie wybiera pomieszczenia jakie mają wchodzić w skład rozdziału.

**KOLUMNA NR POMIESZCZENIA** – przedrostek i numer pomieszczenia, do którego ma być przekazanie moc z obliczanego pomieszczenia,

**KOLUMNA NAZWA POMIESZCZENIA** – nazwa pomieszczenia, do którego ma być przekazanie moc z obliczanego pomieszczenia, możliwość edycji tylko w przypadku E

**KOLUMNA UDZIAŁ PROCENTOWY %** – wartość do edycji przez użytkownika, program wylicza ją sam jeśli wybrany jest wariant A-D na podstawie ilości wstawionych pomieszczeń 100/ilość pomieszczeń

KOLUMNA MOC ROZDZIELONA – wartość do edycji gdy mamy wybrany wariant E, wstawiamy wartość moc obliczanego pomieszczenia podana w tabeli system grzewczy w pozycji rozdział  $\Phi$  x UDZIAŁ PROCENTOWY %

#### 15.3.2.2 ZAKŁADKA OGRZEWANIE GRZEJNIKOWE

Zakładka widoczna jest tylko wówczas gdy w tabelce wybór rodzaju ogrzewania zaznaczony jest wiersz "Ogrzewanie grzejnikami".

#### Podręcznik użytkownika dla programu ArCADia-TERMO

#### DOBÓR GRZEJNIKÓW

| ób doboru: optymalny     |                                                                                    |                                                                                                    |                                                                                                    | Ustawie                                                                                                    | nia dor                                                                                                    | nyślne                                                                                                    |                                                                                                    |                                                                                                    |                                                                                                    |                                                                                                    |                                                                                                    |                                                                                                    |  |
|--------------------------|------------------------------------------------------------------------------------|----------------------------------------------------------------------------------------------------|----------------------------------------------------------------------------------------------------|----------------------------------------------------------------------------------------------------|----------------------------------------------------------------------------------------------------|----------------------------------------------------------------------------------------------------|----------------------------------------------------------------------------------------------------|----------------------------------------------------------------------------------------------------|----------------------------------------------------------------------------------------------------|----------------------------------------------------------------------------------------------------|----------------------------------------------------------------------------------------------------|----------------------------------------------------------------------------------------------------|--|
| Tabela doboru grzejników |                                                                                    |                                                                                                    |                                                                                                    |                                                                                                    |                                                                                                    |                                                                                                    |                                                                                                    |                                                                                                    |                                                                                                    |                                                                                                    |                                                                                                    |                                                                                                    |  |
|                          | Kŋ                                                                                 | rteria dobo                                                                                         | ru                                                                                                 |                                                                                                    |                                                                                                    |                                                                                                    |                                                                                                    | Dobrany gi                                                                                                    | rzejn                                                                                                    | ik                                                                                                    |                                                                                                    | Т                                                                                                    |  |
| Typ grzejnika            | Udzia<br>[%]                                                                       | Dodatki                                                                                             | Qobl<br>[W]                                                                                        | Przegroda                                                                                                    | H<br>[m]                                                                                                    | L<br>[m]                                                                                                    | S<br>[m]                                                                                                    | Symbol                                                                                                    |                                                                                                    | A'<br>[%]                                                                                                    | L <b>/</b> H                                                                                                    | ×<br>Л                                                                                                    |  |
| Venti Compact/CV         | 100                                                                                | 1,00                                                                                                | 1696                                                                                               |                                                                                                    | O                                                                                                    | 1,00                                                                                                    | <b>O</b>                                                                                                    | CV 21s/900/1000                                                                                                    | •                                                                                                    | 108                                                                                                    | 1,11                                                                                                    | 5                                                                                                    |  |
|                          |                                                                                    |                                                                                                    |                                                                                                    |                                                                                                    |                                                                                                    |                                                                                                    |                                                                                                    |                                                                                                    |                                                                                                    |                                                                                                    |                                                                                                    | ↑<br>↓                                                                                                    |  |
|                          | ób doboru: optymalny<br>Ila doboru grzejników<br>Typ grzejnika<br>Venti Compact/CV | ób doboru: optymalny<br>Ila doboru grzejników<br>Typ grzejnika Udzia<br>[%]<br>Venti Compact/CV 100 | ób doboru: optymalny<br>Ila doboru grzejników<br>Typ grzejnika Udział<br>Venti Compact/CV 100 1,00 | ób doboru: optymalny<br>Ia doboru grzejników<br>Typ grzejnika Udział Doda tw [W]<br>Venti Compact/CV … 100 1,00 … 1696 | Obb doboru:     optymalny     Ustawie       Id doboru grzejników       Typ grzejnika     Udział<br>[%]     Dodatki     Qobl<br>[W]     Przegroda       Venti Compact/CV      100     1,00      1696 | Optimalny       Ustawienia dor         La doboru grzejników         Typ grzejnika       Udział<br>[%]       Dodatki       Qobl<br>[W]       Przegroda       H<br>[m]         Venti Compact/CV        100       1,00        1696        • | ób doboru: optymalny Ustawienia domyślne<br>Ha doboru grzejników<br>Typ grzejnika Udział Doda twi Qobł Przegroda H [m] L [m]<br>Venti Compact/CV … 100 1,00 … 1696 € 1,00 | ób doboru: optymalny Ustawienia domyślne<br>Na doboru grzejników<br>Typ grzejnika Udział [%] Dodatki Qob<br>[%] Przegroda H [m] [m] S<br>[m]<br>Venti Compact/CV 100 1,00 1696 C 1,00 C | ób doboru: optymalny<br>Ha doboru grzejników<br>Typ grzejnika Udział Oodatki Qobł Przegroda H (m) L (m) S (m) Symbol<br>Venti Compact/CV 100 1,00 1696 ⓒ 1,00 ⓒ CV 21s/900/1000 | Obb doboru:       optymalny         Udział       Kryteria doboru grzejników       Kryteria doboru grzejników       Dobrany grzejniko         Typ grzejnika       Udział       Dodatki       Qobl       Przegroda       H<br>[m]       L<br>[m]       S<br>[m]       Symbol         Venti Compact/CV        100       1,00        1696        C       1,00       CV 21s/900/1000       T | ób doboru: optymalny<br>Ha doboru grzejników<br>Typ grzejnika Udział Dodatki Qobł Przegroda H (m) k (m) S (m) Symbol A'<br>(%) 1.00 1.00 1696 I 1.00 0 (0 (0 (0 (0 (0 (0 (0 (0 (0 (0 (0 (0 | Obtaboru:       optymalny       Ustawienia domyślne         Kryteria doboru       Kryteria doboru       Dobrany grzejnik         Typ grzejnika       Udział [%]       Ood       Qobi [W]       Przegroda       H       L       S       Symbol       A'       L/H         Venti Compact/CV        100       1,00       1696        C       1,00       CV 21s/900/1000       T       108       1,11 |  |

#### Zakładka Ogrzewanie grzejnikowe

## **<u>SPOSÓB DOBORU GRZEJNIKÓW</u>** – pole do wyboru przez użytkownika jednego z trzech sposobów doboru grzejnika:

# pierwszy – program, rozpoczynając od podanego grzejnika, sprawdza kolejne grzejniki w rodzinie pod względem wymaganej wydajności oraz spełnienia warunków odnośnie wymiarów. Jeżeli grzejnik spełnia ograniczenia, to zostaje zapamiętany i wyświetlony, a dobór zakończony. W przeciwnym przypadku program proponuje użytkownikowi zmianę typu grzejnika na jego następcę wskazanego w katalogu, czyli np. na grzejnik o większej wysokości, a dla płytowych,

- optymalny– program przeszukuje całą rodzinę grzejników i znajduje taki, który spełnia ograniczenia odnośnie wymiarów, a jednocześnie jego wydajność jest wystarczająca i najbardziej zbliżona do wymaganej, chodzi o wartość A' najbliższą 100%,

- proporcjonalny – program przeszukuje całą rodzinę grzejników i znajduje taki, który spełnia wymagania odnośnie wymiarów, jego wydajność jest wystarczająca, a jednocześnie proporcje wymiarów (L/H) są najbardziej zbliżone do zadeklarowanych w "Ustawieniach domyślnych". Ta metoda dopuszcza, że program może wybrać grzejnik mniej dopasowany pod względem wydajności, a za to bardziej proporcjonalny pod względem wymiarów. Jednocześnie program wybiera grzejnik bardziej proporcjonalny tylko wtedy, gdy jego A' jest maksymalnie o 15% większa od deklarowanej. W pozostałych przypadkach obowiązuje kryterium doboru grzejnika optymalnego pod względem wydajności.

- ręczny – użytkownik wszystko wpełnia sam.

W wielu wypadkach metoda "optymalny" da takie same wyniki jak "pierwszy". Należy jednak pamiętać, że w metodzie "pierwszy" program nie cofa się wstecz, tzn. wskazanie grzejnika typu "22" spowoduje pominięcie grzejników "10" "11" i "21", nawet, gdyby wśród nich znajdował się najlepiej dopasowany.

<u>USTAWIENIA DOMYŚLNE</u> – użytkownikowi po wciśnięciu przycisku pojawia się okno (dla każdego pomieszczenia ma takie same ustawienia jak użyte ostatnio, chyba że wchodzi drugi raz w to okno i wykonywał modyfikacje wówczas program pamięta ustawienia). Widok okna jest taki sam jak dla punktu 14.3.1.1. Jedyny dodatek to przycisk "Pobierz dane domyślne", który przypisuje do tego pomieszczenia dane wstawione w opcjach programu.

#### TABELA DOBÓR GRZEJNIKÓW

Tabela pojawia się zawsze gdy w tabeli "Wybór rodzaju ogrzewania" zaznaczone jest ogrzewanie grzejnikowe, użytkownik definiuje w niej podstawowe dane do obliczeń grzejnika. Do edycji przez użytkownika, funkcjonalność, dodawania, usuwania, kalkulator, dobierz. Użytkownik plusikiem dodaje nowy grzejnik (wówczas program oblicza udział procentowy jako symetryczny tzn 100%/liczba

grzejników). Na tej podstawie z poprzedniej zakładki "Systemy ogrzewania" z tabeli dla grzejników pobiera moc .

KOLUMNA TYP GRZEJNIKA – użytkownik przyciskiem "…" otwiera listę typów grzejnika wstawionych do projektu. Program pokazuje domyślny typ\typy grzejników (może być kilka), wg zasady nazwa katalogu->wysokość ->typ->podmodel->Długość. W przypadku kiedy w ustawieniach domyślnych podane są jakieś zakresy odnośnie wysokości, długości lub szerokości to na liście wstawiamy te grzejniki które spełniają te warunki.

**KOLUMNA UDZIAŁ %** - pole do wpisywania udziału procentowego przez użytkownika, domyślnie dla pierwszego grzejnika wstawiane jest 100% gdy wstawiane są kolejne dzielimy wartość z wzoru 100%/ilość grzejników (zmieniamy dla wszystkich nie edytowanych przez użytkownika).

**KOLUMNA DODATKI** – pole do edycji przez użytkownika, dodatkowo podpięte okno z obliczeniami uruchamiane "…" działające i wyglądające tak samo jak w punkcie 14.3.1.1

**KOLUMNA MOC OBLICZENIOWA**  $Q_{obl}$  ( $\phi_{obl}$ ) [W] – pole do odczytu wyliczane z wzoru  $Q_{obl}$ ( $\phi_{obl}$ ) = Moc ( $\phi$ ) •  $\beta$  • Udział procentowy, gdzie Moc ( $\phi$ ) pobierana jest z tabelki rys 6 lub 7 z wiersza Ogrzewanie grzejnikowe kolumna Moc lub  $\phi$ ,

**KOLUMNA DOPASUJ DO PRZEGRODY** – pole do wyboru przez użytkownika z listy przegrody od której pobieramy wymiary. Lista przegród zawsze składa się z okien zew i wew należących do tego pomieszczenia, na liście pokazujemy Orientacje, Symbol. Jeśli użytkownik wybierze jakąś przegrodę wówczas do doboru grzejnika uwzględniane są wymiary W (pobrane z pomieszczenia), Hp (pobrane z definicji przegrody) dla wybranej przegrody.

KOLUMNY ZBLOKOWANIE WYMIARÓW H i L i S [m]- pola domyślnie nie włączone, użytkownik wciskając przycisk "…" dla każdej z kolumn dostaje to samo okno "Domyślne ustawienia zblokowanych wymiarów". Na podstawie zakresów wymiarów zostaną wybrane odpowiednie grzejniki. W przypadku kiedy ma wybraną kolumnę "Dopasuj do przegrody" wówczas w kolumnę H wstawiamy wartość wyliczona ze wzoru H= Hp – 0,2, natomiast w kolumnę L wstawiamy wartość z wzoru L= W – 0,2. Wartość S jest pusta do edycji przez użytkownika.

**Dobierz** - przycisk ten włącza dobór program na podstawie wstawionych mocy, typów grzejników, zblokowanych wymiarów i wybranego sposobu doboru szuka najbardziej pasującego grzejnika pod względem wymiarów i mocy grzewczej. Najbardziej oprtymalny grzejnik pod względem mocy grzewczej to ten którego wartość  $Q_k (\phi_k)$ \*100%/ $Q_{obl} (\phi_{obl})$  jest najbliższa 100%.

**KOLUMNA SYMBOL** – pole do odczytu, wartość pobierana z bazy grzejników z kolumny "Model", dla dobranego grzejnika,

Kolumna A' [%] - pole do odczytu, wartość obliczana z wzoru: A'=  $Q_k (\phi_k)$ \*100%/  $Q_{obl} (\phi_{obl})$ 

**KOLUMNA PARAMETRY SZCZEGÓŁOWE P** – pole wyposażone jest w przycisk "…" który otwiera okno z parametrami dodatkowymi dla dobranego grzejnika.

| Parametry s                                                    | zczegółowe                            |  |  |  |  |  |  |  |  |  |  |
|----------------------------------------------------------------|---------------------------------------|--|--|--|--|--|--|--|--|--|--|
| Typ grzejnika<br>Grzejniki płytowe/Purmo/Venti Compact/CV /21s |                                       |  |  |  |  |  |  |  |  |  |  |
| Model                                                          | Producent                             |  |  |  |  |  |  |  |  |  |  |
| CV 21s/900/1000                                                | Purmo                                 |  |  |  |  |  |  |  |  |  |  |
| Moc katalogowa                                                 | Moc obliczona                         |  |  |  |  |  |  |  |  |  |  |
| Q <sub>k</sub> = 0 W                                           | Q <sub>00</sub> ⊨ 1695,54 W           |  |  |  |  |  |  |  |  |  |  |
| Wysokość                                                       | Długość                               |  |  |  |  |  |  |  |  |  |  |
| H = 0,90 m                                                     | L = 1,00 m                            |  |  |  |  |  |  |  |  |  |  |
| Szerokość                                                      | Pojemność wodna                       |  |  |  |  |  |  |  |  |  |  |
| S = 0,07 m                                                     | Pojemność wodna= 8,90 dm <sup>3</sup> |  |  |  |  |  |  |  |  |  |  |
| Masa                                                           | Dopasowanie grzejnika                 |  |  |  |  |  |  |  |  |  |  |
| Masa = <b>43,90</b> kg                                         | A <sup>°</sup> = 108,31 %             |  |  |  |  |  |  |  |  |  |  |
|                                                                | Zamknij                               |  |  |  |  |  |  |  |  |  |  |

Okno parametrów szczegółowych

#### 15.3.2.3 ZAKŁADKA OGRZEWANIE PODŁOGOWE

Zakładka widoczna jest tylko wówczas gdy w tabelce wybór rodzaju ogrzewania zaznaczony jest wiersz "Ogrzewanie podłogowe".

| Ro | zdzia                                                                                                    | ł pomiędzy pomieszczeniar                 | mi Ogrz       | ewanie      | grzejni    | kowe Ogrzev | wani | e podło            | ogow          | e                     |          |                       |          |                 |          |             |                   |        |
|----|----------------------------------------------------------------------------------------------------|-------------------------------------------|---------------|-------------|------------|-------------|------|--------------------|---------------|-----------------------|----------|-----------------------|----------|-----------------|----------|-------------|-------------------|--------|
| 5  | Sposób doboru: najmniejsza średnica 🕑 Uwzględnij straty ciepła od gruntu Ustawienia domyślne<br>Tabela doboru ogrzewania podłogowego |                                           |               |             |            |             |      |                    |               |                       |          |                       |          |                 |          |             |                   |        |
|    |                                                                                                    |                                           | Kr            | yteria      | dobor      | u           |      |                    |               |                       |          | Dobrane og            | rzewa    | nie poo         | lłogov   | ve          |                   | +      |
|    | Lp.                                                                                                    | Typ ogrzewania<br>płaszczowego            | Udział<br>[%] | Aop<br>[m²] | Фор<br>[W] | Typ stref   | y    | Rozst<br>rur<br>[m | taw<br>T<br>] | Średn<br>rur (<br>[m] | ica<br>D | Typoszereg rurociągów | T<br>[m] | q<br>[W/m²<br>] | L<br>[m] | θm,F<br>[℃] | θmax,<br>F<br>[℃] | ×<br>Љ |
|    | 1                                                                                                    | Kisan Comfort/Rura<br>grzejna PE-Xb/AL/PE | 100           | 8,25        | 636        | łazienkowa  |      |                    |               |                       |          | nn 🗐 Dobier           | z        |                 |          |             |                   | Ē      |
| ľ  |                                                                                                    |                                           |               |             |            |             |      |                    |               |                       |          |                       |          |                 |          |             |                   |        |
|    |                                                                                                    |                                           |               |             |            |             |      |                    |               |                       |          |                       |          |                 |          |             |                   | +      |
|    |                                                                                                    |                                           |               |             |            |             |      |                    |               |                       |          |                       |          |                 |          |             |                   | Ŧ      |
| L  |                                                                                                    |                                           |               |             |            |             |      |                    |               |                       |          |                       |          |                 |          |             |                   |        |

Okno ogrzewania podłogowego

SPOSÓB DOBORU – użytkownik ma do wyboru dwa sposoby doboru :

- kryterium najmniejszej średnicy  $\emptyset$ - program szuka najmniejszej wartości typoszeregu rurociągu (D) z wybranego zakresu, który spełnia warunki po obliczeniach  $\Phi_{obl.} > \Phi_{op}$ , a także  $\theta_{m,F} \le \theta_{max,F}$ 

- kryterium najmniejszego rozstawu T –program szuka najmniejszej wartości rozstawu rurociągów (T) z wybranego zakresu, który spełnia warunki po obliczeniach  $\Phi_{obl.} > \Phi_{op}$ , a także  $\theta_{m,F} \le \theta_{max,F}$ 

Uwzględnij straty ciepła od gruntu w doborze – gdy checkbox jest odznaczony to w Tabeli "Wybór systemu ogrzewania" wiersz "Projektowane obciążenie cieplne Φ<sub>HL</sub>" (norma 12831) lub

"Obliczeniowe zapotrzebowanie na moc pomieszczeń Q<sub>pom</sub>" (norma 03406) jest obliczana z wzoru (i uwzględnia tylko przegrody typu podłoga na gruncie)

 $\Phi_{HL}$ '= $\Phi_{HL} - [A_k \times U_{eqive} \times fg_1 \times fg_2 \times G_w \times (\theta_{i,H} - \theta_e)]$  (gdy wybrana jest norma gruntowa 12831) lub  $\Phi_{HL}$ '= $\Phi_{HL} - [L_s \times (\theta_{i,H} - \theta_e)]$  (gdy wybrana jest norma gruntowa 13370),

 $Q_{pom} = Q_i - [L_s x (t - t_z)]$  (gdy wybrana jest norma gruntowa 13370),

 $Q_{pom} = Q_i - [A \times U \times (t - TEMP.)]$  (gdy wybrana jest norma gruntowa 6946) jeśli jest odznaczone to przenosimy wartości z pomieszczeń.

**USTAWIENIA DOMYŚLNE**- użytkownikowi po wciśnięciu przycisku pojawia się okno (dla każdego pomieszczenia ma takie same ustawienia jak użyte ostatnio, chyba że wchodzi drugi raz w to okno i wykonywał modyfikacje wówczas program pamięta ustawienia). Widok okna jest taki sam jak dla punktu 14.3.1.2. Jedyny dodatek to przycisk "Pobierz dane domyślne", który przypisuje do tego pomieszczenia dane wstawione w opcjach programu.

**TYP OGRZEWANIA PODŁOGOWEGO** – pole do wyboru typoszeregu z bazy ogrzewania podłogowego, lista wstawiana na podstawie domyślnego typoszeregu,

**UDZIAŁ %** - pole do wpisywania udziału procentowego, zasada działania taka jak w tabeli doboru grzejników,

**POWIERZCHNIA WYZNACZONA DO OGRZEWANIA PODŁOGOWEGO**  $A_{op}$  [m<sup>2</sup>] – pole do edycji przez użytkownika, program domyślnie wstawia wartość  $A_f$  z pomieszczenia,

**OBCIĄŻENIE CIEPLNE PRZYJĘTE DO DOBORU OGRZEWANIA PODŁOGOWEGO**  $\Phi_{OP}$ [W]- wartość wyliczana z wzoru  $\Phi_{OP}$  = Udział % x  $\Phi_{OP}$ (z rodzaju ogrzewania wiersz ogrzewanie podłogowe)/ 100.

**TYP STREFY** – pole do wyboru z listy jednego z trzech wariantów, na tej podstawie wstawiana będzie temperatura  $\theta_{max,F}$ :

- brzegowa, wartość temperatury  $\theta_{max,F}=35$ 

- łazienkowa, wartość temperatury  $\theta_{max,F}=33$ 

- standardowa, wartość temperatury  $\theta_{max,F}=29$ 

#### **GRUPA ZBLOKOWANE WYMIARY**

**ROZSTAW RUR T [m]** – pole do edycji przez użytkownika, albo wyboru z rozwijanej listy która jest tworzona na podstawie domyślnego typoszeregu (użytkownik powinien mieć możliwość wyboru od jednego to kilku wartości, zakres),

**ŚREDNICA RURY Ø [mm]** - pole do edycji przez użytkownika, albo wyboru z rozwijanej listy która jest tworzona na podstawie domyślnego typoszeregu (użytkownik powinien mieć możliwość wyboru od jednego to kilku wartości, zakres),

**TYPOSZEREG RUROCIĄGÓW** – pole w którym pokazuje dobrany typoszereg (text z bazy ogrzewania podłogowego, Nazwa typoszeregu),

**T** [**m**] – pole w którym pokazujemy dobrany rozstaw rur T,

**OBLICZONY STRUMIEŃ CIEPŁA q [W/m<sup>2</sup>]** – pole w którym pokazujemy obliczone (patrz poniżej dobór ogrzewania) strumień ciepła q<sub>obl</sub> **DŁUGOŚĆ WĘŻOWNICY L [m]** - pole w którym pokazujemy obliczoną (patrz poniżej dobór ogrzewania) długość wężownicy L

**TEMPERATURA WARSTWY PODŁOGOWEJ**  $\theta_{m,F}$  [  $^{\circ}$ C ]-pole w którym pokazujemy obliczoną (patrz poniżej dobór ogrzewania) temperaturę warstwy podłogowej $\theta_{m,F}$ 

MAX TEMPERATURA WARSTWY PODŁOGOWEJ  $\theta_{max,F}$  [  $^{\circ}$ C ]-pole uzależnione od wybranego wariantu w kolumnie "Typ strefy"

- brzegowa, wartość temperatury  $\theta_{max,F}=35$  °C

- łazienkowa, wartość temperatury  $\theta_{max,F}$ =33 °C

- standardowa, wartość temperatury  $\theta_{max,F}$ =29 °C

**KOLUMNA PARAMETRY SZCZEGÓŁOWE P** – pole wyposażone jest w przycisk "…" który otwiera okno z parametrami dodatkowymi dla dobranego ogrzewania podłogowego.

| Parametry szczegółowe            | ×                                 |
|----------------------------------|-----------------------------------|
| Typ rurociągów                   |                                   |
| Purmo/Rura grzejna PE-X/AL/PE-X  |                                   |
| Typoszereg                       | Producent                         |
| 14x2                             | Purmo                             |
| Rozstaw rur                      | Obliczony strumieć ciepła         |
| ⊤ = 0,20 m                       | $q_{obl} = 95,98 \frac{W}{m^2}$   |
| Długość wężownicy                | Temperatura warstwy<br>podłogowej |
| L = 33,11 m                      | θ <sub>m,F</sub> = 32,67 °C       |
| Max temperatura warstwy podłogow | vej                               |
| θ <sub>max,F</sub> = 33,00 °C    |                                   |
|                                  |                                   |
|                                  | Zamknij                           |

Okno parametry szczegółowe ogrzewania podłogowego

#### Algorytm doboru dla Wariantu A w warstwie jastrychowej

Do doboru potrzebne będą nam dane wpisane w ustawieniach domyślnych, tabeli doboru ogrzewania podłogowego i bazy ogrzewania podłogowego.

Z "tabeli doboru ogrzewania podłogowego" pobieramy dla danego rekordu z kolumny  $\Phi_{OP}$ moc do obliczeń i powierzchnia do wyznaczenia ogrzewania podłogowego A<sub>OP</sub> następnie wyliczamy min strumień ciepła:

#### $q_{min} = \Phi_{OP} / A_{OP} [W/m^2]$

Następnie dla wybranego typoszeregu (kolumna typ ogrzewania podłogowego), patrzymy jakie dostępne są w bazie wartości o średnicy (w bazie kolumna D) i rozstawie rur (w bazie kolumna T). Dodatkowo uwzględniamy zblokowane wymiary Ø (co odpowiada D) i T (np. jeśli w bazie dla danego typoszeregu jest rozstaw 0,1; 0,15;0,2; 0,25; a użytkownik wybrał zakres od 0,15 do 0,2 wówczas do obliczeń bierzemy tylko 0,15 i 0,2 podobnie jest z średnicą rurek).

Następnie dla każdego pasującego typoszeregu Ø i pasującego rozstawu T obliczamy strumień ciepła  $q_{obl}$  z wzoru:

$$q_{obl} = 6,7 \cdot a_B \cdot a_T^{m_T} \cdot a_u^{m_u} \cdot a_D^{m_D} \cdot \Delta \theta_H$$

w przypadku kiedy T > 0,375 wówczas musimy obliczone  $q_{\text{obl}}$  podstawić jeszcze do wzoru:

$$q_{obl}' = q_{obl} \cdot \frac{0.375}{T}$$

Gdzie:

 $a_{F}$  - wyliczana jest z wzoru poniżej na podstawie wartości wpisanych w "Ustawieniach domyślnych"  $R_{B}$ , s<sub>u</sub>,  $\lambda_{E}$  i bazy ogrzewania podłogowego wartości s<sub>r</sub> i  $\lambda_{r}$ 

$$a_B = \frac{\frac{s_r}{\lambda_r} + \frac{s_u}{1.0}}{\frac{s_r}{\lambda_r} + \frac{s_u}{\lambda_E} + R_B}$$

 $a_T$  - wyliczana jest z tabeli poniżej na podstawie wartości wpisanych w "Ustawieniach domyślnych" R<sub>B</sub> i rozstawu rur T

| R <sub>B</sub><br>m <sup>2</sup> K/W | 0,00 | 0,05  | 0,10  | 0,15  |
|--------------------------------------|------|-------|-------|-------|
| a <sub>T</sub>                       | 1,23 | 1,188 | 1,156 | 1,134 |

$$n_T = 1 - \frac{T}{0.075}$$

 $m_T$  - wyliczana jest z wzoru:  $m_T - 1 - 0.075$  $a_T$  - wyliczana jest z tabeli poniżej na podstawie wartości wpisanych w "Ustawieniach domyślnych" R<sub>B</sub> i rozstawu rur T

| R <sub>B</sub><br>[m <sup>2</sup> K/W] | 0,00   | 0,05  | 0,10   | 0,15   |
|----------------------------------------|--------|-------|--------|--------|
| T [m]                                  |        | a     | U      |        |
| 0,05                                   | 1,069  | 1,056 | 1,043  | 1,037  |
| 0,075                                  | 1,066  | 1,053 | 1,041  | 1,035  |
| 0,1                                    | 1,063  | 1,05  | 1,039  | 1,0335 |
| 0,15                                   | 1,057  | 1,046 | 1,035  | 1,0305 |
| 0,2                                    | 1,051  | 1,041 | 1,0315 | 1,0275 |
| 0,225                                  | 1,048  | 1,038 | 1,0295 | 1,026  |
| 0,3                                    | 1,0395 | 1,031 | 1,024  | 1,021  |
| 0,375                                  | 1,03   | 1,024 | 1,018  | 1,016  |

 $m_{ii}$  - wyliczana jest z wzoru:  $m_{ij} = 100 - (0,045 - s_u)$ 

 $a_D$  - wyliczana jest z tabeli poniżej na podstawie wartości wpisanych w "Ustawieniach domyślnych"  $R_B$  i rozstawu rur T

| 5                                      |       |       |       |       |
|----------------------------------------|-------|-------|-------|-------|
| R <sub>B</sub><br>[m <sup>2</sup> K/W] | 0,00  | 0,05  | 0,10  | 0,15  |
| T [m]                                  |       | a     | D     |       |
| 0,05                                   | 1,013 | 1,013 | 1,012 | 1,011 |
| 0,075                                  | 1,021 | 1,019 | 1,016 | 1,014 |
| 0,1                                    | 1,029 | 1,025 | 1,022 | 1,018 |
| 0,15                                   | 1,04  | 1,034 | 1,029 | 1,024 |
| 0,2                                    | 1,046 | 1,04  | 1,035 | 1,03  |
| 0,225                                  | 1,049 | 1,043 | 1,038 | 1,033 |
| 0,3                                    | 1,053 | 1,049 | 1,044 | 1,039 |
| 0,375                                  | 1,056 | 1,051 | 1,046 | 1,042 |

 $m_D$  - wyliczana jest z wzoru:  $m_U = 250 - (D - 0, 02)$ 

 $\Delta \theta_{H}$  - wyliczana jest z wzoru poniżej na podstawie wartości wpisanych w "Ustawieniach domyślnych"  $\theta_{z}$ ,  $\theta_{p}$  a także pobranej z pomieszczenia temperatury pomieszczenia  $\theta_{H,i}$ 

$$\Delta \theta_{H} = \frac{\theta_{z} - \theta_{p}}{\ln \frac{\theta_{z} - \theta_{H,i}}{\theta_{p} - \theta_{H,i}}}$$

Następnie obliczamy długość wężownicy L z wzoru:

$$L = \frac{\Phi_{OP}}{T \cdot q_{obl}} [\mathbf{m}]$$

Następnie wyliczamy temperaturę warstwy podłogowej  $\theta_{m,F}$  z wzoru:

$$\theta_{m,F} = \theta_{H,i} + \sqrt[1,1]{\frac{8,92}{q_{obl}}}$$

#### Sprawdzenia

- czy temperatura podłogi  $\theta_{m,F}$  nie przekracza wartości max  $\theta_{max,F}$  :

 $\theta_{m,F} \leq \theta_{max,F}$  wówczas dana wartości T, Ø i typoszereg uwzględniamy w dalszym doborze,

- czy wartość strumienia ciepła jest wystarczająca do ogrzania pomieszczenia:

 $q_{obl} \ge q_{min}$ wówczas dana wartości T, Ø i typoszereg uwzględniamy w dalszym doborze,

Następnie na podstawie wybranego typu doboru szukamy typoszeregu o najmniejszym wartości T lub Ø i go wstawiamy do tabeli "Wyniki doboru"

#### Algorytm doboru dla Wariantu B w warstwie izolacji

Do doboru potrzebne będą nam dane wpisane w ustawieniach domyślnych, tabeli doboru ogrzewania podłogowego i bazy ogrzewania podłogowego.

Z "tabeli doboru ogrzewania podłogowego" pobieramy dla danego rekordu z kolumny  $\Phi_{OP}$ moc do obliczeń i powierzchnia do wyznaczenia ogrzewania podłogowego A<sub>OP</sub> następnie wyliczamy min strumień ciepła:

#### $q_{min} = \Phi_{OP} / A_{OP} [W/m^2]$

Następnie dla wybranego typoszeregu (kolumna typ ogrzewania podłogowego), patrzymy jakie dostępne są w bazie wartości o średnicy (w bazie kolumna D) i rozstawie rur (w bazie kolumna T). Dodatkowo uwzględniamy zblokowane wymiary Ø (co odpowiada D) i T (np. jeśli w bazie dla danego typoszeregu jest rozstaw 0,1; 0,15;0,2; 0,25; a użytkownik wybrał zakres od 0,15 do 0,2 wówczas do obliczeń bierzemy tylko 0,15 i 0,2 podobnie jest z średnicą rurek).

Następnie dla każdego pasującego typoszeregu Ø i pasującego rozstawu T obliczamy strumień ciepła  $q_{obl}$  z wzoru:

$$q_{obl} = 6, 5 \cdot a_B \cdot a_T^{m_T} \cdot a_U \cdot a_{WL} \cdot a_K \cdot \Delta \theta_H$$

w przypadku kiedy T > 0,375 wówczas musimy obliczone  $q_{obl}$  podstawić jeszcze do wzoru:

$$q_{obl}' = q_{obl} \cdot \frac{0.37}{T}$$

Gdzie:

a<sub>5</sub> - wyliczana jest z wzoru poniżej na podstawie wartości wyliczonych z wzorów poniżej

$$= \frac{1}{1+6,5\cdot a_U \cdot a_{WL} \cdot a_K \cdot a_T^{m_T} \cdot R_B \cdot (1+0,44\cdot\sqrt{T})}$$

 $a_T$  - wyliczana jest z tabeli poniżej na podstawie wartości wpisanych w "Ustawieniach domyślnych" s<sub>E</sub> i  $\lambda_E$ 

| $\frac{s_E}{m^2 K/W}$ | 0,02 | 0,03  | 0,04  | 0,05  | 0,06  | 0,08  | 0,1   | 0,15  |
|-----------------------|------|-------|-------|-------|-------|-------|-------|-------|
| a <sub>T</sub>        | 1,1  | 1,097 | 1,093 | 1,091 | 1,088 | 1,082 | 1,075 | 1,064 |

 $m_T$  -wyliczana jest z wzoru:

 $a_B$ 

$$m_T = 1 - \frac{T}{0.075}$$

 $a_{U}$  - wyliczana jest z wzoru poniżej na podstawie wartości wpisanych w "Ustawieniach domyślnych" s<sub>E</sub>,  $\lambda_{E}$  i bazy ogrzewania podłogowego wartości s<sub>r</sub> i  $\lambda_{r}$ 

$$a_{U} = \frac{\frac{s_{r}}{\lambda_{r}} + \frac{s_{E}}{1.0}}{\frac{s_{r}}{\lambda_{r}} + \frac{s_{E}}{\lambda_{E}}}$$

 $a_{K}$  - wyliczana jest z tabeli poniżej na podstawie T

| T<br>[m]       | 0,05 | 0,075 | 0,1  | 0,15 | 0,2  | 0,225 | 0,3  | 0,375 | 0,45 |
|----------------|------|-------|------|------|------|-------|------|-------|------|
| a <sub>K</sub> | 1    | 0,99  | 0,98 | 0,95 | 0,92 | 0,9   | 0,82 | 0,72  | 0,6  |

 $K_{WL}$  - wyliczana jest z wzoru poniżej na podstawie wartości wpisanych w "Ustawieniach domyślnych" s<sub>E</sub>,  $\lambda_E$ , s<sub>W</sub>,  $\lambda_W$  i b<sub>u</sub>

$$K_{WL} = \frac{s_W \cdot \lambda_W + b_u \cdot s_E \cdot \lambda_E}{0.125}$$

 $b_{u}$  - wyliczana jest z tabeli poniżej na podstawie T

| T<br>[m]       | 0,05 | 0,075 | 0,1 | 0,15 | 0,2 | 0,225 | 0,3  | 0,375 | 0,45 |
|----------------|------|-------|-----|------|-----|-------|------|-------|------|
| b <sub>U</sub> | 1    | 1     | 1   | 0,7  | 0,5 | 0,43  | 0,25 | 0,1   | 0    |

 $a_{WL}$  - wyliczana jest z tabeli poniżej na podstawie T i K<sub>WL</sub> i D (z bazy materiałów)

|       | $K_{WL}=0$ |       |       |       |       |  |  |  |  |  |  |  |
|-------|------------|-------|-------|-------|-------|--|--|--|--|--|--|--|
| D [m] | 0,022      | 0,020 | 0,018 | 0,016 | 0,014 |  |  |  |  |  |  |  |
| T [m] |            | awL   |       |       |       |  |  |  |  |  |  |  |
| 0,05  | 0,96       | 0,93  | 0,9   | 0,86  | 0,82  |  |  |  |  |  |  |  |
| 0,075 | 0,8        | 0,754 | 0,7   | 0,644 | 0,59  |  |  |  |  |  |  |  |
| 0,1   | 0,658      | 0,617 | 0,576 | 0,533 | 0,488 |  |  |  |  |  |  |  |

| 0,15  | 0,505 | 0,47  | 0,444 | 0,415 | 0,387 |
|-------|-------|-------|-------|-------|-------|
| 0,2   | 0,422 | 0,4   | 0,379 | 0,357 | 0,337 |
| 0,225 | 0,396 | 0,376 | 0,357 | 0,34  | 0,32  |
| 0,3   | 0,344 | 0,33  | 0,315 | 0,3   | 0,288 |
| 0,375 | 0,312 | 0,3   | 0,29  | 0,278 | 0,266 |
| 0,45  | 0,3   | 0,29  | 0,28  | 0,264 | 0,25  |

|       |       | K <sub>WL</sub> | =0,1     |       |       |
|-------|-------|-----------------|----------|-------|-------|
| D [m] | 0,022 | 0,020           | 0,018    | 0,016 | 0,014 |
| T [m] |       |                 | $a_{WL}$ |       |       |
| 0,05  | 0,975 | 0,955           | 0,93     | 0,905 | 0,88  |
| 0,075 | 0,859 | 0,836           | 0,812    | 0,776 | 0,74  |
| 0,1   | 0,77  | 0,76            | 0,726    | 0,693 | 0,66  |
| 0,15  | 0,642 | 0,621           | 0,6      | 0,58  | 0,561 |
| 0,2   | 0,57  | 0,55            | 0,53     | 0,51  | 0,49  |
| 0,225 | 0,54  | 0,522           | 0,504    | 0,485 | 0,467 |
| 0,3   | 0,472 | 0,462           | 0,453    | 0,444 | 0,435 |
| 0,375 | 0,46  | 0,446           | 0,434    | 0,421 | 0,411 |
| 0,45  | 0,45  | 0,44            | 0,43     | 0,42  | 0,41  |

|       |       | K <sub>WL</sub> | =0,2  |       |       |
|-------|-------|-----------------|-------|-------|-------|
| D [m] | 0,022 | 0,020           | 0,018 | 0,016 | 0,014 |
| T [m] |       |                 | awL   |       |       |
| 0,05  | 0,985 | 0,97            | 0,955 | 0,937 | 0,92  |
| 0,075 | 0,902 | 0,893           | 0,885 | 0,865 | 0,845 |
| 0,1   | 0,855 | 0,843           | 0,832 | 0,821 | 0,81  |
| 0,15  | 0,775 | 0,765           | 0,755 | 0,745 | 0,735 |
| 0,2   | 0,71  | 0,703           | 0,695 | 0,688 | 0,68  |
| 0,225 | 0,685 | 0,678           | 0,67  | 0,663 | 0,655 |
| 0,3   | 0,615 | 0,608           | 0,6   | 0,592 | 0,585 |
| 0,375 | 0,58  | 0,573           | 0,565 | 0,558 | 0,55  |
| 0,45  | 0,57  | 0,565           | 0,56  | 0,555 | 0,55  |

|       |       | Kwi   | =0,3            |       |       |
|-------|-------|-------|-----------------|-------|-------|
| D [m] | 0,022 | 0,020 | 0,018           | 0,016 | 0,014 |
| T [m] |       |       | a <sub>WL</sub> |       |       |
| 0,05  | 0,99  | 0,98  | 0,97            | 0,96  | 0,95  |
| 0,075 | 0,94  | 0,935 | 0,93            | 0,925 | 0,92  |
| 0,1   | 0,92  | 0,915 | 0,91            | 0,905 | 0,9   |
| 0,15  | 0,855 | 0,855 | 0,855           | 0,855 | 0,855 |
| 0,2   | 0,8   | 0,8   | 0,8             | 0,8   | 0,8   |
| 0,225 | 0,79  | 0,79  | 0,79            | 0,79  | 0,79  |
| 0,3   | 0,72  | 0,72  | 0,72            | 0,72  | 0,72  |
| 0,375 | 0,69  | 0,69  | 0,69            | 0,69  | 0,69  |
| 0,45  | 0,68  | 0,68  | 0,68            | 0,68  | 0,68  |

|       |       | K <sub>WL</sub> | =0,4  |       |       |
|-------|-------|-----------------|-------|-------|-------|
| D [m] | 0,022 | 0,020           | 0,018 | 0,016 | 0,014 |
| T [m] |       |                 | awL   |       |       |
| 0,05  | 0,995 | 0,99            | 0,985 | 0,978 | 0,97  |
| 0,075 | 0,96  | 0,962           | 0,963 | 0,964 | 0,965 |
| 0,1   | 0,94  | 0,94            | 0,94  | 0,94  | 0,94  |
| 0,15  | 0,895 | 0,895           | 0,895 | 0,895 | 0,895 |
| 0,2   | 0,86  | 0,86            | 0,86  | 0,86  | 0,86  |
| 0,225 | 0,84  | 0,84            | 0,84  | 0,84  | 0,84  |
| 0,3   | 0,78  | 0,78            | 0,78  | 0,78  | 0,78  |
| 0,375 | 0,76  | 0,76            | 0,76  | 0,76  | 0,76  |

| 0,45            | 0,75  | 0,75  | 0,75  | 0,75             | 0,75  |     |      |
|-----------------|-------|-------|-------|------------------|-------|-----|------|
|                 |       |       |       |                  |       | _   |      |
|                 |       |       |       | $K_{WL} \ge 0,5$ | 5     |     |      |
| K <sub>WL</sub> | 0,5   | 0,6   | 0,7   | 0,8              | 0,9   | 1,0 | 00   |
| T [m]           |       |       |       | $a_{WL}$         |       |     |      |
| 0,05            | 0,995 | 0,998 | 1     | 1                | 1     | 1   | 1    |
| 0,075           | 0,979 | 0,984 | 0,99  | 0,995            | 0,998 | 1   | 1,01 |
| 0,1             | 0,963 | 0,972 | 0,98  | 0,988            | 0,995 | 1   | 1,02 |
| 0,15            | 0,924 | 0,945 | 0,96  | 0,974            | 0,99  | 1   | 1,04 |
| 0,2             | 0,894 | 0,921 | 0,943 | 0,961            | 0,98  | 1   | 1,06 |
| 0,225           | 0,88  | 0,908 | 0,934 | 0,955            | 0,975 | 1   | 1,07 |
| 0,3             | 0,83  | 0,87  | 0,91  | 0,94             | 0,97  | 1   | 1,09 |
| 0,375           | 0,815 | 0,86  | 0,90  | 0,93             | 0,97  | 1   | 1,1  |
| 0,45            | 0,81  | 0,86  | 0,90  | 0,93             | 0,97  | 1   | 1,1  |

 $\Delta \theta_{H}$  - wyliczana jest z wzoru poniżej na podstawie wartości wpisanych w "Ustawieniach domyślnych"  $\theta_{z}$ ,  $\theta_{p}$  a także pobranej z pomieszczenia temperatury pomieszczenia  $\theta_{H,i}$ 

$$\Delta \theta_{H} = \frac{\theta_{z} - \theta_{p}}{\ln \frac{\theta_{z} - \theta_{H,l}}{\theta_{p} - \theta_{H,l}}}$$

$$I_{z} = \frac{\Phi}{\Phi}$$

Następnie obliczamy długość wężownicy L z wzoru:  $T \cdot q_{obl}$  [m] Następnie wyliczamy temperaturę warstwy podłogowej  $\theta_{m,F}$  z wzoru:

$$\boldsymbol{\theta}_{m,F} = \boldsymbol{\theta}_{H,i} + \sqrt[1,1]{\frac{8,92}{q_{obl}}}$$

Sprawdzenia

- czy temperatura podłogi  $\theta_{m,F}$  nie przekracza wartości max  $\theta_{max,F}$ :

 $\theta_{m,F} \le \theta_{max,F}$  wówczas dana wartości T, Ø i typoszereg uwzględniamy w dalszym doborze,

- czy wartość strumienia ciepła jest wystarczająca do ogrzania pomieszczenia:

 $q_{obl} \ge q_{min}$ wówczas dana wartości T, Ø i typoszereg uwzględniamy w dalszym doborze,

Następnie na podstawie wybranego typu doboru szukamy typoszeregu o najmniejszym wartości T lub Ø i go wstawiamy do tabeli "Wyniki doboru"

#### 15.3.2.4 ZAKŁADKA OGRZEWANIE POWIETRZNE

| Visual Science         Visual Science         Visual                                                                                                    | Vission       Vission       Rodzaj podgrzewu       Model       V       Marce and a strain and a strain a strain and a strain and a strain and a strain and a strain and a strain a strain and a strain and strain and strain and strain and a strain and strain and a strai | Rozdzia                                              | ał pomiędzy pomieszczenia             | mi ( | Ogrzewa           | anie grz         | ejnikowe (       | )grzewanie podłogowe          | )grze | wanie powietrzne |   |                 |      |            |              |           |  |
|----------------------------------------------------------------------------------------------------|----------------------------------------------------------------------------------------------------|------------------------------------------------------|---------------------------------------|------|-------------------|------------------|------------------|-------------------------------|-------|------------------|---|-----------------|------|------------|--------------|-----------|--|
| Tabela doboru ogrzewania powietrznego           Dobrany aparat grzewczo-wentylacyjne           Lp.         Typ urządzenia         Udzia<br>ł<br>[%]         OHL<br>[m³/h]         Rodzaj podgrzewu         Model         V<br>[m³/h]         Bieg<br>[%]         On<br>[%]         Ourz<br>[%]         A'<br>[%]         Modzaj podgrzewu           1         VTS /Aparaty<br>grzewczo-wentylacyjne         50         1101,<br>06         500,0<br>00         z komorą mieszania         Vulcano VR1         2000,<br>000,0         21,64         19,80<br>222,419           2         VTS /Aparaty<br>grzewczo-wentylacyjne         50         1101,<br>06         0,00         tylko powietrze<br>wentyrane trans         Vulcano VR1         280,00<br>00,0         24,10         11,60         526,767                                                                                                    | Tabela doboru ogrzewania powietrznego         Kryteria doboru       Dobrany aparat grzewczo-wentylacyjny         Lp.       Typ urządzenia       Udzia<br>(%)       PHIL<br>(%)       Vsu<br>(m³/h)       Rodzaj podgrzewu       Model       V<br>(m³/h)       Bieg<br>(%)       0nurz<br>(%)       A'<br>(%)         1       VTS /Aparaty<br>grzewczo-wentylacyjne       50       1101, 500,0<br>06       0,00       z komorą mieszania       Vulcano VR1       2000, 000       II       21,64       19,80       222,419       II         2       VTS /Aparaty<br>grzewczo-wentylacyjne        50       1101, 06       0,00       tylko powietrze<br>wewnętrzne       Vulcano VR1       2000, 00       II       24,10       11,60       526,767                                                                                                    | Parar                                                | Parametry wody grzewczej: 90/70       |      |                   |                  |                  |                               |       |                  |   |                 |      |            |              |           |  |
| Kryteria doburt         Dobrany aparat grzewczo-wentylacyjne           Lp.         Typ urządzenia         Udzia<br>ł<br>(%)         OHL<br>(%)         Vsu<br>(m³/h)         Rodzaj podgrzewu         Model         V<br>(m³/h)         Bieg         θn<br>(°c)         θurz<br>(kw)         A'<br>(%)           1         VTS /Aparaty<br>grzewczo-wentylacyjne         50         1101,<br>06         500,0<br>00         z komorą mieszania         Vulcano VR1         2000,<br>000,0         II         21,64         19,80         222,419           2         VTS /Aparaty<br>grzewczo-wentylacyjne         50         1101,<br>06         0,00         tylko powietrze         Vulcano VR1         2000,0<br>00,0         II         24,10         11,60         526,767                                                                                                    | Kryteria doboru       Dobrany aparat grzewczo-weutylacyjny         Lp.       Typ urządzenia       Udzia<br>[%]       PHL<br>[%]       Vsu<br>[m³/h]       Rodzaj podgrzewu       Model       V<br>[m³/h]       Bieg<br>000       Purz<br>[%]       A'<br>[%]         1       VTS /Aparaty<br>grzewczo-wentylacyjne       50       1101, 500,0<br>06       z komorą mieszania       Vulcano VR1       2000,0<br>000,0       III 21,64       19,80,0<br>3,00       222,419       III         2       VTS /Aparaty<br>grzewczo-wentylacyjne       50       1101,0       0,00       tylko powietrze<br>wewnętrzne       Vulcano VR1       2000,0       III 11,00       526,767                                                                                                    | Tabe                                                 | Tabela doboru ogrzewania powietrznego |      |                   |                  |                  |                               |       |                  |   |                 |      |            |              |           |  |
| Lp.         Typ urządzenia         Udzia<br>ł<br>[%]         Operation<br>(W)         Vsu<br>[w]         Rodzaj podgrzewu         Model         V<br>[m³/<br>b]         Bieg         Operation<br>(V)         Operation<br>(V)         A'<br>[%]           1         VTS /Aparaty<br>grzewczo-wentylacyjne         50         1101,<br>06         500,<br>0         z komorą mieszania         Vulcano VR1         2000,<br>000         II         21,64         19,80<br>0         222,419           2         VTS /Aparaty<br>000         50         1101,<br>06         0,00         tylko powietrze         vulcano VR1         2000,<br>00         1         24,10         11,60         526,767                                                                                                    | Lp.       Typ urządzenia       Udzia<br>ł<br>(%)       Operation<br>(%)       Usu<br>(%)       Vsu<br>(%)       Rodzaj podgrzewu       Model       V<br>(m³/<br>h]       Bieg<br>(%)       Operation<br>(%)       Operation<br>(%)       A'<br>(%)         1       VTS /Aparaty<br>grzewczo-wentylacyjne       50       1101, 500,0<br>06        z komorą mieszania        Vulcano VR1       2000,0<br>000       II       21,64       19,80<br>3       222,419         2       VTS /Aparaty<br>grzewczo-wentylacyjne        50       1101,<br>06       0,00        tylko powietrze<br>wewnętrzne        Vulcano VR1       2000,<br>00       24,10       11,60<br>8       526,767                                                                                                    | Kryteria doboru Dobrany aparat grzewczo-wentylacyjny |                                       |      |                   |                  |                  |                               |       |                  |   |                 |      |            |              |           |  |
| 1         VTS /Aparaty<br>grzewczo-wentylacyjne         50         1101, 500,0<br>06         50         1001, 500,0<br>0.0         50         1001, 500,0<br>0.0         1001, 500,0<br>0.0         100,0<br>0.0         100,0<br>0.0 | 1       VTS /Aparaty<br>grzewczo-wentylacyjne       50       1101,<br>06       500,0<br>0       z komorą mieszania       Vulcano VR1       2000,<br>0000       1121,64       19,80<br>3       222,419         2       VTS /Aparaty<br>grzewczo-wentylacyjne       50       1101,<br>06       0,00       tylko powietrze<br>wewnętrzne       Vulcano VR1       2000,<br>00       121,64       19,80<br>3       222,419                                                                                                    | Lp.                                                  | Typ urządzenia                        |      | Udzia<br>ł<br>[%] | ФНL,<br>Р<br>[W] | Vsu<br>[m³/h]    | Rodzaj podgrzew               | u     | Model            |   | V<br>[m³/<br>h] | Bieg | өn<br>[°С] | Фurz<br>[kW] | A'<br>[%] |  |
| 2 VTS /Aparaty 50 1101, 0,00 tylko powietrze Vulcano VR1 800,0 I 24,10 11,60 526,767                                                                                                    | 2         VTS /Aparaty<br>grzewczo-wentylacyjne         50         1101,<br>06         0,00          tylko powietrze<br>wewnętrzne          Vulcano VR1         20         800,0<br>00         24,10         11,60<br>8         526,767                                                                                                    | 1                                                    | VTS /Aparaty<br>grzewczo-wentylacyjne |      | 50                | 1101,<br>06      | <sup>500,0</sup> | z komorą mieszania            |       | Vulcano VR1      | Ð | 2000,<br>000    | п    | 21,64<br>3 | 19,80<br>0   | 222,419   |  |
| gizenezo wentylacyjne oo wentylacyjne oo o                                                                                                    |                                                                                                    | 2                                                    | VTS /Aparaty<br>grzewczo-wentylacyjne |      | 50                | 1101,<br>06      | 0,00             | tylko powietrze<br>wewnętrzne |       | Vulcano VR1      | Ð | 800,0<br>00     | I    | 24,10<br>8 | 11,60<br>0   | 526,767   |  |
|                                                                                                    |                                                                                                    |                                                      |                                       |      |                   |                  |                  |                               |       |                  |   |                 |      |            |              |           |  |
|                                                                                                    |                                                                                                    |                                                      |                                       |      |                   |                  |                  |                               |       |                  |   |                 |      |            |              |           |  |

#### Zakładka ogrzewanie powietrzne

**Parametry wody grzewczej** °C- pole do wyboru jednego z poniższych parametrów: 90/70, 80/60, 70/50.

**TYP URZĄDZENIA** – użytkownik ma do dyspozycji bazę "ogrzewanie powietrzne" po wciśnięciu przycisku "…"

**UDZIAŁ %** - pole do wpisywania udziału procentowego, zasada działania taka jak w tabeli doboru grzejników,

**OBCIĄŻENIE CIEPLNE PRZYJĘTE DO DOBORU OGRZEWANIA POWIETRZNEGO\Phi\_{HL,P}** [W]- wartość wyliczana z wzoru  $\Phi_{HL,P}$  = Udział % x  $\Phi_{HL,P}$ (z rodzaju ogrzewania wiersz ogrzewanie podłogowe)/ 100,

**STRUMIEŃ POWIETRZA ŚWIEŻEGO V**<sub>SU,e</sub> [**m**<sup>3</sup>/**h**] – pole do edycji użytkownik może skorzystać z obliczeń poprzez przycisk "…",

| Strumień objętości p                                            | owietrza nawiewanego       |
|-----------------------------------------------------------------|----------------------------|
| Rodzaj obliczeń:<br>• Krotność wymian<br>n = 0,50 <u>1</u><br>h | Krotność wymian<br>Tablice |
| Strumień objętośc<br>$V = \frac{11,72 \frac{m^3}{h}}{h}$        | i powietrza nawiewanego    |
|                                                                 |                            |
|                                                                 | Anuluj OK                  |

Okno wentylacji "Krotność wymian"

| Strumień objętości powietrza nawiewanego |                                                  |     |                 |              |        |               | x  |   |
|------------------------------------------|--------------------------------------------------|-----|-----------------|--------------|--------|---------------|----|---|
| Rod                                      | zaj obliczeń: zgodnie z PN-B/B-03430/AZ3:20      | 000 |                 |              |        |               |    |   |
| Lp.                                      | Urządzenia/aktywności                            |     | Ilość<br>[szt.] | Vsup<br>m³/h |        | Vcsup<br>m³/h |    | + |
| 1                                        | Garaże zamknięte na miejsce postojowe            |     | 2               | 120,00       | 240,00 |               |    | X |
|                                          |                                                  |     |                 |              |        |               |    | P |
|                                          |                                                  |     |                 |              |        |               |    | 2 |
|                                          |                                                  |     |                 |              |        |               |    |   |
|                                          |                                                  |     |                 |              |        |               |    |   |
| Stru                                     | mień objętości powietrza nawiewanego             |     |                 |              |        |               |    |   |
| V s                                      | = 240,00 <sup>m<sup>3</sup></sup> / <sub>h</sub> |     |                 |              |        | Anuluj        | ок |   |
|                                          |                                                  |     |                 |              |        |               |    |   |

Okno wentylacji "zgodnie z PN-B/B-03430/AZ3:2000"

Okna działają tak jak w strefach cieplnych zakładka starty przez wentylację, dla wentylacji nawiewnej mechanicznej.  $V_{SU}$  z tych okien wstawiana jest do tabelki w kolumnę  $V_{SU}$ .

Rodzaj podgrzewu - pole do wybory z listy jednego z dwóch przypadków:

**Z Komorą mieszania** – wówczas w obliczeniach uwzględniamy  $V_{su,e}$  (kolumna jest aktywna) i dobór wykonujemy wg pierwszego wariantu, kolumnie parametry dodatkowe pokazujemy  $\phi_{VE}$ ,

**Tylko powietrze wewnętrzne** – wówczas jako  $\theta_r$  wstawiamy wartość  $\theta_{H,i}$  (temp. pomieszczenia), kolumna  $V_{su,e}$  jest wyszarzana, dobór wykonujemy wg drugiego wariantu

**MODEL** – z bazy "Ogrzewania powietrznego" wstawiamy nazwę wg szablonu nazwa katalogu, typ, **STRUMIEŃ POWIETRZA WYPŁYWAJĄCY Z URZĄDZENIA V [m3/h]** – pole do odczytu, program wstawia dla dobranego wariantu wartość z bazy "Ogrzewania powietrznego" z kolumny V, **BIEG** - pole do odczytu, program wstawia dla dobranego wariantu wartość z bazy "Ogrzewania powietrznego" z kolumny "Bieg",

**TEMPERATURA NAWIEWU**  $\theta_n$  [ °C] - pole do odczytu, program wylicza wartość z wzoru  $\Phi_{HL,P} \cdot 3,6$  2000 · 3,6 + 16 – 22 5

 $\frac{1}{V \cdot 1, 2 \cdot 1,005} + \theta_{H,i} = \frac{2000 \cdot 3,0}{800 \cdot 1, 2 \cdot 1,005} + 16 = 23,5$ 

**MOC URZĄDZENIA**  $\phi_{URZ}$  [kW] - pole do odczytu, program wstawia dla dobranego wariantu wartość z bazy "Ogrzewania powietrznego" z kolumny " $\phi_{URZ}$ " • 10<sup>-3</sup>,

**Dopasowanie** A' [%] - pole do odczytu, program wylicza wartość z wzoru A'= φ<sub>URZ</sub>\*100%/ (φ<sub>HL,P</sub> + φ<sub>VE</sub>)

**KOLUMNA PARAMETRY SZCZEGÓŁOWE P** – pole wyposażone jest w przycisk "…" który otwiera okno z parametrami dodatkowymi dla dobranego ogrzewania powietrznego.

| Parametry szczegółowe                           | X                                                        |
|-------------------------------------------------|----------------------------------------------------------|
| Nazwa urządzenia                                | Producent                                                |
| VTS /Aparaty grzewczo-wentylacyjne              | VTS                                                      |
| Model                                           | Bieg wentylatora                                         |
| Vulcano VR1                                     | I                                                        |
| Moc urządzenia                                  | Obciążenie cieplne                                       |
| Φ <sub>URZ</sub> = 11600,00 W                   | ф <sub>НLP</sub> = 1059,46 W                             |
| Strumień powietrza zawracanego z pomieszczenia  | Obciążenie cieplne na podgrzanie – powietrza zew.        |
| V <sub>recyl.</sub> = 560,00 <del>m</del>       | φ <sub>VE</sub> = 4597,06 VV                             |
| Strumień powietrza<br>zewnętrznego              | Całkowity strumień powietrza<br>wypływający z urządzenia |
| V <sub>SU,ē</sub> 240,00 <u>m<sup>3</sup></u> h | $V = 800,00 \frac{m^3}{h}$                               |
| Temperatura przed nagrzewnicą                   | Temperatura zewnętrzna                                   |
| θ <sub>r</sub> = 10,80 °C                       | θ <sub>e</sub> = -20,00 °C                               |
| Dopasowanie grzejnika                           | Temperatura nawiewu                                      |
| A' = 205,07 %                                   | θ <sub>n</sub> = 27,95 °C                                |
| Wysokość                                        |                                                          |
| H = 0,79 m                                      | L = 0,79 m                                               |
| Szerokość                                       | Pojemność wodna                                          |
| S = 0,38 m                                      | Pojemność wodna= <b>1,70</b> dm <sup>3</sup>             |
| Masa                                            |                                                          |
| Masa = 29,00 kg                                 |                                                          |
|                                                 |                                                          |
|                                                 | Zamknij                                                  |

Okno parametrów szczegółowych ogrzewania powietrznego

#### Algorytm doboru dla Wariantu pierwszego. Komora mieszania

Do doboru potrzebne będą nam dane wpisane w ustawieniach domyślnych, tabeli doboru ogrzewania powietrznego i bazy ogrzewania powietrznego.

Z "tabeli doboru ogrzewania powietrznego" pobieramy dla danego rekordu z kolumny  $\Phi_{HL,P}$ moc do obliczeń i strumień powietrza zewnętrznego  $V_{SU,e}$ , dodatkowo sprawdzamy jakie są wybrana parametry wody grzewczej :

Zaczynamy od wyliczenia strumienia powietrza zawracanego z pomieszczenia $V_{recyl.}$  biorąc pod uwagę wybrany z bazy typoszereg (nazwę typoszeregu lub typu) i dopisany do niego Bieg wentylatora (dla każdego biegu wentylatora w bazie dopisana jest wartość strumienia V), mając te dane korzystamy z wzoru:

Zaczynamy od sprawdzenia czy V (z bazy urządzenia ) >  $V_{SU,e}$  jeżeli tak wówczas przechodzimy do obliczeń, jeśli nie kończymy dobór z komunikatem "Dla wstawionego strumienia powietrza zewnętrznego nie można dobrać odpowiedniego urządzenia. Zmień strumień powietrza zewnętrznego lub dodaj dodatkowe aparaty."

Przykład dla Vulcano VR1,  $\theta_e$ =-20,  $\theta_{H,i}$ =16,  $\varphi_{HL,P}$ =2000 W Bieg – I –> V<sub>I</sub>=800 m3/h -> V<sub>recyl.I</sub>=V<sub>I</sub>-V<sub>SU,e</sub>= 800 – 300 = 500 m3/h Bieg – II –> V<sub>II</sub>=2000 m3/h -> V<sub>recyl.II</sub>=V<sub>II</sub>-V<sub>SU,e</sub>= 2000 – 300 = 1700 m3/h Bieg – III –> V<sub>III</sub>=3000 m3/h -> V<sub>recyl.III</sub>=V<sub>III</sub>-V<sub>SU,e</sub>= 3000 – 300 = 2700 m3/h Bieg – IV –> V<sub>IV</sub>=4000 m3/h -> V<sub>recyl.IV</sub>=V<sub>IV</sub>-V<sub>SU,e</sub>= 4000 – 300 = 3700 m3/h Bieg – V –> V<sub>V</sub>=5500 m3/h -> V<sub>recyl.V</sub>=V<sub>V</sub>-V<sub>SU,e</sub>= 5500 – 300 = 5200 m3/h Następnie obliczamy temperaturę przed nagrzewnicą  $\theta_r$  z wzoru dla każdego biegu wentylatora:

$$\begin{split} &\text{Bieg} - \text{I} - \theta_{\text{f},\text{I}} = \frac{v_{SU,e} \cdot \theta_e + v_{recy|I} \cdot \theta_{H,i}}{v_{SU,e} + v_{v_{recy|II}}} = \frac{300 \cdot (-20) + 500 \cdot 16}{300 + 500} = 2,5\\ &\text{Bieg} - \text{II} - \theta_{\text{f},\text{II}} = \frac{v_{SU,e} \cdot \theta_e + v_{recy|II} \cdot \theta_{H,i}}{v_{SU,e} + v_{v_{recy|III}}} = \frac{300 \cdot (-20) + 1700 \cdot 16}{300 + 1700} = 10,6\\ &\text{Bieg} - \text{III} - \theta_{\text{f},\text{III}} = \frac{v_{SU,e} \cdot \theta_e + v_{recy|III} \cdot \theta_{H,i}}{v_{SU,e} + v_{v_{recy|III}}} = \frac{300 \cdot (-20) + 2700 \cdot 16}{300 + 2700} = 12,4\\ &\text{Bieg} - \text{IV} - \theta_{\text{f},\text{IV}} = \frac{v_{SU,e} \cdot \theta_e + v_{recy|III} \cdot \theta_{H,i}}{v_{SU,e} + v_{v_{recy|III}}} = \frac{300 \cdot (-20) + 2700 \cdot 16}{300 + 3700} = 13,3\\ &\text{Bieg} - \text{V} - \theta_{\text{f},\text{V}} = \frac{v_{SU,e} \cdot \theta_e + v_{recy|IV} \cdot \theta_{H,i}}{v_{SU,e} + v_{v_{recy|IV}}} = \frac{300 \cdot (-20) + 5200 \cdot 16}{300 + 3700} = 14,0 \end{split}$$

Następnie sprawdzamy z bazą, które biegi spełniają warunek  $\theta_r \ge \theta_{r,min}$  (z bazy) jeżeli tak wówczas przechodzimy do obliczeń, jeśli wszystkie nie kończymy dobór z komunikatem "Dla wstawionego strumienia powietrza zewnętrznego nie można dobrać odpowiedniego urządzenia. Zmień strumień powietrza zewnętrznego lub dodaj dodatkowe aparaty."

```
Sprawdzenia warunku z przykładu
Bieg – I – \theta_{r,I} \ge \theta_{r,min} \Longrightarrow 2,5 \ge 0 spełniony obliczamy dalej
Bieg - II - \theta_{r,II} \ge \theta_{r,min} \Longrightarrow 10, 6 \ge 0 spełniony obliczamy dalej
Bieg - III - \theta_{r,III} \ge \theta_{r,min} \Longrightarrow 12, 4 \ge 0 spełniony obliczamy dalej
Bieg – IV –\theta_{r,IV} \ge \theta_{r,min} \Longrightarrow 13,3 \ge 0 spełniony obliczamy dalej
Bieg – V –\theta_{r,V} \ge \theta_{r,min} \Longrightarrow 14, 0 \ge 0 spełniony obliczamy dalej
Następnie dla wybranego typu urządzenia, biegu, temperatury \theta_r i ustawionych "Parametrów wody
grzewczej" szukamy w bazie wartości \phi_{URZ} (zazwyczaj w bazie będą wartości dla temperatur \theta_r = 0, 5,
10, 15, 20 jeśli otrzymamy z obliczeń inna wartość to musimy ją aproksymować miedzy danymi dla
danego typu, biegu, parametrów wody grzewczej)
W naszym przypadku mamy parametry wody grzewczej 80/60
Bieg – I – \phi_{URZ,I} = 9600 W (po aproksymacji miedzy 0 a 5)
Bieg – II – \phi_{URZ,II} = 14000 W (po aproksymacji miedzy 10 a 15)
Bieg – III – \phi_{URZ,III} = 18300 W (po aproksymacji miedzy 10 a 15)
Bieg – IV –\phi_{\text{URZ,IV}} = 18800 W ( po aproksymacji miedzy 10 a 15)
Bieg – V –\phi_{URZ,V} = 24000 W (po aproksymacji miedzy 10 a 15)
Następnie obliczamy temperaturę nawiewu dla każdego biegu:
Następnie obliczamy temperaturę nawiewu dla każdego biegu:

Bieg – I – \theta_{n,I} = \frac{\Phi_{HL,P} \cdot 3.6}{V \cdot 1.2 \cdot 1.005} + \theta_{H,i} = \frac{2000 \cdot 3.6}{900 \cdot 1.2 \cdot 1.005} + 16 = 23,5

Bieg – II – \theta_{n,II} = \frac{\Phi_{HL,P} \cdot 3.6}{V \cdot 1.2 \cdot 1.005} + \theta_{H,i} = \frac{2000 \cdot 3.6}{2000 \cdot 1.2 \cdot 1.005} + 16 = 19,0

Bieg – III – \theta_{n,III} = \frac{\Phi_{HL,P} \cdot 3.6}{V \cdot 1.2 \cdot 1.005} + \theta_{H,i} = \frac{2000 \cdot 3.6}{3000 \cdot 1.2 \cdot 1.005} + 16 = 18,0

Bieg – IV – \theta_{n,IV} = \frac{\Phi_{HL,P} \cdot 3.6}{V \cdot 1.2 \cdot 1.005} + \theta_{H,i} = \frac{2000 \cdot 3.6}{4000 \cdot 1.2 \cdot 1.005} + 16 = 17,5

Bieg – V – \theta_{n,V} = \frac{\Phi_{HL,P} \cdot 3.6}{V \cdot 1.2 \cdot 1.005} + \theta_{H,i} = \frac{2000 \cdot 3.6}{5500 \cdot 1.2 \cdot 1.005} + 16 = 17,1
Następnie liczymy obciążenie cieplne na wentylację dla każdego biegu z wzoru:
Bieg – I \Phi_{VE,I} = (V_I/3, 6) \cdot 1,005 \cdot 1,2 \cdot (\theta_{n,I} - \theta_{r,I}) = (800/3, 6) \cdot 1,005 \cdot 1,2 \cdot (23, 5 - 2, 5) = 5628
Bieg - II \phi_{VE,II} = (V_{II}/3, 6) \cdot 1,005 \cdot 1,2 \cdot (\theta_{n,II} - \theta_{r,II}) = (2000/3, 6) \cdot 1,005 \cdot 1,2 \cdot (19,0-10,6) = 5628
Bieg - III φ<sub>VE,III</sub>= (V<sub>III</sub> /3,6)•1,005•1,2•(θ<sub>n,III</sub> - θ<sub>r,III</sub>)=(3000/3,6)•1,005•1,2•(18,0-12,4)=5628
Bieg - IV $\phi_{VE,IV}$= (V_{IV} / 3,6) \cdot 1,005 \cdot 1,2 \cdot (\theta_{n,IV} - \theta_{r,IV})$=(4000/3,6) \cdot 1,005 \cdot 1,2 \cdot (17,5 - 13,3) = 5628
Bieg - V Φ<sub>VE,V</sub>= (V<sub>V</sub> /3,6)•1,005•1,2•(θ<sub>n.V</sub> - θ<sub>r.V</sub>)=(5500/3,6)•1,005•1,2•(17,1-14,0)=5628
Następnie obliczamy całkowite obciążenie cieplne \phi_{obl}
Bieg – I \phi_{obl,I} = \phi_{HL,P} + \phi_{VE,I} = 2000 + 5628 = 7628
Bieg – II \phi_{obl,II} = \phi_{HL,P} + \phi_{VE,I} = 2000 + 5628 = 7628
Bieg – III \phi_{obl,III} = \phi_{HL,P} + \phi_{VE,I} = 2000 + 5628 = 7628
Bieg – IV \phi_{obl,IV} = \phi_{HL,P} + \phi_{VE,I} = 2000 + 5628 = 7628
Bieg – V \phi_{obl,V} = \phi_{HL,P} + \phi_{VE,I} = 2000 + 5628 = 7628
Następnie sprawdzamy dopasowanie A':
Bieg – I A'= \phi_{URZ}•100%/ (\phi_{obl}) = (9600 • 100%)/7628 = 125,8 %
Bieg – II A'= \phi_{\text{URZ}} \cdot 100\%/(\phi_{\text{obl}}) = (14000 \cdot 100\%)/7628 = 183,5\%
Bieg – III A'= \phi_{URZ}•100%/ (\phi_{obl}) = (18300 • 100%)/7628 = 239,9 %
Bieg – IV A'= \phi_{URZ}•100%/ (\phi_{obl}) = (18800 • 100%)/7628 = 246,5 %
Bieg – V A'= \phi_{URZ}•100%/ (\phi_{obl}) = (24000 • 100%)/7628 = 314,6 %
Dobieramy to urządzenie i bieg które jest większe bądź równe 100% lub jest najbliższe 100%, w
opisywanym przykładzie pasuje bieg I.
```

#### Algorytm doboru dla Wariantu drugiego. Tylko powietrze wewnętrzne

Do doboru potrzebne będą nam dane wpisane w ustawieniach domyślnych, tabeli doboru ogrzewania powietrznego i bazy ogrzewania powietrznego.

Z "tabeli doboru ogrzewania powietrznego" pobieramy dla danego rekordu z kolumny  $\Phi_{HL,P}$ moc do obliczeń, dodatkowo sprawdzamy jakie są wybrana parametry wody grzewczej :

Przykład dla Vulcano VR1,  $\theta_e$ =-20,  $\theta_{H,i}$ =16,  $\varphi_{HL,P}$ =2000 W

Zaczynamy od przypisania, że  $\theta_r = \theta_{H,i}$  dla naszego przykładu  $\theta_r = \theta_{H,i} = 16$ 

Następnie sprawdzamy z bazą, które biegi spełniają warunek  $\theta_r \ge \theta_{r,\min}$  (z bazy) jeżeli tak wówczas przechodzimy do obliczeń, jeśli wszystkie nie kończymy dobór z komunikatem "Dla wstawionej temperatury pomieszczenia nie można dobrać odpowiedniego urządzenia. Zmień temperature pomieszczenia lub dodaj dodatkowe aparaty.'

Sprawdzenia warunku z przykładu

Bieg – I –  $\theta_{r,I} \ge \theta_{r,min} \Longrightarrow 16 \ge 0$  spełniony obliczamy dalej

Bieg – II –  $\theta_{r,II} \ge \theta_{r,min} \Longrightarrow 16 \ge 0$  spełniony obliczamy dalej

Bieg – III –  $\theta_{r,III} \ge \theta_{r,min} \Longrightarrow 16 \ge 0$  spełniony obliczamy dalej

Bieg – IV – $\theta_{r,IV} \ge \theta_{r,min} \Longrightarrow 16 \ge 0$  spełniony obliczamy dalej

Bieg – V – $\theta_{r,V} \ge \theta_{r,min} \Longrightarrow 16 \ge 0$  spełniony obliczamy dalej

Następnie dla wybranego typu urządzenia, biegu, temperatury  $\theta_r$  i ustawionych "Parametrów wody grzewczej" szukamy w bazie wartości  $\phi_{URZ}$  (zazwyczaj w bazie będą wartości dla temperatur  $\theta_r = 0, 5, 5$ 10, 15, 20 jeśli otrzymamy z obliczeń inna wartość to musimy ją aproksymować miedzy danymi dla danego typu, biegu, parametrów wody grzewczej)

W naszym przypadku mamy parametry wody grzewczej 80/60

Bieg – I –  $\phi_{URZ,I} = 7540$  W (po aproksymacji miedzy 15 a 20)

Bieg – II –  $\phi_{URZ,II}$  = 12620 W (po aproksymacji miedzy 15 a 20)

Bieg – III –  $\phi_{\text{URZ,III}} = 15460 \text{ W}$  (po aproksymacji miedzy 15 a 20)

Bieg – IV – $\phi_{\text{URZ,IV}}$  = 17820 W (po aproksymacji miedzy 15 a 20)

Bieg – V – $\phi_{\text{URZ,V}}$  = 20840 W (po aproksymacji miedzy 15 a 20)

Następnie obliczamy temperaturę nawiewu dla każdego biegu:

 $\frac{\Phi_{\text{HL},P}\cdot 3,6}{U_1\cdot 2,1.005} + \theta_{\text{H},i} = \frac{2000\cdot 3,6}{000\cdot 1,2.1005} + 16 = 23,5$  $Bieg - I - \theta_{n,I} =$ V-1,2-1,005 800-1,2-1,005 2000-3,6  $- II - \theta_{n,II} = \frac{1}{V \cdot 1, 2 \cdot 1,005} \Phi_{H L,P'3/P}$  $+ \theta_{H,i} = ;$ - + 16 = 19,0 2000-1,2-1,005

$$\begin{split} \text{Bieg} &= \text{III} \\ \text{Bieg} &= \text{III} - \theta_{n,\text{III}} = \frac{\Phi_{\text{H}\,\text{L},\text{P}\,\text{C}}}{\frac{\Psi_{\text{H}\,\text{L},\text{P}\,\text{C},\text{O}\,\text{S}}}{\Psi_{\text{H}\,\text{L},\text{P}\,\text{C},\text{O}\,\text{S}}} + \sigma_{\text{H},\text{i}} \\ & & & = \frac{\Phi_{\text{H}\,\text{L},\text{P}\,\text{C},\text{O}\,\text{S}}}{\Psi_{\text{H}\,\text{L},\text{P}\,\text{C},\text{O}\,\text{S}}} + \theta_{\text{H},\text{i}} = \end{split}$$
 $\frac{2 \cdot 1,005}{H_{L,P} \cdot 3,6} + \theta_{H,i} = \frac{1}{30}$ +16 = 18,03000-1,2-1,005 2000-3,6  $\begin{array}{l} Bieg-IV-\theta_{n,IV}=\frac{\Phi_{H\,L,P}\cdot 3,6}{V\cdot 1,2\cdot 1,005}+\theta_{H,i}=\frac{2000\cdot 3,6}{4000\cdot 1,2\cdot 1,005}+16=\!17,5\\ Bieg-V-\theta_{n,V}=\frac{\Phi_{H\,L,P}\cdot 3,6}{V\cdot 1,2\cdot 1,005}+\theta_{H,i}=\frac{2000\cdot 3,6}{5500\cdot 1,2\cdot 1,005}+16=\!17,1 \end{array}$ 

Następnie liczymy obciążenie cieplne na wentylację dla każdego biegu z wzoru: Bieg – I  $\phi_{VEI} = (V_I/3, 6) \cdot 1,005 \cdot 1,2 \cdot (\theta_{nI} - \theta_{r,I}) = (800/3, 6) \cdot 1,005 \cdot 1,2 \cdot (23, 5 - 16) = 2010$ Bieg - II  $\phi_{VE,II} = (V_{II}/3,6) \cdot 1,005 \cdot 1,2 \cdot (\theta_{n,II} - \theta_{r,II}) = (2000/3,6) \cdot 1,005 \cdot 1,2 \cdot (19,0-16) = 2010$ Bieg - III φ<sub>VE,III</sub>= (V<sub>III</sub> /3,6)•1,005•1,2•(θ<sub>n,III</sub> - θ<sub>r,III</sub>)=(3000/3,6)•1,005•1,2•(18,0-16)=2010 Bieg - IV φVEJV= (VIV /3,6)•1,005•1,2•(θnJV - θrJV)=(4000/3,6)•1,005•1,2•(17,5-16)=2010

```
Bieg - V \phi_{VE,V} = (V_V / 3, 6) \cdot 1,005 \cdot 1,2 \cdot (\theta_{n,V} - \theta_{r,V}) = (5500/3,6) \cdot 1,005 \cdot 1,2 \cdot (17,1-16) = 2010
```

Następnie obliczamy całkowite obciążenie cieplne  $\phi_{obl}$ 

Bieg – I  $\phi_{obl,I} = \phi_{HL,P} + \phi_{VE,I} = 2000 + 2010 = 4010$ 

Bieg – II  $\phi_{obl,II} = \phi_{HL,P} + \phi_{VE,I} = 2000 + 2010 = 4010$ 

Bieg – III  $\phi_{obl,III} = \phi_{HL,P} + \phi_{VE,I} = 2000 + 2010 = 4010$ 

Bieg – IV  $\phi_{obl,IV} = \phi_{HL,P} + \phi_{VE,I} = 2000 + 2010 = 4010$ 

Bieg – V  $\phi_{obl,V} = \phi_{HL,P} + \phi_{VE,I} = 2000 + 2010 = 4010$ 

Następnie sprawdzamy dopasowanie A':

Bieg – I A'=  $\phi_{\text{URZ}} \cdot 100\% / (\phi_{\text{obl}}) = (7540 \cdot 100\%) / 4010 = 188,0\%$ 

Bieg – II A'=  $\phi_{URZ} \cdot 100\%/(\phi_{obl}) = (12620 \cdot 100\%)/4010 = 314.7\%$ 

```
Bieg – III A'= \phi_{URZ}•100%/ (\phi_{obl}) = (15460 • 100%)/4010 = 385,5 %
```

Bieg – IV A'=  $\phi_{URZ}$ •100%/ ( $\dot{\phi}_{obl}$ ) = (17820 • 100%)/4010 = 444,4 %

```
Bieg – V A'= \phi_{\text{URZ}}•100%/ (\phi_{\text{obl}}) = (20840 • 100%)/4010 = 519,7 %
```

Dobieramy to urządzenie i bieg które jest większe bądź równe 100% lub jest najbliższe 100%, w opisywanym przykładzie pasuje bieg I.

#### 15.3.2.5 ZAKŁADKA - OGRZEWANIE INNE

| Rozd | łozdział pomiędzy pomieszczeniami Ogrzewanie grzejnikowe Ogrzewanie podłogowe Ogrzewanie powietrzne Inne |               |              |         |           |           |
|------|----------------------------------------------------------------------------------------------------|---------------|--------------|---------|-----------|-----------|
|      | Kryteria doboru                                                                                          |               | Dobrany inny | -       |           |           |
| Lp   | . Nazwa                                                                                                  | Udział<br>[%] | Qobl<br>[W]  | Nazwa u | rządzenia | A'<br>[%] |
| 1    | Tecenor/Emisor ONE                                                                                       | 50            | 1101         | EH1-A9  |           | 106       |
| 2    | Tecenor/Emisor ONE                                                                                       | 50            | 1101         | EH1-A9  |           | 106       |
|      |                                                                                                    |               |              |         |           |           |

Zakładka Inne

NAZWA – pole do wpisywania tekstu, przez użytkownika

TYP - pole do wpisywania tekstu, przez użytkownika

**PRODUCENT** - pole do wpisywania tekstu, przez użytkownika

**UDZIAŁ %** - pole do wpisywania udziału procentowego, zasada działania taka jak w tabeli doboru grzejników,

**OBCIĄŻENIE CIEPLNE PRZYJĘTE DO DOBORU OGRZEWANIE INNEGO** $\Phi_{IN}$  [W]- wartość wyliczana z wzoru  $\Phi_{IN}$  = Udział % x  $\Phi_{IN}$ (z rodzaju ogrzewania wiersz inne)/ 100,

#### 15.3.3 RAPORTY RTF Z DOBORU GRZEJNIKÓW

| ArCADia-TERMO PRO 4.3 Licen               | cja dla: WEWNĘTRZNA, NIEKOMERCYJNA LICENCJA DLA INTERSOFT 203 | 10_B [L03] - dobór grzejników                                            |
|-------------------------------------------|---------------------------------------------------------------|--------------------------------------------------------------------------|
| Plik Wersja Raporty Usta                  | wienia Pomoc P V A M Efekt ekologiczny                        | Efekt ekonomiczny Dobor grzejników Rimatyzacja                           |
| APURIT                                    | Obliczenia ciepine                                            |                                                                          |
|                                           | DANE OGÓLNE                                                   |                                                                          |
| Dane ogólne<br>Wyniki ogólne<br>Przegrody | Miejscowość: Nowy Adamów                                      |                                                                          |
| Pomieszczenia     Strefy cieplne          | Stacja meteorologiczna: Łódź - Lublinek                       | Stacja aktynometryczna: Łódź - Lublinek                                  |
|                                           | Temperatura zewnętrzna: -20.0 °C                              | Strefa klimatyczna: III                                                  |
|                                           | Przeznaczenie budynku: Mieszkalny                             | Typ budynku: Dom jednorodzinny                                           |
|                                           | Charakter budynku: Istniejący                                 | Rok budowy: 2010                                                         |
|                                           | Norma do obliczeń strat ciepła w pomieszczeniu: PN            | -EN 12831                                                                |
| Obliczenia cieplne                        | Norma do obliczeń sezonowego zanotrzebowania ps               | ciepto budyoku: PN-EN 13790-2009                                         |
| Zużycie paliw                             | Norma do obliczen sezonowego zapotrzebowania na               | s ciepio budynku. PN-EN 13730.2003                                       |
| Efekt ekologiczny                         | Norma do obliczeń strat ciepła przez grupt: Wg rozo           | MI 06.11.08                                                              |
| Efekt ekonomiczny                         |                                                               |                                                                          |
| Z DANE WEJŚCIOWE                          |                                                               |                                                                          |
| OBLICZENIA CIEPLNE                        |                                                               |                                                                          |
| CERTYFIKAT                                |                                                               |                                                                          |
| 🕺 ZUŻYCIE PALIW                           | Racott o bledach                                              |                                                                          |
| EFEKT EKOLOGICZNY                         | L.p. Typ                                                      | Opis                                                                     |
| EFEKT EKONOMICZNY                         | 1 Ostrzeżenie Wartość współczynnika przenikalności energii ca | ikowitej okna "O-8" - "Okno zewnętrzne90x140" nie jest zgodna z WT2008!  |
| DADODIX                                   | 2 Ostrzeżenie Wartość współczynnika przenikalności energii ca | ikowitej okna "O-9" - "Okno zewnętrzne90x120" nie jest zgodna z WT2008!  |
|                                           | 3 Ostrzeżenie Wartość współczynnika przenikalności energii ca | ikowitej okna "DB1" - "Okno balkonowe 220x150" nie jest zgodna z WT2008! |
| < [14/18] >                               |                                                               | Zamkn                                                                    |

Okno raportów

W celu wygenerowania raportu rtf należy wcisnąć przycisk wówczas program wygeneruje raport, który będzie się zkladać z:

- 1) Zestawienie rodzaju ogrzewania i mocy pomieszczeń
- 2) Zestawienie grzejników w pomieszczeniach
- 3) Zestawienie ogrzewania płaszczowego w pomieszczeniach
- 4) Zestawienie ogrzewania powietrznego w pomieszczeniach
- 5) Zestawienie ogrzewania innego w pomieszczeniach
- 6) Zestawienie grzejników dla całego budynku
- 7) Zestawienie ogrzewania płaszczowego dla całego budynku
- 8) Zestawienie ogrzewania powietrznego dla całego budynku
- 9) Zestawienie inne dla całego budynku

### **16.1** WSTĘP DO KLIMATYZACJI

*ArCADia-KLIMATYZACJA* jest programem ściśle współpracującym z systemem *ArCADia-TERMO* służącym do obliczeń zysków ciepła w pomieszczeniach. Program na podstawie danych geometrycznych, sposobie użytkowania, ilości ludzi, rodzaju oświetlenia, zysków od urządzeń i materii obliczy dla każdego godziny w roku zyski ciepla z uwzględnieniem aktualnych danych klimatycznych (51 miast). Program opiera się na obliczeniach szczegółowych wg niemieckich wytycznych VDI 2078. Wyniki można podejrzeć w programie lub w kilkunasto stronnicowym raporcie rtf.

#### 16.2 WYBÓR OBLICZEŃ KLIMATYZACJI

Użytkownik klimatyzację może wybrać w dowolnym momencie obliczeń, w tym celu musi zaznaczyć ikonkę

| /z                                                                                                    |                   | ArCADia, TERMO DRO 6.0 Licencia dia: Tert - Ar                                                                                                    | CADia-TERMO BRO 6 (L011 - help kopia    | - 6 ×                                                      |
|----------------------------------------------------------------------------------------------------|-------------------|----------------------------------------------------------------------------------------------------|-----------------------------------------|------------------------------------------------------------|
| Plik Ustawienia Pomoc                                                                                                    | 800               | ▼ /> ▼ ?                                                                                                    | CADIa-TERNIO FRO 0 (E01) - Help — Kopia |                                                            |
| DANE WEJŚCIOWE                                                                                                    | Wybór obliczeń -  | WT 2014                                                                                                    |                                         |                                                            |
| Contaction shywnee     Contaction shywnee     Contaction shywnee     Contaction shywnee     Contaction shymne     Contaction shymney     Contaction shymney |                   | Wykonaj obliczenia projektowanego obciążenia ciepłe<br>pomies zczeń     Wykonaj obliczenia zapotrzebowania na energię użyti                                                                                                    | KOVA<br>1                               | *                                                          |
| The Stationy     The Stationy     The Station State of State State State     State State St |                   | Wykonaj obliczenia charakterystyki energetycznej     Sudadcetwo charakterystyki energetycznej     wyragare m. na do pozwielm na ukrakterystyka energetyczna     projektowana charakterystyka energetyczna     (wymagane w projekce kudwiletym do pozwielme na budow | 0                                       |                                                            |
| <ul> <li>Sciana zew z betonu komórkowego gr. 24cm z dociepi<br/>ściana zew z betonu komórkowego gr. 24cm z dociepi<br/>ściana zew z betonu komórkowego gr. 24cm z dociepi</li> </ul>                                                                                                    |                   | Wykonaj obliczenia audytorskie     Audyt energetyczny                                                                                                    | 0                                       | Opis obliczeń                                              |
| Sciana zew z befonu komórkowego gr. 24cm z dociepi     Gig Dane adresowe     Gig Normy                                                                                                    |                   | Audyt remontowy                                                                                                    |                                         | til@bliczeniowe zapotrzebowanie na ciepło<br>pomieszczeń Q |
| •                                                                                                    |                   |                                                                                                    |                                         |                                                            |
|                                                                                                    |                   |                                                                                                    |                                         |                                                            |
| K Vyodrobliczeń                                                                                                    |                   |                                                                                                    | _                                       |                                                            |
| Dane o budynku DANE WEJŚCIOWE                                                                                                    | Am v              |                                                                                                    |                                         | ,                                                          |
|                                                                                                    |                   |                                                                                                    |                                         |                                                            |
|                                                                                                    | Raport o bledach  |                                                                                                    |                                         |                                                            |
|                                                                                                    | Lp. Typ<br>1 Blad | Parametr "Opér calicowity Rc" w przegrodzie "SW oc", nie zost                                                                                                    | al popravnie wypełniony!                | 0                                                          |
| <b>Z</b> 1101                                                                                                    |                   |                                                                                                    |                                         |                                                            |
| V [20] 2                                                                                                    | 6                 |                                                                                                    | PE PE PE                                |                                                            |

Okno wyboru obliczeń

#### 16.3 WYGLĄD OKNO OBLICZEŃ ZYSKÓW CIEPŁA POMIESZCZEŃ (ZYSKI CIEPŁA)

Okno to służy do obliczeń mocy chłodniczej pomieszczeń. Dane te potrzebne są do doboru odbiorników systemu chłodzenia. Program pozwala na obliczenia niemieckimi wytycznymi VDI 2078. ). Okno zysków ciepła składa się z czterech części:

- Drzewka struktury,
- Okna właściwości pomieszczenia,
- Zakładek obliczeń zysków ciepła,
- Panelu wyników obliczeń

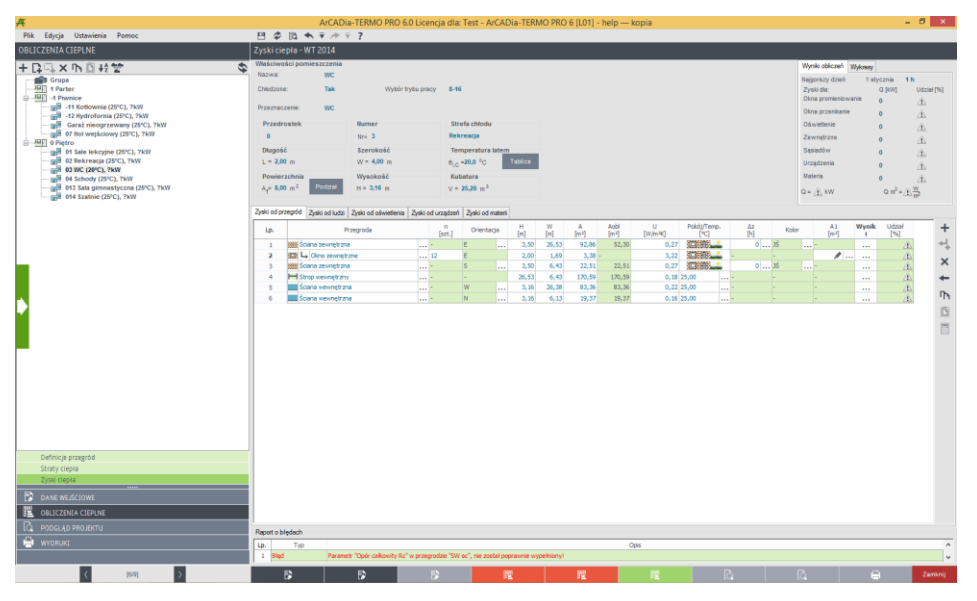

Okno zysków ciepła

#### 16.3.1 Opis drzewkastruktury budynku

Drzewko pozwala na dowolne grupowanie pomieszczeń zarówno na poziomie kondygnacji jak i budynku. Użytkownik poprzez zaznaczanie, a następnie przesuwanie pomieszczenia może dowolnie zmieniać grupę lub kondygnację wybranego pomieszczenia. Grupy znajdujące się w hierarchii nad kondygnacją można traktować, jako grupowanie pionowe (np. podział budynku na klatki schodowe). Grupy znajdujące się w hierarchii poniżej kondygnacji można traktować, jako grupowanie poziome na kondygnacji (np. mieszkania lub pomieszczenia z danej grupy funkcyjnej). W przypadku pierwszej grupy (np. klatka schodowa A) skasowanie kondygnacji nie powoduje usunięcia jej z projektu, a jedynie z danej grupy. W celu usunięcia kondygnacji z projektu musi być ona skasowana z wszystkich grup (w przedstawionym poniżej przypadku z grup klatka schodowa A, klatka schodowa B). Dodanie nowej kondygnacji do projektu widoczne jest w wszystkich grupach pionowych. W przypadku pobrania danych z ArCADia ARCHITEKTURA. drzewko wypełniane jest automatycznie pomieszczeniami i kondygnacjami. Zaznaczenie pomieszczenia przenosi nas do okna jego parametrów, które wyświetlają się po prawej stronie.

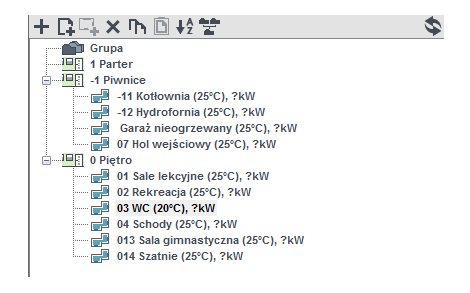

Drzewko struktury

| KLIMATY       | ZACJA                                                                                                    |
|---------------|----------------------------------------------------------------------------------------------------|
| +             | dodawanie nowych kondygnacji do projektu,                                                                                                    |
| D.            | dodawanie nowych grup do projektu,                                                                                                    |
| <b>-</b>      | dodawanie nowych pomieszczeń do projektu,                                                                                                    |
| ካ             | kopiowanie wstawionych pomieszczeń wraz z ich przegrodami i parametrami,                                                                                                    |
| ×             | usuwania wstawionych w projekcie kondygnacji, grup,<br>pomieszczeń<br>wklejanie skopiowanych pomieszczeń,                                                                                                    |
| ↓2<br>**<br>™ | sortowanie alfabetyczne pomieszczeń wg przedrostka, numeru i<br>nazwy pomieszczenia<br>praca grupowa, wczytywanie struktury budynku wykonanje w<br>innym pliku projektu .th lub .thb<br>zmiana widoku na podział grupami lub kondygnacjami |
| ×             | oznaczenie graficzne pomieszczenia niechłodzonego,                                                                                                    |
|               | oznaczenie graficzne pomieszczenia chłodzonego,                                                                                                    |
| ]             | oznaczenie graficzne kondygnacji,                                                                                                    |
|               | oznaczenie graficzne grupy,                                                                                                    |

#### 16.3.2 Okno grupy kondygnacji

Użytkownik dla stworzonych grup lub kondygnacji może przypisać domyślne ustawienia przedrostka pomieszczeń, wysokości w świetle (na tej podstawie wstawiane sa domyślne wysokości ścian wewnętrznych ), wysokość kondygnacji (na tej podstawie wstawiane sa domyślne wysokości ścian zewnętrznych ), trybu pracy, temperatury wewnętrznej. Dodatkowo mamy podgląd całkowitych zysków ciepła z wszystkich pomieszczeń w danej grupie i kondygnacji z uwzględnieniem dla nich dnia i godziny z krytycznymi zyskami (informacja potrzebna do oszacowania wielkości agregatu chłodniczego). Zasada działania jest następujące jeśli wypełnimy poniższe parametry i zaznaczymy je wówczas wszystkie nowe pomieszczenia dodawane do tej grupy będą miały wpisane parametry, jeśli w grupie są już pomieszczenia, a my chcemy zmienić w nich jakiś parametr wciskamy przycisk

| A                            | ArCADia-TERM4                                                                                                    | O PRO 6.0 Licencja dla: Test -            | ArCADia-TERMO PRO                                                                                                    | ) 6 [L01] -                                                                            | help — kop                                                                                                    | pia                                    |    |     | - 5 ×                                                                                       |
|------------------------------|----------------------------------------------------------------------------------------------------|-------------------------------------------|----------------------------------------------------------------------------------------------------|----------------------------------------------------------------------------------------|----------------------------------------------------------------------------------------------------|----------------------------------------|----|-----|---------------------------------------------------------------------------------------------|
| Plik Edycja Ustawienia Pomoc | B \$ B \$ \$ 7 # ? ?                                                                                                    |                                           |                                                                                                    |                                                                                        |                                                                                                    |                                        |    |     |                                                                                             |
| OBLICZENIA CIEPLNE           | Zyski ciepła - WT 2014                                                                                                    |                                           |                                                                                                    |                                                                                        |                                                                                                    |                                        |    |     |                                                                                             |
|                              | Zyski cereba - WT 2014           Microsoft couples pairs           Microsoft couples pairs           Profession           This for your pairs           This for your pairs           This | Comparation on Applied Sector 2015        | Produkting pointers of<br>Produkting pointers of<br>Produkting Produkting Produ | eń 172<br>rrzyska do so<br>172<br>170<br>100<br>100<br>100<br>100<br>100<br>100<br>100 | yysokość pom<br>Miestawie w statu<br>w statu<br>v statu<br>v statu<br>statu<br>v statu<br>v statu<br>v statu<br>v statu<br>v statu<br>v statu<br>v statu<br>statu<br>statu<br>statu<br>statu<br>statu<br>statu<br>statu<br>v statu<br>v statu<br>statu<br>statu<br>statu<br>statu<br>statu<br>statu<br>statu<br>statu<br>statu<br>statu<br>statu<br>statu<br>statu<br>statu<br>statu<br>statu<br>statu<br>statu<br>statu<br>statu<br>statu<br>statu<br>statu<br>statu<br>s | 00000000000000000000000000000000000000 |    | 0.% | 1<br>1<br>1<br>1<br>1<br>1<br>1<br>1<br>1<br>1<br>1<br>1<br>1<br>1<br>1<br>1<br>1<br>1<br>1 |
| C. PODGLĄD PROJEKTU          | Proved a blocker                                                                                                    |                                           |                                                                                                    |                                                                                        |                                                                                                    |                                        |    |     |                                                                                             |
| H wydrukt                    |                                                                                                    |                                           |                                                                                                    |                                                                                        | Onis                                                                                                    |                                        |    |     |                                                                                             |
|                              | 1 Blad Parametr 'Opér ca                                                                                                    | alkowity Rc" w przegrodzie "SW oc", nie a | tostal poprawnie wypełniony?                                                                                                    |                                                                                        | Ope                                                                                                    |                                        |    |     | v                                                                                           |
| < [849] >                    | B 5                                                                                                    | 5                                         | 12                                                                                                    | 矅                                                                                      |                                                                                                    | 12                                     | R. |     | 😑 Zamknij                                                                                   |

Okno kondygnacji/grupy zysków ciepła

NAZWA GRUPY – pole do edycji przez użytkownika,

*PRZEDROSTEK POMIESZCZEŃ* – pole do edycji przez użytkownika, jeśli zaznaczymy wówczas do nowo wstawianych pomieszczeń program automatycznie przeniesie wartość.

*WYSOKOŚĆ W ŚWIETLE* – pole do edycji przez użytkownika, jeśli zaznaczymy wówczas do nowo wstawianych pomieszczeń program automatycznie przeniesie wartość. Program automatycznie dla nowo wstawianych przegrody typu ściana wewnętrzna pobierze wysokość z tego pola.

*WYSOKOŚĆ KONDYGNACJI* – pole do edycji przez użytkownika, jeśli zaznaczymy wówczas do nowo wstawianych pomieszczeń program automatycznie przeniesie wartość. Program automatycznie dla nowo wstawianych przegrody typu ściana zewnętrzna pobierze wysokość z tego pola.

*WYBÓR TRYBU PRACY*- pole do wyboru przez użytkownika, jeśli zaznaczymy wówczas do nowo wstawianych pomieszczeń program automatycznie przeniesie wartość. Użytkownik wybiera jedną z możliwości:

- Tryb pracy od 8 do 16 (czas pracy 8h), pokazujemy 8-16 h
- Tryb pracy od 8 do 20 (czas pracy 12h), pokazujemy 8-20 h
- Tryb pracy od 7 do 12 i od 14 do 17 (czas pracy 8h), pokazujemy 7-12/14-17 h
- Tryb pracy od 6 do 12 i od 14 do 18 (czas pracy 8h), pokazujemy 6-12/14-18 h
- Tryb pracy od 1 do 24 (czas pracy 24h), pokazujemy 24 h

TEMPERATURA WEWNĘTRZNA Ø,c [°C]- pole do edycji przez użytkownika.

PRZYPISANIE DO STREFY CHŁODU- pole do przypisywania grupy pomieszczen do stref chłodniczych

#### 16.3.3 Opis okna właściwości pomieszczenia

W oknie tym wpisujemy podstawowe dane o pomieszczeniu odnośnie przeznaczenie pomieszczenia, temperatury, nazwy tryb uzytkowania, numeracji, geometrii, powierzchni i kubatury i przynależności do stref chłodu.

| Właściwości pomieszcze<br>Nazwa: Rel         | nia<br>sreacja          |                                   |
|----------------------------------------------|-------------------------|-----------------------------------|
| Chłodzone: Tak                               | Wybór trybu pracy       | 8-16                              |
| Przeznaczenie: Wy                            | pierz typ pomieszczenia |                                   |
| Przedrostek                                  | Numer                   | Strefa chłodu                     |
| 0                                            | Nr= 2                   | Rekreacja                         |
| Długość                                      | Szerokość               | Temperatura latem                 |
| L = 16,00 m                                  | W = 3,30 m              | θ <sub>i,C</sub> =25,0 °C Tablice |
| Powierzchnia                                 | Wysokość                | Kubatura                          |
| A <sub>f</sub> = 52,80 m <sup>2</sup> Podzia | H = 3,16 m              | V = 166,85 m <sup>3</sup>         |

Okno właściwości pomieszczenia chłodzonego

*NAZWA* – pole służące do ręcznego wpisywania nazwy pomieszczenia, program na podstawie wybranego przeznaczenia pomieszczenia wstawia domyślną wartość. W przypadku pobrania danych z ArCADia ARCH. program automatycznie przenosi nazwę wpisaną w architekturze.

*CHŁODZONE* – użytkownik w polu wybiera jeden z dwóch wariantów: 1. TAK, 2. NIE. W przypadku wyboru pierwszego w oknie włącza się zakładki służące do definiowania zysków ciepła w pomieszczeniu. Wybór drugiego wariantu wyłącza zakładki zysków ciepła, a użytkownik może jedynie zdefiniować temperaturę pomieszczenia niechłodzonego.

WYBÓR TRYBU PRACY - pole do wyboru jednego z trybów

- Tryb pracy od 8 do 16 (czas pracy 8h), pokazujemy 8-16 h
- Tryb pracy od 8 do 20 (czas pracy 12h), pokazujemy 8-20 h
- Tryb pracy od 7 do 12 i od 14 do 17 (czas pracy 8h), pokazujemy 7-12/14-17 h

#### Podręcznik użytkownika dla programu ArCADia–TERMO

#### **KLIMATYZACJA**

- Tryb pracy od 6 do 12 i od 14 do 18 (czas pracy 8h), pokazujemy 6-12/14-18 h
- Tryb pracy od 1 do 24 (czas pracy 24h), pokazujemy 24 h

**PRZEZNACZENIE** – pole służące do wyboru przeznaczenia pomieszczenia na tej podstawie do programu zostanie dodana nazwa pomieszczenia.

**PRZEDROSTEK** – pole służące do wpisywania przedrostku przed numerem pomieszczenia, wartość ta wyświetlana będzie w *drzewku struktury projektu* i *raportach*. W przypadku pobrania danych z ArCADia ARCHITEKTURA program automatycznie przeniesie wpisaną w architekturze przedrostek do projektu. W pole to można wpisać dowolną liczbę, znak lub literę.

**NUMER** - pole służące do wpisywania numeru pomieszczenia, wartość ta wyświetlana będzie w *drzewku struktury projektu* i *raportach*. Wstawione nowe pomieszczenie otrzymuje automatycznie o jeden większy numer. Użytkownik może dowolnie zmieniać numerację. W przypadku pobrania danych z ArCADia ARCH. program automatycznie przeniesie wpisany w architekturze numer do projektu. W pole to można wpisać dowolną liczbę całkowitą.

*TEMPERATURA*  $\theta_{i,c}$  [°C] – pole służące do wpisywania temperatury wewnętrznej pomieszczenia, program wstawia domyślne wartości na podstawie wartości wybranych w *przeznaczenia*, użytkownik może dodatkowo skorzystać z podpowiedzi otwieranej przyciskiem Tablice.

| Temperatura pomieszczeń nie klimatyzo                                                               | wanych × |
|----------------------------------------------------------------------------------------------------|----------|
| Rodzaj pomieszczenia                                                                                | 0 °C     |
| Nie obudowane poddasze w zależności od konstrukcji i<br>sposobu wentylowania                        | 40 - 50  |
| Obudowane poddasze                                                                                  | 35       |
| Inne pomieszczenia sąsiadujące                                                                      | 30       |
| Grunt                                                                                               | 20       |
| Przestrzeń miedzy oknem wystawowym i oknem<br>wewnętrznym w zależności od ochrony przeciwsłonecznej | 35 - 45  |
| Anuluj                                                                                              | ОК       |

Podpowiedź temperatur pomieszczeń

*DŁUGOŚĆ L [m]* –pole służące do definiowania długości pomieszczenia na tej podstawie zostanie obliczona powierzchnia pomieszczenia. Wartość ta nie jest wymagana do uzupełnienia.

*SZEROKOŚĆW [m]* –pole służące do definiowania szerokości pomieszczenia na tej podstawie zostanie obliczona powierzchnia pomieszczenia. Wartość ta nie jest wymagana do uzupełnienia.

**POWIERZCHNIA POMIESZCZENIA**  $A_f [m^2]$  – pole służące do wpisywani pola powierzchni pomieszczenia, w przypadku wpisania wartości w polach *L* i *W* program automatycznie wyliczy wartość. W przypadku pobrania danych z ArCADia ARCH. program automatycznie przeniesie wpisaną w architekturze powierzchnię pomieszczenia. Wartość ta wykorzystywana jest do sumowania powierzchni stref chłodu, a także całkowitej powierzchni pomieszczeń chłodzonych.

**WYSOKOŚĆ POMIESZCZENIA H [m]** – pole służące do wpisywania wysokości pomieszczenia, program dla nowo utworzonego pomieszczenia przenosi wartość wstawioną w oknie kondygnacji w polu *wysokość kondygnacji*. W przypadku pobrania danych z ArCADia - ARCHITEKTURA program automatycznie przeniesie wpisaną w architekturze wysokość pomieszczenia. Wartość ta wykorzystywana jest do obliczeń *kubatury pomieszczenia V*, a także domyślnie wstawiana do wysokości przegrody w tym pomieszczeniu.

**KUBATURA POMIESZCZENIA V [m<sup>3</sup>]** – pole służące do wpisywania kubatury pomieszczenia. Program automatycznie wylicza tą wartość na podstawie *powierzchni pomieszczenia A* i jego *wysokości H*. W przypadku pobrania danych z ArCADia - ARCHITEKTURA program automatycznie przeniesie wpisaną w architekturze kubaturę pomieszczenia. Wartość ta wykorzystywana jest do obliczeń wentylacji pomieszczenia, a także do sumowania kubatury stref i budynku.

*STREFA CHŁODU* – pole służące do ręcznego wyboru do jakiej strefy chłodu ma należeć pomieszczenie. Użytkownik na etapie wstawiania pomieszczeń może przypisać je do danej strefy, może też zrobić to później w oknie strefy chłodu.

| Właściwości pomieszczen                      | ia         |                                   |
|----------------------------------------------|------------|-----------------------------------|
| Nazwa: WC                                    |            |                                   |
| Chłodzone: Nie                               |            |                                   |
| Przeznaczenie: WC                            |            |                                   |
| Przedrostek                                  | Numer      | Strefa chłodu                     |
| 0                                            | Nr= 3      | Rekreacja                         |
| Długość                                      | Szerokość  | Temperatura latem                 |
| L = 2,00 m                                   | w = 4,00 m | θ <sub>i,C</sub> =20,0 °C Tablice |
| Powierzchnia                                 | Wysokość   | Kubatura                          |
| A <sub>f</sub> = 8,00 m <sup>2</sup> Podział | H = 3,16 m | V = 25,28 m <sup>3</sup>          |

Okno właściwości pomieszczenia niechłodzonego.

#### 16.3.4 Opis zakładek obliczeń zysków ciepła

Metoda obliczeń wg VDi 2078 przewiduje wymiarowanie przegród zewnętrznych po obrysie zewnętrznym, natomiast wewnętrznych w osi. W metodzie tej mamy pięć zakładek:

- Zakładka Zyski od przegród,
- Zakładka Zyski od ludzi,
- Zakładka Zyski od oświetlenia,
- Zakladka Zyski od urządzeń,
- Zakladka Zyski od materii

#### 16.3.4.1 Zakładka Zyski od przegród

Zakładka ta służy do definiowania przegród wchodzących w skład pomieszczenia. W tabelce użytkownik wybiera rodzaj przegrody, orientacje, wymiary, współczynnik  $\Delta z$ , kolor, sąsiada po drugiej stronie, współczynnik U, zacienienie, program na tej podstawie wylicza zyski ciepła przez przegród sąsiadujących z obszarem zewnętrznym, z innymi wewnętrznymi pomieszczeniami chłodzonymi, z pomieszczeniami niechłodzonymi, z poniższych wzorów:

- Zyski ciepła przez przegrody sąsiadujące  $Q_R(klimatyzowanych i nieklimatyzowanych)$  $Q_{R} = U \cdot A_{obl} \cdot (\theta_{i,C} - \theta_{N})$ 

U- współczynnik przenikania przegrody W/m<sup>2</sup>K Aobl- rzeczywista powierzchnia przegrody m2  $\Theta_{i,C}$  – temperatura pomieszczenia Θ<sub>N</sub> – temperatura w pomieszczeniu sąsiadującym

- Zyski ciepła przez nieprzezroczyste przegrody zewnętrzne  $Q_W$ 

$$Q_{W} = U \bullet A_{obl} \bullet \Delta \upsilon_{eq}$$

U- współczynnik przenikania przegrody W/m<sup>2</sup>K Aobl- rzeczywista powierzchnia przegrody m2  $\Delta \upsilon_{eq}$ - równoważna różnica temperatur Poniższy wzór dotyczy wszystkich wypadków

 $\Delta \upsilon_{eq} = \upsilon_{eq} + (\upsilon_{La,m} - 24,5 \ ^{0}\text{C}) + (22,0 \ ^{0}\text{C} - \upsilon_{LR})$ 

Oprócz ścian południowych dla miesiąca września

 $\Delta v_{eq} = v_{eq} + (v_{La,m} - 18.5 \ ^{0}\text{C}) + (22.0 \ ^{0}\text{C} - v_{LR})$ 

υ<sub>La,m</sub> – aktualna temperatura zewnętrzna dla każdej godziny w danym dniu z bazy klimatycznej kolumna 5 DBT ULR - temperatura pomieszczenia

veq- wartość wyliczana na podstawie koloru ściany, dachu

 $\upsilon_{eqTAB}$ - wyliczane jest z tabelki na podstawie klasy przegrody, godziny i przesunięcia czasowego – definiowane w tabeli  $\Delta z + z$ (do danej godziny dodajemy  $\Delta z$  i dla nowej godziny odczytujemy wartość z tabelki), orientacji  $\upsilon_{eq,aS}$ -wyliczane jest z tabelki na podstawie klasy przegrody, godziny i przesunięcia czasowego  $\Delta z + z$ (do danej godziny dodajemy  $\Delta z$  i dla nowej godziny odczytujemy wartość z tabelki), orientacji

| Sciany ze    | wnętrzne    |       |       |       |       |       |      |       |       |      |       |      |       |             |       |      |             |       |      |
|--------------|-------------|-------|-------|-------|-------|-------|------|-------|-------|------|-------|------|-------|-------------|-------|------|-------------|-------|------|
| 0            | Godzina     | doby  |       |       |       |       |      |       |       |      | -     |      |       | r           |       | r    |             | -     |      |
|              | 2           | 4     | 6     | 7     | 8     | 9     | 10   | 11    | 12    | 13   | 14    | 15   | 16    | 17          | 18    | 19   | 20          | 22    | 24   |
| Klasa prze   | egrody I    |       | 1.0   | 0.0   | 10.1  | 10.0  | 0.2  | 0.0   | 0.0   | 0.0  | 10.0  | 0.0  | 0.1   |             | 6.4   |      | 1.0         |       | 0.7  |
| NO/NE        | -6,4        | -5,6  | 4,9   | 9,9   | 12,1  | 12,3  | 9,3  | 8,0   | 8,2   | 9,2  | 10,0  | 9,9  | 9,1   | 7,9         | 6,4   | 4,4  | 1,9         | -2,3  | -3,7 |
| 0/E          | -6,3        | -5,7  | 6,6   | 14,9  | 20,9  | 22,9  | 21,0 | 17,0  | 13,3  | 11,1 | 10,3  | 10,1 | 9,5   | 8,3         | 6,4   | 4,2  | 1,8         | -2,1  | -3,9 |
| SO/SE        | -6,2        | -6,7  | 1,3   | 8,4   | 15,8  | 21,7  | 24,7 | 24,5  | 21,7  | 17,9 | 14,2  | 11,5 | 9,8   | 8,4         | 6,7   | 4,4  | 1,9         | -2,1  | -3,9 |
| S            | -5,9        | -7,3  | -6,0  | -2,9  | 2,1   | 8,6   | 15,4 | 21,1  | 24,7  | 25,7 | 24,2  | 20,7 | 16,3  | 11,8        | /,8   | 4,5  | 2,0         | -1,6  | -4,2 |
| SW           | -6,0        | -/,4  | -5,9  | -4,4  | -2,2  | 0,8   | 5,2  | 11,0  | 1/,/  | 24,2 | 29,1  | 31,1 | 29,5  | 24,6        | 17,8  | 10,6 | 4,/         | -1,6  | -3,6 |
| W            | -5,9        | -/,3  | -6,1  | -4,4  | -2,0  | 0,6   | 3,2  | 5,9   | 9,8   | 15,5 | 22,5  | 28,9 | 32,0  | 30,1        | 23,6  | 14,9 | 6,9         | -1,4  | -3,5 |
| NW           | -6,1        | -1,2  | -5,9  | -4,5  | -2,2  | 0,7   | 3,0  | 5,8   | 7,5   | 9,0  | 12,5  | 17,0 | 21,2  | 22,0        | 19,7  | 15,4 | 0,5         | -1,8  | -5,4 |
| N            | -6,1        | -6,4  | -3,4  | 1,9   | -0,5  | 1,2   | 3,4  | 5,8   | 7,8   | 8,9  | 9,3   | 9,6  | 9,9   | 9,9         | 8,9   | 6,5  | 3,2         | -1,9  | -3,9 |
| SIX          | -10,6       | -12,5 | -11,9 | -8,3  | -2,1  | 5,8   | 13,8 | 20,4  | 24,7  | 26,1 | 24,5  | 20,1 | 13,9  | /,1         | 1,2   | -3,0 | -3,5        | -8,1  | -9,9 |
| Klasa prze   | egrody 2    | 60    | 0.7   | 1.5   | 5.6   | 0.2   | 0.0  | 0.5   | 0.0   | 0.1  | 0.0   | 0.5  | 0.7   | 0.4         | 0.7   | 75   | 5.0         | 17    | 1.2  |
| NU/NE        | -3,0        | -0,0  | -2,7  | 1,5   | 5,6   | 8,5   | 9,0  | 8,5   | 8,0   | 8,1  | 8,8   | 9,5  | 9,7   | 9,4         | 8,0   | 7,5  | 5,9         | 1,/   | -1,5 |
| U/E          | -3,8        | -0,0  | -2,7  | 2,0   | 8,9   | 14,6  | 17,8 | 18,5  | 10,7  | 14,0 | 12,9  | 12,0 | 11,4  | 10,8        | 9,7   | 8,1  | 0,2         | 1,9   | -1,5 |
| 50/SE        | -3,7        | -0,1  | -4,8  | -1,5  | 4,0   | 10,0  | 15,5 | 19,5  | 21,0  | 20,4 | 18,5  | 16,2 | 14,0  | 12,3        | 10,8  | 9,1  | 7,0         | 2,3   | -1,1 |
| S            | -3,4        | -5,7  | -7,0  | -0,4  | -4,4  | -0,8  | 4,1  | 9,8   | 15,2  | 19,4 | 21,8  | 22,1 | 20,7  | 18,1        | 14,8  | 20.7 | 8,4         | 5,4   | -0,5 |
| SW           | -2,4        | -5,4  | -0,0  | -0,3  | -3,4  | -5,8  | -1,5 | 1,9   | 0,0   | 12,2 | 10,1  | 23,2 | 20,4  | 27,0        | 24,9  | 20,7 | 10,4        | 0,1   | 1,0  |
| W<br>NIW/    | -2,0        | -3,1  | -0,5  | -0,5  | -3,3  | -5,7  | -1,0 | 0,0   | 3,1   | 0,5  | 6.9   | 17,0 | 12.5  | 20,8        | 27,4  | 19.7 | 16,0        | 7,0   | 1,0  |
| IN W         | -2,4        | -5,4  | -0,5  | -0,0  | -3,2  | -3,7  | -1,5 | 0,9   | 2.5   | 4,9  | 0,8   | 9,7  | 15,5  | 0.2         | 19,5  | 16,7 | 7.6         | 3,8   | 0,7  |
| S IV         | -3,3        | -5,0  | -5,5  | -4,5  | -3,1  | -1,9  | -0,4 | 7.2   | 12.5  | 18.4 | 21.4  | 22.0 | 20.2  | 9,2<br>16.4 | 9,5   | 9,0  | 2.4         | 2,0   | -0,9 |
| S IA         | -9,0        | -10,7 | -12,4 | -12,0 | -9,8  | -3,5  | 0,5  | 7,2   | 15,5  | 16,4 | 21,4  | 22,0 | 20,2  | 10,4        | 11,5  | 0,0  | 2,4         | -5,1  | -0,0 |
| NO/NE        |             | 4.4   | 26    | 1.0   | 2.2   | 5.2   | 6.0  | 75    | 7.4   | 7.5  | 8.0   | 07   | 0.1   | 0.1         | 00    | 8.0  | 7.0         | 27    | 0.5  |
| NU/NE        | -1,9        | -4,4  | -5,0  | -1,0  | 2,5   | 3,2   | 12.2 | 1,5   | 1,4   | 1,5  | 0,0   | 0,/  | 9,1   | 9,1         | 0,0   | 0.4  | 7,0         | 3,7   | 0,5  |
| U/E<br>SO/SE | -1,9        | -4,5  | -5,0  | -0,5  | 4,1   | 9,2   | 10.0 | 13,5  | 13,0  | 14,7 | 15,5  | 12,0 | 11,9  | 11,5        | 10,5  | 9,4  | 7,9         | 4,2   | 0,7  |
| SU/SE        | -1,7        | -4,5  | -4,/  | -2,9  | -4.0  | -2.9  | 0.6  | 5.0   | 1/,1  | 10,5 | 17.4  | 10,7 | 10.5  | 19.0        | 12,2  | 10,7 | 9,0<br>11 1 | 4,0   | 2.0  |
| SW           | -1,2        | -3,0  | -5.0  | -5,0  | -4,7  | -2,0  | -2.9 | -0.4  | 2,0   | 7 2  | 17,4  | 17.5 | 21.2  | 22.5        | 23.7  | 21.7 | 18.2        | 10.2  | 4.0  |
| SW<br>W      | 0,5         | -5,1  | -3,2  | -3,4  | -5,1  | -4,5  | -2,8 | -0,4  | 2,9   | 7,5  | 7.1   | 11,2 | 21,2  | 25,5        | 23,7  | 21,7 | 16,5        | 10,5  | 4,5  |
| NW           | 0,8         | -2,1  | -4,9  | -3,5  | -5,0  | -4,2  | -2,8 | -1,0  | 1,0   | 3,0  | /,1   | 6.8  | 10,8  | 12.2        | 25,8  | 25,5 | 20,8        | 0.2   | 3,2  |
| N            | 1.6         | -3,2  | -5,1  | -5,5  | -5,0  | -4,2  | -2,0 | -0,9  | 1,0   | 2,0  | 4,0   | 6.2  | 7.0   | 7.0         | 8.5   | 8.6  | 13,6        | 9,2   | 3,5  |
| S IV         | -1,0        | -4,0  | -4,0  | -4,4  | -3,0  | -2,7  | -1,0 | -0,2  | 7.1   | 12.2 | 16.2  | 18.4 | 19.7  | 1,9         | 0,5   | 10.2 | 6.4         | 4,7   | 2.0  |
| S IA         | -0,9        | -9,0  | -10,9 | -11,2 | -10,4 | -7,9  | -3,7 | 1,3   | 7,1   | 12,2 | 10,2  | 16,4 | 16,7  | 17,1        | 14,0  | 10,2 | 0,4         | 0,5   | -3,9 |
| NO/NE        |             | 2.4   | 2.2   | 0.8   | 1.4   | 2.6   | 5.2  | 6.1   | 6.5   | 6.8  | 7.2   | 77   | 80    | 82          | 8.0   | 7.5  | 67          | 4.2   | 17   |
| O/E          | -0,4        | -2,4  | -2,3  | -0,8  | 2.1   | 5,0   | 0.0  | 12.1  | 12.1  | 12.0 | 12.5  | 11.0 | 0,0   | 10.0        | 10.2  | 0.2  | 0,7         | 4,5   | 2.2  |
| SO/SE        | 0,0         | -1,9  | -1,0  | 0,0   | 5,1   | 2.0   | 7,5  | 12,1  | 12.5  | 15,0 | 12,5  | 11,9 | 14.2  | 10,9        | 10,2  | 7,5  | 0,1         | 5,2   | 2,2  |
| SU/SE        | 0,2         | -1,9  | -2,3  | -1,4  | 2.1   | 3,9   | 7,5  | 2.7   | 13,5  | 10.7 | 13,5  | 15,1 | 14,2  | 15,1        | 12,0  | 10,7 | 9,5         | 0,0   | 2,7  |
| SW           | 0,0         | -1,0  | -3,4  | -3,0  | -3,1  | -1,7  | 1.6  | 0.2   | 2.6   | 5.8  | 0.5   | 12.2 | 16.7  | 10,1        | 10.8  | 10.1 | 17.2        | 11.4  | 5,0  |
| W            | 2,4         | -0,8  | -2,9  | -3,3  | -3,2  | -2,0  | -1,0 | 0,2   | 2,0   | 3,0  | 5.0   | 0.2  | 12.0  | 16.5        | 19,0  | 19,1 | 17,2        | 11,4  | 7.0  |
| NW/          | 2,9         | -0,4  | -2,1  | -3,2  | -3,2  | -2,7  | -1,7 | -0,4  | 1,2   | 2.2  | 2.9   | 5.6  | 7.9   | 10,5        | 10,9  | 12.7 | 12.5        | 0.5   | 1,0  |
| N            | -0.4        | -1,5  | -3,2  | -3.0  | -3,0  | -3,1  | -2,2 | -0,8  | 1.0   | 2,3  | 3,0   | 1.8  | 5.8   | 6.5         | 7.0   | 7.2  | 6.9         | 9,3   | 2.0  |
| SIX          | -0,4        | -2,5  | -3,5  | -3,4  | -2,7  | -2,5  | -3.0 | -0,4  | 1,0   | 8.1  | 11.5  | 13.0 | 14.8  | 14.3        | 12.6  | 10.1 | 7.2         | 2.1   | -2.0 |
| Klasa prz    | egrody 5    | -7,0  | -0,5  | -0,7  | -0,2  | -0,0  | -3,7 | -0,2  | 4,0   | 0,1  | 11,5  | 15,7 | 14,0  | 14,5        | 12,0  | 10,1 | 7,2         | 2,1   | -2,0 |
| NO/NE        | 2.4         | 0.7   | -0.5  | -0.5  | 0.2   | 1.2   | 2.5  | 3.5   | 13    | 18   | 5.2   | 57   | 61    | 6.5         | 6.8   | 6.8  | 67          | 57    | 4.0  |
| O/E          | 3.5         | 1.6   | 0.3   | 0.4   | 1.2   | 2.8   | 4.8  | 6.9   | 85    | 9.5  | 10.0  | 10.1 | 10.1  | 10.0        | 9.9   | 9.6  | 9.1         | 7.5   | 5.5  |
| SO/SE        | 4.0         | 2.0   | 0.4   | 0.1   | 0.5   | 1.5   | 3.3  | 5.4   | 7.6   | 9.5  | 10.9  | 11.6 | 11.9  | 11.8        | 11.5  | 11.0 | 10.4        | 8.6   | 6.3  |
| S            | 4,6         | 2,0   | 0.4   | -0.3  | -0.8  | -0.8  | -0.2 | 1.0   | 27    | 49   | 7.1   | 9.2  | 10.9  | 11.0        | 12.3  | 12.2 | 11.6        | 9.6   | 7.1  |
| SW           | 6.8         | 4.0   | 1.6   | 0,5   | 0,0   | -0.3  | -0.3 | 0.1   | 0.9   | 23   | 4.2   | 6.5  | 91    | 11,5        | 13.4  | 14.5 | 14.8        | 13.0  | 9.9  |
| W            | 7.2         | 43    | 1,8   | 0.8   | 0.1   | -0.3  | -0.3 | 0.0   | 0.5   | 14   | 2.6   | 43   | 64    | 8.9         | 11.4  | 13.3 | 14.3        | 13.4  | 10.3 |
| NW           | 4.8         | 2.5   | 0.4   | -0.4  | -1.0  | -1.3  | -1.3 | -0.9  | -0.3  | 0.5  | 1.5   | 2.5  | 3.8   | 53          | 7.0   | 8.6  | 9.7         | 9.6   | 7.3  |
| N            | 2.0         | 0.3   | -1.1  | -1.5  | -1.7  | -1.7  | -1.4 | -1.0  | -0.4  | 0.3  | 1.2   | 2.1  | 3.0   | 3.8         | 4.5   | 5.0  | 5.3         | 5.1   | 3.7  |
| S IX         | -0.4        | -2.7  | -4.5  | -5.3  | -5.8  | -5.8  | -5.1 | -3.6  | -1.5  | 1.0  | 3.7   | 6.2  | 8.2   | 9.4         | 9.8   | 9.4  | 8.4         | 5.4   | 2.4  |
| Klasa prze   | egrody 6    | ,     |       | - /-  | - /-  | - / - | - /  | - / - |       |      | - / - | - 7  | - /   | /           | . , . | /    | - ,         | - /   | ,    |
| NO/NE        | 4.0         | 3.3   | 2.6   | 2.3   | 2.1   | 2.2   | 2.4  | 2.7   | 3.0   | 3.4  | 3.6   | 3.8  | 4.1   | 4.3         | 4.5   | 4.7  | 4.8         | 4.9   | 4.5  |
| O/E          | 6,0         | 5,2   | 4,3   | 4,0   | 3,8   | 3,9   | 4,2  | 4,8   | 5,4   | 6,0  | 6,5   | 6,9  | 7,2   | 7,3         | 7,5   | 7,6  | 7,6         | 7,4   | 6,8  |
| SO/SE        | 6,7         | 5,7   | 4,8   | 4,4   | 4,1   | 4,0   | 4,2  | 4,5   | 5,1   | 5,9  | 6,6   | 7,2  | 7,7   | 8,1         | 8,3   | 8,4  | 8,4         | 8,2   | 7,5  |
| S            | 6,5         | 5,6   | 4,6   | 4,1   | 3,7   | 3,3   | 3,1  | 3,1   | 3,3   | 3,7  | 4,4   | 5,1  | 5,9   | 6,6         | 7,3   | 7,7  | 7,9         | 7,9   | 7,4  |
| SW           | 8,1         | 7,0   | 5,9   | 5,3   | 4,8   | 4,4   | 4,0  | 3,8   | 3,7   | 3.8  | 4,1   | 4,6  | 5,4   | 6,2         | 7,2   | 8,0  | 8,7         | 9,3   | 9,0  |
| W            | 7,9         | 6,9   | 5,8   | 5,2   | 4,7   | 4,2   | 3,9  | 3,6   | 3,5   | 3,5  | 3,7   | 4,0  | 4,4   | 5,1         | 6,0   | 6,9  | 7,8         | 8,8   | 8,7  |
| NW           | 5,2         | 4,4   | 3,5   | 3,1   | 2,6   | 2,3   | 2,0  | 1,8   | 1,8   | 1.8  | 2,0   | 2,2  | 2,6   | 3,0         | 3,5   | 4,2  | 4,8         | 5,7   | 5,8  |
| Ν            | 2,6         | 2,0   | 1,3   | 1,0   | 0,8   | 0,6   | 0,4  | 0,4   | 0,4   | 0,6  | 0,8   | 1,0  | 1,4   | 1,7         | 2,0   | 2,3  | 2,6         | 3,0   | 3,0  |
| S IX         | 2,3         | 1,2   | 0,1   | -0,3  | -0,8  | -1.2  | -1.4 | -1.4  | -1.1  | -0.6 | 0,2   | 1,1  | 2,0   | 2,9         | 3,6   | 4,1  | 4,3         | 4,1   | 3,3  |
| Dach i st    | rop zewnetr | zny   |       |       |       | . /   | . /  | . /   |       |      |       |      |       |             |       | • ·  |             | • •   |      |
| 0            | Godzina     | doby  |       |       |       |       |      |       |       |      |       |      |       |             |       |      |             |       | -    |
| 0            | 2           | 4     | 6     | 7     | 8     | 9     | 10   | 11    | 12    | 13   | 14    | 15   | 16    | 17          | 18    | 19   | 20          | 22    | 24   |
| Klasa prze   | egrody 1    | •     | •     | •     | •     | •     | •    | •     | •     |      |       | •    |       | •           | •     | •    | •           | •     |      |
| Н            | -7,9        | -8,8  | -2,1  | 5,3   | 14,5  | 24.0  | 32.3 | 38.4  | 42.1  | 43.3 | 41.9  | 37.8 | 31.4  | 23.4        | 15.1  | 7,8  | 2,4         | -3.3  | -5.6 |
| Klasa prze   | egrody 2    |       | . ,-  | /-    | . ,-  | . ,-  |      | , .   | -,-   | ,.   |       |      | , .   | ,.          |       |      |             |       |      |
| Н            | -4,5        | -7,6  | -7,4  | -4,4  | 0,8   | 7,9   | 15.9 | 23.7  | 30.3  | 35.4 | 38.4  | 39.2 | 37.7  | 34.0        | 28.4  | 21.8 | 15.3        | 5,2   | -0.6 |
| Klasa prze   | egrody 3    |       |       |       |       |       |      | ,.    | ,     | , .  | , .   | ,=   | ,     | ,           | ,.    | .,   |             | =     | .,.  |
| Н            | -1.1        | -4.8  | -6.3  | -5.0  | -2.0  | 3.0   | 9.2  | 16.0  | 22.6  | 28.2 | 32.5  | 35.0 | 35.7  | 34.2        | 30.9  | 26.2 | 20.9        | 108   | 3.7  |
| Klasa prze   | egrody 4    | ,     | ,.    | ,.    |       |       |      | - 3,0 | ,0    | _0,2 | ,.    |      | ,,    | ,2          |       | ,    |             |       |      |
| Н            | 2.3         | -1.2  | -2.7  | -2.1  | -0.1  | 3.3   | 7.8  | 12.9  | 18.1  | 22.8 | 26.7  | 29.4 | 30.6  | 30.3        | 28.5  | 25.5 | 21.6        | 13.5  | 6,9  |
| Klasa prze   | egrody 5    | -,-   | -, '  | _,.   |       | -,-   |      | , /   | , -   | -2,0 |       |      | 2 3,0 |             |       | -0,0 | ,0          | - 0,0 |      |
| H            | 9.4         | 5.7   | 2.9   | 2.1   | 1.9   | 2.7   | 4.3  | 6.8   | 9.9   | 13.3 | 16.6  | 19.6 | 22.0  | 23.6        | 24.3  | 24.0 | 22.8        | 18.6  | 13.7 |
| Klasa prze   | egrody 6    |       | -,~   | _,-   | -,-   | _,,   |      | -,0   | - , - | -0,0 | - 3,0 | ,0   | ,0    | 0,0         | ,     | ,.   | ,0          |       | ,-   |
| H            | 13.7        | 12.0  | 10.4  | 9.6   | 9.0   | 8.6   | 8.5  | 8.7   | 9.3   | 10.1 | 11.2  | 12.4 | 13.7  | 14.8        | 15.7  | 164  | 16.8        | 16.6  | 15.4 |
|              | ,'          | ,~    | , -   | ~ ,~  | 1     | ~,~   | -,-  | ,-    | -,-   |      | ,     |      | ,-    | ,0          | ,.    |      | , -         | , -   | ,-   |

Tabela. Temperatura  $\upsilon_{eq,TAB}~~dla$ ścian zewnętrznych i stropów

Wartości z tabeli muszą być przeliczone z poniższych wzorów w przypadku kiedy w kolumnie kolor będzie wybrana odpowiednia wartość: - Ściany JŚ- jasna ściana :  $\upsilon_{eq} = \upsilon_{eq,TAB}$ CŚ- ciemna ściana :  $\upsilon_{eq} = \upsilon_{eq,TAB} + \upsilon_{eq,aS}$ BŚ- biała ściana :  $\upsilon_{eq} = \upsilon_{eq,TAB} - \upsilon_{eq,aS}$  $M\dot{S}-metaliczna~\acute{sciana}$  :  $\upsilon_{eq}$  =  $\upsilon_{eq,TAB}$  -  $\upsilon_{eq,aS}$  + 2- Dachy i stropy zewnętrzne CD- ciemny dach :  $\upsilon_{eq}$  = $\!\upsilon_{eq,TAB}$ JD – jasny dach :  $\upsilon_{eq} = \upsilon_{eq,TAB} - \upsilon_{eq,aS}$  $BD - jasny dach : \upsilon_{eq} = \upsilon_{eq,TAB} - 2 \cdot \upsilon_{eq,aS}$ Określenie klasy przegrody: Klasę przegrody obliczamy na podstawie wzoru: Dla każdej przegrody oddzielnie, na podstawie warstw: Masa =  $\sum \rho \cdot d [kg/m^2]$ Jeżeli przegroda ma zdefiniowany współczynnik U to w definicji przegród ma znaleźć się kombo definiujące klase przegrody. Dla przegrody niejednorodnej masę liczymy na podstawie średnia ważonej gdzie waga jest długość wycinka L Masa=  $(\rho 1 \cdot d1*L1 + \rho 2 \cdot d2*L2)/(L1+L2)$ ρ - gęstość warstwy przegrody [kg/m<sup>3</sup>] d – szerokość danej warstwy [m] Następnie z poniższych danych określamy klasę przegrody: 1 - 0 do 752 – 75 do 150 3 – 150 do 300 4 - 300 do 550 5 - 550 do 800 6 – powyżej 800 Ściany zewnętrzne Godzina doby 0 10 22 24 6 9 11 12 13 14 15 16 17 18 19 20 4 Klasa pr grody 5.0 NO/NE -0.1 0.5 3.6 4.8 4. 3.0 0.9 0.7 0.5 0.3 -0.10.1 1.5 O/E -0,1 4,1 7,5 7,5 7,2 3,4 4,7 1,7 2,8 0,5 6,2 6,4 3,2 2,2 1,5 1,0 0,7 0,5 0,2 0,0 0,1 1,3 SO/SE -0,1 0,2 2,6 4,4 6,0 7,4 6,8 5,6 4,1 1,9 1,4 2,0 1,1 0,6 0,3 0,1 0,0 0,0 0,0 0,5 4,8 2,0 5,7 S 1,1 2,1 5.9 6,5 6,4 5.7 4,5 3. 1,1 0,6 0,3 0.,1 0,0 SW W 0,7 0,9 1,9 3,0 7,1 7,5 4,0 0,0 0,0 0,5 1,2 4,4 6,0 7,0 1,1 0,1 0,1 0.0 0.1 0.5 0.7 1.0 1.2 1.3 1.5 22 3.5 5.2 6.9 77 7.3 5.7 3.5 1.1 0.2 0.2 NW 0,2 -0,1 0,10,5 0,7 0,9 1,2 1,4 1,5 1,5 1,6 2,3 3,5 4,6 5,1 4,5 3,1 1,5 0,1 Ν -0,1 1,4 1,5 0,3 1,2 1,4 1,4 1,3 1,4 1,5 1,6 1,6 1,4 1,4 1,5 1,1 0,1 0,0 0,1 S IX 0,0 -0.1 0,2 1.1 2.7 4,5 6.3 7.7 8.3 8.3 7.5 6,6 2.4 1.1 0.4 0.2 0.1 -0,1 42 Klasa pr grody 2 NO/NE 0.0 -0.1 1.3 25 3.6 4.1 39 3.3 19 1.0 0.8 03 0.1 17 1.5 1.2 O/E 0,0 -0,1 1,3 2,8 4,5 5,9 6,4 6,1 5.2 4,1 3,2 2,6 2,2 1,9 1,6 1,2 0,9 0,3 0,1 SO/SE 0,0 -0,1 0,7 1,7 3,1 4,6 5,8 6,4 6,4 5,8 4,8 3,8 3,0 2,3 1,9 1,5 1,1 0,4 0,1 0.1 -0.0 0.1 03 0.7 15 2.5 5 5 58 5 5 49 40 3.0 15 0.7 0.3 S 37 47 SW 0,9 2,3 3,4 5,8 5,9 4,8 3,5 0,4 0,10,1 0,3 0,5 0,6 1,4 4,7 6,5 6,5 1,5 0,7 W 0,5 0,2 0,2 0,3 0,5 0,7 0,9 1,0 1,3 1,8 2,7 4,1 5,5 6,5 6,6 5,8 4,5 1,9 0,9 NW N 0.4 0.1 0,2 0,5 04 0.5 0.7 0.9 1,1 1,3 1,3 1,5 1,5 1,5 2,0 1,5 2,8 1,4 3,8 1,4 43 4,2 1,5 3.5 1.4 0.7 1.3 1,4 1,5 1,3 0,6 0,9 1,2 0,1 0,0 1,1 0,2 S IX 0,1 -0,1 -0,1 0,1 0,7 1,8 3,2 4,8 6,1 7,1 7,5 7,2 6,4 5,2 3,8 2,6 1,7 0,8 0,4 Klasa p grody 3 NO/NE 0,0 1,6 2,5 3,3 3,3 0,6 0,2 0,7 3,5 2,9 2,5 2,3 2,1 2,0 1,7 1,5 1,3 1,1 0,3 O/E 0.2 0,0 0,7 1,7 3.1 4,4 5.3 5,6 5,2 4,6 3.9 3,2 2,8 2,4 2,0 1,7 1,3 0,7 0.4 SO/SE 0.2 0.0 0.4 1.1 2.0 3.2 4.4 5.3 5.7 5.6 5.1 4.4 3.7 3.0 2,0 1.6 0.9 0.5 2,5 2,9 2,9 5,2 5,7 4,4 2,5 1,4 4,4 5,9 5,2 1,3 2,5 3,0 0,1 0,5 1,0 1,7 2,6 3,6 5,0 5,2 4,9 0,7 S SW W 0,4 0,2 0,2 3,7 2,3 0,4 0,5 0,3 0,3 0,3 0,4 3,5 2,0 4,6 3,0 5,8 5,8 4,3 5,0 0,8 0,4 0,6 0,7 1,1 1,6 5,4 1,4 0,7 1,0 0,5 0,6 0,9 1,1 4,1 1.8 NW 0,7 0,6 0,7 0,9 1,3 1,6 2,9 3,6 3,9 2,2 0,3 0,3 0,4 0,4 1,1 1,2 2,2 3,6 1,2 N S IX 0.3 0,1 0.4 0.6 0.9 1.0 1,1 1,2 1.2 1,4 1.4 1.4 1.4 1,4 1.4 1,4 1,4 0,9 0.4 0,2 0,4 0,0 0,4 0,9 0,1 1,1 2.1 3.4 4.6 5.7 6.4 6.7 6.4 5.7 4.7 3.7 1.5 Klasa pr NO/NE 0.4 0.3 0.7 1.3 2.0 2.6 2.9 2.9 2.5 2.1 2.0 1,8 1.6 1.4 1.2 0.8 0.5 27 23 O/E SO/SE 4,3 4,9 3,8 4,7 3,3 0,5 0,5 2,5 4,6 2,9 3,7 2,6 0,7 0,5 0,9 1,6 3,4 4,2 4,6 2,3 1,9 1,6 1,1 1,3 0,6 0,7 1,1 4,3 4,7 4,3 0,8 2,2 1,1 2,9 3,6 2,2 3,6 5,0 3,1 2,6 4,2 1,7 2,9 S SW 0,7 0,5 0,5 0,5 0,7 1,6 4,1 4,4 4,4 4,1 1,1 1,2 0,8 0,6 1,0 3,7 4,9 0,6 0,7 0,8 3,0 4,4 4,7 1,8 1,6 2.6 3.2 W 1.4 0.9 0.6 0.6 0.7 0.8 0.9 1.1 1.2 1.5 1.9 3.4 4.2 4.7 4.9 4.6 2.1 NW 1,0 0,8 0,9 1,5 1,5 0,6 0,5 0,5 0,6 0,7 1,1 1,2 1,3 1,9 2,4 2,9 3,2 3,2 2,3 Ν 0,4 0,3 0,4 0,6 0,8 0,9 1,0 1,1 1,1 1,2 1,3 1,3 1,3 1,3 1,3 1,3 1,3 1,0 0,6 S IX Klasa prz 0.8 0.6 0.5 0.5 0.7 1.2 1.9 2.8 38 47 53 57 53 47 39 3.2 2.0 1.3 egrody : NO/NE 0,8 0,7 0,7 0,8 1,2 1,5 2,2 3,1 2,3 2,3 3,6 2,2 3,6 2,1 2,1 3,2 2,0 3,0 1,9 1,9 1,7 1,6 1,3 1,0 2,6 2,1 2,3 2,7 O/F 1.1 0.9 0.9 1,1 1.5 2.0 2,8 2.5 1,7 1.4 SO/S 1,3 1,1 0,9 1,0 1,2 1,6 2,7 3,2 3,8 3,8 3,7 3,5 3,2 3,9 2,1 1,7 3,6 1,5 0,9 0,9 0,9 1,0 1,1 1,4 1,8 2,8 3,9 1,9 1,1 2,3 3,1 3,4 3,5 3,3 2,4 ŚW 1.6 2.1 1.6 1.3 1.2 1.1 1.1 1.1 1.2 1.3 1.9 2.4 29 3.4 3.8 4.0 3.9 3.4 2.7

| W         | 2,2         | 1,7  | 1,5 | 1,2 | 1,1 | 1,1 | 1,1 | 1,1 | 1,2 | 1,3 | 1,5 | 1,7 | 2,1 | 2,7 | 3,2 | 3,6 | 3,8 | 3,5 | 2,8 |
|-----------|-------------|------|-----|-----|-----|-----|-----|-----|-----|-----|-----|-----|-----|-----|-----|-----|-----|-----|-----|
| NW        | 1,5         | 1,2  | 0,9 | 0,9 | 0,8 | 0,8 | 0,8 | 0,9 | 1,0 | 1,1 | 1,1 | 1,2 | 1,4 | 1,6 | 1,9 | 2,3 | 2,5 | 2,4 | 1,9 |
| Ν         | 0,7         | 0,6  | 0,5 | 0,5 | 0,6 | 0,7 | 0,8 | 0,9 | 0,9 | 1,0 | 1,1 | 1,1 | 1,2 | 1,2 | 1,2 | 1,2 | 1,2 | 1,1 | 0,9 |
| S IX      | 1,8         | 1,4  | 1,1 | 1,1 | 1,1 | 1,1 | 1,3 | 1,7 | 2,3 | 2,9 | 3,5 | 4,0 | 4,4 | 4,5 | 4,5 | 4,2 | 3,8 | 3,0 | 2,4 |
| Klasa prz | egrody 6    |      |     |     |     |     |     |     |     |     |     |     |     |     |     |     |     |     |     |
| NO/NE     | 1,3         | 1,2  | 1,1 | 1,1 | 1,2 | 1,2 | 1,4 | 1,5 | 1,6 | 1,7 | 1,7 | 1,7 | 1,7 | 1,7 | 1,7 | 1,7 | 1,7 | 1,6 | 1,4 |
| O/E       | 1,9         | 1,8  | 1,6 | 1,6 | 1,6 | 1,6 | 1,9 | 2,1 | 2,3 | 2,4 | 2,5 | 2,6 | 2,6 | 2,6 | 2,6 | 2,5 | 2,4 | 2,3 | 2,1 |
| SO/SE     | 2,1         | 1,9  | 1,8 | 1,7 | 1,7 | 1,7 | 1,9 | 2,0 | 2,2 | 2,4 | 2,6 | 2,7 | 2,8 | 2,8 | 2,8 | 2,7 | 2,7 | 2,5 | 2,3 |
| S         | 2,1         | 1,9  | 1,7 | 1,7 | 1,7 | 1,6 | 1,6 | 1,6 | 1,7 | 1,8 | 1,9 | 2,1 | 2,3 | 2,4 | 2,5 | 2,5 | 2,5 | 2,4 | 2,3 |
| SW        | 2,5         | 2,3  | 2,1 | 2,0 | 1,9 | 1,9 | 1,8 | 1,8 | 1,8 | 1,8 | 1,9 | 2,0 | 2,1 | 2,3 | 2,5 | 2,6 | 2,8 | 2,8 | 2,7 |
| W         | 2,4         | 2,2  | 2,1 | 2,0 | 1,9 | 1,8 | 1,8 | 1,7 | 1,7 | 1,7 | 1,7 | 1,8 | 1,8 | 2,0 | 2,1 | 2,3 | 2,5 | 2,7 | 2,6 |
| NW        | 1,7         | 1,5  | 1,4 | 1,4 | 1,3 | 1,3 | 1,2 | 1,2 | 1,2 | 1,2 | 1,2 | 1,3 | 1,3 | 1,3 | 1,4 | 1,5 | 1,6 | 1,8 | 1,8 |
| Ν         | 0,9         | 0,9  | 0,8 | 0,8 | 0,8 | 0,8 | 0,8 | 0,8 | 0,8 | 0,8 | 0,9 | 0,9 | 1,0 | 1,0 | 1,0 | 1,0 | 1,0 | 1,0 | 1,0 |
| S IX      | 2,6         | 2,4  | 2,2 | 2,1 | 2,0 | 1,9 | 1,9 | 2,0 | 2,1 | 2,2 | 2,4 | 2,6 | 2,8 | 3,0 | 3,2 | 3,2 | 3,2 | 3,1 | 2,8 |
| Dach i st | rop zewnęti | zny  |     |     |     |     |     |     |     |     |     |     |     |     |     |     |     |     |     |
| 0         | Godzina     | doby |     |     |     |     |     |     |     |     |     |     |     |     |     |     |     |     |     |
| 0         | 2           | 4    | 6   | 7   | 8   | 9   | 10  | 11  | 12  | 13  | 14  | 15  | 16  | 17  | 18  | 19  | 20  | 22  | 24  |
| Klasa prz | egrody 1    |      |     |     |     |     |     |     |     |     |     |     |     |     |     |     |     |     |     |
| Н         | 0,0         | 0,1  | 1,6 | 3,1 | 4,8 | 6,5 | 7,9 | 8,8 | 9,3 | 9,3 | 8,8 | 7,8 | 6,3 | 4,6 | 3,0 | 1,6 | 0,7 | 0,1 | 0,1 |
| Klasa prz | egrody 2    |      |     |     |     | -   | -   |     |     |     |     |     |     |     |     |     |     |     | -   |
| Н         | 0,2         | 0,0  | 0,3 | 1,0 | 2,1 | 3,5 | 5,0 | 6,3 | 7,5 | 8,2 | 8,6 | 8,5 | 8,0 | 7,1 | 5,8 | 4,4 | 3,2 | 1,4 | 0,6 |
| Klasa prz | egrody 3    |      |     |     |     | -   | -   |     |     |     |     |     |     |     |     |     |     |     | -   |
| Н         | 0,7         | 0,3  | 0,3 | 0,7 | 1,4 | 2,4 | 3,6 | 4,9 | 6,0 | 7,0 | 7,6 | 7,9 | 7,9 | 7,4 | 6,5 | 5,5 | 4,4 | 2,5 | 1,4 |
| Klasa prz | egrody 4    |      |     |     |     |     |     |     |     |     |     |     |     |     |     |     |     |     |     |
| Н         | 1,3         | 0,9  | 0,9 | 1,1 | 1,6 | 2,3 | 3,2 | 4,2 | 5,1 | 5,9 | 6,5 | 6,9 | 7,0 | 6,8 | 6,3 | 5,5 | 4,7 | 3,1 | 2,0 |
| Klasa prz | egrody 5    |      |     |     |     |     |     |     |     |     |     |     |     |     |     |     |     |     |     |
| Н         | 2,6         | 2,1  | 1,7 | 1,6 | 1,7 | 1,9 | 2,3 | 2,8 | 3,4 | 4,1 | 4,7 | 5,2 | 5,5 | 5,8 | 5,8 | 5,6 | 5,3 | 4,3 | 3,4 |
| Klasa prz | egrody 6    |      |     |     |     |     |     |     |     |     |     |     |     |     |     |     |     |     |     |
| Н         | 3,6         | 3,3  | 3,0 | 2,9 | 2,8 | 2,8 | 2,8 | 2,9 | 3,0 | 3,2 | 3,4 | 3,7 | 3,9 | 4,1 | 4,2 | 4,3 | 4,4 | 4,2 | 3,9 |

Tabela Temperatura Ueq.aS dla ścian zewnętrznych i stropów

- Zyski ciepła przez przenikanie przegród zewnętrzne przezroczystych  $Q_{FT}$ 

 $Q_{FT} = U_F \bullet A_{obl} \bullet (\upsilon_{LA,m} - \upsilon_{LR})$ 

 $\upsilon_{La,m}$  – aktualna temperatura zewnętrzna dla każdej godziny w danym dniu z danych klimatycznych

υ<sub>LR</sub> – temperatura pomieszczenia

U<sub>F</sub>- współczynnik przenikania przegrody W/m<sup>2</sup>·K

Aobl- rzeczywista powierzchnia przegrody m<sup>2</sup>

- Zyski ciepła przez promieniowanie przegród zewnętrzne przezroczystych  $Q_{FS}$ 

 $Q_{FS} = [A_1 \bullet I_{ges,max} + (A - A_1) \bullet I_{diff,max}] \bullet b \bullet s_a$  -dla okien na okien zewnętrznych

 $Q_{FS} = A \cdot \{ I_{diff,max} + [(I_{ges,max} - I_{diff,max}) \cdot [(tanh \cdot sin\alpha/cos\beta) + cos\beta]] \} \cdot b \cdot s_a \cdot dla okien połaciowych i na stropach - obliczenia te robimy tylko dla wersji niemieckiej,$ 

 $Q_{FS}$ = A • I<sub>ges,max</sub> •b • s<sub>a</sub> -dla okien połaciowych i na stropach – obliczenia te robimy tylko dla wersji polskiej, I<sub>ges,max</sub> – maksymalne promieniowanie całkowite, pobierane z bazy klimatycznej dla wybranego miesiąca, godziny, orientacji (okna w ścianach mają kąt 90, w dachu wg kąta wybranego w definicji przegrody, stropy zewnętrzne mają kont 0 orientacje N),baza klimatyczna kolumna od 14 do 47 (N 0 – NW\_90

I<sub>diff,max</sub> – maksymalne promieniowanie rozproszone, pobierane z bazy klimatycznej dla wybranego miesiąca, godziny, baza klimatyczna kolumna 12 ISH

α– kąt nachylenia przegrody względem pionu, wszystkie poza połaciowymi mają 0

sa- współczynnik obciążenia chłodniczego z tabeli 22 i 23

b- współczynnik przepuszczalności okna, wartość z definicji przegrody b=b1•b2•b3

A – oszklona powierzchnia okna wyliczana z wzoru  $A = C \cdot A_{obl}$ 

C – wartość pobierana z definicji przegrody pole "Udział pola powierzchni przeszklonej do całkowitej" A<sub>obl</sub>- rzeczywista powierzchnia przegrody m<sup>2</sup>

h –wysokość słońca

 $A_1$  – słoneczna część oszklonej powierzchni. Domyślnie przyjmujemy  $A_1=A_{obl}$ , jeśli użytkownik wybierze obliczenia tej wartości (włączy okienko z obliczeniami) wówczas wartość wyliczamy z wzoru:  $A_1=(H + f - e_2) \cdot (B + b - e_1)$ 

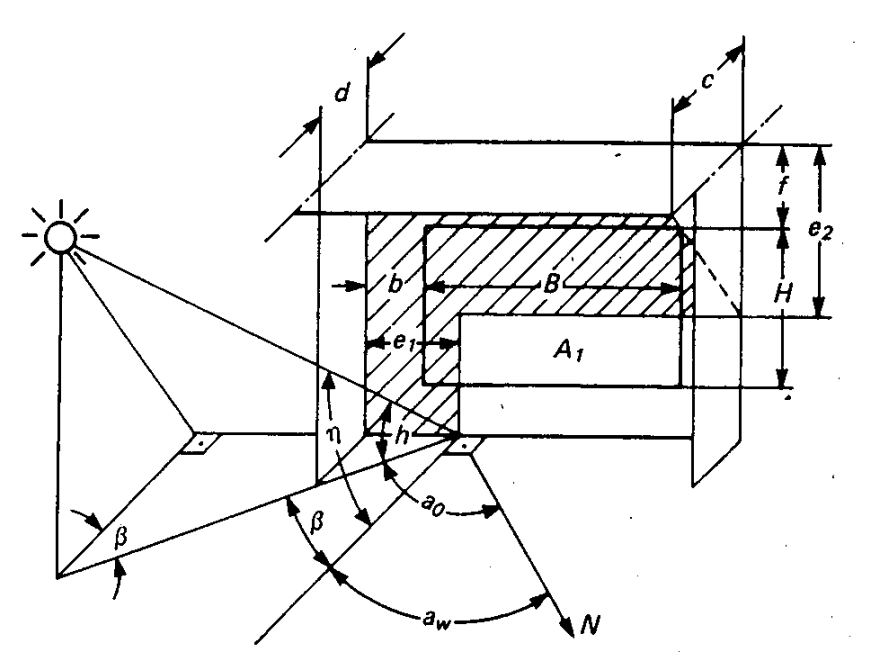

H – wysokość słonecznej części oszklonej powierzchni

- B szerokość słonecznej części oszklonej powierzchni
- f odstęp oszklonej powierzchni okna od górnego elementu rzucającego cień
- b- odstęp oszklonej powierzchni okna od bocznego elementu rzucającego cień
- d szerokość bocznej osłony
- c szerokość górnej osłony
- e<sub>1</sub>- cień od bocznej osłony, wyliczany z wzoru e<sub>1</sub>=d tan $\beta$
- e<sub>2</sub>- cień od górnej osłony, wyliczany z wzoru e<sub>2</sub>=c (tanh/cos $\beta$ )
- β- wartość wyliczana z wzoru β= $a_0$   $a_W$

a0 – azymut słońca

| Zyski od pr | zegród Zyski od ludzi Zyski od oświetlenia | Zyski o | od urządzeń | Zyski od m | aterii |          |          |           |              |              |                     |   |           |       |            |            |                 |
|-------------|--------------------------------------------|---------|-------------|------------|--------|----------|----------|-----------|--------------|--------------|---------------------|---|-----------|-------|------------|------------|-----------------|
| Lp.         | Przegroda                                  |         | n<br>[szt.] | Orientac   | ja     | Н<br>[m] | W<br>[m] | A<br>[m²] | Aobl<br>[m²] | U<br>[W/m²K] | Pokój/Temp.<br>[°C] |   | ∆z<br>[h] | Kolor | A1<br>[m²] | Wynik<br>i | Udział<br>[%]   |
| 1           | Ściana zewnętrzna                          |         | -           | E          |        | 3,50     | 26,53    | 92,86     | 52,30        | 0,27         | io: i               | Т | 0         | CŚ    |            |            | $\hat{\Lambda}$ |
| 2           | 🗱 🖵 Okno zewnętrzne                        |         | 12          | E          |        | 2,00     | 1,69     | 3,38      | -            | 3,22         | \$ <b>○</b> \$ \$ - | - |           | -     | 1.         |            | $\hat{\Lambda}$ |
| 3           | Ściana zewnętrzna                          |         | -           | S          |        | 3,50     | 6,43     | 22,51     | 22,51        | 0,27         | 10字 字 🛁             |   | -2        | JŚ    | -          |            | $\triangle$     |
| 4           | H Strop wewnętrzny                         |         | -           | -          |        | 26,53    | 6,43     | 170,59    | 170,59       | 0,14         | 20,00               |   |           | -     | -          |            | $\triangle$     |
| 5           | Ściana wewnętrzna                          |         | -           | W          |        | 3,16     | 26,38    | 83,36     | 83,36        | 0,18         | 25,00               |   |           | -     | -          |            | Â               |
| 6           | Ściana wewnętrzna                          |         | -           | N          |        | 3,16     | 6,13     | 19,37     | 19,37        | 0,16         | 25,00               |   |           | -     | -          |            | $\hat{\Lambda}$ |
|             |                                            |         |             |            |        |          |          |           |              |              |                     |   |           |       |            |            |                 |

#### Zakładka Zyski od przegród

Tabelka ta służy do zdefiniowania przegród wchodzących w skład pomieszczenia (na tej podstawie wyliczona będzie zyski ciepła dla pomieszczenia). Po prawej stronie mamy przyciski, które umożliwiają nam:

| dodawanie nowych przegród do pomieszczeń,                                                                                                    |
|----------------------------------------------------------------------------------------------------|
| przycisk służący do dodawania do przegrody okien i drzwi<br>(dodanie okien i drzwi tym sposobem spowoduje, że do obliczeń                                                 |
| usuwania wstawionych w projekcie kondygnacji, grup,<br>pomieszczeń                                                                                                    |
| przycisk służący do odłączania okien i drzwi od przegrody<br>(wówczas wymiary tych otworów nie będą wpływały na pole<br>powierzchni przegrody do, której były dołaczone), |
| kopiuj przegrodę                                                                                                    |
| wklej przegrodę                                                                                                    |
| kalkulator                                                                                                    |
|                                                                                                    |

*NAZWA PRZEGRODY* – użytkownik wybiera typ przegrody, która wcześniej została zdefiniowana (zakładka dane przegród). Przyciskiem kontybuacji … otwiera listę dostępnych w danym projekcie przegród:

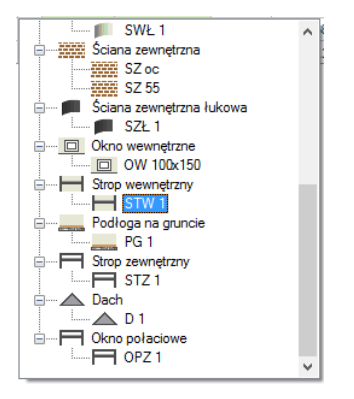

Drzewko przegród w projekcie

*ILOŚĆ n [szt.]*–kolumna ta jest aktywna tylko dla przegród typu okna i drzwi służy do definiowania liczby przegród o podanych wymiarach.

*KIERUNEK O*– orientacja względem róży wiatrów (na tej podstawie do okien dodawane są odpowiednie mnożniki nasłonecznienia i zacienienia), dla pozostałych przegród wartość orientacyjna w celu zdefiniowania położenia.

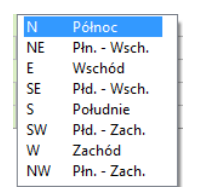

Wybór orientacji przegrody

*SZEROKOŚĆ W [m]*– długość przegrody informacja o całkowitej długości przegrody wzdłuż osi (w zależności od wybranej opcji wymiarowania długość tą podajemy konturem zew., wew. i środkiem ściany). W przypadku ściągnięcia informacji tej z ArCADia ARCH wartość wpisywana jest automatycznie.

*WYSOKOŚĆ H [m]*– wysokość przegrody informacja o całkowitej wysokości przegrody definiowana na podstawie wysokości pomieszczenia. W przypadku pobrania informacji z ArCADia ARCH wartość wpisywana jest automatycznie.

**POLE POWIERZCHNI PRZEGRODY** A  $[m^2]$ – pole powierzchni przegrody wartość wyliczana z  $W \ge H$  w przypadku okien, drzwi, wartość wyświetlana jest dla jednej sztuki.

**OBLICZENIOWE POLE POWIERZCHNI PRZEGRODY**  $A_{obl}$  [ $m^2$ ]- pole służące do podglądu rzeczywistej powierzchni przegrody przenoszonej do obliczeń. Program automatycznie odejmuje pola dodanych do tej przegrody drzwi i okien.

*WSPÓŁCZYNNIK PRZENIKANIA U [W/m<sup>2</sup>·K]*–pole służące do definiowania współczynnika przenikania ciepła dla wybranej przegrody program automatycznie wpisuje wartość obliczoną w oknie *definicje przegrody*.

**POKÓJ/TEMP.** [°C]–pole służące do wyboru temperatury lub pomieszczenia po drugiej stronie przegródy. Dla przegród zewnętrznych program automatycznie podaje temperaturę strefy klimatycznej, dla przegród mających po drugiej stronie pomieszczenie chłodzone wybieramy z przycisku odpowiednie pomieszczenie ••••, gdy na liście wybierzemy *brak* wówczas ręcznie możemy wstawić odpowiednią temperaturę. W przypadku wybrania pomieszczenia z listy program automatycznie wstawia jego temperaturę (jaka kol wiek pomniejsza zmian temperatury w tym pomieszczeniu automatycznie jest przenoszona i obliczana).

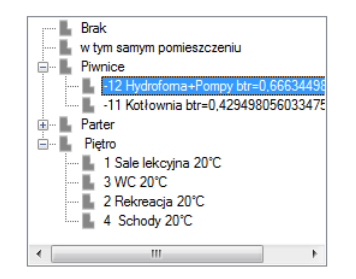

Drzewko wyboru sąsiadującego pomieszczenia

*WARTOŚĆ OPÓŹNIENIA CZASOWEGO*  $\Delta Z$  – pole służące do wstawiania współczynnika opóźnienia czasowego podpowiedź wybieramy z przycisku …, wówczas pojawi się okienko:

| Wartość opóźnienia                                                    | czasowego Δz i klasy budynku dla ści            | an VDI 2078            |    | × |
|-----------------------------------------------------------------------|-------------------------------------------------|------------------------|----|---|
| Wartość opóźnienia czasowego Δz i klasy bu                            | dynku dla ścian VDI 2078                        |                        |    |   |
| Typ ściany                                                            | Grubość ściany                                  | Klasa<br>konstrukcyjna | Δz | ^ |
| 1. Ściany murov                                                       | vane ( z pustaków, cegły, kamienia lekkiego, it | td.)                   |    |   |
| ściana dwuwarstwowa + izolacia                                        | do 17,5 cm (ściany murowanej)                   | 5                      | 0  |   |
| zewnętrzna (tynk zewnętrzny                                           | 17,6 do 29,9 cm (ściany murowanej)              | 6                      | 0  |   |
| >izolacja>ściana murowana)                                            | od 30 cm (ściany murowanej)                     | 6                      | -2 |   |
| sciana trojwarstwowa + izolacja w srodku                              | do 17,5 cm (ściany murowanej)                   | 6                      | -2 |   |
| murowana)                                                             | od 17,6 cm (ściany murowanej)                   | 6                      | -4 |   |
|                                                                       | do 17,5 cm (ściany murowanej)                   | 6                      | 2  |   |
| ściana murowana + izolacja zewnętrzna +                               | 17,6 do 29,9 cm (ściany murowanej)              | 6                      | 0  |   |
| lasada (lasada/1201acja/sciaria murowana)                             | od 30 cm (ściany murowanej)                     | 6                      | -2 |   |
| 2.0                                                                   | iężkie ściany betonowe (żelbetowe)              |                        |    |   |
| ściana, żelbetowa + izolacia zewnetrzna                               | do 10 cm (żelbetu)                              | 5                      | 1  |   |
| (tynk zewnętrzny>izolacja>ściana                                      | 10,1 do 29,9 cm (żelbetu)                       | 6                      | 2  | - |
| żelbetowa)                                                            | od 30 cm (żelbetu)                              | 6                      | 0  |   |
| ściana, żelbetowa + izolacja zewnetrzna +                             | do 10 cm (żelbetu)                              | 5                      | 1  |   |
| fasada [fasada pokryta blachą ]                                       | 10,1 do 29,9 cm (żelbetu)                       | 6                      | 2  |   |
| (fasada>izolacja>ściana żelbetowa)                                    | od 30 cm (żelbetu)                              | 6                      | 0  | - |
| ściana żelbetowa + izolacja zewnętrzna +                              | do 10 cm (żelbetu)                              | 5                      | 0  |   |
| fasada [fasada pokryta betonem albo                                   | 10,1 do 29,9 cm (żelbetu)                       | 6                      | 0  | - |
| (fasada>izolacja>ściana żelbetowa)                                    | od 30 cm (żelbetu)                              | 6                      | -2 |   |
| 3. L                                                                  | ekkie ściany betonowe ( gazobeton )             |                        |    |   |
| ściana z gazobetonu (tynk                                             | do 20 cm (gazobetonu)                           | 4                      | -1 |   |
| zewnętrzny>ściana z gazobetonu>tynk                                   | 20,1 do 29,9 cm (gazobetonu)                    | 5                      | -1 | - |
| wewnętrzny)                                                           | od 30 cm (gazobetonu)                           | 6                      | 0  |   |
| ściana z gazobetonu (cieżki gazobeton) +                              | do 10 cm (gazobetonu)                           | 4                      | 0  |   |
| izolacja zewnętrzna (tynk                                             | 10,1 do 29,9 cm (gazobetonu)                    | 6                      | 0  | - |
| zewnętrzny>izolacja>ściana z gazobetonu)                              | od 30 cm (gazobetonu)                           | 6                      | -3 |   |
|                                                                       | 4. Inne                                         |                        |    |   |
| ściana z drzewa (płyta ze<br>sklejki>izolacja>płyta ze sklejki)       |                                                 | 2                      | -1 |   |
| ściana z drzewa (ściana z<br>drzewa>izolacja>płyta gipsowo-kartonowa) |                                                 | 2                      | 0  |   |
| ściana z blachv (ściana z                                             |                                                 |                        |    | 4 |
|                                                                       |                                                 | Anuluj                 | ОК |   |

Wartość opóźnienia czasowego  $\Delta z$ dla ścian

| Wartość opóźnienia                                                                  | a czasowego Δz i klasy budynku dla ści         | an VDI 2078            |    | × |
|-------------------------------------------------------------------------------------|------------------------------------------------|------------------------|----|---|
| Wartość opóźnienia czasowego ∆z i klasy bu                                          | dynku dla ścian VDI 2078                       |                        |    |   |
| Typ ściany                                                                          | Grubość ściany                                 | Klasa<br>konstrukcyjna | Δz | ^ |
| 1. Ściany murov                                                                     | vane ( z pustaków, cegły, kamienia lekkiego, i | td.)                   |    |   |
| ściana dwuwarstwowa + izolacja                                                      | do 17,5 cm (ściany murowanej)                  | 5                      | 0  |   |
| zewnętrzna (tynk zewnętrzny                                                         | 17,6 do 29,9 cm (ściany murowanej)             | 6                      | 0  |   |
| >izolacja>ściana murowana)                                                          | od 30 cm (ściany murowanej)                    | 6                      | -2 |   |
| sciana trojwarstwowa + izolacja w srodku                                            | do 17,5 cm (ściany murowanej)                  | 6                      | -2 |   |
| murowana)                                                                           | od 17,6 cm (ściany murowanej)                  | 6                      | -4 |   |
|                                                                                     | do 17,5 cm (ściany murowanej)                  | 6                      | 2  |   |
| ściana murowana + izolacja zewnętrzna +<br>fasada (fasada>izolacia>ściana murowana) | 17,6 do 29,9 cm (ściany murowanej)             | 6                      | 0  |   |
| laoudu (laoudu-izolaoja-oolalia inaromalia)                                         | od 30 cm (ściany murowanej)                    | 6                      | -2 |   |
| 2.0                                                                                 | iężkie ściany betonowe (żelbetowe)             |                        |    |   |
| ściana żelbetowa + izolacja zewnetrzna                                              | do 10 cm (żelbetu)                             | 5                      | 1  |   |
| (tynk zewnętrzny>izolacja>ściana                                                    | 10,1 do 29,9 cm (żelbetu)                      | 6                      | 2  |   |
| żelbetowa)                                                                          | od 30 cm (żelbetu)                             | 6                      | 0  |   |
| ściana żelbetowa + izolacia zewnetrzna +                                            | do 10 cm (żelbetu)                             | 5                      | 1  |   |
| fasada [fasada pokryta blachą ]                                                     | 10,1 do 29,9 cm (żelbetu)                      | 6                      | 2  |   |
| (fasada>izolacja>ściana żelbetowa)                                                  | od 30 cm (żelbetu)                             | 6                      | 0  |   |
| ściana żelbetowa + izolacja zewnętrzna +                                            | do 10 cm (żelbetu)                             | 5                      | 0  |   |
| fasada [fasada pokryta betonem albo                                                 | 10,1 do 29,9 cm (żelbetu)                      | 6                      | 0  |   |
| (fasada>izolacja>ściana żelbetowa)                                                  | od 30 cm (żelbetu)                             | 6                      | -2 |   |
| 3. L                                                                                | ekkie ściany betonowe ( gazobeton )            |                        |    |   |
| ściana z gazobetonu (tynk                                                           | do 20 cm (gazobetonu)                          | 4                      | -1 |   |
| zewnętrzny>ściana z gazobetonu>tynk                                                 | 20,1 do 29,9 cm (gazobetonu)                   | 5                      | -1 |   |
| wewnętrzny)                                                                         | od 30 cm (gazobetonu)                          | 6                      | 0  |   |
| ściana z gazobetonu (cieżki gazobeton) +                                            | do 10 cm (gazobetonu)                          | 4                      | 0  |   |
| izolacja zewnętrzna (tynk                                                           | 10,1 do 29,9 cm (gazobetonu)                   | 6                      | 0  |   |
| zewnętrzny>izolacja>ściana z gazobetonu)                                            | od 30 cm (gazobetonu)                          | 6                      | -3 |   |
|                                                                                     | 4. Inne                                        |                        |    |   |
| ściana z drzewa (płyta ze<br>sklejki>izolacja>płyta ze sklejki)                     |                                                | 2                      | -1 |   |
| ściana z drzewa (ściana z<br>drzewa>izolacja>płyta gipsowo-kartonowa)               |                                                | 2                      | 0  |   |
| ściana z blachv (ściana z                                                           |                                                |                        |    | × |
|                                                                                     |                                                | Anuluj                 | OK |   |

Wartość opóźnienia czasowego Δz dla ścian

*KOLOR* – pole służące do wyboru koloru przegrody tyczy się tylko przegrod typu ściana zewnętrzna i dach. Użytkownik ma do wyboru: Dla ścian zewnętrznych

- Jasna ściana
- Ciemna ściana
- Metaliczna ściana
- Biała ściana

Dla dachu

- Jasna dach
- Ciemna dach
- Biały dach

**SŁONECZNA CZĘŚĆ PRZESZKLONEJ POWIERZCHNI**  $A_1$  [ $m^2$ ] – pole do wpisywania wartości lub skorzystania z obliczeń automatycznych poprzez wciśnięcie przycisku … i wypełnienie okienka:

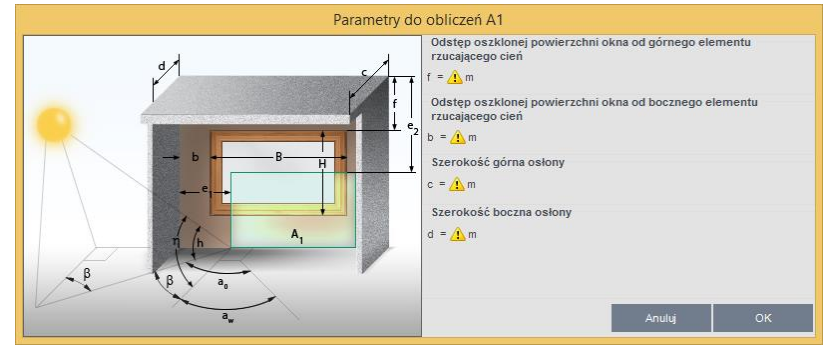

Parametry do obliczeń A1

WYNIKI- pole do podglądu obliczeń poprzez wciśnięcie przycisku ...:

| Wyniki obliczeń |           |            |                    |                     |         |                         |             |             |     |  |  |
|-----------------|-----------|------------|--------------------|---------------------|---------|-------------------------|-------------|-------------|-----|--|--|
| Miesiąc:        | Lipiec    |            |                    | Dzień: 6            | Najgors | Najgorszy dzień w roku! |             |             |     |  |  |
| Godzina<br>[h]  | A<br>[m²] | A1<br>[m²] | Iges,max<br>[W/m²] | Idiff,max<br>[W/m²] | Sa      | b                       | QFS<br>[kW] | QFT<br>[kW] | max |  |  |
| 1               | 40,560    | 40,560     | 0,000              | 0,000               | 0,170   | 0,140                   | 0,000       | -0,052      |     |  |  |
| 2               | 40,560    | 40,560     | 0,000              | 0,000               | 0,160   | 0,140                   | 0,000       | -0,052      |     |  |  |
| 3               | 40,560    | 40,560     | 0,000              | 0,000               | 0,150   | 0,140                   | 0,000       | -0,039      |     |  |  |
| 4               | 40,560    | 40,560     | 11,600             | 11,600              | 0,140   | 0,140                   | 0,006       | -0,039      |     |  |  |
| 5               | 40,560    | 40,560     | 98,900             | 98,900              | 0,580   | 0,140                   | 0,228       | 0,130       |     |  |  |
| 6               | 40,560    | 40,560     | 192,000            | 155,400             | 0,700   | 0,140                   | 0,578       | 0,313       |     |  |  |
| 7               | 40,560    | 40,560     | 207,200            | 205,900             | 0,610   | 0,140                   | 0,504       | 0,483       |     |  |  |
| 8               | 40,560    | 40,560     | 272,500            | 272,500             | 0,670   | 0,140                   | 0,726       | 0,705       |     |  |  |
| 9               | 40,560    | 40,560     | 327,800            | 327,800             | 0,730   | 0,140                   | 0,951       | 0,913       |     |  |  |
| 10              | 40,560    | 40,560     | 369,900            | 369,900             | 0,790   | 0,140                   | 1,162       | 1,135       |     |  |  |
| 11              | 40,560    | 40,560     | 390,800            | 390,800             | 0,830   | 0,140                   | 1,289       | 1,266       |     |  |  |
| 12              | 40,560    | 40,560     | 370,800            | 370,800             | 0,840   | 0,140                   | 1,238       | 1,396       |     |  |  |
| 13              | 40,560    | 40,560     | 354,100            | 354,100             | 0,840   | 0,140                   | 1,182       | 1,526       |     |  |  |
| 14              | 40,560    | 40,560     | 350,100            | 350,100             | 0,820   | 0,140                   | 1,141       | 1,553       |     |  |  |
| 15              | 40,560    | 40,560     | 303,200            | 303,200             | 0,780   | 0,140                   | 0,940       | 1,566       |     |  |  |
| 16              | 40,560    | 40,560     | 243,200            | 243,200             | 0,720   | 0,140                   | 0,696       | 1,592       |     |  |  |
| 17              | 40,560    | 40,560     | 202,000            | 186,400             | 0,670   | 0,140                   | 0,556       | 1,148       |     |  |  |
| 18              | 40,560    | 40,560     | 134,600            | 115,400             | 0,770   | 0,140                   | 0,437       | 0,705       |     |  |  |
| 19              | 40,560    | 40,560     | 39,500             | 39,500              | 0,670   | 0,140                   | 0,105       | 0,261       |     |  |  |
| 20              | 40,560    | 40,560     | 0,000              | 0,000               | 0,220   | 0,140                   | 0,000       | 0,222       |     |  |  |
| 21              | 40,560    | 40,560     | 0,000              | 0,000               | 0,210   | 0,140                   | 0,000       | 0,183       |     |  |  |
| 22              | 40,560    | 40,560     | 0,000              | 0,000               | 0,190   | 0,140                   | 0,000       | 0,144       |     |  |  |
| 23              | 40,560    | 40,560     | 0,000              | 0,000               | 0,180   | 0,140                   | 0,000       | -0,039      |     |  |  |
| 24              | 40,560    | 40,560     | 0,000              | 0,000               | 0,170   | 0,140                   | 0,000       | -0,235      |     |  |  |
|                 |           |            |                    |                     |         |                         |             |             | ок  |  |  |

Wyniki obliczeń dla przegród przeszklonych

|                   |        | Wyniki oblicze | ń                   | ×    |
|-------------------|--------|----------------|---------------------|------|
| Miesiąc: Sierpień |        | Dzień: 16      | Najgorszy dzień w r | oku! |
| Godzina<br>[h]    | ΔVeg   | A<br>[m²]      | QW<br>[kW]          | max  |
| 1                 | -3,950 | 52,2           | -0,055              |      |
| 2                 | -5,700 | 52,2           | -0,079              |      |
| 3                 | -7,300 | 52,2           | -0,101              |      |
| 4                 | -9,000 | 52,2           | -0,125              |      |
| 5                 | -7,600 | 52,2           | -0,106              |      |
| 6                 | -6,100 | 52,2           | -0,085              |      |
| 7                 | -3,700 | 52,2           | -0,051              |      |
| 8                 | 0,300  | 52,2           | 95 0,004            |      |
| 9                 | 4,100  | 52,2           | 95 0,057            |      |
| 10                | 8,200  | 52,2           | 95 0,114            |      |
| 11                | 11,600 | 52,2           | 95 0,161            |      |
| 12                | 15,200 | 52,2           | 95 0,211            |      |
| 13                | 18,800 | 52,2           | 95 0,261            |      |
| 14                | 19,800 | 52,2           | 95 0,275            |      |
| 15                | 20,100 | 52,2           | 95 0,279            |      |
| 16                | 20,200 | 52,2           | 95 0,280            |      |
| 17                | 19,500 | 52,2           | 95 0,271            |      |
| 18                | 18,500 | 52,2           | 95 0,257            |      |
| 19                | 16,700 | 52,2           | 95 0,232            |      |
| 20                | 13,600 | 52,2           | 95 0,189            |      |
| 21                | 9,350  | 52,2           | 95 0,130            |      |
| 22                | 5,100  | 52,2           | 95 0,071            |      |
| 23                | 1,850  | 52,2           | 95 0,026            |      |
| 24                | -1,300 | 52,2           | -0,018              |      |
|                   |        |                |                     | ок   |

#### Wyniki obliczeń dla pozostałych przegród

*UDZIAŁ PROCENTOWY [%]*– pole do podglądu udziału procentowego danej przegrody w całkowitych zyskach pomieszczenia dla krytycznej godziny

#### 16.3.4.2 Zakładka Zyski od ludzi

Obliczenia zysków od ludzi wykonuje się na podstawie wzoru:

$$Q_P = Q_{P,tr} + Q_{P,f}$$

Q<sub>P,tr</sub> – zyski ciepła jawnego

Q<sub>P,tr</sub> – zyski ciepła utajonego

Zyski ciepła jawnego wyliczane są z wzoru Q<sub>P,tr</sub>:

 $Q_{P,tr} = q_{P,tr} \bullet n_P \bullet S_i \bullet I$ 

 $q_{P,tr}$  - jednostkowy strumień ciepła jawnego od ludzi

n<sub>P</sub> – liczba osób

S<sub>i</sub> – współczynnik akumulacji

I – współczynnik jednoczesności

Wartość zysków ciepła utajonych wyliczana jest z wzoru Q<sub>P,f</sub>:

 $Q_{P,f} = q_{P,f} \bullet n_P \bullet I$ 

 $q_{P,f}$  - jednostkowy strumień ciepła utajonego od ludzi  $n_P$  – liczba osób

| Czynność                           | Temperatura<br>powietrza | ° C | 18  | 20  | 22  | 23  | 24  | 25  | 26  |
|------------------------------------|--------------------------|-----|-----|-----|-----|-----|-----|-----|-----|
| Bez aktywności do lekkiej przew    | <b>q</b> <sub>Ptot</sub> | W   | 125 | 120 | 120 | 120 | 115 | 115 | 115 |
| figueznej valkonstvenej na stojego | $q_{\rm Ptr}$            | W   | 100 | 95  | 90  | 85  | 75  | 75  | 70  |
| nzycznej wykonywanej na stojąco,   | $q_{ m Pf}$              | W   | 25  | 25  | 30  | 35  | 40  | 40  | 45  |
| wspołczynnik aktywności i i n      | mD                       | g/h | 35  | 35  | 40  | 50  | 60  | 60  | 65  |
| Umierkowenia giożka progo          | <b>q</b> <sub>Ptot</sub> | W   | 190 | 190 | 190 | 190 | 190 | 190 | 190 |
| figuezne                           | $q_{\rm Ptr}$            | W   | 125 | 115 | 105 | 100 | 95  | 85  | 85  |
| IIZyczna,                          | $q_{\rm Pf}$             | W   | 65  | 75  | 85  | 90  | 95  | 100 | 105 |
| wspoiczynnik aktywnosci m          | mD                       | g/h | 95  | 110 | 125 | 135 | 140 | 145 | 150 |
| Ciężka praca fizyczna,             | <b>q</b> <sub>Ptot</sub> | W   | 270 | 270 | 270 | 270 | 270 | 270 | 270 |
| współczynnik aktywności IV         | q <sub>Ptr</sub>         | W   | 155 | 140 | 120 | 115 | 110 | 105 | 95  |

#### 240 $q_{Pf}$ W m<sub>D</sub> g/h

| XL bardzo lekki                                          |      |      |            |          |           |          |         |         |                      |                 |      |      |
|----------------------------------------------------------|------|------|------------|----------|-----------|----------|---------|---------|----------------------|-----------------|------|------|
| I. Tryb pracy od 8 do 16 (czas pracy 8h)                 |      |      |            |          |           |          |         |         |                      |                 |      |      |
| Godzina                                                  | 1    | 2    | 3          | 4        | 5         | 6        | 7       | 8       | 9                    | 10              | 11   | 12   |
| Si                                                       | 0,03 | 0,03 | 0,02       | 0,02     | 0,02      | 0,02     | 0,02    | 0,02    | 0,91                 | 0,93            | 0,93 | 0,94 |
| Godzina                                                  | 13   | 14   | 15         | 16       | 17        | 18       | 19      | 20      | 21                   | 22              | 23   | 24   |
| Si                                                       | 0,94 | 0,94 | 0,95       | 0,95     | 0,05      | 0,04     | 0,04    | 0,04    | 0,03                 | 0,03            | 0,03 | 0,03 |
| II. Tryb pracy od 8 do 20 (czas pracy 12h)               |      |      |            |          |           |          |         |         |                      |                 |      |      |
| Godzina                                                  | 1    | 2    | 3          | 4        | 5         | 6        | 7       | 8       | 9                    | 10              | 11   | 12   |
| Si                                                       | 0,04 | 0,04 | 0,04       | 0,04     | 0,04      | 0,03     | 0,03    | 0,03    | 0,93                 | 0,94            | 0,94 | 0,95 |
| Godzina                                                  | 13   | 14   | 15         | 16       | 17        | 18       | 19      | 20      | 21                   | 22              | 23   | 24   |
| Si                                                       | 0,95 | 0,95 | 0,95       | 0,96     | 0,96      | 0,96     | 0,96    | 0,97    | 0,07                 | 0,06            | 0,05 | 0,05 |
| III. Tryb pracy od 7 do 12 i od 14 do 17 (czas pracy 8h) |      |      |            |          |           |          |         |         |                      |                 |      |      |
| Godzina                                                  | 1    | 2    | 3          | 4        | 5         | 6        | 7       | 8       | 9                    | 10              | 11   | 12   |
| $S_i$                                                    | 0,03 | 0,02 | 0,02       | 0,02     | 0,02      | 0,02     | 0,02    | 0,92    | 0,93                 | 0,93            | 0,94 | 0,94 |
| Godzina                                                  | 13   | 14   | 15         | 10       | 1/        | 18       | 19      | 20      | 21                   | 22              | 23   | 24   |
| 3i                                                       | 0,03 | 0,04 | 0,95       | 0,94     | 0,95      | 12 : -   | 0,04    | 0,04    | 0,05                 | 0,03            | 0,05 | 0,05 |
| Calin                                                    | 1    | 1 .  |            | pracy of |           | ) 1210   | a 14 a  | 0 18 (C | zas pra              | $(cy \delta n)$ | 11   | 10   |
| Godzina                                                  | 1    | 2    | 3          | 4        | 5         | 0.02     | /       | 8       | 9                    | 10              | 11   | 12   |
| S <sub>i</sub><br>Codzina                                | 12   | 0,05 | 0,05       | 0,05     | 0,05      | 1.0      | 10      | 0,95    | 0,94                 | 0,94            | 0,95 | 0,95 |
| Gouzina<br>S.                                            | 0.05 | 0.04 | 13         | 0.95     | 0.95      | 10       | 19      | 20      | 0.04                 | 0.04            | 23   | 0.04 |
| $\mathcal{S}_1$                                          | 0,05 | 0,04 | 0,94<br>V  | Tryb     | 0,95      | 0,95     | 24 (cz  | 0,05    | $\frac{0,04}{2}$     | 0,04            | 0,04 | 0,04 |
| Godzina                                                  | 1    | 2    | <b>v</b> . |          | 5         | 6        | 7       |         | 2y 2411)             | 10              | 11   | 12   |
| Gouzina<br>S.                                            | 1 00 | 1.00 | 1.00       | 4        | 1.00      | 1.00     | 1.00    | 0       | <del>9</del><br>1.00 | 1.00            | 1 00 | 1.00 |
| Godzina                                                  | 13   | 1,00 | 1,00       | 1,00     | 1,00      | 1,00     | 1,00    | 20      | 21                   | 22              | 23   | 24   |
| Si                                                       | 1.00 | 1.00 | 1.00       | 1.00     | 1.00      | 1.00     | 1.00    | 1.00    | 1.00                 | 1.00            | 1.00 | 1.00 |
| 51                                                       | 1,00 | 1,00 | 1,00       | 1,00     | 1,00<br>L | lekki    | 1,00    | 1,00    | 1,00                 | 1,00            | 1,00 | 1,00 |
|                                                          |      |      | I.         | Tryb     | pracy     | od 8 do  | o 16 (c | zas pra | cy 8h)               |                 |      |      |
| Godzina                                                  | 1    | 2    | 3          | 4        | 5         | 6        | 7       | 8       | 9                    | 10              | 11   | 12   |
| Si                                                       | 0,06 | 0,05 | 0,04       | 0,04     | 0,04      | 0,03     | 0,03    | 0,03    | 0,75                 | 0,78            | 0,81 | 0,83 |
| Godzina                                                  | 13   | 14   | 15         | 16       | 17        | 18       | 19      | 20      | 21                   | 22              | 23   | 24   |
| Si                                                       | 0,85 | 0,87 | 0,88       | 0,90     | 0,19      | 0,16     | 0,14    | 0,12    | 0,10                 | 0,09            | 0,08 | 0,07 |
|                                                          |      |      | II.        | Tryb     | pracy of  | od 8 do  | 20 (cz  | as prac | cy 12h)              | )               |      |      |
| Godzina                                                  | 1    | 2    | 3          | 4        | 5         | 6        | 7       | 8       | 9                    | 10              | 11   | 12   |
| Si                                                       | 0,12 | 0,11 | 0,10       | 0,09     | 0,08      | 0,07     | 0,06    | 0,06    | 0,77                 | 0,81            | 0,83 | 0,85 |
| Godzina                                                  | 13   | 14   | 15         | 16       | 17        | 18       | 19      | 20      | 21                   | 22              | 23   | 24   |
| Si                                                       | 0,87 | 0,89 | 0,90       | 0,91     | 0,92      | 0,93     | 0,94    | 0,94    | 0,23                 | 0,19            | 0,17 | 0,15 |
|                                                          |      | III. | Tryb       | pracy    | od 7 do   | o 12 i o | d 14 d  | o 17 (c | zas pra              | icy 8h)         |      |      |
| Godzina                                                  | 1    | 2    | 3          | 4        | 5         | 6        | 7       | 8       | 9                    | 10              | 11   | 12   |
| Si                                                       | 0,06 | 0,05 | 0,05       | 0,04     | 0,04      | 0,03     | 0,03    | 0,75    | 0,78                 | 0,81            | 0,83 | 0,85 |
| Godzina                                                  | 13   | 14   | 15         | 16       | 17        | 18       | 19      | 20      | 21                   | 22              | 23   | 24   |
| Si                                                       | 0,15 | 0,13 | 0,83       | 0,85     | 0,87      | 0,16     | 0,14    | 0,12    | 0,10                 | 0,09            | 0,08 | 0,07 |
|                                                          |      | IV.  | Tryb       | pracy    | od 6 do   | o 12 i o | d 14 d  | o 18 (c | zas pra              | icy 8h)         |      |      |
| Godzina                                                  | 1    | 2    | 3          | 4        | 5         | 6        | 7       | 8       | 9                    | 10              | 11   | 12   |
| Si                                                       | 0,08 | 0,07 | 0,06       | 0,05     | 0,05      | 0,04     | 0,76    | 0,79    | 0,82                 | 0,84            | 0,86 | 0,88 |
| Godzina                                                  | 13   | 14   | 15         | 16       | 17        | 18       | 19      | 20      | 21                   | 22              | 23   | 24   |
| Si                                                       | 0,17 | 0,14 | 0,84       | 0,87     | 0,88      | 0,90     | 0,19    | 0,16    | 0,14                 | 0,12            | 0,10 | 0,09 |
|                                                          |      |      | V.         | Tryb     | pracy of  | od I do  | 24 (cz  | as prac | cy 24h)              | )               |      |      |
| Godzina                                                  | 1    | 2    | 3          | 4        | 5         | 6        | 7       | 8       | 9                    | 10              | 11   | 12   |
| Si                                                       | 1,00 | 1,00 | 1,00       | 1,00     | 1,00      | 1,00     | 1,00    | 1,00    | 1,00                 | 1,00            | 1,00 | 1,00 |
| Godzina                                                  | 13   | 14   | 15         | 16       | 17        | 18       | 19      | 20      | 21                   | 22              | 23   | 24   |

Tabela Wskaźnik obciążenia chłodniczego od ludzi

| Si                                         | 1,00 | 1,00 | 1,00 | 1,00     | 1,00      | 1,00                | 1,00      | 1,00    | 1,00       | 1,00      | 1,00  | 1,00 |
|--------------------------------------------|------|------|------|----------|-----------|---------------------|-----------|---------|------------|-----------|-------|------|
| M średni                                   |      |      |      |          |           |                     |           |         |            |           |       |      |
| I. Tryb pracy od 8 do 16 (czas pracy 8h)   |      |      |      |          |           |                     |           |         |            |           |       |      |
| Godzina                                    | 1    | 2    | 3    | 4        | 5         | 6                   | 7         | 8       | 9          | 10        | 11    | 12   |
| Si                                         | 0,06 | 0,07 | 0,07 | 0,06     | 0,06      | 0,05                | 0,05      | 0,05    | 0,75       | 0,77      | 0,79  | 0,81 |
| Godzina                                    | 13   | 14   | 15   | 16       | 17        | 18                  | 19        | 20      | 21         | 22        | 23    | 24   |
| Si                                         | 0,83 | 0,84 | 0,85 | 0,86     | 0,17      | 0,15                | 0,14      | 0,12    | 0,11       | 0,10      | 0,10  | 0,09 |
| II. Tryb pracy of 8 do 20 (czas pracy 12h) |      |      |      |          |           |                     |           |         |            |           |       |      |
| Godzina                                    | 1    | 2    | 3    | 4        | 5         | 6                   | 7         | 8       | 9          | 10        | 11    | 12   |
| Si                                         | 0,15 | 0,14 | 0,12 | 0,11     | 0,11      | 0,10                | 0,09      | 0,08    | 0,78       | 0,80      | 0,82  | 0,84 |
| Godzina                                    | 13   | 14   | 15   | 16       | 17        | 18                  | 19        | 20      | 21         | 22        | 23    | 24   |
| Si                                         | 0,85 | 0,86 | 0,87 | 0,88     | 0,89      | 0,90                | 0,91      | 0,92    | 0,22       | 0,19      | 0,18  | 0,16 |
|                                            |      | III. | Tryb | pracy    | od 7 do   | o 12 i o            | d 14 d    | o 17 (c | zas pra    | cy 8h)    |       |      |
| Godzina                                    | 1    | 2    | 3    | 4        | 5         | 6                   | 7         | 8       | 9          | 10        | 11    | 12   |
| Si                                         | 0.08 | 0.07 | 0.07 | 0.06     | 0.06      | 0.05                | 0.05      | 0.75    | 0.78       | 0.80      | 0.81  | 0.83 |
| Godzina                                    | 13   | 14   | 15   | 16       | 17        | 18                  | 19        | 20      | 21         | 22        | 23    | 24   |
| Si                                         | 0.14 | 0.12 | 0.82 | 0.83     | 0.85      | 0.15                | 0.14      | 0.13    | 0.11       | 0.10      | 0.10  | 0.09 |
|                                            | - 7  | IV.  | Trvb | pracy    | od 6 do   | 12i0                | d 14 d    | o 18 (c | zas pra    | (cv 8h)   | - 7 - | - ,  |
| Godzina                                    | 1    | 2    | 3    | 4        | 5         | 6                   | 7         | 8       | 9          | $10^{10}$ | 11    | 12   |
| Si                                         | 0.10 | 0.09 | 0.09 | 0.08     | 0.07      | 0.07                | 0.77      | 0.79    | 0.81       | 0.83      | 0.84  | 0.85 |
| Godzina                                    | 13   | 14   | 15   | 16       | 17        | 18                  | 19        | 20      | 21         | 22        | 23    | 24   |
| Si                                         | 0.16 | 0.14 | 0.84 | 0.85     | 0.86      | 0.88                | 0.18      | 0.16    | 0.15       | 0.13      | 0.12  | 0.11 |
|                                            | 0,10 | 0,11 | V    | Trvh     | pracy (   | d 1 do              | $24(c_7)$ | as nrac | v 24h      | )         | 0,12  | 0,11 |
| Godzina                                    | 1    | 2    | 3    | <u> </u> | 5         | 6                   | 7         | 8       | <u>92m</u> | , 10      | 11    | 12   |
| S.                                         | 1 00 | 1.00 | 1.00 | 1.00     | 1.00      | 1.00                | 1.00      | 1.00    | 1.00       | 1.00      | 1.00  | 1.00 |
| Godzina                                    | 13   | 1,00 | 1,00 | 1,00     | 1,00      | 1,00                | 1,00      | 20      | 21         | 22        | 23    | 24   |
| S                                          | 1.00 | 1.00 | 1.00 | 1.00     | 1.00      | 1.00                | 1.00      | 1.00    | 1.00       | 1.00      | 1.00  | 1.00 |
| 51                                         | 1,00 | 1,00 | 1,00 | 1,00     | 1,00<br>S | cieżki              | 1,00      | 1,00    | 1,00       | 1,00      | 1,00  | 1,00 |
|                                            |      |      | I.   | Trvb     | pracy     | $\frac{1}{00}$ 8 do | 0 16 (c   | zas pra | cv 8h)     |           |       |      |
| Godzina                                    | 1    | 2    | 3    | 4        | 5         | 6                   | 7         | 8       | 9          | 10        | 11    | 12   |
| Si                                         | 0,10 | 0,09 | 0,09 | 0,08     | 0,08      | 0,08                | 0.07      | 0,07    | 0,73       | 0,75      | 0,76  | 0,77 |
| Godzina                                    | 13   | 14   | 15   | 16       | 17        | 18                  | 19        | 20      | 21         | 22        | 23    | 24   |
| Si                                         | 0,79 | 0,80 | 0,81 | 0,81     | 0,16      | 0,15                | 0,14      | 0,13    | 0,12       | 0,12      | 0,11  | 0,10 |
|                                            |      |      | II.  | Trvb     | pracy of  | od 8 do             | 20 (cz    | as prac | cv 12h     | )         |       |      |
| Godzina                                    | 1    | 2    | 3    | 4        | 5         | 6                   | 7         | 8       | 9          | 10        | 11    | 12   |
| Si                                         | 0.17 | 0.16 | 0.15 | 0.14     | 0.14      | 0.13                | 0.13      | 0.12    | 0.78       | 0.79      | 0.81  | 0.82 |
| Godzina                                    | 13   | 14   | 15   | 16       | 17        | 18                  | 19        | 20      | 21         | 22        | 23    | 24   |
| Si                                         | 0,83 | 0,83 | 0,84 | 0,85     | 0,86      | 0,86                | 0.87      | 0,87    | 0,22       | 0,20      | 0,19  | 0,18 |
|                                            | ,    | III. | Trvb | pracy    | od 7 do   | $\frac{12}{12}$ i o | d 14 d    | o 17 (c | zas pra    | (v 8h)    | ,     | ,    |
| Godzina                                    | 1    | 2    | 3    | 4        | 5         | 6                   | 7         | 8       | 9          | 10        | 11    | 12   |
| Si                                         | 0,10 | 0,09 | 0,09 | 0,08     | 0,08      | 0,08                | 0,07      | 0,73    | 0,75       | 0,76      | 0,78  | 0,79 |
| Godzina                                    | 13   | 14   | 15   | 16       | 17        | 18                  | 19        | 20      | 21         | 22        | 23    | 24   |
| Si                                         | 0,14 | 0,12 | 0,78 | 0,79     | 0,80      | 0,15                | 0,14      | 0,13    | 0,12       | 0,12      | 0,11  | 0,10 |
|                                            |      | IV.  | Tryb | pracy    | od 6 do   | o 12 i o            | d 14 d    | o 18 (c | zas pra    | cy 8h)    |       |      |
| Godzina                                    | 1    | 2    | 3    | 4        | 5         | 6                   | 7         | 8       | 9          | 10        | 11    | 12   |
| Si                                         | 0,13 | 0,12 | 0,11 | 0,11     | 0,10      | 0,10                | 0,76      | 0,78    | 0,79       | 0,80      | 0,81  | 0,82 |
| Godzina                                    | 13   | 14   | 15   | 16       | 17        | 18                  | 19        | 20      | 21         | 22        | 23    | 24   |
| Si                                         | 0,16 | 0,15 | 0,80 | 0,82     | 0,83      | 0,84                | 0,18      | 0,17    | 0,16       | 0,15      | 0,14  | 0,13 |
|                                            |      |      | V.   | Tryb     | pracy of  | od 1 do             | 24 (cz    | as prac | cy 24h)    | )         |       |      |
| Godzina                                    | 1    | 2    | 3    | 4        | 5         | 6                   | 7         | 8       | 9          | 10        | 11    | 12   |
|                                            | 1,00 | 1,00 | 1,00 | 1,00     | 1,00      | 1,00                | 1,00      | 1,00    | 1,00       | 1,00      | 1,00  | 1,00 |
| Godzina                                    | 13   | 14   | 15   | 16       | 17        | 18                  | 19        | 20      | 21         | 22        | 23    | 24   |
|                                            | 1,00 | 1,00 | 1,00 | 1,00     | 1,00      | 1,00                | 1,00      | 1,00    | 1,00       | 1,00      | 1,00  | 1,00 |

Tabela Współczynnik obciążenia cieplnego S<sub>i</sub>
| Zysk | od przegród | Zyski od ludzi | Zyski od oświetlenia | Zyski od urządzeń | Zyski od materii |                                  |            |              |             |            |             |        |               |    |
|------|-------------|----------------|----------------------|-------------------|------------------|----------------------------------|------------|--------------|-------------|------------|-------------|--------|---------------|----|
| Lp.  | Try         | yby pracy      |                      | Aktywność         |                  | Współczynnik<br>jednoczesności I | n<br>[os.] | qptot<br>[W] | qptr<br>[W] | qpf<br>[W] | md<br>[g/h] | Wyniki | Udział<br>[%] | +  |
| 1    | 8-16        |                | . I. Bez aktywności  |                   |                  | <br>0,85                         | 4,0        | 480          | 38          | 0 10       | 0 140       |        | 295,5         | ×  |
|      |             |                |                      |                   |                  |                                  |            |              |             |            |             |        |               | D. |
|      |             |                |                      |                   |                  |                                  |            |              |             |            |             |        |               |    |
|      |             |                |                      |                   |                  |                                  |            |              |             |            |             |        |               |    |
|      |             |                |                      |                   |                  |                                  |            |              |             |            |             |        |               |    |
|      |             |                |                      |                   |                  |                                  |            |              |             |            |             |        |               | 1  |
|      |             |                |                      |                   |                  |                                  |            |              |             |            |             |        |               | T  |
|      |             |                |                      |                   |                  |                                  |            |              |             |            |             |        |               | *  |
|      |             |                |                      |                   |                  |                                  |            |              |             |            |             |        |               |    |
|      |             |                |                      |                   |                  |                                  |            |              |             |            |             |        |               |    |
|      |             |                |                      |                   |                  |                                  |            |              |             |            |             |        |               |    |
|      |             |                |                      |                   |                  |                                  |            |              |             |            |             |        |               |    |
|      |             |                |                      |                   |                  |                                  |            |              |             |            |             |        |               |    |
|      |             |                |                      |                   |                  |                                  |            |              |             |            |             |        |               |    |
|      |             |                |                      |                   |                  |                                  |            |              |             |            |             |        |               |    |
|      |             |                |                      |                   |                  |                                  |            |              |             |            |             |        |               |    |
|      |             |                |                      |                   |                  |                                  |            |              |             |            |             |        |               |    |
|      |             |                |                      |                   |                  |                                  |            |              |             |            |             |        |               |    |
|      |             |                |                      |                   |                  |                                  |            |              |             |            |             |        |               |    |
|      |             |                |                      |                   |                  |                                  |            |              |             |            |             |        |               |    |
|      |             |                |                      |                   |                  |                                  |            |              |             |            |             |        |               |    |
| 1    |             |                |                      |                   |                  |                                  |            |              |             |            |             |        |               |    |

Zyski od ludzi

*KOLUMNA TRYB PRACY* – pole do wyboru jednego z trybów

- Tryb pracy od 8 do 16 (czas pracy 8h), pokazujemy 8-16 h
- Tryb pracy od 8 do 20 (czas pracy 12h), pokazujemy 8-20 h
- Tryb pracy od 7 do 12 i od 14 do 17 (czas pracy 8h), pokazujemy 7-12/14-17 h
- Tryb pracy od 6 do 12 i od 14 do 18 (czas pracy 8h), pokazujemy 6-12/14-18 h
- Tryb pracy od 1 do 24 (czas pracy 24h), pokazujemy 24 h

*KOLUMNA AKTYWNOŚĆ* – użytkownik wybiera jeden z 4 wariantów na podstawie klasy ciężaru budynku, aktywności, dobierana jest z tabelki 1 wartość,  $Q_{Ptot}$ ,  $q_{Pf}$ ,  $q_{Ptr}$ ,  $m_D$ . Lista aktywności:

- I. Bez aktywności
- II. Lekka prace fizyczne wykonywane na stojąco
- III. Umiarkowanie ciężka praca fizyczna
- IV. Ciężka praca fizyczna

**KOLUMNA WSPÓŁCZYNNIK JEDNOCZESNOŚCI I** – pole do wpisywania wartości liczbowej, przycisk "…" przenosi nas do okienka podpowiedzi, która odpowiada Tabeli 5

*KOLUMNA LICZBA OSÓB n [osób]* – pole do wpisywania liczby osób (zakres od 0-1000, dokładność 0), użytkownik dodatkowo ma przycisk "…" w którym może obliczyć ilość osób (tak jak jest to w audycie, certyfikacie i zyskach szczegółowych w strefach cieplnych i chłodu)

|       | Liczba o                       | sób | o/jednostek odi                                   | niesienia     |            |                         |   |
|-------|--------------------------------|-----|---------------------------------------------------|---------------|------------|-------------------------|---|
| Lp.   | Rodzaj lokalu<br>Przeznaczenie |     | Normowa liczba<br>osób na lokal /<br>powierzchnię | Liczba lokali | Af<br>[m²] | Całkowita ilość<br>osób | + |
| 1     | Mieszkanie 1 pokojowe          |     | 1,000                                             | 0,000         |            | 0,000                   | × |
|       |                                |     |                                                   |               |            |                         |   |
| L ;=( | ) os.                          |     |                                                   |               | Anuluj     | ок                      |   |

Okno obliczeń ilości osób

*KOLUMNA CAŁKOWITE ZYSKI CIEPŁA qPtot [W]* – pole do odczytu wartość pokazywana w tym oknie jest wyliczana z danych qPtot z tabelki 1 x ilość osób.

*KOLUMNA ZYSKI UTAJONE q\_{Pf}[W]* – pole do odczytu wartość pokazywana w tym oknie jest wyliczana z danych  $q_{Pf}$ z tabelki 1 x ilość osób.

*KOLUMNA ZYSKI JAWNE q\_{Ptr} [W]* – pole do odczytu wartość pokazywana w tym oknie jest wyliczana z danych  $q_{Ptr}$  z tabelki 1 x ilość osób.

*KOLUMNA STRUMIEŃ WILGOCI m<sub>D</sub>* [W] – pole do odczytu wartość pokazywana w tym oknie jest wyliczana z danych m<sub>D</sub> z tabelki 1 x ilość osób.

KOLUMNA WYNIKI – pole do włączania okna z szczegółowymi wynikami przyciskiem …

|                |              |       | Wyniki      | obliczeń     |             |            |     | × |
|----------------|--------------|-------|-------------|--------------|-------------|------------|-----|---|
| Godzina<br>[h] | qptr<br>[kW] | Si    | qpf<br>[kW] | Qptr<br>[kW] | Qpf<br>[kW] | Qp<br>[kW] | max |   |
| 1              | 0,095        | 0,100 | 0,025       | 0,032        | 0,085       | 0,117      |     |   |
| 2              | 0,095        | 0,090 | 0,025       | 0,029        | 0,085       | 0,114      |     |   |
| 3              | 0,095        | 0,090 | 0,025       | 0,029        | 0,085       | 0,114      |     |   |
| 4              | 0,095        | 0,080 | 0,025       | 0,026        | 0,085       | 0,111      |     |   |
| 5              | 0,095        | 0,080 | 0,025       | 0,026        | 0,085       | 0,111      |     |   |
| 6              | 0,095        | 0,080 | 0,025       | 0,026        | 0,085       | 0,111      |     |   |
| 7              | 0,095        | 0,070 | 0,025       | 0,023        | 0,085       | 0,108      |     |   |
| 8              | 0,095        | 0,070 | 0,025       | 0,023        | 0,085       | 0,108      |     |   |
| 9              | 0,095        | 0,730 | 0,025       | 0,236        | 0,085       | 0,321      |     |   |
| 10             | 0,095        | 0,750 | 0,025       | 0,242        | 0,085       | 0,327      |     |   |
| 11             | 0,095        | 0,760 | 0,025       | 0,245        | 0,085       | 0,330      |     |   |
| 12             | 0,095        | 0,770 | 0,025       | 0,249        | 0,085       | 0,334      |     |   |
| 13             | 0,095        | 0,790 | 0,025       | 0,255        | 0,085       | 0,340      |     |   |
| 14             | 0,095        | 0,800 | 0,025       | 0,258        | 0,085       | 0,343      |     |   |
| 15             | 0,095        | 0,810 | 0,025       | 0,262        | 0,085       | 0,347      |     |   |
| 16             | 0,095        | 0,810 | 0,025       | 0,262        | 0,085       | 0,347      |     |   |
| 17             | 0,095        | 0,160 | 0,025       | 0,052        | 0,085       | 0,137      |     |   |
| 18             | 0,095        | 0,150 | 0,025       | 0,048        | 0,085       | 0,133      |     |   |
| 19             | 0,095        | 0,140 | 0,025       | 0,045        | 0,085       | 0,130      |     |   |
| 20             | 0,095        | 0,130 | 0,025       | 0,042        | 0,085       | 0,127      |     |   |
| 21             | 0,095        | 0,120 | 0,025       | 0,039        | 0,085       | 0,124      |     |   |
| 22             | 0,095        | 0,120 | 0,025       | 0,039        | 0,085       | 0,124      |     |   |
| 23             | 0,095        | 0,110 | 0,025       | 0,036        | 0,085       | 0,121      |     |   |
| 24             | 0,095        | 0,100 | 0,025       | 0,032        | 0,085       | 0,117      |     |   |
|                |              |       |             |              |             |            |     |   |
|                |              |       |             |              |             | I          | ок  |   |

Wyniki obliczeń zysków od ludzi

*KOLUMNA UDZIAL PROCENTOWY [%]* – pole do podglądu udziału procentowego danego wiersza w całkowitych zyskach pomieszczenia dla krytycznej godziny

# 16.3.4.3 Zakładka Zyski od oświetlenia

Wartość zysków od oświetlenia oblicza się z wzoru:

 $Q_B = P \bullet I \bullet \mu_b \bullet S_i$ 

P- pobór mocy lampy

I – współczynnik jednoczesności

 $\mu_b\text{-}$ współczynnik obciążenia pomieszczenia

 $S_i - współczynnik akumulacji$ 

| Strumień objętości powietrza w stosunku do mocy               | 0,2   | 0,3   | 0,5   | 1,0   |
|---------------------------------------------------------------|-------|-------|-------|-------|
| zainstalowanego oświetlenia m <sup>3</sup> /hW                | m³/hW | m³/hW | m³/hW | m³/hW |
| Oprawy wentylowane                                            |       |       |       |       |
| Wentylowane oprawy wywiew przez przestrzeń między stropową *) | 0,80  | 0,70  | 0,55  | 0,45  |

| Wentylowane oprawy wywiew przez przewody izolowane                                                  | 0,45           | 0,40         | 0,35         | 0,30 |  |  |  |
|----------------------------------------------------------------------------------------------------|----------------|--------------|--------------|------|--|--|--|
| Wentylowane oprawy wywiew przez przewody nie izolowane                                              | 0,40           | 0,35         | 0,30         | 0,25 |  |  |  |
| Oprawy pozostałe                                                                                    |                |              |              |      |  |  |  |
| Nie wentylowane oprawy                                                                              |                | -            | 1            |      |  |  |  |
| Oprawy chłodzone powietrzem nawiewanym                                                              |                | -            | 1            |      |  |  |  |
| <ul> <li>*) wartość obowiązuje dla antresoli i kondygnacji powyżej par</li> </ul>                   | teru. Jeżeli n | a piętrze na | d rozpatrywa | anym |  |  |  |
| pomieszczeniem nie występuje tego samego rodzaju system wentylacji, to wartość współczynnika należy |                |              |              |      |  |  |  |
| pomnożyć 0,9.                                                                                       |                |              |              |      |  |  |  |

XL bardzo lekki Tryb pracy od 8 do 16 (czas pracy 8h) I. Godzina 4 8 9 10 11 12 2 3 5 6 7 0,06 00% S<sub>i</sub> 0,05 0,05 0,05 0,05 0,04 0,04 0,04 0,83 0,87 0,86 0,87 30% S<sub>i</sub> 0,04 0,04 0,03 0,03 0,03 0,03 0,03 0,03 0,88 0,90 0,91 0,91 0,03 50% S<sub>i</sub> 0,03 0,02 0,02 0,02 0,02 0,02 0,02 0,91 0,93 0,93 0,94 100% S<sub>i</sub> 1 1 1 1 1 1 1 1 1 1 1 1 Godzina 13 14 15 16 17 18 19 20 21 22 23 24 00% S<sub>i</sub> 0,88 0,89 0,89 0,90 0,11 0,09 0,08 0,08 0,07 0,07 0,06 0,06 30% S<sub>i</sub> 0,92 0,92 0,92 0,93 0,08 0,06 0,06 0,05 0,05 0,05 0,04 0,04 50% S<sub>i</sub> 0,94 0,94 0,95 0,95 0,05 0,04 0,04 0,04 0,03 0,03 0,03 0,03 100% S<sub>i</sub> 1 1 1 1 1 1 1 1 1 1 1 1 II. Tryb pracy od 8 do 20 (czas pracy 12h) Godzina 9 2 3 4 5 8 10 11 12 1 6 7 00% S<sub>i</sub> 0,09 0,09 0,08 0,08 0,08 0,07 0,07 0,07 0,86 0,88 0,89 0,90 30% S<sub>i</sub> 0,07 0,06 0,06 0,06 0,05 0,05 0,05 0,05 0,90 0,92 0,92 0,93 0,04 50% S<sub>i</sub> 0,04 0,04 0,04 0,04 0,03 0,03 0,03 0,93 0,94 0,94 0,95 100% S<sub>i</sub> 1 1 1 1 1 1 1 1 1 1 1 1 Godzina 13 14 15 16 17 18 19 20 21 22 23 24 0,91 0,92 0,92 00% S<sub>i</sub> 0,90 0,91 0,93 0,93 0,93 0,14 0,12 0,11 0,10 0,94 30% S<sub>i</sub> 0,93 0,94 0.94 0.94 0,95 0,95 0,95 0,10 0,08 0,08 0,07 50% S<sub>i</sub> 0,95 0,95 0,95 0.96 0,96 0,96 0,96 0,97 0,07 0,06 0,05 0,05 100% S<sub>i</sub> 1 1 1 1 1 1 1 1 1 1 1 III. Tryb pracy od 7 do 12 i od 14 do 17 (czas pracy 8h) Godzina 4 9 10 11 12 1 2 3 5 6 7 8 00% S<sub>i</sub> 0,06 0,05 0,05 0,05 0,04 0,04 0,04 0,83 0,86 0,87 0,88 0,88 30% S<sub>i</sub> 0,04 0,03 0,03 0,90 0,91 0,91 0,92 0,03 0,03 0,03 0,03 0,88 50% S<sub>i</sub> 0,03 0,02 0,02 0,02 0,02 0,92 0,93 0,93 0,94 0,94 0,02 0,02 100% S<sub>i</sub> 1 1 1 1 1 1 1 1 1 1 1 1 Godzina 13 14 15 16 17 18 19 20 21 22 23 24 00% S<sub>i</sub> 0,09 0,07 0,86 0,88 0,89 0,10 0,08 0,08 0,07 0,07 0,06 0,06 30% S<sub>i</sub> 0,92 0,92 0,06 0,05 0,90 0,07 0,06 0,05 0,05 0,05 0,04 0,04 50% S<sub>i</sub> 0,05 0,04 0,93 0,94 0,95 0,05 0,04 0,04 0,03 0,03 0,03 0,03 100% S<sub>i</sub> 1 1 1 1 1 1 1 1 1 1 1 1 IV. Tryb pracy od 6 do 12 i od 14 do 18 (czas pracy 8h) Godzina 9 10 11 12 1 3 4 5 6 7 2 8 0,07 0,06 0,88 0,07 0,06 0,06 0,05 0,85 0,87 0,89 0,89 0,90 00% S<sub>i</sub> 30% S<sub>i</sub> 0,05 0.05 0.04 0,04 0.04 0.04 0.89 0.91 0.93 0.92 0.93 0.93 0,93 0,94 0,94 50% S<sub>i</sub> 0,03 0,03 0,03 0,03 0,03 0,03 0,92 0,95 0,95 100% S<sub>i</sub> 1 1 1 1 1 1 1 1 1 1 1 1 14 19 20 21 22 23 24 Godzina 13 15 16 17 18 0,90 00% S<sub>i</sub> 0,11 0,09 0,88 0,90 0,91 0,12 0,10 0,09 0,08 0,08 0,08 0,06 0,91 0,93 0,93 0,94 30% S<sub>i</sub> 0,08 0,08 0,07 0,06 0,06 0,06 0,06 0,94 50% S<sub>i</sub> 0,05 0,04 0,95 0,95 0,95 0,06 0,05 0,04 0,04 0,04 0,04 100% S<sub>i</sub> 1 1 1 1 1 1 1 1 1 1 1 V. Tryb pracy od 1 do 24 (czas pracy 24h)

Tabela Wartości współczynników obciążenia pomieszczenia µb

| Godzina                                                                                                    | 1                                                                                                    | 2                                                                                                    | 3                                                                                                    | 4                                                                                                    | 5                                                                                                    | 6                                                                                                    | 7                                                                                                    | 8                                                                                                    | 9                                                                                                    | 10                                                                                                    | 11                                                                                                    | 12                                                                                                    |
|----------------------------------------------------------------------------------------------------|----------------------------------------------------------------------------------------------------|----------------------------------------------------------------------------------------------------|----------------------------------------------------------------------------------------------------|----------------------------------------------------------------------------------------------------|----------------------------------------------------------------------------------------------------|----------------------------------------------------------------------------------------------------|----------------------------------------------------------------------------------------------------|----------------------------------------------------------------------------------------------------|----------------------------------------------------------------------------------------------------|----------------------------------------------------------------------------------------------------|----------------------------------------------------------------------------------------------------|----------------------------------------------------------------------------------------------------|
| 00% Si                                                                                                    | 1.00                                                                                                    | 1.00                                                                                                    | 1.00                                                                                                    | 1.00                                                                                                    | 1.00                                                                                                    | 1.00                                                                                                    | 1.00                                                                                                    | 1.00                                                                                                    | 1.00                                                                                                    | 1.00                                                                                                    | 1.00                                                                                                    | 1.00                                                                                                    |
| 30% Si                                                                                                    | 1.00                                                                                                    | 1.00                                                                                                    | 1.00                                                                                                    | 1,00                                                                                                    | 1,00                                                                                                    | 1.00                                                                                                    | 1.00                                                                                                    | 1.00                                                                                                    | 1.00                                                                                                    | 1.00                                                                                                    | 1.00                                                                                                    | 1,00                                                                                                    |
| 50% Si                                                                                                    | 1.00                                                                                                    | 1,00                                                                                                    | 1.00                                                                                                    | 1,00                                                                                                    | 1,00                                                                                                    | 1.00                                                                                                    | 1.00                                                                                                    | 1.00                                                                                                    | 1.00                                                                                                    | 1.00                                                                                                    | 1.00                                                                                                    | 1,00                                                                                                    |
| $100\% S_{i}$                                                                                                    | 1.00                                                                                                    | 1.00                                                                                                    | 1.00                                                                                                    | 1.00                                                                                                    | 1.00                                                                                                    | 1.00                                                                                                    | 1.00                                                                                                    | 1.00                                                                                                    | 1.00                                                                                                    | 1.00                                                                                                    | 1.00                                                                                                    | 1.00                                                                                                    |
| Godzina                                                                                                    | 13                                                                                                    | 14                                                                                                    | 15                                                                                                    | 16                                                                                                    | 17                                                                                                    | 18                                                                                                    | 19                                                                                                    | 20                                                                                                    | 21                                                                                                    | 22                                                                                                    | 23                                                                                                    | 24                                                                                                    |
| 00% Si                                                                                                    | 1.00                                                                                                    | 1.00                                                                                                    | 1.00                                                                                                    | 1.00                                                                                                    | 1.00                                                                                                    | 1.00                                                                                                    | 1.00                                                                                                    | 1.00                                                                                                    | 1.00                                                                                                    | 1.00                                                                                                    | 1.00                                                                                                    | 1.00                                                                                                    |
| 30% Si                                                                                                    | 1.00                                                                                                    | 1.00                                                                                                    | 1.00                                                                                                    | 1.00                                                                                                    | 1.00                                                                                                    | 1.00                                                                                                    | 1.00                                                                                                    | 1.00                                                                                                    | 1.00                                                                                                    | 1.00                                                                                                    | 1.00                                                                                                    | 1.00                                                                                                    |
| 50% Si                                                                                                    | 1.00                                                                                                    | 1.00                                                                                                    | 1.00                                                                                                    | 1.00                                                                                                    | 1.00                                                                                                    | 1.00                                                                                                    | 1.00                                                                                                    | 1.00                                                                                                    | 1.00                                                                                                    | 1.00                                                                                                    | 1.00                                                                                                    | 1.00                                                                                                    |
| 100% Si                                                                                                    | 1.00                                                                                                    | 1.00                                                                                                    | 1.00                                                                                                    | 1.00                                                                                                    | 1.00                                                                                                    | 1.00                                                                                                    | 1.00                                                                                                    | 1.00                                                                                                    | 1.00                                                                                                    | 1.00                                                                                                    | 1.00                                                                                                    | 1.00                                                                                                    |
|                                                                                                    | 7                                                                                                    | 7                                                                                                    | 7                                                                                                    | ,                                                                                                    | L                                                                                                    | lekki                                                                                                    | 7                                                                                                    | 7                                                                                                    | 7                                                                                                    | ,                                                                                                    | ,                                                                                                    | ,                                                                                                    |
| I.                                                                                                    | Tryl                                                                                                    | pracy                                                                                                    | od 8 d                                                                                                    | lo 16 (d                                                                                                    | czas pr                                                                                                    | acy 8h                                                                                                    | )                                                                                                    |                                                                                                    |                                                                                                    |                                                                                                    |                                                                                                    |                                                                                                    |
| Godzina                                                                                                    | 1                                                                                                    | 2                                                                                                    | 3                                                                                                    | 4                                                                                                    | 5                                                                                                    | 6                                                                                                    | 7                                                                                                    | 8                                                                                                    | 9                                                                                                    | 10                                                                                                    | 11                                                                                                    | 12                                                                                                    |
| 00% S <sub>i</sub>                                                                                                    | 0,12                                                                                                    | 0,11                                                                                                    | 0,10                                                                                                    | 0,09                                                                                                    | 0,08                                                                                                    | 0,07                                                                                                    | 0,07                                                                                                    | 0,06                                                                                                    | 0,50                                                                                                    | 0,57                                                                                                    | 0,62                                                                                                    | 0,67                                                                                                    |
| 30% S <sub>i</sub>                                                                                                    | 0,08                                                                                                    | 0,08                                                                                                    | 0,07                                                                                                    | 0,06                                                                                                    | 0,06                                                                                                    | 0,05                                                                                                    | 0,05                                                                                                    | 0,04                                                                                                    | 0,65                                                                                                    | 0,70                                                                                                    | 0,74                                                                                                    | 0,77                                                                                                    |
| 50% S <sub>i</sub>                                                                                                    | 0,06                                                                                                    | 0,05                                                                                                    | 0,04                                                                                                    | 0,04                                                                                                    | 0,04                                                                                                    | 0,03                                                                                                    | 0,03                                                                                                    | 0,03                                                                                                    | 0,75                                                                                                    | 0,78                                                                                                    | 0,81                                                                                                    | 0,83                                                                                                    |
| 100% S <sub>i</sub>                                                                                                    | 1                                                                                                    | 1                                                                                                    | 1                                                                                                    | 1                                                                                                    | 1                                                                                                    | 1                                                                                                    | 1                                                                                                    | 1                                                                                                    | 1                                                                                                    | 1                                                                                                    | 1                                                                                                    | 1                                                                                                    |
| Godzina                                                                                                    | 13                                                                                                    | 14                                                                                                    | 15                                                                                                    | 16                                                                                                    | 17                                                                                                    | 18                                                                                                    | 19                                                                                                    | 20                                                                                                    | 21                                                                                                    | 22                                                                                                    | 23                                                                                                    | 24                                                                                                    |
| 00% S <sub>i</sub>                                                                                                    | 0,71                                                                                                    | 0,74                                                                                                    | 0,77                                                                                                    | 0,80                                                                                                    | 0,38                                                                                                    | 0,32                                                                                                    | 0,28                                                                                                    | 0,24                                                                                                    | 0,21                                                                                                    | 0,18                                                                                                    | 0,16                                                                                                    | 0,14                                                                                                    |
| 30% S <sub>i</sub>                                                                                                    | 0,80                                                                                                    | 0,82                                                                                                    | 0,84                                                                                                    | 0,86                                                                                                    | 0,26                                                                                                    | 0,22                                                                                                    | 0,19                                                                                                    | 0,17                                                                                                    | 0,15                                                                                                    | 0,13                                                                                                    | 0,11                                                                                                    | 0,10                                                                                                    |
| 50% S <sub>i</sub>                                                                                                    | 0,85                                                                                                    | 0,87                                                                                                    | 0,88                                                                                                    | 0,90                                                                                                    | 0,19                                                                                                    | 0,16                                                                                                    | 0,14                                                                                                    | 0,12                                                                                                    | 0,10                                                                                                    | 0,09                                                                                                    | 0,08                                                                                                    | 0,07                                                                                                    |
| 100% S <sub>i</sub>                                                                                                    | 1                                                                                                    | 1                                                                                                    | 1                                                                                                    | 1                                                                                                    | 1                                                                                                    | 1                                                                                                    | 1                                                                                                    | 1                                                                                                    | 1                                                                                                    | 1                                                                                                    | 1                                                                                                    | 1                                                                                                    |
| II.                                                                                                    | Tryl                                                                                                    | o pracy                                                                                                    | od 8 d                                                                                                    | lo 20 (d                                                                                                    | czas pr                                                                                                    | acy 12                                                                                                    | h)                                                                                                    |                                                                                                    |                                                                                                    |                                                                                                    |                                                                                                    |                                                                                                    |
| Godzina                                                                                                    | 1                                                                                                    | 2                                                                                                    | 3                                                                                                    | 4                                                                                                    | 5                                                                                                    | 6                                                                                                    | 7                                                                                                    | 8                                                                                                    | 9                                                                                                    | 10                                                                                                    | 11                                                                                                    | 12                                                                                                    |
| 00% S <sub>i</sub>                                                                                                    | 0,26                                                                                                    | 0,23                                                                                                    | 0,20                                                                                                    | 0,18                                                                                                    | 0,16                                                                                                    | 0,14                                                                                                    | 0,13                                                                                                    | 0,12                                                                                                    | 0,55                                                                                                    | 0,62                                                                                                    | 0,67                                                                                                    | 0,71                                                                                                    |
| 30% S <sub>i</sub>                                                                                                    | 0,17                                                                                                    | 0,15                                                                                                    | 0,14                                                                                                    | 0,12                                                                                                    | 0,11                                                                                                    | 0,10                                                                                                    | 0,09                                                                                                    | 0,08                                                                                                    | 0,68                                                                                                    | 0,73                                                                                                    | 0,76                                                                                                    | 0,79                                                                                                    |
| 50% S <sub>i</sub>                                                                                                    | 0,12                                                                                                    | 0,11                                                                                                    | 0,10                                                                                                    | 0,09                                                                                                    | 0,08                                                                                                    | 0,07                                                                                                    | 0,06                                                                                                    | 0,06                                                                                                    | 0,77                                                                                                    | 0,81                                                                                                    | 0,83                                                                                                    | 0,85                                                                                                    |
| 100% S <sub>i</sub>                                                                                                    | 1                                                                                                    | 1                                                                                                    | 1                                                                                                    | 1                                                                                                    | 1                                                                                                    | 1                                                                                                    | 1                                                                                                    | 1                                                                                                    | 1                                                                                                    | 1                                                                                                    | 1                                                                                                    | 1                                                                                                    |
| Godzina                                                                                                    | 13                                                                                                    | 14                                                                                                    | 15                                                                                                    | 16                                                                                                    | 17                                                                                                    | 18                                                                                                    | 19                                                                                                    | 20                                                                                                    | 21                                                                                                    | 22                                                                                                    | 23                                                                                                    | 24                                                                                                    |
| 00% S <sub>i</sub>                                                                                                    | 0,75                                                                                                    | 0,78                                                                                                    | 0,81                                                                                                    | 0,83                                                                                                    | 0,85                                                                                                    | 0,86                                                                                                    | 0,88                                                                                                    | 0,89                                                                                                    | 0,46                                                                                                    | 0,39                                                                                                    | 0,34                                                                                                    | 0,30                                                                                                    |
| 30% S                                                                                                    | 0.00                                                                                                    | 0.04                                                                                                    | 0.00                                                                                                    | 0.00                                                                                                    | 0.00                                                                                                    | 0.00                                                                                                    | 0.01                                                                                                    | 0.02                                                                                                    | 0.32                                                                                                    | 0.27                                                                                                    | 0.24                                                                                                    | 0.21                                                                                                    |
| 5070 S1                                                                                                    | 0,82                                                                                                    | 0,84                                                                                                    | 0,86                                                                                                    | 0,88                                                                                                    | 0,89                                                                                                    | 0,90                                                                                                    | 0,91                                                                                                    | 0,92                                                                                                    | 0,52                                                                                                    | 0,27                                                                                                    | 0,24                                                                                                    | 0,21                                                                                                    |
| 50% S <sub>i</sub>                                                                                                    | 0,82<br>0,87                                                                                                    | 0,84<br>0,89                                                                                                    | 0,86                                                                                                    | 0,88<br>0,91                                                                                                    | 0,89                                                                                                    | 0,90                                                                                                    | 0,91<br>0,94                                                                                                    | 0,92                                                                                                    | 0,32                                                                                                    | 0,27                                                                                                    | 0,24 0,17                                                                                                    | 0,21                                                                                                    |
| $\frac{50\% S_{i}}{50\% S_{i}}$                                                                                                    | 0,82<br>0,87<br>1                                                                                                    | 0,84<br>0,89<br>1                                                                                                    | 0,86<br>0,90<br>1                                                                                                    | 0,88<br>0,91<br>1                                                                                                    | 0,89<br>0,92<br>1                                                                                                    | 0,90<br>0,93<br>1                                                                                                    | 0,91<br>0,94<br>1                                                                                                    | 0,92<br>0,94<br>1                                                                                                    | 0,32<br>0,23<br>1                                                                                                    | 0,27<br>0,19<br>1                                                                                                    | 0,24<br>0,17<br>1                                                                                                    | 0,15                                                                                                    |
|                                                                                                    | 0,82<br>0,87<br>1<br>Trył                                                                                                    | 0,84<br>0,89<br>1<br>0 pracy                                                                                                    | 0,86<br>0,90<br>1<br>r od 7 c                                                                                                    | 0,88<br>0,91<br>1<br>lo 12 i                                                                                                    | 0,89<br>0,92<br>1<br>od 14                                                                                                    | 0,90<br>0,93<br>1<br>do 17 (                                                                                                    | 0,91<br>0,94<br>1<br>czas pi                                                                                                    | 0,92<br>0,94<br>1<br>acy 8h                                                                                                    | 0,32<br>0,23<br>1<br>)                                                                                                    | 0,27                                                                                                    | 0,24<br>0,17<br>1                                                                                                    | 0,15                                                                                                    |
| 50% S <sub>i</sub><br>50% S <sub>i</sub><br>100% S <sub>i</sub><br>III.<br>Godzina                                                                                                    | 0,82<br>0,87<br>1<br>Tryt                                                                                                    | 0,84<br>0,89<br>1<br>0 pracy<br>2                                                                                                    | 0,86<br>0,90<br>1<br>r od 7 c<br>3                                                                                                    | 0,88<br>0,91<br>1<br>lo 12 i<br>4                                                                                                    | 0,89<br>0,92<br>1<br>od 14<br>5                                                                                                    | 0,90<br>0,93<br>1<br>do 17 (<br>6                                                                                                    | 0,91<br>0,94<br>1<br>czas pi<br>7                                                                                                    | 0,92<br>0,94<br>1<br>acy 8h                                                                                                    | 0,32<br>0,23<br>1<br>)<br>9                                                                                                    | 0,27<br>0,19<br>1<br>10                                                                                                    | 0,24<br>0,17<br>1                                                                                                    | 0,21<br>0,15<br>1<br>12                                                                                                    |
| 50% S <sub>1</sub><br>50% S <sub>i</sub><br>100% S <sub>i</sub><br>III.<br>Godzina<br>00% S <sub>i</sub>                                                                                                    | 0,82<br>0,87<br>1<br>Tryt<br>1<br>0,12                                                                                                    | 0,84<br>0,89<br>1<br>0 pracy<br>2<br>0,11                                                                                                    | 0,86<br>0,90<br>1<br>od 7 c<br>3<br>0,10                                                                                                    | 0,88<br>0,91<br>1<br>10 12 i<br>4<br>0,09                                                                                                    | 0,89<br>0,92<br>1<br>od 14<br>5<br>0,08                                                                                                    | 0,90<br>0,93<br>1<br>do 17 (<br>6<br>0,07                                                                                                    | 0,91<br>0,94<br>1<br>czas pi<br>7<br>0,07                                                                                                    | 0,92<br>0,94<br>1<br>cacy 8h<br>8<br>0,50                                                                                                    | 0,32<br>0,23<br>1<br>)<br>9<br>0,57                                                                                                    | 0,27<br>0,19<br>1<br>10<br>0,63                                                                                                    | 0,24<br>0,17<br>1<br>11<br>0,67                                                                                                    | 0,21<br>0,15<br>1<br>12<br>0,71                                                                                                    |
| 50% S <sub>i</sub><br>50% S <sub>i</sub><br>100% S <sub>i</sub><br>III.<br>Godzina<br>00% S <sub>i</sub><br>30% S <sub>i</sub>                                                                                                    | 0,82<br>0,87<br>1<br>Tryt<br>1<br>0,12<br>0,09                                                                                                    | 0,84<br>0,89<br>1<br>0 pracy<br>2<br>0,11<br>0,08                                                                                                    | 0,86<br>0,90<br>1<br>0 od 7 o<br>3<br>0,10<br>0,07                                                                                                    | 0,88<br>0,91<br>1<br>lo 12 i<br>4<br>0,09<br>0,06                                                                                                    | 0,89<br>0,92<br>1<br>od 14 0<br>5<br>0,08<br>0,06                                                                                                    | 0,90<br>0,93<br>1<br>do 17 (<br>6<br>0,07<br>0,05                                                                                                    | 0,91<br>0,94<br>1<br>czas pi<br>7<br>0,07<br>0,05                                                                                                    | 0,92<br>0,94<br>1<br>cacy 8h<br>8<br>0,50<br>0,65                                                                                                    | 0,32<br>0,23<br>1<br>)<br>9<br>0,57<br>0,70                                                                                                    | 0,27<br>0,19<br>1<br>10<br>0,63<br>0,74                                                                                                    | 0,24<br>0,17<br>1<br>11<br>0,67<br>0,77                                                                                                    | 0,21<br>0,15<br>1<br>12<br>0,71<br>0,80                                                                                                    |
| 50% S <sub>i</sub> 50% S <sub>i</sub> 100% S <sub>i</sub> III.           Godzina           00% S <sub>i</sub> 30% S <sub>i</sub> 50% S <sub>i</sub>                                                                                                    | 0,82<br>0,87<br>1<br>Tryt<br>1<br>0,12<br>0,09<br>0,06                                                                                                    | 0,84<br>0,89<br>1<br>0 pracy<br>2<br>0,11<br>0,08<br>0,05                                                                                                    | 0,86<br>0,90<br>1<br>7 od 7 c<br>3<br>0,10<br>0,07<br>0,05                                                                                                    | 0,88<br>0,91<br>1<br>10 12 i<br>4<br>0,09<br>0,06<br>0,04                                                                                                    | 0,89<br>0,92<br>1<br>od 14 0<br>5<br>0,08<br>0,06<br>0,04                                                                                                    | 0,90<br>0,93<br>1<br>do 17 (<br>6<br>0,07<br>0,05<br>0,03                                                                                                    | 0,91<br>0,94<br>1<br>czas pr<br>7<br>0,07<br>0,05<br>0,03                                                                                                    | 0,92<br>0,94<br>1<br>cacy 8h<br>8<br>0,50<br>0,65<br>0,75                                                                                                    | 0,32<br>0,23<br>1<br>)<br>9<br>0,57<br>0,70<br>0,78                                                                                                    | 0,27<br>0,19<br>1<br>0,63<br>0,74<br>0,81                                                                                                    | 0,24<br>0,17<br>1<br>1<br>0,67<br>0,77<br>0,83                                                                                                    | 0,21<br>0,15<br>1<br>12<br>0,71<br>0,80<br>0,85                                                                                                    |
| $\begin{array}{c} 50\%  S_i \\ \hline 50\%  S_i \\ \hline 100\%  S_i \\ \hline III. \\ \hline Godzina \\ 00\%  S_i \\ \hline 30\%  S_i \\ \hline 50\%  S_i \\ \hline 100\%  S_i \end{array}$                                                                                                    | 0,82<br>0,87<br>1<br>Tryk<br>1<br>0,12<br>0,09<br>0,06<br>1                                                                                                    | 0,84<br>0,89<br>1<br>0 pracy<br>2<br>0,11<br>0,08<br>0,05<br>1                                                                                                    | 0,86<br>0,90<br>1<br>c od 7 c<br>3<br>0,10<br>0,07<br>0,05<br>1                                                                                                    | 0,88<br>0,91<br>1<br>10 12 i<br>4<br>0,09<br>0,06<br>0,04<br>1                                                                                                    | 0,89<br>0,92<br>1<br>0d 14 0<br>5<br>0,08<br>0,06<br>0,04<br>1                                                                                                    | 0,90<br>0,93<br>1<br>do 17 (<br>6<br>0,07<br>0,05<br>0,03<br>1                                                                                                    | 0,91<br>0,94<br>1<br>czas pi<br>7<br>0,07<br>0,05<br>0,03<br>1                                                                                                    | 0,92<br>0,94<br>1<br>cacy 8h<br>8<br>0,50<br>0,65<br>0,75<br>1                                                                                                    | $\begin{array}{c} 0,32\\ 0,23\\ 1\\ \end{array}$                                                                                                    | 0,27<br>0,19<br>1<br>0,63<br>0,74<br>0,81<br>1                                                                                                    | 0,24<br>0,17<br>1<br>1<br>0,67<br>0,77<br>0,83<br>1                                                                                                    | 0,21<br>0,15<br>1<br>0,71<br>0,80<br>0,85<br>1                                                                                                    |
| $\begin{array}{c} 50\%  S_i \\ \hline 50\%  S_i \\ \hline 100\%  S_i \\ \hline III. \\ \hline Godzina \\ 00\%  S_i \\ \hline 30\%  S_i \\ \hline 50\%  S_i \\ \hline 100\%  S_i \\ \hline Godzina \\ \end{array}$                                                                                                    | 0,82<br>0,87<br>1<br>Tryt<br>0,12<br>0,09<br>0,06<br>1<br>13                                                                                                    | 0,84<br>0,89<br>1<br>0 pracy<br>2<br>0,11<br>0,08<br>0,05<br>1<br>14                                                                                                    | 0,86<br>0,90<br>1<br>od 7 c<br>3<br>0,10<br>0,07<br>0,05<br>1<br>15                                                                                                    | 0,88<br>0,91<br>1<br>10 12 i<br>4<br>0,09<br>0,06<br>0,04<br>1<br>16                                                                                                    | 0,89<br>0,92<br>1<br>od 14 0<br>5<br>0,08<br>0,06<br>0,04<br>1<br>17                                                                                                    | 0,90<br>0,93<br>1<br>do 17 (<br>6<br>0,07<br>0,05<br>0,03<br>1<br>18                                                                                                    | 0,91<br>0,94<br>1<br>czas pi<br>7<br>0,07<br>0,05<br>0,03<br>1<br>19                                                                                                    | 0,92<br>0,94<br>1<br>racy 8h<br>8<br>0,50<br>0,65<br>0,75<br>1<br>20                                                                                                    | 0,32<br>0,23<br>1<br>)<br>9<br>0,57<br>0,70<br>0,78<br>1<br>21                                                                                                    | $ \begin{array}{c} 0,27\\ 0,19\\ 1\\ 0,63\\ 0,74\\ 0,81\\ 1\\ 22\\ \end{array} $                                                                                                    | 0,24<br>0,17<br>1<br>0,67<br>0,77<br>0,83<br>1<br>23                                                                                                    | 0,15<br>1<br>12<br>0,71<br>0,80<br>0,85<br>1<br>24                                                                                                    |
| 50% Si           50% Si           100% Si           III.           Godzina           00% Si           30% Si           50% Si           100% Si           Godzina           00% Si           50% Si           100% Si           Godzina           00% Si           00% Si                                                                                                    | 0,82<br>0,87<br>1<br>Tryk<br>1<br>0,12<br>0,09<br>0,06<br>1<br>13<br>0,31                                                                                                    | 0,84<br>0,89<br>1<br>0 pracy<br>2<br>0,11<br>0,08<br>0,05<br>1<br>14<br>0,26                                                                                                    | 0,86<br>0,90<br>1<br>0 od 7 c<br>3<br>0,10<br>0,07<br>0,05<br>1<br>15<br>0,66                                                                                                    | 0,88<br>0,91<br>1<br>0 12 i<br>4<br>0,09<br>0,06<br>0,04<br>1<br>16<br>0,71                                                                                                    | 0,89<br>0,92<br>1<br>od 14 0<br>5<br>0,08<br>0,06<br>0,04<br>1<br>17<br>0,74                                                                                                    | 0,90<br>0,93<br>1<br>do 17 (<br>6<br>0,07<br>0,05<br>0,03<br>1<br>18<br>0,33                                                                                                    | 0,91<br>0,94<br>1<br>czas pi<br>7<br>0,07<br>0,05<br>0,03<br>1<br>19<br>0,28                                                                                                    | 0,92<br>0,94<br>1<br>racy 8h<br>8<br>0,50<br>0,65<br>0,75<br>1<br>20<br>0,24                                                                                                    | $\begin{array}{c} 0,32\\ 0,23\\ 1\\ \end{array}$                                                                                                    | $\begin{array}{c} 0,27\\ 0,19\\ 1\\ \hline \\ 0,63\\ 0,74\\ 0,81\\ 1\\ 22\\ 0,19\\ \end{array}$                                                                                                    | $\begin{array}{c} 0,24\\ 0,17\\ 1\\ \hline \\ 0,67\\ 0,77\\ 0,83\\ 1\\ 23\\ 0,16\\ \end{array}$                                                                                                    | $\begin{array}{c} 0,21\\ 0,15\\ 1\\ \hline \\ 0,71\\ 0,80\\ 0,85\\ 1\\ 24\\ 0,14\\ \end{array}$                                                                                                    |
| $\begin{array}{c} 50\%  S_i \\ \hline 50\%  S_i \\ \hline 100\%  S_i \\ \hline III. \\ \hline Godzina \\ 00\%  S_i \\ \hline 30\%  S_i \\ \hline 50\%  S_i \\ \hline 100\%  S_i \\ \hline Godzina \\ \hline 00\%  S_i \\ \hline 30\%  S_i \\ \hline 30\%  S_i \\ \hline \end{array}$                                                                                                    | 0,82<br>0,87<br>1<br>Tryk<br>0,12<br>0,09<br>0,06<br>1<br>13<br>0,31<br>0,21                                                                                                    | 0,84<br>0,89<br>1<br>0 pracy<br>2<br>0,11<br>0,08<br>0,05<br>1<br>14<br>0,26<br>0,18                                                                                                    | 0,86<br>0,90<br>1<br>od 7 c<br>3<br>0,10<br>0,07<br>0,05<br>1<br>15<br>0,66<br>0,76                                                                                                    | 0,88<br>0,91<br>1<br>0 12 i<br>4<br>0,09<br>0,06<br>0,04<br>1<br>16<br>0,71<br>0,80                                                                                                    | $\begin{array}{c} 0,89\\ 0,92\\ 1\\ 0d \ 14 \\ 0\\ 5\\ 0,08\\ 0,06\\ 0,04\\ 1\\ 17\\ 0,74\\ 0,82\\ \end{array}$                                                                                                    | $\begin{array}{c} 0.90\\ 0.93\\ 1\\ 0.07\\ 0.05\\ 0.03\\ 1\\ 18\\ 0.33\\ 0.23\\ \end{array}$                                                                                                    | 0,91<br>0,94<br>1<br>czas pi<br>7<br>0,07<br>0,05<br>0,03<br>1<br>19<br>0,28<br>0,20                                                                                                    | 0,92<br>0,94<br>1<br>racy 8h<br>8<br>0,50<br>0,65<br>0,75<br>1<br>20<br>0,24<br>0,17                                                                                              | $\begin{array}{c} 0,32\\ 0,23\\ 1\\ \end{array}$ $\begin{array}{c} 9\\ 0,57\\ 0,70\\ 0,78\\ 1\\ 21\\ 0,21\\ 0,15\\ \end{array}$                                                                                                    | $\begin{array}{c} 0,27\\ 0,19\\ 1\\ \hline \\ 0,63\\ 0,74\\ 0,81\\ 1\\ 22\\ 0,19\\ 0,13\\ \end{array}$                                                                                                    | $\begin{array}{c} 0,24\\ 0,17\\ 1\\ \hline \\ 0,67\\ 0,77\\ 0,83\\ 1\\ 23\\ 0,16\\ 0,11\\ \end{array}$                                                                                                    | $\begin{array}{c} 0,21\\ 0,15\\ 1\\ \hline \\ 0,71\\ 0,80\\ 0,85\\ 1\\ 24\\ 0,14\\ 0,10\\ \end{array}$                                                                                                    |
| 50% Si           50% Si           100% Si           III.           Godzina           00% Si           30% Si           50% Si           100% Si           30% Si           50% Si           100% Si           50% Si           30% Si           50% Si           30% Si           50% Si                                                                                                    | 0,82<br>0,87<br>1<br>Tryt<br>0,12<br>0,09<br>0,06<br>1<br>13<br>0,31<br>0,21<br>0,15                                                                                                | $\begin{array}{c} 0,84\\ 0,89\\ 1\\ 0 \ pracy\\ 2\\ 0,11\\ 0,08\\ 0,05\\ 1\\ 14\\ 0,26\\ 0,18\\ 0,13\\ \end{array}$                                                                          | 0,86<br>0,90<br>1<br>od 7 c<br>3<br>0,10<br>0,07<br>0,05<br>1<br>15<br>0,66<br>0,76<br>0,83                                                                                                    | $\begin{array}{c} 0,88\\ 0,91\\ 1\\ 1\\ 0,12 i\\ 4\\ 0,09\\ 0,06\\ 0,04\\ 1\\ 16\\ 0,71\\ 0,80\\ 0,85\\ \end{array}$                                                                                                    | $\begin{array}{c} 0,89\\ 0,92\\ 1\\ 0d \ 14 \ 0\\ 5\\ 0,08\\ 0,06\\ 0,04\\ 1\\ 17\\ 0,74\\ 0,82\\ 0,87\\ \end{array}$                                                                                                    | $\begin{array}{c} 0,90\\ 0,93\\ 1\\ 0,07\\ 0,07\\ 0,05\\ 0,03\\ 1\\ 18\\ 0,33\\ 0,23\\ 0,16\\ \end{array}$                                                                                                    | 0,91<br>0,94<br>1<br>czas pi<br>7<br>0,07<br>0,05<br>0,03<br>1<br>19<br>0,28<br>0,20<br>0,14                                                                                                    | 0,92<br>0,94<br>1<br>racy 8h<br>8<br>0,50<br>0,65<br>0,75<br>1<br>20<br>0,24<br>0,17<br>0,12                                                                                      | $\begin{array}{c} 0,32\\ 0,23\\ 1\\ \end{array}$                                                                                                    | $\begin{array}{c} 0,27\\ 0,19\\ 1\\ \hline \\ 0,63\\ 0,74\\ 0,81\\ 1\\ 22\\ 0,19\\ 0,13\\ 0,09\\ \end{array}$                                                                                                    | $\begin{array}{c} 0,24\\ 0,17\\ 1\\ \hline \\ 0,67\\ 0,77\\ 0,83\\ 1\\ 23\\ 0,16\\ 0,11\\ 0,08\\ \end{array}$                                                                                                    | $\begin{array}{c} 0,21\\ 0,15\\ 1\\ \hline \\ 0,71\\ 0,80\\ 0,85\\ 1\\ 24\\ 0,14\\ 0,10\\ 0,07\\ \end{array}$                                                                                                 |
| $\begin{array}{c} 50\%  {\rm S_i} \\ \hline 50\%  {\rm S_i} \\ \hline 100\%  {\rm S_i} \\ \hline III. \\ \hline Godzina \\ 00\%  {\rm S_i} \\ \hline 30\%  {\rm S_i} \\ \hline 50\%  {\rm S_i} \\ \hline 100\%  {\rm S_i} \\ \hline 30\%  {\rm S_i} \\ \hline 30\%  {\rm S_i} \\ \hline 50\%  {\rm S_i} \\ \hline 100\%  {\rm S_i} \\ \hline 100\%  {\rm S_i} \\ \hline 100\%  {\rm S_i} \end{array}$                                                                                                    | 0,82<br>0,87<br>1<br>Tryb<br>0,09<br>0,06<br>1<br>13<br>0,31<br>0,21<br>0,15<br>1                                                                                                   | $\begin{array}{c} 0,84\\ 0,89\\ 1\\ 0 \text{ pracy}\\ 2\\ 0,11\\ 0,08\\ 0,05\\ 1\\ 14\\ 0,26\\ 0,18\\ 0,13\\ 1\\ \end{array}$                                                                | 0,86<br>0,90<br>1<br>c od 7 c<br>3<br>0,10<br>0,07<br>0,05<br>1<br>15<br>0,66<br>0,76<br>0,83<br>1                                                                                                    | $\begin{array}{c} 0,88\\ 0,91\\ 1\\ 1\\ 0,09\\ 0,06\\ 0,04\\ 1\\ 16\\ 0,71\\ 0,80\\ 0,85\\ 1\\ \end{array}$                                                                                                    | 0,89<br>0,92<br>1<br>od 14 0<br>5<br>0,08<br>0,06<br>0,04<br>1<br>17<br>0,74<br>0,82<br>0,87<br>1                                                                                                    | $\begin{array}{c} 0,90\\ 0,93\\ 1\\ 1\\ 0,07\\ 0,05\\ 0,03\\ 1\\ 18\\ 0,33\\ 0,23\\ 0,16\\ 1\\ 1\end{array}$                                                                                                    | 0,91<br>0,94<br>1<br>czas pi<br>7<br>0,07<br>0,05<br>0,03<br>1<br>19<br>0,28<br>0,20<br>0,14<br>1                                                                                                    | 0,92<br>0,94<br>1<br>racy 8h<br>8<br>0,50<br>0,65<br>0,75<br>1<br>20<br>0,24<br>0,17<br>0,12<br>1                                                                                 | $\begin{array}{c} 0,32\\ 0,23\\ 1\\ \end{array}$                                                                                                    | $\begin{array}{c} 0,27\\ 0,19\\ 1\\ \hline \\ 0,63\\ 0,74\\ 0,81\\ 1\\ 22\\ 0,19\\ 0,13\\ 0,09\\ 1\\ \end{array}$                                                                                                    | $\begin{array}{c} 0,24\\ 0,17\\ 1\\ \hline \\ 0,67\\ 0,77\\ 0,83\\ 1\\ 23\\ 0,16\\ 0,11\\ 0,08\\ 1\\ \end{array}$                                                                                                    | $\begin{array}{c} 0,21\\ 0,15\\ 1\\ \hline \\ 0,71\\ 0,80\\ 0,85\\ 1\\ 24\\ 0,14\\ 0,10\\ 0,07\\ 1\\ \end{array}$                                                                                             |
| 50% Si           50% Si           100% Si           III.           Godzina           00% Si           30% Si           50% Si           100% Si           30% Si           50% Si           100% Si           30% Si           50% Si           100% Si           30% Si           50% Si           100% Si           30% Si           50% Si           100% Si           100% Si           100% Si           100% Si           100% Si                                                                                                    | 0,82<br>0,87<br>1<br>Tryk<br>1<br>0,12<br>0,09<br>0,06<br>1<br>1<br>3<br>0,31<br>0,21<br>0,15<br>1<br>Tryk                                                                          | 0,84<br>0,89<br>1<br>0 pracy<br>2<br>0,11<br>0,08<br>0,05<br>1<br>14<br>0,26<br>0,18<br>0,13<br>1<br>0 pracy                                                                                 | 0,86<br>0,90<br>1<br>od 7 c<br>3<br>0,10<br>0,07<br>0,05<br>1<br>15<br>0,66<br>0,76<br>0,83<br>1<br>c od 6 c                                                                                                    | 0,88<br>0,91<br>1<br>0 12 i<br>4<br>0,09<br>0,06<br>0,04<br>1<br>1<br>6<br>0,71<br>0,80<br>0,85<br>1<br>1<br>0 12 i                                                                                                    | 0,89<br>0,92<br>1<br>od 14 0<br>5<br>0,08<br>0,06<br>0,04<br>1<br>17<br>0,74<br>0,82<br>0,87<br>1<br>od 14 0                                                                                                    | 0,90<br>0,93<br>1<br>do 17 (<br>6<br>0,07<br>0,05<br>0,03<br>1<br>18<br>0,33<br>0,23<br>0,16<br>1<br>do 18 (                                                                                                    | 0,91<br>0,94<br>1<br>czas pi<br>7<br>0,07<br>0,05<br>0,03<br>1<br>19<br>0,28<br>0,20<br>0,14<br>1<br>czas pi                                                                                                    | 0,92<br>0,94<br>1<br>racy 8h<br>8<br>0,50<br>0,65<br>0,75<br>1<br>20<br>0,24<br>0,17<br>0,12<br>1<br>racy 8h                                                                      | 0,32<br>0,23<br>1<br>)<br>9<br>0,57<br>0,70<br>0,78<br>1<br>21<br>0,21<br>0,15<br>0,10<br>1<br>)                                                                                                    | $\begin{array}{c} 0,27\\ 0,19\\ 1\\ \hline \\ 0,63\\ 0,74\\ 0,81\\ \hline \\ 1\\ 22\\ 0,19\\ 0,13\\ 0,09\\ \hline \\ 1\\ \end{array}$                                                                                                    | $\begin{array}{c} 0,24\\ 0,17\\ 1\\ \end{array}$ $\begin{array}{c} 11\\ 0,67\\ 0,77\\ 0,83\\ 1\\ 23\\ 0,16\\ 0,11\\ 0,08\\ 1\\ \end{array}$                                                                                                    | $\begin{array}{c} 0,21\\ 0,15\\ 1\\ \hline \\ 0,71\\ 0,80\\ 0,85\\ 1\\ 24\\ 0,14\\ 0,10\\ 0,07\\ 1\\ \hline \\ 1\\ \end{array}$                                                                               |
| 50% Si           50% Si           100% Si           III.           Godzina           00% Si           30% Si           50% Si           100% Si           30% Si           50% Si           100% Si           30% Si           50% Si           100% Si           30% Si           50% Si           100% Si           S0% Si           50% Si           100% Si           IV.           Godzina                                                                                                    | 0,82<br>0,87<br>1<br>Tryk<br>1<br>0,12<br>0,09<br>0,06<br>1<br>1<br>3<br>0,31<br>0,21<br>0,15<br>1<br>Tryk<br>1                                                                     | 0,84<br>0,89<br>1<br>0 pracy<br>2<br>0,11<br>0,08<br>0,05<br>1<br>14<br>0,26<br>0,18<br>0,13<br>1<br>0 pracy<br>2                                                                            | 0,86<br>0,90<br>1<br>od 7 c<br>3<br>0,10<br>0,07<br>0,05<br>1<br>15<br>0,66<br>0,76<br>0,83<br>1<br>c od 6 c<br>3                                                                                                    | 0,88<br>0,91<br>1<br>0 12 i<br>4<br>0,09<br>0,06<br>0,04<br>1<br>16<br>0,71<br>0,80<br>0,85<br>1<br>10 12 i<br>4                                                                                                    | 0,89<br>0,92<br>1<br>od 14 0<br>5<br>0,08<br>0,06<br>0,04<br>1<br>17<br>0,74<br>0,82<br>0,87<br>1<br>od 14 0<br>5                                                                                                    | 0,90<br>0,93<br>1<br>do 17 (<br>6<br>0,07<br>0,05<br>0,03<br>1<br>18<br>0,33<br>0,23<br>0,16<br>1<br>do 18 (<br>6                                                                                                    | 0,91<br>0,94<br>1<br>czas pi<br>7<br>0,07<br>0,05<br>0,03<br>1<br>19<br>0,28<br>0,20<br>0,14<br>1<br>czas pi<br>7                                                                                                    | 0,92<br>0,94<br>1<br>racy 8h<br>8<br>0,50<br>0,65<br>0,75<br>1<br>20<br>0,24<br>0,17<br>0,12<br>1<br>racy 8h<br>8                                                                 | 0,32         0,23         1         9         0,57         0,70         0,78         1         21         0,21         0,15         0,10         1         9                                                                                                    | $\begin{array}{c} 0,27\\ 0,19\\ 1\\ \hline \\ 0,63\\ 0,74\\ 0,81\\ 1\\ 22\\ 0,19\\ 0,13\\ 0,09\\ 1\\ \hline \\ 10\\ \end{array}$                                                                                                    | $\begin{array}{c} 0,24\\ 0,17\\ 1\\ \hline \\ 1\\ 0,67\\ 0,77\\ 0,83\\ 1\\ 23\\ 0,16\\ 0,11\\ 0,08\\ 1\\ \hline \\ 11\\ \end{array}$                                                                                                    | 0,15<br>1<br>12<br>0,71<br>0,80<br>0,85<br>1<br>24<br>0,14<br>0,10<br>0,07<br>1<br>12<br>12                                                                                                    |
| 50% Si           50% Si           100% Si           III.           Godzina           00% Si           30% Si           50% Si           100% Si           30% Si           50% Si           100% Si           30% Si           50% Si           100% Si           30% Si           50% Si           100% Si           IV.           Godzina           00% Si           IV.                                                                                                    | 0,82<br>0,87<br>1<br>Tryk<br>1<br>0,12<br>0,09<br>0,06<br>1<br>13<br>0,31<br>0,21<br>0,15<br>1<br>Tryk<br>1<br>0,16                                                                 | 0,84<br>0,89<br>1<br>0 pracy<br>2<br>0,11<br>0,08<br>0,05<br>1<br>14<br>0,26<br>0,18<br>0,13<br>1<br>0 pracy<br>2<br>0,14                                                                    | 0,86<br>0,90<br>1<br>od 7 c<br>3<br>0,10<br>0,07<br>0,05<br>1<br>15<br>0,66<br>0,76<br>0,83<br>1<br>od 6 c<br>3<br>0,13                                                                                                    | 0,88<br>0,91<br>1<br>0 12 i<br>4<br>0,09<br>0,06<br>0,04<br>1<br>1<br>6<br>0,71<br>0,80<br>0,85<br>1<br>1<br>0 12 i<br>4<br>0,11                                                                                                    | $\begin{array}{c} 0,89\\ 0,92\\ 1\\ 0d \ 14 \ 0\\ 5\\ 0,08\\ 0,06\\ 0,04\\ 1\\ 17\\ 0,74\\ 0,82\\ 0,87\\ 1\\ 0d \ 14 \ 0\\ 5\\ 0,10\\ 0 \end{array}$                                                                                                    | 0,90<br>0,93<br>1<br>do 17 (<br>6<br>0,07<br>0,05<br>0,03<br>1<br>18<br>0,33<br>0,23<br>0,16<br>1<br>do 18 (<br>6<br>0,09                                                                                                    | 0,91<br>0,94<br>1<br>czas pi<br>7<br>0,07<br>0,05<br>0,03<br>1<br>19<br>0,28<br>0,20<br>0,14<br>1<br>czas pi<br>7<br>0,53                                                                                                    | 0,92<br>0,94<br>1<br>racy 8h<br>8<br>0,50<br>0,65<br>0,75<br>1<br>20<br>0,24<br>0,17<br>0,12<br>1<br>racy 8h<br>8<br>0,60                                                         | $\begin{array}{c} 0,32\\ 0,23\\ 1\\ \end{array}$ $\begin{array}{c} 9\\ 0,57\\ 0,70\\ 0,78\\ 1\\ 21\\ 0,21\\ 0,15\\ 0,10\\ 1\\ \end{array}$ $\begin{array}{c} 9\\ 0,65\\ 0,65\\ \end{array}$                                                                                                    | 0,27<br>0,19<br>1<br>0,63<br>0,74<br>0,81<br>1<br>22<br>0,19<br>0,13<br>0,09<br>1<br>10<br>0,69                                                                                                    | $\begin{array}{c} 0,24\\ 0,17\\ 1\\ \end{array}$ $\begin{array}{c} 11\\ 0,67\\ 0,77\\ 0,83\\ 1\\ 23\\ 0,16\\ 0,11\\ 0,08\\ 1\\ \end{array}$ $\begin{array}{c} 11\\ 0,73\\ 25\\ \end{array}$                                                                                                    | 0,21<br>0,15<br>1<br>0,71<br>0,80<br>0,85<br>1<br>24<br>0,14<br>0,10<br>0,07<br>1<br>12<br>0,76                                                                                                    |
| 50% Si           50% Si           100% Si           III.           Godzina           00% Si           30% Si           50% Si           100% Si           30% Si           50% Si           100% Si           Godzina           00% Si           30% Si           50% Si           100% Si           100% Si           100% Si           100% Si           100% Si           100% Si           30% Si           30% Si           30% Si                                                                                                    | 0,82<br>0,87<br>1<br>Tryt<br>1<br>0,12<br>0,09<br>0,06<br>1<br>13<br>0,31<br>0,21<br>0,15<br>1<br>Tryt<br>1<br>0,16<br>0,11                                                         | 0,84<br>0,89<br>1<br>0 pracy<br>2<br>0,11<br>0,08<br>0,05<br>1<br>14<br>0,26<br>0,18<br>0,13<br>1<br>0 pracy<br>2<br>0,14<br>0,10                                                            | 0,86<br>0,90<br>1<br>0d 7 c<br>3<br>0,10<br>0,07<br>0,05<br>1<br>15<br>0,66<br>0,76<br>0,83<br>1<br>c od 6 c<br>3<br>0,13<br>0,09                                                                                                    | 0,88<br>0,91<br>1<br>0 12 i<br>4<br>0,09<br>0,06<br>0,04<br>1<br>16<br>0,71<br>0,80<br>0,85<br>1<br>0,85<br>1<br>0,12 i<br>4<br>0,11<br>0,08                                                                                          | $\begin{array}{c} 0,89\\ 0,92\\ 1\\ 0,92\\ 1\\ 0,92\\ 0,92\\ 0,92\\ 0,92\\ 0,92\\ 0,92\\ 0,92\\ 0,08\\ 0,06\\ 0,04\\ 1\\ 17\\ 0,74\\ 0,82\\ 0,87\\ 1\\ 0,74\\ 0,82\\ 0,87\\ 1\\ 0,07\\ 0,07$                | $\begin{array}{c} 0.90\\ 0.93\\ 1\\ 1\\ 0.93\\ 1\\ 0.93\\ 1\\ 0.05\\ 0.03\\ 1\\ 18\\ 0.33\\ 0.23\\ 0.16\\ 1\\ 1\\ 0.33\\ 0.23\\ 0.16\\ 1\\ 0.09\\ 0.07\\ 0.07\\ 0.07\\ 0.07\\ 0.05\\ 0.07\\ 0.07\\ 0.05\\ 0.07\\ 0.07\\ 0.05\\ 0.07\\ 0.05\\ 0.05\\ 0.05\\ 0$                                                                                                    | 0,91<br>0,94<br>1<br>czas pi<br>7<br>0,07<br>0,05<br>0,03<br>1<br>19<br>0,28<br>0,20<br>0,14<br>1<br>czas pi<br>7<br>0,53<br>0,67                                                                                                    | 0,92<br>0,94<br>1<br>racy 8h<br>8<br>0,50<br>0,65<br>0,75<br>1<br>20<br>0,24<br>0,17<br>0,12<br>1<br>racy 8h<br>8<br>0,60<br>0,72                                                 | 0,32<br>0,23<br>1<br>)<br>9<br>0,57<br>0,70<br>0,77<br>0,70<br>0,78<br>1<br>21<br>0,15<br>0,10<br>1<br>)<br>9<br>0,65<br>0,75<br>0,75                                                                                                    | 0,27<br>0,19<br>1<br>0,63<br>0,74<br>0,81<br>1<br>22<br>0,19<br>0,13<br>0,09<br>1<br>10<br>0,69<br>0,78                                                                                                    | 0,24<br>0,17<br>1<br>0,67<br>0,77<br>0,83<br>1<br>23<br>0,16<br>0,11<br>0,08<br>1<br>1<br>11<br>0,73<br>0,81                                                                                                    | 0,21<br>0,15<br>1<br>0,71<br>0,80<br>0,85<br>1<br>0,85<br>1<br>24<br>0,14<br>0,10<br>0,07<br>1<br>1<br>12<br>0,76<br>0,83<br>0,62                                                                             |
| 50% Si           50% Si           100% Si           III.           Godzina           00% Si           30% Si           50% Si           100% Si           Godzina           00% Si           30% Si           50% Si           100% Si           30% Si           50% Si           100% Si           Godzina           00% Si           30% Si           30% Si           30% Si           30% Si           30% Si           30% Si           30% Si           30% Si           30% Si           30% Si           50% Si                                                                                                    | 0,82<br>0,87<br>1<br>Tryk<br>1<br>0,12<br>0,09<br>0,06<br>1<br>13<br>0,31<br>0,21<br>0,15<br>1<br>Tryk<br>1<br>0,16<br>0,11<br>0,08                                                 | 0,84<br>0,89<br>1<br>0 pracy<br>2<br>0,11<br>0,08<br>0,05<br>1<br>14<br>0,26<br>0,18<br>0,13<br>1<br>0 pracy<br>2<br>0,14<br>0,10<br>0,07                                                    | 0,86<br>0,90<br>1<br>a od 7 c<br>3<br>0,10<br>0,07<br>0,05<br>1<br>15<br>0,66<br>0,76<br>0,83<br>1<br>a od 6 c<br>3<br>0,13<br>0,09<br>0,06                                                                                                    | $\begin{array}{c} 0,88\\ 0,91\\ 1\\ 1\\ 0,09\\ 0,06\\ 0,04\\ 1\\ 16\\ 0,04\\ 1\\ 16\\ 0,71\\ 0,80\\ 0,85\\ 1\\ 1\\ 0,11\\ 0,08\\ 0,05\\ 0,05\\ \end{array}$                                                                           | $\begin{array}{c} 0,89\\ 0,92\\ 1\\ 0,92\\ 1\\ 0,92\\ 0,92\\ 0,92\\ 0,92\\ 0,92\\ 0,92\\ 0,92\\ 0,08\\ 0,06\\ 0,04\\ 1\\ 17\\ 0,74\\ 0,82\\ 0,87\\ 1\\ 0,74\\ 0,82\\ 0,87\\ 1\\ 0,07\\ 0,07\\ 0,05\\ 0,05\\ 0,0\\$               | $\begin{array}{c} 0.90\\ 0.93\\ 1\\ 0.93\\ 1\\ 0.05\\ 0.07\\ 0.05\\ 0.03\\ 1\\ 18\\ 0.33\\ 0.23\\ 0.16\\ 1\\ 0.03\\ 0.16\\ 1\\ 0.09\\ 0.07\\ 0.04\\ 0.04\\ \end{array}$                                                                                                    | 0,91<br>0,94<br>1<br>czas pi<br>7<br>0,07<br>0,05<br>0,03<br>1<br>19<br>0,28<br>0,20<br>0,14<br>1<br>czas pi<br>7<br>0,53<br>0,67<br>0,76                                                                                                    | 0,92<br>0,94<br>1<br>racy 8h<br>8<br>0,50<br>0,65<br>0,75<br>1<br>20<br>0,24<br>0,17<br>0,12<br>1<br>racy 8h<br>8<br>0,60<br>0,72<br>0,79                                         | 0,32<br>0,23<br>1<br>)<br>9<br>0,57<br>0,70<br>0,78<br>1<br>0,70<br>0,78<br>1<br>0,15<br>0,10<br>1<br>)<br>9<br>0,65<br>0,75<br>0,75<br>0,82                                                                                                    | $\begin{array}{c} 0,27\\ 0,19\\ 1\\ \hline \\ 0,63\\ 0,74\\ 0,81\\ 1\\ 22\\ 0,19\\ 0,13\\ 0,09\\ 1\\ \hline \\ 10\\ 0,69\\ 0,78\\ 0,84\\ 0,84$ | 0,24<br>0,17<br>1<br>0,67<br>0,77<br>0,83<br>1<br>23<br>0,16<br>0,11<br>0,08<br>1<br>1<br>11<br>0,73<br>0,81<br>0,86                                                                                                    | 0,21<br>0,15<br>1<br>12<br>0,71<br>0,80<br>0,85<br>1<br>24<br>0,14<br>0,10<br>0,07<br>1<br>12<br>0,76<br>0,83<br>0,83<br>0,88<br>0,88                                                                         |
| 50% Si           50% Si           100% Si           III.           Godzina           00% Si           30% Si           50% Si           100% Si           30% Si           50% Si           100% Si           30% Si           50% Si           100% Si           30% Si           50% Si           100% Si           30% Si           50% Si           100% Si           30% Si           50% Si           100% Si           30% Si           50% Si           100% Si                                                                                                    | 0,82<br>0,87<br>1<br>Tryk<br>1<br>0,12<br>0,09<br>0,06<br>1<br>1<br>3<br>0,31<br>0,21<br>0,15<br>1<br>Tryk<br>1<br>0,16<br>0,11<br>0,08<br>1                                        | 0,84<br>0,89<br>1<br>0 pracy<br>2<br>0,11<br>0,08<br>0,05<br>1<br>14<br>0,26<br>0,18<br>0,13<br>1<br>0 pracy<br>2<br>0,14<br>0,10<br>0,07<br>1                                               | 0,86<br>0,90<br>1<br>od 7 c<br>3<br>0,10<br>0,07<br>0,05<br>1<br>1<br>5<br>0,66<br>0,76<br>0,83<br>1<br>0,06<br>0,13<br>0,09<br>0,06<br>1                                                                                                    | $\begin{array}{c} 0,88\\ 0,91\\ 1\\ 1\\ 0,09\\ 0,06\\ 0,04\\ 1\\ 16\\ 0,71\\ 0,80\\ 0,85\\ 1\\ 1\\ 0,11\\ 0,08\\ 0,05\\ 1\\ 1\\ 0,05\\ 1\\ 1\\ 0,05\\ 1\\ 1\\ 0\\ 0,05\\ 1\\ 1\\ 0\\ 0\\ 0\\ 0\\ 0\\ 0\\ 0\\ 0\\ 0\\ 0\\ 0\\ 0\\ 0\\$ | $\begin{array}{c} 0,89\\ 0,92\\ 1\\ 0,92\\ 1\\ 0,92\\ 0,92\\ 0,92\\ 0,92\\ 0,92\\ 0,92\\ 0,92\\ 0,92\\ 0,08\\ 0,06\\ 0,04\\ 1\\ 1\\ 0,74\\ 0,82\\ 0,87\\ 1\\ 0,74\\ 0,82\\ 0,87\\ 1\\ 0,07\\ 0,05\\ 1\\ 1\\ 0,07\\ 0,05\\ 1\\ 1\\ 0,07\\ 0,05\\ 1\\ 1\\ 0,07\\ 0,05\\ 1\\ 1\\ 0,07\\ 0,05\\ 1\\ 1\\ 0,07\\ 0,05\\ 1\\ 1\\ 0,07\\ 0,05\\ 1\\ 1\\ 0,05\\ 1\\ 0,05\\ 1\\ 0\\ 0,05\\ 1\\ 0\\ 0,05\\ 1\\ 0\\ 0,05\\ 1\\ 0\\ 0,05\\ 1\\ 0\\ 0,05\\ 1\\ 0\\ 0,05\\ 1\\ 0\\ 0,05\\ 1\\ 0\\ 0,05\\ 1\\ 0\\ 0,05\\ 1\\ 0\\ 0\\ 0\\ 0\\ 0\\ 0\\ 0\\ 0\\ 0\\ 0\\ 0\\ 0\\ 0\\$                                                                                                    | $\begin{array}{c} 0.90\\ 0.93\\ \hline 1\\ 0.93\\ \hline 1\\ 0.93\\ \hline 1\\ 0.05\\ 0.07\\ 0.05\\ 0.03\\ \hline 1\\ 18\\ 0.33\\ 0.23\\ 0.16\\ \hline 1\\ 0.23\\ 0.16\\ \hline 1\\ 0.09\\ 0.07\\ 0.04\\ \hline 1\\ 1\\ 0.04\\ \hline 1\\ 0.04\\ \hline 1$                                                                                                    | 0,91<br>0,94<br>1<br>czas pi<br>7<br>0,07<br>0,05<br>0,03<br>1<br>19<br>0,28<br>0,20<br>0,14<br>1<br>czas pi<br>7<br>0,53<br>0,67<br>0,76<br>1                                                                                                    | 0,92<br>0,94<br>1<br>racy 8h<br>8<br>0,50<br>0,65<br>0,75<br>1<br>20<br>0,24<br>0,17<br>0,12<br>1<br>racy 8h<br>8<br>0,60<br>0,72<br>0,79<br>1                                    | 0,32<br>0,23<br>1<br>)<br>9<br>0,57<br>0,70<br>0,78<br>1<br>21<br>0,21<br>0,15<br>0,10<br>1<br>)<br>9<br>0,65<br>0,75<br>0,82<br>1<br>2                                                                                                    | $\begin{array}{c} 0,27\\ 0,19\\ 1\\ \hline \\ 0,63\\ 0,74\\ 0,81\\ 1\\ 22\\ 0,19\\ 0,13\\ 0,09\\ 1\\ \hline \\ 10\\ 0,69\\ 0,78\\ 0,84\\ 1\\ 22\\ \hline \end{array}$                                                                                                    | $\begin{array}{c} 0,24\\ 0,17\\ 1\\ \hline \\ 1\\ 0,67\\ 0,77\\ 0,83\\ 1\\ 23\\ 0,16\\ 0,11\\ 0,08\\ 1\\ \hline \\ 1\\ 0,73\\ 0,81\\ 0,86\\ 1\\ 22\\ \end{array}$                                                                                                    | 0,12<br>0,15<br>1<br>12<br>0,71<br>0,80<br>0,85<br>1<br>24<br>0,14<br>0,10<br>0,07<br>1<br>12<br>0,76<br>0,83<br>0,88<br>1<br>24                                                                              |
| 50% Si           50% Si           100% Si           III.           Godzina           00% Si           30% Si           50% Si           100% Si           30% Si           50% Si           100% Si           30% Si           50% Si           100% Si           30% Si           50% Si           100% Si           IV.           Godzina           00% Si           30% Si           50% Si           100% Si           30% Si           50% Si           100% Si           Godzina           00% Si           30% Si           50% Si           100% Si           00% Si           30% Si                                                                                             | 0,82<br>0,87<br>1<br>Tryk<br>1<br>0,12<br>0,09<br>0,06<br>1<br>13<br>0,31<br>0,21<br>0,15<br>1<br>Tryk<br>1<br>0,16<br>0,11<br>0,08<br>1<br>13<br>0,25                              | 0,84<br>0,89<br>1<br>0 pracy<br>2<br>0,11<br>0,08<br>0,05<br>1<br>14<br>0,26<br>0,18<br>0,13<br>1<br>0 pracy<br>2<br>0,14<br>0,10<br>0,07<br>1<br>14<br>0,20                                 | 0,86<br>0,90<br>1<br>od 7 c<br>3<br>0,10<br>0,07<br>0,05<br>1<br>15<br>0,66<br>0,76<br>0,83<br>1<br>c od 6 c<br>3<br>0,13<br>0,09<br>0,06<br>1<br>15<br>0,06<br>1<br>15<br>0,07                                                                                                    | $\begin{array}{c} 0,88\\ 0,91\\ 1\\ 1\\ 0,09\\ 0,06\\ 0,04\\ 1\\ 16\\ 0,71\\ 0,80\\ 0,85\\ 1\\ 0,85\\ 1\\ 0,11\\ 0,08\\ 0,05\\ 1\\ 16\\ 0,05\\ 1\\ 16\\ 0,74\\ \end{array}$                                                           | $\begin{array}{c} 0,89\\ 0,92\\ 1\\ 0,92\\ 1\\ 0,92\\ 0,92\\ 0,92\\ 0,92\\ 0,92\\ 0,92\\ 0,92\\ 0,92\\ 0,08\\ 0,06\\ 0,04\\ 1\\ 17\\ 0,74\\ 0,82\\ 0,87\\ 1\\ 0,74\\ 0,82\\ 0,87\\ 1\\ 0,74\\ 0,82\\ 0,87\\ 1\\ 0,07\\ 0,05\\ 1\\ 17\\ 0,77\\ 0,05\\ 1\\ 17\\ 0,77\\ 0,77\\$             | $\begin{array}{c} 0.90\\ 0.93\\ \hline 1\\ 0.93\\ \hline 1\\ 0.93\\ \hline 1\\ 0.93\\ \hline 1\\ 0.05\\ 0.03\\ \hline 1\\ 18\\ 0.33\\ 0.23\\ 0.16\\ \hline 1\\ 0.23\\ 0.16\\ \hline 1\\ 0.09\\ 0.07\\ 0.04\\ \hline 1\\ 18\\ 0.22\\ \end{array}$                                                                                                    | 0,91<br>0,94<br>1<br>czas pi<br>7<br>0,07<br>0,05<br>0,03<br>1<br>19<br>0,28<br>0,20<br>0,14<br>1<br>czas pi<br>7<br>0,53<br>0,67<br>0,76<br>1<br>19<br>0,28                                                                                                    | 0,92<br>0,94<br>1<br>racy 8h<br>8<br>0,50<br>0,65<br>0,75<br>1<br>20<br>0,24<br>0,17<br>0,12<br>1<br>racy 8h<br>8<br>0,60<br>0,72<br>0,79<br>1<br>20<br>0,22                      | 0,32         0,23         1         9         0,57         0,70         0,78         1         21         0,23         0,70         0,78         1         21         0,15         0,10         1         9         0,65         0,75         0,82         1         21         0,25                                                                                                    | $\begin{array}{c} 0,27\\ 0,19\\ 1\\ \hline \\ 0,63\\ 0,74\\ 0,81\\ 1\\ 22\\ 0,19\\ 0,13\\ 0,09\\ 1\\ \hline \\ 10\\ 0,69\\ 0,78\\ 0,84\\ 1\\ 22\\ 0.24\\ \end{array}$                                                                                                    | $\begin{array}{c} 0,24\\ 0,17\\ 1\\ \end{array}$ $\begin{array}{c} 11\\ 0,67\\ 0,77\\ 0,83\\ 1\\ 23\\ 0,16\\ 0,11\\ 0,08\\ 1\\ \end{array}$ $\begin{array}{c} 11\\ 0,73\\ 0,81\\ 0,86\\ 1\\ 23\\ 0,21\\ \end{array}$                                                                             | $\begin{array}{c} 0,21\\ 0,15\\ 1\\ \hline \\ 1\\ 0,71\\ 0,80\\ 0,85\\ 1\\ 24\\ 0,14\\ 0,10\\ 0,07\\ 1\\ \hline \\ 12\\ 0,76\\ 0,83\\ 0,88\\ 1\\ 24\\ 24\\ 0,12\\ \end{array}$                                |
| 50% Si           50% Si           100% Si           III.           Godzina           00% Si           30% Si           50% Si           100% Si           30% Si           50% Si           100% Si           30% Si           50% Si           100% Si           30% Si           50% Si           100% Si           100% Si           30% Si           50% Si           100% Si           30% Si           50% Si           100% Si           50% Si           100% Si           50% Si           100% Si           50% Si           100% Si           6odzina           00% Si           30% Si           50% Si           100% Si           6odzina           00% Si           30% Si | 0,82<br>0,87<br>1<br>Tryk<br>1<br>0,12<br>0,09<br>0,06<br>1<br>13<br>0,31<br>0,21<br>0,15<br>1<br>0,15<br>1<br>0,16<br>0,11<br>0,08<br>1<br>13<br>0,35                              | 0,84<br>0,89<br>1<br>0 pracy<br>2<br>0,11<br>0,08<br>0,05<br>1<br>14<br>0,26<br>0,18<br>0,13<br>1<br>0 pracy<br>2<br>0,14<br>0,10<br>0,07<br>1<br>14<br>0,30                                 | 0,86<br>0,90<br>1<br>od 7 c<br>3<br>0,10<br>0,07<br>0,05<br>1<br>15<br>0,66<br>0,76<br>0,83<br>1<br>od 6 c<br>3<br>0,13<br>0,09<br>0,06<br>1<br>15<br>0,00<br>0,07                                                                                                    | $\begin{array}{c} 0,88\\ 0,91\\ 1\\ 1\\ 0 12 i\\ 4\\ 0,09\\ 0,06\\ 0,04\\ 1\\ 16\\ 0,71\\ 0,80\\ 0,85\\ 1\\ 1\\ 0,80\\ 0,85\\ 1\\ 1\\ 0,11\\ 0,08\\ 0,05\\ 1\\ 16\\ 0,74\\ 0.82\\ \end{array}$                                        | $\begin{array}{c} 0,89\\ 0,92\\ 1\\ 0,92\\ 1\\ 0,92\\ 0,92\\ 0,92\\ 0,92\\ 0,92\\ 0,92\\ 0,92\\ 0,08\\ 0,06\\ 0,04\\ 1\\ 17\\ 0,74\\ 0,82\\ 0,87\\ 1\\ 0,82\\ 0,87\\ 1\\ 0,87\\ 1\\ 0,77\\ 0,05\\ 1\\ 17\\ 0,77\\ 0,92\\ 0,95\\ 1\\ 0,77\\ 0,95\\ 0,95\\ 0,9$              | $\begin{array}{c} 0.90\\ 0.93\\ 1\\ 0.93\\ 1\\ 0.05\\ 0.07\\ 0.05\\ 0.03\\ 1\\ 18\\ 0.33\\ 0.23\\ 0.16\\ 1\\ 0.33\\ 0.23\\ 0.16\\ 1\\ 0.09\\ 0.07\\ 0.04\\ 1\\ 18\\ 0.80\\ 0.86\\ 0.86\\ \end{array}$                                                                                                    | 0,91<br>0,94<br>1<br>czas pi<br>7<br>0,07<br>0,05<br>0,03<br>1<br>19<br>0,28<br>0,20<br>0,14<br>1<br>czas pi<br>7<br>0,53<br>0,67<br>0,76<br>1<br>19<br>0,38                                                                                                    | 0,92<br>0,94<br>1<br>racy 8h<br>8<br>0,50<br>0,65<br>0,75<br>1<br>20<br>0,24<br>0,17<br>0,12<br>1<br>racy 8h<br>8<br>0,60<br>0,72<br>0,79<br>1<br>20<br>0,32                      | $\begin{array}{c} 0,32\\ 0,23\\ 1\\ 0,23\\ 1\\ \end{array}$                                                                                                    | $\begin{array}{c} 0,27\\ 0,19\\ 1\\ \hline \\ 10\\ 0,63\\ 0,74\\ 0,81\\ 1\\ 22\\ 0,19\\ 0,13\\ 0,09\\ 1\\ \hline \\ 10\\ 0,69\\ 0,78\\ 0,84\\ 1\\ 22\\ 0,24\\ 0,17\\ \end{array}$                                                                                                    | $\begin{array}{c} 0,24\\ 0,17\\ 1\\ \end{array}$ $\begin{array}{c} 11\\ 0,67\\ 0,77\\ 0,83\\ 1\\ \end{array}$ $\begin{array}{c} 23\\ 0,16\\ 0,11\\ 0,08\\ 1\\ \end{array}$ $\begin{array}{c} 11\\ 0,73\\ 0,81\\ 0,86\\ 1\\ \end{array}$ $\begin{array}{c} 23\\ 0,21\\ 0,21\\ 0,15\\ \end{array}$ | $\begin{array}{c} 0,21\\ 0,15\\ 1\\ \hline \\ 1\\ 0,71\\ 0,80\\ 0,85\\ 1\\ 24\\ 0,14\\ 0,10\\ 0,07\\ 1\\ \hline \\ 12\\ 0,76\\ 0,83\\ 0,88\\ 1\\ 24\\ 0,19\\ 0,12\\ \end{array}$                              |
| 50% Si           50% Si           100% Si           III.           Godzina           00% Si           30% Si           50% Si           100% Si           Godzina           00% Si           30% Si           50% Si           100% Si           30% Si           50% Si           100% Si           00% Si           30% Si           50% Si           100% Si           30% Si           50% Si           100% Si           Godzina           00% Si           30% Si           50% Si           100% Si           Godzina           00% Si           30% Si           50% Si                                                                                                    | 0,82<br>0,87<br>1<br>Tryt<br>1<br>0,12<br>0,09<br>0,06<br>1<br>13<br>0,31<br>0,21<br>0,15<br>1<br>0,15<br>1<br>0,16<br>0,11<br>0,08<br>1<br>13<br>0,35<br>0,24                      | 0,84<br>0,89<br>1<br>0 pracy<br>2<br>0,11<br>0,08<br>0,05<br>1<br>14<br>0,26<br>0,18<br>0,13<br>1<br>0,13<br>1<br>0 pracy<br>2<br>0,14<br>0,10<br>0,07<br>1<br>14<br>0,30<br>0,21            | 0,86<br>0,90<br>1<br>0,90<br>1<br>0,07<br>0,05<br>1<br>15<br>0,66<br>0,76<br>0,83<br>1<br>0,06<br>0,76<br>0,83<br>1<br>0,03<br>0,09<br>0,06<br>1<br>15<br>0,00<br>1<br>15<br>0,00<br>0,07<br>0,09<br>0,00<br>0,07<br>0,05<br>0,00<br>0,07<br>0,07<br>0,05<br>0,00<br>0,07<br>0,07                                                                                                    | $\begin{array}{c} 0,88\\ 0,91\\ 1\\ 1\\ 0,09\\ 0,06\\ 0,04\\ 1\\ 1\\ 0,06\\ 0,04\\ 1\\ 1\\ 0,08\\ 0,85\\ 1\\ 1\\ 0,11\\ 0,08\\ 0,05\\ 1\\ 1\\ 0,08\\ 0,05\\ 1\\ 16\\ 0,74\\ 0,82\\ 0,87\\ \end{array}$                                | $\begin{array}{c} 0,89\\ 0,92\\ 1\\ 0,92\\ 1\\ 0,92\\ 0,92\\ 1\\ 0,92\\ 0,92\\ 0,92\\ 0,92\\ 0,92\\ 0,08\\ 0,06\\ 0,04\\ 1\\ 1\\ 0,74\\ 0,82\\ 0,87\\ 1\\ 0,74\\ 0,82\\ 0,87\\ 1\\ 0,77\\ 0,05\\ 1\\ 17\\ 0,77\\ 0,84\\ 0,89\\ 0,92\\ 0,92\\ 0$              | $\begin{array}{c} 0,90\\ 0,93\\ 1\\ 0,93\\ 1\\ 0,93\\ 1\\ 0,93\\ 1\\ 0,05\\ 0,07\\ 0,05\\ 0,03\\ 1\\ 18\\ 0,33\\ 0,23\\ 0,16\\ 1\\ 1\\ 0,33\\ 0,23\\ 0,16\\ 1\\ 1\\ 0,09\\ 0,07\\ 0,04\\ 1\\ 1\\ 18\\ 0,80\\ 0,86\\ 0,09\\ 0,02\\ 0,00\\ 0,00\\ $                                                                                                    | $\begin{array}{r} 0.91 \\ 0.94 \\ 1 \\ czas pi \\ 7 \\ 0.07 \\ 0.05 \\ 0.03 \\ 1 \\ 19 \\ 0.28 \\ 0.20 \\ 0.14 \\ 1 \\ czas pi \\ 0.53 \\ 0.67 \\ 0.76 \\ 1 \\ 19 \\ 0.38 \\ 0.27 \\ 0.10 \\ 10 \\ 0.38 \\ 0.27 \\ 0.10 \\ 0.10 \\ 0.10 \\ 0.10 \\ 0.10 \\ 0.10 \\ 0.10 \\ 0.10 \\ 0.10 \\ 0.10 \\ 0.10 \\ 0.10 \\ 0.00 \\ 0.0$ | 0,92<br>0,94<br>1<br>racy 8h<br>8<br>0,50<br>0,65<br>0,75<br>1<br>20<br>0,24<br>0,17<br>0,12<br>1<br>racy 8h<br>8<br>0,60<br>0,72<br>0,79<br>1<br>20<br>0,32<br>0,23              | $\begin{array}{c} 0,32\\ 0,23\\ 1\\ \end{array}\\ \begin{array}{c} 0,23\\ 1\\ \end{array}\\ \begin{array}{c} 0,23\\ \end{array}\\ \begin{array}{c} 0,23\\ \end{array}\\ \begin{array}{c} 0,23\\ \end{array}\\ \begin{array}{c} 0,23\\ \end{array}\\ \begin{array}{c} 0,27\\ 0,70\\ \end{array}\\ \begin{array}{c} 0,77\\ 0,70\\ 0,78\\ \end{array}\\ \begin{array}{c} 1\\ 0,15\\ 0,10\\ \end{array}\\ \begin{array}{c} 0,15\\ 0,10\\ \end{array}\\ \begin{array}{c} 0,15\\ 0,75\\ 0,82\\ \end{array}\\ \begin{array}{c} 1\\ 21\\ 0,28\\ 0,20\\ \end{array}$ | $\begin{array}{c} 0,27\\ 0,19\\ 1\\ \hline \\ 0,63\\ 0,74\\ 0,81\\ 1\\ 22\\ 0,19\\ 0,13\\ 0,09\\ 1\\ \hline \\ 0,13\\ 0,09\\ 1\\ \hline \\ 0,13\\ 0,09\\ 1\\ \hline \\ 0,13\\ 0,09\\ 1\\ \hline \\ 0,12\\ 0,24\\ 0,17\\ 0,12\\ \hline \end{array}$                                                                                                    | $\begin{array}{c} 0,24\\ 0,17\\ 1\\ \hline \\ 1\\ 0,67\\ 0,77\\ 0,83\\ 1\\ 23\\ 0,16\\ 0,11\\ 0,08\\ 1\\ \hline \\ 1\\ 0,73\\ 0,81\\ 0,86\\ 1\\ 23\\ 0,21\\ 0,15\\ 0,10\\ \end{array}$                                                                                                    | $\begin{array}{c} 0,21\\ 0,15\\ 1\\ \hline \\ 1\\ 0,71\\ 0,80\\ 0,85\\ 1\\ 24\\ 0,14\\ 0,10\\ 0,07\\ 1\\ \hline \\ 12\\ 0,76\\ 0,83\\ 0,88\\ 1\\ 24\\ 0,19\\ 0,13\\ 0,00\\ \end{array}$                       |
| 50% Si           50% Si           100% Si           III.           Godzina           00% Si           30% Si           50% Si           100% Si           Godzina           00% Si           30% Si           50% Si           100% Si           30% Si           50% Si           100% Si           Godzina           00% Si           30% Si           50% Si           100% Si           Godzina           00% Si           30% Si           50% Si           100% Si           Godzina           00% Si           30% Si           50% Si           100% Si           30% Si           50% Si           100% Si           30% Si           50% Si                                     | 0,82<br>0,87<br>1<br>Tryt<br>1<br>0,12<br>0,09<br>0,06<br>1<br>13<br>0,31<br>0,21<br>0,15<br>1<br>0,15<br>1<br>0,16<br>0,11<br>0,08<br>1<br>13<br>0,35<br>0,24<br>0,17              | 0,84<br>0,89<br>1<br>0 pracy<br>2<br>0,11<br>0,08<br>0,05<br>1<br>14<br>0,26<br>0,18<br>0,13<br>1<br>0,13<br>1<br>0,14<br>0,10<br>0,07<br>1<br>14<br>0,07<br>1<br>14<br>0,30<br>0,21<br>0,14 | 0,86<br>0,90<br>1<br>0,90<br>1<br>0,07<br>0,05<br>1<br>15<br>0,66<br>0,76<br>0,83<br>1<br>0,13<br>0,09<br>0,06<br>1<br>1<br>5<br>0,70<br>0,79<br>0,79                                                                                                    | $\begin{array}{c} 0,88\\ 0,91\\ 1\\ 1\\ 0,09\\ 0,06\\ 0,04\\ 1\\ 16\\ 0,04\\ 1\\ 16\\ 0,71\\ 0,80\\ 0,85\\ 1\\ 10\\ 0,85\\ 1\\ 10\\ 0,85\\ 1\\ 10\\ 0,11\\ 0,08\\ 0,05\\ 1\\ 16\\ 0,74\\ 0,82\\ 0,87\\ 1\\ 1\end{array}$              | $\begin{array}{c} 0,89\\ 0,92\\ 1\\ 0,92\\ 1\\ 0,92\\ 1\\ 0,92\\ 0,92\\ 1\\ 0,92\\ 0,92\\ 0,92\\ 0,92\\ 0,92\\ 0,08\\ 0,06\\ 0,04\\ 1\\ 17\\ 0,74\\ 0,82\\ 0,87\\ 1\\ 0,07\\ 0,05\\ 1\\ 17\\ 0,77\\ 0,84\\ 0,88\\ 1\\ 0,88\\ 1\\ 0,88\\ 1\\ 0,88\\ 1\\ 0,88\\ 1\\ 0,88\\ 1\\ 0,88\\ 1\\ 0,88\\ 1\\ 0,88\\ 1\\ 0,88\\ 1\\ 0,88\\ 1\\ 0,88\\ 1\\ 0,88\\ 1\\ 0,88\\ 1\\ 0,88\\ 1\\ 0,88\\ 1\\ 0,88\\ 1\\ 0,88\\ 1\\ 0,88\\ 1\\ 0,88\\ 1\\ 0,88\\ 1\\ 0,88\\ 1\\ 0,88\\ 1\\ 0,88\\ 1\\ 0,88\\ 1\\ 0,88\\ 1\\ 0,88\\ 1\\ 0,92\\ 0,92\\ 0,9$ | $\begin{array}{c} 0,90\\ 0,93\\ 1\\ 0,93\\ 1\\ 0,93\\ 1\\ 0,93\\ 1\\ 0,93\\ 0,93\\ 0,05\\ 0,07\\ 0,05\\ 0,03\\ 1\\ 18\\ 0,33\\ 0,23\\ 0,16\\ 1\\ 1\\ 0,33\\ 0,23\\ 0,16\\ 1\\ 1\\ 18\\ 0,09\\ 0,07\\ 0,04\\ 1\\ 18\\ 0,80\\ 0,86\\ 0,90\\ 1\\ 1\\ 0,86\\ 0,90\\ 1\\ 1\\ 0,86\\ 0,90\\ 1\\ 1\\ 0,86\\ 0,90\\ 1\\ 0\\ 1\\ 0\\ 0,90\\ 1\\ 0\\ 0\\ 0\\ 0\\ 0\\ 0\\ 0\\ 0\\ 0\\ 0\\ 0\\ 0\\ 0\\$                                                                                                    | $\begin{array}{c} 0.91\\ 0.94\\ 1\\ 0.94\\ 1\\ 0.07\\ 0.05\\ 0.03\\ 1\\ 19\\ 0.28\\ 0.20\\ 0.14\\ 1\\ 0.28\\ 0.20\\ 0.14\\ 1\\ 0.53\\ 0.67\\ 0.76\\ 1\\ 19\\ 0.38\\ 0.27\\ 0.19\\ 1\\ 1\end{array}$                                                                                                    | 0,92<br>0,94<br>1<br>racy 8h<br>8<br>0,50<br>0,65<br>0,75<br>1<br>20<br>0,24<br>0,17<br>0,12<br>1<br>racy 8h<br>8<br>0,60<br>0,72<br>0,79<br>1<br>20<br>0,32<br>0,23<br>0,16      | 0,32         0,23         1         9         0,57         0,70         0,78         1         21         0,21         0,15         0,10         1         9         0,65         0,75         0,82         1         21         0,28         0,20         0,14                                                                                                    | $\begin{array}{c} 0,27\\ 0,19\\ 1\\ \hline \\ 0,63\\ 0,74\\ 0,81\\ 1\\ 22\\ 0,19\\ 0,13\\ 0,09\\ 1\\ \hline \\ 0,13\\ 0,09\\ 1\\ \hline \\ 0,13\\ 0,09\\ 1\\ \hline \\ 0,13\\ 0,09\\ 1\\ \hline \\ 0,12\\ 0,24\\ 0,17\\ 0,12\\ 1\\ \end{array}$                                                                                                    | $\begin{array}{c} 0,24\\ 0,17\\ 1\\ \hline \\ 1\\ 0,67\\ 0,77\\ 0,83\\ 1\\ 23\\ 0,16\\ 0,11\\ 0,08\\ 1\\ \hline \\ 1\\ 0,73\\ 0,81\\ 0,86\\ 1\\ 23\\ 0,21\\ 0,15\\ 0,10\\ 1\\ \end{array}$                                                                                                    | 0,21<br>0,15<br>1<br>0,71<br>0,80<br>0,85<br>1<br>24<br>0,14<br>0,10<br>0,07<br>1<br>12<br>0,76<br>0,83<br>0,88<br>1<br>24<br>0,71<br>0,07<br>1<br>12<br>0,76<br>0,83<br>0,88<br>1<br>24<br>0,13<br>0,09<br>1 |
| 50% Si           50% Si           100% Si           III.           Godzina           00% Si           30% Si           50% Si           100% Si           Godzina           00% Si           50% Si           100% Si           Godzina           00% Si           30% Si           50% Si           100% Si           Godzina           00% Si           30% Si           50% Si           100% Si           Godzina           00% Si           30% Si           50% Si           100% Si           30% Si           50% Si           100% Si           50% Si           100% Si                                                                                                    | 0,82<br>0,87<br>1<br>Tryk<br>1<br>0,12<br>0,09<br>0,06<br>1<br>1<br>3<br>0,31<br>0,21<br>0,15<br>1<br>Tryk<br>1<br>0,16<br>0,11<br>0,08<br>1<br>1<br>3<br>0,35<br>0,24<br>0,17<br>1 | 0,84<br>0,89<br>1<br>0 pracy<br>2<br>0,11<br>0,08<br>0,05<br>1<br>14<br>0,26<br>0,18<br>0,13<br>1<br>0 pracy<br>2<br>0,14<br>0,10<br>0,07<br>1<br>14<br>0,30<br>0,21<br>0,14<br>1<br>1       | 0,86<br>0,90<br>1<br>od 7 c<br>3<br>0,10<br>0,07<br>0,05<br>1<br>15<br>0,66<br>0,76<br>0,83<br>1<br>0,06<br>0,76<br>0,83<br>1<br>0,13<br>0,09<br>0,06<br>1<br>15<br>0,00<br>1<br>15<br>0,00<br>0,07<br>0,08<br>3<br>1<br>0,07<br>0,07<br>0,83<br>1<br>0,10<br>0,07<br>0,83<br>1<br>0,10<br>0,07<br>0,05<br>1<br>1<br>1<br>5<br>0,66<br>0,76<br>0,76<br>0,76<br>0,76<br>0,07<br>0,07<br>0,05<br>1<br>1<br>1<br>5<br>0,66<br>0,76<br>0,76<br>0,76<br>0,76<br>0,76<br>0,76<br>0,07<br>0,07 | 0,88<br>0,91<br>1<br>0 12 i<br>4<br>0,09<br>0,06<br>0,04<br>1<br>1<br>6<br>0,71<br>0,80<br>0,85<br>1<br>0 12 i<br>4<br>0,11<br>0,08<br>0,05<br>1<br>1<br>6<br>0,05<br>1<br>1<br>6<br>0,74<br>0,82<br>0,87<br>1                        | $\begin{array}{c} 0,89\\ 0,92\\ 1\\ 0,92\\ 1\\ 0,92\\ 0,92\\ 1\\ 0,92\\ 0,92\\ 0,92\\ 0,92\\ 0,92\\ 0,92\\ 0,08\\ 0,06\\ 0,04\\ 1\\ 17\\ 0,74\\ 0,82\\ 0,87\\ 1\\ 0,07\\ 0,05\\ 1\\ 17\\ 0,77\\ 0,84\\ 0,88\\ 1\\ 0,88\\ 1\\ 0,88\\ 0,88\\ 0,8$              | $\begin{array}{c} 0.90\\ 0.93\\ \hline 0.93\\ 1\\ \hline 0.93\\ 1\\ \hline 0.93\\ \hline 0.93\\ \hline 0.93\\ \hline 0.05\\ 0.03\\ \hline 0.05\\ 0.03\\ \hline 1\\ 18\\ 0.33\\ 0.23\\ 0.16\\ \hline 1\\ \hline 1\\ \hline 0.09\\ 0.07\\ \hline 0.04\\ \hline 1\\ 18\\ 0.80\\ \hline 0.04\\ \hline 1\\ 18\\ 0.80\\ \hline 0.90\\ \hline 1\\ \hline 0.90\\ \hline 1\\ \hline 0.90\\ \hline 1\\ \hline 0.90\\ \hline 0.90\\ \hline 1\\ \hline 0.90\\ \hline 0.90\\ \hline 1\\ \hline 0.90\\ \hline 0.90\\$ | 0,91<br>0,94<br>1<br>czas pi<br>7<br>0,07<br>0,05<br>0,03<br>1<br>1<br>9<br>0,28<br>0,20<br>0,14<br>1<br>czas pi<br>7<br>0,53<br>0,67<br>0,76<br>1<br>19<br>0,38<br>0,27<br>0,19<br>1                                                                                                    | 0,92<br>0,94<br>1<br>racy 8h<br>8<br>0,50<br>0,65<br>0,75<br>1<br>20<br>0,24<br>0,17<br>0,12<br>1<br>racy 8h<br>8<br>0,60<br>0,72<br>0,79<br>1<br>20<br>0,32<br>0,23<br>0,16<br>1 | $\begin{array}{c} 0,32\\ 0,23\\ 1\\ 0,23\\ 1\\ \end{array}$                                                                                                    | $\begin{array}{c} 0,27\\ 0,19\\ 1\\ \hline \\ 0,63\\ 0,74\\ 0,81\\ 1\\ 22\\ 0,19\\ 0,13\\ 0,09\\ 1\\ \hline \\ 0,09\\ 1\\ \hline \\ 0,09\\ 1\\ \hline \\ 0,09\\ 1\\ \hline \\ 0,09\\ 1\\ \hline \\ 0,13\\ 0,09\\ 1\\ \hline \\ 0,13\\ 0,09\\ 1\\ \hline \\ 0,13\\ 0,09\\ 1\\ \hline \\ 0,13\\ 0,09\\ 1\\ \hline \\ 1\\ 0,12\\ 1\\ 1\\ \hline \\ 0,12\\ 1\\ 1\\ \hline \end{array}$                                                                                                    | $\begin{array}{c} 0,24\\ 0,17\\ 1\\ \hline \\ 1\\ 0,67\\ 0,77\\ 0,83\\ 1\\ 23\\ 0,16\\ 0,11\\ 0,08\\ 1\\ \hline \\ 1\\ 0,73\\ 0,81\\ 0,86\\ 1\\ 23\\ 0,21\\ 0,15\\ 0,10\\ 1\\ \end{array}$                                                                                                    | $\begin{array}{c} 0,21\\ 0,15\\ 1\\ \hline \\ 1\\ 0,71\\ 0,80\\ 0,85\\ 1\\ 24\\ 0,14\\ 0,10\\ 0,07\\ 1\\ \hline \\ 12\\ 0,76\\ 0,83\\ 0,88\\ 1\\ 24\\ 0,19\\ 0,13\\ 0,09\\ 1\\ \hline \end{array}$            |

| Godzina             | 1    | 2       | 3      | 4        | 5       | 6       | 7       | 8       | 9    | 10   | 11   | 12   |
|---------------------|------|---------|--------|----------|---------|---------|---------|---------|------|------|------|------|
| 00% S <sub>i</sub>  | 1,00 | 1,00    | 1,00   | 1,00     | 1,00    | 1,00    | 1,00    | 1,00    | 1,00 | 1,00 | 1,00 | 1,00 |
| 30% S <sub>i</sub>  | 1,00 | 1,00    | 1,00   | 1,00     | 1,00    | 1,00    | 1,00    | 1,00    | 1,00 | 1,00 | 1,00 | 1,00 |
| 50% S <sub>i</sub>  | 1,00 | 1,00    | 1,00   | 1,00     | 1,00    | 1,00    | 1,00    | 1,00    | 1,00 | 1,00 | 1,00 | 1,00 |
| 100% S <sub>i</sub> | 1,00 | 1,00    | 1,00   | 1,00     | 1,00    | 1,00    | 1,00    | 1,00    | 1,00 | 1,00 | 1,00 | 1,00 |
| Godzina             | 13   | 14      | 15     | 16       | 17      | 18      | 19      | 20      | 21   | 22   | 23   | 24   |
| 00% S <sub>i</sub>  | 1,00 | 1,00    | 1,00   | 1,00     | 1,00    | 1,00    | 1,00    | 1,00    | 1,00 | 1,00 | 1,00 | 1,00 |
| 30% S <sub>i</sub>  | 1,00 | 1,00    | 1,00   | 1,00     | 1,00    | 1,00    | 1,00    | 1,00    | 1,00 | 1,00 | 1,00 | 1,00 |
| 50% S <sub>i</sub>  | 1,00 | 1,00    | 1,00   | 1,00     | 1,00    | 1,00    | 1,00    | 1,00    | 1,00 | 1,00 | 1,00 | 1,00 |
| 100% S <sub>i</sub> | 1,00 | 1,00    | 1,00   | 1,00     | 1,00    | 1,00    | 1,00    | 1,00    | 1,00 | 1,00 | 1,00 | 1,00 |
|                     |      |         |        |          | М       | średni  |         |         |      |      |      |      |
| I.                  | Tryl | o pracy | od 8 d | lo 16 (d | czas pr | acy 8h  | )       |         |      |      |      |      |
| Godzina             | 1    | 2       | 3      | 4        | 5       | 6       | 7       | 8       | 9    | 10   | 11   | 12   |
| 00% S <sub>i</sub>  | 0,16 | 0,15    | 0,14   | 0,13     | 0,12    | 0,11    | 0,10    | 0,09    | 0,50 | 0,55 | 0,59 | 0,62 |
| 30% S <sub>i</sub>  | 0,11 | 0,10    | 0,10   | 0,09     | 0,08    | 0,08    | 0,07    | 0,07    | 0,65 | 0,68 | 0,71 | 0,74 |
| 50% S <sub>i</sub>  | 0,08 | 0,07    | 0,07   | 0,06     | 0,06    | 0,05    | 0,05    | 0,05    | 0,75 | 0,77 | 0,79 | 0,81 |
| 100% S <sub>i</sub> | 1    | 1       | 1      | 1        | 1       | 1       | 1       | 1       | 1    | 1    | 1    | 1    |
| Godzina             | 13   | 14      | 15     | 16       | 17      | 18      | 19      | 20      | 21   | 22   | 23   | 24   |
| 00% S <sub>i</sub>  | 0,65 | 0,68    | 0,71   | 0,73     | 0,34    | 0,30    | 0,27    | 0,25    | 0,23 | 0,21 | 0,19 | 0,18 |
| 30% S <sub>i</sub>  | 0,76 | 0,78    | 0,79   | 0,81     | 0,24    | 0,21    | 0,19    | 0,17    | 0,16 | 0,15 | 0,13 | 0,12 |
| 50% S <sub>i</sub>  | 0,83 | 0,84    | 0,85   | 0,86     | 0,17    | 0,15    | 0,14    | 0,12    | 0,11 | 0,10 | 0,10 | 0,09 |
| 100% S <sub>i</sub> | 1    | 1       | 1      | 1        | 1       | 1       | 1       | 1       | 1    | 1    | 1    | 1    |
| II.                 | Tryl | pracy   | od 8 d | lo 20 (d | czas pr | acy 12  | h)      |         |      |      |      |      |
| Godzina             | 1    | 2       | 3      | 4        | 5       | 6       | 7       | 8       | 9    | 10   | 11   | 12   |
| 00% S <sub>i</sub>  | 0,29 | 0,27    | 0,25   | 0,23     | 0,21    | 0,20    | 0,18    | 0,17    | 0,57 | 0,61 | 0,64 | 0,68 |
| 30% S <sub>i</sub>  | 0,21 | 0,19    | 0,17   | 0,16     | 0,15    | 0,14    | 0,13    | 0,12    | 0,80 | 0,73 | 0,75 | 0,77 |
| 50% S <sub>i</sub>  | 0,15 | 0,14    | 0,12   | 0,11     | 0,11    | 0,10    | 0,09    | 0,08    | 0,78 | 0,80 | 0,82 | 0,84 |
| 100% S <sub>i</sub> | 1    | 1       | 1      | 1        | 1       | 1       | 1       | 1       | 1    | 1    | 1    | 1    |
| Godzina             | 13   | 14      | 15     | 16       | 17      | 18      | 19      | 20      | 21   | 22   | 23   | 24   |
| 00% S <sub>i</sub>  | 0,70 | 0,73    | 0,75   | 0,77     | 0,79    | 0,80    | 0,82    | 0,83    | 0,43 | 0,39 | 0,35 | 0,32 |
| 30% S <sub>i</sub>  | 0,79 | 0,81    | 0,82   | 0,84     | 0,85    | 0,86    | 0,87    | 0,88    | 0,30 | 0,27 | 0,25 | 0,23 |
| 50% S <sub>i</sub>  | 0,85 | 0,86    | 0,87   | 0,88     | 0,89    | 0,90    | 0,91    | 0,92    | 0,22 | 0,19 | 0,18 | 0,16 |
| 100% S <sub>i</sub> | 1    | 1       | 1      | 1        | 1       | 1       | 1       | 1       | 1    | 1    | 1    | 1    |
| III.                | Tryl | o pracy | od 7 d | lo 12 i  | od 14   | do 17 ( | czas pi | racy 8h | )    |      |      |      |
| Godzina             | 1    | 2       | 3      | 4        | 5       | 6       | 7       | 8       | 9    | 10   | 11   | 12   |
| 00% S <sub>i</sub>  | 0,16 | 0,15    | 0,14   | 0,13     | 0,12    | 0,11    | 0,10    | 0,50    | 0,55 | 0,59 | 0,63 | 0,66 |
| 30% S <sub>i</sub>  | 0,11 | 0,10    | 0,10   | 0,09     | 0,08    | 0,08    | 0,07    | 0,65    | 0,69 | 0,71 | 0,74 | 0,76 |
| 50% S <sub>i</sub>  | 0,08 | 0,07    | 0,07   | 0,06     | 0,06    | 0,05    | 0,05    | 0,75    | 0,78 | 0,80 | 0,81 | 0,83 |
| 100% S <sub>i</sub> | 1    | 1       | 1      | 1        | 1       | 1       | 1       | 1       | 1    | 1    | 1    | 1    |
| Godzina             | 13   | 14      | 15     | 16       | 17      | 18      | 19      | 20      | 21   | 22   | 23   | 24   |
| 00% S <sub>i</sub>  | 0,27 | 0,25    | 0,63   | 0,67     | 0,69    | 0,31    | 0,28    | 0,25    | 0,23 | 0,21 | 0,19 | 0,18 |
| 30% S <sub>i</sub>  | 0,19 | 0,17    | 0,74   | 0,77     | 0,79    | 0,22    | 0,19    | 0,18    | 0,16 | 0,15 | 0,13 | 0,12 |
| 50% S <sub>i</sub>  | 0,14 | 0,12    | 0,82   | 0,83     | 0,85    | 0,15    | 0,14    | 0,13    | 0,11 | 0,10 | 0,10 | 0,09 |
| 100% S <sub>i</sub> | 1    | 1       | 1      | 1        | 1       | 1       | 1       | 1       | 1    | 1    | 1    | 1    |
| IV.                 | Tryl | o pracy | od 6 c | lo 12 i  | od 14   | do 18 ( | czas pi | racy 8h | )    |      |      |      |
| Godzina             | 1    | 2       | 3      | 4        | 5       | 6       | 7       | 8       | 9    | 10   | 11   | 12   |
| 00% S <sub>i</sub>  | 0,21 | 0,19    | 0,17   | 0,16     | 0,15    | 0,14    | 0,54    | 0,58    | 0,62 | 0,65 | 0,68 | 0,71 |
| 30% S <sub>i</sub>  | 0,14 | 0,13    | 0,12   | 0,11     | 0,10    | 0,10    | 0,68    | 0,71    | 0,74 | 0,76 | 0,78 | 0,80 |
| 50% S <sub>i</sub>  | 0,10 | 0,09    | 0,09   | 0,08     | 0,07    | 0,07    | 0,77    | 0,79    | 0,81 | 0,83 | 0,84 | 0,85 |
| 100% S <sub>i</sub> | 1    | 1       | 1      | 1        | 1       | 1       | 1       | 1       | 1    | 1    | 1    | 1    |
| Godzina             | 13   | 14      | 15     | 16       | 17      | 18      | 19      | 20      | 21   | 22   | 23   | 24   |
| 00% S <sub>i</sub>  | 0,32 | 0,29    | 0,67   | 0,70     | 0,73    | 0,75    | 0,36    | 0,32    | 0,29 | 0,27 | 0,24 | 0,22 |
| 30% S <sub>i</sub>  | 0,22 | 0,20    | 0,77   | 0,79     | 0,81    | 0,83    | 0,25    | 0,23    | 0,21 | 0,19 | 0,17 | 0,16 |
| 50% S <sub>i</sub>  | 0,16 | 0,14    | 0,84   | 0,85     | 0,86    | 0,88    | 0,18    | 0,16    | 0,15 | 0,13 | 0,12 | 0,11 |
| $100\% S_i$         | 1    | 1       | 1      | 1        | 1       | 1       | 1       | 1       | 1    | 1    | 1    | 1    |
| V.                  | Tryl | pracy   | od 1 d | lo 24 (0 | czas pr | acy 24  | h)      |         |      |      |      |      |

| Godzina             | 1    | 2       | 3        | 4        | 5       | 6       | 7       | 8       | 9    | 10   | 11   | 12   |
|---------------------|------|---------|----------|----------|---------|---------|---------|---------|------|------|------|------|
| 00% S <sub>i</sub>  | 1,00 | 1,00    | 1,00     | 1,00     | 1,00    | 1,00    | 1,00    | 1,00    | 1,00 | 1,00 | 1,00 | 1,00 |
| 30% S <sub>i</sub>  | 1.00 | 1.00    | 1.00     | 1.00     | 1.00    | 1.00    | 1.00    | 1.00    | 1.00 | 1.00 | 1.00 | 1.00 |
| 50% Si              | 1.00 | 1.00    | 1.00     | 1.00     | 1.00    | 1.00    | 1.00    | 1.00    | 1.00 | 1.00 | 1.00 | 1.00 |
| 100% Si             | 1.00 | 1.00    | 1.00     | 1.00     | 1.00    | 1.00    | 1.00    | 1.00    | 1.00 | 1.00 | 1.00 | 1.00 |
| Godzina             | 13   | 14      | 15       | 16       | 17      | 18      | 19      | 20      | 21   | 22   | 23   | 24   |
| 00% Si              | 1.00 | 1.00    | 1.00     | 1.00     | 1.00    | 1.00    | 1.00    | 1.00    | 1.00 | 1.00 | 1.00 | 1.00 |
| 30% Si              | 1.00 | 1.00    | 1.00     | 1.00     | 1.00    | 1.00    | 1.00    | 1.00    | 1.00 | 1.00 | 1.00 | 1.00 |
| 50% Si              | 1.00 | 1.00    | 1.00     | 1.00     | 1.00    | 1.00    | 1.00    | 1.00    | 1.00 | 1.00 | 1.00 | 1.00 |
| 100% S <sub>i</sub> | 1,00 | 1.00    | 1,00     | 1,00     | 1,00    | 1,00    | 1,00    | 1,00    | 1,00 | 1,00 | 1,00 | 1,00 |
|                     | ,    | ,       | ,        |          | S       | cieżki  | ,       | ,       | ,    | ,    | ,    |      |
| I.                  | Tryl | o pracy | od 8 d   | lo 16 (d | czas pr | acy 8h  | )       |         |      |      |      |      |
| Godzina             | 1    | 2       | 3        | 4        | 5       | 6       | 7       | 8       | 9    | 10   | 11   | 12   |
| 00% S <sub>i</sub>  | 0,20 | 0,19    | 0,18     | 0,17     | 0,17    | 0,16    | 0,15    | 0,15    | 0,47 | 0,50 | 0,53 | 0,55 |
| 30% S <sub>i</sub>  | 0,14 | 0,13    | 0,13     | 0,12     | 0,12    | 0,11    | 0,11    | 0,10    | 0,63 | 0,65 | 0,67 | 0,69 |
| 50% S <sub>i</sub>  | 0,10 | 0,09    | 0,09     | 0,08     | 0,08    | 0,08    | 0,07    | 0,07    | 0,73 | 0,75 | 0,76 | 0,77 |
| 100% S <sub>i</sub> | 1    | 1       | 1        | 1        | 1       | 1       | 1       | 1       | 1    | 1    | 1    | 1    |
| Godzina             | 13   | 14      | 15       | 16       | 17      | 18      | 19      | 20      | 21   | 22   | 23   | 24   |
| 00% S <sub>i</sub>  | 0,58 | 0,60    | 0,61     | 0,63     | 0,32    | 0,30    | 0,28    | 0,26    | 0,25 | 0,24 | 0,22 | 0,21 |
| 30% S <sub>i</sub>  | 0,70 | 0,72    | 0,73     | 0,74     | 0,23    | 0,21    | 0,20    | 0,18    | 0,17 | 0,16 | 0,16 | 0,15 |
| 50% S <sub>i</sub>  | 0,79 | 0,80    | 0,81     | 0,81     | 0,16    | 0,15    | 0,14    | 0,13    | 0,12 | 0,12 | 0,11 | 0,10 |
| $100\% S_i$         | 1    | 1       | 1        | 1        | 1       | 1       | 1       | 1       | 1    | 1    | 1    | 1    |
| II.                 | Trył | o pracy | od 8 d   | lo 20 (d | czas pr | acy 12  | h)      |         |      |      |      |      |
| Godzina             | 1    | 2       | 3        | 4        | 5       | 6       | 7       | 8       | 9    | 10   | 11   | 12   |
| 00% S <sub>i</sub>  | 0,34 | 0,32    | 0,31     | 0,29     | 0,28    | 0,27    | 0,26    | 0,24    | 0,56 | 0,59 | 0,62 | 0,64 |
| 30% S <sub>i</sub>  | 0,24 | 0,22    | 0,21     | 0,20     | 0,19    | 0,18    | 0,18    | 0,17    | 0,69 | 0,71 | 0,73 | 0,74 |
| 50% S <sub>i</sub>  | 0,17 | 0,16    | 0,15     | 0,14     | 0,14    | 0,13    | 0,13    | 0,12    | 0,78 | 0,79 | 0,81 | 0,82 |
| 100% S <sub>i</sub> | 1    | 1       | 1        | 1        | 1       | 1       | 1       | 1       | 1    | 1    | 1    | 1    |
| Godzina             | 13   | 14      | 15       | 16       | 17      | 18      | 19      | 20      | 21   | 22   | 23   | 24   |
| 00% S <sub>i</sub>  | 0,65 | 0,67    | 0,69     | 0,70     | 0,72    | 0,73    | 0,74    | 0,75    | 0,44 | 0,40 | 0,38 | 0,36 |
| 30% S <sub>i</sub>  | 0,76 | 0,77    | 0,78     | 0,79     | 0,80    | 0,81    | 0,82    | 0,82    | 0,30 | 0,28 | 0,27 | 0,25 |
| 50% S <sub>i</sub>  | 0,83 | 0,83    | 0,84     | 0,85     | 0,86    | 0,86    | 0,87    | 0,87    | 0,22 | 0,20 | 0,19 | 0,18 |
| 100% S <sub>i</sub> | 1    | 1       | 1        | 1        | 1       | 1       | 1       | 1       | 1    | 1    | 1    | 1    |
| III.                | Trył | o pracy | od 7 d   | lo 12 i  | od 14 ( | do 17 ( | czas pi | racy 8h | )    |      |      |      |
| Godzina             | 1    | 2       | 3        | 4        | 5       | 6       | 7       | 8       | 9    | 10   | 11   | 12   |
| 00% S <sub>i</sub>  | 0,20 | 0,19    | 0,18     | 0,17     | 0,17    | 0,16    | 0,15    | 0,47    | 0,51 | 0,53 | 0,56 | 0,58 |
| 30% S <sub>i</sub>  | 0,14 | 0,13    | 0,13     | 0,12     | 0,12    | 0,11    | 0,11    | 0,63    | 0,66 | 0,67 | 0,69 | 0,71 |
| 50% S <sub>i</sub>  | 0,10 | 0,09    | 0,09     | 0,08     | 0,08    | 0,08    | 0,07    | 0,73    | 0,75 | 0,76 | 0,78 | 0,79 |
| 100% S <sub>i</sub> | 1    | 1       | 1        | 1        | 1       | 1       | 1       | 1       | 1    | 1    | 1    | 1    |
| Godzina             | 13   | 14      | 15       | 16       | 17      | 18      | 19      | 20      | 21   | 22   | 23   | 24   |
| 00% S <sub>i</sub>  | 0,27 | 0,25    | 0,56     | 0,59     | 0,61    | 0,30    | 0,28    | 0,26    | 0,25 | 0,24 | 0,22 | 0,21 |
| 30% S <sub>i</sub>  | 0,19 | 0,18    | 0,69     | 0,71     | 0,73    | 0,21    | 0,20    | 0,18    | 0,17 | 0,16 | 0,16 | 0,15 |
| 50% S <sub>i</sub>  | 0,14 | 0,12    | 0,78     | 0,79     | 0,80    | 0,15    | 0,14    | 0,13    | 0,12 | 0,12 | 0,11 | 0,10 |
| 100% S <sub>i</sub> | 1    | 1       | 1        | 1        | 1       | 1       | 1       | 1       | 1    | 1    | 1    | 1    |
| IV.                 | Trył | o pracy | od 6 d   | lo 12 i  | od 14   | do 18 ( | czas pi | racy 8h | )    |      |      |      |
| Godzina             | 1    | 2       | 3        | 4        | 5       | 6       | 7       | 8       | 9    | 10   | 11   | 12   |
| 00% S <sub>i</sub>  | 0,25 | 0,24    | 0,23     | 0,22     | 0,21    | 0,20    | 0,52    | 0,55    | 0,58 | 0,60 | 0,62 | 0,64 |
| 30% S <sub>i</sub>  | 0,18 | 0,17    | 0,16     | 0,15     | 0,15    | 0,14    | 0,66    | 0,69    | 0,70 | 0,72 | 0,73 | 0,75 |
| 50% S <sub>i</sub>  | 0,13 | 0,12    | 0,11     | 0,11     | 0,10    | 0,10    | 0,76    | 0,78    | 0,79 | 0,80 | 0,81 | 0,82 |
| $100\% S_i$         | 1    | 1       | 1        | 1        | 1       | 1       | 1       | 1       | 1    | 1    | 1    | 1    |
| Godzina             | 13   | 14      | 15       | 16       | 17      | 18      | 19      | 20      | 21   | 22   | 23   | 24   |
| 00% S <sub>i</sub>  | 0,33 | 0,30    | 0,61     | 0,64     | 0,66    | 0,67    | 0,36    | 0,33    | 0,31 | 0,30 | 0,28 | 0,27 |
| 30% S <sub>i</sub>  | 0,23 | 0,21    | 0,73     | 0,75     | 0,76    | 0,77    | 0,25    | 0,23    | 0,22 | 0,21 | 0,20 | 0,19 |
| 50% S <sub>i</sub>  | 0,16 | 0,15    | 0,80     | 0,82     | 0,83    | 0,84    | 0,18    | 0,17    | 0,16 | 0,15 | 0,14 | 0,13 |
| 100% S <sub>i</sub> | 1    | 1       | 1        | 1        | 1       | 1       | 1       | 1       | 1    | 1    | 1    | 1    |
| V.                  | Tryl | pracy   | od $1 c$ | lo 24 (d | czas pr | acy 24  | h)      |         |      |      |      |      |

#### Podręcznik użytkownika dla programu ArCADia-TERMO

### KLIMATYZACJA

| Godzina             | 1    | 2    | 3    | 4    | 5    | 6    | 7    | 8    | 9    | 10   | 11   | 12   |
|---------------------|------|------|------|------|------|------|------|------|------|------|------|------|
| 00% S <sub>i</sub>  | 1,00 | 1,00 | 1,00 | 1,00 | 1,00 | 1,00 | 1,00 | 1,00 | 1,00 | 1,00 | 1,00 | 1,00 |
| 30% S <sub>i</sub>  | 1,00 | 1,00 | 1,00 | 1,00 | 1,00 | 1,00 | 1,00 | 1,00 | 1,00 | 1,00 | 1,00 | 1,00 |
| 50% S <sub>i</sub>  | 1,00 | 1,00 | 1,00 | 1,00 | 1,00 | 1,00 | 1,00 | 1,00 | 1,00 | 1,00 | 1,00 | 1,00 |
| 100% S <sub>i</sub> | 1,00 | 1,00 | 1,00 | 1,00 | 1,00 | 1,00 | 1,00 | 1,00 | 1,00 | 1,00 | 1,00 | 1,00 |
| Godzina             | 13   | 14   | 15   | 16   | 17   | 18   | 19   | 20   | 21   | 22   | 23   | 24   |
| 00% S <sub>i</sub>  | 1,00 | 1,00 | 1,00 | 1,00 | 1,00 | 1,00 | 1,00 | 1,00 | 1,00 | 1,00 | 1,00 | 1,00 |
| 30% S <sub>i</sub>  | 1,00 | 1,00 | 1,00 | 1,00 | 1,00 | 1,00 | 1,00 | 1,00 | 1,00 | 1,00 | 1,00 | 1,00 |
| 50% S <sub>i</sub>  | 1,00 | 1,00 | 1,00 | 1,00 | 1,00 | 1,00 | 1,00 | 1,00 | 1,00 | 1,00 | 1,00 | 1,00 |
| 100% S <sub>i</sub> | 1,00 | 1,00 | 1,00 | 1,00 | 1,00 | 1,00 | 1,00 | 1,00 | 1,00 | 1,00 | 1,00 | 1,00 |

Tabela Wartości współczynnika akumulacji S<sub>i</sub>

00%  $S_i$  – lampy z wywiewem powietrza

30% S<sub>i</sub> – lampy wbudowane w ściany, sufity

50% S<sub>i</sub> – lampy wiszące

100% S<sub>i</sub> – lampy działające cały czas

| Rodzaj pomieszczenia                                    | Ι           |
|---------------------------------------------------------|-------------|
| Biura, duże sale                                        | 0,75 - 0,95 |
| Hotele (recepcje), pokoje wieloosobowe                  | 0,40-0,60   |
| Domy towarowe                                           | 0,80-0,90   |
| Pomieszczenia technologiczne                            | 0,90 - 1,00 |
| Teatry, kina, małe pomieszczenia o różnym przeznaczeniu | 1,00        |

Tabela Wartości współczynnika jednoczesności I

#### Obliczenia współczynnika P mocy opraw oświetleniowych

Użytkownik będzie mógł policzyć moc opraw jednym z trzech sposobów:

- I. Na podstawie ilości lx
- II. Uproszczona na podstawie mocy W/m2
- III. Szczegółowa na podstawie zainstalowanych opraw

Obliczenia dla I. Na podstawie ilości lx

$$P = E_N \cdot \frac{1,25}{\eta \cdot \eta_B} \cdot A_f [W]$$

E<sub>N</sub> – Nominalne natężenie oświetlenia lx

p – jednostkowa moc zainstalowana W/m<sup>2</sup> lx, wyliczana z wzoru:  $p = \frac{1.25}{\eta \cdot \eta_B}$ 

A<sub>f</sub> – powierzchnia pomieszczenia m<sup>2</sup>

 $\eta_B$  – sprawność pomieszczenia,

 $\eta$  – wydajność świetlna lm/W

| Przeznaczenie pomieszczenia lub rodzaj wykonywanych czynności                                                                                                    | E <sub>N</sub><br>lx |
|----------------------------------------------------------------------------------------------------|----------------------|
| Pomieszczenia magazynowe, drogi komunikacyjne w budynkach dla ludzi i samochodów, klatki schodowe, korytarze, schody i wejścia do hal w zakładach naukowych, zakłady produkcyjne z manualnymi czynnościami, pokoje mieszkalne, teatry                                                                                                    | 100                  |
| Pomieszczenia magazynowe z czynnościami odczytywania, ekspedycje, kantyny, przyjęcia towarów, jadalnie w hotelach i restauracjach, stałe miejsca pracy w zakładach produkcyjnych, prace zgrubne, proste prace montażowe, pomieszczenia ruchu publicznego                                                                                                    | 200                  |
| Pomieszczenia biurowe z miejscami pracy z dala od okien (pojedyncze biura ), pomieszczenia wielozadaniowe, biblioteki, przedszkola, pomieszczenia wykładowe, sale posiedzeń i narad, pomieszczenia sprzedaży, średnio dokładne prace montażowe, okienka i kasy w halach                                                                                                  | 300                  |
| Pomieszczenia biurowe (pomieszczenia grupowe), elektroniczne przetwarzanie danych, sale<br>wykładowe z niewystarczającym światłem dziennym lub wykorzystywane wieczorem, sale<br>audytoria z oknami, dokładne prace montażowe i maszynowe, kuchnie w hotelach i<br>restauracjach, laboratoria naukowe, domy towarowe, hale wystawowe i targowe, obróbka skór i<br>drewna | 500                  |

| Duże pomieszczenia biurowe, kreślarnie techniczne, miejsca kontroli, farbiarnie, grawerowanie, szycie, supermarkety, audytoria bez okien                                                  | 750       |
|----------------------------------------------------------------------------------------------------|-----------|
| Badania farb, montaż precyzyjnych urządzeń w przemyśle elektrycznym, precyzyjne prace<br>mechaniczne, wytwarzanie towarów ozdobnych, duże pomieszczenia biurowe (szczególne<br>przypadki) | 1000      |
| Montaż części precyzyjnych, obróbka kamieni szlachetnych, warsztaty optyczne i naprawy zegarków, kontrola jakości przy bardzo wysokich wymaganiach                                        | 1500*)    |
|                                                                                                    | 2000*)    |
| *) Nominalne natężenie oświetlenia na tym poziomie osiągalne jest z reguły przez połączenia oś                                                                                            | wietlenia |
| miejscowego z oświetleniem ogólnym o natężeniu ok. 500 lx                                                                                                    |           |

Tabela Wartości nominalnego natężenia oświetlenia E<sub>N</sub>

| Źródło światła                                                           | Skuteczność świetlna η<br>lm/W |
|--------------------------------------------------------------------------|--------------------------------|
| Żarówki 230 V                                                            | 14                             |
| Standardowe świetlówki 26 mm z dławikiem VVG                             | 52                             |
| 3-taśmowe świetlówki 26 mm z dławikiem VVG                               | 76                             |
| 3-taśmowe świetlówki 26 mm z dławikiem i elektronicznym zapłonnikiem EVG | 95                             |
| Wysokociśnieniowe lampy rtęciowe                                         | 50-60                          |
| Lampy sodowe                                                             | 60-70                          |
| Lampy halogenowe nisko-woltowe                                           | 20                             |
| Lampy halogenowe                                                         | 20-30                          |
| Lampy fluorescencyjne                                                    | 45-104                         |
| Diody LED                                                                | 40-90                          |
| Lampa rtęciowe halogenowe                                                | 75-100                         |
| Lampy sodowe wysokoprężne                                                | 90-120                         |
| Lampy sodowe niskoprężne                                                 | 80-180                         |
| Lampy rtęciowo-żarowe                                                    | 17-25                          |

Tabela Wartości wydajności świetlnej  $\eta$ 

| Rodzaj pomieszczenia                        | Sprawność pomieszczenia<br>η <sub>B</sub> |
|---------------------------------------------|-------------------------------------------|
| Małe pomieszczenia 0-50 m <sup>2</sup>      | 0,54                                      |
| Średnie pomieszczenia 50-100 m <sup>2</sup> | 0,61                                      |
| Duże pomieszczenia $> 100 \text{ m}^2$      | 0,70                                      |

Tabela Wartości sprawności pomieszczenia  $\eta_B$ 

Obliczenia dla II. Uproszczona na podstawie mocy W/m2

$$P = P/A \cdot A_f \, [W]$$

 $\label{eq:product} \begin{array}{l} P/A-jednostkowa \;moc \; zainstalowana \; W/m^2 \\ A_f-powierzchnia \; pomieszczenia \; m^2 \end{array}$ 

| Przeznaczenie pomieszczenia lub rodzaj wykonywanych czynności                                                                                                    | Lampy<br>żarowe<br>W/m <sup>2</sup> | Świetlówki<br>W/m <sup>2</sup> |
|----------------------------------------------------------------------------------------------------|-------------------------------------|--------------------------------|
| Pomieszczenia magazynowe, drogi komunikacyjne w budynkach dla ludzi i<br>samochodów, klatki schodowe, korytarze, schody i wejścia do hal w zakładach<br>naukowych, zakłady produkcyjne z manualnymi czynnościami, pokoje<br>mieszkalne, teatry           | 20-25                               | 3-8                            |
| Pomieszczenia magazynowe z czynnościami odczytywania, ekspedycje, kantyny, przyjęcia towarów, jadalnie w hotelach i restauracjach, stałe miejsca pracy w zakładach produkcyjnych, prace zgrubne, proste prace montażowe, pomieszczenia ruchu publicznego | 40-50                               | 6-16                           |

| Pomieszczenia biurowe z miejscami pracy z dala od okien (pojedyncze biura ),<br>pomieszczenia wielozadaniowe, biblioteki, przedszkola, pomieszczenia<br>wykładowe, sale posiedzeń i narad, pomieszczenia sprzedaży, średnio dokładne<br>prace montażowe, okienka i kasy w halach                                                                                         | 60-75   | 8-18  |
|----------------------------------------------------------------------------------------------------|---------|-------|
| Pomieszczenia biurowe (pomieszczenia grupowe), elektroniczne przetwarzanie<br>danych, sale wykładowe z niewystarczającym światłem dziennym lub<br>wykorzystywane wieczorem, sale audytoria z oknami, dokładne prace montażowe<br>i maszynowe, kuchnie w hotelach i restauracjach, laboratoria naukowe, domy<br>towarowe, hale wystawowe i targowe, obróbka skór i drewna | 100-120 | 10-25 |
| Duże pomieszczenia biurowe, kreślarnie techniczne, miejsca kontroli, farbiarnie, grawerowanie, szycie, supermarkety, audytoria bez okien                                                                                                    | -       | 15-30 |
| Badania farb, montaż precyzyjnych urządzeń w przemyśle elektrycznym,<br>precyzyjne prace mechaniczne, wytwarzanie towarów ozdobnych, duże<br>pomieszczenia biurowe (szczególne przypadki)                                                                                                    | -       | 20-40 |
| Montaż części precyzyjnych, obróbka kamieni szlachetnych, warsztaty optyczne i naprawy zegarków, kontrola jakości przy bardzo wysokich wymaganiach                                                                                                    | -       | 30-60 |

Tabela Jednostkowa moc zainstalowana P/A wg VDI 2078

Obliczenia dla III. Szczegółowa na podstawie zainstalowanych opraw

 $P = \sum P_J \bullet n$ 

 $P_J$  – jednostkowa moc opraw (wartość wybierana z bazy opraw oświetleniowych)[W] n – ilość opraw [szt]

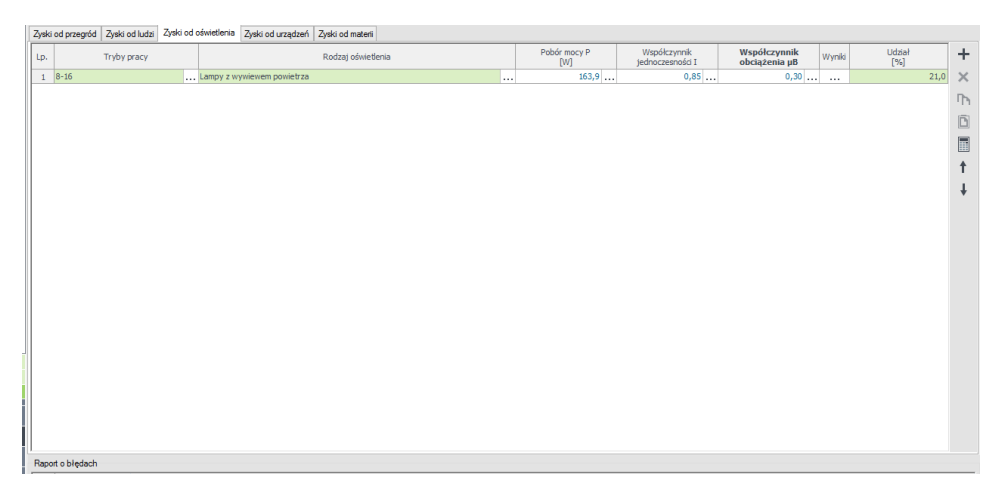

Zakładka zyski od oświetlenia

*KOLUMNA TRYB PRACY* – pole do wyboru jednego z trybów

- Tryb pracy od 8 do 16 (czas pracy 8h), pokazujemy 8-16 h
- Tryb pracy od 8 do 20 (czas pracy 12h), pokazujemy 8-20 h
- Tryb pracy od 7 do 12 i od 14 do 17 (czas pracy 8h), pokazujemy 7-12/14-17 h
- Tryb pracy od 6 do 12 i od 14 do 18 (czas pracy 8h), pokazujemy 6-12/14-18 h
- Tryb pracy od 1 do 24 (czas pracy 24h), pokazujemy 24 h

*KOLUMNA RODZAJ OSWIETLENIA* – pole do wyboru jednego z czterech typów, na tej podstawie określany jest udział procentowy do wyboru wartości S<sub>i</sub>:

- lampy z wywiewem powietrza, 00% S<sub>i</sub>
- lampy wbudowane w ściany, sufity, 30%  $S_{\rm i}$
- lampy wiszące, 50% S<sub>i</sub>
- lampy działające cały czas, 100% S<sub>i</sub>

*KOLUMNA POBÓR MOCY P [W]* – pole do wpisywania mocy opraw, użytkownik może obliczyć moc na podstawie jednego z 3 sposobów kiedy kliknie na przycisk …

| Obliczenie mocy opraw oświetleniowych | ×       |
|---------------------------------------|---------|
| Metoda obliczeń                       |         |
| Na podstawie mocy W/m² (uproszczona)  |         |
| Jednostkowa moc zainstalowana         |         |
| $P/A = 11,00 \frac{W}{m^2}$           | Tablice |
| Powierzchnia pomieszczenia            |         |
| $A_{1} = 40,00 \text{ m}^{2}$         |         |
| Pobór mocy opraw oświetleniowych      |         |
| $P = P/A \cdot A_{f} = 440.0 W$       |         |
|                                       |         |
|                                       |         |
|                                       |         |
|                                       |         |
| Apului                                | OK      |
| Anuluj                                | UK      |

Obliczenia mocy opraw na podstawie mocy W/m<sup>2</sup> (uproszczona)

*JEDNOSTKOWA MOC ZAINSTALOWANA P/A [W/m<sup>2</sup>]* - pole do wpisywania liczby, użytkownik może skorzystać z podpowiedzi wciskając przycisk tablica wówczas pojawi mu się nowe okienko z zawartością tabelki nr 9

**POWIERZCHNIA POMIESZCZENIA**  $A_f[m^2]$  – pole do wpisywania liczby, domyślnie przepisujemy wartość z powierzchni pomieszczenia w okienku pomieszczeń,

**POBÓR MOCY OPRAW OŚWIETLENIOWYCH P [W]** – pole do odczytu wartość przekazywana jest do kolumny Pobór mocy P po wciśnięciu przycisku OK, wyliczana z wzoru  $P = P/A \cdot A_f$  [W]

| Obliczania magy opraw of wigtleniowych                       | X       |
|--------------------------------------------------------------|---------|
|                                                              |         |
| Metoda obliczeń                                              |         |
| Na podstawie ilości Ix                                       |         |
| Nominalne natężenie oświetlenia                              |         |
| E <sub>n</sub> = 200,00 lx                                   | Tablice |
| Wydajność świetlna                                           |         |
| $\eta = 20,00 \frac{Lm}{W}$                                  | Tablice |
| Sprawność pomieszczenia                                      |         |
| η <sub>5</sub> = 0,61                                        | Tablice |
| Powierzchnia pomieszczenia                                   |         |
| A <sub>1</sub> = 8,00 m <sup>2</sup>                         |         |
| Pobór mocy opraw oświetleniowych                             |         |
| $P = E_{N} \frac{1.25}{\eta \cdot \eta_{B}} A_{f} = 163,9 W$ |         |
| Anuluj                                                       | ок      |

Obliczenia mocy opraw na podstawie ilości lx

*NOMINALNE NATĘŻENIE OŚWIETLENIA E<sub>N</sub> [lx]* – pole do wpisywania liczby, użytkownik może skorzystać z podpowiedzi wciskając przycisk tablica

*WYDAJNOŚĆ ŚWIETLNA η [lm/W]* - pole do wpisywania liczby, użytkownik może skorzystać z podpowiedzi wciskając przycisk tablica

**SPRAWNOŚĆ POMIESZCZENIA**  $\eta_B$  - pole do wpisywania liczby, użytkownik może skorzystać z podpowiedzi wciskając przycisk tablica

**POWIERZCHNIA POMIESZCZENIA**  $A_f[m^2]$  – pole do wpisywania liczby, domyślnie przepisujemy wartość z powierzchni pomieszczenia w okienku pomieszczeń,

**POBÓR MOCY OPRAW OŚWIETLENIOWYCH P** [W] – pole do odczytu wartość przekazywana jest do kolumny Pobór mocy P po wciśnięciu przycisku OK, wyliczana z wzoru  $P = E_N \cdot \frac{1,25}{\eta \cdot \eta_B} \cdot A_f$  [W]

| egółowa)<br>Ilość<br>[szt.]<br>1 | Pj<br>[W]<br>120,0 | ч × +     |  |  |  |
|----------------------------------|--------------------|-----------|--|--|--|
| Ilość<br>[szt.]<br>1             | Pj<br>[W]<br>120,0 | +<br>×    |  |  |  |
| 1                                | 120,0              | ×<br>ħ    |  |  |  |
|                                  |                    | <b>Ph</b> |  |  |  |
|                                  |                    |           |  |  |  |
|                                  |                    | Ē         |  |  |  |
|                                  |                    |           |  |  |  |
|                                  |                    | 1         |  |  |  |
| Pobór mocy opraw oświetleniowych |                    |           |  |  |  |
|                                  |                    |           |  |  |  |
|                                  | ок                 |           |  |  |  |
|                                  | Anuluj             | Anuluj OK |  |  |  |

Obliczenia mocy opraw na podstawie zainstalowananych opraw(szczegółowa)

*KOLUMNA MOC [W]* – pole do wpisywania liczby w przypadku wybrania pozycji z bazy wartość wstawiana jest automatycznie

KOLUMNA ILOŚĆ [szt.] – pole do wpisywania ilości sztuk

**KOLUMNA P**<sub>J</sub> [W] – pole do odczytu wartość wyliczana jest z wzoru P<sub>J</sub>= Moc x ilość **POBÓR MOCY OPRAW OŚWIETLENIOWYCH P** [W] – pole do odczytu wartość przekazywana jest do kolumny Pobór mocy P po wciśnięciu przycisku OK, wyliczana z wzoru P = $\sum P_J$ 

*KOLUMNA WSPÓŁCZYNNIK JEDNOCZESNOŚCI I* – pole do wpisywania wartości liczbowej, przycisk •••• przenosi nas do okienka podpowiedzi:

| Wartości współczynnika jednoczesności I                 |             |  |  |  |  |  |  |
|---------------------------------------------------------|-------------|--|--|--|--|--|--|
| Rodzaj pomieszczenia                                    | 1           |  |  |  |  |  |  |
| Biura, duże sale                                        | 0,75 - 0,95 |  |  |  |  |  |  |
| Hotele (recepcje), pokoje wieloosobowe                  | 0,40 - 0,60 |  |  |  |  |  |  |
| Domy towarowe                                           | 0,80 - 0,90 |  |  |  |  |  |  |
| Pomieszczenia technologiczne                            | 0,90 - 1,00 |  |  |  |  |  |  |
| Teatry, kina, małe pomieszczenia o różnym przeznaczeniu | 1,00        |  |  |  |  |  |  |
| Anuluj                                                  | ОК          |  |  |  |  |  |  |

Wartości współczynnika jednoczesności

*KOLUMNA WSPÓŁCZYNNIK OBCIĄŻENIA*  $\mu_B$  – pole do wpisywania wartości liczbowej, przycisk … przenosi nas do okienka podpowiedzi:

| Wartości współczynników obciążenia                                                                                                    | pomie | eszczen | ia µb | ×  |  |  |  |  |
|----------------------------------------------------------------------------------------------------|-------|---------|-------|----|--|--|--|--|
| Strumień objętości powietrza w stosunku do mocy         0,2         0,3         0,5         1,0           zainstalowanego oświetlenia m³/hW         m³/hW         m³/hW         m³/hW         m³/hW                            |       |         |       |    |  |  |  |  |
| Oprawy wentylowane                                                                                                    |       |         |       |    |  |  |  |  |
| Wentylowane oprawy wywiew przez przestrzeń między<br>stropową*)         0,80         0,70         0,55         0,45                                                                                                    |       |         |       |    |  |  |  |  |
| Wentylowane oprawy wywiew przez przewody izolowane 0,45 0,40 0,35 0,30                                                                                                    |       |         |       |    |  |  |  |  |
| Wentylowane oprawy wywiew przez przewody nie izolowane 0,40 0,35 0,30 0,25                                                                                                    |       |         |       |    |  |  |  |  |
| Oprawy pozostałe                                                                                                    |       |         |       |    |  |  |  |  |
| Nie wentylowane oprawy                                                                                                    |       |         | 1,00  |    |  |  |  |  |
| Oprawy chłodzone powietrzem nawiewanym 1,00                                                                                                    |       |         |       |    |  |  |  |  |
| *) wartość obowiązuje dla antresoli i kondygnacji powyżej parteru. Jeżeli na piętrze nad rozpatrywanym<br>pomieszczeniem nie występuje tego samego rodzaju system wentylacji, to wartość współczynnika należy<br>pomnożyć 0,9. |       |         |       |    |  |  |  |  |
|                                                                                                    |       | Anulų   | j     | ОК |  |  |  |  |

Wartości współczynnika obciążenia pomieszczenia

| Godzina<br>[h] | P<br>[kW] | Si    | I     | μВ    | QB<br>[kW] | max |
|----------------|-----------|-------|-------|-------|------------|-----|
| 1              | 0,164     | 0,200 | 0,850 | 0,300 | 0,008      |     |
| 2              | 0,164     | 0,190 | 0,850 | 0,300 | 0,008      |     |
| 3              | 0,164     | 0,180 | 0,850 | 0,300 | 0,008      |     |
| 4              | 0,164     | 0,170 | 0,850 | 0,300 | 0,007      |     |
| 5              | 0,164     | 0,170 | 0,850 | 0,300 | 0,007      |     |
| 6              | 0,164     | 0,160 | 0,850 | 0,300 | 0,007      |     |
| 7              | 0,164     | 0,150 | 0,850 | 0,300 | 0,006      |     |
| 8              | 0,164     | 0,150 | 0,850 | 0,300 | 0,006      |     |
| 9              | 0,164     | 0,470 | 0,850 | 0,300 | 0,020      |     |
| 10             | 0,164     | 0,500 | 0,850 | 0,300 | 0,021      |     |
| 11             | 0,164     | 0,530 | 0,850 | 0,300 | 0,022      |     |
| 12             | 0,164     | 0,550 | 0,850 | 0,300 | 0,023      |     |
| 13             | 0,164     | 0,580 | 0,850 | 0,300 | 0,024      |     |
| 14             | 0,164     | 0,600 | 0,850 | 0,300 | 0,025      |     |
| 15             | 0,164     | 0,610 | 0,850 | 0,300 | 0,026      |     |
| 16             | 0,164     | 0,630 | 0,850 | 0,300 | 0,026      |     |
| 17             | 0,164     | 0,320 | 0,850 | 0,300 | 0,013      |     |
| 18             | 0,164     | 0,300 | 0,850 | 0,300 | 0,013      |     |
| 19             | 0,164     | 0,280 | 0,850 | 0,300 | 0,012      |     |
| 20             | 0,164     | 0,260 | 0,850 | 0,300 | 0,011      |     |
| 21             | 0,164     | 0,250 | 0,850 | 0,300 | 0,010      |     |
| 22             | 0,164     | 0,240 | 0,850 | 0,300 | 0,010      |     |
| 23             | 0,164     | 0,220 | 0,850 | 0,300 | 0,009      |     |
| 24             | 0,164     | 0,210 | 0,850 | 0,300 | 0,009      |     |
|                |           |       |       |       |            |     |

### KOLUMNA WYNIKI - pole do włączania okna z szczegółowymi wynikami przyciskiem ···

Wyniki obliczeń zysków od oświeltenia

KOLUMNA UDZIAL PROCENTOWY [%]- pole do podglądu udziału procentowego danego wiersza w całkowitych zyskach pomieszczenia dla krytycznej godziny

 $Q_M = \sum n \cdot l \cdot S_i \cdot \mu_a \cdot P_{ri}$ 

# 16.3.4.4 Zakładka Zyski od urządzeń

Wartość zysków od urządzeń oblicza się z wzoru:

n- ilość urządzeń

Pri- moc oddawana do pomieszczenia

η- sprawność maszyny

I – współczynnik jednoczesności, wg tabeli 5

µa- współczynnik obciążenia maszyny

S<sub>i</sub> – współczynnik akumulacji

P – moc znamionowa

Moc oddawana do pomieszczenia wyliczana jest wg poniższych wzorów: A - silnik i napęd maszyny w pomieszczeniu  $P_{ri} = \frac{P_{el}}{\eta}$ 

B - silnik poza pomieszczeniem, napęd w pomieszczeniu  $P_{ri} = P$ 

C - silnik w pomieszczeniu, napęd poza pomieszczeniem  $P_{ri} = \frac{P \cdot (1-\eta)}{\eta}$ 

D - pozostałe urządzenia  $P_{ri} = P_{ri} = \frac{P}{n}$ 

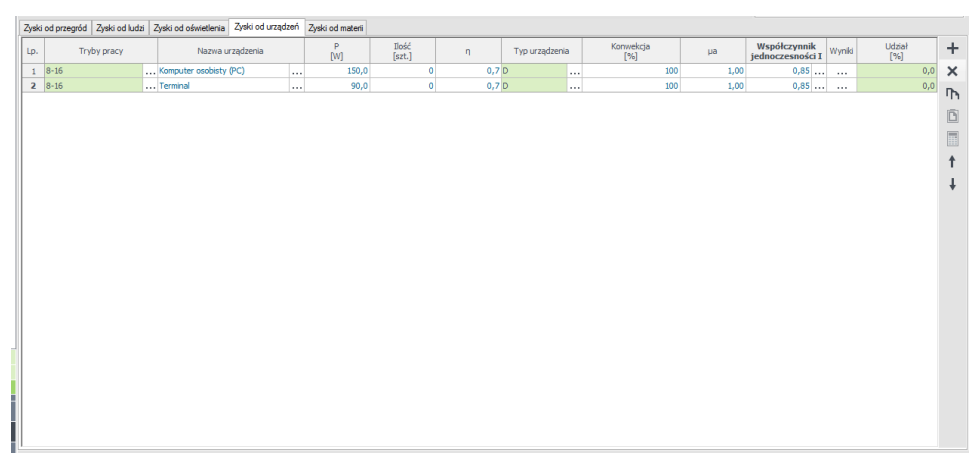

Zakladka zyski od urządzeń

KOLUMNA TRYB PRACY - pole do wyboru jednego z trybów

- Tryb pracy od 8 do 16 (czas pracy 8h), pokazujemy 8-16 h
- Tryb pracy od 8 do 20 (czas pracy 12h), pokazujemy 8-20 h
- Tryb pracy od 7 do 12 i od 14 do 17 (czas pracy 8h), pokazujemy 7-12/14-17 h
- Tryb pracy od 6 do 12 i od 14 do 18 (czas pracy 8h), pokazujemy 6-12/14-18 h
- Tryb pracy od 1 do 24 (czas pracy 24h), pokazujemy 24 h

*KOLUMNA NAZWA URZĄDZENIA* – pole wpisywania lub wybory z bazy zysków urządzeń odpowiedniej pozycji. Po wciśnięciu przycisku … otwiera się baza

|                                                                   |        |                                          | Edyte    | or urzą | dzeń   |                |     |                   | - 🗆 🗙  |
|-------------------------------------------------------------------|--------|------------------------------------------|----------|---------|--------|----------------|-----|-------------------|--------|
| Znajdź<br>Szukaj: E<br>Wyniki wyszukiwania aktualnie niedostępne. |        |                                          |          |         |        | Wyczy          | ść  | Wygląd urządzenia | +<br>× |
| ╪╪╅╳╠╔╔╗                                                          | Lp.    | Nazwa urządzenia                         | P<br>[W] | μ       | η      | Typ urządzenia | +   |                   |        |
| Sprzęt biurowy<br>Sprzęt agd                                      | 1      | Szafa IT serwerowa typu<br>rack          | 20000    | 1,00    | 1,00 D |                | ×   |                   |        |
| Sprzęt IT<br>Silniki                                              | 2      | Szafa IT biblioteka taśmowa<br>typu rack | 4000     | 1,00    | 1,00 D |                | ۳'n |                   |        |
| Junki                                                             | 3      | Szafa IT sieciowa typu rack              | 4000     | 1,00    | 1,00 D |                | Ē   | Opis              |        |
|                                                                   | 4      | Szafa IT macierz dyskowa<br>typu rack    | 6000     | 1,00    | 1,00 D |                |     |                   |        |
|                                                                   | 5      | UPS                                      | 10000    | 1,00    | 0,15 D |                | *   |                   |        |
|                                                                   |        |                                          |          |         |        |                |     |                   |        |
| Przywróć domyślne wartości Wybór wersji                           | bazy d | anych: 6.0                               |          |         |        |                |     | Anuluj            | ок     |

Baza urządzeń

*KOLUMNA MOC NOMINALNA*  $P_{el}[W]$  – pole liczbowe do wpisywania mocy nominalnej, w przypadku wybrania urządzenia z bazy wstawia się automatycznie.

KOLUMNA ILOŚĆ n [szt] - pole liczbowe do wpisywania ilości urządzeń.

*KOLUMNA SPRAWNOŚĆ URZĄDZENIA*  $\eta$  - pole liczbowe do wpisywania mocy nominalnej, w przypadku wybrania urządzenia z bazy wstawia się automatycznie.

KOLUMNA TYP URZĄDZENIA – pole do wyboru jednego z 4 przypadków:

- A silnik i napęd maszyny w pomieszczeniu
- B silnik poza pomieszczeniem, napęd w pomieszczeniu
- C silnik w pomieszczeniu, napęd poza pomieszczeniem
- D pozostałe urządzenia

KOLUMNA KONWEKCJA % - pole liczbowe do wpisywania udziału konwekcji.

*KOLUMNA WSPÓLCZYNNIK OBCIĄZENIA URZĄDZENIA W CZASIE µa* - pole liczbowe do wpisywania współczynnika obciążenia, w przypadku wybrania urządzenia z bazy wstawia się automatycznie.

*KOLUMNA WSPÓŁCZYNNIK JEDNOCZESNOŚCI I* – pole do wpisywania wartości liczbowej, przycisk … przenosi nas do okienka podpowiedzi:

| Wartości współczynnika jednoczesności l                 |             |  |  |  |  |  |
|---------------------------------------------------------|-------------|--|--|--|--|--|
| Rodzaj pomieszczenia                                    | I           |  |  |  |  |  |
| Biura, duże sale                                        | 0,75 - 0,95 |  |  |  |  |  |
| Hotele (recepcje), pokoje wieloosobowe                  | 0,40 - 0,60 |  |  |  |  |  |
| Domy towarowe                                           | 0,80 - 0,90 |  |  |  |  |  |
| Pomieszczenia technologiczne                            | 0,90 - 1,00 |  |  |  |  |  |
| Teatry, kina, małe pomieszczenia o różnym przeznaczeniu | 1,00        |  |  |  |  |  |
| Anuluj                                                  | ОК          |  |  |  |  |  |

Wartości współczynnika jednoczesności

KOLUMNA WYNIKI – pole do włączania okna z szczegółowymi wynikami przyciskiem …

| Wyniki obliczeń × |           |       |             |       |       |       |            |     |  |  |
|-------------------|-----------|-------|-------------|-------|-------|-------|------------|-----|--|--|
| Godzina<br>[h]    | P<br>[kW] | η     | Pri<br>[kW] | Si    | Ι     | µа    | Qm<br>[kW] | max |  |  |
| 1                 | 0,150     | 0,660 | 0,227       | 1,000 | 0,850 | 1,000 | 0,000      |     |  |  |
| 2                 | 0,150     | 0,660 | 0,227       | 1,000 | 0,850 | 1,000 | 0,000      |     |  |  |
| 3                 | 0,150     | 0,660 | 0,227       | 1,000 | 0,850 | 1,000 | 0,000      |     |  |  |
| 4                 | 0,150     | 0,660 | 0,227       | 1,000 | 0,850 | 1,000 | 0,000      |     |  |  |
| 5                 | 0,150     | 0,660 | 0,227       | 1,000 | 0,850 | 1,000 | 0,000      |     |  |  |
| 6                 | 0,150     | 0,660 | 0,227       | 1,000 | 0,850 | 1,000 | 0,000      |     |  |  |
| 7                 | 0,150     | 0,660 | 0,227       | 1,000 | 0,850 | 1,000 | 0,000      |     |  |  |
| 8                 | 0,150     | 0,660 | 0,227       | 1,000 | 0,850 | 1,000 | 0,000      |     |  |  |
| 9                 | 0,150     | 0,660 | 0,227       | 1,000 | 0,850 | 1,000 | 0,000      |     |  |  |
| 10                | 0,150     | 0,660 | 0,227       | 1,000 | 0,850 | 1,000 | 0,000      |     |  |  |
| 11                | 0,150     | 0,660 | 0,227       | 1,000 | 0,850 | 1,000 | 0,000      |     |  |  |
| 12                | 0,150     | 0,660 | 0,227       | 1,000 | 0,850 | 1,000 | 0,000      |     |  |  |
| 13                | 0,150     | 0,660 | 0,227       | 1,000 | 0,850 | 1,000 | 0,000      |     |  |  |
| 14                | 0,150     | 0,660 | 0,227       | 1,000 | 0,850 | 1,000 | 0,000      |     |  |  |
| 15                | 0,150     | 0,660 | 0,227       | 1,000 | 0,850 | 1,000 | 0,000      |     |  |  |
| 16                | 0,150     | 0,660 | 0,227       | 1,000 | 0,850 | 1,000 | 0,000      |     |  |  |
| 17                | 0,150     | 0,660 | 0,227       | 1,000 | 0,850 | 1,000 | 0,000      |     |  |  |
| 18                | 0,150     | 0,660 | 0,227       | 1,000 | 0,850 | 1,000 | 0,000      |     |  |  |
| 19                | 0,150     | 0,660 | 0,227       | 1,000 | 0,850 | 1,000 | 0,000      |     |  |  |
| 20                | 0,150     | 0,660 | 0,227       | 1,000 | 0,850 | 1,000 | 0,000      |     |  |  |
| 21                | 0,150     | 0,660 | 0,227       | 1,000 | 0,850 | 1,000 | 0,000      |     |  |  |
| 22                | 0,150     | 0,660 | 0,227       | 1,000 | 0,850 | 1,000 | 0,000      |     |  |  |
| 23                | 0,150     | 0,660 | 0,227       | 1,000 | 0,850 | 1,000 | 0,000      |     |  |  |
| 24                | 0,150     | 0,660 | 0,227       | 1,000 | 0,850 | 1,000 | 0,000      |     |  |  |
|                   |           |       |             |       |       |       |            |     |  |  |
|                   |           |       |             |       |       |       |            | ОК  |  |  |

Wyniki obliczeń zysków od urządzeń

KOLUMNA UDZIAL PROCENTOWY [%]- pole do podglądu udziału procentowego danego wiersza w całkowitych zyskach pomieszczenia dla krytycznej godziny

16.3.4.5 Zakładka Zyski od materii

Wartość zysków od materii oblicza się z wzoru:

 $Q_G{=}\ m{\bullet} c{\bullet} (\theta_E {\ - \ } \theta_A) {\bullet} \ S_i {\bullet} \ 2,777 \ x \ 10^{-4}$ m- strumień masowy materii kg/h

c- ciepło właściwe kJ/kgK

 $\theta_E$  – wejściowa temperatura materiału

- $\theta_A$  wyjściowa temperatura materiału
- S<sub>i</sub> współczynnik akumulacji

| Zyski | od przegród Zyski od ludzi | Zyski od oświetlen | ia Zyski od urządzeń Zy           | ski od materii                |                                  |                                  |                  |        |               | _   |
|-------|----------------------------|--------------------|-----------------------------------|-------------------------------|----------------------------------|----------------------------------|------------------|--------|---------------|-----|
| Lp.   | Tryby pra                  | q                  | Strumień masowy materii<br>[kg/h] | Ciepło właściwe C<br>[kJ/kgK] | Wejściowa temperatura θe<br>[°C] | Wyjściowa temperatura θa<br>[°C] | Konwekcja<br>[%] | Wyniki | Udział<br>[%] | +   |
| 1     | 8-20 h                     |                    | 2,0                               | 4200,0                        | 20,0                             | 15,0                             | 100              |        | 48,1          |     |
|       |                            |                    |                                   |                               |                                  |                                  |                  |        |               | יחי |
|       |                            |                    |                                   |                               |                                  |                                  |                  |        |               | Đ   |
|       |                            |                    |                                   |                               |                                  |                                  |                  |        |               |     |
|       |                            |                    |                                   |                               |                                  |                                  |                  |        |               | *   |
|       |                            |                    |                                   |                               |                                  |                                  |                  |        |               |     |
|       |                            |                    |                                   |                               |                                  |                                  |                  |        |               | +   |
|       |                            |                    |                                   |                               |                                  |                                  |                  |        |               |     |
|       |                            |                    |                                   |                               |                                  |                                  |                  |        |               |     |
|       |                            |                    |                                   |                               |                                  |                                  |                  |        |               |     |
|       |                            |                    |                                   |                               |                                  |                                  |                  |        |               |     |
|       |                            |                    |                                   |                               |                                  |                                  |                  |        |               |     |
|       |                            |                    |                                   |                               |                                  |                                  |                  |        |               |     |
|       |                            |                    |                                   |                               |                                  |                                  |                  |        |               |     |
|       |                            |                    |                                   |                               |                                  |                                  |                  |        |               |     |
|       |                            |                    |                                   |                               |                                  |                                  |                  |        |               |     |
|       |                            |                    |                                   |                               |                                  |                                  |                  |        |               |     |
|       |                            |                    |                                   |                               |                                  |                                  |                  |        |               |     |
|       |                            |                    |                                   |                               |                                  |                                  |                  |        |               |     |
|       |                            |                    |                                   |                               |                                  |                                  |                  |        |               |     |

Zakładka Zyski od materii

*KOLUMNA TRYB PRACY* – pole do wyboru jednego z trybów

- Tryb pracy od 8 do 16 (czas pracy 8h), pokazujemy 8-16 h
- Tryb pracy od 8 do 20 (czas pracy 12h), pokazujemy 8-20 h
- Tryb pracy od 7 do 12 i od 14 do 17 (czas pracy 8h), pokazujemy 7-12/14-17 h
- Tryb pracy od 6 do 12 i od 14 do 18 (czas pracy 8h), pokazujemy 6-12/14-18 h
- Tryb pracy od 1 do 24 (czas pracy 24h), pokazujemy 24 h

KOLUMNA STRUMIEŃ MASOWY MATERII [kg/h] – pole do wpisywania liczb.

KOLUMNA CIEPŁO WŁAŚCIWE C [kJ/kg K] – pole do wpisywania liczb.

KOLUMNA WEJŚCIOWA TEMPERATURA MATERII  $\theta_E$  [°C] – pole do wpisywania liczb.

KOLUMNA WYJŚCIOWA TEMPERATURA MATERII  $\theta_A$  [°C] – pole do wpisywania liczb.

KOLUMNA KONWEKCJA % - pole liczbowe do wpisywania udziału konwekcji.

KOLUMNA WYNIKI – pole do włączania okna z szczegółowymi wynikami przyciskiem ···

| Wyniki obliczeń 🗙 |             |               |            |            |     |            |     |  |  |  |
|-------------------|-------------|---------------|------------|------------|-----|------------|-----|--|--|--|
| Godzina<br>[h]    | m<br>[kg/h] | C<br>[kJ/kgK] | θe<br>[°C] | θа<br>[°C] | Si  | Qg<br>[kW] | max |  |  |  |
| 1                 | 2,0         | 4200,0        | 20,0       | 15,0       | 1,0 | 0,1        |     |  |  |  |
| 2                 | 2,0         | 4200,0        | 20,0       | 15,0       | 1,0 | 0,1        |     |  |  |  |
| 3                 | 2,0         | 4200,0        | 20,0       | 15,0       | 1,0 | 0,1        |     |  |  |  |
| 4                 | 2,0         | 4200,0        | 20,0       | 15,0       | 1,0 | 0,1        |     |  |  |  |
| 5                 | 2,0         | 4200,0        | 20,0       | 15,0       | 1,0 | 0,1        |     |  |  |  |
| 6                 | 2,0         | 4200,0        | 20,0       | 15,0       | 1,0 | 0,1        |     |  |  |  |
| 7                 | 2,0         | 4200,0        | 20,0       | 15,0       | 1,0 | 0,1        |     |  |  |  |
| 8                 | 2,0         | 4200,0        | 20,0       | 15,0       | 1,0 | 0,1        |     |  |  |  |
| 9                 | 2,0         | 4200,0        | 20,0       | 15,0       | 1,0 | 0,1        |     |  |  |  |
| 10                | 2,0         | 4200,0        | 20,0       | 15,0       | 1,0 | 0,1        |     |  |  |  |
| 11                | 2,0         | 4200,0        | 20,0       | 15,0       | 1,0 | 0,1        |     |  |  |  |
| 12                | 2,0         | 4200,0        | 20,0       | 15,0       | 1,0 | 0,1        |     |  |  |  |
| 13                | 2,0         | 4200,0        | 20,0       | 15,0       | 1,0 | 0,1        |     |  |  |  |
| 14                | 2,0         | 4200,0        | 20,0       | 15,0       | 1,0 | 0,1        |     |  |  |  |
| 15                | 2,0         | 4200,0        | 20,0       | 15,0       | 1,0 | 0,1        |     |  |  |  |
| 16                | 2,0         | 4200,0        | 20,0       | 15,0       | 1,0 | 0,1        |     |  |  |  |
| 17                | 2,0         | 4200,0        | 20,0       | 15,0       | 1,0 | 0,1        |     |  |  |  |
| 18                | 2,0         | 4200,0        | 20,0       | 15,0       | 1,0 | 0,1        |     |  |  |  |
| 19                | 2,0         | 4200,0        | 20,0       | 15,0       | 1,0 | 0,1        |     |  |  |  |
| 20                | 2,0         | 4200,0        | 20,0       | 15,0       | 1,0 | 0,1        |     |  |  |  |
| 21                | 2,0         | 4200,0        | 20,0       | 15,0       | 1,0 | 0,1        |     |  |  |  |
| 22                | 2,0         | 4200,0        | 20,0       | 15,0       | 1,0 | 0,1        |     |  |  |  |
| 23                | 2,0         | 4200,0        | 20,0       | 15,0       | 1,0 | 0,1        |     |  |  |  |
| 24                | 2,0         | 4200,0        | 20,0       | 15,0       | 1,0 | 0,1        |     |  |  |  |
|                   |             |               |            |            |     |            |     |  |  |  |
|                   |             |               |            |            |     |            | ок  |  |  |  |

Wyniki obliczeń zysków od urządzeń

KOLUMNA UDZIAL PROCENTOWY [%]- pole do podglądu udziału procentowego danego wiersza w całkowitych zyskach pomieszczenia dla krytycznej godziny

# 16.3.5 Opis okna wyników obliczeń zysków ciepła

Okno to służy do podglądu wyników obliczeń poszczególnych zysków ciepła.

| Wyniki obliczeń               | Wykresy |                     |                                   |   |
|-------------------------------|---------|---------------------|-----------------------------------|---|
| Najgorszy dzień<br>Zyski dla: | 1 st    | ycznia<br>O [kW]    | 1 h<br>Udział [%                  | 1 |
| Okna promieniow               | /anie   | 0                   | 0                                 | 1 |
| Okna przenikanie              | •       | 0                   | 0                                 |   |
| Oświetlenie                   |         | 0                   | 0                                 |   |
| Zewnętrzne                    |         | 0                   | 0                                 |   |
| Sąsiadów                      |         | 0                   | 0                                 |   |
| Urządzenia                    |         | 0                   | 0                                 |   |
| Materia                       |         | 55,54               | 100,00                            |   |
| Q = 55,54 kW                  |         | Q m <sup>2</sup> =: | 325,90 <u>W</u><br>m <sup>2</sup> |   |

#### Wyniki obliczeń

W oknie tym widoczne mamy obliczenia i udzial procentowy dla dnia i godziny krytycznej z rozbiciem na zyski od:

- okien promieniowania
- okna przenikanie
- oświetlenia
- zewnętrznych przegród
- sąsiadów
- urządzen
- materii

Dodatkowo podany jest wynik całkowity i z przeliczeniem na m<sup>2</sup> powierzchni pomieszczenia

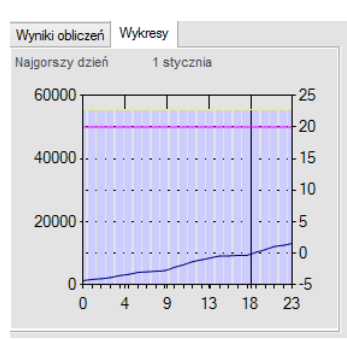

Wykres zysków ciepła

W zakładce wykres mamy podgląd wykresu zyskow ciepła w rozbiciu dobowym dla krytycznego dnia. W przypadku gdy klikniemy na wykres wtedy otworzy się on powiększony w nowym okienku:

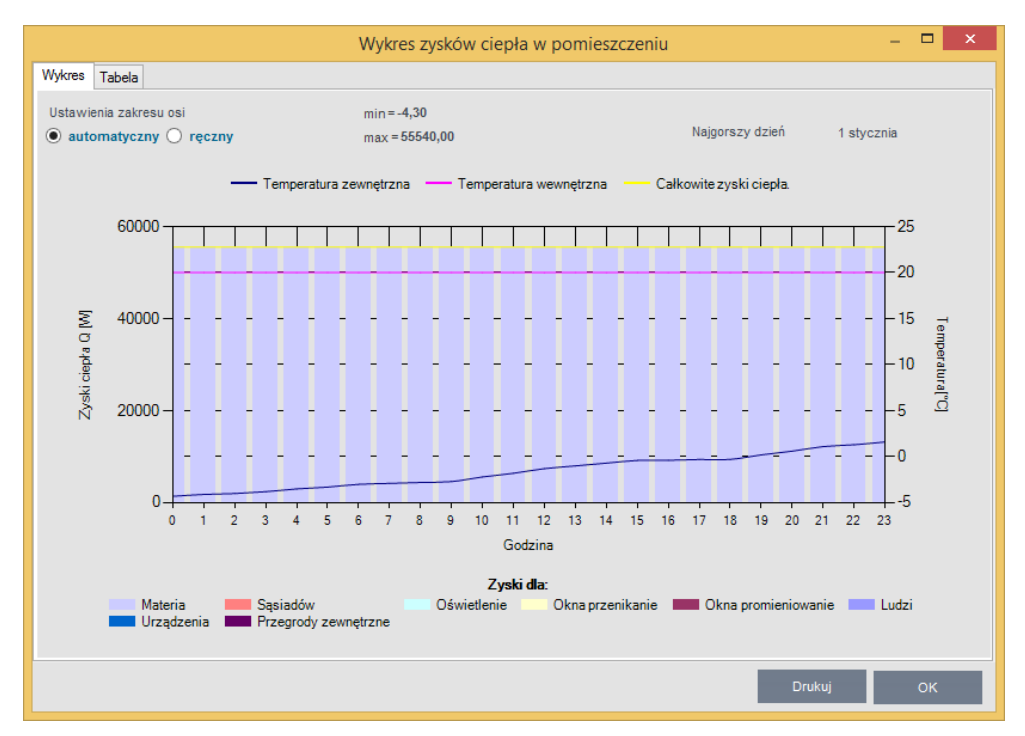

Wykres zysków ciepła w pomieszczeniu zakładka Wykres

| Wykres zysków ciepła w pomieszczeniu – 🗖 🗙 |                                |                                 |         |          |          |         |         |         | ×          |         |            |   |
|--------------------------------------------|--------------------------------|---------------------------------|---------|----------|----------|---------|---------|---------|------------|---------|------------|---|
| Wykres T                                   | abela                          |                                 |         |          |          |         |         |         |            |         |            |   |
|                                            |                                |                                 |         |          |          |         |         |         |            |         |            |   |
|                                            |                                |                                 |         |          |          |         |         | N       | ajgorszy d | zień    | 1 stycznia |   |
| Godzina                                    | Temperatura<br>zewnętrzna<br>℃ | Temperatura<br>wewnętrzna<br>°C | Qc<br>W | Qfs<br>W | Qft<br>W | Qw<br>W | Qr<br>W | Qg<br>W | Qe<br>W    | Qs<br>W | Qp<br>W    | ^ |
| 1                                          | -4,3                           | 20,0                            | 55540,0 | 0,0      | 0,0      | 0,0     | 0,0     | 55540,0 | 0,0        | 0,0     | 0,0        |   |
| 2                                          | -4,1                           | 20,0                            | 55540,0 | 0,0      | 0,0      | 0,0     | 0,0     | 55540,0 | 0,0        | 0,0     | 0,0        |   |
| 3                                          | -4,0                           | 20,0                            | 55540,0 | 0,0      | 0,0      | 0,0     | 0,0     | 55540,0 | 0,0        | 0,0     | 0,0        |   |
| 4                                          | -3,8                           | 20,0                            | 55540,0 | 0,0      | 0,0      | 0,0     | 0,0     | 55540,0 | 0,0        | 0,0     | 0,0        |   |
| 5                                          | -3,5                           | 20,0                            | 55540,0 | 0,0      | 0,0      | 0,0     | 0,0     | 55540,0 | 0,0        | 0,0     | 0,0        |   |
| 6                                          | -3,3                           | 20,0                            | 55540,0 | 0,0      | 0,0      | 0,0     | 0,0     | 55540,0 | 0,0        | 0,0     | 0,0        |   |
| 7                                          | -3,0                           | 20,0                            | 55540,0 | 0,0      | 0,0      | 0,0     | 0,0     | 55540,0 | 0,0        | 0,0     | 0,0        |   |
| 8                                          | -2,9                           | 20,0                            | 55540,0 | 0,0      | 0,0      | 0,0     | 0,0     | 55540,0 | 0,0        | 0,0     | 0,0        |   |
| 9                                          | -2,8                           | 20,0                            | 55540,0 | 0,0      | 0,0      | 0,0     | 0,0     | 55540,0 | 0,0        | 0,0     | 0,0        |   |
| 10                                         | -2,7                           | 20,0                            | 55540,0 | 0,0      | 0,0      | 0,0     | 0,0     | 55540,0 | 0,0        | 0,0     | 0,0        |   |
| 11                                         | -2,2                           | 20,0                            | 55540,0 | 0,0      | 0,0      | 0,0     | 0,0     | 55540,0 | 0,0        | 0,0     | 0,0        |   |
| 12                                         | -1,8                           | 20,0                            | 55540,0 | 0,0      | 0,0      | 0,0     | 0,0     | 55540,0 | 0,0        | 0,0     | 0,0        |   |
| 13                                         | -1,3                           | 20,0                            | 55540,0 | 0,0      | 0,0      | 0,0     | 0,0     | 55540,0 | 0,0        | 0,0     | 0,0        |   |
| 14                                         | -1,0                           | 20,0                            | 55540,0 | 0,0      | 0,0      | 0,0     | 0,0     | 55540,0 | 0,0        | 0,0     | 0,0        |   |
| 15                                         | -0,7                           | 20,0                            | 55540,0 | 0,0      | 0,0      | 0,0     | 0,0     | 55540,0 | 0,0        | 0,0     | 0,0        |   |
| 16                                         | -0,4                           | 20,0                            | 55540,0 | 0,0      | 0,0      | 0,0     | 0,0     | 55540,0 | 0,0        | 0,0     | 0,0        |   |
| 17                                         | -0,4                           | 20,0                            | 55540,0 | 0,0      | 0,0      | 0,0     | 0,0     | 55540,0 | 0,0        | 0,0     | 0,0        |   |
| 18                                         | -0,3                           | 20,0                            | 55540,0 | 0,0      | 0,0      | 0,0     | 0,0     | 55540,0 | 0,0        | 0,0     | 0,0        |   |
| 19                                         | -0,3                           | 20,0                            | 55540,0 | 0,0      | 0,0      | 0,0     | 0,0     | 55540,0 | 0,0        | 0,0     | 0,0        | ~ |
|                                            |                                |                                 |         |          |          |         |         |         |            | Druk    | иј ОК      |   |

Wykres zysków ciepła w pomieszczeniu zakładka Tabela

# 16.3.6 Raporty zysków ciepła

|                                                             | Obliczenia chłodu                                          |                                                                         |
|-------------------------------------------------------------|------------------------------------------------------------|-------------------------------------------------------------------------|
| Dane ogólne                                                 | WYNIKI OGÓLNE                                              |                                                                         |
| Wyniki ogólne<br>Przegrody<br>Zyski ciepła<br>Strefy chłodu | Kubatura budynku: 2815.4 m <sup>3</sup>                    | Powierzchnia zabudowy Az: 914.0 m <sup>2</sup>                          |
|                                                             | Kubatura pomieszczeń chłodzonych: 2751.7 m <sup>3</sup>    | Powierzchnia pomieszczeń chłodzonych: 786.2 m <sup>2</sup>              |
|                                                             | Kubatura pomieszczeń niechłodzonych: 63.7 m <sup>3</sup>   | Powierzchnia pomieszczeń niechłodzonych:<br>18.2 m <sup>2</sup>         |
|                                                             | Dzień krytyczny dla całego budynku: 16.Sierpień            | Całkowite, chwilowe zapotrzebowanie na moc<br>chłodnicząQI: 63690,16 kW |
|                                                             | Godzina krytyczna: 14 h                                    | Wskaźnik zysków ciepła na powierzchnięQI,A:<br>69,68 kW                 |
|                                                             | Ciężar budynku: 547,5 kg/m²                                | Wskaźnik zysków ciepła na kubaturęQI,V:<br>22,62 kW                     |
|                                                             | Klasa budynku: M                                           |                                                                         |
|                                                             | Strumień powietrza w budynku: 0.0 m <sup>3</sup> /h        | Średnia krotność wymian w budynku n: 0.0 1/h                            |
|                                                             | Sezonowe zapotrzebowanie na chłód budynku Q.:              | Sezonowe zapotrzebowanie na chłód budynku                               |
| Obliczenia ciepine<br>Obliczenia chłodu                     | 59808.4 kWh/rok                                            | Q <sub>c, A</sub> na powierzchnię: 76.1 kWh/(m <sup>2</sup> ·rok)       |
| Certyfikat                                                  | Zyski od nasłonecznienia Q <sub>s</sub> : 117349.0 kWh/rok | Wewnętrzne zyski ciepła Q <sub>int</sub> : 7861.9 kWh/rok               |
|                                                             |                                                            |                                                                         |
| CERTYEIKAT                                                  |                                                            |                                                                         |
| BADODTY                                                     | Raport o blędach                                           |                                                                         |
|                                                             | Lp. Typ                                                    | Upis                                                                    |

| Æ                                                                                                    | ArCADia-TERMO PRO 6.0 Licencji                                                                          | a dla: Test - ArCADia-TERM                   | O PRO 6 [L01] - help                                    | — kopia              |         |    |   | - 5 ×   |
|----------------------------------------------------------------------------------------------------|----------------------------------------------------------------------------------------------------|----------------------------------------------|---------------------------------------------------------|----------------------|---------|----|---|---------|
| Plik Ustawienia Pomoc                                                                                                    | E \$ 10 \$ \$ \$ \$ \$ \$ ?                                                                             |                                              |                                                         |                      |         |    |   |         |
| PODGLĄD PROJEKTU                                                                                                    | Obliczenia cieplne - WT 2014                                                                            |                                              |                                                         |                      |         |    |   |         |
| Employee     Comparison     Comparison     Co | WYNDIG OGÓLNE                                                                                           |                                              |                                                         |                      |         |    |   |         |
| - (a) <sup>-</sup> · · · · · · · · · · · · · · · · · · ·                                                                                                    | Kubatura budynku: m <sup>3</sup>                                                                        |                                              |                                                         |                      |         |    |   |         |
|                                                                                                    | Kubatura pomieszczeń ogrzewanych: 901.3 m <sup>8</sup>                                                  | Kubatura pomiesz                             | tzeń nieogrzewanych: .                                  | m <sup>3</sup>       |         |    |   |         |
|                                                                                                    | Powierzchnia budynku Ac: m <sup>2</sup>                                                                 | Powierzchnia zabu                            | dowy Az: 0.0 m <sup>2</sup>                             |                      |         |    |   |         |
|                                                                                                    | Powierzchnia pomieszczeń ogrzewanych: 285.2 m <sup>2</sup>                                              | Powierzchnia pom                             | eszczeń nieogrzewany                                    | ch: m²               |         |    |   |         |
|                                                                                                    | Wentylacja pomieszczeń                                                                                  |                                              |                                                         |                      |         |    |   |         |
|                                                                                                    | Typ wentylacji: grawitacyjna                                                                            |                                              |                                                         |                      |         |    |   |         |
|                                                                                                    | Strumień powietrza V <sub>min</sub> 0.0 m <sup>3</sup> /h                                               | Strumień powietrz                            | V <sub>inf</sub> 0.0 m <sup>3</sup> /h                  |                      |         |    |   |         |
|                                                                                                    | Typ wentylacji: mechaniczna                                                                             |                                              |                                                         |                      |         |    |   |         |
|                                                                                                    | Strumień powietrza wywiewanego V <sub>ex</sub> : 0.0 m <sup>3</sup> /h                                  | Strumień powietrz                            | a nawiewanego V <sub>sup</sub> : 0.                     | 0 m³/h               |         |    |   |         |
|                                                                                                    | Całkowita moc źródła ciepła z uwzględnieniem zasilania nagrzewnic $\Phi_{\mu_{\rm c}}$ 9079.5 W         | Calkowita nadwyżł                            | a mocy cieplnej Φ <sub>Ref</sub> 0                      | .0 W                 |         |    |   |         |
|                                                                                                    | Obliczeniowe zapotrzebowanie na ciepło pomieszczeń ogrzewanych ©; 9079.5 W                              | Obliczeniowe zapr<br>Ø <sub>ng</sub> : 0.0 W | trzebowanie na moc n                                    | a nagrzewnice        |         |    |   |         |
|                                                                                                    | Całkowita strata cieplna przez przenikanie 0 <sub>1</sub> : 9079.5 W                                    | Obliczeniowe zapo<br>pomieszczeń ogrz        | trzebowanie na ciepło<br>ewanych Φ <sub>V</sub> : 0.0 W | do wentylacji        |         |    |   |         |
|                                                                                                    | Wskaźnik cieplny budynku na powierzchnię: 32.9 W/m²                                                     | Wskaźnik cieplny t                           | udynku na kubaturę: 1                                   | 0.4 W/m <sup>3</sup> |         |    |   |         |
| Obliczenia cieptne<br>Obliczenia chłodu                                                                                                    | Wskaźnik zapotrzebowania na całkowitą energię<br>użytkową EU <sub>ter</sub> : MJ/(m <sup>2</sup> · rok) | Wskaźnik zapotrze<br>pierwotną EP: 0.00      | bowania na całkowitą (<br>kWh/(m² · rok)                | energię              |         |    |   |         |
| DANE WEJŚCIOWE                                                                                                    |                                                                                                    |                                              |                                                         |                      |         |    |   |         |
| III. OBLICZENIA CIEPLNE                                                                                                    |                                                                                                    |                                              |                                                         |                      |         |    |   |         |
| C. PODGLĄD PROJEKTU                                                                                                    | Report o bledach                                                                                        |                                              |                                                         |                      |         |    |   |         |
| WYDRUKI                                                                                                    | Lp. Typ                                                                                                 |                                              |                                                         | Opis                 |         |    |   | ^       |
|                                                                                                    | 4 Ostrzeżenie Parametr "Wsoółczwnik orzenikania Uc" w                                                   | orzegrodzie "DZ 100x200 do modern.           | . powinien znaidować sie w                              | przedziałe od 0.00   | do 1.70 |    |   | ~       |
| < [729] >                                                                                                    | B B B                                                                                                   | 12                                           |                                                         | 12                   | 5       | G, | 9 | Zamknij |

Raport Obliczenia chłodu - wyniki ogólne

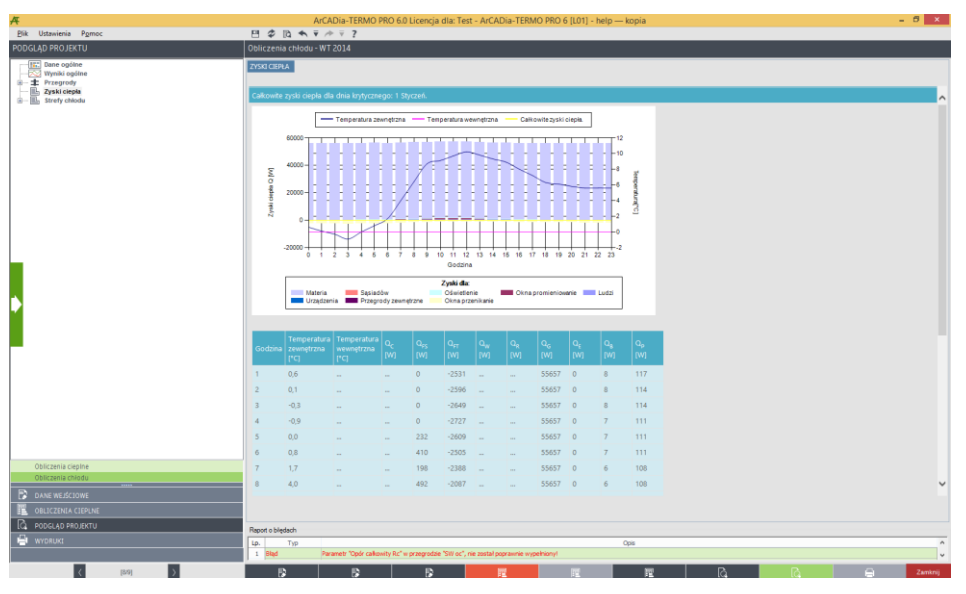

Raport Obliczenia chłodu - zyski ciepła

W celu wygenerowania raportu rtf należy wcisnąć przycisk wówczas program wygeneruje raport, który będzie się składać z:

- Zestawienia zbiorcze zysków
- Zestawienia zysków ciepła dla poszczególnych pomieszczeń
- Zestawienia zysków ciepła dla poszczególnych grup
- Zestawienia zysków ciepła dla poszczególnych kondygnacji
- Zestawienia zysków ciepła dla całego budynku